BAKOM d.o.o. Zagreb Trnsko 12 OIB: 07206927596 IBAN: HR10 2484 0081 1006 1639 2 Tel: 01/6523-215

# Upute za program PisMax verzija 3.1.10 Sadržaj

| Ро | vijes                    | st proi       | mjena                                      | 8  |  |
|----|--------------------------|---------------|--------------------------------------------|----|--|
| 1  | Uv                       | vod           |                                            |    |  |
| 2  | Pro                      | roaram PisMax |                                            |    |  |
|    | 2 1                      | Drou          | uzimanie (download) i instalacija programa | 12 |  |
|    | <b>2.1</b>               | 1             | Mrožna instalacija                         | 12 |  |
|    | 2.1                      | ⊥<br>ว        | Instalacija na samostojećem računalu       | 12 |  |
|    | 2.1<br>2.1               | Dalw          |                                            |    |  |
|    | 2.2                      | Рокг          | retanje programa                           | 14 |  |
|    | 2.3 Probni period – Demo |               |                                            | 14 |  |
|    | 2.4                      | Prija         | ava korisnika i izbor poduzeća             | 15 |  |
|    | 2.5                      | Glav          | /ni prozor programa PisMax                 | 16 |  |
|    | 2.5                      | .1            | Pomoć                                      | 17 |  |
|    | 2.5                      | .2            | Liste                                      | 18 |  |
|    | 2.5                      | .3            | O programu                                 | 18 |  |
|    | 2.5                      | .4            | Licenciranje                               | 20 |  |
|    | 2.6                      | Proz          | zor izbora i standardna alatna traka       | 20 |  |
|    | 2.6                      | 5.1           | Novi                                       | 21 |  |
|    | 2.6                      | 5.2           | Uredi                                      | 21 |  |
|    | 2.6                      | .3            | Briši                                      | 22 |  |
|    | 2.6                      | .4            | Refresh                                    | 22 |  |
|    | 2.6                      | .5            | Ispis/Izvoz                                | 23 |  |
|    | 2                        | 2.6.5.1       | Ispis na pisač                             | 23 |  |
|    | 2                        | 2.6.5.2       | Izvoz u Adobe PDF tablicu                  | 24 |  |
|    | 2                        | 2.6.5.3       | Izvoz u Excel XLS tablicu                  | 25 |  |
|    | 2                        | 2.6.5.4       | Izvoz u Excel XLSX tablicu                 | 26 |  |
|    | 2                        | 2.6.5.5       | Izvoz u RTF tablicu                        | 26 |  |
|    | 2                        | 2.6.5.6       | Izvoz u TXT tablicu                        | 27 |  |
|    | 2                        | 2.6.5.7       | Izvoz u HTML tablicu                       | 27 |  |
|    | 2                        | 2.6.5.8       | Izvoz u CSV tablicu                        | 28 |  |
|    | 2.6                      | 6.6           | Info                                       | 29 |  |
| 3  | Ка                       | ko po         | očeti                                      | 30 |  |
|    | 3.1                      | Pron          | mjena lozinke korisnika admin i demo       |    |  |
|    | 3.2                      | Otva          | aranje prvog stvarnog korisnika            | 31 |  |
|    | 3.3                      | Otva          | aranje prvog stvarnog poduzeća             | 31 |  |
|    | о.о<br>о л               | 0.00          | adažavanja radno akolino                   |    |  |
|    | 5.4                      | Ομο           |                                            |    |  |
| 4  | Su.                      | stav          |                                            |    |  |
| 4  | 4.1                      | Podu          | uzeća                                      | 35 |  |
|    | 4.2                      | Kori          | snici                                      | 36 |  |
|    | 4.3                      | Zabo          | oravljena lozinka                          | 37 |  |
|    | 4.4                      | Poda          | atkovne oznake                             | 38 |  |
|    | 4.5                      | Poda          | atkovne oznake – pregled                   | 39 |  |

| 4. | 6 Lo                        | g evidencija                                                   | 39       |  |
|----|-----------------------------|----------------------------------------------------------------|----------|--|
| 4. | 7 Ev                        | Evidencija grešaka                                             |          |  |
| 4. | 8 Pr                        | Programi                                                       |          |  |
| 4. | 9 Ai                        | utorizacija                                                    | 41       |  |
| 4. | 10                          | Promjena vlastite lozinke                                      | 42       |  |
| 4. | 11                          | Podešavanje radne okoline                                      | 42       |  |
|    | 4.11.1                      | Osnovno podešavanje                                            | 43       |  |
|    | 4.11.2                      | E-mail postavke - podešavanje                                  | 45       |  |
|    | 4.11.3                      | Izvještaji - podešavanje                                       | 47       |  |
|    | 4.11.4                      | Modul Prodaja - podešavanje                                    | 48       |  |
|    | 4.11.5                      | Modul Nabava – podešavanje                                     | 50       |  |
|    | 4.11.6                      | Modul Novac - podešavanje                                      | 51       |  |
|    | 4.11.7                      | Modul PDV – podešavanje                                        | 51       |  |
|    | 4.11.8                      | Modul Skladišta – podešavanje                                  | 52       |  |
|    | 4.11.9                      | Modul Servis                                                   | 52       |  |
|    | 4.11.10                     | Pomoć – podežavanje                                            | 52       |  |
|    | 4.11.11                     | Pomoc – podesavanje                                            | 54       |  |
| 4. | 12                          | Zaštita podataka - arhiviranje                                 | 56       |  |
|    | 4.12.1                      | Programska izrada zaštitne kopije baze podataka                | 56       |  |
|    | 4.12.2                      | Povrat podataka iz kopije baze                                 | 57       |  |
|    | 4.12.3                      | Ručna izrada kopije baze, copy-paste mehanizam                 | 58       |  |
|    | 4.12.4                      | Ciklusi prijepisa baze: djed, otac i sin                       | 58       |  |
| 4. | 13                          | Poruke sustava                                                 | 59       |  |
| 4. | 14                          | Početni uvoz podataka iz Excel tablice                         | 60       |  |
|    | 4.14.1                      | Uvoz podataka o poslovnim parterima                            | 61       |  |
|    | 4.14.2                      | Uvoz podataka o robi                                           | 63       |  |
|    | 4.14.3                      | Uvoz EAN koda za postojeću robu                                | 64       |  |
|    | 4.14.4                      | Uvoz podataka o otvorenim stavkama                             | 65       |  |
| 4. | 15                          | Izvoz podataka u druge aplikacije                              | 68       |  |
|    | 4.15.1                      | Izvoz podataka u Synesis aplikaciju                            | 68       |  |
| 5  | Baza .                      |                                                                | 70       |  |
| 5. | 1 Pa                        | artneri                                                        | 71       |  |
|    | 5.1.1                       | Osnovni podaci                                                 | 72       |  |
|    | 5.1.2                       | Dodatni podaci                                                 | 75       |  |
|    | 5.1.3                       | Kontakti                                                       | 77       |  |
|    | 5.1.4                       | Tekstovi                                                       | 78       |  |
|    | 5.1.5                       | Cjenici                                                        | 79       |  |
|    | 5.1.6                       | Slika partnera                                                 | 82       |  |
| 5. | 2 Ro                        | oba i usluge u poduzeću                                        | 84       |  |
|    | 5.2.1                       | Osnovni podaci                                                 | 85       |  |
|    | 5.2.2                       | Cijena, rabat, porez i marža za osnovni cjenik                 | 87       |  |
|    | 5.2.3                       | Dodatni podaci                                                 | 87       |  |
|    | 5.2.4                       | Ostalo                                                         | 90       |  |
|    | 5.2.5                       | Opisni atributi robe                                           | 91       |  |
|    | 5.2.5                       | 0.1 Upis opisnih atributa robe                                 | 91       |  |
|    | 5.2.5                       | b.2 Brisanje opisnog atributa robe                             | 92       |  |
|    | 5.2.5                       | 0.3 Upis novog opisnog atributa robe                           | 93       |  |
|    | 5.2.5                       | 0.4 Uvoz podataka opisnih atributa robe iz tekstualne datoteke | 94<br>07 |  |
|    | 5.2.0                       | ויוטונווופטוןאגו מנדוטענו רסטפ                                 | 9/       |  |
| 5. | 5.3 Tečajevi stranih valuta |                                                                |          |  |
|    | 5.3.1                       | Automatski HNB tečaj                                           | 99       |  |

|   | 5.3.2      | 2       | Vođenje tečaja stranih valuta                                   | .100  |
|---|------------|---------|-----------------------------------------------------------------|-------|
|   | 5.4        | Orga    | anizacijske jedinice u poduzeću                                 | 101   |
|   | 5.5        | Djela   | atnici u poduzeću                                               | 102   |
|   | 5.6        | Nov     | čane valute                                                     | 103   |
|   | 57         | Drža    |                                                                 | 10/   |
|   | J./        | Diža    |                                                                 | 104   |
|   | 5.8        | POST    |                                                                 | 100   |
|   | 5.9        | Nase    | elja                                                            | 107   |
|   | 5.10       | Ba      | anke                                                            | 108   |
|   | 5.11       | Po      | orezi i porezne stope                                           | 109   |
|   | 5.12       | Те      | kstualne poruke                                                 | 110   |
|   | 5.13       | Ca      | arinske tarife                                                  | 111   |
|   | 5.14       | Pr      | edlošci dokumenata                                              | 112   |
|   | 5.14       | .1      | Naziv dokumenta                                                 | .113  |
|   | 5.14       | .2      | Zaglavlje                                                       | .114  |
|   | 5.14       | .3      | Logotip u zaglavlju                                             | .115  |
|   | 5.14       | .4      | Podnožje                                                        | .116  |
|   | 5.14       | .5      | Potpis u podnožju                                               | .116  |
|   | 5.14       | .6      | Promotivna poruka                                               | .117  |
|   | 5.14       | .7      | Varijable                                                       | .118  |
|   | 5.14       | .8      | Uporaba varijabli u zaglavlju i podnožju                        | .119  |
|   | 5.14       | .9      | Specijalna prilagodba                                           | .119  |
|   | 5.         | 14.9.   | 1 RDLC varijanta Stivi                                          | .120  |
|   | 5.         | 14.9.   | 2 RDLC varijanta Totanium                                       | .122  |
|   | 5.         | 14.9.   | 3 RDLC varijanta Legomont                                       | .123  |
|   | 5.         | 14.9.4  | 4 KDLC varijanta Dast                                           | .124  |
|   | 5.<br>51/1 | 14.9.3  | 5 KDLC Varijanta slika zaglavlja                                | 120   |
|   | 5.14       | .10     |                                                                 | . 120 |
|   | 5.15       | Pr      | ediosci opisnin atributa robe                                   | 129   |
|   | 5.15       | .1<br>ว | Upis novog opisnog predloška robe                               | .129  |
|   | 5.15       | .2      | Promjena postojeceg predioska atributa robe                     | .130  |
| 6 | Pro        | daja    |                                                                 | 131   |
|   | 6.1        | Preg    | led prodaje                                                     | 132   |
|   | 6.1.1      | 1       | Parametri pregleda prodaje                                      | .132  |
|   | 6.1.2      | 2       | Grafički prikaz pregleda prodaje                                | .133  |
|   | 6.1.3      | 3       | Dubinski prikaz pregleda prodaje                                | .134  |
|   | 6.2        | Uvje    | eti prodaje                                                     | 135   |
|   | 6.2.1      | 1       | Kase                                                            | .135  |
|   | 6.2.2      | 2       | Cjenici                                                         | .136  |
|   | 6.2.3      | 3       | Primjena uvjeta prodaje                                         | .137  |
|   | 63         | Izrad   | ta nonuda                                                       | 138   |
|   | 631        | 1       | Nova nonuda                                                     | 138   |
|   | 6.J.J      | २11     | Izrada nove ponude                                              | 138   |
|   | 6.<br>6    | 317     | Pregled isnisa nonude za vrijeme izrade nove nonude             | 141   |
|   | 6.3 2      | 2.1.2   | Izmiena postojeće ponude                                        | .142  |
|   | 6.3        | 3       | Ispis ponude                                                    | .143  |
|   | 6.3.4      | 1       | Ispis dodatnog retka ukupnog iznosa ponude                      | .145  |
|   | 6.3.5      | 5       | Izrada računa iz ponude                                         | .145  |
|   | 6.3.6      | 5       | Slanje ponude kupcu e-poštom                                    | .146  |
|   | 6.3.7      | 7       | Priprema izvoza naloga plaćanja HUB 3A za jednu ili više ponuda | .147  |
|   | 6.3.8      | 3       | Prijepis ponuda                                                 | .148  |
|   |            |         |                                                                 |       |

|   | 6.3.9            | Ispis odjednom više ponuda u pojedinačne pdf tablice                    | 149 |
|---|------------------|-------------------------------------------------------------------------|-----|
| e | 5.4 Iz           | rada računa                                                             | 150 |
|   | 6.4.1            | Novi račun                                                              | 151 |
|   | 6.4.             | 1.1 Izrada novog računa                                                 | 151 |
|   | 6.4.             | 1.2 Pregled ispisa računa za vrijeme izrade novog računa                | 154 |
|   | 6.4.2            | Gdje ide fiskalizacija računa                                           |     |
|   | 6.4.3            | Izmjena postojećeg računa                                               |     |
|   | 6.4.4            | Ispis racuna                                                            |     |
|   | 6.4.5            | Ispis dodatnog retka ukupnog iznosa racuna                              | 158 |
|   | 64.0             | Slanie računa kuncu e-noštom                                            | 150 |
|   | 648              | Storniranie računa                                                      |     |
|   | 6.4.9            | Naknadna fiskalizacija                                                  |     |
|   | 6.4.10           | Status fiskalizacije                                                    |     |
|   | 6.4.             | 10.1 Iz programa provjera fiskalizacije računa u poreznoj upravi        |     |
|   | 6.4.             | 10.2 Provjera fiskalizacije računa u poreznoj upravi putem QR koda      |     |
|   | 6.4.11           | eRačuni – izrada i slanje putem servisa moj-eRačun                      | 167 |
|   | 6.4.             | 11.1 Postupak izrade eRačuna                                            | 167 |
|   | 6.4.             | 11.2 Postupak slanja eRačuna                                            |     |
|   | 6.4.             | 11.3 Naknadna provjera slanja eRačuna                                   |     |
|   | 6.4.12           | Priprema izvoza naloga plačanja HUB 3A za jedan ili više računa         |     |
|   | 6.4.13           | Ispis naloga placanja iz Excel tablice u csv formatu                    | 1/1 |
|   | 0.4.14<br>6 / 15 | Status placenosti racuna                                                | 1/2 |
|   | 6416             | Isnis odjednom više računa u nojedinačne odf tablice                    |     |
|   | 6.4.17           | Automatske radnie s računom                                             |     |
|   |                  |                                                                         |     |
| ( | 5.5 Iz           | rada otpremnice iz računa                                               |     |
|   | 6.5.1            | Izrada nedojavljene otpremnice iz računa                                |     |
|   | 0.5.2            | Storno račun i storno otprompica                                        | 178 |
|   | 0.5.5            |                                                                         |     |
| _ |                  | vjestaji u prodaji                                                      |     |
| / | Naba             | va                                                                      |     |
| 7 | 7.1 P            | regled nabave                                                           |     |
|   | 7.1.1            | Parametri pregleda nabave                                               |     |
|   | 7.1.2            | Grafički prikaz pregleda nabave                                         |     |
|   | 7.1.3            | Dubinski prikaz pregleda nabave                                         |     |
| 7 | 7.2 L            | pis ulaznih računa                                                      |     |
|   | 7.2.1            | Zaglavlje ulaznog računa                                                |     |
|   | 7.2.2            | Stavke ulaznog računa po poreznoj stopi                                 |     |
|   | 7.2.3            | Stavke ulaznog računa po robi                                           |     |
|   | 7.2.4            | Novčana valuta i tečaj                                                  |     |
|   | 7.2.5            | Ostali podaci ulaznog računa                                            |     |
|   | 7.2.0            | Dojava ulaznog racuna                                                   |     |
|   | 7.2.7            | Automatske radnje s ulaznim računom                                     |     |
|   | 729              | Izrada kalkulacije ulaza u skladište                                    | 193 |
|   | 7.2.             | 9.1 Automatska izrada kalkulacije ulaza u skladište                     |     |
|   | 7.2.10           | Prijepis ulaznog računa u skladišnu primku                              |     |
|   | 7.2.11           | Priprema izvoza naloga plaćanja HUB 3A za jedan ili više ulaznih računa |     |
| 7 | 7.3 la           | vještaji u nabavi                                                       | 198 |
| 8 | Sklad            | lište                                                                   | 200 |
| 8 | 3.1 S            | kladišne cijene                                                         | 201 |
| 8 | 3.2 P            | odešavanje rada u skladištu                                             | 202 |

|                                      | 0.2.1                                                                                                    |                                                                                                    | 202                      |
|--------------------------------------|----------------------------------------------------------------------------------------------------|----------------------------------------------------------------------------------------------------|--------------------------|
|                                      | 8.2.2                                                                                                    | Upis oznaka pozicija u skladištu                                                                                                    | 203                      |
| •                                    | 2 (1                                                                                                    | via valika                                                                                                    | 204                      |
| ð                                    | .3 Stai                                                                                                    |                                                                                                    |                          |
|                                      | 8.3.1                                                                                                    | Utvaranje pocetnog stanja                                                                                                    |                          |
|                                      | 8.3.1.1                                                                                                    | . Novi zapis u zalinama<br>Dvisevis stavla selika                                                                                                    | 207                      |
|                                      | 8.3.1.2                                                                                                    | Brisanje stavke zalina                                                                                                    | 207                      |
|                                      | 8.3.1.3                                                                                                    | 2avrsetak upisa zalina                                                                                                    | 207                      |
|                                      | 8.3.2                                                                                                    | Otvaranje novog stanja – inventure                                                                                                    |                          |
|                                      | 8.3.3                                                                                                    | Ispravak donosa stanja – upis inventure                                                                                                    |                          |
|                                      | 8.3.4                                                                                                    | Brisanje stanja – inventure                                                                                                    |                          |
|                                      | 8.3.5                                                                                                    | Promjena statusa stanja Prošlo u Zatvoreno i obrnuto                                                                                                    |                          |
|                                      | 8.3.6                                                                                                    | Ponovni izračuna stanja zaliha                                                                                                    | 212                      |
| 8                                    | .4 Skla                                                                                                    | dišni dokumenti                                                                                                    |                          |
| -                                    | 841                                                                                                    | Unis i promiena skladišnih dokumenata                                                                                                    | 214                      |
|                                      | 8411                                                                                                    | Novi skladišni dokument                                                                                                    | 215                      |
|                                      | 8417                                                                                                    | Promiena nostojećeg skladišnog dokumenta                                                                                                    | 216                      |
|                                      | 8413                                                                                                    | Storniranie skladišnog dokumenta                                                                                                    | 217                      |
|                                      | 8/11/                                                                                                    | lsnis skladišnih dokumenata                                                                                                    |                          |
|                                      | 0.4.1.4                                                                                                    |                                                                                                    |                          |
| 8                                    | .5 Izvj                                                                                                    | eštaji                                                                                                    | 219                      |
|                                      | 8.5.1                                                                                                    | Skladišna kartica                                                                                                    | 219                      |
| •                                    |                                                                                                    |                                                                                                    |                          |
| 9                                    | Novac.                                                                                                    |                                                                                                    | 221                      |
| 9                                    | .1 Pre                                                                                                    | pled stania                                                                                                    | 222                      |
| 5                                    | Q 1 1                                                                                                    | Parametri proglada stania                                                                                                    | 222                      |
|                                      | 0.1.1<br>0.1.2                                                                                                    | Grafički nrikaz nrodleda stanja                                                                                                    |                          |
|                                      | 0.1.2                                                                                                    | Dubinski prikaz progleda novaca                                                                                                    |                          |
|                                      | 9.1.5                                                                                                    |                                                                                                    |                          |
| 9                                    | .2 Pre                                                                                                    | gled stavki                                                                                                    | 226                      |
|                                      |                                                                                                    |                                                                                                    |                          |
| •                                    | 2 11                                                                                                    | a atvaranih stavili                                                                                                    | 227                      |
| 9                                    | .3 Upi                                                                                                    | s otvorenih stavki                                                                                                    | 227                      |
| 9<br>9                               | .3 Upi<br>.4 Izm                                                                                                    | s otvorenih stavki                                                                                                    | 227                      |
| 9<br>9                               | .3 Upi<br>.4 Izm                                                                                                    | s otvorenih stavki<br>jena otvorenih stavki                                                                                                    | 227<br>231               |
| 9<br>9<br>9                          | .3 Upi<br>.4 Izm<br>.5 Zatv                                                                                                    | s otvorenih stavki<br>jena otvorenih stavki<br><i>v</i> aranje                                                                                                    | 227<br>231<br>233        |
| 9<br>9<br>9                          | .3 Upi<br>.4 Izm<br>.5 Zatv<br>9.5.1                                                                                                    | s otvorenih stavki<br>jena otvorenih stavki<br>/aranje<br>Izvođenje zatvaranja                                                                                                    | 227<br>231<br>233<br>234 |
| 9<br>9<br>9                          | .3 Upi<br>.4 Izm<br>.5 Zatv<br>9.5.1<br>9.5.2                                                                                                    | s otvorenih stavki<br>jena otvorenih stavki<br>varanje<br>Izvođenje zatvaranja<br>Detaljni pregled zatvaranja                                                                                                    |                          |
| 9<br>9<br>9                          | .3 Upi<br>.4 Izm<br>.5 Zatv<br>9.5.1<br>9.5.2<br>9.5.3                                                                                                    | s otvorenih stavki<br>jena otvorenih stavki<br>/aranje<br>Izvođenje zatvaranja<br>Detaljni pregled zatvaranja<br>Poništavanje zatvaranja stavaka                                                                                                    |                          |
| 9<br>9<br>9                          | .3 Upi<br>.4 Izm<br>9.5.1<br>9.5.2<br>9.5.3<br>9.5.4                                                                                                    | s otvorenih stavki<br>jena otvorenih stavki<br>/aranje<br>Izvođenje zatvaranja<br>Detaljni pregled zatvaranja<br>Poništavanje zatvaranja stavaka<br>Automatsko zatvaranje                                                                                                    |                          |
| 9<br>9<br>9                          | .3 Upi<br>.4 Izm<br>9.5.1<br>9.5.2<br>9.5.3<br>9.5.4<br>9.5.5                                                                                                    | s otvorenih stavki<br>jena otvorenih stavki<br>/aranje<br>Izvođenje zatvaranja<br>Detaljni pregled zatvaranja<br>Poništavanje zatvaranja stavaka<br>Automatsko zatvaranje<br>Automatske stavke tečajne razlike                                                                                                    |                          |
| 9<br>9<br>9                          | .3 Upi<br>.4 Izm<br>9.5.1<br>9.5.2<br>9.5.3<br>9.5.4<br>9.5.5<br>6 Zan                                                                                                    | s otvorenih stavki                                                                                                    |                          |
| 9<br>9<br>9                          | .3 Upi<br>.4 Izm<br>9.5.1<br>9.5.2<br>9.5.3<br>9.5.4<br>9.5.5<br>.6 Zap                                                                                                    | s otvorenih stavki<br>jena otvorenih stavki<br>varanje<br>Izvođenje zatvaranja<br>Detaljni pregled zatvaranja<br>Poništavanje zatvaranja stavaka<br>Automatsko zatvaranje<br>Automatske stavke tečajne razlike<br><b>rimanje računa u otvorene stavke .</b>                                                                                                    |                          |
| 9<br>9<br>9<br>9<br>9                | .3 Upi<br>.4 Izm<br>9.5.1<br>9.5.2<br>9.5.3<br>9.5.4<br>9.5.5<br>.6 Zap<br>.7 Pre                                                                                                    | s otvorenih stavki<br>jena otvorenih stavki<br>/aranje<br>Izvođenje zatvaranja<br>Detaljni pregled zatvaranja<br>Poništavanje zatvaranja stavaka<br>Poništavanje zatvaranja stavaka<br>Automatsko zatvaranje<br>Automatske stavke tečajne razlike<br><b>rimanje računa u otvorene stavke</b>                                                                                                    |                          |
| 9<br>9<br>9<br>9<br>9                | .3 Upi<br>.4 Izm<br>9.5.1<br>9.5.2<br>9.5.3<br>9.5.4<br>9.5.5<br>.6 Zap<br>9.7.1                                                                                                    | s otvorenih stavki<br>jena otvorenih stavki<br>/aranje<br>Izvođenje zatvaranja<br>Detaljni pregled zatvaranja<br>Poništavanje zatvaranja stavaka<br>Automatsko zatvaranje<br>Automatsko zatvaranje<br>Automatske stavke tečajne razlike<br><b>rimanje računa u otvorene stavke</b><br>Učitavanje preuzetih izvoda                                                                                                    |                          |
| 9<br>9<br>9<br>9<br>9                | .3 Upi<br>.4 Izm<br>9.5.1<br>9.5.2<br>9.5.3<br>9.5.4<br>9.5.5<br>.6 Zap<br>9.7.1<br>9.7.1<br>9.7.2                                                                                                    | s otvorenih stavki<br>jena otvorenih stavki                                                                                                    |                          |
| 9<br>9<br>9<br>9                     | .3 Upi<br>.4 Izm<br>9.5.1<br>9.5.2<br>9.5.3<br>9.5.4<br>9.5.5<br>.6 Zap<br>9.7.1<br>9.7.1<br>9.7.2<br>9.7.2.1                                                                                                | s otvorenih stavki<br>jena otvorenih stavki                                                                                                    |                          |
| 9<br>9<br>9<br>9                     | .3 Upi<br>.4 Izm<br>9.5.1<br>9.5.2<br>9.5.3<br>9.5.4<br>9.5.5<br>.6 Zap<br>9.7.1<br>9.7.2<br>9.7.2.1<br>9.7.2.1                                                                                              | s otvorenih stavki                                                                                                    |                          |
| 9<br>9<br>9<br>9                     | .3 Upi<br>.4 Izm<br>9.5.1<br>9.5.2<br>9.5.3<br>9.5.4<br>9.5.5<br>.6 Zap<br>9.7.1<br>9.7.2<br>9.7.2.1<br>9.7.2.2<br>9.7.2.3                                                                                   | s otvorenih stavki                                                                                                    |                          |
| 9<br>9<br>9<br>9                     | .3 Upi<br>.4 Izm<br>9.5.1<br>9.5.2<br>9.5.3<br>9.5.4<br>9.5.5<br>.6 Zap<br>9.7.1<br>9.7.2<br>9.7.2.1<br>9.7.2.3<br>9.7.2.3<br>9.7.3                                                                          | s otvorenih stavki                                                                                                    |                          |
| 9<br>9<br>9<br>9                     | .3 Upi<br>.4 Izm<br>9.5.1<br>9.5.2<br>9.5.3<br>9.5.4<br>9.5.5<br>.6 Zap<br>9.7.1<br>9.7.2<br>9.7.2.1<br>9.7.2.3<br>9.7.2.3<br>9.7.3                                                                          | s otvorenih stavki<br>jena otvorenih stavki<br>/aranje<br>Izvođenje zatvaranja<br>Detaljni pregled zatvaranja<br>Poništavanje zatvaranja stavaka<br>Automatsko zatvaranje<br>Automatske stavke tečajne razlike<br><b>rimanje računa u otvorene stavke</b><br><b>uzimanje izvoda putem Internet bankarstva</b><br>Učitavanje preuzetih izvoda<br>Ručno uređivanje stavki izvoda<br>Partner je novi i ne postoji u bazi<br>Partner postoji u bazi<br>Partner postoji u bazi<br>Partner postoji u bazi<br>Partner postoji u bazi<br>Partner postoji u bazi<br>Partner postoji u bazi<br>Partner postoji u bazi<br>Partner postoji u bazi<br>Partner postoji u bazi<br>Preskoči transakciju – ne upisuj u SK<br>Zaprimanje stavki izvoda u stavke plaćanja |                          |
| 9<br>9<br>9<br>9<br>9                | .3 Upi<br>.4 Izm<br>9.5.1<br>9.5.2<br>9.5.3<br>9.5.4<br>9.5.5<br>.6 Zap<br>9.7.1<br>9.7.2<br>9.7.2.1<br>9.7.2.3<br>9.7.2.3<br>9.7.3<br>.8 Zbin                                                               | s otvorenih stavki<br>jena otvorenih stavki                                                                                                    |                          |
| 9<br>9<br>9<br>9<br>9                | .3 Upi<br>.4 Izm<br>9.5.1<br>9.5.2<br>9.5.3<br>9.5.4<br>9.5.5<br>.6 Zap<br>9.7.1<br>9.7.2<br>9.7.2.1<br>9.7.2.3<br>9.7.2.3<br>9.7.3<br>.8 Zbin<br>9.8.1                                                      | s otvorenih stavki                                                                                                    |                          |
| 9<br>9<br>9<br>9<br>9                | .3 Upi<br>.4 Izm<br>9.5.1<br>9.5.2<br>9.5.3<br>9.5.4<br>9.5.5<br>.6 Zap<br>9.7.1<br>9.7.2<br>9.7.2.1<br>9.7.2.3<br>9.7.2.3<br>9.7.3<br>.8 Zbin<br>9.8.1<br>9.8.2                                             | s otvorenih stavki                                                                                                    |                          |
| 9<br>9<br>9<br>9<br>9                | .3 Upi<br>.4 Izm<br>9.5.1<br>9.5.2<br>9.5.3<br>9.5.4<br>9.5.5<br>.6 Zap<br>9.7.1<br>9.7.2<br>9.7.2.1<br>9.7.2.3<br>9.7.2.3<br>9.7.3<br>.8 Zbin<br>9.8.1<br>9.8.2<br>9.8.3                                    | s otvorenih stavki                                                                                                    |                          |
| 9<br>9<br>9<br>9<br>9                | .3 Upi<br>.4 Izm<br>9.5.1<br>9.5.2<br>9.5.3<br>9.5.4<br>9.5.5<br>.6 Zap<br>9.7.1<br>9.7.2<br>9.7.2.1<br>9.7.2.3<br>9.7.2.3<br>9.7.3<br>.8 Zbin<br>9.8.1<br>9.8.2<br>9.8.3<br>9.8.4                           | s otvorenih stavki                                                                                                    |                          |
| 9<br>9<br>9<br>9<br>9                | .3 Upi<br>.4 Izm<br>9.5.1<br>9.5.2<br>9.5.3<br>9.5.4<br>9.5.5<br>.6 Zap<br>9.7.1<br>9.7.2<br>9.7.2.1<br>9.7.2.3<br>9.7.2.3<br>9.7.3<br>.8 Zbin<br>9.8.1<br>9.8.1<br>9.8.3<br>9.8.4<br>9.8.5                  | s otvorenih stavki                                                                                                    |                          |
| 9<br>9<br>9<br>9<br>9<br>9           | .3 Upi<br>.4 Izm<br>9.5.1<br>9.5.2<br>9.5.3<br>9.5.4<br>9.5.5<br>.6 Zap<br>9.7.1<br>9.7.2<br>9.7.2<br>9.7.2.3<br>9.7.2.3<br>9.7.3<br>.8 Zbin<br>9.8.1<br>9.8.2<br>9.8.3<br>9.8.4<br>9.8.5<br>.9 Kor          | s otvorenih stavki                                                                                                    |                          |
| 9<br>9<br>9<br>9<br>9<br>9<br>9<br>9 | .3 Upi<br>.4 Izm<br>9.5.1<br>9.5.2<br>9.5.3<br>9.5.4<br>9.5.5<br>.6 Zap<br>9.7.1<br>9.7.2<br>9.7.2<br>9.7.2.3<br>9.7.2.3<br>9.7.3<br>.8 Zbin<br>9.8.1<br>9.8.2<br>9.8.3<br>9.8.4<br>9.8.5<br>.9 Kon<br>.10 K | s otvorenih stavki                                                                                                    |                          |

| 9.12                                                                                                    | Kamatni kalkulator                                                                                                    | 252        |
|----------------------------------------------------------------------------------------------------|----------------------------------------------------------------------------------------------------|------------|
| 9.13                                                                                                    | Platitelji za zbirne uplatu u stavkama izvoda                                                                                                    | 253        |
| 9.14                                                                                                    | Izvještaji u modulu Novac                                                                                                    | 255        |
| 10 Obr                                                                                                    | rt                                                                                                    | 257        |
| 10.1                                                                                                    | Otvaranje KPI knjiga po godinama                                                                                                    | 257        |
| 10.2                                                                                                    | Zaprimanje računa u KPI knjige                                                                                                    | 258        |
| 10.3                                                                                                    | Ručni upis stavki u KPI knjige                                                                                                    | 259        |
| 10.4                                                                                                    | Dojava KPI stavki                                                                                                    | 261        |
| 10.5                                                                                                    | -<br>Izvještaji modulu Obrt                                                                                                    | 262        |
| 11 PD                                                                                                    | · · · · · · · · · · · · · · · · · · ·                                                                                                    |            |
| 11 1                                                                                                    | Pregled PDV kniiga                                                                                                    | 265        |
| 11 1 1                                                                                                    | Parametri nregleda PDV kniiga                                                                                                    | 265        |
| 11.1.2                                                                                                    | Grafički prikaz pregleda PDV knjiga                                                                                                    |            |
| 11.1.3                                                                                                    | Dubinski prikaz pregleda PDV knjiga                                                                                                    |            |
| 11.2                                                                                                    | PDV periodi                                                                                                    |            |
| 11.3                                                                                                    | Zaprimanie računa u PDV                                                                                                    | 270        |
| 11.4                                                                                                    | Naknadna dojava PDV stavki u tekući period                                                                                                    | 271        |
| 11.5                                                                                                    | Brza dojava plaćenih izlaznih računa u PDV                                                                                                    | 272        |
| 11.6                                                                                                    | Ručni upis stavki u PDV                                                                                                    | 273        |
|                                                                                                    | · · · · · ·                                                                                                    | -          |
| 11.7                                                                                                    | Izmiena postojećih PDV stavki                                                                                                    | 278        |
| 11.7<br>11.8                                                                                                    | Izmjena postojećih PDV stavki                                                                                                    | 278        |
| <b>11.7</b><br><b>11.8</b>                                                                                                    | Izmjena postojećih PDV stavki<br>E-prijava u ePoreznu<br>Promjena podataka o poreznom obvezniku                                                                                                    | 278<br>280 |
| <b>11.7</b><br><b>11.8</b><br>11.8.1<br>11.8.2                                                                                                    | Izmjena postojećih PDV stavki<br>E-prijava u ePoreznu<br>Promjena podataka o poreznom obvezniku<br>Izrada obrazaca PDV PDV-s ZP UBA u XML formatu                                                                                                    |            |
| <b>11.7</b><br><b>11.8</b><br>11.8.1<br>11.8.2<br><b>11.9</b>                                                                                                    | Izmjena postojećih PDV stavki<br>E-prijava u ePoreznu<br>Promjena podataka o poreznom obvezniku<br>Izrada obrazaca PDV PDV-s ZP URA u XML formatu<br>Sheme PDV kontirania                                                                                                    |            |
| 11.7<br>11.8<br>11.8.1<br>11.8.2<br>11.9<br>11.10                                                                                                    | Izmjena postojećih PDV stavki<br>E-prijava u ePoreznu<br>Promjena podataka o poreznom obvezniku<br>Izrada obrazaca PDV PDV-s ZP URA u XML formatu<br>Sheme PDV kontiranja                                                                                                    |            |
| 11.7<br>11.8<br>11.8.1<br>11.8.2<br>11.9<br>11.10<br>12 Prir                                                                                                    | Izmjena postojećih PDV stavki<br>E-prijava u ePoreznu<br>Promjena podataka o poreznom obvezniku.<br>Izrada obrazaca PDV PDV-s ZP URA u XML formatu.<br>Sheme PDV kontiranja<br>Izvještaji u modulu PDV                                                                                                    |            |
| 11.7<br>11.8<br>11.8.1<br>11.8.2<br>11.9<br>11.10<br>12 Prip                                                                                                    | Izmjena postojećih PDV stavki<br>E-prijava u ePoreznu<br>Promjena podataka o poreznom obvezniku.<br>Izrada obrazaca PDV PDV-s ZP URA u XML formatu.<br>Sheme PDV kontiranja<br>Izvještaji u modulu PDV                                                                                                    |            |
| 11.7<br>11.8<br>11.8.1<br>11.8.2<br>11.9<br>11.10<br>12 Prip<br>12.1<br>12.1                                                                                                    | Izmjena postojećih PDV stavki<br>E-prijava u ePoreznu<br>Promjena podataka o poreznom obvezniku.<br>Izrada obrazaca PDV PDV-s ZP URA u XML formatu.<br>Sheme PDV kontiranja<br>Izvještaji u modulu PDV<br>Dreme za fiskalizaciju.<br>Digitalni certifikat za fiskalizaciju.                                                                                                    |            |
| 11.7<br>11.8<br>11.8.1<br>11.8.2<br>11.9<br>11.10<br>12 Prip<br>12.1<br>12.1.1<br>12.1.2                                                                                             | Izmjena postojećih PDV stavki<br>E-prijava u ePoreznu<br>Promjena podataka o poreznom obvezniku<br>Izrada obrazaca PDV PDV-s ZP URA u XML formatu<br>Sheme PDV kontiranja<br>Izvještaji u modulu PDV<br>Dreme za fiskalizaciju<br>Digitalni certifikat za fiskalizaciju<br>Učitavanje certifikata<br>Certifikat nije učitan                                                                                                    |            |
| 11.7<br>11.8<br>11.8.1<br>11.8.2<br>11.9<br>11.10<br>12 Prip<br>12.1<br>12.1.1<br>12.1.2<br>12.1.3                                                                                   | Izmjena postojećih PDV stavki<br>E-prijava u ePoreznu<br>Promjena podataka o poreznom obvezniku<br>Izrada obrazaca PDV PDV-s ZP URA u XML formatu<br>Sheme PDV kontiranja<br>Izvještaji u modulu PDV<br>poreme za fiskalizaciju<br>Digitalni certifikat za fiskalizaciju<br>Učitavanje certifikata<br>Certifikat nije učitan<br>Do kada vrijedi certifikat                                                                                                    |            |
| 11.7<br>11.8<br>11.8.1<br>11.8.2<br>11.9<br>11.10<br>12 Prip<br>12.1<br>12.1.1<br>12.1.2<br>12.1.3<br>12.1.4                                                                         | Izmjena postojećih PDV stavki<br>E-prijava u ePoreznu<br>Promjena podataka o poreznom obvezniku<br>Izrada obrazaca PDV PDV-s ZP URA u XML formatu<br>Sheme PDV kontiranja<br>Izvještaji u modulu PDV<br>preme za fiskalizaciju<br>Digitalni certifikat za fiskalizaciju<br>Učitavanje certifikata<br>Certifikat nije učitan<br>Do kada vrijedi certifikat<br>Certifikat ie istekao                                                                                                    |            |
| 11.7<br>11.8<br>11.8.1<br>11.8.2<br>11.9<br>11.10<br>12 Prip<br>12.1<br>12.1.1<br>12.1.2<br>12.1.3<br>12.1.4<br>12.1.5                                                               | Izmjena postojećih PDV stavki<br>E-prijava u ePoreznu<br>Promjena podataka o poreznom obvezniku<br>Izrada obrazaca PDV PDV-s ZP URA u XML formatu<br>Sheme PDV kontiranja<br>Izvještaji u modulu PDV<br>poreme za fiskalizaciju<br>Digitalni certifikat za fiskalizaciju<br>Učitavanje certifikata<br>Certifikat nije učitan<br>Do kada vrijedi certifikat<br>Obriši certifikat<br>Obriši certifikat                                                                                                    |            |
| 11.7<br>11.8<br>11.8.1<br>11.8.2<br>11.9<br>11.10<br>12 Prip<br>12.1.1<br>12.1.2<br>12.1.3<br>12.1.4<br>12.1.5<br>12.1.6                                                             | Izmjena postojećih PDV stavki<br>E-prijava u ePoreznu<br>Promjena podataka o poreznom obvezniku<br>Izrada obrazaca PDV PDV-s ZP URA u XML formatu.<br>Sheme PDV kontiranja<br>Izvještaji u modulu PDV<br>Dreme za fiskalizaciju<br>Digitalni certifikat za fiskalizaciju<br>Učitavanje certifikata<br>Certifikat nije učitan<br>Do kada vrijedi certifikat<br>Certifikat je istekao.<br>Obriši certifikat.<br>Pregledaj certifikat                                                                                                    |            |
| 11.7<br>11.8<br>11.8.1<br>11.8.2<br>11.9<br>11.10<br>12 Prip<br>12.1<br>12.1.1<br>12.1.2<br>12.1.3<br>12.1.4<br>12.1.5<br>12.1.6<br>12.1.7                                           | Izmjena postojećih PDV stavki<br>E-prijava u ePoreznu<br>Promjena podataka o poreznom obvezniku<br>Izrada obrazaca PDV PDV-s ZP URA u XML formatu<br>Sheme PDV kontiranja<br>Izvještaji u modulu PDV<br>poreme za fiskalizaciju<br>Digitalni certifikat za fiskalizaciju<br>Učitavanje certifikata<br>Certifikat nije učitan<br>Do kada vrijedi certifikat<br>Certifikat je istekao<br>Obriši certifikat<br>Pregledaj certifikat<br>Provjeri Fina certifikate                                                                                          |            |
| 11.7<br>11.8<br>11.8.1<br>11.8.2<br>11.9<br>11.10<br>12 Prip<br>12.1<br>12.1.1<br>12.1.2<br>12.1.3<br>12.1.4<br>12.1.5<br>12.1.6<br>12.1.7<br>12.2                                   | Izmjena postojećih PDV stavki<br>E-prijava u ePoreznu<br>Promjena podataka o poreznom obvezniku<br>Izrada obrazaca PDV PDV-s ZP URA u XML formatu<br>Sheme PDV kontiranja<br>Izvještaji u modulu PDV<br>poreme za fiskalizaciju<br>Digitalni certifikat za fiskalizaciju<br>Učitavanje certifikata.<br>Certifikat nije učitan<br>Do kada vrijedi certifikat.<br>Certifikat je istekao.<br>Obriši certifikat.<br>Pregledaj certifikat.<br>Provjeri Fina certifikate.<br>Poslovni prostori.                                                              |            |
| 11.7<br>11.8<br>11.8.1<br>11.8.2<br>11.9<br>11.10<br>12 Prip<br>12.1<br>12.1.1<br>12.1.2<br>12.1.3<br>12.1.4<br>12.1.5<br>12.1.6<br>12.1.7<br>12.2<br>12.3                           | Izmjena postojećih PDV stavki<br>E-prijava u ePoreznu<br>Promjena podataka o poreznom obvezniku<br>Izrada obrazaca PDV PDV-s ZP URA u XML formatu.<br>Sheme PDV kontiranja<br>Izvještaji u modulu PDV<br>poreme za fiskalizaciju.<br>Digitalni certifikat za fiskalizaciju<br>Učitavanje certifikata.<br>Certifikat nije učitan<br>Do kada vrijedi certifikat.<br>Certifikat je istekao.<br>Obriši certifikat.<br>Pregledaj certifikat.<br>Provjeri Fina certifikate.<br>Poslovni prostori.<br>Naplatni uređaji, blagajne.                             |            |
| 11.7<br>11.8<br>11.8.1<br>11.8.2<br>11.9<br>11.10<br>12 Prip<br>12.1<br>12.1.1<br>12.1.2<br>12.1.3<br>12.1.4<br>12.1.5<br>12.1.6<br>12.1.7<br>12.2<br>12.3<br>12.4                   | Izmjena postojećih PDV stavki<br>E-prijava u ePoreznu<br>Promjena podataka o poreznom obvezniku<br>Izrada obrazaca PDV PDV-s ZP URA u XML formatu<br>Sheme PDV kontiranja<br>Izvještaji u modulu PDV<br>poreme za fiskalizaciju<br>Digitalni certifikat za fiskalizaciju<br>Učitavanje certifikata<br>Certifikat nije učitan<br>Do kada vrijedi certifikat<br>Certifikat je istekao<br>Obriši certifikat<br>Pregledaj certifikat<br>Provjeri Fina certifikate<br>Naplatni uređaji, blagajne<br>Provjera veze s Poreznom upravom                        |            |
| 11.7<br>11.8<br>11.8.1<br>11.8.2<br>11.9<br>11.10<br>12 Prip<br>12.1<br>12.1.1<br>12.1.2<br>12.1.3<br>12.1.4<br>12.1.5<br>12.1.6<br>12.1.7<br>12.2<br>12.3<br>12.4<br>13 Gru         | Izmjena postojećih PDV stavki<br>E-prijava u ePoreznu<br>Promjena podataka o poreznom obvezniku<br>Izrada obrazaca PDV PDV-s ZP URA u XML formatu<br>Sheme PDV kontiranja<br>Izvještaji u modulu PDV<br>poreme za fiskalizaciju<br>Digitalni certifikat za fiskalizaciju<br>Učitavanje certifikata<br>Certifikat nije učitan<br>Do kada vrijedi certifikat<br>Certifikat je istekao.<br>Obriši certifikat<br>Pregledaj certifikat<br>Provjeri Fina certifikate<br>Poslovni prostori<br>Naplatni uređaji, blagajne.<br>Provjera veze s Poreznom upravom |            |
| 11.7<br>11.8<br>11.8.1<br>11.8.2<br>11.9<br>11.10<br>12 Prip<br>12.1<br>12.1.1<br>12.1.2<br>12.1.3<br>12.1.4<br>12.1.5<br>12.1.6<br>12.1.7<br>12.2<br>12.3<br>12.4<br>13 Gru<br>13.1 | Izmjena postojećih PDV stavki<br>E-prijava u ePoreznu<br>Promjena podataka o poreznom obvezniku<br>Izrada obrazaca PDV PDV-s ZP URA u XML formatu<br>Sheme PDV kontiranja<br>Izvještaji u modulu PDV<br>Digitalni certifikat za fiskalizaciju<br>Učitavanje certifikata<br>Certifikat nije učitan<br>Do kada vrijedi certifikat<br>Certifikat je istekao<br>Obriši certifikat.<br>Pregledaj certifikat.<br>Provjeri Fina certifikate<br>Poslovni prostori<br>Naplatni uređaji, blagajne<br>piranje robe i poslovnih partnera                           |            |

| 14 Doc | Dodatak                                                                  |     |  |
|--------|--------------------------------------------------------------------------|-----|--|
| 14.1   | Rad s tablicama                                                          | 296 |  |
| 14.1.1 | Sortiranje                                                               | 296 |  |
| 14.1.2 | Filtriranje                                                              | 297 |  |
| 14.1.3 | Filtar tablice                                                           | 298 |  |
| 14.1.4 | Konstrukcija filtra                                                      | 299 |  |
| 14.1.5 | Popis filtara                                                            |     |  |
| 14.1.6 | Grupiranje podataka tablice                                              |     |  |
| 14.1.7 | Pretraga cijele tablice                                                  |     |  |
| 14.1.8 | Promjena izgleda tablice (layout)                                        |     |  |
| 14.2   | Pomoć u dohvatu postojećih podataka                                      | 302 |  |
| 14.2.1 | Dohvat podatkovnih oznaka                                                |     |  |
| 14.2.2 | Dohvat datuma putem kalendara                                            |     |  |
| 14.2.3 | Dohvat podatka po šifri – tri točkice                                    |     |  |
| 14.2.4 | Dohvat podatka direktnim upisom nove šifre                               |     |  |
| 14.2.5 | Direktna izmjena podataka u dohvatu                                      |     |  |
| 14.3   | Registracija i doregistracija programa                                   | 306 |  |
| 14.3.1 | Traženje licence mailom                                                  |     |  |
| 14.3.2 | Registracija – učitavanje licence                                        |     |  |
| 14.3.3 | Doregistracija programa                                                  | 310 |  |
| 14.4   | Funkcionalne tipke                                                       | 311 |  |
| 14.4.1 | Tipka F8 sprema sliku zaslona u C:\temp\Pismax\Screenshots               |     |  |
| 14.4.2 | Tipka Prt Scr kopira sliku sa zaslona                                    |     |  |
| 14.4.3 | Shift plus lijevi klik – izbor zapisa u nizu                             |     |  |
| 14.4.4 | Ctrl plus lijevi klik – izbor zapisa napreskokce                         |     |  |
| 14.4.5 | Tipka Ctrl P briše podataka o poduzeću                                   |     |  |
| 14.4.6 | Tipke Crrl-Shift-Q – pokreću postupak izvođenja skripte na bazi podataka |     |  |
| 14.5   | Priprema ispisa                                                          | 318 |  |
| 14.5.1 | Spajanje više stranica ispisa u jednu stranicu                           |     |  |
| 14.5.2 | Pregled i ispis izvještaja                                               |     |  |
| 14.6   | O izvještajima i filtrima                                                | 320 |  |
| 14.6.1 | Popis izvještaja                                                         |     |  |
| 14.6.2 | Upis filtra za izvještaj                                                 |     |  |
| 14.6.3 | Zadavanje vrijednosti parametra filtra putem tablice                     |     |  |
| 14.6.4 | Spremanje vrijednosti parametara filtra                                  | 322 |  |
| 14.6.5 | Učitavanje vrijednosti parametara filtra                                 | 322 |  |
| 14.7   | Prijava greške                                                           | 323 |  |
| 14.7.1 | Greške zbog referencijalnog integriteta                                  | 323 |  |
| 14.7.2 | XML greške u fiskalizaciji                                               |     |  |
| 14.7.3 | Popis greška u programu                                                  | 324 |  |
| 14.7.4 | Sistemske greške                                                         | 324 |  |
| 15 Pos | lovanje u EUR-ima od 2023. godine                                        | 326 |  |
| 15.1   | Dva sustava                                                              |     |  |
| 15.1.1 | Sustav PisMax2022                                                        |     |  |
| 15.1.2 | PisMax2022 licence                                                       |     |  |
| 15.1.3 | Program PisMax – verzija 3.0 za poslovanje u eurima                      |     |  |
| 15.2   | Specifikacija preračun HRK u EUR                                         |     |  |
| 15.2.1 | Zamiena valute HRK u EUR                                                 | 327 |  |
| 15.2.2 | Preračun HRK u EUR                                                       |     |  |
| 15 2 3 | Zaokruživanie u preračunu                                                | 378 |  |
| 15.2.4 | Preračun tečaja                                                          |     |  |
| 15.3   | Putem programa PisMax – verzija 3.0 ide prelazak na eure                 | 329 |  |

| 15.3.1 | Napraviti kopiju baze prije instalacije programa PisMAX 3.0 |     |
|--------|-------------------------------------------------------------|-----|
| 15.3.2 | Instalacija programa PisMax verzija 3.0                     |     |
| 15.3.3 | Pokretanje preračuna HRK u EUR                              | 330 |
| 16 Ser | vis                                                         |     |
| 16.1   | Radni nalozi                                                |     |
| 16.1.1 | Izdavanje novog RN                                          |     |
| 16.1.2 | Izvršenje RN                                                |     |
| 16.1.3 | Ispis RN                                                    |     |
| 16.1.4 | Fakturiranje RN                                             | 339 |
| 16.2   | Izvještaji u servisu                                        | 341 |

#### Zagreb, 15.6. 2025.

# Povijest promjena

| Broj<br>verzije | Datum<br>verzije | Kratki opis promjena                                               |
|-----------------|------------------|--------------------------------------------------------------------|
| 3.1.10          | 15.06.2025.      | Uvedan postotak maržu prodani cjenik                               |
| 3.1.9           | 15.01.2025.      | Ispis - generiranje više ponuda i računa u pojedinačne pdf tablice |
| 3.1.8           | 10.01.2025.      | Prijepis ponuda, zasebni brojač stranica na grupnom ispisu računa  |
| 3.1.7           | 15.12.2024.      | Zaprimanje više izvoda u salda konti                               |
| 3.1.6           | 04.10.2024.      | Brzi upis stavke ponude ili računa                                 |
| 3.1.5           | 10.06.2024.      | Prijepis računa                                                    |
| 3.1.4           | 08.05.2024.      | Generiranje RN iz ponuda                                           |
| 3-1.3           | 06.12.2023.      | Uvedena e-adresa platitelja u CSV tablicu za izvoz naloga plaćanja |
| 3.1.2           | 20.05.2023.      | Uveden modul servisa, radni nalozi                                 |
| 3.1.1           | 10.04.2023.      | Verzija 3.1 Zbirne uplate, polog gotovine i otkupnine              |
| 3.1             | 03.03.2023.      | Uvedena kalkulacija ulaza u skladište                              |
| 3.0             | 12.12.2022.      | Verzija 3.0 Domaća valuta je EUR-o                                 |
| 2.53            | 14.11.2022.      | Po fiksnom tečaju preračun cijena i iznosa iz HRK u EUR            |
| 2.52            | 16.08.2022.      | Poslovanje u EUR-ima od 2023. godine                               |
| 2.51            | 01.08.2022.      | Ispis fiksnog tečaja i ukupnog iznosa računa i ponude u EUR        |
| 2.50            | 22.06.2022.      | Od 30.05.2022. ne ide slanje mala putem servera Gmail.com          |
| 2.49            | 28.05.2022.      | Opcija prikaza zadnje prodajne cijene u popisu robe                |
| 2.48            | 12.10.2021.      | Template za račune i ponude sa zaglavljem kao slikom               |
| 2.47            | 21.09.2021.      | Novi način upisa napomene uz stavke ponude i računa                |
| 2.46            | 14.06.2021.      | Uvoz atributa robe iz tekstualne datoteke                          |
| 2.45            | 17.05.2021.      | Knjiga primitaka i izdataka za obrtnike                            |
| 2.44            | 03.05.2021.      | Indikacija mrežne instalacije kod prikaza dva connection stringa   |
| 2.43            | 12.02.2021.      | Naknadna provjera slanja e-računa                                  |
| 2.42            | 10.02.2021.      | Dozvoljeni prilozi uz eRačun                                       |
| 2.41            | 20.01.2021.      | Prilagodba ispisa ponuda i računa varijanta Dast (RDLC format)     |
| 2.40            | 11.01.2021.      | Alternativni poziv na broj                                         |
| 2.39            | 24.09.2020.      | QR kod za fiskalizaciju                                            |
| 2.38            | 10.09.2020.      | eRačun shema usklađena s EU normom                                 |

| 2.37 | 10.06.2020. | Naziv primatelja u 2D bar kodu iz partnera na kojeg je vezano poduzeće         |
|------|-------------|--------------------------------------------------------------------------------|
| 2.36 | 02.06.2020. | Više e-izvoda odjednom i više e-adresa u partnerima                            |
| 2.35 | 23.03.2020. | Uvedeni privitci uz račune                                                     |
| 2.34 | 17.03.2020  | Uveden stalni filtar na robi za podatak o aktivnosti                           |
| 2.33 | 20.02.2020. | Uveden prijepis tekstualnih poruka u napomene uz ponude i račune               |
| 2.32 | 17.02.2020. | Izvoz naloga za plaćanje iz ponude, izvoz cjenika, dospijeće do 365 dana       |
| 2.31 | 07.02.2020. | Upis ispis veznog dokumenta kupca na ponudi ili računu                         |
| 2.30 | 30.01.2020. | Prilagodba ispisa ponuda i računa varijanta Legomont (RDLC format)             |
| 2.29 | 26.01.2020. | Upis stavaka putem EAN koda u izradi ponuda i računa                           |
| 2.28 | 07.11.2019. | Za eRačune uvedena Fina šifra poslovne jedinice                                |
| 2.27 | 30.10.2019. | Instalacija baze programa u Microsoft Azure oblaku                             |
| 2.26 | 12.10.2019. | Dodana informacija o konekciji                                                 |
| 2.25 | 10.09.2019. | Ponovni izračun stanja zaliha                                                  |
| 2.24 | 26.02.2019. | Korisni linkovi programa PisMax                                                |
| 2.23 | 12.02.2019. | Naknadna prijava PDV perioda                                                   |
| 2.22 | 06.02.2019. | Knjiga URA u xml formatu za ePrijavu u PU                                      |
| 2.21 | 27.12.2018. | Slika kupca, sažeti prikaz prodaje, nabave i salda konti za poslovnog partnera |
| 2.20 | 26.11.2018. | Uvedena izrada i slanje računa putem servisa moj-eRačun                        |
| 2.19 | 09.11.2018. | Cijena na tri decimale, ispis adrese isporuke                                  |
| 2.18 | 30.04.2018. | Prikaz isteka i provjera certifikata za fiskalizaciju                          |
| 2.17 | 01.03.2018. | Dopuna e-mail postavki s primjerom za Google mail                              |
| 2.16 | 10.01.2018. | Automatski brojač šifri za kupce i robu                                        |
| 2.15 | 10.08.2017. | 2D Barkod ispis iznosa                                                         |
| 2.14 | 03.08.2017. | Provjera IBAN-a prije eksporta u HUB format                                    |
| 2.13 | 14.07.2017. | Izrada otpremnice iz računa                                                    |
| 2.12 | 11.06.2017. | Popis izlaznih računa - Knjiga IRA                                             |
| 2.11 | 04.06.2017. | Od 01.07.2017. prijava poslovnog prostora ide putem ePorezna                   |
| 2.10 | 02.05.2017. | Stalni tekstovi na ponude, pozadinska slika, račun iz primke, prilagodba Stivi |
| 2.9  | 20.04.2017. | Dodatni multimedijalni podaci na robi                                          |
| 2.8  | 16.01.2017. | Dodatni podaci na robi, Pregled ispisa računa prije snimanja                   |
| 2.7  | 31.12.2016. | Dodan eksport HUB3A naloga u aplikaciju PisHub                                 |
| 2.6  | 21.12.2016. | Brisanje računa (zabranjeno ako je račun u SK/PDV)                             |
| 2.5  | 05.11.2016. | Instalacija certifikata prebačena u setup                                      |
| 2.4  | 15.10.2016. | Fiksiranje baze na SQL Server 2014, v12                                        |
| 2.3  | 12.10.2016. | Ispravak zaprimanja računa u SK, izostavljene ponuda VS=705                    |
| 2.2  | 05.10.2016. | Naknadna dojava PDV stavki u tekući period                                     |
| 2.1  | 16.09.2016. | Podrška za SEPA/camt_053 izvode                                                |
| 2.0  | 15.09.2016. | Verzija 2.0, Skladišni modul, Prijelaz na .NET framework 4.6                   |
| 1.4  | 15.09.2016. | Fiskalizacija u testnoj okolini s TLS 1.2 protokolom                           |
| 1.3  | 08.07.2016. | PDV izvještavanje                                                              |
| 1.2  | 20.05.2016. | Registracija - ispravak decrypt funkcije                                       |
| 1,1  | 07.09.2015. | Dodano licenciranje                                                            |
| 1.0  | 01.09.2015. | Početna verzija dokumenta                                                      |

# 1 Uvod

Program PisMax predstavlja jednostavni poslovni informacijski sustav za praćenje više malih i srednjih poduzeća ili obrta. Izrađen je profesionalno za obradu robnih, vrijednosnih i novčanih transakcija putem informatizacije:

- prodaje,
- nabave,
- platnog prometa,
- PDV-a i fiskalizacije.

Poslovanje se promatra, obrađuje, prati i prikazuje u tri novčane valute:

- izvorna novčana valuta dokumenta,
- EUR zbog računovodstva,
- EUR zbog poslovodstva.

Program je oblikovan za minimalni unos podataka uz maksimalnu automatizaciju pojedinih radnji. Predlaganjem očekivanih podataka pri izradi ponuda, računa i stavaka olakšan je i ubrzan upis podataka.

U program su ugrađena korisna povezivanja s drugim informatičkim sustavima poput:

- Internet bankarstva, preuzimanje e-izvoda,
- HNB, automatsko preuzimanje tečaja valuta,
- ePorezna, fiskalizacija, e-prijava obrazaca PDV PDV-S ZP.

Kad god je moguće, koriste se automatske radnje kao što su:

- automatski upisi URA i IRA u otvorene stavke i PDV-knjige,
- automatsko zatvaranje otvorenih stavaka putem e-izvoda.

Od pomoći su i korisni podatci preuzeti iz javno dostupnih izvora za države i valute, naselja i pošte, banke i kamatne stope, kontni plan.

Koriste se napredne tehnologije u obradi podataka i sustavu izvještavanja:

- brzi odgovori na upite,
- relacijsko izvještavanje,
- dubinski pregledi do nivoa računa, stavke (Drill Down),
- grafički prikaz podataka,
- filtriranje podataka,
- pretraga podataka,
- pregled prije ispisa,
- izvoz u javne formate: pdf xls xlsx rtf txt html csv,
- slanje dokumenata e-poštom, e-mail integracija,
- skidanje slika zaslona iz programa i drugo.

Podaci se vode, obrađuju i prikazuju za:

- poslovne partnere, kupci i dobavljači,
- robu i usluge,
- tečajeva valuta,
- organizacijske jedinice,
- djelatnike i korisnike,
- carinske tarife,
- ponude i račune, ulazni URE, izlazni IRE,
- uvjete prodaje, cijene, rabati, kase, akcije,
- platni promet, izvodi, uplate, isplate,
- otvorene i zatvorene salda konti stavke,
- PDV knjige URA i IRA.

Program može početno preuzeti podatke o:

- poslovnim partnerima i robi,
- računima i salda konti stavkama.

Informatizacija poslovanja za poduzetnike

PisMax je organiziran u funkcionalne module:

- Prodaja izrada ponuda i izdavanje i fiskalizacija računa IRA,
- Nabava zaprimanje ulaznih računa URA,
- Novac automatsko zaprimanje URA, IRA, e-izvodi, zatvaranje stavaka, IOS, kamate,
- Skladište izrada i ispis skladišnih dokumenata te vođenje inventura i stanja zaliha,
- Servis izdavanje, izvršavanje i fakturiranje radnih naloga,
- Obrt automatsko vođenje KPI knjige primitaka i izdataka,
- PDV automatsko vođenje PDV knjiga URA i IRA, e-prijave u ePoreznu,
- Baza vođenje temeljnih podataka, partneri, roba, djelatnici, organizacijske jedinice i drugo,
- Izvještaji ispis, izvoz: pdf xls xlsx rtf txt html csv, pregled, dubinski (drill down),
- Sustav podešavanje radne okoline, autorizacije, kopiranje-arhiviranje podataka i drugo.

Svaki pojedini modul bit će detaljno pojašnjen.

Program PisMax koristi Microsoft platforme i radi:

- u mrežnoj okolini:
  - o baza na serveru, programi na računalima u lokalnoj mreži,
  - o baza u MS Azure oblaku, programi na lokalnim računalima,
- na samostojećem računalu baza i program.

| Operativni sustav | Win7 Vista Win8 Win10 | Win11          |
|-------------------|-----------------------|----------------|
| Rezolucija        | 1024 x 768            | minimalno,     |
| Memorija          | 1 Gb i više,          |                |
| Procesor          | 1.0 GHz x86 procesor  | minimalno,     |
|                   | 1.4 GHz x64 procesor  | minimalno,     |
|                   | 2.0 GHz i brži        | preporučeno,   |
| Disk              | 100 Mb                | minimalno,     |
| Tehnologija       | MS SQL Server 2014    | baza,          |
|                   | Microsoft .NET 4.0    | razvojni alat. |

Kontakt podaci:

| ±               |                            |  |  |  |
|-----------------|----------------------------|--|--|--|
| BaKom d.o.o.    |                            |  |  |  |
| Trnsko 12       |                            |  |  |  |
| 10020 Zagreb, H | rvatska                    |  |  |  |
| OIB:            | 07206927596                |  |  |  |
| IBAN:           | HR10 2484 0081 1006 1639 2 |  |  |  |
| SWIFT:          | RZBHHR2X                   |  |  |  |
| Tel:            | +385 1 65 23 215           |  |  |  |
| Mob:            | 098 48 09 91               |  |  |  |
| e-mail:         | <u>bakom@bakom.hr</u>      |  |  |  |
|                 |                            |  |  |  |

Linkovi za:

- web stranicu programa je:
- preuzimanje (download) instalacijske procedure je:
- preuzimanje (download) uputa za rad s programom je:
- uvid u cijene godišnjih licenci programa PisMax je:
- često postavljana pitanja:

www.pismax.com. <u>PisMaxSetup.exe</u> <u>Upute\_za\_PisMax.pdf</u> <u>CIJENE</u> <u>FAQ.pdf</u>

Upute su pisane jednostavno uz navođenje postupaka i tumačenje pojedinačnih radnji i podataka. Pokazan je veliki broj slika zaslona čime se zorno pojašnjava i ilustriran rad s programom.

# 2 Program PisMax

Bit će pokazani i protumačeno:

- preuzimanje (download) i instalacija programa,
- izbornici,
- alatne trake,
- rad s tablicama.

# 2.1 Preuzimanje (download) i instalacija programa

Link za preuzimanje (download) instalacijske procedure programa PisMax je: <u>PisMaxSetup.exe</u>.

Program PisMax koristi Microsoft platforme i može se instalirati:

- u mrežnoj okolini:
  - o baza na serveru, a programi na računalima u lokalnoj mreži,
  - o baza u MS Azure oblaku, a programi na lokalnim računalima,
- na samostojećem računalu baza i program.

### 2.1.1 Mrežna instalacija

Preporuča se izvođenje mrežnih instalacija od strane vlasnika programa PisMax, tvrtka Bakom d.o.o. Za više o instalacije baze na serveru i programa na računalima u lokalnoj mreži kliknuti <u>Instalacija na serveru</u>. Za više o instalaciji baze u MS Azure oblaku, a programi na lokalnim računalima kliknuti <u>Instalacija u oblaku</u>.

### 2.1.2 Instalacija na samostojećem računalu

Nakon preuzimanja instalacijske procedure, dvaput kliknuti mišem na instalacijsku proceduru PisMaxSetup.exe, bit će pokrenut postupak instalacije.

Slijedi postupak instalacije, pratiti upute za instalaciju. Ovisno o postavkama zaštite na osobnom računalu može se javiti sigurnosni upit, kliknuti redom gumb **Run** pa gumb **Next**.

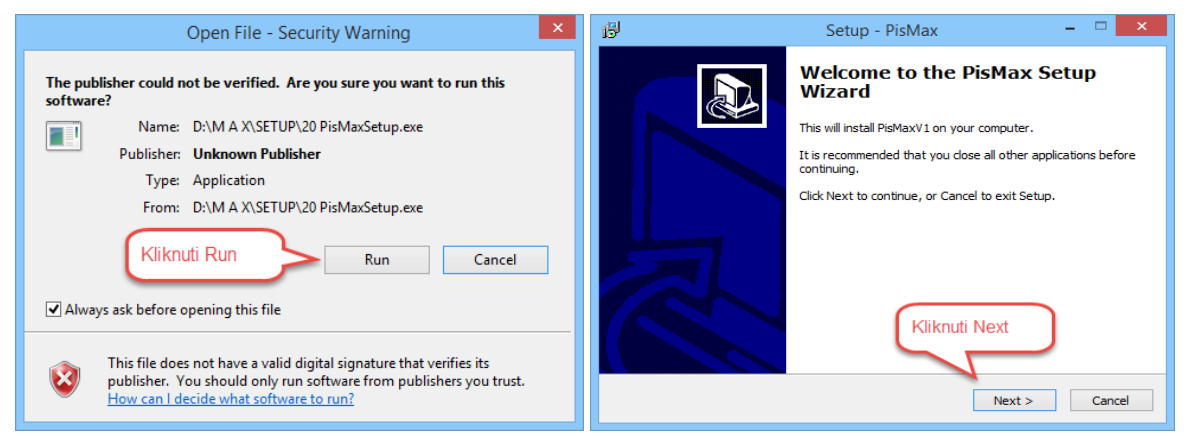

Slijedi upit o prihvaćanju licenčnog ugovor. Prije odgovora pročitati licenčni ugovor. Za potvrdan odgovor kliknuti **1-I accept the agreement** što znači da je licenčni ugovor prihvaćen te kliknuti gumb **Next** za nastavak instalacije.

| ß  | Setup - PisMax 🗧                                                                                                    | □ ×    | 6 | J Setup - PisMax 🗕 🗆 🗙                                                            |
|----|----------------------------------------------------------------------------------------------------|--------|---|-----------------------------------------------------------------------------------|
| Li | cense Agreement<br>Please read the following important information before continuing.                                                                                                    |        |   | Information<br>Please read the following important information before continuing. |
|    | Please read the following License Agreement. You must accept the terms of this<br>agreement before continuing with the installation.                                                             |        |   | When you are ready to continue with Setup, click Next.                            |
|    | DOPUSNICA - PAŽLJIVO PROČITATI!                                                                                                    | ^      |   | (pažljivo pročlajte i provijerite svoju programsku opremu)                        |
|    | Sporazum o uporabi računalne aplikacije "Bakom - PisMax v 1.0                                                                                                    |        |   | Windows XP fill noviji                                                            |
|    | <ol> <li>Uporabom računalne aplikacije "Bakom - PisMaxv1.0" na bilo kojem računalu,<br/>upoznati ste s niže navedenim uvjetima uporabe računalne aplikacije "Bakom -<br/>PisMaxv1.0".</li> </ol> | ,      |   | Obavezni dodaci:<br>Microsoft .NET Framework 4.0 Client Profile                   |
| 1  | I accept the agreement     I do not accept the agreement                                                                                                    |        |   |                                                                                   |
|    | <back next=""></back>                                                                                                    | Cancel |   | <back next=""> Cancel</back>                                                      |

Upit gdje ide instalacija programa PisMax. Preporuka je **Program Files**, ali ne mora, putem gumba **Browse** može se izabrati drugo mjesto instalacije programa PisMax. Za nastavak, kliknuti **Next.** 

| B                                                  | Setup - PisMax                            | - 🗆 🗙                |
|----------------------------------------------------|-------------------------------------------|----------------------|
| Select Destination Local<br>Where should PisMax be | t <b>ion</b><br>installed?                |                      |
| Setup will install                                 | PisMax into the following folder.         |                      |
| To continue, click Next. I                         | f you would like to select a different fo | older, click Browse. |
| C:\Program Files\PisMax                            | ]                                         | Browse               |
|                                                    |                                           |                      |
| At least 39,8 MB of free (                         | disk space is required.                   |                      |
|                                                    | < Back                                    | Next > Cancel        |

Upit, gdje ide postavljanje ikona za pokretanje programa:

- 1 na desktop,
- 2 na traku za brzo pokretanje.

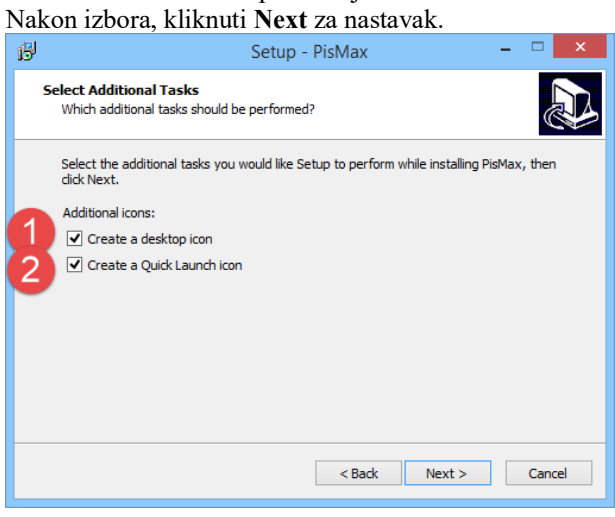

Ako već postoji PisMax baza, ide upit da li zadržati postojeću bazu ili ne? Yes = Da, No = Ne

| 13                           | Setup - PisMax                                                                 | - 🗆 🗙  |  |  |  |  |  |
|------------------------------|--------------------------------------------------------------------------------|--------|--|--|--|--|--|
| Preparing to<br>Setup is pre | Preparing to Install<br>Setup is preparing to install PIsMax on your computer. |        |  |  |  |  |  |
|                              |                                                                                |        |  |  |  |  |  |
|                              | Setup                                                                          |        |  |  |  |  |  |
|                              | Baza sa podacima već postoji!<br>Da li želite zadržati postojeću bazu?         |        |  |  |  |  |  |
|                              | Yes No                                                                         |        |  |  |  |  |  |
|                              |                                                                                |        |  |  |  |  |  |
|                              |                                                                                |        |  |  |  |  |  |
|                              |                                                                                | Cancel |  |  |  |  |  |
|                              |                                                                                |        |  |  |  |  |  |

Upit, gdje idu ikone (shortcuts) za pokretanje programa. Ako se ne želi postavljanje ikona, kliknuti na **Don't create a Start Menu folder**.

| ß             | Setup - PisMax 🛛 🗕 🗆 🗙                                                              |   |
|---------------|-------------------------------------------------------------------------------------|---|
| Select<br>Whe | t Start Menu Folder<br>ere should Setup place the program's shortcuts?              | 2 |
| <b>S</b>      | Setup will create the program's shortcuts in the following Start Menu folder.       |   |
| To o          | continue, click Next. If you would like to select a different folder, click Browse. |   |
| Pist          | Max Browse                                                                          |   |
|               | Don't create a Start Menu folder                                                    |   |
|               |                                                                                     |   |
|               | < Back Next > Cancel                                                                |   |

Završna informacija prije instalacije programa. Ako je sve u redu kliknuti **Install** za nastavak.

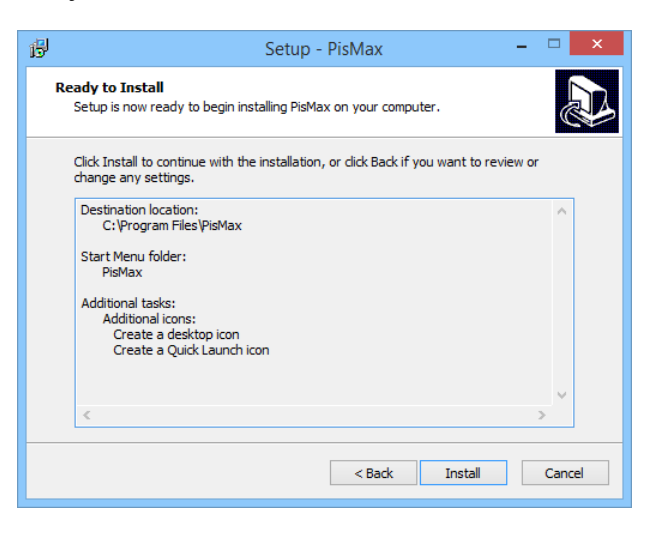

Nakon instalacije slijedi završna informacija, za kraj kliknuti gumb **Finish**. Kvačica na **Launch PisMax** pokreće program nakon instalacije.

| թ | Setup - PisMax 🛛 🗕 🗆 🗙 |
|---|------------------------|
|   | Setup - PISMAX         |
|   |                        |
|   | Finish                 |

### 2.2 Pokretanje programa

Za pokretanje PisMax programa kliknuti ikonu na desktopu:

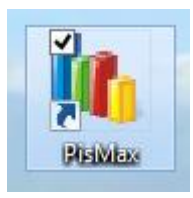

Nakon pokretanja PisMax programa otvara se početni prozor programa PisMax:

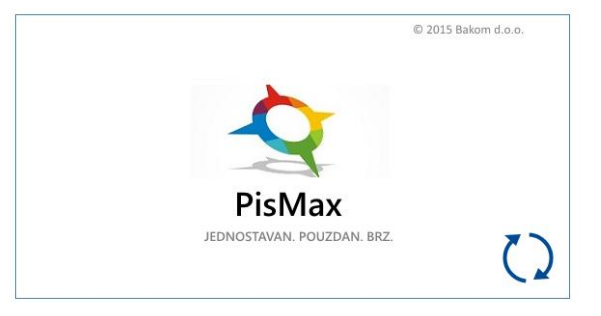

Ako program PisMax nije registriran bit će otvoren prozor za registraciju tijekom probnog perioda.

# 2.3 Probni period – Demo

Probni period traje 30 dana ili 100 pokretanja programa PisMax, ovisno o tome što prije nastupi. Tijekom probnog perioda može se iskušati program u cijelosti. Naime, ne postoji nikakva funkcionalna razlika između programa za vrijeme probnog perioda i registriranog programa. Tijekom probnog perioda također nema ograničenja na broj zapisa u bazi podataka. Za nastavak rada u probnom periodu kliknuti **Demo** u prozoru za registraciju gdje ima više stvari:

- informacija koliko još traje probni period te kontakt podaci (1),
- identifikacijski ključ za traženje licence (2) koji je jedinstven i vrijedi samo za jedno računalo, svako drugo računalo ima drugi identifikacijski ključ,
- kontrolne brojke identifikacijskog ključa (3),
- klik na **Traženje licence mailom** pokreće lokani mail servis i generira e-poruku za <u>bakom@bakom.hr</u> s upisanim identifikacijskim ključem i kontrolnim brojkama (4),
- klik na Registracija učitavanje licence pokreće postupak registracije putem licence (5),
- ako je probni period istekao tada je moguće kliknuti samo Kraj i program završava s radom (6),
- ako probni period nije istekao tada kliknuti **Demo** (7) za nastavak rada s programom i bit će otvoren prozor za prijavu korisnika i poduzeća.

O registraciji i licenciranju vidjeti više u Dodatku, odjeljak 14.3.

| PisMax 1.0 - registra | ıcija                                                                                                    |
|-----------------------|----------------------------------------------------------------------------------------------------|
|                       | Pritiskom na gumb <b>DEMO</b> program će još raditi <b>30</b> dana ili <b>100</b> pokretanja. Ako želite<br>registrirati program za trajan rad, potrebno je kliknuti <b>Traženje licence mailom</b> te popuniti<br>podatke ili nazvati <b>01 6523-215 / 098 48 09 91</b> ili poslati mailom identifikacijski ključ s<br>crvenim kontrolnim brojem na <b>bakom@bakom.hr</b><br>Identifikacijski ključ |
| 2                     | 6CF3-0C56-1407-2947 891 3                                                                                                    |
| 4                     | Traženje licence mailom                                                                                                    |
|                       | 6 Kraj Demo 7                                                                                                    |

## 2.4 Prijava korisnika i izbor poduzeća

Nakon početnog prozora PisMax programa i prozora za registraciju u probnom radu otvara se prozor za izbor korisnika i poduzeća:

| In Pist                                                                                                    |                   |                                           |                                                                                                    | - 🗆 X                                |
|----------------------------------------------------------------------------------------------------|-------------------|-------------------------------------------|----------------------------------------------------------------------------------------------------|--------------------------------------|
| 😭 Prijava 🧐 Pomoć                                                                                                    |                   |                                           |                                                                                                    | 🗁 Liste 🕕 O programu 🛷 Licenciranje  |
| Prijava 2 Pomoć Pregled prodaje Račun Cjenik Kaša Dzvještaji Novac Pregled nabave Račun - ulazni Dzvještaji Novac Pregled stanja Pregled stanja Pregled stanja Zaprimanje Zavrimanje Zzvještaji Pov Horeade BDV kolina | PisMaX - Prijava  | Korisničko ir<br>Lozinka<br>Poduzeće<br>P | ne demo 2<br>demo 3<br>PisMax - Test d.o.o. 4<br>BaKom d.o.o.<br>Lijekarna Sužnjević<br>PisMax - Test d.o.o.<br>rijava Odustani | 🗁 Liste  🚯 O programu 🥠 Licenciranje |
| • Prejed PDV knjiga<br>Periodi<br>Zaprimanje<br>Stavke                                                                                                    |                   |                                           |                                                                                                    |                                      |
| E-Prijava                                                                                                    |                   |                                           |                                                                                                    |                                      |
| BaKom d.o.o. Sužnjević Vlado Server:(LocalDB)\I                                                                                                    | MSSQLLocalDBv12 / | Db:C:\PROGRAM                             | IDATA\BAKOM\PISMAXV2\DATA\PISMAX.MDF Certifik                                                                                   | at vrijedi još: 552 dana. 5          |

Tumačenje brojčanih oznaka:

- 1 pokretanje nove prijave,
- 2 Korisničko ime: upisati oznaku korisnika,
- 3 Lozinka: upisati lozinku korisnika,
- 4 Poduzeće: izabrati poslovnog subjekta za kojeg se vodi poslovanje,
- 5 prikaz tekućeg poduzeća, korisnika, konekcije na bazu, putanje do baze i broja dana koliko još vrijedi certifikat za fiskalizaciju.

Nakon upisa korisnika i lozinke te izbora poduzeća kliknuti:

- **Prijava** za početak rada,
- Odustani za prekid prijave rada.

# 2.5 Glavni prozor programa PisMax

Glavni prozor sadrži izbornik funkcionalnih modula programa PisMax i osnovne informacije o tekućem stanju uporabe programa, vidjeti sliku.

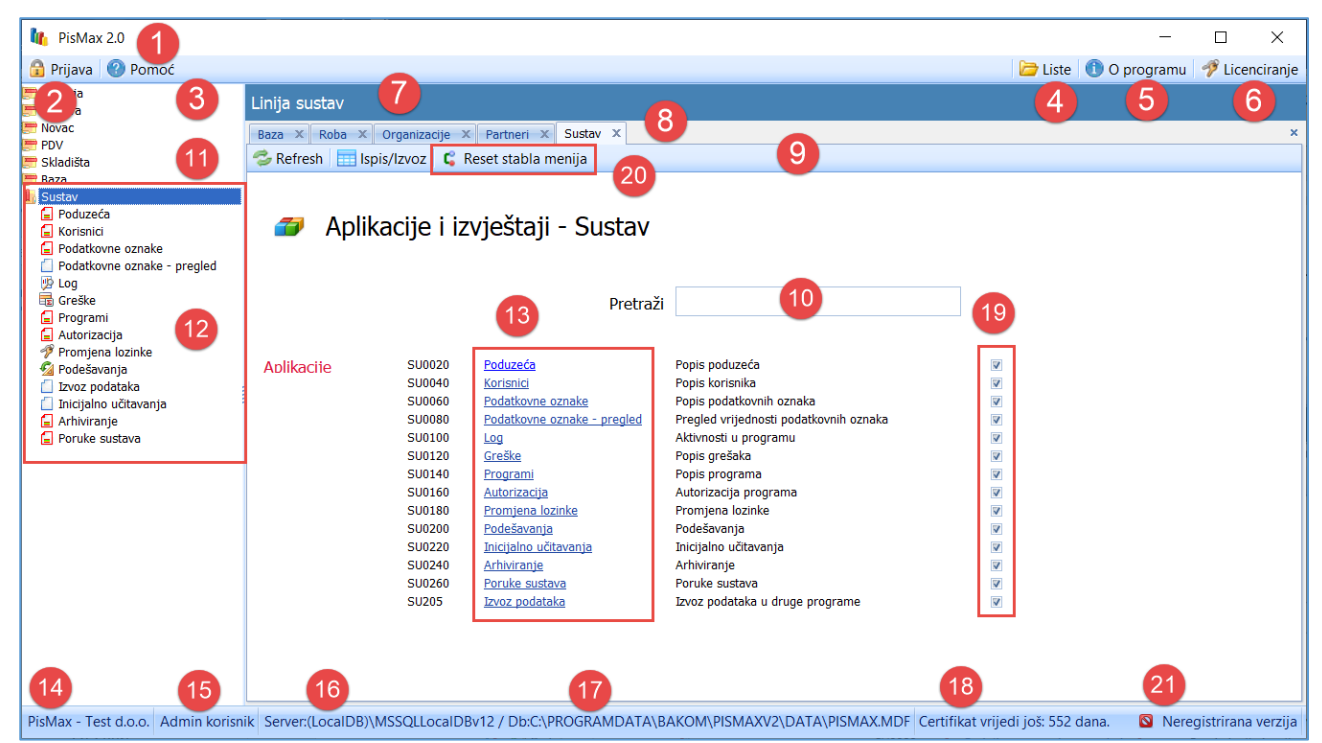

Na slici su brojevima označeni pojedini elementi glavnog prozora:

- 1 prikaz verzije programa PisMax,
- 2 klik na gumb Prijava otvara prozor za prijavu u PisMax, vidjeti odjeljak 2.4,
- 3 klik na Pomoć otvara prozor gdje se korisni linkovi za preuzimanje uputa i dokumentacije za PisMax,
- 4 klik na Liste otvara prozor do direktorija u kome su pohranjeni izvještaji programa PisMax,
- 5 klik na **O programu** otvara prozor u kome su pokazani podaci o licenci i popis izmjena programa,
- 6 klik na Licenciranje otvara prozor za registraciju putem dodatne licence, vidjeti odjeljak 14.3,
- 7 redak sadrži naziv tekućeg modula,
- 8 redak sadrži popis izvođenja modela, klikom na modul u popisu ide njegovo otvaranje,
- 9 alatna traka tekućeg modela ili programa,
- 10 pretraga izbornika, upisati traženu riječ i kliknuti povećalo,
- 11 moduli u glavnom izborniku, klikom na modul ide njegovo otvaranje (12) (13),
- 12 izbornik programa u pojedinom modulu, klikom na pojedini program ide njegovo izvođenje, pojedini program može se isključiti u izborniku (19),
- 13 detaljniji prikaz izbornika programa u modulu, klikom na pojedini program ide njegovo izvođenje,
- 14 tekuće poduzeće,
- 15 tekući korisnik,
- 16 tekuća konekcija na bazu,
- 17 tekuća putanja do baze,
- 18 status certifikata za fiskalizaciju,
- 19 uključivanje/isključivanje pojedinog programa u stablu izborniku (12),
- 20 tipka Reset stabla menija vraća sve programe u stablo izbornika (12),
- 21 status PisMax registracije.

### 2.5.1 Pomoć

Za pomoć u korištenju programa PisMax na raspolaganju su:

- upute u pisanom obliku,
- odgovori na česta pitanja,
- zadnje obavijesti o programu.

Klikom na **Pomoć** (1) bit će pokazani korisni linkovi programa PisMax (2). Linkovi su povezani na:

web stranice programa PisMax,

| ili pai upute.                                                                                                    |                                                                                                    |                                     |
|----------------------------------------------------------------------------------------------------|----------------------------------------------------------------------------------------------------|-------------------------------------|
| 🌆 PisMax 3.1                                                                                                    |                                                                                                    |                                     |
| 🔒 Prijava 🛛 🕘 Pomoć                                                                                                    |                                                                                                    |                                     |
| Prodaja Progled prodaje Progled prodaje Progled prodaje Proluda Produce Progled nabave Racin Progled nabave Racin - ulazni Kalkulacije | Pomoć Početna X O programu X Racuni (IFA) X Baza X Pomoć X PDV X Skladšta X Pomoć i korisni linkovi 2 |                                     |
| 🥦 Izvještaji<br>📙 Novac                                                                                                    | Zadnje obavijesti                                                                                     | Uvid u zadnje obavijesti o programu |
| 🖏 Pregled stanja 📋 Pregled stavki                                                                                                    | Upute za PisMax                                                                                       | Upute za rad s programom            |
| 🔄 Upis stavki<br>🔄 Zbirne uplate                                                                                                    | Česta pitanja (FAQ)                                                                                   | Često postavljana pitanja korisnika |
| 🛄 Zatvaranje<br>🛄 Zaprimanje                                                                                                    | www.pismax.com                                                                                        | Web stranice programa PisMax        |
| 🔄 Izvodi<br>💯 Izvještaji                                                                                                    | Zadnja verzija                                                                                        | Preuzimanje zadnje verzije programa |
| Obrt<br>PDV                                                                                                    | Traženje licence                                                                                      | Uputa za traženje licence           |
| Skladišta<br>Servis                                                                                                    | Registracija                                                                                          | Uputa za registraciju putem licence |
| 🔄 Radni nalozi                                                                                                    | <u>Cijene licenci</u>                                                                                 | Uvid u cijene i vrste licenci       |
| Baza<br>Sustav                                                                                                    | Cijene usluga                                                                                         | Uvid u cijene ostalih usluga        |
|                                                                                                    | Kontakt                                                                                               | Kontakti i podaci za Bakom d.o.o.   |

Klikom na pojedini link slijedi otvaranje web stranice ili pdf uputa. Na primjer, klik na link **Zadnje obavijesti** otvara web stranicu obavijesti:

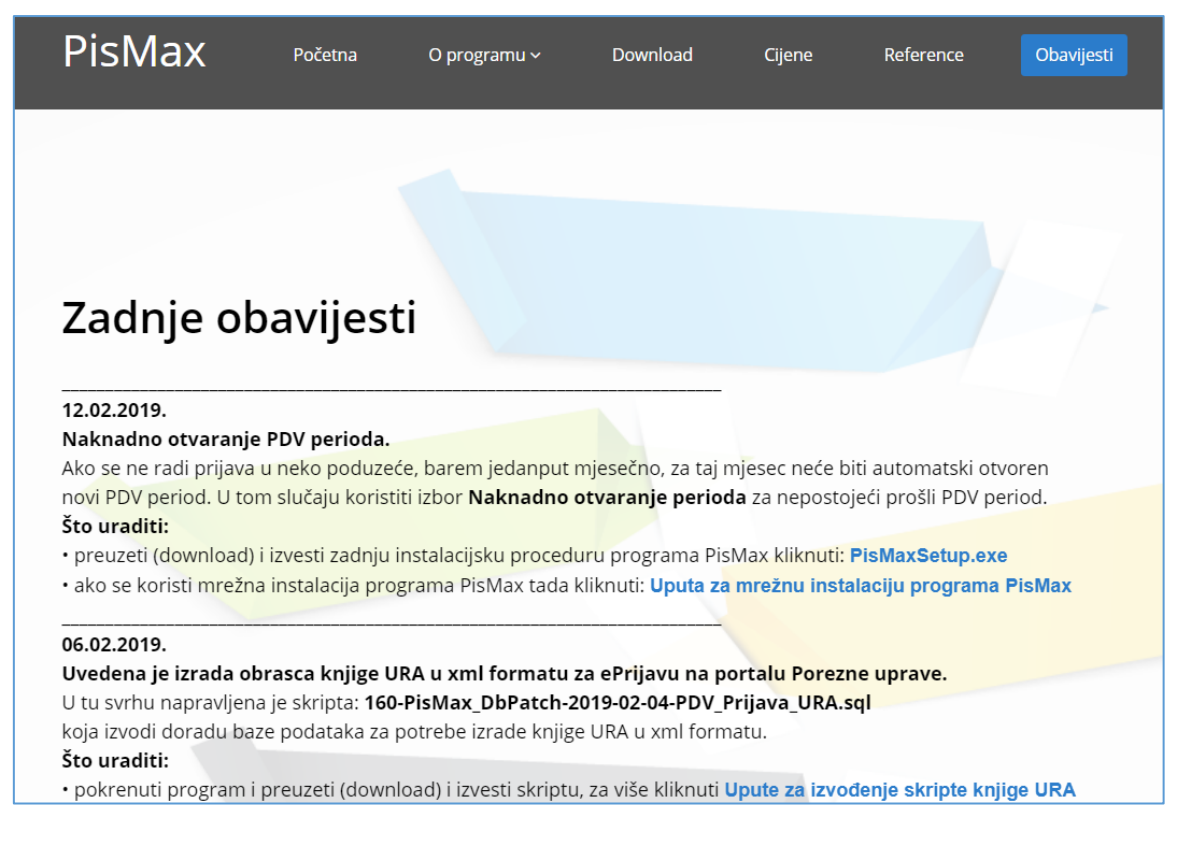

### 2.5.2 Liste

Klikom na **Liste** (1) slijedi prikaz putanje (2) do direktorija (3) za pohranu export prikaza. Klik na neki od exporta u direktoriju (3) otvara njegov prikaz. Pokazana putanja (2) i direktorij (3) postavljeni su u podešavanju radne okoline, vidjeti odjeljak 4.11.1.

| 🎼 PisMax 1.0                     |     |                                                       |                                      | •             |                  | - [             | I X         |
|----------------------------------|-----|-------------------------------------------------------|--------------------------------------|---------------|------------------|-----------------|-------------|
| 🔒 Prijava 🛛 🔞 Pomoć              |     |                                                       |                                      |               | 🛛 🗁 Liste 🕕 O    | programu 🛛 🛷 L  | icenciranje |
| Prodaja                          | A P | regled stavki                                         |                                      |               |                  |                 |             |
| E Ponuda                         |     | Po 📙   🕑 📙 ႒ 🦿 🗙 🛒 🖛   D:\User\                       | Documents\PisMax 1.0\Liste           |               |                  | _               |             |
| Cjenik                           |     | File Home Share View                                  |                                      |               |                  |                 |             |
| 🗧 Popust (cassa)<br>💯 Izvještaji | =   | Cut                                                   | 🕨 🗙 📑                                | 1             | Oper             | Select all      | 20          |
| Nabava                           |     | Pin to Quick Copy Paste<br>access Paste Paste shortco | Move Copy Delete Rename              | New<br>folder | Properties       | ry 📑 Invert sel | ection      |
| 들 Račun - ulazni                 |     | Clipboard                                             | Organize                             | New           | Open             | Select          |             |
| 🖞 Izvještaji<br>🔢 Novac          |     | ← → ✓ ↑ 📙 > This PC → Docur                           | nents > PisMax 1.0 > Liste           |               | ∨ Ö Se           | arch Liste      |             |
| 🎝 Pregled stanja                 |     | I OVČJE MLIJEKO ^ 🗌                                   | Name                                 | Date mo       | dified Type      | Siz             | e           |
| Pregled stavki     Upis stavki   |     | PisMax 1.0                                            | Export 01.12.2015 03_14_14.pdf       | 1.12.201      | 5. 15:15 Adobe   | Acrobat D       | 58 KB       |
| Zatvaranje                       |     | Arhivalzvoda                                          | 🛃 Export 01.12.2015 03_15_17.pdf 🛛 🥖 | 1.12.201      | 5. 15:22 Adobe   | Acrobat D       | 58 KB       |
| Zaprimanje                       |     | IzvodiArhiva                                          | 🗟 Export 01.12.2015 03_31_16.xls     | 5 1.12.201    | 5. 15:31 Micros  | oft Excel 97    | 12 KB       |
| 📋 Izvodi                         |     | IzvodiUcitavanje                                      | Export 01.12.2015 03_35_58.xlsx      | 1.12.201      | 5. 15:36 Micros  | oft Excel W     | 5 KB        |
| Norru plan Izvještaji            |     | Liste                                                 | Export 01.12.2015 03_37_18.rtf       | 1.12.201      | 5. 15:37 Rich Te | xt Format       | 38 KB       |

### 2.5.3 O programu

Klikom na O programu (1) slijedi prikaz osnovnih podataka, i to:

- 2 podaci o licenci i statusu registracije programa,
- 3 verzija programa i baze.
  - 4 dva connection stringa na bazu:
    - o prvi pokazuje na bazu, lokalnu ili serversku, u kojoj su podaci,
    - o drugi pokazuje na lokalnu bazu u kojoj se vodi registracija,
  - 5 popis promjena i dogradnji programa,
- 6 klik na Direktoriji sustava PisMax slijedi prikaz putanje do PisMax direktorija,
- 7 klik na <u>www.pismax.com</u> otvara kontakt link <u>https://www.pismax.com/kontakt.html</u>

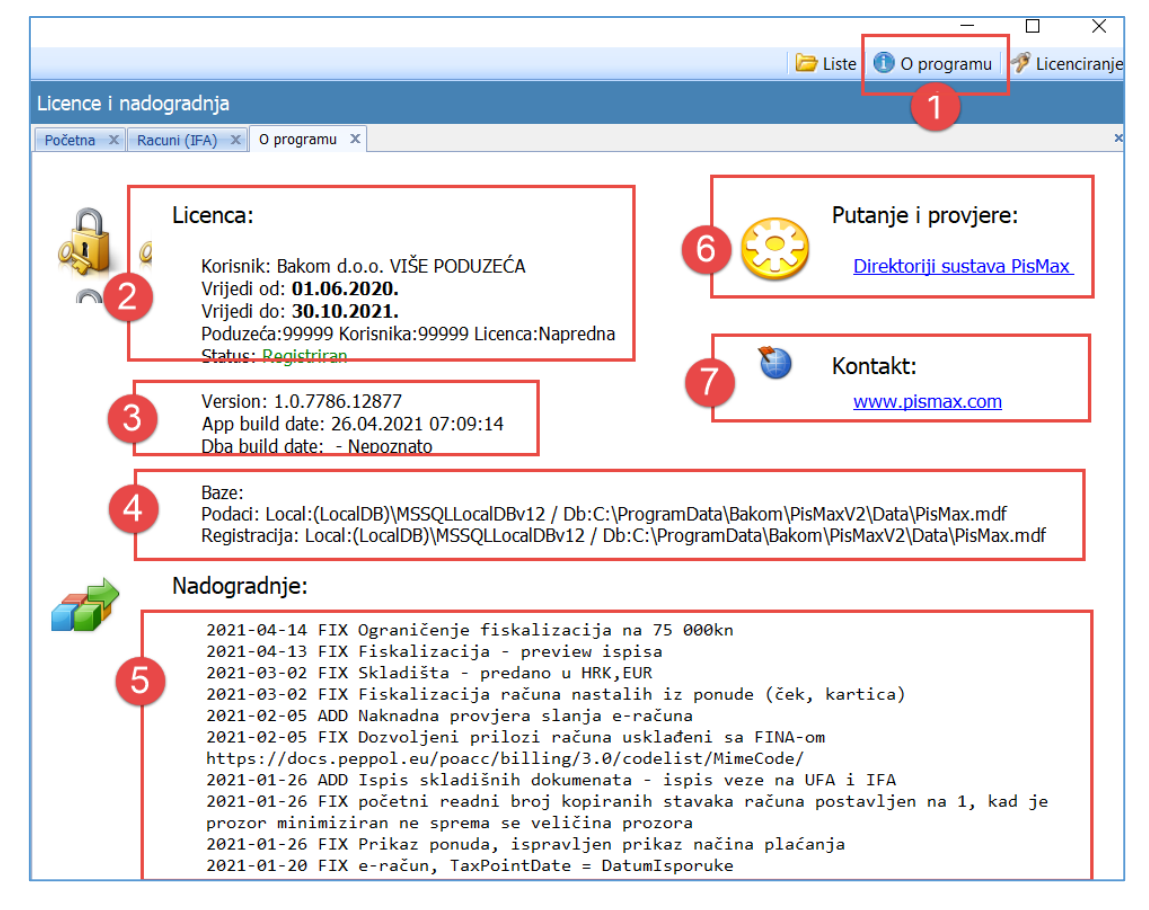

#### Connection string

Ako su dva connection stringa jednaka tada se radi o lokalnoj instalaciji na jednom računali, a ispred stringova piše:

- prvi Podaci: Local:
  - drugi **Registracija: Local:**.

Baze: Podaci: Local:(LocalDB)\MSSQLLocalDBv12 / Db:C:\ProgramData\Bakom\PisMaxV2\Data\PisMax.mdf Registracija: Local:(LocalDB)\MSSQLLocalDBv12 / Db:C:\ProgramData\Bakom\PisMaxV2\Data\PisMax.mdf

Ako dva conection stringa nisu jednaki tada se radi o mrežnoj instalaciji, a ispred stringova piše:

- prvi **Podaci:** \*\*\* Server:
- drugi **Registracija: Local:**

Baze: Podaci: \*\*\* Server:SRV / Db:PisMax Registracija: Local:(LocalDB)\MSSQLLocalDBv12 / Db:C:\PROGRAMDATA\BAKOM\PISMAXV2\DATA\PISMAX.MDF

Tim putem se odmah vidi kad se radi o mrežnoj instalaciji, što je važno jer se onda prije izvođenja **PisMaxSetup.exe** mora negdje kopirati iz **C:\Program Files\PisMax\PisMax.exe.Config** i vraćati ga nakon instalacije, vidjeti odjeljak 2.1.1.

Klik na **Direktoriji sustava PisMax** daje prikaz putanje do PisMax direktorija, sadržaj direktorija:

- Data baza podataka, Microsoft SQL server 2014,
- **DocPics** pomoćni elementi poput slikovnih sadržaja, predložaka, uzoraka, potpisa i slično,
- Fiskalizacija podaci o Fina certifikatu,
- Log dnevne log tablice u txt (ASCII) formatu.

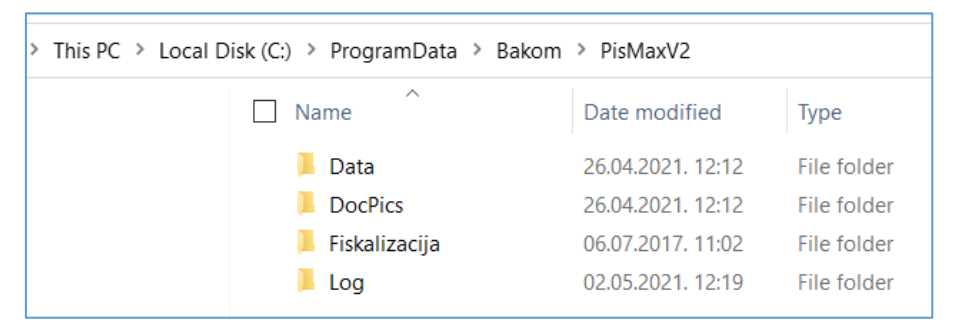

Klik na www.pismax.com otvara kontakt link https://www.pismax.com/kontakt.html

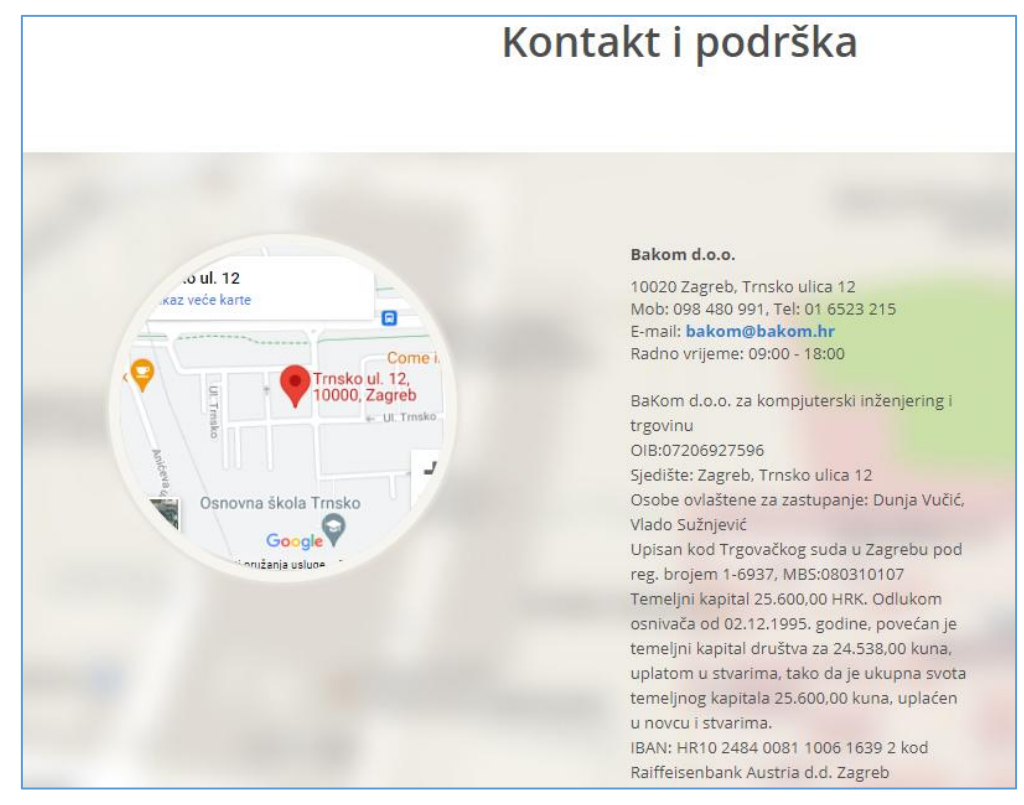

### 2.5.4 Licenciranje

Klikom na **Licenciranje** (1) slijedi prozor za dodatnu licencu koja sadrži povećanje broja korisnika ili broja poduzeća, vidjeti odjeljak 14.3. Može se:

- klikom na Traženje licence mailom (2) tražiti dodatna licenca,
- klikom na **Registracija učitavanje licence** (3) izvesti registracija dodatnih poduzeća ili dodatnih korisnika spram osnovne licence.

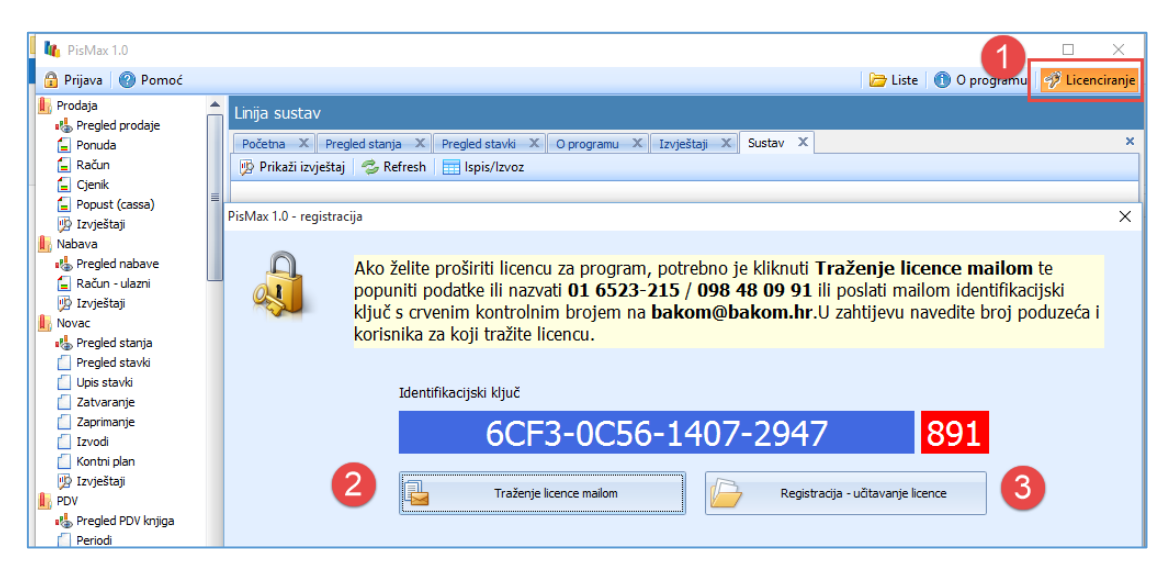

# 2.6 Prozor izbora i standardna alatna traka

Nakon pokretanja nekog izbora u glavnom prozoru otvara se prozor predmetnog izbora koji u pravilu sadrži standardnu alatnu traku s gumbima: **Novi**, **Uredi**, **Briši**, **Refresh**, **Ispis/Izvoz** i **Info** kao prikaz postojećih zapisa predmetnih podataka.

| • | Ρ                                                                             | opis robe        |                 |                               |                      |          |                |  |  |
|---|-------------------------------------------------------------------------------|------------------|-----------------|-------------------------------|----------------------|----------|----------------|--|--|
|   | Sustav X Podatkovne oznake - predled X Log X Greške X Poruke sustava X Roba X |                  |                 |                               |                      |          |                |  |  |
|   | 4                                                                             | 🗌 Novi 🛛 📝 Uredi | 🛛 🗙 Briši 🛛 🦈 R | efresh 🔄 Ispis/Izvoz 🛛 😿 Info |                      | Standarn | a alatna traka |  |  |
|   | Šifa Vrsta Vrsta paziv                                                        |                  | Naziv           |                               | ledinica miere       | <u>ا</u> |                |  |  |
|   |                                                                               | 5110             | 130             | VISIO HOLIV                   | THO21V               |          | Sedimed injere |  |  |
|   |                                                                               |                  |                 |                               |                      |          |                |  |  |
|   |                                                                               | 999              | 60              | Proizvodi                     | Intelektualne usluge |          | Kom            |  |  |
|   |                                                                               | 1000             | 60              | Proizvodi                     | Tokamak T 100        |          | Kom            |  |  |
|   |                                                                               | 1005             | 60              | Proizvodi                     | Rotor BX-200         |          | Kom            |  |  |

Gumbi alatne trake u svim prozorima izbora imaju istu funkcionalnost. Složeniji izbori, pored gumba standardne alatne trake, mogu imati dodatne funkcionalne gumbe, na primjer izbor **Račun**:

| Popis računa                                     |                       |                                                                   |                                |
|--------------------------------------------------|-----------------------|-------------------------------------------------------------------|--------------------------------|
| Početna X Račun X                                |                       |                                                                   |                                |
| 📋 Novi 🛛 🖉 Uredi 🦻 Ispis računa 🛛 💌 Pošalji raču | ın mailom 🤹 Refresh 🔇 | 🍼 Storniraj 🛛 🚱 Naknadna fiskalizacija 🛛 f 🖅 Status fiskalizacije | 🗙 Briši 📰 Ispis/Izvoz 🛛 😿 Info |

Dodatni gumbi alatne trake pojašnjeni su u uputama za rad s predmetnim izborom, na primjer **Račun**.

### 2.6.1 Novi

Klik na gumb **Novi** otvara prozor za upis novog zapisa podataka u predmetnom izboru. Na primjer:

- ako je pokrenut izbor Pošte, slijedi prozor izbora Pošte sa standardnom alatnom trakom (1),
- ako je prozoru Pošte kliknut gumb Novi slijedi prozor za upis podataka o novoj pošti (2),
- dolje desno u prozoru **Pošte** je poruka da se radi o upisu novog podataka (3).

| Popis p | opis pošta                                                                            |                    |            |                |   |  |   |  |   |  |  |
|---------|---------------------------------------------------------------------------------------|--------------------|------------|----------------|---|--|---|--|---|--|--|
| Sustav  | justav 🗙 Podatkovne oznake - pregled 🗶 Log 🗶 Greške 🗶 Poruke sustava 🗶 Roba 🗶 Pošte 🗶 |                    |            |                |   |  |   |  |   |  |  |
| 📋 Novi  | Novi 🖉 Uredi 🗙 Briši 🤔 Refresh 📰 Ispis/Izvoz 🔯 Info 🚺                                 |                    |            |                |   |  |   |  |   |  |  |
|         |                                                                                       |                    |            |                |   |  |   |  |   |  |  |
| Kod3    | -                                                                                     | av .               | Broj pošte | Pošta          |   |  |   |  |   |  |  |
| HRV     | Hrv                                                                                   | 🖳 BA0160 - Pošte   |            |                |   |  | - |  | × |  |  |
| HRV     | Hrv                                                                                   | 🔚 Spremi  Odustani |            |                |   |  |   |  |   |  |  |
| HRV     | Hrv                                                                                   |                    |            | 6              |   |  |   |  |   |  |  |
| HRV     | Hrv                                                                                   | Pošta              |            | 2              |   |  |   |  |   |  |  |
| HRV     | Hrv                                                                                   |                    |            |                |   |  |   |  |   |  |  |
| HRV     | Hrv                                                                                   | Država             | Izaberite  |                | - |  |   |  |   |  |  |
| HRV     | Hrv                                                                                   |                    |            |                |   |  |   |  |   |  |  |
| HRV     | Hrv                                                                                   | PTT broj           |            |                |   |  |   |  |   |  |  |
| HRV     | Hrv                                                                                   |                    |            |                |   |  |   |  |   |  |  |
| HRV     | Hry                                                                                   | Naziv              |            |                |   |  |   |  |   |  |  |
| HRV     | Hrv                                                                                   |                    |            |                |   |  |   |  |   |  |  |
| HRV     | Hry                                                                                   | Upis novog podatka |            |                |   |  |   |  |   |  |  |
| HRV     | Hrva                                                                                  | atska              | 21212      | Kaštel Sućurac |   |  |   |  |   |  |  |

Nakon završetka upisa kliknuti gumb Spremi radi upisa zapisa o novoj pošti u bazu podataka.

### 2.6.2 Uredi

Klik na gumb **Uredi** otvara prozor za promjenu postojećeg zapisa podataka u predmetnom izboru. Na primjer:

- ako je pokrenut izbor **Pošte**, slijedi prozor izbora **Pošte** sa standardnom alatnom trakom (1),
- klikom na redak izbrati (zaplaviti redak) poštu za koju se želi izmjena podataka (2),
- klikom na gumb **Uredi** (3) slijedi prozor za promjenu postojećih podataka (4),
- dolje desno u prozoru je informacija o postojećem zapisu, kada je bila zadnja promjena podataka i tko je tu izmjenu napravio (5).

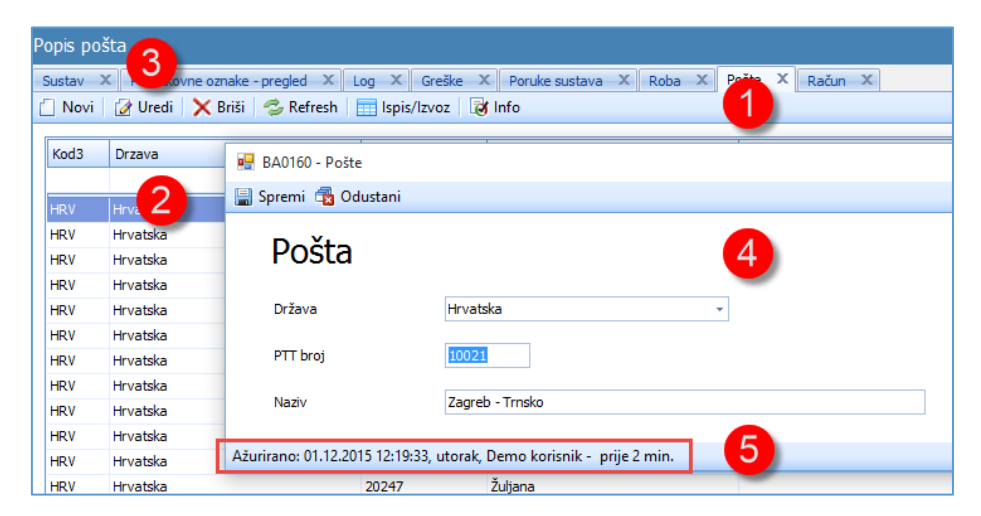

Nakon završetka promjene podataka, kliknuti gumb **Spremi** radi upisa izmjena u bazu podataka. Ako su podaci mijenjani, klikom na gumb **Odustani** prekida se upis promjena postojećih podataka te slijedi poruka da su podaci mijenjani, a klikom na gumb **OK** prekida se započeta izmjena postojećih podataka.

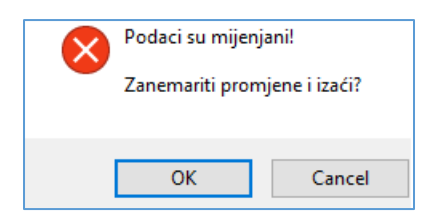

### 2.6.3 Briši

Klik na gumb **Briši** slijedi brisanje postojećeg zapisa podataka u predmetnom izboru. Postupak:

- izabrati (zaplaviti) jedan ili više zapisa (ovdje su izabrana tri zapisa (1 2 3),
- kliknuti gumb Briši (4),
- slijedi upit za brisanje, odgovoriti **Yes** ili **No** (5).

| Šifa Vrsta Vrsta naziv Naziv                  | Jedinica mjere          |  |
|-----------------------------------------------|-------------------------|--|
|                                               |                         |  |
|                                               |                         |  |
| 5200 60 Proizvodi Ulje za podr                | dmazivanje ležajeva Lit |  |
| 7025 2 60 Proizvodi Roba RSD 1                | 1 - VAT 25 % Kom        |  |
| 7010 60 Proizvodi                             | Kom                     |  |
| 7005 <b>3</b> 60 Proizvodi                    | 6 Kom                   |  |
| 7000 60 Proizvodi                             | 6 Kom                   |  |
| 6999 60 Proizvodi 🛛 🔒 Brisati označene retke? | ? Kom                   |  |
| 6025 60 Proizvodi                             | % Kom                   |  |
| 6010 60 Proizvodi 🔾                           | % Kom                   |  |
| 6005 60 Proizvodi                             | % Kom                   |  |
| 6000 60 Proizvodi                             | % Kom                   |  |
| 5999 60 Proizvodi Article GBP                 | - no VAT Kom            |  |

Ako je odgovor Yes brisanje zapisa bit će izvedeno.

Brisanje neće biti izvedeno ako se brisanjem zapisa narušava cjelovitost baze podataka. U gornjem primjeru, ako traži brisanje robe, za koju se koristi šifra robe negdje drugdje (u cjenicima, stavkama računa i slično), bit će spriječeno brisanje zapisa o robi uz poruku u kojoj tablici baze se koristi roba za koju je traženo brisanje.

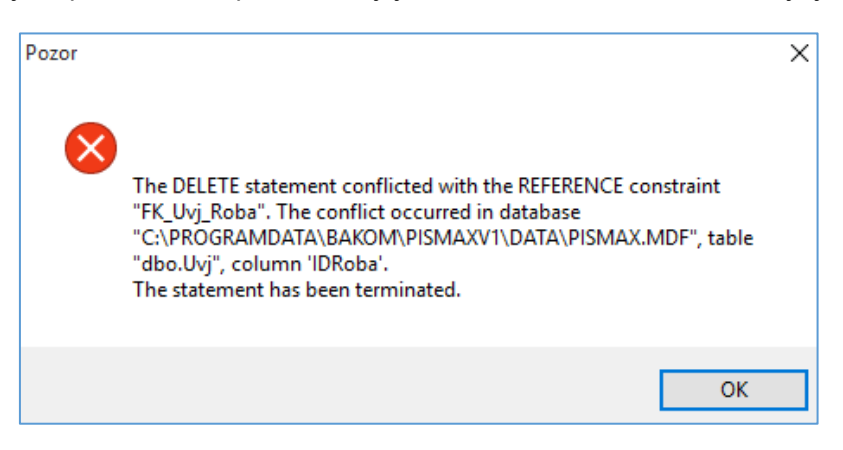

### 2.6.4 Refresh

Klikom na gumb Refresh slijedi osvježavanje prikaza zapisa u predmetnom izboru.

Na primjer, kliknut je izbor **Stavke** u modulu **Novac**, slijedi prikaz prozora stavki (1) uz popis stavaka (2). Ako je nakon toga na stavkama rađeno zatvarane, to se neće automatski vidjeti promjena **Statusa** u popisu stavaka (4) dok se ne klikne gumb **Refresh** (3).

| U | ois stavk                                                                              |      |            |                             |       |              |              |                 |                  |       |                      |                             |        |          |
|---|----------------------------------------------------------------------------------------|------|------------|-----------------------------|-------|--------------|--------------|-----------------|------------------|-------|----------------------|-----------------------------|--------|----------|
| Ρ | odetna X Roba X Cjenik X Pregled X Stavke X Zatvaranje X Zaprimanje X Račun X Stavke X |      |            |                             |       |              |              |                 |                  |       |                      |                             |        |          |
| ٢ | ) Novi 🖉 Uredi 🗙 Briši 🧇 Refresh 📰 Ispis/Izvoz 🕼 Info                                  |      |            |                             |       |              |              |                 |                  |       |                      |                             |        |          |
|   | Prikaz usporednih valuta                                                               |      |            |                             |       |              |              |                 |                  |       |                      |                             |        |          |
|   | ID                                                                                     | Vrs  | ta Naziv   | Status                      | Izvod | Datum stavke | Datum obveze | Datum dospijeća | Broj dokumenta   | Šifra | Partner              | Opis                        | Valuta | Duguje   |
|   |                                                                                        |      |            |                             | _     |              |              |                 |                  |       |                      |                             |        |          |
|   | 51                                                                                     | 44 : | 210 Isplat | a 📕 Otvoren                 |       | 23.11.2015   | 01.01.0001   | 01.01.0001      | 231115/277/0/1/1 | 40050 | MEDIKA D.D.          | Plaćanje po računu 608585   | HRK    | 2.506,01 |
|   | 51                                                                                     | 45   | 210 Isplat | a 📕 Otvoren                 |       | 23.11.2015   | 01.01.0001   | 01.01.0001      | 231115/277/0/1/2 | 40060 | G LJEKARNA ZAG       | Račun 5861-25-1             | HRK    | 871,68   |
|   | 51                                                                                     | 46   | 210 Isplat | a 🛛 🔳 Otvoren               |       | 23.11.2015   | 01.01.0001   | 01.01.0001      | 231115/277/0/1/3 | 40070 | FA d.o.o.            | Račun 22218-A-15            | HRK    | 437,62   |
|   | 51                                                                                     | 47   | 100 Uplata | a 🛛 🔳 Otvoren 📕             |       | 23.11.2015   | 01.01.0001   | 01.01.0001      | 231115/277/0/1/4 | 40080 | PBZ CARD D.O.O.      | PL.PO:9594821332-3191760064 | HRK    |          |
|   | 51                                                                                     | 48   | 100 Uplata | a 📃 Otvoren 🐂               |       | 23.11.2015   | 01.01.0001   | 01.01.0001      | 231115/277/0/1/5 | 40080 | PBZ CARD D.O.O.      | PL.PO:9594821332-3191762893 | HRK    |          |
| П | 51                                                                                     | 49   | 100 Uplata | <ul> <li>Otvoren</li> </ul> |       | 23.11.2015   | 01.01.0001   | 01.01.0001      | 231115/277/0/1/6 | 40080 | PBZ CARD D.O.O.      | PL.PO:9594821332-3191762888 | HRK    |          |
|   | 51                                                                                     | 50   | 100 Uplata | Otvoren                     |       | 23.11.2015   | 01.01.0001   | 01.01.0001      | 231115/277/0/1/7 | 40090 | ERSTE CARD CLUB druš | Usluge 3013147001           | HRK    |          |

### 2.6.5 lspis/lzvoz

Klik na gumb **Ispis/Izvoz** (1) pokreće postupak ispisa na pisač ili izvoz prikazanih zapisa podataka u drugu tablicu s nekim od odabranim (zaplavljenim) javnim formatom: Adobe PDF, Excel XLS, Excel XLSX, RTF, TXT, HTML ili CSV (2).

| Popis robe |                | 1                                           |       |
|------------|----------------|---------------------------------------------|-------|
| Početna 🗙  | Roba X Cje     | nik 🗙 Pregled 🗙 stavke 🗙 Zatvaran           | je X  |
| 📋 Novi 🛛 🍞 | Uredi 🗙 Bri    | ši 🟂 Refresh 📑 Ispis/Izvoz 🐼 Info           |       |
|            |                |                                             |       |
| Šifa       | Ispis ili izvo | z                                           | Nazi  |
|            |                |                                             |       |
| 7025       |                | Ispis na pisač                              | Roba  |
| 7010       |                | Adobe PDF                                   | Roba  |
| 7005       | -              | Excel XLS                                   | Roba  |
| 7000       |                | RTF                                         | Roba  |
| 6999       |                | TXT                                         | Roba  |
| 6025       |                | HTML                                        | Artic |
| 6010       |                | CSV                                         | Artic |
| 6005       |                |                                             | Artic |
| 6000       |                |                                             | Artic |
| 5000       | 3              | 📝 Ispiši s naslovom, zaglavljem i podnožjem | Artic |
| 5999       | -              |                                             | Aruc  |
| 5025       |                |                                             | Mare  |
| 5010       | 4              | Izvoz Odustani                              | ware  |
| 5005       |                |                                             | Ware  |

Opcija **Ispiši s naslovom, zaglavljem i podnožjem**: uključuje ili isključuje navedeni ispis (3). Klik na gumb **Izvoz** (4) pokreće Ispis ili izvoz podataka.

Na primjeru zapisa robe bit će pokazan ispis zapisa kao i svi formati izvoza u tablice.

#### 2.6.5.1 Ispis na pisač

Ispis na pisač otvara bogatu sistemsku alatnu traku za pregled i pripremanje ispisa te izbor pisača, za više o pripremi ispisa vidjeti odjeljak 15.5.

| 🕼 Previev | v                    |               |             |                           |                   |
|-----------|----------------------|---------------|-------------|---------------------------|-------------------|
| <u> </u>  | iew <u>B</u> ackgrou | nd            |             |                           |                   |
| : A3 🔤    | ) 🗁 🗐 🛯              | Y 🗛 🕞 🚍       | 🖳 🖑 🔍 🔍 75% |                           | 🖹 🍖 🔯 🗋 - 🖂 - 🔞 📮 |
|           |                      |               |             |                           |                   |
|           | -                    |               |             |                           |                   |
|           | PisMax - Test        | d.o.o Baza    |             |                           | 1 of 1            |
|           |                      |               |             | Roba                      |                   |
|           |                      |               |             |                           |                   |
|           | Šīfa                 | Vrsta         | Vrsta naziv | Naziv                     | Jedinica mjere    |
|           | 7025                 | 60            | Proizvodi   | Roba RSD 1 - VAT 25 %     | Kom               |
|           | 7010                 | 60            | Proizvodi   | Roba RSD 1- VAT 10 %      | Kom               |
|           | 7005                 | 60            | Proizvodi   | Roba RSD 1 - VAT 5 %      | Kom               |
|           | 7000                 | 60            | Proizvodi   | Roba RSD 1 - VAT 0 %      | Kom               |
|           | 6999                 | 60            | Proizvodi   | Roba RSD - no VAT         | Kom               |
|           | 6025                 | na l          | Dmizvodi    | Articla GRD 1 - VAT 75 96 | Kom               |
|           |                      |               |             |                           |                   |
|           |                      |               |             |                           |                   |
|           |                      |               |             |                           |                   |
|           |                      |               | 3           |                           |                   |
|           |                      |               |             |                           |                   |
|           | uto, 01.12.          | 2015 14:37:28 |             |                           |                   |

U ispisu je:

- 1 Zaglavlje,
- 2 Naslov,
- 3 Podnožje.

Klik na ikonu pisača u alatnoj traci (1) otvara uobičajeni prozor za izbor pisača (2), a klik na gumb **Print** (3) pokreće ispis na izabranom pisaču.

| 🖗 Preview                             |                               |               |            |             |                          |
|---------------------------------------|-------------------------------|---------------|------------|-------------|--------------------------|
| <u>File View Background</u>           |                               |               |            |             |                          |
| : M   📭 🗁 🖪   🗗 🗛 🕞 🖽   🖑 🔍   🔍 1     | .00% 🚽 🔍   14 🔺 🕨   🗄 🌇   1   | 🛓 • 🖂 •  🔞    | Ŧ          |             |                          |
| General<br>Select Printer             | ×                             | PisMax - Test | d.o.o Baza |             | Roba                     |
| a Fax<br>■ Fax<br>□ HP Laserlet P2035 | 2 California Construction 201 |               |            |             |                          |
|                                       |                               | Šifa          | Vrsta      | Vrsta naziv | Naziv                    |
| <                                     | >                             | 7025          | 60 F       | Proizvodi   | Roba RSD 1 - VAT 25 %    |
| Status: Offline                       | Print to file Preferences     | 7010          | 60 F       | roizvodi    | Roba RSD 1- VAT 10 %     |
| Location:                             | Find Printer                  | 7005          | 60 F       | roizvodi    | Roba RSD 1 - VAT 5 %     |
| Comment.                              |                               | 7000          | 60 F       | Proizvodi   | Roba RSD 1 - VAT 0 %     |
| Page Range                            |                               | 6999          | 60 F       | Proizvodi   | Roba RSD - no VAT        |
| Al                                    | Number of copies: 1           | 6025          | 60 F       | Proizvodi   | Article GBP 1 - VAT 25 % |
| Selection Current Page                | ge                            | 6010          | 60 F       | Proizvodi   | Article GBP 1-VAT 10 %   |
| O Pages:                              |                               | 6005          | 60 F       | roizvodi    | Article GBP 1 - VAT 5 %  |
|                                       |                               | 6000          | 60 F       | roizvodi    | Article GBP 1 - VAT 0 %  |
|                                       | 3                             | 5999          | 60 F       | roizvodi    | Article GBP - no VAT     |
|                                       |                               | 5025          | 60 F       | Proizvodi   | Ware CHF 1 - VAT 25 %    |
|                                       | Mint Cancel Apply             | 5010          | 60 F       | Proizvodi   | Ware CHF 1- VAT 10 %     |
|                                       |                               | 5005          | 60 F       | Proizvodi   | Ware CHF 1 - VAT 5 %     |

#### 2.6.5.2 Izvoz u Adobe PDF tablicu

Izbor izvoza u PDF tablicu (1) otvara prozor (2) za nalaženje putanje do direktorija (mape, foldera) u koju će biti spremljena tablica naziva Export+Datum+Vrijeme.pdf (3), a klik na gumb **Save** (4) sprema pdf tablicu u izabrani direktorij.

| jled 🗶 Stavke 🛛 | K Zatvaran     | nje 🗙 Zaprimanje 🗙          | Račun 🗶 Stavk        | e X                  |                        |                     |                   |                  |       |
|-----------------|----------------|-----------------------------|----------------------|----------------------|------------------------|---------------------|-------------------|------------------|-------|
| sh Ispis/Izvoz  | 👩 Info         |                             |                      | 🛃 Save As            |                        |                     | 2                 |                  | ×     |
| ta naziv        | lspis ili izvo | DZ                          |                      |                      | his PC → Documents     | s → PisMax 1.0 → Li | ste v ひ           | Search Liste     | Q     |
| zvodi           |                | Ispis na pisač<br>Adobe PDF | 1                    | Organize 👻 New folde | er                     |                     |                   | ===              | • 🕐   |
| zvodi           |                | Excel XLS<br>Excel XLSX     | -                    | 📙 Jedinstvena prod   | aja '                  | Name                | ^                 | Date modified    | Туре  |
| zvodi           | -              | RTF                         |                      | 📕 maja               |                        | T Export 01.12      | 2015.03 14 14.pdf | 1.12.2015, 15:15 | Adobe |
| zvodi           | -              | TXT                         |                      | MM                   |                        |                     |                   |                  |       |
| zvodi           |                | CSV                         |                      | 👼 Moji izvori podat  | aka                    |                     |                   |                  |       |
| zvodi           |                |                             |                      | 💼 My Data Sources    |                        |                     |                   |                  |       |
| zvodi           |                |                             |                      |                      | `                      | / <                 | •                 |                  | ,     |
| zvodi           |                | 📝 Ispiši s naslovom, zag    | glavljem i podnožjem | File name: Expor     | rt 01.12.2015 03_15_17 | .pdf                | 3                 |                  | ~     |
| zvodi           |                |                             |                      | Save as type:        |                        |                     | -                 |                  | ~     |
| zvodi           |                | Inver                       | Odustani             |                      |                        |                     |                   |                  |       |
| zvodi           |                | 12002                       | Oudstahl             | A Hide Folders       |                        |                     | 4                 | Save Ca          | ancel |
| zvodi           |                |                             |                      | - Inderoidels        |                        |                     | -                 |                  |       |

Nakon što je tablica spremljena slijedi upit:

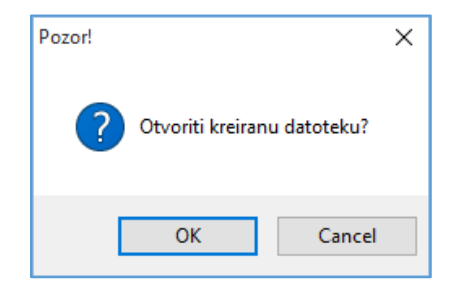

#### Klik na **OK** otvara prikaz izvoza u pdf tablicu.

| L Export 01.12.2 | 2015 03_15_17.pd | f - Adobe Acrobat Reader DC |                          |                |     |
|------------------|------------------|-----------------------------|--------------------------|----------------|-----|
| atoteka Uređi    | vanje Prikaži    | Prozor Pomoć                |                          |                |     |
| Početna          | Alati            | Export 01.12.2015 ×         |                          |                |     |
| 8 8              | Q                | 1 / 1                       | ▶ 🖑 ⊝ 🕀                  | 100% 👻 🔛       | ₩ ↓ |
| PisMax - Test    | d.o.o Baza       | R                           | oba                      | 1 of 1         |     |
| Šifa             | Vrsta            | Vrsta naziv                 | Naziv                    | Jedinica mjere |     |
| 7025             | 60               | ) Proizvodi                 | Roba RSD 1 - VAT 25 %    | Kom            | 1   |
| 7010             | 60               | ) Proizvodi                 | Roba RSD 1- VAT 10 %     | Kom            | 1   |
| 7005             | 60               | ) Proizvodi                 | Roba RSD 1 - VAT 5 %     | Kom            |     |
| 7000             | 60               | ) Proizvodi                 | Roba RSD 1 - VAT 0 %     | Kom            | 1   |
| 6999             | 60               | ) Proizvodi                 | Roba RSD - no VAT        | Kom            | 1   |
| 6025             | 60               | ) Proizvodi                 | Article GBP 1 - VAT 25 % | Kom            | 1   |
| 6010             | 60               | ) Proizvodi                 | Article GBP 1- VAT 10 %  | Kom            |     |
| 6005             | 60               | ) Proizvodi                 | Article GBP 1 - VAT 5 %  | Kom            |     |
| 6000             | 60               | ) Proizvodi                 | Article GBP 1 - VAT 0 %  | Kom            |     |
|                  |                  |                             |                          |                |     |

#### 2.6.5.3 Izvoz u Excel XLS tablicu

Postupak izvoza u Excel XLS tablicu je isti kao i izvoz u PDF tablicu:

- Izabrati izvoz u Excel XLS (xls je starija verzija Excel tablice)
- Kliknuti Izvoz
- Izabrati putanju do direktorija za spremanje tablice
- Kliknuti Save
- Kliknuti OK na upit da li pogledati sadržaj izvezene Excel tablice:

| X                                                             | 5 ·                                                                                                    | ∂ <u>d</u>                                                        | □ ÷                                                                                                    | Export 01.12.201                                                                                                    | 5 03_31_16.xls [Compatibility N                                               | /lode] - E             |
|---------------------------------------------------------------|----------------------------------------------------------------------------------------------------|-------------------------------------------------------------------|----------------------------------------------------------------------------------------------------|----------------------------------------------------------------------------------------------------|-------------------------------------------------------------------------------|------------------------|
| F                                                             | ILE HOME                                                                                                    | INSERT                                                            | PAGE LAYOUT                                                                                                    | FORMULAS DATA                                                                                                    | REVIEW VIEW                                                                   |                        |
| Pa                                                            | Tal                                                                                                    | homa<br>I <u>U</u> -                                              | - 8 - A A A                                                                                                    |                                                                                                    | Text         ▼                                                                | onditiona<br>ormatting |
| Clip                                                          | board 🖓                                                                                                    | F                                                                 | ont 🕞                                                                                                    | Alignment 🕞                                                                                                    | Number 🕞                                                                      |                        |
| G                                                             | 3 -                                                                                                    | : 🗙                                                               | $\checkmark f_x$ Kom                                                                                                |                                                                                                    |                                                                               |                        |
|                                                               | Α                                                                                                    | B CD                                                              | E                                                                                                    | F                                                                                                    | G H                                                                           | J                      |
| 2                                                             | PisMax - Test d.o                                                                                                    | .o Baza                                                           |                                                                                                    |                                                                                                    | 1 of                                                                          | 1                      |
| 3                                                             | Roba<br>Šifa                                                                                                    | Vrsta                                                             | Vrsta naziv                                                                                                    | Naziv                                                                                                    | Jedinica mjere                                                                |                        |
| 3<br>4<br>5                                                   | Roba<br>Šifa<br>7025                                                                                                    | Vrsta<br>60                                                       | Vrsta naziv<br>Proizvodi                                                                                            | Naziv<br>Roba RSD 1 - VAT 25 %                                                                                                    | Jedinica mjere<br>Kom                                                         |                        |
| 3<br>4<br>5<br>6                                              | Šifa         7025           7010         7010                                                                                                    | Vrsta<br>60                                                       | Vrsta naziv<br>Proizvodi<br>Proizvodi                                                                               | Naziv<br>Roba RSD 1 - VAT 25 %<br>Roba RSD 1- VAT 10 %                                                                                                    | Jedinica mjere<br>Kom<br>Kom                                                  | _                      |
| 3<br>4<br>5<br>6<br>7                                         | Šifa         7025           7010         7005                                                                                                    | Vrsta<br>60<br>60                                                 | Vrsta naziv<br>Proizvodi<br>Proizvodi<br>Proizvodi                                                                  | Naziv<br>Roba RSD 1 - VAT 25 %<br>Roba RSD 1- VAT 10 %<br>Roba RSD 1 - VAT 5 %                                                                                                    | Jedinica mjere<br>Kom<br>Kom<br>Kom                                           |                        |
| 3<br>4<br>5<br>6<br>7<br><b>8</b>                             | Šifa         2025           7010         2005           7000         2000                                                                                                    | Vrsta<br>60<br>60<br>60<br>60                                     | Vrsta naziv<br>Proizvodi<br>Proizvodi<br>Proizvodi<br>Proizvodi                                                     | Naziv<br>Roba RSD 1 - VAT 25 %<br>Roba RSD 1- VAT 10 %<br>Roba RSD 1 - VAT 5 %<br>Roba RSD 1 - VAT 0 %                                                                                                    | Jedinica mjere<br>Kom<br>Kom<br>Kom<br>Kom                                    |                        |
| 3<br>4<br>5<br>6<br>7<br><b>8</b><br>9                        | Šifa         2000           7025         2000         2000           7005         2000         2000           6999         2000         2000                                                  | Vrsta<br>60<br>60<br>60<br>60<br>60                               | Vrsta naziv<br>Proizvodi<br>Proizvodi<br>Proizvodi<br>Proizvodi<br>Proizvodi                                        | Naziv           Roba RSD 1 - VAT 25 %           Roba RSD 1- VAT 10 %           Roba RSD 1 - VAT 5 %           Roba RSD 1 - VAT 0 %           Roba RSD 1 - VAT 0 %           Roba RSD 1 - NAT 0 %                                                                                                    | Jedinica mjere<br>Kom<br>Kom<br>Kom<br>Kom<br>Kom                             |                        |
| 3<br>4<br>5<br>6<br>7<br><b>8</b><br>9<br>10                  | Šifa           7025           7010           7005           7000           6999           6025                                                                                                | Vrsta<br>60<br>60<br>60<br>60<br>60<br>60                         | Vrsta naziv<br>Proizvodi<br>Proizvodi<br>Proizvodi<br>Proizvodi<br>Proizvodi                                        | Naziv           Roba RSD 1 - VAT 25 %           Roba RSD 1- VAT 10 %           Roba RSD 1 - VAT 5 %           Roba RSD 1 - VAT 0 %           Roba RSD - no VAT           Article GBP 1 - VAT 25 %                                                                                                    | Jedinica mjere<br>Kom<br>Kom<br>Kom<br>Kom<br>Kom<br>Kom                      |                        |
| 3<br>4<br>5<br>6<br>7<br>8<br>9<br>10<br>11                   | Šifa           7025           7010           7005           7000           6999           6025           6010                                                                                 | Vrsta<br>60<br>60<br>60<br>60<br>60<br>60<br>60                   | Vrsta naziv<br>Proizvodi<br>Proizvodi<br>Proizvodi<br>Proizvodi<br>Proizvodi<br>Proizvodi                           | Naziv           Roba RSD 1 - VAT 25 %           Roba RSD 1 - VAT 10 %           Roba RSD 1 - VAT 5 %           Roba RSD 1 - VAT 0 %           Roba RSD 1 - VAT 0 %           Article GBP 1 - VAT 25 %           Article GBP 1 - VAT 10 %                                                                                                    | Jedinica mjere<br>Kom<br>Kom<br>Kom<br>Kom<br>Kom<br>Kom<br>Kom               |                        |
| 3<br>4<br>5<br>6<br>7<br>8<br>9<br>10<br>11<br>12             | Šifa           7025           7010           7005           7000           6999           6025           6010           6005                                                                  | Vrsta<br>60<br>60<br>60<br>60<br>60<br>60<br>60<br>60             | Vrsta naziv<br>Proizvodi<br>Proizvodi<br>Proizvodi<br>Proizvodi<br>Proizvodi<br>Proizvodi                           | Naziv           Roba RSD 1 - VAT 25 %           Roba RSD 1 - VAT 10 %           Roba RSD 1 - VAT 5 %           Roba RSD 1 - VAT 0 %           Roba RSD - no VAT           Article GBP 1 - VAT 25 %           Article GBP 1 - VAT 10 %           Article GBP 1 - VAT 5 %                                                                                                    | Jedinica mjere<br>Kom<br>Kom<br>Kom<br>Kom<br>Kom<br>Kom                      |                        |
| 3<br>4<br>5<br>6<br>7<br>8<br>9<br>10<br>11<br>12<br>13       | Šifa         2           7025         7           7010         7           7005         7           7000         6           6025         6           6010         6           6005         6 | Vrsta<br>60<br>60<br>60<br>60<br>60<br>60<br>60<br>60             | Vrsta naziv<br>Proizvodi<br>Proizvodi<br>Proizvodi<br>Proizvodi<br>Proizvodi<br>Proizvodi<br>Proizvodi              | Naziv           Roba RSD 1 - VAT 25 %           Roba RSD 1- VAT 10 %           Roba RSD 1 - VAT 5 %           Roba RSD 1 - VAT 0 %           Roba RSD 1 - VAT 0 %           Article GBP 1 - VAT 25 %           Article GBP 1 - VAT 5 %           Article GBP 1 - VAT 5 %           Article GBP 1 - VAT 5 %           Article GBP 1 - VAT 5 %                                                                                                    | Jedinica mjere<br>Kom<br>Kom<br>Kom<br>Kom<br>Kom<br>Kom<br>Kom<br>Kom        |                        |
| 3<br>4<br>5<br>6<br>7<br>8<br>9<br>10<br>11<br>12<br>13<br>14 | Šifa         Sifa           7025         7010           7005         7000           60999         6025           6010         6005           6000         5999           5999         6000    | Vrsta<br>60<br>60<br>60<br>60<br>60<br>60<br>60<br>60<br>60<br>60 | Vrsta naziv<br>Proizvodi<br>Proizvodi<br>Proizvodi<br>Proizvodi<br>Proizvodi<br>Proizvodi<br>Proizvodi<br>Proizvodi | Naziv           Roba RSD 1 - VAT 25 %           Roba RSD 1- VAT 10 %           Roba RSD 1 - VAT 5 %           Roba RSD 1 - VAT 0 %           Roba RSD 1 - VAT 0 %           Article GBP 1 - VAT 25 %           Article GBP 1 - VAT 5 %           Article GBP 1 - VAT 5 %           Article GBP 1 - VAT 0 %           Article GBP 1 - VAT 0 %           Article GBP 1 - VAT 0 %           Article GBP 1 - VAT 0 %           Article GBP 1 - VAT 0 % | Jedinica mjere<br>Kom<br>Kom<br>Kom<br>Kom<br>Kom<br>Kom<br>Kom<br>Kom<br>Kom |                        |

#### 2.6.5.4 Izvoz u Excel XLSX tablicu

Postupak izvoza u Excel XLSX tablicu je isti kao i izvoz u PDF tablicu:

|             |                                | a. P           | D _                  |               | F          | 1 01 10 00   | 45.03.35 | 50 1               | -      |                        |                      | 182              |
|-------------|--------------------------------|----------------|----------------------|---------------|------------|--------------|----------|--------------------|--------|------------------------|----------------------|------------------|
| X           | E ⊃.                           | C Q            | ₹                    |               | Expo       | rt 01.12.20  | 10 03_35 | _>8.xisx -         | Exce   |                        |                      |                  |
| F           | ILE HOM                        | INSERT         | F PAGE LAYOUT        | FORMULAS      | DATA       | REVIEW       | VIEW     | 1                  |        |                        |                      |                  |
|             | <b>.</b>                       | ahoma          | ~ 8,5 ~ A^ A         | ≡≡ ≫          | Ē          | Text         |          | *                  |        | ≠                      |                      |                  |
| Pa          | ste 💉 🛛 E                      | 8 I <u>U</u> - | 🗄 • 🙆 • 🗛 •          | ≡ ≡ ∈         | ≝ = •      | <b>₽</b> - 9 | % *      | €.0 .00<br>0.€ 00. | Cor    | nditional<br>matting • | Format as<br>Table • | s Cell<br>Styles |
| Cli         | pboard 🗔                       | F              | ont ra               | Alignmen      | t G        | N            | lumber   | G.                 |        |                        | Styles               | ,                |
| G           | 11 *                           | : 🗙            | $\checkmark f_x$ Kom |               |            |              |          |                    |        |                        |                      |                  |
|             | А                              | B CD           | E                    |               | F          |              | G        |                    | Н      | J                      | K                    |                  |
| 1<br>2<br>3 | PisMax - Test d<br><b>Roba</b> | .o.o Baza      |                      |               |            |              |          |                    | 1 of 1 |                        |                      |                  |
| 4           | Šifa                           | Vrsta          | Vrsta naziv          | 1             | Vaziv      |              | Jedinica | a mjere            |        |                        |                      |                  |
| 5           | 7025                           | 60             | Proizvodi            | Roba RSD 1    | VAT 25 %   | Kom          |          |                    |        |                        |                      |                  |
| 6           | 7010                           | 60             | Proizvodi            | Roba RSD 1-   | VAT 10 %   | Kom          |          |                    |        |                        |                      |                  |
| 7           | 7005                           | 60             | Proizvodi            | Roba RSD 1    | - VAT 5 %  | Kom          |          |                    |        |                        |                      |                  |
| 8           | 7000                           | 60             | Proizvodi            | Roba RSD 1    | - VAT 0 %  | Kom          |          |                    |        |                        |                      |                  |
| 9           | 6999                           | 60             | Proizvodi            | Roba RSD - r  | io VAT     | Kom          |          |                    |        |                        |                      |                  |
| 10          | 6025                           | 60             | Proizvodi            | Article GBP 1 | - VAT 25 % | Kom          |          |                    |        |                        |                      |                  |
| 11          | 6010                           | 60             | Proizvodi            | Article GBP 1 | - VAT 10 % | Kom          |          |                    |        |                        |                      |                  |
| 12          | 6005                           | 60             | Proizvodi            | Article GBP 1 | - VAT 5 %  | Kom          |          |                    |        |                        |                      |                  |
| 13          | 6000                           | 60             | Proizvodi            | Article GBP 1 | - VAT 0 %  | Kom          |          |                    |        |                        |                      |                  |
| 14          | 5999                           | 60             | Proizvodi            | Article GBP - | no VAT     | Kom          |          |                    |        |                        |                      |                  |
|             | FORF                           | <b>CO</b>      | <b>D</b> · · · F     |               |            | Kaas         |          |                    |        |                        |                      |                  |

#### 2.6.5.5 Izvoz u RTF tablicu

Postupak izvoza u RTF tablicu je isti kao i izvoz u PDF tablicu:

| Roba |       |             |                          |                |
|------|-------|-------------|--------------------------|----------------|
| Šifa | Vrsta | Vrsta naziv | Naziv                    | Jedinica mjere |
| 7025 | 60    | Proizvodi   | Roba RSD 1 - VAT 25 %    | Kom            |
| 7010 | 60    | Proizvodi   | Roba RSD 1- VAT 10 %     | Kom            |
| 7005 | 60    | Proizvodi   | Roba RSD 1 - VAT 5 %     | Kom            |
| 7000 | 60    | Proizvodi   | Roba RSD 1 - VAT 0 %     | Kom            |
| 6999 | 60    | Proizvodi   | Roba RSD - no VAT        | Kom            |
| 6025 | 60    | Proizvodi   | Article GBP 1 - VAT 25 % | Kom            |
| 6010 | 60    | Proizvodi   | Article GBP 1- VAT 10 %  | Kom            |
| 6005 | 60    | Proizvodi   | Article GBP 1 - VAT 5 %  | Kom            |
| 6000 | 60    | Proizvodi   | Article GBP 1 - VAT 0 %  | Kom            |
| 5999 | 60    | Proizvodi   | Article GBP - no VAT     | Kom            |
| 5025 | 60    | Proizvodi   | Ware CHF 1 - VAT 25 %    | Kom            |
| 5010 | 60    | Proizvodi   | Ware CHF 1- VAT 10 %     | Kom            |

#### 2.6.5.6 Izvoz u TXT tablicu

Postupak izvoza u TXT tablicu je isti kao i izvoz u PDF tablicu:

```
🍸 *D:\User\Documents\PisMax 1.0\Liste\Export 01.12.2015 03_39_30.txt - Notepad++
File Edit Search View Encoding Language Settings Macro Run Plugins Window ?
 | 3 = = = = 1 | 3 = 1 | 3 = 1 | 3 = 1 | 3 = 1 | 3 = 1 | 3 = 1 | 3 = 1 | 3 = 1 | 3 = 1 | 3 = 1 | 3 = 1 | 3 = 1 | 3 = 1 | 3 = 1 | 3 = 1 | 3 = 1 | 3 = 1 | 3 = 1 | 3 = 1 | 3 = 1 | 3 = 1 | 3 = 1 | 3 = 1 | 3 = 1 | 3 = 1 | 3 = 1 | 3 = 1 | 3 = 1 | 3 = 1 | 3 = 1 | 3 = 1 | 3 = 1 | 3 = 1 | 3 = 1 | 3 = 1 | 3 = 1 | 3 = 1 | 3 = 1 | 3 = 1 | 3 = 1 | 3 = 1 | 3 = 1 | 3 = 1 | 3 = 1 | 3 = 1 | 3 = 1 | 3 = 1 | 3 = 1 | 3 = 1 | 3 = 1 | 3 = 1 | 3 = 1 | 3 = 1 | 3 = 1 | 3 = 1 | 3 = 1 | 3 = 1 | 3 = 1 | 3 = 1 | 3 = 1 | 3 = 1 | 3 = 1 | 3 = 1 | 3 = 1 | 3 = 1 | 3 = 1 | 3 = 1 | 3 = 1 | 3 = 1 | 3 = 1 | 3 = 1 | 3 = 1 | 3 = 1 | 3 = 1 | 3 = 1 | 3 = 1 | 3 = 1 | 3 = 1 | 3 = 1 | 3 = 1 | 3 = 1 | 3 = 1 | 3 = 1 | 3 = 1 | 3 = 1 | 3 = 1 | 3 = 1 | 3 = 1 | 3 = 1 | 3 = 1 | 3 = 1 | 3 = 1 | 3 = 1 | 3 = 1 | 3 = 1 | 3 = 1 | 3 = 1 | 3 = 1 | 3 = 1 | 3 = 1 | 3 = 1 | 3 = 1 | 3 = 1 | 3 = 1 | 3 = 1 | 3 = 1 | 3 = 1 | 3 = 1 | 3 = 1 | 3 = 1 | 3 = 1 | 3 = 1 | 3 = 1 | 3 = 1 | 3 = 1 | 3 = 1 | 3 = 1 | 3 = 1 | 3 = 1 | 3 = 1 | 3 = 1 | 3 = 1 | 3 = 1 | 3 = 1 | 3 = 1 | 3 = 1 | 3 = 1 | 3 = 1 | 3 = 1 | 3 = 1 | 3 = 1 | 3 = 1 | 3 = 1 | 3 = 1 | 3 = 1 | 3 = 1 | 3 = 1 | 3 = 1 | 3 = 1 | 3 = 1 | 3 = 1 | 3 = 1 | 3 = 1 | 3 = 1 | 3 = 1 | 3 = 1 | 3 = 1 | 3 = 1 | 3 = 1 | 3 = 1 | 3 = 1 | 3 = 1 | 3 = 1 | 3 = 1 | 3 = 1 | 3 = 1 | 3 = 1 | 3 = 1 | 3 = 1 | 3 = 1 | 3 = 1 | 3 = 1 | 3 = 1 | 3 = 1 | 3 = 1 | 3 = 1 | 3 = 1 | 3 = 1 | 3 = 1 | 3 = 1 | 3 = 1 | 3 = 1 | 3 = 1 | 3 = 1 | 3 = 1 | 3 = 1 | 3 = 1 | 3 = 1 | 3 = 1 | 3 = 1 | 3 = 1 | 3 = 1 | 3 = 1 | 3 = 1 | 3 = 1 | 3 = 1 | 3 = 1 | 3 = 1 | 3 = 1 | 3 = 1 | 3 = 1 | 3 = 1 | 3 = 1 | 3 = 1 | 3 = 1 | 3 = 1 | 3 = 1 | 3 = 1 | 3 = 1 | 3 = 1 | 3 = 1 | 3 = 1 | 3 = 1 | 3 = 1 | 3 = 1 | 3 = 1 | 3 = 1 | 3 = 1 | 3 = 1 | 3 = 1 | 3 = 1 | 3 = 1 | 3 = 1 | 3 = 1 | 3 = 1 | 3 = 1 | 3 = 1 | 3 = 1 | 3 = 1 | 3 = 1 | 3 = 1 | 3 = 1 | 3 = 1 | 3 = 1 | 3 = 1 | 3 = 1 | 3 = 1 | 3 = 1 | 3 = 1 | 3 = 1 | 3 = 1 | 3 = 1 | 3 = 1 | 3 = 1 | 3 = 1 | 3 = 1 | 3 = 1 | 3 = 1 | 3 = 1 | 3 = 1 | 3 = 1 | 3 = 1 | 3 = 1 | 3 = 1 | 3 = 1 | 3 = 1 | 3 = 1 | 3 = 1 | 3 = 1 | 3 = 1 | 3 = 1 | 3 = 1 | 3 = 1 | 3 = 1 
Export 01.12.2015 03_39_30.txt 🗵
                                                                                                                                                                                                                        1 of 1
     1 PisMax - Test d.o.o. - Baza
      2 Roba
      3 Šifa Vrsta Vrsta naziv Naziv
                                                                                                                                                                                             Jedinica mjere
      4 7025 60
                                                     Proizvodi Roba RSD 1 - VAT 25 %
                                                                                                                                                                                             Kom
      5 7010 60
                                                 Proizvodi Roba RSD 1- VAT 10 %
                                                                                                                                                                                             Kom
      6 7005 60
                                                Proizvodi Roba RSD 1 - VAT 5 %
                                                                                                                                                                                            Kom
      7 7000 60
                                                 Proizvodi Roba RSD 1 - VAT 0 %
                                                                                                                                                                                            Kom
      8 6999 60
                                                 Proizvodi Roba RSD - no VAT
                                                                                                                                                                                            Kom
                                                     Proizvodi Article GBP 1 - VAT 25 %
      9 6025 60
                                                                                                                                                                                            Kom
   10 6010 60
                                                Proizvodi Article GBP 1- VAT 10 %
                                                                                                                                                                                            Kom
   11 6005 60
                                                Proizvodi Article GBP 1 - VAT 5 %
                                                                                                                                                                                            Kom
                                                Proizvodi Article GBP 1 - VAT 0 %
   12 6000 60
                                                                                                                                                                                            Kom
   13 5999 60
                                                Proizvodi Article GBP - no VAT
                                                                                                                                                                                            Kom
                                                    Proizvodi
    14 5025 60
                                                                                             Ware CHF 1 - VAT 25 %
                                                                                                                                                                                            Kom
   15 5010 60
                                               Proizvodi 🛛 Ware CHF 1- VAT 10 🖇
                                                                                                                                                                                            Kom
    1 C EONE CO
                                                     Dradierradi
```

#### 2.6.5.7 Izvoz u HTML tablicu

Postupak izvoza u HTML tablicu je isti kao i izvoz u PDF tablicu:

| (-) (-) (-) (-) (-) (-) (-) (-) (-) (-) | User\Documents\Pis | Max 1.0\Liste\Export 01.12.2015 03_42_ | 32.html 🔎 - C            | Document ×     |  |  |  |  |  |  |
|-----------------------------------------|--------------------|----------------------------------------|--------------------------|----------------|--|--|--|--|--|--|
| PisMax - Test d.o.o Baza 1 of 1<br>Roba |                    |                                        |                          |                |  |  |  |  |  |  |
| Šifa                                    | Vrsta              | Vrsta naziv                            | Naziv                    | Jedinica mjere |  |  |  |  |  |  |
| 7025                                    | 60                 | Proizvodi                              | Roba RSD 1 - VAT 25 %    | Kom            |  |  |  |  |  |  |
| 7010                                    | 60                 | Proizvodi                              | Roba RSD 1- VAT 10 %     | Kom            |  |  |  |  |  |  |
| 7005                                    | 60                 | Proizvodi                              | Roba RSD 1 - VAT 5 %     | Kom            |  |  |  |  |  |  |
| 7000                                    | 60                 | Proizvodi                              | Roba RSD 1 - VAT 0 %     | Kom            |  |  |  |  |  |  |
| 6999                                    | 60                 | Proizvodi                              | Roba RSD - no VAT        | Kom            |  |  |  |  |  |  |
| 6025                                    | 60                 | Proizvodi                              | Article GBP 1 - VAT 25 % | Kom            |  |  |  |  |  |  |
| 6010                                    | 60                 | Proizvodi                              | Article GBP 1- VAT 10 %  | Kom            |  |  |  |  |  |  |
| 6005                                    | 60                 | Proizvodi                              | Article GBP 1 - VAT 5 %  | Kom            |  |  |  |  |  |  |
| 6000                                    | 60                 | Proizvodi                              | Article GBP 1 - VAT 0 %  | Kom            |  |  |  |  |  |  |
| 5999                                    | 60                 | Proizvodi                              | Article GBP - no VAT     | Kom            |  |  |  |  |  |  |
| 5025                                    | 60                 | Proizvodi                              | Ware CHF 1 - VAT 25 %    | Kom            |  |  |  |  |  |  |
| 5010                                    | 60                 | Proizvodi                              | Ware CHF 1- VAT 10 %     | Kom            |  |  |  |  |  |  |
| 5005                                    | 60                 | Proizvodi                              | Ware CHF 1 - VAT 5 %     | Kom            |  |  |  |  |  |  |
| 5000                                    | 60                 | Droimedi                               | Wara CHE 1 VAT 0.0       | Kam            |  |  |  |  |  |  |

#### 2.6.5.8 Izvoz u CSV tablicu

Postupak izvoza u CSV tablicu je isti kao i izvoz u PDF tablicu. CSV tablica otvorena s Excelom:

| XĦ         | <u>ر</u> ۲              | - C - L             | ₫, 🗆 🔻                  |              |                    | Expor | t 01.12.2015 03 | 3_43_45.csv - t    |
|------------|-------------------------|---------------------|-------------------------|--------------|--------------------|-------|-----------------|--------------------|
| F          | ILE HO                  | DME IN              | SERT PAGE L             | AYOUT        | FORMULAS D         | ATA   | REVIEW V        | IEW                |
| ſ          | ► X<br>□ <sub>□</sub> . | Calibri             | × 11 ×                  | A A          | ≡ <b>=</b> ≫       | Ē     | General         | *                  |
| Pa:        | ste 💉                   | В <i>I</i> <u>U</u> | • 🗄 • 💍                 | • <u>A</u> • | ≡≡≡∉∉              | *     | <b>₽</b> • % •  | €.0 .00<br>.00 €.0 |
| Clip       | board 🕞                 |                     | Font                    | G.           | Alignment          | G.    | Numb            | er 🖓               |
| <b>A</b> 1 |                         | • : )               | $\times \checkmark f_x$ | PisM         | ax - Test d.o.o Ba | za    |                 |                    |
|            | Α                       | В                   | С                       |              | D                  |       | E               | F                  |
| 1          | PisMax - T              | est d.o.o.          | - Baza                  |              |                    |       |                 | 1 of 1             |
| 2          | Roba                    |                     |                         |              |                    |       |                 |                    |
| 3          | Šifa                    | Vrsta               | Vrsta naziv             | Naziv        |                    | Jed   | linica mjere    |                    |
| 4          | 7025                    | 60                  | Proizvodi               | Roba RS      | SD 1 - VAT 25 %    | Kor   | m               |                    |
| 5          | 7010                    | 60                  | Proizvodi               | Roba RS      | SD 1- VAT 10 %     | Kor   | m               |                    |
| 6          | 7005                    | 60                  | Proizvodi               | Roba RS      | SD 1 - VAT 5 %     | Kor   | n               |                    |
| 7          | 7000                    | 60                  | Proizvodi               | Roba RS      | SD 1 - VAT 0 %     | Kor   | m               |                    |
| 8          | 6999                    | 60                  | Proizvodi               | Roba RS      | SD - no VAT        | Kor   | m               |                    |

Ista CSV tablica otvorena s Notpad-om:

```
Export 01.12.2015 03_43_45.csv - Notepad
                                                                        \times
File Edit Format View Help
PisMax - Test d.o.o. - Baza;;;;;1 of 1
                                                                                4
Roba;;;;;
Šifa;Vrsta;Vrsta naziv;Naziv;Jedinica mjere;
7025;60;Proizvodi;Roba RSD 1 - VAT 25 %;Kom;
7010;60;Proizvodi;Roba RSD 1- VAT 10 %;Kom;
7005;60;Proizvodi;Roba RSD 1 - VAT 5 % ;Kom;
7000;60;Proizvodi;Roba RSD 1 - VAT 0 % ;Kom;
6999;60;Proizvodi;Roba RSD - no VAT;Kom;
6025;60;Proizvodi;Article GBP 1 - VAT 25 %;Kom;
6010;60;Proizvodi;Article GBP 1- VAT 10 %;Kom;
6005;60;Proizvodi;Article GBP 1 - VAT 5 %
                                                  ;Kom;
6000;60;Proizvodi;Article GBP 1 - VAT 0 %
                                                 ;Kom;
5999:60:Proizvodi:Article GBP - no VAT:Kom:
```

### 2.6.6 Info

Klik na gumb **Info** daje prikaz podataka o zadnjoj izmjeni zapisa: datum, vrijeme i korisnika koji je izveo zadnju izmjenu. Postupak: Izabrati zapis (1), klik na **Info** (2) daje prikaz o zadnjoj izmjeni zapisa (3).

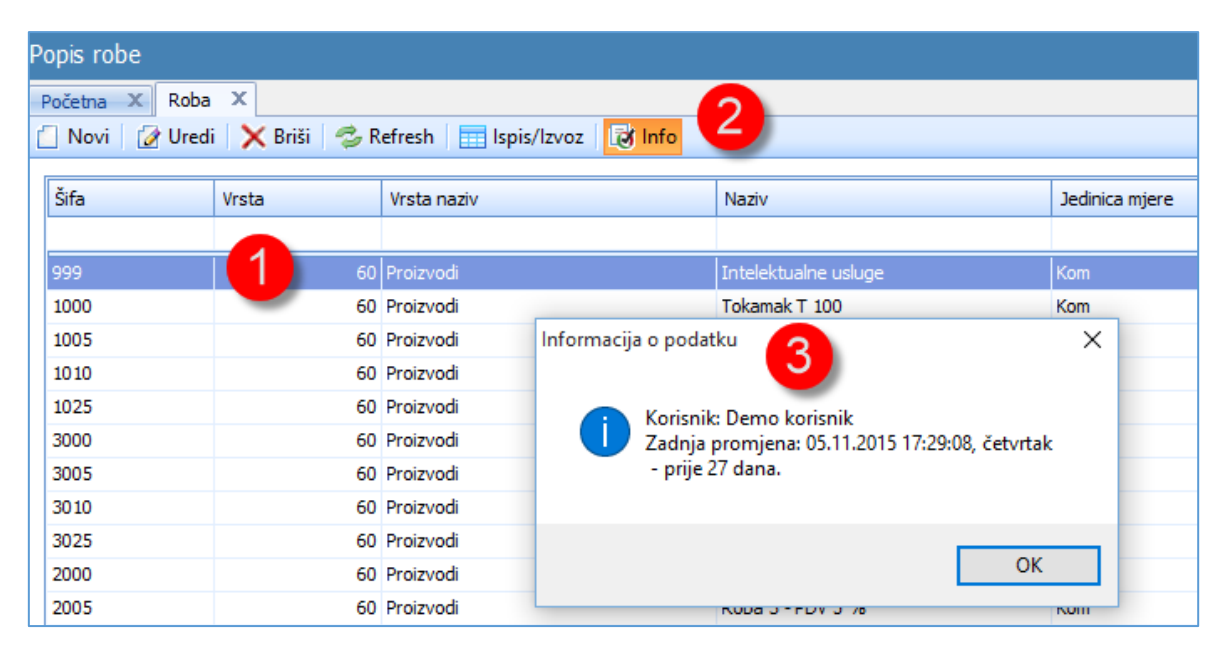

# 3 Kako početi

Osnovna licenca programa PisMax daje mogućost rada s:

- jednim stvarnim korisnikom,
- jednim stvarnim poduzećem.

Za više korisnika i poduzeća trebaju dopunske licence uz osnovnu licencu.

Sukladno pravima početne licence treba otvoriti:

- jednog stvarnog korisnika,
- jedno stvarno poduzeće.

Uočiti, početna instalacijska baza sadrži još dva početna korisnika i jedno početno poduzeće za test:

- početni korisnik naziva demo s lozinkom demo,
- početni korisnik naziva admin s lozinkom admin,
- početno testno poduzeće naziva PisMax -Test d.o.o.

Ovi početni korisnici i ovo početno testno poduzeće uključeni su u osnovnu licencu, pri tome:

- demo korisnik može raditi samo u testnom poduzeću PisMax Test d.o.o.,
- admin korisnik može raditi u svim poduzećima sa svim programima.

Time osnovna licenca zapravo pokriva tri korisnika, jednog stvarnog i dva početna (demo i admin) i dva poduzeća, jedno stvarno i jedno testno poduzeće.

## 3.1 Promjena lozinke korisnika admin i demo

Lozinke instalacijskih korisnika **admin** i **demo** jednake su nazivu korisnika. Opreza radi, **admin** lozinku treba mijenjati odmah nakon instalacije. Što uraditi:

- prijaviti rad za admin korisnika u testnom poduzeću,
- promijeniti lozinku **admin** korisnika.

| PisMaX                                | : - Prijava                              |
|---------------------------------------|------------------------------------------|
| Korisničko ime<br>Lozinka<br>Poduzeće | admin<br>admin<br>PisMax - Test d.o.o. ~ |
| Prij                                  | ☑ Prikaži lozinku<br>ava Odustani        |

Promjena admin lozinke:

- 1 U modulu Sustav kliknuti Promjena lozinke.
- 2 Upisati postojeću lozinku.
- 3 Upisati neku novu lozinku.
- 4 Ponoviti upis nove lozinke.
- 5 Zapamtiti novu lozinku i kliknuti Promjeni, a nakon promjene, lozinka više nije vidljiva.

| Banke PisMax 1.0        |                                       |
|-------------------------|---------------------------------------|
| Poruka                  |                                       |
| 🗍 Tarifa                | Promjena lozinke                      |
| Predložak dokumenta     | · · · · · · · · · · · · · · · · · · · |
| 🕀 들 Grupiranje          |                                       |
| 🕀 🔁 Fiskalizacija       |                                       |
| Ly Sustav               |                                       |
| 🔁 Poduzeća              | Nova lozinka 2244ww 🚺                 |
| 🗧 Korisnici             |                                       |
| Podatkovne oznake       |                                       |
| Podatkovne oznake       |                                       |
| 💯 Log                   | Drika Ši lazinku                      |
| 🗟 Greške                | M PTKd2i ložitiku                     |
| 🖬 Programi 🚺            |                                       |
| 🗧 Autorizacija 📃 📄      | Odustani Promijeni 5                  |
| 🌮 Promjena lozinke      |                                       |
| 🚱 Podešavanja           |                                       |
| 📋 Inicijalno učitavanja |                                       |

Može se mijenjati i lozinka **demo** korisnika ali nije nužno, jer **demo** korisnik radi isključivo u testnom poduzeću. Ako se ipak želi mijenjati i ta lozinka, postupak je isti:

- prijaviti rad demo korisnika u testnom poduzeću,
- u modulu Sustav kliknuti Promjena lozinke i izvesti promjenu.

# 3.2 Otvaranje prvog stvarnog korisnika

Pored instalacijskih korisnika (admin i demo) treba otvoriti prvog stvarnog korisnika koji će raditi s programom PisMax. U tu svrhu prijaviti rad za admin korisnika i uraditi slijedeće:

- 1 u modulu Sustav kliknuti Korisnici,
- 2 u popisu korisnika kliknuti Novi,
- 3 upisati podatke za prvog stvarnog korisnika,
- 4 nakon upisa kliknuti **Spremi**.

| 6                    |           |                  | PisMax 1.0                       | <u>×</u>    |
|----------------------|-----------|------------------|----------------------------------|-------------|
| 🔒 Prijava 🕜 Pomoć    |           |                  |                                  | 🕕 O program |
| 🔓 Roba 🔺             | Popis ko  | risnika          |                                  |             |
| Tećaj                | Karianiai | Y                |                                  |             |
| Organizacije         | Konshici  |                  |                                  |             |
| Radnici Z            | l Novi    | 📝 Uredi 🛛 🗙 Briš | i 🦈 Refresh 📰 Ispis/Izvoz 🔯 Info | 🔮 Pomod     |
| Valuta               |           |                  | 9                                |             |
| Drzave               | Korisnič  | ko ime           | Prezime i ime     Tip korisnika  |             |
| Poste                | ad        | <b>4</b>         | SU0004 Korispisi                 | x           |
| 🔄 Naseija            | ADODIO    |                  | 500004 - Konshiel                |             |
| Darike               | admin     | 🔡 Spremi 🔂 Od    | ustani 🛷 Reset lozinke           |             |
| Decide               | admin2    |                  |                                  |             |
| Tarifa               |           |                  |                                  |             |
| Dredložak dokumenta  |           | Korisnik         |                                  |             |
|                      |           |                  |                                  |             |
| Eiskalizacija        |           | 14 A 199 A       |                                  |             |
| Sustav 🥢             |           | Korishicko ime   |                                  |             |
| Poduzeća             |           | Decelored Lines  |                                  |             |
| Korisnici            |           | Prezime i ime    |                                  |             |
| Podatkovne oznake    |           | Lozieka          |                                  |             |
| Podatkovne oznake    |           | LOZINKA          |                                  |             |
| 💯 Log                |           | OTB              |                                  |             |
| 🕫 Greške             |           | 010              |                                  |             |
| Programi             |           | Tin              | Tzaberite                        |             |
| 🗧 Autorizacija       |           |                  |                                  |             |
| 🛷 Promjena lozinke 📃 | × 🛛 [     |                  |                                  | Edit Filte  |
| 💁 Podešavanja        |           |                  |                                  | 3           |
|                      |           |                  |                                  |             |

## 3.3 Otvaranje prvog stvarnog poduzeća

Stvarno poduzeće je onaj poslovni subjekt za kojeg će korisnik informatički pratiti:

- vlastito poslovanje svog poduzeća ili
- poslovanje nečijeg tuđeg poduzeća

putem programa PisMax. Za to poduzeće trebaju podaci koji će se višestruko koristiti u programu.

Pored testnog poduzeća **PisMax – Test d.o.o.** treba otvoriti prvo stvarno poduzeće. U tu svrhu prijaviti rad za admin korisnika i uraditi slijedeće:

- 1 u modulu Sustav kliknuti Poduzeća,
- 2 u popisu poduzeća kliknuti **Novi**,
- 3 upisati brojčanu šifru poduzeća,
- 4 upisati naziv poduzeća,
- 5 upisati šifru poslovnog partnera za koju su u podacima o poslovnim partnerima su upisani ostali podaci o
  poduzeću. Ako još nema podataka za poduzeće u poslovnim partnerima, kliknuti ikonu (zelena strelica).

|                       |     |                           | PisMax 1.0                   |            | - 🗆 🗡       |
|-----------------------|-----|---------------------------|------------------------------|------------|-------------|
| 👌 Prijava 🛛 🕜 Pomoć   |     |                           |                              |            | 🕦 O program |
| 🔚 Roba                | Pop | pis poduzeća              |                              |            |             |
| Tecaj                 |     | Live X But with X         |                              |            |             |
| Crganizacije          | Ko  | nshici X Poduzeca X       |                              |            |             |
|                       |     | Novi 📝 Uredi 🗙 Briši 😭    | Refresh 🔛 Ispis/Izvoz 🧭 Info |            | 🕑 Pomo      |
|                       | 1   |                           |                              |            |             |
| Dežte                 | 1   | D Naziv poduzeca          | Vezani partner               | Mjesto     | OIR         |
| Nacalia               |     |                           |                              |            |             |
| Backa                 |     | 10 Bakom d.o.o.           |                              |            |             |
| Popez                 |     | 9999 PisMax - Test d.o.o. | PisMax d.o.o.                | Zagreb-Nov | 07206927596 |
| Poruka                |     |                           | CU0002 De dura fa            | Gorni Kneg | 67824614075 |
| Tarifa                |     |                           | SUUUUZ - POduzeca            |            |             |
| Predložak dokumenta   |     | 🔡 Spremi 📸 Odustani       |                              |            |             |
| Grupiranie            |     |                           |                              |            |             |
| Fiskalizaci           |     |                           |                              |            |             |
| Sustav                |     | Šifra                     |                              |            |             |
| Poduzeća              |     |                           |                              |            |             |
| Korisnici             |     | Marris                    |                              |            |             |
| Podatkovne oznake     | =   | Naziv                     | 4                            |            |             |
| Podatkovne oznake     |     |                           |                              |            |             |
| 💯 Log                 |     | Vezani partner            |                              |            |             |
| 📷 Greške              |     |                           |                              |            |             |
| 📘 Programi            |     |                           |                              |            |             |
| 📔 Autorizacija        |     |                           |                              |            |             |
| 🌮 Promjena lozinke    |     |                           |                              |            |             |
| 🚰 Podešavanja         | . 4 |                           |                              |            |             |
| Toistialao uištauania | -   | Unic povog podatka        |                              |            |             |

Nakon klika na ikonu 📑 otvoren je prozor za upis ostalih podataka o poduzeću.

- 1 upisati podatke o poduzeću uključujući OIB i IBAN poduzeća.
- 2 nakon upisa kliknuti Spremi radi pohrane podataka o poduzeću u poslovne partnere.

Prozor za upis podatka o poduzeću u poslovne partnere:

|                                               |                                                    |        | <b>*</b> 2                                 | E                                                                 |
|-----------------------------------------------|----------------------------------------------------|--------|--------------------------------------------|-------------------------------------------------------------------|
| ppis poduzeća                                 |                                                    |        | 📄 Spremi 🔹 Odustar                         | ni                                                                |
| očetna X Sustav X Pod<br>Novi 🖉 Uredi 🗙 Briši | uzeća 🗙 Partner X<br>🤣 Refresh 🔛 Ispis/Izvoz 🛛 😿 I | nfo    | 24 - Uspon d.o.o. za<br>Osnovni podaci Dod | trgovinu i usluge<br>Jatni podaci 📗 Kontakti 📗 Tekstovi 📗 Cjenici |
| ID Naziv poduzeća                             |                                                    | Vezar  | Šifra                                      | 24                                                                |
| 10 Bakom d.o.o.                               |                                                    | Bakon  | Aktivnost                                  | 1 - Aktivno 👻                                                     |
| 9999 PisMax - Test d.o.o.                     | SU0002 - Poduzeća                                  | PisMa: | Naziv                                      | Uspon d.o.o. za trgovinu i usluge                                 |
| 📄 Spremi 🛱 Odustani                           |                                                    |        | Naziv kratki                               | Uspon d.o.o.                                                      |
| 6<br>Šifra                                    | 24                                                 | _      | Ulica i broj                               | Savska 15                                                         |
| Manin                                         | Linear die e                                       |        | Mjesto                                     | Trolokve                                                          |
| INdZIV                                        | Uspon d.o.o.                                       |        | PTT broj i naziv pošte                     | 21201 Prgomet                                                     |
| Vezani partner                                |                                                    |        | Država                                     | Hrvatska                                                          |
|                                               |                                                    |        | OTBWatNum                                  | 1111111119                                                        |
|                                               |                                                    |        | Tip PDV                                    | 2 - Obračun prema naplaćenim naknadama (R2)                       |
| Upis novog podatka                            |                                                    | -      | Bankovni računi                            | Prioritet Bankovni račun IBAN                                     |
|                                               |                                                    |        |                                            | > 1 HR10 2484 0081 1006 1639 2                                    |

Nakon upisa podataka o poduzeću u poslovne partnere dovršiti upis novog poduzeća:

- 5 za šifru poslovnog partnera upisati ostale podatke o poduzeću u partnere.
- 6 na kraju upisa podataka za novo poduzeće kliknuti Spremi.

| D 🔺 Naziv poduzeć                | •                                                                    | Vezani partne                  | 5r                   |
|----------------------------------|----------------------------------------------------------------------|--------------------------------|----------------------|
|                                  | -                                                                    |                                | •                    |
| 10 Bakom d.o.o.                  |                                                                      | Bakom d.o.o.                   |                      |
| 15 Uspon d.o.o.                  |                                                                      | Uspon d.o.o.                   | za trgovinu i usluge |
| 9999 PisMax - Test d             | .0.0.                                                                | PisMax d.o.o.                  |                      |
| -                                | SU0002                                                               | 2 - Poduzeća                   | _ 🗆 🗙                |
| 🗐 Spremi 🚮 Odus                  | tani                                                                 |                                |                      |
| Šifra<br>Naziv<br>Vezani partner | 15<br>Uspon d.o.o.<br>24<br>24 - Uspon d.<br>Trolokve<br>OIB:1111111 | … ⊂ ⊘<br>o.o. za trgovinu i us | 3<br>4<br>5<br>Juge  |

Tim putem otvoreno je novo poduzeće za koje možemo informatički pratiti poslovanje putem programa PisMax.

## 3.4 O podešavanje radne okoline

Podešavanje radne okoline svakako napraviti prije iole ozbiljnijeg rada s programom PisMax, vidjeti odjeljak 4.11. U podešavanju se postavlja niz opcija i parametara koje imaju utjecaja na rad s programom PisMax. Podešavanje je organizirano u tematske cjeline, a svaka cjelina je je smještena u jednu karticu:

- 1 Osnovno,
- 2 E-mail postavke,
- 3 Izvještaji,
- 4 Modul Prodaja,
- 5 Modul nabava,
- 6 Modul Novac
- 7 Pomoć.

| Pregled nabave              | 🖳 Podešava | nje opcija            |                 |                    |                |               |                  |
|-----------------------------|------------|-----------------------|-----------------|--------------------|----------------|---------------|------------------|
| 🗧 Račun - ulazni            | 🗐 Gremi    | 🔂 Odustani            |                 |                    |                |               |                  |
| 🖞 Izvještaji                | 11         | 2                     | 3               |                    | 5              | 6             | 7                |
| E Novac                     |            | 9                     |                 |                    |                |               |                  |
| PDV .                       | Osnovno    | E-mail postavke       | Izvještaji      | Modul - Prodaja    | Modul - Nabava | Modul - Novac | Pomoć            |
| 📰 Baza                      |            |                       |                 |                    |                |               |                  |
| L Sustav                    | V Prika    | ži naslove aplikacija |                 |                    |                |               |                  |
| 😑 Poduzeća                  |            |                       |                 |                    |                |               |                  |
| 들 Korisnici                 | 🔽 Biljež   | enje događaja (log    | )               |                    |                |               |                  |
| 😑 Podatkovne oznake         |            |                       |                 |                    |                |               |                  |
| Podatkovne oznake - pregled | 🔲 Saču     | vaj promjene izgleo   | la tablica (lay | out)               |                |               |                  |
| 🖞 Log                       |            |                       |                 |                    |                |               |                  |
| 🔁 Greške                    |            |                       |                 |                    |                |               |                  |
| E Programi                  | Primarna   | valuta                | Hrvatska        | kuna               | <b>-</b>       | Prikaz prir   | marne valute     |
| 📒 Autorizacija              |            |                       |                 |                    |                |               |                  |
| 🌮 Promjena lozinke          | Valuta za  | praćenje              | Euro            |                    | -              | 📝 Prikaz val  | lute za praćenje |
| 💋 Podešavanja               |            |                       |                 |                    |                |               |                  |
| 📋 Inicijalno učitavanja     | Incijalna  | porezna stopa         | PDV 13,0        | )%                 | <b>•</b>       |               |                  |
| 😑 Arhiviranje               |            |                       |                 |                    |                |               |                  |
| 들 Poruke sustava            | Ažurirai   | ečai od               | 10, 12, 20      | 15. 👻              |                |               |                  |
|                             |            |                       |                 |                    |                |               |                  |
|                             | Disable    |                       | D.11110         |                    | 0111-1-        |               |                  |
|                             | Direktori  | za iiste/export       | D: User (L      | ocuments (PISMAX 1 | .uµiste        |               |                  |

Pojedine kartice podešavanja detaljno su promotrene u odjeljku 4.11.

#### 4 Sustav

U modulu Sustav organizirani su podaci koje koriste ostali moduli programa PisMax. Podaci su grupirani u logičke cjeline, a uz pojedinu cjelinu vezan je izbor pripadnog program. Izbori su slijedeći:

- Poduzeća podaci o poduzećima za koja se prati poslovanje, •
- Korisnici podaci o korisnicima koji rade s programom PisMax, • Podatkovne oznake •

popis PisMax programa,

podatci o raznim oznakama poput jedinice mjere, razni statusi i slično, prikaz vrijednosti podatkovnih oznaka,

evidencija grešaka u radu programa,

izrada sigurnosnih kopija baze podataka,

promjena samo vlastite lozinke,

podešavanje radne okoline,

početni uvoz podataka,

- Podatkovne oznake pregled evidencija rada s programom,
- Log

•

Sustav

•

- Greške •
- Programi •
- Autorizacija
- Promjena lozinke •
- Podešavanje •
- Izvoz podataka •
- Inicijalno učitavanje •
- Arhiviranje •
- Poruke sustava •
  - evidencija poruka koju web stranica programa PisMax šalje korisnicima.

izvoz podataka iz PisMax baze u knjigovodstvene aplikacije,

autorizacija korisnika za rad s modulima ili programima unutar modula,

Svaki izbor bit će posebno promotren.

| 📘 Poduzeća                  | SU0020 | Poduzeća                     | Popis poduzeća                         | <b>V</b> |  |
|-----------------------------|--------|------------------------------|----------------------------------------|----------|--|
| 🗐 Korisnici                 | SU0040 | Korisnici                    | Popis korisnika                        | V        |  |
| 들 Podatkovne oznake         | SU0060 | Podatkovne oznake            | Popis podatkovnih oznaka               |          |  |
| Podatkovne oznake - pregled | SU0080 | Podatkovne oznake - pregled  | Pregled vrijednosti podatkovnih oznaka |          |  |
| 💯 Log                       | SU0100 | Loq                          | Aktivnosti u programu                  | V        |  |
| 💼 Greške                    | SU0120 | Greške                       | Popis grešaka                          | V        |  |
| 📘 Programi                  | SU0140 | Programi                     | Popis programa                         | V        |  |
| 📘 Autorizacija              | SU0160 | Autorizacija                 | Autorizacija programa                  | V        |  |
| 🛷 Promjena lozinke          | SU0180 | Promjena lozinke             | Promjena lozinke                       | V        |  |
| 🖗 Podešavanja               | SU0200 | <u>Podešavanja</u>           | Podešavanja                            | V        |  |
| Izvoz podataka              | SU0220 | <u>Inicijalno učitavanja</u> | Inicijalno učitavanja                  | V        |  |
| 🗍 Inicijalno učitavanja     | SU0240 | Arhiviranje                  | Arhiviranje                            | V        |  |
| Arhiviranje                 | SU0260 | Poruke sustava               | Poruke sustava                         | 1        |  |
| 🗧 Poruke sustava            | SU205  | Izvoz podataka               | Izvoz podataka u druge programe        |          |  |

Programi se mogu isključivati ili uključivati u stablu izbornika (1), tipka Reset stabla menija vraća sve programe u stablo izbornika.

Prijavljeni korisnik koji ima ovlasti administratora može pokretati sve izbore u modulu Sustav. Ostali korisnici mogu pokretati samo slijedeće izbore:

- **Promjena lozinke:** 
  - Bilo koji korisnik radi promjene vlastite lozinke,
- Podatkovne oznake pregled: Uvid u vrijednosti pojedinih podatkovnih oznaka, •
- Pregled poruka o izvođenju pojedinih izbora od strane koga korisnika i kada, • Log: •
  - Greške: Pregled zabilježenih grešaka u radu programa PisMax,
  - Izvoz podataka izvoz podataka iz PisMax baze u knjigovodstvene aplikacije,
- Popis poruka koje program PisMax putem Interneta šalje korisnicima. **Poruke sustava:**

### 4.1 Poduzeća

Program može informatički pratiti poslovanja za jedno ili više poduzeća. Vidjeti odjeljak 3.3 za otvaranje prvog stvarnog poduzeća nakon instalacije programa.

Pored testnog poduzeća **PisMax – Test d.o.o.** svakako treba otvoriti poduzeće ili poduzeća za koja će se pratiti poslovanje. U tu svrhu prijaviti rad za admin korisnika i uraditi slijedeće:

- u modulu Sustav kliknuti Poduzeća (1),
- u popisu poduzeća kliknuti Novi (2),
- upisati brojčanu šifru poduzeća (3),
- upisati naziv poduzeća (4),
- upisati šifru poslovnog partnera gdje se nalaze ostali podaci o poduzeću (5).

Ako još nema podataka za poduzeće u poslovnim partnerima, tada kliknuti ikonu 📑 (vidjeti odjeljak 14.2.4) i bit će otvoren prozor za upis podataka o novom partneru gdje treba upisati ostale podatke o poduzeću.

| lii.                         |            |          |                           | PisMax 1              | .0             |       |              | _ 🗆 ×        |
|------------------------------|------------|----------|---------------------------|-----------------------|----------------|-------|--------------|--------------|
| 🔒 Prijava 🕜 Pomoć            |            |          |                           |                       |                |       |              | 🕕 O programu |
| 🗐 Roba                       | <b>↑</b> F | Popis p  | ooduzeća                  |                       |                |       |              |              |
| 🗐 Organizacije               |            | Korisnic | i X Poduzeća X            |                       |                |       |              | ×            |
| 🔚 Radnici 🛛 🔼                |            | 📋 Nov    | ri 📝 Uredi 🔀 Briši 🤹 Refr | esh 🔄 Ispis/Izvoz 🔯 I | nfo            |       |              | Pomoć        |
| 🚺 Valuta                     |            |          | -                         |                       |                |       |              |              |
| Države                       |            | ID       | Naziv poduzeća            |                       | Vezani partner |       | Mjesto       | OIB          |
| Pošte                        |            |          |                           |                       |                |       |              |              |
| Raska                        |            | ·        | 10 Bakom d.o.o.           |                       | Bakom d.o.o.   |       | Zagreb       | 07206927596  |
|                              |            |          | 9999 PisMax - Test d.o.o. |                       | PisMax d.o.o.  |       | Zagreb-Nov   | 07206927596  |
| Poruka                       |            |          |                           | SU0002 Body           | 7060           | - 🗆 🗙 | Gornji Knegi | 67824614075  |
| Tarifa                       |            |          |                           | 500002 - POQU         | Zeca           |       |              |              |
| 📋 Predložak dokumenta        | Π.         |          | 🔚 Spremi  Odustani        |                       |                |       |              |              |
| 📧 들 Grupiranje               |            |          |                           |                       |                |       |              |              |
| 🕀 들 Fiskalizaci              |            |          |                           |                       | _              |       |              |              |
| 📗 Sustav                     |            |          | Šifra                     |                       | 3              |       |              |              |
| Poduzeća                     |            |          |                           |                       | -              |       |              |              |
| Korisnici                    | -          |          | Naziv                     |                       | 4              |       |              |              |
| Podatkovne oznake            |            |          |                           |                       |                |       |              |              |
| Podatkovne oznake            |            |          | Vezani partner            | 📑                     | M (5)          |       |              |              |
| Greške                       |            |          | L                         |                       |                |       |              |              |
| Programi                     |            |          |                           |                       |                |       |              |              |
| 🛓 Autorizacija               |            |          |                           |                       |                |       |              |              |
| 🌮 Promjena lozinke           |            |          |                           |                       |                |       |              |              |
| 🙆 Podešavanja                | _          | . ∎      |                           |                       |                |       |              | •            |
| Toiciislee uõtauania         | - L        |          | Upis novog podatka        |                       |                |       |              |              |
| Pisiviax - Test d.o.o. Admin | KOLISI     | nik adr  |                           |                       |                |       |              |              |

Nakon klika na ikonu 📑 otvoren je prozor za upis ostalih podataka o poduzeću:

- upisati podatke o poduzeću uključujući OIB i IBAN poduzeća (1),
- nakon upisa kliknuti Spremi radi pohrane podataka o poduzeću u poslovne partnere (2).

Prozor za upis podatka o poduzeću u poslovne partnere:

|                                                                                               | Edit                                                                                              |
|-----------------------------------------------------------------------------------------------|---------------------------------------------------------------------------------------------------|
| Papis paduzaźa                                                                                | 📄 Spremi 🛱 Odustani                                                                               |
| Početna X Sustav X Poduzeća X Partner X<br>Novi 2 Uredi X Briši 2 Refresh Elspis/Izvoz 2 Info | 24 - Uspon d.o.o. za trgovinu i usluge<br>Osnovni podaci Dodatni podaci Kontakti Tekstovi Cjenici |
| ID Naziv poduzeća Vez                                                                         | ar Šifra 24                                                                                       |
| 10 Bakom d.o.o. Bako<br>9999 PisMay - Test d.o. PisM                                          | n Aktivnost 1 - Aktivno -                                                                         |
| SU0002 - Poduzeća                                                                             | Naziv Uspon d.o.o. za trgovinu i usluge                                                           |
| 📓 Spremi 🚭 Odustani                                                                           | Naziv kratki Uspon d.o.o.                                                                         |
| Šifra 24                                                                                      | Ulica i broj Savska 15                                                                            |
| Naziv Uspon d.o.o.                                                                            | Mjesto Trolokve                                                                                   |
|                                                                                               | PTT broj i naziv pošte 21201 Prgomet                                                              |
| Vezani partner ···· 🖻 🖄                                                                       | Država Hrvatska                                                                                   |
|                                                                                               | 018/VatNum 1111111119                                                                             |
|                                                                                               | Tis PDV 2 - Okrač je prema paplačenim nakozdama (P.2)                                             |
| Upis novog podatka                                                                            | 2 - Our actum prema napiacenim naknauama (K2)                                                     |
|                                                                                               | Bankovni računi Prioritet Bankovni račun IBAN                                                     |
|                                                                                               | > 1 HR10 2484 0081 1006 1639 2                                                                    |
|                                                                                               |                                                                                                   |

Nakon upisa podataka o poduzeću u poslovne partnere dovršiti upis novog poduzeća:

- u podatke o poduzeću upisati šifru poslovnog partnera pod kojom su upisani podaci o poduzeću u partnere (5),
- na kraju upisa podataka za poduzeće kliknuti Spremi (6).

| očetna X Sustav X Po<br>Novi 🕜 Uredi 🗙 Briš                        | oduzeća 🗙 Partner 🗙                                                                                              | z 🛛 😼 Info                                                               |   |
|--------------------------------------------------------------------|----------------------------------------------------------------------------------------------------|--------------------------------------------------------------------------|---|
| ID 🔶 Naziv poduzeća                                                |                                                                                                    | Vezani partner                                                           |   |
| 10 Bakom d.o.o.                                                    |                                                                                                    | Bakom d.o.o.                                                             |   |
| 15 Uspon d.o.o.<br>9999 PisMax - Test d.o.o                        | ).                                                                                                    | Uspon d.o.o. za trgovinu i usluge<br>PisMax d.o.o.                       |   |
|                                                                    | SU0002 - Po                                                                                                    | oduzeća 🗕 🗆 🔤                                                            | × |
| 6<br>Šifra<br>Naziv<br>Vezani partner<br>Ažurirano: 21.10.2015 21: | 15<br>Uspon d.o.o.<br>24<br>24 - Uspon d.o.o.<br>Trolokve<br>OIB:1111111119<br>25:37, srijeda, Admin korisnik ad | 3<br>4<br>5<br>za trgovinu i usluge<br>9<br>dminisztrator - prije 9 sec. |   |

Tim putem otvoreno je novo poduzeće za koje možemo informatički pratiti poslovanje putem programa PisMax

### 4.2 Korisnici

Pored instalacijskih korisnika (admin i demo) treba otvoriti ostale korisnike koji će raditi s programom PisMax. U tu svrhu prijaviti rad za admin korisnika i uraditi slijedeće:

- u modulu Sustav kliknuti Korisnici,
- u popisu korisnika kliknuti Novi i bit će otvoren prozor za upis novog korisnika.

| 🖳 SU0040 - Korisni                      | ci                      |
|-----------------------------------------|-------------------------|
| 🔚 Spremi  Odu                           | stani 🛛 🛷 Reset Iozinke |
| Korisnik                                |                         |
| Korisničko ime                          | AB22                    |
| Prezime i ime                           | Ivanović Ivan           |
| Lozinka                                 | 223344                  |
| OIB                                     | 1111111119              |
| Тір                                     | Izaberite               |
|                                         | Naziv                   |
|                                         | 0 - Nije poznato        |
| Upis novog podatka                      | 1 - Voditelj obrade     |
| , ,,,,,,,,,,,,,,,,,,,,,,,,,,,,,,,,,,,,, | 2 - Referent prodaje    |
|                                         | 4 - Skladištar          |
|                                         | 6 - Vozač               |
|                                         | 7 - Referent naplate    |
|                                         | 9 - Ostali radnici      |
|                                         | 999 - Administrator     |
### Korisničko ime

Upisati ime - oznaku - šifru korisnika koja će se koristiti u prijavi korisnika za rad s programom, vidjeti odjeljak 2.3.

#### Prezime i ime

Upisati prezime i ime korisnika.

#### Lozinka

Upisati lozinku korisnika, najmanje jedan znak, koja će se koristiti u prijavi korisnika za rad s programom, vidjeti odjeljak 2.3.

Zapamtiti lozinku, jer ako se lozinka zaboravi nije moguće vidjeti zaboravljenu lozinku. U tom slučaju jedino može pomoći korisnik koji ima ovlaštenja administratora, vidjeti odjeljak 4.3.

#### OIB

Upisati OIB korisnika. OIB korisnika koristi se u fiskalizaciji računa, ako korisnik izrađuje račune.

Tip

Odabrati neki od ponuđenih tipova korisnika. Preporuka: Pažljivo i odgovorno dodjeljivati korisnicima svojstvo administratora.

# 4.3 Zaboravljena lozinka

Ako korisnik zaboravi lozinku, ne postoji način da se vidi zaboravljena lozinka. U tom slučaju treba se javiti korisniku s ovlaštenjima administratora, jer takav korisnik može upisati novu lozinku korisniku koji je zaboravio svoju lozinku.

Postupak:

- Izabrati korisnika koji je zaboravio lozinku i kliknuti Uredi (1),
- Kliknuti **Reset lozinke** (2), bit će otvoren prozor za upis nove lozinke.

| Popis  | Popis korisnik     |                             |                 |  |  |  |  |  |  |  |
|--------|--------------------|-----------------------------|-----------------|--|--|--|--|--|--|--|
| Početn | a X av X           | Korisnici X                 |                 |  |  |  |  |  |  |  |
| 📋 No   | vi 🛛 📝 Uredi 🛛 🗙 B | riši 🛛 🤣 Refresh 🛛 📰 Ispis, | /lzvoz 🛛 😿 Info |  |  |  |  |  |  |  |
| -      |                    |                             |                 |  |  |  |  |  |  |  |
| Koris  | ničko ime          |                             | Prezime i ime   |  |  |  |  |  |  |  |
|        |                    |                             |                 |  |  |  |  |  |  |  |
| RMA    | 💀 SU0040 - Korisni | ci                          | •               |  |  |  |  |  |  |  |
| KVAF   | 🗐 Spremi 👘 Odu     | stani 🖉 Reset lozinke       | 2               |  |  |  |  |  |  |  |
| DVRE   | am -hm             |                             |                 |  |  |  |  |  |  |  |
| ZŠAJ   |                    |                             |                 |  |  |  |  |  |  |  |
| TKED   | Korisnik           |                             |                 |  |  |  |  |  |  |  |
| MSTF   |                    |                             |                 |  |  |  |  |  |  |  |
| MLIS   |                    |                             |                 |  |  |  |  |  |  |  |
| MBRE   | Korisničko ime     | BSILI58                     |                 |  |  |  |  |  |  |  |
| IBUN   | Prozimo i imo      | Paulopić Romana             |                 |  |  |  |  |  |  |  |
| NKOF   | FIE2INE LINE       | ravienie Romafia            |                 |  |  |  |  |  |  |  |

Upisati novu lozinku korisnika dvaput, u Nova lozinka i Ponovi novu lozinku te kliknuti Promjeni.

| 🖇 Reset lozinke             |              |              |           |
|-----------------------------|--------------|--------------|-----------|
| Promjena lozinke            |              |              |           |
| Nova loz<br>Ponovi novu loz | inka<br>inku | Prikaži lozi | nku       |
|                             |              |              |           |
|                             | Odustani     |              | Promijeni |

Nakon što sazna novu lozinku, koju zna i administrator, korisnik treba odmah promijeniti tu novu lozinku u neku drugu koju će samo on znati i nitko drugi, vidjeti odjeljak 3.10. Tim putem korisnik se osigurava od neovlaštenog pristupa programu u njegovo ime od strane trećih osoba.

# 4.4 Podatkovne oznake

U podatkovnim oznakama su manje skupine istorodnih podataka o raznim obilježjima, parametrima, statusima i slično. Za primjer nekoliko podatkovnih oznaka s pripadnim vrijednostima:

Jedinica mjere:

•

- $\circ$  1 Lit,
- 2 –Kom,
- $\circ$  3 Kg
- o 4−m,
- 5 m2, itd.
- Period za izdavanje računa:
  - $\circ$  1 Dnevno,
  - $\circ$  2 Peto-dnevno,
  - $\circ$  3 Deset-dnevno,
  - $\circ$  4 Petnaest-dnevno,
  - o 5 Mjesečno.
- Način plaćanja:
  - $\circ$  0 Gotovina,
  - $\circ$  1 Kartice,
  - $\circ$  2 Ček,
  - 3 Transakcijski račun,
  - $\circ$  4 Ostalo,
  - $\circ$  5 Avans,
  - $\circ$  6 Mjenica,
  - $\circ$  7 Akreditiv,
  - o 8 Kompenzacija
  - $\circ \quad 12-Cesija, itd.$

Za upis novih ili promjenu postojećih podatkovnih oznaka kliknuti **Podatkovne oznake** u modulu **Sustav** i bit će otvoren prozor s popisom podatkovnih oznaka. Korisnici ne otvaraju nove podatkovne jer nove podatkovne oznake uvode autori programa PisMax. Korisnici mogu uređivati postojeće podatkovne oznake, najčešće dodavanjem novih vrijednosti podatkovnih oznaka, postupak:

- u popisu izabrati jednu podatkovnu oznaku (1),
- kliknuti Uredi (2) i bit će otvoren prozor za promjenu postojećih vrijednosti ili dodavanje novih vrijednosti izabrane podatkovne oznake (3).

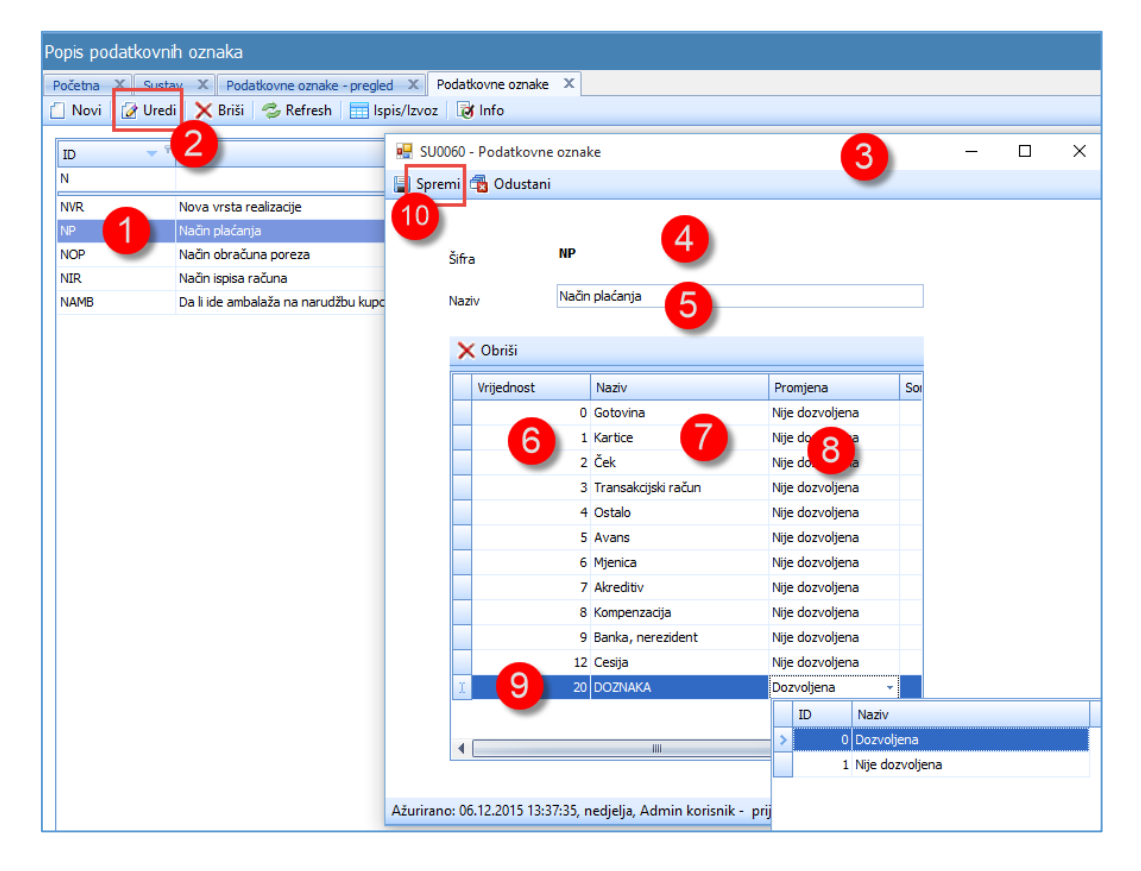

O podatkovnim oznakama vode se slijedeći podaci:

- ime ili šifra podatkovne oznake (4),
- naziv ili opis podatkovne oznake (5),
- vrijednost podatkovne oznake (6),
- tumačenje vrijednosti podatkovne oznake (7),
- oznaka da li je dozvoljeno mijenjati tumačenje vrijednosti podatkovne oznake (8).

U novi red (9) može se dodati nova vrijednost podatkovne oznake i njeno tumačenje, na primjer: 20 – DOZNAKA uz dozvoljenu promjenu tumačenje vrijednosti. Nakon upisa novih vrijednosti ili promjene tumačenja postojećih vrijednosti podatkovne oznake (ako su dozvoljene) kliknuti **Spremi** (10) radi pohrane u bazu podataka.

# 4.5 Podatkovne oznake – pregled

E.

Za pregled podatkovnih oznaka kliknuti **Podatkovne oznake - pregled** u modulu **Sustav** i bit će otvoren prozor s popisom svih podatkovnih oznaka s svim pripadnim vrijednosti i tumačenjima. Pregled podatkovnih oznaka može se filtrirati, na primjer:

- za šifru oznake stavljeno je slovo N, što znači pokaži sve oznake koje počinju sa slovom N (1),
- pored ostalih, prikazana je oznaka NP način plaćanja (2).

| Ρ | Pregled vrijednosti podatkovnih oznaka                               |                       |            |                     |  |  |  |  |  |  |  |  |
|---|----------------------------------------------------------------------|-----------------------|------------|---------------------|--|--|--|--|--|--|--|--|
|   | Početna X Sustav X Podatkovne oznake - pregled X Podatkovne oznake X |                       |            |                     |  |  |  |  |  |  |  |  |
|   | 🕏 Refresh 🔄 Ispis/Izvoz 🔯 Info                                       |                       |            |                     |  |  |  |  |  |  |  |  |
| 1 |                                                                      |                       |            |                     |  |  |  |  |  |  |  |  |
|   | Ozn 💦                                                                | Opis                  | Vrijednost | Naziv               |  |  |  |  |  |  |  |  |
|   | N 1                                                                  |                       |            |                     |  |  |  |  |  |  |  |  |
|   | NOP                                                                  | Način obračuna poreza | 2          | Porez na POREZ      |  |  |  |  |  |  |  |  |
|   | NOP                                                                  | Način obračuna poreza | 3          | PDV porez           |  |  |  |  |  |  |  |  |
|   | NP                                                                   | Način plaćanja        | 0          | Gotovina            |  |  |  |  |  |  |  |  |
|   | NP                                                                   | Način plaćanja        | 1          | Kartice             |  |  |  |  |  |  |  |  |
|   | NP                                                                   | Način plaćanja        | 2          | Ček                 |  |  |  |  |  |  |  |  |
|   | NP                                                                   | Način plaćanja 🛛 👝    | 3          | Transakcijski račun |  |  |  |  |  |  |  |  |
| : | NP                                                                   | Način plaćanja 🛛 🖊 🖊  | 4          | Ostalo              |  |  |  |  |  |  |  |  |
| 1 | NP                                                                   | Način plaćanja        | 5          | Avans               |  |  |  |  |  |  |  |  |
|   | NP                                                                   | Način plaćanja        | 6          | Mjenica             |  |  |  |  |  |  |  |  |
|   | NP                                                                   | Način plaćanja        | 7          | Akreditiv           |  |  |  |  |  |  |  |  |
| J | NP                                                                   | Način plaćanja        | 8          | Kompenzacija        |  |  |  |  |  |  |  |  |
|   | NP                                                                   | Način plaćanja        | 9          | Banka, nerezident   |  |  |  |  |  |  |  |  |
|   | NP                                                                   | Način plaćanja        | 12         | Cesija              |  |  |  |  |  |  |  |  |
|   | NP                                                                   | Način plaćanja        | 20         | DOZNAKA             |  |  |  |  |  |  |  |  |

# 4.6 Log evidencija

U log evidenciji bilježe se glavne aktivnosti pojedinih PisMax programa. Vodi se popis aktivnosti putem slijedećih podataka:

- naziva programa,
- poruke, najčešće su početak i završetka rada,
- datum i vrijeme,
- naziv korisnika.

Za prikaz log evidencije kliknuti Log u modulu Sustav i bit će otvoren prozor s popisom aktivnosti.

| A | Aktivnosti u programu                                                                         |                      |                     |                |  |  |  |  |  |  |
|---|-----------------------------------------------------------------------------------------------|----------------------|---------------------|----------------|--|--|--|--|--|--|
|   | Početna X Sustav X Podatkovne oznake - pregled X Podatkovne oznake X Korisnici X Naselja X Pa |                      |                     |                |  |  |  |  |  |  |
| 4 | 🍃 Refresh 🛛 📰 Ispis/Izvoz 🛛 😿 Ir                                                              | nfo                  |                     |                |  |  |  |  |  |  |
|   |                                                                                               |                      |                     |                |  |  |  |  |  |  |
|   | Program                                                                                       | Poruka               | Vrijeme 🔻           | Korisnik       |  |  |  |  |  |  |
|   |                                                                                               |                      |                     |                |  |  |  |  |  |  |
|   | SU0100 - Log                                                                                  | Otvaranje forme      | 06.12.2015 17:11:11 | Admin korisnik |  |  |  |  |  |  |
| Γ | BA0020 - Partneri                                                                             | Uređivanje kraj      | 06.12.2015 16:39:32 | Admin korisnik |  |  |  |  |  |  |
|   | BA0020 - Partneri                                                                             | Uređivanje - početak | 06.12.2015 16:34:20 | Admin korisnik |  |  |  |  |  |  |
|   | BA0020 - Partneri                                                                             | Otvaranje forme      | 06.12.2015 16:34:14 | Admin korisnik |  |  |  |  |  |  |
|   | BA0180 - Naselja                                                                              | Uređivanje kraj      | 06.12.2015 16:34:08 | Admin korisnik |  |  |  |  |  |  |
|   | BA0180 - Naselja                                                                              | Uređivanje - početak | 06.12.2015 16:34:05 | Admin korisnik |  |  |  |  |  |  |

# 4.7 Evidencija grešaka

U evidenciji se bilježe poruke o greškama u radu PisMax programa. Vodi se popis grešaka putem slijedećih podataka:

- naziva programa,
- poruka o grešci,
- datum i vrijeme,
- naziv korisnika.

Za prikaz log evidencije kliknuti Greške u modulu Sustav i bit će otvoren prozor s popisom grešaka.

| Ρ              | opis grešaka           |                                 |                   |       |            |         |   |      |
|----------------|------------------------|---------------------------------|-------------------|-------|------------|---------|---|------|
|                | Početna 🗙 Sustav 🗴     | Podatkovne oznake - pregled 🛛 🗙 | Podatkovne oznake | ХК    | orisnici 🗙 | Naselja | Х | Part |
| 4              | 🍃 Refresh 🛛 🔠 Ispis/Iz | voz 🛛 😿 Info                    |                   |       |            |         |   |      |
|                | [_                     |                                 |                   |       |            |         |   |      |
|                | Program                | Greska                          | Vrijeme           |       | Korisnik   |         |   |      |
|                |                        |                                 |                   |       |            |         |   |      |
| NB0020 - Racun |                        |                                 | 05.12.2015 15:    | 10:05 | Admin kor  | isnik   |   |      |
|                |                        |                                 |                   |       |            |         |   |      |

# 4.8 Programi

U modulu **Sustav** vodi se popis svih PisMax programa. Za upis novih ili promjenu postojećih programa kliknuti **Programi** u modulu **Sustav** i bit će otvoren prozor s popisom programa. Korisnici ne otvaraju nove programe, jer nove programe uvode autori programa PisMax. Korisnici mogu uređivati postojeće programe, postupak:

- u popisu izabrati jedan program (1),
- kliknuti Uredi (2) i bit će otvoren prozor za promjenu postojećih podataka o programu (3).

| Ρ | Popis programa |                         |                   |                         |        |             |      |                         |     |         |   |   |
|---|----------------|-------------------------|-------------------|-------------------------|--------|-------------|------|-------------------------|-----|---------|---|---|
| - | očetna X S     | Sustav 🗶 Podatkovne ozn | ake - pregled 🛛 🗙 | Podatkovne oznake       | x      | Korisnici   | х    | Naselja                 | х   | Partner | Х |   |
| ť | Novi 📝         | Uredi 🖂 Refresh 🛛 📰 Is  | pis/Izvoz 🛛 对 In  | fo                      |        |             |      |                         |     |         |   |   |
|   |                | 2                       |                   |                         |        |             | _    |                         |     |         |   | _ |
|   | Program        | N-LIV                   |                   | Opis                    |        |             |      |                         |     |         |   |   |
|   |                |                         |                   |                         |        |             |      |                         |     |         |   |   |
|   | PR00           | Prodaja                 |                   |                         |        |             |      |                         |     | _       | ~ | 1 |
|   | PR0060         | Pregled prodaje         | 1 SU0140 - P      | rogrami                 |        |             |      | _                       |     |         | ~ |   |
|   | PR0020         | Ponuda                  | 📳 Spremi 🚘        | Odustani                |        |             |      |                         |     |         |   |   |
|   | PPR0040        | Racun                   |                   |                         |        |             |      |                         |     |         |   | 1 |
|   | PR0080         | Cjenik                  | čifen 🛄           | PR0060                  | PR0060 |             |      | $\overline{\mathbf{O}}$ |     |         |   |   |
|   | PR0100         | Popusti (cassa sconto)  | Sina              |                         |        |             |      |                         |     |         |   |   |
|   | PROOR          | Prodaja                 | Martin            | Preded prodate          |        |             |      |                         |     |         |   |   |
|   | NB00           | Nabava                  | Naziv             | r regica produje        |        |             |      |                         |     |         |   |   |
|   | NB0005         | Pregled nabave          | Pokretanje        | 1 - Potrebno ovla       | šten   | je za pokre | tanj | e 🗸                     |     |         |   |   |
|   | NB0020         | Racun                   |                   |                         |        |             |      |                         |     |         |   |   |
|   | NBOOR          | Nabava                  | Onic              | Pregled prodaje         |        |             |      |                         |     |         |   |   |
|   | NO00           | Novac                   | Opis              |                         |        |             |      |                         |     |         |   |   |
|   | NO0005         | Pregled tijeka novca    |                   |                         |        |             |      |                         |     |         |   |   |
|   | NO0020         | Pregled stavki          | Ažurirano: 05.12  | 2.2015 13:11:50, subota | , Ар   | p data loa  | d -  | prije 1 da              | na. |         |   |   |
|   | NO0040         | Upis stavki             | L                 | lpis stavki             |        |             | 0    |                         |     |         |   | 1 |

O programima vode se slijedeći podaci:

- ime ili šifra programa,
- naziv programa,
- pokretanje oznaka za autorizaciju programa,
- Opis programa.

Pokretanje: Izabrati jednu od tri opcije:

| Naziv                                      |  |
|--------------------------------------------|--|
| 0 - Nije potrebno ovlaštenje za pokretanje |  |
| 1 - Potrebno ovlaštenje za pokretanje      |  |
| 999 - Pokreće samo administrator           |  |

Nakon upisa kliknuti Spremi (4) radi pohrane u bazu podataka.

# 4.9 Autorizacija

Korisnike treba autorizirati za rad s pojedinim PisMax programima. U autorizaciji povezuju se programi i korisnici, na taj način nastaje popis ovlaštenje korisnika za izvođenje pojedinih programa. koje Da li neki program treba ili ne treba autorizaciju, ovisi o oznaci **Pokretanje** u podacima o programima, odjeljak 4.8. Ako uz program stoji za **Pokretanje**:

- 0 Nije potrebno ovlaštenje za pokretanje, za te programe ne treba autorizacija, može ih pokrenuti bilo tko,
- 1 Potrebno ovlaštenje za pokretanje, za te programe treba autorizirati korisnike,
- 999 Pokreće samo administrator, te programe ne treba autorizirati iz dva razloga:
  - o prvi, može ih pokrenuti samo korisnik koji ima svojstvo administratora,
    - o drugi, administrator ne treba autorizaciju jer on može pokrenuti bilo koji program.

Za upis podataka o autorizaciji korisnika kliknuti Autorizacija u modulu Sustav i bit će otvoren prozor s popisom postojećih autorizacija. Za upis nove autorizacije korisnika

- kliknuti Novi (1),
- bit će otvoren prozor za upis nove autorizacije (2).

| A | Autorizacija programa                                 |                 |                     |               |  |   |  |  |  |  |
|---|-------------------------------------------------------|-----------------|---------------------|---------------|--|---|--|--|--|--|
| - | Početna X Greške X Autorizacija X                     |                 |                     |               |  |   |  |  |  |  |
| ſ | 📋 Novi 🔀 Uredi 🗙 Briši 🗇 Refresh 🔠 Ispis/Izvoz 🔯 Info |                 |                     |               |  |   |  |  |  |  |
|   |                                                       |                 |                     |               |  |   |  |  |  |  |
|   | Program 1D                                            | Program         |                     | Korisnik      |  |   |  |  |  |  |
|   |                                                       |                 |                     |               |  |   |  |  |  |  |
|   | PR00                                                  | Prodaja         |                     | Demo korisnik |  |   |  |  |  |  |
|   | PR0060                                                | Pregled prodaje |                     | Demo korisnik |  |   |  |  |  |  |
|   | PR0020                                                | Ponuda          | 🖳 SU0160 - Autoriza | icija 👝 🗕     |  | × |  |  |  |  |
|   | PPR0040                                               | Racun           | 🗐 Sanaari 🛲 Oshura  | 2             |  |   |  |  |  |  |
|   | PPR0040                                               | Racun .         |                     |               |  |   |  |  |  |  |
|   | PR0100                                                | Popusti (cassa  |                     |               |  |   |  |  |  |  |
|   | PROOR                                                 | Prodaja         |                     | - 1           |  | _ |  |  |  |  |
|   | NB00                                                  | Nabava          | Aplikacija          | Izaberite     |  |   |  |  |  |  |
|   | NB0005                                                | Pregled nabave  | Korispik            | Izaberite     |  |   |  |  |  |  |
|   | NB0020                                                | Racun           | KOHSHIK             | Izabente      |  |   |  |  |  |  |
|   | NBOOR                                                 | Nabava          | Upis novog podatka  |               |  |   |  |  |  |  |
|   | NO00                                                  | Novac           |                     | Demo korisnik |  |   |  |  |  |  |

#### Aplikacija: Izabrati PisMax modul (1) ili PisMax program (2):

| Aplikacija | Pre | gled prodaje | -                      |
|------------|-----|--------------|------------------------|
|            |     | Program 📍    | Naziv                  |
| Korisnik   | 8   | PR           | 1                      |
|            |     | PR00         | Prodaja                |
|            | >   | PR0060       | Pregled prodaje        |
|            |     | PR0020       | Ponuda                 |
|            |     | PR0080       | Cjenik                 |
|            |     | PR0100       | Popusti (cassa sconto) |

### Korisnik: Izabrati korisnika:

| Korisnik | Ant | tonić Anica 🗸       |
|----------|-----|---------------------|
|          |     | Naziv               |
|          | 9   |                     |
|          |     | Admin korisnik      |
|          |     | Aladrović Dragoljub |
|          |     | Aladrović Zvonko    |
|          | >   | Antonić Anica       |

Ako je korisnik autoriziran za PisMax modul, tada je autoriziran i za sve programe u tom modulu.

# 4.10 Promjena vlastite lozinke

Savki korisnik treba:

- čuvati tajnost vlastite lozinke,
- povremeno mijenjati svoju lozinku.

Tim putem korisnik se štiti od neovlaštenog rada drugih u njegovo ime.

Postupak, u modulu Sustav kliknuti Promjena lozinke i bit će otvoren prozor za promjenu vlastite lozinke:

- upisati postojeću lozinku (1),
- upisati neku novu lozinku (2),
- ponoviti upis nove lozinke (3),
- ako je uključen opcija Prikaži lozinku, upisane lozinke bit će vidljive, inače ne (4),
- zapamtiti novu lozinku i kliknuti Promjeni (5), a nakon promjene, lozinka više nije vidljiva.

| Promjena lo | zinke                |
|-------------|----------------------|
|             | Stara lozinka        |
|             | Nova lozinka         |
|             | Ponovi novu lozinku  |
|             | Prikaži lozinku 4    |
|             | Odustani Promijeni 5 |

# 4.11 Podešavanje radne okoline

Podešavanje sustava svakako treba napraviti prije iole ozbiljnijeg rada s programom PisMax. U podešavanju se postavlja niz opcija i parametara koje imaju utjecaja na rad s programom PisMax. Podešavanje je organizirano u osam tematskih cjelina, a svaka cjelina je je smještena u jednu karticu:

- 1 Osnovno,
- 2 E-mail postavke,
- 3 Izvještaji,
- 4 Modul Prodaja,
- 5 Modul Nabava
- 6 Modul Novac,
- 7 Modul PDV,
- 8 Modul Skladišta,
- 9 Modul Servisa
- 10 eRačun postavke,
- 11 Pomoć.

| 🖳 Podešavanje opcija         |                                       |               |                  |                   |                |                  |       |
|------------------------------|---------------------------------------|---------------|------------------|-------------------|----------------|------------------|-------|
| 📮 Spremi 🛛 🐴 Odustani 🛛 🐲    | Reset postavki                        |               |                  |                   |                |                  |       |
|                              |                                       | 6             |                  | 8                 | 9              | 10               | 11    |
| Osnov E-mail postavke Izvj   | eštaji Modul - Prodaja Modul - Nabava | Modul - Novac | Modul - PDV      | Modul - Skladišta | Modul - Servis | e-Račun postavke | Pomoć |
| 👽 Prikaži naslove aplikacija |                                       |               |                  |                   |                |                  |       |
| 📝 Bilježenje događaja (log)  |                                       |               |                  |                   |                |                  |       |
| 📝 Sačuvaj promjene izgleda   | tablica (layout)                      |               |                  |                   |                |                  |       |
| Primarna valuta              | euro                                  | Prikaz        | primarne valute  |                   |                |                  |       |
| Valuta za praćenje           | euro                                  | Prikaz        | valute za praćer | nje               |                |                  |       |
| Incijalna porezna stopa      | PDV 25,00 %                           | •             |                  |                   |                |                  |       |
| Ažuriraj tečaj od            | 13.4.2024. 👻                          |               |                  |                   |                |                  |       |
| Direktorij za liste/export   | C:\Users\B\Documents\PisMax 3.0\Liste |               |                  |                   | •              |                  |       |

### 4.11.1 Osnovno podešavanje

Kartica sadrži osnovna podešavanja vezana uz izgled glavnog prozora i novčane valute.

| 🖳 Podešav | anje opcija            |                 |                   |                |                     |                 |                   |                | -       |
|-----------|------------------------|-----------------|-------------------|----------------|---------------------|-----------------|-------------------|----------------|---------|
| 🔚 Spremi  | 🔁 Odustani 🛛 🕯         | Reset pos       | tavki             |                |                     |                 |                   |                |         |
|           |                        |                 |                   |                |                     |                 |                   |                |         |
| Osnovno   | E-mail postavke        | Izvještaji      | Modul - Prodaja   | Modul - Nabava | Modul - Novac       | Modul - PDV     | Modul - Skladišta | Modul - Servis | e-Račun |
| 💟 Prika   | aži naslove aplikacija | I               |                   |                |                     |                 |                   |                |         |
| 🔽 Bilje   | ženje događaja (log    | )               |                   |                |                     |                 |                   |                |         |
| 🔽 Sači    | uvaj promjene izgled   | la tablica (lay | out)              |                |                     |                 |                   |                |         |
|           |                        |                 |                   |                |                     |                 |                   |                |         |
| Primarna  | a valuta               | euro            |                   | •              | 📃 Prikaz prir       | marne valute    |                   | 45             |         |
| Valuta z  | a praćenje             | euro            |                   | *              | <b>V</b> Prikaz val | ute za praćenje |                   |                |         |
| Incijalna | porezna stopa          | PDV 25,00       | 0%                | *              |                     |                 |                   |                |         |
| Ažuriraj  | tečaj od               | 13.4.202        | 4. 👻              |                |                     |                 |                   |                | _       |
| Direktori | j za liste/export      | C:\Users\       | B\Documents\PisMa | ax 3.0\Liste   |                     |                 |                   |                |         |

### Prikaži naslove aplikacija

Opcija uključuje ili isključuje u glavnom prozoru prikaz 4 – retka u kome je naziv tekućeg modula programa.

| 4 1 2               | PisMax 1.0                                      |
|---------------------|-------------------------------------------------|
| 🔒 Prijava 🛛 🕜 Pomoć |                                                 |
| 🔢 Prodaja           | Linija sustav 4                                 |
| Novac 🚺             | Baza X Novac X Sustav X                         |
| PDV                 | 💬 Prikaži izvještaj 🤹 Refresh 🔲 Ispis/Izvoz 🚺 🌀 |

#### Bilježenje događanja (log)

Opcije uključuje ili isključuje vođenje log evidencije o radu programa.

| Novac                   |                        |                                    |                     |                |   |
|-------------------------|------------------------|------------------------------------|---------------------|----------------|---|
| PDV                     | Program                | Poruka                             | Vrijeme             | Korisnik       |   |
| Baza                    |                        |                                    |                     |                | - |
| Sustav                  |                        |                                    |                     |                |   |
| 📒 Poduzeća              | NB00 - Nabava          | Otvaranje forme                    | 28.10.2015 15:35:34 | Admin korisnik |   |
| 🗧 Korisnici             | NO00 - Novac           | Otvaranje forme                    | 28.10.2015 15:35:33 | Admin korisnik |   |
| 🗧 Podatkovne oznake     | PR00 - Prodaja         | Otvaranje forme                    | 28.10.2015 15:35:30 | Admin korisnik |   |
| Podatkovne oznake - pre | PisMax - Login         | Prijava na sustav                  | 28.10.2015 15:34:37 | Admin korisnik |   |
| 🥦 Log                   | PisMax - Osnovni modul | Završetak rada programa PisMax 1.0 | 28.10.2015 13:49:04 | Admin korisnik |   |
| 📷 Greške                | BA00 - Baza            | Zatvaranje forme                   | 28.10.2015 13:49:04 | Admin korisnik | 1 |
| Programi                |                        |                                    |                     |                |   |

#### Sačuvaj promjene izgleda tablica (layout)

Opcije uključuje ili isključuje zadržavanje promjene prikaza raznih popisa. Naime, prikaz popisa podataka moguće je mijenjati, najčešće putem premještanja, dodavanja ili brisanja pojedinih stupaca u prikazu robe, partnera, računa, stavaka i dugih evidencija.

#### Primarna valuta

Iznosi dokumenata i stavaka vode se u tri novčane valute:

- stvarnoj valuti dokumenta,
- primarnoj valuti obračunskoj valuti za računovodstvo,
- valuti za praćenje poslovanja za rukovodstvo.
- Navesti koja je primarna valuta za prikaze računovodstvu, preporuka je koristiti EUR.

#### Valuta za praćenje

Navesti novčanu valutu u kojoj se prati poslovanje za prikaze rukovodstvu, preporuka je EUR.

#### Inicijalna porezna stopa

Navesti poreznu stopu za inicijalnu vrijednost. Podatak se koristi za prijedlog inicijalne vrijednosti pri upisu ostalih podataka koji sadrže i poreznu stopu koja još nije određena.

#### Ažuriraj tečaj od

Datum od koga se preuzima tečajna lista HNB nakon pokretanja programa PisMax, što se vidi u donjem desnom kutu glavnog prozora uz poruku o završetku preuzimanja tečaja.

| PisMaX                                | - Prijava                    |                     |           |
|---------------------------------------|------------------------------|---------------------|-----------|
| Korisničko ime<br>Lozinka<br>Poduzeće | demo<br>****<br>Bakom d.o.o. |                     |           |
| Prija                                 | ava                          | Idustani            |           |
|                                       |                              | 29.10.2015, četvrta | k 985-PLN |
|                                       |                              | Tečaj je ažuriran!  | 10.50     |

Datum koji se postavi bit će korišten u slijedećem pokretanju programa PisMax, a nakon toga bit će postavljen tekući datum za preuzimanje tečaja u slijedećem pokretanju programa. Time se osigurava kontinuirano preuzimanje tečajnih listi putem automatskog mehanizma.

#### Prikaz primarne valute

Opcija uključuje ili isključuje prikaz iznosa u primarnoj valuti na dokumentima, računima, ponudama, stavkama i slično.

#### Prikaz valute za praćenje

Opcija uključuje ili isključuje prikaz iznosa u novčanoj valuti za praćenje na dokumentima, računima, ponudama, stavkama i slično.

Napomena: U modulu **Novac** koristi se opcija **Prikaz usporednih valuta** koja ima isto značenje kao i opcije **Prikaz primarne valute** i **Prikaz valute za praćenje** zajedno. Ove opcije jedna dugu dopunjavaju te se preklapaju na pozitivan način.

### Direktorij za liste/export

Putanja gdje će biti spremani izvještaji u obliku liste ili export podataka. Upisati putanju ili kliknuti:

- 1 tri točkice
- 2 naći putanju u prozoru za izbor putanje i kliknuti OK.

| 📱 Podešavanje opcija                                         | Browse For Folder X – 🗆                          |
|--------------------------------------------------------------|--------------------------------------------------|
| 🖥 Spremi 🛛 🔁 Odustani                                        |                                                  |
| Osnovno E-mail postavke Izvještaji Modul - Prodaja Modul - N | Desktop                                          |
| 💟 Prikaži naslove aplikacija                                 | A OneDrive     Vlado suznjevic                   |
| 📝 Bilježenje događaja (log)                                  | → Inis PC<br>→ Desktop                           |
| 🔲 Sačuvaj promjene izgleda tablica (layout)                  | Documents     BAKOM PROJEKTI                     |
| Primarna valuta Hrvatska kuna                                | CESTARINA                                        |
| Valuta za praćenje Euro                                      | Custom Office Templates DOBIT AKONTACIJA POSUDBE |
| Incijalna porezna stopa PDV 13,00 %                          | < >                                              |
| Ažuriraj tečaj od 28.11.2015. 👻                              | Make New Folder OK Cancel                        |
| D:\User\Documents\PisMax 1.0\Liste                           |                                                  |

## 4.11.2 E-mail postavke - podešavanje

Kartica sadrži opcije i parametara za e-poštu poduzeća u kojem je prijavljen rad, a koje koristi program PisMax. Primjer postavki za Bakom d.o.o.:

| 🖳 Podešavanje opcija      |                              |                    |             |         |            |                   |                    | _       |            |
|---------------------------|------------------------------|--------------------|-------------|---------|------------|-------------------|--------------------|---------|------------|
| 🔚 Spremi 🛛 🔂 Odustani 🗌   | 🍀 Reset postavki             |                    |             |         |            |                   |                    |         |            |
|                           | _                            |                    |             |         |            |                   |                    |         |            |
| Osnovno E-mail postavke   | Izvještaji Modul - Prodaja N | 1odul - Nabava Moo | lul - Novac | Modul - | PDV Mo     | odul - Skladišta  | Modul - Servis     | e-Račur | n postavke |
| Postavke za poduzeće BaKo | om d.o.o.                    |                    |             |         | Provjera E | -mail postavki    |                    |         |            |
| Server (mail host)        | lin6.croadria.com            |                    |             |         | E-mail a   | dresa na koju ša  | aljete testni mail |         |            |
| Port                      | 587                          |                    |             |         |            |                   |                    |         |            |
| Koristi SSL               |                              |                    |             |         |            | Pošalji test mail | na gornju adresu   |         |            |
| Korisničko ime            | bakom@bakom.hr               |                    |             |         |            |                   |                    |         |            |
| Lozinka                   | ******                       |                    |             |         |            |                   |                    |         |            |
|                           | Prikaži lozinku              |                    |             |         |            |                   |                    |         |            |
| Mail adresa - From        | bakom@bakom.hr               |                    |             |         |            |                   |                    |         |            |
| Mail adresa - CC          | bakom@bakom.hr               |                    |             |         |            |                   |                    |         |            |

Server (mail host) - Upisati naziv odlaznog mail servera.

- Neki od poznatijih mail servera:
  - VIP mail.vip.hr
  - Bnet smtp.bnet.hr
  - T-Com mail.ht.hr
  - MS smtp.outlook.com
  - Gmail smtp.gmail.com ne radi od 30.05.2022.

Imati na umu, za uobičajene nazive odlaznih servera, poput **smtp.ime.hr** ili **mail.ime.hr** vjerojatno neće raditi e-pošta iz programa PisMax. Razlog, pružatelji usluge e-pošte dozvoljavaju slanje iz poznatih programa poput MS Outlock, Google mail, Yahoo mail i drugi, ali iz sigurnosnih razloga blokiraju slanje e-pošte iz njima nepoznatih programa. Na primjer, za Bakom d.o.o. nije išlo slanje pošte s odlaznim mail serverima **smpt.bakom.hr** ili **mail.bakom.hr** već je na upit pružatelj usluge javio da treba koristi **lin6.croadria.com**.

Ako se koristi Google mail servis, tada je nužno dozvoliti pristup manje sigurnih aplikacija gmail e-adresi. Primjer Google mail postavki u PisMax-u:

| Osnovno E-mail postavke    | Izvještaji Modul - Prodaja Modul - I | labava Modul - Novac | Modul - PDV | Modul - Skladišta    | e-Račun postavke      | Pomoć |
|----------------------------|--------------------------------------|----------------------|-------------|----------------------|-----------------------|-------|
| Postavke za poduzeće Ljeka | arna Sužnjević                       |                      | Provj       | jera E-mail postavki |                       |       |
| Server (mail host)         | smtp.gmail.com                       |                      | E-          | mail adresa na koju  | i šaljete testni mail |       |
| Port                       | 587                                  |                      |             |                      |                       |       |
| Koristi SSL                |                                      |                      | ß           | 🛛 🛛 Pošalji test ma  | il na gornju adresu   |       |
| Korisničko ime             | eadresa@gmail.com                    |                      |             |                      |                       |       |
| Lozinka                    | *****                                |                      |             |                      |                       |       |
|                            | Prikaži lozinku                      |                      |             |                      |                       |       |
| Mail adresa - From         | eadresa@gmail.com                    |                      |             |                      |                       |       |
| Mail adresa - CC           |                                      |                      |             |                      |                       |       |

Za Google mail treba još dozvoliti pristup manje sigurnih aplikacija gmail e-adresi. Kliknuti link "Less secure apps" section of my Account otvorit će izbor preglednika, izabrati Chrome.

| Google                          |                                    |                   |                                |                                                                                                    |
|---------------------------------|------------------------------------|-------------------|--------------------------------|----------------------------------------------------------------------------------------------------|
| /aš preglednik više nije podrža | in. Ažurirajte ga na noviju verzij | u.                |                                |                                                                                                    |
|                                 | 0                                  |                   | e                              | ( Regional and the second second seco |
|                                 | Preuzmite Chrome                   | Preuzmite Firefox | Preuzmite Internet<br>Explorer | Preuzmite Safari                                                                                                    |

Slijedi prijava na gmail e-adresu te prozor u kome uključiti pristup manje sigurnih aplikacija.

| Google                               | G <mark>oo</mark> gl | e                                                                                                    |
|--------------------------------------|----------------------|----------------------------------------------------------------------------------------------------|
| PisMax Info<br>pismax.info@gmail.com | ~                    | ← Less secure apps                                                                                                    |
| Unesite zaporku                      |                      | Some apps and devices use less secure sign-in technology, which makes your account more vulnerable.<br>You can <b>turn off</b> access for these apps, which we recommend, or <b>turn on</b> access if you want to use them<br>despite the risks. Learn more |
| Zaboravili ste zaporku?              | DALJE                | Allow less secure apps: ON                                                                                                    |
| Zaboravili ste zaporku?              | DALJE                | Allow less secure apps: ON                                                                                                    |

Od 30.05.2022. ne ide slanje mailova iz programa putem servera Gmail.com. Ovo je Google obavijest: Radi zaštite vašeg računa Google od 30. svibnja 2022. više ne podržava upotrebu aplikacija i uređaja trećih strana na kojima se traži da se prijavite na Google račun samo pomoću korisničkog imena i zaporke. Ako aplikacija ili web-lokacija ne zadovoljavaju naše <u>sigurnosne standarde</u>, Google može blokirati svakoga tko se putem njih pokuša prijaviti na vaš račun. Manje sigurne aplikacije hakerima mogu olakšati pristup vašem računu, pa blokiranje prijave iz tih aplikacija vaš račun čini sigurnijim.

### Port – Upisati broj porta.

Uobičajeni portovi su 25, 587 bez SSL-a ili 465 sa SSL-om.

#### Koristi SSL

Opcija uključuje ili isključuje uobičajeni sigurnosni protokol za sigurnu komunikaciju preko interneta za razne aplikacije kao što je e-pošta, web preglednici i drugo. SSL je kratica <u>eng.</u> složenice Secure Sockets Layer,

Korisničko ime - Upisati e-adresu korisnika

Lozinka – upisati lozinku za e-adresu korisnika Prikaži lozinku – Opcija uključuje ili isključuje prikaz lozinke.

Mail adresa – From - Upisati e-adresu pošiljatelja koja će zamijeniti e-adresa korisnika kao pošiljatelja.

Mail adresa – CC - Upisati dodatnu e-adresu na koju se šalje e-pošta.

#### E-mail adresa na koju šaljete testni mail

Upisati e-adresu na koju će program PisMax poslati testni mail.

#### Pošalji test mail na gornju adresu

Klik na **Pošalji test mail na gornju adresu** program šalje testni maila na gornju e-adresu. Sadržaj testnog maila:

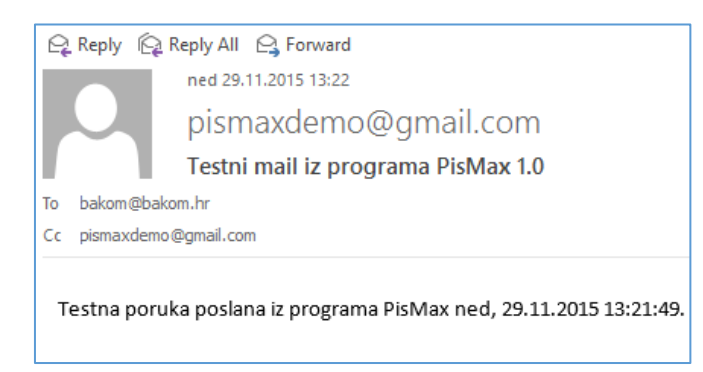

# 4.11.3 Izvještaji - podešavanje

Kartica sadrži opcije vezane uz sustav izvještavanja.

| • | Podešavanje opcija                                                                                                |                  |
|---|----------------------------------------------------------------------------------------------------|------------------|
|   | Spremi 🛱 Odustani 🌾 Reset postavki                                                                                |                  |
|   |                                                                                                    |                  |
|   | Osnovno E-mail postavke Izvještaji Modul - Prodaja Modul - Nabava Modul - Novac Modul - PDV Modul - Skladišta Mod | dul - Servis e-R |
|   |                                                                                                    |                  |
|   | 🔽 Ispis parametara na početku izvještaja                                                                          |                  |
|   | Incijalni zoom 150                                                                                                |                  |

### Ispis parametara na početku izvještaja

Opcija uključuje ili isključuje ispis na početku izvještaja vrijednosti parametara filtra za selekciju podataka u izvještaju. Primjer, zadani parametri filtra za izvještaj:

| Prikaži   | izvještaj 🛛 🗙 Očisti sve p   | parametre 🛛 🔡 Sp | remi parametre | 🗁 Učitaj | parametre                                          |    |
|-----------|------------------------------|------------------|----------------|----------|----------------------------------------------------|----|
| Prikaži r | oopis parametara na izviešta | aiu.             |                |          |                                                    |    |
| Rb.       | Parametar                    | Od               | Do             | Tablica  | Opis                                               | Oð |
|           | 1 Šifra partnera             | 20000            | 20400          |          | 20000 Zagreb d.o.o - R0 - 20400 Copenhagen Ltd. DK |    |
|           | 2 Šifra robe                 |                  |                |          |                                                    |    |
|           | 3 Datum izrade               |                  |                |          |                                                    |    |
|           | 4 Datum isporuke             | 01.10.2015       | 31.10.2015     |          | 01.10.2015 - 31.10.2015                            |    |
|           | 5 Datum dospijeća            |                  |                |          |                                                    |    |
|           | 6 Valuta                     | HRK              | hrk ···        |          | HRK Hrvatska kuna - HRK Hrvatska kuna              |    |
|           | 7 Šifra poduzeća             | 10               | 10             |          |                                                    |    |

Ispisani parametri filtra na početku izvještaja:

| Bakom d.o.o Prodaj<br>PR 0110 Prodaja po p | ia<br>vartneru i robi   |                          | Stranica 1 /<br>čet, 29.10.2015 13:03:2 |
|--------------------------------------------|-------------------------|--------------------------|-----------------------------------------|
| Parametri selekcije za iz                  | zvještaj:               |                          |                                         |
| Naziv                                      | Od                      | Do                       |                                         |
| Śifra partnera                             | 20000 Zagreb d.o.o - R0 | 20400 Copenhagen Ltd. DK |                                         |
| Šifra robe                                 | Nije odabrano.          |                          |                                         |
| Datum izrade                               | Nije odabrano.          |                          |                                         |
| Datum isporuke                             | 1.10.2015. 0:00:00      | 31.10.2015. 23:59:59     |                                         |
| Datum dospijeća                            | Nije odabrano.          |                          |                                         |
| Valuta                                     | HRK Hrvatska kuna       | HRK Hrvatska kuna        |                                         |
|                                            |                         |                          |                                         |

### Inicijalni ZOOM

Postaviti postotak ZOOM parametra koji će biti nuđen u izvještajima putem ReportViewer-a (1) uz mogućnost promjene postotka ZOOM parametra u samom izvještaju (2).

| 🖳 Repo    | rtViewer |       |           | 1                                                 |   |  |             |  |  |
|-----------|----------|-------|-----------|---------------------------------------------------|---|--|-------------|--|--|
| ₫ - ₫ - 1 | of 3     | 🗧 🛞 🚱 | 🖨 🔲 🛍 🔍 - | 200%                                              | - |  | Find   Next |  |  |
|           |          |       |           | Page Width<br>Whole Page                          |   |  |             |  |  |
|           |          |       |           | 200%<br>200%<br>150%<br>100%<br>75%<br>50%<br>25% | 2 |  |             |  |  |

## 4.11.4 Modul Prodaja - podešavanje

Kartica sadrži opcije za podešavanje u Prodaji.

| 🖳 Podešavanje opcija                                              | >                                                                                     |  |  |  |  |  |  |  |
|-------------------------------------------------------------------|---------------------------------------------------------------------------------------|--|--|--|--|--|--|--|
| 🔚 Spremi 🛛 者 Odustani 🛛 🌲 Reset postavki                          |                                                                                       |  |  |  |  |  |  |  |
|                                                                   |                                                                                       |  |  |  |  |  |  |  |
| Osnovno E-mail postavke Izvještaji Modul - Prodaja Modul - Nabava | Modul - Novac 🛛 Modul - PDV 🔹 Modul - Skladišta 🔹 Modul - Servis 🔹 e-Račun postavke 🔩 |  |  |  |  |  |  |  |
|                                                                   |                                                                                       |  |  |  |  |  |  |  |
| 🔽 Napredan unos računa                                            | 🔲 Ispis mjesta isporuke na računu i ponudi                                            |  |  |  |  |  |  |  |
| 🔽 Račun - Ispis nakon izrade                                      | 🔲 Alternativni poziv na broj - SifraKupca-BrojRacuna-MjeGod                           |  |  |  |  |  |  |  |
| Ponuda - Ispis nakon izrade                                       | Pregled robe - prikaz zadnje cijene                                                   |  |  |  |  |  |  |  |
| Automatsko prebacivajne računa u modul Novac (salda konti)        | 🕼 Brzi upis stavke ponuda ili računa                                                  |  |  |  |  |  |  |  |
| Automatsko prebacivajne računa u modul PDV (pdv knjige)           |                                                                                       |  |  |  |  |  |  |  |
| 🔲 Automatsko prebacivajne računa u modul Obrt (KPI knjige)        |                                                                                       |  |  |  |  |  |  |  |
| Automatska indikacija kad je ulazni račun plaćen                  |                                                                                       |  |  |  |  |  |  |  |
| 🕼 Ispis 2D barkoda za plaćanje                                    |                                                                                       |  |  |  |  |  |  |  |
| 🔽 Ispis sažetih podataka za plaćanje na računu                    |                                                                                       |  |  |  |  |  |  |  |
|                                                                   |                                                                                       |  |  |  |  |  |  |  |
| Način plaćanja 3 - Transakcijski račun 🔹                          |                                                                                       |  |  |  |  |  |  |  |
| Cijena - broj decimala 2                                          |                                                                                       |  |  |  |  |  |  |  |

### Napredan unos

Opcija uključuje ili isključuje upis cijene i popusta u izradi računa.

Primjer, opcija je isključena:

| <b></b>                                      |                                         |                           |                          | PR0010 | ) - Račun |                      |                          |                   | - 🗆 🗙                  |
|----------------------------------------------|-----------------------------------------|---------------------------|--------------------------|--------|-----------|----------------------|--------------------------|-------------------|------------------------|
| 🔚 Spremi 🔞 Odustani                          | 🛃 Opcije 🗸                              |                           |                          |        |           |                      |                          |                   |                        |
| Broj računa                                  | Napredni upis                           |                           |                          |        |           |                      |                          | Obaveza nastaje s | izdavanjem računa (R1) |
| Partner isporuka                             | 📑 💋                                     |                           |                          |        |           |                      |                          |                   |                        |
| Datum izrade<br>Datum isporuke               | 29.10.2015. • Data<br>29.10.2015. • Nač | m dospijeća<br>n plaćanja | 28.11.201<br>0 - Gotovin | 5 Rol  | k 30      | Valuta<br>Cassa scor | Hrvatska ku<br>Izaberite | na                | *<br>*                 |
| Rb Roba ili usluga                           | 📑 🖄                                     |                           |                          | Kol    | ičina     | Dpis                 |                          |                   |                        |
| 🗙 Obriši 👔 Gore 👃 Dolje 🖗 Napomene uz stavke |                                         |                           |                          |        |           |                      |                          |                   |                        |
| Rbr Šifra Nazi                               | v                                       | MC                        | Količina                 | Cijena | Iznos     | Popust %             | Popust iznos             | Porez             | Ukupno bez poreza      |
|                                              |                                         |                           |                          |        |           |                      |                          |                   |                        |

Primjer, opcija je uključena:

|                     |                           | _            |             | PR0010 | ) - Račun   |            |              |                   |                        |
|---------------------|---------------------------|--------------|-------------|--------|-------------|------------|--------------|-------------------|------------------------|
| 🔚 Spremi 🔹 Odustani | 🕞 Opcije -                |              |             |        |             |            |              |                   |                        |
| Broj računa         | Napredni upis             |              |             |        |             |            |              | Obaveza nastaje s | izdavanjem računa (R1) |
| Partner isporuka    | 📑 🖄                       |              |             |        |             |            |              |                   |                        |
| Partner račun       | 📑 🖄                       |              |             |        |             |            |              |                   |                        |
| Datum izrade        | 29.10.2015 Dat            | um dospijeća | 28.11.201   | 5 Ro   | k 30        | Valuta     | Hrvatska ku  | na                | ¥                      |
| Datum isporuke      | 29.10.2015. • Nač         | n plaćanja   | 0 - Gotovir | na     | *           | Cassa scor | Izaberite    |                   | *                      |
| Rb Roba ili usluga  | 🥶 🖻                       |              |             | Ko     | ličina Cije | ena F      | Popust %     | E Upis            |                        |
| 🗙 Obriši   🕯 Gore   | 👃 Dolje 🛛 🗭 Napomene uz s | avke         |             |        |             |            |              |                   |                        |
| Rbr Šifra Nazi      | v                         | MC           | Količina    | Cijena | Iznos       | Popust %   | Popust iznos | Porez             | Ukupno bez poreza      |
|                     |                           |              |             |        |             |            |              |                   |                        |

### Račun - Ispis nakon izrade

Opcija uključuje ili isključuje prelazak u ispis računa nakon izrade.

#### Ponuda - Ispis nakon izrade

Opcija uključuje ili isključuje prelazak u ispis ponude nakon izrade.

#### Automatsko prebacivanje računa u modul Novac (salda konti)

Nakon izrade računa, opcija uključuje ili isključuje automatsko preuzimanje računa u otvorene slada konti stavke.

Informatizacija poslovanja za poduzetnike

#### Automatsko prebacivanje računa u PDV knjige

Nakon izrade računa, opcija uključuje ili isključuje automatsko preuzimanje računa u pripadne PDV knjige.

### Automatsko prebacivanje računa u modul Obrt (KPI knjige)

Nakon izrade računa, opcija uključuje ili isključuje automatsko preuzimanje računa u KPI knjige.

#### Automatska indikacija kad je ulazni račun plaćen

Opcija uključuje ili isključuje prikaz oznake o plaćanju na ulaznim računima temeljem podataka o plaćanju i zatvaranju stavaka u salda konti.

### Ispis 2D bar koda za plaćanje

Opcija uključuje ili isključuje ispis 2D bar koda na računu.

Primjer ispis 2D bar koda na računu:

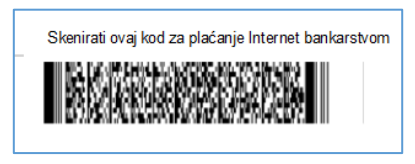

#### Ispis sažetih podataka za plaćanje na računu

Opcija uključuje ili isključuje ispis sažetih podataka o plaćanju na računu, ovisno o modelu poziva na broj.

| Redovni poziv na broj, primjer ispisa                                                     | Podaci za plaćanje |                   |  |  |  |
|-------------------------------------------------------------------------------------------|--------------------|-------------------|--|--|--|
| podataka za plaćanje na računu. U ispis ide                                               | Račun:             | HR10 2484 0081 1  |  |  |  |
| koji se sastoji od ID broja kupca i ID broja                                              | Model i poziv:     | HR03 8273-33790   |  |  |  |
| računa uz pridodane kontrolne brojke.                                                     | Platiti do:        | 07.01.2021        |  |  |  |
| Alternativni poziv na broj, primjer ispisa                                                | Podaci za plaćanje |                   |  |  |  |
| podataka za plaćanje na računu. U ispis ide<br>model poziva na broj HR 01 i poziv na broj | Račun:             | HR10 2484 0081 10 |  |  |  |
| koji se sastoji od šifre kupca, broja računa i                                            | Model i poziv:     | HR01 526-1-01210  |  |  |  |
| mjeseca i godine iz datuma isporuke oblika<br>MMGG uz pridodani kontrolni broj            | Platiti do:        | 18.01.2021        |  |  |  |
| MMGG uz pridodani kontrolni broj.                                                         |                    |                   |  |  |  |

#### Način plaćanja

Oznaka načina plaćanja koja se nudi pri izradi novog računa.

|   | Vrijednost | Naziv               |
|---|------------|---------------------|
|   | 0          | Gotovina            |
|   | 1          | Kartice             |
|   | 2          | Ček                 |
| > | 3          | Transakcijski račun |
|   | 4          | Ostalo              |

#### Cijena – broj decimala

Dozvoljen upis 2 ili 3, odnosno dva ili tri decimalna mjesta u cijeni.

### Ispis mjesta isporuke na računu i ponudi

Opcija uključuje ili isključuje ispis adrese isporuke na ponudi i računu.

Ako je adresa kupca različita od adrese isporuke tada ide ispis adrese isporuke bez obzira na kako je postavljena opcija.

#### Redovni ili alternativni poziv na broj - SifraKupca-BrojRacuna-MjsGod

Ako je opcija uključena tada ide alternativni model poziv na broj na ponudama i izlaznim računima:

- Model HR01,
  - Poziv na broj oblika (P1-P2-P3)k gdje je:
    - P1: prvi broj Šifra kupca,
    - P2: drugi broj Broj računa ili ponude,
    - P3: treći broj mjesec i godina iz datuma isporuke oblika MMGG, uz pridodani kontrolni broj koji se računa iz P1 P2 P3 i dodaje na kraju P3.

Alternativni poziv na broj nije pogodan za preuzimanje izvoda putem Internet bankarstva.

Ako je opcija isključena tada ide **redovni** model poziv na broj na ponudama i izlaznim računima:

- Model HR03,
- Poziv na broj oblika (P1)k-(P2)k gdje je:
  - P1: prvi broj ID broj kupca u partnerima uz pridodani kontrolni broj,
  - P2: drugi broj ID broj računa ili ponude uz pridodani kontrolni broj.

Redovni poziv na broj je pogodan za preuzimanje izvoda putem Internet bankarstva.

#### Pregled robe – Prikaz zadnje cijene

Opcija uključuje ili isključuje prikaz zadnje prodajne cijene u pregledu popisa robe.

#### Brzi upis stavke ponude ili računa

Opcija uključuje ili isključuje brzi upis stavke ponude ili računa.

Ako je opcija uključena tada pri upisu nove stavke ponude ili računa:

- nakon upisa šifre bit će postavljeno:
  - o jedan za količinu,
  - o cijenu iz cjenika,
  - o rabat iz cjenika,
  - o prazno za napomenu,
- ako se na polju **Roba ili usluga** klikne:
  - Enter ili Return tada odmah ide upis stavke,
    - ako se klikne **Tab** ili se mišem klikne na polje količina ili cijjena ili rabat ili napomenu tada ide upis stavke kao da nije uključena opcija **Brzi upis stavke ponude ili računa**.

## 4.11.5 Modul Nabava – podešavanje

Kartica sadrži opcije za podešavanje u Nabavi.

| ſ | 🖳 Podešavanje opcija                     |                                        |                |               |             |                   |                |  |  |  |  |
|---|------------------------------------------|----------------------------------------|----------------|---------------|-------------|-------------------|----------------|--|--|--|--|
|   | 🔚 Spremi   👘 Odustani   🌞 Reset postavki |                                        |                |               |             |                   |                |  |  |  |  |
|   |                                          |                                        |                |               |             |                   |                |  |  |  |  |
|   | Osnovno E-mail pos                       | tavke Izvještaji Modul - Prodaja       | Modul - Nabava | Modul - Novac | Modul - PDV | Modul - Skladišta | Modul - Servis |  |  |  |  |
|   | Ulazni računi                            |                                        |                |               |             |                   |                |  |  |  |  |
| 1 | 📝 Automatsko p                           | prebacivajne računa u modul Novac (sal | da konti)      |               |             |                   |                |  |  |  |  |
|   | 📝 Automatsko p                           | prebacivajne računa u PDV knjige       |                |               |             |                   |                |  |  |  |  |
|   | 🔲 Automatsko p                           | prebacivanje računa u KPI knjige       |                |               |             |                   |                |  |  |  |  |
|   | Način plaćanja                           | 3 - Transakcijski račun                | -              |               |             | N                 |                |  |  |  |  |
|   | Marža %                                  | 0                                      |                |               |             | 3                 |                |  |  |  |  |
|   |                                          |                                        |                |               |             |                   |                |  |  |  |  |

#### Automatsko prebacivanje računa u modul Novac (salda konti)

Nakon upisa ulaznog računa, opcija uključuje ili isključuje automatsko preuzimanje ulaznog računa u otvorene slada konti stavke.

#### Automatsko prebacivanje računa u PDV knjige

Nakon upisa ulaznog računa, opcija uključuje ili isključuje automatsko preuzimanje ulaznog računa u PDV knjige.

#### Automatsko prebacivanje računa u KPI knjige

Nakon upisa ulaznog računa, opcija uključuje ili isključuje automatsko preuzimanje računa u KPI knjige.

#### Način plaćanja

Oznaka načina plaćanja koja se nudi pri izradi novog ulaznog računa u nabavi:

|   | Vrijednost | Naziv               |
|---|------------|---------------------|
|   | 0          | Gotovina            |
|   | 1          | Kartice             |
|   | 2          | Ček                 |
| > | 3          | Transakcijski račun |
|   | 4          | Ostalo              |

#### Marža

Upisati postotak marže koji će se nuditi u izradi kalkulacije ulaza u skladište.

## 4.11.6 Modul Novac - podešavanje

Kartica sadrži opcije za podešavanje u modulu Novac.

| 🖳 F                                  | <sup>p</sup> odešavanje opcija                |                                |                     |               |             |                   |                | _          |  |  |  |
|--------------------------------------|-----------------------------------------------|--------------------------------|---------------------|---------------|-------------|-------------------|----------------|------------|--|--|--|
| 🔚 Spremi 🔹 Odustani 🌸 Reset postavki |                                               |                                |                     |               |             |                   |                |            |  |  |  |
|                                      |                                               |                                |                     |               |             |                   |                |            |  |  |  |
| 0                                    | snovno E-mail postavke                        | Izvještaji Modul - Prodaja     | Modul - Nabava      | Modul - Novac | Modul - PDV | Modul - Skladišta | Modul - Servis | e-Račun po |  |  |  |
|                                      |                                               |                                |                     |               |             |                   |                | _          |  |  |  |
|                                      | Direktorij za izvode                          | C: \Users \B \Documents \PisMa | ax 3.0\IzvodiUcitav | anje          |             |                   |                |            |  |  |  |
|                                      | ✓ Arhivirati bankovne izvode nakon učitavanja |                                |                     |               |             |                   |                |            |  |  |  |
|                                      | Direktorij za arhivu                          | izvoda C:\Users\B\Documents    | PisMax 3.0\Izvodi   | Arhiva        |             |                   |                |            |  |  |  |
|                                      | Način plaćanja 3 - Tran                       | sakcijski račun                | •                   |               |             |                   |                |            |  |  |  |

#### Direktorij za izvode

Direktorij gdje će biti spremani izvodi učitani iz Internet bankarstva. Upisati putanju i direktorij ili kliknuti **tri točkice** te u prozoru za izbor naći putanju i direktorij i kliknuti OK.

#### Arhivirati bankovne izvode nakon učitavanja

Opcija uključuje ili isključuje arhiviranje bankovnih izvoda nakon učitavanja (preuzimanja iz Internet bankarstva).

#### Direktorij za arhivu izvoda

Direktorij gdje će biti arhivirani učitani izvodi. Upisati putanju i direktorij ili kliknuti **tri točkice** te u prozoru za izbor naći putanju i direktorij i kliknuti OK.

#### Način plaćanja

Oznaka načina plaćanja koja se nudi pri nove stavke:

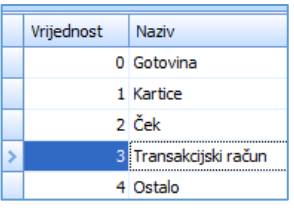

## 4.11.7 Modul PDV – podešavanje

Kartica sadrži podešavanje:

- Period obračuna poreza
- Direktorij za E-prijave
- Način plaćanja

vrste PDV perioda, izabrati jednu od opcija **Mjesečno** ili **Kvartalno**, upisati ili izabrati putanju i direktorij u koji ide pohrana izrađenih XML obrazaca PDV, PDV-S i ZP za prijavu u ePorezna. Oznaka načina plaćanja koja se nudi pri upisu nove stavke.

Vrijednost Naziv

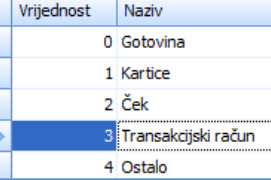

| ( | 🖳 Podešavanje opcija      |                              |                |               |             |                   |                | -          |        |
|---|---------------------------|------------------------------|----------------|---------------|-------------|-------------------|----------------|------------|--------|
|   | 🔚 Spremi 🛛 🐴 Odustani 🛛 🌲 | Reset postavki               |                |               |             |                   |                |            |        |
|   |                           |                              |                |               |             |                   |                |            |        |
|   |                           |                              |                |               |             |                   |                |            |        |
|   | Osnovno E-mail postavke   | Izvještaji Modul - Prodaja   | Modul - Nabava | Modul - Novac | Modul - PDV | Modul - Skladišta | Modul - Servis | e-Račun po | stavke |
|   |                           |                              |                |               |             |                   |                |            |        |
|   | Period obračuna poreza    | 1 - Mjesečni 👻               |                |               |             |                   |                |            |        |
| 1 |                           |                              |                |               |             |                   |                |            |        |
|   | Direktorij za E-prijave   | C: \Users\B\Documents\PisMax | 3.0\E-Porezna  |               |             |                   |                |            |        |
|   |                           |                              | -              |               |             |                   |                | ,          |        |
|   |                           |                              |                |               |             |                   |                |            |        |
|   | Način plačanja            | 3 - Transakcijski račun      | <b>•</b>       |               |             |                   |                |            |        |
|   |                           |                              |                |               |             |                   |                |            |        |

## 4.11.8 Modul Skladišta – podešavanje

Kartica sadrži opcije za podešavanje u modulu Skladišta.

| 🚽 Podešavanje opcija          |                             |                        |               |             |                   |                | -                |     |    |  |
|-------------------------------|-----------------------------|------------------------|---------------|-------------|-------------------|----------------|------------------|-----|----|--|
| 🖥 Spremi 🛛 📸 Odustar          | ii 🛛 🍁 Reset postavki       |                        |               |             |                   |                |                  |     |    |  |
|                               |                             |                        |               |             |                   |                |                  |     |    |  |
| E-mail postavke Izvje         | štaji Modul - Prodaja       | Modul - Nabava         | Modul - Novac | Modul - PDV | Modul - Skladišta | Modul - Servis | e-Račun postavke | Pom | oć |  |
|                               |                             |                        |               |             |                   |                |                  |     |    |  |
| Period inventure              | 2 - Mjesecna inv            | 2 - Mjesecna inventura |               |             |                   |                |                  |     |    |  |
| Denvelingen angesti           |                             |                        |               |             |                   |                |                  |     |    |  |
| 🖉 Dozvoljena negativna zaliha |                             |                        |               |             |                   |                |                  |     |    |  |
| 📝 Ispis cijene na otp         | remnici (vrijedi na nivou p | oduzeća)               |               |             |                   |                |                  |     |    |  |
|                               |                             |                        |               |             |                   |                | N                |     |    |  |

### **Period inventure**

Izabrati jednu od tri opcije:

- 1 godišnja inventura,
- 2 mjesečna inventura,
- 3 dnevna inventura.

#### Dozvoljena negativna zaliha

Ako je opcija uključena, tada se može izdati više robe nego što je ima na zalihi, inače ne.

### Ispis cijene na otpremnici (vrijedi na nivou poduzeća)

Opcija uključuje ili isključuje ispis cijene na otpremnici. Ako ima više poduzeća, postaviti opciju za svako poduzeće.

## 4.11.9 Modul Servis

Kartica sadrži opcije za podešavanje generiranja RN iz ponuda.

| <b>e</b> l | Podešava   | anje op    | ocija       |                 |                 |                |               |             |                   |                | -          |         | ×           |
|------------|------------|------------|-------------|-----------------|-----------------|----------------|---------------|-------------|-------------------|----------------|------------|---------|-------------|
|            | Spremi     | <b>1</b> 0 | dustani 🛛 🕷 | 🛊 Reset pos     | tavki           |                |               |             |                   |                |            |         |             |
|            |            |            |             |                 |                 |                |               |             |                   |                |            |         |             |
| ļ          | Osnovno    | E-ma       | il postavke | Izvještaji      | Modul - Prodaja | Modul - Nabava | Modul - Novac | Modul - PDV | Modul - Skladišta | Modul - Servis | e-Račun po | ostavke | <u>← → </u> |
|            |            |            |             |                 |                 |                |               |             |                   |                |            |         |             |
|            | Serivser   |            | Lusi Kirac  |                 | -               |                |               |             |                   |                |            |         |             |
|            | Roba ili u | usluga     | Servis opre | me i instalacij | a •             | -              |               |             |                   |                |            |         |             |
|            |            |            |             |                 | _               |                |               |             |                   |                |            |         |             |
|            |            |            |             |                 |                 |                |               |             |                   |                |            |         |             |

#### Serviser

Upisati servisera koji najčešćče izvršava RN, a podatak se koristi u genruiranj RN iz ponuda.

#### Roba ili usluga

Upisati robu ili uslugu koja najčešćče izvršava po RN, a podatak se koristi u genruiranj RN iz ponuda.

### 4.11.10 e-Račun postavke – podešavanje

Kartica sadrži opcije za podešavanje slanje e-Računa putem servisa **moj-eRačun** posrednika **Elektronički računi d.o.o.** 

|   | 🚽 Podešavanje op | ocija                     |                    |               |             |                   |                | _                |       | >   |
|---|------------------|---------------------------|--------------------|---------------|-------------|-------------------|----------------|------------------|-------|-----|
| ŀ | 🚽 Spremi 🛛 🐴 Oo  | dustani 🛛 🎄 Reset posta   | vki                |               |             |                   |                |                  |       |     |
|   |                  |                           |                    |               |             |                   |                |                  |       |     |
|   | E-mail postavke  | Izvještaji Modul - Prod   | aja Modul - Nabava | Modul - Novac | Modul - PDV | Modul - Skladišta | Modul - Servis | e-Račun postavke | Pomoć | • • |
|   | www.moj-erao     | cun.hr - pristupni podaci |                    |               |             |                   |                |                  |       |     |
|   | Korisnik         | 28677                     |                    |               |             |                   |                |                  |       |     |
|   | Zaporka          | M6q8FLh                   |                    |               |             |                   |                |                  |       |     |
|   | Software ID      | PisMax-001                |                    |               |             |                   |                |                  |       |     |

Informatizacija poslovanja za poduzetnike

Korisnik programa **PisMax** s posrednikom <u>Elektronički računi d.o.o.</u> treba za svoje potrebe komercijalno ugovoriti servis <u>moj-eRačun</u> za slanje računa svojim kupcima direktno iz programa **PisMax** u obliku eRačuna u xml formatu. Nakon toga korisnik programa PisMax dobit će od posrednika Elektronički računi d.o.o. podatke za upis ovih postavki.

### Korisnik

Upisati korisničko ime za pristup u servisu moj-eRačun.

### Zaporka

Upisati lozinku za servis moj-eRačun.

### Software ID

Za program PisMax u polje Software ID upisati softversku oznaku PisMax-001 za servis moj-eRačun.

## 4.11.11 Pomoć – podešavanje

Kartica sadrži korisne linkove za pomoć u radu s programom PisMax.

|    | 🚪 Podešavanje oj | pcija       |                     |                    |                  |             |                   |                | _                | . 🗆   | ×        |
|----|------------------|-------------|---------------------|--------------------|------------------|-------------|-------------------|----------------|------------------|-------|----------|
| E  | 🖁 Spremi 🛛 📆 O   | dustani 🛛 💐 | Reset postavki      |                    |                  |             |                   |                |                  |       |          |
|    |                  |             |                     |                    |                  |             |                   |                |                  |       |          |
| Ι. | E-mail postavke  | Izvještaji  | Modul - Prodaja     | Modul - Nabava     | Modul - Novac    | Modul - PDV | Modul - Skladišta | Modul - Servis | e-Račun postavke | Pomoć | <u> </u> |
|    |                  |             |                     |                    |                  |             |                   |                |                  |       |          |
|    | Pomoć Vat/Tax i  | num         | http://ec.europa.   | eu/taxation_custom | ns/vies/         |             |                   |                |                  |       |          |
|    |                  |             |                     |                    |                  |             |                   |                |                  |       |          |
|    | Pomoć OIB        |             | http://sudreg.pra   | vosudje.hr/        |                  |             |                   |                |                  |       |          |
|    |                  |             |                     |                    |                  |             |                   |                | <i>₽</i>         |       |          |
|    | Pomoć za aplika  | ciju        | http://www.pisma    | x.com/download/U   | oute_za_PisMax.p | df          |                   |                |                  |       |          |
|    | Demoé proviera   |             | https://sib.aib.br/ |                    |                  |             |                   |                |                  |       |          |
|    | Pomoc provjera   | racuna      | https://ob.ob.hr/   | provjeraracuna     |                  |             |                   |                |                  |       |          |
|    | 6                |             |                     |                    |                  |             |                   |                |                  |       |          |
|    | Auto update      |             |                     |                    |                  |             |                   |                |                  |       |          |

#### Pomoć Vat/Tax num

Naveden je web stranica Porezne i carinske unije za EU na kojoj se može provjeriti bilo koji porezni broj u EU. Link se koristi pri upisu podataka o poslovodnim partnerima.

| Država     | Hrvatska                                     | ¥  |              |                             |
|------------|----------------------------------------------|----|--------------|-----------------------------|
| OIB/VatNum | 07206927596                                  | ][ | Pomoć za OIB | <u>Pomoć za Vat/Tax num</u> |
| Tip PDV    | 1 - Obaveza nastaje s izdavanjem računa (R1) | •  |              |                             |

| Europska<br>komisija                                                                                                    | EUROPSKA K                                                                                                    | Kontakt   Traži   Pravna obavijest Croatian (hr)                                                                                       |
|----------------------------------------------------------------------------------------------------|----------------------------------------------------------------------------------------------------|----------------------------------------------------------------------------------------------------|
| Europska komisija > Porezna i carin                                                                                                    | 0 nama 0nline baza podata                                                                                                    | ka Natječaji & Donacije Često postavljena pitanja Prijavite se za blic vijesti Što je povo? Mana stranice                              |
| <ul> <li>Potvrđivanje PDV-a</li> <li>Tehničke informacije</li> <li>Često postavljena<br/>pitanja</li> <li>Pomoć</li> <li>Posebno odricanje od<br/>odgovornosti za ovu<br/>uslugu</li> </ul> | Potvrđivanje VIES PDV i<br>Možete potvrditi valjanost PDV<br>izbornika i unesete broj za koji<br>Država<br>članica<br>PDV id. broj | d. broja<br>id. broja izdanog od bilo koje države članice tako da izaberete državu članicu iz padajućeg<br>želite potvrditi valjanost. |
|                                                                                                    | Država<br>članica<br>podnositeljica<br>PDV id. broj Potvrdi                                                                        | Vies On-The-Web v4.7.2   Top                                                                                                    |

### Pomoć OIB

Navedena je web stranica Sudskog registra Ministarstva Pravosuđa na kojoj se može potražiti OIB bilo kog subjekta. Link se koristi pri upisu podataka o poslovodnim partnerima.

| Sudski registar    |                               |                  |                |       |                    |                   |                       |  |  |
|--------------------|-------------------------------|------------------|----------------|-------|--------------------|-------------------|-----------------------|--|--|
| Pretraga subjekata | Objave                        | Brisani subjekti | Provjera imena | Upute | Korisnička prijava |                   |                       |  |  |
| Pretraga subjeka   | a                             |                  |                |       |                    |                   |                       |  |  |
| Pretraga su        | Pretraga subjekata            |                  |                |       |                    |                   |                       |  |  |
|                    |                               |                  |                |       |                    | Postupak subjekta | -Svi-                 |  |  |
| Naziv /            | me Priblizno<br>Sud -Svi trgo | vački sudovi-    |                |       |                    |                   | Prikaži stalne službe |  |  |
|                    |                               |                  |                |       |                    |                   | Pretraži Poništi      |  |  |

#### Pomoć za aplikaciju

Naveden je link s koga se može preuzeti uputa za program PisMax u pdf formatu. Link se koristi za izbor **Pomoć** u glavnom prozoru.

#### Auto update

Naveden je link za automatsko preuzimanje obavijesti o novim verzija ili inačica programa PisMax.

# 4.12 Zaštita podataka - arhiviranje

Podaci programa PisMax pohranjeni su u bazi podataka s nazivom **PisMax.mdf**, a kratica mdf dolazi od *Master Database File*, što je oznaka za Microsoft SQL bazu.

Arhiviranje je zapravo postupak zaštita podataka putem izrade kopije baze podataka. Kopiju baze podataka moguće je napraviti na dva načina:

- programska izrada kopije baze,
- ručna izrada kopije baze, copy-paste mehanizam.

## 4.12.1 Programska izrada zaštitne kopije baze podataka

Postupak programske izrade kopije baze podataka: U modulu Sustav kliknuti Arhiviranje (1) i bit će otvoren prozor:

- za arhiviranje baze podataka, izrada zaštitne kopije baze podataka (2),
- za vraćanje baze podataka iz zaštitne kopije baze podataka (3),
- uz uključenu ili isključenu opciju sažimanja zaštitne kopije podataka u ZIP format (4).

| 🔒 Prijava 🛛 🕜 Pomoć                                                                 |                                                                                                    |
|-------------------------------------------------------------------------------------|----------------------------------------------------------------------------------------------------|
| Sustav<br>Poduzeća<br>Korisnici<br>Podatkovne oznake<br>Podatkovne oznake<br>by Log | Linija sustav     Početna × Sustav ×     Početna × Sustav × Sustav × Početna × Sustav × Početna × Početna × Počet |
| 🗟 Greške<br>🔒 Programi                                                              | 2 🖪 Arhiviraj bazu podataka 🛛 🔛 Vrati bazu podataka iz arhive                                                                                                    |
| Autorizacija Promjena lozinke Podešavanja                                           | 4 Komprimiraj datoteku (.zip)                                                                                                    |
| Inicijalno učitava<br>Arhiviranje                                                   |                                                                                                    |

Za programsku izradu kopije baze:

- kliknuti Arhiviraj bazu podataka (1),
- ide prozor za izbor putanje i direktorija, mape ili foldera (2) na disku ili medija (CD, DVD, USB stick) gdje će biti spremljena kopija baze podataka s predloženim nazivom PisMax datum\_vrijeme.bak (3),
  naziv kopije baze podataka može se mijenjati po volji.

| Arhivi 1 dataka                              |                             |                 |                 | _             |          |      |
|----------------------------------------------|-----------------------------|-----------------|-----------------|---------------|----------|------|
| 🕞 Arhiviraj bazu podataka                    | 🔗 Vrati bazu podataka iz ar | hive            |                 |               |          |      |
| ▼ Komprimiraj datoteku (.zip)                |                             |                 |                 |               |          |      |
| 🖳 Save As                                    |                             |                 |                 |               |          | ×    |
| $\leftarrow \rightarrow \checkmark \uparrow$ | → This PC → Local Disk      | c (D:) > ARHIVA | ڻ ~ ک           | Search ARHIVA |          | Q    |
| Organize 🔻 N                                 | ew folder                   |                 |                 |               |          | ?    |
| AMIR SAL                                     | lis                         | ^ Name          | ^               | Date n        | nodified | Туре |
| ARHIVA                                       | 2                           |                 | No items match  | your search   |          |      |
| BK6                                          |                             |                 | No items materi | your search.  |          |      |
| , C#                                         |                             | v 2             |                 |               |          | ,    |
|                                              |                             |                 |                 |               |          | -    |
| File name                                    | PisMax - 2015_12_06_22_4    | 48_19.bak       | 3               |               |          | ~    |
| Save as type                                 | Backup Files (*.bak.zip)    |                 |                 |               |          | ~    |
| i<br>c Hide Folders                          |                             |                 | 4               | Save          | Cano     | :el  |

Nakon izbora putanje i direktorija kliknuti **Save** (4), ide izrada zaštitne kopije baze podataka uz prikaz informacija o izradi kopije podataka te uz završnu poruku da je operacija uspješno izvedena.

|         | 🖶 Arhiviraj bazu podataka 🛛 🔛 Vrati bazu podataka iz arhive                                                                                                    |
|---------|----------------------------------------------------------------------------------------------------|
|         | ✓ Komprimiraj datoteku (.zip)                                                                                                    |
|         | 22:57:58 - Arhiviranje D:\ARHIVA\PisMax - 2015_12_06_22_48_19.bak<br>22:57:59 - BACKUP DATABASE [C:\ProgramData\Bakom\PisMaxV1\Data\PisMax.mdf] TO DISK = 'D:\ARHIVA\PisMax -<br>2015_12_06_22_48_19.bak'<br>22:58:00 - Kompirmiranje<br>22:58:01 - Kompirmiranje završeno.<br>22:58:01 - Arhivska datoteka:D:\ARHIVA\PisMax - 2015_12_06_22_48_19.bak.zip<br>22:58:01 - Operacija završena |
| ir<br>k | Pozor X<br>Operacije uspješno završena                                                                                                    |
| ar      | ОК                                                                                                    |

## 4.12.2 Povrat podataka iz kopije baze

Za povrat podataka iz kopije baze podataka izvesti:

- kliknuti Vrati bazu podataka iz arhive (1).
- ide prozor za izbor putanje i direktorija (2) na disku ili medija (disketa, CD, DVD, USB stick) gdje je pohranjena zaštitna kopija baze podataka,
- izabrati kopiju baze podataka (3).

| •        |
|----------|
| Туре     |
| BAK Fil  |
| ZIP File |
|          |
|          |

Nakon izbora kopije baze, kliknuti **Open**.(4), ide povrat baze podataka uz prikaz informacija o tome iz koje kopije baze su uzeti podaci te putanja do baze u koju su vraćeni podaci iz kopije, te uz završnu poruku o operaciji.

| 🔒 Arhiviraj bazu podataka 🛛 😭 Vrati                                                                                                    | bazu podata                  | ıka iz arhive                                              |        |                                       |   |
|----------------------------------------------------------------------------------------------------|------------------------------|------------------------------------------------------------|--------|---------------------------------------|---|
| 📝 Komprimiraj datoteku (.zip)                                                                                                    |                              |                                                            |        |                                       |   |
| 23:22:14 - Vraćanje iz arhive D:\ARHIVA<br>23:22:14 - USE MASTER RESTORE DATAI<br>2015_12_06_22_48_19.bak'<br>23:22:17 - Operacija završena | PisMax - 201<br>BASE [C:\Pro | .5_12_06_22_48_19.bak<br>gramData \Bakom \PisMaxV1 \Data \ | PisMax | .mdf] FROM DISK='D: \ARHIVA \PisMax - | • |
|                                                                                                    | Pozor                        |                                                            | ×      |                                       |   |
|                                                                                                    | 1                            | Operacije uspješno završena                                |        |                                       |   |
|                                                                                                    |                              | ОК                                                         |        |                                       | Ŧ |

### 4.12.3 Ručna izrada kopije baze, copy-paste mehanizam

Postupak je namijenjen korisnicima koji pored baze podataka žele izraditi i kopiju ostalih podataka, a koji su u vezi s proguranom PisMax. Putanja do tih podataka je C:\ProgramData\Bakom\PisMaxV2, gdje su smještena četiri direktorija:

• Data Baza podataka,

0

- **DocPics** Slike za potrebe programa PisMax,
- Log Sistemska log evidencija o radu programa PisMax,
- **Fiskalizacija** Podaci u vezi finalizacije:
  - **FinaCert** Fina certifikat za fiskalizaciju,
    - Greska XML poruke o greškama tijekom fiskalizacije računa.
      - Poslano Poslane XML poruke u sustav Porezne uprave,
  - **Primljeno** XML poruke primljene iz sustava Porezne uprave.

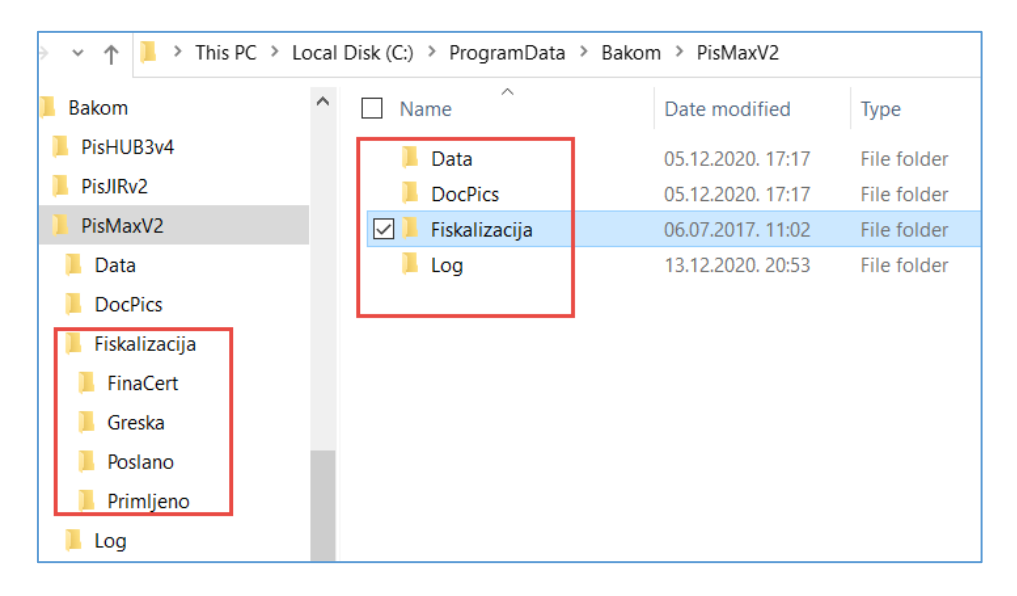

Preporuka je kopirati direktorij PisMaxV2 sa svim njegovim pod-direktorijima.

Putem mehanizma **Copy-Paste** kopirati direktorij PisMaxV2 i njegove pod-direktorije negdje na disk ili još bolje na neki medij (CD, DVD, USB stick).

## 4.12.4 Ciklusi prijepisa baze: djed, otac i sin

U zaštiti podataka treba izabrati učestalost prijepisa baze, što može biti dnevno, tjedno, mjesečno ili neki drugi vremenski period. Učestalost prijepisa ili period ovise o dinamici promjene postojećih i upisa novih podataka u bazu. Mjera je zapravo spremnost na utrošak vremena potrebnog za obnavljanje podataka koji nisu u zadnjoj kopiji baze, ako dođe do nestanka tekuće baze podataka. Recimo da je to jedan radni dan, to sugerira da je prihvatljiv gubitak stotinjak zapisa podataka. Ako je to tako, tada period u kome se dogodi upis ili promjena stotinjak zapisa podataka je period za kopiranje baze. Drugim riječima, ako se u prosijeku upis stotinjak ili više podataka događa:

- dnevno, tada dnevno kopirati bazu,
- tjedno, tada tjedno kopirati bazu,
- mjesečno, tada mjesečno kopirati bazu, itd.

Korisnik treba sam razmisliti i odabrati za njega pogodan i prihvatljiv period kopiranja baze podataka.

Obvezno koristi više medija na koje ide prijepis te ih prikladno označiti. Često se koriste tri medija s oznakama: DJED, OTAC i SIN. Pri tome je:

- SIN zadnja kopija baze,
- OTAC predzadnja kopija baze,
- DJED pred predzadnja kopija baze.

Kod svake nove kopije baze ciklički rotirati medije i oznake medija, to znači:

- novu kopiju baze izvesti na medij DJED i promijeniti mu oznaku u SIN,
  - medij OTAC preimenovati u DJED,
  - medij SIN, prije zadnje kopije, preimenovati u OTAC.

Nevezano za tekući ciklus kopiranja baze, dobro je uvesti i sigurnosni prijepis baze s nekim većim periodom, na primjer:

- tromjesečno,
- polugodišnje,
- godišnje.

Medij na kome je sigurnosna kopija baze treba svakako pohraniti fizički u neku drugu zgradu nego što je zgrada u kojoj je računalo s programom PisMax. Sigurnosna kopija baze je zaštita u slučaju većih nezgoda kao što su požar, poplava i drugo. Naime, s novcima se mogu ukloniti štete požara, poplava, ali ne i šteta gubitka podataka. To može samo sigurnosna kopija baze.

### Velika je pogreška ako se koristi samo jedan te isti medij za kopiranje podataka

## 4.13 Poruke sustava

Poruka sustava korisnicima šalje web stranica programa PisMax (<u>www.bakom.hr</u>). Tim putem se korisnici obavještavaju o aktivnostima vezanim uz program PisMax.

U modulu Sustav kliknuti Poruke sustava i bit će otvoren prozor s popisom poruka koji sadrži:

- redni broj poruke,
- datum poruke,
- kratki opis poruke,
- datum i vrijeme kad je korisnik prvi put pregledao poruku.

Za detaljan pregled pojedine poruke:

- izabrati poruku za pregled (1),
- kliknuti Prikaz (2),

•

- ide prozor detaljnog pregleda poruke (3):
  - pokazan je opis poruke (4),
    - o poruka može imati neke akcije (5) kao što su:
      - preuzimanje uputa za instalaciju,
         preuzimanje (download) instalaciju
      - preuzimanje (download) instalacijske procedure programa PisMax, nakon preuzimanjima izvesti instalaciju nove verzije programa, vidjeti odjeljak 2.1,
  - o za slijedeću poruku kliknuti Prikaži slijedeću poruku (6).

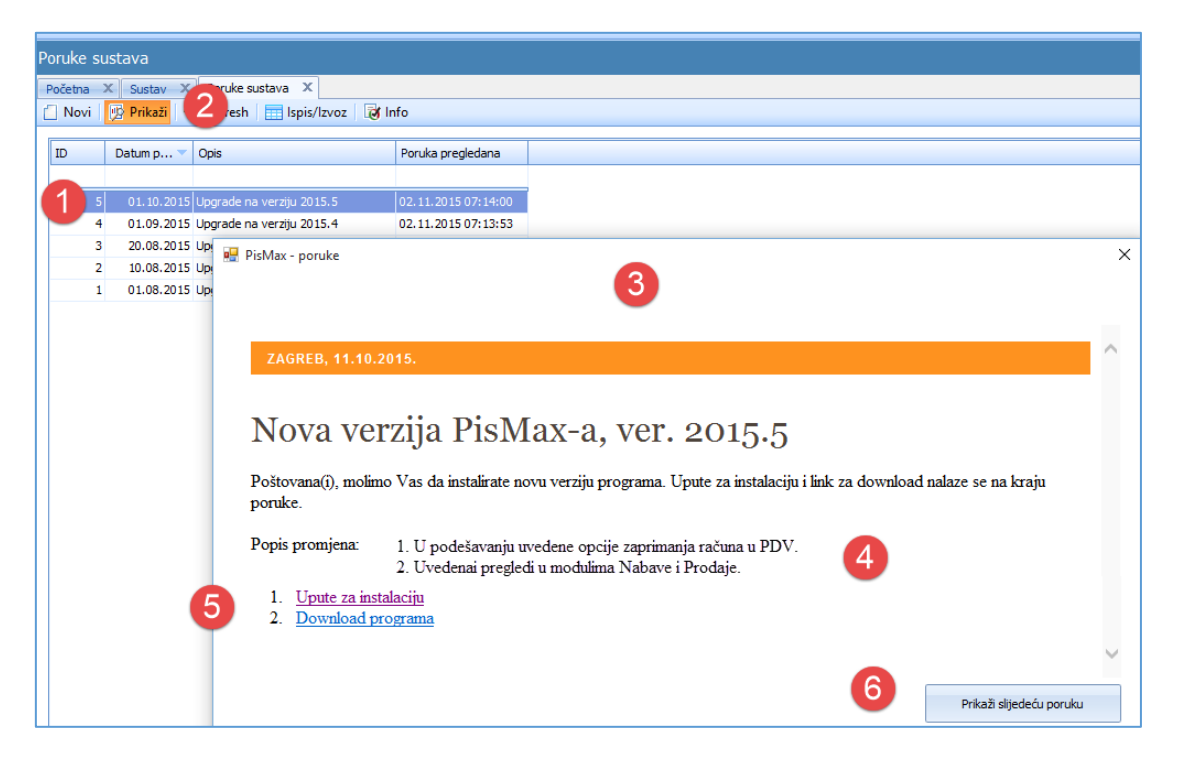

# 4.14 Početni uvoz podataka iz Excel tablice

Program PisMax može početno uvesti podatke iz Excel tablice koji su spremljeni u formatu CSV (Comma separated value). Mogu se uvesti početni podaci o:

- poslovnim partnerima,
- robi,
- ulaznima računima URE,
- izlaznim računima IRE,
- otvorenim stavaka u salda konti.

Uvoz podataka ide u četiri koraka:

- pripremiti Excel tablicu u zadanom formatu,
- spremiti Excel tablicu u CSV tablicu,
- u programu pokrenuti uvoz podataka iz CSV tablice,
- pogledati izvještaj o uvozu podataka.

Prije uvoza treba pripremiti podatke u zadanom formatu. Za pojedinu vrstu podataka, partneri, roba, računi i drugi određen je sadržaj po stupcima Excel tablice. Takvu pripremljenu Excel tablicu formata xls ili xlsx treba spremiti CSV format u kojem su pojedini podaci odvojeni s točka-zarezom. Na primjer, neka Excel tablica ima slijedeće podatke:

|    | Α        | В                  | С            | D          | E                | F        | G           | н            |                       | J      | K         | L      | M      |
|----|----------|--------------------|--------------|------------|------------------|----------|-------------|--------------|-----------------------|--------|-----------|--------|--------|
| 1  | 11       |                    |              |            |                  |          |             |              |                       |        |           |        |        |
| 2  | 11       |                    |              |            |                  |          |             |              |                       |        |           |        |        |
| 3  | // 0     | 1                  | 2            | 3          | 4                | 5        | 6           | 7            |                       | 8 9    | 10        | 11     | 12     |
| 4  | // Šifra | Naziv              | Kratki naziv | Mjesto     | Ulica            | PTT Broj | Naziv pošte | OIB          | IBAN                  | Drzava | TipPartne | TipPdv | Sektor |
| 5  | 21       | Zagreb d.o.o - R0  |              | Zagreb     | Horvatova 1      | 10000    | Zagreb      | 111111111119 | HR4823600003200049100 | HR     | 1         | 0      | 1      |
| 6  | 22       | Split d.o.o R1     |              | Split      | Riva 1           | 21000    | Split       | 111111111119 | HR4823600003200049100 | HR     | 1         | 1      | . 1    |
| 7  | 23       | Osijek d.o.o R2    |              | Osijek     | Dravska 3        | 31000    | Osijek      | 11111111119  | HR4823600003200049100 | HR     | 1         | 2      | 1      |
| 8  | 24       | Berlin GmbH DE     |              | Berlin     | Alexanderplatz 1 | 10245    | Berlin      | 111111111119 | DE4823600003200049100 | DE     | 1         | 2      | 1      |
| 9  | 25       | Copenhagen Ltd. DK |              | Copenhagen | Hamletsgade 2    | 24500    | Copenhagen  | 111111111119 | DK4823600003200049100 | DK     | 1         | 2      | 1      |
| 10 | 26       | London Ltd. UK     |              | London     | Oxford Street 10 | 10000    | London      | 111111111119 | UK4823600003200049100 | UK     | 1         | 1      | 2      |
| 11 | 27       | Bern GmbH CH       |              | Bern       | Am See 1         | 20000    | Bern        | 11111111119  | CH4823600003200049100 | СН     | 1         | 1      | 2      |

Kad se gornja Excel tablica spremi u CSV formatu, podaci iz pojedinog stupca Excel tablice odvojeni su točkazarezom. Za gornji primjer, sadržaj Excel tablice ima u tekstualnoj CSV tablici slijedeći oblik:

Pri uvozu podataka zanemaruju se redci tablice:

- ako počinje s dvije kose crte, redak se smatra komentarom,
- ako je prazan, redak ne sadrži podatke.

Postupak pokretanja uvoza podataka u programu:

- kliknuti Inicijalno učitavanje (1) u modulu Sustav,
- ide prozor za uvoz podataka (2),
- izabrati vrstu podataka za uvoz (3),
- kliknuti Učitaj za pokretanje uvoza podataka.

| 🎼 PisMax 2.0                                           |                                                      |                              |
|--------------------------------------------------------|------------------------------------------------------|------------------------------|
| 🔒 Prijava 🕜 Pomoć                                      |                                                      |                              |
| 🚍 Prodaja<br>🚍 Nabava                                  | Linija baza                                          |                              |
| Novac                                                  | Roba 🗙 Sustav 🗙 Racuni (IFA) 🗙 Prodaja 🗙 Nabava 🗙 No | ovac 🗙 PDV 🗶 Skladišt        |
| 🚍 PDV<br>🚍 Skladišta                                   | 🕏 Refresh 🔠 Ispis/Izvoz 🕻 Reset stabla menija        |                              |
| Sustav                                                 | jalno učitavanje – 🚬 🗆 🗙                             | ]                            |
| E Poduzeca                                             | j 🖪 Odustani 🛛 🕘                                     |                              |
| E Podatkovne oznake<br>☐ Podatkovne oznake - p         | Izaberite vrstu podataka za inicijalno učitavanje    |                              |
| <ul> <li>☐ Programi</li> <li>☐ Autorizacija</li> </ul> | Partneri 3                                           |                              |
| Promjena lozinke Prodešavanja                          | Roba EAN/GTIN kodovi                                 | Popis partnera               |
| 📋 Izvoz podataka                                       | Salda kont stavke                                    | Popis robe                   |
| 📋 Inicijalno učitavanja                                |                                                      | Tečaj valuta                 |
| Arhiviranje                                            |                                                      | Popis organizacija           |
| E Poruke sustava                                       | DA0120 Valuta                                        | Popis radnika                |
|                                                        | BA0120 Valute                                        | Popis valuta<br>Repis država |
| L                                                      | DAVIAO DIZAVE                                        |                              |

## 4.14.1 Uvoz podataka o poslovnim parterima

Pripremiti Excel tablicu koja sadrži podatke o poslovnim partnerima. Podaci po stupcima su slijedeći:

- A jedinstvena šifra partnera, jedinstveno znači da nema drugih partnera s istom šifrom,
- B jedinstveni naziv partnera, tj. nema drugih partnera s istim nazivom,
- C kratki naziv poslovnog partnera,
- D naziv mjesta,
- E ulica i broj,
- F poštanski broj, PTT broj,
- G naziv pošte,
- H OIB,
- I IBAN,
- J ISO kratica države, ako je nepopunjeno ide kratica HR za državu,
- K oznaka tip partnera, upisati brojčanu vrijednost:
  - 1 Korporacija,
  - 2 Pravna osoba, ako je nepopunjeno ide ova vrijednost u bazu,
  - 3 Dio pravne osobe,
  - 9 Privatna osoba,
- L oznaka za PDV, kakve račune izdaje poslovni partner, upisati brojčanu vrijednost:
  - 0 Poslovni subjekt nije u sustavu PDV (R0),
  - 1 Obaveza nastaje s izdavanjem računa (R1), ako je nepopunjeno ide ova vrijednost u bazu,
  - 2 Obračun prema naplaćenim naknadama (R2),
- M oznaka sektora, upisati brojčanu vrijednost:
  - 1 Državni,
  - 2 Privatni, ako je nepopunjeno ide ova vrijednost u bazu,
- N oznaka grupe.

#### Primjer:

| _ | 5        |                    |              |            |                  |          |             |              |                       |        |           |        |
|---|----------|--------------------|--------------|------------|------------------|----------|-------------|--------------|-----------------------|--------|-----------|--------|
| 4 | A        | В                  | С            | D          | E                | F        | G           | н            | I                     | J      | К         | L      |
| 1 | //       |                    |              |            |                  |          |             |              |                       |        |           |        |
| 2 | //       |                    |              |            |                  |          |             |              |                       |        |           |        |
| 3 | // 0     | 1                  | 2            | 3          | 4                | 5        | 6           | 7            | ٤                     | 3 9    | 10        | 11     |
| 4 | // Šifra | Naziv              | Kratki naziv | Mjesto     | Ulica            | PTT Broj | Naziv pošte | OIB          | IBAN                  | Drzava | TipPartne | TipPdv |
| 5 | 21       | Zagreb d.o.o - R0  |              | Zagreb     | Horvatova 1      | 10000    | Zagreb      | 111111111119 | HR4823600003200049100 | HR     | 1         | 0      |
| 6 | 22       | Split d.o.o R1     |              | Split      | Riva 1           | 21000    | Split       | 111111111119 | HR4823600003200049100 | HR     | 1         | 1      |
| 7 | 23       | Osijek d.o.o R2    |              | Osijek     | Dravska 3        | 31000    | Osijek      | 111111111119 | HR4823600003200049100 | HR     | 1         | 2      |
| 8 | 24       | Berlin GmbH DE     |              | Berlin     | Alexanderplatz 1 | 10245    | Berlin      | 111111111119 | DE4823600003200049100 | DE     | 1         | 2      |
| 9 | 25       | Copenhagen Ltd. DK |              | Copenhagen | Hamletsgade 2    | 24500    | Copenhagen  | 111111111119 | DK4823600003200049100 | DK     | 1         | 2      |

Spremiti Excel tablicu u CSV tablicu. Kodna stranica CSV tablice mora biti Windows-1250, što je uobičajena kodna stranica u HR Windowsima i pokrenuti uvoz:

- kliknuti Inicijalno učitavanje (1) u modulu Sustav,
- izabrati **Partneri** za uvoz podataka (2),
- kliknuti Učitaj (3),
- ide prozor za izbor putanje i CSV tablice partnera (4),
- kliknuti **Open** (5) za pokretanje uvoza podataka.

| 🔥 PisMax 1.0           |                                                                                                    |                   |                    |  |  |  |  |  |  |  |
|------------------------|----------------------------------------------------------------------------------------------------|-------------------|--------------------|--|--|--|--|--|--|--|
| 🔒 Prijava 🛛 🕐 Pomo     | ρć                                                                                                    |                   |                    |  |  |  |  |  |  |  |
| 🖶 Prodaja              | Linia baza                                                                                                    |                   |                    |  |  |  |  |  |  |  |
| 🖶 Nabava               | Lilija Daza                                                                                                    |                   |                    |  |  |  |  |  |  |  |
| 🖶 Novac                | Početna X PDV X Novac X Nabava X Prodaja X S                                                                                                 | iustav 🗙 Baza 🗙   | Poduzeća 🗙         |  |  |  |  |  |  |  |
| 🖶 PDV                  | 💯 Prikaži izvještaj 🛛 😂 Refresh 🔢 Ispis/Izvoz                                                                                                |                   |                    |  |  |  |  |  |  |  |
| 🖶 Baza                 |                                                                                                    |                   |                    |  |  |  |  |  |  |  |
| 🔓 Sustav               | Sustav                                                                                                    |                   |                    |  |  |  |  |  |  |  |
| 🗧 Poduzeća             | 🗇 Aplikacije i izvještaji - Baza                                                                                                    |                   |                    |  |  |  |  |  |  |  |
| E Korisnici            |                                                                                                    |                   |                    |  |  |  |  |  |  |  |
| Podatkovne oznak       | (e                                                                                                    |                   |                    |  |  |  |  |  |  |  |
| Podatkovne oznak       | 🛚 🖕 🖉 🔚 Inicijalno učitavanje 🦳 —                                                                                                    |                   |                    |  |  |  |  |  |  |  |
| US Log                 |                                                                                                    |                   |                    |  |  |  |  |  |  |  |
|                        |                                                                                                    |                   |                    |  |  |  |  |  |  |  |
|                        |                                                                                                    | Popis par         | tnera              |  |  |  |  |  |  |  |
| Promiena lozinke       | Izaberite vrstu podataka za inicijalno učitavanje                                                                                            | Popis rob         | e                  |  |  |  |  |  |  |  |
| Podešavania            |                                                                                                    | Tečai val         | uta                |  |  |  |  |  |  |  |
| 🗐 Inicijalno učitavanj | ia Partneri 2                                                                                                    | Popis oro         | Popis organizacija |  |  |  |  |  |  |  |
| Arhiviranje            | Roba                                                                                                    | Popis rad         | Popis radnika      |  |  |  |  |  |  |  |
| 📘 Poruke sustava       | Ulazni računi - UFA<br>Izlazni računi - IFA                                                                                                  | Popis val         | uta                |  |  |  |  |  |  |  |
|                        | Salda kont stavke                                                                                                    | Popis drž         | ava                |  |  |  |  |  |  |  |
|                        |                                                                                                    | Ponis poi         | (ta                |  |  |  |  |  |  |  |
|                        | 🔜 Open                                                                                                    |                   | ×                  |  |  |  |  |  |  |  |
|                        | $\leftarrow$ $\rightarrow$ $\checkmark$ $\uparrow$ $\blacksquare$ « Bakom > preuzimanja $\checkmark$ $\circlearrowright$ $\circlearrowright$ | earch PREUZIMANJA | م                  |  |  |  |  |  |  |  |
|                        | Organize 🔻 New folder                                                                                                    |                   |                    |  |  |  |  |  |  |  |
|                        | LAPLINK3 ^ Name                                                                                                    | Date modified     | Туре               |  |  |  |  |  |  |  |
|                        | LIETOVANJE                                                                                                    | 17.1.2016. 19:24  | Microsoft          |  |  |  |  |  |  |  |
|                        | MAX Recupixisx                                                                                                    | 29.10.2015. 17:49 | Microsoft          |  |  |  |  |  |  |  |
|                        | 0 PRODAIA                                                                                                    | 28.10.2015. 20:43 | Microsoft          |  |  |  |  |  |  |  |
|                        |                                                                                                    | 28 10 2015 20:43  | Microsoft          |  |  |  |  |  |  |  |
|                        |                                                                                                    | 6 5 2015 10.22    | Missoreft          |  |  |  |  |  |  |  |
|                        | BAKOM                                                                                                    | 0.5.2015. 10.55   | Microsoft          |  |  |  |  |  |  |  |
|                        | BAZA BAKOM_Partner.csv                                                                                                    | 21.4.2010. 9:10   | IVIICTOSOT         |  |  |  |  |  |  |  |
|                        | BAZA IN 🗸 <                                                                                                    |                   | >                  |  |  |  |  |  |  |  |
|                        | File name                                                                                                    |                   |                    |  |  |  |  |  |  |  |
|                        |                                                                                                    |                   |                    |  |  |  |  |  |  |  |
|                        | 5                                                                                                    | Open C            | ancel              |  |  |  |  |  |  |  |
|                        |                                                                                                    |                   |                    |  |  |  |  |  |  |  |

Nakon uvoza slijedi poruka o završetku uvoza i tekstualna tablica u kojoj je izvještaj o provedenom uvozu.

|         | C:\Users\user\AppData\Local\Temp\Log_Ucitavanja.txt - Notepad++ |             |          |          |          |                     |       |                      |        |         |        |
|---------|-----------------------------------------------------------------|-------------|----------|----------|----------|---------------------|-------|----------------------|--------|---------|--------|
|         | File Edit                                                       | Search View | Encoding | Language | Settings | Macro               | Run P | lugins \             | Window | ?       |        |
|         | 🕞 📑 🗄                                                           | 🖻 🗟 🔓 🖥     | ) ¥ 🖻    | 6 2      | c   # '  | <b>₩</b>   <b>№</b> | R   🖪 | <b>Fa</b>   <b>F</b> | ə ¶ ]  | = 🐺 💹   | A)   [ |
|         | 🔚 Log_Ucita                                                     | vanja.txt 🗵 |          |          |          |                     |       |                      |        |         |        |
| Pozor X | 1 *                                                             | * Već pos   | stoji š  | \$ifra:2 | 21       |                     |       |                      |        |         |        |
|         | 2                                                               | 21;Zagi     | reb d.c  | 0.0 - F  | 0;;Zaq   | greb;H              | lorva | tova                 | 1;10   | 000;Zag | freb   |
|         | 3 *                                                             | * Već pos   | stoji š  | Sifra:2  | 22       |                     |       |                      |        |         |        |
|         | 4                                                               | 22;Spl:     | it d.o.  | o F      | 1;;Spl   | lit;Ri              | va 1  | ;2100                | 0;Sp   | lit;111 | .111   |
|         | 5                                                               |             |          |          |          |                     |       |                      |        |         |        |
|         | 6 U                                                             | upno lin:   | ija:     |          | 9        |                     |       |                      |        |         |        |
|         | 7 P:                                                            | eskočenil   | n :      |          | 0        |                     |       |                      |        |         |        |
| OK      | 8 U                                                             | grešci      | :        |          | 2        |                     |       |                      |        |         |        |
|         | 9 I:                                                            | pravnih     | :        |          | 7        |                     |       |                      |        |         |        |

## 4.14.2 Uvoz podataka o robi

Pripremiti Excel tablicu koja sadrži podatke o robi. Podaci po stupcima su slijedeći:

- A kratica valute u kojoj je izražena cijena,
  - B oznaka vrste robe, upisati jednu od slijedećih brojčanih vrijednosti:
    - 33 Usluge trošak,
    - 35 Rezervni dijelovi,
    - 37 Sitni inventar,
    - 40 Materijali,
    - 50 Sirovine,
    - 60 Proizvodi,
    - 65 Trgovačka roba,
    - 70 Usluge, ostala dobra,
    - 99 Ambalaža,
- C jedinstvena šifra robe, nema druge robe s tom šifrom,
- D-jedinstveni naziv robe, nema druge robe s tim nazivom,
- E jedinica mjere,
- F cijena,
- G postotak porezne stopa,
- H postotak rabata,
- I datum od kojeg vrijedi cijena,
- J EAN kod: EAN 13 ili EAN 8
- K grupa.

### Primjer:

|   | А         | В   | С      | D                        | E              | F      | G                                | Н     | I                                   |
|---|-----------|-----|--------|--------------------------|----------------|--------|----------------------------------|-------|-------------------------------------|
| 1 | // Valuta | VKL | IDENT  | Naziv                    | Jedinica mjere | Cijena | PDV% ili prazno ako se ne računa | Rabat | Datum od kad važi cijena ili prazno |
| 2 |           |     |        |                          |                |        |                                  |       |                                     |
| 3 | HRK       | 60  | 999    | Intelektualne usluge     | Kom            | 10     |                                  | 0     |                                     |
| 4 | HRK       | 60  | 1000   | Tokamak T 100            | Kom            | 10     | 0                                | 0     |                                     |
| 5 | HRK       | 65  | 65     | Limeni poklopci          | Kom            | 10     | 0                                | 0     | 1.10.2015                           |
| 6 | HRK       | 60  | 1010   | Stator SX-5050           | Kom            | 10     | 13                               | 0     |                                     |
| 7 | HRK       | 60  | 1025   | Upravljačka ploča PL-100 | Kom            | 10     | 25                               | 0     |                                     |
| 8 |           |     |        |                          |                |        |                                  |       |                                     |
| 9 | HRK       | 40  | M10000 | Kartonska ambalaža       | Kom            | 10     | 25                               | 0     |                                     |

Spremiti Excel tablicu u CSV tablicu. Kodna stranica CSV tablice mora biti Windows-1250, što je uobičajena kodna stranica u HR Windowsima i pokrenuti uvoz:

- kliknuti Inicijalno učitavanje (1) u modulu Sustav,
- izabrati **Roba** za uvoz podataka (2),
- kliknuti Učitaj (3),
- ide prozor za izbor putanje i CSV tablice robe (4),
- kliknuti **Open** (5) za pokretanje uvoza podataka.

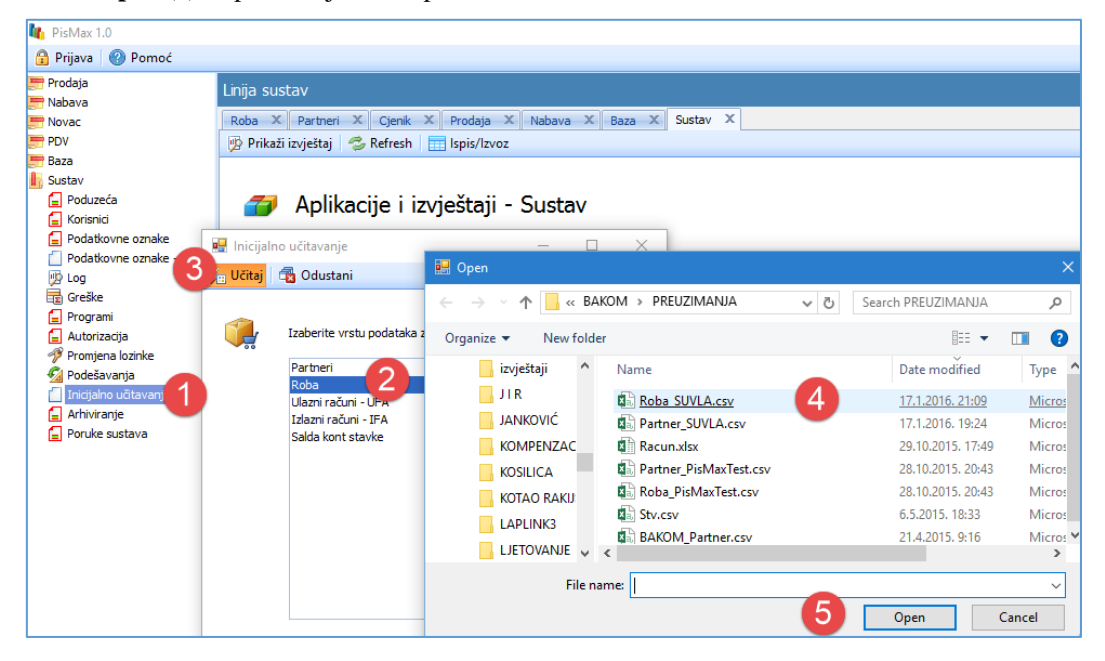

Nakon uvoza slijedi poruka o završetku uvoza i tekstualna tablica u kojoj je izvještaj o provedenom uvozu.

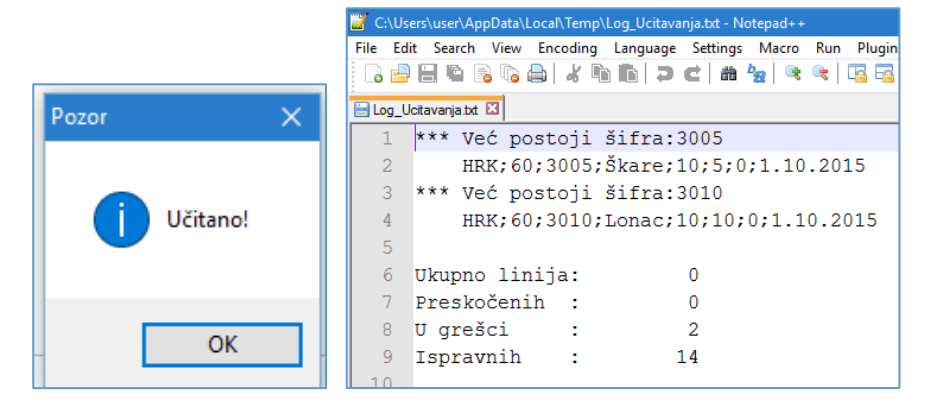

### 4.14.3 Uvoz EAN koda za postojeću robu

Za postojeće podatke o robi, pripremiti slijedeću Excel tablicu koja sadrži šifru, naziv i EAN/GTIN robe:

- A šifra robe,
- B naziv robe, nije obavezano,
- C jedinstveni EAN kod: EAN 13 ili EAN 8, nema druge robe s tim kodom.

Primjer:

|   | А       | В                | С             | D |
|---|---------|------------------|---------------|---|
| 1 | //Sifra | Naziv            | EAN kod       |   |
| 2 | M10040  | Materijal MX-1   | 3852031223319 |   |
| 3 | 1000    | Bijeli šećer     | 38510007      |   |
| 4 | 1005    | Jakna soft shell | 38510052      |   |
| 5 | 1025    | Boja za drvo     | 3850104213328 |   |

Spremiti Excel tablicu u CSV tablicu. Kodna stranica CSV tablice mora biti Windows-1250, što je uobičajena kodna stranica u HR Windowsima i pokrenuti uvoz:

- kliknuti Inicijalno učitavanje (1) u modulu Sustav,
- izabrati Roba EAN/GTIN kodovi uvoz podataka (2),
- kliknuti Učitaj (3),
- ide prozor za izbor putanje i CSV tablice s EAN kodovima (4),
- kliknuti **Open** (5) za pokretanje uvoza podataka.

| 🌇 PisMax 2.0                    |                             |                                     |                   |                    |                                       |
|---------------------------------|-----------------------------|-------------------------------------|-------------------|--------------------|---------------------------------------|
| 🔒 Prijava 🕜 Pomoć               |                             |                                     |                   |                    |                                       |
| 📰 Prodaja                       | Linija baza                 |                                     |                   |                    |                                       |
| 🚍 Nabava                        |                             |                                     |                   |                    |                                       |
| E Novac                         | Roba 🗶 Sustav 🗶 Racuni (IFA | .) X Prodaja X Nabava X Novac X     | PDV X Skladišta X | Baza ×             |                                       |
| Skladišta                       | 💀 Inicijalno učitavanje     | – 🗆 X                               |                   |                    |                                       |
| Baza 🛛                          |                             |                                     | _                 |                    |                                       |
| 📗 Sustav                        | Gustani 🖸 Odustani          |                                     |                   |                    |                                       |
| Poduzeća                        |                             |                                     |                   |                    |                                       |
| Korisnici     Rodatkovno oznako | 🦔                           |                                     |                   |                    |                                       |
| Podatkovne oznake - pregled     | Izaberite vrstu podat       | aka za inicijalno učitavanje        |                   |                    |                                       |
| 😥 Log                           | Partneri                    |                                     |                   |                    |                                       |
| 🕫 Greške                        | Roba                        |                                     |                   |                    |                                       |
| Programi                        | Roba EAN/GTIN kod           | ovi 🛃                               |                   |                    |                                       |
| Autorizacija Promjena lozinke   | Salda kont stavke           |                                     |                   |                    |                                       |
| Podešavanja                     |                             |                                     | nera              | V                  |                                       |
| Izvoz podataka                  | 🖳 Open                      |                                     |                   |                    | ×                                     |
| Inicijalno učitavanja           |                             |                                     |                   |                    |                                       |
| Arniviranje Poruke sustava      | ← → ∨ ↑   → T               | his PC → Local Disk (D:) → 0 TEST 1 | ~ Ū               | Search 0 TEST 1    | _ م                                   |
|                                 |                             |                                     |                   | 2                  |                                       |
|                                 | Organise   New fold         | er                                  |                   | ÷== *              |                                       |
|                                 | Desktop ^                   | Name                                | Date modified     | Туре               | Size                                  |
|                                 | Documents                   |                                     |                   |                    | · · · · · · · · · · · · · · · · · · · |
| -                               |                             | bakom1.PNG                          | 14.01.2020. 20:43 | PNG File           | 40 KB                                 |
|                                 | Downloads                   | bakom2.PNG                          | 14.01.2020. 20:43 | PNG File           | 35 KB                                 |
|                                 | Music                       | bakom3.PNG                          | 14.01.2020. 20:43 | PNG File           | 22 KB                                 |
|                                 | Pictures                    | EAN KODOVI ROBE.csv                 | 15.01.2020. 12:35 | Microsoft Excel Co | <u>4 1кв</u>                          |
|                                 | Videos                      | Export 14.01.2020 08_22_37.xl       | 14.01.2020. 20:22 | Microsoft Excel W  | 5 KB                                  |
|                                 | Local Disk (C)              |                                     |                   |                    |                                       |
|                                 |                             | <                                   |                   |                    | >                                     |
|                                 | File na                     | me:                                 |                   |                    |                                       |
|                                 | The flu                     | ш                                   |                   |                    |                                       |
|                                 |                             |                                     | 5                 | Open               | Cancel                                |
|                                 |                             |                                     |                   |                    | .:                                    |

Nakon uvoza slijedi poruka o završetku uvoza i tekstualna tablica u kojoj je izvještaj o provedenom uvozu.

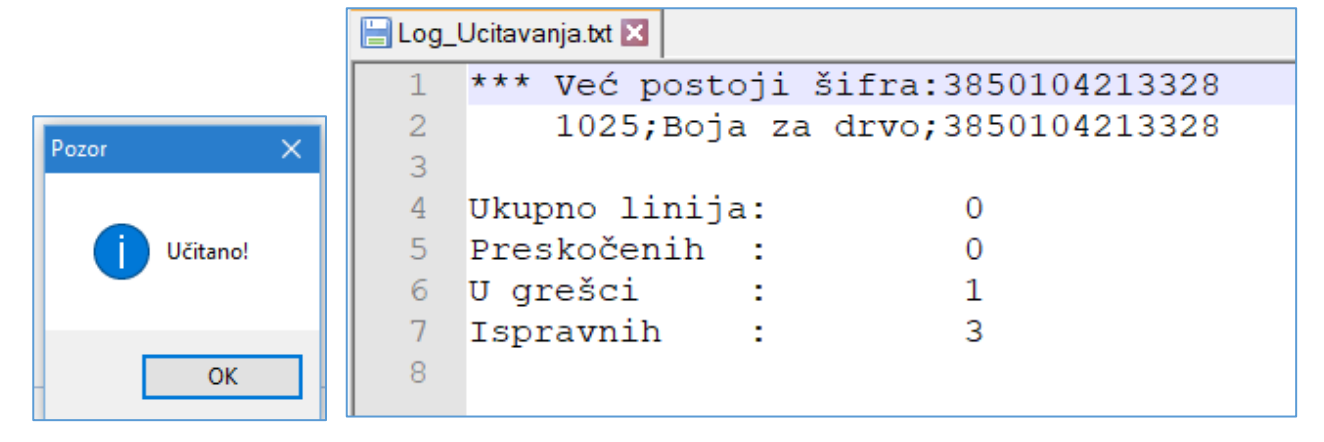

## 4.14.4 Uvoz podataka o otvorenim stavkama

Pod otvorenim stavaka misli se na uvoz stavki u modulu Novac, to su:

- otvorene stavke računa URA ili IRA,
- nezatvoreni OK za URE ili IRE,
- nezatvorena plaćanja, uplate i isplate.

| Napomena: | Uvoz otvorenih stavaka koristi isključiv | o za preuzimanje početnog stanja |  |
|-----------|------------------------------------------|----------------------------------|--|
|           |                                          |                                  |  |

Napomena: Pri uvozu stavaka mogu se brisati sve postojeće salda konti stavke.

Važno: Biti oprezan s brisanjem svih salda konti stavaka.

Preporuka: Prije brisanja svih salda konti stavaka napraviti kopiju baze podataka, vidjeti odjeljak 4.12.

Pripremiti Excel tablicu koja sadrži podatke o otvorenim stavkama. Podaci po stupcima su slijedeći:

- A vrsta stavke:
  - $\circ$  210 Isplata,
  - o 211 Storno isplate,
  - 220 URA ručna,
  - o 221 OK za ručnu URU,
  - $\circ$  100 Uplata,
  - o 101 Storno uplate,
  - o 720 IRA ručna,
  - o 721 OK za ručnu IRU,
  - B oznaka dobavljač-kupac:
    - $\circ \quad 1-dobavljač,$
    - o 2 kupac,
- C šifra partnera, kupca ili dobavljača,
- D iznos stavke,

•

•

- E oznaka novčane valute, ako je prazno podrazumijeva se EUR,
- F datum stavke, ako je prazno podrazumijeva se današnji datum,
- G datum nastanka obveze, DNO, ako je prazno podrazumijeva se današnji datum,
- H datum dospijeća, ako je prazno podrazumijeva se današnji datum,

### Primjer:

|    | А           | В           | С          | D          | E        | F        | G        | Н        |
|----|-------------|-------------|------------|------------|----------|----------|----------|----------|
| 1  | //          |             |            |            |          |          |          |          |
| 2  | // Specifik | acija sloga | I          |            |          |          |          |          |
| 3  | //          |             |            |            |          |          |          |          |
| 4  | // vs       | DK          | SIFF       | IZN        | VAL      | DATS     | DNO      | DATP     |
| 5  | //          |             |            |            |          |          |          |          |
| 6  | // VAL ako  | nije nave   | den uzima  | se HRK     |          |          |          |          |
| 7  | // Ako nije | e naveden   | neki datun | n uzima se | današnji |          |          |          |
| 8  |             |             |            |            |          |          |          |          |
| 9  | // KUPCI    |             |            |            |          |          |          |          |
| 10 |             |             |            |            |          |          |          |          |
| 11 | 100         | 2           | b200       | 100        | HRK      | 1.5.2015 | 5.5.2015 | 6.5.2015 |
| 12 | 100         | 2           | b200       | 300        | HRK      |          |          |          |
| 13 | 100         | 2           | b200       | 1000       | HRK      |          |          |          |
| 14 |             |             |            |            |          |          |          |          |
| 15 | 101         | 2           | b200       | -100       | HRK      |          |          |          |
| 16 | 101         | 2           | b200       | -300       | HRK      |          |          |          |
| 17 | 101         | 2           | b200       | -1000      | HRK      |          |          |          |

Primljenu Excel tablicu spremiti kao CSV tablicu. Kodna stranica CSV tablice mora biti Windows-1250, što je uobičajena kodna stranica u HR Windowsima i pokrenuti uvoz otvorenih stavaka:

- kliknuti Inicijalno učitavanje (1) u modulu Sustav,
- izabrati Salda konti stavke za uvoz podataka (2),
- kliknuti Učitaj (3),
- ide prozor za izbor putanje i CSV tablice robe (4),
- kliknuti **Open** (5) za pokretanje uvoza podataka.

| 🌆 PisMax 1.0          |              |                                                   |                                                   |                               |                    |           |
|-----------------------|--------------|---------------------------------------------------|---------------------------------------------------|-------------------------------|--------------------|-----------|
| 🔒 Prijava 🕜 Pomoć     |              |                                                   |                                                   |                               |                    |           |
| 📰 Prodaja<br>📰 Nabava | Linija baza  |                                                   |                                                   |                               |                    |           |
| 严 Novac               | Početna X    | Sustav X Upis stavki X Nabava X                   | Prodaja X Novac X PDV                             | X Baza X                      |                    |           |
| 🚍 PDV                 | 🦻 Prikaži iz | vještaj 🤹 Refresh 📄 Ispis/Izvoz                   | 🖶 Open                                            |                               |                    |           |
| E Baza                |              | A 11                                              | $\leftarrow \rightarrow \checkmark \uparrow$ . BA | Kom > preuzimanja 🗸 ひ         | Search PREUZIMANJA | Q         |
| Korisnici             |              | Aplikacije i izvjestaji - Baza                    | Organize 🔻 New folde                              | er                            | == -               |           |
| Podatkovne oznake     | 🖳 Inicijalr  | no učitavanje –                                   | PREUZIN ^                                         | Name                          | Date modified      | Туре      |
| 🖞 Log                 | 😼 Učitaj     | 🔁 Odustani                                        | MIRO                                              | Partner PisMaxTest - Copy.csv | 21.1.2016. 10:43   | Microsoft |
| 💼 Greške              |              |                                                   |                                                   | Roba_PisMaxTest.csv           | 21.1.2016. 10:19   | Microsoft |
| Programi              |              | Izaberite vrstu podataka za inicijalno učitavanje | PLAĆAMJE                                          | Stv.csv 4                     | 21.1.2016. 10:16   | Microsoft |
| Promjena lozinke      | 00           | Dartaari                                          | PROJEKT                                           | Partner_PisMaxTest.csv        | 28.10.2015. 20:43  | Microsoft |
| 🙆 Podešavanja         |              | Roba                                              | REG DEPL                                          |                               |                    |           |
| 📋 Izvoz podataka      |              | Salda kont stavke                                 | SQL 🗸                                             | <                             |                    | >         |
| 🗐 Arhiviranje         |              |                                                   | File n                                            | ame:                          |                    | ~         |
|                       |              | BA0180 Naselia                                    | -                                                 | 5                             | Open C             | lancel    |

Ide upit da li brisati sve stavke prije učitavanja.

| Pozor   |          | ×      |
|---------|----------|--------|
| Brisati | Stv,Ztv? |        |
| I       | OK       | Cancel |

Ovisno o odgovoru, stavke će biti brisane ili ne.

Preporuka: Ako ide brisanja svih salda konti stavaka prije brisanja napraviti kopiju baze podataka, vidjeti 4.12.
 Važno: Biti oprezan s brisanjem svih salda konti stavaka.

Nakon uvoza slijedi poruka o završetku uvoza i tekstualna tablica u kojoj je izvještaj o provedenom uvozu.

|          |   | 📔 C:\U  | sers | s\user\Ap | pData\l | Local\Temp | \Log_l | Jcitava | anja.txt - N | lotepad++        |     |              |
|----------|---|---------|------|-----------|---------|------------|--------|---------|--------------|------------------|-----|--------------|
|          |   | File Ec | lit  | Search    | View    | Encoding   | Lang   | guage   | Settings     | Macro            | Run | Plugin       |
|          |   | 🗋 🔁     |      |           | 3 📭     | ۹ ۲۵   🖴   | d C    | Þ       | C   m        | <b>₽</b> 28   ©₹ | ج   | - <u>-</u> - |
|          |   | 😑 Log_  | Jcit | avanja.bd | ×       |            |        |         |              |                  |     |              |
|          |   | 1       |      |           |         |            |        |         |              |                  |     |              |
| Pozor >  | < | 2       |      | Ukuj      | pno     | lin        | ija    | :       |              |                  | 3   |              |
|          |   | 3       |      | Pre       | sko     | čenil      | h      | :       |              |                  | 0   |              |
| Učitano! |   | 4       |      | υg        | reš     | ci         |        | :       |              |                  | 0   |              |
|          |   | 5       |      | Isp       | rav     | nih        |        | :       |              |                  | 3   |              |
| ОК       |   | 6       |      |           |         |            |        |         |              |                  |     |              |
|          |   |         |      |           |         |            |        |         |              |                  |     |              |

# 4.15 Izvoz podataka u druge aplikacije

U programu postoji mogućnost izvoz podataka u knjigovodstvene aplikacije. Naime, program PisMax ne sadrži knjigovodstveni aspekt informatizacije, izuzev platnog prometa i salda konti, stoga je omogućen izvoz podataka za knjigovodstvene potrebe.

## 4.15.1 Izvoz podataka u Synesis aplikaciju

Za izvoz podataka iz programa PisMax i uvoz u aplikaciju Synesis moguća su četiri tekstualna formata za razmjenu podataka. Formate je odredila aplikacija Synesis i to:

- eIRA izvoz IRA u Synesis za salda konti i PDV,
- eURA izvoz URA u Synesis za salda konti i PDV,
- eFin izvoz URE i IRE u Synesis za salda konti i financijsko knjigovodstvo,
- Isporuke.syn izvoz IRA, glava i stavke za robno knjigovodstvo.

Nema izvoza URA glava i stavke, jer Synesis URE tretira samo financijski, a ne robno.

Postupak:

- kliknuti Izvoz podataka u modulu Sustav (1),
- ide prozor za izvoz podataka u druge aplikacije (2),
- izabrati aplikaciju za koju ide izvoz podataka iz PisMax programa (3),
- izabrati format podataka za izvoz (4),
- kliknuti Kreiraj datoteke (5) za pokretanje izvoza podataka.

| 🎼 PisMax 1.0                                                                                                    |                                                                                                    |                                                                                                    |
|----------------------------------------------------------------------------------------------------|----------------------------------------------------------------------------------------------------|----------------------------------------------------------------------------------------------------|
| 🔒 Prijava 🕜 Pomoć                                                                                                    |                                                                                                    |                                                                                                    |
| Prijava     Pomoc     Prodaja     Nabava     Novac     PDV     Baza     Sustav     Coduzeća     Korisnici     Podatkovne oznake     Podatkovne oznake     Podatkovne oznake - pre                                                 | Linija PDV<br>Početna X Baza X Sustav X Prodaja X Nabava X Novac X Pt<br>Prikaži izvještaj © Refresh III Ispis/Izvoz<br>Izvoz podataka<br>Kreiraj datoteke | 2<br>4                                                                                              |
| <ul> <li>Log</li> <li>Greške</li> <li>Programi</li> <li>Autorizacija</li> <li>Promjena lozinke</li> <li>Podešavanja</li> <li>Izvoz podataka</li> <li>Inicijalno učtavanja</li> <li>Arhiviranje</li> <li>Poruke sustava</li> </ul> | Aplikacija u koju se izvoze podaci<br>Synessis - Pupilla knjigovodstvena aplikacija                                                                        | Podaci koji se izvoze<br>I eIRA - Izvoz izlaznih računa (IRA)<br>I eURA- Izvoz ulaznih računa (URA) |
|                                                                                                    | Od datuma 1.12.2015<br>Do datuma 31.12.2015                                                                                                    |                                                                                                    |

Potom slijedi poruka o završetku izvoza te putanja do izvezenih datoteka.

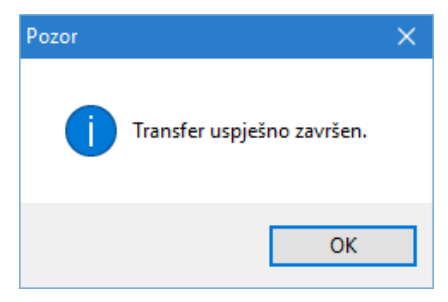

Informatizacija poslovanja za poduzetnike

Uz svaku izvezenu datoteku ide i lista specifikacije izvezenih podataka u pdf formatu, kao prateći dokument o izvozu podataka. Liste specifikacije ne traži aplikacija Synesis. Oblik naziva datoteka za izvoz podataka je:

 eIRA Pupilla\_IRA\_gggg\_mm\_dd.txt Pupilla\_IRA\_Lista\_gggg\_mm\_dd.pdf
 eURA Pupilla\_URA\_gggg\_mm\_dd.txt Pupilla\_URA\_Lista\_gggg\_mm\_dd.pdf
 eFin Pupilla\_Fin\_gggg\_mm\_dd.txt

Pupilla\_Fin\_Lista\_gggg\_mm\_dd.pdf

podaci, specifikacija izvoza, podaci, specifikacija izvoza, podaci, specifikacija izvoza,

Putanja do izvezenih datoteka:

| 🔜   💆 🔜 🔿 🌾 🗙 🛋 🗸    D:\User\Documents\PisMax 1.0\Liste — |                                            |                                 |              |                 |                                                              |        |
|-----------------------------------------------------------|--------------------------------------------|---------------------------------|--------------|-----------------|--------------------------------------------------------------|--------|
| File Home                                                 | Share View                                 |                                 |              |                 |                                                              | ~ ?    |
| Pin to Quick Copy Pi<br>access                            | Cut<br>Copy path<br>aste<br>Paste shortcut | Move Copy<br>to * Copy          | New folder   | Properties      | en 👻 📑 Select all<br>:: Select none<br>tory 📑 Invert selecti | on     |
| Clipboard Organize New                                    |                                            |                                 | Search Liste | ρ               |                                                              |        |
| This PC                                                   | * ^                                        | Name                            |              | Date modified   | Туре                                                         | Size ^ |
| Pictures                                                  | *                                          | 📓 Pupilla_IRA_2016-01-20.txt    | 2            | 0.1.2016. 11:40 | TXT File                                                     | 11     |
| HELP                                                      |                                            | 🔁 Pupilla_IRA_Lista_2016-01-20  | .pdf 2       | 0.1.2016. 11:40 | Adobe Acrobat D                                              | 75 I   |
| RAČUNI                                                    |                                            | 📓 Pupilla_URA_2016-01-20.txt    | 2            | 0.1.2016. 11:40 | TXT File                                                     | 11     |
| site - dunja 14-                                          | -1-2016                                    | 🔁 Pupilla_URA_Lista_2016-01-2   | 0.pdf 2      | 0.1.2016. 11:40 | Adobe Acrobat D                                              | 75 ł   |
|                                                           |                                            | Export 13.01.2016 12_06_33.xl   | sx 1         | 3.1.2016. 12:06 | Microsoft Excel W                                            | 41     |
|                                                           |                                            | Export 11.01.2016 10_28_00.tx   | t 1          | 1.1.2016. 22:28 | TXT File                                                     | 50 ł   |
| 📃 Desktop                                                 |                                            | 📔 Export 07.01.2016 12_13_12.tx | t 7          | .1.2016. 12:13  | TXT File                                                     | 21     |
| a OneDrive                                                |                                            | Export 07.01.2016 11_11_15.xl   | sx 7         | 7.1.2016. 11:11 | Microsoft Excel W                                            | 41     |
| okumenti 📎                                                |                                            |                                 |              | 1 2010 10 22    | TVT []]                                                      | 2      |
| 13 items 🔰 State: 🎎                                       | Shared                                     |                                 |              |                 |                                                              |        |

Primjer liste specifikacije izvoza podataka:

| Specifikacija izvezenih podatak | a                 |                             | Stranica 1 / 1<br>čet, 21.01.2016 11:51:52 |
|---------------------------------|-------------------|-----------------------------|--------------------------------------------|
| Poduzeće:                       | PisMax - Test d.o | .o. OIB:07206927596         |                                            |
| Za aplikaciju:                  | Pupilla - Synesis | d.o.o.                      |                                            |
| Od datuma:                      | 01.12.2015        |                             |                                            |
| Do datuma:                      | 31.12.2015        |                             |                                            |
| Datoteka:                       | Pupilla_elRA_Lis  | ta_2016-01-21.txt           |                                            |
| Dokument Broj                   | Datum             | Šifra Partner               | Iznos                                      |
| IRA 246/PPBLA0/0                | 01.01.2016        | 20000 GE 2 Avalon d.o.o     | 448,88                                     |
| 247/PPBLA0/0                    | 01.01.2016        | 20100 Cirrus Split d.o.o    | 4.147,48                                   |
|                                 | 01.01.2016        | 20200 Drava Alpe dunav d.d. | 3.818,28                                   |
| 248/PPBLA0/0                    |                   |                             |                                            |

# 5 Baza

U modulu Baza organizirani su osnovni (matični) podaci o kupcima, dobavljačima, robi, djelatnicima, novčanim valutama, državama, poštama, naseljima i drugo. Osnovne podatke u modulu Baza koriste svi ostali moduli programa PisMax. Dio podataka vezan je isključivo za pojedino poduzeće, to su podaci o:

- robi koja se koristi u poduzeću,
- organizacijskim jedinicama u poduzeću,
- djelatnicima u poduzeću,
- o predlošcima za memorandume ili obrasce raznih dokumenata koji se koriste u poduzeću.

Ostali podaci u modulu Baza nisu vezani uz pojedino poduzeće, već se koristiti u bilo kojem poduzeću.

Podaci su grupirani u logičke cjeline, a uz pojedinu cjelinu vezan je izbor pripadnog program. Izbori su slijedeći:

- Partneri podaci o poslovnim subjektima: kupci, dobavljači, banke, ustanove i drugo,
- Roba podaci o robi u poduzeću: materijal, sirovine, proizvodi, usluge i drugo,
  Tečaj podaci o tečajevima valuta,
- Organizacije podaci o organizacijskim jedinicama u poduzeću: RJ, odjeli, skladišta i drugo
- Radnici podaci o djelatnicima u poduzeću,
- Valuta popis novčanih valuta
- Država popis država,
- Pošte popis pošta,
- Naselja popis naselja,
- Banke popis banaka,
- Porezi popis poreznih stopa,
- **Poruke** podaci raznih tekstualnim poruka koji se javljaju na dokumentima,
- Tarife popis carinskih tarifa,
  - Predlošci dokumenata podaci o predlošcima za obrasce raznih dokumenata poput računa i drugo,
- **Predlošci atributa** podaci o predlošcima raznih opisnih atributa robe.

Svaki izbor bit će posebno promotren.

•

| 📙 Baza               | BA0020 | Partneri             | Popis partnera     |  |
|----------------------|--------|----------------------|--------------------|--|
| 📋 Partneri           | BA0040 | Roba                 | Popis robe         |  |
| 들 Roba               | BA0060 | Tečaj                | Tečaj valuta       |  |
| 📋 Tečaj              | BA0080 | Organizacije         | Popis organizacija |  |
| 들 Organizacije       | BA0100 | Radnici              | Popis radnika      |  |
| 들 Radnici            | BA0120 | Valute               | Popis valuta       |  |
| 📋 Valute             | BA0140 | Države               | Popis država       |  |
| 📋 Države             | BA0160 | Pošte                | Popis pošta        |  |
| 📋 Pošte              | BA0180 | Naselja              | Popis naselia      |  |
| 📋 Naselje            | BA0200 | Banke                | Popis banaka       |  |
| 📋 Banke              | BA0220 | Porezi               | Popis poreza       |  |
| 📋 Porezi             | BA0240 | Poruke               | Popis poruka       |  |
| 📋 Poruke             | BA0260 | Tarife               | Popis tarifa       |  |
| 📋 Tarife             | BA0280 | Predlošci dokumenata | Popis predložaka   |  |
| Predlošci dokumenta  | BA0285 | Predlošci atributa   | Predlošci atributa |  |
| 📋 Predlošci atributa |        | ·····                |                    |  |

Programi se mogu isključivati ili uključivati u stablu izbornika (1), tipka **Reset stabla menija** vraća sve programe u stablo izbornika.

# 5.1 Partneri

U okviru partnera vodi se niz podataka o raznim poslovnim subjektima koji mogu biti pravne ili fizičke osobe. Najčešće, to su razni gospodarski subjekti, udruge, banke, ustanove, obrti i drugo.

Tri su glavne radnje s podacima o poslovnim partnerima:

- upis novih podataka,
- promjena postojećih podataka,
- pregled i ispis podataka.

Za početak rada s poslovnim partnerima kliknuti **Partneri** u izborniku **Baza** (1), bit će otvoren prozor s popisom partnera u kojem je još:

- standardna alatna traka: Novi, Uredi, Briši, Refresh, Ispis/Izvoz i Info, vidjeti 2.6,
- gumb **Slika partnera**: u zadnje tri godine zbirni prikaz podataka prodaje za partnera kao kupca i podataka nabave za partnera kao dobavljača, vidjeti 5.1.16.

Za upis podataka o novim partnerima kliknuti Novi.

Za promjenu podataka o postojećim partnerima kliknuti nekog partnera u popisu (2) te Uredi (3), bit će otvoren prozor za podatke partnera sa šifrom i nazivom partnera u zaglavlju (4).

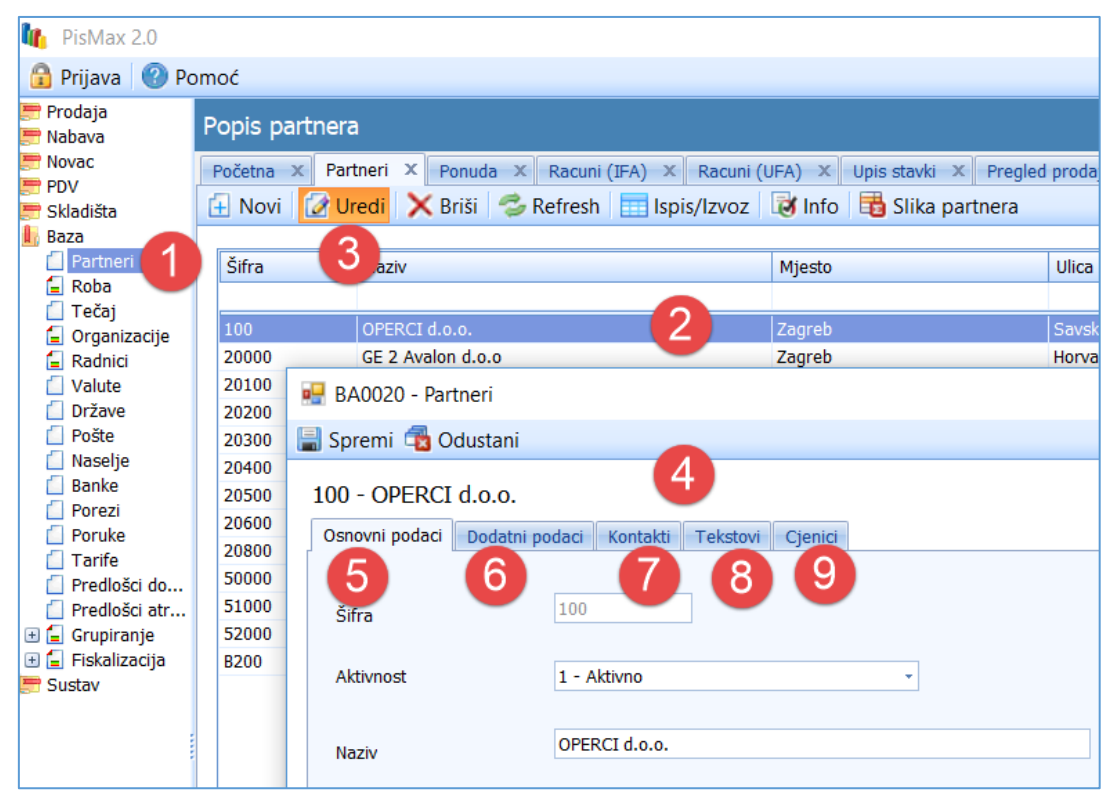

Podaci o partnerima organizirani su u pet kartica podataka:

Osnovni podaci

•

Dodatni podaci

naziv, adresa, OIB, IBAN (5), tip partnera, grupe, e-adresa, web adresa, opis (6),

- Kontakti podaci o osobama za kontakt s partnerom: telefon, mobitel, faks, e-adresa (7),
- **Tekstovi** popis raznih tekstualnih poruka koji se vežu uz partnera (8),
- Cjenici popis cjenika vezanih uz partnera (9).

Svaka pojedina kartica posebno je opisana.

Informatizacija poslovanja za poduzetnike

## 5.1.1 Osnovni podaci

U ovoj kartici su podaci za poslovnog partnera kao što su šifra partnera, naziv, adresa, OIB, IBAN i drugo. Klik na karticu **Osnovni podaci** otvara prozor upisa novih ili promjene postojećih podataka. Svaki podatak bit će posebno promotren.

| 🔜 BA0020 - Partneri            |                                                                                                    |  | × |
|--------------------------------|----------------------------------------------------------------------------------------------------|--|---|
| 🔚 Spremi 🔹 Odustani            |                                                                                                    |  |   |
| A100 - Bakom d.o.o.            |                                                                                                    |  |   |
| Osnovni podaci Dodatni p       | oodaci Kontakti Tekstovi Cjenici                                                                              |  | _ |
| Šifra                          | A100                                                                                                    |  |   |
| Aktivnost                      | 1 - Aktivno ~                                                                                                 |  |   |
| Naziv                          | Bakom d.o.o.                                                                                                  |  |   |
| Naziv kratki                   | Bakom d.o.o.                                                                                                  |  |   |
| Ulica i broj                   | Nikole Tesle 12                                                                                               |  |   |
| Mjesto                         | Zagreb …                                                                                                    |  |   |
| PTT broj i naziv pošte         | 10 000                                                                                                    |  |   |
| Država                         | Hrvatska •                                                                                                    |  |   |
| OIB/VatNum                     | 07206927596 Pomoć za OIB Pomoć za Vat/Tax num                                                                 |  |   |
| Tip PDV                        | 0 - Poslovni subjekt nije u sustavu PDV (R0) <ul> <li>Kakve izlazne računa izdaje poslovni partner</li> </ul> |  |   |
| Bankovni računi                | Prioritet Bankovni račun IBAN Banka                                                                           |  |   |
| Ažurirano: 04.12.2015 20:28:4' | L petak - prije 12 dana.                                                                                      |  |   |

### Šifra

Upisati šifru poslovnog partnera koja može biti brojčana, slovčana ili oboje. Preporuka koristiti brojke za upis šifri poslovnih partnera. **Automatski brojač** nudi šifre za nove partnere:

- nudi se brojčana šifra koja ne postoji u bazi i koja je za jedan veća od zadnje upisane nove šifre,
- ponuđena šifra ne mora se prihvatiti, već se može upisati neka druga nepostojeća šifra,
- nova šifra neće biti nuđena ako je zadnja upisana šifra bila slovčano-brojčana,
- ako zadnja novo upisana šifra nije bila brojčana, mehanizam nuđenja nove brojčana šifre bit će ponovo aktiviran kada se poslije upisa slovčanih šifri prvi put upiše brojčana šifra za novog partnera.

### Aktivnost

Za vrijednost može se odabrati jedna od dvije opcije:

- 0 Neaktivno, za partnere koji više nisu aktivni ili s kojim je prekinut poslovni odnos iz bilo kog razloga,
- 1 Aktivno, za partnere koju su aktivni i s kojima ima poslovi odnos ili se planira poslovni odnos.

| Aktivnost | 1 - Aktivno   | 1 - Aktivno 👻 |  |  |  |
|-----------|---------------|---------------|--|--|--|
|           | Naziv         |               |  |  |  |
| Naziv     | 0 - Neaktivno | 0 - Neaktivno |  |  |  |
|           | 1 - Aktivno   | 1 - Aktivno   |  |  |  |

#### Naziv

Upisati naziv partnera.

#### Naziv kratki

Upisati skraćeni naziv partnera, što se može koristiti u izvještajima kad partner ima dugačak naziv.
Informatizacija poslovanja za poduzetnike

## Ulica i broj

Upisati ulicu i broj.

#### Mjesto

Upisati mjesto ili putem klika na **tri točkice** (1) izabrati mjesto iz popisa naselja. Pri tome može koristi filtar naselja po nazivu, za primjer, naselja čiji naziv počinje s **zag**.

| A100 -  | Bakom d.o       | .0.        |            |         |          |         |    |          |    |                       |                 |            |           |        |          |
|---------|-----------------|------------|------------|---------|----------|---------|----|----------|----|-----------------------|-----------------|------------|-----------|--------|----------|
| Osnov   | ni nodaci       | Dodatni no | laci K     | ontakti | Tekstovi | Cienici | 1  |          |    |                       |                 |            |           |        |          |
| 0.0.101 | in podder       | bodda'i po |            | ontaka  | Tekstovi | Cjeriid |    |          |    |                       |                 |            | 10 000    | Zagreb |          |
|         |                 |            |            |         |          |         |    |          |    |                       |                 |            | 10 000    | Zagreb |          |
| Šifra   |                 |            | A100       |         |          |         |    |          |    | Pretraživanje         |                 |            |           |        |          |
| Aktivr  | nost            |            | 1 - Aktivi | no      |          |         | +  |          |    | -                     | -               |            |           |        | 1        |
|         |                 |            |            |         |          |         |    |          |    | Naselje               | Broj pošte      | Pošta      |           | Kod3   | Drzava   |
| Naziv   | ,               |            | Bakom d    | .0.0.   |          |         |    |          |    | 🛛 zag 🖉               |                 |            |           |        |          |
|         |                 |            |            |         |          |         |    |          |    | Zagreb-Donji Grad     | 10000           | Zagreb     |           | HRV    | Hrvatska |
| Naziv   | kratki          |            | Bakom d    | .0.0.   |          |         |    |          |    | Zagreb-Novi Zagreb-is | stok 10010      | Zagreb-Slo | boština   | HRV    | Hrvatska |
|         |                 |            |            |         |          |         |    |          |    | Zagvozd               | 21270           | Zagvozd    |           | HRV    | Hrvatska |
| Ulica i | i broj          |            | Nikole Te  | sle 12  |          |         |    |          |    | Zaglav                | 23281           | Sali       |           | HRV    | Hrvatska |
|         |                 |            |            |         |          |         |    |          |    | Zagrad                | 23223           | Škabrnja   |           | HRV    | Hrvatska |
| Mjest   | to              |            | Zagreb     |         |          |         | _U |          |    | Zagreb-Novi Zagreb-z  | apad 10020      | Zagreb-No  | vi Zagreb | HRV    | Hrvatska |
|         |                 |            | 10.000     |         | Zaerah   |         | -  |          |    | Zagreb-Gornji Grad- M | 1edveščak 10000 | Zagreb     |           | HRV    | Hrvatska |
| РТТ Б   | proj i naziv po | ošte       | 10 000     |         | zagreb   |         |    |          |    | Zagreb-Gornja Dubrav  | va 10040        | Zagreb-Dul | orava     | HRV    | Hrvatska |
| Držav   | /a              |            | Hrvatska   |         |          |         |    | <b>.</b> |    | Zagreb-Donja Dubrava  | a 10040         | Zagreb-Dul | orava     | HRV    | Hrvatska |
|         |                 |            |            |         |          |         |    |          |    | Zagreb-Stenjevec      | 10090           | Zagreb-Sus | edgrad    | HRV    | Hrvatska |
| OIBA    | /atNum          |            | 0720692    | 7596    |          |         |    |          | Po | Zagreb-Podsused-Vra   | pče 10090       | Zagreb-Sus | edgrad    | HRV    | Hrvatska |
|         |                 |            |            |         |          |         |    |          |    | Zagreb-Trešnjevka-sje | ever 10110      | Zagreb     |           | HRV    | Hrvatska |

### PTT broj i naziv pošte

Upisati PTT broj i naziv pošte, ako je mjesto izabrano iz popisa naselja (2) tada će biti ujedno popunjen PTT broj i naziva pošte izabranog mjesta.

#### Država

Iz popis država izabrati državu.

| Država          |   | Hrvatska |                   |   |          |  |  |
|-----------------|---|----------|-------------------|---|----------|--|--|
|                 |   | Kod      | Naziv             | + |          |  |  |
| OIB/VatNum      | 8 |          |                   |   |          |  |  |
|                 | > | HRV      | Hrvatska          |   |          |  |  |
| TIP PDV         |   | CUB      | Kuba              |   | <b>_</b> |  |  |
| Bankovni računi |   | CYP      | Cipar             |   |          |  |  |
| Bantovini facan |   | CZE      | Češka Republika   |   |          |  |  |
|                 |   | DNK      | Danska            |   |          |  |  |
|                 |   | ILD      | Džibuti           |   |          |  |  |
|                 |   | DMA      | Dominika          |   |          |  |  |
|                 |   | DOM      | Dominikanska Rep. |   |          |  |  |

#### OIB/VatNum

Upisati porezni broj:

- OIB za tuzemne poslovne partnere, upis OIB-a je pod punom kontrolom tako da nije moguće upisati krivi OIB,
- Vat number za ino poslovne partnere.

Za pronalaženje poreznog broja mogu se koristiti linkovi:

- 1 Sudskog registara,
- 2 portal EU za porezne brojeve.

Za vrijednosti linkova vidjeti u podešavanju odjeljak 4.11.8.

| OIB/VatNum | 07206927596 | 1        | Pomoć za OIB | <u>Pomoć za Vat/Tax num</u> | 2 |  |
|------------|-------------|----------|--------------|-----------------------------|---|--|
|            |             | <b>U</b> |              |                             |   |  |

## Klik na Pomoć za OIB otvara link:

|                    | i registar              | WATSKE                 |                |                  |                |              |                       |
|--------------------|-------------------------|------------------------|----------------|------------------|----------------|--------------|-----------------------|
| Pretraga subjekata | Objave sudskog registra | Objave subjekata upisa | Predaja objava | Brisani subjekti | Provjera imena | Upute        | Korisnička prijava    |
| Pretraga subjekata |                         |                        |                |                  |                |              |                       |
|                    |                         |                        |                |                  |                |              |                       |
|                    |                         |                        |                |                  |                |              |                       |
|                    | <b>B</b> ( 1.1.)        |                        |                |                  |                |              |                       |
|                    | Pretraga subjekata      |                        |                |                  |                |              |                       |
|                    | MBS                     |                        |                |                  |                |              |                       |
|                    | OIB                     |                        |                |                  | Post           | upak subjel  | kta -Svi-             |
|                    | Naziv / Ime Približno   | počinje s 🗸            |                |                  | S              | tatus subjel | kta -Svi- 🗸           |
|                    | Sud -Svi trgo           | vački sudovi-          |                |                  | ~              |              | Prikaži stalne službe |
|                    |                         |                        |                |                  |                |              | Pretraži Poništi      |

Klik na **Pomoć za Vat/Tax num** otvara link EU komisije za porezne brojeve:

| Europska                                                                                                    | EUROPSKA KOMISIJA                                                                                                    |
|----------------------------------------------------------------------------------------------------|----------------------------------------------------------------------------------------------------|
| komisija                                                                                                    |                                                                                                    |
| Europska komisija > Porezna i carir                                                                                                    | iska unija > VIES                                                                                                    |
|                                                                                                    | O nama Online baza podataka Natječaji & Donacije Često postavljena pitanja Prijavite se za blic vijesti Što je                                                                                                    |
| <ul> <li>Potvrđivanje PDV-a</li> <li>Tehničke informacije</li> <li>Često postavljena<br/>pitanja</li> <li>Pomoć</li> <li>Posebno odricanje od<br/>odgovornosti za ovu<br/>uslugu</li> </ul> | Potvrđivanje VIES PDV id. broja         Možete potvrditi valjanost PDV id. broja izdanog od bilo koje države članice tako da izaberete državu članici izbornika i unesete broj za koji želite potvrditi valjanost.         Država članica         PDV id. broj |

### Tip PDV

Oznaka za PDV koja određuje kakve izlazne račune izdaje partner. Za vrijednost može se odabrati jedna od tri opcije:

- 0 Poslovni subjekt nije u sustavu PDV (R0)
- 1 Obaveza nastaje s izdavanjem računa (R1)
- 2 Obračun prema naplaćenim naknadama (R2)

| Tip PDV         | 0 - Poslovni subjekt nije u sustavu PDV (R0) |  |  |          |  |  |
|-----------------|----------------------------------------------|--|--|----------|--|--|
|                 | Naziv                                        |  |  | <u> </u> |  |  |
| Bankovni računi | 0 - Poslovni subjekt nije u sustavu PDV (R0) |  |  |          |  |  |
|                 | 1 - Obaveza nastaje s izdavanjem računa (R1) |  |  |          |  |  |
|                 | 2 - Obračun prema naplaćenim naknadama (R2)  |  |  |          |  |  |

#### IBAN – Prioritet

Upisati neki broj koji će predstavljati prioritet IBAN-a, pri tome prioritet je veći što je upisana brojka manja. Prioritet služi za izbor IBAN računa ako partner ima više IBAN računa.

#### IBAN - Račun

Za jednog poslovnog partnera moguće je upisati više IBAN računa u različitim poslovnim bankama. Upis IBAN-a je pod punom kontrolom tako da nije moguće upisati krivi IBAN. Ako je IBAN otvoren u domaćoj banci, tada će biti pokazan i naziv banke.

#### Spremi

Nakon upisa podataka u pojedinoj kartici ili svim karticama kliknuti Spremi radi pohrane upisanih podataka.

Informatizacija poslovanja za poduzetnike

## 5.1.2 Dodatni podaci

U kartici su dodatni podaci za poslovnog partnera kao što su razne oznake, e-adresa, web adresa, Fina šifra poslovne jedinice i drugo. Klik na karticu **Dodatni podaci** otvara prozor upisa novih ili promjene postojećih dodatnih podataka. Svaki dodatni podatak bit će posebno promotren.

| 😾 BA0020 - Partneri                                                     |                                        |   |  |  |  |  |  |
|-------------------------------------------------------------------------|----------------------------------------|---|--|--|--|--|--|
| 🖥 Spremi 🚭 Odustani                                                     |                                        |   |  |  |  |  |  |
| B200 - PisMax d.o.o.                                                    | daci Kontakti Tekstovi Cjenici         |   |  |  |  |  |  |
| Nadređeni partner                                                       |                                        |   |  |  |  |  |  |
| Organizacija                                                            | 20 - Poslovnica 1 PisMax - Test d.o.o. |   |  |  |  |  |  |
| Tip partnera                                                            | 2 - Pravna osoba v                     |   |  |  |  |  |  |
| Sektor                                                                  | 2 - Privatni *                         |   |  |  |  |  |  |
| Grupa                                                                   | Transport -                            |   |  |  |  |  |  |
| Email                                                                   | info@pismax.hr                         |   |  |  |  |  |  |
| E-račun                                                                 | 0 - Ne šalje se eRačun                 |   |  |  |  |  |  |
| Web adresa:                                                             | http://www.pismax.hr                   | • |  |  |  |  |  |
|                                                                         |                                        | • |  |  |  |  |  |
| Napomena:                                                               |                                        | • |  |  |  |  |  |
| Ažurirano: 15.09.2017 17:03:53, petak, Admin korisnik - prije 449 dana. |                                        |   |  |  |  |  |  |

#### Nadređeni partner

Ako postoji, za partnera upisati šifru njemu nadređenog poslovnog subjekta poput korporacije, poslovnog sustava i slično. Uočiti tri točkice i ikone za dohvat podataka, o dohvatu podataka vidjeti odjeljke 14.2.3, 14.2.4 i 14.2.5.

#### Organizacija

Upisati organizacijsku jedinicu poduzeća koja se najčešća javlja u poslovanju s partnerom.

#### Tip partnera

Oznaka za vrstu partnera, može se odabrati jedna od tri opcije:

- 1 Korporacija,
- 2 Pravna osoba,
- 3 Dio pravne osobe, misli se na neku radnu jedinicu, skladište, prodavaonicu ili neki drugi organizacijski dio partnera, a koristi se uglavnom kao adresa za isporuku robe.

| Tip partnera | 2 - Pravna osoba     | - | Γ |
|--------------|----------------------|---|---|
|              | Naziv                |   | 1 |
| Sektor       | 1 - Korporacija      | - |   |
| Crump        | 2 - Pravna osoba     |   |   |
| Grupa        | 3 - Dio pravne osobe |   |   |

#### Sektor

Oznaka za oblik poslovanja, može se odabrati jedna od dvije opcije:

- 1 Društveni ili državni oblik,
- 2 Privatni oblik poslovanja.

| Sektor | 2 - Privatni  | • |
|--------|---------------|---|
|        | Naziv         |   |
| Grupa  | 1 - Društveni | - |
|        | 2 - Privatni  |   |

#### Grupa

Grupa služi za razvrstavanje poslovnih partnera, o grupiranju partnera vidjeti odjeljak 13.2. Izabrati neku grupu u koju pripada poslovni partner.

| Grupa       | Partner - grupa II |                      |  |   |  |
|-------------|--------------------|----------------------|--|---|--|
|             |                    | Naziv                |  | * |  |
| Email       | 8                  |                      |  |   |  |
|             |                    | Partner - grupa I    |  |   |  |
| Web adresa: | >                  | Partner - grupa II   |  |   |  |
|             |                    | Partner - grupa III  |  |   |  |
|             |                    | Partner - grupa IV   |  |   |  |
|             |                    | Partner - grupa V    |  | = |  |
|             |                    | Partner - grupa VI   |  |   |  |
|             |                    | Partner - grupa VII  |  |   |  |
| Napomena:   |                    | Partner - grupa VIII |  |   |  |
|             |                    | Partner - grupa IX   |  |   |  |
|             |                    | Partner - grupa X    |  |   |  |

#### Email

Upisati e-adresu poslovnog partnera.

Dozvoljen je upis više e-adresa koje su odvojene točka-zarezom, primjer: <u>bakom@bakom.hr</u>; <u>bakomdoo@gmail.com</u>

### E-račun

Oznaka za slanje eRačuna u xml formatu kupcu (vidjeti odjeljak 6.4.11 eRačuni), može se odabrati jedna od dvije opcije:

1 – Ne šalje se eRačun,

2 – Šalje se eRačun.

| 0 - Ne šalje se eRačun | Γ | • |  |
|------------------------|---|---|--|
| Naziv                  | ٩ |   |  |
| 0 - Ne šalje se eRačun |   |   |  |
| 1 - Šalje se eRačun    |   |   |  |

#### Web adresa

Upisati web adresu poslovnog partnera, na primjer: https://www.bakom.hr ili www.bakom.hr

#### Napomena

Upisati neki opis ili bilješke u vezi poslovnog partnera ili Fina šifru poslovne jedinice za eRačune velikih subjekata.

### Fina šifra poslovne jedinice

Kod velikih subjekata, koji su obveznici javne nabave, na primjer HEP, MUP, Zagrebački holding i slični, koristi se Fina šifra poslovne jedinice u eRačunima. Fina šifra poslovne jedinice za eRačune upisuje u napomenu u obliku FinaID:xxxxx gdje je xxxxx šifra poslovne jedinice iz Fina registra.

| l |           |             |
|---|-----------|-------------|
|   | Napomena: | FinaID:4012 |
| l |           |             |

Klik na link Fina registar otvara Fina registar:

| E-Račun<br>Javni registar servisa<br>v1.2.19 | Uvjeti pretrage          |           |
|----------------------------------------------|--------------------------|-----------|
| Više o servisu e-Račun<br>za državu          | OIB                      |           |
| Više o servisu e-Račun                       | Naziv poslovnog subjekta | HEP       |
|                                              | Šifra poslovne jedinice  |           |
|                                              | Naziv poslovne jedinice  |           |
|                                              | Informacijski posrednik  | Svi •     |
|                                              | Prepišite kontrolni broj | 1073 4073 |
|                                              | Upute Obriši polja Tr    | aži       |

Nakon upisa izbora nekih od podataka za pretragu registra slijedi pregled subjekata i pripadne šifre poslovnih jedinica.

| egled           |             |                                                   |                       |                      |                                                                                |                            |                               |                                              |                 |
|-----------------|-------------|---------------------------------------------------|-----------------------|----------------------|--------------------------------------------------------------------------------|----------------------------|-------------------------------|----------------------------------------------|-----------------|
|                 |             |                                                   |                       |                      |                                                                                |                            |                               |                                              |                 |
|                 |             |                                                   | 64 zapi               | sa prona             | iđeno, prikazani 1 do 10                                                       | ).                         |                               |                                              |                 |
|                 |             |                                                   | < 1                   | 2 3                  | 4 5 6 7                                                                        | >                          |                               |                                              |                 |
| Matični<br>broj | OIB         | Naziv poslovnog<br>subjekta                       | Država                | ISO<br>kod<br>države | Naziv poslovne<br>jedinice                                                     | ld<br>poslovne<br>jedinice | Šifra<br>poslovne<br>jedinice | Svojstvo poslovne<br>jedinice                | Tip<br>subjekta |
| 03557049        | 28921978587 | HRVATSKA<br>ELEKTROPRIVREDA<br>D.D.               | REPUBLIKA<br>HRVATSKA | HR                   | HEP D.D.                                                                       | 10137                      |                               | dobavljač/isporučitelj<br>i kupac/naručitelj | Obveznik<br>JN  |
| 01708422        | 63073332379 | HEP-OPSKRBA<br>D.O.O.                             | REPUBLIKA<br>HRVATSKA | HR                   | HEP-OPSKRBA D.O.O.                                                             | 10139                      |                               | dobavljač/isporučitelj<br>i kupac/naručitelj | Obveznik<br>JN  |
| 01643991        | 46830600751 | HEP-OPERATOR<br>DISTRIBUCIJSKOG<br>SUSTAVA D.O.O. | REPUBLIKA<br>HRVATSKA | HR                   | HEP-OPERATOR<br>DISTRIBUCIJSKOG<br>SUSTAVA D.O.O.                              | 10141                      | *                             | dobavljač/isporučitelj<br>i kupac/naručitelj | Obveznik<br>JN  |
| )1643991        | 46830600751 | HEP-OPERATOR<br>DISTRIBUCIJSKOG<br>SUSTAVA D.O.O. | REPUBLIKA<br>HRVATSKA | HR                   | HEP-OPERATOR<br>DISTRIBUCIJSKOG<br>SUSTAVA D.O.O.<br>ELEKTROPRIMORJE<br>RIJEKA | 18211                      | 4012                          | dobavljač/isporučitelj<br>i kupac/naručitelj | Obveznik<br>JN  |
| 01643991        | 46830600751 | HEP-OPERATOR<br>DISTRIBUCIJSKOG<br>SUSTAVA D.O.O. | REPUBLIKA<br>HRVATSKA | HR                   | HEP-OPERATOR<br>DISTRIBUCIJSKOG<br>SUSTAVA D.O.O.<br>ELEKTRA ZAGREB            | 18212                      | 4001                          | dobavljač/isporučitelj<br>i kupac/naručitelj | Obveznik<br>JN  |

Pronaći šifru poslovne jedinice i upisati je u napomenu (primjer FinaID:4012).

# 5.1.3 Kontakti

U kartici se vode podaci o sobama ili djelatnicima koji služe za kontakt s partnerom. Klik na **Kontakti** otvara prozor za upis novih ili promjenu postojećih podataka. Vode se slijedeći podaci:

- titula,
- prezime i ime,
- telefon,
- mobitel,
- faks,
- e-adresa,
- napomena.

|     | BA0020 - Partneri — 🗆 🗙                                                     |        |                         |             |             |             |                |                     |  |  |
|-----|-----------------------------------------------------------------------------|--------|-------------------------|-------------|-------------|-------------|----------------|---------------------|--|--|
| 🔡 S | 🖥 Spremi 📲 Odustani                                                         |        |                         |             |             |             |                |                     |  |  |
| A1  | A100 - Bakom d.o.o. Osnovni podaci Dodatni podaci Kontakti Tekstovi Cjenici |        |                         |             |             |             |                |                     |  |  |
|     |                                                                             | Titula | Ime i prezime ili naziv | Tel         | Mob         | Fax         | Mail           | Napomena            |  |  |
|     |                                                                             |        | Sužnjević Vlado         | 01 6523 215 | 098 480 991 | 01 6523 215 | bakom@bakom.hr | Prodaja             |  |  |
|     |                                                                             | Dr.    | Ivić Ivoca              |             | 098 888 888 |             | ivica@bakom.hr | Podrška korisnicima |  |  |
|     | Ø.                                                                          |        |                         |             |             |             |                |                     |  |  |

# 5.1.4 Tekstovi

U kartici se vodi popis tekstualnih poruka koje se ispisuju na izlaznom računu kad je partner kupac, o tekstualnim porukama vidjeti u odjeljku 5.12. Pored tekstualnih poruka vodi se i oznaka o možebitnom oslobođenju od PDV-a kad partner kupuje - nabavlja robu ili usluge Klik na **Tekstovi** otvara prozor za upis novih ili promjenu postojećih podataka.

| BA                            | .0020 - Partneri                                                                               |                                        |                                                     |           |  |   |   |  |  |
|-------------------------------|------------------------------------------------------------------------------------------------|----------------------------------------|-----------------------------------------------------|-----------|--|---|---|--|--|
| Spremi 📇 Odustani             |                                                                                                |                                        |                                                     |           |  |   |   |  |  |
| LOO<br>Dsno<br>U r            | 9 - Bakom d.o.o.<br>ovni podaci Dodatni podaci Kontakt<br>nabavi robe 0 - Oslobođenje od porez | Tekstovi Cjeni<br>a - PDV se ne računa | ci<br>da li je partner oslobođen PDV-a u na         | bavi robe |  |   |   |  |  |
| 😳 Dodaj tekst 🛛 🗙 Briši tekst |                                                                                                |                                        |                                                     |           |  |   |   |  |  |
| G                             | 🕽 Dodaj tekst 🛛 🗙 Briši tekst                                                                  |                                        |                                                     |           |  |   |   |  |  |
| C                             | Dodaj tekst 🗙 Briši tekst<br>Vrsta                                                             | Kod                                    | Poruka                                              | VTXT      |  |   | ] |  |  |
| •                             | Dodaj tekst X Briši tekst<br>Vrsta<br>Kupac oslobođen PDVa                                     | <b>Kod</b><br>P10088                   | Poruka<br>PDV nije obračunat, Zakon o PDV-u čl. 47. | VTXT      |  | ( |   |  |  |

#### U nabavi robe

Oznaka o možebitnom oslobođenju od PDV-a kad partner kupuje - nabavlja od nas robu ili usluge. Izabrati jednu od dvije opcije, koje utječu na naš izlazni račun koji je izdan partneru kao našem kupcu:

- 0 Oslobođenje od poreza PDV se ne računa,
- 1 PDV se računa.

Dakle, oznaka određuje hoće li partneru kao kupcu biti računat PDV ili ne.

| Izračun PDV   | 0 - Oslobođenje od poreza - PDV se ne računa | - |  |
|---------------|----------------------------------------------|---|--|
|               | Naziv                                        |   |  |
| 🚯 Dodaj tekst | 0 - Oslobođenje od poreza - PDV se ne računa |   |  |
| -             | 1 - PDV se računa                            |   |  |

### Poruke

Uz partnera se mogu vezati dvije vrste tekstualnih poruka, vidjeti odjeljak 5.12:

- Kupac oslobođen PDV-a, poruka se veže uz partnera kad je on kao kupac oslobođen PDV u nabavi robe, a ispisuju se na računu za tog kupca,
- Poruka uz kupca, poruka se veže uz pantera kao kupca, a ispisuju se na računu za tog kupca.

Postupak izbora tekstualne poruke:

- kliknuti **Dodaj tekst** (1),
- bit će otvoren prozor s popisom poruka (2),
- izabrati poruku tipa nula (3) ili tipa jedan (4).

| 🔁 Dodaj tekst 🔀 Briši tekst                                |                                                                |                                                              |                 |                      |   |  |  |  |
|------------------------------------------------------------|----------------------------------------------------------------|--------------------------------------------------------------|-----------------|----------------------|---|--|--|--|
| Vrsta                                                      | Kod                                                            | Poruka                                                       | VTXT            | r                    |   |  |  |  |
| > Poruka uz kupca                                          | K11310                                                         | Isporuka robe vrši se temeljem ugovora o prodaji sklopljenog |                 |                      | 1 |  |  |  |
| Kupac oslobođen PDVa                                       | P54697                                                         | PDV nije obračunat, Zakon o PDV-u od 18.06.2013.g., čl.7     |                 |                      | 0 |  |  |  |
| Pretraživanje                                              | Pretraživanje                                                  |                                                              |                 |                      |   |  |  |  |
| Oznaka Pr                                                  | огика                                                          |                                                              |                 | vrsta                |   |  |  |  |
| > P10088 PE                                                | V nije obračunat, Zako                                         | วท o PDV-u d. 47.                                            | 0               | Kupac oslobođen PDVa |   |  |  |  |
| P 18746 P                                                  | rijenos porezne obveze prema članku 75. stavku 3 b i člank 🛛 👩 |                                                              |                 | Kupac oslobođen PDVa |   |  |  |  |
| P29631 PE                                                  | DV niie obračunat. Zakon o PDV-u čl. 11a t. 1b. odobravanie i  |                                                              |                 | Kupac oslobođen PDVa |   |  |  |  |
| P92437 Pr                                                  | iienos porezne obveze                                          | sukladno članku 75 stavak 3b zakona                          | 0               | Kupac oslobođen PDVa |   |  |  |  |
| 15202 U                                                    | ovor od 29.02.12.                                              |                                                              | 1               | Poruka uz kupca      |   |  |  |  |
| 15755 U                                                    | govor od 30.03.12.                                             |                                                              | 1               | Poruka uz kupca      |   |  |  |  |
| 15839 Ug                                                   | 1 25.01.2012. 4                                                | 1                                                            | Poruka uz kupca |                      |   |  |  |  |
| rano: 14.12. 19839 Ugovor od 29.03.2012. 1 Poruka uz kupca |                                                                |                                                              |                 |                      |   |  |  |  |

Ako je za **Izračun PDV** postavljena opcija: **0 – Oslobođenje od poreza – PDV se ne računa**, tada je obavezan izbor tekstualne poruke tipa **Kupac oslobođen PDV-a**. Naime, kada nije računat PDV, na računu mora biti tekst oblika članak, točka, stav zakona po kome PDV nije računat. Ako ovaj tip poruke nije vezana uz partnera, a trebao je biti obzirom na oznaku **Izračun PDV**, tada slijedi poruka o grešci:

| Greška |                                                                                                    | × |
|--------|----------------------------------------------------------------------------------------------------|---|
| 8      | Postavka 'Izračun PDV' postavljena je da se PDV ne računa, no niste<br>odabrali tekst kojim se opisuje oslobođenje!<br>Ispravite to! |   |
|        | ОК                                                                                                    |   |

Nakon vezanja tekstualne poruke tipa Kupac oslobođen PDVa, opreza radi, slijedi upozorenje:

| Pozor |                                                                                                    | $\times$ |
|-------|----------------------------------------------------------------------------------------------------|----------|
| 1     | Pozor:<br>Dodali ste poruku kojem se partner oslobađa PDV-a.<br>Partneru se od sada automatski ne računa PDV. |          |
|       | ОК                                                                                                    |          |

## 5.1.5 Cjenici

U kartici su cjenici prodaje vezani uz partnera kao kupca. Ako uz partnera nije vezan niti jedan cjenik, tada se u izradi računa koristi osnovni cjenik, vidjeti odjeljak 6.4. Za otvaranje kartice kliknuti **Cjenici** i bit će otvoren popis cjenika uz partnera uz alatnu traku:

- Novi cjenik dodavanje novih cjenika,
- Uredi cjenik izmjenu podataka postojećeg cjenika,
- Briši cjenik brisanje cjenika iz popisa uz partnera.

| • | 🖶 BA0020 - Partneri                                                            |   |             |             |              |                     |  |  |
|---|--------------------------------------------------------------------------------|---|-------------|-------------|--------------|---------------------|--|--|
|   | 🖥 Spremi 💼 Odustani                                                            |   |             |             |              |                     |  |  |
| A | A100 - Bakom d.o.o.<br>Osnovni podaci Dodatni podaci Kontakti Tekstovi Cjenici |   |             |             |              |                     |  |  |
|   |                                                                                | Ľ | Novi cjenik | 📝 Uredi c   | jenik 🛛 🗙 Br | iši cjenik          |  |  |
|   |                                                                                |   | Vrijedi od  | Vrijedi do  | Cjenik       | Naziv               |  |  |
|   |                                                                                | > | 14.12.2015. | 14.12.2016. | C001-HRK     | Osnovni katalog HRK |  |  |
|   | ľ                                                                              |   |             |             |              |                     |  |  |

Za upis ili promjenu podataka o cjeniku kliknuti na:

- Novi cjenik (1) ili
- Uredi cjenik (2)

otvara prozor za upis podataka o cjeniku. Uočiti, to nisu podaci koji sadrže cijene, rabate ili ostale uzance prodaje, te podatke za neki cjenik vidjeti u odjeljku 6.4. Tu se radi o podacima koji određuju način primjene cjenika za poslovnog partnera. Svaki podatak bit će posebno promotren.

| BA0020 - Partneri                          |                                          | _ | >     |
|--------------------------------------------|------------------------------------------|---|-------|
| Spremi 💼 Odustani                          |                                          |   |       |
| 00 - Bakom d.o.o.<br>Dsnot 1 di Dodatr 2 H | ontakti Tekstovi Cjenici                 |   |       |
| Vrijedi od Vrijedi do Cje                  | nik Naziv                                |   | <br>٦ |
| ▶ 16.12.2015. 16.12.2016. C0               | 1-HRK Osnovni katalog HRK                |   |       |
| 🔛 Uređivanje cjenika                       | – 🗆 X                                    |   |       |
| 🔚 Spremi 🔹 Odustani                        | 3                                        |   |       |
|                                            |                                          |   |       |
| Datum početka                              | 16.12.2015. 👻                            |   |       |
| Datum završetka                            | 16.12.2016. Traianie 366 dana.           |   |       |
|                                            |                                          |   |       |
| Način plaćanja                             | 0 - Gotovina 👻                           |   |       |
| Cijenik                                    | C001-HRK 🛛 😁 🖻 Osnovni katalog HRK       |   |       |
| Porez                                      | 7 - Da račina se                         |   |       |
| Polez                                      |                                          |   |       |
| Kasa                                       | 1 - Ne odobrava se 🔹                     |   |       |
| Rabat                                      | 1 - Ne računa se 🗸                       |   |       |
|                                            |                                          |   |       |
| Izdavanje računa                           | 1 - Dnevno 👻                             |   |       |
| Ažurirano: 16.12.2015 08:51:1              | , srijeda, Admin korisnik - prije 2 min. |   |       |
|                                            |                                          |   |       |
| irano: 16.12.2015 08:52:59, srijeda,       | Admin korisnik - prije 9 sec.            |   |       |

#### Datum početka

Upisati datum od koga ide primjena cjenika.

#### Datum završetka

Upisati datum do koga ide primjena cjenika.

#### Način plaćanja

Oznaka načina plaćanja, izabrati neku od opcija:

- 0 Gotovina,
- 1 Kartice,
- 2 Ček,
- 3 Transakcijski račun,
- 4 Ostalo,
- 5 Avans,
- 6 Mjenica,
- 7 Akreditiv,
- 8 Kompenzacija i drugo.

| Način plaćanja    | 0 - Gotovina 👻          |  |  |  |  |  |  |
|-------------------|-------------------------|--|--|--|--|--|--|
| Cijenik           | Naziv                   |  |  |  |  |  |  |
| _                 | 0 - Gotovina            |  |  |  |  |  |  |
| Korištenje poreza | 1 - Kartice             |  |  |  |  |  |  |
|                   | 2 - Ček                 |  |  |  |  |  |  |
| Korištenje kase   | 3 - Transakcijski račun |  |  |  |  |  |  |
|                   | 4 - Ostalo              |  |  |  |  |  |  |
| Korištenje rabata | 200 - Nije poznato      |  |  |  |  |  |  |
|                   | 5 - Avans               |  |  |  |  |  |  |
| Izdavanje računa  | 6 - Mjenica             |  |  |  |  |  |  |

#### Cjenik

Izabrati neki od postojećih cjenika, dohvat postojećeg cjenika putem **tri točkice** ili putem ikona za dohvat otvoriti novi cjenik ili mijenjati postojeći, za dohvat podataka vidjeti odjeljak 14.2.

| C  | Cijenik |               | C001-HRK 😶 📑 🖉      |     | novni katalog HRK |
|----|---------|---------------|---------------------|-----|-------------------|
|    |         | Pretraživanje |                     |     |                   |
|    |         | Oznaka        | Naziv               | Val | Naziv valute      |
|    | 8       |               |                     |     |                   |
|    | >       | C001-HRK      | Osnovni katalog HRK | HRK | Hrvatska kuna     |
|    |         | C001-EUR      | Osnovni katalog EUR | EUR | Euro              |
|    |         | C001-CHF      | Osnovni katalog CHF | CHF | Švicarski franak  |
| ar |         | C001-GBP      | Osnovni katalog GBP | GBP | Britanska funta   |
| -  |         | C001-RSD      | Osnovni katalog RSD | RSD | Serbian Dinar     |

#### Porez

Oznaka za izračun PDV na računu, moguće opcije su:

- 0 ? Nije poznato,
- 1 Ne računa se,
- 2 Da računa se.

| Porez | 2 - Da računa se   | + |
|-------|--------------------|---|
|       | Naziv              |   |
| Kasa  | 0 - ? Nije poznato |   |
|       | 1 - Ne računa se   |   |
| Rabat | 2 - Da računa se   |   |

#### Kasa

Oznaka za kasu po računu, izabrati neku od opcija:

- 0 ? Nije poznato,
- 1 Ne odobrava se,
- 2 Da odobrava se.

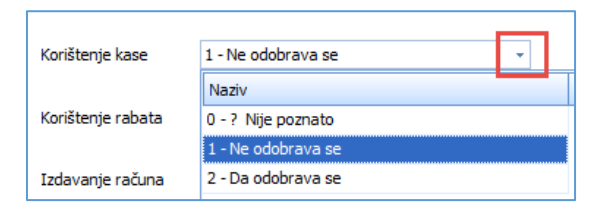

### Rabat

Oznaka za rabat po računu, izabrati neku od opcija:

- 0 ? Nije poznato,
- 1 Ne računa se,
- 2 % Računa se u %,
- 3 AI Računa se u iznosu, ne koristiti ovu opciju.

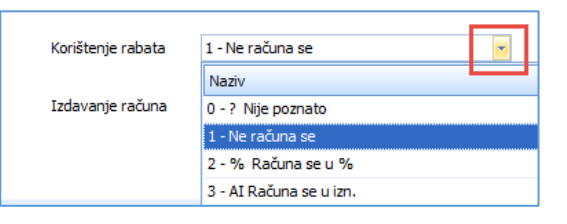

#### Izdavanje računa

•

Oznaka perioda za izdavanje računa kupcu, izabrati neku od opcija:

| 0 | Nema računa, |                          |                 |
|---|--------------|--------------------------|-----------------|
| 1 | Dnevno,      | Izdavanje racuna         | I - Dnevno      |
| 2 | 5 – dnevno   |                          | Naziv           |
| 2 |              |                          | 0 - Nema računa |
| 3 | 10 – dnevno, |                          | 1 - Dnevno      |
| 4 | 15 – dnevno, | no: 14.12.2015 10:25:19, | 2 - 5 - dnevno  |
| 5 | Mjesečno.    |                          | 3 - 10 - dnevno |
|   | 5            |                          | 4 - 15 - dnevno |
|   |              |                          | 5 - mjesečno    |

# 5.1.6 Slika partnera

U sliku poslovnog partnera uključeni su sažeti podaci prodaje, nabave i salda konti, sve u svrhu brzog uvida u poslovanje s poslovnim partnerom. Radi se o zbirnom prikazu podataka u zadnje tri godine koji se odnose na:

- partnera kao kupca:
  - o prodaja,
    - plaćeno od kupca,
    - o nenaplaćeno od kupca,
  - partnera kao dobavljača:
    - o nabava,
    - plaćeno dobavljaču,
    - o neplaćeno dobavljaču,
- dug:

.

o kupca:

0

- ukupni,
- dospjeli,
- nedospjeli,
- o dobavljaču:
  - ukupni,
  - dospjeli,
  - nedospjeli,
  - prebijeni dug:
    - ukupni,
    - dospjeli,
    - nedospjeli.

| ika partnera     |                        |                |                          |                | $ \Box$ $\times$     |
|------------------|------------------------|----------------|--------------------------|----------------|----------------------|
| ois/Izvoz        |                        |                |                          |                |                      |
|                  |                        |                |                          |                |                      |
|                  |                        |                |                          |                |                      |
| 0 OPERCI d.o.o., | , Zagreb, Savska 8 - n | a dan 2018-12· | -27 13:24:27             |                |                      |
|                  | Naziv                  | 2018           | 2017                     | 2016           | Zadnja aktivno       |
| Prodaja          | Računi IRA             | 3.750,00       | 3.390,00                 | 4.520,00       | 1.250,00 od 26.12.20 |
|                  | Plaćeno                | 1.000,00       | 0,00                     | 2.000,23       | 1.000,00 od 26.12.20 |
|                  | Neplaćeno              | 2.750,00       | 2.390,00                 | 2.519,77       |                      |
| Nabava           | Računi URA             | 1.250,00       | 4.000,00                 | 2.000,00       | 1.250,00 od 26.12.20 |
|                  | Plaćeno                | 1.000,00       | 3.000,00                 | 2.000,00       | 1.000,00 od 26.12.20 |
|                  | Neplaćeno              | 250,00         | 1.000,00                 | 0,00           |                      |
|                  |                        | Ukupni dug     | Dospjeli dug             | Nedospjeli dug | Kritični du          |
|                  | Dug kupca              | 7.659,77       | 4.909,77 ~ kašnjenje 600 | 2.750,00       | 1.166,               |
|                  |                        |                |                          | 250.00         | 20.0                 |
|                  | Dug dobavljaču         | 1.250,00       | 1.000,00 ~ kašnjenje 518 | 250,00         | /25,                 |

Prikaz podataka je u obliku tablice, vrijednost pojedinog podatka označena je velikim slovima te brojčanim indeksom uz slova, na primjer B1 predstavlja zbir računa prodaje u tekućoj godini. Sve slovčane oznake su protumačene. Za iznose koristi se podaci iskazani u EUR.

|                    | 2010       | 2017         | 2016           |                  |
|--------------------|------------|--------------|----------------|------------------|
|                    | 2018       | 2017         | 2016           |                  |
|                    | A1         | A2           | A3             | Zadnja aktivnost |
| Prodaja Računi IRA | B1         | B2           | B3             | B4, B5           |
| Plaćeno            | C1         | C2           | C3             | C4, C5           |
| Neplaćeno          | D1         | D2           | D3             |                  |
| Nabava Računi UFA  | E1         | E2           | E3             | E4, E5           |
| Plaćeno            | F1         | F2           | F3             | F4, F5           |
| Neplaćeno          | G1         | G2           | G3             |                  |
|                    | Ukupni dug | Dospjeli dug | Nedospjeli dug | Kritični dug     |
| Dug kupca          | H1         | H2, H3       | H4             | Н5               |
| Dug dobavljaču     | I1         | 12, 13       | I4             | 15               |
| Prebijeni dug      | J1         | J2           | J4             |                  |

#### Tumačenje podataka

| A2 | – prošla godina,     | A2 = A1 - 1 |
|----|----------------------|-------------|
| A3 | – pretprošla godina, | A2 = A1 - 2 |

| B1 B2 B3<br>B4<br>B5<br>C1 C2 C3<br>C4<br>C5<br>D1 D2 D3 | <ul> <li>Zbir računa prodaje (IRE) u pripadnoj godini, gledano po datumu isporuke</li> <li>Datum isporuke zadnjeg računa prodaje</li> <li>Iznos zadnjeg računa prodaje</li> <li>Zbir uplata kupca u pripadnoj godini gledano po datumu uplate,</li> <li>Datum zadnje uplate kupca</li> <li>Iznos zadnje uplate kupca</li> <li>Zbir salda otvorenih stavaka kupca u pripadnoj godini gledanu po datumu stavke u salda konti</li> </ul>            |
|----------------------------------------------------------|----------------------------------------------------------------------------------------------------|
| E1 E2 E3<br>E4<br>E5<br>F1 F2 F3<br>F4<br>F5<br>G1 G2 G3 | <ul> <li>Zbir računa nabave (URE) u pripadnoj godini gledano po datumu isporuke</li> <li>Datum isporuke zadnje URE nabave</li> <li>Iznos zadnje URE nabave</li> <li>Zbir isplata dobavljaču u pripadnoj godini gledano po datumu isplate</li> <li>Datum zadnje isplate dobavljaču</li> <li>Iznos zadnje isplate dobavljaču</li> <li>Zbir salda otvorenih stavaka dobavljača u pripadnoj godini gledano po datumu stavke u salda konti</li> </ul> |
| H1<br>H2<br>H3<br>H4<br>H5                               | <ul> <li>Ukupni dug kupca</li> <li>Dospjeli dug kupca gledano po datumu dospijeća na današnji dan</li> <li>Prosječno kašnjenje u danima, za svaku dospjelu stavku kupca računa se kašnjenje u danima, zbroje se sva kašnjenja i podijele s brojem otvorenih stavaka</li> <li>Nedospjeli dug kupca</li> <li>Kritični dug se računa kao 10% iznosa prodaje u zadnje tri godine, H5 = (A1 + A2 + A3) x 10 / 100</li> </ul>                          |
| I1<br>I2<br>I3<br>I4<br>I5                               | <ul> <li>Ukupni dug dobavljača</li> <li>Dospjeli dug dobavljač gledano po datumu dospijeća na današnji dan</li> <li>Prosječno kašnjenje u danima, za svaku dospjelu stavku dobavljača računa se kašnjenje u danima, zbroje se sva kašnjenja i podijele s brojem otvorenih stavaka</li> <li>Nedospjeli dug dobavljača</li> <li>Kritični dug se računa kao 10% iznosa nabave u zadnje tri godine, I5 = (E1 + E2 + E3) x 10 / 100</li> </ul>        |
| J1<br>J2<br>J3                                           | <ul> <li>Prebijeni ukupni dug J1 = H1 – I1</li> <li>Prebijeni dospjeli dug J2 = H2 – I2</li> <li>Prebijeni nedospjeli dug J3 = H3 – I3</li> </ul>                                                                                                    |

# 5.2 Roba i usluge u poduzeću

Pod pojmom robe podrazumijevaju se tvari u komercijalnom poslovanju, potrošnji i proizvodnji. Usluge su također stavljene uz robu, prvenstveno zbog poslovanja u nabavi i prodaji, ali se za njih, kao subjekte vodi uži skup podataka. Uz robu i usluge veže se niz podataka kao što su:

- šifra robe ili usluge,
- naziv,
- vrsta:
  - o materijal,
  - $\circ$  sirovina,
  - o sitni inventar i potrošni materijal,
  - o rezervni dijelovi,
  - o proizvodi,
  - o trgovačka roba,
  - o usluge,
  - o ambalaža,
- jedinica mjere:
  - o kg,
  - o komad,
  - o litra i drugo,
- neto težina jediničnog pakovanja,
- bruto težina jediničnog pakovanja itd.

#### Podaci o robi i uslugama vode se za svako poduzeće odvojeno, roba jednog poduzeća nije vidljiva u drugom poduzeću.

Tri su glavne radnje s podacima o robi i uslugama:

- upis novih podataka,
- promjena postojećih podataka,
- pregled i ispis podataka.

Za početak rada s robom ili uslugama kliknuti **Roba** u izborniku **Baza** (1), bit će otvoren prozor s popisom robe (2) i standardnom alatnom trakom: **Novi**, **Uredi**, **Briši**, **Refresh**, **Ispis/Izvoz** i **Info**, vidjeti 2.6.

| ᆕ Prodaja             | Popis rohe                                                                                      |                        |                         |                             |                |
|-----------------------|-------------------------------------------------------------------------------------------------|------------------------|-------------------------|-----------------------------|----------------|
| 📰 Nabava              | Topis Tobe                                                                                      | 2                      |                         |                             |                |
| 🚝 Novac               | Početna 🗶 R                                                                                     | lacuni (IFA) 🗶 Predio: | šci dokumenata 🛛 🗶 🛛 Ba | aza 🗙 Ponuda 🗙 Prodaja 🗙 Na | bava 🗶 Novac   |
| PDV                   | 🛱 Novi 🚺                                                                                        | Jredi 🗙 Briši 🔧 Ro     | efresh 🔄 Ispis/Izvoz    | : 📝 Info                    |                |
| ≓ Skladišta           |                                                                                                 |                        |                         |                             |                |
| 🔒 Baza                | Šifa 4                                                                                          | Vrsta                  | Vrsta naziv             | Naziv                       | ledini         |
| 📋 Partneri            | Und                                                                                             | in the                 | TOG HOLIV               | ( total v                   |                |
| 🗧 Roba 🚺              |                                                                                                 |                        |                         |                             |                |
| 📋 Tečaj               | 7175                                                                                            | 65                     | Trgovačka roba          | DIGITALNI VIDEO SNIMAČ      | DS-7104H Kom   |
| 들 Organizacije        | 7015                                                                                            | 65                     | Trgovačka roba          | KAMERA DS-2CE56C2T-VF       | IR3 2.8-12 Kom |
| 들 Radnici             | 5570 🖳                                                                                          |                        |                         | BA0040 - Roba 65            |                |
| 📋 Valute              | 490                                                                                             |                        |                         |                             |                |
| 📋 Države              | 7962                                                                                            | Spremi 🛅 Odustani      |                         |                             |                |
| 📋 Pošte               | 7023                                                                                            |                        | TO CHIMAC DE 710        |                             |                |
| 📋 Naselje             | 7150                                                                                            | 7175 - DIGITALNI VIL   | DEO SINIMAC DS-710-     |                             |                |
| 📋 Banke               | Banke 2150 Ospovni podati Cijana Dodatni podati Ostalo Opisni atrihu ti Multimedijski atrihu ti |                        |                         |                             |                |
| 📋 Porezi              |                                                                                                 | 0 0                    |                         |                             |                |
| 📋 Poruke              |                                                                                                 | 6 7                    | 8                       | 9 (10) (11)                 |                |
| 📋 Tarife              |                                                                                                 | Šifra                  | / 175                   |                             |                |
| 📋 Predlošci dokumenta |                                                                                                 |                        |                         |                             |                |
| 📋 Predlošci atributa  |                                                                                                 | Naziv                  | DIGITALNI VID           |                             |                |
| 🛨 들 Grupiranje        |                                                                                                 | INCLIV                 | DIGITALITITI            |                             |                |
| 🛨 들 Fiskalizacija     |                                                                                                 |                        |                         |                             |                |
| 🚝 Sustav              |                                                                                                 | Vrsta klasifikacije    | 65 - Trgovačka          | roba 🔹                      |                |
|                       |                                                                                                 |                        |                         |                             |                |
|                       |                                                                                                 | Jedinica miere         | 2 - Kom                 |                             |                |
|                       |                                                                                                 | 100 C                  | 1                       |                             |                |
|                       |                                                                                                 |                        | [200000000              |                             |                |
|                       |                                                                                                 | Aktivnost              | 1 - Aktivno             |                             |                |
|                       |                                                                                                 |                        |                         |                             |                |
|                       |                                                                                                 | Grupa                  | Ostala roba             | *                           |                |
|                       |                                                                                                 |                        | 1-                      |                             |                |
|                       |                                                                                                 | EAN/CTTN               | 2                       |                             |                |
|                       | A                                                                                               | CARGOIN                |                         |                             |                |

Informatizacija poslovanja za poduzetnike

### Za upis podataka o robi ili uslugama kliknuti Novi.

Za promjenu postojećih podataka kliknuti neku robu u popisu (3) te Uredi (4), bit će otvoren prozor za podatke o robi sa šifrom i nazivom robe u zaglavlju (5).

Podaci o robi organizirani su u četiri kartice podataka:

- Osnovni podaci šifra, naziv, jedinica mjere (6), • osnovne cijene, rabati i porezi (7),
- Cijena •

•

- Dodatni podaci • ambalaža, palete, dobavljač, proizvođač (8),
- Ostalo neto, bruto, carinska tarifa, opis (9),
  - skup dodatnih opisnih podataka o robi koji ide u ispis računa i ponuda, Opisni atributi robe
- Multimedijski atributi jedna ili više slika robe uz pripadni opis slike.

Svaka pojedina kartica posebno je opisana.

## 5.2.1 Osnovni podaci

U ovoj kartici su podaci o robi ili uslugama kao što su šifra, naziv, jedinica mjere, grupa i drugo. Klik na karticu Osnovni podaci otvara prozor upisa novih ili promjene postojećih podataka. Svaki podatak bit će posebno promotren.

| 📴 BA0040 - Roba             |        |                |          |  |          |
|-----------------------------|--------|----------------|----------|--|----------|
| 🚽 Spremi 🛛 🔂 Odi            | ustani |                |          |  |          |
| M10000 - Kartonska ambalaža |        |                |          |  |          |
| Osnovni podaci              | Cijena | Dodatni podaci | Ostalo   |  |          |
| Šifra                       |        | M10000         |          |  |          |
| Naziv                       |        | Kartonska      | ambalaža |  |          |
| Vrsta klasifik              | acije  | 40 - Materi    | jali     |  | •        |
| Jedinica mjere              |        | 2 - Kom        |          |  | *        |
| Aktivnost                   |        | 1 - Aktivno    |          |  | <b>*</b> |
| Grupa                       |        |                |          |  | *        |
| EAN/GTIN                    |        |                |          |  |          |

## Šifra

Upisati šifru robe ili usluge koja može biti brojčana, slovčana ili oboje. Preporuka koristiti brojke za upis šifri robe i usluga. Automatski brojač nudi šifre za nove robe ili usluge:

- nudi se brojčana šifra koja ne postoji u bazi i koja je za jedan veća od zadnje upisane nove šifre, ٠
- ponuđena šifra ne mora se prihvatiti, već se može upisati neka druga nepostojeća šifra, •
- nova šifra neće biti nuđena ako je zadnja upisana šifra bila slovčano-brojčana, •
- ako zadnja novo upisana šifra nije bila brojčana, mehanizam nuđenja nove brojčana šifre bit će ponovo aktiviran kada se poslije upisa slovčanih šifri prvi put upiše brojčana šifra za novu robu ili uslugu.

#### Naziv

Upisati naziv robe ili usluge.

#### Vrsta klasifikacije

Za vrijednost odabrati jedna od opcija kako poduzeće vidi robu:

| •                      | 33 - usluge - trošak,<br>35 - rezervni dijelovi, | Vrsta klasifikacije | 60 - Proizvodi                                                   | • |  |
|------------------------|--------------------------------------------------|---------------------|------------------------------------------------------------------|---|--|
| •                      | 37 - sitni inventar i potrošni materijal,        | Jedinica mjere      | 33 - Usluge - trošak                                             |   |  |
| ٠                      | 40 - materijal,                                  | Aktivnost           | 35 - Rezervni dijelovi<br>37 - Sitni inventar                    |   |  |
| • 50 - sirovina,       | 50 - sirovina,                                   |                     | 40 - Materijali                                                  |   |  |
| •                      | 60 - proizvodi,                                  | Grupa               | 50 - Sirovine                                                    |   |  |
| • 65 - trgovačka roba, | 65 - trgovačka roba,                             | EAN/GTIN            | 60 - Proizvodi<br>65 - Trgovačka roba<br>20. Udvez, ostala dobra |   |  |
| •                      | 99 - ambalaža.                                   |                     | 99 - Ambalaža                                                    |   |  |

Ista roba za razne poslovne subjekte može imati različitu vrstu klasifikacije. Na primjer:

- sol je za solane gotov proizvod,
- ista sol za mesnu industriju je materijal.

#### Jedinica mjere

Odabrati jedinicu mjere na koju glasi cijena:

| <ul> <li>1 – Lit,</li> <li>2 – Kom</li> </ul> | Jedinica mjere | 2 - Kom | • |
|-----------------------------------------------|----------------|---------|---|
| • $3 - Kg$ .                                  |                | Naziv   |   |
| • 4 – m                                       | Aktivnost      |         |   |
| $5 - m^2$ itd                                 |                | 1 - Lit |   |
| • 5 - 1112 Itd.                               | Grupa          | 2 - Kom |   |
|                                               |                | 3 - Kg  |   |
|                                               | EAN/GTIN       | 4 - m   |   |
|                                               |                | 5 - m2  |   |

#### Aktivnost

Za vrijednost može se odabrati jedna od dvije opcije:

- 0 Neaktivno, za robu s kojom se više ne radi iz bilo kog razloga,
- 1 Aktivno, za robu s kojom se radi.

| Aktivnost | 1 - Aktivno 👻 |
|-----------|---------------|
|           | Naziv         |
| Grupa     | 0 - Neaktivno |
|           | 1 - Aktivno   |

U popisu robe uz podatak Aktivnost (1) vezan je stalni filtar (2). Ako se u vrijednost filtra (1) upiše:

- nula bit će pokazana samo neaktivna roba,
- jedan bit će pokazana samo aktivna roba,
- prazno bit će pokazana sva roba, aktivna i neaktivna.

| Popis robe       |       |                     |                        |                |      |                 |             |
|------------------|-------|---------------------|------------------------|----------------|------|-----------------|-------------|
| Roba 🗙           |       |                     |                        |                |      |                 |             |
| 🕂 Novi 🛛 🚺       | Uredi | 🗙 Briši 🛛 🥩 Refresł | n 📃 Ispis/Izvoz 🛛 🔯 Ir | ifo            |      |                 |             |
| 6                |       |                     |                        |                |      |                 |             |
| Šifa 🔺           | Vrsta | Vrsta naziv         | Naziv                  | Jedinica mjere | Akt. | EAN             | Grupa       |
|                  |       |                     |                        |                |      |                 |             |
| 1025             | 60    | Proizvodi           | Boja za drvo           | Кд             |      | 0 3850104213328 | Ostala roba |
| 88               | 65    | Trgovačka roba      | Brašno tip 500         | Кд             |      | 0               | Ostala roba |
| × 🖲 [Akt.] = '0' |       |                     |                        |                |      |                 |             |
| 4                |       |                     | IIII                   |                |      |                 |             |

#### Grupa

Grupa služi za razvrstavanje robe i usluga, o grupiranju robe i usluga vidjeti odjeljak 13.1. Izabrati neku grupu u koju roba pripada.

| Grupa    | Os | tala roba             | - |  |  |
|----------|----|-----------------------|---|--|--|
|          |    | Naziv                 |   |  |  |
| EAN/GTIN | 8  |                       |   |  |  |
|          | >  | Ostala roba           |   |  |  |
|          |    | Alkohol               |   |  |  |
|          |    | Hrana                 |   |  |  |
|          |    | Elekro materijal      |   |  |  |
|          |    | Plastična galanterija |   |  |  |

#### EAN/GTIN

Upisati EAN ili GTIN kod robe koji može imati 8, 12, 13 ili 14 znamenki. Najčešći kodovi su EAN-13 i EAN-8. Ovi kodovi imaju propisanu strukturu, a zadnja brojka je kontrolna brojka. Nazivi kodova su engleske kratice:

- EAN European Article Number,
- GTIN Global Trade Item Number.

EAN ili GTIN može se koristiti umjesto šifre robe pri upisu stavaka u izradi ponuda i računa.

#### Spremi

Nakon upisa podataka u pojedinoj kartici ili svim karticama kliknuti Spremi radi pohrane upisanih podataka.

## 5.2.2 Cijena, rabat, porez i marža za osnovni cjenik

U kartici se može upisati cijena, rabat te stope PDV i marže za osnovni cjenik u EUR, o cjenicima vidjeti odjeljak 6.4. Klik na karticu **Cijena** otvara prozor upisa novih ili promjene postojećih podataka. Svaki podatak bit će posebno promotren.

| 🖳 BA0040 - Roba         |                                                              |
|-------------------------|--------------------------------------------------------------|
| 🔚 Spremi 🔹 Odustani     |                                                              |
| 1000 - Bijeli šećer     |                                                              |
| Osnovni podaci Cijena   | Odatni podaci Ostalo Opisni atributi Mulitimedijski atributi |
| Cijena za osnovni katak | og za valutu EUR                                             |
|                         |                                                              |
| Cijena                  | 44,440                                                       |
| Rabat %                 | 10,00                                                        |
| Porez                   | PDV 25,00 %                                                  |
| Marža %                 | 10,00                                                        |

#### Cijena

Upisati cijenu u jedinici mjere za osnovni cjenik u EUR.

#### Rabat

Upisati postotak rabata za osnovni cjenik u EUR.

#### Porez

Izabrati poreznu stopu za osnovni cjenik u EUR.

| Porez | PDV 25,00 %      | - |
|-------|------------------|---|
|       | Naziv            |   |
|       | 8                |   |
|       | PDV Ne računa se |   |
|       | PDV 0,00 %       |   |
|       | PDV 5,00 %       |   |
|       | PDV 10,00 %      |   |
|       | PDV 13,00 %      |   |
|       | PDV 22,00 %      |   |
|       | PDV 23,00 %      |   |
|       | > PDV 25,00 %    |   |

#### Napomena: Fiskalizacija neoporezivog dijela računa

- Ako se koristi porezna stopa:
  - PDV Ne računa se u fiskalizaciji to ide u element Iznos ne podliježe oporezivanju,
  - PDV Nulta stopa u fiskalizaciji to ide u element Iznos oslobođen od PDV-a.

#### Marža

•

Upisati postotak marže za osnovni cjenik u EUR. Marža se računa za vrijeme izrade računa. Marža nije vidljiva na računu. Marža je vidljiva u osnovnom cjeniku i izvještajima.

## 5.2.3 Dodatni podaci

U kartici se vodi niz dodatnih podataka o robi, i to:

- jedinična ambalaža,
- broj pakiranja u jediničnoj ambalaži,
- transportna ambalaža,
- broj pakiranja u transportnoj ambalaži,
- šifra skladišta,
- šifra dobavljača,
- šifra proizvođača,
- EAN/GTIN proizvođača,
- rok trajanja u danima,
- oznaka tip asortimana,

Informatizacija poslovanja za poduzetnike

- oznaka praćenja putem etiketa,
- oznaka za atest.

Klik na karticu **Dodatni podaci** otvara prozor upisa novih ili promjene postojećih podataka. Svaki podatak bit će posebno promotren.

| BA0040 - Roba                                             |                          |                  |                  |                 |      |  |
|-----------------------------------------------------------|--------------------------|------------------|------------------|-----------------|------|--|
| Spremi 🔹 Odustani                                         |                          |                  |                  |                 |      |  |
| 1010 - Stator SX-5050<br>Osnovni podaci Cijena Dodatni po | daci Ostalo              |                  |                  |                 | <br> |  |
| Jedinična ambalaža                                        | 10 📑 🖍                   | Kartonska kutija | 3                |                 |      |  |
| Broj pakovanja u jediničnoj ambalaži                      | 12                       |                  |                  |                 |      |  |
| Transportna ambalaža                                      | 20 📑 🖄                   | EURO paleta      |                  |                 |      |  |
| Broj pakovanja u transportnoj ambalaži                    | 50                       |                  |                  |                 |      |  |
| 1 EURO paleta = 50 Kartonska kutija =                     | 600 Kom                  | Izrači           | un pakiranja     | )               |      |  |
|                                                           |                          | _                |                  |                 |      |  |
| Skladište                                                 | 50 - Skladište proizvoda | •                |                  |                 |      |  |
| Dobavljač                                                 | A100 … 📑 🖄               | Bakom d.o.o.     |                  |                 |      |  |
| Proizvođač                                                | B200 📑 🖄                 | PisMax d.o.o.    |                  |                 |      |  |
| EAN/GTIN proizvođača                                      | 11111115                 |                  |                  |                 |      |  |
| Rok trajanja u danima                                     | 120                      |                  | Praćenje etiketa | 0 - Ne ili nema | -    |  |
| Tip asortimana                                            | 3 - Uređaji              | -                | Atest            | 1 - Da ili ima  | -    |  |
|                                                           |                          |                  |                  |                 |      |  |
|                                                           |                          |                  |                  |                 |      |  |

#### Jedinična ambalaža

Upisati ili izabrati šifru jedinične ambalaže. Ako roba nema ambalažu, ostaviti prazan podatak.

| Jedinična ambalaža                      | 10      | [ | ··· 📑      | 2       | Kartonska kutija |                  |                |
|-----------------------------------------|---------|---|------------|---------|------------------|------------------|----------------|
| Broj pakovanja u jediničnoj ambalaži    | 12      |   | Pretraživa | nje     |                  |                  |                |
| Transportna ambalaža                    | 20      | 9 | Šifa 🔺     | Vrsta 🧹 | Vrsta naziv      | Naziv            | Jedinica mjere |
| Broj pakovanja u transportnoj ambalaži  | 50      | > | 10         | 9       | 9 Ambalaža       | Kartonska kutija | Kom            |
| 1 EURO paleta = 50 Kartonska kutija = 6 | i00 Kom |   | 20         | 9       | 9 Ambalaža       | EURO paleta      | Kom            |

#### Broj pakiranja u jediničnoj ambalaži

Upisati količinu robe u jediničnoj ambalaži.

#### Transportna ambalaža

Slično jediničnoj ambalaži, upisati ili izabrati šifru transportne ambalaže, tu se uglavnom radi o paletama. Ako roba nema transportnu ambalažu, ostaviti prazan podatak.

#### Broj pakiranja u transportnoj ambalaži

Upisati broj komada jedinične ambalaže u jednoj transportnoj ambalaži.

#### Izračun pakiranja

Informacije radi, računa se količina robe u jedinici mjere kao umnožak broja pakiranja u transportnoj ambalaži i broja pakiranja u jediničnoj ambalaži.

#### Skladište

Izabrati šifru matičnog skladišta robe, ako ono postoji.

| Skladište  | 50 | - Skladište proizvoda         | -   |   |
|------------|----|-------------------------------|-----|---|
| Dobavljač  | ₽  | Naziv                         |     | • |
| Proizvođač |    | 10 - Org 1 PisMax - Test d.o. | .0. |   |
|            | >  | 50 - Skladište proizvoda      |     |   |

#### Dobavljač

Upisati ili izabrati šifru dobavljača robe, ako on postoji.

| Dobavljač             | A100            | Bakom d.o.o.      |          |
|-----------------------|-----------------|-------------------|----------|
| Proizvođač            | 🔛 Pretraživanje |                   |          |
|                       |                 |                   |          |
| EAN/GTIN proizvođača  | Šifra           | Naziv             | Mjesto   |
|                       | ₽               |                   |          |
| Rok trajanja u danima | > 0             | Nepoznati partner |          |
| Tip asortimana        | A100            | Bakom d.o.o.      | Tuštevac |
|                       | B200            | PisMax d.o.o.     | Zagreb   |

### Proizvođač

Slično dobavljaču, upisati ili izabrati šifru proizvođača robe, ako on postoji.

#### EAN/GTIN proizvođača

Upisati EAN ili GTIN proizvođača robe koji može imati 8, 12, 13 ili 14 znamenki. Najčešći kodovi su EAN-13 i EAN-8. Ovi kodovi imaju propisanu strukturu, a zadnja brojka je kontrolna brojka. Nazivi kodova su engleske kratice:

- EAN European Article Number,
- GTIN Global Trade Item Number.

#### Rok trajanja u danima

Upisati rok trajanja robe u danima.

#### Tip asortimana

Za oznaku tipa asortimana izabrati neku od vrijednosti:

| <ul> <li>0 – Ostalo,</li> <li>1 – Plastika</li> </ul> | Tip asortimana | 3 - Uređaji          |   |
|-------------------------------------------------------|----------------|----------------------|---|
| • $2 - Hrana$                                         |                | ID 🔶 Naziv           |   |
| • 3 – Uređaji                                         |                | 0 0 - Ostalo         |   |
| <ul> <li>9 – Trgovačka roba</li> </ul>                |                | 1 1 - Platika        |   |
|                                                       |                | 2 2 - Hrana          |   |
|                                                       |                | 3 3 - Uređaji        |   |
|                                                       |                | 9 9 - Trgovačka roba | 1 |

#### Praćenje etiketa

Oznaka DA-NE koja određuje da li se za robu stanje po etiketama ili lotu. Izabrati jednu od opcija:

- 0 Ne ili nema,
- 1 Da ili ima.

| Praćenje etiketa | 0 - Ne ili nema | - |  |  |  |  |  |
|------------------|-----------------|---|--|--|--|--|--|
| Atest            | Naziv           |   |  |  |  |  |  |
|                  | 0 - Ne ili nema |   |  |  |  |  |  |
|                  | 1 - Da ili ima  |   |  |  |  |  |  |

#### Atest

Oznaka DA-NE koja određuje da li se za robu rade atesti ili ne. Izabrati jednu od opcija:

- 0 Ne ili nema,
- 1 Da ili ima.

| Atest | 1 - Da ili ima 🔹 |
|-------|------------------|
|       | Naziv            |
|       | 0 - Ne ili nema  |
|       | 1 - Da ili ima   |

# 5.2.4 Ostalo

U kartici se vodi podaci o:

- neto težini jediničnog pakiranja,
- bruto težini jediničnog pakiranja,
- pretvorniku iz jedinice mjere u litre, ako se roba prati u litrama,
- carinskoj tarifni,
- dodatnom opisu robe.

Klik na karticu **Ostalo** otvara prozor upisa novih ili promjene postojećih podataka. Svaki podatak bit će posebno promotren.

| 🖳 BA0040 - Roba                                          |                                                                                       |   |
|----------------------------------------------------------|---------------------------------------------------------------------------------------|---|
| 🚽 Spremi 🛛 🔁 Odustani                                    |                                                                                       |   |
| 1000 - Bijeli šećer                                      | Padatai adari Ottala Osimi atributi zaka                                              |   |
|                                                          |                                                                                       |   |
| Neto                                                     | 1,0000                                                                                |   |
| Bruto                                                    | 1,1000                                                                                |   |
| Litara                                                   | 0,0000                                                                                |   |
| Tarifni broj                                             | OSTALI PROIZVODI (NE PREDVIDJA SE IZVOZ/UVOZ)                                         | • |
| Opis                                                     |                                                                                       |   |
| Upisati detaljni opis robe.<br>Ako se ova roba upiše u s | tavku ponude ili računa, tekst koji se ovdje upiše bit će ispisan na ponudi i računu. |   |

## Neto

Upisati neto težinu jediničnog pakiranja u kg.

## Bruto

Upisati bruto težinu jediničnog pakiranja u kg.

# Litara

Pretvorniku iz jedinice mjere u litre, ako se roba prati u litrama.

### Tarifni broj

Izabrati oznaku carinske tarife.

| Tarifni broj                | INS | INSTRUMENTI ZA MJERENJE I KONTROLU PROTOKA -OSTALI           Broj       Naziv         ©       6002         6002       OSTALI PLETENI ILI KAČKANI MATERIJALI         6203       KOMPLETI (ODIJELA) - PAMUČNI (RADNI)         6203       JAKNE I SAKOI - PAMUČNI (RADNI)         6203       HLAČE, ŠORCEVI - PAMUČNI (RADNI)         6908       PLOČICE KERAMIČKE - OSTALO         7607       ALU-FOLIJA         7607       ALUMINIJSKE FOLIJE - TISKANE         7607       ALUMINIJSKE FOLIJE S PODLOGOM         7612       KANTE ZA MLIJEKO | -                                               |       |
|-----------------------------|-----|----------------------------------------------------------------------------------------------------|-------------------------------------------------|-------|
|                             |     | Broj 🔺                                                                                                    | Naziv                                           | Stopa |
| )pis                        | 8   |                                                                                                    |                                                 |       |
| lavesti detaljni opis robe. |     | 6002                                                                                                    | OSTALI PLETENI ILI KAČKANI MATERIJALI           | 0,00  |
|                             |     | 6203                                                                                                    | KOMPLETI (ODIJELA) - PAMUČNI (RADNI)            | 10,00 |
|                             |     | 6203                                                                                                    | JAKNE I SAKOI - PAMUČNI (RADNI)                 | 10,00 |
|                             |     | 6203                                                                                                    | HLAČE, ŠORCEVI - PAMUČNI (RADNI)                | 10,00 |
|                             |     | 6908                                                                                                    | PLOČICE KERAMIČKE - OSTALO                      | 4,00  |
|                             |     | 7607                                                                                                    | ALU-FOLIJA                                      | 3,00  |
|                             |     | 7607                                                                                                    | ALUMINIJSKE FOLIJE - TISKANE                    | 0,00  |
|                             |     | 7607                                                                                                    | ALUMINIJSKE FOLIJE S PODLOGOM                   | 3,00  |
|                             |     | 7612                                                                                                    | KANTE ZA MLIJEKO                                | 15,00 |
|                             | >   | 9026                                                                                                    | INSTRUMENTI ZA MJERENJE I KONTROLU PROTOKA -OST | 0,00  |
|                             |     | 9403                                                                                                    | OSTALI DRVENI NAMJEŠTAJ                         |       |
|                             |     | 9999                                                                                                    | OSTALI PROIZVODI (NE PREDVIDJA SE IZVOZJOVOZ)   | 0,00  |

#### Opis

Ako treba, upisati detaljni opis robe. Upisani tekst bit će ispisan na ponudi i računa kad se ova roba nađe u stavci.

| Rb Šifra | Naziv                                                                    | Količina                    | JM       | Cijena         | Popust %         | Popust | Porez %   | Ukupno bez poreza |
|----------|--------------------------------------------------------------------------|-----------------------------|----------|----------------|------------------|--------|-----------|-------------------|
| 1 1000   | Bijeli šećer                                                             | 55,00                       | Kom      | 10,00          | 0,00             | 0,00   | 13,00     | 550,00            |
|          | Upisati detaljni opis robe.<br>Ako se ova roba upiše u stavku ponude ili | računa, tekst koji se ovdje | upiše bi | t će ispisan n | a ponudi i račur | nu.    |           |                   |
|          |                                                                          |                             |          |                |                  | 0,00   |           | 550,00            |
|          |                                                                          |                             |          |                |                  |        | Porez     | 71,50             |
|          |                                                                          |                             |          |                |                  | 2      | a naplatu | 621,50            |

## 5.2.5 Opisni atributi robe

U obliku tablice, u kartici se može voditi proizvoljan skup dodatnih opisnih podataka o robi prema nekom od predložaka za opisne atribute o robi. Više o predlošcima atributa robe vidjeti u odjeljku 5.15. Upisani opisni podaci o robi bit će ispisani na ponudi i računu kad se roba nađe u stavci.

## 5.2.5.1 Upis opisnih atributa robe

Tablica opisnih atributa ima proizvoljan broj redaka i četiri stupca: - naziv podatka,

Naziv ٠

•

- Vrijednost - vrijednost podatka, •
- Specifikacija za uvoz - opis specifikacije za uvoz podataka iz tekstualne datoteke, •
  - Redoslijed - redoslijed ispisa na računu ili ponudi,
- Kolona u ispisu - izbor kolone ispisa podataka, naime, ispis podataka ide u dvije kolone na računu.

Klik na karticu **Opisni atributi** otvara prozor upisa novih ili promjene postojećih podataka.

#### Izbor predloška za opisne atribute

Ako još nema upisanih opisnih atributa, tada treba izabrati predložak za upis:

- kliknuti Ubaci podatke iz predloška (1), •
- izabrati vrstu predloška (2), •
- za kraj kliknuti Upiši dodatne podatke (3). •

| 🛃 BA0040 - Roba                                                  |                                                                                                    |                        | — 🗆                        |
|------------------------------------------------------------------|----------------------------------------------------------------------------------------------------|------------------------|----------------------------|
| 🗐 Spremi 🚮 Odustani                                              |                                                                                                    |                        |                            |
| 12 - BMW Serija 5 Diesel G30<br>Osnovni podaci Cijena Dodatni po | odaci Ostalo Opisni atributi Mu                                                                                                    | ılitimedijski atributi |                            |
| 🗙 Obriši 🔳 Ubaci podatke iz                                      | predloška 🛛 🛺 Uvoz atributa iz                                                                                                    | TXT predloška          |                            |
| Naziv                                                            | Vrijednost                                                                                                    | Specifikacija za uvoz  | Redoslijed Kolona u ispisu |
|                                                                  | <ul> <li>Izbor dodatnih podataka</li> <li>Vrsta dodatnih podataka</li> <li>Dodatni podaci za prodaju auto<br/>Dodatni podaci za telekom pake<br/>Dodatni podaci za pića</li> <li>Dodatni podaci za prodaju autor</li> <li>Dodatni podaci</li> <li>Vrsta vozila:</li> <li>Marka vozila:</li> <li>Tip vozila:</li> <li>Model vozila:</li> </ul> | - C X                  |                            |
| Ažurirano: 13.06.2021 14:54:54, nedje                            | Radni obujam ccm:<br>Norma ispuha:<br>Stanje km:<br>Snaga motora:<br>Boja:<br>Broj šasije:<br>U prometu od:<br>Država proizvodnje:<br>Prosječna emisija CO2 g/km:<br>Datum prve registracije:                                                                                                    |                        |                            |
|                                                                  | Upiši dodai                                                                                                    | tne podatke            |                            |

#### Informatizacija poslovanja za poduzetnike

Nakon izbora predloška bit će otvorena prazna tablica opisnih atributa robe.

| Spremi       Colustani         12 - BMW Serija 5 Diesel G30         Osnovni podaci       Ostalo         Opisni atributi       Multimedijski atributi         ✓ Obriši       Ubaci podatke iz predloška         Virijednost       Specifikacija za uvoz         Redoslijed       Kolona u ispisu         Virijednost       Specifikacija za uvoz         Naziv       Vrijednost         Virijednost       Specifikacija za uvoz         Naziv       Vrijednost         Virijednost       Specifikacija za uvoz         Naziv       Vrijednost         Vista vozila:       0         Marka vozila:       0         Radni obujam cem:       0         Norma ispuha:       0         Stanje km:       0         Snaga motora:       0         Boja:       0         Broj šasije:       0         U prometu od:       0         Prosječna emisija CO2 g/km:       0         Datum prve registracije:       0                                                                                                    | •   | BA0040 - Roba                                                                                |                                                               |                                         |                       |            | _              |   | × |
|----------------------------------------------------------------------------------------------------|-----|----------------------------------------------------------------------------------------------|---------------------------------------------------------------|-----------------------------------------|-----------------------|------------|----------------|---|---|
| 12 - BMW Serija 5 Diesel G30<br>Senovni podaci Cijena Dodatni podaci Ostalo Opisni atributi<br>Mulitimedijski atributi<br>Obriši ≧ Ubaci podatke iz predloška  Uvoz atributa iz TXT predloška<br>Naziv Vrijednost Specifikacija za uvoz Redoslijed Kolona u ispisu<br>Vrsta vozila: 0 1<br>Marka vozila: 0 1<br>Marka vozila: 0 1<br>Model vozila: 0 1<br>Norma ispuha: 0 1<br>Norma ispuha: 0 1<br>Stanje km: 0 1<br>Snaga motora: 0 1<br>Boja: 0 1<br>Broj šasije: 0 1<br>U prometu od: 0 1<br>Džava proizvodnje: 0 1<br>Prosječna emisija CO2 g/km: 0 1                                                                                                    | 🔡 S | Spremi 🔹 Odustani                                                                            |                                                               |                                         |                       |            |                |   |   |
| Naziv       Vrijednost       Specifikacija za uvoz       Redoslijed       Kolona u ispisu         Vrsta vozila:       0       1         Marka vozila:       0       1         Marka vozila:       0       1         Model vozila:       0       1         Model vozila:       0       1         Radni obujam ccm:       0       1         Norma ispuha:       0       1         Stanje km:       0       1         Snaga motora:       0       1         Boja:       0       1         U prometu od:       0       1         Prösječna emisija CO2 g/km:       0       1         Datum prve registracije:       0       1                                                                                                    | 1   | 2 - BMW Serija 5 Diesel G3(<br>snovni podaci Cijena Dodatni p<br>X Obriši 🔳 Ubaci podatke iz | )<br>odaci Ostalo Opisni atributi<br>predloška 4 Uvoz atribut | Mulitimedijski atr<br>ta iz TXT predloš | ibuti<br>ka           |            |                |   |   |
| Vrsta vozila:         0         1           Marka vozila:         0         1           Tip vozila:         0         1           Model vozila:         0         1           Model vozila:         0         1           Radni obujam ccm:         0         1           Norma ispuha:         0         1           Stanje km:         0         1           Snaga motora:         0         1           Boja:         0         1           U prometu od:         0         1           Država proizvodnje:         0         1           Prosječna emisija CO2 g/km:         0         1           Datum prve registracije:         0         1                                                                                                    |     | Naziv                                                                                        | Vrijednost                                                    |                                         | Specifikacija za uvoz | Redoslijed | Kolona u ispis | u |   |
| Marka vozila:0Tip vozila:0Model vozila:0Model vozila:0Radni obujam ccm:0Norma ispuha:0Stanje km:0Snaga motora:0Boja:0Broj šasije:0U prometu od:0Država proizvodnje:0Prosječna emisija CO2 g/km:0Datum prve registracije:0                                                                                                    | 3   | Vrsta vozila:                                                                                |                                                               |                                         |                       |            | )              | 1 |   |
| Image: Properties of the state of the state of the sta |     | Marka vozila:                                                                                |                                                               |                                         |                       | (          | )              | 1 |   |
| Model vozila:01Radni obujam ccm:01Norma ispuha:01Stanje km:01Snaga motora:01Boja:01Broj šasije:01U prometu od:01Država proizvodnje:01Prosječna emisija CO2 g/km:01Datum prve registracije:01                                                                                                    |     | Tip vozila:                                                                                  |                                                               |                                         |                       | (          | )              | 1 |   |
| Radni obujam ccm:01Norma ispuha:01Stanje km:01Snaga motora:01Boja:01Broj šasije:01U prometu od:01Država proizvodnje:01Prosječna emisija CO2 g/km:01Datum prve registracije:01                                                                                                    |     | Model vozila:                                                                                |                                                               |                                         |                       | (          | )              | 1 |   |
| Norma ispuha:01Stanje km:01Snaga motora:01Boja:01Broj šasije:01U prometu od:01Država proizvodnje:01Prosječna emisija CO2 g/km:01Datum prve registracije:01                                                                                                    |     | Radni obujam ccm:                                                                            |                                                               |                                         |                       | (          | )              | 1 |   |
| Stanje km:01Snaga motora:01Boja:01Broj šasije:01U prometu od:01Država proizvodnje:01Prosječna emisija CO2 g/km:01Datum prve registracije:01                                                                                                    |     | Norma ispuha:                                                                                |                                                               |                                         |                       | (          | )              | 1 |   |
| Snaga motora:       0       1         Boja:       0       1         Broj šasije:       0       1         U prometu od:       0       1         Država proizvodnje:       0       1         Prosječna emisija CO2 g/km:       0       1         Datum prve registracije:       0       1                                                                                                    |     | Stanje km:                                                                                   |                                                               |                                         |                       | (          | )              | 1 |   |
| Boja:       0       1         Broj šasije:       0       1         U prometu od:       0       1         Država proizvodnje:       0       1         Prosječna emisija CO2 g/km:       0       1         Datum prve registracije:       0       1                                                                                                    |     | Snaga motora:                                                                                |                                                               |                                         |                       | (          | )              | 1 |   |
| Broj šasije:     0     1       U prometu od:     0     1       Država proizvodnje:     0     1       Prosječna emisija CO2 g/km:     0     1       Datum prve registracije:     0     1                                                                                                    |     | Boja:                                                                                        |                                                               |                                         |                       | (          | )              | 1 |   |
| U prometu od:     0     1       Država proizvodnje:     0     1       Prosječna emisija CO2 g/km:     0     1       Datum prve registracije:     0     1                                                                                                    |     | Broj šasije:                                                                                 |                                                               |                                         |                       | (          | )              | 1 |   |
| Država proizvodnje:     0     1       Prosječna emisija CO2 g/km:     0     1       Datum prve registracije:     0     1                                                                                                    |     | U prometu od:                                                                                |                                                               |                                         |                       | (          | )              | 1 |   |
| Prosječna emisija CO2 g/km:         0         1           Datum prve registracije:         0         1                                                                                                    |     | Država proizvodnje:                                                                          |                                                               |                                         |                       | (          | )              | 1 |   |
| Datum prve registracije: 0 1                                                                                                    |     | Prosječna emisija CO2 g/km:                                                                  |                                                               |                                         |                       | (          | )              | 1 |   |
|                                                                                                    |     | Datum prve registracije:                                                                     |                                                               |                                         |                       | (          | )              | 1 |   |
|                                                                                                    |     | *                                                                                            |                                                               |                                         |                       |            |                |   |   |

#### Vrijednost

Upisati vrijednost podatka. Nije obavezno upisati sve vrijednosti podataka.

#### Specifikacija za uvoz

Ne upisivati ako u predlošku nema pripremljene specifikacije za uvoz podataka iz tekstualne datoteke.

#### Redoslijed

Upisati redni broj ispisa podataka na računu ili ponudi.

#### Kolona u ispisu

Ispis podataka na računu ili ponudi ide u dvije kolone, upisati

- 1 za ispis podataka u prvoj koloni na računu ili ponudi,
- 2 za ispis podatka u drugoj koloni na računu ili ponudi.

### 5.2.5.2 Brisanje opisnog atributa robe

Ako je opisni podatak suvišan, može se brisati:

- izabrati redak opisnog podatka (1),
- kliknuti **Obriši** (2) za brisanje podatka.

| 🚽 BA0040 - Roba           |                                                |                          |            | _               |   |   |
|---------------------------|------------------------------------------------|--------------------------|------------|-----------------|---|---|
| 🖥 Spremi 💼 Odustani       |                                                |                          |            |                 |   |   |
| 12 - BMW Serija 5 Diesel  | G30                                            |                          |            |                 |   |   |
|                           |                                                | ·                        |            |                 |   |   |
| Osnova podaci Cijena Doda | ni podaci Ostalo Opisni atributi Mulitimedijsk | a atributi               |            |                 |   | 1 |
| X Obriži 🗐 Ubaci podatk   | e iz predloška 🗔 Uvoz atributa iz TXT pred     | lločka                   |            |                 |   |   |
|                           |                                                | iloska                   |            |                 |   |   |
| Naziv                     | Vrijednost                                     | Specifikacija za uvoz    | Redoslijed | Kolona u ispisu |   |   |
| Marka                     | BMW                                            | Marka: \$(D) Emis.       | 1          |                 | 1 |   |
| 2. Emis. raz./ CO2 (g/km) | Euro 6d-TEMP / 119                             | Emis. raz./ CO2 (g/km):  |            | 2               | 1 |   |
| Model                     | Serija 5 Diesel G30 (01/2017 - 06/2020)        | Model: \$Cestice (g/km): | 3          |                 | 1 |   |
| Čestice (g/km)            | 0.0000                                         | Cestice (g/km):          | 4          | ł               | 1 |   |
| Tin                       | 500d Aut                                       | Tip: Corivo:             |            |                 |   |   |

# 5.2.5.3 Upis novog opisnog atributa robe

Ako u tablici predloška nema željenog atributa robe, isti se može dopisati na kraj tablice opisnih atributa robe (1).

| oremi 💼 Odustani                      |                                                 |                                      |            |                |
|---------------------------------------|-------------------------------------------------|--------------------------------------|------------|----------------|
|                                       |                                                 |                                      |            |                |
| - BMW Serija 5 Diesel                 | G30                                             |                                      |            |                |
| binn benja bieber                     |                                                 |                                      |            |                |
| novni podaci 🛛 Cijena 🖉 Doda          | tni podaci Ostalo Opisni atributi Mulitimedijsk | ki atributi                          |            |                |
|                                       |                                                 |                                      |            |                |
| · · · · · · · · · · · · · · · · · · · |                                                 |                                      |            |                |
| 🕻 Obriši 🧾 Ubaci podatk               | æ iz predloška 🛛 🛺 Uvoz atributa iz TXT pred    | dloška                               |            |                |
|                                       |                                                 |                                      |            |                |
| Naziv                                 | Vrijednost                                      | Specifikacija za uvoz                | Redoslijed | Kolona u ispis |
| Marka                                 | BMW                                             | Marka: \$(D) Emis.                   | 1          |                |
| Emis. raz./ CO2 (g/km)                | Euro 6d-TEMP / 119                              | Emis. raz./ CO2 (g/km):              | 2          |                |
| Model                                 | Serija 5 Diesel G30 (01/2017 - 06/2020)         | Model: \$Cestice (g/km):             | 3          |                |
| Čestice (g/km)                        | 0.0000                                          | Cestice (g/km):                      | 4          |                |
| Тір                                   | 520d Aut.                                       | Tip: \$Gorivo:                       | 5          |                |
| Gorivo                                | Diesel                                          | Gorivo:                              | 6          |                |
| Broj šasije                           | WBAJF31040BJ08769                               | Broj šasije: \$Br. cil. / Izv. mot.: | 7          |                |
| Br. cil. / Izv. mot.                  | 4 / R                                           | Br. cil. / Izv. mot.:                | 8          |                |
| Mjenjač / brzina                      | Automatski sekvencijalni / 8                    | Mjenjac / brzina:                    | 9          |                |
| Prva registracija                     | 15.5.2019                                       | Prva registracija:                   | 10         |                |
| Starost u mjesecima                   | 22                                              | Starost u mjesecima:                 | 11         |                |
| Snaga ccm / kW / KS:                  | 1995 / 140 / 190                                | ccm / kW / KS:                       | 12         |                |
|                                       | 21000                                           | Prijeđeni km:                        | 13         |                |
| Prijeđeni km:                         |                                                 |                                      |            |                |
| Prijeđeni km:<br>Euro norma:          | Euro 6d-TEMP / 119                              | Emis, raz./ CO2 (g/km);              | 14         |                |

Ako se roba s gornjim podacima opisnih atributa nade u stavci računa ili ponude, bit će ispisana na slijedeći način:

| Rb Šifra | Naziv                 |                                       | Količina | JM  | Cijena        | Popust %              | Popust       | Porez %       | Ukupno bez poreza |
|----------|-----------------------|---------------------------------------|----------|-----|---------------|-----------------------|--------------|---------------|-------------------|
| 1 12     | BMW Serija 5 Dies     | el G30                                | 1,00     | Kom | 65.000,00     | 0,00                  | 0,00         | 25,00         | 65.000,00         |
|          | Marka                 | BMW                                   |          |     | Br. cil. /    | lzv. mot. 4/R         |              |               |                   |
|          | Emis. raz./CO2 (g/km) | Euro 6d-TEMP / 119                    |          |     | Mjenjač       | /brzina Auton         | natski sekvo | encijalni / I | 8                 |
|          | Model                 | Serija 5 Diesel G30 (01/2017 - 06/202 | 0)       |     | Prva reg      | istracija 15.5.2      | 019          |               |                   |
|          | Čestice (g/km)        | 0.0000                                |          |     | Starost u mje | esecima 22            |              |               |                   |
|          | Tip                   | 520d Aut.                             |          |     | Snaga ccm / k | W/KS: 1995 /          | 140 / 190    |               |                   |
|          | Gorivo                | Diesel                                |          |     | Prijed        | đeni km: <b>21000</b> |              |               |                   |
|          | Broj šasije           | WBAJF31040BJ08769                     |          |     | Euro          | norma: Euro           | 6d-TEMP / 1  | 19            |                   |
|          | Naziv novog podatka   | Vrijednost novog podatka              |          |     |               |                       |              |               |                   |

#### 5.2.5.4 Uvoz podataka opisnih atributa robe iz tekstualne datoteke

Ako postoji u nekom javnom formatu (pdf, docx, xlsx, rtf, txt, html i drugi) uređen skup podataka o robi tad se može putem mehanizma copy-paste urediti tekstualna datoteka pogodna uvoz podataka u atribute robe.

| Primjer | podataka | autu u | pdf | formatu: |
|---------|----------|--------|-----|----------|
|---------|----------|--------|-----|----------|

| Razdoblje prodaje:  | 01.06.2018 - 30.09.2 | 019                 | lzv. / vrata / sjedala: | AA: Limuzina/ 4/ 5         |
|---------------------|----------------------|---------------------|-------------------------|----------------------------|
| E-kod:              | 370828               |                     | ccm / kW / KS:          | 1995 / 140 / 190           |
| Marka:              | BMW (D)              |                     | Emis. raz./ CO2 (g/km): | Euro 6d-TEMP / 119         |
| Model:              | Serija 5 Diesel G30  | (01/2017 - 06/2020) | Čestice (g/km):         | 0.0000                     |
| Tip:                | 520d Aut.            |                     | Gorivo:                 | Diesel                     |
| Broj šasije:        | WBAJF31040BJ087      | 69                  | Br. cil. / Izv. mot.:   | 4 / R                      |
| Reg. oznaka:        |                      |                     | Mjenjač / brzina:       | Automatski sekvencijalni / |
|                     |                      |                     |                         |                            |
| Prva registracija:  | 15.5.2019            |                     |                         |                            |
| Starost u mjesecima | a: 22                |                     |                         |                            |
| Pred∨iđeni km:      | 55200                |                     |                         |                            |
| Prijeđeni km:       | 21000                |                     |                         |                            |
|                     |                      |                     |                         |                            |

Iz gornje pdf tablice, putem copy-paste, može se napraviti ova datoteka u txt formatu:

```
Razdoblje prodaje: 01.06.2018 - 30.09.2019 Izv. / vrata / sjedala: AA: Limuzina/ 4/ 5
E-kod: 370828 ccm / kW / KS: 1995 / 140 / 190
Marka: BMW (D) Emis. raz./ CO2 (g/km): Euro 6d-TEMP / 119
Model: Serija 5 Diesel G30 (01/2017 - 06/2020) Cestice (g/km): 0.0000
Tip: 520d Aut. Gorivo: Diesel
Broj šasije: WBAJF31040BJ08769 Br. cil. / Izv. mot.: 4 / R
Reg. oznaka: Mjenjač / brzina: Automatski sekvencijalni / 8
Prva registracija: 15.5.2019
Starost u mjesecima: 22
Predviđeni km: 55200
Prijeđeni km: 21000
```

U txt tablici žutom bojom označen je naziv atributa, a zelenom vrijednost atributa, odnosno podatak o vozilu. U predlošku atributa, vidjeti odjeljak 5.15.1, treba upisati u **Naziv** atributa, najčešće je to žuti tekst. Iza naziva atributa u **Specifikaciji za uvoz** upisati:

- žuti tekst što se shvaća kao oznaka iza koje počinje podatak u txt datoteci,
- oznaku završetka podataka, točnije \$ pa tekst kojim završava podatak.

Na primjer, podatak marka vozila iz teksta Marka: BMW (D) Emis. raz./ CO2 (g/km): Euro 6d-TEMP / 119 bit će ispravno uvezen ako se u Specifikaciji za uvoz upiše Marka: \$(D) Emis. gdje je:

- tekst **Marka:** oznaka početka podatka,
- tekst \$ i (D) Emis. oznaka završetka podatka.

Za ispravan uvoz podataka iz gornje txt datoteke upisati slijedeće u stupce predloška atributa:

| Naziv                   | Specifikacija za uvoz                |
|-------------------------|--------------------------------------|
| Marka:                  | Marka: \$(D) Emis.                   |
| Emis. raz./ CO2 (g/km): | Emis. raz./ CO2 (g/km):              |
| Model:                  | Model: \$Cestice (g/km):             |
| Čestice (g/km):         | Cestice (g/km):                      |
| Tip:                    | Tip: \$Gorivo:                       |
| Gorivo:                 | Gorivo:                              |
| Broj šasije:            | Broj šasije: \$Br. cil. / Izv. mot.: |
| Br. cil. / Izv. mot.:   | Br. cil. / Izv. mot.:                |
| Mjenjač / brzina:       | Mjenjač / brzina:                    |
| Prva registracija:      | Prva registracija:                   |
| Starost u mjesecima:    | Starost u mjesecima:                 |
| Snaga ccm / kW / KS:    | ccm / kW / KS:                       |
| Prijeđeni km:           | Prijeđeni km:                        |
|                         |                                      |

Postupak uvoza podataka za atribute:

- u modulu baza kliknuti **Roba** (1),
- izabrati robu (2),
- kliknuti Uredi (3),
- slijedi prozora za upis podataka o robi, kliknuti karticu Opisni atributi (4),
- kliknuti Ubaci podatke iz predloška (5),
- izabrati predložak (6),
- kliknuti Upiši dodatne podatke (7).

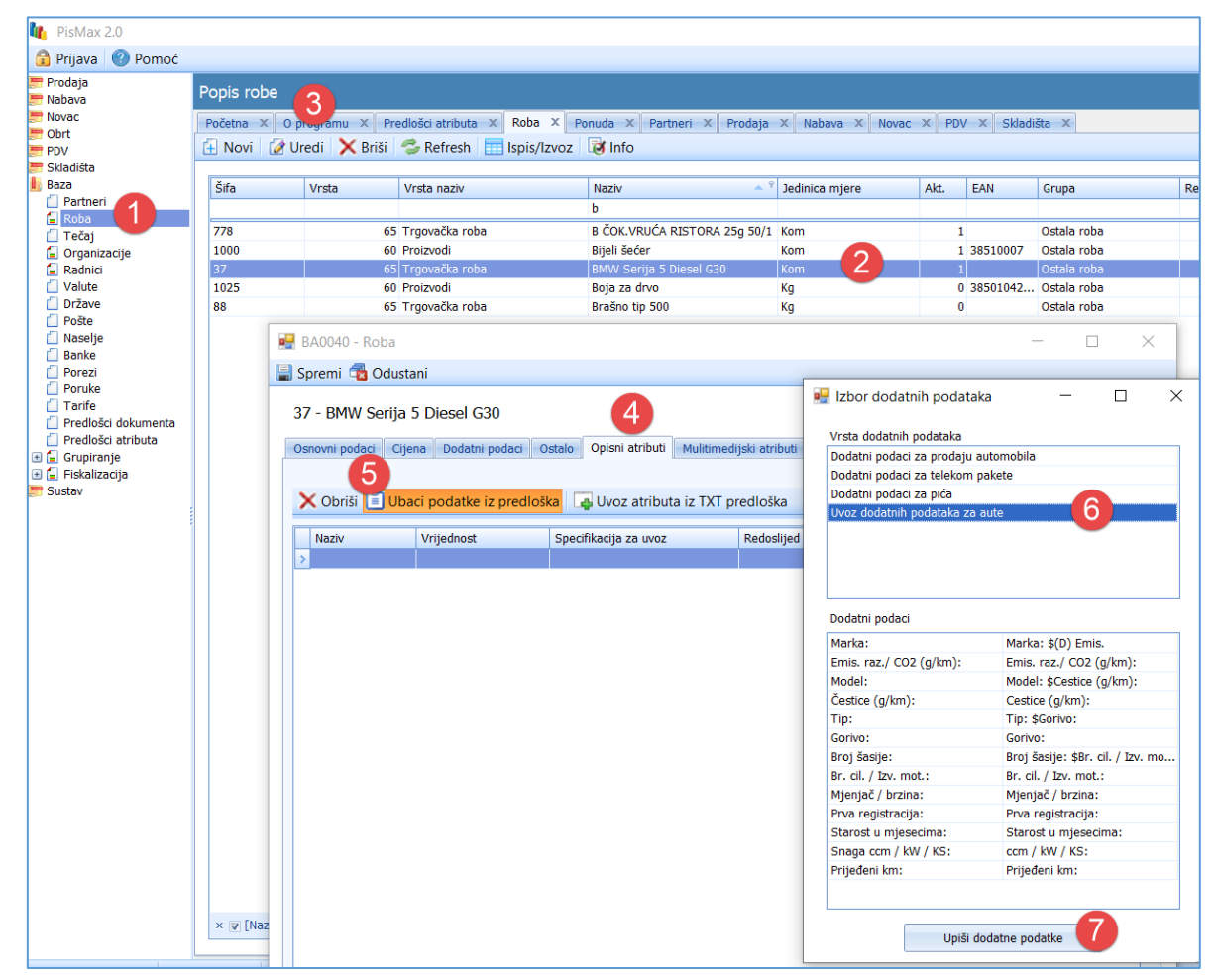

Nakon upisa predloška za uvoz podataka u opisne atribute pojavit će se nazivi podataka uz specifikaciju za uvoz iz tekstualne datoteke.

|                         | e iz predloška 🛛 🗛 Uvoz atributa | iz TXT predloška                     |            |                |
|-------------------------|----------------------------------|--------------------------------------|------------|----------------|
| Naziv                   | Vrijednost                       | Specifikacija za uvoz                | Redoslijed | Kolona u ispis |
| Marka:                  |                                  | Marka: \$(D) Emis.                   | 1          |                |
| Emis. raz./ CO2 (g/km): |                                  | Emis. raz./ CO2 (g/km):              | 2          |                |
| Model:                  |                                  | Model: \$Cestice (g/km):             | 3          |                |
| Čestice (g/km):         |                                  | Cestice (g/km):                      | 4          |                |
| Tip:                    |                                  | Tip: \$Gorivo:                       | 5          |                |
| Gorivo:                 |                                  | Gorivo:                              | 6          |                |
| Broj šasije:            |                                  | Broj šasije: \$Br. cil. / Izv. mot.: | 7          |                |
| Br. cil. / Izv. mot.:   |                                  | Br. cil. / Izv. mot.:                | 8          |                |
| Mjenjač / brzina:       |                                  | Mjenjač / brzina:                    | 9          |                |
| Prva registracija:      |                                  | Prva registracija:                   | 10         |                |
| Starost u mjesecima:    |                                  | Starost u mjesecima:                 | 11         |                |
| Snaga ccm / kW / KS:    |                                  | ccm / kW / KS:                       | 12         |                |
| Prijeđeni km:           |                                  | Prijeđeni km:                        | 13         |                |

Za uvoz podataka:

- kliknuti Uvezi atribute iz TXT predloška (1),
- izabrati tekstualnu datoteku s podacima (2),
- kliknuti **Open** (3).

| 7 - BMW Serija 5      | Diesel G30                     |                                  |                 |               |      |            |           |   |
|-----------------------|--------------------------------|----------------------------------|-----------------|---------------|------|------------|-----------|---|
| novni podaci Cijena   | a Dodatni podaci Ostalo Opisni | atributi Mulitimedijski atributi |                 |               |      | Redoslijed | Cijena    | ( |
|                       |                                |                                  |                 |               |      |            |           |   |
| 🕻 Obriši 🗐 Ubaci      | podatke iz predloška 🗔 Uvoz    | atributa iz TXT predloška        |                 |               |      | 0          | 79,30     | 0 |
|                       | persona in presidential        |                                  |                 |               |      | 0          | 95,000,00 | 1 |
| Naziv                 | Vrijednost Specifikacija       | za uvoz Redoslijed               | Kolona u ispisu |               |      | 0          | 0.00      | 1 |
| Marka:                | Marka: \$(D) E                 |                                  |                 | 1             |      | 0          | 10,00     | 0 |
| Emis. raz./ CO2       | Emis. raz./ CO                 | 02 (g/km): 2                     |                 | 1             |      |            |           |   |
| Model:                | Model: \$Cesti                 | - Open                           |                 |               |      |            |           |   |
| Čestice (g/km):       | Cestice (g/km                  | ) Spen                           |                 |               |      |            |           |   |
| Tip:                  | Tip: \$Gorivo:                 |                                  | ocal Disk (D)   | > 0 TEST 7    | S () | O Search   | O TEST 7  |   |
| Gorivo:               | Gorivo:                        |                                  | OCAT DISK (D.)  | / UTEST /     | v O  | >> Search  | UTEST /   |   |
| Broj šasije:          | Broj šasije: \$                |                                  |                 |               |      |            |           | 6 |
| Br. cil. / Izv. mot.: | Br. cil. / Izv. r              | Organise  New foid               | ier             |               |      |            | 8== •     |   |
| Mjenjač / brzina:     | Mjenjač / brzi                 | Documents                        | ^               | Name          |      |            |           |   |
| Prva registracija:    | Prva registrac                 | Developeda                       |                 |               |      |            |           |   |
| Starost u mjese       | Starost u mje                  | <ul> <li>Downloads</li> </ul>    |                 | PREDLOŽAK.txt | 2    |            |           |   |
| Snaga ccm / kW        | ccm / kW / KS                  | 🌗 Music                          |                 |               |      |            |           |   |
| Prijeđeni km:         | Prijeđeni km:                  | Pictures                         |                 |               |      |            |           |   |
|                       |                                |                                  |                 |               |      |            |           |   |
|                       |                                | Videos                           |                 |               |      |            |           |   |
|                       |                                | 🐛 Local Disk (C:)                |                 |               |      |            |           |   |
|                       |                                | Local Disk (D:)                  | × <             |               |      |            |           |   |
|                       |                                |                                  |                 |               |      |            |           |   |
|                       |                                | Videos                           | ~ <             |               |      |            |           |   |
|                       |                                |                                  |                 |               |      |            |           |   |

Putem Specifikacije za uvoz iz tekstualne datoteke su izdvojeni podaci o autu i upisani vrijednost atributa.

| - BMW Serija 5 Diesel       | G30                                        |                                      |            |              |
|-----------------------------|--------------------------------------------|--------------------------------------|------------|--------------|
| bitw senja s bieser         |                                            |                                      |            |              |
| ovni podaci 🛛 Cijena 🖉 Doda | atni podaci Ostalo Opisni atributi Mulitim | nedijski atributi                    |            |              |
|                             |                                            |                                      |            |              |
| Obriši 🔳 Ubaci podatl       | ke iz predloška 🛛 🛺 Uvoz atributa iz TX    | l predloška                          |            |              |
|                             |                                            |                                      |            |              |
| Naziv                       | Vrijednost                                 | Specifikacija za uvoz                | Redoslijed | Kolona u isp |
| Marka:                      | BMW                                        | Marka: \$(D) Emis.                   | 1          |              |
| Emis. raz./ CO2 (g/km):     | Euro 6d-TEMP / 119                         | Emis. raz./ CO2 (g/km):              | 2          |              |
| Model:                      | Serija 5 Diesel G30 (01/2017 - 06/2020)    | Model: \$Cestice (g/km):             | 3          |              |
| Čestice (g/km):             | 0.0000                                     | Cestice (g/km):                      | 4          |              |
| Tip:                        | 520d Aut.                                  | Tip: \$Gorivo:                       | 5          |              |
| Gorivo:                     | Diesel                                     | Gorivo:                              | 6          |              |
| Broj šasije:                | WBAJF31040BJ08769                          | Broj šasije: \$Br. cil. / Izv. mot.: | 7          |              |
| Br. cil. / Izv. mot.:       | 4/R                                        | Br. cil. / Izv. mot.:                | 8          |              |
| Mieniač / brzina:           | Automatski sekvencijalni / 8               | Mieniač / brzina:                    | 9          |              |
| Prva registracija:          | 15.5.2019                                  | Prva registracija:                   | 10         |              |
| Starost u mieserima:        | 22                                         | Starost u miesecima:                 | 11         |              |
|                             | 1995 / 140 / 190                           | ccm / kW / KS:                       | 12         |              |
| Snaga ccm / kW / KS:        |                                            |                                      |            |              |

Ispis ponude – računa s robom iz primjera izgleda ovako:

| Ponuda broj 12 |       |                         |                              |              |     |               |                       |             |             |                   |
|----------------|-------|-------------------------|------------------------------|--------------|-----|---------------|-----------------------|-------------|-------------|-------------------|
| Rb             | Šifra | Naziv                   |                              | Količina     | JM  | Cijena        | Popust %              | Popust      | Porez %     | Ukupno bez poreza |
| 1              | 37    | BMW Serija 5 Dies       | sel G30                      | 1,00         | Kom | 95.000,00     | 0,00                  | 0,00        | 25,00       | 95.000,00         |
|                |       | Marka:                  | BMW                          |              |     | Br. cil. / l  | zv. mot.: 4/R         |             |             |                   |
|                |       | Emis. raz./ CO2 (g/km): | Euro 6d-TEMP / 119           |              |     | Mjenjač       | /brzina: Autom        | atski sekve | encijalni / | В                 |
|                |       | Model:                  | Serija 5 Diesel G30 (01/2017 | 7 - 06/2020) |     | Prva regi     | istracija: 15.5.20    | 019         |             |                   |
|                |       | Čestice (g/km):         | 0.0000                       |              |     | Starost u mje | secima: 22            |             |             |                   |
|                |       | Tip:                    | 520d Aut.                    |              |     | Snaga ccm / ł | W/KS: 1995 /          | 140 / 190   |             |                   |
|                |       | Gorivo:                 | Diesel                       |              |     | Prijed        | đeni km: <b>21000</b> |             |             |                   |
|                |       | Broj šasije:            | WBAJF31040BJ08769            |              |     |               |                       |             |             |                   |

## 5.2.6 Multimedijski atributi robe

U kartici se mogu pridružiti slike robe uz prateći opis slika. Pridružene slike i opis slika isključivo se koristi uz ispis stavki ponuda, gdje služi kao vizualno i tekstualno pojašnjenje stavke ponude.

Klik na karticu Multimedijski atributi otvara prozor upisa novih ili promjene postojećih podataka.

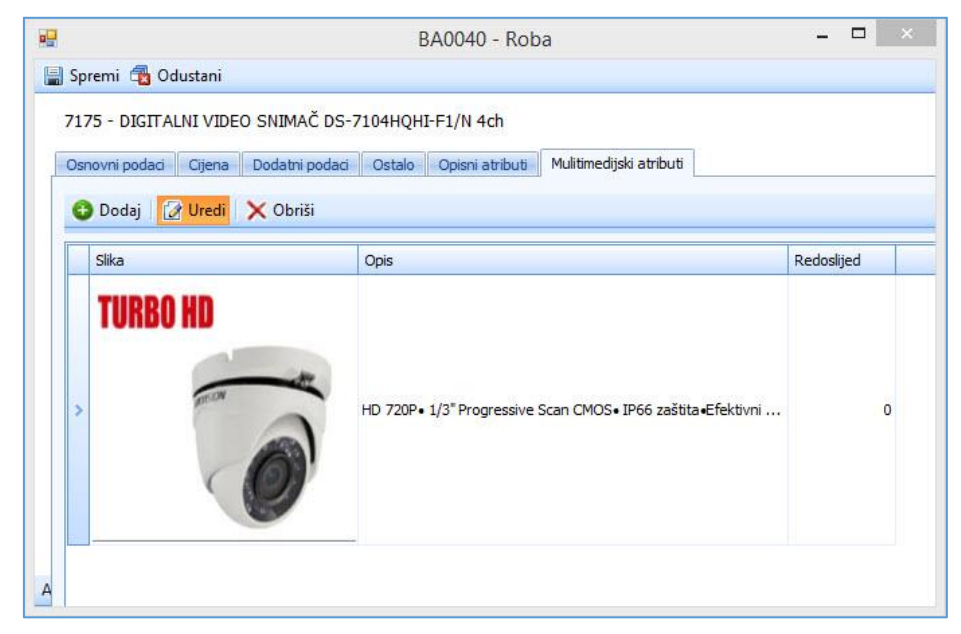

#### Klik na:

- **Dodaj** otvara prozor za dodavanje nove slike (1) i opisa (2),
- Uredi otvara prozor za izmjene postojeće slike (1) i opisa (2),
- **Obriši** briše odabranu sliku i opis.

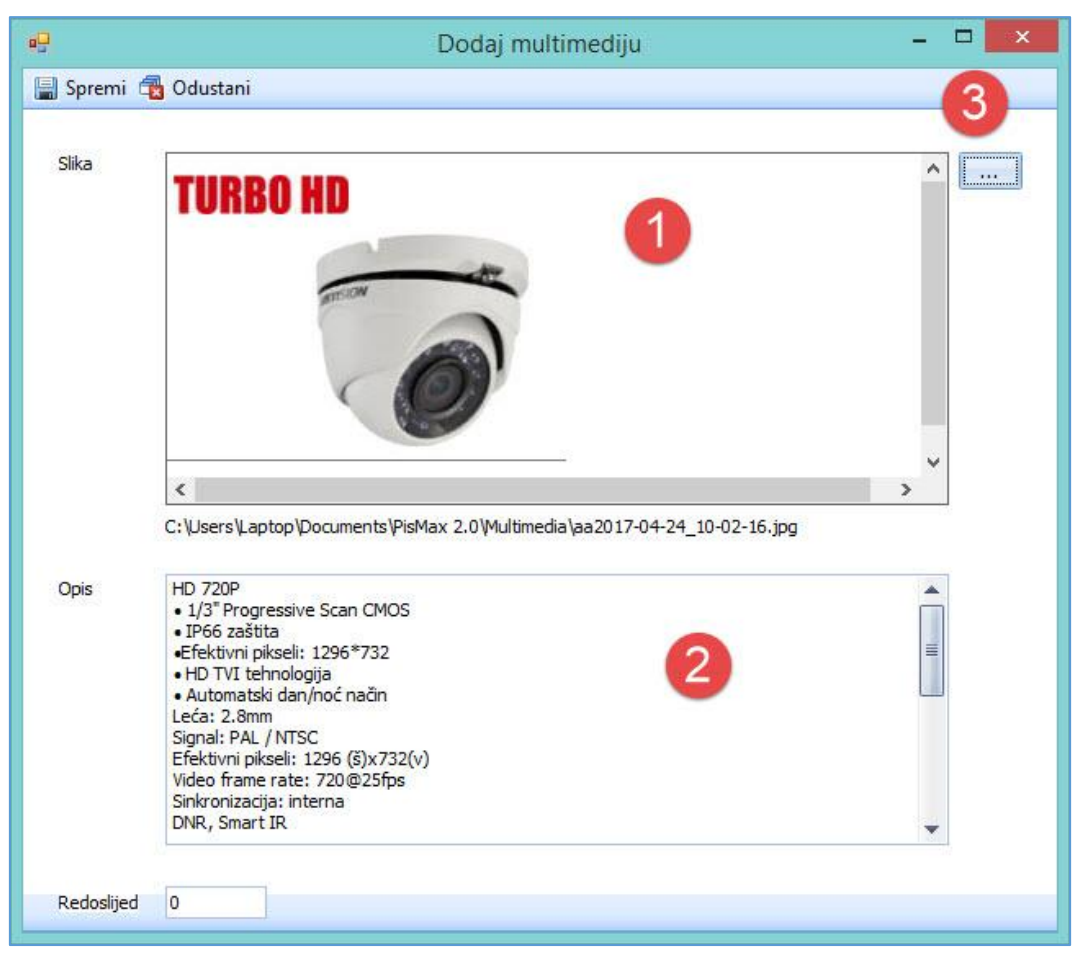

Redoslijed – upisati redni broj slike pri ispisu uz stavke ponuda.

Za pretragu i uvoz slika u karticu **Multimedijski atributi** kliknuti **tri točkice** (3), slijedi prozor za pronalaženje slike na disku te uvoz u program:

- izabrati putanju do mape sa slikama (1),
- označiti sliku (2),
- kliknuti **Open** za uvoz slike u program.

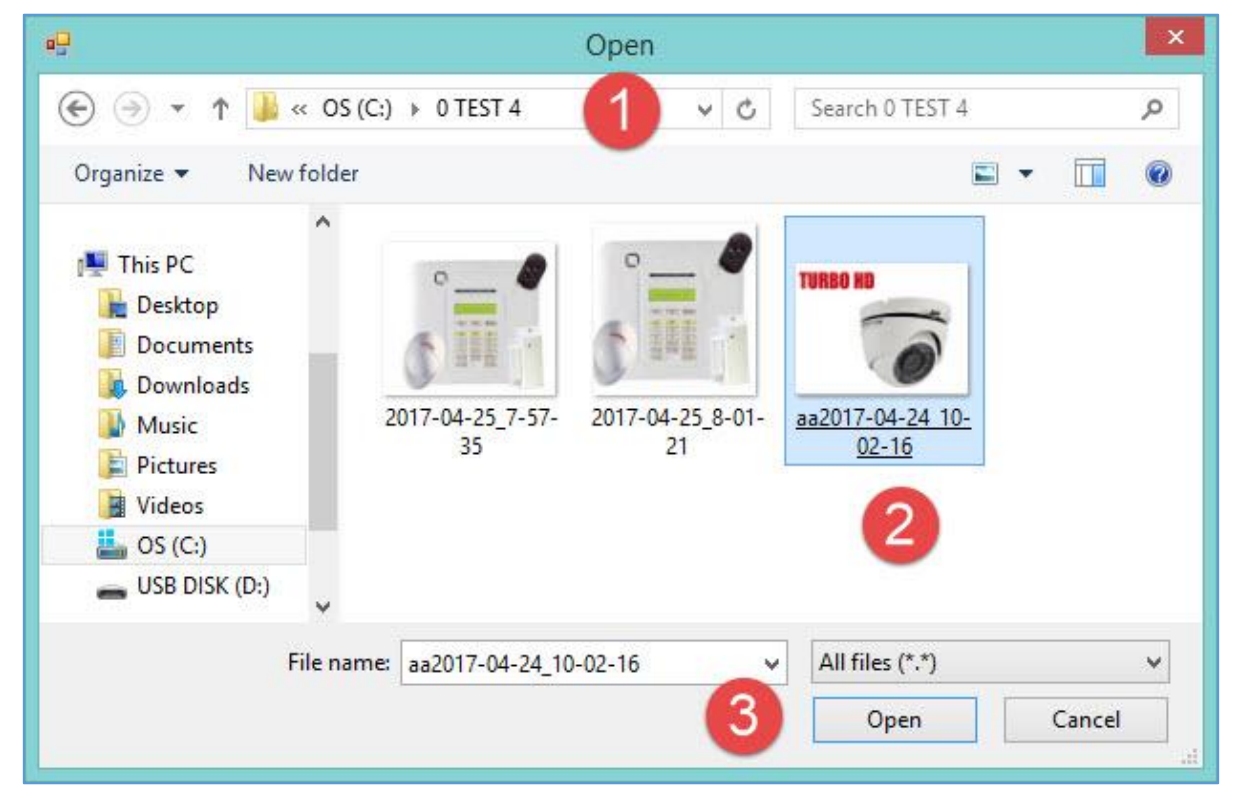

**Opis slike** je slobodni tekst koji dodatno pojašnjava sliku. Tekst se može prenijeti iz nekog izvora putem Copy-Paste mehanizma.

Nakon uvoza slike i/ili teksta kliknuti Spremi radi pohrane slike i teksta.

Pohrana uvezenih slika ide u mapu: C:\User\Documents\PisMAX 3.0\Multimedia.

# 5.3 Tečajevi stranih valuta

Vode se podaci o tečaju stranih novčanih valuta zbog preračunavanja iznosa stranih valuta iz robnih vrijednosnih dokumenata u usporedne iznose:

- EUR za potrebe računovodstva,
- EUR za potrebe rukovodstva.

Za uobičajeni skup stranih valuta vode se HNB tečajevi automatskim preuzimanjem podataka putem Interneta, a za ostale strane valute, moguće je upisivati ili mijenjati podatke o tečaju.

# 5.3.1 Automatski HNB tečaj

Automatski se vode podaci o HNB tečaju za slijedeće strane novčane valute:

- AUD Australski dolar,
- CAD Kanadski dolar,
- CZK Češka kruna ,
- DKK Danska kruna,
- HUF Mađarski fornit,
- JPY Japanski jen,
- NOK Norveška kruna,
- SEK Švedska kruna,
- CHF Švicarski franak,
- GBP Britanska funta,
- USD Američki dolar,
- EUR Euro,
- PLN Poljska zlota,

i to za vrste tečaja:

- 100 HNB Kupovni,
- 101 HNB Srednji,
- 102 HNB Prodajni.

Podaci o HNB tečaju automatski se preuzimaju dnevno putem Interneta pri svakom pokretanju programa, ako još nisu preuzeti. Automatski postupak preuzimanja tečaja, pri pokretanju programa, može se pratiti u donjem desnom kutu glavnog prozora.

| PisMaX                                         | - Prijava                                                |
|------------------------------------------------|----------------------------------------------------------|
| Korisničko ime<br>Lozinka<br>Poduzeće<br>Prija | demo  ****  Bakom d.o.o.   Prikaži lozinku  Va  Odustani |
|                                                | 29.10.2015, četvrtak 985-PLN<br>Tečaj je ažuriran!       |

U podešavanju radne okoline može se postaviti datum od koga početi pri automatskom preuzimanju tečaja, vidjeti odjeljak 4.11.1.

# 5.3.2 Vođenje tečaja stranih valuta

Pored automatskog HNB tečajeva mogu se upisivati bilo koji tečajevi za bilo koju stranu valutu. U tu svrhu:

- u modulu **Baza** kliknuti izbor **Tečaj** (1),
- bit će otvoren prozor s popisom tečaja valuta (2) i standardnom alatnom trakom uz dodatni izbor Učitaj tečaj,
- izabrati neku valutu i vrstu tečaja valute (3) i kliknuti Uredi (4),
- bit će otvoren prozor za upis ili promjenu podataka o tečaju (5),
- nakon upisa kliknuti **Spremi** radi pohrane podataka.

| 峰 PisMax 1.0                                                     |                  |                                 |                             |                                   |                            |          |
|------------------------------------------------------------------|------------------|---------------------------------|-----------------------------|-----------------------------------|----------------------------|----------|
| 🔒 Prijava 🛛 🕐 Pomoć                                              |                  |                                 |                             |                                   |                            |          |
| 🚍 Prodaja<br>🚍 Nabava                                            | Tečaj va         |                                 |                             | 2                                 |                            |          |
| PDV                                                              | Pocetna          | Uredi 🗙                         | Briši 🤣 Refresh 🚦           | 🗙 Nabava 🗶 N<br>📑 Ispis/Izvoz 🛛 👪 | ovac 🗶 🛛 P<br>Učitaj tečaj | lnfo     |
| Partneri 1                                                       | Kod              | Valuta                          | Vrsta                       | Datum 🔻                           | Jedinica                   | Tečaj    |
| <ul> <li>Tečaj</li> <li>Organizacije</li> <li>Dodnizi</li> </ul> | EUR              | Euro                            | HNB Prodajni<br>HNB Srednji | <b>17.12.2015.</b>                | 1                          | 7,659879 |
| Radnici<br>Valute<br>Države                                      | EUR              | Euro<br>Američki dolar          | HNB Kupovni<br>HNB Prodajni | 17.12.2015.<br>17.12.2015.        | 1                          | 7,614057 |
|                                                                  | U<br>U<br>G 🗐 Sp | A0060 - Tečaj<br>premi 🔂 Odusta | ani                         | 5                                 | - 0                        | ×        |
| <ul> <li>Porezi</li> <li>Poruke</li> <li>Tarife</li> </ul>       | G                | Datum tečaja                    | 17.12.2015.                 | •                                 |                            |          |
| <ul> <li>Predlošci dokumenta</li> <li>Grupiranje</li> </ul>      | C                | Valuta                          | Euro                        |                                   | •                          |          |
| 🛨 들 Fiskalizacija<br>📰 Sustav                                    | s                | Vrsta tečaja                    | 101 - HNB Srednji           | J                                 | •                          |          |
|                                                                  | s                | Jedinica valute                 | 1                           |                                   |                            |          |
|                                                                  | N                | Tečaj                           | 7,636968                    |                                   |                            |          |
|                                                                  | N Ažurir         | ano: 17.12.2015 0               | 8:38:55, četvrtak, - pri    | ije 2 h.                          |                            |          |

Pored automatskog preuzimanja, može se pokrenuti ponovno preuzimanja HNB tečaja:

- kliknuti Učitaj tečaj (1),
- upisati period za učitavanje tečaja (2),
- kliknuti Učitaj HNB tečaj (3),
- ide preuzimanje tečaja putem Interneta uz poruku da je tečaj učitan (4).

| ečaj v | aluta        |        |              |              |                |          | 1           |       |        |           |      |          |
|--------|--------------|--------|--------------|--------------|----------------|----------|-------------|-------|--------|-----------|------|----------|
| očetna | X Račun      | ХТ     | ečaj X       | Prodaja X    | Nabava         | X        | Novac X     | PDV   | X Su   | ustav X   | U    | pis stav |
| Novi   | 📝 Uredi      | 🗙 Br   | iši   🤣 R    | efresh 🛛 📩   | lspis/lzvoz    | <b>-</b> | Učitaj teča | i đ   | Info   |           |      |          |
| Kod    | Valuta       |        | Vrsta        |              |                |          | Datum       | -     | Jedini | ca        |      | Tečaj    |
| DIN    | Poliska zlot | •      | HNB Prod     | aini         |                |          | 17 12 2019  |       |        |           | 1    |          |
| PLN    | Poliska      |        | UND Cool     |              |                | _        | 17.12.2010  |       |        |           | 1    |          |
| PLN    | Poliska      | Load 1 | tečaj        |              |                |          |             | —     |        | $\times$  | 1    |          |
| EUR    | Euro         | Učitai | HNB tečai    | 3            |                |          |             |       |        |           | 1    |          |
| EUR    | Euro         |        | ,            |              |                |          |             |       |        |           | 1    |          |
| EUR    | Euro         |        |              |              |                |          |             |       |        |           | 1    |          |
| USD    | Amer         | Od di  | atuma        | 17.12.20     | 15             |          |             | Pozor | ,      |           |      | ×        |
| USD    | Ame 2        |        |              |              |                |          |             |       |        | J         |      |          |
| USD    | Američi      | Do da  | atuma        | 17.12.20     | 15             |          |             |       |        |           |      |          |
| GBP    | Britans      | -      |              |              |                |          |             |       | D.     | Tečaj uči | tan! |          |
| GBP    | Britans      | V Pi   | repiši ako p | ostoji       |                |          |             |       |        |           |      |          |
| GBP    | Britans      |        |              |              |                |          |             |       |        |           |      |          |
| CHF    | Švicars      |        |              |              |                |          |             |       |        | (         | ОК   |          |
| CHF    | Švicars      | Log    |              |              |                |          |             |       |        |           |      |          |
| CHF    | Švicars      | 17.1   | 12.2015, če  | tvrtak 985-P | LN Poljska zlo | ota      |             |       |        | <b></b>   | 1    |          |
| SEK    | Švedsk       | 17.1   | 12.2015, če  | tvrtak 840-L | JSD Američki   | dolar    |             |       |        |           | 1    |          |
| SEK    | Švedsk       | 17.1   | 12.2015, če  | tvrtak 826-0 | BP Britanska   | funta    |             |       |        |           | 1    |          |

# 5.4 Organizacijske jedinice u poduzeću

Za poduzeće, kojem se putem PisMax programa informatički prati poslovanje, vode se podaci o organizacijskim jedinicama kao što su:

- 1 poduzeće,
- 2 poslovnica,
- 3 radna jedinica,
- 4 skladište,
- 5 pogon i slično.

Podaci o organizacijskim jedinicama vode se za svako poduzeće odvojeno, organizacijske jedinice jednog poduzeća nisu vidljive u drugom poduzeću.

Tri su glavne radnje s podacima o organizacijskim jedinicama:

- upis novih podataka,
- promjena postojećih podataka,
- pregled i ispis podataka.

Za početak rada s organizacijskim jedinicama:

- kliknuti Organizacije u izborniku Baza (1),
- bit će otvoren prozor s popisom organizacijskih jedinica u poduzeću (2) i standardnom alatnom trakom: Novi, Uredi, Briši, Refresh, Ispis/Izvoz i Info, vidjeti 2.6,
- izabrati neku organizacijsku jedinicu (3) i kliknuti Uredi (4),
- bit će otvoren prozor za upis novih ili promjenu postojećih podataka (5),
- nakon upisa kliknuti **Spremi** radi pohrane podataka.

| 🌆 PisMax 1.0        |                                 |                      |                        |     |                  |       |                        |
|---------------------|---------------------------------|----------------------|------------------------|-----|------------------|-------|------------------------|
| 🔒 Prijava 🛛 🕜 Pomoć |                                 |                      |                        |     |                  |       |                        |
| 🚍 Prodaja 🛛 🛛 Ponje | s organizacija                  |                      |                        |     |                  |       |                        |
| - Nabaya            | sorganizacija                   |                      |                        |     |                  |       |                        |
| Poče                | etna 🗙 Tečaj 🗙 Organizacije 🗵   | Prodaja X N          | abava 🗶 Novac          | X   | PDV X            |       |                        |
| PDV 🚺 N             | Novi 🛛 🕜 Uredi 🗙 Briši 🥏 Refr   | resh 🔄 Ispis/Izvo    | z 👩 Info               |     |                  |       |                        |
| Baza                |                                 |                      |                        |     |                  |       |                        |
| Partneri Šifi       | ra Naziv 4                      | Kratki naziv         | Adresa 2               | Tip | Naziv            | Šifra | Nadređena organizacija |
| 🗧 Roba              |                                 |                      | -                      |     |                  |       |                        |
| Tečaj —             | 0 PisMax - Test d.o.o.          | PisMax - Test d      | -                      | 1   | Poduzeće         |       |                        |
| Organizacije        | 10 Skladište sirovina           | Sirovine             | Zagreb, Trr 3          | 4   | Skladište        | 0     | PisMax - Test d.o.o.   |
|                     | 20 Posternier & DieMent Tret d  | Dealer stee 4        | Neessaa                | _   | Mana analasiatan | ~     | Distant Test dio o     |
| Države              | 🔜 BA0080 - Organizacije         |                      |                        |     |                  |       | ×                      |
| Pošte               | 🗐 Spromi 🗇 Odurtani             |                      |                        |     |                  |       |                        |
| Nacelie             |                                 |                      |                        |     |                  |       |                        |
| Banke               |                                 |                      |                        |     |                  |       |                        |
| Porezi              | Šifra                           | 10                   |                        |     |                  |       |                        |
| Poruke              |                                 |                      |                        |     |                  |       |                        |
| 📋 Tarife            | Naziv                           | Skladište sirovina   |                        |     |                  |       |                        |
| Predlošci dokumenta |                                 |                      |                        |     |                  |       |                        |
| 🕀 들 Grupiranje      | Naziv kratki                    | Sirovine             |                        |     |                  |       |                        |
| 🕀 들 Fiskalizacija   |                                 |                      |                        |     |                  |       |                        |
| 🚍 Sustav            | Adresa                          | Zagreb, Trnsko 12    |                        |     |                  |       |                        |
|                     |                                 |                      |                        |     |                  |       |                        |
|                     | Tip                             | 4 - Skladište        |                        | +   |                  |       |                        |
|                     |                                 |                      |                        |     |                  |       |                        |
|                     | Nadređena ogranizacija          | 0 - PisMax - Test d  | .0.0.                  | Ŧ   |                  |       |                        |
|                     | Ažurirano: 17.12.2015 21:02:01, | , četvrtak, Admin ko | orisnik - prije 4 sec. | _   |                  | _     |                        |

Za jednu organizacijsku jedinicu poduzeća vode se podaci:

- šifra organizacijske jedinice,
- naziv organizacijske jedinice,
- kratki naziv organizacijske jedinice,
- adresa,
- tip organizacijske jedinice,
- šifra i naziv neposredno nadređene organizacijske jedinice.

# 5.5 Djelatnici u poduzeću

Za poduzeće, kojem se putem PisMax programa informatički prati poslovanje, vode se podaci o njegovim djelatnicima.

Podaci o djelatnicima vode se za svako poduzeće odvojeno, djelatnici jednog poduzeća nisu vidljivi u drugom poduzeću.

Tri su glavne radnje s podacima o djelatnicima:

- upis novih podataka,
- promjena postojećih podataka,
- pregled i ispis podataka.

Za početak rada s djelatnicima:

- kliknuti Radnici u izborniku Baza (1),
- bit će otvoren prozor s popisom djelatnika u poduzeću (2) i standardnom alatnom trakom: Novi, Uredi, Briši, Refresh, Ispis/Izvoz i Info, vidjeti odjeljak 2.6,
- izabrati nekog djelatnika (3) i kliknuti Uredi (4),
- bit će otvoren prozor za upis novih ili promjenu postojećih podataka za djelatnika (5),
- nakon upisa kliknuti **Spremi** radi pohrane podataka.

| 峰 PisMax 1.0        |           |                   |                         |                          |      |               |     |     |                      |
|---------------------|-----------|-------------------|-------------------------|--------------------------|------|---------------|-----|-----|----------------------|
| 🔒 Prijava 🕜 Pomoć   |           |                   |                         |                          |      |               |     |     |                      |
| 严 Prodaja           | Popis rad | dnika             |                         |                          |      |               |     |     |                      |
| Nabava              |           | X . X             |                         |                          |      | X DO          |     | ~ . | addie V              |
| - Novac             | Pocetna   | A Tecaj A         | Organizacije 👗          | Prodaja 👗 Nabava         | A NO | /ac × PD      |     |     | Radnici 🔨            |
| PDV<br>Base         | Novi      | Uredi 🔰           | 🕻 Briši   🍲 Refresh     | Ispis/Izvoz 🤯            | nfo  |               |     |     |                      |
| Baza                | × -       | _4                |                         |                          |      |               | -0  |     |                      |
| Deba                | Sifra     | Naziv             | Telefon                 | Email                    | Tip  | Naziv tipa    | - 2 | Org | Naziv organizacije   |
|                     |           |                   |                         |                          |      |               |     |     |                      |
|                     | 0         | Marić Marko       | 31 222 333              | marko@pismaxtest.hr      | 5    | 5 Distributer |     | 20  | Poslovnica 1 PisMa   |
| Radnici             | 10        | Ivić Ivo          | 41 777 888              | ivot@pismaxtest.hr       | 4    | 1 Skladištar  | 3   | 10  | ) Skladište sirovina |
| Valute              | 20        | Jurić Jura        | 43 111 222              | jura@pismaxtest.hr       | 4    | 1 Skladištar  | -   | 10  | Skladište sirovina   |
| Države              | <b>.</b>  | BA0100 - Radni    |                         |                          |      |               |     | < 0 | PisMax - Test d.o.d  |
| Pošte               |           |                   |                         |                          |      |               |     | 0   | PisMax - Test d.o.d  |
| 📋 Naselje           |           | Spremi 📷 Od       | ustanı                  |                          |      |               |     | 0   | PisMax - Test d.o.d  |
| 📋 Banke             |           |                   |                         |                          |      |               |     | 0   | PisMax - Test d.o.d  |
| 📋 Porezi            | _         | Šifra             | 10                      |                          |      |               | (5) | 0   | PisMax - Test d.o.o  |
| 📋 Poruke            | -         |                   |                         |                          | _    |               | -   |     | PisMax - Test d.o.d  |
| Tarife              | _         | Prezime i ime     | Ivić Ivo                |                          |      |               |     |     | PicMax - Test d o d  |
| Predlošci dokumenta | _         |                   |                         |                          | _    |               |     |     | DisMax - Test d.o.d  |
| 🕀 🚘 Grupiranje      | _         | Tel               | 41 777 888              |                          |      |               |     |     | DieMax - Test d.o.c  |
| 🛨 🧮 Fiskalizacija   | _         |                   |                         |                          | _    |               |     |     | DisMax - Test d.o.c  |
| <u>Sustav</u>       | _         | Mail              | ivot@pismaxtest.h       | r                        |      |               |     |     | DisMax - Test d.o.c  |
|                     | _         |                   |                         |                          |      |               |     | U I | PISMax - Test d.o.d  |
|                     | _         | Organizacija      | 10 - Skladište sirov    | ina                      | *    |               |     | 0   | PisMax - Test d.o.d  |
|                     | _         |                   |                         |                          |      |               |     | C   | PisMax - Test d.o.d  |
|                     |           | Тір               | 4 - Skladištar          |                          | *    |               |     | C   | PisMax - Test d.o.o  |
|                     |           |                   |                         |                          |      |               |     | C   | PisMax - Test d.o.o  |
|                     | Ažu       | rirano: 17.12.201 | 5 21:39:36, četvrtak, / | Admin korisnik - prije 5 | sec. |               |     | 0   | PisMax - Test d.o.o  |

Za jednog djelatnika u poduzeća vode se podaci:

- šifra djelatnika,
- prezime i ime,
- telefon i/ili mobitel,
- e-adresa,
- šifra i naziv pripadne organizacijske jedinice u poduzeću,
- tip djelatnika, poput:
  - o voditelj,
  - o referent,
  - o skladištar,
  - vozač i slično.

Informatizacija poslovanja za poduzetnike

# 5.6 Novčane valute

Podaci o novčanim valutama preuzeti su iz javno dostupnih izvora podataka i ti podaci se ne mogu mijenjati.

O novčanim valutama vode se podaci:

- Kod, ISO slovčana oznaka valute,
- Numerički kod valute, ISO brojčana oznaka valute,
- Naziv valute,
- Engleski naziv valute,
- Prikaz na ekranu, izabrati jednu od dvije opcije:
  - o 0 Prikaži svugdje,
  - o 1 Ne prikazuj kod izbora tečaja,
- Redoslijed, brojčana oznaka redoslijeda valute u popisu valuta.

Tri su glavne radnje s podacima o valutama:

- upis novih podataka,
- promjena postojećih podataka, ali ne može promjena valuta preuzetih iz javno dostupnih izvora,
- pregled i ispis podataka.

Za početak rada s valutama:

- kliknuti Valute u izborniku Baza (1),
- bit će otvoren prozor s popisom novčanih valuta (2) i standardnom alatnom trakom: Novi, Uredi, Briši, Refresh, Ispis/Izvoz i Info, vidjeti odjeljak 2.6,
- izabrati neku valutu (3) i kliknuti Uredi (4),
- bit će otvoren prozor za upis novih ili promjenu postojećih podataka o valuti (5),
- nakon upisa kliknuti **Spremi** radi pohrane podataka.

| 🇤 PisMax 1.0        |         |                               |                                |                          |
|---------------------|---------|-------------------------------|--------------------------------|--------------------------|
| 🔒 Prijava 🕜 Pomoć   |         |                               |                                |                          |
| 🚍 Prodaja 🛛 🛛 💡     | onis va | alutz                         | 2                              |                          |
| 🖶 Nabava 📃          |         | _ 4                           |                                |                          |
| 🖶 Novac             | Početna | X daja X Nabava               | X Novac X PDV X                | Valute X                 |
| PDV [               | Novi    | 📝 Uredi 🛛 🗙 Briši 🧠           | Refresh 📰 Ispis/Izvoz          | 🥳 Info                   |
| 📙 Baza              |         |                               |                                |                          |
| 📋 Partneri          | Kod     | Num Naziv                     | Naziv engleski                 | Redoslijed 📥 Tip prikaza |
| 들 Roba              |         |                               |                                |                          |
| 📋 Tečaj             |         | 101 Heysteks kuns             | Creation Kuna                  | 0 Prikaži gyvedio        |
| 📒 Organizacije      |         |                               |                                | 0 Prikazi svuguje        |
| E Radnici           | EUR     | 978 Euro                      | Euro 3                         | 1 Prikazi svugoje        |
| Valute              | CHF     | 756 Svicarski franak          | Swiss Franc                    | 2 Prikaži svugdje        |
| 📋 Države            | USD     | 840 Američki dolar            | US Dollar                      | 10 Prikaži svugdje       |
| 📋 Pošte             | AUD     | 🔜 BA0120 - Valute             |                                |                          |
| Naselje             | NOK     | 🗐 Spremi 🚮 Odustani           |                                |                          |
| Banke               | CAD     |                               |                                |                          |
| Porezi              | CZK     |                               |                                |                          |
| Poruke              | DKK     | Kod valute                    | CHF 🖯                          |                          |
|                     | GBP     | NOU VEIGICE                   |                                |                          |
| Prediosci dokumenta | HUE     | Numerički kod valute          | 756                            |                          |
| 🛨 😑 Grupiranje      | 1PY     |                               |                                |                          |
| Sustav              | PLN     | Naziv valute                  | Švicarski franak               |                          |
|                     | SEK     |                               |                                |                          |
|                     | AFN     | Naziv engleski                | Swiss Franc                    |                          |
|                     | ALL     |                               |                                |                          |
|                     | DZD     | Prikaz na ekranu              | 0 - Prikaži svugdje            | -                        |
|                     | 1020    |                               |                                |                          |
| :                   | XCD     | Redoslijed                    | 2                              |                          |
|                     | ARS     | A &                           | 1 Xaturtala andia 57 1         |                          |
|                     | AND     | Azurirano: 22.10.2015 13:21:3 | si, cetvitak, - prije 57 dana. |                          |

Ako se klikne **Spremi** za valutu preuzetu iz javnih izvora, slijedi poruka da ta valuta već postoji. Drugim riječima, ne mogu se mijenjati podaci o valutama koje su preuzete iz javno dostupnih izvora.

| 🔜 BA0120 - Valute            |                                          |  | × |
|------------------------------|------------------------------------------|--|---|
| 🔚 Spremi 🔂 Odustani          |                                          |  |   |
|                              |                                          |  |   |
| Kod valute                   | CHF<br>Valuta s kodom [CHF] već postoji! |  |   |
| Numerički kod valute         |                                          |  |   |
| Naziv valute                 | Švicarski franak                         |  | ] |
| Naziv engleski               | Swiss Franc                              |  |   |
| Prikaz na ekranu             | D - Prikaži svugdje 🗸 🗸                  |  |   |
| Redoslijed                   | 2                                        |  |   |
| Ažurirano: 22.10.2015 13:21: | 31, četvrtak, - prije 57 dana.           |  | _ |

Ako se klikne Briši (1) za neku valutu preuzetu iz javnih izvora (2), slijedi poruka da brisanje nije dozvoljeno (3).

| opis valu                                                     | uta 🖌     | 1                         |                                       |           |  |  |  |  |  |
|---------------------------------------------------------------|-----------|---------------------------|---------------------------------------|-----------|--|--|--|--|--|
| očetna                                                        | X Prodaja | Nabava X Novac            | X PDV X Valute X Tečaj                | X Račun X |  |  |  |  |  |
| ] Novi 🛛 🕢 Uredi 🛛 🔀 Briši 🥪 Refresh 🛛 📰 Ispis/Izvoz 🛛 😿 Info |           |                           |                                       |           |  |  |  |  |  |
| Kod                                                           | Num       | Naziv                     | Naziv engleski                        | R         |  |  |  |  |  |
|                                                               |           |                           |                                       |           |  |  |  |  |  |
| HRK                                                           | 191       | Hrvatska kuna             | Croatian Kuna                         |           |  |  |  |  |  |
| EUR                                                           | 978       | Euro                      | Euro                                  |           |  |  |  |  |  |
| CHF                                                           | 756       | Švicarski franak          | Swiss Franc                           |           |  |  |  |  |  |
| www                                                           | Pozor!    |                           |                                       | ×         |  |  |  |  |  |
| ppp                                                           |           |                           |                                       |           |  |  |  |  |  |
| SEK                                                           |           |                           |                                       |           |  |  |  |  |  |
| PLN                                                           |           | Neki od podataka koje že  | lite obrisati potrebani su za funkcio | niranje   |  |  |  |  |  |
| JPY                                                           | -         | programa:                 | 3                                     |           |  |  |  |  |  |
| HUF                                                           |           | Brisanje nije dozvoljeno! |                                       |           |  |  |  |  |  |
| GBP                                                           |           |                           |                                       |           |  |  |  |  |  |
| DKK                                                           |           |                           | _                                     |           |  |  |  |  |  |
| CZK                                                           |           |                           |                                       | OK        |  |  |  |  |  |
|                                                               |           |                           |                                       |           |  |  |  |  |  |

# 5.7 Države

Podaci o državama preuzeti su iz javno dostupnih izvora podataka i ti podaci se ne mogu mijenjati.

O državama vode se podaci:

- dvoslovčana oznaka države,
- troslovčana oznaka države,
- numerički kod države, ISO brojčana oznaka države,
- naziv države,
- engleski naziv države,
- oznaka klasifikacije država:
  - $\circ$  0 Nepoznato,
  - $\circ$  10 Europa EU,
  - 20 Europa CEFTA,
  - $\circ$  30 Europa ostalo,
  - o 40 Sjeverna Amerika,
- oznaka za novčanu valutu države.

Tri su glavne radnje s podacima o državama:

- upis novih podataka,
- promjena postojećih podataka, ali ne može promjena država preuzetih iz javno dostupnih izvora,
- pregled i ispis podataka.

Za početak rada s državama:

- kliknuti **Države** u izborniku **Baza** (1),
- bit će otvoren prozor s popisom država (2) i standardnom alatnom trakom: Novi, Uredi, Briši, Refresh, Ispis/Izvoz i Info, vidjeti odjeljak 2.6,
- izabrati neku državu (3) i kliknuti Uredi (4),
- bit će otvoren prozor za upis novih ili promjenu postojećih podataka o državi (5),
- nakon upisa kliknuti Spremi radi pohrane podataka.

| 🌆 PisMax 1.0                                               |          |       |                           |                               |             |        |               |  |  |
|------------------------------------------------------------|----------|-------|---------------------------|-------------------------------|-------------|--------|---------------|--|--|
| 🔒 Prijava 🛛 🕜 Pom                                          | noć      |       |                           |                               |             |        |               |  |  |
| 严 Prodaja                                                  | Donis dr | žava  |                           | 2                             |             |        |               |  |  |
| 严 Nabava                                                   | ropis ui |       |                           |                               |             |        |               |  |  |
| 严 Novac                                                    | Početna  | ×     | a X Nabava X              | Novac X PDV X                 | Države X    |        |               |  |  |
| 🚍 PDV 📋 Novi 📝 Uredi 🗙 Briši  Refresh 📰 Ispis/Izvoz 😺 Info |          |       |                           |                               |             |        |               |  |  |
| 📙 Baza                                                     |          |       | 1 1                       | 1                             | 1           |        |               |  |  |
| Partneri                                                   | Kod 2    | Kod 3 | Kod Num Naziv             | Naziv engleski                | Oznaka 🔶    | Valuta | Naziv valute  |  |  |
| E Roba                                                     |          |       |                           |                               |             |        |               |  |  |
| Iecaj     Organizacijo                                     | AT       | AUT   | 40 Austrija               | Austria                       | Europa - EU | EUR    | Euro          |  |  |
|                                                            | BE       | BEL   | 56 Belgija                | Belgium                       | Europa - EU | EUR    | Euro          |  |  |
| Valute                                                     | BG       | BGR   | 100 Bugarska              | Bulgaria 3                    | Europa - EU | BGN    | Bulgarian Lev |  |  |
| Države                                                     | HR       | HRV   | 191 Hrvatska              | Croatia                       | Europa - EU | HRK    | Hrvatska kuna |  |  |
| 🗌 Pošte                                                    | CY       | CYP 🔒 | BA0140 - Države           |                               |             |        |               |  |  |
| 📋 Naselje                                                  | CZ       | CZE   |                           |                               |             |        |               |  |  |
| 📋 Banke                                                    | DK       | DNK   | 🖁 Spremi 📸 Odustan        | i                             |             |        |               |  |  |
| Porezi                                                     | EE       | EST   |                           |                               |             |        |               |  |  |
| Poruke                                                     | FI       | FIN   |                           | RC 🔼                          |             |        |               |  |  |
| I arite                                                    | FR       | FRA   | Dvoslovcani kod           | · ()                          |             |        |               |  |  |
| Prediosci dok                                              | DE       | DEU   | Tradavčeni kad            | BGR                           |             |        |               |  |  |
| + Eiskalizacija                                            | GR       | GRC   | Troslovcani kod           |                               |             |        |               |  |  |
| Sustav                                                     | HU       | HUN   | Numerički kod             | 100                           |             |        |               |  |  |
|                                                            | IE       | IRL   |                           |                               |             |        |               |  |  |
|                                                            | Π        | ITA   | Klasifikacija države      | 10 - Europa - El l            | 1           | *      |               |  |  |
|                                                            | LV       | LVA   |                           |                               |             |        |               |  |  |
|                                                            | LT       | LTU   | Naziv                     | Bugarska                      |             |        |               |  |  |
|                                                            | LU       | LUX   |                           |                               |             |        |               |  |  |
|                                                            | MT       | MLT   | Naziv engleski            | Bulgaria                      |             |        |               |  |  |
|                                                            | NL       | NLD   |                           |                               |             |        |               |  |  |
|                                                            | PL       | POL   | Valuta                    | Bulgarian Lev                 |             | *      |               |  |  |
|                                                            | PT       | PRT   |                           |                               |             | _      |               |  |  |
|                                                            | RO       | ROU A | turirano: 22.10.2015 13:2 | 21:48, četvrtak, - prije 57 d | ana.        |        |               |  |  |
|                                                            |          |       |                           |                               |             | _      |               |  |  |

Ako se klikne Briši (1) za neku državu preuzetu iz javnih izvora (2), slijedi poruka da brisanje nije dozvoljeno (3).

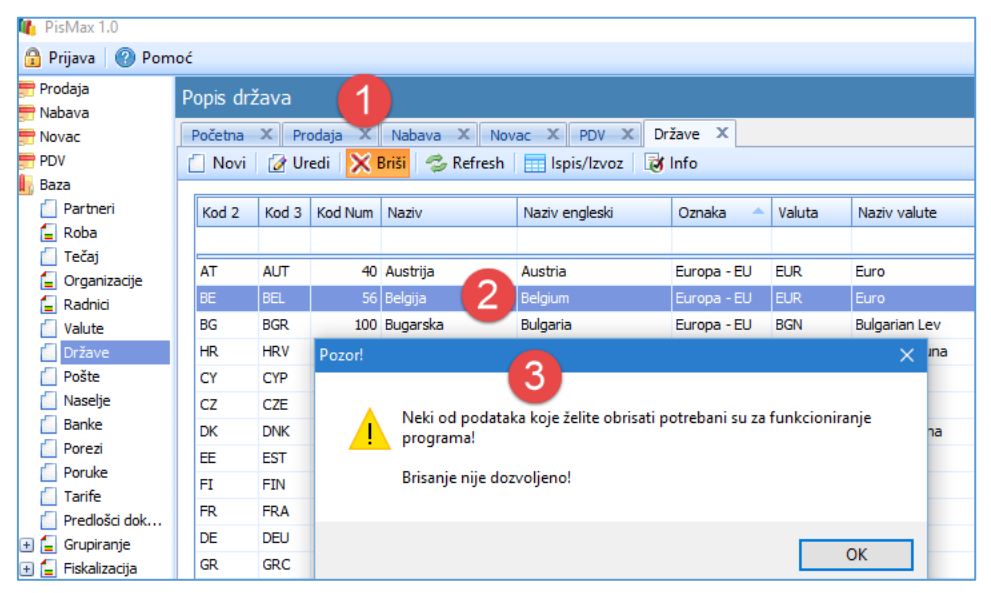

# 5.8 Pošte

Podaci o poštama preuzeti su iz javno dostupnih izvora podataka i ti podaci se ne mogu mijenjati.

O poštama vode se podaci:

- PTT broj,
- naziv pošte,
- oznaka države.

Tri su glavne radnje s podacima o poštama:

- upis novih podataka,
- promjena postojećih podataka, ali ne može promjena pošta preuzetih iz javno dostupnih izvora,
- pregled i ispis podataka.

Za početak rada s poštama:

- kliknuti **Pošte** u izborniku **Baza** (1),
- bit će otvoren prozor s popisom pošta (2) i standardnom alatnom trakom: Novi, Uredi, Briši, Refresh, Ispis/Izvoz i Info, vidjeti odjeljak 2.6,
- izabrati neku poštu (3) i kliknuti Uredi (4),
- bit će otvoren prozor za upis novih ili promjenu postojećih podataka o pošti (5),
- nakon upisa kliknuti Spremi radi pohrane podataka.

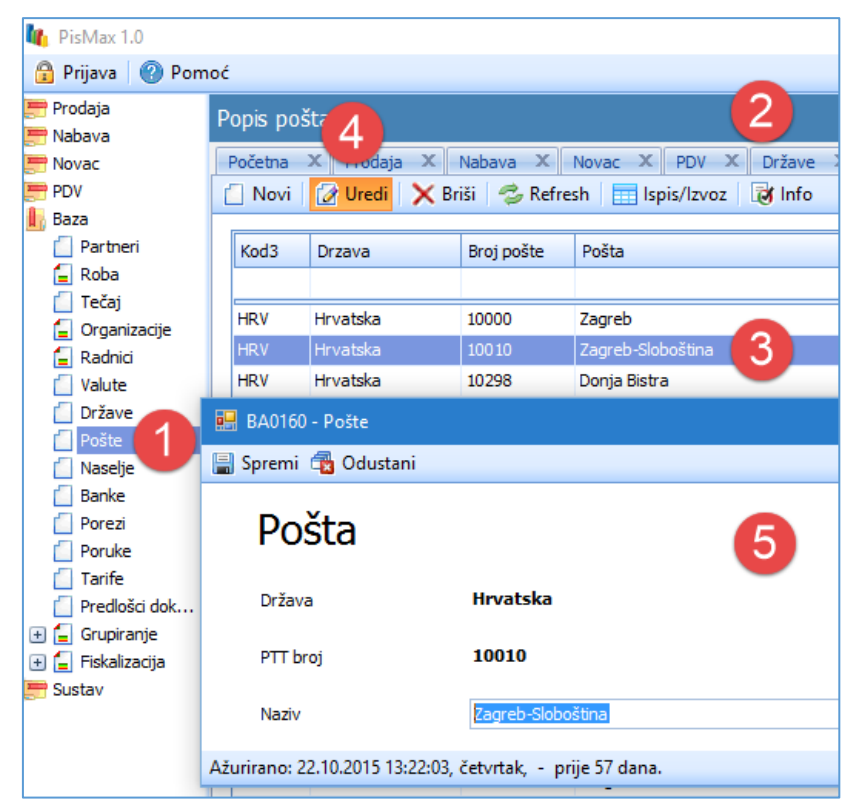

Ako se klikne Briši za neku poštu preuzetu iz javnih izvora, slijedi poruka da brisanje nije dozvoljeno.

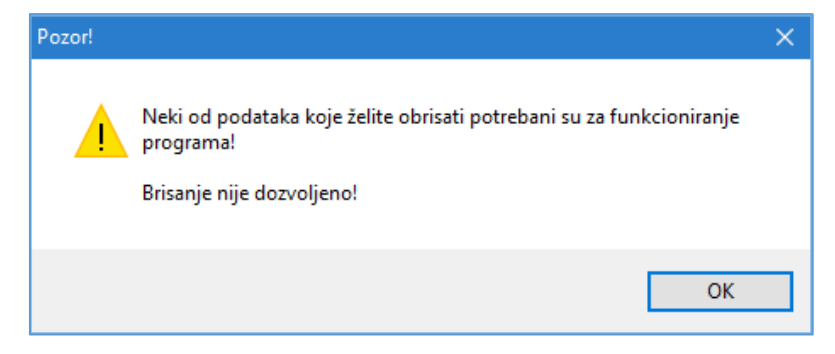

# 5.9 Naselja

Podaci o naseljima u Hrvatskoj preuzeti su iz javno dostupnih izvora podataka i te podatke nije moguće mijenjati.

O naseljima vode se podaci:

- PTT broj,
- naziv pošte,
- oznaka države.

Tri su glavne radnje s podacima o naseljima:

- upis novih podataka,
- promjena postojećih podataka, ali ne može promjena pošta preuzetih iz javno dostupnih izvora,
- pregled i ispis podataka.

Za početak rada s naseljima:

- kliknuti Naselje u izborniku Baza (1),
- bit će otvoren prozor s popisom naselja (2) i standardnom alatnom trakom: Novi, Uredi, Briši, Refresh, Ispis/Izvoz i Info, vidjeti odjeljak 2.6,
- izabrati neko naselje (3) i kliknuti Uredi (4),
- bit će otvoren prozor za upis novih ili promjenu postojećih podataka o naselju (5),
- nakon upisa kliknuti Spremi radi pohrane podataka.

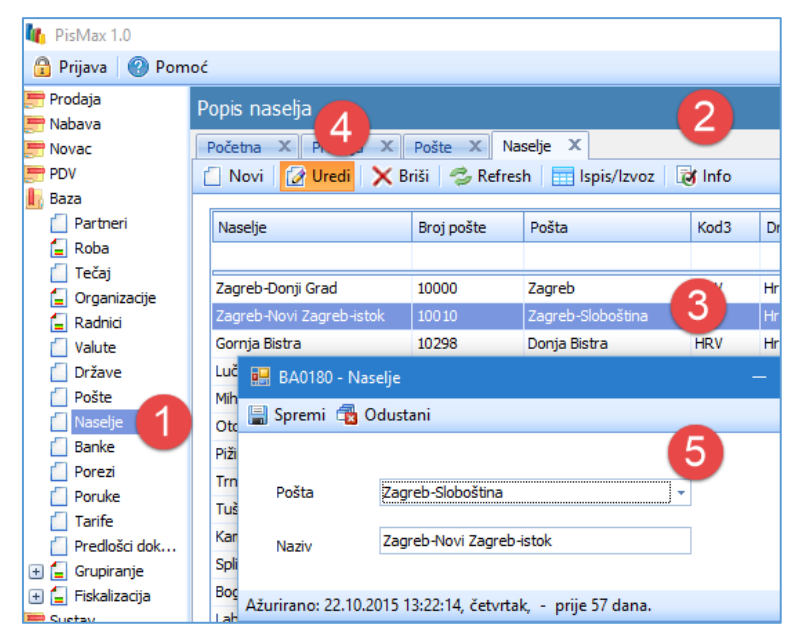

Ako se klikne Briši za neko naselje preuzeto iz javnih izvora, slijedi poruka da brisanje nije dozvoljeno.

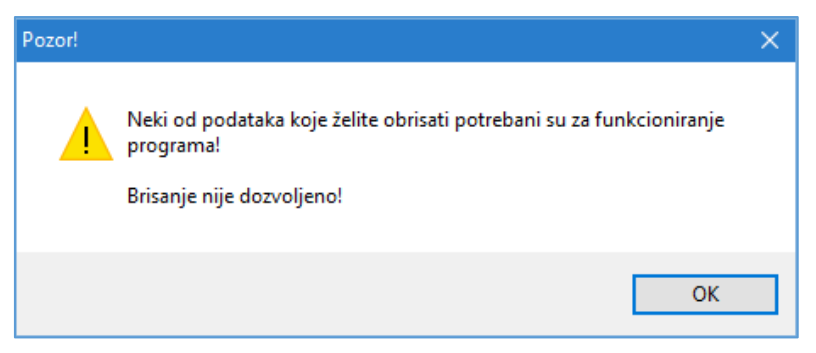

# 5.10 Banke

Podaci o bankama u Hrvatskoj preuzeti su iz javno dostupnih izvora podataka.

O bankama vode se podaci:

- naziv banke,
- VBDI banke, sedam brojki iza prva četiri IBAN znaka, na primjer 2360000 u HR88 2360 0001 1014 1485 2 ili prvih sedam brojki u bivšim žiro računima,
- BIC ili SWIFT banke, 8 ili 11 znakova, time da su prvih 6 znakova slova,
- oznaka države.

Tri su glavne radnje s podacima o bankama:

- upis novih podataka,
- promjena postojećih podataka, ali ne može promjena banaka preuzetih iz javno dostupnih izvora,
- pregled i ispis podataka.

Za početak rada s bankama:

- kliknuti Banke u izborniku Baza (1),
- bit će otvoren prozor s popisom banaka (2) i standardnom alatnom trakom: Novi, Uredi, Briši, Refresh, Ispis/Izvoz i Info, vidjeti odjeljak 2.6,
- izabrati neku banku (3) i kliknuti Uredi (4),
- bit će otvoren prozor za upis novih ili promjenu postojećih podataka o banci (5),
- nakon upisa kliknuti **Spremi** radi pohrane podataka.

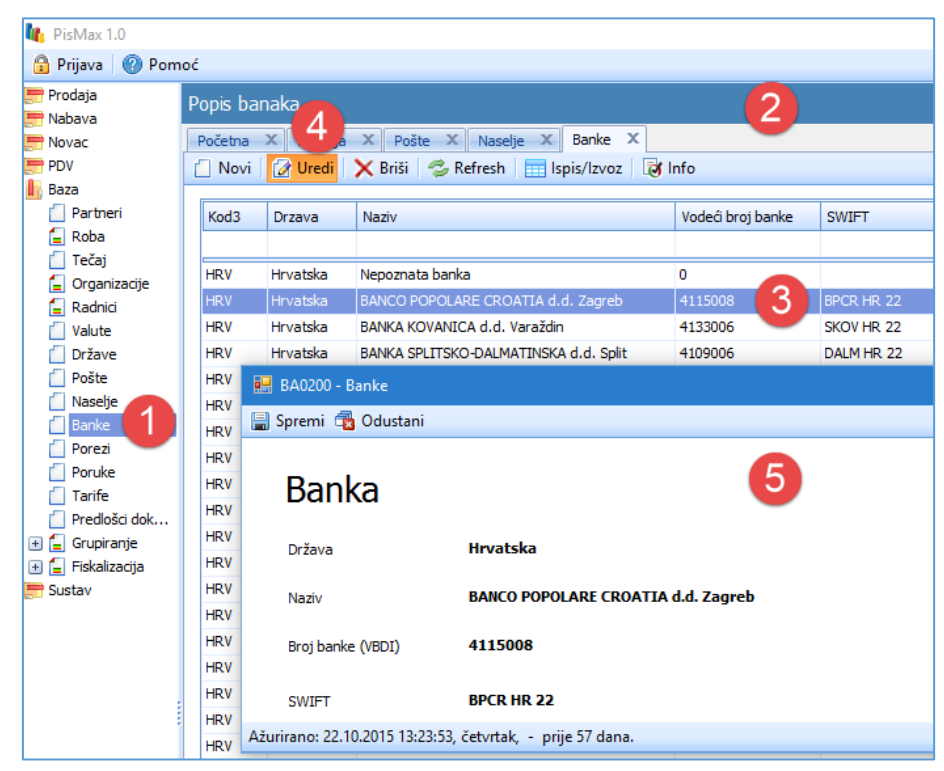

Ako se klikne Briši za neku banku preuzetu iz javnih izvora, slijedi poruka da brisanje nije dozvoljeno.

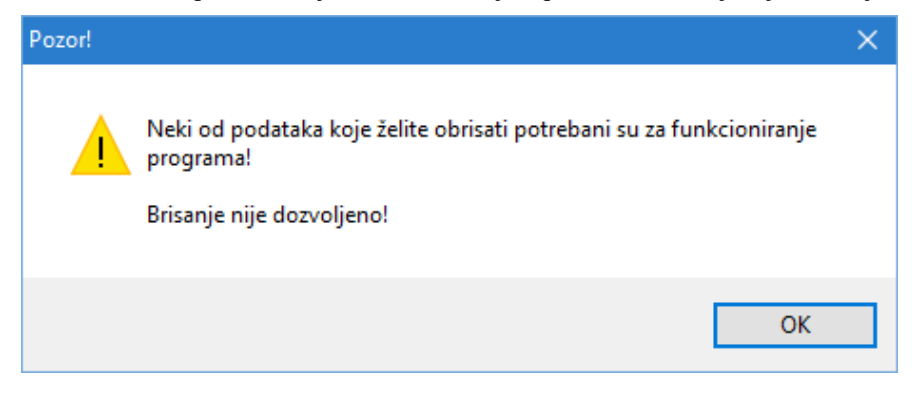
# 5.11 Porezi i porezne stope

O porezima i poreznim stopama vode se podaci:

- naziv poreza,
- opis poreza,
- postotak porezne stope,
- period, od-do, u kojem se primjenjuje porezna stopa,
- napomena uz poreznu stopu.

Tri su glavne radnje s podacima o porezima:

- upis novih podataka,
- promjena postojećih podataka,,
- pregled i ispis podataka.

Za početak rada s porezima:

- kliknuti **Porezi** u izborniku **Baza** (1),
- bit će otvoren prozor s popisom poreza (2) i standardnom alatnom trakom: Novi, Uredi, Briši, Refresh, Ispis/Izvoz i Info, vidjeti odjeljak 2.6,
- izabrati neki porez (3) i kliknuti Uredi (4),
- bit će otvoren prozor za upis novih ili promjenu postojećih poreznih stopa (5),
- nakon upisa kliknuti Spremi radi pohrane podataka.

| 🇤 PisMax 2.0                                                                                                    |                         |                         |                           |                            |                                    |                            |  |
|----------------------------------------------------------------------------------------------------|-------------------------|-------------------------|---------------------------|----------------------------|------------------------------------|----------------------------|--|
| 🔒 Prijava 🕜 Pomoć                                                                                                    |                         |                         |                           |                            |                                    | •                          |  |
| ➡ Prodaja<br>➡ Nabava<br>➡ Novac<br>➡ PDV<br>➡ Skladišta                                                                                | Popis pore<br>Početna X | 4<br>Ini (IFA)<br>Uredi | × Porezi ×<br>Briši 🤣 Ref | Prodaja × N<br>resh Ispis, | labava 🗴 🛛 Nova<br>/Izvoz 🛛 🐼 Info | 2<br>c x PDV x Skladišta x |  |
| 🛃 Baza                                                                                                    | Oznaka                  | Naziv                   |                           | Nanamana                   |                                    |                            |  |
| 🗐 Roba                                                                                                    | OZIIdKd                 | NdZIV                   |                           | Napomena                   |                                    |                            |  |
| 🚺 Tečaj                                                                                                    | PDV                     | Porez na doda           | anu vrijednost            |                            | 3                                  |                            |  |
|                                                                                                    | PNP                     | Porez na potre          | ošnju                     |                            |                                    |                            |  |
| 🗍 Valute                                                                                                    | OST                     | Ostali porezi           |                           |                            |                                    |                            |  |
| Države                                                                                                    |                         |                         |                           |                            |                                    |                            |  |
| 🗋 Poste                                                                                                    | 📑 BAC                   | )220 - Porezi           |                           |                            |                                    |                            |  |
| Banke                                                                                                    | 🔚 Spre                  | emi 💼 Odu               | stani                     |                            |                                    |                            |  |
| <ul> <li>Porezi</li> <li>Poruke</li> <li>Tarife</li> <li>Predlošci dokumenta</li> <li>Predlošci atributa</li> <li>Grupiranje</li> </ul> | Ozna                    | aka poreza 🛛            | PDV                       | uni i ng Jangan b          | e                                  |                            |  |
| 🛨 들 Fiskalizacija                                                                                                    | Nazi                    | v                       | Porez na douanu           | vrijednost                 |                                    |                            |  |
| Sustav                                                                                                    |                         | _                       |                           |                            |                                    |                            |  |
|                                                                                                    | Opis                    | 5                       |                           |                            |                                    |                            |  |
|                                                                                                    |                         |                         | 🗙 Obriši                  |                            |                                    |                            |  |
|                                                                                                    | Stop                    | e                       | Stopa                     | Vrijedi od                 | Vrijedi do                         | Napomena                   |  |
|                                                                                                    |                         |                         | >                         | 01.01.2000.                | 01.01.2050.                        | Ne računa se               |  |
|                                                                                                    |                         | -                       | 0,00                      | 01.01.2000.                | 01.01.2050.                        | Nulta stopa                |  |
|                                                                                                    |                         | -                       | 5,00                      | 01.01.2015.                | 01.01.2050.                        |                            |  |
|                                                                                                    |                         | -                       | 10,00                     | 01.01.2000.                | 01 01 2050                         |                            |  |
|                                                                                                    |                         | -                       | 22.00                     | 01.01.2000.                | 31.07.2009.                        |                            |  |
|                                                                                                    |                         | -                       | 23.00                     | 01.08.2009.                | 29.02.2012.                        |                            |  |
|                                                                                                    |                         |                         | 25,00                     | 01.03.2012.                | 01.01.2050.                        |                            |  |
|                                                                                                    | 4 1                     |                         |                           |                            |                                    |                            |  |

#### Napomena: Fiskalizacija neoporezivog dijela računa

Ako se koristi porezna stopa:

- PDV Ne računa se
- PDV Nulta stopa
- u fiskalizaciji to ide u element Iznos ne podliježe oporezivanju,
- pa u fiskalizaciji to ide u element Iznos oslobođen od PDV-a.

# 5.12 Tekstualne poruke

Ima raznih tekstova koji se javljaju više puta na različitim dokumentima. Kako se ti tekstovi ne bi opetovano upisivali na dokumentima, omogućen je jednokratan upis raznih tekstualnih poruka, zbog njihovog višestrukog korištenja.

O porukama vode se podaci:

- šifra ili oznaka poruke,
- tip poruke:
  - 0 Kupac oslobođen PDV-a, poruka se veže uz partnera kad je on kao kupac oslobođen PDV u nabavi robe, a ispisuju se na računu za tog kupca, vidjeti odjeljak 5.1.4,
  - 1 Poruka uz kupca, poruke se vežu uz pantera kao kupca, a ispisuju se na računu za tog kupca, vidjeti odjeljak 5.1.4,
  - o 5 Poruka na ponudama, poruka se ispsuje na ponudu bez obzira tko je kupac,
  - o 6 Poruke za prijepis u napomene na kraju ponuda i računa,
  - o 7 Poruke za izbornik se ne koriste,
  - o 8 Poruke uz otpremnice, poruke se ispisuju na otpremnici bez obzira tko je kupac,
  - 9 Poruka na računu, poruke se ispisuju na računu bez obzira tko je kupac.
- tekst poruke.

Tri su glavne radnje s podacima o porukama:

- upis novih podataka,
- promjena postojećih podataka, ali ne može promjena banaka preuzetih iz javno dostupnih izvora,
- pregled i ispis podataka.

Za početak rada s porukama:

- kliknuti Poruke u izborniku Baza (1),
- bit će otvoren prozor s popisom poruka (2) i standardnom alatnom trakom: Novi, Uredi, Briši, Refresh, Ispis/Izvoz i Info, vidjeti odjeljak 2.6,
- izabrati neku poruku (3) i kliknuti Uredi (4),
- bit će otvoren prozor za upis novih ili promjenu postojećih podataka o poruci (5),
- nakon upisa kliknuti **Spremi** radi pohrane podataka.

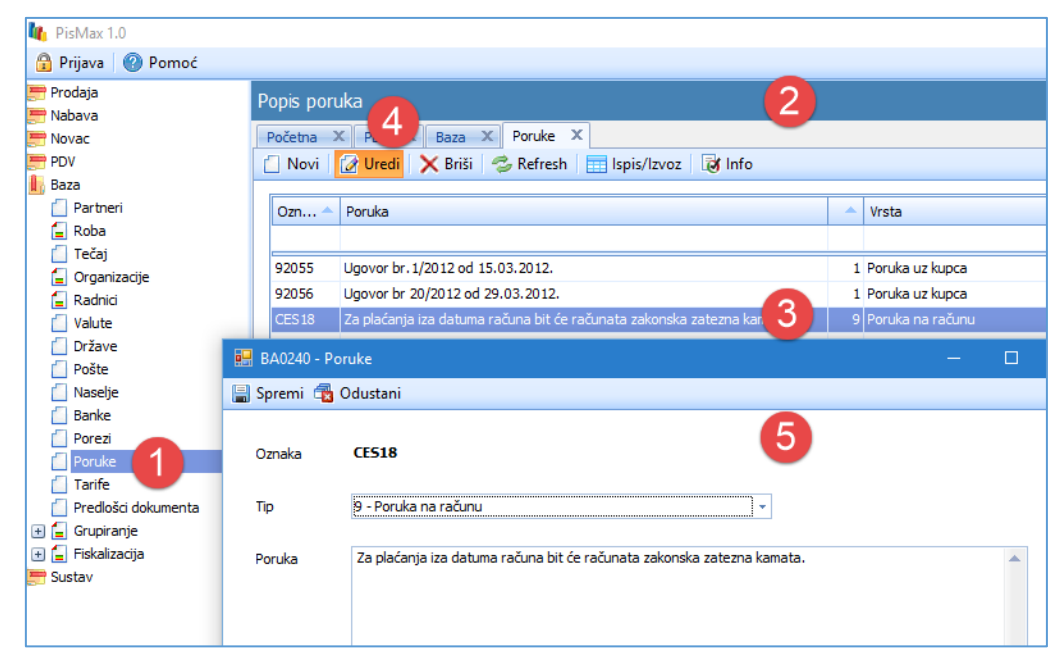

# 5.13 Carinske tarife

O carinskim tarifama vode se osnovni podaci:

- broj tarife,
- oznaka tarife,
- opis tarife,
- carinska stopa,
- oznaka za režim uvoza,
- oznaka za režim izvoza,

Tri su glavne radnje s podacima o tarifama:

- upis novih podataka,
- promjena postojećih podataka,
- pregled i ispis podataka.

Za početak rada s tarifama:

- kliknuti Tarife u izborniku Baza (1),
- bit će otvoren prozor s popisom tarifa (2) i standardnom alatnom trakom: Novi, Uredi, Briši, Refresh, Ispis/Izvoz i Info, vidjeti odjeljak 2.6,
- izabrati neku tarifu (3) i kliknuti Uredi (4),
- bit će otvoren prozor za upis novih ili promjenu postojećih podataka o tarifi (5),
- nakon upisa kliknuti Spremi radi pohrane podataka.

| 🎼 PisMax 1.0        |                     |                                                  |                         |              |
|---------------------|---------------------|--------------------------------------------------|-------------------------|--------------|
| 🔒 Prijava 🛛 🕜 Pomoć |                     | -                                                |                         |              |
| 📰 Prodaja           | Popis tarif         | <u> </u>                                         |                         |              |
| 🚝 Nabava            | T Opis curite       | 4                                                |                         |              |
| 📰 Novac             | Početna 🗙           | X Baza X Poruke X Tarife X                       |                         |              |
| 📰 PDV               | 📋 Novi 🚺            | 🖉 Uredi 🗙 Briši 🥩 Refresh 🔚 Ispis/Izvoz 🛛 😿 Info |                         |              |
| 📗 Baza              |                     |                                                  |                         |              |
| 📋 Partneri          | Broj                | Oznaka Opis                                      | Uvoz                    | Izvoz        |
| 들 Roba              |                     |                                                  |                         |              |
| 📋 Tečaj             | 2026                |                                                  | Manage K an Xina and an | Negerski     |
| 📒 Organizacije      | 2930                |                                                  | Nepoznau rezim uvoza    | Nepoznau n   |
| 들 Radnici           | 3507                |                                                  | Nepoznati rezim uvoza   | Nepoznati re |
| 📋 Valute            | DA0260 T:           |                                                  | uvoza                   | Nepoznati re |
| 📋 Države            | BAU200 - Tarire     |                                                  | uvoza                   | Nepoznati re |
| 🗌 Pošte 📲           | 🚽 Spremi 🛛 🙀 Odi    | ıstani                                           | uvoza                   | Nepoznati re |
| Naselje             |                     |                                                  | uvoza                   | Nepoznati re |
| 📋 Banke             |                     |                                                  | uvoza                   | Nepoznati re |
| Porezi              | Broj                | 3507                                             | uvoza                   | Nepoznati re |
| Poruke              |                     |                                                  | uvoza                   | Nepoznati re |
| Tarife              | Oznaka              | 10                                               | 11/073                  | Nepoznati re |
| Predlošci dokumanta |                     |                                                  | 00020                   | Nonomoti n   |
| 🕀 들 Grupiranje      | Opis                |                                                  | 00028                   | Nepoznau n   |
| 🛨 🥃 Fiskalizacija   |                     |                                                  | uvoza                   | Nepoznau n   |
| 🚍 Sustav            | Stopa               | 0,00                                             | uvoza                   | Nepoznati re |
|                     |                     |                                                  | uvoza                   | Nepoznati re |
|                     | Režim uvoza         | 0 - Nepoznati režim uvoza 👻                      | uvoza                   | Nepoznati re |
|                     |                     |                                                  | uvoza                   | Nepoznati re |
|                     | Režim izvoza        | 0 - Nepoznati režim izvoza 👻                     | uvoza                   | Nepoznati re |
|                     |                     | · · ·                                            | uvoza                   | Nepoznati re |
| A                   | žurirano: 22.10.201 | 5 13:27:06, četvrtak, - prije 57 dana.           | uvoza                   | Nepoznati r  |

# 5.14 Predlošci dokumenata

U ispisu dokumenata koriste se predlošci koji mogu zamijeniti obrasce ili memorandume. Predloške dokumenata moguće je oblikovati za svako pojedino poduzeće. Podaci o predlošcima dokumenta razvrstani su u šest kartica podataka:

- 1 naziv dokumenta,
- 2 tekst u zaglavlju dokumenta,
- 3 slika logotipa u zaglavlju,
- 4 tekst u podnožju dokumenta,
- 5 potpis dokumenta,
- 6 marketing poruka.

U kartice predložaka mogu se staviti različiti podaci. Kartice će biti pojedinačno opisane uz prijedlog podataka koje koristiti u pojedinoj kartici, ali nije nužno prihvati prijedloge podataka u karticama.

| 🔆 PisMax d.o.o.                                                                                                    |                     | N                                                                                          | itole Tesle 13<br>10 000<br>OIE:072000          | 2, Zagreb<br>2<br>27596                                                                                                    |                                                   | 2            |                  |                        |
|----------------------------------------------------------------------------------------------------|---------------------|--------------------------------------------------------------------------------------------|-------------------------------------------------|----------------------------------------------------------------------------------------------------|---------------------------------------------------|--------------|------------------|------------------------|
| IGREC MARIJA                                                                                                    |                     | E ANO                                                                                      | HRICKEKOO                                       | Dans<br>Dans                                                                                                    | 92<br>n Israde<br>n Isporuke:                     | 23.0<br>23.0 | 02 2015 13       | 98.11                  |
| 01B                                                                                                    |                     |                                                                                            |                                                 | Dars<br>Nači<br>Mjes<br>Valo                                                                                                    | m dospijeća<br>n plaćanja:<br>no izdavanja:<br>2: | Kan<br>Zag   | tica<br>yeb<br>K |                        |
| Rb Silfra Nadiv                                                                                                    | <b>1</b> Naz        | ziv do                                                                                     | okum                                            | ent                                                                                                    | a puer bros                                       | Pores        | Por. %           | Ukup no bez<br>popusta |
| 1 1100 BPASTERIZRANO MUERO                                                                                                    | (RINFUZA LE         | 1.00                                                                                       | 0.50                                            | 10.00                                                                                                    | 0.05                                              | PDV          | 25.00            | 0.50                   |
| 2 1200 B-P.H. SVJ MLUERO S/T% T-R                                                                                                    | EC1/1 Lt            | 1.00                                                                                       | 1.00                                            | 1.00                                                                                                    | 0.01                                              | PDV          | 25.00            | 1.00                   |
| S 1900 B-P-H, SVJMLUERO S,7% T-R                                                                                                    | EX1/2 Lt            | 1.00                                                                                       | 1.00                                            | 1.00                                                                                                    | 0.01                                              | PDV          | 25.00            | 1.00                   |
|                                                                                                    |                     |                                                                                            |                                                 |                                                                                                    | Uk                                                | upno beo     | CODUCTS          | 2.50                   |
|                                                                                                    |                     |                                                                                            |                                                 |                                                                                                    |                                                   |              | Propuls          | 0.07                   |
|                                                                                                    |                     |                                                                                            |                                                 |                                                                                                    |                                                   |              | Parez            | 0.61                   |
| Pensa Stops Osnovics br<br>POV 2500 2.43 0<br>2.43 0<br>Pod aci za plaćanja                                                                                                    | no#<br>2.61<br>2.61 |                                                                                            |                                                 |                                                                                                    |                                                   |              |                  |                        |
| Perso Stops Canovics br<br>PDV 25.00 2.45 0<br>2.45 0<br>Pod sci za plaćanja<br>Modeli podv: 05 1001-19<br>Rađun: HR10.0464.0061.1056.1658.2<br>Planti do: 04.05.2015                         | na#<br>241<br>241   | istadio:<br>Olià operat<br>Z Mod: a723                                                     | Demo<br>MAR: 11111<br>SET409594                 | korianik<br>111110<br>IS11004770                                                                                                    |                                                   |              | ¥                |                        |
| Porez Stopa Osnovica ba<br>POV 2500 2.43 0<br>2.45 0<br>Pod aci za plaćanja<br>Nodeli potri: 05 105149<br>Raturi: HR105064 0061 10516892<br>Parti do: 34.05.3015<br>Informingite se o našem i | novom produkt       | Isradio:<br>Olià operat<br>Z Kod: a733<br>Du me edito                                      | Damo<br>Braz Hitti<br>SET deebee<br>es/ http:// | ioriania<br>111119<br>IS110al/The<br>5                                                                                                    | cosecoso<br>X                                     | UM .         | Hore,<br>terrost | at                     |
| Penar Stops Oxnovics br<br>POV 25.00 2.43 0<br>2.43 0<br>Pod aci za platanja<br>Modeli podv: 03 103149<br>Retur: HR103064.0061100616392<br>Platti de: 24.03.3015<br>Informingite se o neSem i | novom produkt       | Israelie:<br>OfB operan<br>I Nod: a73:<br>Iu nie edite                                     | Damo<br>ara: 11111<br>227700esec                | ioriania<br>111119<br>15110auro<br>15110auro | coste alter<br>X                                  | âtt -        | Kon              | nt                     |
| Penez Stops Osnovics in<br>POV 25.00 2.43 0<br>2.43 0<br>Podaci za platanja<br>Modeli podi: 03 103149<br>Ratur: HR10346 0061 1056 1638 2<br>Plati de: 24.03.305<br>Informitajte se o neSem i  | novom produkt       | Israelio:<br>OfB operan<br>I Mod: a73:<br>It <i>r m a</i> active<br>It <i>r m a</i> active | Damo<br>8/8: 11111<br>227/000544<br>es/ http:// | ioriania<br>111119<br>15110auro<br>15110auro | coste alter<br>X                                  | âtt -        | Kon              | nt                     |

Koriste se dvije vrste predložaka:

• temeljni predložak – Master,

• predlošci za pojedine dokumente kao što su ponude, računi, otpremnice, skladišni dokumenti i drugi. Podaci iz temeljnog predloška (zaglavlje, podnožje, potpis i drugi) mogu se prepisati u ostale predloške. Stoga je poželjno prvo urediti temeljni predložak, a potom, po potrebi, preuzimati dijelove temeljnog predloška u pojedine predloške dokumenata. Podaci o predlošcima dokumenata vode se za svako poduzeće odvojeno, predlošci jednog poduzeća nisu vidljivi u drugom poduzeću.

Za početak rada s predlošcima dokumenata:

- kliknuti Predlošci dokumenta u izborniku Baza (1),
- bit će otvoren prozor s popisom predložaka (2) i gumbima standardne alatne trake: Uredi, Refresh i Info uz još jedan gumb Ažuriraj predloške dokumenta,
- izabrati neki predložak (3) i kliknuti Uredi (4),
- bit će otvoren prozor za upis novih ili promjenu postojećih podataka u predlošku (5),
- nakon upisa kliknuti **Spremi** radi pohrane podataka.

| 🇤 PisMax 1.0            |                                                                                                    |                                                                                                    |
|-------------------------|----------------------------------------------------------------------------------------------------|----------------------------------------------------------------------------------------------------|
| 🔒 Prijava 🕜 Pomoć       |                                                                                                    |                                                                                                    |
| 🚝 Prodaja               | Donie prodložalca                                                                                                    |                                                                                                    |
| 🚝 Nabava                |                                                                                                    |                                                                                                    |
| 🚝 Novac                 | Početna ne velošci dokumenta X Prodaja X Nabava X Novac X PDV X                                                                                                    |                                                                                                    |
| PDV                     | 🕜 Uredi 🤲 kefresh 🛛 😿 Info 🛛 🖷 Ažuriraj predloške dokumenata                                                                                                    |                                                                                                    |
| 🎚 Baza                  |                                                                                                    |                                                                                                    |
| 📋 Partneri              | VS Predložak za dokument 🖌                                                                                                    |                                                                                                    |
| 들 Roba                  | 0 Temeljni predložak - MASTER                                                                                                    |                                                                                                    |
| 📋 Tečaj                 | 710 Obrazac računa 3                                                                                                    |                                                                                                    |
| 들 Organizacije          | 760 Obrazac otpremnice                                                                                                    |                                                                                                    |
| E Radnici               | 705 Obrazac ponuda                                                                                                    |                                                                                                    |
| 🔄 valute                | PR 040300 Developed at the second sector                                                                                                    |                                                                                                    |
| Dožte                   | BAU280 - Prediosci dokumenta                                                                                                    |                                                                                                    |
| Naselie                 | 🔚 Spremi 🚭 Odustani 🐵 Predpregled(Preview)                                                                                                    |                                                                                                    |
| Banke                   |                                                                                                    |                                                                                                    |
| Porezi                  |                                                                                                    |                                                                                                    |
| Poruke                  | Naziv predložka Obrazac računa                                                                                                    | 3 Right av dio o                                                                                                    |
| 🚺 Tarife                |                                                                                                    |                                                                                                    |
| 📋 Predlošci dokumenta 🚺 | Naziv dokumenta na obrascu Račun 1                                                                                                    | Annu lands - 33 45 MeV ( SA 145                                                                                                    |
| 🕀 들 Grupiranje          |                                                                                                    | IGREC MARIJA Datos José Santa Santa |
| 🛞 들 Fiskalizacija       |                                                                                                    | Načis pistanja: Kantan                                                                                                    |
| 🚝 Sustav                | Zaglavlje Podnožje Marketing Varijable Specijalna prilagodba                                                                                                    | Olis Vijero bideanje: Zageb<br>Vako: IIRK                                                                                                    |
|                         |                                                                                                    | 1 Naziv dokumenta                                                                                                    |
|                         |                                                                                                    | Rh Šitha Nadiv um novana upena vopuntili Popunt bron. Porez Por. 1. Ulapino bez<br>popunta                                                                                                    |
|                         | Texst <span> type = toth = and type = toth = and type = type =</span> | 1 1100 8 # A STERIZRIAND NLUEND (RNRUZA LK 1.00 0.50 10.00 0.05 PDV 25.00 0.50<br>2 1200 8 # H.SVIJILUEND STN T-REK 11 LK 1.00 1.00 1.00 0.01 PDV 25.00 1.00                                                                                                    |
|                         | 2                                                                                                    | 5 1500 B.P.H.SVJMLUEND S/N T-REC 1/2 LK 1.00 1.00 1.00 0.01 PDV 25.00 1.00                                                                                                    |
|                         |                                                                                                    | Piquer 647                                                                                                    |
|                         | · · · · · · · · · · · · · · · · · · ·                                                                                                    | Powz 061<br>Zanagieru 384                                                                                                    |
|                         |                                                                                                    | Parka Stoph Oknowicza binow<br>Binu 10.00 v.c. 0.44                                                                                                    |
|                         | Preuzmi podatke iz MASTER predloška                                                                                                    | 2.43 0.41                                                                                                    |
|                         |                                                                                                    |                                                                                                    |
|                         | Slika loga 🗁 Učitaj 🗙 Obriši                                                                                                    | Podiacize pločanje<br>Nadeli zadni 09. 100149. Izradio: Demolarianik                                                                                                    |
|                         |                                                                                                    | Ratum HR 10 beak coon 1000 1000 0 Zikod a 7200740000401100471605645600                                                                                                    |
|                         |                                                                                                    |                                                                                                    |
|                         |                                                                                                    | 5 Juan Hornat                                                                                                    |
|                         |                                                                                                    | 6 Informinalis seo nešem novom produktu ne edresi http://www.bekom.hr/Nov/Proizvod                                                                                                    |
|                         |                                                                                                    |                                                                                                    |
|                         |                                                                                                    |                                                                                                    |
|                         |                                                                                                    |                                                                                                    |
|                         |                                                                                                    |                                                                                                    |
|                         |                                                                                                    |                                                                                                    |
|                         | V Preuzmi podatke iz MASTER predloška                                                                                                    |                                                                                                    |
|                         |                                                                                                    |                                                                                                    |
|                         |                                                                                                    | 4 Tatax 6 400-01<br>E4 altradeatoxix                                                                                                    |
|                         |                                                                                                    |                                                                                                    |
|                         | Ažurirano: 22.10.2015 13:26:31, četvrtak, - prije 59 dana.                                                                                                    |                                                                                                    |
|                         |                                                                                                    |                                                                                                    |

## 5.14.1 Naziv dokumenta

Upisati stvarni naziv dokumenta za predložak (1) i kliknuti **Spremi (2)**, promjena naziva bit će vidljiva u prvom slijedećem ispisu dokumenta. Na primjer, umjesto naziva **Račun** upisan je naziv **IZLAZNI Račun**.

| BA0280 - Predlošci dokumenta                                                                     |                         | - 0                                                                                    |
|--------------------------------------------------------------------------------------------------|-------------------------|----------------------------------------------------------------------------------------|
| 🔚 Spremi 🔁 Odustani 🛛 💯 Predpregled(Preview)                                                     |                         |                                                                                        |
| 2 3                                                                                              |                         |                                                                                        |
| Naziv predložka Obrazac računa                                                                   | 3<br>PisMax d.o. o.     | Nitole Tesle 12, Zagne 10 CON OF TESLE 2                                               |
| Naziv dokumenta na obrascu IZLAZNI Račun 1                                                       | IGREC MARIJA            | Darum Izrada 23.02.201513:03:<br>Darum Izrada 23.02.2015<br>Darum Idop[ata: 31.03.2015 |
| Zaglavlje Podnožje Marketing Varijable Specijalna prilagodba                                     |                         | Nažingiažanja: Konska<br>Njeno trdnanja: Zagreb<br>Valage: IRK<br>/ dokumenta          |
| + 1 . Zana anda Mart famila Vanda an fact dan Aktual mana di Daham di sa Atiala Tada 40. Zanak 👘 | Rb Silta Nadiv Jill non | ana ujena vojsustilis Popustilanos. Ponaz Portis Ulo                                   |

Kliknuti Predpregled (Preview) (3) za ispis dokumenta s novim nazivom:

|          |                      | IZLAZNI Račun | 3404 / F    | FBF | PO / 0 |          |        |         |                    |
|----------|----------------------|---------------|-------------|-----|--------|----------|--------|---------|--------------------|
| Rb Šifra | Naziv                |               | Ko li čin a | JM  | Cijena | Popust % | Popust | Porez % | U kupno bez poreza |
| 1 999    | Intelektualne usluge |               | 5.00        | Kom | 20.00  | 7.00     | 7.00   | 0.00    | 93.00              |

## 5.14.2 Zaglavlje

U kartici Zaglavlje predloška upisati podatke o poduzeću, kao što su:

- naziv poduzeća,
- adresa,
- telefon, mobitel, faks,
- OIB,
- IBAN i drugo.

Podaci zaglavlja treba upisati u **html** formatu, gdje je **html** engleska katica za **HyperText Markup Language**, što znači prezentacijski jezik za izradu web stranica.

Tekst zaglavlja može se upisati u nekom html editoru pa se putem Copy-Paste prenijeti u predložak. Koristeći primjer zaglavlja u programu, tekst zaglavlja može se upisati i bez poznavanja html jezika na slijedeći način:

- 1 red: <span style='font-family:Verdana;font-size:14pt;color:green;'>
- 2 red: Pismax d.o.o. Trnsko 12, 10000 Zagreb
- 3 red: </span>
- 4 red: OIB: 07206927596, IBAN: HR10 2484 0081 1006 1639 2
- 5 red:  $\frac{\langle b \rangle \langle p \rangle}{\langle b \rangle \langle p \rangle}$

Pri tome:

- 1 red: <span style='font-family:Verdana;font-size:14pt;color:green;'> je format teksta u drugom redu,
- 2 red: Pismax d.o.o. Trnsko 12, 10000 Zagreb
- 3 red: </span>
- 4 red: OIB: 07206927596, IBAN: HR10 2484 0081 1006 1639 2
- 5 red: </b>

ne mijenjati upisati poduzeće i adresu ne mijenjati upisati OIB i IBAN ne mijenjati

je format teksta u drugom redu, podaci o poduzeću, je format teksta u četvrtom redu, podaci o poduzeću, oznaka za kraj teksta.

| Zaglavlje | Podnožje Marketing Varijable Specijalna prilagodba |
|-----------|----------------------------------------------------|
| Tekst     | <pre>1</pre>                                       |
|           | Preuzmi podatke iz MASTER predloška                |

Ispis zaglavlja iz gornjeg primjera:

| Pismax d.o.o. Trnsko 12, 10000 Zagreb<br>OIB: 07206927596, IBAN: HR10 2484 0081 1006 1639 2 |                     |
|---------------------------------------------------------------------------------------------|---------------------|
|                                                                                             | Str. 1/1            |
|                                                                                             |                     |
| Datum izrade:                                                                               | 01.01.2011 20:14:00 |

### Preuzimanje zaglavlja iz temeljnog predloška

Ako se uključi opcija **Preuzmi podatke iz MASTER predloška** tekst zaglavlja bit će prepisan iz temeljnog predloška. Ako se želi mijenjati tekst zaglavlja, tada isključiti opciju **Preuzmi podatke iz MASTER predloška**.

| Zaglavlje Podn | ožje Marketing Varijable Specijalna prilagedba                                                                                                    |   |
|----------------|----------------------------------------------------------------------------------------------------|---|
| Tekst          | <pre><span style="font-family:Verdana;font-size:14pt;color:green;">Bakom d.o.o. Nikole Tesle 12, Zagreb 10 000 </span>OIB:07206927596 <b>IBAN:HR 10 2484 0081 1006 1639 2</b></pre> | • |
| 1              | Preuzmi podatke iz MASTER predloška                                                                                                    | • |

## 5.14.3 Logotip u zaglavlju

U zaglavlje se može staviti slika logotipa poduzeća, ali i ne mora. Za uvoz slike logotipa kliknuti Učitaj, bit će otvoren prozor za traženje i izbor slike logotipa za uvoz. Veličina slike logotipa u ispisu je 36 x 17 mm.

Primjer izbora slike logotipa uz ispis na dokumentu:

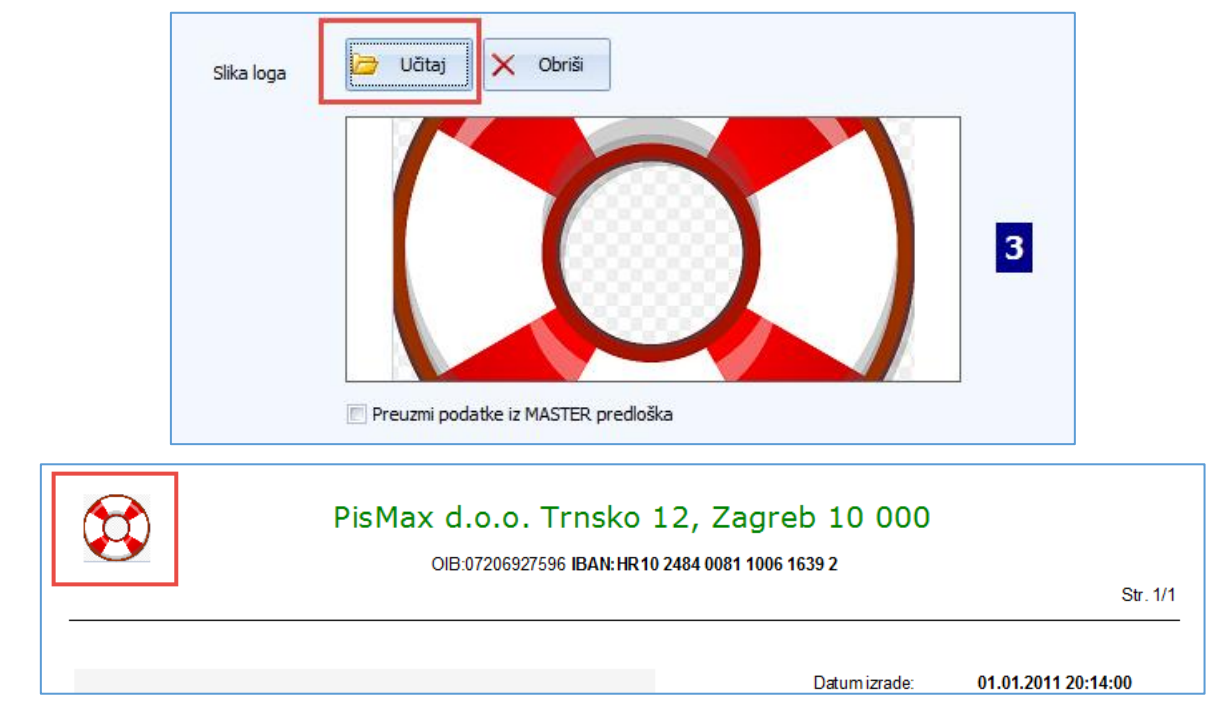

#### Preuzimanje logotipa iz temeljnog predloška

Ako se uključi opcija Preuzmi podatke iz MASTER predloška slika logotipa bit će preuzeta iz temeljnog predloška.

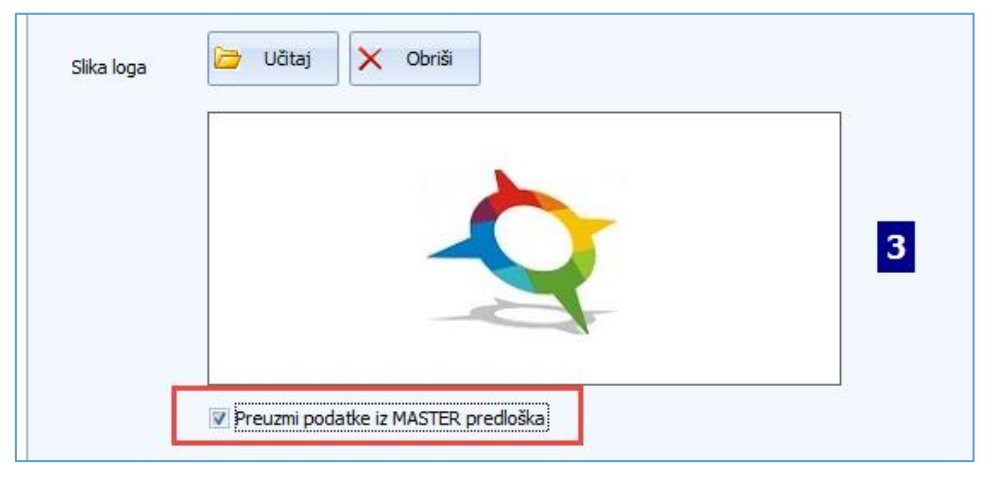

#### Brisanje slike logotipa

Ako u ispisu dokumenta ne treba logotipa, tada kliknuti Obriši za brisanje logotipa i logotipa nema više u ispisu.

| Slika loga | Cobris                                            |          |
|------------|---------------------------------------------------|----------|
| PisMax     | x d.o.o. Trnsko 12, Zagreb 10 000                 |          |
|            | UID.01200921990 IDAN: TR 10 2404 0001 1006 1639 2 | Str. 1/1 |

# 5.14.4 Podnožje

U kartici Podnožje upisati ostale podatke o poduzeću, kao što su podaci za kontakt:

- telefon, mobitel, faks,
- e-adresa,
- web adresa.

Podaci podnožja mogu se upisati u **html** formatu ali i ne moraju. Na primjer, za upis podataka o kontaktu koji nisu u html formatu:

| Zaglavlje Pod | nožje Marketing Varijable Specijalna prilagodba                          |
|---------------|--------------------------------------------------------------------------|
| Tekst         | Kontakt: 01 6523 215, 098 480 911, bakom@bakom.hr, http://www.pismax.com |
|               |                                                                          |
|               |                                                                          |
|               | Preuzmi podatke iz MASTER predloška                                      |

a ispis na podnožju dokumenta tada izgleda ovako:

| 12/20/2015 7:13:27 PM | Kontakt: 01 6523 215, 098 480 911, bakom@bakom.hr, http://www.pismax.com |  |
|-----------------------|--------------------------------------------------------------------------|--|

### Preuzimanje zaglavlja iz temeljnog predloška

Ako se uključi opcija **Preuzmi podatke iz MASTER predloška** tekst podnožja bit će prepisan iz temeljnog predloška. Ako se želi mijenjati tekst podnožja, tada isključiti opciju **Preuzmi podatke iz MASTER predloška**.

| Tekst | Tel/fax:016523-215 <span style="font-weight:bold;font-size=10pt"> </span> E-Mail:info@bakom.hr<br><span style="font-weight:bold;font-size=10pt"> </span> http://www.bakom.hr |   |  |  |  |  |
|-------|----------------------------------------------------------------------------------------------------|---|--|--|--|--|
|       |                                                                                                    |   |  |  |  |  |
|       | Preuzmi podatke iz MASTER predloška                                                                                                    | Ţ |  |  |  |  |

## 5.14.5 Potpis u podnožju

U karticu podnožja može se staviti slika potpisa dokumenta, ali i ne mora. Za uvoz slike potpisa kliknuti Učitaj, bit će otvoren prozor za traženje i izbor slike potpisa za uvoz. Veličina slike potpisa u ispisu je 41 x 26 mm.

Primjer izbora slike potpisa uz ispis na dokumentu:

| Slika potpisa | Dătaj 🗙 Obriši                      |   |
|---------------|-------------------------------------|---|
|               | BAKOM d.o.o.<br>ZAGREB, Trnsko 12   | 5 |
|               | Preuzmi podatke iz MASTER predioska |   |

#### Informatizacija poslovanja za poduzetnike

| 4 1010 | Stator  | SX-5050            |        | 5.00                | Kom  | 20.00 | 0.00 | 0.00   | 10.00   | 100.00    |
|--------|---------|--------------------|--------|---------------------|------|-------|------|--------|---------|-----------|
| 5 1025 | Upravlj | jačka ploča PL-100 |        | 100.00              | Kom  | 10.00 | 8.00 | 80.00  | 25.00   | 920.00    |
|        |         |                    |        |                     |      |       |      | 134.50 |         | 1,615.50  |
|        |         |                    |        |                     |      |       |      |        | Porez   | 242.38    |
|        |         |                    |        |                     |      |       |      | Za     | naplatu | 1,857.88  |
|        |         |                    |        |                     |      |       |      |        |         |           |
| Porez  | Stopa   | Osnovica           | Iznos  | Izradio: Dem o kori | snik |       |      | Po     | tpis:   |           |
| PDV    | 0.00    | 548.00             | 0.00   |                     |      |       |      |        | -+-     | L-        |
| PDV    | 5.00    | 47.50              | 2.38   |                     |      |       |      |        | BAKOI   | Irnsko 12 |
| PDV    | 10.00   | 100.00             | 10.00  |                     |      |       |      |        | -       |           |
| PDV    | 25.00   | 920.00             | 230.00 |                     |      |       |      |        |         |           |
|        |         | 1,615.50           | 242.38 |                     |      |       |      |        |         |           |
|        |         |                    |        |                     |      |       |      |        |         |           |

#### Preuzimanje potpisa iz temeljnog predloška

Ako se uključi opcija Preuzmi podatke iz MASTER predloška slika potpisa bit će preuzeta iz temeljnog predloška.

#### Brisanje slike potpisa

Ako u ispisu dokumenta ne treba potpis, tada kliknuti **Obriši** za brisanje potpisa i potpisa nema više u ispisu dokumenta.

## 5.14.6 Promotivna poruka

U kartici **Marketing** može se upisati promotivna poruka, ali i ne mora, koja ide pri kraju u ispisu dokumentu. Poruka može biti upisana u **html** formatu ali i ne mora. Na primjer, upis poruke u html formatu uz pripadni ispis na dokumentu:

|   | Zaglavlje     | Podnoż  | žje Ma                     | arketing                 | Varijable                  | Specij              | alna prila            | godba                 |                      |               |         |        |         |         |     |
|---|---------------|---------|----------------------------|--------------------------|----------------------------|---------------------|-----------------------|-----------------------|----------------------|---------------|---------|--------|---------|---------|-----|
|   | Tekst         |         | <span<br>Informi</span<br> | style='for<br>rajte se o | nt-weight:bo<br>našem novo | ld;font∹<br>m proiz | size = 10p<br>vodu na | it;color:<br>adreși h | crimson'<br>ttp://wv | ><br>ww.pisma | ax.com, | Νονο   |         | •       | 6   |
|   |               |         | Preu                       | zmi podat                | ke iz MASTE                | R predlo            | ška                   |                       |                      |               |         |        |         |         |     |
| м | odel i poziv: | HR 03 5 | 51-19                      |                          |                            | 3173 (              | VEO N                 | 18224                 | 3,363,6              | 8K3           |         |        |         |         |     |
| Ρ | atiti do:     | 01.02.2 | 2011                       |                          |                            | 02803               | 6/9/68                | 1901-06               | M. IAZIY             | 002 III       |         |        |         |         |     |
|   |               | Int     | formir                     | ajte se                  | o našen                    | novo                | om pro                | oizvoo                | du na                | adres         | i http  | ://www | .pismax | c.com/N | ovo |

Primjer iste poruke koja nije upisan u html formatu uz pripadni ispis na dokumentu:

| Tekst                                            | informirajte se o našem novom proizvodu na adresi http://www.pismax.com/Novo |
|--------------------------------------------------|------------------------------------------------------------------------------|
| [                                                | Preuzmi podatke iz MASTER predloška                                          |
| del i po ziv: HR 03 51-11<br>titi do: 01.02.2011 |                                                                              |
| Infor                                            | miraite ee e nežem nevem proizvedu ne edresi http://www.piemev.com/Meve      |

#### Preuzimanje poruke iz temeljnog predloška

Ako se uključi opcija **Preuzmi podatke iz MASTER predloška** promotivna poruka bit će preuzeta iz temeljnog predloška. Ako se želi mijenjati poruka, tada isključiti opciju **Preuzmi podatke iz MASTER predloška**.

## 5.14.7 Varijable

Pored direktnog upisa tekstova, s podacima o poduzeću, u kartice zaglavlja i podnožja predloška dokumenta, vidjeti odjeljke 5.14.2 i 5.14.4, moguć je i drugačiji pristup istoj stvari. Naime, podaci o poduzeću već postoje u bazi podataka, pa se nameće njihovo korištenje za potrebe zaglavlja i podnožja dokumenta. To je omogućeno putem varijabli u koje će biti preneseni podaci o poduzeću. Svaka pojedina varijabla određena oznakom koja ima dvije stvari:

- ključnim znakom **(a**),
- imenom, to su slijedeće varijable:
  - o @Email,
  - o @IBAN,
  - o @Mjesto,
  - o @Naziv,
  - o @Tel,
  - o @Ulica,
  - o @URL,
  - o @OIB,
  - o @PTTBroj,
  - o @PTTNaziv,
  - o @Drzava.

Ime varijable određuje podatak o poduzeću koji varijabla sadrži.

#### Punjenje podataka u varijable

Postupak punjenja podataka u varijable:

- izabrati predložak (1),
- kliknuti Ažuriraj predloške dokumenta (2) i postojeći podaci o poduzeću bit će prebačeni u varijable,
- za uvid sadržaja varijabli, kliknuti Uredi (3) te Varijable (4), bit će pokazan popis varijabli s pripadnim podacima o poduzeću (5).

| 🇤 PisMax 1.0          |                                                                                                    |  |  |  |  |  |  |  |  |  |
|-----------------------|----------------------------------------------------------------------------------------------------|--|--|--|--|--|--|--|--|--|
| 🔒 Prijava 🕜 Pomoć     |                                                                                                    |  |  |  |  |  |  |  |  |  |
| 🚍 Prodaja<br>🚍 Nabava | Popis predložaka                                                                                                    |  |  |  |  |  |  |  |  |  |
| Povac 🖉               | ovac Početna X Predlošci dokumenta X Partneri X Prodaja X Nabava Novac X PDV X                                                                                    |  |  |  |  |  |  |  |  |  |
| PDV O                 | 🔰 🖉 Uredi 🛭 🚭 Refresh 🛛 🕏 Info 📲 Ažuriraj predloške dokumenata                                                                                                    |  |  |  |  |  |  |  |  |  |
| Partneri              |                                                                                                    |  |  |  |  |  |  |  |  |  |
| Roba                  |                                                                                                    |  |  |  |  |  |  |  |  |  |
| Tečaj                 |                                                                                                    |  |  |  |  |  |  |  |  |  |
| 🔄 Organizacije        |                                                                                                    |  |  |  |  |  |  |  |  |  |
| 들 Radnici             | 760 Obrazac otpremnice                                                                                                    |  |  |  |  |  |  |  |  |  |
| 📋 Valute              | 💀 🔜 BA0280 - Predlošci dokumenta                                                                                                    |  |  |  |  |  |  |  |  |  |
| Države                | 🗐 Sarani 🗇 Odustani 🖉 Dadasanlad/Daning)                                                                                                    |  |  |  |  |  |  |  |  |  |
| Pošte                 | Spremi 🔄 Odustani 🥦 Predpregled(Preview)                                                                                                    |  |  |  |  |  |  |  |  |  |
| Naselje               |                                                                                                    |  |  |  |  |  |  |  |  |  |
| Banke                 | Naziv predbžka Obrazac računa                                                                                                    |  |  |  |  |  |  |  |  |  |
| - Porezi              |                                                                                                    |  |  |  |  |  |  |  |  |  |
|                       |                                                                                                    |  |  |  |  |  |  |  |  |  |
| Predlošci dokumenta   | Naziv dokumenta na obrascu IZLAZNI Račun                                                                                                    |  |  |  |  |  |  |  |  |  |
| 🕀 들 Grupiranje        | 4                                                                                                    |  |  |  |  |  |  |  |  |  |
| 🕀 들 Fiskalizacija     |                                                                                                    |  |  |  |  |  |  |  |  |  |
| 🚍 Sustav              | Zaglavije Podnozje Marketing Varijable Specijalna prilagodba                                                                                                    |  |  |  |  |  |  |  |  |  |
|                       |                                                                                                    |  |  |  |  |  |  |  |  |  |
|                       | Prilikom podesavanja Zaglavlja, Podnozja i Marketing teksta mozete koristiti varijable koje ce<br>prouzeti vrijednosti iz podataka o partnoru vozanog na poduzoćo |  |  |  |  |  |  |  |  |  |
|                       | preuzeu vrijednosu iz podataka o partieru vezanog na podužece.                                                                                                    |  |  |  |  |  |  |  |  |  |
| :                     | Dostupne su slijedeće varijable sa trenutnim vrijednostima:                                                                                                    |  |  |  |  |  |  |  |  |  |
|                       |                                                                                                    |  |  |  |  |  |  |  |  |  |
|                       | @Email = Info@pismax.nr<br>@TBAN = HR88 2500 0091 1014 1485 2                                                                                                    |  |  |  |  |  |  |  |  |  |
|                       | @Mjesto = Zagreb                                                                                                    |  |  |  |  |  |  |  |  |  |
|                       | @Naziv = PisMax d.o.o.                                                                                                    |  |  |  |  |  |  |  |  |  |
|                       | @Tel =                                                                                                    |  |  |  |  |  |  |  |  |  |
|                       | @URI = http://www.pismax.hr                                                                                                    |  |  |  |  |  |  |  |  |  |
|                       | @OIB = 07206927596                                                                                                    |  |  |  |  |  |  |  |  |  |
|                       | @PTTBroj = 10 000                                                                                                    |  |  |  |  |  |  |  |  |  |
|                       | @PTTNaziv = Zagreb                                                                                                    |  |  |  |  |  |  |  |  |  |
|                       | wulzava = ciualia                                                                                                    |  |  |  |  |  |  |  |  |  |

# 5.14.8 Uporaba varijabli u zaglavlju i podnožju

Uporaba varijabli u zaglavlju ili podnožju ide putem upisa oznake neke varijabli: @Email, @IBAN, @Mjesto, @Naziv, @Tel, @Ulica, @URL, @OIB, @PTTBroj, @PTTNaziv ili @Drzava. Pri upisu proizvoljan je:

- izbor varijabli za upis,
- redoslijed varijabli za upis, •
- mjesto upisa, zaglavlje ili podnožje. •

Za primjer, pokazan je upis varijabli u zaglavlje uz pripadni ispis dokumenta. U zaglavlju su upisane varijable: @Mjesto, @Naziv, @Ulica, @Naziv, @IBAN i @Email. Pri tome varijabla @Naziv upisana je namjerno dva puta.

| Zaglavlje                                                                                                    | Podnožje                                                                                                    | Marketing                                                  | Varijable                                                                  | Specijalr                           | na prilagodba   |                     |  |
|----------------------------------------------------------------------------------------------------|----------------------------------------------------------------------------------------------------|------------------------------------------------------------|----------------------------------------------------------------------------|-------------------------------------|-----------------|---------------------|--|
|                                                                                                    |                                                                                                    |                                                            |                                                                            |                                     |                 |                     |  |
| Tekst                                                                                                    | <s<br>@n<br/></s<br> OIE<br><th>pan style='for<br/>njesto, @nazi<br/>span&gt;3:0720692759<br/>&gt;&gt;</th> <th>nt-family:Ver<br/>v, @ulica, @<br/>e=`color:blac<br/>96 , <mark>@IBAN,</mark></th> <th>dana;font<br/>naziv<br/>K &gt;<br/>@email</th> <th>-size:14pt;colo</th> <th>r:green;'&gt;</th> | pan style='for<br>njesto, @nazi<br>span>3:0720692759<br>>> | nt-family:Ver<br>v, @ulica, @<br>e=`color:blac<br>96 , <mark>@IBAN,</mark> | dana;font<br>naziv<br>K ><br>@email | -size:14pt;colo | r:green;'>          |  |
| Zagreb, PisMax d.o.o., Trnsko 12, PisMax d.o.o.<br>OIB:07206927596, HR88 2500 0091 1014 1485 2, info@pismax.hr<br>Str. 1/1 |                                                                                                    |                                                            |                                                                            |                                     |                 |                     |  |
|                                                                                                    |                                                                                                    |                                                            |                                                                            |                                     | Datum izrade:   | 01.01.2011 20:14:00 |  |

## 5.14.9 Specijalna prilagodba

U kartici Specijalna prilagodba moguće je zadati oblik dokumenta u RDLC formatu. RDLC je engleska kratica za Report Definition Language Client-side. Za izradu takvih dokumenta treba poznavati RDLC jezik i pripadni alat.

| Zaglavlje Podnožje                           | Marketing Varijable | Specijalna prilagodba |  |  |  |  |
|----------------------------------------------|---------------------|-----------------------|--|--|--|--|
| Naziv RDLC datoteke sa definicijom dokumenta |                     |                       |  |  |  |  |
| RDLC naziv                                   |                     |                       |  |  |  |  |

### Kad koristiti RDLC format dokumenata

Ako je dokument odveć složen i nije ga moguće oblikovati putem zaglavlja i podnožja tad se može razmišljati o RDLC dokumentu.

Ne očekuje se da korisnici izrađuje dokumente u RDLC formatu. Ako korisnik ima potrebu za RDLC dokumentom, neka potraži pomoć putem PisMax kontakta.

Raspoložive su varijante RDLC specijalne prilagodbe slijedećih naziva:

- ٠ Racun Stivi
- Ponuda Stivi, Racun Totanium Ponuda Totanium, •
- Racun Legomont Ponuda Legomont, •
- Racun Dast Ponuda Dast, •
- RacunSaZaglavljem •
- PonudaSaZaglavljem.
- SklDokSaZaglavljem.

## 5.14.9.1 RDLC varijanta Stivi

Za ispis ponuda i računa u RDLC varijanti Stivi koriste se nazivi specijalne prilagodbe:

- za ponude: Ponuda\_Stivi,
- za račune: Racun\_Stivi.

U predlošcima dokumenata:

- za Obrazac računa i Račun storno treba upisati u Specijalnu prilagodbu: Racun\_Stivi,
- za **Ponuda**

| Naziv <mark>doku</mark> menta na | obrascu                                      | Račun         |                       |  |  |  |  |
|----------------------------------|----------------------------------------------|---------------|-----------------------|--|--|--|--|
| Zaglavlje Podnožj                | e Marketi                                    | ng Varijable  | Specijalna prilagodba |  |  |  |  |
| Naziv RDLC dat                   | oteke sa                                     | definicijom d | okumenta              |  |  |  |  |
| RDLC naziv                       | Racun                                        | _Stivi        |                       |  |  |  |  |
| Naziv dokumenta na               | obrascu                                      | Ponuda        |                       |  |  |  |  |
| Zaglavlje Podnožj                | e Marketi                                    | ng Varijable  | Specijalna prilagodba |  |  |  |  |
| Naziv RDLC dat                   | Naziv RDLC datoteke sa definicijom dokumenta |               |                       |  |  |  |  |
| RDLC naziv                       | Ponud                                        | a_Stivi       |                       |  |  |  |  |

treba upisati u Specijalnu prilagodbu: Ponuda\_Stivi,

Sadržaj specijalne prilagodbe:

- podaci o kupcu su na desnoj strani
- datumi računa su na lijevoj strani
- broj računa je na lijevoj strani
- pozadinska slika je otisak prsta.

umjesto na lijevoj strani, umjesto na desnoj strani, umjesto u sredini,

|                                           | 0                                                           |                                              | <b>1</b> 0<br>OIB: 0 | <b>BaKom d.</b><br>0020 Zagreb, Tr<br>Tel: 01 6523 215, Mob: 098<br>7206927596, IBAN: HR10 2484 | <b>D.O.</b><br>nsko<br>480 991<br>0081 100 | <b>12</b><br>6 1639 2                                                       |                                 |           | Str. 1/1           |
|-------------------------------------------|-------------------------------------------------------------|----------------------------------------------|----------------------|-------------------------------------------------------------------------------------------------|--------------------------------------------|-----------------------------------------------------------------------------|---------------------------------|-----------|--------------------|
| Datum i<br>Datum i                        | izrade:<br>isporuke:                                        | 30.06.2016 10:<br>30.06.2016                 | 59:17                |                                                                                                 | UN                                         | 1INA j.d.o.                                                                 | o.                              |           |                    |
| Način p<br>Mjesto i<br>Valuta:<br>Referen | dospijeca:<br>izdavanja:<br>izdavanja:<br>nca:<br>n broj 74 | 30.07.2016<br>Transakcijski<br>Zagreb<br>HRK | račun                |                                                                                                 | Ŝib<br>Put<br>220<br>OIE<br>Isp<br>c       | enik<br>: kroz meteriz<br>00 Šibenik<br>3:8488941312<br>oruka:UMIN <i>A</i> | ze 21 c<br>1<br>A j.d.o.o., Šil | oenik, Pu | t kroz meterize 21 |
| Rb Šifra                                  | Naziv                                                       |                                              |                      | Količina JM                                                                                     | Cijena                                     | Popust %                                                                    | Popust                          | Porez %   | Ukupno bez poreza  |
| 1 10                                      | PisHU                                                       | B 3: Licenca za jedn                         | u godinu             | 1,00 Kom                                                                                        | 250,00                                     | 0,00                                                                        | 0,00                            | 25,00     | 250,00             |
|                                           |                                                             |                                              |                      |                                                                                                 |                                            |                                                                             | 0,00                            |           | 250,00             |
|                                           |                                                             |                                              |                      |                                                                                                 |                                            |                                                                             |                                 | Porez     | 62,50              |
| Porez                                     | Stopa                                                       | Osnovica                                     | Iznos                | Izradio: Sužnjević Vlado                                                                        |                                            | Potpis:                                                                     | Za naplatu                      | HRK       | 312,50             |
| PDV                                       | 25,00                                                       | 250,00                                       | 62,50                |                                                                                                 |                                            |                                                                             | 1                               | i         | · ·                |
|                                           |                                                             | 250,00                                       | 62,50                |                                                                                                 |                                            |                                                                             | BAK                             | OM d.     | o.o.<br>o 12       |

U mapi **Background**, točnije u **C:\Documents\PisMax 3.0\Background**, gdje su i ostale mape programa PisMax, je pozadinska slika naziva **BackImage.png**. Poželjna veličina pozadinska slika je 19.2 x 27 cm u rezoluciji 96 dpi.

| → 🗸 📕 > This PC > Documents > PisMax 2.0 > Background |  |                   |                   |          |  |  |  |
|-------------------------------------------------------|--|-------------------|-------------------|----------|--|--|--|
| 📜 PisHubMail                                          |  | Name              | Date              | Туре     |  |  |  |
| PisMax 2.0                                            |  | BackImage.PNG     | 27.04.2017. 19:01 | PNG File |  |  |  |
| Background                                            |  | Autoland MEMO.png | 22.06.2018. 13:43 | PNG File |  |  |  |
| 📜 E-Porezna                                           |  |                   |                   |          |  |  |  |
| 📜 IzvodiArhiva                                        |  |                   |                   |          |  |  |  |

### 5.14.9.2 RDLC varijanta Totanium

Za ispis ponuda i računa u RDLC varijanti Totanium koriste se nazivi specijalne prilagodbe:

- za ponude: Ponuda\_Totanium,
  - za račune: Racun\_Totanium.

U predlošcima dokumenata:

- za Obrazac računa i Račun storno treba upisati u Specijalnu prilagodbu: Racun Totanium,
- za **Ponuda**

•

| Naziv dokumenta na obra                      | ascu Račun broj     |                       |  |  |  |  |  |
|----------------------------------------------|---------------------|-----------------------|--|--|--|--|--|
| Zaglavlje Podnožje N                         | 1arketing Varijable | Specijalna prilagodba |  |  |  |  |  |
| Naziv RDLC datotek                           | e sa definicijom do | kumenta               |  |  |  |  |  |
| RDLC naziv                                   | Racun_Totanium      |                       |  |  |  |  |  |
| Naziv dokumenta na obra                      | scu Ponuda          |                       |  |  |  |  |  |
| Zaglavlje Podnožje M                         | arketing Varijable  | Specijalna prilagodba |  |  |  |  |  |
| Naziv RDLC datoteke sa definicijom dokumenta |                     |                       |  |  |  |  |  |
| RDLC naziv                                   | Ponuda_Totanium     |                       |  |  |  |  |  |

treba upisati u Specijalnu prilagodbu: Ponuda Totanium,

Sadržaj specijalne prilagodbe:

- nemasni ispis adrese kupca i adrese isporuke,
- ispis OIB-a kupca na desnoj strani umjesto na lijevoj strani,
- izostavljen tekst **Potpis**,
- ispis ili izvoz u neki format (pdf docx xslx) ponude ili računa ide s nazivom:
  - Ponuda\_Br\_Godina\_Broj\_NazivKupca.pdf,
  - $\circ \quad Racun\_Br\_Godina\_Broj\_NazivKupca.pdf.$

| a Naziv<br>PisHU | IB 3: Licenca za jedn               | u godinu                                                                        | Račun                                                                                                  | broj 74 / 4<br>Količina JM<br>1,00 Kom                        | 3 / 1<br>Cijena<br>250,00                                    | Referer<br>Popust %<br>0,00                       | Popust<br>0,00<br>0,00<br>Za naplatu                         | Porez %<br>25,00<br>Porez<br>HRK                             | Ukupno bez por<br>250<br>62<br>312,                                                                                                    |
|------------------|-------------------------------------|---------------------------------------------------------------------------------|----------------------------------------------------------------------------------------------------|---------------------------------------------------------------|--------------------------------------------------------------|---------------------------------------------------|--------------------------------------------------------------|--------------------------------------------------------------|----------------------------------------------------------------------------------------------------|
| a Naziv<br>PisHL | IB 3: Licenca za jedr               | nu godinu                                                                       | Račun                                                                                                  | broj 74 / 4<br>Količina JM<br>1,00 Kom                        | 3 / 1<br>Cijena<br>250,00                                    | Referer<br>Popust %<br>0,00                       | Popust<br>0,00<br>0,00<br>Za naplatu                         | Porez %<br>25,00<br>Porez<br>HRK                             | Ukupno bez po<br>25<br>25<br>6<br>312                                                                                                    |
| a Naziv<br>PisHL | IB 3: Licenca za jedr               | u godinu                                                                        | Račun                                                                                                  | broj 74 / 4<br>Količina JM<br>1,00 Kom                        | Cijena<br>250,00                                             | Referer<br>Popust %<br>0,00                       | Popust<br>0,00<br>0,00                                       | Porez %<br>25,00                                             | Ukupno bez po<br>25<br>25<br>6                                                                                                    |
| a Naziv<br>PisHL | IB 3: Licenca za jedr               | nu godinu                                                                       | Račun                                                                                                  | broj 74 / 4<br>Količina JM<br>1,00 Kom                        | 3 / 1<br>Cijena<br>250,00                                    | Referer<br>Popust %<br>0,00                       | Popust<br>0,00                                               | Porez %<br>25,00                                             | Ukupno bez po                                                                                                    |
| a Naziv          |                                     |                                                                                 | Račun                                                                                                  | broj 74 / 4<br>Količina JM                                    | 3 / 1<br>Cijena                                              | Referer<br>Popust %                               | Popust                                                       | Porez %                                                      | Ukupno bez po                                                                                                    |
|                  |                                     |                                                                                 | Račun                                                                                                  | broj 74 / 4                                                   | 3 / 1                                                        | Referer                                           | ica:                                                         |                                                              |                                                                                                    |
|                  |                                     |                                                                                 |                                                                                                    |                                                               |                                                              | Referer                                           | ica:                                                         |                                                              |                                                                                                    |
|                  |                                     |                                                                                 |                                                                                                    |                                                               |                                                              |                                                   |                                                              |                                                              |                                                                                                    |
| :UMINA j.d.o     | o.o., Šibenik, Put k                | roz meterize :                                                                  | 21 c                                                                                                   |                                                               |                                                              | Valuta:                                           |                                                              | HRK                                                          |                                                                                                    |
|                  |                                     |                                                                                 |                                                                                                    |                                                               |                                                              | Mjesto                                            | izdavanja:                                                   | Z agreb                                                      | )                                                                                                    |
| Sibenik          |                                     |                                                                                 |                                                                                                    |                                                               |                                                              | Način p                                           | laćanja:                                                     | Transa                                                       | kcijski račun                                                                                                    |
| motorizo 21      |                                     |                                                                                 |                                                                                                    |                                                               |                                                              | OIB ku                                            | pca:                                                         | 848894                                                       | 13121                                                                                                    |
| - j.u.0.0.       |                                     |                                                                                 |                                                                                                    |                                                               |                                                              | Datum                                             | dospijeća:                                                   | 30.07.2                                                      | 2016                                                                                                    |
| A i d a a        |                                     |                                                                                 |                                                                                                    |                                                               |                                                              | Datum                                             | isporuke:                                                    | 30.06.2                                                      | 2016                                                                                                    |
|                  |                                     |                                                                                 |                                                                                                    |                                                               |                                                              | Datum                                             | izrade:                                                      | 30.06.2                                                      | 2016 10:59:17                                                                                                    |
|                  |                                     | OIB: 0                                                                          | Tel: 01 652<br>7206927596, I                                                                           | 23 215, Mob: 098<br>BAN: HR 10 2484                           | 480 991<br>0081 1006                                         | 16392                                             |                                                              |                                                              |                                                                                                    |
| 403              |                                     | 10                                                                              | 0020 Za                                                                                                | igreb, Tr                                                     | nsko .                                                       | 12                                                |                                                              |                                                              |                                                                                                    |
| -                |                                     |                                                                                 |                                                                                                    |                                                               | 0.0.                                                         | 10                                                |                                                              |                                                              |                                                                                                    |
|                  | A j.d.o.o.<br>meterize 21<br>ibenik | <b>A j.d.o.o.</b><br>meterize 21 c<br>ibenik<br>:UMINA j.d.o.o., Šibenik, Put k | 10<br>OIB: 0<br>A j.d.o.o.<br>meterize 21 c<br>ibenik<br>:UMINA j.d.o.o., Šibenik, Put kroz meterize : | A j.d.o.o.,<br>WINA j.d.o.o., Šibenik, Put kroz meterize 21 c | A j.d.o.o.<br>WINA j.d.o.o., Šibenik, Put kroz meterize 21 c | Aj.d.o.o.         Sibenik, Put kroz meterize 21 c | A j.d.o.o.<br>WINA j.d.o.o., Šibenik, Put kroz meterize 21 c | A j.d.o.o.<br>WINA j.d.o.o., Šibenik, Put kroz meterize 21 c | A j.d.o.o.<br>WINA j.d.o.o., Šibenik, Put kroz meterize 21 c<br>Sakan d.o.o.<br>Bakkom d.o.o.<br>10020 Zagreb, Trnsko 12<br>Tel: 01 6523 215, Mob: 098 480 991<br>OIB: 07206927596, IBAN: HR10 2484 0081 1006 1639 2<br>Datum izrade: 30.06 2<br>Datum izrade: 30.06 2<br>Datum izrade: 30.06 2<br>Datum dospijeća: 30.07 2<br>OIB kupca: 848894<br>Način plaćanja: Transa<br>Mjesto izdavanja: Zagreb<br>Valuta: HRK |

#### 5.14.9.3 RDLC varijanta Legomont

Za ispis ponuda i računa u RDLC varijanti Legomont koriste se nazivi specijalne prilagodbe:

- za ponude: Ponuda\_Legomont,
  - za račune: Racun Legomont.

U predlošcima dokumenata:

•

- za Obrazac računa i Račun storno treba upisati u Specijalnu prilagodbu: Racun Legomont,
- za **Ponuda**

| Naziv dokumenta na obrascu Račun                             |
|--------------------------------------------------------------|
| Zaglavlje Podnožje Marketing Varijable Specijalna prilagodba |
| Naziv RDLC datoteke sa definicijom dokumenta                 |
| RDLC naziv Racun_Legomont                                    |
| Naziv dokumenta na obrascu Ponuda                            |
| Zaglavlje Podnožje Marketing Varijable Specijalna prilagodba |
| Naziv RDLC datoteke sa definicijom dokumenta                 |
| RDLC naziv Ponuda_Legomont                                   |

treba upisati u Specijalnu prilagodbu: Ponuda\_Legomont,

Sadržaj specijalne prilagodbe:

•

- ispis broja računa s crticama umjesto s kosom crtom,
- ispis Rabat umjesto Popust,
- izostavljen tekst Potpis,
  - ispis ili izvoz u neki format (pdf docx xslx) ponude ili računa ide s nazivom:
    - Ponuda\_Br\_Godina\_Broj\_NazivKupca.pdf,
    - Racun\_Br\_Godina\_Broj\_NazivKupca.pdf.

|                                                                                                    | 0                                                                                                    |                                                                                                    | 10<br>OIB: 07                                                                   | <b>BaKom d.</b><br>020 Zagreb, T<br>Tel: 01 6523 215, Mok: 05<br>206827596, IBAN: HR 10 244                  | <b>0.0.</b><br>rnsko<br>8 480 991<br>84 0081 100 | 12<br>8 1639 2                                                                   |                                                                |                                                          | Str. 1/1                                                                 |
|----------------------------------------------------------------------------------------------------|----------------------------------------------------------------------------------------------------|----------------------------------------------------------------------------------------------------|---------------------------------------------------------------------------------|----------------------------------------------------------------------------------------------------|--------------------------------------------------|----------------------------------------------------------------------------------|----------------------------------------------------------------|----------------------------------------------------------|--------------------------------------------------------------------------|
| Terra c<br>Kamanje<br>Kamanje<br>47280 O<br>OIB:7153                                                                   | obrt za po<br>e<br>e 106 a<br>zalj<br>39562123                                                                                                    | ogrebne uslu                                                                                                    | ge                                                                              | Račun broi 71.                                                                                               | 43.1                                             | Datum iz<br>Datum is<br>Datum o<br>Način pl.<br>Mjesto iz<br>Valuta:<br>Referenc | rrade:<br>poruke:<br>dos pijeća:<br>aćanja:<br>davanja:<br>xa: | 15.06.2<br>15.06.2<br>15.07.2<br>Transa<br>Zagreb<br>HRK | 016 17:55:19<br>016<br>016<br>kcijski račun                              |
|                                                                                                    |                                                                                                    |                                                                                                    |                                                                                 | Racun broj 71-                                                                                               | 43-1                                             |                                                                                  |                                                                |                                                          |                                                                          |
|                                                                                                    |                                                                                                    |                                                                                                    |                                                                                 |                                                                                                    |                                                  | _                                                                                |                                                                |                                                          |                                                                          |
| Rb Sifra                                                                                                    | Naziv                                                                                                    |                                                                                                    |                                                                                 | Količina JM                                                                                                  | Cijena                                           | Rabat %                                                                          | Rabat                                                          | Porez %                                                  | Ukupno bez poreza                                                        |
| Rb Sifa<br>1 10                                                                                                    | Naziv<br>PisHUB                                                                                                    | 3 3: Licenca za jedn                                                                                                    | u godinu                                                                        | Količina JM<br>1,00 Kom                                                                                      | Cijena<br>250,00                                 | Rabat %<br>0,00                                                                  | Rabat 0,00                                                     | Porez %<br>25,00                                         | Ukupno bez poreza<br>250,00                                              |
| Rb Sifra<br>1 10                                                                                                    | i Naziv<br>PisHUE                                                                                                    | 33: Liœnca za jedn                                                                                                    | u godinu                                                                        | Količina JM<br>1,00 Kom                                                                                      | Cijena<br>250,00                                 | Rabat %<br>0,00                                                                  | Rabat<br>0,00<br>0,00                                          | Porez %<br>25,00                                         | Ukupno bez poreza<br>250,00<br>250,00                                    |
| Rb Sifa<br>1 10                                                                                                    | Naziv<br>PisHUE                                                                                                    | 3 3: Liœnca za jedn                                                                                                    | u godinu                                                                        | Količina JM<br>1,00 Kom                                                                                      | Cijena<br>250,00                                 | Rabat %                                                                          | Rabat 0,00<br>0,00<br>Za naplatu                               | Porez %<br>25,00<br>Porez<br>HRK                         | Ukupno bez poreza<br>250,00<br>250,00<br>62,50<br>312,50                 |
| Rb Sifra<br>1 10<br>Porez                                                                                              | Naziv<br>PisHUE                                                                                                    | 3 3: Licenca za jedn<br>Osnovica                                                                                                    | u godinu<br>Iz nos                                                              | Količina JM<br>1,00 Kom<br>Izradilalo: Admin korisnik                                                        | Cijena<br>250,00                                 | Rabat %<br>0,00                                                                  | Rabat 0,00<br>0,00<br>Za naplatu                               | Porez %<br>25,00<br>Porez<br>HRK                         | Ukupno bez poreza<br>250,00<br>250,00<br>62,50<br>312,50                 |
| Rb Sifra<br>1 10<br>Porez<br>PDV                                                                                       | Naziv<br>PisHUE<br>Stopa<br>25,00                                                                                                    | 3 3: Licenca za jedn<br>Osrovica<br>250,00                                                                                                | u godinu<br>Iznos<br>62,50                                                      | Količina JM<br>1,00 Kom<br>Izradila/o: Admin korisnik                                                        | Cijena<br>250,00                                 | Rabat %<br>0,00<br>–<br>Potpis:                                                  | Rabat<br>0,00<br>0,00<br>Za naplatu                            | Porez %<br>25,00<br>Porez<br>HRK                         | Ukupno bez poreza<br>250,00<br>250,00<br>62,50<br>312,50                 |
| Rb Sifra<br>1 10<br>Porez<br>PDV                                                                                       | Naziv<br>PisHUE<br>Stopa<br>25,00                                                                                                    | Osnovica<br>250,00<br>250,00                                                                                                    | u godinu<br>Iz.nos<br>62,50<br>62,50                                            | Količina JM<br>1,00 Kom<br>Izradila/o: Admin korisnik                                                        | Cijena<br>250,00                                 | Rabat %<br>0,00<br>Potpis:                                                       | Rabat<br>0,00<br>0,00<br>Za naplatu                            | Porez %<br>25,00<br>Porez<br>HRK                         | Ukupno bez poreza<br>250,00<br>250,00<br>82,50<br>312,50                 |
| Rb Sifta<br>1 10<br>Porez<br>PDV                                                                                       | Naziv<br>PisHUE<br>Stopa<br>25,00                                                                                                    | 3 3: Licenca za jedn<br>Osnovica<br>250,00<br>250,00                                                                                      | lz.nos<br>62,50<br>62,50                                                        | Količina JM<br>1,00 Kom<br>Izradila/o: Admin korisnik                                                        | Cijena<br>250,00                                 | Rabat %<br>0,00<br>—<br>Potpis;                                                  | Rabat<br>0,00<br>0,00<br>Za naplatu                            | Porez %<br>25,00<br>Porez<br>HRK                         | Ukupno bez poreza<br>250.00<br>250.00<br>82.50<br>312,50                 |
| Rb Sifta<br>1 10<br>Porez<br>PDV                                                                                       | Naziv<br>PisHUE<br>Stopa<br>25,00                                                                                                    | 3 3: Licenca za jedn<br>Osnovica<br>250,00<br>250,00                                                                                      | u godinu<br>Iznos<br>62,50<br>62,50                                             | Količina JM<br>1,00 Kom<br>Izradila/o: Admin korisnik                                                        | Cijena<br>250,00                                 | Rabat %<br>0,00                                                                  | Rabat<br>0,00<br>0,00<br>Za naplatu<br>BAK                     | Porez %<br>25,00<br>Porez<br>HRK                         | Ukupno bez poreza<br>250.00<br>250.00<br>82.50<br>312,50<br>0.0.<br>0.12 |
| Rb Sita<br>1 10<br>Porez<br>PDV                                                                                        | Naziv<br>PisHUE<br>Stopa<br>25,00                                                                                                    | 3 3: Licenca za jedn<br>Osnovica<br>250,00<br>250,00                                                                                      | u godinu<br>Iznos<br>62,50<br>82,50                                             | Količina JM<br>1,00 Kom<br>Izradila/o: Admin korisnik                                                        | Cijena<br>250,00                                 | Rabat %<br>0,00<br>—<br>Potpis:                                                  | Rabat<br>0,00<br>0,00<br>Za naplatu<br>BAKC<br>ZAGREB,         | Porez %<br>25,00<br>Porez<br>HRK                         | Ukupno bez poreza<br>250.00<br>250.00<br>82.50<br>312,50<br>0.0.<br>0 12 |
| Rb Sifa<br>1 10<br>Porez<br>PDV<br>Obračun pre                                                                         | Naziv<br>PisHUE<br>Stopa<br>25,00                                                                                                    | 3 3: Licenca za jedn<br>Osnovica<br>250,00<br>250,00<br>m naknadama (P2)                                                                  | 2 godinu<br>2 nos<br>82,50<br>62,50                                             | Količina JM<br>1,00 Kom<br>Izradila/o: Admin korisnik                                                        | Cijena<br>250,00                                 | Rabat %                                                                          | Za naplatu                                                     | Porez<br>25,00<br>Porez<br>HRK                           | Ukupno bez poreza<br>250,00<br>250,00<br>82,50<br>312,50<br>0.0.<br>0 12 |
| Rb Sifa<br>1 10<br>Porez<br>PDV<br>Obračun pre<br>Ukupni izno:<br>Za prekorač                                          | i Naziv<br>PisHUE<br>Stopa<br>25,00<br>s plaćen 15.00<br>ienje dospijeća                                                                                                    | 3 3: Licenca za jedn<br>Osnovica<br>260,00<br>260,00<br>m naknadama (P2)<br>12018. po ponudi bri<br>plaćanja zaračunat                    | u godinu<br>Iznos<br>62,50<br>62,50<br>0j 630-43.<br>va se zakonska             | Količina JM<br>1,00 Kom<br>Izradila/o: Admin korisnik<br>zalezna kamata.                                     | Cijena<br>250.00                                 | Rabat %<br>0,00<br>—<br>Potpis;                                                  | Rabat<br>0.00<br>0.00<br>Za napiatu<br>BAKC<br>ZAGREB,         | Porez %<br>25,00<br>Porez<br>HRK                         | Ukupno bez poreza<br>250,00<br>250,00<br>62,50<br>312,50<br>0.0.<br>0 12 |
| Rb Sifa<br>1 10<br>Porez<br>PDV<br>Obračun pre<br>Ukupni izno:<br>Za prekorač<br>Podaci za p                           | n Naziv<br>PisHUE<br>Stopa<br>25,00<br>ama naplaćeni<br>s plaćen 15.06<br>ienje dospijeća                                                                                                    | 3 3: Licenca za jedn<br>Osnovica<br>250,00<br>250,00<br>250,00<br>2018. po ponudi bri<br>plaćanja zaračunat                               | u godinu<br>Iznos<br>62,50<br>82,50<br>oj 630-43.<br>va se zakonska<br>Skenira  | Količina JM<br>1,00 Kom<br>Izradila/o: Admin korisnik<br>zatezna kamata.                                     | Cijena<br>250,00                                 | Rabat %<br>0,00<br>—<br>Potpis;                                                  | Rabat<br>0.00<br>0.00<br>Za napiatu<br>BAKC<br>ZAGREB,         | Porez %<br>25,00<br>Porez<br>HRK                         | Ukupno bez poreza<br>250.00<br>250,00<br>62,50<br>312,50<br>0.0.<br>0 12 |
| Rb Sifa<br>1 10<br>Porez<br>PDV<br>Obračun pre<br>Ukupni izno:<br>Za prekorač<br>Podaci za p<br>Račun:                 | Naziv<br>PisHUE<br>Stopa<br>25,00<br>ama naplaćeni<br>s plaćen 15.00<br>ienje dospijeća<br>jelaćenje<br>HR10 248                                                                                                    | 3 3: Licenca za jedn<br>Osnovica<br>260,00<br>260,00<br>2018. po ponući br<br>jaćanja zaračuna<br>4 0081 1006 1639 2                      | u godinu<br>Iznos<br>62,50<br>62,50<br>0j 630-43.<br>va se zakonska<br>Sk enirs | Količina JM<br>1,00 Kom<br>Izradila/o: Admin korisnik<br>zalezna kamata.<br>ati ovaj kod za plaćanje Interne | Cijena<br>250,00                                 | Rabat %<br>0,00<br>—<br>Potpis;                                                  | Rabat<br>0.00<br>0.00<br>Za napiatu<br>BAKC<br>ZAGREB,         | Porez<br>25,00<br>Porez<br>HRK                           | Ukupno bez poreza<br>250,00<br>250,00<br>62,50<br>312,50<br>0.0.<br>0 12 |
| Rb Sifa<br>1 10<br>Porez<br>PDV<br>Obračun pre<br>Ukupni izno:<br>Za prekorač<br>Podaci za p<br>Račun:<br>Model i pozi | Naziv<br>PisHUE<br>Stopa<br>25,00<br>25,00<br>25,00<br>15,00<br>15,000<br>15,000<br>15,00<br>15,000<br>15,0000000000 | 3 3: Licenca za jedn<br>Osnovica<br>260,00<br>260,00<br>260,00<br>12018. po porudi br<br>plaćanja zaračunav<br>4 0081 1006 1639 2<br>-205 | u godinu<br>Iznos<br>62,50<br>62,50<br>0j 630-43.<br>va se zakonska<br>Sk enira | Količina JM<br>1,00 Kom<br>Izradila/o: Admin korisnik<br>zatezna kamata.                                     | Cijena<br>250,00                                 | Rabat %<br>0,00<br>—<br>Potpis;                                                  | Rabat<br>0.00<br>0.00<br>Za napiatu<br>BAKC<br>ZAGREB,         | Porez %<br>25,00<br>Porez<br>HRK                         | Ukupno bez poreza<br>250,00<br>250,00<br>62,50<br>312,50<br>0.0.<br>0 12 |

## 5.14.9.4 RDLC varijanta Dast

Za ispis ponuda i računa u RDLC varijanti Dast koriste se nazivi specijalne prilagodbe:

- za ponude: Ponuda\_Dast,
  - za račune: Racun\_Dast.

U predlošcima dokumenata:

•

- za Obrazac računa i Račun storno treba upisati u Specijalnu prilagodbu: Racun\_Dast,
- za Ponuda treba upisati u Specijalnu prilagodbu: Ponuda\_Dast,

| Naziv dokumenta na o | brascu      | Račun broj  |                       | Naziv dokumenta na ol | brascu    | Ponuda       |                       |   |
|----------------------|-------------|-------------|-----------------------|-----------------------|-----------|--------------|-----------------------|---|
| Zaglavlje Podnožje   | Marketing   | Varijable   | Specijalna prilagodba | Zaglavlje Podnožje    | Marketing | Varijable    | Specijalna prilagodba | ı |
| Naziv RDLC datot     | teke sa def | inicijom do | kumenta               | Naziv RDLC datot      | eke sa de | finicijom do | kumenta               |   |
| RDLC naziv           | Racun_[     | Dast        |                       | RDLC naziv            | Ponuda    | _Dast        |                       |   |

Sadržaj specijalne prilagodbe:

- logo je u gornjem desnom kutu,
- vodeni žig loga je u donjem desnom kutu.

|                                                              |                                               | 1003                                             | BaKo                                                                                                    | m d.o.o.                                                                       | 12                                                   |                                                                         |                                                                  |                                                                                                    | L                               |
|--------------------------------------------------------------|-----------------------------------------------|--------------------------------------------------|----------------------------------------------------------------------------------------------------|--------------------------------------------------------------------------------|------------------------------------------------------|-------------------------------------------------------------------------|------------------------------------------------------------------|----------------------------------------------------------------------------------------------------|---------------------------------|
|                                                              |                                               | OIB: 07206                                       | Tel: 01 6523<br>1927596, IBA                                                                                   | 215, Mob. 098 480 991<br>N: HR10 2484 0081 10                                  | 06 1639 2                                            |                                                                         |                                                                  | DAST                                                                                                    |                                 |
| DAST ob<br>MALILOŠI<br>Dražica 26/<br>51550 MAL<br>OB:260226 | DITZAISTO<br>NJ<br>A<br>ILOŠINJ<br>506376     | olarske usluge                                   | e vl. Anto                                                                                                    | nio Dlaka                                                                      |                                                      | Datumi<br>Datumi<br>Datum<br>Način pi<br>Mjesto i<br>Valuta:<br>Referen | zrade:<br>sporuke:<br>dospijeća:<br>laćanja:<br>zdavanja:<br>ca: | 12.01.2021 1<br>12.01.2021<br>12.01.2021<br>T ransakcijsk<br>Zagreb<br>HRK<br>705 / 29 / Por<br>12.01.2021 | 7:35:57<br>ii račun<br>suda / 0 |
|                                                              |                                               |                                                  |                                                                                                    | De Aug brei 42                                                                 | 10014                                                |                                                                         |                                                                  |                                                                                                    |                                 |
|                                                              |                                               |                                                  |                                                                                                    | Racun broj 12                                                                  | / 86 / 1                                             |                                                                         |                                                                  |                                                                                                    |                                 |
| Rb Sifa<br>1.25                                              | Naziv<br>PisMax                               | OSNOVNA godilinia                                | licenca                                                                                                    | Koliāna J<br>100 K                                                             | M Cijena<br>om 380.00                                | Popust %                                                                | Popust<br>0.00                                                   | Porez % Ukup<br>25.00                                                                                      | no bez porez<br>380.0           |
| 1 20                                                         | r tamato                                      | CONCENTRA GOLIANS                                | The second second second second second second second second second second second second second second second s | 1,00 1                                                                         | 011 000,00                                           | 0,00                                                                    | 0,00                                                             | 20,00                                                                                                    | 360,0                           |
|                                                              |                                               |                                                  |                                                                                                    |                                                                                |                                                      | _                                                                       |                                                                  | Porez                                                                                                    | 90,0                            |
|                                                              |                                               |                                                  |                                                                                                    |                                                                                |                                                      |                                                                         | Za naplatu                                                       | HRK                                                                                                    | 450,0                           |
| Porez                                                        | Stopa                                         | Osnovica                                         | Iznos                                                                                                    | bradila/o: Sužnjević VI                                                        | ado                                                  | Potpis                                                                  | . x                                                              |                                                                                                    |                                 |
| PDV                                                          | 25,00                                         | 380,00                                           | 90,00                                                                                                    | -                                                                              |                                                      |                                                                         |                                                                  | S                                                                                                    |                                 |
|                                                              |                                               | 380,00                                           | 90,00                                                                                                    |                                                                                |                                                      |                                                                         | 5                                                                | 10                                                                                                    | -                               |
|                                                              |                                               |                                                  |                                                                                                    |                                                                                |                                                      |                                                                         | BAK                                                              | OM d.o.o.                                                                                                  |                                 |
| Podaciza pla<br>Račun:<br>Model i poziv:<br>Platiti do:      | ćanje<br>HR10 2484<br>HR03 1627<br>12.01 2021 | 0081 1006 1639 2<br>-34207                       | Skenira                                                                                                    | ti ovej kod za plaćanje in                                                     | lernet benkarstvo                                    | m                                                                       |                                                                  |                                                                                                    |                                 |
|                                                              | Zaviše                                        | e o našim pro                                    | gramima                                                                                                    | vidjeti na www.p                                                               | ismax.com il                                         | i www.ba                                                                | akom.hr                                                          |                                                                                                    |                                 |
|                                                              |                                               |                                                  |                                                                                                    |                                                                                |                                                      |                                                                         |                                                                  |                                                                                                    |                                 |
|                                                              |                                               |                                                  |                                                                                                    |                                                                                |                                                      |                                                                         |                                                                  |                                                                                                    |                                 |
|                                                              |                                               |                                                  |                                                                                                    |                                                                                |                                                      |                                                                         |                                                                  |                                                                                                    |                                 |
|                                                              | BaKom d.o                                     | Tel: 01 65<br>0. MBS:08031010<br>Sjediš te: Zagr | 23 215, Mob<br>17 OIB:0720<br>eb, Trnsko 1                                                                     | r 098 480 991   E-Maitb<br>8927598, registriran kod<br>2, Osobe ovlaštene za z | akom@bakom.hr<br>Trgovaðkog suda<br>astupan je:Dunja | www.pism<br>Zagreb, ten<br>Vučić, Vlado                                 | ax.com<br>neljni kapital ž<br>o Sužnjević                        | 25.800,00 kn.                                                                                              |                                 |

### Za RDLC prilagodbu Racun Dast i Ponuda Dast važno je postaviti parametar Scale and layout na 100%.

Parametar **Scale and Layout** povećava ili smanjuje prikaz na zaslonu, a važan je za ispravno pozicioniranje vodenog žiga u donjem lijevom kutu memoranduma.

- Kako provjeriti ili postaviti parametar Scale and Layout:
  - na radnoj površini (desktop) kliknuti desnu tipku miša,
  - slijedi prozor u kome kliknuti izbor Display settings.

|          | View<br>Sort by         | >      |
|----------|-------------------------|--------|
| 6        | Refresh                 |        |
|          | Paste                   |        |
|          | Paste shortcut          |        |
|          | Undo Copy               | Ctrl+Z |
| 2        | Open with Visual Studio |        |
|          | Graphics Properties     |        |
|          | Graphics Options        | >      |
|          | New                     | >      |
|          | Display settings        |        |
| <b>S</b> | Personalise             |        |

Slijedi prozor s više parametara zaslona, a treba postaviti parametar Scale and layout na 100%.

| Settings                       |                                                                                      |
|--------------------------------|--------------------------------------------------------------------------------------|
| 命 Home                         | Display                                                                              |
| Find a setting                 | Night light settings                                                                 |
| System                         | Colour profile                                                                       |
|                                | DELL S2240L Color Profile, D65 🔗                                                     |
| 🖵 Display                      |                                                                                      |
| 印 Sound                        | Windows HD Colour                                                                    |
| Notifications & actions        | Get a brighter and more vibrant picture for videos, games and apps that support HDR. |
| J Focus assist                 | Windows HD Colour settings                                                           |
| ( <sup>1</sup> ) Power & sleep | Scale and layout                                                                     |
| 📼 Storage                      | Some apps won't respond to scaling changes until you close and reopen them.          |
| □ Tablet                       | Change the size of text, apps and other items                                        |
| 莒 Multi-tasking                | 100% (Recommended)                                                                   |
| Projecting to this PC          | Advanced scaling settings                                                            |

Ako parametar Scale and layout nije na 100% položaj vodenog žiga neće biti ispravno pozicioniran u donji lijevi kut.

### 5.14.9.5 RDLC varijanta slika zaglavlja

Za ispis ponuda i računa u RDLC varijanti slika zaglavlja nazivi specijalne prilagodbe su:

- za ponude: PonudaSaZaglavljem,
- za račune: RacunSaZaglavljem,
- za skladišne dokumente:: SklDokSaZaglavljem.

U slici zaglavlja treba biti:

- logo poduzeća, ako postoji,
- podaci o poduzeću: naziv, adresa, OIB, IBAN, telefoni, e-adresa, web adresa i drugo.

Poželjna veličina slike zaglavlja je::

- Širina: 26,5 cm,
- Visina: 3,2 cm,
- Rezolucija: 120 dpi.

## Sliku loga (3) učitati u Temeljni predložak – MASTER (1) i pri tome maknuti sav tekst u kartici Zaglavlje (2).

| VS Pre   | edložak za dokur                 | ment       |            |            |                  |          |                    |   |
|----------|----------------------------------|------------|------------|------------|------------------|----------|--------------------|---|
| 0 Ter    | neljni predložak<br>razac računa | - MASTER   |            |            |                  |          |                    |   |
| 710 Ob   |                                  | D 11 X     |            |            |                  |          |                    |   |
| 705 Por  | ₽ BA0280                         | - Prealosc | i dokument | а          |                  |          |                    |   |
| 1000 SKI | 🔡 Spremi 🕻                       | 🐮 Odusta   | ni 🛛 💯 Pre | dpregled(F | Preview)         |          |                    |   |
|          | Naziv pred                       | ložka      | Ţ          | Temeljni   | i predložak      | - MASTER | 1                  |   |
|          | Naziv doku                       | menta na o | brascu     |            |                  |          |                    |   |
|          |                                  |            |            |            |                  |          |                    |   |
|          | Zaglavlje                        | Podnožje   | Marketing  | Varijable  | Specijalna prila | godba    |                    |   |
|          | Taket                            |            |            |            |                  |          |                    |   |
|          | Teksi                            |            |            |            |                  |          |                    |   |
|          |                                  |            |            |            | 2                |          |                    |   |
|          |                                  |            |            |            |                  |          |                    |   |
|          |                                  |            |            |            |                  |          |                    |   |
|          |                                  |            |            |            |                  |          |                    |   |
|          | Slika log                        | ja 🧧       | Ucitaj     | × Obris    | 51               |          |                    |   |
|          |                                  |            |            |            |                  |          |                    |   |
|          |                                  |            |            |            |                  |          |                    |   |
|          |                                  |            |            |            | 3                |          | Ba                 | - |
|          |                                  |            |            |            |                  |          | 100                | 3 |
|          |                                  |            |            |            |                  |          | Tel: 01<br>OIB: 07 |   |
|          |                                  |            |            |            |                  |          |                    |   |
|          | ^                                |            |            |            |                  |          |                    |   |

U predlošcima dokumenata:

- za Obrazac računa i Račun storno treba upisati u Specijalnu prilagodbu: RacunSaZaglavljem,
- za **Ponuda**
- za Skladišni dokumenti
- treba upisati u Specijalnu prilagodbu: **PonudaSaZaglavljem**, treba upisati u Specijalnu prilagodbu: **SklDokSaZaglavljem**.

Računi:

| Naziv dokumenta na obra | ascu      | Račun broj  |                       |  |
|-------------------------|-----------|-------------|-----------------------|--|
|                         |           |             |                       |  |
|                         |           |             |                       |  |
|                         |           |             |                       |  |
| Zaglavlje Podnožje N    | Marketing | Varijable   | Specijalna prilagodba |  |
|                         |           |             |                       |  |
| Naziv RDLC datotek      | e sa def  | iniciiom do | kumenta               |  |
| Huziv Ribeo ducotek     | ie su dei | ancijom do  | Kumentu               |  |
|                         |           |             |                       |  |
| RDLC naziv              | RacunSa   | Zaglavljem  |                       |  |
|                         |           |             |                       |  |

Ponude:

| Naziv dokumenta na obr | ascu       | Ponuda      |                       |  |  |  |
|------------------------|------------|-------------|-----------------------|--|--|--|
|                        |            |             |                       |  |  |  |
| Zaglavlje Podnožje I   | Marketing  | Varijable   | Specijalna prilagodba |  |  |  |
|                        |            |             | · · ·                 |  |  |  |
| Naziv RDLC datote      | ke sa defi | inicijom do | kumenta               |  |  |  |
|                        |            |             |                       |  |  |  |
| RDLC naziv             | PonudaS    | aZaglavljem |                       |  |  |  |
|                        |            |             |                       |  |  |  |

Skladišni dokumenti:

| Naziv dokumenta na obra | iscu      | Skladišni dokumenti             |
|-------------------------|-----------|---------------------------------|
|                         |           |                                 |
| Zaglavlje Podnožje M    | 1arketing | Varijable Specijalna prilagodba |
|                         |           |                                 |
| Naziv RDLC datotek      | e sa de   | finicijom dokumenta             |
| RDLC naziv              | SklDoks   | SaZaglavljem                    |

Sadržaj specijalne prilagodbe:

- ispis ili izvoz u neki format (pdf docx xslx) ponude ili računa ide s nazivom:
  - $\circ \quad Ponuda\_Br\_Godina\_Broj\_NazivKupca.pdf,\\$
  - Racun Br\_Godina\_Broj\_NazivKupca.pdf,

gdje je: Godina- godina iz datuma isporuke, a Broj je broj računa ili ponude.

|                                                                                               |                                                                                                    |                                                                                                    |                                                                |                                                                                       |           | BaKom<br>10020 Za<br>el: 01 6523 215,<br>1018: 07206927596                      | <b>d.o.c</b><br>greb, Tr<br>Mode: 098 480 9<br>, IBAN: HR10 2 | nsko 1<br>91<br>9484 0081 1                               | Str. 1/1<br>12<br>006 1639 2                |
|-----------------------------------------------------------------------------------------------|----------------------------------------------------------------------------------------------------|----------------------------------------------------------------------------------------------------|----------------------------------------------------------------|---------------------------------------------------------------------------------------|-----------|---------------------------------------------------------------------------------|---------------------------------------------------------------|-----------------------------------------------------------|---------------------------------------------|
| Terra (<br>Kamanj<br>Kamanj<br>47280 O<br>OIB:715                                             | obrt za po<br>e<br>e 106 a<br>Izalj<br>339562123                                                                | grebne us lugo                                                                                                    |                                                                | Slika zaglavlja                                                                       | I         | Datum izr<br>Datum isr<br>tum d<br>in pla<br>yes to izo<br>Valuta:<br>Reference | ade:<br>ooruke:<br>ospijeća:<br>ćanja:<br>Javanja:<br>a:      | 15.06.2<br>15.06.2<br>15.07.2<br>Transal<br>Zagreb<br>HRK | 016 17:55:19<br>016<br>016<br>kcijski račun |
| Ph Sife                                                                                       | a Naziv                                                                                                    |                                                                                                    |                                                                | Račun broj 71 / 43                                                                    | / 1       | Phouet %                                                                        | Popust                                                        | Porez %                                                   | Likupto bez poreza                          |
| 1 10                                                                                          | PisHUE                                                                                                    | 33: Licenca za jednu                                                                                                    | oodinu                                                         | 1.00 Kom                                                                              | 250.00    | 0.00                                                                            | 0.00                                                          | 25.00                                                     | 250.00                                      |
|                                                                                               | 1 13 10 2                                                                                                    |                                                                                                    | 80010                                                          | 1,00 10011                                                                            | 200,00    | 0,00                                                                            | 0.00                                                          | 20,00                                                     | 250,00                                      |
|                                                                                               |                                                                                                    |                                                                                                    |                                                                |                                                                                       |           |                                                                                 |                                                               |                                                           | 200,00                                      |
|                                                                                               |                                                                                                    |                                                                                                    |                                                                |                                                                                       |           | _                                                                               | 0,00                                                          | Porez                                                     | 62,50                                       |
| Parat                                                                                         | Shee                                                                                                    | Gravina                                                                                                    | have                                                           | hendi yar. Admin karienik                                                             |           |                                                                                 | Za naplatu                                                    | Porez<br>HRK                                              | 62,50<br>312,50                             |
| Porez<br>PDV                                                                                  | Stopa                                                                                                    | Osnovica<br>250.00                                                                                                    | Iznos<br>82.50                                                 | Izradila'o: Admin korisnik                                                            |           | Potpis:                                                                         | Za naplatu                                                    | Porez<br>HRK                                              | 62,50<br>312,50                             |
| Porez<br>PDV                                                                                  | Stopa<br>25,00                                                                                                  | Osnovica<br>250,00<br>250,00                                                                                                  | 2nos<br>62,50<br>62,50                                         | Izradila/o: Admin korisnik                                                            |           | Potpis;                                                                         | Za naplatu<br>BAKO<br>ZAGREB                                  | Porez<br>HRK                                              | 62,50<br>312,50                             |
| Porez<br>PDV<br>Obračun pr<br>Ukupni izno                                                     | Stopa<br>25,00<br>rema naplaćeni<br>os plaćen 15.06                                                             | Osnovica<br>250,00<br>280,00<br>m nakradama (R2)<br>2018. po ponuti broj                                                      | 2705<br>62,50<br>62,50<br>630-43.                              | tzradila/o: Admin korisnik                                                            |           | Potpis:                                                                         | Za naplatu<br>BAKO<br>ZAGREB                                  | Porez<br>HRK                                              | 62,50<br>312,50                             |
| Porez<br>PDV<br>Obračun pr<br>Ukupni izno<br>Za prekora                                       | Stopa<br>25,00<br>rema naplaćenii<br>os plaćen 15.06<br>čenje dospijeća                                         | Osnovica<br>250,00<br>250,00<br>m naknadama (R2)<br>2016. po ponud broj<br>plaćanja zaračunave                                | 2nos<br>62,50<br>62,50<br>630-43.                              | tzradila/o: Admin korisnik<br>zatezna kamate.                                         |           | Potpis;                                                                         | Za naplati<br>BAKO<br>ZAGREB                                  | Porez<br>HRK                                              | 02.50<br>312,50                             |
| Porez<br>PDV<br>Obračun pr<br>Ukupni izno<br>Za prekora<br>Podaci za                          | Stopa<br>25,00<br>rema naplaćeni<br>os plaćen 15.06<br>čenje dospijeća<br>plaćanje                              | Osnovica<br>250,00<br>250,00<br>m nakradama (R2)<br>2016. po ponud broj<br>plaćanja zaračuna ve                               | 2nos<br>62,50<br>630-43.<br>8 se zakonska<br>Skenira           | bradilaio: Admin korisnik<br>zatezna kamate.<br>ati ovaj kod za plaćanje Internet ba  | nkarstvo  | Potpis;<br>;<br>;                                                               | Za naplatu<br>BAKO<br>ZAGREB                                  | Porez<br>HRK                                              | 0250<br>0250<br>312,50                      |
| Porez<br>PDV<br>Obračun pr<br>Ukupni izno<br>Za prekora<br>Podaci za<br>Račun:                | Stopa<br>25,00<br>25,00<br>verna naplaćeni<br>os plaćen 15,06<br>čenje dospijeća<br>plaćanje<br>HR10 248        | Osnovica<br>250,00<br>250,00<br>m naknadama (R2)<br>2016. po ponudi broj<br>plaćanja zaračuna va<br>4 0081 1006 1639 2        | Iznos<br>82,50<br>82,50<br>830-43.<br>8 se zakonska<br>Skenira | tzradilalo: Admin korisnik<br>zatezna kamata.<br>sti ovaj kod za plaćanje Internet ba | nkarstvo  | Polpis;                                                                         | Za naplatu<br>BAKO<br>ZAGREB                                  | Porez<br>HRK                                              | 62.50<br>312,50                             |
| Porez<br>PDV<br>Obračun pr<br>Ukupni izno<br>Za prekora<br>Podaci za<br>Račun:<br>Model i poz | Stopa<br>25,00<br>rema naplaćeni<br>se plaćen 15,06<br>čenje dospijeća<br>plaćanje<br>HR10 248<br>irk. HR03 167 | Osnovica<br>250,00<br>250,00<br>m nakradama (R2)<br>2016. po ponudi broj<br>plaćanja zaračuna ve<br>4 0081 1006 1639 2<br>205 | iznos<br>62,50<br>62,50<br>830-43.<br>se zakonska<br>Skenira   | tzradila/o: Admin korisnik<br>zalezna kamata.<br>ati ovaj kod za plaćanje Internet ba | nkars tvo | Polpis;<br>y                                                                    | Za naplatu<br>BAKO<br>ZAGREB                                  | Porez<br>HRK                                              | 6250<br>6250<br>312,50                      |

## 5.14.10 Memorandum umjesto predloška

Za ispis dokumenata mogu se koristi unaprijed tiskani obrasci ili memorandumi. U tom slučaju brisati dio podataka u predlošku, a koji su već otisnuti na obrascu ili memorandumu, brisati:

- tekst zaglavlja,
- logotip u zaglavlju,
- tekst u podnožju,

Naime, na obrascu ili memorandumu već trebaju biti podaci o poduzeću a koji su brisani u predlošku. Iako ispis ide na memorandum iz predloška se i dalje mogu koristi podatci poput potpisa i promotivne poruke, naravno ako su ti podaci upisani u predložak. Na primjer, prazno zaglavile i tekst u podnožju:

| Zaglavlje Podnožje Marketing Varijable Specijalna prilagodba | Zaglavlje Podnožje Marketing Varijable Specijalna prilagodba |
|--------------------------------------------------------------|--------------------------------------------------------------|
|                                                              |                                                              |
| Tekst                                                        | Tekst                                                        |
|                                                              |                                                              |
|                                                              |                                                              |
| Preuzmi podatke iz MASTER predloška                          | Preuzmi podatke iz MASTER predloška                          |
| Slika loga 🗁 Učitaj 🗙 Obriši                                 | Slika potpisa 🗁 Učitaj 🗙 Obriši                              |
|                                                              | BAKOM d.o.o.<br>ZAGREB, Trnsko 12                            |
| Preuzmi podatke iz MASTER predloška                          | Preuzmi podatke iz MASTER predloška                          |

# 5.15 Predlošci opisnih atributa robe

Putem predložaka opisnih atributa robe moguće je uvesti bilo kakav dodatni skup podataka o robi. Ako se u robi koriste opisni atributi, isti će biti će ispisani na ponudi i računu, vidjeti odjeljak 5.2.5.

Predlošci opisnih atributa robe su u obliku tablice koja ima proizvoljan broj redaka i tri stupca:

- Naziv - naziv podatka,
- Specifikacija za uvoz - opis specifikacije za uvoz vrijednosti atributa iz tekstualne datoteke, •
- Redoslijed - redoslijed ispisa na računu ili ponudi, •
- Kolona u ispisu - izbor kolone ispisa podataka, naime, ispis podataka ide u dvije kolone na računu,

pri tome jedan redak tablice predstavlja jedan opisni atribut robe.

Ako se ne radi uvoz podataka atributa iz txt datoteke, ne treba upisivati Specifikaciju za uvoz.

Vrste predložaka opisnih atributa robe popisane su u podatkovnoj oznaci ATR TMPL. O podatkovnim oznakama vidjeti odjeljak 4.4 Podatkovne oznake.

## 5.15.1 Upis novog opisnog predloška robe

Postupak otvaranja novog predloška opisnih atributa robe:

- u modulu Baza kliknuti Predlošci atributa (1),
- bit će otvoren prozor za predloške atributa (2) sa standardnom alatnom trakom: Novi, Uredi, Briši, Refresh, • Ispis/Izvoz, vidjeti 2.6,
- za novi predložak kliknuti Novi (3),
- ide prozor za upis novog predloška (4), upisati:
  - Naziv grupe - upisati naziv predloška, bit će spremljen i u podatkovnu oznaku ATR TMPL,
  - Tip atributa - vrsta atributa, izabrati opciju:
    - 1 Atribut uz robu,
    - 2 Atribut uz partnera, opcija se za sada se ne koristi,
- upisati retke od novih opisnih atributa robe (5) putem upisa:
  - upisati naziv opisnog atributa podatka, o Naziv
  - Specifikacija za uvoz - upisati tekst početka podataka u txt datoteci,
  - upisati znak \$ pa tekst završetka podatka u txt datoteci, 0 0
    - ne upisivati tekst završetka ako ga nema u txt datoteci,
  - o Redoslijed - upisati redni broj ispisa podataka na računu ili ponudi, o Kolona u ispisu
    - ispis podataka na računu ili ponudi ide u dvije kolone, upisati:
      - 1 za ispis podataka u prvoj koloni na računu ili ponudi,
      - 2 za ispis podatka u drugoj koloni na računu ili ponudi.
- za kraj kliknuti Spremi (6).

| 🔒 Prijava 🕜 Pomoć           |                             |                        |                            |                                        |             |                  |     |  |  |  |  |
|-----------------------------|-----------------------------|------------------------|----------------------------|----------------------------------------|-------------|------------------|-----|--|--|--|--|
| 📰 Prodaja<br>📂 Nabava       | Predlošci atributa          |                        |                            | 2                                      |             |                  |     |  |  |  |  |
| 🚍 Novac 🦲                   | Početna X Tečaj X Ro        | ha X O programu        | × Predlošci atributa       | X Sustav X Podatkov                    | ne oznake 🗙 | Prodaja X Nabayz | a X |  |  |  |  |
| 🚍 Obrt 🥂 🤇                  |                             |                        |                            | Subtat + Subtat                        | ne oznane   | noduju nabara    |     |  |  |  |  |
| 🚍 PDV                       | 🕂 Novi 🖉 Uredi 🗙            | Briši 🦈 Refresh [      | Ispis/Izvoz                |                                        |             |                  |     |  |  |  |  |
| 🚍 Skladišta                 |                             |                        |                            |                                        |             |                  |     |  |  |  |  |
| 📙 Baza                      | Naziv grupe dodatnih atribu | ıta                    | Tip atributa               |                                        |             |                  |     |  |  |  |  |
| 📋 Partneri                  |                             |                        |                            |                                        |             |                  |     |  |  |  |  |
| 들 Roba                      |                             |                        | Adultional companying been |                                        |             |                  |     |  |  |  |  |
| 📋 Tečaj                     | Dodatni podaci za prodaju a | automobila             | Atributi uz robu           |                                        |             |                  |     |  |  |  |  |
| 들 Organizacije              | Dodatni podaci za telekom p | pakete                 | Atributi uz robu           |                                        |             |                  |     |  |  |  |  |
| 🛓 Radnici                   | Doda                        |                        | A A a ile a Ai a ma le a   |                                        |             |                  |     |  |  |  |  |
| 📋 Valute                    | Doda 🔡 BA0285 - Pred        | llošci atributa        |                            | 4                                      |             |                  |     |  |  |  |  |
| Države                      | Co E Spromi 🚘 Od            | luctoni                |                            |                                        |             |                  |     |  |  |  |  |
| Došte                       |                             | 🕞 🔚 Spremi 📲 Odustani  |                            |                                        |             |                  |     |  |  |  |  |
| 🚺 Naselje                   |                             |                        |                            |                                        |             |                  |     |  |  |  |  |
| 🔲 Banke                     |                             |                        |                            |                                        |             |                  |     |  |  |  |  |
| Dorezi                      | Naziv grupo                 | Neki novi predložak za | opis atrubzta robe         |                                        |             |                  |     |  |  |  |  |
| Poruke                      | Naziv grupe                 |                        |                            |                                        |             |                  |     |  |  |  |  |
| 📋 Tarife                    |                             |                        |                            |                                        |             |                  |     |  |  |  |  |
| Predlošci dokumenta         | Tip atributa                | 1 - Atribut uz robu    | •                          |                                        |             |                  |     |  |  |  |  |
| Predlošci atributa          |                             |                        |                            |                                        |             |                  |     |  |  |  |  |
| 🕀 📃 Grupiranje              |                             | N                      |                            |                                        |             |                  |     |  |  |  |  |
| 🗉 들 Fiskalizacija           |                             | 🗙 Obriši               |                            |                                        |             |                  |     |  |  |  |  |
| lly Sustav                  |                             |                        |                            | a 101 11                               |             |                  | _   |  |  |  |  |
| Poduzeća                    | Atributi za opis            | Naziv                  |                            | Specifikacija za uvoz                  | Redoslijed  | Kolona u ispisu  |     |  |  |  |  |
| E Korisnici                 |                             | Naziv prvog podatk     | a                          | xxxx1 \$yyyy1                          | 1           | 1                |     |  |  |  |  |
| Podatkovne oznake           |                             | Naziv drugig podat     | ka                         | xxxx2 \$yyyy2                          | 2           | 1                |     |  |  |  |  |
| Podatkovne oznake - pregled |                             | Naziv trećeg podat     | ka                         | xxxx3 \$yyyy3                          | 3           | 2                |     |  |  |  |  |
| UP Log                      |                             | Naziv četvrtog pod     | atka                       | xxxx4 \$vvvv4                          | 4           | 2 -              |     |  |  |  |  |
| 📷 Greške                    |                             | T and                  |                            | ,,,,,,,,,,,,,,,,,,,,,,,,,,,,,,,,,,,,,, |             | - 5              |     |  |  |  |  |
| 📃 Programi                  |                             |                        |                            |                                        |             |                  |     |  |  |  |  |
| 🗧 Autorizacija              |                             |                        |                            |                                        |             |                  |     |  |  |  |  |

## 5.15.2 Promjena postojećeg predloška atributa robe

Postupak promjene postojećeg predloška opisnih atributa robe:

- u modulu Baza kliknuti Predlošci atributa (1), •
- bit će otvoren prozor za predloške atributa (2) sa standardnom alatnom trakom: Novi, Uredi, Briši, Refresh, • Ispis/Izvoz, vidjeti 2.6,
- izabrati postojeći predložak (3), .
- kliknuti Uredi (4),
- izabrati neki postojeći redak opisnog atributa robe (6) te po potrebi mijenjati: .
  - upisati naziv opisnog atributa podatka,
  - Specifikacija za uvoz
- upisati tekst početka podataka u txt datoteci,

o Naziv

0 0

.

- upisati znak \$ pa tekst završetka podatka u txt datoteci, ne upisivati tekst završetka ako ga nema u txt datoteci,
- Redoslijed
- upisati redni broj ispisa podataka na računu ili ponudi,
- Kolona u ispisu
  - Ispis podataka na računu ili ponudi ide u dvije kolone, upisati: 1 – za ispis podataka u prvoj koloni na računu ili ponudi,
    - 2 za ispis podatka u drugoj koloni na računu ili ponudi.
- za kraj kliknuti Spremi (7).

| 🚝 Prodaja             | Predlošci atributa         |                                                                                                    |                   |                        |            |                 |  |  |  |  |  |  |  |
|-----------------------|----------------------------|----------------------------------------------------------------------------------------------------|-------------------|------------------------|------------|-----------------|--|--|--|--|--|--|--|
| 🚝 Nabava              |                            |                                                                                                    |                   |                        |            |                 |  |  |  |  |  |  |  |
| E Novac               | Početna X Tečaj X R        | 'očetna 🗙 Tečaj 🗙 Roba 🗙 O programu 🗙 Predlošci atributa 🗙 Sustav 🗙 Podatkovne oznake 🗙 Prodaja 🗙 Nabava 🗙 N    |                   |                        |            |                 |  |  |  |  |  |  |  |
| 🚝 Obrt                |                            |                                                                                                    |                   |                        |            |                 |  |  |  |  |  |  |  |
| PDV                   |                            |                                                                                                    |                   |                        |            |                 |  |  |  |  |  |  |  |
| 🚝 Skladišta           |                            |                                                                                                    |                   |                        |            |                 |  |  |  |  |  |  |  |
| 📙 Baza                | Naziv grupe dodatnih atrib | Naziv grupe dodatnih atributa Tip atributa                                                                      |                   |                        |            |                 |  |  |  |  |  |  |  |
| Partneri              |                            |                                                                                                    |                   |                        |            |                 |  |  |  |  |  |  |  |
| 들 Roba                | Dodatni podaci za prodaju  | De de ter i no monde (un subserve bille de la della de la della de la della della della della della della della |                   |                        |            |                 |  |  |  |  |  |  |  |
| 🚺 Tečaj               | Douarii podaci za prodaju  | automobila                                                                                                    | Autout uz robu    |                        |            |                 |  |  |  |  |  |  |  |
| Organizacije          | Dodatni podaci za telekom  | ракете                                                                                                    | Atributi uz robu  |                        |            |                 |  |  |  |  |  |  |  |
| 들 Radnici             | Dodatni podaci za pića     |                                                                                                    | Atributi uz robu  |                        |            |                 |  |  |  |  |  |  |  |
| 📋 Valute              | Dodatni podaci za prodaju  | automobila II                                                                                                   | Atributi uz robu  | 3                      |            |                 |  |  |  |  |  |  |  |
| Države                |                            |                                                                                                    |                   | -                      |            |                 |  |  |  |  |  |  |  |
| Pošte                 | PA0295 Drod                |                                                                                                    |                   |                        |            |                 |  |  |  |  |  |  |  |
| 📋 Naselje             | BAU203 - PIEU              | IOSCI atributa                                                                                                  |                   |                        |            |                 |  |  |  |  |  |  |  |
| 📋 Banke               | 🗐 Spremi 👘 Od              | ustani                                                                                                    |                   |                        |            | -               |  |  |  |  |  |  |  |
| Porezi                |                            |                                                                                                    |                   |                        |            |                 |  |  |  |  |  |  |  |
| Poruke                |                            |                                                                                                    |                   |                        |            |                 |  |  |  |  |  |  |  |
| Tarife                |                            |                                                                                                    |                   |                        |            |                 |  |  |  |  |  |  |  |
| Predlošci dokumer     | Naziv grupe                | Dodatni podaci za prod                                                                                          | aju automobila II |                        |            |                 |  |  |  |  |  |  |  |
| Predlošci atributa    | Huziv grupe                |                                                                                                    |                   |                        |            |                 |  |  |  |  |  |  |  |
| 🕀 🚍 Grupiranje        |                            | 1 - Atribut uz robu                                                                                             |                   |                        |            |                 |  |  |  |  |  |  |  |
| 🛨 들 Fiskalizacija     | l ip atributa              | 1 - Atribut uz Tobu                                                                                             | *                 |                        |            |                 |  |  |  |  |  |  |  |
| L Sustav              |                            |                                                                                                    |                   |                        |            |                 |  |  |  |  |  |  |  |
| Poduzeća              |                            |                                                                                                    |                   |                        |            |                 |  |  |  |  |  |  |  |
| E Korisnici           |                            | × Obrisi                                                                                                    |                   |                        |            |                 |  |  |  |  |  |  |  |
| Podatkovne oznake     | Atributi 72 opic           | Naziv                                                                                                    | Chocifikaci       | 12 72 10/07            | Pedeclifed | Kolona u icnicu |  |  |  |  |  |  |  |
| Podatkovne oznake     | At Ibuti 28 opis           | INUZIV                                                                                                    | Specifikaci       | ja 20 0002             | Redusiljed | Kolona a Ispisa |  |  |  |  |  |  |  |
| US Log                |                            | > Marka                                                                                                    | Marka:            |                        | 1          | 1               |  |  |  |  |  |  |  |
| 🗊 Greske              |                            | Emis. raz./ CO2 (g/                                                                                             | (m) Emis. raz./   | CO2 (g/km):            | 2          | 1               |  |  |  |  |  |  |  |
| Programi              |                            | Model                                                                                                    | Model: \$Če       | estice (g/km):         | 3          | 1               |  |  |  |  |  |  |  |
| Autorizacija          |                            | Čestice (a/km) Čestice (a/km): 4 1                                                                              |                   |                        |            |                 |  |  |  |  |  |  |  |
| Promjena lozinke      |                            | Tip Tip: \$Gorivo: 5 1                                                                                          |                   |                        |            |                 |  |  |  |  |  |  |  |
| Ma Podesavanja        |                            | Carbon Contract                                                                                                 |                   |                        |            |                 |  |  |  |  |  |  |  |
| Izvoz podataka        |                            | Drei čzejie                                                                                                    | Brei že - Ve      | άDa eil / Tes          | +. 7       | 1               |  |  |  |  |  |  |  |
| Inicijalno ucitavanja |                            | Broj sasije                                                                                                    | Broj sasije       | : \$BI. CII. / IZV. MO | u: /       | 1               |  |  |  |  |  |  |  |
| Arniviranje           |                            | Br. cil. / Izv. mot.                                                                                            | Br. cil. / Izv    | v. mot.:               | 8          | 2               |  |  |  |  |  |  |  |

Pojedini opisni atributi mogu se i brisati,

- izabrati redak atributa koji treba brisati (1),
  - kliknuti Obriši (2), za kraj kliknuti Spremi (3).

| BA0285 - Predle  | ošci | atributa             |       |       |                 |  |
|------------------|------|----------------------|-------|-------|-----------------|--|
| Spremi 🐴 Od      | usta | ni                   |       |       |                 |  |
| 3                |      |                      |       |       |                 |  |
| Naziv grupe      | Do   | datni podaci za pića |       |       |                 |  |
| Tip atributa     | 1 -  | Atribut uz robu      | •     |       |                 |  |
|                  | >    | Obriši 🕗             |       |       |                 |  |
| Atributi za opis |      | Naziv                | Redos | lijed | Kolona u ispisu |  |
|                  |      | Zemlja podrijetla:   |       | 0     | 1               |  |
|                  | a.   | Alkohol %:           |       | 0     | 1               |  |
|                  |      |                      |       | -     |                 |  |
|                  |      | Berba:               |       | 0     | 1               |  |

#### Prodaja 6

U modulu Prodaja su podaci i aktivnosti vezani uz prodaju i isporuke kupcima. To su podaci i aktivnosti za:

- izradu uvjeta prodaje, cijene, rabati, kase, porezi, •
- izradu ponuda kupcima, •
- izradu računa kupcima, •
- pregledi i izvještaji o prodaji robe kupcima. •

Aktivnosti su grupirane u logičke cjeline, a uz pojedinu cjelinu vezan je izbor pripadnog program. Izbori su slijedeći:

- Pregled prodaje Pregled prodaje,
- Ponuda Izrada ponuda, •
- Račun Izrada računa, •
- Cjenik Izrada uvjeta prodaje,
- Kasa, Izrada popusta za kasu, •
- Izvještaji:

0

0

Prodaja po partneru Prodaja po partneru za određeni period - rang,

Popis računa – knjiga IRA.

- Prodaja po robi rang Prodaja po robi za određeni period - rang,
- Prodaja po partneru i robi Prodaja po partneru i robi za određeni period,
- 0 Računi po mjesecima Pregled izdanih računa po partnerima i mjesecima, 0
- Cjenik zadnje cijene 0
  - Cjenik robe i usluga, Cjenik robe i usluga,
- Cjenik sve cijene 0
- Popis računa knjiga IRA 0

Svaki izbor bit će posebno promotren.

|                   | PR0005  | Pregled prodaje                  | Pregled prodaje                                  | V |
|-------------------|---------|----------------------------------|--------------------------------------------------|---|
|                   | PR0020  | Ponuda                           | Izrada ponuda                                    | V |
| DicMay 1.0        | PR0040  | Racuni (IFA)                     | Izrada računa                                    | 1 |
| PISIVIDA IN       | PR0080  | Cjenik                           | Izrada uvjeta prodaje                            | V |
| 🔒 Prijava 🛛 🕐 Pom | PR0100  | Kasa                             | Izrada popusta za kasu                           | V |
| 🚺 Prodaja         |         |                                  |                                                  |   |
| Pregled prodaje   | PR0010R | Prodaja po partneru              | Prodaja po partneru za određeni period - rang    |   |
|                   | PR0020R | Prodaja po robi - rang           | Prodaja po robi za određeni period - rang        |   |
| Ponuda            | PR0030R | Prodaja po partneru i robi       | Prodaja po partneru i robi za određeni period    |   |
| 들 Račun           | PR0040R | Računi po mjesecima              | Pregled izdanih računa po partnerima i mjesecima |   |
| 📒 Cjenik          | PR0050R | <u>Cjenik - zadnje cijene</u>    | Cjenik robe i usluga                             |   |
| 들 Kasa            | PR0060R | Cjenik - sve cijene              | Cjenik robe i usluga                             |   |
| 💯 Izvještaji      | PR0090R | <u>Popis računa - knjiga IRA</u> | Popis računa- knjiga IRA                         |   |

Programi se mogu isključivati ili uključivati u stablu izbornika (1), tipka Reset stabla menija vraća sve programe u stablo izbornika.

Račun kupcu za isporučenu robu i/ili uslugu uobičajeno se naziva Izlazni račun ili kraće IRA. Umjesto Izlazni račun ili IRA u ovom poglavlju koristi se termin račun.

# 6.1 Pregled prodaje

0

0

0

## 6.1.1 Parametri pregleda prodaje

U izborniku **Prodaja** kliknuti **Pregled prodaje** (1) i bit će otvoren prozor (2) za višestruko funkcionalni prikaz podataka o prodaji po kupcima i robi. Prozor **Pregleda prodaje** sadrži:

- alatnu traka (3) s gumbima:
  - o **Osvježi** gumb standardne alatne trake, vidjeti 2.6.4,
    - **Export/Ispis** gumb standardne alatne trake, vidjeti 2.6.5,
    - **Prikaži graf** Prikazuje bar graf za izabrane (zaplavljene) podatke,
    - Podaci (dril down) Dubinski prikaz nižih nivoa podataka sve do računa,
  - parametre pregleda prodaje kojima se određuje:
    - o vrsta pregleda, izvještaja (4),
    - period izbor podataka (5),
    - o izbor vrste podataka (6),
    - o način prikaza podataka (7),
- područje prikaza pregleda prodaje (8).

| 👘 PisMax 1.0      |                      |                                                                                    |                    |           |             |                            |           |            |           |         |
|-------------------|----------------------|------------------------------------------------------------------------------------|--------------------|-----------|-------------|----------------------------|-----------|------------|-----------|---------|
| 🔒 Prijava 🕜 Pomoć |                      |                                                                                    |                    |           |             |                            |           |            |           |         |
| Prodaja           | Pregled prodaje 2    |                                                                                    |                    |           |             |                            |           |            |           |         |
| 🗐 Ponuda          | Početna X Preg       | vočetna X Pregled prodaje X Račun X Pregled nabave X Nabava X Novac X PDV X Baza X |                    |           |             |                            |           |            |           |         |
| 들 Račun           | 🤣 Osvježi 🛛 📰 Ex     | port/Ispis 🛛 🧤 Prikaži graf                                                        | ो Podaci (drill do | own)      |             |                            |           | 0          |           |         |
| 들 Cjenik          |                      |                                                                                    |                    |           |             |                            |           |            |           |         |
| Popust (cassa)    | Izvještaj Partneri p | oo godinama i mjesecima 🛛 🗸                                                        | Period             | 1.1.2013. | 31.12.2015. | <ul> <li>Podaci</li> </ul> | Iznos HRK | 6 - Prikaz | Iznos 7   | *       |
| 💯 Izvještaji      |                      |                                                                                    |                    |           |             |                            |           |            |           |         |
| Nabava            |                      |                                                                                    |                    |           |             |                            |           |            |           |         |
| - Novac           | Drop Filter Fields H | ere                                                                                |                    |           |             |                            |           |            |           |         |
| PDV<br>Rese       | Iznos HRK            |                                                                                    | Mieser             |           |             |                            |           |            |           |         |
| Baza              | 12110311101          |                                                                                    | - gebee            |           |             |                            |           |            |           |         |
| Sustav            | Godina 🔶             | Partner 🔺                                                                          | siječanj           | veljača   | ožujak      | travanj                    | svibanj   | lipanj     | srpanj    | kolovoz |
|                   | = 2013               | Alpe dunav d.d.                                                                    | 11.149,68          | 3.948,70  | 12.556,85   | 8.880,00                   | 7.282,92  | 5.756,70   | 9.066,43  |         |
|                   |                      | Avalon d.o.o                                                                       | 6.944,48           | 9.126,71  | 5.933,65    | 9.405,25                   | 9.221,65  | 4.459,40   | 7.997,57  |         |
|                   |                      | Cirrus Split d.o.o 8.884,25 9.781,54 6.926,32 7.420,46 6.235,35 7.477,59 8.671,43  |                    |           |             |                            |           |            |           |         |
|                   |                      | Danske Flag Ltd. DK                                                                | 5.538,78           | 6.703,16  | 7.548,15    | 6.791,47                   | 8.730,51  | 7.423,90   | 10.005,25 |         |
|                   |                      | Hombacher GmbH DE                                                                  | 93.064,78          | 74.827,59 | 96.319,93   | 51.879,79                  | 82.198,89 | 76.013,39  | 65.372,63 |         |

#### Vrsta prikaza

Izabrati jedan od četiri vrste prikaza:

| 🤣 Osvježi  | Exp        | oort/lspis   | 🤹 Prikaži graf   | 📔 Po    | daci (drill do | own)     |      |
|------------|------------|--------------|------------------|---------|----------------|----------|------|
|            |            |              |                  |         |                |          |      |
| Izvještaj  | Partneri p | o godinama   | i mjesecima      | -       | Period         | 1.1.2013 |      |
|            | Partneri p | o godinama   | i mjesecima      |         |                |          |      |
|            | Partner p  | o godinama   |                  |         |                |          |      |
| Drop Filte | Roba/uslu  | ige po godir | nama i mjesecima |         |                |          |      |
| Iznos HR   | Roba/uslu  | ige po godir | nama             | mesed   |                |          |      |
|            |            |              |                  |         |                |          |      |
| Godina     | <b>•</b>   | Partner      | <b>*</b>         | siječar | ŋj             | veljača  |      |
| - 2013     |            | Alpe dupa    | h h ve           |         | 11 149 68      |          | 3.94 |

### Period prikaza

Zadati datum od koga se uzimaju računi za prikaz. Zadati datum do koga se uzimaju računi za prikaz.

#### Podaci

Izbor vrste podataka u prikazu, izabrati sve (Select All) ili neke podatke za prikaz:

|           |                  |        |          | 1 |          |                     |     |        |        |
|-----------|------------------|--------|----------|---|----------|---------------------|-----|--------|--------|
|           |                  |        |          |   | Podaci   | Iznos HRK, Količina | +   | Prikaz | Iznos  |
| Podaci    | Iznos HRK 🔹      | Prikaz | Iznos    |   |          | 🔳 (Select All)      |     |        | 1      |
|           | (Select All)     |        | 1        |   |          | Iznos HRK           |     |        |        |
|           | Iznos HRK        |        |          | 1 |          | 🔽 Količina          |     |        |        |
|           | 🔲 Iznos u valuti |        |          |   |          | 📃 Iznos u valuti    |     |        |        |
|           | Iznos EUR        |        |          |   |          | 🔲 Iznos EUR         |     |        | L      |
|           | 🔲 Rabat u valuti |        |          |   |          | 🔲 Rabat u valuti    |     |        | travar |
|           | 🔲 Rabat HRK      |        | srpani   |   |          | 🔲 Rabat HRK         |     |        | Iznos  |
| 9 990 00  | 🔲 Rabat EUR      |        | S. Party |   | 655,00   | 🔲 Rabat EUR         |     |        |        |
| 0.000,00  | 🔲 Porez u valuti |        | -        |   |          | 🔲 Porez u valuti    |     |        |        |
| 9.405,25  | Porez HRK        |        |          |   | 055.00   | Porez HRK           |     |        |        |
| 7.420,46  | Porez EUR        |        |          |   | 1.055,00 | Porez EUR           |     |        |        |
| 6.791,47  | OK Cano          | el     |          |   | 1.120,00 | OK                  | Can | cel .  |        |
| 51.879,79 | 02,120,02 /0     |        | 1        |   | 725,00   | UK                  |     |        | 1      |

#### Način prikaza

Izabrati jedan od tri načina prikaza:

- Iznos prikaz vrijednosti odnosno iznosa podataka,
- % reda prikaz relativnog postotka podataka gledano na zbir podataka u retku,
- % kolone prikaz relativnog postotka podataka gledano na zbir podataka u stupcu.

|        |          |   |   | Drop Filter Fields Here   |              |              |              |              |  |
|--------|----------|---|---|---------------------------|--------------|--------------|--------------|--------------|--|
|        |          |   | 7 | Iznos HRK                 | Godina 📥     | Iznos        |              |              |  |
|        |          |   |   | Roba 🔶                    | 2013         | 2014         | 2015         | Grand Total  |  |
| Prikaz | Iznos 🔹  |   |   | Intelektualne usluge[Kom] | 341.738,40   | 406.148,90   | 363.048,29   | 1.110.935,59 |  |
|        |          |   |   | Roba 3 - PDV 0 % [Kom]    |              |              | 0,00         | 0,00         |  |
|        | Iznos    |   |   | Rotor BX-200[Kom]         | 405.352,89   | 400.510,26   | 364.750,42   | 1.170.613,57 |  |
|        | 9/ roda  | - | - | Stator SX-5050[Kom]       | 434.727,08   | 422.578,65   | 367.864,02   | 1.225.169,75 |  |
|        | 76 reua  |   |   | Tokamak T 100[Kg]         | 390.086,02   | 374.965,55   | 269.135,87   | 1.034.187,44 |  |
|        | % kolone |   |   | Upravljačka ploča PL-100[ | 478.162,35   | 355.294,89   | 451.727,49   | 1.285.184,73 |  |
|        |          |   | - | Grand Total               | 2.050.066,74 | 1.959.498,25 | 1.816.526,09 | 5.826.091,08 |  |
|        |          |   |   |                           |              |              |              |              |  |

| Drop Filter Fields Here   |          |        |        |       |         | Drop Filte | r Fields Here     |          | 0/ 1/212  |         |             |
|---------------------------|----------|--------|--------|-------|---------|------------|-------------------|----------|-----------|---------|-------------|
| Iznos HRK                 | Godina 🔶 | % red  | a      |       |         | Iznos HR   | к                 | Godina 🔶 | % KOIC    | one     |             |
| Roba 🔺                    | 2013     | 2014   | 2015   | Grand | Total   | Roba       | <b>^</b>          | 2013     | 2014      | 2015    | Grand Total |
| Intelektualne usluge[Kom] | 30,76%   | 36,56% | 32,68% |       | 100,00% | Intelektu  | alne usluge[Kom]  | 16,679   | 6 20,73%  | 19,99%  | 19,07%      |
| Roba 3 - PDV 0 % [Kom]    | 0,00%    | 0,00%  | 0,00%  |       | 100,00% | Roba 3 -   | PDV 0 % [Kom]     | 0,009    | 6 0,00%   | 0,00%   | 0,00%       |
| Rotor BX-200[Kom]         | 34,63%   | 34,21% | 31,16% |       | 100,00% | Rotor BX   | -200[Kom]         | 19,779   | 6 20,44%  | 20,08%  | 20,09%      |
| Stator SX-5050[Kom]       | 35,48%   | 34,49% | 30,03% |       | 100,00% | Stator S   | (-5050[Kom]       | 21,219   | 6 21,57%  | 20,25%  | 21,03%      |
| Tokamak T 100[Kg]         | 37,72%   | 36,26% | 26,02% |       | 100,00% | Tokamak    | T 100[Kg]         | 19,039   | 6 19,14%  | 14,82%  | 17,75%      |
| Upravljačka ploča PL-100[ | 37.21%   | 27,65% | 35,15% |       | 100.00% | Upravlja   | fka ploča PL-100[ | 23,329   | 6 18,13%  | 24,87%  | 22,06%      |
| Grand Total               | 35,19%   | 33,63% | 31,18% |       | 100,00% | Grand To   | tal               | 100,009  | 6 100,00% | 100,00% | 100,00%     |

# 6.1.2 Grafički prikaz pregleda prodaje

U grafu se prikazuju izabrani reci pregleda, gdje visina bar grafa korespondira relativnom iznosu podatka u retku. Za razlikovanje podataka po stupcima, koristi se legenda boja tako da svaki stupac ima svoju boju.

Za grafički prikaz podataka u obliku bar grafa:

- kliknuti **Prikaži graf** (1) u pregledu na zaslonu,
- izabrati sve redove ili amo neke redove za grafički prikaz (2 3 4),
- za svaki izabrani redak slijedi bar graf (2 3 4) po stupcima podataka prema legendi (5).

| regled prodaje                                                                                                    |                |                    |             |               |                                                                                  |  |  |  |  |  |
|----------------------------------------------------------------------------------------------------|----------------|--------------------|-------------|---------------|----------------------------------------------------------------------------------|--|--|--|--|--|
| Početna X Pregled prodaje                                                                                                    | X Račun X      | Pregled nabave 🛛 🗙 | Nabava 🗶 No | vac 🗙 PDV 🗶   | Baza X Partneri X 3                                                              |  |  |  |  |  |
| 🤣 Osvježi 🛛 📰 Export/Ispis                                                                                                    | 🤹 Prikaži graf | ो Podaci (drill do | own)        |               |                                                                                  |  |  |  |  |  |
| Izvještaj Roba/usluge po god                                                                                                    | inama          | ✓ Period           | 1.1.2013.   | ▼ 31.12.2015. | <ul> <li>Podaci Iznos HRK</li> <li>2x klik na ćeliju za još podataka </li> </ul> |  |  |  |  |  |
| Drop Filter Fields Here                                                                                                    |                |                    |             |               |                                                                                  |  |  |  |  |  |
| Iznos HRK                                                                                                    | Godina 📥       |                    |             |               |                                                                                  |  |  |  |  |  |
| Roba 🔶                                                                                                    | 2013           | 2014               | 2015        | Grand Total   |                                                                                  |  |  |  |  |  |
| Intelektualne usluge[Kom]                                                                                                    | 16,67%         | 20,73%             | 19,99%      | 19,07%        | 4                                                                                |  |  |  |  |  |
| Roba 3 - PDV 0 % [Kom]                                                                                                    | 0,00%          | 0,00%              | 0,00%       | 0,00%         |                                                                                  |  |  |  |  |  |
| Rotor BX-200[Kom]                                                                                                    | 19,77%         | 20,44%             | 20,08%      | 20,09%        |                                                                                  |  |  |  |  |  |
| Stator SX-5050[Kom]                                                                                                    | 21,21%         | 21,57%             | 20,25%      | 21,03%        |                                                                                  |  |  |  |  |  |
| Tokamak T 100[Kg]                                                                                                    | 19,03%         | 19,14%             | 14,82%      | 17,75%        | (4)                                                                              |  |  |  |  |  |
| Upravljačka ploča PL-100[                                                                                                    | 23,32%         | 18,13%             | 24,87%      | 22,06%        | -                                                                                |  |  |  |  |  |
| Grand Total                                                                                                    | 100,00%        | 100,00%            | 100,00%     | 100,00%       |                                                                                  |  |  |  |  |  |
| Capital interview       2010 int       2010 int |                |                    |             |               |                                                                                  |  |  |  |  |  |
| u Intelektualne                                                                                                    | usluge[Kom]    |                    |             | Tokan         | nak T 100[Kg]                                                                    |  |  |  |  |  |
|                                                                                                    |                | Stator S           | X-5050[Kom] |               |                                                                                  |  |  |  |  |  |

## 6.1.3 Dubinski prikaz pregleda prodaje

Pod dubinskim prikazom podrazumijeva se mogućnost raščlanjivanja podataka po nastanku, odnosno koji drugi podaci su doveli do podatka u prikazu. Od čega je nastao svaki pojedini podatak u pregledu prodaje može se dubinski pregledavati u tri nova:

- Prvi nivo prikaz zbirno po danima,
- Drugi nivo prikaz po kupcu i računu za pojedini datum,
- Treći nivo prikaz pojedinog računa.

Koristiti slijedeći postupak za dubinski prikaz:

- izabrati, kliknuti podatak u pregledu za koji se traži dubinsko raščlanjivanje nastanka podataka (1),
- kliknuti Podaci (drill down) (2),
- ide prozor za prikaz prvog nivoa (3) u kojem je pokazana prodaja po danima za izabrani podataka (1),
- za nastavak dubinske pretrage, izabrati neki podatak prvog nivoa (4),
- kliknuti Daljnji podaci (drill down) (5),
- ide prozor za prikaz drugog nivoa dubinske pretrage.

| ıži 📄 Export/Ispis 🗤 P     | i 🔜 Export/Ispis 🗤 Prikaži graf 🎦 Podaci (drill down) |            |                |                |                |              |           |           |           |  |  |
|----------------------------|-------------------------------------------------------|------------|----------------|----------------|----------------|--------------|-----------|-----------|-----------|--|--|
| j Roba/usluge po godinama  | •                                                     | Period     | 1.1.2013.      | - 31.12.2015   | i. 🔻           | Podaci Iznos | HRK       | ✓ Pri     | kaz Iznos |  |  |
| er Fields Here             |                                                       |            |                |                |                |              |           |           |           |  |  |
| IRK Godina                 | <b>^</b>                                              |            | 1              |                |                |              |           |           |           |  |  |
| 2013                       | 2014                                                  |            | 2015           | Grand Total    |                |              |           |           |           |  |  |
| tualne usluge[Kom]         | 341.738,40                                            | 406.148,90 | 363.048,2      | 1.110.93       | 5,59           |              |           |           |           |  |  |
| - PDV 0 % [Kom]            |                                                       |            | 0,0            | 00 00          | 0,00           |              |           |           |           |  |  |
| 3X-200[Kom]                | 405 352 89                                            | 400 510 26 | 364 750 4      | 42 1 170 61    | 3 57           |              |           |           |           |  |  |
| 💀 Podaci 🛛 🔵               |                                                       |            |                |                |                |              |           |           |           |  |  |
| 😳 Povratak   🚞 Daljnji po  | daci (drill down)                                     | Export/    | lspis          |                |                |              |           |           |           |  |  |
| Nivo: 1/3                  |                                                       |            |                | 3              |                |              |           |           |           |  |  |
| Naziv                      | Datum Isporuke                                        | Valuta     | Iznos u valuti | Porez u valuti | Rabat u valuti | Iznos HRK    | Porez HRK | Rabat HRK | Iznos E   |  |  |
| Intelektualne usluge[Kom   | ] 1.1.2015.                                           | EUR        | 4.214,00       | 0,00           | 286,00         | 32.104,37    | 0,00      | 2.178,88  | 4.214     |  |  |
| Intelektualne usluge[Kom   | ] 1.2.2015.                                           | EUR        | 819,00         | 0,00           | 31,00          | 6.239,54     | 0,00      | 236,15    | 819       |  |  |
| Intelektualne usluge[Kom   | ] 1.3.2015.                                           | EUR        | 686,00         | 0,00           | 14,00          | 5.226,27     | 0,00      | 106,64    | 686       |  |  |
| > Intelektualne usluge[Kom | ] 1.4.2015.                                           | EUR        | 2.115,00       | 4 0,00         | 85,00          | 16.113,12    | 0,00      | 647,55    | 2.115     |  |  |
| Intelektualne usluge[Kom   | ] 1.5.2015.                                           | EUR        | 726,00         | 0,00           | 24,00          | 5.531,00     | 0,00      | 182,83    | 726       |  |  |
| Intelektualne usluge[Kom   | ] 1.6.2015.                                           | EUR        | 2.492,00       | 0,00           | 58,00          | 18.985,30    | 0,00      | 441,86    | 2.492     |  |  |

U prozoru drugog nivoa (1) pokazan je popis računa koji čine izabrani podatak u prvom nivou.

| -   | Podaci  | 2     |           |              |          |         |                   |        |              |                |                 |        |          |        |        |          |
|-----|---------|-------|-----------|--------------|----------|---------|-------------------|--------|--------------|----------------|-----------------|--------|----------|--------|--------|----------|
| )   | Povrata |       | aljnji po | odaci (drill | down)    | Export/ | 'Ispis            |        |              |                |                 |        |          |        |        |          |
| Viv | vo:     | 2/3   |           |              |          |         | 1                 |        |              |                |                 |        |          |        |        |          |
|     | VS      | Vrsta | Broj      | Prostor      | Blagajna | Šifra   | Partner           | Mjesto | Datum Izrade | Datum Isporuke | Datum Dospijeca | Valuta | Iznos    | Porez  | Rabat  | Ukupno   |
|     | 710     | IFA   | 4499      | PFBP0        | 0        | 20300   | Hombacher GmbH DE | Berlin | 1.4.2014.    | 1.4.2014.      | 1.5.2014.       | EUR    | 2.275,00 | 19,20  | 6,50   | 2.287,70 |
|     | 710     | IFA   | 4506      | PFBP0        | 0        | 20300   | Hombz GmbH DE     | Berlin | 1.4.2014.    | 1.4.2014.      | 1.5.2014.       | EUR    | 3.700,00 | 234,45 | 187,00 | 3.747,45 |
| >   | 710     | IFA   | 4513      | PFBP0        | (        | 20300   | Homb 🖌 JmbH DE    | Berlin | 1.4.2014.    | 1.4.2014.      | 1.5.2014.       | EUR    | 850,00   | 48,10  | 29,00  | 869,10   |
|     | 710     | IFA   | 4520      | PFBP0        | 0        | 20300   | Hombacher GmbH DE | Berlin | 1.4.2014.    | 1.4.2014.      | 1.5.2014.       | EUR    | 850,00   | 41,20  | 18,00  | 873,20   |

Za prikaz pojedinog računa iz drugog nivou, izabrati neki račun (2) i kliknuti **Daljnji podaci (drill down)** (3), ide prikaz trećeg nivo, zapravo ide prikaz izabranog računa u cijelosti.

| 🔛 Pregled            |                                |                    |            |                |                |            |              |                   | – 🗆 🗙                  |
|----------------------|--------------------------------|--------------------|------------|----------------|----------------|------------|--------------|-------------------|------------------------|
|                      |                                |                    | Rač        | un je zapri    | mljen u PDV il | i SK       |              |                   |                        |
| Broj računa          | 4513 / PFBP0                   | / 0                |            |                |                |            |              | Obaveza nastaje s | izdavanjem računa (R1) |
| Partner isporuka     | 20300                          | Homba              | her GmbH   | DF             |                |            |              |                   |                        |
| Partner račun        | 20300                          | Hombac             | ther GmbH  | DE             |                |            |              |                   |                        |
| Farther facult       | 20500                          | Hombuc             |            |                |                |            |              |                   |                        |
| Datum izrade         | 1.4.2014.                      | Datum dospijeća    | 1.5.2014.  | Rol            | 29             | Valuta     | Euro         |                   |                        |
| Datum isporuke       | 1.4.2014.                      | Način plaćanja     | 3 - Transa | akcijski račun |                | Cassa scor | nto -        |                   |                        |
| Dh. Daha #           | -1                             |                    |            | 1K-1           |                |            |              |                   |                        |
| KD KODA III U        | siuga                          |                    |            | KOI            | icha Cije      | na r       | opust %      |                   |                        |
| -                    |                                |                    |            |                |                |            |              |                   |                        |
| Consi G              | ore   👃 Doije   🦇 Napome       | ne uz stavke       |            |                |                |            |              |                   |                        |
| Rbr Šifra            | Naziv                          | MC                 | Količina   | Cijena         | Iznos          | Popust %   | Popust iznos | Porez             | Ukupno bez poreza      |
| 1 999                | Intelektualne usluge           | Kg                 | 10,00      | 5,00           | 50,00          | 6,00       | 3,00         | PDV 0,00 %        | 47,00                  |
| 2 1000               | Tokamak T 100                  | m                  | 20,00      | 20,00          | 400,00         | 1,00       | 4,00         | PDV 0,00 %        | 396,00                 |
| 3 1005               | Rotor BX-200                   | Kg                 | 5,00       | 20,00          | 100,00         | 6,00       | 6,00         | PDV 5,00 %        | 94,00                  |
| 4 1010               | Stator SX-5050                 | Kg                 | 20,00      | 10,00          | 200,00         | 8,00       | 16,00        | PDV 10,00 %       | 184,00                 |
| 5 1025               | Upravljačka ploča PL-100       | Kg                 | 20,00      | 5,00           | 100,00         | 0,00       | 0,00         | PDV 25,00 %       | 100,00                 |
|                      |                                |                    |            |                |                |            |              |                   |                        |
| Napomena             |                                |                    |            |                |                |            | Ukupno       |                   | 850,00                 |
|                      |                                |                    |            |                |                |            | Popust       | 3,41 %            | 29,00                  |
|                      |                                |                    |            |                |                |            | Porez        |                   | 48,10                  |
|                      |                                |                    |            |                |                |            | Ukupno       | s porezom         | 869,10                 |
| Ažurirano: 04.12.201 | 5 20:32:52, petak, Demo korisn | k - prije 21 dana. |            |                |                |            |              |                   |                        |

# 6.2 Uvjeti prodaje

Uvjeti prodaje sadrže podatke za izradu računa po isporuci roba ili usluga kupcima. Osnovni podaci uvjeta prodaje su:

- cijene,
- rabati,
- kase,
- porezi,
- rokovi plaćanja.

Podaci uvjeta prodaje organizirani su u cjenike, koji mogu biti osnovni ili neki drugi.

## 6.2.1 Kase

Kase sadrže podatke o mogućim odobrenjima kupaca za prijevremeno plaćanje računa. Za upis novih ili promjenu postojećih podataka u izborniku modula **Prodaja** kliknuti **Popusti (casse)** (1), bit će otvoren prozor za kase (2).

| 🌆 PisMax 1.0        |           |                                |                   |                  |          |                       |                     |     |       |
|---------------------|-----------|--------------------------------|-------------------|------------------|----------|-----------------------|---------------------|-----|-------|
| 🔒 Prijava 🛛 🕜 Pomoć |           |                                |                   |                  |          |                       |                     |     |       |
| Prodaja             | Popis pop | oust (rassa sconto)            |                   |                  |          | 6                     | 2                   |     |       |
| 들 Ponuda            | Početna   | X Va X Novac X                 | PDV X Baza        | × Popust (cassa) | x        |                       |                     |     |       |
| 들 Račun             | 📋 Novi    | 📝 Uredi 🗙 Briši 🛛 🦈 Refi       | resh 🔄 Ispis/Izv  | /oz 🛛 😿 Info     |          |                       |                     |     |       |
| 🗧 Cjenik            |           |                                |                   |                  |          |                       |                     |     |       |
| Popust (ca:         | Oznaka    | Naziv                          | Vrsta             |                  |          |                       |                     |     | ~     |
| 🖞 Izvještaji        |           |                                |                   | 🔡 РКОТОО - Рори  | st (c    | assa)                 | 5                   | _   | ×     |
| T Nabava            | PK1       | Kasa 1 [PisMax - Test d.o.o.]  | Kasa se računa od | 🔚 Spremi  Od     | lusta    | ini                   | -                   |     |       |
|                     | PK2       | Kasa 2 [PisMax - Test d.o.o.]  | Kasa 3 na oo      |                  |          |                       |                     |     |       |
| 🚍 Baza              | PK3       | Kasa 3 [PisMax - Test d.o.o.]  | Kasa se računa od |                  |          |                       |                     |     |       |
| 📰 Sustav            | PK4       | Kasa 4 [PisMax - Test d.o.o.]  | Kasa se računa od | Oznaka           | PK2      | 2                     |                     |     |       |
|                     | PK5       | Kasa 5 [PisMax - Test d.o.o.]  | Kasa se računa od |                  |          |                       |                     |     | <br>_ |
|                     | PK6       | Kasa 6 [PisMax - Test d.o.o.]  | Kasa se računa od | Naziv            | Kas      | a 2 [PisMax - Test d. | 0.0.]               |     |       |
|                     | PK7       | Kasa 7 [PisMax - Test d.o.o.]  | Kasa se računa od |                  |          |                       |                     |     | <br>  |
|                     | PK8       | Kasa 8 [PisMax - Test d.o.o.]  | Kasa se računa od | Tip              | 0 -      | Kasa se računa od da  | atuma nastanka obav | eze | <br>* |
|                     | PK9       | Kasa 9 [PisMax - Test d.o.o.]  | Kasa se računa od |                  |          |                       |                     |     |       |
|                     | PK10      | Kasa 10 [PisMax - Test d.o.o.] | Kasa se računa od |                  | $\times$ | Obriši                |                     |     |       |
|                     | PK11      | Kasa 11 [PisMax - Test d.o.o.] | Kasa se računa od | Broj dana        |          | Dana                  | 9/ populato         |     |       |
|                     | PK12      | Kasa 12 [PisMax - Test d.o.o.] | Kasa se računa od |                  |          | Dana                  | % popusta           |     |       |
|                     | PK13      | Kasa 13 [PisMax - Test d.o.o.] | Kasa se računa od |                  |          | 15                    | 8,00                |     |       |
|                     | PK14      | Kasa 14 [PisMax - Test d.o.o.] | Kasa se računa od |                  |          | 30                    | 5,00                |     |       |
|                     | PK15      | Kasa 15 [PisMax - Test d.o.o.] | Kasa se računa od |                  |          | 60                    | 2,00                |     |       |
|                     | PK16      | Kasa 16 [PisMax - Test d.o.o.] | Kasa se računa od |                  | *        |                       |                     |     |       |
|                     |           |                                |                   |                  |          |                       |                     |     |       |

Prozor za upis novih ili promjenu postojećih podataka sadrži popis kasa i alatnu traku sa standardnim gumbima: Novi, Uredi, Briši, Refresh, Ispis/Izvoz i Info, vidjeti odjeljak 2.6.

Za jednu kasu vode se podaci:

- oznaka ili šifra kase,
- naziv ili kraći opis kase,
- tip kase, od kog datuma se računa kasa,
- jedna ili više uzanci kase u kojima je:
  - o broj dana za prijevremeno plaćanje,
  - o postotak odobrenja za prijevremeno plaćanje.

Za promjenu postojećih podataka:

- u popisu kasa izabrati neku kasu (3).
- kliknuti Uredi (4),
- ide prozor za upis podataka jedne kase (5).

### Oznaka

Upisati slovčano-brojčanu oznaku ili šifru kase.

## Naziv

Upisati naziv ili kraći opis kase.

## Tip

Izabrati jednu od dvije opcije:

- 0 Kasa se računa od datuma nastanka obaveze, broj dana za prijevremeno plaćanje počinje od DNO datuma računa pa do datuma uplate, ovo je uobičajeni način izračuna broja dana prijevremenog plaćanja,
- 1 Kasa se računa od datuma računa, broj dana za prijevremeno plaćanje počinje od datuma izrade računa pa do datuma uplate, ovo je nije uobičajeni način izračuna broja dana prijevremenog plaćanja.

| Tip | 0 - Kasa se računa od datuma nastanka obaveze |  |
|-----|-----------------------------------------------|--|
|     | Naziv                                         |  |
|     | 0 - Kasa se računa od datuma nastanka obaveze |  |
|     | 1 - Kasa se računa od datuma računa           |  |
|     |                                               |  |

### Broj dana

Upisati jednu ili više uzanci kase. Jedna uzanca kase sadrži:

- broj dana za prijevremeno plaćanje,
- postotak odobrenja za prijevremeno plaćanje.

Ako kasa ima više uzanci, primjenjuje se ona koja prije nastupi, počevši od najvećeg broja dana. Na primjer, ako kasa ima za broj dana upisano 15, 30 i 60, a izračunati broj dana do datuma uplate neka je 27, tad se primjenjuje postotak odobrenja vezan uz 30 dana.

# 6.2.2 Cjenici

U cjenicima su skupljeni podaci o uvjetima prodaje roba i usluga kupcima. Može se raditi s više cjenika, ali treba razlikovati cjenike po vrsti – porijeklu uvjeta, i to:

- Osnovni cjenici, to su cjenici kojima je u oznaci porijekla uvjeta postavljeno: 1 Osnovni uvjeti,
- Ostali cjenici, to su cjenici kojima u oznaci porijekla uvjeta nije postavljeno: **Osnovni uvjeti**, već nešto drugo, na primjer: **Vikend akcija**.

Treba uočiti, u izradi računa, ako uz kupca nije vezan niti jedan cjenik, tad se uvjeti prodaje automatski uzimaju iz osnovnog cjenika u novčanoj valuti koja je postavljena na računu, vidjeti odjeljak 6.2.3.

U cjenicima uvjeti prodaje su podijeljeni u dvije grupe:

- uvjeti prodaje koji su vezani uz cjenik i vrijede za svu robu u cjeniku,
- uvjeti prodaje koji vezani uz pojedinu robu u cjeniku.

Upis podataka uvjeta prodaje provodi se putem tri prozora koji su hijerarhijski povezani:

- prozor s popisom cjenika i standardnom alatnom trakom,
- prozor s uvjetima prodaje vezanim uz cjenik: period, valuta, rok, kasa, porijeklo uvjeta i popisom robe,
- prozor uvjetima prodaje vezanim uz robu: cijena, rabat i porez.

Postupak upisa novih ili promjenu postojećih podataka u cjenicima:

- u izborniku modula Prodaja kliknuti Cjenik (1),
- bit će otvoren prozor za popisom cjenika (2) i alatnom trakom sa standardnim gumbima: Novi, Uredi, Briši, Refresh, Ispis/Izvoz i Info, vidjeti odjeljak 2.6,
- izabrati neki cjenik (3) i kliknuti Uredi (4),
- ide prozor cjenika (5) s popisom robe u cjeniku,
- upisati podatke uz cjenik (period, valuta, rok, kasa i porijeklo uvjeta) i kliknuti Spremi u prozoru cjenika,
- za upis uvjeta prodaje uz robu, izabrati neku robu u cjeniku (6) i kliknuti Uredi (7),
- ide prozor za uvjete prodaje uz robu (8),
- upisati podatke uz robu (cijena, rabat i porez) i kliknuti **Spremi** u prozoru za robu.

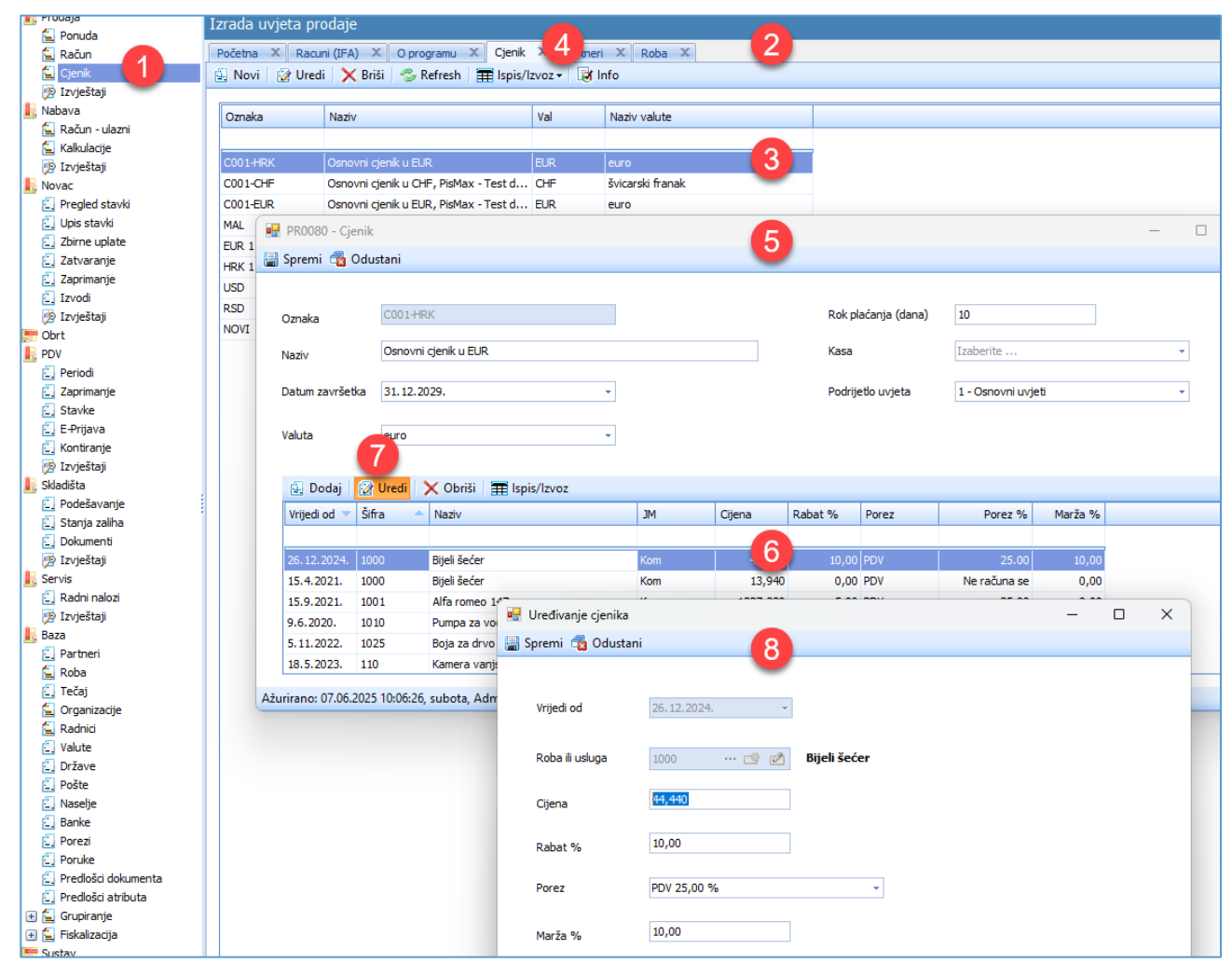

### Napomena: Fiskalizacija neoporezivog dijela računa

Ako se koristi porezna stopa:

•

•

- PDV Ne računa se u fiskalizaciji to ide u element Iznos ne podliježe oporezivanju,
- PDV Nulta stopa u fiskalizaciji to ide u element Iznos oslobođen od PDV-a.

## 6.2.3 Primjena uvjeta prodaje

Uvjeti prodaje primjenjuju se u izradi računa putem automatske pretrage cjenika. Za pretragu cjenika, kao parametri preuzeti iz računa, koriste se podaci:

- DNO datum računa,
- oznaka novčane valute,
- šifra robe.

Postupak pretrage cjenika za parametre iz računa:

- prvo se pretražuje cjenik vezan uz kupca, jedan ili više, vidjeti odjeljak 5.1.4,
- ako kupac nema cjenika ili nisu pronađeni uvjeti prodaje tad se pretražuju osnovni cjenici,
- ako je pretraga bila neuspješna, tad uvjete prodaje treba upisati u račun.

# 6.3 Izrada ponuda

Izrada ponuda kupcu temelji se na podacima o:

- poduzeću, •
- poslovnim partnerima,
- robi i uslugama, •
- uvjetima prodaje, •
- fiskalizaciji,
- podešavanju radne okoline,
- predlošcima dokumenta i drugo.

.

.

Za početak rada s ponudama:

- u izborniku modula Prodaja kliknuti Ponude (1),
- bit će otvoren prozor s popisom ponuda (2) i alatnom trakom koja sadrži:
  - gumbe standardnom alatne trake: Novi, Uredi, Briši, Refresh, Ispis/Izvoz i Info, vidjeti odjeljak 2.6, 0
    - dodatne gumbe za rad s ponudama: 0
      - Ispis ponuda ispis ponuda po predlošku za ponude,
        - Kopiraj ponudu prijepis podataka iz jedne ponude u drugu ponudu,
        - Slanie ponude mailom slanje ponuda e-poštom kupcu, izrada računa na temelju ponude.
      - . Račun iz ponude
        - Ponuda u rardni naklog izrada rganig naloga uz lonude,
        - Izvoz u naloge HUB3A izvoz naloga plaćanja HUB 3A u Excel tablicu u csv formatu,
          - Privitci uz ponudu izbor dokumenata za privitke uz ponudu,
      - u zadnje tri godine zbirni prikaz podataka prodaje za partnera kao . Slika partnera kupca i podataka nabave za partnera kao dobavljača, vidjeti 5.1.16.

| 🎼 PisMax 3.1                                                                                                    |                |                    |                  |                        |        |                     |                 |               |                  |                 |                    |              |
|----------------------------------------------------------------------------------------------------|----------------|--------------------|------------------|------------------------|--------|---------------------|-----------------|---------------|------------------|-----------------|--------------------|--------------|
| 🔒 Prijava 🛛 🛞 Pomoć                                                                                                    |                |                    |                  |                        |        |                     |                 |               |                  |                 |                    |              |
| Prodaja                                                                                                    | Izrada ponuda  |                    |                  |                        |        | 2                   |                 |               |                  |                 |                    |              |
| 🛓 Račun                                                                                                    | Početna X Pon  | uda ×              |                  |                        |        |                     |                 |               |                  |                 |                    |              |
| 🗧 Cjenik                                                                                                    | 🛃 Novi 🛛 📝 Ure | di 🛛 🦻 Ispis ponuc | e 🛛 🔠 Kopiraj po | nudu 🛛 🖂 Slanje ponude | mailom | 🗙 Briši 🛛 🗇 Refresh | 🍀 Račun iz ponu | ıde 🛛 📑 Ponud | la u radni nalog | 🌐 Ispis/Izvoz 🗌 | 🕻 Info 🛛 🎒 Izvoz u | naloge HUB3A |
| 12vještaji                                                                                                    | 6              |                    |                  |                        |        |                     |                 |               |                  |                 |                    |              |
| Nabava                                                                                                    | ID 🔻 P         | Godina Broj        | Datum izrade     | Naziv                  | Valuta | Plaćanje            | Iznos           | Iznos u EUR   | Veza Kupac       | Veza            | Korisnik           | Veza Rad Nal |
| 🖳 Račun - ulazni                                                                                                    |                |                    |                  |                        |        |                     |                 |               |                  |                 |                    |              |
| Kaikulacije<br>I Izvještaji                                                                                                    | 6953           | 2025               | 10 10.1.2025     | GE 2 Avalon d.o.o      | EUR    | Transakcijski račun | 79,60           | 79,60         |                  |                 | Admin korisnik     |              |
| Novac                                                                                                    | 6952           | 2025               | 9 10.1.2025      | GR-P-JP Jedinstvo      | EUR    | Transakcijski račun | 497,50          | 497,50        |                  |                 | Admin korisnik     |              |
| 🗓 Pregled stavki                                                                                                    | 6943           | 2025               | 8 9.1.2025       | Zoran Posilović        | EUR    | Transakcijski račun | 4,98            | 4,98          |                  |                 | Admin korisnik     |              |
| 🗓 Upis stavki                                                                                                    | 6942           | 2025               | 7 9.1.2025       | 8E Acorn GmbH CH       | EUR    | Transakcijski račun | 27,93           | 27,93         |                  |                 | Admin korisnik     |              |
| 🗓 Zbirne uplate                                                                                                    | 6941           | 2025               | 6 9.1.2025       | GE 2 Avalon d.o.o      | EUR    | Transakcijski račun | 79,60           | 79,60         |                  |                 | Admin korisnik     |              |
| 🚉 Zatvaranje                                                                                                    | 6940           | 2025               | 5 9.1.2025       | GE 2 Avalon d.o.o      | EUR    | Transakcijski račun | 3,33            | 3,33          | Vaša narudžbeni  |                 | Admin korisnik     |              |
| 2. Zaprimanje                                                                                                    | 6939           | 2025               | 4 9.1.2025       | Drava Alpe dunav d.d   | EUR    | Kartice             | 750.000,00      | 750.000,00    |                  |                 | Admin korisnik     |              |
| <ul> <li>Izvodi</li> <li>Izviečtaji</li> </ul>                                                                                                    | 6937           | 2025               | 3 9.1.2025       | Drava Alpe dunav d.d   | EUR    | Transakcijski račun | 1.554,00        | 1.554,00      |                  |                 | Admin korisnik     |              |
| Province in the second second | 6936           | 2025               | 2 9.1.2025       | Drava Alpe dunav d.d   | EUR    | Transakcijski račun | 1.554,00        | 1.554,00      |                  |                 | Admin korisnik     |              |

Glavne radnje s ponudama su:

- izrada novih ponuda, •
- promjena postojećih ponuda, •
- ispis ponuda,
- izrada računa iz ponude, •
- izrada radnong nakoga iz oponude •
- slanje ponude kupcu putem e-pošte •
- izvoz naloga plaćanja HUB 3A u Excel tablicu u csv formatu, •
- prijepis špnuda.

## 6.3.1 Nova ponuda

## 6.3.1.1 Izrada nove ponude

Za izradu nove ponuda kliknuti Novi (1) u popisu ponuda i bit će otvoren prozor za izradu ponuda (2). U tom prozoru ide upis i promjena svih relevantnih podataka ponuda. Prozor ponuda podijeljen je u pet funkcionalnih cjelina za:

- upis zaglavlje ponude (3),
- upis stavke ponude (4), •
- prikaz upisanih stavki (5), •
- upis tekstualne poruke uz ponudu (6),
- prikaz ukupnih iznosa ponude (7).

### Zaglavlje ponude

U zaglavlju (3) ponuda ide upis:

- automatski broja ponude,
- šifra partnera kao kupca na čiju adresu ide isporuka robe. Izabrati nekog od postojećih kupaca, dohvat putem

**tri točkice** ili putem ikona za dohvat otvoriti novog partnera ili mijenjati postojećeg, za dohvat podataka vidjeti odjeljak 14.2,

- partner ponuda, šifra kupca kao pravne osoba na koju glasi ponuda. Izabrati nekog od postojećih kupaca, dohvat putem **tri točkice** ili putem ikona za dohvat otvoriti novog partnera ili mijenjati postojećeg, za dohvat podataka vidjeti odjeljak 14.2,
- datum obrade, odnosno datum izrade ponude,
- datum isporuke, DNO datum,
- datum ili rok u danima do koga ponuda vrijedi, najviše 365 dana,
- oznaku novčane valute u kojoj su iskazani iznosi ponude,
- vezni dokument kupca, ponekad kupac traži ispis nekog svog veznog dokumenta na ponudi, najčešće se radi o broju i datumu kupčeve narudžbenice, ali mogu biti i drugi dokumenti poput zaključnice, police osiguranja i slično. Ispis veznog dokumenta nije uključen u specijalne RDLC ispise ponuda.

| Izr ponuda         |                  |                |                    |                       |           |           |                |        |                        |                |               |                  |                    |           |
|--------------------|------------------|----------------|--------------------|-----------------------|-----------|-----------|----------------|--------|------------------------|----------------|---------------|------------------|--------------------|-----------|
| Po X Ponuda        | x                |                |                    |                       |           |           |                |        |                        |                |               |                  |                    |           |
| 🛃 Novi 🔯 Uredi     | 🥦 Ispis ponude   | 🗄 Kopira       | aj ponudu 🛛 🖂 Sla  | nje ponude mailom     | 🗙 Briši   | 🤣 Refresh | 🍀 Račun iz pon | ude    | 📑 Ponuda u radni nalog |                | voz 🛛 😿 Info  | 🢐 lzvoz u naloge | HUB3A 🛛 🕘 Privitci | i uz ponu |
| 💀 PR0020 - Ponuda  |                  |                |                    |                       |           | N         | 2              |        |                        |                |               |                  | - 0                | ×         |
| 📓 Spremi 🛛 🥦 Pregl | ed ispisa 🛛 📆 Od | ustani 🛛 😿     | Opcije 🗸 📷 Slika j | partnera              |           | 43        | •              |        |                        |                |               |                  |                    |           |
| 2                  |                  |                |                    |                       |           |           |                |        | Obaveza nastaj         | e s izdavanjem | ı računa (R1) |                  |                    | _         |
| Ponuda             | 11               |                |                    |                       |           |           | -              |        |                        | -              |               |                  |                    |           |
| Partner isporuka   |                  | 🥶 🖉            |                    |                       |           |           | 3              |        |                        |                |               |                  |                    |           |
| Partner račun      |                  | 🥶 🖄            |                    |                       |           |           |                |        |                        |                |               |                  |                    |           |
| Datum izrade       | 10.1.2025.       | *              | Vrijedi do         | 13.1.2025.            | ▼ Rok 3   |           | Valuta         | е      | uro                    | -              |               |                  |                    |           |
| Datum isporuke     | 10.1.2025.       | •              | Način plaćanja     | 3 - Transakcijski rač | un        | •         | Cassa sconto   | ,      |                        |                |               |                  |                    |           |
| Veza               |                  |                |                    |                       |           |           |                |        |                        |                |               |                  |                    |           |
| Db Daha ili uch    | -                |                |                    |                       | Mall Xino |           |                |        | New york and           |                |               |                  |                    |           |
| RD RODA III USIU   | ja<br>📑 🚀        |                |                    |                       | Kolicina  |           |                | oust % | Napomena na stavo      |                | 📅 Upis        |                  |                    |           |
| X Obriši 🏦 Gor     | Dolie Brz        | i unis stavke  |                    |                       |           |           |                | -      |                        |                |               |                  |                    |           |
|                    | . 👳 boije biz    | i upis starice |                    |                       |           |           |                |        |                        |                |               |                  |                    |           |
| Rbr Sifra N        | aziv             |                | Napomena           |                       |           | MC        | Količina Ciji  | ena    | Iznos F                | opust %        | Popust iznos  | Porez            | Ukupno bez poreza  | <u>.</u>  |
|                    |                  |                |                    |                       |           |           |                |        |                        |                |               |                  |                    |           |
|                    |                  |                |                    |                       |           |           | 0              |        |                        |                |               |                  |                    |           |
|                    |                  |                |                    |                       |           |           |                |        |                        |                |               |                  |                    |           |
| -                  |                  |                |                    |                       |           |           |                |        |                        |                |               |                  |                    |           |
| Napomena 🐻 Doda    | napomenu         |                |                    |                       |           |           |                |        | Ukupno                 |                |               |                  |                    |           |
|                    |                  |                |                    |                       |           |           |                | -      | Popust                 | %              |               |                  |                    |           |
|                    |                  |                |                    |                       |           |           | 0              |        | Porez                  |                |               |                  |                    |           |
|                    |                  |                |                    |                       |           |           |                | -      | Ukupno s porezom       |                |               |                  |                    |           |
| L                  |                  |                |                    |                       |           |           |                | _      | L                      |                |               |                  |                    | _         |

### Nova stavka

Za novu stavku (4) ide upis:

- rednog broja stavke,
- šifre robe ili usluge, izabrati neku postojeću robu, dohvat putem **tri točkice** ili putem ikona za dohvat otvoriti novu robu ili mijenjati postojeću, za dohvat podataka vidjeti odjeljak 14.2,
- količine u jedinici mjere,
- cijene po jedinici mjere, cijena će biti ponuđena iz tekućih uvjeta prodaje, vidjeti odjeljak 6.2.3,
- postotka popusta, rabata, popust će biti ponuđen iz tekućih uvjeta prodaje, vidjeti odjeljak 6.2.3,
- tekstualne napomene poruke, koja je u ispisu ponude ispod pripadne stavke,
- nakon upisa kliknuti Upis.

#### EAN/GTIN kod

Umjesto šifre robe može se upisati EAN ili GTIN kod robe, vidjeti odjeljak 5.2.1. Umjesto upisa koda, može se koristiti čitač (skener) EAN koda, ako je priključen na računalo. Pri tome, pozicionirati upis u polje šifre robe i skenirati EAN kod na pakiranju robe, isti će se pojaviti u polju šifre robe. Program će prepoznati da je upisan EAN kod i potražit će ga u podacima o robi i pokazati te podatke u stavci kao da je upisana šifra robe.

| Rb       | Roba ili usluga            | Količina   | Cijena        | Popust % |                   |
|----------|----------------------------|------------|---------------|----------|-------------------|
| 1        | 3850104213328 🖻 🖄          |            |               |          | 토 Upis            |
| 🗙 Obr    | iši 👔 Gore 🎚 Dolje 🦉       |            |               |          |                   |
| Dha Čifa | EAN kod umjesto sitre robe | Derivet 0/ | Derevet immed | Denne    | Ulawan has assess |
| Rbr Sifr | a Naziv Iznos              | Popust %   | Popust iznos  | Porez    | Ukupno bez poreza |

## Popis upisanih stavaka ponude

Iznad popisa stavaka (1) su gumbi za rad sa stavkama:

- Obriši briše označenu stavku, •
- Gore pomiče izbor stavke prema gore, •
- Dolje pomiče izbor stavke prema dolje, •
- Klik na stavku (1)

postavlja stavku u prostor za upis stavke (2) time je omogućena izmjena stavke.

| Rb    | Rol   | ba ili usluga    |                  |     | Količina | Cij    | ena Po     | opust % Napo | mena na stavci |             |                   |
|-------|-------|------------------|------------------|-----|----------|--------|------------|--------------|----------------|-------------|-------------------|
| 2     | 10    | 05 … 📑 🗹         | Jakna soft shell | 2   | 20       | 50     | 5          | Prav         | a koža         |             | 😰 Upis            |
| ×c    | briši | 🕆 Gore 👃 Dolje   |                  |     |          |        |            |              |                |             |                   |
| Rbr 3 | Šifra | Naziv            | Napomena         | JM  | Količina | Cijena | Iznos      | Popust %     | Popust iznos   | Porez       | Ukupno bez poreza |
| 16    | 55    | Limeni poklopci  |                  | Kom | 6.000,00 | 20,00  | 120.000,00 | 0,00         | 0,00           | PDV 13,00 % | 120.000,00        |
| 2 1   | 1005  | Jakna soft shell | Prava koža       | Kor | 20,00    | 50,00  | 1.000,00   | 5,00         | 50,00          | PDV 13,00 % | 950,00            |
| 3 1   | 1000  | Bijeli šećer     |                  | Kom | 15,00    | 100,00 | 1.500,00   | 0,00         | 0,00           | PDV 25,00 % | 1.500,00          |

#### Tekstualna poruka uz ponudu

Za upis tekstualne poruke uz ponudu kliknuti u područje upisa (1). Upisani tekst bit će ispisan na kraju ponude.

Druga mogućnost je izbor neke unaprijed definirane tekstualne poruke tipa 6 - Napomene – opisi. U tu svrhu:

- kliknuti gumb Dodaj napomenu (2), •
- slijedi prozor (3) s popisom poruka tipa 6-Napomene,
- za izbor neke poruke, kliknuti dvaput na nju (4) i poruka će biti prepisana u napomenu ponude.

|       | ž.c    |                      |            |                         |                                 |                                 | -                                     |                                 |                       | -                                                     |                      |
|-------|--------|----------------------|------------|-------------------------|---------------------------------|---------------------------------|---------------------------------------|---------------------------------|-----------------------|-------------------------------------------------------|----------------------|
| Rbr   | Sifra  | Naziv                | Napomena   | MC                      | Količina                        | Cijena                          | Iznos                                 | Popust %                        | Popust iznos          | Porez                                                 | Ukupno bez poreza    |
| 1     | 65     | Limeni poklopci      |            | Kom                     | 6.000,00                        | 20,00                           | 120.000,00                            | 0,00                            | 0,00                  | PDV 13,00 %                                           | 120.000,00           |
| 2     | 1005   | Jakna soft shell     | Prava koža | Kom                     | 20,00                           | 50,00                           | 1.000,00                              | 5,00                            | 50,00                 | PDV 13,00 %                                           | 950,00               |
| 3     | 1000   | Bijeli šećer         |            | Kom                     | 15,00                           | 100,00                          | 1.500,00                              | 0,00                            | 0,00                  | PDV 25,00 %                                           | 1.500,00             |
|       |        |                      | P          | Pretraživanje<br>Oznaka | Poruka                          |                                 |                                       | 3                               |                       | Vrsta                                                 | ×                    |
|       |        |                      | 8          |                         |                                 |                                 |                                       |                                 |                       |                                                       |                      |
|       |        |                      | >          | NAP-0                   | Uz račun su p                   | priloženi potrel                | bni EURO atesti.                      | 4)                              |                       | 6 Napomene - op                                       | Disi                 |
|       |        |                      |            | ERAC                    | Račun je nos                    | lan i kao oPač                  | un nutom convica                      | Moi oPačun                      |                       | e                                                     |                      |
|       | a      |                      |            | LIVAC                   | Rucun je pos                    |                                 | un putern servisa                     | Muj ekaculi.                    |                       | 6 Napomene - op                                       | Disi                 |
| Napon | nena 🔒 | Dodaj napomenu 🛛 🔶 🙎 |            | eRacunUpit              | Ako želite pri                  | mati eRačune                    | javite na bakom@                      | bakom.hr e-a                    | dresu n               | 6 Napomene - op<br>6 Napomene - op                    | oisi<br>Disi         |
| Napon | nena 🐻 | Dodaj napomenu       |            | eRacunUpit<br>DORADA    | Ako želite pri<br>Rok izrade ?? | mati eRačune<br>????? radnih da | javite na bakom@<br>ana.Rok izrade po | bakom.hr e-a<br>činje teći nako | adresu n<br>on uplate | 6 Napomene - op<br>6 Napomene - op<br>6 Napomene - op | bisi<br>bisi<br>bisi |

Nakon upisa ponude kliknuti Spremi.

### 6.3.1.2 Pregled ispisa ponude za vrijeme izrade nove ponude

Za vrijeme izrade ponude, klikom na **Pregled ispisa** (1) može se vidjeti izgled ponude, a poslije pregleda ponuda se može još mijenjati. Ovaj pregled daje uvid u izgled ponude prije nego je ponuda završena.

| 🖳 PR0020 - Ponuda 🚺                                                                                                    |                                                                                                    |                                       |                           |         |                      |                          |                   |                                               |                       | -                 | - 1        |         | $\times$ |
|----------------------------------------------------------------------------------------------------|----------------------------------------------------------------------------------------------------|---------------------------------------|---------------------------|---------|----------------------|--------------------------|-------------------|-----------------------------------------------|-----------------------|-------------------|------------|---------|----------|
| 🔚 Spremi 🛛 😰 Pregled ispisa 🔂 Odustani                                                                                                    | 😼 Opcije 🛛 👪 Slika partne                                                                            | ra                                    |                           |         |                      |                          |                   |                                               |                       |                   |            |         |          |
| Ponuda     10     Partner isporuka     20000     Partner račun     20000     Partner račun     20000     Partner račun     25.04.2021.     Veza     Rb     Roba ili usluga     Lana soft     Lana soft     Lana soft     Lana soft | GE 2 Avalon d.e<br>GE 2 Avalon d.e<br>GE 2 Avalon d.e<br>Vrijedi do 03.05.<br>Način plaćanja 3 - Tra | D.O<br>D.O<br>2021.<br>ansakcijski ra | Rok 8  ičun  Količina  20 | ·<br>Ci | Valu<br>Cass<br>jena | uta<br>isa sconte<br>Poj | hr<br>o<br>pust % | O<br>vatska kuna<br>Napomena na<br>Prava koža | ibaveza r<br>a stavci | vastaje s izdavar | ıjem račul | na (R1) | Unis     |
|                                                                                                    | snell - Kom                                                                                          |                                       | 20                        |         |                      | 0                        |                   |                                               |                       |                   |            | Ξ       | opis     |
| 🗙 Obriši 📔 Gore 🤳 Dolje                                                                                                    |                                                                                                    |                                       |                           |         |                      |                          |                   |                                               |                       |                   |            |         |          |
| Rbr Šifra Naziv                                                                                                    | Napomena                                                                                             | JM                                    | Količina C                | ijena   | Iznos                |                          | Popust 9          | 6 Popust                                      | iznos                 | Porez             | Ukupno     | o bez p | oreza    |
| 1 65 Limeni poklopci                                                                                                    |                                                                                                    | Kom                                   | 6.000,00                  | 20,00   | 120.                 | .000,00                  |                   | 0,00                                          | 0,00                  | PDV 13,00 %       |            | 120.0   | 00,00    |
| 2 1005 Jakna soft shell                                                                                                    | Prava koza                                                                                           | Kom                                   | 20,00                     | 100.00  | 1.                   | 500.00                   |                   | 5,00                                          | 50,00                 | PDV 13,00 %       |            | 9       | 50,00    |
|                                                                                                    |                                                                                                    |                                       |                           |         |                      |                          |                   |                                               |                       |                   |            |         |          |
| Napomena 🐻 Dodaj napomenu                                                                                                    |                                                                                                    |                                       |                           |         |                      |                          |                   | Ukupno                                        |                       |                   | t          | 122.50  | 00,00    |
| Uz račun su priloženi potrebni EURO atesti.                                                                                                    |                                                                                                    |                                       |                           |         |                      |                          |                   | Popust                                        |                       | 0,04 %            |            | 5       | 50,00    |
|                                                                                                    |                                                                                                    |                                       |                           |         |                      |                          |                   | Porez                                         |                       |                   |            | 16.09   | 98,50    |
|                                                                                                    |                                                                                                    |                                       |                           |         |                      |                          | -                 | Ukupno s p                                    | orezom                |                   | 13         | 8.54    | 8,50     |
| Ažurirano: 25.04.2021 20:10:17. nedielia. Admir                                                                                                    | n korisnik - prije 149 dana.                                                                         |                                       |                           |         |                      |                          |                   |                                               |                       |                   |            |         |          |

#### Važno je slijedeće:

- klikom na **Pregled ispisa** ponuda će biti izrađena i upisana u bazu, ali neće biti izvedene **završne radnje** (formiranje poziva na broj i podataka za 2D bar kod i drugo),
- kad je ponuda gotova **OBAVEZNO** kliknuti **Spremi** i bit će izvedene završne radnje za ponudu.

Ako se nakon pregled ispisa **prekine** izrada ponude klikom na **Odustani** ili klikom na  $\mathbf{X}$  u gornjem desnom kutu, za ponuda neće biti izvedene **završne radnje**. Tada treba kliknuti **Uredi** i ponovo ući na tu ponudu i kliknuti **Spremi** da se izvedu **završne radnje**.

# 6.3.2 Izmjena postojeće ponude

Za izmjenu postojeće ponude:

- izabrati ponuda u popisu ponuda (1),
- kliknuti Uredi (2),
- bit će otvoren prozor s postojećim podacima ponude (3),
- pozicionirati se na podatak koji se mijenja te ga izmijeniti,
- nakon izmjene jednog ili više podataka ponude kliknuti Spremi.

| Izrada pon 2            |                   |                  |                                   |             |                   |         |                |               |                   |                    |              |                      |                   |             |
|-------------------------|-------------------|------------------|-----------------------------------|-------------|-------------------|---------|----------------|---------------|-------------------|--------------------|--------------|----------------------|-------------------|-------------|
| Početna X Ponuda X      | Partneri X        | Racuni (IFA)     | x                                 |             |                   |         |                |               |                   |                    |              |                      |                   |             |
| 💽 Novi 🔯 Uredi 👳        | lspis ponude      | 骗 Kopiraj por    | nudu 🛛 🖂 Slanje por               | ude mailom  | 🗙 Briši 🛛 🤹       | Refresh | 🎄 Račun iz por | nude 🛛 📑 Pont | ıda u radni nalog | ₩ Ispis/Izvoz      | 📑 Info 🛛 🧳   | lzvoz u naloge HUB3A | Privitci uz ponu  | du 🛛 👪 Slik |
| ID V P Godina           | Broj              | Datum izrade     | Naziv                             | Valuta      | Plaćanje          |         | Iznos          | Iznos u EUF   | Veza Kupac        | V                  | eza Korisnik | Veza Rad Nal         |                   |             |
|                         |                   |                  |                                   |             |                   |         |                |               |                   |                    |              |                      |                   |             |
| 6940 202                | 5 5               | 9.1.2025.        | GE 2 Avalon d.o.o                 | EUR         | Transakcijski rač | un      | 3,33           | 3,3           | 3 Vaša narudžbeni |                    | Admin korisn | ik                   |                   |             |
| 6939 202                | 5 4               | 9.1.2025.        | Drava Alpe dunav d.d              | 1 eur       | Kartice           |         | 750.027,88     | 750.027,8     | В                 |                    | Admin korisn | ik                   |                   | _           |
| 6937 @1 202             | 5 3               | 9.1.2025.        | Drava Alpe dunav d.d              | EUR         | Transakciiski rač | un      | 1.554.00       | 1.554.0       | D                 |                    | Admin korisn | ik                   |                   |             |
| 🖳 PR0020 - Ponuda       |                   |                  |                                   |             |                   |         |                | 3             |                   |                    |              |                      |                   |             |
| 🔄 🔚 Spremi 🛛 💯 Pregl    | ed ispisa   🐴 🤇   | Ddustani 🛛 😿     | Opcije 🗸 📸 Slika par              | tnera       |                   |         |                |               |                   |                    |              |                      |                   |             |
| Danuda                  |                   |                  |                                   |             |                   |         |                |               | Obaveza na:       | staje s izdavanjem | računa (R1)  |                      |                   |             |
| Ponuda                  | *                 |                  |                                   |             |                   |         |                |               |                   |                    |              |                      |                   |             |
| Partner isporuka        | 20200             | 📑 💋              | Drava Alpe                        | dunav d.d.  |                   |         |                |               |                   |                    |              |                      |                   |             |
| Partner račun           | 20200             | 🥶 🖄              | Drava Alpe                        | dunav d.d.  |                   |         |                |               |                   |                    |              |                      |                   |             |
|                         |                   |                  |                                   |             |                   |         |                |               |                   |                    |              |                      |                   |             |
| Datum izrade            | 9.1.2025.         | *                | Vrijedi do                        | 16.1.2025.  | ✓ Rok 7           |         | Valuta         | euro          |                   | -                  |              |                      |                   |             |
| Datum isporuke          | 9.1.2025.         | -                | Način plaćanja                    | 1 - Kartice |                   | -       | Cassa s        | sconto        |                   |                    |              |                      |                   |             |
| Veza                    |                   |                  |                                   |             |                   |         |                |               |                   |                    |              |                      |                   |             |
| Ph Paha Budur           |                   |                  |                                   |             | Količina          |         | Citorea        | Depust % Nap  | mona na stavci    |                    |              |                      |                   |             |
|                         | а<br>             |                  |                                   |             | Kolicii d         |         | Cijena         | Popust 76 Nap | unena na stavu    |                    | 🖶 Unit       |                      |                   |             |
|                         |                   |                  |                                   |             |                   |         |                |               |                   |                    |              |                      |                   |             |
| X Obriši T Gore         | e 🤳 Dolje E       | Brzi upis stavke |                                   |             |                   |         |                |               |                   |                    |              |                      |                   |             |
| Rbr Šifra N             | aziv              |                  | Napomena                          |             |                   | MC      | Količina       | Cijena        | Iznos             | Popust %           | Popust iznos | Porez                | Ukupno bez poreza |             |
| 1 M10050 Ra             | izni alati        |                  |                                   |             |                   | Kom     | 2.000,0        | 0 300,00      | 600.000,00        | 0,00               | 0,           | 00 PDV 25,00 %       | 600.000,00        |             |
| 2 M10040 25             | Materijal MX-1    |                  |                                   |             |                   | Kom     | 5,0            | 0 3,98        | 19,90             | 0,00               | 0,0          | 00 PDV 25,00 %       | 19,90             |             |
| 3 116 Ka                | bel PGP 3x2,5     |                  |                                   |             |                   | m       | 3,0            | 0 0,80        | 2,40              | 0,00               | 0,           | 00 PDV 25,00 %       | 2,40              |             |
| -                       |                   |                  |                                   |             |                   |         |                |               |                   |                    |              |                      |                   |             |
|                         |                   |                  |                                   |             |                   |         |                |               |                   |                    |              |                      |                   |             |
|                         |                   |                  |                                   |             |                   |         |                |               |                   |                    | coo 000 c    | 20                   |                   |             |
| Napomena 📷 Dodaj        | napomenu          |                  |                                   |             |                   |         |                | U             | luprid            |                    | 600.022,3    | 50                   |                   |             |
|                         |                   |                  |                                   |             |                   |         |                | A Po          | pust 0,           | .00 %              | 0,0          | 00                   |                   |             |
|                         |                   |                  |                                   |             |                   |         |                | Po            | orez              |                    | 150.005,5    | 58                   |                   |             |
| -                       |                   |                  |                                   |             |                   |         |                | _ U           | cupno s porezom   |                    | 750.027,8    | 88                   |                   |             |
|                         |                   |                  |                                   |             |                   |         |                |               |                   |                    |              |                      |                   |             |
| Ažurirano: 10.01.2025 1 | 3:40:11, petak, A | dmin korisnik -  | <ul> <li>prije 16 sec.</li> </ul> |             |                   |         |                | Broj računa   |                   |                    |              |                      |                   |             |

## 6.3.3 Ispis ponude

U ispisu ponude koristi se obrazac za ponude čiji je izgled i sadržaj oblikovan u predlošcima dokumenata, vidjeti odjeljak 5.14. Za ispis ponuda:

- izabrati ponuda u popisu ponuda (1),
- kliknuti Ispis ponude (2),
- bit će otvoren prozor s pregledom ponude prije ispisa (3) u ReportViewer alatu koji ima bogatu alatnu traku (4) za pripremu ispisa ponude, vidjeti odjeljke 6.4.3 i 14.5,
- za ispis kliknuti ikonu pisača (5),
- ide prozor za izbor pisača (6),
- izabrati pisač i kliknuti **Print** (7),
- slijedi ispis ponude (8) na odabrani pisač.

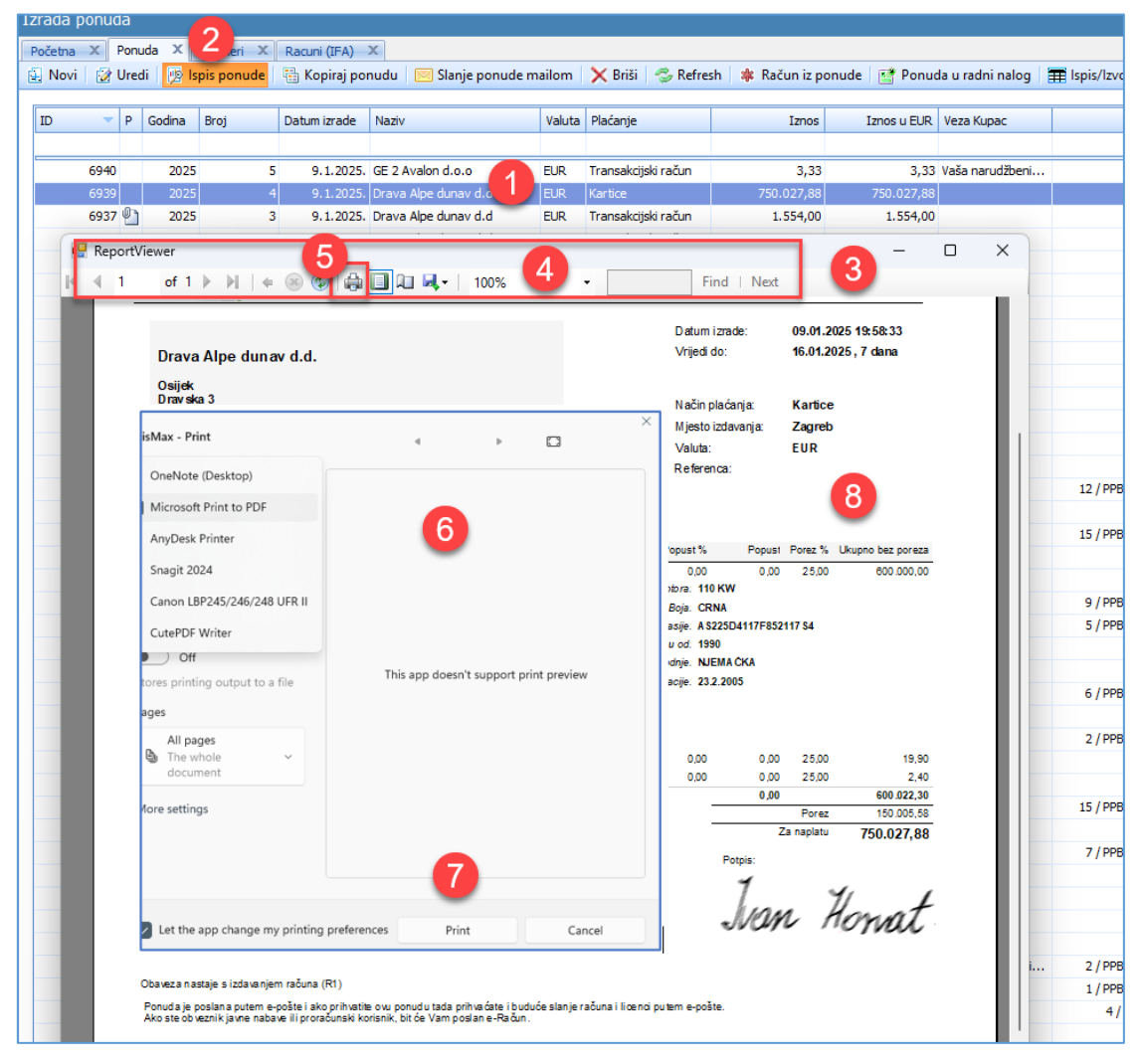

Ispisana ponuda sastoji se iz slijedećih devet cjelina ili područja u ispisu:

- 1 zaglavlje obrasca ponude,
- 2 zaglavlje ponude,
- 3 popis stavaka s tekstualnim porukama uz stavke te zbir iznosa po ponudi,
- 4 specifikaciju poreza,
- 5 pečat i potpis,
- 6 tekstualne poruke uz ponuda, čije porijeklo je različito,
- 7 podaci za plaćanje ponuda, ispis prema podešavanju u modulu Prodaja, vidjeti odjeljak 4.11.4,
- 8 marketing poruka,
- 9 podnožje obrasca ponude.

Redoslijed ispisa poruka na ponudi ide po porijeklu poruka:

- 1 poruka o tipu ponude, spram PDV-a, kakve račune izdaje poduzeće, zadano na partneru za poduzeće, vidjeti 5.1.1,
- 2 poruka upisana uz sam ponudu.

Primjer ispisa ponude:

| Bakom d.o.o. Trnsk                                                                            | greb       | 10000 Zagr        | eb                           |
|-----------------------------------------------------------------------------------------------|------------|-------------------|------------------------------|
|                                                                                               |            |                   | Str. 1/1                     |
|                                                                                               |            |                   |                              |
|                                                                                               |            | Datum Izrade:     | 01.01.2018 14:13:29          |
| GE-Gavalon d.o.o                                                                              |            | Vrijedi da:       | 04.01.2016 , 3 dana          |
| K aštel No vi                                                                                 |            |                   |                              |
| Horvatova 1<br>21217 Kaštel Štafillo                                                          |            | Načih plaćanja:   | T ransak oljski raðun        |
| OIB:1111111119                                                                                |            | Mjesto izdavanja: | Zagreb                       |
| Isporuka:9 E-Gavalon d.o.o, Kaštel Novi, Horvatova 1                                          |            | Valuta:           | HRK                          |
|                                                                                               |            |                   |                              |
| Ponuda broi 3                                                                                 | }          |                   |                              |
| Rb Ŝite Naziv Kolūre JM                                                                       | Ojena      | Popust % Popus    | st Porez % Ukupno bez poreza |
| 1 1000 Kvaka za vrata                                                                         | 10,00      | 0,0 00,0          | 0 5,00 853,30                |
| 2 1005 Brasho tip 500                                                                         | 7,25       | 5,00 30,9         | 3 5,00 587,71                |
| Frimjer teksta uz stak u                                                                      |            |                   |                              |
| 3 1010 Kanta plastična 10 lit 783,65 Kom                                                      | 15,36      | 5,00 601,8        | 4 25,00 11435,02             |
|                                                                                               |            | 602,7             | Parez 2930.81                |
|                                                                                               |            |                   | Za naplatu 15.806.84         |
|                                                                                               | _          |                   | -                            |
| Porez Stopa Osnovica iznos izradio: Administra                                                | 1          |                   | Potpis:                      |
| PDV 5,00 1.441,01 72,05                                                                       | L          |                   | Ada Con                      |
| PDV 25,00 11.435,02 2.858,76                                                                  | L          |                   | Belline Con                  |
| 12876,03 2930,81                                                                              |            |                   |                              |
| Obaveza nastaje s izdavanjem rađuna (R1)                                                      |            |                   |                              |
| R imjer teksta uz djelu porudu.                                                               | L 1        |                   |                              |
|                                                                                               |            |                   |                              |
| Podad zapiadanje Skien rati ovaj kod zapiadanje interne<br>Define: UD40 Stot 0001 1000 1000 2 | et bankars | wom               |                              |
| Model   pozic: HR06 61-17027                                                                  | 8          |                   |                              |
| Retit do: 04.01.2018                                                                          | 8          |                   |                              |
|                                                                                               |            |                   |                              |
|                                                                                               |            |                   |                              |
| Informirajte se o našem novom 🛛 🎖 🖬 n                                                         | a adres    | i http://www.bak  | om.hr                        |
|                                                                                               |            |                   |                              |
|                                                                                               |            |                   |                              |
|                                                                                               |            |                   |                              |
|                                                                                               |            |                   |                              |
|                                                                                               |            |                   |                              |
|                                                                                               |            |                   |                              |
|                                                                                               |            |                   |                              |
|                                                                                               |            |                   |                              |
|                                                                                               |            |                   |                              |
|                                                                                               |            |                   |                              |
|                                                                                               |            |                   |                              |
|                                                                                               |            |                   |                              |
|                                                                                               |            |                   |                              |
### 6.3.4 Ispis dodatnog retka ukupnog iznosa ponude

Uveden ispis tečaja i ukupnog iznosa u EUR-ima za ponude čiji je datum izrade od 30.07.2022. pa do 31.12.2022.

| R | b Šifra | Naziv                              | Količina | JM              | Cijena    | Popust % | Popust     | Porez % | Ukupno bez poreza |
|---|---------|------------------------------------|----------|-----------------|-----------|----------|------------|---------|-------------------|
|   | 1 1000  | Bijeli šećer                       | 20,00    | Kom             | 105,00    | 0,00     | 0,00       | 25,00   | 2.100,00          |
|   |         |                                    |          |                 |           |          | 0,00       |         | 2.100,00          |
|   |         |                                    |          |                 |           | _        |            | Porez   | 525,00            |
|   |         | nis fiksnog tečaja i iznosa ponude |          |                 |           |          | Za naplatu | HRK     | 2.625,00          |
|   |         |                                    | Fil      | ksni tečaj: 1 E | EUR = 7,5 | 3450 HRK | Ukupno     | EUR     | 348,40            |

### 6.3.5 Izrada računa iz ponude

Iz ponude se može izraditi račun. Postupak:

- izabrati ponudu, kliknuti neku ponudu u popisu (1),
- kliknuti **Račun iz ponude** (2),
- izabrati poslovni prostor i broj blagajne (3) i kliknuti **Prihvati** za izradu računa iz ponude.

| Izrada p | onuda  |           |             |         |         |                            |         |                          |                |       |            |                  |                   |                    |                    |
|----------|--------|-----------|-------------|---------|---------|----------------------------|---------|--------------------------|----------------|-------|------------|------------------|-------------------|--------------------|--------------------|
| Početna  | X Ponu | ida X     |             |         |         |                            |         |                          | 2              |       |            |                  |                   |                    |                    |
| 🛃 Novi   | 📝 Urec | li 🛛 😰 İs | spis ponude | 🖶 Кор   | iraj po | nudu 🛛 🖂 Slanje ponude n   | nailom  | 🗙 Briši 🛛 🗇 Refres       | h 🕼 Račun iz p | onude | 📑 Ponuc    | la u radni nalog | 🗰 lspis/lzvoz 🛛 度 | f Info 🛛 🎒 Izvoz i | ı naloge HUB3A 🛛 🖉 |
|          |        |           |             |         |         |                            |         |                          |                |       |            |                  |                   |                    |                    |
| ID       | - P    | Godina    | Broj        | Datum i | zrade   | Naziv                      | Valuta  | Plaćanje                 | Iznos          | Ŀ     | znos u EUR | Veza Kupac       | Veza              | Korisnik           | Veza Rad Nal       |
|          |        |           |             |         |         |                            |         |                          |                |       |            |                  |                   |                    |                    |
|          | 6953   | 2025      | i 10        | 10.1    | 1.2025. | GE 2 Avalon d.o.o          | EUR     | Transakcijski račun      | 79,60          |       | 79,60      |                  |                   | Admin korisnik     |                    |
|          | 6952   | 2025      | i 9         | 10.1    | 1.2025. | GR-P-JP Jedinstvo          | EUR     | Transakcijski račun      | 1 )7,50        |       | 497,50     |                  |                   | Admin korisnik     |                    |
|          | 6943   | 2025      | i 8         | 9.1     | 1.2025. | Zoran Posilović            | EUR     | Transakcijski račun      | 4,98           |       | 4,98       |                  |                   | Admin korisnik     |                    |
|          | 6942   | 2025      | i 7         | 9.      |         |                            | -       | - 1 0 10 V               |                | ~     | 27,93      |                  |                   | Admin korisnik     |                    |
|          | 6941   | 2025      | i e         | 9.      | 🔡 Izi   | bor prostora i blagajne    |         |                          | _              | ×     | 79,60      |                  |                   | Admin korisnik     |                    |
|          | 6940   | 2025      | i 5         | i 9.    |         |                            |         |                          | 3              |       | 3,33       | Vaša narudžbeni  |                   | Admin korisnik     |                    |
|          | 6939   | 2025      | 4           | 9.      |         |                            | Izrad   | la računa                |                |       | 750.000,00 |                  |                   | Admin korisnik     |                    |
|          | 6937   | 2025      | i 3         | 9.      |         | -                          |         |                          |                |       | 1.554,00   |                  |                   | Admin korisnik     |                    |
|          | 6936   | 2025      | 2           | 2 9.    | Ľ.      | Declaurai assertar         |         |                          | _              |       | 1.554,00   |                  |                   | Admin korisnik     |                    |
|          | 6935   | 2025      | i 1         | 9.      |         | Positivni prostor          | PPDLAU  |                          | ······         |       | 144,63     |                  |                   | Admin korisnik     |                    |
|          | 6508   | 2024      | 8           | 13.     |         | Naplatni uređai (blagaina) | 0 Bla.0 | - Automatski - NemaFiska | lizacije 🔹     |       | 144,63     |                  |                   | Admin korisnik     |                    |
|          | 6489   | 2024      | 7           | 11.     |         |                            |         |                          |                |       | 1.554,00   |                  |                   | Admin korisnik     |                    |
|          | 6343   | 2024      | + e         | i 11.   |         |                            |         |                          |                |       | 497,50     |                  |                   | Admin korisnik     | 12                 |
|          | 6341   | 2024      |             | 5 11.   |         |                            |         | Prihvati                 | Odustani       |       | 139,08     |                  |                   | Admin korisnik     | 11                 |
|          | 6334   | 2024      | 4           | 10.     |         |                            | _       |                          |                |       | 4,98       |                  |                   | Admin korisnik     | 9                  |
|          | 6331   | 2024      | - 3         | 10.4    | 4.2024. | GE 2 Avalon d.o.o          | EUR     | Transakcijski račun      | 79,60          |       | 79,60      |                  |                   | Admin korisnik     | 7                  |
|          | 6186   | 2024      |             | 6 1     | 2 2024  | SE Acoro GmbH CH           | FLID    | Transakcijski račun      | 30.00          |       | 30.00      |                  |                   | Admin korisnik     | 10                 |

Bit će izrađen račun iz ponude uz izvođenje automatskih radnji uz račun, vidjeti odjeljak 6.4.10. U izradi računa iz ponude, program može automatski pokrenuti slijedeće tri radnje, ovisno kako je postavljeno u podešavanju modula Prodaje (1):

- fiskalizaciju računa,
- upis računa u otvorene stavke u modulu Novac (3),
- upis računa u PDV knjige (4).

Automatska fiskalizacija računa ne ovisi o podešavanju u modulu **Prodaja**, već o izboru blagajne u poslovnom prostoru u za koji se izrađuje račun. Broj blagajne određuje ide li račun u fiskalizaciju ili ne, za broj blagajne:

- Nula niti jedan račun u bilo kom poslovnom prostoru ne ide u fiskalizaciju,
- Jedan svi računi idu u fiskalizaciju bez obzira na način plaćanja,
- **Dva** samo računi s gotovinskim plaćanju idu u fiskalizaciju.

Izbor poslovnog prostora:

| Ò | Poslovni prostor           | PFBP0 | - |     |
|---|----------------------------|-------|---|-----|
|   |                            | PFBP0 |   | Ĺ   |
|   | Naplatni uređaj (blagajna) | PFPP1 |   |     |
|   |                            | PFBP2 |   |     |
|   |                            | PFPP3 |   | -   |
|   |                            | PFBP4 |   | ani |

Izbor naplatnog uređaja - blagajne:

| Naplatni uređaj (blagajna) | 1 Bla. 1 - Rucni - SaljuSeSviRacuni          | - |    | l |
|----------------------------|----------------------------------------------|---|----|---|
|                            | 0 Bla.0 - Automatski - NemaFiskalizacije     | ٦ |    | l |
|                            | 1 Bla. 1 - Rucni - SaljuSeSviRacuni          |   |    | 1 |
|                            | 2 Bla.2 - Rucni - SaljuSeSamoGotvinskiRacuni |   | ni | l |
|                            |                                              | _ |    |   |

### 6.3.6 Slanje ponude kupcu e-poštom

Program može poslati ponuda kupcu putem e-pošte, postupak:

- izabrati ponuda u popisu (1),
- kliknuti Slanje ponude mailom (2),
- ide prozor s uobičajenim elementima e-poruke (3),
- elementi e-poruke mogu se mijenjati i nadopunjavati,
- e-adresa primatelja preuzeta je iz podataka o kupcu, vidjeti 5.1.2, moguće je na kupcu upisati više e-adresa,
- priložena je ponuda (4):naziva Ponuda DatumPonude br. BrojPonude, u jednom od tri formata,
- za izbor formata kliknuti Vrsta privitka te izabrati format: Word ili Excel ili Pdf,
- privitak uz ponudu naziva Prilozi DatumPonude br. Broj\_Ponuda\_0.zip (5).

| Izrada p | onuda  |            |                                |                   |                          |           |                      |                      |               |                  |         |              |                  |                |
|----------|--------|------------|--------------------------------|-------------------|--------------------------|-----------|----------------------|----------------------|---------------|------------------|---------|--------------|------------------|----------------|
| Početna  | X Ponu | ida X      | Partneri X                     | Racuni (IFA)      | x Z                      |           |                      |                      |               |                  |         |              |                  |                |
| 🛃 Novi   | 📝 Ured | li 🛛 👳 İsj | pis ponude                     | 🔠 Kopiraj po      | nudu 🗍 🖂 Slanje ponude n | nailom    | 🗙 Briši 🛛 🦈 Refre    | sh 🛛 🎄 Račun iz ponu | ide 📑 📑 Ponue | da u radni nalog | 🏦 Ispis | s/lzvoz 🛛 🝺  | 🕻 Info 🛛 🎒 Izvoz | u naloge HUB3A |
|          |        |            |                                |                   |                          |           |                      |                      |               |                  |         |              |                  |                |
| ID       | - P    | Godina     | Broj                           | Datum izrade      | Naziv                    | Valuta    | Plaćanje             | Iznos                | Iznos u EUR   | Veza Kupac       |         | Veza         | Korisnik         | Veza Rad Nal   |
|          |        |            |                                |                   |                          |           |                      |                      |               |                  |         |              |                  |                |
|          | 6940   | 2025       | 5                              | 5 9.1.2025.       | GE 2 Avalon d.o.o        | EUR       | Transakcijski račun  | 3,33                 | 3,33          | Vaša narudžbeni  |         |              | Admin korisnik   |                |
|          | 6939   | 2025       | 4                              | 9.1.2025.         | Drava Alpe dunav d.d     | EUR       | Kartice              | 750.000,00           | 750.000,00    |                  |         |              | Admin korisnik   |                |
|          | 6937 🕙 | 2025       |                                |                   | Drava Alpe dunav d       | EUR       | Transakcijski račun  | 1.554,00             | 1.554,00      |                  |         |              | Admin korisnik   |                |
|          | 6936   | 2025       | 2                              | 9, 1, 2025.       | Drava Alne dunav d.o     | FUR       | Transakciiski račun  | 1.554.00             | 1.554.00      |                  |         |              | Admin korisnik   |                |
|          | 6935   | 🖳 SI       | lanje maila s                  | pismaxdemo@g      | gmail.com                |           |                      |                      |               | - 0              | ×       |              | Admin korisnik   |                |
|          | 6508   | Po Po      | išalji mail 👔                  | Vrsta privitka    | Postavi potpisnu dat     | oteku 🖡   | 💱 Ukloni potpisnu da | itoteku              |               |                  |         |              | Admin korisnik   |                |
|          | 6489   |            |                                |                   |                          |           | <b>^</b>             |                      |               |                  |         |              | Admin korisnik   |                |
|          | 6343   | Pre        | ema [To]                       | bakom@bakom.hr    |                          |           |                      |                      |               |                  |         |              | Admin korisnik   | 12             |
|          | 6341   |            | ing froj                       |                   |                          |           |                      |                      |               |                  |         |              | Admin korisnik   | 11             |
|          | 6334   | Kop        | pija [Cc]                      | pismaxdemo@gm     | ail.com                  |           |                      |                      |               |                  |         |              | Admin korisnik   | 9              |
|          | 6331   |            |                                |                   |                          |           |                      |                      |               |                  |         |              | Admin korisnik   | 7              |
|          | 6186   | Na         | slov                           | Ponuda - 09.01.2  | 025. br. 3               |           |                      |                      |               |                  |         |              | Admin korisnik   | 10             |
|          | 6185   |            |                                |                   |                          |           |                      |                      |               |                  |         |              | Admin korisnik   |                |
|          | 6049   | Por        | ruka                           |                   |                          |           |                      |                      |               |                  |         |              | Admin korisnik   | 5              |
|          | 5752   | Po         | oštovana(i),                   |                   |                          |           |                      |                      |               |                  |         | / PPBLA0 / 2 | Admin korisnik   | 6              |
|          | 5305   |            | opuda ie u prik                |                   |                          |           |                      |                      |               |                  |         |              | Admin korisnik   |                |
|          | 5114   | ~          | unuua je u prin                | ogu.              |                          |           |                      |                      |               |                  |         | / PPBLA0 / 0 | Admin korisnik   | 2              |
|          | 5113   | Sr         | rdačan pozdra<br>«Max - Test d | IV,               |                          |           |                      |                      |               |                  |         |              | Admin korisnik   |                |
|          | 4766   |            | anax reaca.                    |                   |                          |           |                      |                      |               |                  |         |              | Admin korisnik   |                |
|          | 4580   |            |                                |                   |                          |           |                      |                      |               |                  |         | / PPBLA0 / 0 | Admin korisnik   |                |
|          | 4379   |            |                                |                   |                          |           |                      |                      |               |                  |         | / PPBLA0 / 0 | Admin korisnik   |                |
|          | 4148   |            |                                |                   |                          |           |                      |                      |               |                  |         |              | Admin korisnik   |                |
|          | 4050   |            |                                |                   |                          |           |                      |                      |               |                  | -       |              | Admin korisnik   |                |
|          | 3724   |            |                                |                   |                          |           |                      |                      |               |                  |         | / PPBLA0 / 1 | Admin korisnik   |                |
|          | 3722   |            | Ponuda - 09.                   | 01.2025. br. 3.pc | df Prilozi - 09.01.20    | 25. br. 3 | _Ponuda_0            |                      |               |                  |         |              | Admin korisnik   |                |
|          | 3719   |            |                                | 1                 |                          | 4         |                      |                      |               |                  |         | / PPBLA0 / 0 | Admin korisnik   |                |
|          | 3694   | [ [        |                                | PDF               | 4                        | -         | 5                    |                      |               |                  |         |              | Admin korisnik   |                |
|          | 3692   |            |                                |                   |                          |           | -                    |                      |               |                  |         |              | Admin korisnik   |                |

U e-poruku može se uvesti potpisna datoteka:

- klik na **Postavi potpisnu datoteku** otvara prozor za pronalaženje i izbor potpisne datoteke u **tekstualnom** formatu (\*.txt),
- klik na Ukloni potpisnu datoteku ukida prikaz potpisne datoteke.

| 💀 Slanje maila                                                                                                    | s pismaxdemo@gmail.com 🚺                                                                                                    | <b>2</b> - • ×               |
|----------------------------------------------------------------------------------------------------|----------------------------------------------------------------------------------------------------|------------------------------|
| 💌 Pošalji mail                                                                                                    | 🚋 Vrsta privitka 🗸 🛛 🍈 Postavi potpisnu datotek                                                                                                    | u 🖞 Ukloni potpisnu datoteku |
| Prema [To]                                                                                                    | adre26dd@gmail.com                                                                                                    |                              |
| Kopija [Cc]                                                                                                    | pismaxdemo@gmail.com                                                                                                    |                              |
| Naslov<br>Poruka                                                                                                    | Ponuda - 10.07.2016. br. 3                                                                                                    | Tekst iz<br>potpisne         |
| Poštovana(i),                                                                                                    | ,                                                                                                    | атотеке                      |
| ponuda je u p                                                                                                    | prilogu.                                                                                                    |                              |
| S poštovanje<br>Vlado Sužnjev                                                                                                    | m,<br>vić                                                                                                    |                              |
| BaKom d.o.o.<br>10020 Zagreb<br>OIB: 0720693<br>Tel: +385 16<br>Mob: 098 48<br>E-mail: ba<br>Web: ht<br>Web: ht<br>SWJFT: F<br>IBAN: Ht | Trnsko 12<br>b, Hrvatska<br>27596<br>15 23 215<br>09 91<br>kom@bakom.hr<br>ttp://www.bakom.hr<br>ttp://www.bakom.hr<br>ttp://www.jsimax.com<br>22BHHR2X<br>R10 2484 0081 1006 1639 2 |                              |
|                                                                                                    |                                                                                                    |                              |
| Ponuda - 1                                                                                                    | 0.07.2016. br. 3.pdf                                                                                                    |                              |

## 6.3.7 Priprema izvoza naloga plaćanja HUB 3A za jednu ili više ponuda

Postupak pripreme izvoza naloga plaćanja u Excel tablicu u CSV formatu:

- izabrati zaplaviti jednu ili više ponuda za koje ide priprema naloga plaćanja (1),
- kliknuti gumb alatne trake Izvoz u naloge HUB 3A (2),
- slijedi izrada csv tablice i poruka (3) koja pokazuje putanju na disku do csv tablice na disku.

| Izrada  | ponuda   |           |            |               |                          |                           |                     |                            |             |                  |                   | 6                  |              |       |
|---------|----------|-----------|------------|---------------|--------------------------|---------------------------|---------------------|----------------------------|-------------|------------------|-------------------|--------------------|--------------|-------|
| Početna | × Ponu   | ida X     | Partneri X | Racuni (IFA)  | x                        |                           |                     |                            |             |                  |                   | 2                  |              |       |
| 🔄 Novi  | 🛛 📝 Urea | li 🛛 💯 İs | pis ponude | 🔠 Kopiraj por | nudu 🛛 🖂 Slanje ponu     | de mailom                 | 🗙 Briši 🛛 🌫 Refr    | esh 🛛 🎄 Račun iz ponude    | e 📑 Ponuc   | la u radni nalog | 📰 Ispis/Izvoz 🛛 😺 | f Info 🛛 🎒 Izvoz u | naloge HUB3A | 0) Pr |
|         |          |           |            |               |                          |                           |                     |                            |             |                  |                   |                    |              | _     |
| ID      | - P      | Godina    | Broj       | Datum izrade  | Naziv                    | Valuta                    | Plaćanje            | Iznos                      | Iznos u EUR | Veza Kupac       | Veza              | Korisnik           | Veza Rad Nal |       |
|         |          |           |            |               |                          |                           |                     |                            |             |                  |                   |                    |              |       |
|         | 6940     | 2025      | 1,5        | 9.1.2025.     | GE 2 Avalon d.o.o        | EUR                       | Transakcijski račun | 3,33                       | 3,33        | Vaša narudžbeni  |                   | Admin korisnik     |              |       |
|         | 6939     | 2025      | 4          | 9.1.2025.     | Drava Alpe dunav d.d     | EUR                       | Kartice             | 750.000,00                 | 750.000,00  |                  |                   | Admin korisnik     |              |       |
|         | 6937 🔮   | 2025      | 1 3        | 9.1.2025.     | Drava Alpe dunav d.d     | EUR                       | Transakcijski račun | 1.554,00                   | 1.554,00    |                  |                   | Admin korisnik     |              |       |
|         | 6936     | 2025      | 2          | 9.1.2025.     | Drava Alpe dunav d.d     | EUR                       | Transakcijski račun | 1.554,00                   | 1.554,00    |                  |                   | Admin korisnik     |              |       |
|         | 6935     | 2025      | 1          | 9.1.2025.     | Cirrus Split d.o.o       | EUR                       | Transakcijski račun | 144,63                     | 144,63      |                  |                   | Admin korisnik     |              |       |
|         | 6508     | 2024      | 8          | 13.6.2024.    | Cirrus Split d.<br>Pozor |                           |                     |                            | × 44,63     |                  |                   | Admin korisnik     |              |       |
|         | 6489     | 2024      | 7          | 11.6.2024.    | Drava Alpe d             |                           | 3                   |                            | 54,00       |                  |                   | Admin korisnik     |              |       |
|         | 6343     | 2024      | 6          | 11.4.2024.    | GR-P-JP Jedi             |                           | -                   |                            | 97,50       |                  |                   | Admin korisnik     | 12           |       |
|         | 6341     | 2024      | 5          | 11.4.2024.    | Cirrus Split d.          | Datoteke C:<br>13 35 10 H | Users\B\Documents   | PisMax 3.0\Liste\2025-01-1 | 0 39,08     |                  |                   | Admin korisnik     | 11           |       |
|         | 6334     | 2024      | 4          | 10.4.2024.    | Zoran Posilov            | 10_00_10_10               | Sosties v kreitana. |                            | 4,98        |                  |                   | Admin korisnik     | 9            |       |
|         | 6331     | 2024      | 3          | 10.4.2024.    | GE 2 Avalon              |                           |                     |                            | 79,60       |                  |                   | Admin korisnik     | 7            |       |
|         | 6186     | 2024      | 2          | 6.2.2024.     | 8E Acorn Gm              |                           |                     | OK                         | 39,90       |                  |                   | Admin korisnik     | 10           |       |
|         | 6185     | 2024      | 1          | 6.2.2024.     | 8E Acorn GmL             |                           |                     |                            | 27,93       |                  |                   | Admin korisnik     |              |       |
|         | 6049     | 2023      | 3          | 29.12.2023.   | QWE Hombacher GmbH D     | ) USD                     | Transakcijski račun | 12,50                      | 11,24       |                  |                   | Admin korisnik     | 5            |       |
|         | 5752     | 2023      | 2          | 22.8.2023.    | Drava Alpe dunav d.d     | EUR                       | Kartice             | 750.000,00                 | 750.000,00  |                  | 12 / PPBLA0 / 2   | Admin korisnik     | 6            |       |
|         | 5305     | 2023      | 1          | 11.2.2023.    | GE 2 Avalon d.o.o        | EUR                       | Transakciiski račun | 1.405.00                   | 1.405.00    |                  |                   | Admin korisnik     |              |       |

Naloge plaćanja u Excel tablici, csv format, ispisuje drugi program s nazivom **PisHUB 3**, a ne program PisMax. Link za preuzimanje (download) instalacijske procedure programa **PisHUB 3** je: <u>PisHUB3Setup.exe</u> Link za preuzimanje (download) uputa za rad s programom **PisHUB 3** je: <u>Upute za PisHUB 3.pdf</u>, gdje je detaljno opisan uvoz i ispis naloga plaćanja iz Excel tablice u csv formatu, vidjeti poglavlje **5. Uvoz naloga iz CSV tablice**.

Ovdje će biti ukratko pokazan postupak uvoza i ispisa naloga plaćanja putem programa PisHUB 3:

- pokrenuti izvođenje programa PisHUB 3,
- kliknuti Uvoz iz CSV tablice (1),
- kliknuti Uvezi naloge iz CSV datoteke (2),
- ide prozor za traženje csv tablice (3),
- izabrati csv tablicu (4),
- kliknuti **Open** (5).

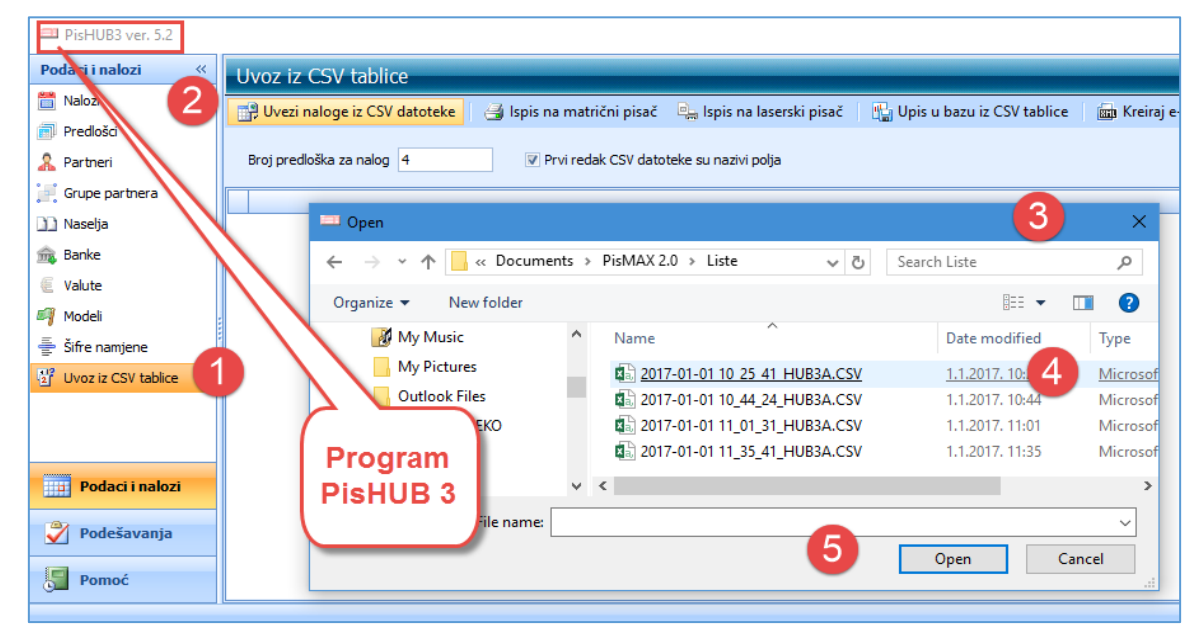

Za više o izvozu i ispisu naloga plaćanja vidjeti isto kod izrade računa u odjeljcima:

- 6.4.12 Priprema izvoza naloga plaćanja HUB 3A za jedan ili više računa,
- 6.4.13 Ispis naloga plaćanja iz Excel tablice u csv formatu.

## 6.3.8 Prijepis ponuda

Prijepis ponuda izvodi prijepis izabrane ponude u novu ponudu, pri tome:

- nova ponuda ima sljedeće nove podatke:
  - o sljedeći broj ponude,
  - o tekući datum za datum izrade,
  - o tekući datum za datum isporuke,
- iz izabrane ponuda za koju se radi prijepis, u novu ponudu prepisuju se sljedeći podaci:
  - $\circ$  partner isporuka,
  - partner račun,
  - o rok plaćanja u danima, a datum dospijeća se računa,
  - novčana valuta.
  - o veza,
  - o kasa,
  - o sve stavke,
  - napomene uz ponuda.

### Nakon prijepisa u novoj ponudi mogu se mijenjati podaci.

Prijepis treba obavezno završiti klikom na Spremi, bez obzira jesu li podaci mijenjani ili ne.

Postupak prijepisa ponuda:

•

- u popisu ponuda izabrati ponuda iz koga ide prijepis (1),
  - kliknuti Kopiraj ponuda (2).

| ſ  | zrada p | onuda |           |             | 2            |                          |        |                     |                   |                |                  |                   |                    |                |                    |                  |
|----|---------|-------|-----------|-------------|--------------|--------------------------|--------|---------------------|-------------------|----------------|------------------|-------------------|--------------------|----------------|--------------------|------------------|
| Ī  | Ponuda  | x     |           |             | 9            |                          |        |                     |                   |                |                  |                   |                    |                |                    |                  |
|    | 🛃 Novi  | 📝 Ure | di   🥦 le | spis ponude | 🔠 Kopiraj po | nudu 🛛 🖂 Slanje ponude n | nailom | 🗙 Briši 🛛 🗇 Refre   | sh 🛛 🍁 Račun iz p | onude 🛛 📑 Ponu | da u radni nalog | 📰 lspis/lzvoz 🛛 👔 | 🕯 Info 🛛 🤌 Izvoz i | u naloge HUB3A | Privitci uz ponudu | 📸 Slika partnera |
|    |         |       |           |             |              | 3                        |        |                     |                   |                |                  |                   |                    |                |                    |                  |
| L  | ID      | - P   | Godina    | Broj        | Datum izrade | Naziv                    | Valuta | Plaćanje            | Iznos             | Iznos u EUR    | Veza Kupac       | Veza              | Korisnik           | Veza Rad Nal   |                    |                  |
| L  |         |       |           |             |              |                          |        |                     |                   |                |                  |                   |                    |                |                    |                  |
| L  |         | 6952  | 2025      |             | 9 10.1.2025. | GR-P-JP Jedinstvo        | EUR    | Transakcijski račun | 497,50            | 497,50         |                  |                   | Admin korisnik     |                | -                  |                  |
| L  |         | 6943  | 2025      |             | 8 9.1.2025.  | Zoran Posilović          | EUR    | Transakcijski račun | 4,98              | 4,98           |                  |                   | Admin korisnik     |                |                    |                  |
| L  |         | 6942  | 2025      |             | 7 9.1.2025.  | 8E Acorn GmbH CH         | EUR    | Transakcijski račun | 27,93             | 27,93          |                  |                   | Admin korisnik     |                |                    |                  |
| L  |         | 6941  | 2025      |             | 6 9.1.2025.  | GE 2 Avalon d.o.o        | EUR    | Transakcijski račun | 79,60             | 79,60          |                  |                   | Admin korisnik     |                |                    |                  |
| L  |         | 6940  | 2025      |             | 5 9.1.2025.  | GE 2 Avalon d.o.o        | EUR    | Transakcijski račun | 3,33              | 3,33           | Vaša narudžbeni  |                   | Admin korisnik     |                |                    |                  |
| L  |         | 6939  | 2025      |             | 4 9.1.2025.  | Drava Alpe dunav d.d     | EUR    | Kartice             | 750.000,00        | 750.000,00     |                  |                   | Admin korisnik     |                |                    |                  |
| T. |         | 6937  | 2025      |             | 3 9.1.2025.  | Drava Alpe dunav d.d     | EUR    | Transakcijski račun | 1.554,00          | 1.554,00       |                  |                   | Admin korisnik     |                |                    |                  |
| н  |         | 6936  | 2025      |             | 2 9.1.2025.  | Drava Alpe dunav d.d     | EUR    | Transakciiski račun | 1.554.00          | 1.554.00       |                  |                   | Admin korisnik     |                |                    |                  |

Nakon toga slijedi poruka da je izabrana ponuda prepisana u novu ponudu.

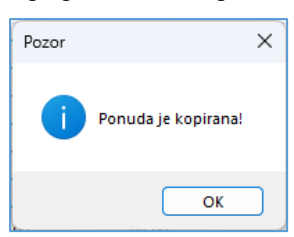

Slijedi prikaz nove ponude u kojoj se mogu mijenjati podaci, ali na ponudi nisu izvedene završne radnje za ponudu.

| 💀 PR0020 - Ponuda         |                              |                      |                         |     |          |          |               |               |                  |              |                  |                   |     |
|---------------------------|------------------------------|----------------------|-------------------------|-----|----------|----------|---------------|---------------|------------------|--------------|------------------|-------------------|-----|
| 🔚 Spremi 🛛 🥬 Pregled      | l ispisa 🛛 📸 Odustani 🛛 🕫    | 🖇 Opcije 🕶 📷 Slika p | artnera                 |     |          |          |               |               |                  |              |                  |                   |     |
| Ponuda                    | 10                           |                      |                         |     |          |          | c             | Obaveza nasta | aje s izdavanjem | računa (R1)  |                  |                   |     |
| Partner isporuka          | 20000 … 📑 🖄                  | GE 2 Aval            | on d.o.o                |     |          |          |               |               |                  |              |                  |                   |     |
| Partner račun             | 20000 … 🥶 🖄                  | GE 2 Aval            | on d.o.o                |     |          |          |               |               |                  |              |                  |                   |     |
| Datum izrade              | 10.1.2025. •                 | Vrijedi do           | 17.1.2025. • Rok        | 7   | Valuta   |          | euro          |               | -                |              |                  |                   |     |
| Datum isporuke            | 10.1.2025                    | Način plaćanja       | 3 - Transakcijski račun | *   | Cassa s  | conto    |               |               |                  |              |                  |                   |     |
| Veza                      |                              |                      |                         |     |          |          |               |               |                  |              |                  |                   |     |
| Rb Roba ili usluga        | -                            |                      | Kolii                   | ìna | Cijena   | Popust 9 | 6 Napomena na | a stavci      |                  | E Unio       | 1                |                   |     |
|                           |                              |                      |                         |     |          |          |               |               |                  |              | J                |                   |     |
| 🗙 Obriši 🥤 Gore           | 👃 Dolje 🛛 Brzi upis stavk    | e 🔳                  |                         |     |          |          |               |               |                  |              |                  |                   |     |
| Rbr Šifra Naz             | iv                           | Napomena             |                         | JM  | Količina | Cijena   | Iznos         |               | Popust %         | Popust iznos | Porez            | Ukupno bez poreza |     |
| 1 M10040 25 M             | 1aterijal MX-1               |                      |                         | Kom | 20,00    |          | 3,98          | 79,60         | 0,00             | 0,00         | PDV Ne računa se | 79,60             | l – |
|                           |                              |                      |                         |     |          |          |               |               |                  |              |                  |                   |     |
|                           |                              |                      |                         |     |          |          |               |               |                  |              |                  |                   |     |
| Napomena 🔒 Dodaj n        | apomenu                      |                      |                         |     |          |          | Ukupno        |               |                  | 79,60        |                  |                   |     |
|                           |                              |                      |                         |     |          | *        | Popust        | 0,00          | 0 %              | 0,00         |                  |                   |     |
|                           |                              |                      |                         |     |          |          | Porez         |               |                  | 0,00         |                  |                   |     |
|                           |                              |                      |                         |     |          | -        | Ukupno s p    | orezom        |                  | 79,60        |                  |                   |     |
| Ažurirano: 10.01.2025 10: | 34:20, petak, Admin korisnik | k - prije 2 min.     |                         |     |          | Broj ra  | čuna          |               |                  |              |                  |                   |     |

Kad su promjene podataka gotove, ili nije bilo promjena **OBAVEZNO** treba kliknuti **Spremi** da se na ponudi izvedu sve završne radnje.

## 6.3.9 Ispis odjednom više ponuda u pojedinačne pdf tablice

U ispisu odjednom više ponuda bit će generirana svaka pojedinačna ponuda u jednu pdf tablicu. Postupak:

- izabrati jednu ili više ponuda (1),
- kliknuti Ispis/Izvoz (2),
- kliknuti Generiraj PDF ponuda (3).

| 1 | lzrada p | oonuda |            |            |              |                          |        |                     |          |             |                 |                |                 |                    |
|---|----------|--------|------------|------------|--------------|--------------------------|--------|---------------------|----------|-------------|-----------------|----------------|-----------------|--------------------|
| ſ | Ponuda   | х      |            |            |              |                          |        |                     |          |             |                 |                |                 |                    |
| ſ | 🔄 Novi   | 📝 Ur   | edi 🛛 🥦 İs | pis ponude | 🔠 Kopiraj po | nudu 🛛 🖂 Slanje ponude n | nailom | 🗙 Briši 🛛 🥩 Refre   | sh 🏼 🇱   | Račun iz po | onude 🛛 📑 Ponud | la u radni 🙎 🛛 | 📰 lspis/lzvoz 🕶 | 🥳 Info 🛛 🤙 Izvoz u |
| ľ | [        |        |            |            |              | 1                        |        | 1                   | 1        |             |                 |                | Ispis ili izvoz | u datoteke         |
|   | ID       | - F    | Godina     | Broj       | Datum izrade | Naziv                    | Valuta | Plaćanje            |          | Iznos       | Iznos u EUR     | Veza           | Generirai PD    | F ponuda           |
|   |          |        |            |            |              |                          |        |                     |          |             |                 | l              |                 |                    |
|   |          | 6968   | 2025       | 13         | 13.1.2025.   | Cirrus Split d.o.o       | EUR    | Transakcijski račun | 1        | 5.812,50    | 15.812,50       |                | Admin korisnik  |                    |
|   |          | 6967   | 2025       | 12         | 13.1.2025.   | Drava Alpe dunav d.d     | EUR    | Transakcijski račun |          | 2,00        | 2,00            |                | Admin korisnik  |                    |
|   |          | 6954   | 2025       | 11         | 10.1.2025.   | Zoran Posilović          | EUR    | Transakcijski račun |          | 4,98        | 4,98            | 8 / PPBLA0 / 0 | Admin korisnik  |                    |
|   |          | 6953   | 2025       | 10         | 10.1.2025.   | GE 2 Avalon d.o.o        | EUR    | Transakcijski račun | <b>1</b> | 79,60       | 79,60           |                | Admin korisnik  |                    |
|   |          | 6952   | 2025       | 9          | 10.1.2025.   | GR-P-JP Jedinstvo        | EUR    | Transakcijski račun | -        | 497,50      | 497,50          |                | Admin korisnik  |                    |
|   |          | 6042   | 2025       |            | 0 1 2025     | Zoron Decilouić          | EL ID  | Trancakcijski račun |          | 4.09        | 4.09            |                | Admin korionik  |                    |

Slijedi prozor u kome ide izbor mape za spremanje ispisa ponuda u pdf formatu:

- nudi se mapa C:\Users\B\Documents\PisMax 3.0\Liste\PDFPonude,
- ali može se izabrati bilo koja druga mapa
- nakon izbora mape kliknuti **OK**,
- slijedi generiranje ispisa ponuda u pdf formatu te završna poruka da je završeno generiranje ponuda.

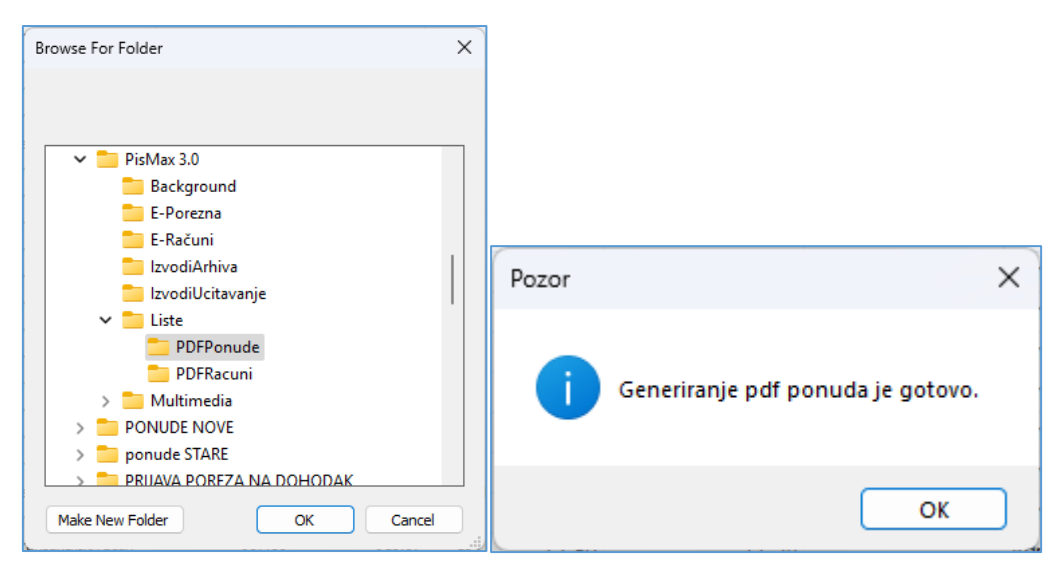

Ponude su ispisane u pdf formatu s nazivom u kome je naveden datum isporuke, broj ponude i naziv kupca.

| C:\Users\B  | \Documents\PisMa) × +                                                                              |                  |                 |        |
|-------------|----------------------------------------------------------------------------------------------------|------------------|-----------------|--------|
| > Documents | s > PisMax 3.0 > Liste > PDFPonude                                                                 |                  |                 |        |
| A) 🖄        | $\hat{\mathbb{W}}$ $\hat{\mathbb{W}}$ Sort $\hat{\mathbb{V}}$ $\mathbb{W}$ View $\hat{\mathbb{V}}$ |                  |                 |        |
|             | Name                                                                                               | Date modified    | Туре            | Size   |
|             | 🔈 Ponuda 10.01.2025 br. 10 - GE 2 Avalon d.o.o.pdf                                                 | 14.1.2025. 11:03 | Adobe Acrobat D | 246 KB |
|             | 👃 Ponuda 14.01.2025 br. 12 - Drava Alpe dunav d.dpdf                                               | 14.1.2025. 11:03 | Adobe Acrobat D | 243 KB |
|             | 承 Ponuda 13.01.2025 br. 13 - Cirrus Split d.o.o.pdf                                                | 14.1.2025. 11:03 | Adobe Acrobat D | 249 KB |

# 6.4 Izrada računa

Izrada računa kupcu glavna je operacija u modulu Prodaja. Izrada se temelji na podacima o:

- poduzeću, •
- poslovnim partnerima,
- robi i uslugama, •
- uvjetima prodaje, •
- fiskalizaciji,
- podešavanju radne okoline,
- predlošcima dokumenta i drugo.

.

.

Za početak rada s računima:

0

- u izborniku modula Prodaja kliknuti Računi (1),
  - bit će otvoren prozor s popisom računa (2) i alatnom trakom koja sadrži:
    - gumbe standardnom alatne trake: Novi, Uredi, Briši, Refresh, Ispis/Izvoz i Info, vidjeti odjeljak 2.6, 0

storniranje postojećeg računa,

izbor dokumenata za privitke uz račun,

izrada nedojavljene otpremnice iz računa,

- dodatne gumbe za rad s računima:
  - Ispis računa ispis računa po predlošku za račune,
  - Pošalji račun mailom slanje računa e-poštom kupcu,
  - Storniraj
    - ponovno slanje računa na fiskalizaciju, Naknadna fiskalizacija
  - Status fiskalizacije uvid u poruke u fiskalizaciji,
  - Privitci uz račun
  - e-Račun
  - Označi kao plaćen .
  - Pretvori u otpremnicu
  - Kopiraj račun
  - Slika partnera
- prijepis iz jednog računa u drugi, u zadnje tri godine zbirni prikaz podataka prodaje za partnera kao kupca i podataka nabave za partnera kao dobavljača, vidjeti 5.1.16.

izrada i slanje računa u xml formatu putem servisa moj-eRačun

automatsko ili ručno označavanje statusa plaćenosti računa,

| 🇤 PisMax 2.0                              |                  |                 |        |           |            |          |                     |              |              |         |                        |                    |            |              |               |                    |
|-------------------------------------------|------------------|-----------------|--------|-----------|------------|----------|---------------------|--------------|--------------|---------|------------------------|--------------------|------------|--------------|---------------|--------------------|
| 🔒 Prijava 🕜 Pomoć                         | 5                |                 |        |           |            |          |                     |              |              |         |                        |                    |            |              |               |                    |
| Prodaja<br>Marce Predled prodaje          | Izrada računa    | a               |        |           |            |          |                     |              |              | 2       |                        |                    |            |              |               |                    |
| Ponuda                                    | Racuni (IFA) 🗴   | Nabava × N      | ovac × | PDV X S   | kladišta > | ٢.       |                     |              |              |         |                        |                    |            |              |               |                    |
| Cjenik                                    | 🚹 Novi 🛛 📝 l     | Uredi 🛛 🥵 Ispis | računa | 💌 Pošalji | račun ma   | ilom 🛛 🧲 | 🛛 Refresh 🛛 🍼 St    | torniraj 🖣   | Naknadn      | a fiska | alizacija 🤸 Status fis | kalizacije 🛛 🕙 Pri | vitci uz ı | račun 📠 e-Ra | ičun 🕘 🗙 Briš | ii 🔝 Ispis/Izvoz   |
| 🖕 Kasa<br>💯 Izvještaji<br>Nabava<br>Novac | Poslovni prostor | PPBLA0          |        |           | Ŧ          | Naplatn  | i uređaj (blagajna) | 0 Bla.0 - Au | tomatski - N | emaFis  | skalizacije -          |                    |            |              |               |                    |
| = PUV<br>= Skladišta                      | ID 🔻 P           | Vrsta           | Godina | Broj      | Prostor    | Blagajna | Izrada              | Isporuka     | Dospijeće    | Rok     | Naziv                  | Eračun status      | Val        | Iznos        | Iznos u EUR   | Plaćanje :         |
| 🔒 Baza                                    |                  |                 |        |           |            |          |                     |              |              |         |                        |                    |            |              |               |                    |
| Partneri                                  | 2677             | Račun           | 2020   | 2         | PPBLA0     | 0        | 20.02.2020 21:      | 20.02.20     | 20.02.20     | 0       | GE 2 Avalon d.o.o      | Nije poslan?       | HRK        | 25,00        | 3,36          | Transakcijski ra I |
| 🖬 Roba                                    | 2669             | Račun           | 2020   | 1         | PPBLA0     | 0        | 18.02.2020 11:      | 18.02.20     | 25.02.20     | 7       | Cirrus Split d.o.o     | Nije poslan?       | HRK        | 7.750,00     | 1.040,69      | Transakcijski ra   |
| Organizacije                              | 1830             | Storno          | 2019   | 2         | PPBLA0     | 0        | 27.02.2019 11:      | 01.01.20     | 01.02.20     | 30      | GR-P-JP Jedinstvo      | Ne šalje se        | HRK        | - 3.161,77   | - 433,38      | Transakcijski ra   |
| Radnici                                   | 1829             | Račun           | 2019   | 1         | PPBLA0     | 0        | 27.02.2019 11:      | 27.02.20     | 27.02.20     | 0       | CBA London Ltd. UK     | Ne šalje se        | EUR        | 968,75       | 968,75        | Transakcijski ra   |
| Valute                                    | 1612             | Račun           | 2018   | 1         | PPBLA0     | 0        | 06.12.2018 23:      | 06.12.20     | 07.12.20     | 1       | GE 2 Avalon d.o.o      | 🖀 Poslan           | HRK        | 825,00       | 111,44        | Gotovina           |

Tri su glavne radnje s računima:

- izrada novih računa,
- promjena postojećih računa,
- ispis računa. •

lı,

Pored glavnih radnji uz račune idu još:

- radnje putem dodatnih gumba alatne trake: •
  - Ispis računa 0
  - Pošalji račun mailom 0
  - Storniraj 0
  - Naknadna fiskalizacija 0
  - Status fiskalizacije 0
  - automatske radnje, ako su postavljene:
    - fiskalizacija računa 0
    - upis računa u PDV knjige 0
    - upis računa u otvorene stavke 0

Pojedine radnje bit će posebno promotrene.

ispis računa po predlošku za račune, slanje računa e-poštom kupcu, storniranje postojećeg računa, ponovno slanje računa na fiskalizaciju, uvid u poruke u fiskalizaciji.

ide automatska fiskalizacija ako račun treba fiskalizirati, što ovisi o oznaci blagajne uz poslovni prostor i načinu plaćanja računa, ide automatski upis računa u pripadne PDV knjige, ako je tako postavljeno u podešavanju modula Prodaje, vidjeti odjeljak 4.11.4, ide automatski upis računa u otvorene stavke u modulu Novac, ako je tako postavljeno u podešavanju modula Prodaje, vidjeti 4.11.4.

## 6.4.1 Novi račun

Prije izrade računa odabrati poslovni prostor u kojem se rade računi, vidjeti odjeljak 12.2, i naplati uređaj – blagajnu, vidjeti odjeljak 12.3. Izbor poslovnog prostora i blagajne određuje postupak fiskalizacije računa.

#### Izbor poslovnog prostora

Ako ima više oznaka poslovnih prostora tada izabrati jednu od ponuđenih oznaka poslovnog prostora, vidjeti odjeljak 12.2. Izabrana oznaka poslovnog prostora ide u broj računa za Poreznu upravu, kao drugi podatak po redu. Prvi podatak po redu je redni broj računa u okviru jedne godine.

| Poslovni prostor | PFPB1 -      | ]   |
|------------------|--------------|-----|
|                  | Svi prostori |     |
|                  | PFBB0        | -   |
| Vrsta            | PFPB1        | jna |
|                  | PFBB2        |     |
| Račun            | PFPB3        |     |
| Račun            | PFBB4        |     |
|                  | 11105        | 1   |

### Izbor naplatnog uređaja – blagajne

Izabrati jednu od blagajni, vidjeti odjeljak 12.3. Izabrani broj blagajne ide kao treći podatak po redu u broju računa za Poreznu upravu.

| N | Naplatni uređaj (blagajn | a)  | 0 Bla.0 - A                | utomatski - Ne                     | maFiskal              | izacije 🔹 👻  | ]     |
|---|--------------------------|-----|----------------------------|------------------------------------|-----------------------|--------------|-------|
|   |                          |     | Svi naplat                 | ni uređaji                         |                       |              |       |
| а | Izrada                   | Isp | 0 Bla.0 - A<br>1 Bla.1 - R | utomatski - Ne<br>Lucni - SaljuSeS | ma⊢iskai<br>SviRacuni | izacije<br>i |       |
|   |                          |     | 2 Bla. 2 - R               | tucni - SaljuSeS                   | GamoGot               | vinskiRacuni |       |
| 0 | 29.12.2015 20:04:11      | 29. | 12.2015.                   | 28.1.2016.                         | 30                    | GE-Gavalon d | 1.o.o |

Važno je uočiti, broj blagajne određuje ide li račun u fiskalizaciju ili ne, za broj blagajne:

- Nula niti jedan račun u bilo kom poslovnom prostoru ne ide u fiskalizaciju,
- Jedan svi računi idu u fiskalizaciju bez obzira na način plaćanja,
- Dva samo računi s gotovinskim plaćanju idu u fiskalizaciju.

Preporuka, ako je nejasno izložen izbor poslovnog prostora, blagajne i fiskalizacija u poglavlju 10, potražiti pomoć knjigovođe.

### 6.4.1.1 Izrada novog računa

Za izradu novog računa kliknuti **Novi** (1) u popisu računa i bit će otvoren prozor za izradu računa (2). U tom prozoru ide upis i promjena svih relevantnih podataka računa. Prozor računa podijeljen je u pet funkcionalnih cjelina za:

- upis zaglavlje računa (3),
- upis stavke računa (4),
- prikaz upisanih stavki (5),
- upis tekstualne poruke uz račun (6),
- prikaz ukupnih iznosa računa (7),
- prikaz slike partnera (8), za zadnje tri godine sažeti prikaz podataka prodaje za partnera kao kupca i podataka nabave za partnera kao dobavljača, vidjeti 5.1.16.

#### Zaglavlje računa

U zaglavlju (3) računa ide upis:

- broja računa, samo ako broj blagajne nije nula,
- šifra partnera kao kupca na čiju adresu ide isporuka robe. Izabrati nekog od postojećih kupaca, dohvat putem tri točkice ili putem ikona za dohvat otvoriti novog partnera ili mijenjati postojećeg, za dohvat podataka vidjeti odjeljak 14.2,
- partner račun, šifra kupca kao pravna osoba na koju glasi račun. Izabrati nekog od postojećih kupaca, dohvat putem tri točkice ili putem ikona za dohvat otvoriti novog partnera ili mijenjati postojećeg, za dohvat podataka vidjeti odjeljak 14.2,
- datum obrade, odnosno datum izrade računa,
- datum isporuke, DNO datum,

- dospijeće plaćanja, datum ili rok u danima, najviše 365 dana,
- oznaka načina plaćanja,
- oznaku novčane valute u kojoj su iskazani iznosi računa,
- oznaku za kasu, ako se kasa odobrava kupcu,
- vezni dokument kupca, ponekad kupac traži ispis nekog svog veznog dokumenta na računu, najčešće se radi o
  broju i datumu kupčeve narudžbenice, ali mogu biti i drugi dokumenti poput zaključnice, police osiguranja i
  slično. Ispis veznog dokumenta nije uključen u specijalne RDLC ispise računa.

| 🚹 Novi            | 📝 Uredi 🛛 💯 I                              | spis računa                | 💌 Pošalji | račun ma       | ailom  🤕                | Refresh 🤇               | 🖇 Storniraj                | 😼 Na     | knadna fi   | skalizacija   | 냵 Status f           | fiskalizacije •           | Privitci        | i uz račun    | 💼 e-Ra       | ičun •     | 🗙 Briši     |
|-------------------|--------------------------------------------|----------------------------|-----------|----------------|-------------------------|-------------------------|----------------------------|----------|-------------|---------------|----------------------|---------------------------|-----------------|---------------|--------------|------------|-------------|
| Poslovni p.       | PPBLA0                                     |                            |           | *              | Naplatni                | i uređaj (blagaj        | jna) <mark>0 Bla.</mark> 0 | - Automa | tski - Nema | Fiskalizacije | •                    |                           |                 |               |              |            |             |
| ID                | P Vrsta                                    | Godina                     | Broj      | Prostor        | Blagajna                | Izrada                  | Isporu                     | ka Dos   | pijeće Ro   | k Naziv       |                      | Eračun sta                | tus Val         | l             | Iznos        | Iznos      | u EUR Pla   |
|                   | 20 <b>–</b> Dažua                          | 2024                       |           |                | 0                       | 25 04 2021 12           |                            | 0 26 0   | 4 30        | 1 05 3 41     |                      | Alife per                 |                 | v 11          | 2 000 00     | 1.4.1      | 117 TT T-   |
| 💀 PRO             | 0040 - Račun<br>emi 🛛 💯 Pregle             | d ispisa 🛛 🐴               | Odustani  | 😺 Opci         | ije • 🛅 SI              | ika partnera            | 8                          |          |             | 2             |                      |                           |                 |               | _            |            | ×           |
| Bro<br>Par<br>Par | oj računa<br>rtner isporuka<br>rtner račun |                            | 3 / PPBL  | A0 / 0         |                         |                         |                            |          |             | 3             |                      |                           | Obaveza nas     | staje s izdav | vanjem rači  | una (R1)   |             |
| Dat<br>Dat        | tum izrade<br>tum isporuke<br>za           | 21.09.2021.<br>21.09.2021. | *<br>*    | Datum<br>Način | ı dospijeća<br>plaćanja | 21.10.202<br>3 - Transi | 21. •                      | Rok 30   | •           | v             | aluta<br>assa sconto | hrvatska kur<br>Izaberite | na              |               | •<br>•       |            |             |
| Rb<br>1           | Roba ili usluga                            | ı<br>… 📑 🖄                 |           |                |                         |                         |                            | Količina |             | Cijer<br>4    | Popust               | :% Napomena               | a na stavci     |               |              |            | Upis        |
| XO                | briši 🔋 Gore                               | 👃 Dolje                    |           |                |                         |                         |                            |          |             |               |                      |                           |                 |               |              |            |             |
| Rbr Š             | Śifra Naziv                                |                            |           | Napomen        | a                       | 1                       | JM Ko                      | oličina  | Cijena      | Iznos         | Pop                  | ust % Popu                | ust iznos F     | Porez         | Ukupr        | no bez po  | reza        |
|                   |                                            |                            |           |                |                         |                         |                            |          |             | 5             |                      |                           |                 |               |              |            |             |
| Napome            | ena 🔒 Dodaj n                              | apomenu                    |           |                |                         |                         |                            |          |             |               |                      | Ukupno<br>Popust          |                 | %             |              | •          |             |
|                   |                                            |                            |           |                |                         |                         |                            |          |             | 6             |                      | Porez<br>Ukupno           | s porezom       |               |              | V          |             |
| nin Upis nov      | vog podatka                                |                            |           |                |                         |                         |                            |          |             |               | N - r                | na nivou naplat           | tnog uređaja (I | blagajne)/F   | Ručni - dozv | oljen ruči | ni upis bro |

#### Nova stavka

Za novu stavku (4) ide upis:

- rednog broja stavke,
- šifre robe ili usluge, izabrati neku postojeću robu, dohvat putem **tri točkice** ili putem ikona za dohvat otvoriti novu robu ili mijenjati postojeću, za dohvat podataka vidjeti odjeljak 14.2.,
- količine u jedinici mjere,
- cijene po jedinici mjere, cijena će biti ponuđena iz tekućih uvjeta prodaje, vidjeti odjeljak 6.2.3,
- postotka popusta, rabata, popust će biti ponuđen iz tekućih uvjeta prodaje, vidjeti odjeljak 6.2.3,
- tekstualna napomena poruke uz stavku, koja je u ispisu računa ispod pripadne stavke,
- nakon upisa kliknuti Upis.

#### EAN/GTIN kod

Umjesto šifre robe može se upisati EAN ili GTIN kod robe, vidjeti odjeljak 5.2.1. Umjesto upisa koda, može se koristiti čitač (skener) EAN koda, ako je priključen na računalo. Pri tome, pozicionirati upis u polje šifre robe i skenirati EAN kod na pakiranju robe, isti će se pojaviti u polju šifre robe. Program će prepoznati da je upisan EAN kod i potražit će ga u podacima o robi i pokazati te podatke u stavci kao da je upisana šifra robe.

| Rb Roba ili usluga        |                            |   |        | Količina | Cijena       | Popust % |                    |
|---------------------------|----------------------------|---|--------|----------|--------------|----------|--------------------|
| 1 3850104213328 … 📑 🗹     |                            |   |        |          |              |          | 🔁 Upis             |
| 🗙 Obriši 🧍 Gore 👃 Dolje 🔍 | EAN ked umieste žifre robe |   |        |          |              |          |                    |
| Dhr Čifra Naziv           | EAN KOU UMJESIO SITE TODE  | J | Imor   | Popust % | Repurt impos | Boroz    | Ukuppo boz poroza  |
|                           |                            |   | 121105 | Popusi % | Popuscizilos | Forez    | okupilo bez poreza |

### Popis upisanih stavaka računa

Iznad popisa stavaka (1) su gumbi za rad sa stavkama:

- **Obriši** briše označenu stavku,
- Gore pomiče izbor stavke prema gore,
- Dolje pomiče izbor stavke prema dolje,
- Klik na stavku (1) postavlja stavku u prostor za upis stavke (2) time je omogućena izmjena stavke.

| Rb Roba<br>3 1025<br>X Obriši | vo 2                 |          | Količina<br>5 | Ci6!     | jena P<br>5 C | opust % Napo | mena na stavci<br>boja |              | E Upis      |                   |
|-------------------------------|----------------------|----------|---------------|----------|---------------|--------------|------------------------|--------------|-------------|-------------------|
| Rbr Šifra                     | Naziv                | Napomena | JM            | Količina | Cijena        | Iznos        | Popust %               | Popust iznos | Porez       | Ukupno bez poreza |
| 1 1010                        | Pumpa za vodu RX-100 |          | Kom           | 20,00    | 300,00        | 6.000,00     | 0,00                   | 0,00         | PDV 25,00 % | 6.000,00          |
| 2 1025                        | Boja za drvo         |          | Кд            | 5,00     | 40,00         | 200,00       | 0,00                   | 0,00         | PDV 25,00 % | 200,00            |
| 3 1025                        | Boja za drvo         | Lak boja | Kg            | 5,00     | 65,00         | 325,00       | 0,00                   | 0,00         | PDV 13,00 % | 325,00            |

#### Tekstualna poruka uz račun

Za upis tekstualne poruke uz cijeli račun kliknuti u područje upisa (1). Upisani tekst bit će ispisan na kraju računa.

Druga mogućnost je izbor neke unaprijed definirane tekstualne poruke tipa 6 - Napomene – opisi. U tu svrhu:

- kliknuti gumb **Dodaj napomenu** (2),
- slijedi prozor (3) s popisom poruka tipa 6-Napomene,
- za izbor neke poruke, kliknuti dvaput na nju (4) i poruka će biti prepisana u napomenu računa.

| Rb     Roba ili usluga       3     1025        Boja za drvo - Ko       X     Obriši     Î Gore     Dolje        | (g         |                        | Količina<br>5                       | Cij<br>0                       | ena P                                | opust % Napo<br>) Lak            | omena na stavci<br>boja |                                    |
|----------------------------------------------------------------------------------------------------|------------|------------------------|-------------------------------------|--------------------------------|--------------------------------------|----------------------------------|-------------------------|------------------------------------|
| Rbr         Šifra         Naziv         Napo           1         1010         Pumpa za vodu RX-100         Napo | omena      | JM<br>Kom              | Količina<br>20,00                   | Cijena<br>300,00               | Iznos<br>6.000,00                    | Popust %<br>0,00                 | Popust iznos<br>0,00    | Porez Uku<br>PDV 25,00 %           |
| 2 1025     Boja za drvo       3 1025     Boja za drvo       Lak b                                               | boja 💀 Pre | etraživanje            |                                     |                                |                                      | 3                                |                         | ×                                  |
|                                                                                                    | Oz<br>⊽    | znaka Po               | ruka                                |                                |                                      |                                  | <u>∽</u> \              | /rsta                              |
| Napomena 🗟 Dodaj napomenu 📿                                                                                     | > NA<br>ER | AC Ra                  | racun su priloz<br>čun je poslan i  | eni potrebni E<br>kao eRačun p | URO atesti.<br>utem servisa Moj      | eRačun.                          | 6 N                     | apomene - opisi<br>apomene - opisi |
| Uz račun su priloženi potrebni EURO atesti.<br>Račun je poslan i kao eRačun putem servisa Moj eRačun.           | . eR       | acunUpit Ak<br>RADA Ro | o želite primati<br>k izrade ?????? | eRačune javit<br>radnih dana.F | e na bakom@bak<br>Rok izrade počinje | om.hr e-adres<br>e teći nakon up | su n 6 N<br>blate 6 N   | apomene - opisi<br>apomene - opisi |
| 1                                                                                                    | •          |                        |                                     |                                | III                                  |                                  |                         |                                    |

Nakon upisa kliknuti Spremi i bit će izvedene završne radnje (fiskalizacija, upis u salda konti ili PDV, ovisno što ide).

### 6.4.1.2 Pregled ispisa računa za vrijeme izrade novog računa

Za vrijeme izrade računa, klikom na **Pregled ispisa** (1) može se vidjeti izgled računa, a poslije pregleda račun se može još mijenjati. Ovaj pregled daje uvid u izgled računa prije nego je račun završen.

| 🖳 PR0040 - Račun   | 1                       |                    |                      |          |        |             |              |                | -                 |                | ×     |
|--------------------|-------------------------|--------------------|----------------------|----------|--------|-------------|--------------|----------------|-------------------|----------------|-------|
| 🔚 Spremi 🛛 💯 Pregl | led ispisa 🔹 🔂 Odustani | 😼 Opcije 🛛 👪 Slika | partnera             |          |        |             |              |                |                   |                |       |
| Broj računa        | 10 / PPBL               | A0 / 0             |                      |          |        |             |              | Obaveza n      | astaje s izdavanj | em računa (R1) |       |
| Partner isporuka   | 50000 📑 🛛               | 8E Acorn           | GmbH CH              |          |        |             |              |                |                   |                |       |
| Partner račun      | 50000 … 📑 🛛             | 8E Acorn           | GmbH CH              |          |        |             |              |                |                   |                |       |
| Datum izrade       | 01.10.2015              | Datum dospijeća    | 01.11.2015.          | * Rok 30 |        | Valuta      | švicars      | ski franak     | •                 |                |       |
| Datum isporuke     | 01.10.2015              | Način plaćanja     | 3 - Transakcijski ra | ičun     | *      | Cassa scont | to Izaber    | ite            | •                 |                |       |
| Veza               |                         |                    |                      |          |        |             |              |                |                   |                |       |
| Rb Roba ili uslu   | ga                      |                    |                      | Količina | Cij    | ena Po      | opust % Napo | mena na stavci |                   |                |       |
| 6                  | 🥶 必                     |                    |                      |          |        |             |              |                |                   |                | Upis  |
| 🗙 Obriši   👔 Gore  | e 👃 Dolje               |                    |                      |          |        |             |              |                |                   |                |       |
| Rbr Šifra Naziv    | /                       | Napomena           | MC                   | Količina | Cijena | Iznos       | Popust %     | Popust iznos   | Porez             | Ukupno bez po  | oreza |
| 1 999 Uslug        | je prevođenja           |                    | Kom                  | 5,00     | 10,00  | 50,00       | 7,00         | 3,50           | PDV 0,00 %        |                | 46,50 |
| 2 1000 Bijeli      | šećer                   |                    | Kom                  | 10,00    | 10,00  | 100,00      | 0,00         | 0,00           | PDV 13,00 %       | 10             | 00,00 |
| 3 1005 Jakna       | a soft shell            |                    | Kom                  | 20,00    | 5,00   | 100,00      | 6,00         | 6,00           | PDV 5,00 %        | 9              | 94,00 |
| 4 1010 Pump        | oa za vodu RX-100       |                    | Kom                  | 5,00     | 10,00  | 50,00       | 7,00         | 3,50           | PDV 25,00 %       | 4              | 46,50 |
| 5 1025 Boja        | za drvo                 |                    | Kg                   | 100,00   | 20,00  | 2.000,00    | 1,00         | 20,00          | PDV 25,00 %       | 1.98           | 80,00 |

#### Važno je slijedeće:

- klikom na **Pregled ispisa** račun će biti izrađen i upisan u bazu, ali neće biti izvedene **završne radnje** (fiskalizacija, upis u salda konti ili PDV, ovisno što ide, formiranje poziva na broj i podataka za 2D bar kod, ispis QR koda i drugo),
- nakon pregleda ispisa, račun se još može mijenjati, jer nisu izvedene završne radnje,
- kad je račun gotov **OBAVEZNO** kliknuti **Spremi** i bit će izvedene **završne radnje** (fiskalizacija, upis u salda konti ili PDV, ovisno što ide).

Ako se nakon pregled ispisa **prekine** izrada računa klikom na **Odustani** ili klikom na  $\mathbf{X}$  u gornjem desnom kutu, za račun neće biti izvedene **završne radnje** (fiskalizacija, upis u salda konti ili PDV, ovisno što ide). Tada treba kliknuti **Uredi** i ponovo ući na taj račun i kliknuti **Spremi** da se izvedu **završne radnje** (fiskalizacija, upis u salda konti ili PDV, ovisno što ide).

### 6.4.2 Gdje ide fiskalizacija računa

Ovisno o digitalnom certifikatu, vidjeti odjeljak 12.1, fiskalizacija računa ide u:

- Testni sustav Porezne uprave
- ne staraju se porezne obveze,
- Produkcijski, stvarni sustav Porezno uprave stvaraju se porezne obveze.

Nakon instalacije program radi u probnom radu u testnom poduzeću PisMax - Test d.o.o.:

- koristi se demo certifikat firme Bakom d.o.o. za povezivanje s testnim sustavom Porezne uprave,
- računi se šalju na fiskalizaciju u testni sustav Porezne uprave koji vraća JIR i ostale podatke,
- testiranje programa i fiskalizacija s demo certifikatom ne stvara porezne obveze.

#### Važno, tek nakon uspješnog:

- instaliranja aplikativnog produkcijskog Fina certifikata poreznog obveznika,
- registracije programa PisMax kod vlasnika programa, firma Bakom d.o.o.
- program PisMax preći će u status stvarne prijave fiskalnih računa Poreznoj upravi.

To znači, tek tada prijavljeni računi Poreznoj upravi, putem programa PisMax, proizvode poreznu obvezu poslovnog subjekta obveznika fiskalizacije.

Prije instaliranja produkcijskog certifikata Fine, obveznik fiskalizacije treba pribaviti za sebe svoj certifikat:

- podnijeti zahtjev Fini,
- platiti certifikat Fini,
- nakon obavijesti Fine, preuzeti certifikat sa servera Fine na vlastito računalo.

Upute za gornje radnje mogu se vidjeti na web stranicama Fine, kliknuti link <u>https://www.fina.hr/fiskalizacija</u> Gornje radnje obavlja isključivo ovlaštena osoba obveznika fiskalizacije, firma Bakom d.o.o. ne može to uraditi umjesto obveznika fiskalizacije.

Važna oznaka: Dok je pri izradi računa na dnu prozora crvena crta (1) s tekstom:

**Program radi s testnim fiskalnim certifikatom! Izdani JIR-ovi su iz okoline za testiranje!** program šalje račune na fiskalizaciju u testni sustav Porezne i ne stvaraju se porezne obveze.

| rač | tuna 🛛 💌 | Pošalji račur | n mailom   🤣 Refres | ih 🛛 🍼 Storr  | niraj 🛛 🧐 Nal    | knadna f  | fiskalizacija 🛛 🛵 Status f | iskalizaci | je 🗙 Briši    | Ispis/Izvoz | ø    |
|-----|----------|---------------|---------------------|---------------|------------------|-----------|----------------------------|------------|---------------|-------------|------|
|     |          |               | ✓ Naplatni uređa    | aj (blagajna) | 1 Bla. 1 - Rucni | - SaljuSe | SviRacuni 👻                |            |               |             |      |
|     | Prostor  | Blagajna      | Izrada              | Isporuka      | Dospijeće        | Rok       | Naziv                      | Valuta     | Iznos         | Iznos u EUR | Pla  |
|     |          |               |                     |               |                  |           |                            |            |               |             |      |
| 4   | PPBLA0   | 1             | 07.01.2016 18:39:35 | 7.1.2016.     | 6.2.2016.        | 30        | 3TTT Split d.o.o           | HRK        | 312, 19       | 40,86       | Got  |
| 3   | PPBLA0   | 1             | 07.01.2016 18:31:56 | 7.1.2016.     | 6.2.2016.        | 30        | Drava Dunav d.d.           | HRK        | 24,75         | 3,24        | Goto |
| 2   | PPBLA0   | 1             | 07.01.2016 18:21:36 | 7.1.2016.     | 6.2.2016.        | 30        | G8G Hombacher GmbH D       | EUR        | 633,60        | 633,60      | Goto |
| 1   | PPBLA0   | 1             | 07.01.2016 18:20:57 | 7.1.2016.     | 6.2.2016.        | 30        | 3TTT Split d.o.o           | HRK        | 2.475,00      | 324,00      | Goto |
| _   |          |               |                     |               |                  |           |                            |            |               |             |      |
|     |          | 1             | Prograr             | m radi s test | nim fiskalnin    | n certifi | katom! Izdani JIR-ovi s    | ı iz okoli | ne za testira | anje!       |      |

### 6.4.3 Izmjena postojećeg računa

Nije moguće mijenjati račun koji je:

- storniran,
- fiskaliziran,
- zaprimljen u otvorene stavke,
- zaprimljen u PDV knjige.

Za izmjenu postojećeg računa:

- izabrati račun u popisu računa (1),
- kliknuti Uredi (2),
- bit će otvoren prozor s postojećim podacima računa (3),
- pozicionirati se na podatak koji se mijenja te ga izmijeniti,
- nakon izmjene jednog ili više podataka računa kliknuti Spremi.

| 🕂 Novi      | 📝 U            | redi 💋 is ra     | ačuna [  | 💌 Pošalji | račun m  | ailom 🛛  🧟 | Refresh       | 🥑 Sto    | rniraj 🍳    | Naknadn                 | na fiska | alizacija  | 냵 Status               | fiskaliz | zacije •             | Privit        | ci uz rač | un 📠 e-R       | ačun 📲 🗙 Br     | iši 📃 Isp   |
|-------------|----------------|------------------|----------|-----------|----------|------------|---------------|----------|-------------|-------------------------|----------|------------|------------------------|----------|----------------------|---------------|-----------|----------------|-----------------|-------------|
| Poslovni pr | ostor          | PPBLA0           |          |           | •        | Naplatni   | i uređaj (bla | gajna) 0 | Bla.0 - Au  | tomatski - N            | emaFis   | kalizacije | *                      |          |                      |               |           |                |                 |             |
| ID          | ▼ P            | Vrsta            | Godina   | Broj      | Prostor  | Blagajna   | Izrada        | 1        | Isporuka    | Dospijeće               | Rok      | Naziv      |                        | Era      | ačun statu           | is V          | 'al       | Iznos          | Iznos u EUR     | Plaćanje    |
|             |                |                  |          |           |          |            |               |          |             |                         |          |            |                        |          |                      |               |           |                |                 |             |
| 37          | 20             | Račun            | 2021     | 2         | 2 PPBLA0 |            | 25.04.2021    | 13: 2    | 25.04.20    | 26.04.20                | 1        | GE 2 Aval  | on d.o.o               | •        | Nije posla           | an? H         | RK        | 113.000,00     | 14.927,2        | Transakcijs |
| 30          | 155            | Racun            | 2021     |           |          |            | 08.04.2021    | 23: 0    | 18.04.20    | 15.04.20                | 62       | GE 2 Avai  | on d.o.o<br>on Itd. UK | •        | Nje posi<br>No čalio | an? H<br>so H | RK        | 343,75         | 45,4.           | Transakcijs |
| 29          | 4 🛺            | PR0040 - Račun   | 2020     |           | 5110010  |            | 01.05.2020    | 21 0     |             | 02.11.20                | 02       | . Conteond | on Eta. ok             |          | ne suje              | 30 11         | ruc       | 125,00         | - D             | ×           |
| 27          | 78             |                  |          |           |          |            |               |          |             |                         |          |            |                        |          |                      |               |           |                | _               | ~~          |
| 26          |                | Spremi   💯 Pre   | gled isp | isa   🧝 C | Odustani | 😻 Opcij    | e • 🛅 Slik    | a partne | era         |                         |          |            |                        |          |                      |               |           |                |                 |             |
| 18          | 13             | Broj računa      |          | 1         | / PPBL   | A0 / 0     |               |          |             |                         |          |            |                        |          |                      | (             | Obaveza ı | nastaje s izda | vanjem računa ( | R1)         |
| 16          | 51             | Partner isporuka | 200      | 00        | 📑 🗉      | ð (        | F 2 Ava       | lon d    | 0.0         |                         |          |            |                        |          |                      |               |           |                |                 |             |
| 3           | 34<br>34<br>34 | Partner račun    | 200      | 00        | 📑 🗉      | 2 0        | GE 2 Ava      | ilon d.  | .0.0        |                         |          |            |                        |          |                      |               |           |                |                 |             |
| 3           | 4              | Datum izrade     | 08.0     | 04.2021.  | •        | Datum      | dospijeća     | 15.04    | .2021.      | <ul> <li>Rok</li> </ul> | 7        |            | Valut                  | ta       | hrv                  | atska kuna    |           |                | •               |             |
| 3           | 1              | Datum isporuke   | 08.0     | 04.2021.  | *        | Način p    | laćanja       | 3 - Tr   | ransakcijsk | i račun                 |          | -          | Cass                   | a sconto | Kas                  | sa 5          |           |                | •               |             |
| 3           | 80             | Veza             |          |           |          |            |               |          |             |                         |          |            |                        |          |                      |               |           |                |                 |             |
| 3           | Rb             | Roba ili us      | luga     |           |          |            |               |          |             | Količ                   | čina     | o          | jena                   | Рор      | oust % N             | apomena r     | na stavci |                |                 |             |
| 2           | g 2            |                  |          | · 📑 🖄     |          |            |               |          |             |                         |          |            |                        |          |                      |               |           |                |                 | 🖻 Upis      |
| 2           | 29 >           | 🕻 Obriši   📍 Go  | ore 👃    | Dolje     |          |            |               |          |             |                         |          |            |                        |          |                      |               |           |                |                 |             |
| 2           | 9 R            | br Šifra Naj     | ziv      |           |          | Napomena   |               |          | JM          | Količina                | C        | Ciiena     | Iznos                  | F        | Popust %             | Popus         | t iznos   | Porez          | Ukupno be       | z poreza    |
| 2           | 29             | 1 M10050 Raz     | ni alati |           |          |            |               |          | Kom         | 5                       | 5,00     | 5,0        | ) 2                    | 275,00   | 0                    | ,00           | 0,00      | 0 PDV 25,00 9  | 6               | 275,00      |
| 2           | 29             |                  |          |           |          |            |               |          |             |                         |          |            |                        |          |                      |               |           |                |                 |             |
| 2           | g Na           | pomena 🐻 Doda    | aj napom | enu       |          |            |               |          |             |                         |          |            |                        |          |                      | Ukupno        |           |                |                 | 275,00      |
| 2           | 28             |                  |          |           |          |            |               |          |             |                         |          |            |                        |          |                      | Popust        |           | 0,00 %         |                 | 0,00        |
| 2           | 28             |                  |          |           |          |            |               |          |             |                         |          |            |                        |          |                      | Porez         |           |                |                 | 68,75       |
| 4           | .0             |                  |          |           |          |            |               |          |             |                         |          |            |                        |          |                      | Ukupno s j    | porezom   |                |                 | 343,75      |
| '           |                |                  |          |           |          |            |               |          |             |                         |          |            |                        |          | Ŧ                    |               |           |                |                 |             |

## 6.4.4 Ispis računa

U ispisu računa koristi se obrazac za račune čiji je izgled i sadržaj oblikovan predlošcima dokumenata, vidjeti odjeljak 5.14. Za ispis računa:

- izabrati račun u popisu računa (1),
- kliknuti **Ispis računa** (2), nakon upisa novog računa program će pokrenuti ispis računa, ako je tako podešeno za modul **Prodaja**, vidjeti odjeljak 4.11.4,
- bit će otvoren prozor s pregledom računa prije ispisa (3) u ReportViewer alatu koji ima bogatu alatnu traku (4) za pripremu ispisa računa, vidjeti odjeljke 6.4.3 i 14.5,
- za ispis kliknuti ikonu pisača (5),
- ide prozor za izbor pisača (6),
- izabrati pisač i kliknuti **Print** (7),
- slijedi ispis računa (8) na odabrani pisač.

| 6   | PisMax 1.0               |                   |                    |             |               |               |            |                                 |                  |                                       |           |                      |             |        |          |                |             |             |                |           |
|-----|--------------------------|-------------------|--------------------|-------------|---------------|---------------|------------|---------------------------------|------------------|---------------------------------------|-----------|----------------------|-------------|--------|----------|----------------|-------------|-------------|----------------|-----------|
| 9   | Prijava 🛛 🍘              | ) Pomoć           |                    |             |               |               |            |                                 |                  |                                       |           |                      |             |        |          |                |             |             |                |           |
| P   | rodaia                   | -                 | town do you Xuno   |             |               |               |            |                                 |                  |                                       |           |                      |             |        |          |                |             |             |                |           |
|     | Pregled pr               | rodaje            |                    |             | -             |               |            |                                 |                  |                                       |           |                      |             |        |          |                |             |             |                |           |
| 16  | Ponuda                   |                   | Početna X Račur    | ı X         | <u> ۲</u>     |               |            |                                 |                  |                                       |           |                      |             |        |          |                |             |             |                |           |
| 19  | Račun                    |                   | 📋 Novi 🛛 📝 Uredi   | i 😥 Ispis   | računa 🛛 🖄    | 🛛 Pošalji rač | tun mailon | n 🛛 🦈 Refresh 🛛 🝼               | Storniraj 🧏      | Naknadna f                            | iskalizac | :ija   👍 Status fisk | alizacije   | 🗙 В    | riši 📰 I | spis/lzvoz 🛛 🛛 | 🥑 Info      |             |                |           |
| 19  | Cjenik                   |                   |                    |             |               |               |            |                                 |                  |                                       |           |                      |             |        |          |                |             |             |                |           |
|     | Kasa<br>Di Izviečtaji    |                   | Poslovni prostor S | vi prostori |               |               | +          | Naplatni uređaj (blaga          | ajna) Svi naplat | tni uređaji                           |           | -                    |             |        |          |                |             |             |                |           |
| Ň   | abava                    |                   |                    |             |               |               |            |                                 |                  |                                       |           |                      |             |        |          |                |             |             |                |           |
|     | Pregled na               | abave             | Vicita             | Codina      | Proj          | Droctor       | Placation  | Izrada                          | Innoruka         | Dominéo                               | Rok       | Marriy               |             | Valut  |          | Imor           | ImonuE      |             | nia            | Status    |
|     | Račun - ul               | lazni             | vista              | Gouina      | broj          | Prostor       | biagaji ia | 121808                          | 15pol uka        | Dospijece                             | NUK       | INGEIV               |             | valut  | •        | 121105         | 12/105 0 12 | UK FIGU     | s de           | Status    |
| 5   | 🖗 Izvještaji             |                   |                    | 2045        |               |               |            |                                 |                  |                                       | ~         |                      |             | 11010  |          | 407.00         |             |             | A              | - N- C-1- |
| N   | lovac                    |                   | Racun              | 2015        |               | 2 PFPB1       |            | 0 29.12.2015 20:04:1            | 1 29.12.2015.    | 28.1.2016.                            | 3.        | GE-Gavaion d.o.o     |             | HKK    |          | 437,00         | 5/          | ,12 Goto    | vina           | Nenska    |
|     | Pregled st<br>Droglod at | tanja             | Racun              | 2015        |               | 1 PPPB1       | v          | 0 29.12.2015 18:41:2            | 29, 12, 20 15.   | 28.1.2016.                            | 1 30      | GE-Gavaion 0.0.0     |             | TIKK   |          | 1.814,01       | 237         | ,21   Iran: | akcijski racun | I Nenska  |
| 17  | Upis stavk               | di                |                    |             | -             |               |            |                                 |                  |                                       |           |                      |             |        |          |                |             |             |                |           |
| 17  | Zatvaranj                | e 💀 Repo          | tViewer            |             | 0             |               |            |                                 |                  |                                       |           |                      |             | 0      |          |                |             |             |                |           |
| 10  | Zaprimanj                | e 🛛 🔄 1           | of 1 ▶ ▶           | + ® (       |               | A             | 120%       | 4                               | Find             | Next                                  |           |                      |             | 9      |          |                |             |             |                |           |
| 10  | Izvodi                   |                   |                    |             |               |               |            |                                 |                  |                                       |           |                      |             | -      |          |                |             |             |                |           |
|     | 🖞 Izvještaji             |                   |                    |             |               |               | <b></b>    |                                 |                  |                                       |           |                      |             |        |          |                |             |             |                |           |
| P   | DV<br>Droclod DI         | DV/ Imile         |                    |             |               |               |            |                                 |                  |                                       |           |                      |             |        |          |                |             |             |                |           |
|     | Perindi                  | Dv krijig         |                    |             |               |               |            |                                 |                  |                                       |           |                      |             |        |          |                |             |             |                |           |
| 17  | Zaprim                   | a Print           |                    |             |               |               | ×          |                                 | Ba               | kom d                                 | 0 0       | Trnsko               | 12          | Zad    | reh      | 10000          | Zagre       | h           |                |           |
| 12  | Stavke                   | General           |                    |             |               |               |            |                                 | Bu               | a a a a a a a a a a a a a a a a a a a |           |                      | ,           | Lug    |          | 10000          | Lugic       |             |                |           |
| 10  | E-Prijar                 | Colored Determine |                    |             | $\mathbf{U}$  |               |            | _                               |                  |                                       | OIB:      | 07206927596 IBA      | N: HR 10    | 2484 0 | 081 100  | 6 1639 2       |             |             |                |           |
| 16  | Kontira                  | Select Printer    |                    |             | _             |               |            |                                 |                  |                                       |           |                      |             |        |          |                |             |             | S              | Str. 1/1  |
|     | 2 Izvjest                | CutePL            | F Writer           |             | Micro         | soft Print to | PDF        |                                 |                  |                                       |           |                      |             |        |          |                |             |             |                |           |
| 1   | Partne                   | HP Las            | erJet P2035        |             | Send          | To OneNote    | 201        |                                 |                  |                                       |           |                      |             |        |          | Datum          | izrade:     | 29.12.2     | 2015 18:41:28  |           |
| 17  | Roba                     |                   |                    |             |               |               |            | CE Cavalan                      |                  |                                       |           |                      |             |        |          | Datum          | isporuke:   | 29 12 3     | 2015           |           |
| 12  | Tečaj                    | <                 |                    |             |               |               | >          | GE-Gavaion                      | 1.0.0            |                                       |           |                      |             | Q      |          | Datum          | dospileća:  | 28.01 3     | 016            |           |
| 16  | Organi                   | Status:           | Offline            | [           | Print to file | Preference    | es:        | Kaštel Novi                     |                  |                                       |           |                      |             | ల      |          | Datam          | doopijeou.  | 2010111     |                |           |
| 19  | Radnic                   | Location:         |                    |             |               | Find Printe   | or         | Horvatova 1<br>21217 Kaštol Šta | Filić            |                                       |           |                      |             |        |          | Način p        | olaćanja:   | Transa      | akcijski račun | ı         |
| 15  | Valute                   | Comment:          |                    |             |               | THIS THE      |            | OIB:1111111111                  |                  |                                       |           |                      |             |        |          | Mjesto         | izdavanja:  | Zagrel      | )              |           |
| 12  | Drzave<br>Počte          | Page Range        |                    |             |               |               |            | Isporuka:GE-Ga                  | alon d o o K     | aštel Novi                            | Horvati   | ova1                 |             |        |          | Valuta         |             | HRK         |                |           |
| 17  | Naselje                  | Al                |                    | Nu          | mber of copie | es: 1 🖨       |            | isperanaroz da                  | alon along, i    |                                       |           |                      |             |        |          | Referer        | nca:        |             |                |           |
| 16  | Banke                    | Selection         | Current Page       |             |               |               | 5          |                                 |                  |                                       |           |                      |             |        |          |                |             |             |                |           |
| 10  | Porezi                   | O Pages:          |                    |             |               |               |            |                                 |                  |                                       |           | Račun 1              | / PF        | PB1    | /0       |                |             |             |                |           |
| 10  | Poruke                   |                   |                    |             |               |               |            |                                 |                  |                                       |           |                      |             |        |          |                |             |             |                |           |
| ļļ  | Tarife                   |                   |                    |             |               |               |            | RbŚifra Na:                     | ziv              |                                       |           | к                    | lo li čin a | JM     | Cijena   | Popust %       | Popust I    | orez %      | U kupno bez po | oreza     |
| 1   | Predios                  |                   | •                  |             |               |               |            | 1 1000 Kva                      | aka za vrata     |                                       |           |                      | 15,00       | Kom    | 10,00    | 0,00           | 0,00        | 5,00        | 15             | 50,00     |
| 62  | Fiskaliz                 |                   |                    | Print       | Cance         | el /          | Apply      | 2 1005 Bra                      | šno tip 500      |                                       |           |                      | 38,00       | Kg     | 7,25     | 0,00           | 0,00        | 5,00        | 27             | 5,50      |
| - s | ustav                    | _                 |                    |             |               |               |            | Za                              | primjer, tekst p | oruke uz druai                        | u stavku  | računa: BRAŠNO JE    | JAKO E      | OOBRO  |          |                |             |             |                |           |
| Γ   |                          |                   |                    |             |               |               |            | 3 1010 Ka                       | nta plastična 10 | lit                                   |           |                      | 74.99       | Kom    | 15.36    | 5.00           | 57.59       | 25.00       | 109            | 4.26      |
| 1   |                          |                   |                    |             |               |               |            |                                 |                  |                                       |           |                      | .,          |        |          | -,             | 57.59       |             | 1.51           | 9.76      |
| 1   |                          |                   |                    |             |               |               |            |                                 |                  |                                       |           |                      |             |        |          | -              | 51,55       | Pore-       | 1.01           | 4 85      |
| 1   |                          |                   |                    |             |               |               |            |                                 |                  |                                       |           |                      |             |        |          | -              | 7.          | ruiez       | 29             | 4,00      |
|     |                          |                   |                    |             |               |               |            |                                 |                  |                                       |           |                      |             |        |          |                |             | naniati     | 4 04 4         | 64        |

Ispisani račun sastoji se iz slijedećih devet cjelina ili područja u ispisu:

- 1 zaglavlje obrasca računa,
- 2 zaglavlje računa,
- 3 popis stavaka s tekstualnim porukama uz stavke te zbir iznosa po računu,
- 4 specifikaciju poreza,
- 5 operater
- 6 pečat i potpis,
- 6 ZKI i JIR ako je račun fiskaliziran,
- 8 tekstualne poruke uz račun, čije porijeklo je različito,
- 9 podaci za plaćanje računa, ispis prema podešavanju u modulu Prodaja, vidjeti odjeljak 4.11.4,
- 10 QR kod za fiskalizaciju, ako je račun fiskaliziran,
- 11 marketing poruka,
- 12 podnožje obrasca računa.

### Primjer ispisa računa:

| Pis                                                                                                    | Max d.o.o. Trnsko 12,<br>Zagreb<br>018:07206927596 IBAN:HR10 2484                                                                                                    | Zagreb, 10 020                                                                                                    | Str. 1/1                                                                                                    |
|----------------------------------------------------------------------------------------------------|----------------------------------------------------------------------------------------------------|----------------------------------------------------------------------------------------------------|----------------------------------------------------------------------------------------------------|
| GE 2 Avalon d.o.o<br>Zagreb<br>Horvatova 1<br>10000 Zagreb<br>OIB:1111111119<br>Isporuka:GE 2 Avalon d.o.o, Zagre<br>Veza:                                                                                                    | 2eb, Horvatova 1                                                                                                    | Datum izrade:<br>Datum isporuke:<br>Datum dospijeć<br>Način plaćanja:<br>Mjesto izdavanja<br>Valuta:<br>Referenca: | 23.09.2020 08:54:44<br>23.09.2020<br>a: 23.10.2020<br>Transakcijski račun<br>: Zagreb<br>HRK                                                                                                    |
| Rb Šifra Naziv<br>1 1000 Bijeli šećer                                                                                                    | Račun 1 / PPBL<br>Količina JM<br>10,00 Kom                                                                                                    | A0 / 3<br>Cijena Popust % Po<br>10,11 0,00<br>Za nap                                                               | pust         Porez %         Ukupno bez poreza           0,00         13,00         101,10           0,00         101,10           Porez         13,14           platu         HRK         114,24 |
| Porez Stopa Osnovica<br>PDV 101,10<br>101,10                                                                                                    | Iznos         Izradila/o: Admin korisnik           13,14         ZKI: b30bf30e437bee           13,14         JIR: 39237b04-b5b7-                                                                                                    | Potpis<br>sefd987eba 7 8<br>4057-98d7 8fda                                                                         | m <sup>6</sup> lonat                                                                                                    |
| Obaveza nastaje s izdavanjem računa (R1<br>Za prekoračenje dospijeća plaćanja zarači<br>Podaci za plaćanje<br>Racun: HR10 2484 0081 1006 16<br>Model i poziv: HR03 35-221<br>Platiti do: 23.10.2020<br>Informirajte se o našem nov | )<br>Inava se zakonska zatezna kamata.<br>Skenirati ovaj kod za plaćanje Intern<br>39 2<br>International John State<br>State State Stat | et bankarstvom<br>9<br>ww.pismax.hr                                                                                | 10                                                                                                    |
| т                                                                                                    | el/fax:01/8523-215   E-Mail:pismaxdemo@g                                                                                                    | mail.com   http://www.pismax.hr                                                                                    | 29.00.0000.00.04                                                                                                    |

Redoslijed ispisa poruka na računu ide po porijeklu poruka:

- 1 poruka o tipu računa, spram PDV-a, koje izdaje poduzeće, zadano na partneru za poduzeće, vidjeti 5.1.1,
- 2 poruka upisana uz sam račun,
- 3 jedna ili više poruka vezanih uz kupca, vidjeti 5.1.4,
- 4 jedna ili više poruka vezanih uz račun kao dokument, dakle bilo koji račun, vidjeti 5.12.

| 1 | Obaveza nastaje s izdavanjem računa (R1)                                                                                                    |                    |
|---|----------------------------------------------------------------------------------------------------|--------------------|
| 2 | Za primjer, neki tekst poruke uz cijeli ovaj račun: JAVITE NA TELEFON 01 555 888 9 DA LI JE ISPOR                                                                                                    | UCENA ROBA U REDU. |
| 3 | 3 Po Vašem zatjevu, uz račun priložena tražena dokumentacija.                                                                                                    |                    |
| 4 | Za prekoračenje dospijeća plaćanja zaračunava se zakonska zatezna kamata.<br>Reklamacije priznajemo u roku osam dana, obavezno uz račun.<br>Račun je izrađen računalom i pravovaljan je bez potpisa i pečata. |                    |
|   | Robu predao: Robu primio:                                                                                                    |                    |
|   |                                                                                                    |                    |
|   |                                                                                                    | ]                  |

## 6.4.5 Ispis dodatnog retka ukupnog iznosa računa

Uveden ispis tečaja i ukupnog iznosa u EUR-ima za račune čiji je datum izrade od 30.07.2022. pa do 31.12.2022.

| F | λb Šifra | Naziv                             | Količi | na JM       | Cijena         | Popust % | Popust     | Porez % | Ukupno bez poreza |
|---|----------|-----------------------------------|--------|-------------|----------------|----------|------------|---------|-------------------|
|   | 1 1000   | Bijeli šećer                      | 20,    | 00 Kom      | 105,00         | 0,00     | 0,00       | 25,00   | 2.100,00          |
|   |          |                                   |        |             |                |          | 0,00       |         | 2.100,00          |
|   |          |                                   |        |             |                | -        |            | Porez   | 525,00            |
|   | Isn      | is fiksnog tečaja i iznosa računa |        |             |                | -        | Za naplatu | HRK     | 2.625,00          |
|   |          |                                   |        | Fiksni teča | j: 1 EUR = 7,5 | 3450 HRK | Ukupno     | EUR     | 348,40            |

## 6.4.6 Privitci uz račun

Postoji mogućnost izbora jednog ili više dokumenta za privitke nekog računa. Popis dokumenta, kao privitci računa, bilježi se u bazi. Dokumenti mogu biti tablice u nekom od javnih formata poput docx, xlsx, csv, pdf, rtf, txt, html, png, gif itd.

Postupak:

- kliknuti na račun za koji se radi popis privitaka, jedan ili više (1),
- kliknuti gumb **Privici uz račun** (2),
- bit će otvoren prozora za izradu popisa dokumenata uz račun (3),

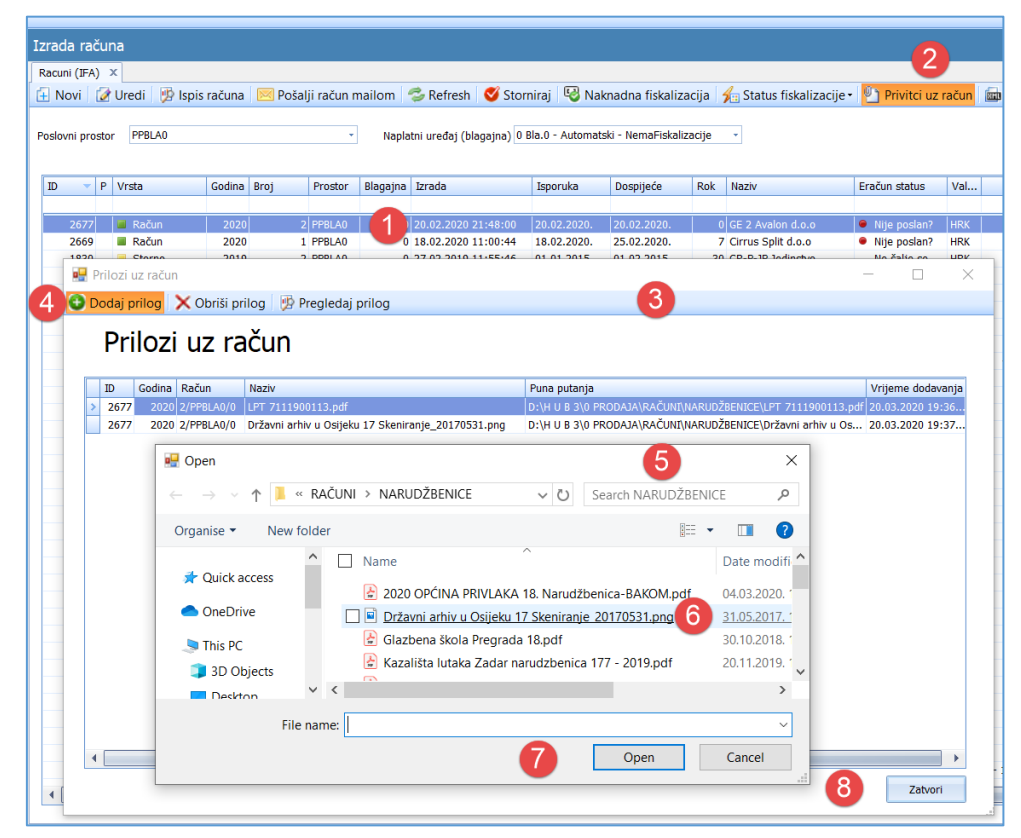

- za izbor novog dokumenta u popis privitaka kliknuti gumb **Dodaj prilog** (4), •
- bit će otvoren prozor (5) za izbor nekog dokumenta za privitak, •
- izabrati neki dokument (6), •
- kliknuti gumb Open (7) za završetak izbora dokumenta.

Postupak se može ponavljati za izbor više dokumenta u privitke.

Za kraj stvaranja popisa dokumenata uz račun kliknuti gumb Zatvori (8).

Ako račun ima privitke, to je označeno ikonom za privitke (1) u P stupcu prikaza popisa računa.

| I | Izrada računa                                                                                             |    |         |        |      |         |          |                     |             |           |  |  |  |  |  |
|---|----------------------------------------------------------------------------------------------------|----|---------|--------|------|---------|----------|---------------------|-------------|-----------|--|--|--|--|--|
| Γ | Racuni (IFA) 🗴                                                                                            |    |         |        |      |         |          |                     |             |           |  |  |  |  |  |
| 1 | 🗄 Novi 🛛 🖉 Uredi 🛛 💯 Ispis računa 🛛 💌 Pošalji račun mailom 🛛 🦈 Refresh 🛛 🝼 Storniraj 🛛 🧐 Naknadna fiskali |    |         |        |      |         |          |                     |             |           |  |  |  |  |  |
|   | Poslovni prostor PPBLA0 • Naplatni uređaj (blagajna) 0 Bla.0 - Automatski - NemaFis                       |    |         |        |      |         |          |                     |             |           |  |  |  |  |  |
|   | ID 🚽                                                                                                    | Ρ  | Vrsta   | Godina | Broj | Prostor | Blagajna | Izrada              | Isporuka    | Dospijeće |  |  |  |  |  |
|   |                                                                                                    |    |         |        |      |         |          |                     |             |           |  |  |  |  |  |
|   | 1 1                                                                                                    | 21 | 🔲 Račun | 2020   | 2    | PPBLA0  | 0        | 20.02.2020 21:48:00 | 20.02.2020. | 20.02.202 |  |  |  |  |  |
|   | 2069                                                                                                    |    | Račun   | 2020   | 1    | PPBLA0  | 0        | 18.02.2020 11:00:44 | 18.02.2020. | 25.02.202 |  |  |  |  |  |
|   | 1830                                                                                                    |    | Su 10   | 2019   | 2    | PPBLA0  | 0        | 27.02.2019 11:55:46 | 01.01.2015. | 01.02.201 |  |  |  |  |  |
|   | 1829                                                                                                    |    | Račun   | 2019   | 1    | PPBLA0  | 0        | 27.02.2019 11:54:43 | 27.02.2019. | 27.02.201 |  |  |  |  |  |
|   | 1612                                                                                                    |    | Račun   | 2018   | 1    | PPBI A0 | 0        | 06.12.2018 23:10:39 | 06.12.2018. | 07.12.201 |  |  |  |  |  |

#### Važno upozorenje

Ako se račun šalje kao eRačun, tada su prema normi https://docs.peppol.eu/poacc/billing/3.0/codelist/MimeCode/ uz eRačun dozvoljeni samo slijedeći formati priloga:

- tekstualna Excel tablica, csv
- pdf - Adobe format za dokumente,
- - grafički format za slike, png
- jpeg grafički format za slike, •
- vnd.openxmlformats-officedocument.spreadsheetml.sheet Open Source proračunska tablica, - Open Source proračunska tablica.
- vnd.oasis.opendocument.spreadsheet

Ako ima više priloga, oni se šalju pojedinačno uz eRačun, program ih neće objediniti u jednu zip tablicu, jer zip nije dozvoljen format.

Ako se upotrijebi nedozvoljeni format privitka računu slijedi poruka o grešci.

| Greška       |                                                                                                    | × |
|--------------|----------------------------------------------------------------------------------------------------|---|
| $\bigotimes$ | Extenzija .DOCX nije dozvoljena jer nije podržana u e-računu!<br>C:\Users\Vlado\Documents\PONUDE NOVE\905 DON.docx |   |
|              | Dozvoljene ekstenzije:<br>pdf,<br>csv,<br>png,<br>jpeg,<br>jpg,<br>pdf,<br>xls,<br>xls,<br>xlsx,<br>ods            |   |
|              | ОК                                                                                                    |   |

## 6.4.7 Slanje računa kupcu e-poštom

Program može poslati račun kupcu putem e-pošte u pdf formatu i xml formatu eRačuna (vidjeti odjeljak 6.4.11) te zip tablicu privitaka računa ako ih ima (vidjeti u odjeljak 6.4.6). Postupak:

- izabrati račun u popisu (1), •
- kliknuti Pošalji račun mailom (2), •
- ide prozor s uobičajenim elementima e-poruke (3), •
- elementi e-poruke mogu se mijenjati i nadopunjavati, •
- e-adresa primatelja preuzeta je iz podataka o kupcu, vidjeti 5.1.2, moguće je na kupcu upisati više e-adresa,

Informatizacija poslovanja za poduzetnike

- priloženo je:
  - o račun naziva **Račun Datum Računa br. Broj Prostor Blagajna** (4) kao pdf ili xlsx ili docx,
  - o eRačuna naziva eRačun DatumRačuna br. Broj\_Prostor\_Blagajna.xml (5), ako je račun u EUR,
  - o tablica privitaka Prilozi DatumRačuna br. Broj\_Prostor\_Blagajna.zip (6),
- za izbor formata računa kliknuti Vrsta privitka te izabrati format: Word ili Excel ili Pdf.

| rac<br>acui | la rai<br>ni (IFA<br>ovi | čuna<br>s) ×<br>Ø Ure                    | Partneri 🗴                                                                       | ačuna 🔽                        | 2<br>Pošalji račun ma                        | ilom 💈 Refi                | resh 🛛 🍼 Stornir                                      | aj 🧐 Nakna                                | idna fiskalizaci                          | ija 🖌  | Status fiskalizac                                                 | ije∙ |
|-------------|--------------------------|------------------------------------------|----------------------------------------------------------------------------------|--------------------------------|----------------------------------------------|----------------------------|-------------------------------------------------------|-------------------------------------------|-------------------------------------------|--------|-------------------------------------------------------------------|------|
| slo         | vni pro                  | ostor                                    | PPBLA0                                                                           |                                | •                                            | Naplatni uređ              | aj (blagajna) 0 Bla                                   | .0 - Automatski                           | - NemaFiskalizao                          | cije - | ]                                                                 |      |
| ID          | •                        | Р                                        | Vrsta                                                                            | Godina                         | Broj Prostor                                 | Blagajna Izra              | da                                                    | Isporuka                                  | Dospijeće                                 | Rok    | Naziv                                                             |      |
|             | 2677<br>2669<br>1830     | ି <u>ଅ</u><br>Slanje                     | <ul> <li>Račun</li> <li>Račun</li> <li>Storno</li> <li>maila s pismax</li> </ul> | 2020<br>2020<br>2019<br>demo@g | 2 PPBLA0<br>1 PPBLA0<br>2 PPBLA0<br>mail.com | 0 20.0<br>0 18.0<br>0 27.0 | 2.2020 21:48:00<br>2.2020 11:00:44<br>2.2019 11:55:46 | 20.02.2020.<br>18.02.2020.<br>01.01.2015. | 20.02.2020.<br>25.02.2020.<br>01.02.2015. | 30     | GE 2 Avalon d.o.o<br>Cirrus Split d.o.o<br>GR-P-JP Jedinstvo<br>— | >    |
|             | F                        | Prema [1                                 | ro] ge2@gma                                                                      | iil.com                        |                                              |                            |                                                       |                                           |                                           |        |                                                                   |      |
|             | N                        | Vaslov<br>Rocuka                         | Račun - 2                                                                        | 0.02.2020.                     | br. 2/PPBLA0/0                               |                            |                                                       |                                           |                                           |        |                                                                   |      |
|             |                          | Poštova<br>račun je<br>Srdačar<br>PisMax | na(i),<br>e u prilogu.<br>e pozdrav,<br>- Test d.o.o.                            |                                |                                              |                            |                                                       |                                           |                                           |        |                                                                   | •    |
|             |                          | Račur                                    | i - 20.02.2020. bi                                                               | r. 2_PPB                       | eRačun - 20.02.2                             | 2020 br. 2_PP              | Prilozi - 20.02.2                                     | 020. br. 2_PPB                            | •                                         |        |                                                                   |      |

U e-poruku može se uvesti potpisna datoteka:

- klik na Postavi potpisnu datoteku (1) otvara prozor (3) za pronalaženje i izbor potpisne datoteke
- izabrati kliknuti potpisnu datoteku (4) u **tekstualnom** formatu (\*.txt),
- kliknuti **Open** (5) za kraj,
- sadržaj potpisne datoteke bit će uveden na kraj e-poruke (6),
- klik na Ukloni potpisnu datoteku (2) ukida prikaz potpisne datoteke.

|                               |                                   |                                         |                                                                                                  |              | 0,000,00       | ון טע,דדד, טען דרד         |                 | NCHSKallin Lacun |
|-------------------------------|-----------------------------------|-----------------------------------------|--------------------------------------------------------------------------------------------------|--------------|----------------|----------------------------|-----------------|------------------|
| 🔡 Slanje maila s              | s pismaxdemo@gm                   | ail.com                                 |                                                                                                  | L X          | 999.990,00     | - 133.351,73 Transakcijski | račun 📃         | Nefiskalni račun |
| 💌 Pošalji mail 👔              | 📷 Vrsta privitka 🗸                | 💾 Postavi potpisr                       | nu datoteku 没 Ukloni potpisnu datot                                                              | eku          | 999.990,00     | 133.351,73 Transakcijski   | račun 📃         | Nefiskalni račun |
|                               |                                   |                                         |                                                                                                  |              | 1.162,50       | 155,47 Transakcijski       | račun 📃         | Nefiskalni račun |
| Prema [To]                    | adre26dd@gmail.co                 | m                                       |                                                                                                  |              | 220,00         | 29,40 Transakcijski        | račun 📃         | Nefiskalni račun |
|                               |                                   |                                         |                                                                                                  |              | 248,60         | 33,22 Transakcijski        | račun 📃         | Nefiskalni račun |
| Kopija [Cc]                   | pismaxdemo@gmail.                 | com                                     | 🖳 Open                                                                                           |              |                | 3                          |                 | ×                |
| Naslov                        | Račun - 18.07.2016                | . br. 32/PPBLA0/0                       | $\leftarrow$ $\rightarrow$ $\checkmark$ $\uparrow$ $\square$ $\rightarrow$ This PC $\rightarrow$ | Local Disk ( | D:) > 0 TEST 1 | v Č Sear                   | ch 0 TEST 1     | م                |
| Poruka                        |                                   |                                         | Organize 🔻 New folder                                                                            |              |                |                            | : =             |                  |
| Poštovana(i).                 |                                   |                                         | Pictures                                                                                         | ^            | Name           | Date modified              | Туре            | Size             |
|                               |                                   |                                         | Videos                                                                                           |              | 📾 dd eff       | 24 11 2016 0.20            | Pich Text       | Format           |
| racun je u prik               | ogu.                              |                                         | Eloppy Disk Drive (A:)                                                                           | - 11         | Detnis tot     | A 11 2016 0.20             | TVT File        | Torriac          |
| S poštovanjen                 | n,                                |                                         | Level Disk (C)                                                                                   |              |                | 4.11.2010. 9.29            | <u>TAT File</u> |                  |
| viado Suzrijev                | nc                                |                                         | Local Disk (C:)                                                                                  |              |                |                            |                 |                  |
| Bakomdoo                      |                                   |                                         | 🚛 Local Disk (D:)                                                                                |              |                |                            |                 |                  |
| 10020 Zagreb                  | , Hrvatska                        |                                         | 0 TEST 1                                                                                         | ¥ •          |                |                            |                 | 3                |
| OIB: 0720692<br>Tel: +385 1 6 | 27596<br>5 23 215                 |                                         | File name:                                                                                       |              |                |                            |                 | ~                |
| E-mail: bal<br>Web: ht        | kom@bakom.hr<br>tp://www.bakom.hr |                                         |                                                                                                  |              |                | <b>5</b>                   | Open            | Cancel           |
| SWIFT: R                      | tp://www.pismax.com<br>ZBHHR2X    | n i i i i i i i i i i i i i i i i i i i |                                                                                                  |              |                |                            |                 |                  |
| IBAN: HR                      | R10 2484 0081 1006 1              | 1639 2                                  |                                                                                                  | -            |                |                            |                 |                  |
|                               |                                   |                                         |                                                                                                  |              |                |                            |                 |                  |
| Račun - 18.                   | .07.2016. br. 32_PPB              | LA0                                     |                                                                                                  |              |                |                            |                 |                  |
|                               |                                   |                                         |                                                                                                  |              |                |                            |                 |                  |

Napomena: Potpisna datoteka treba biti u tekstualnom formatu (\*.txt) bez formatiranja teksta i ne može sadržavati slike. Ako se koriste opcije uz potpisnu datoteku:

- Postavi potpisnu datoteku (1) ili
- Ukloni potpisnu datoteku (2)

opcija će biti aktivne u slijedećem slanju računa putem e-poruke. To znači, nakon postavljanja opcije zatvoriti prozor za slanje e-poruke.

| 💀 Slanje maila                                                | a s pismaxdemo@gmail.com                                                  | -      |   | × |
|---------------------------------------------------------------|---------------------------------------------------------------------------|--------|---|---|
| 💌 Pošalji mail                                                | 🔯 Vrsta privitka 🗸 📋 Postavi potpisnu datoteku 🛭 😵 Ukloni potpisnu dat    | oteku  |   | / |
| Prema [To]                                                    | adre 26dd@gmail.com                                                       |        | / |   |
| Kopija [Cc]                                                   | pismaxdemo@gmail.com                                                      |        | · |   |
| Naslov                                                        | Račun - 18.07.2016. br. 32/PPBLA0/0                                       | L      |   |   |
| Poštovana(i)<br>račun je u pr<br>S poštovanje<br>Vlado Sužnje | ),<br>rilogu.<br>em,<br>ević datoteke klinuti X rad<br>aktiviranja opcije | i<br>i |   |   |
| BaKom d.o.o<br>10020 Zagre<br>OIB: 072069                     | o. Trnsko 12<br>2b, Hrvatska<br>927596                                    |        |   |   |

## 6.4.8 Storniranje računa

Storniranje postojećeg računa provodi se kad račun nije ispravan, a izmjena računa više nije moguća. Storniranje se provodi u cijelosti, ne može djelomični storno računa. Stoga, storno račun vrijednosno poništava stornirani račun. Iz računa koji se stornira napravi se storno račun u kome je:

- postavljen novi broj za storno račun,
- novi datumi za storno račun,
- isti broj stavaka, ali količine i iznosi stavaka su suprotnog predznaka spram storniranog računa.

Postupak storniranja računa:

- u popisu računa izabrati račun za storniranje (1),
- opreza radi, ide upit da li zaista treba stornirati račun,
- nakon odgovora YES bit će izrađen storno račun, a izabrani račun postaje stornirani račun.

| zrada računa                                                                                                    |                |                  |             |      |                     |             |            |    |                |  |  |  |  |  |
|----------------------------------------------------------------------------------------------------|----------------|------------------|-------------|------|---------------------|-------------|------------|----|----------------|--|--|--|--|--|
| Račun X                                                                                                    |                |                  |             |      |                     |             |            |    |                |  |  |  |  |  |
| 🗌 Novi 🛛 🕜 Uredi 🛛 💯 Ispis računa 🛛 🖂 Pošalji račun mailom 🛛 🦈 Refresh 🛛 🍼 Storniraj 🛛 🧐 Naknadna fiskalizacija 🛛 🛵 Statu |                |                  |             |      |                     |             |            |    |                |  |  |  |  |  |
|                                                                                                    |                |                  |             |      |                     |             |            |    |                |  |  |  |  |  |
| Poslovni prostor PFBPO - Naplatni uređaj (blagajna) 0 Bla.0 - Automatski - NemaFiskalizacije -                            |                |                  |             |      |                     |             |            |    |                |  |  |  |  |  |
|                                                                                                    |                |                  |             |      |                     |             |            |    |                |  |  |  |  |  |
| Vrsta Godina Broj Prostor Blagajna Izrada Isporuka Dospijeće Rok Naziv                                                    |                |                  |             |      |                     |             |            |    |                |  |  |  |  |  |
|                                                                                                    |                |                  |             |      |                     |             |            |    |                |  |  |  |  |  |
| 🔳 Račun                                                                                                    | 2015           | 5091             | PFBP0       | 0    | 28.12.2015 21:50:00 | 28.12.2015. | 27.1.2016. | 30 | GE-Gavalon d.  |  |  |  |  |  |
| 📕 Račun                                                                                                    | 2015           | 5090             | PFBP0       | 0    | 27.12.2015 20:10:05 | 27.12.2015. | 26.1.2016. | 30 | GE-Gavalon d.  |  |  |  |  |  |
| 📕 Račun                                                                                                    | 2015           | 5089             | PFBP0       | 0    | 27.12.2015 18:14:07 | 27.12.2015. | 26.1.2016. | 30 | GE-Gavalon d.  |  |  |  |  |  |
|                                                                                                    | 2045           | 5007             | 00000       | ^    | 27.12.2015 17:26:06 | 27.12.2015. | 26.1.2016. | 30 | GE-Gavalon d.  |  |  |  |  |  |
| Pozor                                                                                                    |                |                  |             | ×    | 27.12.2015 17:16:47 | 27.12.2015. | 26.1.2016. | 30 | GE-Gavalon d.  |  |  |  |  |  |
|                                                                                                    |                | 2                |             |      | 21.12.2015 11:24:53 | 8.12.2015.  | 7.1.2016.  | 30 | GE-Gavalon d.  |  |  |  |  |  |
| Da li                                                                                                    | i ste zaista ž | elite stornirati | izabrani ra | čun? | 08.12.2015 12:48:04 | 8.12.2015.  | 7.1.2016.  | 30 | GE-Gavalon d.  |  |  |  |  |  |
|                                                                                                    |                |                  |             |      | 01.12.2015 11:03:00 | 1.12.2015.  | 1.1.2016.  | 30 | Swiss Mind Gm  |  |  |  |  |  |
|                                                                                                    |                |                  |             |      | 01.12.2015 19:07:00 | 1.12.2015.  | 1.1.2016.  | 30 | London Ltd. UK |  |  |  |  |  |
|                                                                                                    |                |                  |             |      | 01.12.2015 07:19:00 | 1.12.2015.  | 1.1.2016.  | 30 | Danske Flag Lt |  |  |  |  |  |
|                                                                                                    |                | Yes              |             | No   | 01.12.2015 21:14:00 | 1.12.2015.  | 1.1.2016.  | 30 | Hombacher Gr   |  |  |  |  |  |
| Racun                                                                                                    | 2015           | 5079             | PEBPU       | U    | 01.12.2015 16:41:00 | 1.12.2015.  | 1.1.2016.  | 30 | Alpe dunav d.o |  |  |  |  |  |

Nakon storniranja jasno su pokazane razlike u podacima između storniranog i storno računa:

|                  | Vrsta           | Veza                    | Datum       | EUR   | EUR   |
|------------------|-----------------|-------------------------|-------------|-------|-------|
|                  | (1)             | (2)                     | (3)         | (4)   | (5)   |
| Stornirani račun | Račun storniran | 5085/PFBP0/0            | 08.12.2015. |       |       |
|                  |                 | Broj storno računa      |             | 9,00  | 1,18  |
| Storno račun     | Storno          | 5084/PFBP0/0            | 21.12.2015. |       |       |
|                  |                 | Broj storniranog računa |             | -9,00 | -1,18 |

| Iz | zrada računa                                                                                                    |    |        |      |         |           |                  |                     |             |            |             |              |        |   |  |
|----|----------------------------------------------------------------------------------------------------|----|--------|------|---------|-----------|------------------|---------------------|-------------|------------|-------------|--------------|--------|---|--|
| C  | Cjenik X Račun X                                                                                                    |    |        |      |         |           |                  |                     |             |            |             |              |        |   |  |
| ٢  | 🗌 Novi   🕜 Uredi   💯 Ispis računa   🖂 Pošalji račun mailom   🤹 Refresh   ダ Storniraj   🧐 Naknadna fiskalizacija   🔏 Status fiskalizacije   🗙 Br |    |        |      |         |           |                  |                     |             |            |             |              |        |   |  |
|    |                                                                                                    |    |        |      |         |           |                  |                     |             |            |             |              |        |   |  |
| P  | Poslovni prostor PFBP0 v Naplatni uređaj (blagajna) 0 Bla.0 - Automatski - NemaFiskalizacije v                                                  |    |        |      |         |           |                  |                     |             |            |             |              |        |   |  |
|    | vosiovni prostor Provu v Napiatni ureda) (biagajna) U bia.u - Automatski - NemaHskalizačije v                                                   |    |        |      |         |           |                  |                     |             |            |             |              |        |   |  |
| ſ  | Veeta                                                                                                    |    | Codina | -    | Prostor | Placation | Veza             | Izrada              | Innoruka    | Dominéo    | Imor        | Tapos u ELID | Dok N  |   |  |
|    | vista                                                                                                    |    | Gouina | *    | Prostor | biagajna  | Veza             | 12/ 404             | Isporuka    | Dospijece  | 12005       | 12nos u EUR  | ROK IN | 1 |  |
|    |                                                                                                    |    |        |      |         |           |                  |                     |             |            | (4)         | -5           |        |   |  |
|    | 🔳 Račun                                                                                                    |    | 2015   | 5086 | PFBP0   | 0         | 9                | 27.12.2             | 27.12.2015. | 26.1.2016. | · · · · · · | 7. ,37       | 30 G   | E |  |
|    | 🦲 Storno                                                                                                    |    | 2015   | 5085 | PFBP0   | 0         | 5084 / PFBP0 / 0 | 21.12.2015 11:24:53 | 8.12.2015.  | 7.1.2016.  | - 9,00      | - 1,18       | 30 G   | E |  |
|    | 🔳 Račun stornira                                                                                                    | an | 2015   | 5084 | PFBP0   | 0         | 5085 / PFBP0 / 0 | 08.12.2015 12:48:04 | 8.12.2015.  | 7.1.2016.  | 9,00        | 1,18         | 30 G   | E |  |
|    | Račun                                                                                                    |    | 2015   | 5083 | PFBP0   | 0         |                  | 01.12.2015 11:03:00 | 1.12.2015.  | 1.1.2016.  | 4.708,33    | 4.332,68     | 30 S   | 1 |  |
|    | Račun                                                                                                    |    | 2015   | 5082 | PFBP0   | 0         |                  | 01.12.2015 19:07:00 | 1.12.2015.  | 1.1.2016.  | 829,69      | 108,90       | 30 Lo  | 2 |  |
|    | Račun                                                                                                    |    | 2015   | 5081 | PFBP0   | 0         |                  | 01.12.2015 07:19:00 | 1.12.2015.  | 1.1.2016.  | 2.776,35    | 372,16       | 30 D   | a |  |

## 6.4.9 Naknadna fiskalizacija

Ako nije uspjela fiskalizacija računa, iz bilo kog razloga, tada u roku od 48 sati račun mora biti naknadno fiskaliziran ponovnim slanjem računa na fiskalizaciju. U stupcu **Status** potražiti račune koji nisu fiskalizirani:

- kliknuti nefiskalizirani račun (1),
- za ponovno slanje računa na fiskalizaciju kliknuti Naknadna fiskalizacija (2).

| zrada računa     |                                    |          |           |                  |                                     |                         | 0                     |              |                 |                     |
|------------------|------------------------------------|----------|-----------|------------------|-------------------------------------|-------------------------|-----------------------|--------------|-----------------|---------------------|
| Račun X Part     | neri X                             |          |           |                  |                                     |                         | -0                    |              |                 |                     |
| 🗌 Novi 🛛 📝 Ur    | redi 👘                             | lspis ra | ačuna 🛛 🗵 | Pošalji rač      | un mailom   🤣 Refresh               | 🛛 🍼 Storniraj 🛛 🛂       | Naknadna f            | iskalizacija | 🋵 Statu         | s fiskalizacije 🛛 > |
|                  |                                    |          |           |                  |                                     |                         |                       |              |                 |                     |
| Poslovni prostor | PFPB1                              |          |           |                  | <ul> <li>Naplatni uređaj</li> </ul> | (blagajna) 1 Bla. 1 - F | tucni - SaljuSe       | SviRacuni    | +               |                     |
|                  |                                    |          |           |                  |                                     |                         |                       |              |                 |                     |
| Vrsta            | /rsta Godina Broj Prostor Blagajna |          | Blagajna  | Status           | Izrada                              | Isporuka                | Dospijeće             | Rok          | Naziv           |                     |
|                  |                                    |          |           |                  |                                     |                         |                       |              |                 |                     |
| 📕 Račun          | 2016                               | 5        | PFPB1     |                  | . 📕 Fiskaliziran                    | 01.01.2016 12:41:05     | 16 12:41:05 1.1.2016. |              | 30              | Mered.o.o           |
| 📕 Račun          | 2016                               | 4        | PFPB1     |                  | 📕 Greška u fiskalizaciji            | 01.01.201612:40:16      | 1.1.2016.             | 31.1.2016.   | 30              | blit d.o.o          |
| 📕 Račun          | 2016                               | 3        | PFPB1     |                  | . 📕 Fiskaliziran                    | 01.01.2016 12:39:23     | 1.1.2016.             | 31.1.2016.   | 30              | GE-Gavalon d.o.o    |
| 📕 Račun          | Račun 2016 2 PFPB1                 |          |           | . 🔳 Fiskaliziran | 01.01.2016 12:36:51                 | 1.1.2016.               | 31.1.2016.            | 30           | Alpe dunav d.d. |                     |
|                  |                                    |          |           |                  |                                     | 01.01.0016.10.05.10     | 1 1 2010              | 21.1.2016    |                 | 05 0 I I            |

Iza uspješno izvedene naknadne fiskalizacije mijenja se statua računa u Fiskaliziran.

| zrada računa     |                                                                                                    |      |         |          |                |                     |           |            |     |                  |  |  |  |  |  |
|------------------|----------------------------------------------------------------------------------------------------|------|---------|----------|----------------|---------------------|-----------|------------|-----|------------------|--|--|--|--|--|
| Račun X Part     | neri X                                                                                                    |      |         |          |                |                     | 2         |            |     |                  |  |  |  |  |  |
| 📋 Novi 🛛 📝 Ur    | ]Novi 📝 Uredi 脖 Ispis računa 💌 Pošalji račun mailom  Refresh 🧭 Storniraj 🧐 Naknadna fiskalizacija 媠 Status fiskalizacije 🗙 |      |         |          |                |                     |           |            |     |                  |  |  |  |  |  |
| Poslovni prostor | oslovni prostor PFPB1 • Naplatni uređaj (blagajna) 1 Bla. 1 - Rucni - SaljuSeSviRacuni •                                   |      |         |          |                |                     |           |            |     |                  |  |  |  |  |  |
| Vrsta            | Godina                                                                                                    | Broj | Prostor | Blagajna | Status         | Izrada              | Isporuka  | Dospijeće  | Rok | Naziv            |  |  |  |  |  |
|                  |                                                                                                    |      |         |          |                |                     |           |            |     |                  |  |  |  |  |  |
| 🔳 Račun          | 2016                                                                                                    | 5    | PFPB1   | 1        | Fiskaliziran   | 01.01.2016 12:41:05 | 1.1.2016. | 31.1.2016. | 30  | More d.o.o       |  |  |  |  |  |
| 📕 Račun          | 2016                                                                                                    | 4    | PFPB1   | 1        | 🔲 Fiskaliziran | 01.01.2016 12:40:16 | 1.1.2016. | 31.1.2016. | 30  | plit d.o.o       |  |  |  |  |  |
| 📕 Račun          | 2016                                                                                                    | 3    | PFPB1   | 1        | Fiskaliziran   | 01.01.2016 12:39:23 | 1.1.2016. | 31.1.2016. | 30  | GL Gavalon d.o.o |  |  |  |  |  |
| 📕 Račun          | 2016                                                                                                    | 2    | PFPB1   | 1        | Fiskaliziran   | 01.01.2016 12:36:51 | 1.1.2016. | 31.1.2016. | 30  | Alpe dunav d.d.  |  |  |  |  |  |
| 🔳 Račun          | 2016                                                                                                    | 1    | PFPB1   | 1        | Fiskaliziran   | 01.01.2016 12:35:12 | 1.1.2016. | 31.1.2016. | 30  | GE-Gavalon d.o.o |  |  |  |  |  |
|                  |                                                                                                    |      |         |          |                |                     |           |            |     |                  |  |  |  |  |  |

Ako nije uspjela fiskalizacija provjeriti vezu prema računalnom serveru Porezne uprave, vidjeti odjeljak 12.4.

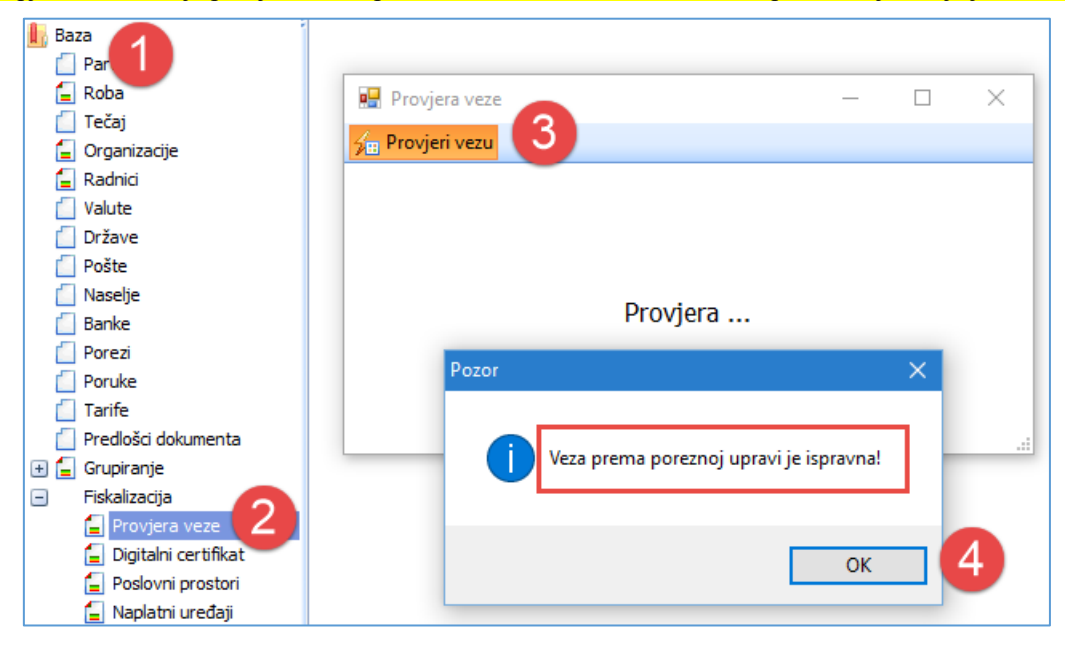

### 6.4.10 Status fiskalizacije

Status pruža uvid u fiskalizaciju računa, na izboru su dvije opcije:

- Podaci poslani u poreznu upravu
- Provjera računa u poreznoj upravi
- uvid u XML poruke tijekom fiskalizacije računa s ePorezna,
- link na ePorezna za provjeru fiskalizacije računa.

### Podaci poslani u poreznu upravu

Postupak:

- izabrati račun (1),
- kliknuti Status fiskalizacije (2),
- kliknuti Podaci poslani u poreznu upravu (3).

| Izra | zrada računa 2                                                                                                    |         |        |      |         |          |                |          |           |     |                        |               |     |          |             |                  |             |
|------|----------------------------------------------------------------------------------------------------|---------|--------|------|---------|----------|----------------|----------|-----------|-----|------------------------|---------------|-----|----------|-------------|------------------|-------------|
| Rac  | acuni (IFA) ×                                                                                                    |         |        |      |         |          |                |          |           |     |                        |               |     |          |             |                  |             |
| Ð    | 🗄 Novi 📝 Uredi 🦻 Ispis računa 🚾 Pošalji račun mailom 🧇 Refresh 🧳 Storniraj 🖳 Naknadna fiskalizacija 냵 Status fiskalizacije 🖓 Privitci uz račun 📠 e-Račun - 🗙 Briši 🛅 Ispis/I |         |        |      |         |          |                |          |           |     |                        |               |     |          |             |                  |             |
|      | Kreiraj i pošalji eRačun                                                                                                    |         |        |      |         |          |                |          |           |     |                        |               |     |          |             |                  |             |
| Pos  | slovni prostor PPBLAO 🔹 Naplatni uređaj (blagajna) 2 Bla.2 - Rucni - SaljuSeSamoGotvinskiR 🔹 👩 📠 Kreiraj eRačun na disk                                                      |         |        |      |         |          |                |          |           |     |                        |               |     |          |             |                  |             |
|      |                                                                                                    |         |        |      |         |          |                |          |           | _   |                        |               |     |          | 😼 Na        | knadna proviera  | slania      |
| IC   | ) -                                                                                                    | P Vrsta | Godina | Broj | Prostor | Blagajna | Izrada         | Isporuka | Dospijeće | Rok | Naziv                  | Eračun status | Val | Iznos I  | ZIIUS U CUK | riacanje         | ວເດເບຣ      |
|      |                                                                                                    |         |        |      |         |          |                |          |           |     |                        |               |     |          |             |                  |             |
|      | 3515                                                                                                    | Račun   | 2021   | 5    | PPBLA0  | 2        | 03.02.2021 14: | 03.02.20 | 10.0.     | ) 7 | 7 GE 2 Avalon d.o.o    | Nije poslan?  | HRK | 1.255,00 | 165,82      | Transakcijski ra | . 🔲 Nefiska |
|      | 3514                                                                                                    | Račun   | 2021   | 4    | PPBLA0  | 2        | 03.02.2021 14: | 03.02.20 | 10.02.20  | 7   | 7 GE 2 Avalon d.o.o    | Nije poslan?  | HRK | 791,00   | 104,51      | Transakcijski ra | . 🔳 Nefiska |
|      | 3512                                                                                                    | Račun   | 2021   | 3    | PPBLA0  | 2        | 03.02.2021 10: | 03.02.20 | 10.02.20  | 7   | 7 Drava Alpe dunav d.d | Ne šalje se   | HRK | 638,00   | 84,30       | Transakcijski ra | . 🔳 Nefiska |
|      | 3402                                                                                                    | Račun   | 2021   | 2    | PPBLA0  | 2        | 09.01.2021 20: | 09.01.20 | 18.01.20  | 9   | 9 Cirrus Split d.o.o   | Nije poslan?  | HRK | 2.025,00 | 267,95      | Transakcijski ra | . 🔳 Nefiska |
|      | 3401                                                                                                    | Račun   | 2021   | 1    | PPBLA0  | 2        | 09.01.2021 20: | 09.01.20 | 18.01.20  | 9   | 9 Drava Alpe dunav d.d | Ne šalje se   | HRK | 500,00   | 66,16       | Transakcijski ra | . 🔳 Nefiska |

Slijedi mogućnost uvida u XML poruke tijekom fiskalizacije:

- **Predamo** XML poruka iz programa prema računalnom serveru e**Porezna**,
- **Primljeno** XML poruka iz računalnog servera **ePorezna** u program,
- Greška XML poruka postoji ako fiskalizacija nije uspjela.

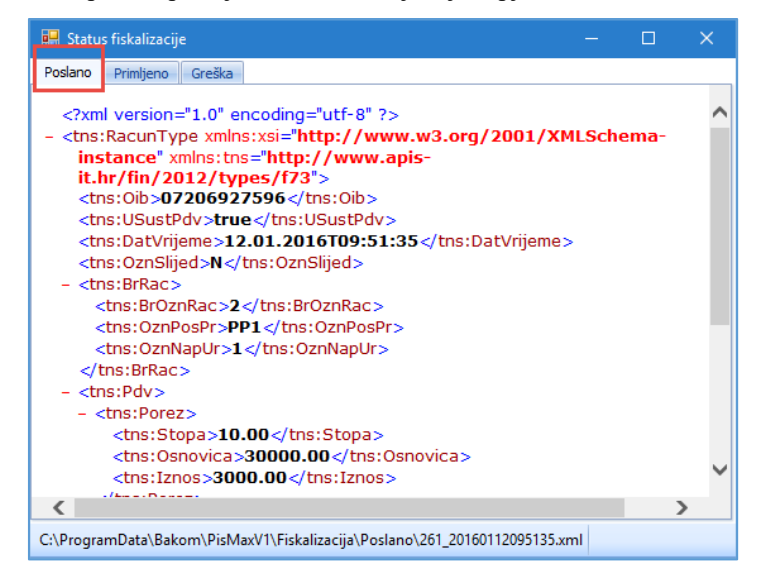

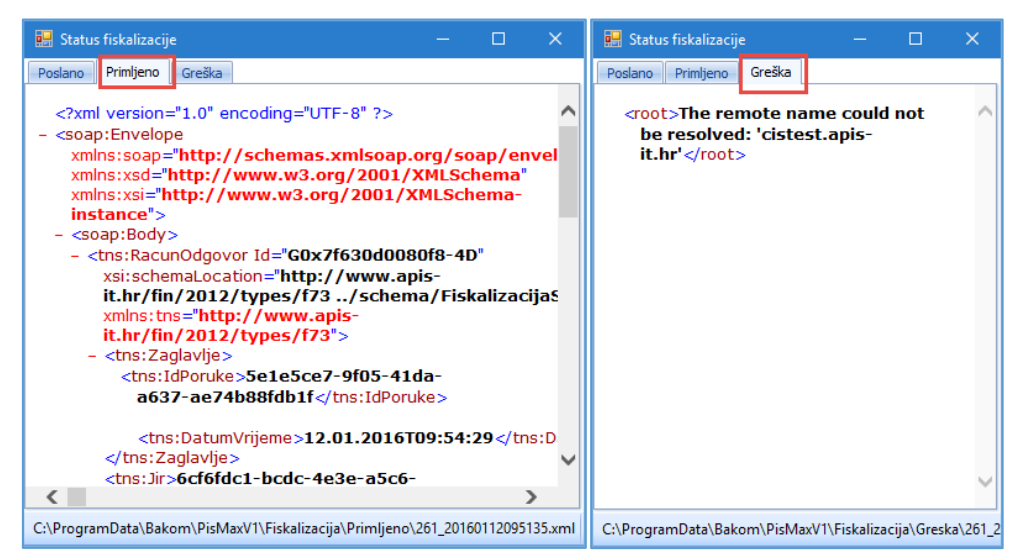

XML poruke za fiskalizaciju računa ne spremaju se u bazu već u direktorij **Fiskalizacija**, kako je određeno u putanji za **Direktoriji sustava PisMax**, vidjeti odjeljak 2.5.3.

| $\leftarrow$ $\rightarrow$ $\checkmark$ $\uparrow$ $\square$ $\rightarrow$ This PC $\Rightarrow$ | Local Di | ıcal Disk (C:) → ProgramData → Bakom → PisMaxV1 → Fiskalizacija |                   |             |                   |  |  |  |  |  |  |  |
|--------------------------------------------------------------------------------------------------|----------|-----------------------------------------------------------------|-------------------|-------------|-------------------|--|--|--|--|--|--|--|
| Data                                                                                             | ^        | Name                                                            | Date modified     | Туре        | Date created      |  |  |  |  |  |  |  |
| DocPics                                                                                          |          | - FinaCert                                                      | 27.12.2015. 23:14 | File folder | 27.12.2015. 23:14 |  |  |  |  |  |  |  |
| 📙 Fiskalizacija                                                                                  |          | Greska                                                          | 2.1.2016. 13:04   | File folder | 27.12.2015. 23:14 |  |  |  |  |  |  |  |
| - FinaCert                                                                                       |          | Poslano                                                         | 2.1.2016. 12:49   | File folder | 27.12.2015. 23:14 |  |  |  |  |  |  |  |
| Greska                                                                                           |          | Primljeno                                                       | 2.1.2016. 12:49   | File folder | 27.12.2015. 23:14 |  |  |  |  |  |  |  |
| Poslano                                                                                          |          |                                                                 |                   |             |                   |  |  |  |  |  |  |  |
| Primljeno                                                                                        |          |                                                                 |                   |             |                   |  |  |  |  |  |  |  |

### 6.4.10.1 lz programa provjera fiskalizacije računa u poreznoj upravi

Izbor daje mogućnost provjere fiskalizacije putem linka na ePorezna. Postupak:

- kliknuti Status fiskalizacije (1),
- kliknuti Provjera računa u poreznoj upravi (2),
- ide otvaranja linka u ePorezna za provjeru fiskalizacije računa.

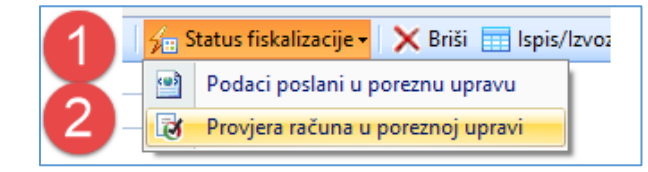

U linku za ePorezna izabrati vrstu provjere, popuniti podatke i provjeriti fiskalizaciju računa u ePorezna.

| REPUBLIKA HRVA                 | TSKA MINISTARS | TVO FINANCIJA                                               | Porezna ı                 |
|--------------------------------|----------------|-------------------------------------------------------------|---------------------------|
| •                              |                |                                                             |                           |
|                                |                |                                                             |                           |
| <b></b>                        |                |                                                             |                           |
| Provjera računa                |                |                                                             |                           |
| Vrsta provjere:                |                |                                                             |                           |
| Odaberite tip provjere:        | $\checkmark$   |                                                             |                           |
| Datum izdavanja računa:        |                | <b>NAPOMENA:</b> Račun<br>provjerava ne smije b<br>30 dana. | koji se<br>iti stariji od |
| Vrijeme izdavanja računa:      |                |                                                             |                           |
| Ukupni iznos računa:           |                |                                                             |                           |
| 53eb6                          |                |                                                             |                           |
| Tekst sa slike:                |                |                                                             |                           |
|                                |                |                                                             |                           |
| Provjeri Isprazni polja        |                |                                                             |                           |
|                                |                |                                                             |                           |
| Nagradna igra - "Bez računa se | ne računa".    |                                                             |                           |

### 6.4.10.2 Provjera fiskalizacije računa u poreznoj upravi putem QR koda

Od 01.01.2021. na računima je obavezan ispis QR kod za fiskalizirane račune. Ako račun nije fiskaliziran, nema ni ispisa QR koda na računu. Na računu postoje dva grafička koda:

- 2D bar kod za plaćanje računa (1),
- QR kod za provjeru fiskalizacije (2),

Skenirati ovaj kod za plaćanje Internet bankarstvom

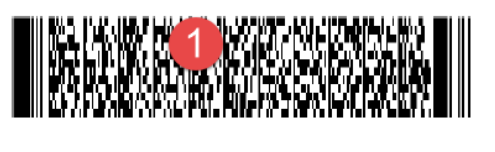

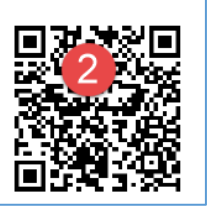

U QR kodu zapisano je:

- link na poreznu upravu,
- JIR,
- datum izdavanja računa,
- vrijeme izdavanja računa,
- iznos računa.

Primjer:

- QR kod na ispisanom računu (1),
- podaci upisani u QR kod.

| File:                    | 2020-09-24_11-27-23.png                                                            | New File    |
|--------------------------|------------------------------------------------------------------------------------|-------------|
| Pages:                   | 1 Barcodes:                                                                        | 1           |
| Barcode: 1               | of 1 Type: QR                                                                      | Page 1 of 1 |
| Length: 10               | )1 Rotation: none                                                                  |             |
| Module: 3.               | 6pix Rectangle: {X=29,Y=17,Width=130,Height=130}                                   |             |
| https://po<br>da&datv=20 | rezna.gov.hr/rn?jir=39237b04-b5b7-4057-96d7-1bd2c10b6f 200923_0854&izn=00000114,24 |             |

Putem mobitela treba skenirati QR kod fiskalizacije. Noviji mobiteli imaju već u kameri komponentu koja prepoznaje QR kod, a za neke mobitele treba instalirati čitač QR koda. Nakon skeniranja QR koda bit će pokrenuto spajanje na link porezne uprave i provjera fiskalizacije.

### 6.4.11 eRačuni – izrada i slanje putem servisa moj-eRačun

eRačun se izrađuje u xml formatu za servis <u>moj-eRačun</u> od posrednika <u>Elektronički računi d.o.o.</u> eRačun se ne radi za račune u stranoj valuti već samo za račune u EUR.

Prije izrade eRačuna korisnik programa **PisMax** s posrednikom <u>Elektronički računi d.o.o.</u> treba za svoje potrebe komercijalno ugovoriti servis <u>moj-eRačun</u> za slanje računa svojim kupcima direktno iz programa **PisMax** u obliku eRačuna u xml formatu. Nakon toga korisnik programa PisMax dobit će od posrednika **Elektronički računi d.o.o.** podatke za upis potrebnih postavki za slanje eRačuna posredniku koje onda posrednik šalje kupcu korisnika, za više o postavkama vidjeti odjeljak **4.11.19 e-Račun postavke – podešavanje**.

### 6.4.11.1 Postupak izrade eRačuna

Postupak izrade eRačuna:

- izabrati račun u popisu (1),
- kliknuti **e-Račun** (2),
- kliknuti Kreiraj eRačun na disk (3).

| Izr            | ada ra                                                                                                    | čuna  |            |            |          |                |          |           |     |                        |               |     |          | 2               |                |             |
|----------------|----------------------------------------------------------------------------------------------------|-------|------------|------------|----------|----------------|----------|-----------|-----|------------------------|---------------|-----|----------|-----------------|----------------|-------------|
| Racuni (IFA) × |                                                                                                    |       |            |            |          |                |          |           |     |                        |               |     |          |                 |                |             |
| Œ              | 🕂 Novi 🖉 Uredi 🦻 Ispis računa 🗵 Pošalji račun mailom 🍣 Refresh 🥰 Storniraj 🦉 Naknadna fiskalizacija 🏂 Status fiskalizacije 🖣 Privitci uz račun 🚘 e-Račun - 🗙 Briši 📰 Ispis/I |       |            |            |          |                |          |           |     |                        |               |     |          |                 |                |             |
|                | 🖂 Kreiraj i pošalji eRačun                                                                                                    |       |            |            |          |                |          |           |     |                        |               |     |          |                 |                |             |
| Po             | Poslovni prostor PPBLA0 • Naplatni uređaj (blagajna) 2 Bla.2 - Rucni - SaljuSeSamoGotvinskiR •                                                                               |       |            |            |          |                |          |           |     |                        |               |     |          | Kreiraj         | eRačun na d    | disk        |
|                |                                                                                                    |       |            |            |          | -              |          |           |     |                        |               |     |          | 😼 Nakna         | dna provjera   | slanja      |
| 1              | D 🗸 I                                                                                                    | Vrsta | Godina Bro | oj Prostor | Blagajna | Izrada         | Isporuka | Dospijeće | Rok | Naziv                  | Eračun status | Val | Iznos I  | ZIIUS U CUR FIG | canje          | Status      |
|                |                                                                                                    |       |            |            |          |                |          |           |     |                        |               |     |          |                 |                |             |
|                | 3515                                                                                                    | Račun | 2021       | 5 PPBLA0   | 2        | 03.02.2021 14: | 03.02.20 | 10.0      | 7   | 7 GE 2 Avalon d.o.o    | Nije poslan?  | HRK | 1.255,00 | 165,82 Tra      | insakcijski ra | . 🔳 Nefiska |
|                | 3514                                                                                                    | Račun | 2021       | 4 PPBLA0   | 2        | 03.02.2021 14: | 03.02.20 | 10.02.20  | 7   | 7 GE 2 Avalon d.o.o    | Nije poslan?  | HRK | 791,00   | 104,51 Tra      | insakcijski ra | . 🔳 Nefiska |
|                | 3512                                                                                                    | Račun | 2021       | 3 PPBLA0   | 2        | 03.02.2021 10: | 03.02.20 | 10.02.20  | 7   | 7 Drava Alpe dunav d.d | Ne šalje se   | HRK | 638,00   | 84,30 Tra       | nsakcijski ra  | . 🔳 Nefiska |
|                | 3402                                                                                                    | Račun | 2021       | 2 PPBLA0   | 2        | 09.01.2021 20: | 09.01.20 | 18.01.20  | 9   | Orrus Split d.o.o      | Nije poslan?  | HRK | 2.025,00 | 267,95 Tra      | nsakcijski ra  | . 🔳 Nefiska |
|                | 3401                                                                                                    | Račun | 2021       | 1 PPBLA0   | 2        | 09.01.2021 20: | 09.01.20 | 18.01.20  | 9   | Drava Alpe dunav d.d   | Ne šalje se   | HRK | 500,00   | 66,16 Tra       | insakcijski ra | . 🔳 Nefiska |

Slijedi prozor za izbor mape u koju ide eRačun u xml formatu:

- izbor putanje to mape za eRačun (1),
- nudi se naziv eRačuna oblika god-broj\_prostor\_blgajna,xml (2), gdje je:
  - o god godina izdavanja računa,
  - o broj redni broj računa,
  - prostor oznaka poslovnog prostora,
  - o blagajna broj blagajne,
  - o xml oznaka formata zapisa eRačuna.

| 🌇 Save As                                                                                                    |                                           |                            | ×            |
|----------------------------------------------------------------------------------------------------|-------------------------------------------|----------------------------|--------------|
| $\leftarrow$ $\rightarrow$ $\checkmark$ $\uparrow$ $\blacksquare$ « Us                                                                                                    | sers > Vlado > Documents > PisMax 2.0 > E | -Računi りーマ ひ Search E-Rač | uni 🔎        |
| Organise 🔹 New folde                                                                                                    | er                                        |                            | :== • ?      |
| 📌 Quick access                                                                                                    | ^ Name                                    | Date modified              | Туре         |
| - Deskton                                                                                                    | 2018-6_PP1_2.xml                          | 26.11.2018. 21:12          | XML Document |
| Desktop                                                                                                    | 2018-26_1_1.xml                           | 22.11.2018. 14:58          | XML Document |
|                                                                                                    | 2018-229_43_1.xml                         | 22.11.2018. 11:28          | XML Document |
| , Downloads                                                                                                    | × 2018-230_43_1.xml                       | 21.11.2018. 21:55          | XML Document |
| here and the second second sec | * 2018-236_43_1.xml                       | 26.11.2018. 20:44          | XML Document |
| le OneDrive                                                                                                    |                                           |                            |              |
| 🧢 This PC                                                                                                    | ~ <                                       |                            | >            |
| File name: 2018                                                                                                    | -6_PP1_2.xml                              |                            | ~            |
| Save as type: e-Rad                                                                                                    | žuni (*.xml)                              |                            | ~            |
| ∧ Hide Folders                                                                                                    |                                           | 3 Save                     | Cancel       |

Nakon izrade eRačuna ide pitanje da li otvoriti eRačun u xml formatu?

| Pitanje |                                                                                      | × |
|---------|--------------------------------------------------------------------------------------|---|
| ?       | Želite li otvoriti C:\Users\Vlado\Documents\PisMax<br>2.0\E-Računi\2018-6_PP1_2.xml? |   |
|         | OK Cancel                                                                            |   |

Ako je odgovor pozitivan ide otvaranje eRačuna u xml formatu i prikaz elemenata xml sheme računa.

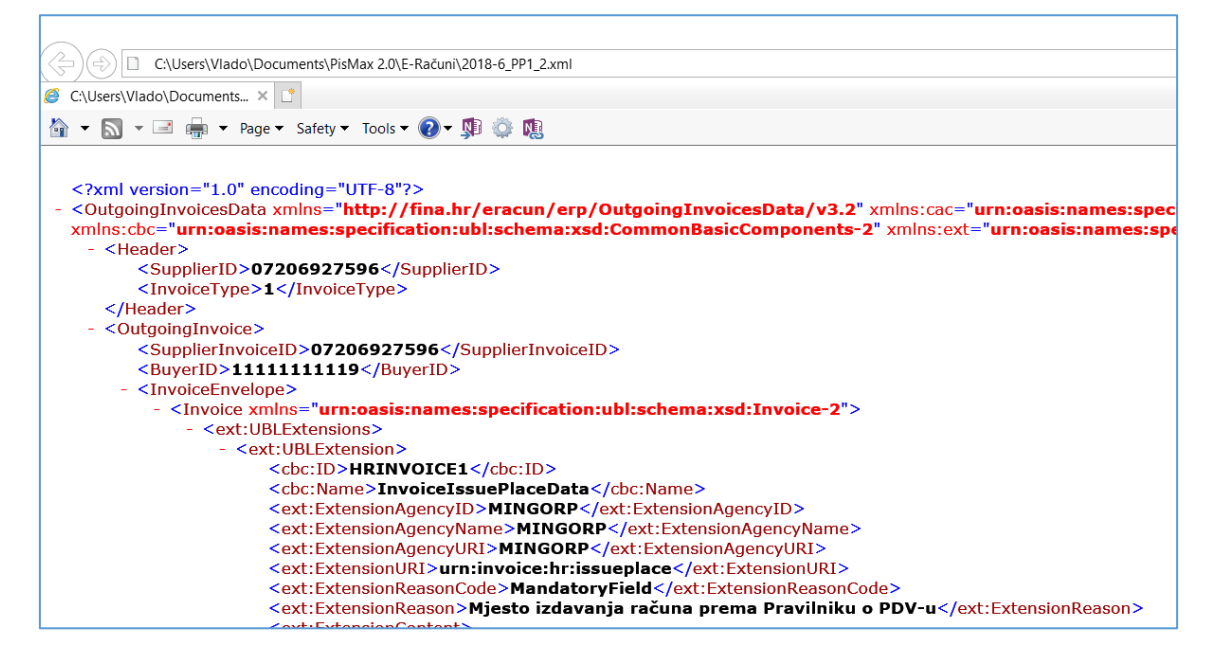

### 6.4.11.2 Postupak slanja eRačuna

eRačun se šalje u xml formatu za servis moj-eRačun od posrednika Elektronički računi d.o.o.

Uz eRačun posredniku se šalje još račun u pdf formatu te privitci računa, a posrednik će kupcu korisnika proslijediti: • eRačun u xml formatu,

- ispis računa u pdf formatu,
- privitke računa, ako ih ima, vidjeti odjeljak 6.4.6 Privitci uz račun.

Postupak slanja eRačuna:

- izabrati račun u popisu (1),
- kliknuti **e-Račun** (2),
- kliknuti Kreiraj i pošalji eRačun (3).

| I | izrada računa                                                                                                    |       |       |        |      |         |          |                |          |           |     |                        |               |     |          |                     |            |              |            |            |
|---|----------------------------------------------------------------------------------------------------|-------|-------|--------|------|---------|----------|----------------|----------|-----------|-----|------------------------|---------------|-----|----------|---------------------|------------|--------------|------------|------------|
|   | Racuni (                                                                                                    | (IFA) | x     |        |      |         |          |                |          |           |     |                        |               |     |          |                     | 9          |              |            |            |
| t | 🗄 Novi 🖉 Uredi 🦻 Ispis računa 🔤 Pošalji račun mailom 🎓 Refresh 🗳 Storniraj 🦓 Naknadna fiskalizacija 🎢 Status fiskalizacije   🖞 Privitci uz račun 📠 e-Račun 🗙 Briši 🚍 Ispis/Izvoz 🗟 |       |       |        |      |         |          |                |          |           |     |                        |               |     |          | Izvoz 🛛             |            |              |            |            |
|   | 3 🖂 Kreiraj i poŝalji eRačun                                                                                                    |       |       |        |      |         |          |                |          |           |     |                        |               |     |          |                     |            |              |            |            |
| F | prostor PPBLAO • Naplatni uređaj (blagajna) 2 Bla.2 - Rucni - SaljuSeSamoGotvinskiR •                                                                                              |       |       |        |      |         |          |                |          |           |     |                        |               |     |          |                     |            |              |            |            |
|   |                                                                                                    |       |       |        |      |         |          |                |          |           |     |                        |               |     |          | <b>1</b>            | Naknadn    | a proviera   | slania     |            |
|   | ID                                                                                                    | - P   | Vrsta | Godina | Broj | Prostor | Blagajna | Izrada         | Isporuka | Dospijeće | Rok | Naziv                  | Eračun status | Val | Iznos    | IZn <del>os u</del> |            | ije –        | Status     | 1          |
|   |                                                                                                    |       |       |        |      |         |          |                |          |           | 1   |                        |               |     |          |                     |            |              |            |            |
|   | 351                                                                                                    | 15    | Račun | 2021   | 5    | PPBLA0  | 2        | 03.02.2021 14: | 03.02.20 | 10.02.20. |     | 7 GE 2 Avalon d.o.o    | Nije poslan?  | HRK | 1.255,00 | 16                  | 5,82 Trans | akcijski ra  | . 🔳 Nefisk | alni račun |
|   | 351                                                                                                    | 14    | Račun | 2021   | 4    | PPBLA0  | 2        | 03.02.2021 14: | 03.02.20 | 10.02.20  |     | 7 GE 2 Avalon d.o.o    | Nije poslan?  | HRK | 791,00   | 10                  | 4,51 Trans | akcijski ra… | . 🔳 Nefisk | alni račun |
|   | 351                                                                                                    | 12    | Račun | 2021   | 3    | PPBLA0  | 2        | 03.02.2021 10: | 03.02.20 | 10.02.20  | 1   | 7 Drava Alpe dunav d.d | Ne šalje se   | HRK | 638,00   | 8                   | 4,30 Trans | akcijski ra… | . 🔳 Nefisk | alni račun |
|   | 340                                                                                                    | 02    | Račun | 2021   | 2    | PPBLA0  | 2        | 09.01.2021 20: | 09.01.20 | 18.01.20  | 9   | 9 Cirrus Split d.o.o   | Nije poslan?  | HRK | 2.025,00 | 26                  | 7,95 Trans | akcijski ra  | . 🔳 Nefisk | alni račun |
|   | 340                                                                                                    | 01    | Račun | 2021   | 1    | PPBLA0  | 2        | 09.01.2021 20: | 09.01.20 | 18.01.20  |     | 9 Drava Alpe dunav d.d | Ne šalje se   | HRK | 500,00   | e                   | 6,16 Trans | akcijski ra  | . 🔳 Nefisk | alni račun |

Slijedi odgovor:

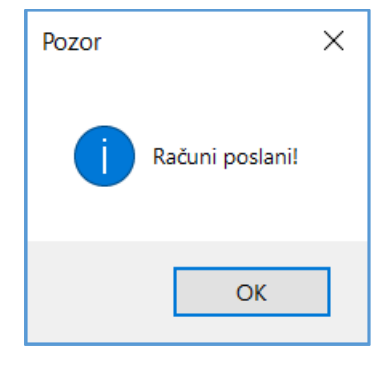

### 6.4.11.3 Naknadna provjera slanja eRačuna

Nakon slanja računa kao eRačun servisu <u>moj-eRačun</u> od posrednika <u>Elektronički računi d.o.o.</u> može dogoditi, iz više razloga, da servis zaprimi eRačun ali ne vrati tu informaciju u program. Stoga je uvedena opcija Naknadna provjera slanja.

Postupak naknadne provjere slanja eRačuna:

- izabrati račun u popisu (1),
- kliknuti e-Račun (2),
- kliknuti Naknadna provjera slanja (3).

| Izrad  |         |          |              |           |             |                         |                      |              |               |          |                        |                 |         |            |          |                            |          |
|--------|---------|----------|--------------|-----------|-------------|-------------------------|----------------------|--------------|---------------|----------|------------------------|-----------------|---------|------------|----------|----------------------------|----------|
| Racur  | ni (IFA | 4) X     |              |           |             |                         |                      |              |               |          |                        |                 |         |            |          | 4                          |          |
| 🗄 N    | ovi     | 📝 Uredi  | 🥦 Ispis raču | na 🛛 💌 Po | šalji račun | mailom                  | 🤹 Refresh 🛛 🔇        | 🖇 Storniraj  | 🧐 Nakn        | adna f   | fiskalizacija 🤸 Status | fiskalizacije • | Privito | i uz račun | <b>.</b> | e-Račun 🗧 🗙 Briši  📰 Ispis | /Izvoz • |
|        |         |          |              |           |             | _                       |                      |              |               |          |                        |                 |         |            |          | Kreiraj i pošalji eRačun   |          |
| Poslov | /ni pro | ostor 43 |              |           |             | <ul> <li>Nap</li> </ul> | latni uređaj (blagaj | ina) 1 PisHU | B - Nema fisl | kalizaci | je 🔹                   |                 |         |            | 850      | Kreiraj eRačun na disk     |          |
|        |         |          |              |           |             |                         |                      |              |               |          |                        |                 |         | 0          | •        | Naknadna provjera slanja   |          |
| ID     | •       | P Vrsta  | Godina       | a Broj    | Prostor     | Blagajna                | Izrada               | Isporuka     | Dospijeće     | Rok      | Naziv                  | Eračun status   | Val     |            | Iznos    | iznos a con macanje        | Status   |
|        |         |          |              |           |             |                         |                      |              |               |          |                        |                 |         |            |          |                            |          |
| 1      | 504     | Račun    | 201          | 8 20      | 1 43        | 1                       | 16.10.2018 15:       | 16.10.20     | 16.10.20      | 0        | GRAD SISAK             | Nije poslan?    | HRK     | 3          | 12,50    | 42,17 Transakcijski ra.    | 🔳 Nefi   |
| 1      | 1503    | 📕 Račun  | 201          | 8 20      | 0 43        | 1                       | 16.10.2018 15:       | 16.10.20     | 16.10.20      | 0        | C A GLAZBENA           | Nije poslan?    | HRK     | 3          | 12,50    | 42,17 Transakcijski ra     | 🔳 Nefi   |
| 1      | 502     | Račun    | 201          | 8 19      | 9 43        | 1                       | 15.10.2018 18:       | 15.10.20     | 15.10.20      | 0        | GEOTOPO d.o.o.         | Ne šalje se     | HRK     | 3          | 12,50    | 42,17 Transakcijski ra.    | . 🔳 Nefi |
| 1      | 501     | Račun    | 201          | 8 19      | 8 43        | 1                       | 15.10.2018 18:       | 15.10.20     | 15.10.20      | 0        | Veslački klubCroatia   | Ne šalje se     | HRK     | 3          | 12,50    | 42,17 Transakcijski ra.    | 🔳 Nefi   |

Ako račun nije zaprimljen na servisu slijedi poruka:

| Pozor |                                                              | × |
|-------|--------------------------------------------------------------|---|
| 1     | Servis:www.moj-eracun.hr<br>Račun nije nađen kod posrednika! |   |
|       | ОК                                                           |   |

Ako se provede naknadna provjera slanja eRačuna koji ima status **Poslan**, slijedi odgovor pod kojim ID je račun zaveden na servisu **moj-eRačun**.

| ż | rada r    | ačı  | una     |            |       |       |            |                         |                      |              |              |          |                       |                    |           |            |        | 2            |                 |         |
|---|-----------|------|---------|------------|-------|-------|------------|-------------------------|----------------------|--------------|--------------|----------|-----------------------|--------------------|-----------|------------|--------|--------------|-----------------|---------|
| R | acuni (I  | FA)  | x       |            |       |       |            |                         |                      |              |              |          |                       |                    |           |            |        |              |                 |         |
| Ē | Novi      | ľ    | 🖉 Uredi | 🦻 Ispis ra | ačuna | 💌 Poš | alji račun | mailom                  | 🧇 Refresh 🔇          | 🛿 Storniraj  | 🧐 Nakn       | adna f   | fiskalizacija 🛛 媠 Sta | us fiskalizacije • | 🕙 Privito | i uz račun | 💼 e-Ra | ačun - 🗙     | Briši 🔠 Isp     | pis/lz\ |
| Γ |           |      |         |            |       |       |            | _                       |                      |              |              |          |                       |                    |           |            | 💌 Kr   | eiraj i poša | ılji eRačun     |         |
| P | oslovni p | oros | tor 43  |            |       |       |            | <ul> <li>Nap</li> </ul> | latni uređaj (blagaj | jna) 1 PisHU | B - Nema fis | kalizaci | je 👻                  |                    |           |            | 📾 Kr   | eiraj eRaču  | ın na disk      |         |
|   |           |      |         |            |       |       |            |                         |                      |              |              |          |                       |                    |           | 0          |        | aknadna pi   | oviera slania   |         |
|   | ID 🔍      | Ρ    | Vrsta   | Go         | odina | Broj  | Prostor    | Blagajna                | Izrada               | Isporuka     | Dospijeće    | Rok      | Naziv                 | Eračun status      | Val       |            | 105 1  | ZHUS U CUK   | riacanje        | s       |
| Ц |           |      |         |            |       |       |            |                         |                      |              |              |          |                       |                    |           |            |        |              |                 |         |
|   | 3517      | 7    | 📕 Račun | 1          | 2021  | 47    | 7 43       | 1                       | 03.02.2021 18:       | 03.02.20     | 03.02.20     | 0        | IRP.d.o.o.            | Ne šalje se        | HRK       | 31         | 2,50   | 41,29        | Transakcijski r | а 🛯     |
|   | 3513      | 3    | 🔲 Račun | 1          | 2021  | 40    | 5 43       | 1                       | 03.02.2021 12:       | 03.02.20     | 05.03.20     | 30       | A JARMINA             | 🏥 Poslan           | HRK       | 62         | 5,00   | 82,58        | Transakcijski r | a 💵     |
|   | 3504      | ł    | 📕 Račun | 1          | 2021  | 45    | 5 43       | 1                       | 03.02.2021 09:       | 03.02.20     | 05.03.20     | 30       | A FARKAŠEVAC          | 🖀 Poslan           | HRK       | 31         | 2,50   | 41,29        | Transakcijski r | а 🛯     |
| Ш | 3502      | )    | Račun   |            | 2021  | 44    | 4 43       | 1                       | 01.02.2021 13:       | 01.02.20     | 03.03.20     | 30       | Loaismos d.o.o.       | Ne šalie se        | HRK       | 31         | 2.50   | 41.34        | Transakciiski r | ra 🚺    |

Odgovor kad je račun zaprimljen na servisu moj-eRačun:

| Pozor |                                                    | $\times$ |
|-------|----------------------------------------------------|----------|
| 1     | Servis:www.moj-eracun.hr<br>Electronic ID:26742495 |          |
|       | ОК                                                 |          |

## 6.4.12 Priprema izvoza naloga plaćanja HUB 3A za jedan ili više računa

Moguće je pripremiti izvoz naloga plaćanja u HUB 3A formatu za jedan ili više računa. Priprema ide u Excel tablicu u csv formatu. Oblik naziva tablice je **gggg\_mm\_dd hh\_mm\_ss\_HUB3A.CSV**, gdje je:

- gggg\_mm\_dd datum izrade, godina, mjesec i dan,
- hh\_mm\_ss vrijeme izrade, sat, minute i sekunde.

Jedan redak tablice sadrži podatke za jedan nalog plaćanja. Podaci po stupcima su slijedeći:

- A Naziv platitelja i adresa, ispis u prvi redak na nalogu
- B Naziv platitelja i adresa, ispis u drugi redak na nalogu
- C Naziv platitelja i adresa, ispis u treći redak na nalogu
- D Naziv platitelja i adresa, ispis u četvrti redak na nalogu
- E Kratica za novčanu valutu
- F Iznos
- G IBAN platitelja
- H Model poziva na broj platitelja
- I Poziv na broj platitelja
- J Naziv primatelja i adresa, ispis u prvi redak na nalogu
- K Naziv primatelja i adresa, ispis u drugi redak na nalogu
- L Naziv primatelja i adresa, ispis u treći redak na nalogu
- M Naziv primatelja i adresa, ispis u četvrti redak na nalogu
- N IBAN primatelja
- O Model poziva na broj primatelja
- P Poziv na broj primatelja
- Q Šifra namjene
- R Opis plaćanja, ispis u prvi redak na nalogu
- S Opis plaćanja, ispis u drugi redak na nalogu
- T Opis plaćanja, ispis u treći redak na nalogu
- U Opis plaćanja, ispis u četvrti redak na nalogu
- V datum izvršenja

Primjer Excel tablice može se preuzeti (download) klikom na PRIMJER\_ZA\_CSV\_NALOGE.csv

Postupak pripreme izvoza naloga plaćanja u Excel tablicu u CSV formatu:

- izabrati zaplaviti jedan ili više računa za koje ide priprema naloga plaćanja (1),
- kliknuti gumb alatne trake Ispis/izvoz (2),
- kliknuti opciju Izvoz u naloge Hub 3A (3),
- slijedi izrada csv tablice.

| I | zrada                                                                                                    | a ra | ičuna        |            |       |         |              |                     |             |            |           |                            |             | 6         |             |                     |                  |    |
|---|----------------------------------------------------------------------------------------------------|------|--------------|------------|-------|---------|--------------|---------------------|-------------|------------|-----------|----------------------------|-------------|-----------|-------------|---------------------|------------------|----|
| F | Početr                                                                                                    | na   | × Racuni (IF | A) X       |       |         |              |                     |             |            |           |                            |             | - 2       |             |                     |                  | ×  |
| 1 | + No                                                                                                    | vi   | 📝 Uredi      | 🦻 Ispis ra | ičuna | 💌 Poša  | lji račun ma | ilom 🛛 🤹 Refresh    | 🥑 Storniraj | 🧐 Naknar   | dna fiska | ilizacija 🛛 👍 Status fiska | alizacije • | 🖌 🗙 Briši | spis/lzv    | /oz 🕶 📝 Info 🛛 🗹    | Označi kao plaće | en |
| F | Poslovni prostor PPBLA0 • Naplatni uređaj (blagajna) 0 Bla. 0 - Automatski - NemaFiskalizacije • Izvoz u naloge Hub 3A 3 |      |              |            |       |         |              |                     |             |            |           |                            |             |           |             |                     |                  |    |
|   | ID                                                                                                    | •    | Vrsta        | Godina     | Broj  | Prostor | Blagajna     | Izrada              | Isporuka    | Dospijeće  | Rok       | Naziv                      | Valuta      | Iznos     | Iznos u EUR | Plaćanje            | Status           |    |
|   |                                                                                                    |      |              |            |       |         |              |                     |             |            |           |                            |             |           |             |                     |                  |    |
|   |                                                                                                    | 24   | 📕 Račun      | 2016       | 24    | PPBLA0  | 0            | 01.12.2016 11:16:00 | 1.12.2016.  | 1.1.2017.  | 30        | Naše Plavo More d.o.       | HRK         | 3.368,92  | 461,78      | Transakcijski račun | 📕 Nefiskalni r   |    |
|   |                                                                                                    | 23   | 📕 Račun      | 2016       | 23    | PPBLA0  | 0            | 01.11.2016 00:14:00 | 1.11.2016.  | 1.12.2016. | 29        | GR-P-JP Jedinstvo          | HRK         | 6.148,85  | 842,83      | Transakcijski račun | 📕 Nefiskalni r   |    |
|   |                                                                                                    | 22   | 🔲 Račun      | 2016       | 22    | PPBLA0  | 0            | 01.10.201 00        | 1.10.2016.  | 1.11.2016. | 30        | 8E Acorn GmbH CH           | CHF         | 1.409,36  | 950,27      | Transakcijski račun | 🔲 Nefiskalni r   |    |
|   |                                                                                                    | 21   | 📕 Račun      | 2016       | 21    | PPBLA0  | 0            | 01.09.2016 0        | 1.9.2016.   | 1.10.2016. | 29        | GR-P-JP Jedinstvo          | HRK         | 1.737,87  | 238,21      | Transakcijski račun | 🔲 Nefiskalni r   |    |
|   |                                                                                                    | 20   | 🔲 Račun      | 2016       | 20    | PPBLA0  | 0            | 01.08.2016 14:51:00 | 1.8.2016.   | 1.9.2016.  | 30        | Naše Plavo More d.o.       | HRK         | 663,50    | 90,94       | Transakcijski račun | 🔲 Nefiskalni r   |    |
|   |                                                                                                    | 19   | Račun        | 2016       | 19    | PPBLA0  | 0            | 01.07.2016 22:15:00 | 1.7.2016.   | 1.8.2016.  | 30        | 8E Acorn GmbH CH           | CHF         | 611,34    | 412,20      | Transakcijski račun | 📕 Nefiskalni r   |    |
| 1 |                                                                                                    | 18   | Račun        | 2016       | 18    | PPBLA0  | 0            | 01.06.2016 03:34:00 | 1.6.2016.   | 1.7.2016.  | 29        | GR-P-JP Jedinstvo          | HRK         | 1.262,87  | 173,10      | Transakcijski račun | 📕 Nefiskalni r   |    |
|   |                                                                                                    | 17   | 📕 Račun      | 2016       | 17    | PPBLA0  | 0            | 01.05.2016 2000     | 1.5.2016.   | 1.6.2016.  | 30        | Naše Plavo More d.o.       | HRK         | 1.843,93  | 252,75      | Transakcijski račun | 🔲 Nefiskalni r   |    |
|   |                                                                                                    | 16   | 📕 Račun      | 2016       | 16    | PPBLA0  | 0            | 01.04.2016          | 1.4.2016.   | 1.5.2016.  | 29        | 8E Acorn GmbH CH           | CHF         | 3.298,50  | 2.224,05    | Transakcijski račun | 🔲 Nefiskalni r   |    |
|   |                                                                                                    | 15   | Račun        | 2016       | 15    | PPBLA0  | 0            | 01.03.2016 00:02:00 | 1.3.2016.   | 1.4.2016.  | 30        | GR-P-JP Jedinstvo          | HRK         | 3.416,26  | 468,27      | Transakcijski račun | 🔲 Nefiskalni r   |    |
|   |                                                                                                    | 14   | Račun        | 2016       | 14    | PPBLA0  | 0            | 01.02.2016 04:26:00 | 1.2.2016.   | 1.3.2016.  | 28        | Naše Plavo More d.o.       | HRK         | 4.370,00  | 599,00      | Transakcijski račun | 📕 Nefiskalni r   |    |
|   |                                                                                                    | 13   | Račun        | 2016       | 13    | PPBLA0  | 0            | 01.01.2016 06:39:00 | 1.1.2016.   | 1.2.2016.  | 30        | GR-P-JP Jedinstvo          | HRK         | 3.608,64  | 494,64      | Transakcijski račun | 🔲 Nefiskalni r   |    |
|   |                                                                                                    | 12   | Račun        | 2015       | 12    | PPBLA0  | 0            | 01.12.2015 21:40:00 | 1.12.2015.  | 1.1.2016.  | 30        | 8E Acorn GmbH CH           | CHF         | 4.727,04  | 3.187,26    | Transakcijski račun | 📕 Nefiskalni r   |    |

Nakon izrade csv tablice slijedi poruka:

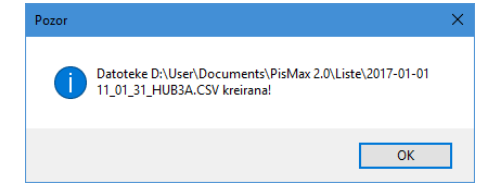

### 6.4.13 Ispis naloga plaćanja iz Excel tablice u csv formatu

Naloge plaćanja u Excel tablici, csv format, ispisuje drugi program s nazivom **PisHUB 3**, a ne program PisMax. Link za preuzimanje (download) instalacijske procedure programa **PisHUB 3** je: <u>PisHUB3Setup.exe</u> Link za preuzimanje (download) uputa za rad s programom **PisHUB 3** je: <u>Upute za PisHUB 3.pdf</u>, gdje je detaljno opisan uvoz i ispis naloga plaćanja iz Excel tablice u csv formatu, vidjeti poglavlje **5. Uvoz naloga iz CSV tablice**.

Ovdje će biti ukratko pokazan postupak uvoza i ispisa naloga plaćanja putem programa PisHUB 3:

- pokrenuti izvođenje programa PisHUB 3,
- kliknuti Uvoz iz CSV tablice (1),
- kliknuti Uvezi naloge iz CSV datoteke (2),
- ide prozor za traženje csv tablice (3),
- izabrati csv tablicu (4),
- kliknuti Open (5).

| PisHUB3 ver. 5.2      |                                                                                                    |             |
|-----------------------|----------------------------------------------------------------------------------------------------|-------------|
| Podaci i nalozi       | Uvoz iz CSV tablice                                                                                                   |             |
| 🛗 Nalož 🛛 🔼           | 🔡 Uvezi naloge iz CSV datoteke 🛛 🎒 Ispis na matrični pisač 🔍 Ispis na laserski pisač 🛛 😭 Upis u bazu iz CSV tablice 🍵 | 💼 Kreiraj e |
| Predlošci             |                                                                                                    |             |
| 🤱 Partneri            | Broj predloška za nalog 4 🛛 🐨 Prvi redak CSV datoteke su nazivi polja                                                 |             |
| 📄 Grupe partnera      |                                                                                                    |             |
| 🗋 Naselja             | 🔁 🗖 Open 🔡                                                                                                    | ×           |
| 📆 Banke               | ← → ▼ ↑ 📙 « Documents → PisMAX 2.0 → Liste 🗸 🖏 Search Liste                                                           | Q           |
| Valute                | Organize y New folder                                                                                                 | 0           |
| 🎒 Modeli              |                                                                                                    |             |
| 🍨 Šifre namjene       | My Music Name Date modified                                                                                           | lype        |
| 2 Uvoz iz CSV tablice | My Pictures 2017-01-01 10 25 41 HUB3A.CSV 1.1.2017. 10: 4                                                             | Microsof    |
|                       | Outlook Files                                                                                                    | Microsof    |
|                       | RO III 2017-01-01 11_01_31_HUB3A.CSV 1.1.2017. 11:01                                                                  | Microsof    |
|                       | Program                                                                                                    | WIICIUSUI   |
| Podaci i nalozi       | PisHUB 3                                                                                                    | >           |
| Podešavanja           | file name:                                                                                                    | ~           |
|                       | 5 Open Cance                                                                                                    | 4           |
| Pomoć                 |                                                                                                    |             |
|                       |                                                                                                    |             |

Slijedi prikaz uvezenih naloga plaćanja iz csv tablice (1).

| PisHUB3 ver. 5.2      |   |                                                                                                    |                                                                                                    |             |        |          |     |          |           |      |          |               |           |        |          |
|-----------------------|---|----------------------------------------------------------------------------------------------------|----------------------------------------------------------------------------------------------------|-------------|--------|----------|-----|----------|-----------|------|----------|---------------|-----------|--------|----------|
| Podaci i nalozi 🤍     | ι | Jvoz iz                                                                                                    | z CSV tablice                                                                                                    |             |        | 2)       |     |          |           |      |          |               |           |        |          |
| 🛅 Nalozi              |   | 🖞 Uvezi naloge iz CSV datoteke 🖂 Ispis na matrični pisač 🖳 Ispis na laserski pisač 🐘 Upis u bazu iz CSV tablice 📷 Kreiraj e-naloge za banku 💷 Export ili ispis tablice |                                                                                                    |             |        |          |     |          |           |      |          |               |           |        | ice      |
| 📄 Predlošci           |   | n en en en en en en en en en en en en en                                                                                                    |                                                                                                    |             |        |          |     |          |           |      |          |               |           |        |          |
| 🤱 Partneri            |   | Broj pre                                                                                                    | Broj predloška za nalog 4 🔍 Prvi redak CSV datoteke su nazivi polja                                                           |             |        |          |     |          |           |      |          |               |           |        |          |
| 🛒 Grupe partnera      |   | Ph                                                                                                    | Dh Distillet Advance of Advance 2 Advance 3 Maluta Tempor TBANIOL Mod of Dox of Drimstelli Advance or Advance or 2 Advance of |             |        |          |     |          |           |      |          |               |           |        |          |
| 🕦 Naselja             | 5 | 1                                                                                                    | GR-P-JP Jedinstvo                                                                                                    | Kordunska 3 | Osijek | Hrvatska | HRK | 1.737,87 | HR4823600 | HR99 | 102. pl. | PisMax d.o.o. | Trnsko 12 | Zagreb | Hrvatska |
| 🏤 Banke               |   | 2                                                                                                    | Naše Plavo More d.o.o                                                                                                    | Horvatova 1 | Zagreb | Hrvatska | HRK | 663,50   | HR4823600 | HR99 |          | PisMax d.o.o. | Trnsko 12 | Zagreb | Hrvatska |
| Valute                |   | 3                                                                                                    | GR-P-JP Jedinstvo                                                                                                    | Kordunska 3 | Osijek | Hrvatska | HRK | 3.416,26 | HR4823600 | HR99 | 1        | PisMax d.o.o. | Trnsko 12 | Zagreb | Hrvatska |
| 🌌 Modeli              |   | 4                                                                                                    | Naše Plavo More d.o.o                                                                                                    | Horvatova 1 | Zagreb | Hrvatska | HRK | 4.370,00 | HR4823600 | HR99 |          | PisMax d.o.o. | Trnsko 12 | Zagreb | Hrvatska |
| -<br>Šifre namjene    |   |                                                                                                    |                                                                                                    |             |        |          |     |          |           |      |          |               |           |        |          |
| 2 Uvoz iz CSV tablice |   |                                                                                                    |                                                                                                    |             |        |          |     |          |           |      |          |               |           |        |          |
|                       |   |                                                                                                    |                                                                                                    |             |        |          |     |          |           |      |          |               |           |        |          |

Za uvezene naloge program **PisHUB 3** nudi nekoliko mogućnosti. Za ispis kliknuti izbor **Ispis na laserski pisač** (2), slijedi izbor pisača i opcija ispisa te sam ispis naloga plaćanja.

| Pisači |                               | Pozicija prvog naloga                                                                                                    |
|--------|-------------------------------|----------------------------------------------------------------------------------------------------|
| Def    | Pisač                         |                                                                                                    |
|        | Send To OneNote 2016          |                                                                                                    |
|        | Snagit 12                     |                                                                                                    |
|        | Microsoft XPS Document Writer |                                                                                                    |
|        | Microsoft Print to PDF        | And a second second sec |
| *      | HP Laser Jet P2035            |                                                                                                    |
|        | Fax                           | · 2                                                                                                    |
|        | Cuterur writer                |                                                                                                    |
|        |                               | HUB3A - ispis na laser/ink jet                                                                                                    |
|        |                               | Ispis 2D bar koda                                                                                                    |
|        |                               | U pregledu prikaži HUB u pozadini                                                                                                    |
|        |                               | Opcije ispisa                                                                                                    |
|        |                               | Broj kopija 1                                                                                                    |

Još jednom, detaljan opisan uvoza i ispisa naloga plaćanja iz Excel tablice u csv formatu vidjeti uputama za program **PisHUB 3**, točnije poglavlje **5. Uvoz naloga iz CSV tablice**.

## 6.4.14 Status plaćenosti računa

Oznaka status plaćenosti računa postavlja se:

- automatski kad račun bude plaćen u modulu Novac, odnosno kad saldo računa postane nula,
- ručno izabrati stavku i kliknuti gumb Označi kao plaćen.

| Vznači kao     | plaćen   |    |
|----------------|----------|----|
| tatus          | Plaćen 📑 | SK |
| Fiskaliziran   | •        | Da |
| Fiskaliziran   | <b>v</b> | Da |
| 🛛 Fiskaliziran |          | Da |

Ako je status postavljen automatski, ne može se ručno mijenjati, a ako se pokuša tada slijedi poruka:

| Greška |                                                 | × |
|--------|-------------------------------------------------|---|
| ⊗      | Status plaćanja već je preuzet iz modula NOVAC! |   |
|        | ОК                                              |   |

Za račune koji nemaju status plaćenosti, isti se može postaviti na slijedeći način:

- izabrati stavku (1),
- kliknuti Označi kao plaćen (2),
- ide poruka (3) u kojoj kliknuti YES (4) radi postavljanja statusa plaćenosti.

|   |          |               |                      |                |                   |          | 6  |     |
|---|----------|---------------|----------------------|----------------|-------------------|----------|----|-----|
| 1 | Status f | iskalizacije  | 🗙 Briši 📰 Ispis/     | Izvoz 🛛 对 Inf  | fo 🛛 🎸 Označi kao | plaćen   | 6  |     |
|   |          |               |                      |                |                   |          |    |     |
|   | *        |               |                      |                |                   |          |    |     |
|   |          |               |                      |                |                   |          |    |     |
|   | Valuta   | Iznos         | Iznos u EUR          | Plaćanje       | Status            | Plaćen 🔻 | SK | PDV |
|   |          |               |                      |                |                   |          |    |     |
|   | HRK      | 5.200,00      | 680,73               | Gotovina       | Fiskaliziran      | ×        | Da | Da  |
|   | HRK      | 3.231,80      | 423,07               | Gotovina       | Fiskaliziran      |          | Da | Da  |
|   | HRK      | 100.937,50    | 13.213,87            | Gotovina       | 📕 Fiskaliziran    |          | Da | Da  |
| - |          |               |                      |                |                   | _        |    |     |
| P | ozor     |               | 3                    |                |                   | $\times$ |    |     |
|   |          |               |                      |                |                   |          |    |     |
|   | 2        | Oznaku pla    | ćenosti račun dobi   | va automatski  | kroz modul Novac  |          |    |     |
|   | •        | Da li ste sig | urni da to zelite na | praviti rucho: |                   |          |    |     |
|   |          |               |                      |                |                   | _        |    |     |
|   |          |               | (4)                  | Yes            | No                |          |    |     |
|   |          |               |                      |                |                   |          |    |     |

Za ručno postavljen status plaćenosti račune, isti se može ručno i ukloniti:

- izabrati stavku (1),
- kliknuti **Označi kao plaćen** (2),
- ide poruka (3) u kojoj kliknuti YES (4) radi uklanjanja statusa plaćenosti.

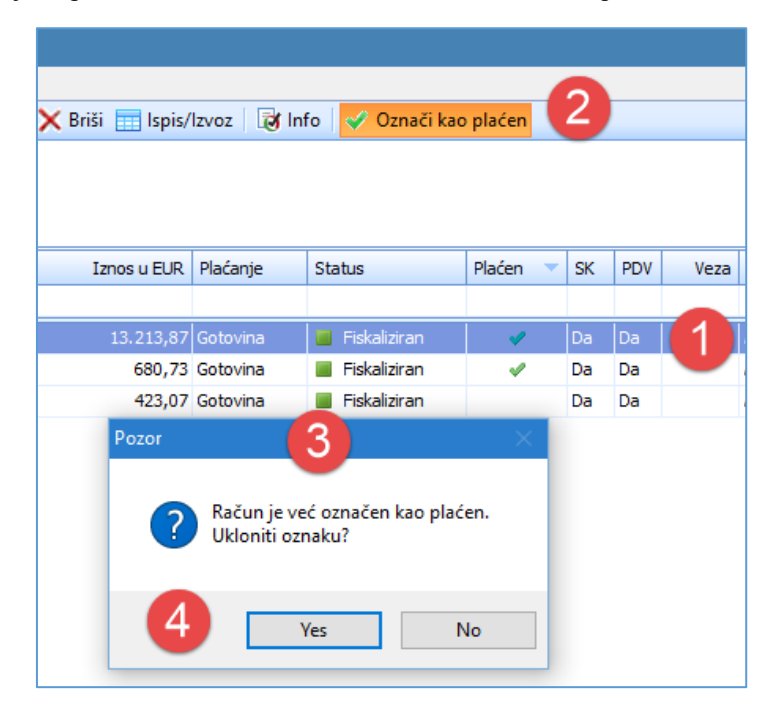

## 6.4.15 Prijepis računa

.

Prijepis računa izvodi prijepis izabranog računa u novi račun, pri tome:

- novi račun ima sljedeće nove podatke:
  - sljedeći broj računa,
  - o tekući datum za datum izrade,
  - o tekući datum za datum isporuke,
- iz izabranog računa za koji se radi prijepis, u novi račun prepisuju se sljedeći podaci:
  - o partner isporuka,
  - o partner račun,
  - o rok plaćanja u danima, a datum dospijeća se računa,
  - novčana valuta.
  - o veza,
  - o kasa,
  - o sve stavke,
  - o napomene uz račun.

Nakon prijepisa u novom računu mogu se mijenjati podaci. Prijepis treba obavezno završiti klikom na **Spremi**, bez obzira jesu li podaci mijenjani ili ne. Ako je prijepis napravljen iz krivog računa, tada prepisani račun stornirati, a ne brisati.

Postupak prijepisa računa:

- u popisu računa izabrati račun iz koga ide prijepis (1),
- kliknuti **Kopiraj** račun (2).

| 12 | i dud racuna                                                                                                    |                                                                                              |                   |        |      |           |          |                       |            |            |     |                      |        |              |              |                      |                    |        |      |        |                  |                |     |
|----|----------------------------------------------------------------------------------------------------|----------------------------------------------------------------------------------------------|-------------------|--------|------|-----------|----------|-----------------------|------------|------------|-----|----------------------|--------|--------------|--------------|----------------------|--------------------|--------|------|--------|------------------|----------------|-----|
| 0  | genk X Racun (FA) X                                                                                                    |                                                                                              |                   |        |      |           |          |                       |            |            |     |                      |        |              |              |                      |                    |        |      |        |                  |                |     |
| 8  | , Novi 😥 Uredi 🛞 kpis računa 🔝 Polalji račun mallom 🗇 Refresh 🗳 Storningi 🧐 Naknadna fiskalizacija 🤌 Status fiskalizacija 🗳 Diriviti uz račun i 🚋 e-Račun - 🗙 Briši 🗰 kpis/Izvoz - 😹 Info 🗸 Označi kao plaćen i 🜲 Pretvori u otpremnicu/povrat 🔂 Koping jasčun 📑 Slika partne |                                                                                              |                   |        |      |           |          |                       |            |            |     |                      |        |              |              |                      |                    |        |      |        |                  |                |     |
| P  | oslovni pros                                                                                                    | dovin prostor PFBLAO - Naplatni uređaj (blagajna) 0.85.0 - Automatalis - Hema#Balalizacije - |                   |        |      |           |          |                       |            |            |     |                      |        |              |              |                      |                    |        |      |        |                  |                |     |
|    | ID                                                                                                    | P                                                                                            | Vrsta             | Godina | Broj | Prostor   | Blagajna | Izrada                | Isporuka   | Dospijeće  | Rok | Naziv                | Valuta | Iznos        | Iznos u EUR  | Plaćanje             | Status             | Plaćen | SK F | DV KPI | Veza             | (orisnik       | v 🔺 |
|    |                                                                                                    |                                                                                              |                   |        |      |           |          |                       |            |            |     |                      |        |              |              |                      |                    |        |      |        |                  |                |     |
|    |                                                                                                    | 28                                                                                           | Račun             | 2016   | 2    | 0 PPBLA0  |          | 0 28.06.2016 20:37:28 | 28.6.2016. | 28.7.2016. | 3   | Cirrus Split d.o.o   | EUR    | 6,97         | 6,97         | Transakcijski račun  | Nefiskalni račun   |        | 0    | Ja     |                  | idmin korisnik |     |
|    |                                                                                                    | 35                                                                                           | Račun             | 2016   | 2    | 23 PPBLA0 |          | 0 02.07.2016 11:02:31 | 2.7.2016.  | 1.8.2016.  | 3   | Cirrus Split d.o.o   | EUR    | 463,59       | 463,59       | Transakcijski račun  | Nefiskalni račun   |        | 0    | Ja     |                  | idmin korisnik |     |
|    |                                                                                                    |                                                                                              | Račun             | 2016   |      | 24 PPBLA0 |          | 0 01.06.2016 18:03:15 | 1.6.2016.  |            |     | 0 Cirrus Split d.o.o |        | 16.588,69    | 16.588,69    | Transakcijski račun  | 🔲 Nefiskalni račun |        |      |        |                  | idmin korisnik |     |
|    |                                                                                                    | 42                                                                                           | Račun             | 2016   | 1    | 7 PPBLA0  |          | 0 11.07.2016 13:58:18 | 11.7.2016. | 10.8.2016. | 3   | ) GE 2 Avalon d.o.o  | EUR    | 32,99        | 32,99        | Transakcijski račun  | Nefiskalni račun   | 1      | Da D | Ja     |                  | dmin korisnik  |     |
|    |                                                                                                    | 43                                                                                           | Račun             | 2016   |      | 8 PPBLA0  |          | 0 11.07.2016 15:26:39 | 11.7.2016. | 10.8.2016. | 3   | ) GE 2 Avalon d.o.o  | EUR    | 29,20        | 29,20        | Transakcijski račun  | 🔲 Nefiskalni račun | 1      | Da D | Ja .   |                  | dmin korisnik  |     |
|    |                                                                                                    | 51                                                                                           | 🔳 Račun storniran | 2016   | 3    | 0 PPBLA0  |          | 0 16.07.2016 12:26:53 | 16.7.2016. | 15.8.2016. | 3   | 0 GE 2 Avalon d.o.o  | EUR    | 132.721,48   | 132.721,48   | Transakcijski račun  | Nefiskalni račun   |        | Da D | Ja .   | 31 / PPBLA0 / 0  | dmin korisnik  |     |
|    |                                                                                                    | 60                                                                                           | Ctorno            | 2016   |      |           |          | 16.07.2016.12-30-21   | 16.7.2016  | 15.9.2016  | 3   | CE 2 Avalor d o o    | RID    | . 132 721 48 | . 132 721 49 | Trancakciidei rači m | Nafiekalni račun   |        | Da D | ha     | 30 / PPRI A0 / 0 | dmin korienik  | _   |

Slijedi upit u koji poslovni prostor i blagajnu idu prijepis u novi račun.

| 🖳 Izbo | r prostora i blagajne      |                                 | ×            |
|--------|----------------------------|---------------------------------|--------------|
| _      | Izrad                      | a računa iz ponude              |              |
| ł      | Poslovni prostor           | PBLAO                           | -            |
|        | Naplatni uređaj (blagajna) | ) Bla.0 - Automatski - NemaFisł | kalizacije 👻 |
|        |                            |                                 |              |
|        |                            | Prihvati                        | Odustani     |

Kliknuti **Prihvati** ako je oznaka poslovnog prostora i blagajne u redu. Nakon toga slijedi poruka da je izabrani račun prepisan u novi račun.

| Pozor |                   | x |
|-------|-------------------|---|
| 1     | Račun je kopiran! | C |
|       | ОК                | ] |

Slijedi prikaz novog računa u kome se mogu mijenjati podaci, ali na računu nisu izvedene završne radnje po računu.

| Spremi   💯 Pregled ispisa   🚭 Odustani   😺 Opcije + 🔀 Slika partnera |                                                             |            |                             |                         |        |     |          |           |          |              |                 |               |             |                   |
|----------------------------------------------------------------------|-------------------------------------------------------------|------------|-----------------------------|-------------------------|--------|-----|----------|-----------|----------|--------------|-----------------|---------------|-------------|-------------------|
| Broj računa                                                          | 1                                                           | L9 / PPB   | LA0 / 0                     |                         |        |     |          |           |          | Obaveza nast | aje s izdavanje | m računa (R1) |             |                   |
| Partner isporuka                                                     | 20100                                                       | 🥶          | Cirrus Spl                  | it d.o.o                |        |     |          |           |          |              |                 |               |             |                   |
| Partner račun                                                        | 20100                                                       | 🥶          | Cirrus Spl                  | it d.o.o                |        |     |          |           |          |              |                 |               |             |                   |
| Datum izrade                                                         | 10.6.2024.                                                  | •          | Datum dospijeća             | 10.6.2024.              | Rok 30 |     | Valuta   | e         | uro      |              | *               |               |             |                   |
| Datum isporuke                                                       | 10.6.2024.                                                  | *          | Način plaćanja              | 3 - Transakcijski račur | ı      | -   | Cassa so | onto I:   | aberite  |              | -               |               |             |                   |
| Veza                                                                 |                                                             |            |                             |                         |        |     |          |           |          |              |                 |               |             |                   |
| b Roba ili usluga                                                    | Roba ili usluga Količina Cijena Popust % Napomena na stavci |            |                             |                         |        |     |          |           |          |              |                 |               |             |                   |
|                                                                      | ··· 🔄 🖉                                                     |            |                             |                         |        |     |          |           |          |              |                 |               |             |                   |
| 🗙 Obriši   🕆 Gore                                                    | 🌡 Dolje                                                     |            |                             |                         |        |     |          |           |          |              |                 |               |             |                   |
| Rbr Šifra Nazi                                                       | iv                                                          |            | Napomena                    |                         |        | JM  | Količina | Cijena    | Iznos    |              | Popust %        | Popust iznos  | Porez       | Ukupno bez poreza |
| 1 M10050 Razr                                                        | ni alati                                                    |            |                             |                         |        | Kom | 9.999,00 |           | 1,33     | 13.298,67    | 0,0             | 0,00          | PDV 25,00 % | 13.298,67         |
|                                                                      |                                                             |            |                             |                         |        |     |          |           |          |              |                 |               |             |                   |
|                                                                      |                                                             |            |                             |                         |        |     |          |           |          |              |                 |               |             |                   |
|                                                                      |                                                             |            |                             |                         |        |     |          |           |          |              |                 |               |             |                   |
| apomena 🐻 Dodaj na                                                   | apomenu                                                     |            |                             |                         |        |     |          |           | Ukupno   |              |                 | 13.298,67     |             |                   |
|                                                                      |                                                             |            |                             |                         |        |     |          | -         | Popust   | 0,0          | 0 %             | 0,00          |             |                   |
|                                                                      |                                                             |            |                             |                         |        |     |          |           | Porez    |              |                 | 3.324,67      |             |                   |
|                                                                      |                                                             |            |                             |                         |        |     |          | -         | Ukupno s | porezom      |                 | 16.623,34     |             |                   |
| urirano: 10.06.2024 11:2                                             | 24:45, ponedje                                              | eljak, Adm | iin korisnik - prije 2 min. |                         |        |     |          | Broj raču | ina      |              |                 |               |             |                   |

Kad su promjene podataka gotove, ili nije bilo promjena **OBAVEZNO** treba kliknuti **Spremi** da se na računu izvedu sve završne radnje kao što su:

- fiskalizacija računa, ako treba,
- zaprimanje računa u PDV, otvorene stavke i knjigu KPI, ako treba,
- izračun poziva na broj i drugo.

## 6.4.16 Ispis odjednom više računa u pojedinačne pdf tablice

U ispisu odjednom više računa bit će generiran svaki pojedinačni račun u jednu pdf tablicu. Postupak:

- izabrati jedan ili više računa (1),
- kliknuti Ispis/Izvoz (2),
- kliknuti Generiraj PDF računa (3).

| Izrada računa                                                                                    |                        |        |               |          |             |                     |                |               |          |                              |         |                    | 0           |                     |             |
|--------------------------------------------------------------------------------------------------|------------------------|--------|---------------|----------|-------------|---------------------|----------------|---------------|----------|------------------------------|---------|--------------------|-------------|---------------------|-------------|
| Ponuda X Rac                                                                                     | 2onuda X Racuri (FA) X |        |               |          |             |                     |                |               |          |                              |         |                    |             |                     |             |
| 🛃 Novi 🛛 🔯 Ure                                                                                   | edi 🛛 🦻 Ispis računa   | 💌 Poš  | alji račun ma | lom    l | Refresh 🛛 🔇 | 🍹 Storniraj 🛛 🧐 Nak | nadna fiskali: | zacija 🛛 🐅 St | atus fis | kalizacije 🗸 🏾 🕘 Privitci uz | račun 🛛 | 🛚 e-Račun 🕶 🔀 Briš | 🖀 lspis/lzv | oz 🕶 📝 Info 🛛 🗸     | Označi kao  |
| Poslovni prostor PPBLAO • Naplatni uređaj (blagajna) D Bla. 0 - Automatski - NemaFiskalizacije • |                        |        |               |          |             |                     |                |               |          |                              | 3       |                    |             |                     |             |
| ID 🔻 P                                                                                           | Vrsta                  | Godina | Broj          | Prostor  | Blagajna    | Izrada              | Isporuka       | Dospijeće     | Rok      | Naziv                        | Valuta  | Iznos              | Iznos u EUR | Plačanje            | Status      |
|                                                                                                  |                        |        |               |          |             |                     |                |               |          |                              |         |                    |             |                     |             |
| 6964                                                                                             | 📕 Račun                | 2025   | 8             | PPBLA0   | c           | 13.01.2025 15:18:41 | 13.1.2025.     | 13 (12025.    | 0        | Zoran Posilović              | EUR     | 4,98               | 4,98        | Transakcijski račun | 🔲 🔳 Nefiski |
| 6963                                                                                             | Račun                  | 2025   | 7             | PPBLA0   | C           | 13.01.2025 15:17:10 | 13.1.2025.     | . 1 .5.       | 0        | GE 2 Avalon d.o.o            | EUR     | 19,90              | 19,90       | Transakcijski račun | 🔲 Nefisk    |
| 6960                                                                                             | Račun                  | 2025   | 6             | PPBLA0   | C           | 12.01.2025 22:02:45 | 12.1.2025.     | 12.1-2025.    | C        | Cirrus Split d.o.o           | EUR     | 14,97              | 14,97       | Transakcijski račun | Nefiski     |
| 6959                                                                                             | Račun                  | 2025   | 5             | PPBLA0   | C           | 12.01.2025 18:29:26 | 9.1.2025.      | 1 5.          | 13       | Drava Alpe dunav d.d         | EUR     | 24,88              | 24,88       | Transakcijski račun | 📕 Nefiski   |
| 6957                                                                                             | 📕 Račun                | 2025   | 4             | PPBLA0   | 0           | 10.01.2025 16:38:10 | 10.1.2025.     | 202025.       | 10       | Drava Alpe dunav d.d         | EUR     | 5.737,00           | 5.737,00    | Transakcijski račun | Nefiska     |
| 6956                                                                                             | Račun                  | 2025   | 3             | PPBLA0   | 0           | 10.01.2025 14:28:03 | 10.1.2025.     | 20.1.2025.    | 10       | Drava Alpe dunav d.d         | EUR     | 112,00             | 112,00      | Transakcijski račun | Nefiski     |

Slijedi prozor u kome ide izbor mape za spremanje ispisa računa u pdf formatu:

- nudi se mapa C:\Users\B\Documents\PisMax 3.0\Liste\PDFRačuni,
- ali može se izabrati bilo koja druga mapa
- nakon izbora mape kliknuti **OK**,
- slijedi generiranje ispisa računa u pdf formatu te završna poruka da je završeno generiranje računa.

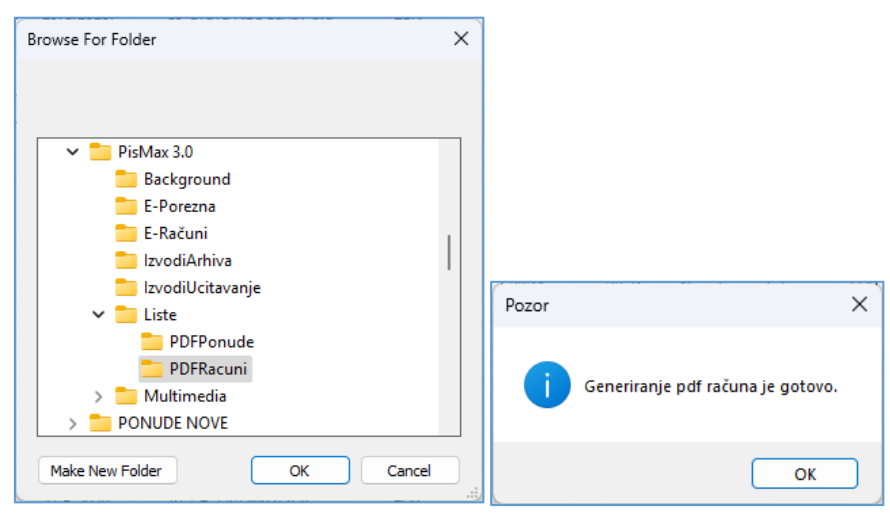

Računi su ispisane u pdf formatu s nazivom u kome je naveden datum isporuke, broj računa i naziv kupca.

| Documents > PisMax 3.0 > Liste > PDFRacuni                  |                  |                 |        |
|-------------------------------------------------------------|------------------|-----------------|--------|
| ▲                                                           |                  |                 |        |
| Name                                                        | Date modified    | Туре            | Size   |
| 🔒 Račun 09.01.2025 br. 5_PPBLA0_0 - Drava Alpe dunav d.dpdf | 14.1.2025. 11:33 | Adobe Acrobat D | 245 KB |
| 👃 Račun 13.01.2025 br. 7_PPBLA0_0 - GE 2 Avalon d.o.o.pdf   | 14.1.2025. 11:33 | Adobe Acrobat D | 246 KB |
| 👃 Račun 13.01.2025 br. 8_PPBLA0_0 - Zoran Posilović.pdf     | 14.1.2025. 11:33 | Adobe Acrobat D | 249 KB |
|                                                             |                  |                 |        |

## 6.4.17 Automatske radnje s računom

Uz račun program može automatski pokrenuti slijedeće četiri radnje, ovisno kako je postavljeno u podešavanju modula Prodaje (1):

- ispis računa nakon upisa novog računa (2),
- fiskalizaciju računa,
- upis računa u otvorene stavke u modulu Novac (3),
- upis računa u PDV knjige (4).

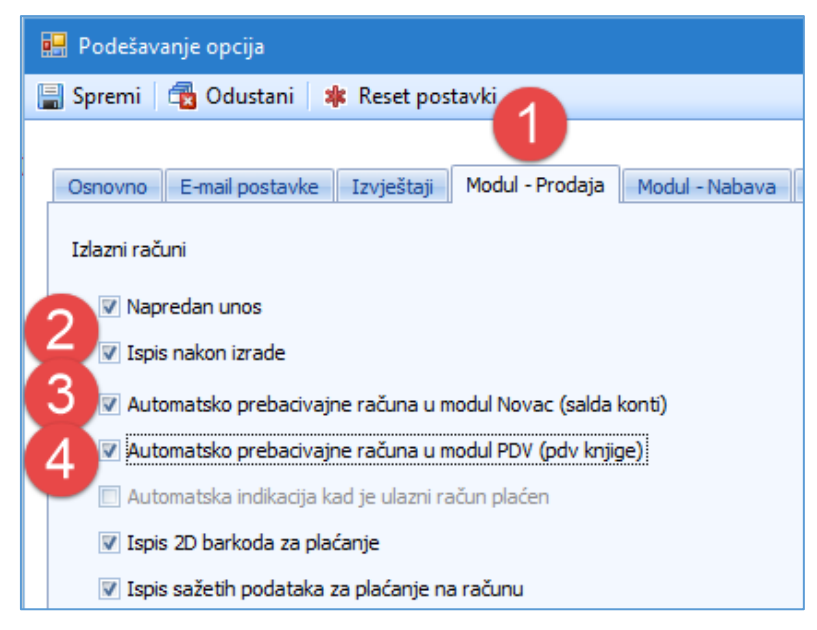

Automatska fiskalizacija računa ne ovisi o podešavanju u modulu **Prodaja**, već o izboru blagajne u poslovnom prostoru za koji ide račun, vidjeti odjeljak 12.3. Broj blagajne određuje ide li račun u fiskalizaciju ili ne, za broj blagajne:

- Nula niti jedan račun u bilo kom poslovnom prostoru ne ide u fiskalizaciju,
- Jedan svi računi idu u fiskalizaciju bez obzira na način plaćanja,
- Dva samo računi s gotovinskim plaćanju idu u fiskalizaciju.

# 6.5 Izrada otpremnice iz računa

## 6.5.1 Izrada nedojavljene otpremnice iz računa

Nakon izrade računa moguće je iz računa izraditi otpremnicu, kao skladišni dokument za izlaz robe iz skladišta. Postupak:

- izabrati račun (1),
- kliknuti **Pretvori u otpremnicu** (2),
- slijedi prozor za izbor skladišta (3),
  - izabrati skladište za koje se veže otpremnica (4), izabrano skladište treba biti skladište prodaje, a ne nabave,
  - izabrati još stanje zaliha u skladištu na koje djeluje izlaz robe po otpremnici (5).

| Izrad  | la raču    | าอ               |         |             |            |                |                         |                |                 |       |                       | 2                                                                                    |
|--------|------------|------------------|---------|-------------|------------|----------------|-------------------------|----------------|-----------------|-------|-----------------------|--------------------------------------------------------------------------------------|
| Racun  | ni (IFA)   | C programu X     | Nabava  | X Novac     | X PDV      | X Skladišt     | ta X Baza X Si          | tanja zaliha 🔾 | ĸ               |       |                       |                                                                                      |
| 🗄 N    | ovi 📝      | Uredi 💯 Ispis ra | ačuna 🛛 | 🗵 Pošalji r | ačun mailo | m 🕏 Re         | fresh 🥑 Stornira        | i 😼 Nakn       | adna fiskaliz   | acija | 👍 Status fiskaliza    | acije – 🗙 Briši 🔲 Ispis/Izvoz – 😼 Info 🖌 Označi kao plaćen 🏽 🏶 Pretvori u otpremnicu |
| Poslov | ni prostor | PP1              |         |             | ✓ Nap      | latni uređaj i | (blagajna) 0 Bla.0 - Au | tomatski - Nem | naFiskalizacije | *     |                       | Izaberi skladište 3 − □ ×                                                            |
| ID     | -          | Vrsta            | Godina  | Broj        | Prostor    | Blagajna       | Izrada                  | Isporuka       | Dospijeće       | Rok   | Naziv                 | je Status Plaće                                                                      |
|        |            |                  |         |             |            |                |                         |                |                 |       |                       | Skladišta                                                                            |
|        | 600        | Storno           | 2017    |             | 5 PP1      | 0              | 13.07.2017 19:29:34     | 02.05.2017.    | 01.06.2017.     | 30    | 0 Cirrus Split d.o.o  | Šifra Naziv kcijski račun 🔳 Nefiskalni račun                                         |
|        | 599        | Račun storniran  | 2017    |             | 4 PP1      | (              | 02.05.2017 19:20        | 02.05.2017.    | 01.06.2017.     | 30    | 0 Cirrus Split d.o.o  | 18 Skladište 18 4 kcijski račun 🔲 Nefiskalni račun                                   |
|        | 598        | 🔲 Račun          | 2017    |             | 3 PP1      | (              | 13.07.2017 19           | 13.07.2017.    | 20.07.2017.     |       | 7 GE 2 Avalon d.o.o   | 900 Centralno skladište 📃 kcijski račun 🗉 Nefiskalni račun                           |
|        | 597        | Račun            | 2017    |             | 2 PP1      | 0              | 13.07.2017 11:41:50     | 13.07.2017.    | 20.07.2017.     | 1     | 7 Drava Alpe dunav d. | d.c 19 Skladište nabave kcijski račun 📕 Nefiskalni račun                             |
|        | 562        | Račun            | 2017    |             | 1 PP1      | 0              | 0 07.06.2017 10:42:00   | 07.06.2017.    | 14.06.2017.     | 1     | 7 Cirrus Split d.o.o  | kcijski račun 📃 Nefiskalni račun                                                     |
|        |            |                  |         |             |            |                |                         |                |                 |       |                       | Inventure/Stanja<br>Početak Završetak Status<br>05.07.2017. Tekuće 5                 |

Nakon izrade nedojavljene otpremnice slijedi poruka:

| Pozor                                        | × |
|----------------------------------------------|---|
| Dokument je uspješno pretvoren u otpremnicu! |   |
| ОК                                           | ] |

Ako je iz računa napravljena otpremnica, u stupcu Veza Skl (1) pokazan je pripadni broj otpremnice u skladištu:

| r 😺 Info 🛛 ✔ O | znači kao plaćen    | 🏶 Pretvori u otpremr |        |     |     |      | -             |          |  |  |  |  |  |
|----------------|---------------------|----------------------|--------|-----|-----|------|---------------|----------|--|--|--|--|--|
|                | L                   |                      |        |     |     |      | 1             | _        |  |  |  |  |  |
|                |                     |                      |        |     | _   |      |               |          |  |  |  |  |  |
|                |                     |                      |        |     |     |      |               |          |  |  |  |  |  |
| Trace u EUD    | Diacania            | Status               | Diséon | CV. | DDV | Veza | Koriopik      | Voza Eld |  |  |  |  |  |
| 12hos u EUK    | Placanje            | status               | Placen | 2K  | PDV | veza | KORISHIK      | VEZA SKI |  |  |  |  |  |
|                |                     |                      |        |     |     |      |               |          |  |  |  |  |  |
| 74,90          | Transakcijski račun | 📕 Nefiskalni račun   |        | Da  | Da  |      | Demo korisnik | 760/1    |  |  |  |  |  |
| 161,66         | Transakcijski račun | Nefiskalni račun     |        | Da  | Da  |      | Demo korisnik |          |  |  |  |  |  |
| 437,94         | Transakcijski račun | Nefiskalni račun     |        | Da  | Da  |      | Demo korisnik | 760/2    |  |  |  |  |  |
| 1.446,09       | Transakcijski račun | Nefiskalni račun     |        | Da  | Da  |      | Demo korisnik |          |  |  |  |  |  |
| 49,33          | Transakcijski račun | Nefiskalni račun     |        | Da  | Da  |      | Demo korisnik |          |  |  |  |  |  |
| 614,15         | Transakcijski račun | Nefiskalni račun     |        | Da  | Da  |      | Demo korisnik |          |  |  |  |  |  |
| 80,14          | Transakcijski račun | Nefiskalni račun     |        | Da  | Da  |      | Demo korisnik |          |  |  |  |  |  |
| 481,72         | Transakcijski račun | 🔲 Nefiskalni račun   |        | Da  | Da  |      | Demo korisnik |          |  |  |  |  |  |

## 6.5.2 Dojava otpremnice u skladištu

Kad se iz računa izradi otpremnica, ona je u skladištu u statusu NEDOJAVLJENA, što znači:

- podaci za otpremnicu su upisani u bazu,
- za izlaz robe po otpremnici nije umanjena zaliha u skladištu.

Da se u zalihama evidentira izlaz robe po **NEDOJAVLJENOJ** otpremnici, tu otpremnicu treba **DOJAVITI**. Postupak dojave:

- u modulu Skladišta kliknuti Dokumenti (1),
- izabrati skladište (2),
- izabrati datum stanja zaliha u skladištu (3),
- izabrati NEDOJAVLJENU otpremnicu (4),
- kliknuti Uredi (5), slijedi otvaranje dokumenta.

| PisMax 2.0        |                  |              |                        |          |        |                |                 |       |                   |                  |                       |              |        |
|-------------------|------------------|--------------|------------------------|----------|--------|----------------|-----------------|-------|-------------------|------------------|-----------------------|--------------|--------|
| 🕽 Prijava 🛛 🕜 Por | noć              |              |                        |          |        |                |                 |       |                   |                  |                       |              |        |
| Prodaja<br>Nabava | Skladišni dok    | umenti       |                        |          |        |                |                 |       |                   |                  |                       |              |        |
| Novac             | Početna X Po     | odešavanja 🗙 | Stanja zaliha 🛛 🗙 🛛 Ra | cuni (Il | FA) X  | Prodaja X Na   | abava 🗙 Novac   | XP    | PDV X Baza X      | Skladišni dokume | nti X                 |              |        |
| PDV<br>Skladišta  | Skladišta        |              |                        | Skl      | adište | e 100 / 01.0   | 7.2017. / 7     | Fekuć | ie                |                  |                       |              |        |
| Stanja zaliha     | Šifra N          | laziv        |                        | Ē        | Novi   | 📝 Uredi 🛛 🕸    | Ispis dokumenta | Хв    | riši 🛛 🥑 Stornira | j 🛭 🦈 Refresh    | 📰 Ispis/Izvoz 🛛 😺 Ir  | nfo          |        |
| 🗌 Dokumenti       | 100 S            | kladište 100 | 2                      | ID       | -      | <b>5</b> p     | Datum           | Broj  | Broj dok. dob./k  | Predaje          | Prima                 | Status       | Veza   |
| 🖄 Izvještaji 🥄    | 200 S            | kladište 200 | -                      |          |        |                |                 |       |                   |                  |                       |              |        |
| Sustav            | 300 S            | kladiste 300 |                        |          | 2      | 760 Otpremnica | 14.07.2017.     | 2     | 17/PPBLA0/0       | dadište 100      | Naše Plavo More d.o.o | Nedojavljeno | 710/17 |
| out at            |                  |              |                        |          | 1      | 760 Otpremnica | 14.07.2017.     | 1     | 19/PPBLA0/0       | Skladište 100    | Naše Plavo More d.o.o | Nedojavljeno | 710/19 |
|                   |                  |              |                        |          |        |                |                 |       |                   |                  |                       |              |        |
|                   | Inventure/Stania |              |                        |          |        |                |                 |       | Veza: B           | roj račur        | na iz koga je         |              |        |
|                   | Početak          | Završetak    | Status                 |          |        |                |                 |       | nas               | stala otpr       | emnica                |              |        |
|                   | 01.07.2017.      |              |                        |          |        |                |                 |       |                   |                  |                       |              |        |

Za dojavu nedojavljene otpremnice kliknuti Dojava (1), potom kliknuti Spremi (2) i:

- otpremnica će biti DOJAVLJENA,
- izlaz robe po otpremnici bit će evidentiran u zalihama.

| e oncooo o o onamen                                                                                                    |                                                                                                    |                                              |                                                                                                   |                                     |                                                   |                                                                            |                                                             |                                                          |           |     |
|----------------------------------------------------------------------------------------------------|----------------------------------------------------------------------------------------------------|----------------------------------------------|---------------------------------------------------------------------------------------------------|-------------------------------------|---------------------------------------------------|----------------------------------------------------------------------------|-------------------------------------------------------------|----------------------------------------------------------|-----------|-----|
| Spremi 🔁 Odusta                                                                                                    | ni 🖉 Dojava 🛛 🚺                                                                                                    |                                              |                                                                                                   |                                     |                                                   |                                                                            |                                                             |                                                          |           |     |
| Vrst. Lumenta                                                                                                    | 760 - Otpremnica                                                                                                    |                                              |                                                                                                   |                                     |                                                   |                                                                            | -                                                           | 0 - N                                                    | ledojavlj | eno |
| Predaje                                                                                                    | 100 - Skladište 100                                                                                                 |                                              | -                                                                                                 |                                     |                                                   |                                                                            |                                                             |                                                          |           |     |
| Prima                                                                                                    | 52000 … 📑 🖄                                                                                                    | Naše Pla                                     | avo More d.o.o                                                                                    | )                                   |                                                   |                                                                            |                                                             |                                                          |           |     |
| Datum dokumenta                                                                                                    | 14.07.2017                                                                                                    | Napome                                       | ena                                                                                               |                                     |                                                   |                                                                            |                                                             |                                                          | •         |     |
| Broj dokumenta                                                                                                    | 2                                                                                                    |                                              |                                                                                                   |                                     |                                                   |                                                                            |                                                             |                                                          |           |     |
| Broj dokumenta partnera                                                                                                    | a 17/PPBLA0/0                                                                                                    |                                              |                                                                                                   |                                     |                                                   |                                                                            |                                                             |                                                          | -         |     |
|                                                                                                    |                                                                                                    |                                              | HRK                                                                                               |                                     | EUR                                               |                                                                            |                                                             |                                                          |           |     |
| Datum tečaja                                                                                                    |                                                                                                    |                                              | 14.07.2017.                                                                                       | 14                                  | 4.07.2017.                                        |                                                                            |                                                             |                                                          |           |     |
|                                                                                                    |                                                                                                    |                                              |                                                                                                   |                                     |                                                   |                                                                            |                                                             |                                                          |           |     |
| Valuta / Tečaj hrv                                                                                                    | vatska kuna                                                                                                    |                                              | 1,000000                                                                                          |                                     | 7,408191                                          |                                                                            |                                                             |                                                          |           |     |
| Valuta / Tečaj <b>hrv</b><br>Rb. Šifra robe<br>5                                                                                                    | zatska kuna<br>🧐 🕐 🛛 1 - Roba za i                                                                                  | sporuku                                      | 1,000000                                                                                          | Transp                              | 7,408191<br>ort amb. Pakiranj                     | e amb. Količina                                                            | Cijena                                                      |                                                          | Upis      |     |
| Valuta / Tečaj hrv<br>Rb. Šifra robe<br>5<br>K Briši stavku                                                                                                    | zatska kuna<br>e<br>🧐 🖻 🛛 1 - Roba za i                                                                             | sporuku                                      | 1,000000                                                                                          | Transp                              | 7,408191<br>ort amb. Pakiranj                     | e amb. Količina                                                            | Cijena                                                      |                                                          | Dupis     |     |
| Valuta / Tečaj hrv<br>Rb. Šifra robe<br>5<br>K Briši stavku<br>Rb Šifra Na                                                                                                    | zatska kuna<br>2<br>🧐 🖻 🛛 1 - Roba za i<br>aziv                                                                     | sporuku<br>Jm N                              | 1,000000                                                                                          | Transport                           | 7,408191 Ort amb. Pakiranj Ambalaža               | e amb. Koliäna                                                             | Cijena                                                      | Iznos                                                    | Dpis      |     |
| Valuta / Tečaj hrv<br>Rb. Šifra robe<br>5                                                                                                    | zatska kuna<br>2<br>() () 1 - Roba za i<br>2<br>zziv<br>zziv<br>                                                    | sporuku<br>Jm V<br>Kom R                     | 1,000000<br>Trsta<br>Koba za isporuku                                                             | Transport 0                         | 7,408191                                          | E amb. Količina<br>Količina<br>20,00                                       | Cijena<br>Cijena<br>20,00                                   | Iznos<br>400,00                                          | Upis      |     |
| Valuta / Tečaj hrv<br>Rb. Šifra robe<br>5                                                                                                    | zatska kuna                                                                                                    | sporuku<br>Jm Kom R<br>Kom R                 | 1,000000<br>Vrsta<br>Roba za isporuku<br>Roba za isporuku                                         | Transport<br>0<br>16                | 7,408191 Pakiranj Ambalaža 0 50                   | količina<br>Količina<br>20,00<br>100,00                                    | Cijena<br>Cijena<br>20,00<br>5,00                           | Iznos<br>400,00<br>500,00                                | Upis      |     |
| Valuta / Tečaj hrv<br>Rb. Šifra robe<br>5 S Sifra robe<br>5 S Sifra robe<br>5 S Sifra robe<br>5 S Sifra robe<br>5 S Sifra robe<br>5 Sifra robe<br>5 Sifra robe | zatska kuna<br>() () 1 - Roba za i<br>aziv<br>luge prevođenja<br>eli šećer<br>kna soft shell<br>mona za vodu BX-100 | sporuku<br>Jm V<br>Kom F<br>Kom F<br>Kom F   | 1,000000<br>Vrsta<br>Roba za isporuku<br>Roba za isporuku<br>Roba za isporuku                     | Transport<br>0<br>16<br>0           | 7,408191 Pakiranj Ambalaža 0 50 0                 | E amb. Količina<br>Količina<br>20,00<br>100,00<br>100,00                   | Cijena<br>Cijena<br>20,00<br>5,00<br>20,00<br>5,00          | Iznos<br>400,00<br>500,00<br>2.000,00                    | D Upis    |     |
| Valuta / Tečaj         hrv           Rb.         Šifra robe           5                                                                                                    | ratska kuna<br>                                                                                                    | Jm Kom F<br>Kom F<br>Kom F<br>Kom F<br>Kom F | 1,000000<br>Vrsta<br>Roba za isporuku<br>Roba za isporuku<br>Roba za isporuku<br>Roba za isporuku | Transport<br>0<br>16<br>0<br>0<br>0 | 7,408191<br>Pakiranj<br>Ambalaža<br>500<br>0<br>0 | E amb. Količina<br>Količina<br>20,00<br>100,00<br>100,00<br>10,00<br>20,00 | Cijena<br>Cijena<br>20,00<br>5,00<br>20,00<br>5,00<br>10,00 | Iznos<br>400,00<br>500,00<br>2.000,00<br>50,00<br>200,00 | Dupis     |     |

Nakon dojave otpremnice, izlaz robe po otpremnici bit će evidentiran u zalihama.

| 💀 SK0030 - Dokument     | i                   |            |               |           |                 |                   |          | _        |            |
|-------------------------|---------------------|------------|---------------|-----------|-----------------|-------------------|----------|----------|------------|
| 冒 Spremi 🐴 Odustan      | i                   |            |               |           |                 |                   |          |          |            |
| Vrsta dokumenta         | 760 - Otpremnica    |            |               |           |                 |                   | -        | 1-       | Dojavljeno |
| Predaje                 | 100 - Skladište 100 |            |               |           |                 |                   |          |          |            |
| Prima                   | 52000 … 📑 🖄         | Naše Plavo | More d.o.o    | D         |                 |                   |          |          |            |
| Datum dokumenta         | 14.07.2017          | Napomena   |               |           |                 |                   |          |          | •          |
| Broj dokumenta          | 2                   |            |               |           |                 |                   |          |          |            |
| Broj dokumenta partnera | 17/PPBLA0/0         |            |               |           |                 |                   |          |          | -          |
|                         |                     |            | HRK           |           | EUR             |                   |          |          |            |
| Datum tecaja            |                     | 1.         | .07.2017.     | 1         | 4.07.2017.      |                   |          |          |            |
| Valuta / Tečaj hrva     | itska kuna          |            | 1,000000      |           | 7,408191        |                   |          |          |            |
| Rb. Šifra robe          | 📑 🖄 1 - Roba za     | isporuku 🔻 |               | Transp    | portamb. Pakira | anje amb. Količin | a Cijena |          | E) Upis    |
| 🗙 Briši stavku          |                     |            |               |           |                 |                   |          |          |            |
| Rb Šifra Naz            | iv                  | Jm Vrst    | a             | Transport | Ambalaža        | Količina          | Cijena   | Iznos    |            |
| 0 999 Uslu              | ige prevođenja      | Kom Rob    | a za isporuku | 0         | 0               | 20,00             | 20,00    | 400,00   |            |
| 1 1000 Bijel            | i šećer             | Kom Rob    | a za isporuku | 16        | 50              | 100,00            | 5,00     | 500,00   |            |
| 2 1005 Jakr             | na soft shell       | Kom Rob    | a za isporuku | 0         | 0               | 100,00            | 20,00    | 2.000,00 |            |
| 3 1010 Pum              | pa za vodu RX-100   | Kom Rob    | a za isporuku | 0         | 0               | 10,00             | 5,00     | 50,00    |            |
| 4 1025 Boja             | a za drvo           | Kg Rob     | a za isporuku | 0         | 0               | 20,00             | 10,00    | 200,00   |            |

## 6.5.3 Storno račun i storno otpremnica

Iz storno računa ne može se raditi storno otpremnica. Ako stornirani račun ima otpremnicu, tada treba ići u modul **Skladišta** i tamo stornirati otpremnicu:

- izabrati otpremnicu (1),
- kliknuti **Storniraj** (2).

| Skl | adišni d                                        | okumenti        |                 |          |         |       |              |              |       |                    |                  |                       |              |        |
|-----|-------------------------------------------------|-----------------|-----------------|----------|---------|-------|--------------|--------------|-------|--------------------|------------------|-----------------------|--------------|--------|
| Poi | četna 🗙                                         | Podešavanja 🗙   | Stanja zaliha 🗙 | Racuni ( | (IFA) X | Proda | aja 🗙 Naba   | va 🗙 Nova    | : X P | DV X Baza X        | Skladišni dokume | nti X Roba X          |              |        |
| Sk  | Kładišta Skladište 100 / 01.07.2017. / Tekuće 2 |                 |                 |          |         |       |              |              |       |                    |                  |                       |              |        |
| ŝ   | Šifra                                           | Naziv           |                 | Ē        | Novi    | 📝 U   | redi 🛛 🦻 Isp | is dokumenta | а 🔀 В | riši 🛛 🍼 Storniraj | 🤣 Refresh        | 🔜 Ispis/Izvoz 🛛 🐼 In  | fo           |        |
|     | 100                                             | ) Skladište 100 |                 | ID       |         |       | Vrsta        | Datum        | Broj  | Broj dok. dob./k   | Predaje          | Prima                 | Status       | Veza   |
|     | 200                                             | 0 Skladište 200 |                 |          |         |       |              |              |       |                    |                  |                       |              |        |
|     | 300                                             | 0 Skladište 300 |                 |          | 2       | 760   | Otpremnica   | 14.07.2017.  | 2     | 17/PPBLA0/0        | Skladište :      | Naše Plavo More d.o.o | Nedojavljeno | 710/17 |
|     |                                                 |                 |                 |          | 1       | 760   | Otpremnica   | 14.07.2017.  | 1     | 19/PPBLA0/0        | Skladište 100    | Naše Plavo More d.o.o | Nedojavljeno | 710/19 |
|     |                                                 |                 |                 |          |         |       |              |              |       |                    |                  |                       |              |        |
|     |                                                 |                 |                 |          |         |       |              |              |       |                    |                  |                       |              |        |
| ΙL  |                                                 |                 |                 |          |         |       |              |              |       |                    |                  |                       |              |        |
| In  | venture/Sta                                     | anja            |                 |          |         |       |              |              |       |                    |                  |                       |              |        |
| F   | Početak                                         | Završetak       | Status          |          |         |       |              |              |       |                    |                  |                       |              |        |
| C   | )1.07.2017.                                     |                 | 😑 Tekuće        |          |         |       |              |              |       |                    |                  |                       |              |        |
|     |                                                 |                 |                 |          |         |       |              |              |       |                    |                  |                       |              |        |

Rezultat, stornirana otpremnica:

| Skladišni dokumenti                            |                          |                   |                                                                              |              |                     |               |                       |              |        |  |  |  |
|------------------------------------------------|--------------------------|-------------------|------------------------------------------------------------------------------|--------------|---------------------|---------------|-----------------------|--------------|--------|--|--|--|
| Početna X Podešavanja X Stanja zaliha X F      | tacuni (IFA) 🗶 🛛 Prodaja | X Nabava X N      | lovac 🗙 PDV 🛪                                                                | Baza 🗙 Sklad | lišni dokumenti 🛛 🗙 | Roba X        |                       |              |        |  |  |  |
| Skladišta Skladište 100 / 01.07.2017. / Tekuće |                          |                   |                                                                              |              |                     |               |                       |              |        |  |  |  |
| Šifra Naziv                                    | 🗄 Novi 📝 Uredi           | 🦻 Ispis dokum     | 🖗 Ispis dokumenta 🛛 🗙 Briši 🛛 🗳 Storniraj 🗇 Refresh 🛛 📰 Ispis/Izvoz 🛛 🐻 Info |              |                     |               |                       |              |        |  |  |  |
| 100 Skladište 100                              | ID 🗸                     | Vrsta             | Datum                                                                        | Broj         | Broj dok. dob./k    | Predaje       | Prima                 | Status       | Veza   |  |  |  |
| 200 Skladište 200                              |                          |                   |                                                                              |              |                     |               |                       |              |        |  |  |  |
| 300 Skladište 300                              | 3 76:                    | Storno otpremnice | 14.07.2017.                                                                  | 2            | 17/PPBLA0/0         | Skladište 100 | Naše Plavo More d.o.o | Dojavljeno   |        |  |  |  |
|                                                | 2 760                    | Otpremnica        | 14.07.2017.                                                                  | 2            | 17/PPBLA0/0         | Skladište 100 | Naše Plavo More d.o.o | Dojavljeno   |        |  |  |  |
|                                                | 1 760                    | Otpremnica        | 14.07.2017.                                                                  | 1            | 19/PPBLA0/0         | Skladište 100 | Naše Plavo More d.o.o | Nedojavljeno | 710/19 |  |  |  |

Informatizacija poslovanja za poduzetnike

# 6.6 Izvještaji u prodaji

Izvještaji u prodaji temelje se na podacima prodaje, računi i cjenici, i podacima iz modula Baza i Sustav, prvenstveno misli se na podatke o kupcima, robi, državama, novčanim valutama, poduzećima, podatkovnim oznakama i drugo.

Za pokretanje izvještaja u modulu Prodaje

- kliknuti Izvještaji (1),
- bit će otvoren prozor (2) s popisom izvještaja (3):

| 14.                     |                                                 |                        | PisMax 2.0                     |                                                  | ×                               |  |  |  |  |  |  |
|-------------------------|-------------------------------------------------|------------------------|--------------------------------|--------------------------------------------------|---------------------------------|--|--|--|--|--|--|
| 🔒 Prijava 🛛 🕐 Pomo      | ιć                                              |                        |                                | 🗁 Liste  🕦 O programu 🛷 Lic                      | enciranje                       |  |  |  |  |  |  |
| Prodaja Pregled prodaje | Popis izvještaja prod                           | daje                   | 2                              |                                                  |                                 |  |  |  |  |  |  |
| 들 Ponuda                | Početna X Učitavanj                             | e izvoda 🗶 🛛 Zat       | waranje uplata/isplata 🗶 Novac | X Sustav X Prodaja X Prodaja X Nabava X Novac    | $\leftrightarrow \times \times$ |  |  |  |  |  |  |
| 들 Račun                 | 😤 Refresh 🔠 Ispis/Izvoz 🛭 🕻 Reset stabla menija |                        |                                |                                                  |                                 |  |  |  |  |  |  |
| 들 Cjenik                |                                                 |                        |                                |                                                  |                                 |  |  |  |  |  |  |
| E Kasa                  |                                                 |                        |                                |                                                  |                                 |  |  |  |  |  |  |
| 2 Izvjestaji            | 🔛 Izvješt                                       | aji - Proda            | aja                            |                                                  |                                 |  |  |  |  |  |  |
| P Novac                 |                                                 |                        |                                |                                                  |                                 |  |  |  |  |  |  |
| PDV                     |                                                 |                        |                                |                                                  |                                 |  |  |  |  |  |  |
| 🔚 Skladišta             | Pretraži                                        |                        |                                |                                                  |                                 |  |  |  |  |  |  |
| 🚝 Baza                  |                                                 |                        |                                |                                                  |                                 |  |  |  |  |  |  |
| 🚍 Sustav                |                                                 | ( compared as a second |                                |                                                  |                                 |  |  |  |  |  |  |
| 2                       | Izvještaji                                      | PR0010R                | Prodaja po partneru            | Prodaja po partneru za određeni period - rang    |                                 |  |  |  |  |  |  |
|                         |                                                 | PR0020R                | Prodaja po robi - rang         | Prodaja po robi za određeni period - rang        |                                 |  |  |  |  |  |  |
|                         |                                                 | PR0030R                | Prodaja po partneru i robi     | Prodaja po partneru i robi za određeni period    |                                 |  |  |  |  |  |  |
|                         |                                                 | PR0040R                | Računi po mjesecima            | Pregled izdanih računa po partnerima i mjesecima |                                 |  |  |  |  |  |  |
|                         |                                                 | PR0050R                | <u>Cienik - zadnje cijene</u>  | Cjenik robe i usluga                             |                                 |  |  |  |  |  |  |
|                         |                                                 | PR0060R                | <u>Cjenik - sve cijene</u>     | Cjenik robe i usluga                             |                                 |  |  |  |  |  |  |
|                         |                                                 | PR0090R                | Popis računa - knjiga IRA      | Popis računa- knjiga IRA                         |                                 |  |  |  |  |  |  |
|                         |                                                 | 1.18.9                 |                                |                                                  |                                 |  |  |  |  |  |  |
|                         |                                                 |                        |                                |                                                  |                                 |  |  |  |  |  |  |
| Bakom dio o Sužniev     | ić Vlado                                        |                        |                                |                                                  |                                 |  |  |  |  |  |  |
| bartonn a.d.o. 502njev  | ic viduo                                        |                        |                                |                                                  |                                 |  |  |  |  |  |  |

Pojedini izvještaj u popisu sadrži:

- oznaku programa,
- naziv programa,
- opis programa.

| Oznaka  | Naziv                      | Opis                                             |
|---------|----------------------------|--------------------------------------------------|
| PR0010R | Prodaja po partneru        | Prodaja po partneru za određeni period - rang    |
| PR0020R | Prodaja po robi - rang     | Prodaja po robi za određeni period - rang        |
| PR0030R | Prodaja po partneru i robi | Prodaja po partneru i robi za određeni period    |
| PR0040R | Računi po mjesecima        | Pregled izdanih računa po partnerima i mjesecima |
| PR0050R | Cjenik - zadnje cijene     | Cjenik robe i usluga                             |
| PR0060R | Cjenik - sve cijene        | Cjenik robe i usluga                             |
| PR0090R | Popis računa - knjiga IRA  | Popis računa- knjiga IRA                         |

Nakon izbora izvještaja ide otvaranje filtra za izvještaj. Za popunjavanje filtra izvještaja vidjeti odjeljak 14.6.

| • | 🔡 Parametri izvještaja - PR0010R Prodaja po partneru 🛛 za određeni period - rang       |                   |            |            |         |                                                    |        |  |  |  |  |  |  |
|---|----------------------------------------------------------------------------------------|-------------------|------------|------------|---------|----------------------------------------------------|--------|--|--|--|--|--|--|
| 2 | 🦻 Prikaži izvještaj 🛛 🗙 Očisti sve parametre 🛛 🔚 Spremi parametre 🛛 🗁 Učitaj parametre |                   |            |            |         |                                                    |        |  |  |  |  |  |  |
| V | 🗑 Prikaži popis parametara na izvještaju                                               |                   |            |            |         |                                                    |        |  |  |  |  |  |  |
|   | Rb.                                                                                    | Parametar         | Od         | Do         | Tablica | Opis                                               | Očisti |  |  |  |  |  |  |
|   | 1                                                                                      | 1 Šifra partnera  |            |            |         |                                                    | ×      |  |  |  |  |  |  |
|   | 2                                                                                      | 2 Datum izrade    |            |            |         |                                                    | ×      |  |  |  |  |  |  |
|   | 3                                                                                      | 3 Datum isporuke  | 01.01.2020 | 08.06.2025 |         | 01.01.2020 - 08.06.2025                            | ×      |  |  |  |  |  |  |
| > | 4                                                                                      | 4 Datum dospijeća | -          |            |         |                                                    | ×      |  |  |  |  |  |  |
|   | 5                                                                                      | 5 Valuta          |            |            |         |                                                    | ×      |  |  |  |  |  |  |
|   | 6                                                                                      | 5 Šifra poduzeća  | 9999       | 9999       |         | 9999 PisMax - Test d.o.o 9999 PisMax - Test d.o.o. | ×      |  |  |  |  |  |  |
|   |                                                                                        |                   |            |            |         |                                                    |        |  |  |  |  |  |  |

Nakon upisa filtra, za pokretanje i prikaz izvještaja kliknuti Prikazi izvještaj,
Prije ispisa ide pregled izvještaja u ReportViewer-u koji ima dobru alatnu traku za pripremu ispisa, vidjeti odjeljak 14.5.2.

Ako je uključena opcija za ispis vrijednosti parametara filtra u izvještaju, isti će biti ispisani na prvoj stranici izvještaja, primjer:

| PisMax - Test d.o.o Proda<br>PR0010R Prodaja po partne | ija<br>eru                | ned, 08.06.2              | Stranica 1 / 2<br>025 13:00:53 |
|--------------------------------------------------------|---------------------------|---------------------------|--------------------------------|
| Parametri selekcije za izvještaj                       | :                         |                           |                                |
| Naziv                                                  | Od                        | Do                        |                                |
| Šifra partnera                                         | Nije odabrano.            |                           |                                |
| Datum izrade                                           | Nije odabrano.            |                           |                                |
| Datum isporuke                                         | 1.1.2020. 0:00:00         | 8.6.2025. 23:59:59        |                                |
| Datum dospijeća                                        | Nije odabrano.            |                           |                                |
| Valuta                                                 | Nije odabrano.            |                           |                                |
| Šifra poduzeća                                         | 9999 PisMax - Test d.o.o. | 9999 PisMax - Test d.o.o. |                                |

Na ostalim stranicama ide ispis izvještaja, primjer:

| PisMax -<br>PR0010 | PisMax - Test d.o.o Prodaja     Stranica 2 / 2       PR0010R Prodaja po partneru     ned, 08.06.2025 13:00:53 |                      |              |            |        |              |        |         |  |  |  |
|--------------------|----------------------------------------------------------------------------------------------------|----------------------|--------------|------------|--------|--------------|--------|---------|--|--|--|
| Rang               |                                                                                                    | Partner              | Iznos        | Porez      | Rabat  | Ukupno       | %      | Marža   |  |  |  |
| F                  | PisMax -                                                                                                    | Test d.o.o.          |              |            |        |              |        |         |  |  |  |
| 1                  | 50000                                                                                                    | 8E Acom GmbH CH      | 40,00        | 10,00      | 0,00   | 50,00        | 100,00 | 0,00    |  |  |  |
| 2                  | 20400                                                                                                    | PPP Danske Flag Ltd. | 0,00         | 0,00       | 0,00   | 0,00         | 0,00   | 0,00    |  |  |  |
|                    |                                                                                                    | U valuti CHF         | 40,00        | 10,00      | 0,00   | 50,00        |        | 0,00    |  |  |  |
| 1                  | 20000                                                                                                    | GE 2 Avalon d.o.o    | 984.292,75   | 8.306,58   | 146,00 | 992.453,41   | 42,70  | 0,00    |  |  |  |
| 2                  | 20200                                                                                                    | Drava Alpe dunav d.d | 664.292,97   | 162.756,60 | 245,22 | 826.804,35   | 35,57  | 5432,07 |  |  |  |
| 3                  | 20100                                                                                                    | Cirrus Split d.o.o   | 422.006,47   | 74.393,73  | 1,59   | 496.398,60   | 21,36  | 0,00    |  |  |  |
| 4                  | 20400                                                                                                    | PPP Danske Flag Ltd. | 3.432,00     | 858,00     | 0,00   | 4.290,00     | 0,18   | 0,00    |  |  |  |
| 5                  | 13225                                                                                                    | Razni kupci          | 2.000,00     | 500,00     | 0,00   | 2.500,00     | 0,11   | 0,00    |  |  |  |
| 6                  | 51000                                                                                                    | GR-P-JP Jedinstvo    | 1.331,72     | 318,96     | 5,61   | 1.645,06     | 0,07   | 0,00    |  |  |  |
| 7                  | 52000                                                                                                    | Naše Plavo More d.o. | 86,68        | 21,67      | 0,00   | 108,35       | 0,00   | 0,00    |  |  |  |
| 8                  | 50000                                                                                                    | 8E Acom GmbH CH      | 26,60        | 0,00       | 0,00   | 26,60        | 0,00   | 0,00    |  |  |  |
| 9                  | 20500                                                                                                    | CBA DEDN VER         | 13,27        | 3,32       | 0,00   | 16,59        | 0,00   | 0,00    |  |  |  |
| 10                 | 100                                                                                                    | Zoran Posilović      | 3,98         | 1,00       | 0,00   | 4,98         | 0,00   | 0,00    |  |  |  |
|                    |                                                                                                    | U valuti EUR         | 2.077.486,44 | 247.159,86 | 398,42 | 2.324.247,94 |        | 5432,07 |  |  |  |

#### 7 Nabava

U modulu Nabava su podaci i aktivnosti vezani uz nabavu i isporuke dobavljača. To su podaci i aktivnosti vezane uz račun dobavljača koji se uobičajeno naziva Ulazni račun ili kraće URA.

Aktivnosti su grupirane u logičke cjeline, a uz pojedinu cjelinu vezan je izbor pripadnog program. Izbori su slijedeći:

- Pregled nabave Pregled nabave,
- Račun ulazni Upis ulaznih računa, •
- Kalkulacije Kalkulacija cijene ulaza u skladište, marže i veleprodajne cijene •
- Izvještaji: •

0

- Nabava po partneru Nabava po partneru za određeni period - rang, 0
  - Nabava po robi za određeni period rang, Nabava po robi – rang
- Nabava po partneru i robi Nabava po partneru i robi za određeni period, 0 Kalkulacije.
- Kalkulacije 0

Svaki izbor bit će posebno promotren.

| 🌆 PisMax 3.0        | NB0005    | Pregled nabave            | Pregled nabave                                | V |
|---------------------|-----------|---------------------------|-----------------------------------------------|---|
| 🔒 Prijava 🛛 🕜 Pomoć | NB0020    | Racuni (UFA)              | Upis ulaznih računa                           | V |
| 🚍 Prodaja           | NB0025    | Kalkulacije               | Kalkulacije marže                             | V |
| 📙 Nabava            | NB0010R   | Nabava po partneru        | Nabava po partneru za određeni period - rang  |   |
| Negled nabave       | NB0020R   | Nabava po robi - rang     | Nabava po robi za određeni period - rang      |   |
| 📒 Račun - ulazni    | NB0030R   | Nabaya po partneru i robi | Nabava po partneru i robi, za određeni period |   |
| 📒 Kalkulacije       | NB0025R   | Kalkulacije               | Kalkularije                                   |   |
| 💯 Izvještaji        | 140002010 | Kaikaiacije               | Naikulacije                                   |   |

Programi se mogu isključivati ili uključivati u stablu izbornika (1), tipka Reset stabla menija vraća sve programe u stablo izbornika.

# 7.1 Pregled nabave

0

## 7.1.1 Parametri pregleda nabave

U izborniku Nabava kliknuti Pregled nabave (1) i bit će otvoren prozor (2) za višestruko funkcionalni prikaz podataka o nabavi po dobavljačima i robi. Prozor Pregleda nabave sadrži:

- alatnu traka (3) s gumbima: •
  - Osvježi gumb standardne alatne trake, vidjeti 2.6.4, **Export/Ispis** 
    - gumb standardne alatne trake, vidjeti 2.6.5,
  - Prikaži graf 0
- Prikazuje bar graf za izabrane (zaplavljene) podatke,
- 0 Podaci (dril down) Dubinski prikaz nižih nivoa podataka sve do ulaznog računa,
- parametre pregleda nabave kojima se određuje:
  - vrsta pregleda, izvještaja (4), 0
  - period izbora podataka (5), 0
  - izbor vrste podataka (6), 0
  - način prikaza podataka (7), 0
- područje prikaza pregleda nabave (8).

| national Action International Action International |                              |                             |                   |                |           |             |                     |                    |  |  |
|----------------------------------------------------------------------------------------------------|------------------------------|-----------------------------|-------------------|----------------|-----------|-------------|---------------------|--------------------|--|--|
| 🔒 Prijava 🕜 Pomoć                                                                                                    |                              |                             |                   |                | -         |             |                     |                    |  |  |
| 📰 Prodaja                                                                                                    | Pregled nabave               |                             |                   |                | 2         |             |                     |                    |  |  |
| Pregled nabave                                                                                                    | Račun - ulazni X Baza X      | Roba X Partn                | eri X Pregled nal | pave X Prodaja | ×         |             |                     |                    |  |  |
| E Racuri - Ulazni                                                                                                    | Svjezi Export/Ispis          | 🎲 Prikazi graf              | Podaci (drill do  | own)           |           |             |                     |                    |  |  |
| PDV                                                                                                    | Izvještaj Roba/usluge po god | linama 4                    | ✓ Period          | 1.1.2013. 5    | 4.1.2016. | ▼ Podaci    | Iznos HRK, Količina | 6 • Prikaz Iznos 7 |  |  |
| Partneri                                                                                                    | Drop Filter Fields Here      | rop Filter Fields Here      |                   |                |           |             |                     |                    |  |  |
| Roba                                                                                                    | brop meer nedb nere          |                             |                   |                |           |             |                     |                    |  |  |
| 🚺 Tečaj                                                                                                    | Iznos HRK Količina           | Iznos HRK Količina Godina A |                   |                |           |             |                     |                    |  |  |
| 들 Organizacije                                                                                                    |                              | 2015                        |                   | 2016           |           | Grand Total |                     |                    |  |  |
| 들 Radnici                                                                                                    | Roba 🔶                       | Iznos HRK                   | Količina          | Iznos HRK      | Količina  | Iznos HRK   | Količina            |                    |  |  |
| 📋 Valute                                                                                                    | Article EUR 1 - VAT 25 %[    |                             |                   | 3.244,95       | 85,00     | 3.244,95    | 85,00               |                    |  |  |
| Države                                                                                                    | Brašno tip 500[Kom]          |                             |                   | 5.500,00       | 550,00    | 5.500,00    | 550,00              |                    |  |  |
| Pošte                                                                                                    | Porez 13 %[%]                | 153.713,90                  | 0,00              | 0,00           | 0,00      | 153,713,90  | 0,00                |                    |  |  |
| Naselje                                                                                                    | Porez 25 %[%]                | 756.287.50                  | 0.00              | 10.625.00      | 0.00      | 766,912,50  | 0.00                |                    |  |  |
|                                                                                                    | Porez 5 %[%]                 | 14,406,00                   | 0.00              | 89,596,50      | 0.00      | 104.002.50  | 0.00                |                    |  |  |
| Poruke                                                                                                    | Roba 2 - PDV 10 %[Kom]       |                             | -,                | 59.325,41      | 7.770,00  | 59.325,41   | 7.770,00            |                    |  |  |
|                                                                                                    |                              |                             |                   | -              | -         | -           |                     |                    |  |  |

### Vrsta prikaza

Izabrati jedan od četiri vrste prikaza:

| Izvještaj                                         | Roba/usluge po godinama          |   |  |  |  |  |  |  |  |  |  |
|---------------------------------------------------|----------------------------------|---|--|--|--|--|--|--|--|--|--|
|                                                   | Partneri po godinama i mjesecima | ٦ |  |  |  |  |  |  |  |  |  |
|                                                   | Partner po godinama              | 1 |  |  |  |  |  |  |  |  |  |
| Drop Filte<br>Roba/usluge po godinama i mjesecima |                                  |   |  |  |  |  |  |  |  |  |  |
|                                                   | Roba/usluge po godinama          |   |  |  |  |  |  |  |  |  |  |
| Iznos HR                                          |                                  |   |  |  |  |  |  |  |  |  |  |

### Period prikaza

Zadati datum od koga se uzimaju ulazni računi za prikaz. Zadati datum do koga se uzimaju ulazni računi za prikaz.

### Podaci

Izbor vrste podataka u prikazu, izabrati sve (Select All) ili neke podatke za prikaz:

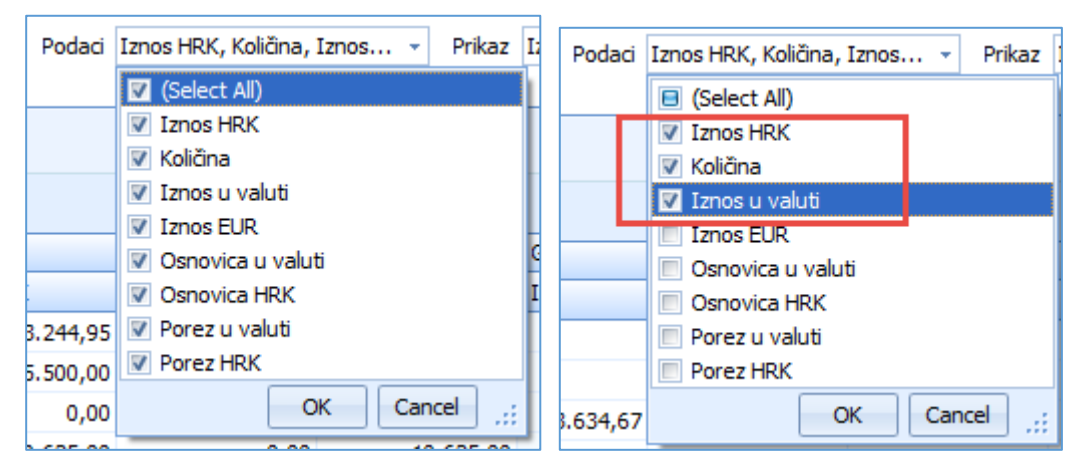

### Način prikaza

•

Izabrati jedan od tri načina prikaza:

- Iznos prikaz vrijednosti odnosno iznosa podataka,
  - % reda prikaz relativnog postotka podataka gledano na zbir podataka u retku,
- % kolone prikaz relativnog postotka podataka gledano na zbir podataka u stupcu.

| Prikaz | Iznos 👻  |   |
|--------|----------|---|
|        | Iznos    | 1 |
|        | % reda   |   |
|        | % kolone |   |
|        |          | - |

| Drop Filter Fields Here   |              | _            |              |              |
|---------------------------|--------------|--------------|--------------|--------------|
| Iznos HRK                 | Godina 🔶     | Iznos        |              |              |
| Roba 🔺                    | 2013         | 2014         | 2015         | Grand Total  |
| Intelektualne usluge[Kom] | 341.738,40   | 406.148,90   | 363.048,29   | 1.110.935,59 |
| Roba 3 - PDV 0 % [Kom]    |              |              | 0,00         | 0,00         |
| Rotor BX-200[Kom]         | 405.352,89   | 400.510,26   | 364.750,42   | 1.170.613,57 |
| Stator SX-5050[Kom]       | 434.727,08   | 422.578,65   | 367.864,02   | 1.225.169,75 |
| Tokamak T 100[Kg]         | 390.086,02   | 374.965,55   | 269.135,87   | 1.034.187,44 |
| Upravljačka ploča PL-100[ | 478.162,35   | 355.294,89   | 451.727,49   | 1.285.184,73 |
| Grand Total               | 2.050.066,74 | 1.959.498,25 | 1.816.526,09 | 5.826.091,08 |

| Drop Filter Fields Here   |          |        |        |       |         |    | Drop Filter Fields Here   |         |         |         |             |
|---------------------------|----------|--------|--------|-------|---------|----|---------------------------|---------|---------|---------|-------------|
| Iznos HRK                 | Godina 🔶 | % red  | a      | Г     |         |    | Iznos HRK Godina 🔺        |         | % K010  | ne      |             |
| Roba 🔶                    | 2013     | 2014   | 2015   | Grand | Total   |    | Roba 🔶                    | 2013    | 2014    | 2015    | Grand Total |
| Intelektualne usluge[Kom] | 30,76%   | 36,56% | 32,68% |       | 100,00% |    | Intelektualne usluge[Kom] | 16,67%  | 20,73%  | 19,999  | 6 19,       |
| Roba 3 - PDV 0 % [Kom]    | 0,00%    | 0,00%  | 0,00%  | ,     | 100,00% |    | Roba 3 - PDV 0 % [Kom]    | 0,00%   | 0,00%   | 0,009   | 6 0,        |
| Rotor BX-200[Kom]         | 34,63%   | 34,21% | 31,16% |       | 100,00% |    | Rotor BX-200[Kom]         | 19,77%  | 20,44%  | 20,089  | 6 20,       |
| Stator SX-5050[Kom]       | 35,48%   | 34,49% | 30,03% | ,     | 100,00% |    | Stator SX-5050[Kom]       | 21,21%  | 21,57%  | 20,25%  | 6 21,       |
| Tokamak T 100[Kg]         | 37,72%   | 36,26% | 26,02% | ,     | 100,00% |    | Tokamak T 100[Kg]         | 19,03%  | 19,14%  | 14,829  | 6 17,       |
| Upravliačka ploča PL-100[ | 37,21%   | 27,65% | 35,15% | ,     | 100,00% |    | Upravljačka ploča PL-100[ | 23,32%  | 18,13%  | 24,879  | 6 22,       |
| Grand Total               | 35,19%   | 33,63% | 31,18% | ,     | 100,00% |    | Grand Total               | 100,00% | 100,00% | 100,009 | 6 100,      |
|                           |          |        | ,,     |       |         | IЦ |                           |         |         |         |             |

19,07% 0,00% 20,09% 21,03% 17,75% 22,06% 100,00%

# 7.1.2 Grafički prikaz pregleda nabave

U grafu se prikazuju izabrani reci pregleda, gdje visina bar grafa korespondira relativnom iznosu podatka u retku. Za razlikovanje podataka po stupcima, koristi se legenda boja tako da svaki stupac ima svoju boju.

Za grafički prikaz podataka u obliku bar grafa:

- kliknuti Prikaži graf (1) u pregledu na zaslonu,
- izabrati sve redove ili amo neke redove za grafički prikaz (2 3 4),
- za svaki izabrani redak slijedi bar graf (2 3 4) po stupcima podataka prema legendi (5).

| gieu nabave                 |                        |                            |                    |                       |            |
|-----------------------------|------------------------|----------------------------|--------------------|-----------------------|------------|
| čun - ulazni 🗙 🛛 Baza 🗙     | Roba Partn             | eri 🗙 Pregled na           | bave 🗙 Prodaja     | X                     |            |
| Osvježi 📰 Export/Ispis      | 🔥 Prikaži graf         | 睯 Podaci (drill do         | own)               |                       |            |
|                             |                        |                            |                    |                       |            |
| vještaj Roba/usluge po god  | inama                  | <ul> <li>Period</li> </ul> | 1.1.2013.          | · 4.1.2016.           | *          |
|                             |                        |                            | 2x                 | klik na ćeliju za još | podataka 🔍 |
| rop Filter Fields Here      |                        |                            |                    |                       |            |
| Iznos HRK                   | Godina 🔶               |                            |                    |                       |            |
| Roba 🔶                      | 2015                   | 2016                       | otal               |                       |            |
| Article EUR 1 - VAT 25 %[   |                        | 3.244,95                   | 3.244,95           |                       |            |
| Brašno tip 500[Kom]         |                        | 5.500,00                   | 5.500,00           |                       |            |
| Porez 13 %[%]               | 153.713,90             | 0,00                       | 53.713,90          |                       |            |
| Porez 25 %[%]               | 756.287,50             | 10.625,00                  | 766.912,50         |                       |            |
| Porez 5 %[%]                | 14.406,00              | 89.596,50                  | 4 104.002,50       |                       |            |
| Roba 2 - PDV 10 %[Kom]      |                        | 59.325,41                  | 59.325,41          |                       |            |
| Roba 3 - PDV 25 %[Kom]      |                        | 41.993,53                  | 41.993,53          |                       |            |
| Roba 3 - PDV 5 % [Kom]      | 10.203.758,00          |                            | 10.203.758,00      |                       |            |
| Grand Total                 | 11.128.165,40          | 210.285,39                 | 11.338.450,79      |                       |            |
| ) Za prikaz na grafu, selek | tirajte podatke u gori | njoj tablici               | 🔲 Ne prikazuj više | ovu poruku            | 5          |
|                             |                        | 153713,9                   |                    |                       | 2015       |
| 150000                      |                        |                            |                    |                       | 2016       |
| 120000                      |                        |                            |                    | 89596,5               |            |
| 90000                       |                        | 2                          |                    |                       |            |
| 60000 -                     |                        |                            | 4                  |                       |            |
| 30000                       | 44.05                  |                            | 14406              |                       |            |
| 32                          | :44,95                 |                            |                    |                       |            |
| Article EUR 1 - VAT         | 25 %[Kom]              |                            | Porez              | 5%[%]                 |            |
|                             |                        | Porez 13 %[%]              |                    |                       |            |

# 7.1.3 Dubinski prikaz pregleda nabave

Pod dubinskim prikazom podrazumijeva se mogućnost raščlanjivanja podataka po nastanku, odnosno koji drugi podaci su doveli do podatka u prikazu. Od čega je nastao svaki pojedini podatak u pregledu nabave može se dubinski pregledavati u tri nova:

- Prvi nivo prikaz zbirno po danima,
- Drugi nivo prikaz po kupcu i računu za pojedini datum,
- Treći nivo prikaz pojedinog računa.

Koristiti slijedeći postupak za dubinski prikaz:

- izabrati, kliknuti podatak u pregledu za koji se traži dubinsko raščlanjivanje nastanka podataka (1),
- kliknuti Podaci (drill down) (2),
- ide prozor za prikaz prvog nivoa (3) u kojem je pokazana nabava po danima isporuke za izabrani podataka (1),
- za nastavak dubinske pretrage, izabrati neki podatak prvog nivoa (4),
- kliknuti Daljnji podaci (drill down) (5),
- ide prozor za prikaz drugog nivoa dubinske pretrage.

| Pregled   | nabave                                                                                                    |          |                        |             |                   |              |                    |                              |            |              |              |  |
|-----------|----------------------------------------------------------------------------------------------------|----------|------------------------|-------------|-------------------|--------------|--------------------|------------------------------|------------|--------------|--------------|--|
| Račun - u | ulazni X                                                                                                    | Baza     | X Roba X Pa            | rtneri X    | Pregled nabave    | Prodaja X    | ٢                  |                              |            |              |              |  |
| 🤣 Osvje   | 🤣 Osvježi   🏢 Export/Ispis   🧤 Prikaži graf   睯 Podaci (drill down)                                               |          |                        |             |                   |              |                    |                              |            |              |              |  |
|           |                                                                                                    |          |                        |             |                   |              |                    |                              |            |              |              |  |
| Izvještaj | j Partneri p                                                                                                    | o godina | ma i mjesecima         | *           | Period 1.1.201    | 3. 🔹         | 4.1.2016.          | <ul> <li>Podaci I</li> </ul> | znos HRK   | +            | Prikaz Iznos |  |
|           |                                                                                                    |          |                        |             |                   |              |                    |                              |            |              |              |  |
| Drop Fil  | lter Fields He                                                                                                    | re       |                        |             |                   |              |                    |                              |            |              |              |  |
| Iznos H   | HRK                                                                                                    |          |                        | Mjesec      | <b>^</b>          |              |                    |                              |            |              |              |  |
| Godina    | Iznos HRK       Godina       Partner       2015       DOM-Cirrus Split                                            |          |                        | siječan     | j prosina         | c Gr         | rand Total         |                              |            |              |              |  |
| - 2019    | Godina Partner    2015 DOM-Cirrus Split  GF-Avalon d.o.o                                                          |          |                        |             | 500,00            |              | 6.242.706,00       |                              |            |              |              |  |
|           | znos HRK<br>Sodina Partner<br>2 2015 DOM-Cirrus Split<br>GE-Avalon d.o.o<br>2015 Total<br>2 2016 DOM-Cirrus Split |          | 4                      | .885.459,40 | 1)                | 4.885.459,40 |                    |                              |            |              |              |  |
| 2015 T    | otal                                                                                                    |          |                        | 4.          | .885.459,40 6.3   | 242.706,00   | 11.128.165,40      |                              |            |              |              |  |
| - 2016    | 6                                                                                                    | DOM-C    | Cirrus Split           |             | 100.221,50        |              | 100.221,50         |                              |            |              |              |  |
|           | Podaci                                                                                                    |          | 5                      |             |                   |              |                    |                              |            |              |              |  |
| 20 🚱      | ) Povratak                                                                                                    | 🖄 Da     | aljnji podaci (drill d | lown) 📘     | Export/Ispis      | -            |                    |                              |            |              |              |  |
| Gra       |                                                                                                    |          |                        |             |                   | 3            |                    |                              |            |              |              |  |
| N         | 20 Povratak Daljnji podaci (dril<br>Gra<br>Nivo: 1/3                                                              |          |                        |             |                   | <u> </u>     |                    |                              |            |              |              |  |
|           | Naziv                                                                                                    |          | Datum Isporuke         | Valuta      | Osnovica u valuti | Porez u valu | uti Iznos u valuti | Osnovica HRK                 | Porez HRK  | Iznos HRK    | Iznos EUR    |  |
|           | GE-Avalo                                                                                                    | n d.o.o  | 15.1.2015.             | HRK         | 174.260,00        | 32.441,      | 40 206.701,40      | 174,260,00                   | 32.441,40  | 206.701,40   | 1.578.204,25 |  |
|           | > GE-Avalo                                                                                                    | n d.o.o  | 21.1.2015.             | HRK         | 4.455.960,00      | 222.798,     | 00 4.678.758,00    | 4 50,00                      | 222.798,00 | 4.678.758,00 | 612.788,76   |  |
|           |                                                                                                    |          |                        |             |                   |              | L                  |                              |            |              |              |  |

U prozoru drugog nivoa (1) pokazan je popis ulaznih računa koji čine izabrani podatak u prvom nivou.

| Γ                                      |     | odaci |       |      | _3    |                 |                   |              |                |                 |        |              |            |              |
|----------------------------------------|-----|-------|-------|------|-------|-----------------|-------------------|--------------|----------------|-----------------|--------|--------------|------------|--------------|
| O Povratak Daljnji podačr (drill down) |     |       |       |      |       |                 |                   |              |                |                 |        |              |            |              |
|                                        | Niv | D:    | 2/3   |      |       |                 |                   |              | 1              |                 |        |              |            | 2            |
|                                        |     | VS    | Vrsta | Broj | SIFF  | Partner         | Mjesto            | Datum Izrade | Datum Isporuke | Datum Dospijeca | Valuta | Osnovica     | Porez      | Ukupno       |
|                                        | >   | 200   | UFA   | e-22 | 20000 | GE-Avalon d.o.o | Novaki Bistranski | 4.1.2016.    | 21.1.2015.     | 3.2.2016.       | HRK    | 4.455.960,00 | 222.798,00 | 4.678.758,00 |
| L                                      |     |       |       |      |       |                 |                   |              |                |                 |        |              |            |              |

Za prikaz pojedinog ulaznog računa iz drugog nivou, izabrati neki račun (2) i kliknuti **Daljnji podaci (drill down)** (3), ide prikaz trećeg nivo, zapravo ide prikaz izabranog ulaznog računa u cijelosti.

| 🛃 Pregled                                                                                                    |                        |                         |                  |          |                |        |         |                 |                 |          | × |
|----------------------------------------------------------------------------------------------------|------------------------|-------------------------|------------------|----------|----------------|--------|---------|-----------------|-----------------|----------|---|
|                                                                                                    |                        |                         |                  |          |                |        |         |                 |                 |          |   |
| Broj računa dobavljača                                                                                                    | e-22                   |                         |                  |          |                |        |         |                 | D               | ojavljen |   |
| Dokument dobavljača                                                                                                    |                        |                         |                  |          |                |        |         |                 |                 |          |   |
| Dobavliač (partner)                                                                                                    | 20000                  | G                       | E-Avalon d o o F | Irvatsk  | a              |        |         |                 |                 |          |   |
| Datum urudžbiranja                                                                                                    | 4 1 2016               |                         |                  | in racon |                |        |         |                 |                 |          |   |
| Datum izrade                                                                                                    | 4.1.2016               | Pok plaćanja            |                  |          |                |        |         |                 |                 |          |   |
| Datum isporuke                                                                                                    | 21.1.2015              | 378                     |                  |          |                |        |         |                 |                 |          |   |
| Broj računa dobavljača<br>Dokument dobavljača<br>Dobavljač (partner) 20000 GE-Avalon d.o.o, Hrvatska<br>Datum urudžbiranja 4.1.2016.<br>Datum izrade 4.1.2016. Rok plaćanja<br>Datum isporuke 21.1.2015. 378<br>Datum dospijeća 3.2.2016. Porezna knjiga 1 - UFE R1 dobra usluge<br>Ukupni iznos računa 4.678.758,00 Vrsta poreza 0 - Porez po računu<br>Stavke računa Tečaj i plaćanje Ostalo<br>© Unos poreznih razreda @ Unos robe<br>© Nova roba @<br>Rb. Šifra Naziv robe ili usluge JM Količina Cijena Porez % Ukupno<br>> 1 2005 Roba 3 - PDV 5 % Kom 8.520,00 523,00 5,00 4.455.960,00 |                        |                         |                  |          |                |        |         |                 |                 |          |   |
| Datum dospijeća     3.2.2016.     Porezna knjiga     1 - UFE R1 dobra usluge       Ukupni iznos računa     4.678.758,00     Vrsta poreza     0 - Porez po računu                                                                                                    |                        |                         |                  |          |                |        |         |                 |                 |          |   |
| okapin Endo racana                                                                                                    |                        |                         | vista poreza     | •••      | orez po rucunu |        |         |                 |                 |          |   |
| Stavke računa Teč                                                                                                    | ćaj i plaćanje Ostalo  |                         |                  |          |                |        |         |                 |                 |          |   |
| 🔘 Unos poreznih                                                                                                    | ı razreda 🧿 Unos ro    | be                      |                  |          |                |        |         |                 |                 |          |   |
| 🤠 Nađi robu (F1                                                                                                    | ) 🗙 Briši stavku       | 🕆 Gore 👃 Dolje          |                  |          |                |        |         | 🥶 Nova roba 🛛 🖉 | 🖞 Uredi postoje | cu robu  |   |
| Rb. Šifra                                                                                                    | Naziv robe il          | i usluge                |                  | MC       | Količina       | Cijena | Porez % | Ukupno          | Ukupno s p      | orezom 1 |   |
| > 1 2005                                                                                                    | Roba 3 - PD\           | / 5 %                   |                  | Kom      | 8.520,00       | 523,00 | 5,00    | 4.455.960,00    | 4.678           | .758,00  |   |
| *                                                                                                    |                        |                         |                  |          |                |        |         |                 |                 |          |   |
|                                                                                                    |                        |                         |                  |          |                |        |         |                 |                 |          |   |
| •                                                                                                    |                        |                         |                  |          |                |        |         |                 |                 | •        |   |
| Ažurirano: 04.01.2016 11:                                                                                                    | 21:04, ponedjeljak, Ad | lmin korisnik - prije 4 | 6 min.           |          |                |        |         |                 |                 |          |   |

# 7.2 Upis ulaznih računa

Upis ulaznih računa dobavljača je glavna operacija u modulu Nabava. Upis se temelji na podacima o:

- poslovnim partnerima,
- robi i uslugama,

0

podešavanju radne okoline i drugo.

Za početak rada s ulaznim računima:

- u izborniku modula Nabava kliknuti Računi ulazni (1),
- bit će otvoren prozor s popisom računa (2) i alatnom trakom koja sadrži gumbe standardnom alatne trake: Novi, Uredi, Briši, Refresh, Ispis/Izvoz i Info, vidjeti odjeljak 2.6,
- dodatne gumbe za rad s ulaznim računima:
  - **Kalkulacija** automatska izrada kalkulacije ulaza iz ulaznog računa,
    - Pretvori u primku izrada nedojavljene primke iz ulaznog računa,
  - Slika partnera u zadnje tri godine zbirni prikaz podataka prodaje za partnera kao kupca i podataka nabave za partnera kao dobavljača, vidjeti 5.1.16.

| PisMax 3.0                                                                                                    |                     |                         |                      |        |        |             |             |          |           |    |     |     |      |             |
|----------------------------------------------------------------------------------------------------|---------------------|-------------------------|----------------------|--------|--------|-------------|-------------|----------|-----------|----|-----|-----|------|-------------|
| 🔒 Prijava 🕜 Pomoć                                                                                                    |                     |                         |                      |        |        |             |             |          |           |    |     |     |      |             |
| 严 Prodaja                                                                                                    | Upis ulaznih računa | <b>C</b>                |                      |        |        |             |             |          |           |    |     |     |      |             |
| Racuni (IFA) X Nabava X Prodaja X Banke X Racuni (IFA) X                                                                                     |                     |                         |                      |        |        |             |             |          |           |    |     |     |      |             |
| 🔒 Račun - ulami 📘 📃 🙀 Novi   🍃 Uredi   🗙 Briši   🧒 Refresh   📰 Ispis/Izvoz   😺 Info   💕 Kalkulacija   🌲 Pretvori u primku   🛅 Slika partnera |                     |                         |                      |        |        |             |             |          |           |    |     |     |      |             |
| 🛓 Kalkulacije                                                                                                    |                     |                         |                      |        |        |             |             |          |           |    | _   |     |      |             |
| 👷 Izvještaji                                                                                                    | ID 🔻 Broj           | Isporuka Dospijeće      | Naziv                | Valuta | Iznos  | Iznos u EUR | Iznos u EUR | Napomena | Status    | SK | PDV | KPI | Veza | Kalkulacija |
| Novac                                                                                                    |                     |                         |                      |        |        |             |             |          |           |    |     |     |      |             |
| Pregled stanja                                                                                                    | 439 09-1869-2023    | 18.02.2023. 19.02.2023. | INSTAR CENTAR d.o.o. | EUR    | 144,49 | 144,49      | 144,49      |          | Dojavljen | Da | Da  |     |      |             |
| <ul> <li>Upis stavki</li> </ul>                                                                                                    | 436 1000384184/R9   | 09.02.2023. 11.03.2023. | TELE2                | EUR    | 26,00  | 26,00       | 26,00       |          | Dojavljen | Da | Da  |     |      |             |

Dvije su glavne radnje s računima:

- izrada novih računa,
- promjena postojećih računa.

Pored glavnih radnji uz račune idu još automatske radnje, ako su postavljene:

- upis računa u PDV knjige
- upis računa u otvorene stavke

ide automatski upis ulaznih računa u pripadne PDV knjige, ako je tako postavljeno u podešavanju modula Nabave, vidjeti odjeljak 4.11.5, ide automatski upis ulaznih računa u otvorene stavke u modulu Novac, ako je tako postavljeno u podešavanju modula Nabave, vidjeti 4.11.5.

Pojedine radnje bit će posebno promotrene.

# 7.2.1 Zaglavlje ulaznog računa

Za izradu novog ulaznog računa kliknuti **Novi** (1) u popisu ulaznih računa i bit će otvoren prozor za upis ulaznih računa (2). U tom prozoru ide upis i promjena svih relevantnih podataka ulaznog računa. Prozor ulaznog računa podijeljen je u dvije funkcionalne cjelina za:

- upis zaglavlje ulaznog računa (3),
- upis stavki ulaznog računa (4).

## Zaglavlje računa

U zaglavlju (3) računa ide upis:

- dobavljačevog broja ulaznog računa,
- broj otpremnog dokumenta dobavljača,
- šifru dobavljača, kao pravne osoba koja je izdala ulazni račun. Izabrati nekog od postojećih dobavljača, dohvat putem **tri točkice** ili putem ikona za dohvat otvoriti novog partnera ili mijenjati postojećeg, za dohvat podataka vidjeti odjeljak 14.2,
- datum urudžbiranja zaprimanja ulaznog računa,
- dobavljačev datum izrade, odnosno datum obrade računa,
- datum isporuke, DNO datum,
- dospijeće plaćanja, datum ili rok u danima,
- oznaku PDV knjige u koju ide ulazni račun,
- oznaku za porez,
- ukupni iznos računa.

### Informatizacija poslovanja za poduzetnike

|                                                                                                    |                   | Dospijeće                        | Naziv                | Valuta             | Iznos    | Iznos u EUR | Tznos u EUR | Napomena | Status      |
|----------------------------------------------------------------------------------------------------|-------------------|----------------------------------|----------------------|--------------------|----------|-------------|-------------|----------|-------------|
|                                                                                                    |                   |                                  |                      |                    |          |             |             |          |             |
| 439 09-1869-2023                                                                                                    | 18.02.2023.       | 19.02.2023.                      | iNSTAR CENTAR d.o.o. | EUR                | 144,49   | 144,49      | 144,49      |          | Dojavljen   |
| 426 1000294194/br                                                                                                    | ni 00 00 0000     | 11 02 2022                       | TELED                | EI ID              | 26.00    | 26.00       | 26.00       |          | - Deizulion |
| Spremi 🕋 Odustani                                                                                                    |                   |                                  |                      |                    | 2        |             |             |          | _           |
|                                                                                                    |                   |                                  |                      |                    |          |             |             |          |             |
| Broj računa dobavljača                                                                                                    |                   |                                  |                      |                    |          |             |             |          | Nedoja      |
|                                                                                                    |                   |                                  | ]                    |                    |          |             |             |          |             |
| Dokument dobavijaca                                                                                                    |                   |                                  |                      |                    |          |             |             |          |             |
| Dobavljač (partner)                                                                                                    |                   | 🥶 💋                              | ]                    |                    | <b>O</b> |             |             |          |             |
| Datum urudžbiranja                                                                                                    | 28.02.2023.       | <b>•</b>                         |                      |                    |          |             |             |          |             |
| Datum izrade                                                                                                    | 28.02.2023.       | •                                |                      |                    |          |             |             |          |             |
| Datum isporuke                                                                                                    | 28.02.2023.       | <ul> <li>Rok plaćanja</li> </ul> |                      |                    |          |             |             |          |             |
| Datum dospijeća                                                                                                    | 30.03.2023.       | ✓ 30                             | Porezna knjiga       | 1 - URE R1 dobra   | usluge   |             | *           |          |             |
| Ukupni iznos računa                                                                                                    |                   |                                  | Vrsta poreza         | 0 - Porez po račur | าน       |             | *           |          |             |
|                                                                                                    |                   |                                  |                      |                    |          |             |             | _        |             |
| Stavke računa Tečaj                                                                                                    | i plaćanje 🛛 Osta | lo                               |                      |                    |          |             |             |          |             |
| Our of the second second se | eda 🛛 🔘 Unos i    | robe                             |                      |                    |          |             |             |          |             |
|                                                                                                    |                   |                                  |                      |                    |          |             |             |          |             |
| 🗙 Briši stavku                                                                                                    |                   |                                  | a Porez              | Likuppo            | Nanomena |             |             |          |             |
| Rriši stavku                                                                                                    |                   | Ocnovic                          | ELLEY                | UKupilu            | Napomena |             |             |          |             |
| Briši stavku     Porez     Izaberite porez                                                                                                    |                   | Osnovic                          |                      |                    |          |             |             |          |             |

Nakon upisa zaglavlja i stavaka kliknuti Spremi za pohranu upisanih podataka ulaznog računa.

Upis stavki ulaznog računa ide putem tri kartice:

- Stavke računa (1), •
- upis stavki računa na jedan od dva načina:
  - Unos poreznih razreda (4), upis stavki po poreznoj stopi, • Unos robe (5), upis stavki po robi,
  - Tečaj i plaćanje (2)
    - upis novčane valute, tečaja, kase, modela i poziva na broj,
- Ostalo (3)

•

- upis organizacijske jedinice, načina plaćanja, oznake vrste ulaznog računa i napomene.

|   | s                                     | tav | ke rač | 2<br>una Tečaj i plaćar | anje Ostalo                 |  |  |  |  |  |  |
|---|---------------------------------------|-----|--------|-------------------------|-----------------------------|--|--|--|--|--|--|
| 4 | 🔍 🔿 Unos poreznih razreda 💿 Unos robe |     |        |                         |                             |  |  |  |  |  |  |
|   |                                       | đ   | Nađ    | i robu (F1) 🛛 🗙 Bi      | riši stavku  🕆 Gore 👃 Dolje |  |  |  |  |  |  |
|   |                                       |     | Rb.    | Šifra                   | Naziv robe ili usluge       |  |  |  |  |  |  |
|   |                                       | *   |        |                         |                             |  |  |  |  |  |  |
|   |                                       |     |        |                         |                             |  |  |  |  |  |  |
|   |                                       |     |        |                         |                             |  |  |  |  |  |  |

# 7.2.2 Stavke ulaznog računa po poreznoj stopi

Za upis jedne ili više stavki po poreznoj stopi:

- kliknuti karticu Stavke računa,
  - kliknuti opciju Unos poreznih razreda (1),
    - ide prozor u kome se upisuje:

•

- 0 Porez (2) izbrati poreznu stopu,
- **Osnovica** (3) upisati poreznu osnovicu za izabranu poreznu stopu, 0
- Porez (4) 0 računa program,
- Ukupno (5) računa program, 0
- Napomena (6) ako treba, upisati neki tekst uz poreznu stavku. 0
- briše označenu poreznu stavku. Briši stavku

| 0  | Und         | os poreznih razreda | 🔘 Unos | robe     |          |          |                    |  |  |  |
|----|-------------|---------------------|--------|----------|----------|----------|--------------------|--|--|--|
| ×  | <b>(</b> Br | riši stavku 🛛 💈     |        | 3        | 4        | 56       |                    |  |  |  |
|    | Po          | rez                 |        | Osnovica | Porez    | Ukupno   | Napomena           |  |  |  |
| a. | PD          | V 25,00 %           | -      | 5.000,00 | 1.250,00 | 6.250,00 | Roba je isporučena |  |  |  |
| *  |             | Naziv               | %      |          |          |          |                    |  |  |  |
|    |             | PDV Ne računa se    |        |          |          |          |                    |  |  |  |
|    |             | PDV 0,00 %          | 0,00   |          |          |          |                    |  |  |  |
|    |             | PDV 5,00 %          | 5,00   |          |          |          |                    |  |  |  |
|    |             | PDV 10,00 %         | 10,00  |          |          |          |                    |  |  |  |
|    |             | PDV 13,00 %         | 13,00  |          |          |          |                    |  |  |  |
|    |             | PDV 22,00 %         | 22,00  |          |          |          |                    |  |  |  |
|    |             | PDV 23,00 %         | 23,00  |          |          |          |                    |  |  |  |
|    | >           | PDV 25,00 %         | 25,00  |          |          |          |                    |  |  |  |

## 7.2.3 Stavke ulaznog računa po robi

Za upis jedne ili više stavki po robi:

0

0

0

0

0

Gore

Dolje

- Kliknuti karticu Stavke računa, •
- kliknuti opciju Unos robe (1), •
- ide prozor u kome se upisuje: •
  - Šifra robe (2)

Količina (3)

upisati šifru robe ili usluge ili izabrati neku robu, dohvat putem:

- Nađi robu ili tipka F1 izabrati postojeću robu,
- Nova roba
- otvoriti novu robu, mijenjati postojeću robu,
- Uredi postojeću robu
- upisati količinu u jedinici mjere, upisati cijenu po jedinici mjere,

.

- Cijena (4) 0
- 0 Ukupno (5) računa program, 0
  - Rabat (6) upisati iznos rabata,
  - **Porez %** (7) upisati poreznu stopu,
- Ukupno s porezom (8) računa program, 0 0
  - Napomena (9) ako treba, upisati neki tekst uz stavku, Briši stavku
    - briše označenu poreznu stavku,
    - pomiče izbor stavke za jedan redak prema gore,
      - pomiče izbor stavke za jedan redak prema dolje.

| os poreznih razi<br>lađi robu (F1) | reda 🛛 💿 Unos robe 🔄 🔍 🚺 | olje |          |        |        |       | 🛛 📑 Nova rob | a 🛛 🕐 Uredi postoje | cu robu  |
|------------------------------------|--------------------------|------|----------|--------|--------|-------|--------------|---------------------|----------|
| o. Šifra                           | Naziv robe ili usluge    | ML   | Količina | Cijena | Ukupno | Rabat | Porez %      | Ukupno s porezom    | Napomena |
| 1 1000                             | Bijeli šećer             | Kom  | 10,00    | 5,60   | 56,00  | 5,00  | 25,00        | 63,75               |          |
| 2 1025                             | Boja za drvo             | Kg   | 12,50    | 45,00  | 562,50 | 3,00  | 25,00        | 699,38              |          |
|                                    |                          |      |          |        | 5      |       | 7            | 8                   | 9        |

Nakon upisa stavaka kliknuti Spremi za pohranu upisanih podataka ulaznog računa.

## 7.2.4 Novčana valuta i tečaj

Za upis novčane valute, tečaja, načina plaćanja, modela i poziva na broj kliknuti karticu Tečaj i plaćanje (1).

| Stavke računa To | ečaj i plaćanje Ostalo  |           |           |
|------------------|-------------------------|-----------|-----------|
|                  | 1                       | HRK       | EUR       |
| Datum tečaja     | -                       | 7.1.2016. | 7.1.2016. |
| Valuta / Tečaj   | Hrvatska kuna 👻         | 1         | 7,638753  |
| Iznos            | 0,00                    | 0,00      | 0,00      |
|                  |                         |           |           |
| Način plaćanja   | 3 - Transakcijski račun | •         |           |
| Model i poziv    | HR                      |           |           |

#### Valuta/Tečaj

Izabrati novčanu valutu u kojoj su izraženi iznosi ulaznog računa. Tečaj će biti ponuđen po datumu isporuke. Tečaj je moguće promijeniti, ali to raditi iznimno, recimo ako postoji neki dogovoreni tečaj s dobavljačem.

#### Način plaćanja

Izabrati oznaku za plaćanja ulaznog računa:

| Način plaćanja | 3 - Transakcijski račun |
|----------------|-------------------------|
| Vrsta računa   | Naziv                   |
|                |                         |
| Opis           | 0 - Gotovina            |
|                | 1 - Kartice             |
|                | 2 - Ček                 |
|                | 3 - Transakcijski račun |
|                | 4 - Ostalo              |
|                | 200 - Nije poznato      |
|                | 5 - Avans               |
|                | 6 - Mjenica             |
|                | 7 - Akreditiv           |
|                | 8 - Kompenzacija        |
|                | 9 - Banka, nerezident   |
|                | 11 - Kredit             |
|                | 12 - Cesiia             |

#### Model i poziv

Upisati model i poziv na broj, ako je isti naveden na ulaznom računu.

## 7.2.5 Ostali podaci ulaznog računa

Za upis organizacijske jedinice, načina plaćanja, oznake vrste ulaznog računa i napomene kliknuti karticu Ostalo (1).

| Stavke računa Teč | čaj i plaćanje Ostalo                                    |   |
|-------------------|----------------------------------------------------------|---|
| Organizacija      | 20 - Poslovnica 1 Bakom d.o.o.                           | • |
| Vrsta računa      | 1 - Nabava robe                                          | • |
| Kasa              | Kasa 5 [Bakom d.o.o.]                                    | • |
| Opis              | Pri zaprimanju robe uočeni nedostatci koji se istražuju. |   |

## Organizacija

Upisati organizacijsku jedinicu na čiji trošak ide ulazni račun.

## Vrsta računa

Izabrati oznaku vrste ulaznog računa:

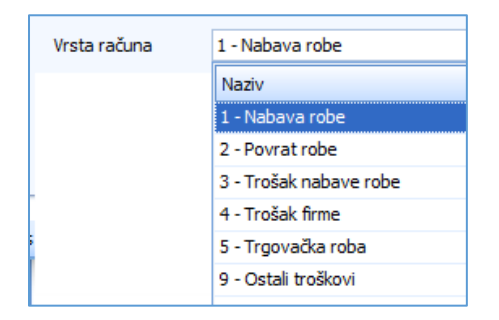

### Kasa

Upisati oznaku kase, ako je dobavljač najavio kasu na ulaznom računu.

## Opis

Ako treba, upisati neki tekst od koristi.

## 7.2.6 Dojava ulaznog računa

Nakon upisa ulaznog računa kliknuti **Spremi** za pohranu upisanih podataka ulaznog računa, prije pohrane otvara se prozor za dojavu ili ne dojavu ulaznog računa.

## Dojavljeni ulazni račun

To je račun koji je:

- potpunu ispravno upisa,
- potpisan kao valjan od odgovorne osobe,
- likvidiran time što je ulaznom računu dodijeljen status DOJAVLJEN,
- dojavljeni ulazni račun može ići u zaprimanje u PDV knjige i otvorene stavke u modulu Novac.

### Nedojavljeni ulazni račun

To je račun koji nije spreman za dojavu, bilo da:

- ulazni račun nije ispravan,
- nije još potpisan od odgovorne osobe,
- nije likvidiran time što je ulaznom računu dodijeljen status NEDOJAVLJEN,
- nedojavljeni ulazni račun ne može ići u zaprimanje u PDV knjige niti u otvorene stavke u modulu Novac.

Prozor za dojavu ima dva dijela:

•

- **Dojaviti račun** (1) birati, kliknuti opciju:
  - Da ulazni račun bit će dojavljen,
  - Ne ulazni račun bit će nedojavljen,
- Ispravak sume (2)
- dvije opcije:
  - Izjednačiti ukupni iznos s iznosom stavaka, birati, kliknuti opciju ako se želi zbir stavaka upisati u ukupni iznos u zaglavlju ulaznog računa, tj. iznosi Ukupno i Stavke bit će jednaki,
  - **Ne mijenjaj sume**, birati, kliknuti opciju ako se ne želi upisati zbir stavaka u ukupni iznos u zaglavlju ulaznog računa,
- dva iznosa informacije radi:
  - Ukupno ukupni iznos ulaznog računa, upisan u zaglavlju,
  - Stavke zbir stavki.

Napomena: Može se dojaviti ulazni račun kome su iznosi Ukupno i Stavke jednaki.

| Do | ojava računa i ispra         | vak sume         |                       |   |          |
|----|------------------------------|------------------|-----------------------|---|----------|
| Do | java računa                  |                  |                       |   |          |
|    | Dojaviti račun<br>O Da<br>Ne |                  | 1                     |   |          |
|    | Ispravak sume<br>© Izjedr    | nači ukupni izno | os sa iznosom stavaka |   |          |
|    | 🔘 Ne mi                      | jenjaj sume      | 2                     |   |          |
|    | Ukupno:                      | 55,00            |                       |   |          |
|    | Stavke:                      | 54.713,75        |                       |   |          |
|    |                              |                  | U redu                | _ | Odustani |

Nakon izbora opcija kliknuti U redu ili Odustani.

# 7.2.7 Izmjena postojećeg ulaznog računa

Nije moguće mijenjati ulazni račun koji je:

- zaprimljen u otvorene stavke,
- zaprimljen u PDV knjige.

Za izmjenu postojećeg ulaznog računa:

- izabrati ulazni račun u popisu ulaznih računa (1),
- kliknuti Uredi (2),
- bit će otvoren prozor s postojećim podacima ulaznog računa (3),
- pozicionirati se na podatak koji se mijenja te ga izmijeniti,
- nakon izmjene jednog ili više podataka računa kliknuti Spremi,
- ide prozora za dojavu računa, vidjeti prethodni odjeljak.

| Isporuka         Dospijeće           28.02.2023.         30.03.2023.           28.02.2023.         30.03.2023. | Naziv<br>GE 2 Avalon d.o.o                                                                                                    | Valuta                                                                                                    | Iznos                                                          | Iznos u EUR                                                                                                    | Iznos u EUR                                                                                                    | Napomena                                                                                                    |                                                                                                    |
|----------------------------------------------------------------------------------------------------|----------------------------------------------------------------------------------------------------|----------------------------------------------------------------------------------------------------|----------------------------------------------------------------|----------------------------------------------------------------------------------------------------|----------------------------------------------------------------------------------------------------|----------------------------------------------------------------------------------------------------|----------------------------------------------------------------------------------------------------|
| 28.02.2023.         30.03.2023.           28.02.2023.         30.03.2023.                                      | GE 2 Avalon d.o.o                                                                                                    |                                                                                                    |                                                                |                                                                                                    |                                                                                                    |                                                                                                    |                                                                                                    |
| 28.02.2023. 30.03.2023.                                                                                        | GE 2 Avaion 0.0.0                                                                                                    |                                                                                                    | 629.00                                                         | 620.00                                                                                                    | 629.00                                                                                                    |                                                                                                    |                                                                                                    |
|                                                                                                    | GE 2 Avalon d.o.o                                                                                                    | EUR                                                                                                    | 26.775,00                                                      | 26.775,00                                                                                                    | 26.775,00                                                                                                    |                                                                                                    |                                                                                                    |
| i                                                                                                    |                                                                                                    |                                                                                                    |                                                                |                                                                                                    |                                                                                                    | _                                                                                                    |                                                                                                    |
|                                                                                                    | 3                                                                                                    |                                                                                                    |                                                                |                                                                                                    |                                                                                                    |                                                                                                    |                                                                                                    |
|                                                                                                    | ¥                                                                                                    |                                                                                                    |                                                                |                                                                                                    |                                                                                                    |                                                                                                    | Madair                                                                                                    |
| 12/44/5                                                                                                    | ]                                                                                                    |                                                                                                    |                                                                |                                                                                                    |                                                                                                    | _                                                                                                    | Nedoja                                                                                                    |
| 54-20323                                                                                                    | 1                                                                                                    |                                                                                                    |                                                                |                                                                                                    |                                                                                                    |                                                                                                    |                                                                                                    |
|                                                                                                    | 1                                                                                                    |                                                                                                    |                                                                |                                                                                                    |                                                                                                    |                                                                                                    |                                                                                                    |
|                                                                                                    | GE 2 Avalon d.o.o, I                                                                                                    | Hrvatska                                                                                                    |                                                                |                                                                                                    |                                                                                                    |                                                                                                    |                                                                                                    |
| 3.02.2023. 👻                                                                                                   |                                                                                                    |                                                                                                    |                                                                |                                                                                                    |                                                                                                    |                                                                                                    |                                                                                                    |
| 3.02.2023                                                                                                    |                                                                                                    |                                                                                                    |                                                                |                                                                                                    |                                                                                                    |                                                                                                    |                                                                                                    |
| 3.02.2023 Rok plaćanja                                                                                         | 1                                                                                                    |                                                                                                    |                                                                |                                                                                                    |                                                                                                    |                                                                                                    |                                                                                                    |
| J.03.2023 30                                                                                                   | Porezna knjiga                                                                                                    | 1 - URE R1 dobra                                                                                                    | usluge                                                         |                                                                                                    | *                                                                                                    |                                                                                                    |                                                                                                    |
| 629,00                                                                                                    | Vrsta poreza                                                                                                    | 0 - Porez po račun                                                                                                    | ıu                                                             |                                                                                                    | *                                                                                                    |                                                                                                    |                                                                                                    |
|                                                                                                    |                                                                                                    | · · · ·                                                                                                    |                                                                |                                                                                                    |                                                                                                    |                                                                                                    |                                                                                                    |
| plaćanje Ostalo                                                                                                |                                                                                                    |                                                                                                    |                                                                |                                                                                                    |                                                                                                    |                                                                                                    |                                                                                                    |
| da 🛛 💿 Unos robe                                                                                               |                                                                                                    |                                                                                                    |                                                                |                                                                                                    |                                                                                                    |                                                                                                    |                                                                                                    |
| 🗙 Briši stavku 🗍 🕯 Gore 🖡 [                                                                                    | Jolie                                                                                                    |                                                                                                    |                                                                |                                                                                                    | Nova                                                                                                    | roba 🛛 🔊 Uredi por                                                                                                    | tojeću r                                                                                                    |
| Nexture the third set                                                                                          |                                                                                                    | 1M Kolić                                                                                                    | čina Cijena                                                    | Lik                                                                                                    |                                                                                                    | Rabat Porez S                                                                                                    | ~                                                                                                    |
| Naziv rope il usude                                                                                            |                                                                                                    |                                                                                                    | una ogena                                                      |                                                                                                    | aprilo                                                                                                    | reader refer                                                                                                    | ~                                                                                                    |
| 25 Materijal MX-1                                                                                              | ĸ                                                                                                    | (om 10                                                                                                    | 5,52                                                           |                                                                                                    | 55,20                                                                                                    |                                                                                                    |                                                                                                    |
|                                                                                                    | 42/44/5<br>54-20323<br>2000 ···· S 2<br>8.02.2023. ↓<br>8.02.2023. ↓<br>8.02.2023. ↓<br>8.02.2023. ↓<br>8.02.2023. ↓<br>8.02.2023. ↓<br>9.03.2023. ↓<br>8.04.plaćanja<br>629,00<br>plaćanje Ostalo<br>da © Unos robe<br>X Briši stavku ↑ Gore ↓ [ | 42/41/2<br>54-20323<br>0000 ···· · · · · · · · · · · · · GE 2 Avalon d.o.o,<br>3.02.2023. ↓<br>3.02.2023. ↓<br>3.02.2023. ↓<br>Rok plaćanja<br>0.03.2023. ↓<br>629,00 Vrsta poreza<br>plaćanje Ostalo<br>da © Unos robe<br>★ Briši stavku ↑ Gore ↓ Dolje | 42/44/€<br>54-20323<br>0000 ···· · · · · · · · · · · · · · · · | 12/41/6         54-20323         0000       ■ ●         GE 2 Avalon d.o.o, Hrvatska         3.02.2023. ↓         3.02.2023. ↓         3.02.2023. ↓         3.02.2023. ↓         3.02.2023. ↓         3.02.2023. ↓         3.02.2023. ↓         3.02.2023. ↓         3.02.2023. ↓         3.02.2023. ↓         3.02.2023. ↓         3.02.2023. ↓         3.02.2023. ↓         3.02.2023. ↓         3.02.2023. ↓         3.02.2023. ↓         3.03.2023. ↓         3.04.2023. ↓         3.05.2023. ↓         3.06.2023. ↓         3.07.2023. ↓         3.08.2023. ↓         3.09.00         Virsta poreza         0Porez po računu         plaćanje         Ostalo         da         O Uhos robe         Niši stavku         Briši stavku         Briši stavku | 12/41/6         54-20323         0000       ■ ■         GE 2 Avalon d.o.o, Hrvatska         3.02.2023. ▼         3.02.2023. ▼         3.02.2023. ▼         30         Porezna knjiga         1-URE R1 dobra usluge         629,00         Vrsta poreza         0 - Porez po računu | 12/41/5         54-20323         0000       ● Ø         GE 2 Avalon d.o.o, Hrvatska         3.02.2023. ▼         3.02.2023. ▼         3.02.2023. ▼         30         Porezna knjiga         1-URE R1 dobra usluge         629,00         Vrsta poreza         0-Porez po računu         plaćanje         Ostalo         da         Virsta poreza         © Unos robe         Nova | 12/41/5         54-20323         0000       ■ ●         6E 2 Avalon d.o.o, Hrvatska         3.02.2023. ▼         3.02.2023. ▼         3.02.2023. ▼         30         Porezna knjiga         1. URE R1 dobra usluge         629,00         Vrsta poreza         0. Porez po računu         plaćanje         Ostalo         da         Virsta poreza         0. Porez po računu         vista poreza         0. Porez po računu         Virsta poreza         0. Porez po računu         vista poreza         0. Porez po računu         vista poreza         0. Porez po računu         vista poreza         0. Porez po računu         vista poreza         0. Porez po računu         vista poreza         Vista poreza         Vista poreza         Vista poreza         Vista poreza         Vista poreza         Vista poreza         Vista poreza         Vista poreza         Vista poreza         Vista poreza         Vista poreza |

## 7.2.8 Automatske radnje s ulaznim računom

Uz ulazni račun program može automatski pokrenuti slijedeće, ovisno kako je postavljeno u podešavanju modula Nabave (1), vidjeti odjeljak 4.11.5:

- upis ulaznog računa u otvorene stavke u modulu Novac (2),
- upis ulaznog računa u PDV knjige (2)
- upis ulaznog računa u KPI obrtnička knjiga primitaka i izdataka (2).

| 賠 Podešavanje opcija |                                       |                        |
|----------------------|---------------------------------------|------------------------|
| 릚 Spremi 🛛 📆 Odusta  | ni 🛛 🗱 Reset postavki                 | •                      |
|                      |                                       |                        |
| Osnovno E-mail post  | avke Izvještaji Modul - Prodaja       | Modul - Nabava Modul - |
| Ulazni računi        |                                       |                        |
| 🖉 Automatsko pr      | ebacivajne računa u modul Novac (sald | la konti)              |
| 2 Automatsko pr      | ebacivajne računa u PDV knjige        |                        |
| Automatsko pr        | ebacivanje računa u KPI knjige        |                        |
| Način plaćanja       | 3 - Transakcijski račun               | -                      |
| Marža %              | 25                                    |                        |

# 7.2.9 Izrada kalkulacije ulaza u skladište

## 7.2.9.1 Automatska izrada kalkulacije ulaza u skladište

U izradi kalkulacije ulaza u skladište iz ulaznog računa prvi korak je izvesti automatsku izradu kalkulacije ulaza, postupak:

- izabrati ulazni račun (1), •
- kliknuti gumb Kalkulacija (2), •
- slijedi poruka da je automatski izrađena kalkulacije ulaza u skladište iz ulaznog računa. •

| Upis | s ulaznih r | ačuna             |             |              | 2                                 |             |                    |             |             |          |                  |    |     |     |         |             |
|------|-------------|-------------------|-------------|--------------|-----------------------------------|-------------|--------------------|-------------|-------------|----------|------------------|----|-----|-----|---------|-------------|
| Poč  | etna X      | Kalkulacije 🗶 Rac | uni (UFA) 🗙 |              |                                   |             |                    |             |             |          |                  |    |     |     |         |             |
| Ð    | Novi 🛛 📝    | Uredi 🗙 Briši 🤞   | 🍰 Refresh 📗 | lspis/lzvoz  | 🐼 Info 🛛 🛒 Kalkulacija 🛛 🍁 Pretvo | ri u primki | u 🛛 🐻 Slika partne | ra          |             |          |                  |    |     |     |         |             |
| _    |             |                   |             |              |                                   |             |                    |             |             |          |                  |    | _   | _   |         |             |
| IC   | <b>)</b> –  | Broj              | Isporuka    | Dospijeće    | Naziv                             | Valuta      | Iznos              | Iznos u EUR | Iznos u EUR | Napomena | Status           | SK | PDV | KPI | Veza    | Kalkulacija |
|      |             |                   |             |              |                                   |             |                    |             |             |          |                  |    |     |     |         |             |
|      | 45          | 3 555             | 01.03.2023. | 31.03.2023.  | GE 2 Avalon d.o.o                 | EUR         | 125,00             | 125,00      | 125,00      |          | Dojavljen        | Da | Da  |     |         |             |
|      | 45          | 2 556/7/1         | 01.03.2023. | 31.03.2023.  | Cirrus Split d.o.o                | EUR         | 1.250,00           | 1.250,00    | 1.250,00    |          | Dojavljen        | Da | Da  |     |         | 315/20      |
|      | 45          | 1 542/44/5        | 28.02.2023. | 30.03.20 Poz | or 👩                              | < JR        | 629,00             | 629,00      | 629,00      |          | 📕 Nije dojavljen |    |     |     |         |             |
|      | 45          | 542               | 28.02.2023. | 30.03.20     | 3                                 | JR          | 26.775,00          | 26.775,00   | 26.775,00   |          | Dojavljen        | Da | Da  |     |         | 315/19      |
|      | 44          | 9 55/2/1          | 28.02.2023. | 30.03.20     |                                   | JR          | 1.250,00           | 1.250,00    | 1.250,00    |          | Dojavljen        | Da | Da  |     | 310/116 |             |
|      | 44          | 8 555             | 27.02.2023. | 29.03.20     | Kalkulacija ID = 25 je kreirana!  | JR          | 1.250,00           | 1.250,00    | 1.250,00    |          | Dojavljen        | Da | Da  |     |         |             |
|      | 44          | 7 888             | 27.02.2023. | 29.03.20     |                                   | JR          | - 125,00           | - 125,00    | - 125,00    |          | Dojavljen        | Da | Da  |     |         |             |
|      | 44          | 5 22111           | 27.02.2023. | 29.03.20     |                                   | JR          | 25,00              | 25,00       | 25,00       |          | Dojavljen        | Da | Da  |     |         |             |
|      | 44          | 5 55/8/4          | 27.02.2023. | 29.03.20     | ОК                                | JR          | 1.250,00           | 1.250,00    | 1.250,00    |          | Dojavljen        | Da | Da  |     | 310/117 |             |
|      | 44          | 4 22/8/278/55     | 27.02.2023. | 29.03.2020.  | GL 2 AVGIULU.U.U                  | LUR         | 112,50             | 112,50      | 112,50      |          | Dojavljen        | Da | Da  |     |         |             |

Za uvid ili ispravak automatski izrađene kalkulacije:

- kliknuti Kalkulacije u modulu Nabave (1),
- izabrati kalkulaciju (2),
- kliknuti Uredi (3), •
- slijedi prikaz prozora (4) u kojem je pokazano zaglavlje i stavke ulazne kalkulacije. •

| 🔒 Prijava 🕜 Pomoć |         |                    |                     |                |                     |              |        |       |             |              |              |             |            |               |        |         |          | 6                | Liste 🕕 O pr | ogramu | 🦸 Licen |
|-------------------|---------|--------------------|---------------------|----------------|---------------------|--------------|--------|-------|-------------|--------------|--------------|-------------|------------|---------------|--------|---------|----------|------------------|--------------|--------|---------|
| 📗 Prodaja         | Kakula  | nie marže          |                     |                |                     |              |        |       |             |              |              |             |            |               |        |         |          |                  |              |        |         |
| 4 Pregled prodaje |         | sje manze          |                     |                |                     |              |        |       |             |              |              |             |            |               |        |         |          |                  |              |        |         |
| E Ponuda          | Početna | X Kalkulacije X    | Racuni (UFA) X      |                |                     |              |        |       |             |              |              |             |            |               |        |         |          |                  |              |        |         |
| 🔚 Račun           | 🕂 Novi  | 🖉 Uredi 🛛 😳 Is     | pis kalkulacije 🛛 🗙 | Briši   🥩 Refr | esh 🛛 📩 Ispis/la    | voz 🛛 🧭 Info |        |       |             |              |              |             |            |               |        |         |          |                  |              |        |         |
| 🖕 Cjenik          |         | - 3                |                     |                |                     |              |        |       |             |              |              |             |            |               |        |         |          |                  |              |        |         |
| (p) Izvještaji    | ID      | Broy               | Dat Isporuke        | Dat Izrade     | Partner             |              | ID Rač | ina B | kroj računa | Datum računa | Iznos računa | Napomena    |            |               |        |         |          |                  |              |        |         |
| Napava            |         |                    |                     |                |                     |              |        |       |             |              |              |             |            |               |        |         |          |                  |              |        |         |
| Data viani        |         | 20 20              | 01.03.2023.         | 01.03.2023.    | Cirrus Split d.o.   | 0            | 2      | 452 5 | 56/7/1      | 31.03.2023.  | 1.250.00     |             |            |               |        |         |          |                  |              |        |         |
|                   |         | 19 19              | 28.02.2023          | 28.02.2023     | GE 2 Avalon d a     |              | 4      | 450 5 | 42          | 30.03.2023   | 26 775 00    |             |            |               |        |         |          |                  |              |        |         |
|                   |         | 10 10              | 20102120201         | CONCEPTION     | OL L'HIGHING        |              |        |       |             |              | 201710,00    |             |            |               |        |         |          |                  |              |        | -       |
| Novac             |         | 🛃 NB0025 - Kalkul  | acije               |                |                     |              |        |       |             |              |              |             |            |               |        |         |          |                  | -            | · 🗆    | ×       |
| A Pregled stanja  |         | 📓 Spremi 🐴 Odu     | stani               |                |                     |              |        |       |             |              |              |             |            |               |        |         |          |                  |              |        |         |
| Upis stavki       |         | Vrsta dokumenta    | 315 - Ulazna kalk   | ulacija        | *                   |              | _      |       |             |              |              |             |            |               |        |         |          |                  |              |        |         |
| 2atvaranje        |         | Proj delo monto    | <b>6</b> 71         |                |                     |              |        |       |             |              |              |             |            |               |        |         |          |                  |              |        |         |
| Zaprimanje        |         | broj dokumenta     | <b>60</b>           |                |                     |              | 4      |       |             |              |              |             |            |               |        |         |          |                  |              |        |         |
| ito Tzviečtali    |         | Ulazni račun ID    | 452                 |                |                     |              |        |       |             |              |              |             |            |               |        |         |          |                  |              |        |         |
| P Obrt            |         |                    | Deni ( deb un less  | and an enclose | (01.02.2022         |              |        |       |             |              |              |             |            |               |        |         |          |                  |              |        |         |
| PDV               |         |                    | Droj / datum ispo   | Stuke 556/7/1  | . / 01.03.2023, Sri |              |        |       |             |              |              |             |            |               |        |         |          |                  |              |        |         |
| Pregled PDV kniga |         |                    | Impor               | 1 250 0        | o FUD               |              |        |       |             |              |              |             |            |               |        |         |          |                  |              |        |         |
| Periodi           |         |                    | 121105              | 1.230,0        | o cox               |              |        |       |             |              |              |             |            |               |        |         |          |                  |              |        |         |
| Zaprimanje        |         | Datum imoruka      | 01.03.2023          |                |                     |              |        |       |             |              |              |             |            |               |        |         |          |                  |              |        |         |
| Stavke            |         | Duran approve.     | 01.03.2023.         |                |                     |              |        |       |             |              |              |             |            |               |        |         |          |                  |              |        |         |
| E-Prijava         |         | Datum izrade       | 01.03.2023.         | *              |                     |              |        |       |             |              |              |             |            |               |        |         |          |                  |              |        |         |
| 📋 Kontiranje      |         |                    |                     |                |                     |              |        |       |             |              |              |             |            |               |        |         |          |                  |              |        |         |
| 😥 Izvještaji      |         | Napomena           |                     |                |                     |              |        |       |             |              |              |             |            |               |        |         |          |                  |              |        |         |
| 🌆 Skladišta       |         |                    |                     |                |                     |              |        |       |             |              |              |             |            |               |        |         |          |                  |              |        |         |
| 📋 Podešavanje     |         |                    |                     |                |                     |              |        |       |             |              |              |             |            |               |        |         |          |                  |              |        |         |
| 📋 Stanja zaliha   |         |                    |                     |                |                     |              |        |       |             |              | _            |             |            |               | _      |         |          |                  |              |        |         |
| Dokumenti         |         |                    |                     |                |                     |              |        |       | *           |              | R            |             |            |               |        |         |          |                  |              |        |         |
| (2) Izvještaji    |         | 🛅 Prikaži sve kole | one                 |                |                     |              |        |       |             |              |              |             |            |               |        |         |          |                  |              |        |         |
| Baza              |         | -                  |                     |                |                     |              |        |       |             |              |              | 1           |            |               | -      |         |          |                  |              |        |         |
| Partneri          |         | Rb Šifra           | Naziv               |                | Jm                  | Kol          | Cijena | Stopa | Rač. rabat  | Neto Cijena  | Trošak       | Rač. Ukupno | Rač. porez | Rač. osnovica | Marža  | Marža % | VP djena | VP neto Napomena | VP ukupno    | V      | / %     |
| E KODA            |         | 1 M10010           | 5 Sirovina SX-200   |                | Kom                 | 300,000      | 1,250  | 25,00 | 0,00        | 1,000        | 100,00       | 375,00      | 75,00      | 300,00        | 90,00  | 30,00   | 1,63     | 489,00           | 611,25       | 2      | 5,00    |
| ecaj              |         | 2 M10040           | 25 Materijal MX-1   |                | Kom                 | 350,000      | 2,500  | 25,00 | 0,00        | 2,000        | 0,00         | 875,00      | 175,00     | 700,00        | 210,00 | 30,00   | 2,60     | 910,00           | 1.137,50     | 2      | 5,00    |
| Dadoid            |         |                    |                     |                |                     |              |        |       |             |              |              |             |            |               |        |         |          |                  |              |        |         |

upis,

upis,

U stavkama kalkulacije mogu se mijenjati podaci:

- ukupni iznos troška stavke (5), •
- ukupni iznos marže stavke (6), - promjena iznosa marže mijenja postotak marže, •
- promjena postotka marže mijenja iznos marže. postotak marže stavke (7),

Promjena troška ili marže mijenja veleprodajne (VP) vrijednosti:

- VP cijena - prodajna cijena bez poreza, •
- VP neto - prodajni iznos bez poreza,
- prodajni iznos s porezom. VP ukupno •

Postupak izračuna podataka stavke kalkulacije iz stavke ulaznog računa – URE:

- Kol - količina iz URE, •
  - Cijena - cijena nije umanjena za rabat iz URE,
- Stopa - porezna stopa iz URE, iz URE,
- Rač. rabat - iznos rabata •

•

- Neto Cijena - cijena umanjena za rabat iz URE, • upis, •
- Trošak - iznos troška Marža - iznos marže •
- Marža % •
  - postotak marže

Informatizacija poslovanja za poduzetnike

- VP cijena prodajna cijena
- VP neto prodajni neto iznos
- Napomena napomena
- VP ukupno ukupni prodajni iznos
- VP % porezna stopa

računa se: VP Cijena = Neto Cijena + (Trošak + Marža) / Kol računa se: VP Neto = VP Cijena \* Kol upis, računa se: VP ukupno = VP Neto + ((VP Neto \* VP %) / 100) iz URE.

Dakle, samo podaci Datum Izrade, Napomena, Trošak i Marža se upisuju dok se ostali podaci prepisuju iz URE ili računaju.

## 7.2.10 Prijepis ulaznog računa u skladišnu primku

Iz ulaznog računa može se napraviti skladišna primka, ako se roba po ulaznom računu zaprima u skladište. Postupak izrade skladišne primke:

- izabrati ulazni račun (1),
- kliknuti **Pretvori u primku** (2),
- slijedi prozor za izbor:
  - o skladišta koje zaprima robu (3),
  - o perioda inventure-stanja u koje ide roba na zalihu (4),
- na kraju, za izradu primke kliknuti U redu (5), nakon čega slijedi prijepis podataka iz ulaznog računa u novu skladišnu primku.

| očetna X<br>Novi [ | R<br>V | acuni (UFA)<br>redi 🗙 I | ×<br>Briši | Stanja zalih<br>🤣 Refres | h X   | Prodaja 3<br>Ispis/Izvoz | <          | 🍂 Pretvori ( | u primku |
|--------------------|--------|-------------------------|------------|--------------------------|-------|--------------------------|------------|--------------|----------|
| D                  | T      | Broj                    |            | Isporuka                 | į     | Dospijeće                | Naziv      |              | Valuta   |
| 1                  | 82     | 897/25/1                |            | 28.4.201                 | .7.   | 28.5.2017.               | Cirrus S   | plit d.o.o   | HRK      |
|                    | 69     | 2233                    | -          | -                        |       | elle occasionente        | au See and |              | HRK      |
|                    | 68     | 54122                   |            |                          | IZ    | aberi sklad              | liste –    |              | HRK      |
|                    | 67     | 777777777               |            |                          |       |                          |            |              | HRK      |
|                    | 64     | ddddd                   | Skla       | adišta                   |       |                          |            |              | HRK      |
|                    | 54     | D-22-22                 | Ši         | fra                      | Nazi  | 1                        |            |              | HRK      |
|                    | 51     | wwwwww                  |            | 18                       | Sklad | šte 18                   |            | 3            | HRK      |
|                    | 50     | uuuuuuuu                |            | 900                      | Centr | alno skladište           |            |              | HRK      |
|                    | 49     | SSS                     |            | 19                       | Sklad | šte nabave               |            |              | HRK      |
|                    | 48     | aaa                     |            | 900                      |       |                          |            |              | HRK      |
|                    | 45     | wwwwww                  |            |                          |       |                          |            |              | HRK      |
|                    | 44     | 55555555                |            |                          |       |                          |            |              | HRK      |
|                    | 37     | eeeeee                  |            |                          |       |                          |            |              | HRK      |
|                    | 33     | rrrrrrrr                |            |                          |       |                          |            |              | HRK      |
|                    | 32     | eeeeeee                 | Inv        | enture/Star              | ia    |                          |            |              | HRK      |
|                    | 31     | wwwwww                  | 1110       | enture/star              | ija   |                          | 1          |              | HRK      |
|                    | 30     | SSSSSSSSS               | P          | očetak                   | Z     | avršetak                 | Status     |              | HRK      |
|                    | 21     | SSSSSSSS                | 1.         | 4,2017.                  |       |                          | 🕒 Tekuć    |              | HRK      |
|                    | 20     | 2222222                 |            |                          |       |                          |            |              | HRK      |
|                    | 18     | 18                      |            |                          |       |                          |            |              | HRK      |
|                    | 17     | 17                      |            |                          |       |                          |            |              | HRK      |
|                    | 16     | 16                      |            |                          |       |                          |            |              | HRK      |
|                    | 15     | 15                      |            |                          |       |                          |            |              | HRK      |
|                    | 14     | 14                      |            |                          |       |                          |            |              | HRK      |
|                    | 12     | 12                      |            |                          |       |                          |            |              | HDV      |

Nakon izrade primke slijedi poruka:

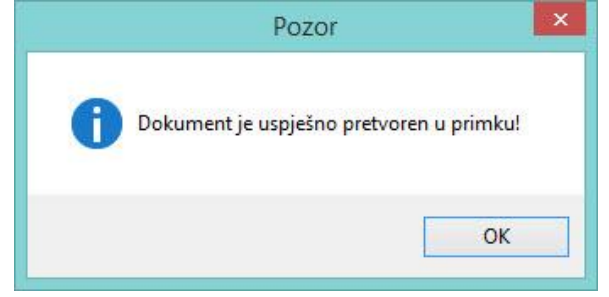

Izrađena primka ima status da je **NEDOJAVLJENA**, što znači da količine u stavkama primke nisu povećale zalihu u skladištu. Stoga, ići u skladišne dokumente i otvoriti novu primku. Kliknuti **Dojava** (3) radi upisa količine iz stavki u zalihe. Uočiti, u stavkama skladišne primke je neto cijena (1) i neto nabavni iznos (2), tj. bez rabata i poreza,

|        |               |                          |                  | SK0030                                                                                                    | ) - Dokumen | ti                |               |        |                               |
|--------|---------------|--------------------------|------------------|----------------------------------------------------------------------------------------------------|-------------|-------------------|---------------|--------|-------------------------------|
| ) Spre | emi 🐴 Odu     | ıstani 🥥 Dojava 🛛 🌀      |                  |                                                                                                    |             |                   |               |        |                               |
| Vrsta  | i dokumenta   | 310 - Primka doba        | avljača          |                                                                                                    |             |                   |               |        | 0 - Nedojavljeno              |
| Preda  | aje           | 20000 🗅                  | 💡 🛃 🛛 GE 2 /     | Avalon d.o.o                                                                                                    |             |                   |               |        |                               |
| Prima  |               | 18 - Skladište 18        |                  | Ŧ                                                                                                    |             |                   |               |        |                               |
| Datur  | m dokumenta   | 3.5.2017.                | • Naj            | oomena                                                                                                    |             |                   |               |        | *                             |
| Broj c | dokumenta     | 223                      |                  |                                                                                                    |             |                   |               |        |                               |
| Broj d | dokumenta pa  | rtnera ww                |                  |                                                                                                    |             |                   |               |        | •                             |
|        |               |                          |                  | HRK                                                                                                    |             | EUR               |               |        |                               |
| Datur  | m tečaja      |                          |                  | 3.5.2017.                                                                                                    |             | 3.5.2017.         |               |        |                               |
| /aluta | a / Tečaj     | hrvatska kuna            |                  | 1,000000                                                                                                    |             | 7,464599          |               |        |                               |
| tb.    | Šifra         | a robe                   |                  |                                                                                                    | Transp      | ortamb. Pakiranje | amb. Količina | Cijena |                               |
| 2      |               | 😋 🖄 1-F                  | loba za isporuku | *                                                                                                    |             |                   |               |        | 🔁 Upis                        |
| R      | riči stavku   |                          |                  |                                                                                                    |             |                   |               | 1      | 2                             |
| b      | Šifra         | Naziv                    | Jm               | Vrsta                                                                                                    | Transport   | Ambalaža          | Količina      | Cijena | Iznos                         |
|        | 0 1025        | Boja za drvo             | Kg               | Roba za isporuku                                                                                                    | 0           | 0                 | 100,00        | 10,00  | 1.000,00                      |
|        | in the second | The second second second |                  | A REAL PROPERTY AND A REAL PROPERTY AND A REAL PROPERTY A REAL PROPERTY A REAL PROPERTY A REAL PROPERTY A | 1.00        | 2                 | CONTRACTOR A  |        | The state of the state of the |

Ispis skladišne primke koja je nastala iz ulaznog računa, u ispisu je pokazana veza na ulazni račun.

|                  | PisMax d.o.o. Trnsko 12, Zagreb, 10 020<br>Zagreb<br>01B:07206927596 IBAN:HR10 2484 0081 1006 1639 2 |                                                   |                                                                                             |                                                                                                    |                                                                                                    |                                                                                                    |  |  |  |  |  |  |  |
|------------------|----------------------------------------------------------------------------------------------------|---------------------------------------------------|---------------------------------------------------------------------------------------------|----------------------------------------------------------------------------------------------------|----------------------------------------------------------------------------------------------------|----------------------------------------------------------------------------------------------------|--|--|--|--|--|--|--|
| 310 Pri          | mka                                                                                                  | a dobavljača                                      | i.                                                                                          |                                                                                                    |                                                                                                    |                                                                                                    |  |  |  |  |  |  |  |
|                  |                                                                                                    |                                                   |                                                                                             |                                                                                                    |                                                                                                    |                                                                                                    |  |  |  |  |  |  |  |
| alon d.o.o       |                                                                                                    |                                                   |                                                                                             |                                                                                                    |                                                                                                    |                                                                                                    |  |  |  |  |  |  |  |
| Datum: 3.5.2017. |                                                                                                    | V                                                 | aluta: HRK                                                                                  |                                                                                                    |                                                                                                    |                                                                                                    |  |  |  |  |  |  |  |
|                  |                                                                                                    |                                                   |                                                                                             |                                                                                                    |                                                                                                    |                                                                                                    |  |  |  |  |  |  |  |
| 1                | JM                                                                                                   | Vrsta                                             | Pozicija                                                                                    | Količina                                                                                                    | Cijena                                                                                                    | Iznos                                                                                                    |  |  |  |  |  |  |  |
| 1                | Kg                                                                                                   | Roba za isporuku                                  |                                                                                             | 100,00                                                                                                    | 10,00                                                                                                    | 1.000,00                                                                                                    |  |  |  |  |  |  |  |
| i                | Kom                                                                                                  | Roba za isporuku                                  |                                                                                             | 500,00                                                                                                    | 2,00                                                                                                    | 1.000,00                                                                                                    |  |  |  |  |  |  |  |
|                  |                                                                                                    |                                                   |                                                                                             | 0,00                                                                                                    |                                                                                                    | 2.000,00                                                                                                    |  |  |  |  |  |  |  |
|                  | alon d.o.o<br>Datum: 3.5.2017.                                                                       | alon d.o.o<br>Datum: 3.5.2017.<br>JM<br>Kg<br>Kom | alon d.o.o<br>Datum: 3.5.2017. V<br>JM Vrsta<br>Kg Roba za isporuku<br>Kom Roba za isporuku | alon d.o.o<br>Datum: 3.5.2017. Valuta: HRK<br>JM Vrsta Pozicija<br>Kg Roba za isporuku<br>Kom Roba za isporuku | alon d.o.o<br>Datum: 3.5.2017. Valuta: HRK<br>JM Vrsta Pozicija Količina<br>Kg Roba za isporuku 100,00<br>Kom Roba za isporuku 500,00<br>0,00 | alon d.o.o<br>Datum: 3.5.2017. Valuta: HRK<br>JM Vrsta Pozicija Količina Cijena<br>Kg Roba za isporuku 100,00 10,00<br>Kom Roba za isporuku 500,00 2,00 |  |  |  |  |  |  |  |

# 7.2.11 Priprema izvoza naloga plaćanja HUB 3A za jedan ili više ulaznih računa

Postupak pripreme izvoza naloga plaćanja u Excel tablicu u CSV formatu:

- izabrati zaplaviti jednu ili više ulaznih računa za koje ide priprema naloga plaćanja (1),
- kliknuti gumb alatne trake Izvoz u naloge HUB 3A (2),
- slijedi izrada csv tablice i poruka (3) koja pokazuje putanju na disku do csv tablice na disku.

| Upis ula | aznih ra | ičuna         |               |               |                        |        |            |                      |                    |                  |                        |
|----------|----------|---------------|---------------|---------------|------------------------|--------|------------|----------------------|--------------------|------------------|------------------------|
| Početna  | XR       | acuni (IFA) 🗙 | Cjenik X Racu | uni (UFA) 🛛 🕹 | Ponuda X               |        |            |                      | 2                  |                  |                        |
| 🔄 Nov    | i   📝 U  | redi 🗙 Briši  | 🍪 Refresh 🛛 🛅 | lspis/lzvoz   | 🥳 Info 🛛 📑 Kalkulacija | 🗸 Ozna | či kao pla | ien 🛛 🎄 Pretvori u   | u primku/povrat    | 🎒 lzvoz u naloge | HUB3A 🔡 Slika partnera |
| 6        |          |               |               |               |                        |        |            |                      | -                  |                  |                        |
| ID       | •        | Broj          | Isporuka      | Dospijeće     | Naziv                  |        | Valuta     | Iznos                | Iznos u EUR        | Iznos u EUR      | Napomena               |
|          |          |               |               |               |                        |        |            |                      |                    |                  |                        |
|          | 489      | 55ff          | 15.5.2023.    | 14.6.2023.    | Cirrus St              |        | EUR        | 1.250,00             | 1.250,00           | 1.250,00         |                        |
|          | 488      | 555555        | 15.5.2023.    | 14.6.2023.    | QWE Hombacher GmbH D   |        | EUR        | 200,00               | 200,00             | 200,00           |                        |
|          | 487      | 55dd          | 15.5.2023.    | 14.6.2023.    | QWE Hombacher GmbH D   |        | EUR        | 100,00               | 100,00             | 100,00           | 1                      |
|          | 482      | df            | 24.4.2023.    | 24.5.2023.    | GE 2 Ava               |        | EUR        | 1.000,00             | 1.000,00           | 1.000,00         | 1                      |
|          | 481      | dh            | 24.4.2023.    | 24.5.2023.    | QWE Ho GmbH D          |        | EUR        | 1.000,00             | 1.000,00           | 1.000,00         |                        |
|          | 480      | 5511/55       | 24.4.2023.    | 24.5.2023.    | QWE Hombacher GmbH D   |        | EUR        | 1.250,00             | 1.250,00           | 1.250,00         | 1                      |
|          | 478      | 88888888888   | 8.4.2023.     | 8.5.2023.     | Cirrus Split d.o.o     | Pozor  |            | 3                    |                    | × 5,00           |                        |
|          | 477      | 555           | 8.4.2023.     | 8.5.2023.     | Drava Alpe dunav d.d   |        |            |                      |                    | 5,00             |                        |
|          | 476      | 555           | 8.4.2023.     | 8.5.2023.     | GE 2 Avalon d.o.o      |        | Datoteke   | Civiliants P. Docume | nts\DicMay         | 0,00             |                        |
|          | 475      | 5544          | 5.4.2023.     | 5.5.2023.     | Zoran Posilović        |        | 3.0\Liste\ | Račun_ulazni_2023-   | 12-03 14_10_50_HUI | B3A.CSV 0,00     |                        |
|          | 474      | 555ff         | 5.4.2023.     | 5.5.2023.     | Zoran Posilović        |        | kreirana!  |                      |                    | 0,00             |                        |
|          | 472      | 3333          | 2.4.2023.     | 3.4.2023.     | Cirrus Split d.o.o     |        |            |                      |                    | 2,50             |                        |
|          | 471      | 555           | 4.4.2023.     | 4.5.2023.     | Cirrus Split d.o.o     |        |            |                      |                    | OK 1,25          | (                      |
|          | 470      | 5521          | 4.4.2023.     | 4.5.2023.     | GE 2 Avalon d.o.o      |        |            |                      |                    | 0,00             |                        |
|          | 469      | 33/7/1        | 2.4.2023.     | 2.5.2023.     | Drava Alpe dunav d.d   |        | EUR        | 1.250,00             | 1.250,00           | 1.250,00         |                        |
|          | 468      | 55/8/1        | 2.4.2023.     | 2.5.2023.     | Cirrus Split d.o.o     |        | EUR        | 662,83               | 662,84             | 662,84           | ł                      |
|          | 467      | 554/88/7      | 2.4.2023.     | 2.5.2023.     | GE 2 Avalon d.o.o      |        | EUR        | - 1.250,00           | - 1.250,00         | - 1.250,00       | 1                      |

Naloge plaćanja u Excel tablici, csv format, ispisuje drugi program s nazivom **PisHUB 3**, a ne program PisMax. Link za preuzimanje (download) instalacijske procedure programa **PisHUB 3** je: <u>PisHUB3Setup.exe</u> Link za preuzimanje (download) uputa za rad s programom **PisHUB 3** je: <u>Upute za PisHUB 3.pdf</u>, gdje je detaljno opisan uvoz i ispis naloga plaćanja iz Excel tablice u csv formatu, vidjeti poglavlje **5. Uvoz naloga iz CSV tablice**.

Ovdje će biti ukratko pokazan postupak uvoza i ispisa naloga plaćanja putem programa PisHUB 3:

- pokrenuti izvođenje programa PisHUB 3,
- kliknuti Uvoz iz CSV tablice (1),
- kliknuti Uvezi naloge iz CSV datoteke (2),
- ide prozor za traženje csv tablice (3),
- izabrati csv tablicu (4),
- kliknuti **Open** (5).

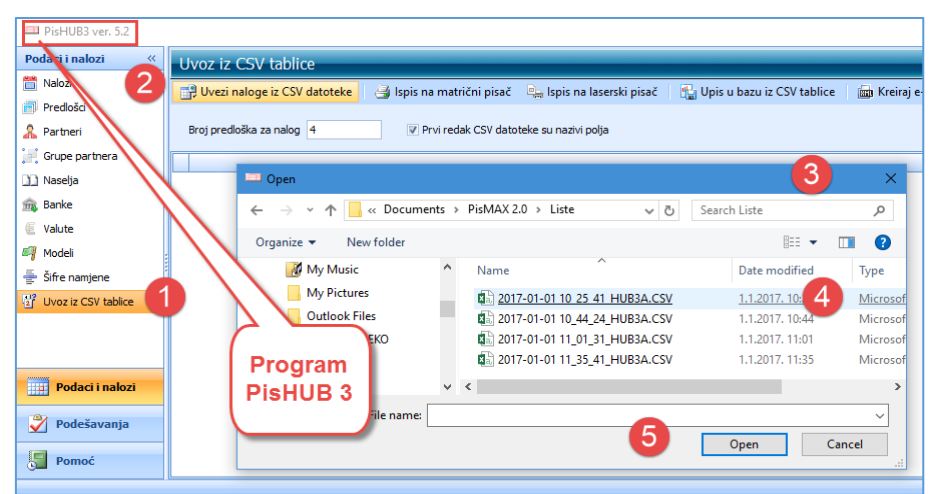

Za više o izvozu i ispisu naloga plaćanja vidjeti isto kod izrade izlaznih računa u odjeljcima:

- 6.4.12 Priprema izvoza naloga plaćanja HUB 3A za jedan ili više računa,
- 6.4.13 Ispis naloga plaćanja iz Excel tablice u csv formatu.

# 7.3 Izvještaji u nabavi

Izvještaji u nabavi temelje se na podacima nabave, ulazni računi i podacima iz modula Baza i Sustav, prvenstveno misli se na podatke o dobavljačima, robi, državama, novčanim valutama, podatkovnim oznakama i drugo.

Za pokretanje izvještaja u modulu Nabave

- kliknuti Izvještaji (1),
- bit će otvoren prozor (2) s popisom izvještaja (3):

| 🎁 PisMax 1.0                                                  |                                                                  |                                   |                                                                      |                               |                         |                                                                |                                                          |                        |  |
|---------------------------------------------------------------|------------------------------------------------------------------|-----------------------------------|----------------------------------------------------------------------|-------------------------------|-------------------------|----------------------------------------------------------------|----------------------------------------------------------|------------------------|--|
| 🔒 Prijava 🕜 Pomoć                                             |                                                                  |                                   |                                                                      |                               |                         |                                                                |                                                          |                        |  |
| 📰 Prodaja<br>🚹 Nabava<br>🖏 Pregled nabave<br>🚘 Račun - ulazni | Popis izvještaja naba<br>Račun X Sustav X<br>Brikaži izvještaj 💈 | ve<br>Poduzeća X<br>Refresh 📰 Isp | Prodaja 🗙 🛛 Rač<br>is/lzvoz                                          | 2<br>fun - ulazni X           | Izvještaji X            | Novac X F                                                      | PDV X Baza                                               | x                      |  |
| (19 [zvjesta))<br>Novac<br>PDV<br>Baza<br>Sustav              | 動 Izvještaji - Nabava                                            |                                   |                                                                      |                               |                         |                                                                |                                                          |                        |  |
|                                                               |                                                                  |                                   |                                                                      | Pretraži                      |                         |                                                                |                                                          |                        |  |
|                                                               | Izvještaji                                                       | NB0010R<br>NB0020R<br>NB0030R     | <u>Nabava po partr</u><br><u>Nabava po robi -</u><br>Nabava po partr | heru<br>- rang<br>heru i robi | Nabay<br>Nabay<br>Nabay | va po partneru za<br>va po robi za odre<br>va po partneru i ro | određeni period<br>đeni period - ran<br>bi za određeni p | - rang<br>Ig<br>veriod |  |

Pojedini izvještaj u popisu sadrži:

- oznaku programa,
- naziv programa,
- opis programa.

| Oznaka  | Naziv                     | Opis                                         |
|---------|---------------------------|----------------------------------------------|
| NB0010R | Nabava po partneru        | Nabava po partneru za određeni period - rang |
| NB0020R | Nabava po robi - rang     | Nabava po robi za određeni period - rang     |
| NB0030R | Nabava po partneru i robi | Nabava po partneru i robi za određeni period |

Nakon izbora izvještaja ide otvaranje filtra za izvještaj. Za popunjavanje filtra izvještaja vidjeti odjeljak 14.6.

|   | 🖁 Parametri izvještaja - NB0010R Nabava po partneru za određeni period - rang 🦳 — 🗌 |          |                            |                |              |            |                                                     |        |   |  |  |  |
|---|-------------------------------------------------------------------------------------|----------|----------------------------|----------------|--------------|------------|-----------------------------------------------------|--------|---|--|--|--|
| 2 | Prika                                                                               | ži izvj  | eštaj 🛛 🗙 Očisti sve paran | netre 🛛 🔡 Spre | mi parametre | 🗁 Učitaj p | arametre                                            |        |   |  |  |  |
| V | Prika                                                                               | ži popi: | s parametara na izvještaju |                |              |            |                                                     |        |   |  |  |  |
|   | Rb.                                                                                 | ł        | Parametar                  | Od             | Do           | Tablica    | Opis                                                | Očisti |   |  |  |  |
|   |                                                                                     | 1 Š      | ŝifra partnera             | 20000          | 20300        |            | 20000 GE-Avalon d.o.o - 20300 GG8 Hombacher GmbH DE | ×      |   |  |  |  |
|   |                                                                                     | 2 0      | Datum izrade               |                |              |            |                                                     | ×      |   |  |  |  |
| > |                                                                                     | 3 0      | Datum isporuke             | 01.12.2015     | 04.01.2016 🝷 |            | 01.12.2015 - 04.01.2016                             | ×      |   |  |  |  |
|   |                                                                                     | 4 0      | Datum dospijeća            |                |              |            |                                                     | ×      |   |  |  |  |
|   |                                                                                     | 5 V      | /aluta                     |                |              |            |                                                     | ×      |   |  |  |  |
|   |                                                                                     | 6 0      | Dojavljen/Nedojavljen      | 1              | 1            |            | 1 Dojavljeno - 1 Dojavljeno                         | ×      |   |  |  |  |
|   |                                                                                     | 7 Š      | ŝifra poduzeća             | 10             | 10           |            | 10 Bakom d.o.o 10 Bakom d.o.o.                      | ×      |   |  |  |  |
|   |                                                                                     |          |                            |                |              |            |                                                     |        | _ |  |  |  |

Nakon upisa filtra, za pokretanje i prikaz izvještaja kliknuti **Prikazi izvještaj**. Prije ispisa ide pregled izvještaja u ReportViewer-u koji ima dobru alatnu traku za pripremu ispisa, vidjeti odjeljak 14.5.2.

Ako je uključena opcija za ispis vrijednosti parametara filtra u izvještaju, isti će biti ispisani na prvoj stranici izvještaja, primjer:

| Bakom d.o.o Nabava<br>NB0010R Nabava po pa | Bakom d.o.o Nabava<br>IB0010 RNabava popartneru<br>arametriselek cije za izvještaj: |                             |  |  |  |  |  |  |
|--------------------------------------------|-------------------------------------------------------------------------------------|-----------------------------|--|--|--|--|--|--|
| Parametri selekcije za izvje               | štaj:                                                                               |                             |  |  |  |  |  |  |
| Naziv                                      | Od                                                                                  | Do                          |  |  |  |  |  |  |
| Śifra partnera                             | 20000 GE-Avalon d.o.o                                                               | 20300 GG8 Hombacher GmbH DE |  |  |  |  |  |  |
| Datum izrade                               | Nije odabrano.                                                                      |                             |  |  |  |  |  |  |
| Datum isporuke                             | 1.12.2015. 0:00:00                                                                  | 4.1.2016. 23:59:59          |  |  |  |  |  |  |
| Datum dospijeća                            | Nije odabrano.                                                                      |                             |  |  |  |  |  |  |
| Valuta                                     | Nije odabrano.                                                                      |                             |  |  |  |  |  |  |
| Dojavljen/Nedojavljen                      | 1 Dojavljeno                                                                        | 1 Dojavljeno                |  |  |  |  |  |  |
| Šifra poduzeća                             | 10 Bakom d.o.o.                                                                     | 10 Bakom d.o.o.             |  |  |  |  |  |  |

## Na ostalim stranicama ide ispis izvještaja, primjer:

| akom d.<br>30010F | .o.o Na<br>R Nabava | bava<br>po partneru |               |              |                   | pon, 04.0 | Stranica 2<br>11.2016 23:44 |
|-------------------|---------------------|---------------------|---------------|--------------|-------------------|-----------|-----------------------------|
| Rang              |                     | Partner             | Bez poreza    | Porez        | Ukupno            | %         |                             |
| B                 | akom d.o.           | 0.                  |               |              |                   |           |                             |
| 1                 | 20100               | DOM-Cirrus Split    | 1.000,00      | 250,00       | 1.250,00          | 100,00    |                             |
|                   |                     | U valuti CHF        | 1.000,00      | 250,00       | 1.250,00          |           |                             |
| 1                 | 20100               | DOM-Cirrus Split    | 35.254.350,00 | 8.788.577,50 | 44.042.927,<br>50 | 99,99     |                             |
| 2                 | 20000               | GE-Avalon d.o. o    | 4.400,00      | 1.100,00     | 5.500,00          | 0,01      |                             |
|                   |                     | U valuti H R K      | 35.258.750,00 | 8.789.677,50 | 44.048.427,       |           |                             |

# 8 Skladište

U modulu Skladište su podaci i aktivnosti vezani uz skladišne dokumente, zalihe robe i inventure, točnije:

- otvaranje početnog stanja,
- inventure,
- vođenje tekućih i prošlih stanje zaliha po:
  - o količini,
    - o vrsti kvalitete robe,
    - o cijeni,
- upis i ispis skladišnih dokumenta,
- kalkulacije ulaza u skladište,
- skladišne izvještaje.

Aktivnosti su grupirane u logičke cjeline, a uz pojedinu cjelinu vezan je izbor pripadnog program. Izbori su slijedeći:

- Skladišni pregledi Pregled stanja zaliha ili prometa: ulaz-izlaz,
- Podešavanje Postavke skladišnog poslovanja,
- Stanja zaliha Inventure i stanje zaliha,
- Skladišni dokumenti Upis i ispis skladišnih dokumenta,
- Kalkulacija ulaza Kalkulacija ulazne cijene,
- Izvještaji:
  - Tekuće stanje zaliha
  - Prošlo stanje zaliha
  - Promet: Ulaz Izlaz
  - Skladišne kartice
- Tekuće stanje zaliha na jednom ili više skladišta,
- Prošlo stanje zaliha na jednom ili više skladišta,
- Po partneru i robi ili robi i partneru,
- Za jedan ili više inventurnih perioda.

Svaki izbor bit će posebno promotren.

| hisMax 2.0                                                                                                    |                     |                                      |                                                                                    |          |                                                                                     |          | —             |             | $\times$  |
|----------------------------------------------------------------------------------------------------|---------------------|--------------------------------------|------------------------------------------------------------------------------------|----------|-------------------------------------------------------------------------------------|----------|---------------|-------------|-----------|
| 🔒 Prijava 🕜 Pomoć                                                                                                    |                     |                                      |                                                                                    |          |                                                                                     | 🗁 Liste  | 🕕 O programi  | ı 🛷 Lice    | enciranje |
| 👼 Prodaja<br>严 Nabava                                                                                                    | Skladišno poslov    | vanje                                |                                                                                    |          |                                                                                     |          |               |             |           |
| Novac PDV Skladišta                                                                                                    | Baza X Roba X       | Organizacije 🗙<br>pis/Izvoz 🕻 🕻 R    | Partneri 🗙 Sustav<br>Reset stabla menija                                           | Y X PDV  | X Prodaja X Nabava                                                                  | X Novac  | × Skladišta × |             | ×         |
| <ul> <li>Cyene</li> <li>Podešavanje</li> <li>Stanja zaliha</li> <li>Dokumenti</li> <li>Izvještaji</li> <li>Baza</li> <li>Sustav</li> </ul> | 🖅 Aplił             | kacije i iz                          | vještaji - Sk                                                                      | ladišta  | 1                                                                                   |          |               |             |           |
|                                                                                                    |                     |                                      |                                                                                    | Pretraži |                                                                                     |          |               | 1           |           |
|                                                                                                    | Aplikaciie          | SK0005<br>SK0010<br>SK0020<br>SK0030 | <u>Cijene</u><br>Podešavanja<br><u>Stanja zaliha</u><br><u>Skladišni dokumenti</u> |          | Cijene u skladištu<br>Podešavanja skladišta<br>Stanja zaliha<br>Skladišni dokumenti |          |               | 8<br>8<br>8 |           |
|                                                                                                    | Izvieštaii          | SK0010R                              | <u>Skladišna kartica</u>                                                           |          | Skladišna kartica                                                                   |          |               |             |           |
| PisMax - Test d.o.o. Admin korisn                                                                                                    | ik Server:(LocalDB) | MSSQLLocalDB                         | v12 / Db:C:\PROGRA                                                                 | MDATA\BA | AKOM\PISMAXV2\DAT                                                                   | A\PISMAX | MDF           |             |           |

Programi se mogu isključivati ili uključivati u stablu izbornika (1), tipka **Reset stabla menija** vraća sve programe u stablo izbornika.

# 8.1 Skladišne cijene

Vrijednost zaliha u skladištu vodi se po skladišnim cijenama, koje se rezultat nekog postupka kalkulacija. Skladišne cijene mogu se upisivati na dva načina:

- neposredno, putem izbora Cijene u skladišnom modulu,
- posredno, pri upisu donosa inventure, vidjeti odjeljak 8.3.3.

Postupak neposrednog upisa skladišnih cijena:

- kliknuti Cijene (1) u skladišnom modulu,
- slijedi prozor s popisom skladišnih cijena (2),
- za upis nove cijene kliknuti Novi (3),
- slijedi prozor za upis novog zapisa skladišne cijene (4) u kome ide upis:
  - **Roba** izbor šifre robe,
    - Datum datum od koga vrijedi skladišna cijena,
    - Vrsta cijene vrsta skladišne cijene, izabrati jednu od tri opcije:
      - Obračunska cijena, po njoj se vode zalihe,
      - Cijena iz narudžbi dobavljaču,
      - Ostale cijene,

- kliknuti za kraj upisa skladišne cijene.

- **EUR** iznos cijene u EUR,
  - EUR iznos cijene u EUR automatski preračunat po tečaju za datum cijene,
- **Tečaj** pokazana je vrijednost tečaja u EUR,
- o Spremi

0

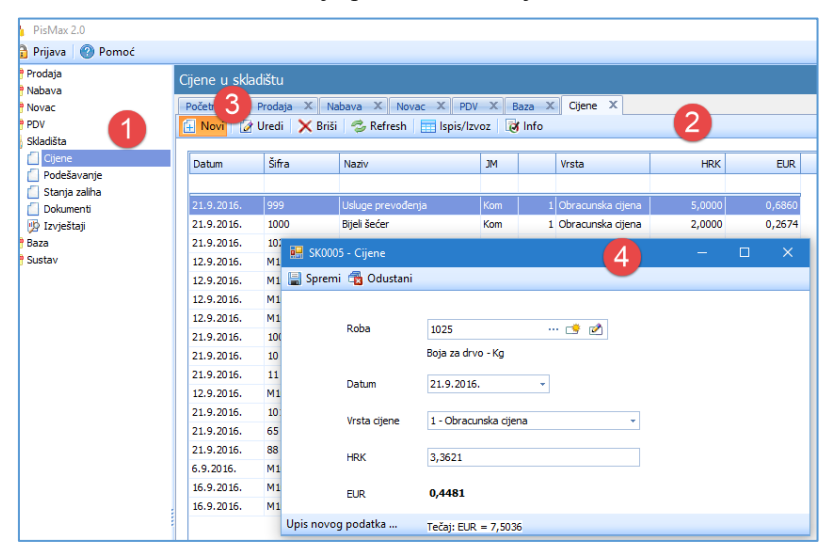

Za promjenu postojeće cijene:

- izabrati cijenu (1),
- kliknuti Uredi (2),
- slijedi prozor za izmjenu cijene (3),
- ispraviti cijenu i kliknuti **Spremi**.

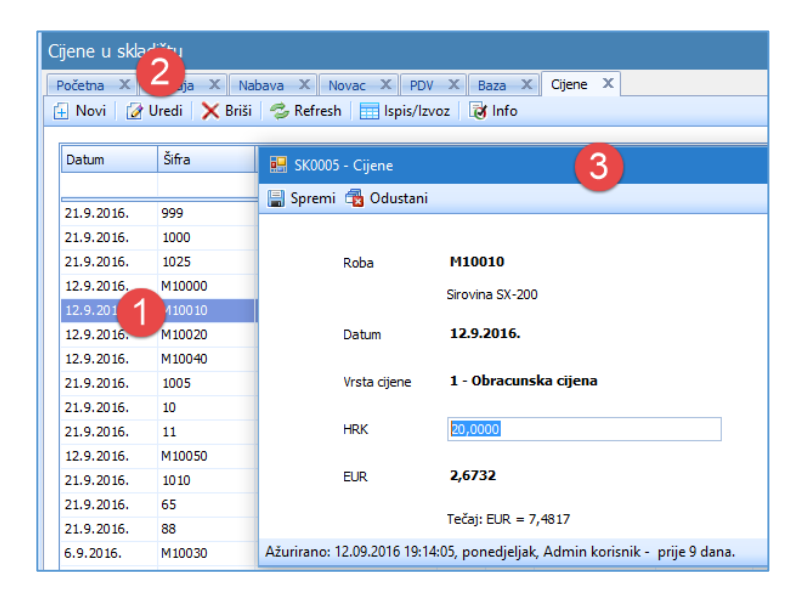

# 8.2 Podešavanje rada u skladištu

Podešavanje skladišnog poslovanja određuje bitne osobine rada u skladištu, a izvodi se putem upisa:

- skladišnih postavki, •
- pozicija u skladištu.

U izborniku Skladište kliknuti Podešavanje (1) i bit će otvoren prozor (2) za podešavanja rada u skladištu s alatnom trakom:

- Uredi •
- upis skladišnih postavki,
- Pozicije u skladištu •

upis pozicija u skladištu,

Refresh, Export/Ispis, Info

gumbi standardne alatne trake, vidjeti 2.6.5,

| 🔒 Prijava 🕜 Pomoć     |         |                                                                     |                    |                            |                             |                  |               |   |  |  |  |  |  |  |
|-----------------------|---------|---------------------------------------------------------------------|--------------------|----------------------------|-----------------------------|------------------|---------------|---|--|--|--|--|--|--|
| 📰 Prodaja<br>🚍 Nabava | Podešav | odešavanja skladišta                                                |                    |                            |                             |                  |               |   |  |  |  |  |  |  |
| - Novac               | Početna | Početna X Sustav X Skladišta X Podešavanja X                        |                    |                            |                             |                  |               |   |  |  |  |  |  |  |
| PDV                   | 📝 Uredi | 🛿 Uredi 🔚 Pozicije u skladištu 🛭 😂 Refresh 🔚 Ispis/Izvoz 🔯 Info 🛛 🚺 |                    |                            |                             |                  |               |   |  |  |  |  |  |  |
| 📰 Baza 🛛 🚺            |         | •                                                                   |                    |                            |                             |                  |               | _ |  |  |  |  |  |  |
| 📙 Skladišta 🔍         | Šifra   | Naziv                                                               | Vrsta skladišta    | Period inventure           | Dozvoljena negativna zaliha | Vode se pozicije | Broj pozicija | Т |  |  |  |  |  |  |
| Podešavanje           |         |                                                                     |                    |                            |                             |                  |               | - |  |  |  |  |  |  |
| 📋 Stanja zaliha       |         |                                                                     |                    |                            |                             |                  |               | - |  |  |  |  |  |  |
| ly Sustav             | 90      | 0 Centralno sklad                                                   | Mjesecna inventura | Skladište nabave           | Ne                          | Da               | 0             | ) |  |  |  |  |  |  |
| 🗧 Poduzeća            | 1       | 8 Skladište 18                                                      | Mjesecna inventura | Skladište nabave i prodaje | Da                          | Ne               | 3             | 8 |  |  |  |  |  |  |
| 📔 Korisnici           |         |                                                                     |                    | _                          |                             |                  |               | _ |  |  |  |  |  |  |

# 8.2.1 Upis skladišnih postavki

Postavke sadrže:

- vrstu skladišta, •
- periode inventure, •
- oznaku za zalihe,
- oznaku za pozicije u skladištu. •

Za upis postavki:

- izabrati skladište (1), •
- kliknuti **Uredi** (2), •
- ide prozor za upis postavki (3). •

| 🔒 Prijava 🕜 Pomoć       |         |                     |                            |                            |                             |                  |               |
|-------------------------|---------|---------------------|----------------------------|----------------------------|-----------------------------|------------------|---------------|
| 严 Prodaja               | Podeša  | vania skladišta     |                            |                            |                             |                  |               |
| 🚍 Nabava                | _       |                     |                            |                            |                             |                  |               |
| 🚍 Novac 💦 🖉             | Početna | X Sustav X          | Skladišta 🗶 Podešavanj     | a X                        |                             |                  |               |
| PDV 💋                   | 📝 Ured  | li 📑 Pozicije u skl | adištu 🛛 🥩 Refresh 🛛 💼     | lspis/lzvoz 🛛 😿 Info       |                             |                  |               |
| 🚍 Baza 🧲                |         |                     |                            |                            |                             |                  |               |
| 🎚 Skladišta             | Šifra   | Naziv               | Vrsta skladišta            | Period inventure           | Dozvoljena negativna zaliha | Vode se pozicije | Broj pozicija |
| 🚺 Podešavanje           |         |                     |                            |                            |                             |                  |               |
| 📋 Stanja zaliha         |         |                     |                            | att 17. 1                  |                             | -                |               |
| 🆺 Sustav                | 9       | 00 Centralno sklad  | Mjesecna inventura         | Skladiste nabave           | Ne                          | Da               | 0             |
| 🔁 Poduzeća              |         | 18 Skladište 18     | Mjesecna inventura         | Skladište nabave i prodaje | Da                          | Ne               | 3             |
| 📘 Korisnici             |         |                     |                            |                            |                             |                  |               |
| Podatkovne oznake       |         |                     |                            |                            |                             |                  |               |
| Podatkovne oznake - pre |         | E SKUUIU - Pode     | savanje                    |                            |                             |                  |               |
| 💯 Log                   |         | 🔚 Spremi  Od        | ustani                     |                            |                             |                  |               |
| Greške                  |         |                     |                            |                            |                             | _                |               |
| 📘 Programi              |         |                     |                            |                            |                             |                  |               |
| 🗧 Autorizacija          |         |                     | 1                          | 3 Skladište 18             |                             |                  |               |
| 🛷 Promjena lozinke      |         |                     |                            |                            |                             |                  |               |
| 💁 Podešavanja           |         |                     |                            |                            |                             |                  |               |
| 📋 Izvoz podataka        | 4       | Vrsta skladišta     | 3 - Skladište naba         | ve i prodaje 👻 👻           |                             |                  |               |
| 📋 Inicijalno učitavanja |         |                     |                            |                            |                             |                  |               |
| 🗧 Arhiviranje           | 5       | Period inventure    | 2 - Mjesecna inve          | ntura 👻                    |                             |                  |               |
| Poruke sustava          |         |                     |                            |                            |                             |                  |               |
| _                       | 6       | 📝 Dozvoljena ne     | gativna zaliha             |                            |                             |                  |               |
|                         |         | 🔲 Vođenja zaliha    | po pozicijama              |                            |                             |                  |               |
|                         |         | Ažurirano: 23.08.20 | 16 12:29:25, utorak, Admin | korisnik - prije 2 min.    |                             |                  |               |

## Vrsta skladišta

Izabrati jednu od tri opcije:

- skladište nabave, vode se zalihe robe za: •
  - 35 rezervne dijelove,
  - o 37 sitni inventar i potrošni materijal,
  - $\circ$  40 materijal,
  - 50 sirovine, 0
  - 99 ambalažu, 0

| 3 - Skladište nabave i prodaje |
|--------------------------------|
| Naziv                          |
| 1 - Skladište nabave           |
| 2 - Skladište prodaje          |
| 3 - Skladište nabave i prodaje |

Informatizacija poslovanja za poduzetnike

- skladište prodaje, vodi se zaliha za:
  - $\circ$  60 proizvode,
  - o 65 trgovačku robu,
  - o 99 ambalažu,
- skladište nabave i prodaje, vodi se zaliha za sve vrste robe.

### **Period inventure**

Izabrati jednu od tri opcije:

- 1 godišnja inventura,
- 2 mjesečna inventura,
- 3 dnevna inventura.
- 2 Mjesecna inventura a, Naziv 1 - Godišnja inventura 2 - Mjesecna inventura 3 - Dnevna inventura

Ako je inventura godišnja, to ne znači da se ne može raditi još inventura tijekom godine. Godišnja inventura znači: kad počne teći nova godina, u skladištu nema rada dok za tu novu godinu nema inventuru na početku godine.

Slično je i za mjesečnu inventuru, tijekom mjeseca može se raditi još inventura po potrebi. Mjesečna inventura znači: kad dođe novi mjesec, u skladištu nema rada dok taj novi mjesec nema inventuru na početku mjeseca.

Dnevne inventure znači da nema radu u skladištu dok taj dan nema inventure u skladištu.

### Dozvoljena negativna zaliha

Ako je opcija uključena, tada se može izdati više robe nego što je ima na zalihi, inače ne.

## Vođenje zaliha po pozicijama

Ako je opcija uključena, tada se stanje zalihe vodi po pozicijama u skladištu i u stavkama skladišnih dokumenata mora se navoditi pozicija u skladištu na koju se roba zaprima ili izdaje.

Ako opcija nije uključena, tada se stanje zalihe ne vodi po pozicijama u skladištu i u stavkama skladišnih dokumenata ne može se navoditi pozicija u skladištu.

## 8.2.2 Upis oznaka pozicija u skladištu

Pozicije se obvezno upisuju za neko skladište ako je u podešavanje skladišnih postavki za to skladište uključena opcija **Vođenje zaliha po pozicijama**.

Za upis pozicija:

- izabrati skladište (1),
- kliknuti Pozicije u skladištu (2),
- ide prozor za upis pozicija (3),
- upisati oznaku pozicije (4),
- sort upisati redni broj pozicije (5),
- nakon upisa kliknuti **Spremi pozicije** (6).

Oznaka pozicije je proizvoljna, na primjer oznaka može biti strukturiranog oblika A-B-A gdje je:

- A oznaka ili broj reda u skladištu,
- B oznaka ili broj stolaže u redu,
- C oznaka ili broj police u stolaži.

Oznaka može biti strukturirana i na drugačije načine ili uopće ne mora biti strukturirana.

| Ρ | odeš    | anja skladišta      |                     |                |               |          |        |
|---|---------|---------------------|---------------------|----------------|---------------|----------|--------|
|   | Poče, Z | Podešavanja         | X Stanja zaliha 🗙   |                |               |          |        |
| Ć | 🥖 Uredi | Pozicije u skla     | dištu 🗇 🌫 Refresh 📗 | Ispis/Izvoz    | 🥳 Info        |          |        |
|   | × .     |                     |                     |                |               |          |        |
|   | Sifra   | Naziv               | Vrsta skladišta     | Period invent  | ure           | Dozvolji | ena ne |
|   |         |                     |                     |                |               |          |        |
|   | 900     | ) Centralno sklad   | Mjesecna inventura  | Skladište naba | ave           | Ne 1     |        |
|   | 18      | Skladište 18        | Mjesecna inventura  | Skladište naba | ave i prodaje | Da       |        |
|   | _       |                     |                     |                |               |          |        |
|   |         | Pozicije            |                     |                | - (           |          |        |
|   | 9 🗖     | Spremi pozicije 🛛 🖨 | 🖥 Odustani          | 3              |               |          |        |
|   |         |                     |                     | 18 5           | Skladište     | 18       |        |
|   |         | Pozicija            |                     |                | Sort          |          |        |
|   |         | A1-22-7-D2          |                     |                | 2             |          |        |
|   |         | D-33-E-2            |                     |                | 10            |          |        |
|   |         | D-D-552             |                     |                | 20            |          |        |
|   |         | RED1-STOLAŽA2-PO    |                     |                | 30            | 5        |        |
|   |         |                     |                     |                |               |          |        |
|   |         |                     |                     |                |               |          |        |

# 8.3 Stanje zaliha

Rad sa zalihama izvodi se putem glavnog prozora za stanje zaliha:

- za početak kliknuti Stanje zaliha (1) u skladišnom modulu, slijedi glavni prozor,
- popis skladišta (2),

0

0

0

0

0

0

0

- popis inventura u pojedinom skladištu (3),
  - alatna traka (4):
    - Osvježi prikaz zadnjeg stanja podataka,
      - Novo inventurno stanje otvaranje nove inventure,
      - Uredi stanje ispravak donosa u inventuri,
      - **Obriši inventuru** brisanje tekuće inventure,
    - Promjeni status stanja promjena statusa stanja iz Prošlo u Zatvoreno i obrnuto,
      - Ispis/Izvoz gumb standardne alatne trake za ispis i izvoz podataka, vidjeti 2.6.,
    - Ponovni izračun stanja ponovni izračun stanja količine i iznosa zaliha,
    - o gumbi alatne trake bit će pojedinačno promotreni,
- prikaz stanja zaliha (5),
- opcije prikaza podataka o zalihama:

kvačica na količine

- prikaz količina u JM,
- kvačica na EUR prikaz vrijednosti zaliha u EUR,
- kvačica na EUR prikaz vrijednosti zaliha u EUR.

| h PisMax 2.0                                              |                    |                                              |                       |                            |                                |           |                       |           |                     |                |            |                  |          |             | -              | o ×            |
|-----------------------------------------------------------|--------------------|----------------------------------------------|-----------------------|----------------------------|--------------------------------|-----------|-----------------------|-----------|---------------------|----------------|------------|------------------|----------|-------------|----------------|----------------|
| 🔒 Prijava 🕜 Pomoć                                         |                    |                                              |                       |                            |                                |           |                       |           |                     |                |            |                  | 16       | 🔁 Liste [   | O programu     | 🦻 Licenciranje |
| Prodaja<br>Nabava                                         | Stanja zalih       | a                                            |                       |                            |                                |           |                       |           |                     |                |            |                  |          |             |                |                |
| Novac<br>Spregled stanja<br>Pregled stavki<br>Upis stavki | Početna 🗶          | Izvještaji X Stanja                          | a zaliha X Cijene X P | odešavanja × Skladišni dol | cumenti × Prodaji              | s × Nabay | a ×                   | 17-1-1-1  | 4                   |                |            |                  |          |             | 6              | N E E I D      |
| Zatvaranje<br>Zaprimanje<br>Izvodi                        | Skladišta<br>Šifra | Naziv                                        | 2                     | Skiadište nabave           | inventura/stanje               | 201.09.20 | itanje 🗙 Obriši inven | turu 🥄 Pr | omijeni status star | ija 🛅 Ispis/Iz | woz 🐻 Pone | ovní izračnu sta | nja      | L           | e kolicile e n | EUK            |
| Izvještaji     PDV     PDV                                |                    | 51 Skladište prodaje<br>52 Centralno skladiš | e - GLAVNO<br>Ste     | <ul> <li>Vrsta</li> </ul>  | <ul> <li>Vrsta robe</li> </ul> | Šifra     | Naziv                 | MC ←      | Donos               | Ulaz           | Izlaz      | Stanje           | Predano  | Višak/Ma    | Cijena HRK     | Donos HRK      |
| Periodi                                                   |                    |                                              |                       | I Roba za ispor            | 40 Materijali                  | 2000      | Kukuruz               | Kg        | 1.000,00            | 17.000,00      |            | 18.000,00        | 1.000,00 | - 17.000.00 | 2,2000         | 2.200,00       |
| Zaprimanje                                                |                    |                                              |                       | 1 Roba za ispor            | 40 Materijali                  | 1000      | Šećer vreća 20 kg     | Кд        | 0,00                |                |            | 0,00             | 0,00     |             | 7,0000         |                |
| Stavke                                                    |                    |                                              |                       | 1 Roba za ispor            | 99 Ambalaža                    | 101       | Paleta                | Kom       | 0,00                |                | 55,00      | - 55,00          | 0,00     | 55,00       | 20,0000        |                |
| E-Prijava                                                 |                    |                                              |                       | 1 Roba za ispor            | 99 Ambalaža                    | 100       | Vreća                 | Kom       | 0,00                | 5,00           |            | 5,00             | 0,00     | - 5,00      | 2,0000         |                |
| 🗋 Kontiranje                                              |                    |                                              |                       | 3 Kvar                     | 40 Materijali                  | 1000      | Šećer vreća 20 kg     | Kg        | 0,00                |                |            | 0,00             | 0,00     |             | 7,0000         |                |
| (追 Izvještaji                                             |                    |                                              |                       | 6 Prošao rok tra           | 40 Materijali                  | 1000      | Šećer vreća 20 kg     | Kg        | 0,00                |                |            | 0,00             | 0,00     |             | 7,0000         |                |
| Skladista                                                 |                    |                                              |                       | 7 Ostalo                   | 99 Ambalaža                    | 101       | Paleta                | Kom       | 0,00                |                |            | 0,00             | 0,00     |             | 20,0000        |                |
| Cijene                                                    |                    |                                              |                       | 9 Kvar u skladištu         | 40 Materijali                  | 1000      | Šećer vreća 20 kg     | Kg        | 0,00                |                |            | 0,00             | 0,00     |             | 7,0000         |                |
| Stanja zaliha                                             | Inventure/         | Stanja                                       |                       |                            |                                |           |                       |           |                     |                |            |                  |          |             |                |                |
| Dokumenu                                                  | Početak            | Završetak                                    | Status                |                            |                                |           |                       |           |                     |                |            |                  |          |             |                |                |
| Baza                                                      | 05.09.201          | 19.                                          | Tekuće                |                            |                                |           |                       |           |                     |                |            |                  |          |             |                |                |
| Partneri                                                  | 01.09.201          | 19. 04.09.2019.                              | Prošlo                |                            |                                |           |                       |           |                     |                |            |                  |          |             |                |                |
| Roba                                                      | 01.09.201          | 16. 31.08.2019.                              | Zatvoreno 3           |                            |                                |           |                       |           |                     |                |            |                  |          |             |                |                |
| Tečaj                                                     | 31.08.20           | 16. 31.08.2016.                              | © Početno             |                            |                                |           |                       |           |                     |                |            |                  |          |             |                |                |

Stanje zaliha robe na skladištu prati se po količini i vrijednosti u okviru pojedinih **inventurnih perioda** za pojedinu vrstu kvalitete robe:

- 1 Roba za isporuku
- 2 Lom, iscurenje
- 3 Kvar
- 4 Obračun, kalo
- 6 Prošao rok trajanja
- 7 Ostalo

•

• 9 - Kvar u skladištu

Jedan **inventurni period** je vrijeme između dvoje inventure. Na primjer, ako su inventure mjesečne tada je inventurni period mjesec dana. Za jedan inventurni period količina i vrijednost pojedine robe vode se za:

- **Donos** (1) zaliha na početku inventurnog perioda, to je donos stanja iz prethodne inventure,
- Ulaz (2) zbir iz svih ulaznih dokumenta inventurnog perioda, što je ulazni promet,
  - Izlaz (3) zbir iz svih izlaznih dokumenta inventurnog perioda, što je izlazni promet,
- Stanje (4) zaliha na kraju inventurnog perioda, vrijedi STANJE = DONOS ULAZ + IZLAZ,
- **Predano** (5) zaliha koju je preuzela slijedeća inventura, odnosno to je donos slijedeće inventure,
- Višak-Manjak (6) razlika između Stanje i Predano.

| Skladište 18 /   | 12.7.2016.    | - 31.7.2016. / Prošl         | 0      |       |      |       |        |         |              |
|------------------|---------------|------------------------------|--------|-------|------|-------|--------|---------|--------------|
| 🕂 Nova inventu   | ra/stanje 🛛 📝 | Uredi stanje 🛛 🗙 Obriši inve | enturu |       | (2)  | 3     | (4)    | (5)     | 6            |
| Vrsta            | Šifra         | Naziv                        | MC     | Donos | Ulaz | Izlaz | Stanje | Predano | Višak/Manjak |
|                  |               |                              |        |       |      |       |        |         |              |
| Roba za isporuku | 999           | Usluge prevođenja            | Kom    | 40,00 | 0,00 | 0,00  | 40,00  | 50,00   | 10,00        |
| Roba za isporuku | 1000          | Bijeli šećer                 | Kom    | 55,00 | 0,00 | 0,00  | 55,00  | 11,00   | - 44,00      |
| Roba za isporuku | 1005          | Jakna soft shell             | Kom    | 44,00 | 0,00 | 0,00  | 44,00  | 44,00   | 0,00         |
| Roba za isporuku | 1010          | Pumpa za vodu RX-100         | Kom    | 0,00  | 0,00 | 0,00  | 0,00   | 0,00    | 0,00         |
| Roba za isporuku | 1025          | Boja za drvo                 | Kg     | 5,00  | 0,00 | 0,00  | 5,00   | 4,00    | - 1,00       |
| Roba za isporuku | M10000        | Kartonska ambalaža           | Kom    | 22,34 | 0,00 | 0,00  | 22,34  | 22,34   | 0,00         |
| Roba za isporuku | M10010        | Sirovina SX-200              | Kom    | 23,12 | 0,00 | 0,00  | 23,12  | 23,12   | 0,00         |
| Roba za isporuku | M10020        | Marketinške usluge           | Kom    | 0,00  | 0,00 | 0,00  | 0,00   | 70,00   | 70,00        |
| Roba za isporuku | M10040        | Materijal MX-1               | Kom    | 8,12  | 0,00 | 0,00  | 8,12   | 8,12    | 0,00         |
| Roba za isporuku | M10050        | Razni alati                  | Kom    | 0,00  | 0,00 | 0,00  | 0,00   | 0,00    | 0,00         |
| Roba za isporuku | 65            | Limeni poklopci              | Kom    | 0,00  | 0,00 | 0,00  | 0,00   | 0,00    | 0,00         |
| Roba za isporuku | 88            | Brašno tip 500               | Kg     | 0,00  | 0,00 | 0,00  | 0,00   | 0,00    | 0,00         |

Za pojedinu robu **Višak-Manjak** određen je razlikom **stanja** zaliha na kraju perioda inventure i **predanog**, odnosno **donosa** u slijedećoj inventuri. Dakle, za pojedinu robu vrijedi:

- Višak-Manjak promatrane inventure = Stanje promatrane inventure Predano u slijedeću inventuru
  - Višak-Manjak promatrane inventure = Stanje promatrane inventure Donos u slijedećoj inventuri

Može se uključiti ili isključiti prikaz količine ili vrijednosti zaliha u EUR ili EUR:

| Skladište 18 /<br>🕀 Nova inventu | 12.7.2016<br>1ra/stanje 🛛 🕢 | 6 31.7.2016. / Pro   | )ŠlO<br>nventuru |       |      |       |        |         |              | 1         | 2         | 3          | 4          | 5           | 6 Količine       | i HRK      |
|----------------------------------|-----------------------------|----------------------|------------------|-------|------|-------|--------|---------|--------------|-----------|-----------|------------|------------|-------------|------------------|------------|
| Vrsta                            | Šifra                       | Naziv                | MC               | Donos | Ulaz | Izlaz | Stanje | Predano | Višak/Manjak | Donos HRK | Ulaz HRK  | Izlaz HRK  | Stanje HRK | Predano HRK | Višak/Manjak HRK | Cijena HRK |
| Roba za isporuku                 | 999                         | Usluge prevođenja    | Kom              | 40,00 | 0,00 | 0,00  | 40,00  | 50,00   | 10,00        | 200,00    | 0,00      | 0,00       | 200,00     | 250,00      | 50_0             | 5,0000     |
| Roba za isporuku                 | 1000                        | Bijeli šećer         | Kom              | 55,00 | 0,00 | 0,00  | 55,00  | 11,00   | - 44,00      | 110,00    | 0,00      | 0,00       | 110,00     | 22,00       | -8,00            | 2,0000     |
| Roba za isporuku                 | 1005                        | Jakna soft shell     | Kom              | 44,00 | 0,00 | 0,00  | 44,00  | 44,00   | 0,00         | 0,00      | 0,00      | 0,00       | 0,00       | 0,00        | 0,00             | 0,0000     |
| Roba za isporuku                 | 1010                        | Pumpa za vodu RX-100 | Kom              | 0,00  | 0,00 | 0,00  | 0,00   | 0,00    | 0,00         | 0,00      | 0,00      | 0,00       | 0,00       | 0,00        | 0,00             | 0,0000     |
| Roba za isporuku                 | 1025                        | Boja za drvo         | Kg               | 5,00  | 0,00 | 0,00  | 5,00   | 4,00    | - 1,00       | 0,00      | 0,00      | 0,00       | 0,00       | 0,00        | 0,00             | 0,0000     |
| Roba za isporuku                 | M10000                      | Kartonska ambalaža   | Kom              | 22,34 | 0,00 | 0,00  | 22,34  | 22,34   | 0,00         |           |           |            |            |             |                  | 0.0000     |
| Roba za isporuku                 | M10010                      | Sirovina SX-200      | Kom              | 23,12 | 0,00 | 0,00  | 23,12  | 23,12   | 0            | Može se   | uključiti | ili isklju | čiti prika | az zaliha   | u HRK ili El     | JR 👓       |
| Roba za isporuku                 | M10020                      | Marketinške usluge   | Kom              | 0,00  | 0,00 | 0,00  | 0,00   | 70,00   | 70           |           | -         |            | · · ·      |             |                  | 14         |
| Roba za isporuku                 | M10040                      | Materijal MX-1       | Kom              | 8,12  | 0,00 | 0,00  | 8,12   | 8,12    | 0,00         | 440,10    | 0,00      | 0,00       | 440,10     | 0,00        | - 440, 10        | 54,2000    |
| Roba za isporuku                 | M10050                      | Razni alati          | Kom              | 0,00  | 0,00 | 0,00  | 0,00   | 0,00    | 0,00         | 0,00      | 0,00      | 0,00       | 0,00       | 0,00        | 0,00             | 0,0000     |

### Vezano uz inventure i zalihe postoji pet temeljnih radnji:

• otvaranje početnog stanja,

ili

- otvaranje novog stanja inventure,
- ispravak donosa stanja upis inventure,
- brisanje stanja inventure.

Svaka pojedina radnja bit će posebno promotrena.

Kombinacijom tih pet radnji rješavaju se razni slučajevi u skladištu.

## 8.3.1 Otvaranje početnog stanja

Dok u skladištu (1) nema stanja, odnosno nema niti jedne inventure (2), ne može se u njemu ništa raditi. Stoga je prvi korak otvaranje početnog stanja u skladištu. Izvesti:

- izabrati skladište (1) bez stanja, odnosno bez inventura (2),
- kliknuti Nova inventura/stanje (3),

•

- ide prozor Novo sanje u skladištu za pripremu u kome odrediti:
  - **Početak stanja** (4) što je datum početnog stanja, odnosno datum početka inventurnog perioda,
  - o spram vrste skladišta, izabrati vrste robe čija se zaliha vodi u skladištu (5), vidjeti odjeljak 8.2.1,
  - nakon toga kliknuti **Kreiraj novo stanje** (6), slijedi pouka da je novo stanje otvoreno.

| 4                 | PisMax 2.0                                                                                                    |
|-------------------|----------------------------------------------------------------------------------------------------|
| 🔒 Prijava 🕜 Pomoć |                                                                                                    |
| 严 Prodaja         | Stania zalha                                                                                                    |
| 严 Nabava          |                                                                                                    |
| 严 Novac           | Početna X Stanja zaliha X Prodaja X Nabava X Novac X PDV X Baza X                                                                                                    |
| PDV :             |                                                                                                    |
| 📗 Skladišta       | skladište nabave                                                                                                    |
| 📋 Cijene          |                                                                                                    |
| Podešavanje       | Šifra Naziv Sovježi 🕒 Nova inventura/stanje 🖉 Uredi stanje 🗙 Obriši inventuru 🥄 Promiji                                                                                                    |
| 🚺 Stanja zaliha   | 18 Skladište 18 🔶 Vrsta 🔶 Vrsta robe Šifra Naziv                                                                                                    |
| Dokumenti         | 900 Centralno skladište                                                                                                    |
| US Izvjestaji     | 19 Skladište nabave                                                                                                    |
| Baza              | Novo stania u skladištu 🚽 🗆 🗙                                                                                                    |
| Sustav            |                                                                                                    |
|                   | Početak stanja 1.5.2017. • 4<br>Vrsta robe u skladištu (pojedinačna roba može se dodavati naknadno)<br><b>P</b> očetak stanja 1.5.2017. • 4<br>Vrsta robe u skladištu (pojedinačna roba može se dodavati naknadno)<br><b>V</b> 35 Rezervni dijelov<br><b>V</b> 33 Sitni inventar<br><b>V</b> 40 Materijal<br><b>V</b> 99 Ambalaža<br><b>S</b> 99 Ambalaža<br><b>S</b> 99 Ambalaža |

Za izabrane vrste robe bit će otvoreno početno stanje (2) s nultim iznosima: donos, ulaz, izlaz, stanje i predano.

| 🔒 Prijava 🛛 🛞 Pom      | oć        |                     |                  |                           |                          |         |            |                     |     |          |             |           | 1 6    | Liste  |
|------------------------|-----------|---------------------|------------------|---------------------------|--------------------------|---------|------------|---------------------|-----|----------|-------------|-----------|--------|--------|
| Prodaja                | Stanja za | lha                 |                  |                           |                          |         |            |                     |     |          |             |           |        |        |
| Novac                  | Početna   | 🔨 Stanja zaliha 🗙   | Prodaja X Nabava | X Novac X PDV X Baz       | a X                      |         |            |                     |     |          |             |           |        |        |
| PDV<br>Skladišta       | Skladišt  | a                   |                  | Skladište nabave /        | 1.5.2017.                | - 1.5.2 | 2017. /    | Početno             |     |          |             |           |        |        |
| 📋 Podešavanje          | Šifra     | Naziv               |                  | 🤹 Osvježi 🛛 🗄 Nova in     | nventura/stan            | je 🖉 L  | Jredi stan | je 🗙 Obriši inventu | ru  | Promijer | ni status : | stanja    | Ispis  | /lzvoz |
| Stanja zaliha          |           | 18 Skladište 18     |                  | <ul> <li>Vrsta</li> </ul> | <ul> <li>Vrst</li> </ul> | a robe  | Šifra      | 3                   | ME  | Donos    | Ulaz        | Izlaz Sta | nje Pr | redano |
| Dokumena<br>Izvještaji |           | 900 Centralno sklad | ište             |                           |                          |         |            | 0                   |     |          |             |           |        |        |
| 📰 Baza                 |           | 19 Skiadiste nabav  |                  | 1 Roba za isporuku        | 40 Mate                  | rijali  | M10000     | Kartonska ambalaža  | Kom | 0,00     |             |           | 0,00   | 0,00   |
| 📅 Sustav               |           |                     |                  | 1 Roba za isporuku        | 40 Mate                  | rijali  | M10020     | Marketinške usluge  | Kom | 0,00     |             |           | 0,00   | 0,00   |
|                        |           |                     |                  | 1 Roba za isporuku        | 40 Mate                  | rijali  | M10040     | Materijal MX-1      | Kom | 0,00     |             |           | 0,00   | 0,00   |
|                        |           |                     |                  | 1 Roba za isporuku        | 40 Mate                  | rijali  | M10050     | Razni alati         | Kom | 0,00     |             |           | 0,00   | 0,00   |
|                        |           |                     |                  | 1 Roba za isporuku        | 40 Mate                  | rijali  | M10010     | Sirovina SX-200     | Kom | 0,00     |             |           | 0,00   | 0,00   |
|                        |           |                     |                  | 1 Roba za isporuku        | 99 Amb                   | alaža   | 10         | Kutija              | Kom | 0,00     |             |           | 0,00   | 0,00   |
|                        | Inventu   | ire/Stanja          |                  | 1 Roba za isporuku        | 99 Amb                   | alaža   | 11         | Paleta              | Kom | 0,00     |             |           | 0,00   | 0,00   |
|                        | Početa    | ak Završetak        | Status           |                           |                          |         |            |                     |     |          |             |           |        |        |
|                        | 1.5.20    | 1.5.2017.           | Početno          | 2                         |                          |         |            |                     |     |          |             |           |        |        |

Za upis stvarne zalihe početnog stanja, kliknuti Uredi stanje (3), slijedi prozor za upis ili ispravak:

- donosa količine u početno stanje (1),
- cijene u EUR (2),
- iznos donosa u EUR (3).

Koristiti strelice lijevo-desno i gore-dolje za izbor podatka koji se upisuje ili ispravlja.

Cijena u EUR (4) i Donos u EUR (5) bit će preračunati po tečaju (6).

|    | Uređivanje star<br>Zatvori 7 | nja zaliha             |       |                  |        |            |           | 6              | - 0           |      |
|----|------------------------------|------------------------|-------|------------------|--------|------------|-----------|----------------|---------------|------|
| Sk | ladište nabav / 2            | .9.2016 2.9.2016. / Po | četno |                  |        | -          |           | 1 EUR = 7,4727 | HRK - 02.09.2 | 2016 |
| ¢  | 🕽 Dodaj robu                 | 🗙 Obriši robu          |       |                  |        | 2          | 3         | 4              | 5             |      |
|    | Šifra                        | Naziv                  | MC    | Vrsta            | Donos  | Cijena HRK | Donos HRK | Cijena EUR     | Donos EUR     |      |
| 7  |                              |                        |       |                  |        |            |           |                |               |      |
|    | M10000                       | Kartonska ambalaža     | Kom   | Roba za isporuku | 21,00  | 0,0000     | 0,00      | 0,0000         | 0,00          |      |
| >  | M10010                       | Sirovina SX-200        | Kom   | Roba za isporuku | 17,33  | 55,0000    | 953,15    | 7,3601         | 127,55        |      |
|    | M10020                       | Marketinške usluge     | Kom   | Roba za isporuku | 405,20 | 5,2314     | 2.119,76  | 0,7001         | 283,68        |      |
|    | M10040                       | Materijal MX-1         | Kom   | Roba za isporuku | 300,00 | 54,2000    | 16.260,00 | 7,2531         | 2175,93       |      |
|    | M10050                       | Razni alati            | Kom   | Roba za isporuku | 200,00 | 55,0000    | 11.000,00 | 7,3601         | 1472,02       |      |
|    | 10                           | Kutija                 | Kom   | Roba za isporuku | 66,00  | 35,0300    | 2.311,98  | 4,6877         | 309,39        |      |
|    | 11                           | Paleta                 | Kom   | Roba za isporuku | 77,00  | 0,0000     | 0,00      | 0,0000         | 0,00          |      |

Informatizacija poslovanja za poduzetnike

## 8.3.1.1 Novi zapis u zalihama

Ako treba uvesti novu stavku zaliha, bilo da se rabi o:

- novoj šifri robe ili
- novoj vrsti kvalitete već postojeće šifre robe u zalihama,

kliknuti **Dodaj robu** (1), bit će otvoren prozor za dodavanje:

- nove šifre (2) ili
- nove vrste kvalitete (3),
- nakon upisa kliknuti **Dodaj** (4).

| Sifra  | Naziv                 | MC           | Vrsta            | Donos  | Cijena HRK | Donos H |
|--------|-----------------------|--------------|------------------|--------|------------|---------|
| M10000 | Kautanalus auskala ža | Kaar         | Daha as issue du | 21.00  | 0.0000     |         |
| M10000 | Sirovina SX-200       | Kom          | Roba za isporuku | 17 33  | 55 0000    | 951     |
| M10020 | Marketinške usluge    | Kom          | Roba za isporuku | 405.20 | 5,2314     | 2,119   |
| M10040 | 🔛 Dodaj robu          |              |                  | - 0    | × 1000     | 16.260  |
| M10050 |                       |              |                  |        | 000        | 11.000  |
| 10     |                       |              |                  |        | 300        | 2.31    |
| 11     | Roba                  | 88           | 📑 🛛              | a (2)  | 000        | (       |
|        |                       | Brašno tip 5 | 00 - Kg          | -      |            |         |
|        | N-1-                  |              |                  |        |            |         |
|        | vrsta                 | 6 - Prosao I | ок trajanja      | · (3   |            |         |

U zalihama će biti otvoren novi zapis s novo dodanom šifrom ili kvalitetom robe u koji onda upisati donos količine, cijenu u EUR ili donos u EUR.

| •   | Uređivanje star  | nja zaliha              |      |                     |        |            |           |               | - 0             |      |
|-----|------------------|-------------------------|------|---------------------|--------|------------|-----------|---------------|-----------------|------|
|     | Zatvori          |                         |      |                     |        |            |           |               |                 |      |
| Skl | adište nabav / 2 | .9.2016 2.9.2016. / Poč | etno |                     |        |            |           | 1 EUR = 7,472 | 7 HRK - 02.09.2 | 2016 |
| C   | 🕽 Dodaj robu     | 🗙 Obriši robu           |      |                     |        |            |           |               |                 |      |
|     | Šifra            | Naziv                   | JM   | Vrsta               | Donos  | Cijena HRK | Donos HRK | Cijena EUR    | Donos EUR       |      |
| Г   |                  |                         |      |                     |        |            |           |               |                 |      |
| I   | 88               | Brašno tip 500          | Kg   | Prošao rok trajanja | 0,00   | 0          | 0,00      | 0             | 0               |      |
| 1   | M10000           | Kartonska ambalaža      | Kom  | Roba za isporuku    | 21,00  | 0,0000     | 0,00      | 0,0000        | 0,00            |      |
|     | M10010           | Sirovina SX-200         | Kom  | Roba za isporuku    | 17,33  | 55,0000    | 953,15    | 7,3601        | 127,55          |      |
|     | M10020           | Marketinške usluge      | Kom  | Roba za isporuku    | 405,20 | 5,2314     | 2.119,76  | 0,7001        | 283,68          |      |
|     | M10040           | Materijal MX-1          | Kom  | Roba za isporuku    | 300,00 | 54,2000    | 16.260,00 | 7,2531        | 2175,93         |      |
|     | M10050           | Razni alati             | Kom  | Roba za isporuku    | 200,00 | 55,0000    | 11.000,00 | 7,3601        | 1472,02         |      |
|     | 10               | Kutija                  | Kom  | Roba za isporuku    | 66,00  | 35,0300    | 2.311,98  | 4,6877        | 309,39          |      |

## 8.3.1.2 Brisanje stavke zaliha

Ako je neka stavka zaliha nepotrebna, može se brisati, izvesti:

- izabrati zapis zalihe koji treba brisati (1),
- kliknuti Obriši robu (2) i zapis zalihe će biti obrisan.

|     | Uređivanje sta   | nja zaliha               |     |                     |        |            |           |               | - 🗆             |       |
|-----|------------------|--------------------------|-----|---------------------|--------|------------|-----------|---------------|-----------------|-------|
|     | Zatvori          |                          |     |                     |        |            |           |               |                 |       |
| skl | adište nabav / 2 | .9.2016 2.9.2016. / Poče | tno |                     |        |            |           | 1 EUR = 7,472 | 7 HRK - 02.09.2 | 2016, |
| C   | 🕽 Dodaj robu     | 💥 Obriši robu 🛛 🙎        |     |                     |        |            |           |               |                 |       |
|     | Šifra            | Naziv                    | M   | Vrsta               | Donos  | Cijena HRK | Donos HRK | Cijena EUR    | Donos EUR       |       |
| 7   |                  |                          |     |                     |        |            |           |               |                 |       |
|     | 88               | Brašno tip 500           | Kg  | Prošao rok trajanja | 0,00   | 0          | 0,00      | 0             | 0               |       |
|     | M10000           | Kartonska ambalaža       | Kom | Roba za isporuku    | 21,00  | 0,0000     | 0,00      | 0,0000        | 0,00            |       |
| >   | M10010           | Sirovina SX-200          | Kom | Roba za isporuku    | 17,33  | 55,0000    | 953,15    | 7,3601        | 127,55          |       |
|     | M10020           | Marketinške usluge       | Kom | Roba za isporuku    | 405,20 | 5,2314     | 2.119,76  | 0,7001        | 283,68          |       |
|     | M10040           | Materijal MX-1           | Kom | Roba za isporuku    | 300,00 | 54,2000    | 16.260,00 | 7,2531        | 2175,93         |       |
|     | M10050           | Razni alati              | Kom | Roba za isporuku    | 200,00 | 55,0000    | 11.000,00 | 7,3601        | 1472,02         |       |

## 8.3.1.3 Završetak upisa zaliha

Kad je gotov upis - ispravak, kliknuti Zatvori (1) za kraj upisa donosa, cijena i vrijednosti pojedinih stavki zaliha.

|   | -    | Uređivanje stan                                                                  | ia zaliha          |     |                  |       |            |           |            | - 🗆       |  |  |  |  |  |
|---|------|----------------------------------------------------------------------------------|--------------------|-----|------------------|-------|------------|-----------|------------|-----------|--|--|--|--|--|
| 4 | 3 Z  | atvori                                                                           | 1                  |     |                  |       |            |           |            |           |  |  |  |  |  |
|   | Skla | kładiśte nabav / 2.9.2016 2.9.2016. / Početno 1EUR = 7,4727 HRK - 02.09.2016,pet |                    |     |                  |       |            |           |            |           |  |  |  |  |  |
|   | C    | Dodaj robu                                                                       | 🗙 Obriši robu      |     |                  |       |            |           |            |           |  |  |  |  |  |
|   |      | Šifra                                                                            | Naziv              | MC  | Vrsta            | Donos | Cijena HRK | Donos HRK | Cijena EUR | Donos EUR |  |  |  |  |  |
|   | 8    |                                                                                  |                    |     |                  |       |            |           |            |           |  |  |  |  |  |
|   | \$   | M10000                                                                           | Kartonska ambalaža | Kom | Roba za isporuku | 21.00 | 0.0000     | 0.00      | 0.0000     | 0.00      |  |  |  |  |  |
|   | 1    |                                                                                  |                    |     |                  | 21/00 |            |           |            |           |  |  |  |  |  |
|   | Í    | M10010                                                                           | Sirovina SX-200    | Kom | Roba za isporuku | 17,33 | 55,0000    | 953,15    | 7,3601     | 127,55    |  |  |  |  |  |

## 8.3.2 Otvaranje novog stanja – inventure

Otvaranje novog stanja uvijek ide iz zadnjeg stanja u skladištu, zadnje stanje može biti:

- početno stanje u skladištu,
- dosadašnje tekuće stanje u skladištu.

Novo stanje treba uvijek otvoriti na početku inventurnog perioda. Kad dođe novi inventurni period, u skladištu se ne može raditi doka se za taj novi period ne otvori novo stanje. Primjer, neka je inventurni period mjesec, kad dođe novi mjesec u skladištu nema rada dok se za taj novi mjesec ne otvori novo stanje zaliha s početkom mjeseca.

U otvaranju novog stanja zaliha ili inventure uvijek ide:

- pretvaranje statusa dosadašnjeg tekućeg stanja zaliha u prošlo stanje zaliha, ako je zadnje stanje početno stanje takvo i ostaje,
- upis podataka o novom, tekućem stanju zaliha,
- prijepis ili preuzimanje podataka iz dosadašnjeg tekućeg stanja zaliha u novo stanje, odnosno prijepis podataka iz novog prošlog stanja u novo tekuće stanje zaliha,
- ispravak donosa novog tekućeg stanja, odnosno upis inventurnog stanja.

Dakle, u prvom koraku prepišu se dosadašnja zaliha u donos novog stanja. Tu nema manjka niti viška, jer je donos novog stanja jednak dosadašnjem stanju zaliha.

Postupak je praktički jednak otvaranju početnog stanja, vidjeti odjeljak 8.3.1. Razlika je jedino u tome što:

- kod otvaranja početnog stanja u skladištu nema nikakvog stanja,
- kod otvaranja novog stanja u skladištu već ima neko stanje:
  - o samo početno stanje,
  - o početno stanje, više prošlih stanja i jedno tekuće stanje.

Postupak:

- u skladišnom modulu kliknuti Stanje zaliha (1),
- izabrati skladište (2),
- izabrati tekuće stanje (3),
- kliknuti Novo inventurno stanje (4),
- slijedi prozor u kome odrediti datum inventure, odnosno početak novog stanja (5),
- kliknuti Kreiraj novo stanje (5).

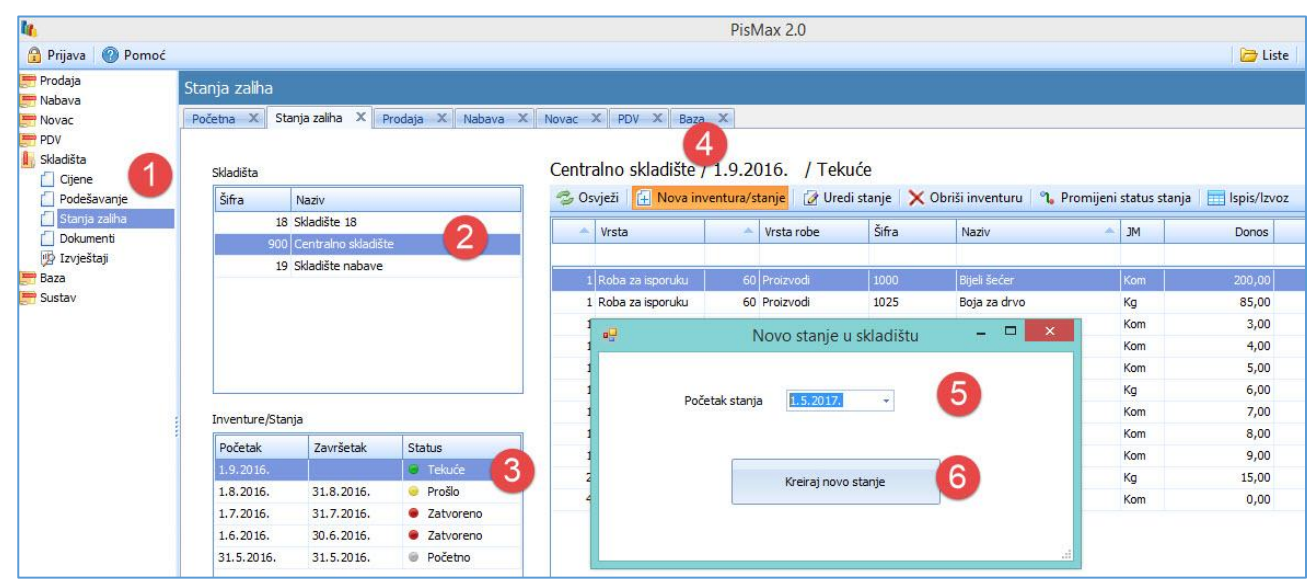

### Slijedi poruka:

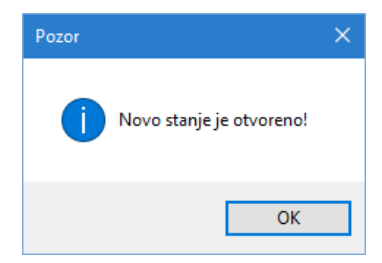

Nakon otvaranja novog stanja i prijepisa prethodnog stanja u donos novog stanja, situacija je slijedeća:

- 1 prijašnje tekuće stanje od 01.08.2016. postalo je prošlo stanje,
- 2 otvoreno je novo tekuće stanje s 01.09.2016.,
- 3 donos od 01.09.2016. jednak je stanju od 31.08.2016.,
- 4 ulaz u skladište od 01.09.2016. je nula,
- 5 izlaz iz skladišta od 01.09.2016. je nula,
- 6 stanje perioda od 01.09.2016. jednako je donosu za 01.09.2016.,
- 7 predano u slijedeću inventuru je nula, jer još nema stanja iza 01.09.2016.

|       | w V Sta      | nia zaliba X Da     | deževenia X cli  | المرادية الم |        | X Nebeur X        | Duradaria  | X Neuro X       | DDV X      |                              |              |          |      |       |         |          |
|-------|--------------|---------------------|------------------|--------------|--------|-------------------|------------|-----------------|------------|------------------------------|--------------|----------|------|-------|---------|----------|
| Pocei |              |                     | ouesavanja 🔺 Ski | Jadishi dor  | kumenu | A NdDdVd A        | Prodaja    | A NOVAC A       | PDV A      |                              |              |          |      |       |         |          |
|       |              |                     |                  |              |        |                   |            |                 |            |                              |              |          |      |       |         |          |
| S     | dadišta      |                     |                  | (            | Centra | alno skladište    | / 1.9.2    | 016. / Teku     | će         |                              |              |          |      |       |         |          |
| ſ     | Šifra        | Naziv               |                  |              | 🤣 Os   | vježi 🛛 🔂 Nova ir | iventura/s | tanje 🛛 📝 Uredi | stanje 🛛 🗙 | Obriši inventuru 🛛 🔧 Promije | eni status e | stanja 💛 | 4    | 5     | 6       |          |
|       | 18           | Skladište 18        |                  |              |        | Marka             |            | Maste ask a     | č:6        | A March                      |              | Dente    | Ulas | Teles | Charata | Durdense |
|       | 900          | Centralno skladište |                  |              |        | vrsta             |            | vrsta robe      | ыпа        | <ul> <li>Naziv</li> </ul>    | MIC -        | Donos    | Ulaz | Iziaz | Stanje  | Predano  |
| 1     | 19           | Skladište nabave    |                  |              |        |                   |            |                 | f          |                              |              |          |      |       |         |          |
|       |              |                     |                  |              | 1      | Roba za isporuku  | 99         | Ambalaža        | 10         | Kutija                       | Kom          | 8,00     |      |       | 8,00    | 0,00     |
|       |              |                     |                  |              | 1      | Roba za isporuku  | 60         | Proizvodi       | 1000       | Bijeli šećer                 | Kom          | 489,00   |      |       | 489,00  | 0,00     |
|       |              |                     |                  |              | 1      | Roba za isporuku  | 60         | Proizvodi       | 1005       | Jakna soft shell             | Kom          | 3,00     |      |       | 3,00    | 0,00     |
|       |              |                     |                  |              | 1      | Roba za isporuku  | 60         | Proizvodi       | 1010       | Pumpa za vodu RX-100         | Kom          | 4,00     |      |       | 4,00    | 0,00     |
|       |              |                     |                  |              | 1      | Roba za isporuku  | 60         | Proizvodi       | 1025       | Boja za drvo                 | Kg           | 35,88    |      |       | 35,88   | 0,00     |
| L     |              |                     |                  |              | 2      | Lom, iscurenje    | 60         | Proizvodi       | 1025       | Boja za drvo                 | Kg           | 15,00    |      |       | 15,00   | 0,00     |
| Ir    | wenture/Stan | ia                  |                  |              | 1      | Roba za isporuku  | 99         | Ambalaža        | 11         | Paleta                       | Kom          | 9,00     |      |       | 9,00    | 0,00     |
|       |              |                     |                  | 2            | 1      | Roba za isporuku  | 65         | Trgovačka roba  | 65         | Limeni poklopci              | Kom          | 7,00     |      |       | 7,00    | 0,00     |
|       | Početak      | Završetak           | Status           | 4            | 1      | Roba za isporuku  | 65         | Trgovačka roba  | 88         | Brašno tip 500               | Kg           | 6,00     |      |       | 6,00    | 0,00     |
|       | 1.9.2016.    |                     | Tekuće           |              | 1      | Roba za isporuku  | 60         | Proizvodi       | 999        | Usluge prevođenja            | Kom          | 5,00     |      |       | 5,00    | 0,00     |
| -     | 1.8.2016.    | 31.8.2016.          | Prošlo           | 1            |        |                   |            |                 |            |                              |              |          |      |       |         |          |
| 1     | 1.7.2016.    | 31.7.2016.          | Zatvoreno        |              |        |                   |            |                 |            |                              |              |          |      |       |         |          |
| :     | 1.6.2016.    | 30.6.2016.          | Zatvoreno        |              |        |                   |            |                 |            |                              |              |          |      |       |         |          |
| :     | 31.5.2016.   | 31.5.2016.          | Početno          |              |        |                   |            |                 |            |                              |              |          |      |       |         |          |

## 8.3.3 Ispravak donosa stanja – upis inventure

Inventura znači stvarno utvrđivanje zaliha i upis u inventurnu listu. Ako se inventurno stanje razlikuje od donosa u novom stanju, tada se donos ispravlja i upisuje se stvarno stanje iz inventurne liste.

Promjena donosa novog stanja ima za posljedicu pojavu manjka ili viška u skladištu u prethodnom stanju.

Nakon prijepis iz prethodnog stanja u novo stanje, ako treba ide ispravak donosa u novom stanju prema podacima iz inventurne liste, zapravo to je upis inventure.

Postupak:

stanja zali

- za tekuće stanje kliknuti Uredi stanje (1),
- ide prozor u kome se prema podacima inventurne liste može mijenjati:
  - **Donos** (2),
  - Cijena u EUR (3),
- promjena **Donosa** (2) tekućeg stanja ima za posljedicu pojavu **Viška-Manjka** (4) u prethodnom stanju, jer je **Višak-Manjak** prethodnog stanja jednak **Donosu** tekućeg stanja umanjen **Prošlo stanje** (5),
- Za kraj kliknuti **Zatvori** (6).

| tanja zaliha   |                                   |                                                  |                |                                          |                                |                  |                                  |               |               |              |          |            |           |            |               |             |
|----------------|-----------------------------------|--------------------------------------------------|----------------|------------------------------------------|--------------------------------|------------------|----------------------------------|---------------|---------------|--------------|----------|------------|-----------|------------|---------------|-------------|
| Početna X Sta  | anja zaliha 🛛 🗌                   | Podešavanja 🗙 Sk                                 | ladišni dokume | nti X Nabava X I                         | Prodaja X Novac X              | PDV >            | ۷.                               |               |               |              |          |            |           |            |               | ×           |
| Skladišta      |                                   |                                                  | Cen            | tralno skladište /                       | 1.9.2016. / Teku               | <sub>će</sub> (1 |                                  |               |               |              |          |            |           | 📝 Kol      | iäne 🔲 HRK    | EUR         |
| Šifra          | Naziv                             |                                                  |                | Osvježi 🛛 🗄 Nova inve                    | ntura/stanje 🛛 🕜 Uredi         | stanje           | 🗙 Obriši inventuru 🛛 🐧 Pro       | mijeni status | stanja        |              |          |            |           |            |               |             |
| 18<br>900      | Skladište 18<br>Centralno skladiš | te                                               |                | <ul> <li>Vrsta</li> </ul>                | <ul> <li>Vrsta robe</li> </ul> | Šifra            | <ul> <li>Naziv</li> </ul>        | MC 🔺          | Donos         | Ula          | 2        | Izlaz      | Stanje    | Prec       | lano          |             |
| 19             | Skladište nabave                  |                                                  |                | 1 Roba za isporuku                       | 99 Ambalaža                    | 10               | Kutija                           | Kom           | 8,00          |              |          |            | 8,00      |            | 0,00          |             |
|                |                                   |                                                  |                | 1 Roba za isporuku<br>1 Roba za isporuku | 60 Proizvodi<br>60 Proizvodi   | 1000<br>1005     | Bijeli šećer<br>Jakna soft shell | Kom<br>Kom    | 200,00        |              |          |            | 200,00    |            | 0,00<br>0,00  |             |
|                |                                   |                                                  | 🛃 Uređ         | ivanje stanja zaliha                     |                                |                  |                                  |               |               |              |          |            |           |            |               |             |
|                |                                   |                                                  | 🔂 Zatvo        | ri (6)                                   |                                |                  |                                  |               |               |              |          |            |           |            |               |             |
| Inventure/Stan | ıja                               |                                                  | Central        | o skladište / 1.9.2016. /                | Tekuće                         |                  |                                  |               | 5             | 4            | 2        | 3          |           | 1 EUR = 7, | 4798 HRK - 01 | 09.2016,čet |
| Početak        | Završetak                         | Status                                           | 😳 Do           | daj robu 🛛 🗙 Obriši ro                   | bu                             |                  |                                  |               |               |              | <b>U</b> |            |           |            |               |             |
| 1.9.2016.      |                                   | Tekuće                                           | Vrst           | a 🔶 Vrsta                                | <ul> <li>Vrsta robe</li> </ul> | Šifra            | Naziv                            | MC 🔺          | Prošlo stanje | Višak/Manjak | Donos    | Cijena HRK | Donos HRK | Cijena EUR | Donos EUR     | -           |
| 1.8.2016.      | 31.8.2016.                        | <ul> <li>Prošlo</li> </ul>                       | 9              |                                          |                                |                  |                                  |               |               |              |          |            |           |            |               |             |
| 1.7.2016.      | 31.7.2016.                        | <ul> <li>Zatvoreno</li> <li>Zatvoreno</li> </ul> |                | 1 Roba za isporuku                       | 60 Proizvodi                   | 1000             | Bijeli šećer                     | Kom           | 489,00        | - 289,00     | 200,00   | 2,0000     | 400,00    | 0,2674     | 53,48         | =           |
| 31.5.2016      | 31.5.2016                         | <ul> <li>Zatvoreno</li> <li>Početno</li> </ul>   |                | 1 Roba za isporuku                       | 60 Proizvodi                   | 1025             | Boja za drvo                     | Kg            | 35,88         | 49,12        | 85,00    | 7,0000     | 595,00    | 0,9359     | 79,55         |             |
| 5115125201     | 0110120101                        | 0 100000                                         | >              | 1 Roba za isporuku                       | 60 Proizvodi                   | 1005             | Jakna soft shell                 | Kom           | 3,00          | 0,00         | 3,00     | 0,8000     | 2,40      | 0,1100     | 0,33          |             |
|                |                                   |                                                  |                | 1 Roba za isporuku                       | 60 Proizvodi                   | 1010             | Pumpa za vodu RX-100             | Kom           | 4,00          | 0,00         | 4,00     | 4,0000     | 16,00     | 0,5475     | 2,19          |             |
|                |                                   |                                                  |                | 1 Roba za isporuku                       | 60 Proizvodi                   | 999              | Usluge prevođenja                | Kom           | 5,00          | 0,00         | 5,00     | 5,0000     | 25,00     | 0,6860     | 3,43          |             |
|                |                                   |                                                  |                | 1 Roba za isporuku                       | 65 Trgovačka r                 | 88               | Brašno tip 500                   | Kg            | 6,00          | 0,00         | 6,00     | 4,2000     | 25,20     | 0,5750     | 3,45          |             |
|                |                                   |                                                  |                | 1 Roba za isporuku                       | 65 Troovačka r                 | 65               | Limeni poklopci                  | Kom           | 7.00          | 0.00         | 7.00     | 4.0000     | 28.00     | 0.5486     | 3.84          | •           |
|                |                                   |                                                  |                |                                          |                                |                  |                                  |               |               |              |          |            |           |            |               |             |

U inventuri se može naći roba u skladištu koja nije u evidenciji zaliha. Tada se otvara novi zapis za tu robu i za nju nema zapisa u prethodnom stanju. Postupak:

- kliknuti **Dodaj robu** (1),
- slijedi prozor za otvaranje novog zapisa u zalihama (2) u kome:
  - upisati ili izabrati šifru robe (3),
  - o izabrati vrstu kvalitete robe (4),
  - kliknuti **Dodaj** (5) za upis novog zapisa u zalihe s nultim vrijednostima,
- za novo dodani zapis upisati donos po prethodnom postupku.

Ako se ne izlazi iz prozora za dodavanje robe (2), može se dodati slijedeći zapis i tako redom.

|            | 🤣 Os                        | vježi 👍 Nova in                                                                                                    | ventura/s        |               |                                |                                           |     |             |
|------------|-----------------------------|----------------------------------------------------------------------------------------------------|------------------|---------------|--------------------------------|-------------------------------------------|-----|-------------|
|            | -                           | Vrsta                                                                                                    | <b>^</b>         | Vrsta robe    | Šifra                          | <ul> <li>Naziv</li> </ul>                 |     | MC 🔺        |
|            |                             |                                                                                                    |                  |               |                                |                                           |     |             |
|            |                             | Roba za isporuku                                                                                                    |                  | Ambalaža      |                                |                                           |     |             |
|            | 1                           | Roba za isporuku                                                                                                    | 60               | Proizvodi     | 1000                           | Bijeli šećer                              |     | Kom         |
|            | 1                           | Roba za isporuku                                                                                                    | 60               | Proizvodi     | 1005                           | Jakna soft shell                          |     | Kom         |
| P          | Uređiva                     | nje stanja zaliha                                                                                                    |                  |               |                                |                                           |     |             |
|            | 7-4                         |                                                                                                    |                  | 🖳 Dodai robu  |                                | <b>—</b>                                  |     | ×           |
| Cer        | ntralno s                   | kladište / 1.9.2016.                                                                                                    | /Tekuće          | Poha          | 1010                           | 2                                         |     | 0           |
| Cer        | ntralno s<br>Dodaj          | kladište / 1.9.2016.<br>robu X Obriši                                                                                                    | /Tekuće<br>robu  | Roba          | 1010<br>Pumpa za               | (<br>vodu RX-100 - Kom                    | • 🖻 | 3           |
| Cer        | ntralno s<br>Dodaj<br>Vrsta | kladište / 1.9.2016.<br>robu X Obriši Vrsta                                                                                                    | /Tekuće<br>robu  | Roba<br>Vrsta | 1010<br>Pumpa za<br>1 - Roba i | vodu RX-100 - Kom<br>za isporuku          |     | 3           |
| Cer        | ntralno s<br>Dodaj<br>Vrsta | kładište / 1.9.2016.<br>robu X Obriši Vrsta 1 Roba za isporuku                                                                                                    | /Tekuće<br>robu  | Roba<br>Vrsta | 1010<br>Pumpa za<br>1 - Roba z | vodu RX-100 - Kom<br>za isporuku          | • 🖉 | 3<br>4      |
| Cer        | Dodaj<br>Vrsta              | kładište / 1.9.2016.<br>robu X Obriši<br>Vrsta<br>1 Roba za isporuku<br>1 Roba za isporuku                                                                                                    | /Tekuće<br>robu  | Roba<br>Vrsta | 1010<br>Pumpa za<br>1 - Roba z | vodu RX-100 - Kom<br>za isporuku          | • 🖄 | 3<br>4      |
| Cer        | ntralno s<br>Dodaj<br>Vrsta | 1 Roba za isporuku<br>1 Roba za isporuku<br>1 Roba za isporuku<br>1 Roba za isporuku<br>1 Roba za isporuku                                                                                               | /Tekuće<br>robu  | Roba<br>Vrsta | 1010<br>Pumpa za<br>1 - Roba z | vodu RX-100 - Kom<br>za isporuku          | • 🖉 | 3<br>4      |
| Cer        | Dodaj<br>Vrsta              | kładste / 1.9.2016.<br>robu X Obriši<br>Vrsta<br>1 Roba za isporuku<br>1 Roba za isporuku<br>1 Roba za isporuku<br>1 Roba za isporuku<br>1 Roba za isporuku                                              | / Tekuće<br>robu | Roba<br>Vrsta | 1010<br>Pumpa za<br>I - Roba z | vodu RX-100 - Kom<br>za isporuku          |     | 3 4         |
| Cer<br>Cer | Dodaj<br>Vrsta              | kładšte / 1.9. 2016.<br>rebu X Obriši<br>Vrsta<br>1 Roba za isporuku<br>1 Roba za isporuku<br>1 Roba za isporuku<br>1 Roba za isporuku<br>1 Roba za isporuku<br>1 Roba za isporuku<br>1 Roba za isporuku | / Tekuće         | Roba<br>Vrsta | 1010<br>Pumpa za<br>1 - Roba z | vodu RX-100 - Kom<br>za isporuku<br>Dodaj |     | 3<br>4<br>5 |

## 8.3.4 Brisanje stanja – inventure

Može se brisati samo zadnje tekuće stanje. Kad se to tekuće stanje obriše, tada prethodno stanje postaje tekuće. Postupak:

- izabrati tekuće stanje, na primjer od 06.09.2019. (1),
- kliknuti **Obriši inventuru** (2),
- ide upit, za brisanje inventure kliknuti OK (3).

| Sta | nja zalih  | a                  |                            |           |                           |                                |                                     |                                                 |       |     |                    |             |                 |                      |   |
|-----|------------|--------------------|----------------------------|-----------|---------------------------|--------------------------------|-------------------------------------|-------------------------------------------------|-------|-----|--------------------|-------------|-----------------|----------------------|---|
| Po  | četna X    | Izvještaji 🗙 Stan  | ija zaliha 🛛 🗙 💽 Cij       | ene 🗴 Pod | dešavanja 🗴 Skladišni dok | umenti × Prodaja               | × Nabava                            | x                                               |       |     |                    |             |                 |                      |   |
|     |            |                    |                            |           | Controlno akladiči        |                                |                                     | 2                                               |       |     |                    |             |                 |                      |   |
|     | Skladišta  |                    |                            |           | Centraino skiadist        | te / 06.09.2019                | 9. / Te                             | kuce                                            |       |     |                    |             |                 |                      |   |
|     | Šifra      | Naziv              |                            |           | 🥏 Osvježi 🛛 🚹 Nova        | inventura/stanje [             | 🖉 Uredi sta                         | anje 🔀 Obriši inve                              | nturu | ຳ.  | Promijeni status s | tanja 📃 Isp | is/Izvoz 🛛 🛅 Po | onovni izračnu stanj | а |
|     |            | 50 Skladište nabav | ve - GLAVNO                |           | <ul> <li>Vrsta</li> </ul> | <ul> <li>Vrsta robe</li> </ul> | Šifra                               | Naziv                                           |       | JM  | Donos              | Ulaz        | Izlaz           | Stanje               | - |
|     |            | 52 Centralno sklad | lišto                      |           |                           |                                |                                     |                                                 |       |     |                    |             |                 |                      |   |
|     |            | SE CONTRAINO SKILL | note                       |           | 1 Roba za ispor           | 40 Materijali                  | 2000                                | Kukuruz                                         |       | Ka  | 0,00               | 7.650,00    |                 | 7.650,00             | F |
|     |            |                    |                            |           | 1 Roba za ispor           | 40 Materijali                  | 1000                                | Šećer vreća 20 kg                               |       | Kg  | 0,00               | 100,00      | 4.000,00        | - 3.900,00           |   |
|     |            |                    |                            |           | 1 Roba za ispor           | 60 Proizvodi                   | 1000                                | Bijeli šećer                                    |       | Kom | 0,00               |             |                 | 0,00                 |   |
|     |            |                    |                            |           | 1 Roba za ispor           | 60 Proit                       |                                     |                                                 |       | kg  | 0,00               |             |                 | 0,00                 |   |
|     |            |                    |                            |           | 1 Roba za ispor           | 60 Proi: Pozor                 |                                     |                                                 | ×     | Kom | 0,00               |             |                 | 0,00                 |   |
|     |            |                    |                            |           | 1 Roba za ispor           | 60 Proia                       |                                     |                                                 |       | ٥m  | 0,00               |             |                 | 0,00                 |   |
|     |            |                    |                            |           | 1 Roba za ispor           | 60 Proi:                       |                                     |                                                 |       | ٥m  | 0,00               |             |                 | 0,00                 |   |
|     | Inventure/ | Stanja             |                            |           |                           | ?                              | Obrisati i<br>52 Centri<br>06.09.20 | nventuru za skladište<br>alno skladište<br>19.? |       |     |                    |             |                 |                      |   |
|     | Početak    | Završetak          | Status                     |           |                           |                                |                                     |                                                 |       |     |                    |             |                 |                      |   |
|     | 06.09.20   | .9.                | Tekuće                     |           |                           |                                |                                     |                                                 |       |     |                    |             |                 |                      |   |
|     | 12.09.20   | .6. 04.09.2019.    | <ul> <li>Prošlo</li> </ul> |           |                           |                                | OK                                  | Cancel                                          |       |     |                    |             |                 |                      |   |
|     | 01.09.20   | .6. 11.09.2016.    | <ul> <li>Prošlo</li> </ul> |           |                           |                                | 0.                                  | Currect                                         |       |     |                    |             |                 |                      |   |
|     | 31.08.20   | 6. 31.08.2016.     | Početno                    |           |                           | L                              |                                     |                                                 | -     | _   |                    |             |                 |                      |   |

Nakon brisanja tekućeg stanja od 06.09.2019. prošlo stanje od 12.09.2016. postaje tekuće stanje.

| Sta | anja zaliha |                                                  |                   |                           |                  |             |           |                     |             |                   |              |              |                |        |
|-----|-------------|--------------------------------------------------|-------------------|---------------------------|------------------|-------------|-----------|---------------------|-------------|-------------------|--------------|--------------|----------------|--------|
| Po  | četna 🗙 Iz  | vještaji 🗙 Stanja z                              | zaliha × Cijene × | Podešavanja 🗙 Skladi      | šni dokument     | i X Prodaj  | a × Nabav | a X                 |             |                   |              |              |                |        |
|     |             |                                                  |                   |                           |                  |             |           |                     |             |                   |              |              |                |        |
|     | Skladišta   |                                                  |                   | Centralno skl             | adište /         | 12.09.20    | 16. / Te  | ekuće               |             |                   |              |              |                |        |
|     | Šifra       | Naziv                                            |                   | 🕏 Osvieži 📑               | ,<br>Nova invent | tura/stanie | Vredi s   | tanie 🗙 Obriši inve | enturu 飞 Pr | romijeni status s | tanja 🔲 Ispi | s/Izvoz 📑 Po | novni izračnu: | stanja |
|     |             | 50 Skladište nabave -                            | GLAVNO            | <ul> <li>Vrsta</li> </ul> |                  | Vrsta robe  | Šifra     | Naziv               | MC A        | Donos             | Ulaz         | Izlaz        | Stanie         | P      |
|     |             | 51 Skiadiste prodaje -<br>52 Centralno skladište | GLAVNO            |                           |                  |             |           |                     |             |                   |              |              |                |        |
|     |             |                                                  |                   | 1 Roba za ispo            | r 40             | Materijali  | 2000      | Kukuruz             | Kg          | 0,00              | 17.000,00    |              | 17.000,00      | 17     |
|     |             |                                                  |                   | 1 Roba za ispo            | r 40             | Materijali  | 1000      | Šećer vreća 20 kg   | Kg          | 15,00             | 101,00       | 2.025,00     | - 1.909,00     |        |
|     |             |                                                  |                   | 1 Roba za ispo            | r 99             | Ambalaža    | 101       | Paleta              | Kom         | 55,00             |              | 55,00        | 0,00           |        |
|     |             |                                                  |                   | 1 Roba za ispo            | r 99             | Ambalaža    | 100       | Vreća               | Kom         | 0,00              | 7,00         |              | 7,00           |        |
|     |             |                                                  |                   | 3 Kvar                    | 40               | Materijali  | 1000      | Šećer vreća 20 kg   | Kg          | 12,00             | 77,00        |              | 89,00          |        |
|     |             |                                                  |                   | 6 Prošao rok tr           | a 40             | Materijali  | 1000      | Šećer vreća 20 kg   | Kg          | 0,00              | 1.200,00     |              | 1.200,00       | 1      |
|     |             |                                                  |                   | 7 Ostalo                  | 99               | Ambalaža    | 101       | Paleta              | Kom         | 0,00              | 33,00        |              | 33,00          |        |
|     |             |                                                  |                   | 9 Kvar u skladi           | štu 40           | Materijali  | 1000      | Šećer vreća 20 kg   | Kg          | 0,00              | 1.200,00     |              | 1.200,00       | 1      |
|     | Inventure/S | tanja                                            |                   | _                         |                  |             |           |                     |             |                   |              |              |                |        |
|     | Početak     | Završetak                                        | Status            |                           |                  |             |           |                     |             |                   |              |              |                |        |
|     | 12.09.2016  | i.                                               | Tekuće            |                           |                  |             |           |                     |             |                   |              |              |                |        |
|     | 01.09.2016  | . 11.09.2016.                                    | Prošlo            |                           |                  |             |           |                     |             |                   |              |              |                |        |
|     | 31.08.2016  | 31.08.2016.                                      | Početno           |                           |                  |             |           |                     |             |                   |              |              |                |        |
|     |             |                                                  |                   |                           |                  |             |           |                     |             |                   |              |              |                |        |

## 8.3.5 Promjena statusa stanja Prošlo u Zatvoreno i obrnuto

Status inventurnog stanja može biti:

- tekuće zadnje stanje u kome se može raditi,
- prošlo prethodno stanje u kome se može raditi,
- zatvoreno prethodno stanje u kome se ne može raditi,
- početno početno stanje u kome se ne može raditi.

Stanje se može mijenjati iz Prošlo u Zatvoreno i obrnuto, postupak:

- izabrati neko stanje (1),
- kliknuti Promijeni status stanja (2) i status će biti promijenjen.

| Stanja zaliha  |                     |                      |             |                    |           |                 |                |                           |              |                 |          |
|----------------|---------------------|----------------------|-------------|--------------------|-----------|-----------------|----------------|---------------------------|--------------|-----------------|----------|
| Početna X Sta  | anja zaliha 🛛 🗶 📄   | odešavanja 🗙 Skladiš | ni dokument | i X Nabava X       | Prodaja   | X Novac X       | PDV X          |                           |              |                 |          |
|                | -                   |                      |             |                    |           |                 |                |                           |              |                 |          |
| Skladišta      |                     |                      | Sklad       | lište 18 / 12.7.   | 2016      | 31.7.2016.      | / Zatvoreno    |                           |              | 👿 Koliäne 🔲 HRK | EUR      |
| Šifra          | Naziv               |                      | 🤣 0         | svježi 🕴 🕂 Nova in | ventura/s | tanje 🛛 📝 Uredi | stanje 🛛 🗙 Obr | iši inventuru 🛛 🍾 Promije | ni status st | anja            |          |
| 18             | Skladište 18        |                      |             | Vicita             |           | Vrata raha      | Čifen 💧        | Marin                     | A 1M         | Danas           |          |
| 900            | Centralno skladište | 2                    |             | VISIA              |           | vistarobe       | Sina           | INDZIV                    | 3141         | Donos           | <u> </u> |
| 19             | Skladište nabave    |                      |             |                    |           |                 |                |                           |              |                 |          |
|                |                     |                      |             | 1 Roba za isporuku | 99        | Ambalaża        | 10             | Kutija                    | Kom          | 0,00            |          |
|                |                     |                      |             | 1 Roba za isporuku | 60        | Proizvodi       | 1000           | Bijeli šećer              | Kom          | 55,00           |          |
|                |                     |                      |             | 1 Roba za isporuku | 60        | Proizvodi       | 1005           | Jakna soft shell          | Kom          | 44,00           |          |
|                |                     |                      | :           | 1 Roba za isporuku | 60        | Proizvodi       | 1010           | Pumpa za vodu RX-100      | Kom          | 0,00            |          |
|                |                     |                      | 1           | 1 Roba za isporuku | 60        | Proizvodi       | 1025           | Boja za drvo              | Kg           | 5,00            |          |
|                |                     |                      | 1           | 1 Roba za isporuku | 99        | Ambalaža        | 11             | Paleta                    | Kom          | 0,00            |          |
| Inventure/Star | nia                 |                      | 1           | 1 Roba za isporuku | 65        | Trgovačka roba  | 65             | Limeni poklopci           | Kom          | 0,00            |          |
|                |                     |                      | 1           | 1 Roba za isporuku | 65        | Trgovačka roba  | 88             | Brašno tip 500            | Kg           | 0,00            |          |
| Početak        | Završetak           | Status               | 1           | 1 Roba za isporuku | 60        | Proizvodi       | 999            | Usluge prevođenja         | Kom          | 40,00           |          |
| 1.8.2016.      |                     | Tekuće               |             | 1 Roba za isporuku | 40        | Materijali      | M10000         | Kartonska ambalaža        | Kom          | 22,34           |          |
| 12.7.2016.     | 31.7.2016.          | Zatvoreno            |             | 1 Roba za isporuku | 40        | Materijali      | M10010         | Sirovina SX-200           | Kom          | 23,12           |          |
| 1.7.2016.      | 11.7.2016.          | Prošlo               |             | 1 Roba za isporuku | 40        | Materijali      | M10020         | Marketinške usluge        | Kom          | 0,00            |          |
| 16.6.2016.     | 30.6.2016.          | Zatvoreno            |             | 1 Roba za isporuku | 40        | Materijali      | M10040         | Materijal MX-1            | Kom          | 8,12            |          |
| 30.6.2016.     | 30.6.2016.          | Početno              | 4           | 1 Obračun, kalo    | 40        | Materijali      | M10040         | Materiial MX-1            | Kom          | 0.00            |          |
|                |                     |                      |             | 1 Doba za isporuku | 40        | Materijali      | M10050         | Dazni alati               | Kom          | 0.00            |          |
|                |                     |                      | ◀ 📃         |                    |           |                 |                |                           |              |                 | •        |

### Rezultat promjene statusa: Stanje od 12.07.2016. je promijenjeno iz Zatvoreno u Prošlo.

|                |                    | 1                   |              | 1                   |          | 1               |              |                           |                  |                  |     |
|----------------|--------------------|---------------------|--------------|---------------------|----------|-----------------|--------------|---------------------------|------------------|------------------|-----|
| tna X Sta      | nja zaliha 🛛 🗶 💡   | odešavanja 🗙 Skladi | ini dokument | ti X Nabava X       | Prodaja  | X Novac X       | PDV X        |                           |                  |                  |     |
|                |                    |                     |              |                     |          |                 |              |                           |                  |                  |     |
| kladišta       |                    |                     | Sklad        | lište 18 / 12.7.2   | 016      | 31.7.2016.      | / Prošlo     |                           |                  | 🛛 Količine 📃 HRK | E F |
| Šifra          | Naziv              |                     | 20           | svieži 🗍 🗐 Nova inv | entura/s | tanie 🗌 📝 Uredi | stanie 🗙 Obr | iši inventuru 🏾 💁 Promije | eni status stani | ia               |     |
| 18             | Skladičte 18       |                     |              |                     |          |                 |              |                           |                  | -                |     |
| 000            | Controles aldedite | -                   | A 100        | Vrsta               | -        | Vrsta robe      | Šifra 🔶      | Naziv                     | MC 🗠             | Donos            |     |
| 900            | Centralno skladist | e                   |              |                     |          |                 |              |                           |                  |                  |     |
| 19             | Skiadiste nabave   |                     |              | 1 Roba za isporuku  | 99       | Ambalaža        | 10           | Kutija                    | Kom              | 0,00             |     |
|                |                    |                     |              | 1 Roba za isporuku  | 60       | Proizvodi       | 1000         | Bijeli šećer              | Kom              | 55,00            |     |
|                |                    |                     |              | 1 Roba za isporuku  | 60       | Proizvodi       | 1005         | Jakna soft shell          | Kom              | 44,00            |     |
|                |                    |                     |              | 1 Roba za isporuku  | 60       | Proizvodi       | 1010         | Pumpa za vodu RX-100      | Kom              | 0,00             |     |
|                |                    |                     |              | 1 Roba za isporuku  | 60       | Proizvodi       | 1025         | Boja za drvo              | Kg               | 5,00             |     |
|                |                    |                     |              | 1 Roba za isporuku  | 99       | Ambalaža        | 11           | Paleta                    | Kom              | 0,00             |     |
| wooture (Ctop) | -                  |                     |              | 1 Roba za isporuku  | 65       | Trgovačka roba  | 65           | Limeni poklopci           | Kom              | 0,00             |     |
| iventure/stanj |                    |                     |              | 1 Roba za isporuku  | 65       | Trgovačka roba  | 88           | Brašno tip 500            | Kg               | 0,00             |     |
| Početak        | Završetak          | Status              |              | 1 Roba za isporuku  | 60       | Proizvodi       | 999          | Usluge prevođenja         | Kom              | 40,00            |     |
| .8.2016.       |                    | Tekuće              |              | 1 Roba za isporuku  | 40       | Materijali      | M10000       | Kartonska ambalaža        | Kom              | 22,34            |     |
| .2.7.2016.     | 31.7.2016.         | 🥥 Prošlo            |              | 1 Roba za isporuku  | 40       | Materijali      | M10010       | Sirovina SX-200           | Kom              | 23,12            |     |
| .7.2016.       | 11.7.2016.         | Prošlo              |              | 1 Roba za isporuku  | 40       | Materijali      | M10020       | Marketinške usluge        | Kom              | 0,00             |     |
| 6.6.2016.      | 30.6.2016.         | Zatvoreno           |              | 1 Roba za isporuku  | 40       | Materijali      | M10040       | Materijal MX-1            | Kom              | 8,12             |     |
| 30.6.2016.     | 30.6.2016.         | Početno             |              | 4 Obračun, kalo     | 40       | Materijali      | M10040       | Materijal MX-1            | Kom              | 0,00             |     |
|                |                    |                     |              |                     |          |                 |              |                           | K                |                  |     |

## 8.3.6 Ponovni izračuna stanja zaliha

Ponovni izračun stanja zaliha, cijena i iznosa u skladištu za jednu inventuru, kompletira asortiman zahvata u skladištu. Postupak se koristi kad treba ponoviti izračune stanja zaliha nakon brisanja inventura, a postoje dokumenti za period brisane inventure.

Postupak:

- izabrati neko stanje (1),
- kliknuti **Ponovni izračun stanja** (2),
- ide upit, za ponovni izračun kliknuti Yes (3).

| Skladišta                                                     | Centralno skladiš  | ite / 01.09.20                 | )19. / | Tekuće               |                      |                    |               | 2            |                 |       |
|---------------------------------------------------------------|--------------------|--------------------------------|--------|----------------------|----------------------|--------------------|---------------|--------------|-----------------|-------|
| Šifra Naziv                                                   | 🍮 Osvježi 🛛 🗄 Nova | inventura/stanje               | 📝 Urec | li stanje 🔀 Obriš    | i inventuru 🛯 🍾 P    | romijeni status st | tanja 📃 Ispis | s/Izvoz 📑 Po | novni izračnu s | tanja |
| 50 Skladište nabave - GLAVNO<br>51 Skladište prodaje - GLAVNO | ▲ Vrsta            | <ul> <li>Vrsta robe</li> </ul> | Šifra  | Naziv                | MI 🔺                 | Donos              | Ulaz          | Izlaz        | Stanje          | Pre   |
| 52 Centralno skladište                                        | 1 Roba za ispor    | 40 Materijali                  | 2000   | Kukuruz              | Kg                   | 17.000,00          | 7.650,00      |              | 24.650,00       |       |
|                                                               | 1 Roba za ispor    | 40 Materijali (                |        | ×                    |                      |                    |               | 4.000,00     | - 5.809,00      |       |
|                                                               | 1 Roba za ispor    | 99 Ambalaža                    | Pozor  |                      |                      |                    | ×             |              | 0,00            |       |
|                                                               | 1 Roba za ispor    | 99 Ambalaža                    |        |                      |                      |                    |               |              | 7,00            |       |
|                                                               | 3 Kvar             | 40 Materijali                  |        |                      |                      |                    |               |              | 89,00           |       |
|                                                               | 6 Prošao rok tra   | 40 Materijali                  | (2)    | Želite li sigurno po | novni izračun stania | a za odabranu inve | enuru?        |              | 1.200,00        |       |
|                                                               | 7 Ostalo           | 99 Ambalaža                    |        |                      | ,                    |                    |               |              | 33,00           |       |
|                                                               | 9 Kvar u skladištu | 40 Materijali                  |        |                      |                      |                    |               |              | 1.200,00        |       |
| Inventure/Stanja                                              |                    |                                |        |                      |                      | Vac                | No            |              |                 |       |
| Početak Završetak Status                                      |                    |                                |        |                      |                      | 103                |               |              |                 |       |
| 01.09.2019. 🔍 🔍 Tekuće                                        |                    | l                              | _      |                      |                      |                    |               |              |                 |       |
| 12.09.2016. 31.08.2019. O Prošlo                              |                    |                                |        |                      |                      |                    |               |              |                 |       |
| 01.09.2016. 11.09.2016. • Zatvoreno                           |                    |                                |        |                      |                      |                    |               |              |                 |       |

### Postupak ide u dva koraka.

Prvi korak, u zapisima zaliha jedne inventure postavlja:

- donos se ne mijenja, ostaje isti,
- ulaz jednako nuli,
- izlaz jednako nuli,
- stanje jednako donosu,
- predano se ne mijenja, ostaje isto,
- po datumu završetka inventure preuzima zadnju cijenu iz skladišnih cijena, vidjeti odjeljak 8.1 Skladišne cijene.

Drugi korak, zbraja ulaz-izlaz iz stavaka skladišnih dokumenata koji pripadaju periodu inventure:

- količinu i iznose iz ulaznih stavki skladišnih dokumenata zbraja u ulaze zaliha,
- količinu i iznose iz izlaznih stavki skladišnih dokumenata zbraja u izlaze zaliha,
- računati za količinu i iznose stanje = donos + ulaz izlaz.

Pritom, u stavke dokumenta upisuje zadnju skladišnu cijenu, po datumu završetka inventure, te ponovo računa iznos stavke kao umnožak količina i cijene.

# 8.4 Skladišni dokumenti

Koriste se slijedeći skladišni dokumenti:

- 310-Primka dobavljača: •
- 320-Povrat dobavljaču: •

330-Izdatnica:

340-Povratnica:

•

•

•

•

povrat ispravne ili neispravne robe dobavljaču,

- izdavanje robe u druge OJ koje nisu skladište,
- povrat robe iz drugih OJ koje nisu skladište,

prijem robe od dobavljača,

- izdavanje zaduženje radnika revers, 350-Izdatnica sitnog inventara:
- povrat razduženije radnika, 360-Povrat sitnog inventara: •
- 370-Zapisnik u skladištu: roba ostaje u istom skladištu, koristi se za:
  - prepakiranje u skladištu, zaliha se prenosi s jedne šifre robe na drugu, 0
    - promjena vrste robe, iz zdrave u kvar i slično, 0
  - 380-Međuskladišni list: roba se prebacuje iz jednog skladišta u drugo,
- 650-Primka trgovačke robe: prijem trgovačke robe od dobavljača, •
- 660-Povrat trgovačke robe: povrat trgovačke robe dobavljaču, • isporuka kupcu,
- 760-Otpremnica:
- 780-Povrat kupca: povrat kupca. •

Pojedini skladišnim dokumentom bilježi se robna transakcija putem koje:

- jedan subjekt predaje robu razdužuje robu,
- drugi subjekt prima robu zadužuje robu.

Vrsta subjekta koji prima-predaje robu su:

- 1-Skladište
- 2-Dobavljač,
- 3-Kupac,
- 4-RJ. •
- 5-Radnik.

Skladišni dokumenti su vezani uz robne transakcije u nabavi i prodaji robe, iako se na istom skladištu može skladištiti roba iz nabave ili prodaje ili oboje.

Popis dokumenta po vrsti skladišta:

| Skladište samo nabave          | Skladište nabave ili prodaje | Skladište samo prodaje    |
|--------------------------------|------------------------------|---------------------------|
| Vrsta i naziv dokumenta        | Vrsta i naziv dokumenta      | Vrsta i naziv dokumenta   |
| 310-Primka dobavljača          | 330-Izdatnica                | 650-Primka trgovačke robe |
| 320-Povrat dobavljaču          | 340-Povratnica               | 660-Povrat trgovačke robe |
| 350-Izdatnica sitnog inventara | 370-Zapisnik u skladištu     | 760-Otpremnica            |
| 360-Povrat sitnog inventara    | 380-Međuskladišni list       | 780-Povrat kupca          |
| -                              |                              | -                         |

Za svaki skladišni dokument postoji i njegov storno dokument:

- glava storno dokumenta jednaka je originalnom dokumentu izuzev što je vrsta dokumenta uvećana za jedan,
- stavka storno dokumenta jednaka je stavci originalnog dokumenta izuzev što su količine i iznosi pomnoženi s • minus jedan.

U stavkama skladišnih dokumenata samo nabave može biti roba:

- 35-Rezervni dijelovi,
- 37-Sitni inventar, •
- 40-Materijali, •
- 50-Sirovine,
- 99-Ambalaža.

U stavkama skladišnih dokumenata samo prodaje može biti roba:

- 60-Proizvodi, •
- 65-Trgovačka roba,
- 99-Ambalaža. •

#### Informatizacija poslovanja za poduzetnike

#### Glavna obilježja dokumenata:

| Dokument                       | Ulaz Izlaz | Predaje   | Prima     |
|--------------------------------|------------|-----------|-----------|
| 310-Primka dobavljača          | Ulaz       | Dobavljač | Skladište |
| 320-Povrat dobavljaču          | Izlaz      | Skladište | Dobavljač |
| 330-Izdatnica                  | Izlaz      | Skladište | RJ        |
| 340-Povratnica                 | Ulaz       | RJ        | Skladište |
| 350-Izdatnica sitnog inventara | Izlaz      | Skladište | Radnik    |
| 360-Povrat sitnog inventara    | Ulaz       | Radnik    | Skladište |
| 370-Zapisnik u skladištu       | Izlaz Ulaz | Skladište | Skladište |
| 380-Međuskladišni list         | Izlaz Ulaz | Skladište | Skladište |
| 650-Primka trgovačke robe      | Ulaz       | Dobavljač | Skladište |
| 660-Povrat trgovačke robe      | Izlaz      | Skladište | Dobavljač |
| 760-Otpremnica                 | Izlaz      | Skladište | Kupac     |
| 780-Povrat kupca               | Ulaz       | Kupac     | Skladište |

Uočiti:

- za ulazne dokumente subjekt koji PRIMA •
- za izlazne dokumente subjekt koji PREDAJE •

Jedino dokumenti:

•

- 370-Zapisnik u skladištu, •
- 380-Međuskladišni list, •

imaju oba subjekta skladište, time su istovremeno ulazni i izlazni dokumenti, a imaju stavke u parovima:

- prva stavka para je izlaz, redni broj stavke je neparan,
- duga stavka para je ulaz, redni broj stavke je paran. •

# 8.4.1 Upis i promjena skladišnih dokumenata

### Za upis skladišnih dokumenata:

0

- kliknuti Dokumenti (1) u skladišnom modulu,
  - slijedi prozor za skladišne dokumente (2) u kome ide:
    - izbor skladišta (3), 0

- izbor stanja inventurnog perioda (4), 0
  - alatna traka (5) s gumbima:
    - Novi
    - Uredi
      - Ispis dokumenta
- izmjena postojećeg dokumenta, - ispis dokumenta,
- brisanje dokumenta,
- Briši Storniraj
- storniranje dokumenta,

- upis novog dokumenta,

Refresh Ispis/Izvoz Info - gumbi standardne alatne trake, vidjeti odjeljak 2.6,

je skladište,

je skladište.

0 popis skladišnih dokumenata (6).

| 😭 Prijava 😗 Pomoć |                |                                             |                            |                                                                                    |      |         |                   |            |                 |                |              |   |  |
|-------------------|----------------|---------------------------------------------|----------------------------|------------------------------------------------------------------------------------|------|---------|-------------------|------------|-----------------|----------------|--------------|---|--|
| 📰 Prodaja         | Skladišni doku | umenti                                      |                            |                                                                                    |      |         |                   |            | (2)             |                |              |   |  |
| E Nabava          | Početna X      | Prodaja X Na                                | hava X Novac X             | PDV X                                                                              | Baza | X Cijer | ne X Skladišni do | okumenti X |                 |                |              |   |  |
| PDV               |                | składišta Skladište 18 / 1.8.2016. / Tekuće |                            |                                                                                    |      |         |                   |            |                 |                |              |   |  |
| 📙 Skladišta       | Skladišta      |                                             |                            |                                                                                    |      |         |                   |            |                 |                |              |   |  |
| 🗌 Cijene          | ž.c.           |                                             |                            | 🗍 ∓ Novi 📝 Uredi 💮 Ispis dokumenta 🗙 Briši 🝼 Storniraj 🧔 Refresh 🔚 Ispis/Izvoz 🔯 I |      |         |                   |            |                 |                |              |   |  |
| Podešavanje       | Sifra          | Naziv                                       |                            |                                                                                    |      | orear   | g ispis dokument  |            | storniraj 🥪 Ker | resn ispis/izv |              |   |  |
| 📋 Stanja zaliha   | 18             | 18 Skladište 18<br>900 Centralno skladište  |                            | ID                                                                                 | -    |         | Vrsta             | Datum      | Broj            | Broj dob./kup. | Predaje      |   |  |
| Dokumenti         | 900            | Centraino skiadist                          | e                          |                                                                                    |      |         |                   |            |                 |                |              |   |  |
| Baza              | 19             | Shauste Habave                              |                            |                                                                                    | 5    | 310     | Primka dobavljaca | 14.9.2016. | 9               |                | Skladište 18 |   |  |
| E Sustav          |                |                                             |                            |                                                                                    | 4    | 311     | Storno Primka do  | 14.9.2016. | 7               | aaaa           | Skladište 18 |   |  |
|                   |                |                                             |                            |                                                                                    | 3    | 310     | Primka dobavljaca | 14.9.2016. | 7               | аааа           | Skladište 18 | 5 |  |
|                   |                |                                             |                            |                                                                                    | 2    | 310     | Primka dobavljaca | 14.9.2016. | 5               |                | Skladište 18 |   |  |
|                   |                |                                             |                            |                                                                                    | 1    | 310     | Primka dobavljaca | 7.9.2016.  | 2               |                | Skladište 18 |   |  |
|                   | Inventure/Stan | nia                                         |                            |                                                                                    |      |         |                   |            |                 |                |              |   |  |
|                   | Dažatali       | 7                                           | Chabus                     |                                                                                    |      |         |                   |            |                 |                |              |   |  |
|                   | POCELAK        | Zavrsetak                                   |                            |                                                                                    |      |         |                   |            |                 |                |              |   |  |
|                   | 12 7 2016      | 31 7 2016                                   | Pročlo                     |                                                                                    |      |         |                   |            |                 |                |              |   |  |
|                   | 1 7 2016       | 11 7 2016                                   | <ul> <li>Pročlo</li> </ul> |                                                                                    |      |         |                   |            |                 |                |              |   |  |
|                   | 1.7.2010.      | 11.7.2010.                                  | - Froato                   | -                                                                                  |      |         |                   |            |                 |                |              |   |  |
|                   |                |                                             |                            |                                                                                    |      |         |                   |            |                 |                |              |   |  |

## 8.4.1.1 Novi skladišni dokument

Za upis novog skladišnog dokumenta kliknuti **Novi** (1), slijedi prozor za izbor vrste dokumenta i upis podataka dokumenta (2). Ovisno o izabranom dokumentu ide:

- skup podataka za glavu dokumenta,
- skup podataka ta jednu ili više stavki dokumenta.

| Noni       Wrsta       Detaum       Noni       Stratus       Status         1       Wrsta       Datum       Broj       Broj                                                                                                    | skladište / 1.9.2016.                   | / Tekuće                    |                  |                    |                    |                 |        |               |      |  |
|----------------------------------------------------------------------------------------------------|-----------------------------------------|-----------------------------|------------------|--------------------|--------------------|-----------------|--------|---------------|------|--|
| Image: Status       Datum       Broj       Broj       Broj dob,/lup.       Predaje       Prima       Status         13       760       Otpremica       21.9.2016.       2       Centraino sidad       © Dojavijeno         17       650       Prima       Torava Ape dunav d.d.       Centraino sidad       © Dojavijeno         18       Stotus       21.9.2016.       2       Centraino sidad       © Dojavijeno         19       Spremi       © Odustani       © Dojavijeno       0       Negomena         19       500       -       •       •       •       •         10       000       -       •       •       •       •       •         10       000       -       •       •       •       •       •       •       •       •       •       •       •       •       •       •       •       •       •       •       •       •       •       •       •       •       •       •       •       •       •       •       •       •       •       •       •       •       •       •       •       •       •       •       •       •       •       •       • <td>🖉 Uredi 🛛 💯 Ispis dokumer</td> <th>nta 🛛 🗙 Briši 🛛 🝼 Storniraj</th> <td>🗇 Refresh 🚦</td> <td>lspis/lzvoz</td> <td>🥳 Info</td> <td></td> <td></td> <td></td> <td></td>                                                                                                    | 🖉 Uredi 🛛 💯 Ispis dokumer               | nta 🛛 🗙 Briši 🛛 🝼 Storniraj | 🗇 Refresh 🚦      | lspis/lzvoz        | 🥳 Info             |                 |        |               |      |  |
| 18       200       Operation       21.9.2016.       4       Orava Ape durav d.d.       Centralno skiad       O operation         17       6500       Prinka trgovače, 21.9.2016.       2       Centralno skiad       GE 2 Avalon d.o.o       Dojavljeno         IS       Storija O bokumenti       2       Centralno skiad       GE 2 Avalon d.o.o       Dojavljeno         IS       Spremi       O dustani       Image: Dojavljeno       Image: Dojavljeno       Image: Dojavljeno         Vrsta dokumenta       760 - Otpremnica       Image: Dojavljeno       Image: Dojavljeno       Image: Dojavljeno         Prina       20000       Image: Dojavljeno       Image: Dojavljeno       Image: Dojavljeno       Image: Dojavljeno         Datum dokumenta       21.9.2016.       Napomena       Robu isporučiti u dogovoru s kupcem na njegovo skladište.       Image: Dojavljeno         Image: Dojavljeno       Image: Dojavljeno       Image: Dojavljeno       Image: Dojavljeno       Image: Dojavljeno         Image: Dojavljeno       Image: Dojavljeno       Image: Dojavljeno       Image: Dojavljeno       Image: Dojavljeno         Image: Dojavljeno       Image: Dojavljeno       Image: Dojavljeno       Image: Dojavljeno       Image: Dojavljeno       Image: Dojavljeno         Image: Dojavljeno       Image: Dojavljeno                                                                                                    | Vrsta                                   | Datum Broj                  | Broj de          | ob./kup. Pre       | daje               | Prima           |        | Status        |      |  |
| 15       760       Otpremnica       21.9.2016.       4       Drava Alpe dunav d.d.       Centralno sklad       © Dojavljeno         17       650       Primka trgovadke       21.9.2016.       2       Centralno sklad       GE 2 Avalon d.o.o       Dojavljeno         SK0030- Dokumenti       2                                                                                                    |                                         |                             |                  |                    |                    |                 |        |               |      |  |
| 17       659 Primka trgovadke 21.9.2016. 2       Centralno sklad       GE 2 Avalon d.o.o       ● Dojavljeno         2       2       Centralno sklad       GE 2 Avalon d.o.o       ● Dojavljeno         Stroto       Odustani       © Dojava       - • • •       • • • •         Vrsta dokumenta       760 - Otpremnica       • • • • • • • • • • • • • • • • • • •                                                                                                    | .8 760 Otpremnica                       | 21.9.2016. 4                |                  | Dra                | va Alpe dunav d.d. | Centralno sk    | ad     | 😑 Dojavljeno  | í –  |  |
| St0030 - Dokumenti       2       -       C         Spremi © Odustani © Dojava       Vrsta dokumenta       760 - Otpremnica       C - Nedojavi         Predaje       900 - Centralno składšte       •       •         Prima       20000 ··· · · · · · · · · · · · · · · ·                                                                                                     | .7 650 Primka trgovačke.                | . 21.9.2016. 2              |                  | Cer                | ntralno sklad      | GE 2 Avalon     | d.o.o  | Dojavljeno    |      |  |
| Spremi       © Odustani       © Dojava         Vrsta dokumenta       760 - Otpremnica       © - Nedojavi         Predaje       900 - Centralno skladište       •         Prima       20000       • I I       O E Z Avalon d.o.o         Datum dokumenta       219.2016.       Napomena       Robu isporučit u dogovoru s kupcem na njegovo skladište.         Broj dokumenta       6       Image: Constraint of the statistic of the statistic o | 30 - Dokumenti                          |                             |                  | 2                  |                    |                 |        | - 0           | ×    |  |
| Vrsta dokumenta       760 - Otpremnica       Ø Nedojavi         Predaje       900 - Centralno skladište       -         Prima       20000                                                                                                    | ni 🔁 Odustani   🥝 Dojav                 | a                           |                  |                    |                    |                 |        |               |      |  |
| Predaje       900 - Centralno skladište         Prima       20000       GE 2 Avalon d.o.o         Datum dokumenta       21.9.2016.       Napomena         Broj dokumenta       6         Broj dokumenta       6         Datum tečaja       21.9.2016.       1         Datum tečaja       21.9.2016.       21.9.2016.       21.9.2016.         Valuta / Tečaj       Invatska kuna       1       7,503644         Rb.       Šifra robe<br>1010       1 - Roba za isporuku v       Transport amb, Pakiranje amb, Kolčina Cjena<br>2       Qjena         Pumpa za vodu RX-100       Inv trsta       Transport ambalaža       Kolčina Cjena Taros         Pakira Kuno       1       0 20,00       20,00       40,00       Eu pupis         Potiši stavku       Nativ       Na Vrsta       Transport       Ambalaža       Kolčina Cjena Taros         Potiši stavku       No       Šifra obe za isporuku 0       0       0 20,00       2,00       40,00                                                                                                    | Jokumenta 760 - Ot                      | premnica                    |                  |                    |                    |                 |        | 0 - Nedojavlj | jeno |  |
| Prima       2000       GE 2 Avalon d.o.o         Datum dokumenta       21.9.2015.       Napomena         Broj dokumenta       6         Broj dokumenta partnera       NK-52         HRK EUR         Datum tečaja       21.9.2016.         Valuta / Tečaj       hrvatska kuna       1         7       7,503644         Rb.<                                                                                                    | e 900 - Cer                             | ntralno skladište           | Ŧ                |                    |                    |                 |        |               |      |  |
| Prima       2000       Image C2 Availabilit do.00         Datum dokumenta       21.9.2016.       Napomena       Robu isporučit u dogovoru s kupcem na njegovo skladište.         Broj dokumenta       6         Broj dokumenta partnera       NK-52         HRK EUR         Datum tečaja       21.9.2016.         Valuta / Tečaj       hrvatska kuna       1         7,503644       7,503644         Robu isporuku v         Pumpa za vodu RX-100       Transport amb.         Paleta Kom       Kulija Kom       Starje: 4,00         Kliši stavku         Rb       Šifra       Naziv       Jm       Vrsta       Transport       Ambalaža       Količina       Cijena       Z       1 I nos       1       1010       EU Upis       Paleta Kom       Starje: 4,00       EU Upis         V       Briši stavku       Naziv       Jm       Vrsta       Transport       Ambalaža       Količina       Cijena       Iznos         1       1000       Bijeli šećer       Kom       Roba za isporuku       0       0       20,00       2,00       40,00         2       1025       Boja za drvo       Kg       Roba za isporuku       0       0                                                                                                    |                                         |                             |                  |                    |                    |                 |        |               |      |  |
| Datum dokumenta       21.9.2016.       Napomena       Robu isporučiti u dogovoru s kupcem na njegovo skladište.         Broj dokumenta       6         Broj dokumenta       6         Broj dokumenta partnera       NK-52         HRK       EUR         Datum tečaja       21.9.2016.       21.9.2016.         Valuta / Tečaj       hrvatska kuna       1       7,503644         Rb.       Šifra robe       Transport amb.       Pakiranje amb.       Količina       Cjena         3       1010       ··· ··· ··· ··· ···       Paleta Kom       Kutija Kom       Staruje: 4,00       Imilia Vista         Pumpa za vodu RX-100       Jm       Vrsta       Transport       Ambalaža       Količina       Cjena       Iznos         Šifra       Naziv       Jm       Vrsta       Transport       Ambalaža       Količina       Cjena       Iznos         Polo       Šifra       Naziv       Jm       Vrsta       Transport       Ambalaža       Količina       Cjena       Iznos         Polo       Šifra       Naziv       Jm       Vrsta       Transport       Ambalaža       Količina       Cjena       Iznos         Polo       Šifra       Naziv       Jm       Vrsta                                                                                                    | 20000                                   | 🤄 🖉 GE Z AV                 | 1011 0.0.0       |                    |                    |                 |        |               |      |  |
| Broj dokumenta       6         Broj dokumenta partnera       NK-52         HRK       EUR         Datum tečaja       21.9.2016.       21.9.2016.         Valuta / Tečaj       hrvatska kuna       1       7,503644         Rb.<       Šifra robe<br>2       1 - Roba za isporuku v       Transport amb.       Pakiranje amb.       Količina       Cijena         3       1010       ···· ··· ·· ·· ·· ·· ·· ·· ·· ·· ·· ··                                                                                                    | dokumenta 21.9.2016                     | 5 Napor                     | nena Robu ispor  | učiti u dogovoru s | kupcem na njegov   | o skladište.    |        | •             |      |  |
| Broj dokumenta partnera       NK-52         HRK       EUR         Datum tečaja       21.9.2016.       21.9.2016.         Valuta / Tečaj       hrvatska kuna       1       7,503644         Rb.       Šifra robe       Transport amb.       Pakiranje amb.       Količina       Cijena         3       1010       •••       ••       2       12       60,00       4,00       ••         Pumpa za vodu RX-100       ••       ••       Paleta Kom       Kutija Kom       Stanje: 4,00       ••       ••         Kb šifra       Naziv       Jm       Vrsta       Transport       Ambalaža       Količina       Cijena         Rb       Šifra       Naziv       Jm       Vrsta       Transport       Ambalaža       Količina       Cijena         I 1000       Bijeli šećer       Kom       Roba za isporuku       0       0       20,00       2,00       40,00         Z       1000       Bijeli šećer       Kom       Roba za isporuku       0       0       20,00       2,00       40,00         Z       1025       Boja za drvo       Kg       Roba za isporuku       0       0       0       30,00       7,00       210,00   <                                                                                                    | okumenta 6                              |                             |                  |                    |                    |                 |        |               |      |  |
| HRK       EUR         Datum tečaja       21.9.2016.       21.9.2016.         Valuta / Tečaj       hrvatska kuna       1       7,503644         Rb.<                                                                                                    | kumenta partnera NK-52                  |                             |                  |                    |                    |                 |        | •             |      |  |
| Datum tečaja         21,9,2016.         21,9,2016.           Valuta / Tečaj         hrvatska kuna         1         7,503644           Rb.<                                                                                                    |                                         |                             | HRK              |                    | EUR                |                 |        |               |      |  |
| Valuta / Tečaj         hrvatska kuna         1         7,503644           Rb.<                                                                                                    | tečaja                                  |                             | 21.9.2016.       |                    | 21.9.2016.         |                 |        |               |      |  |
| Rb.       Šifra robe       Transport amb.       Pakiranje amb.       Količina       Cijena         3       1010       ••• • • • • • • • • • • • • • • • • •                                                                                                     | Valuta / Tečaj hrvatska kuna 1 7,503644 |                             |                  |                    |                    |                 |        |               |      |  |
| Rb.       Šifra robe       Transport amb.       Pakiranje amb.       Količina       Cijena         3       1010       ••• • • • • • • • • • • • • • • • • •                                                                                                     |                                         |                             |                  |                    |                    |                 |        |               |      |  |
| 3       1010         2       12 </td <td>Šifra robe</td> <th></th> <td></td> <td>Transp</td> <td>ortamb. Pakiranj</td> <td>e amb. Količina</td> <td>Cijena</td> <td></td> <td></td>                                                                                                    | Šifra robe                              |                             |                  | Transp             | ortamb. Pakiranj   | e amb. Količina | Cijena |               |      |  |
| Pumpa za vodu RX-100         Pałeta Kon         Kutija Kon         Stanje: 4,00           K Briši stavku         Količina         Naziv         Jm         Vrsta         Transport         Ambalaža         Količina         Cijena         Iznos           1         1000         Bijeli šećer         Kom         Roba za isporuku         0         0         20,00         2,00         40,00           2         1025         Boja za drvo         Kg         Roba za isporuku         0         0         30,00         7,00         210,00                                                                                                    | 1010 📑                                  | 📝 1 - Roba za isporuku      | <b>•</b>         | 2                  | 12                 | 60,00           | 4,00   | 토 Upis        |      |  |
| Briši stavku         Rb       Šifra       Naziv       Jm       Vrsta       Transport       Ambalaža       Količina       Cijena       Iznos         1       1000       Bijeli šećer       Kom       Roba za isporuku       0       0       20,00       2,00       40,00         2       1025       Boja za drvo       Kg       Roba za isporuku       0       0       30,00       7,00       210,00                                                                                                    | Pumpa za vodu RX-100                    |                             |                  | Paleta             | Kom Kutija Ko      | om Stanje: 4,0  | 0      |               |      |  |
| Rb     Šifra     Naziv     Jm     Vrsta     Transport     Ambalaža     Količina     Cijena     Iznos       1     1000     Bijeli šećer     Kom     Roba za isporuku     0     0     20,00     2,00     40,00       2     1025     Boja za drvo     Kg     Roba za isporuku     0     0     30,00     7,00     210,00                                                                                                    | či stavku                               |                             |                  |                    |                    |                 |        |               |      |  |
| Rb         Sifra         Naziv         Jm         Vrsta         Transport         Ambalaža         Količina         Cijena         Iznos           1         1000         Bijeli šećer         Kom         Roba za isporuku         0         0         20,00         2,00         40,00           2         1025         Boja za drvo         Kg         Roba za isporuku         0         0         30,00         7,00         210,00                                                                                                    |                                         |                             |                  | 1                  |                    |                 |        |               |      |  |
| 1         1000         bigeli secer         Kom         Koba za isporuku         0         0         200         2,00         40,00           2         1025         Boja za drvo         Kg         Roba za isporuku         0         0         30,00         7,00         210,00                                                                                                    | Sifra Naziv                             | Jm                          | Vrsta            | Transport          | Ambalaža           | Količina        | Cijena | Iznos         |      |  |
| 2 1023 buja za uivo ky koba za isportiku v v 30,00 7,00 210,00                                                                                                    | 1 1000 Bijeli secer                     | Kom                         | Roba za isporuku | 0                  | 0                  | 20,00           | 2,00   | 40,00         |      |  |
| 3 1010 Pumpa za vodu PX-100 Vom Roba za isponuku 2 12 60.00 4.00 240.00                                                                                                    | 2 1025 Duja za drV0                     | Ng<br>2X-100 Kom            | Roba za isporuku |                    | 12                 | 50,00           | 4.00   | 240.00        |      |  |

#### Status dokumenta

Status dokument može biti:

- Nedojavljen:
  - o oznaka za dokument koji je u pripremi,
  - o dokument još nije važeći,
  - o količine u stavkama nisu upisane u zalihe,
  - Dojavljen:
    - o oznaka za dokument koji je važeći,
    - o količine u stavkama jesu upisane u zalihe.
  - Fakturirano:
    - o oznaka za dokument koji je fakturiran.

Kad se dovrši upis dokumenta:

- za promjenu statusa iz Nedojavljen u Dojavljen kliknuti gumb Dojava,
- kliknuti Spremi (2) za upis dokumenta i ažuriranje zaliha, ako je dokument Dojavljen (1).

#### Informatizacija poslovanja za poduzetnike

| 🔡 SK0030 - Dokumenti                                                                                                    |                           |                |                                                                    |           |            |          |        | -      |              | × |  |  |
|----------------------------------------------------------------------------------------------------|---------------------------|----------------|--------------------------------------------------------------------|-----------|------------|----------|--------|--------|--------------|---|--|--|
| 🔚 Spremi 🚘 Odustani                                                                                                    |                           |                |                                                                    |           |            |          |        |        |              |   |  |  |
| 2<br>Vrsta dokumenta                                                                                                    | 760 - Otpremnica          |                |                                                                    |           |            |          |        | 1      | - Dojavljeno | 0 |  |  |
| Predaje                                                                                                    | 900 - Centralno skladište | <b>.</b>       |                                                                    |           |            |          |        |        |              |   |  |  |
| Prima                                                                                                    | 20000 … 📑 🖄               | GE 2 Avalon d. | 0.0                                                                |           |            |          |        |        |              |   |  |  |
| Datum dokumenta                                                                                                    | 21.9.2016                 | Napomena       | Napomena Robu isporučiti u dogovoru s kupcem na njegovo skladište. |           |            |          |        |        |              |   |  |  |
| Broj dokumenta                                                                                                    | 6                         |                |                                                                    |           |            |          |        |        |              |   |  |  |
| Broj dokumenta partnera                                                                                                    | NK-52                     |                |                                                                    |           |            |          |        |        | -            |   |  |  |
|                                                                                                    |                           |                | HRK                                                                |           | EUR        |          |        |        |              |   |  |  |
| Datum tečaja                                                                                                    |                           | 21.            | 9.2016.                                                            | :         | 21.9.2016. |          |        |        |              |   |  |  |
| Valuta / Tečaj hrva                                                                                                    | tska kuna                 |                | 1                                                                  |           | 7,503644   |          |        |        |              |   |  |  |
| Rb.     Šifra robe     Transport amb.     Pakiranje amb.     Količina     Cijena       3     1010     ··· ·· ·· ·· ·· ·· ·· ·· ·· ·· ·· ·· ·· |                           |                |                                                                    |           |            |          |        |        |              |   |  |  |
| Pumpa za vodu RX-100 Paleta Kom Kutija Kom Stanje: 4,00                                                                                       |                           |                |                                                                    |           |            |          |        |        |              |   |  |  |
| 🗙 Briši stavku                                                                                                    |                           |                |                                                                    |           |            |          |        |        |              |   |  |  |
| Rb Šifra Nazi                                                                                                    | v                         | Jm Vrsta       |                                                                    | Transport | Ambalaža   | Količina | Cijena | Iznos  |              |   |  |  |
| 1 1000 Bijeli                                                                                                    | šećer                     | Kom Roba z     | a isporuku                                                         | 0         | 0          | 20,00    | 2,00   | 40,00  |              |   |  |  |
| 2 1025 Boja                                                                                                    | za drvo                   | Kg Roba z      | a isporuku                                                         | 0         | 0          | 30,00    | 7,00   | 210,00 |              |   |  |  |
| 3 10 10 Pump                                                                                                    | oa za vodu KX-100         | Kom Roba z     | alsporuku                                                          | 2         | 12         | 60,00    | 4,00   | 240,00 |              |   |  |  |

## 8.4.1.2 Promjena postojećeg skladišnog dokumenta

Za promjenu podataka postojećeg skladišnog dokumenta izvesti:

- izabrati zaplaviti željeni skladišni dokument (1),
- kliknuti Uredi (2),
- slijedi prozor za izmjenu podataka postojećeg skladišnog dokumenta (2),
- kliknuti Spremi (4) za kraj izmjena podataka i ažuriranje zaliha, ako su se mijenjale količine u stavka,
- kliknuti Odustani ako se ne želi odbaciti promjena podataka.

| Centralno sk | adište / 1.            | 9.2016.        | / Tekuće                 | 📴 SK0030 - Dokumenti                                   |                                                                     |                                  |         |                               |           |                               |          |        | - 0                                                  | ×   |  |  |
|--------------|------------------------|----------------|--------------------------|--------------------------------------------------------|---------------------------------------------------------------------|----------------------------------|---------|-------------------------------|-----------|-------------------------------|----------|--------|------------------------------------------------------|-----|--|--|
|              |                        |                |                          | 🖫 Spremi 🚯 Odustani                                    |                                                                     |                                  |         |                               |           |                               |          |        |                                                      |     |  |  |
| ID           | Vrsta                  | ois dokumenti  | a 🗙 Briši<br>Datum       | 4<br>Vrsta do                                          | okumenta                                                            | 650 - Primka trgovačke           | robe    |                               |           |                               |          |        | 1 - Dojavlj                                          | eno |  |  |
| 20           | 761 Storn              | o otpremnice   | 21.9.2016.               | Predaje                                                |                                                                     | 20000 … 📑 🖉                      | GE 2 Av | alon d.o.o                    |           |                               |          |        |                                                      |     |  |  |
| 19<br>18     | 760 Otpre<br>760 Otpre | mnica<br>mnica | 21.9.2016.<br>21.9.2016. | Prima                                                  | Prima 900 - Centralno skladište 🗸                                   |                                  |         |                               |           |                               |          |        |                                                      |     |  |  |
| 1 17         | 650 Primka             | a trgovačke    | 21.9.2016.               | Datum d<br>Broj dok<br>Broj dok<br>Datum t<br>Valuta / | dokumenta<br>umenta<br>numenta partner<br>rečaja<br>Tečaj <b>hr</b> | 21.9.2016. 2<br>2<br>vatska kuna | r Napo  | HRK<br>21.9.2016.<br>1,000000 |           | EUR<br>21.9.2016.<br>7,503644 |          |        |                                                      | •   |  |  |
|              |                        |                |                          | Rb.<br>2                                               | Rb. Šiffa robe<br>2 1025 ···· S Boja za drvo - Kg                   |                                  |         |                               |           |                               |          |        | Količina Cijena<br>7777 7,00 🔀 Upis<br>Stanje: 33,12 |     |  |  |
|              |                        |                |                          | × Brisi                                                | stavku                                                              |                                  |         | 1                             | 1         | 1                             |          |        |                                                      |     |  |  |
|              |                        |                |                          | Rb                                                     | Šifra N                                                             | aziv                             | Jm      | Vrsta                         | Transport | Ambalaža                      | Količina | Cijena | Iznos                                                |     |  |  |
|              |                        |                |                          | 1                                                      | 1000 Bi                                                             | jeli secer                       | Kom     | Roba za isporuku              | 0         | 0                             | 0 500,00 | 2,00   | 1.000,00                                             |     |  |  |
|              |                        |                |                          | 3                                                      | 1025 B                                                              | oja za drvo                      | Kg      | Lom, iscurenje                | (         | 0                             | 0 15,00  | 7,00   | 105,00                                               |     |  |  |
### 8.4.1.3 Storniranje skladišnog dokumenta

Za storniranje postojećeg skladišnog dokumenta izvesti:

- izabrati zaplaviti željeni skladišni dokument (1),
- kliknuti **Storniraj** (2),
- slijedi upit, kliknuti Yes za storniranje dokumenta (3).

| Centralno skladište / 1.9.2016. / Tekuće |        |       |                   |            |           |           |                                                       |              |  |  |  |  |  |  |
|------------------------------------------|--------|-------|-------------------|------------|-----------|-----------|-------------------------------------------------------|--------------|--|--|--|--|--|--|
| 🗄 Nov                                    | vi 🛛 📝 | Uredi | 🥦 lspis dokument  | ta 🗙 Briši | Storniraj | 🤣 Refresh | 📰 lspis/lzvoz 🛛 😿 Info                                |              |  |  |  |  |  |  |
| ID                                       | -      |       | Vrsta             | Datum      | Broj      | Brojo     | Pozor X                                               | Status       |  |  |  |  |  |  |
|                                          |        |       |                   |            |           |           |                                                       |              |  |  |  |  |  |  |
|                                          | 20     | 761   | Storno otpremnice | 21.9.2016. | 6         | NK-52     |                                                       | Dojavljeno   |  |  |  |  |  |  |
|                                          | 19     | 760   | Otpremnica        | 21.9.2016. | 6         | NK-52     | Da li ste zaista želite stornirati izabrani dokument? | Dojavljeno   |  |  |  |  |  |  |
|                                          | 18     | 760   | Otpremnica        | 21.9.2016. | 4         |           |                                                       | Dojavljeno   |  |  |  |  |  |  |
|                                          | 17     | 650   | Primka trgovačke  | 21.9.2016. | 2         |           |                                                       | 😑 Dojavljeno |  |  |  |  |  |  |
|                                          |        |       |                   |            |           |           | 3 Yes No                                              |              |  |  |  |  |  |  |

Nastaje storno dokument (1) koji ima poveznicu na stornirani dokument (2).

| Centralno skladište / 1.9.2016. / Tekuće   | 📰 SK0030 - Dokumenti                      |                          |             |              |                   |           |          |        | -          |           |
|--------------------------------------------|-------------------------------------------|--------------------------|-------------|--------------|-------------------|-----------|----------|--------|------------|-----------|
| 🗇 Novi 🍞 Uredi 🕫 Ispis dokumenta 🗙 Briši 🤇 |                                           |                          |             |              |                   |           |          |        |            |           |
| ID Vrsta I                                 | Vrsta dokumenta                           | 651 - Storno primke trge | ovačke robe | Vezani dokur | ment: 650/2 od 21 | 1.9.2016. | 2        |        | 1 - D      | ojavljeno |
| 21 651 Storno primke trgovačke robe        | Predaje                                   | 20000                    | GE 2 Avalon | d.o.o        |                   |           |          |        |            |           |
| 20 761 Storno otpremnice 2                 |                                           |                          |             |              |                   |           |          |        |            |           |
| 19 760 Otpremnica 2                        | Prima                                     | 900 - Centralno skladišt | 2           |              |                   |           |          |        |            |           |
| 18 760 Otpremnica 2                        |                                           |                          |             |              |                   |           |          |        |            |           |
| 17 650 Primka trgovačke robe 2             | Datum dokumenta                           | 21.9.2016.               | Napomena    |              |                   |           |          |        |            | <b>^</b>  |
|                                            | Broj dokumenta<br>Broj dokumenta partnera | 2                        |             |              |                   |           |          |        |            | •         |
|                                            |                                           |                          |             | HRK          |                   | EUR       |          |        |            |           |
|                                            | Datum tečaja                              |                          | 2           | 1.9.2016.    | 21                | .9.2016.  |          |        |            |           |
|                                            | Valuta / Tečaj hrva                       | itska kuna               |             | 1,000000     | 7.                | 503644    |          |        |            |           |
|                                            |                                           |                          |             |              |                   |           |          |        |            |           |
|                                            | 🔀 Briši stavku                            |                          |             |              |                   |           |          |        |            |           |
|                                            | Rb Šifra Naz                              | iv                       | Jm Vrsta    | a 1          | Fransport A       | mbalaža   | Količina | Cijena | Iznos      |           |
|                                            | 1 1000 Bijel                              | i šećer                  | Kom Roba    | za isporuku  | 0                 | 0         | - 500,00 | 2,00   | - 1.000,00 |           |
|                                            | 2 1025 Boja                               | a za drvo                | Kg Roba     | za isporuku  | 0                 | 0         | - 53,00  | 7,00   | - 371,00   |           |
|                                            | 3 1025 Boja                               | a za drvo                | Kg Lom,     | iscurenje    | 0                 | 0         | - 15,00  | 7,00   | - 105,00   |           |
|                                            | A                                         |                          |             |              |                   |           |          |        |            |           |

Za svaki storno dokument vrijedi:

- glava storno dokumenta jednaka je originalnom dokumentu izuzev što je vrsta dokumenta uvećana za jedan,
- stavke storno dokumenta jednake su stavkama originalnog dokumenta izuzev što su količine i iznosi pomnoženi s minus jedan,
- storno stavke ažurirane su u zalihe.

## 8.4.1.4 Ispis skladišnih dokumenata

Za ispis skladišnih dokumenta koristi se predložak za skladišne dokumente, vidjeti odjeljak 5.14.

Postupak ispisa:

•

- izabrati skladišni dokument u popisu (1),
- kliknuti Ispis dokumenta (2),
- bit će otvoren prozor s pregledom skladišnog dokumenta prije ispisa (3) u ReportViewer alatu koji ima bogatu alatnu traku (4) za pripremu ispisa, vidjeti odjeljke 6.4.3 i 14.5,
- za ispis kliknuti ikonu pisača (5),
- ide prozor za izbor pisača,
- izabrati pisač i slijedi ispis skladišnog dokumenta (6) na odabrani pisač.

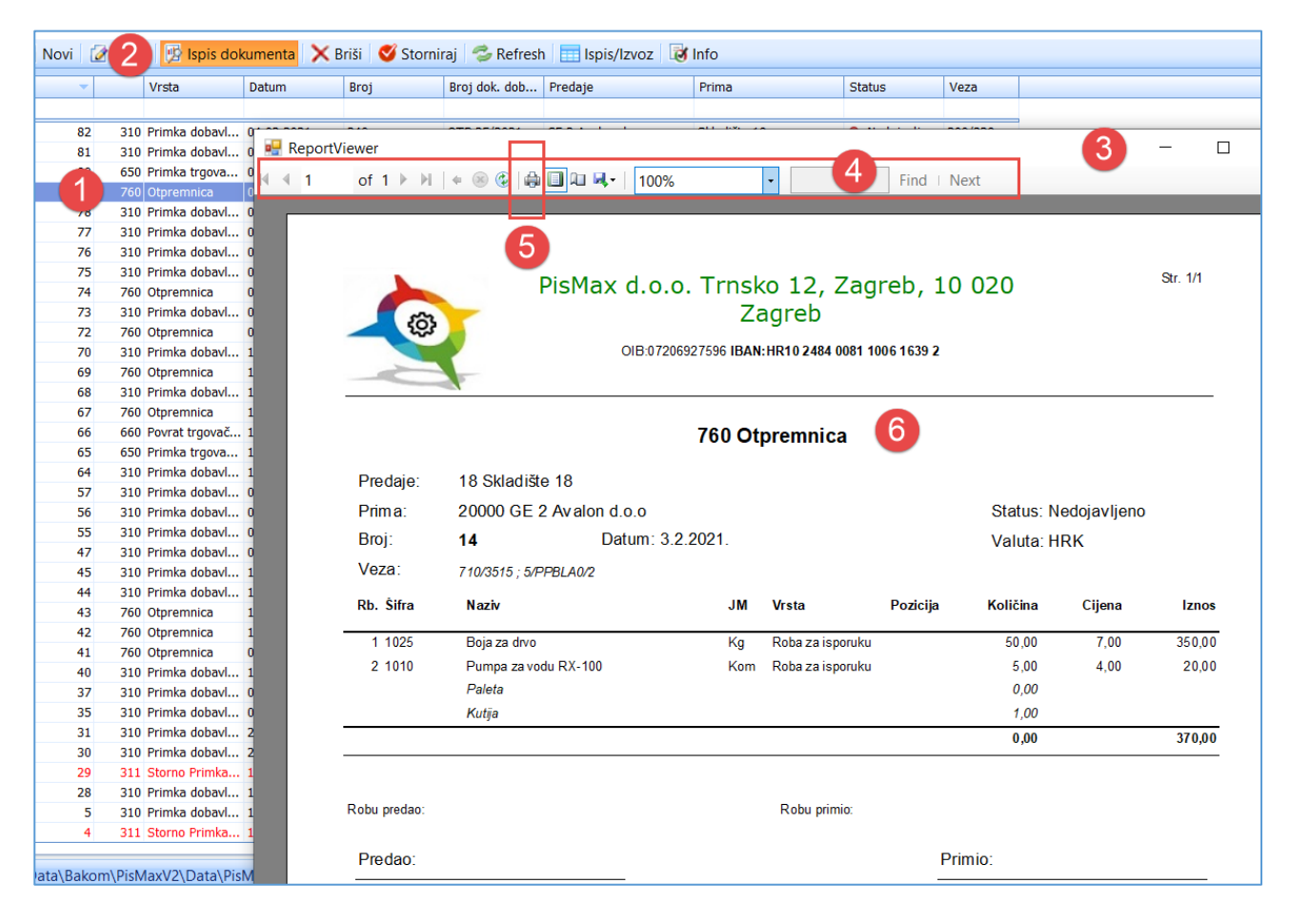

# 8.5 Izvještaji

U skladišnom poslovanju bit će obuhvaćeno praćenje za sve materijale po skladištima, i to praćenje:

- ulaza i izlaza materijala u skladištima,
- stanje (zaliha) materijala u skladištima,
- skladišna kartica.

Za pokretanje izvještaja u modulu Skladišta

- kliknuti Izvještaji (1),
- bit će otvoren prozor (2) s popisom izvještaja (3):

| 🌇 PisMax 2.0                                                                                                    |                                                                                                    |
|----------------------------------------------------------------------------------------------------|----------------------------------------------------------------------------------------------------|
| 🔒 Prijava 🛛 🕜 Pomoć                                                                                                    |                                                                                                    |
| 💭 Prodaja<br>🎘 Nabava<br>🌅 Novac<br>💭 PDV                                                                                       | Popis składišnih izvještaja<br>Početna X Prodaja X Nabava X Novac X PDV X Baza X Cijene X Składišni dokume<br>Skefresh El Ispis//zvoz C Reset stabla menija |
| <ul> <li>Skladišta</li> <li>Cijene</li> <li>Podešavanje</li> <li>Stanja zaliha</li> <li>Dokumenti</li> <li>Dokumenti</li> </ul> | 🖐 Izvještaji - Izvještaji                                                                                                    |
| Baza                                                                                                    | Pretraži                                                                                                    |
| Partneri Roba Tečaj Rodnici Radnici Valute Corzave                                                                              | Izvještaji 3 SK00 10R <u>Skladišna kartica</u> Skladišna kartica                                                                                            |

# 8.5.1 Skladišna kartica

Nakon izbora, klika na izvještaj **Skladišna kartica** ide otvaranje filtra za izvještaj. Za popunjavanje filtra izvještaja vidjeti odjeljak 14.6.

| 💀 Parametri izvješ   | itaja - SK0010R Skladišna        | kartica      |             |                 |                            | X                |
|----------------------|----------------------------------|--------------|-------------|-----------------|----------------------------|------------------|
| Prikaži izvještaj    | 🗙 Očisti sve parameti            | re  冒 Spremi | parametre   | 🗁 Učitaj parame | tre                        |                  |
| 🗑 Prikaži popis para | metara na izvještaju             |              |             |                 |                            |                  |
| Rb. Paramet          | ar Od                            | Do           | Tablica Op  | is              |                            | Očisti           |
| 1 Šifra rob          | e                                |              |             |                 |                            | X                |
| 2 Vrsta rob          | e 1                              | 9            |             |                 |                            | ×                |
| Skladišta            |                                  |              | Inventure/S | tanja           | - Chattan                  | Do datuma        |
| Silita N             | dziv<br>kladište nahave - GLAVNO |              | 05 09 2019  | 05 09 2019      |                            | 10.03.2013.      |
| 51 S                 | kladište prodaje - GLAVNO        |              | 01.09.2019  | . 04.09.2019.   | <ul> <li>Prošlo</li> </ul> |                  |
| 52 G                 | entralno skladište               |              | 01.09.2016  | i. 31.08.2019.  | Zatvoreno                  | Prikaz           |
|                      |                                  |              |             |                 |                            | Količine HRK EUR |

Nakon upisa filtra, za pokretanje i prikaz izvještaja kliknuti Prikazi izvještaj,

Prije ispisa ide pregled izvještaja u ReportViewer-u koji ima dobru alatnu traku za pripremu ispisa, vidjeti odjeljak 14.5.2.

Ako je uključena opcija za ispis vrijednosti parametara filtra u izvještaju, isti će biti ispisani na prvoj stranici izvještaja, primjer:

| PisMax - Test d.o   | .o Skladišta        |                   | Stranica 1 / 5           |
|---------------------|---------------------|-------------------|--------------------------|
| SK0010R Skladiš     | na kartica          |                   | sri, 21.09.2016 23:55:04 |
| Parametri selekcije | za izvještaj:       |                   |                          |
| Naziv               | Od                  | Do                |                          |
| Šifra robe          | Nije odabrano.      |                   |                          |
| Vrsta robe          | 1 Roba za isporuku  | 9 Kvaru skladištu |                          |
| Skladište           | Skladište 18        |                   |                          |
| Inventura           | 1.8.2016.           |                   |                          |
| Period              | 1.8.2016 21.9.2016. |                   |                          |
| Deillere            | Količine Hrk        |                   |                          |

Na ostalim stranicama ide ispis izvještaja, primjer:

| PisMax - Te<br>SK0010R S | est d.<br>Skladi                    | o.o Skladiš<br>šna kartica | ŝta        |     |          |       |         |        |        | Stranica 2 / 5<br>sri, 21.09.2016 23:55:04 |
|--------------------------|-------------------------------------|----------------------------|------------|-----|----------|-------|---------|--------|--------|--------------------------------------------|
|                          | VS                                  | BRD                        | Datum      | JM  | Pozicija | Donos | Ulaz    | Izla z | Stanje |                                            |
| 1                        | 000 E                               | Bijeli šećer -             | Kom        |     |          |       |         |        |        |                                            |
| 1                        | Roba                                | za isporuku                |            |     |          |       |         |        |        |                                            |
|                          |                                     | INVENT                     | 1 8 2016   |     |          | 22.00 |         |        | 22 00  |                                            |
|                          |                                     |                            |            | HRK |          | 44 00 |         |        | 44 00  |                                            |
|                          | 310                                 | 5                          | 14.9.2016. |     |          |       | 10,00   | 0,00   | 32,00  |                                            |
|                          |                                     |                            |            | HRK |          |       | 20,00   | 0,00   | 64,00  |                                            |
|                          | 310                                 | 7                          | 14.9.2016. |     |          |       | 11,00   | 0,00   | 43,00  |                                            |
|                          |                                     |                            |            | HRK |          |       | 22,00   | 0,00   | 86,00  |                                            |
|                          | 311                                 | 7                          | 14.9.2016. |     |          |       | - 11,00 | 0,00   | 32,00  |                                            |
|                          |                                     |                            |            | HRK |          |       | - 22,00 | 0,00   | 64,00  |                                            |
|                          | 311 7 14.9.2016<br>Roba za isporuku |                            |            |     |          | 22,00 | 10,00   | 0,00   | 32,00  |                                            |
|                          |                                     | Roba za ispo               | oruku      | HRK |          | 44,00 | 20,00   | 0,00   | 64,00  |                                            |
| 1                        | Lom,                                | iscurenje                  |            |     |          |       |         |        |        |                                            |
|                          |                                     | INVENT                     | 1.8.2016.  |     |          | 3.00  |         |        | 3.00   |                                            |
|                          |                                     |                            |            | HRK |          | 6,00  |         |        | 6,00   |                                            |
|                          | 310                                 | 5                          | 14.9.2016. |     |          |       | 20,00   | 0,00   | 23,00  |                                            |
|                          |                                     |                            |            | HRK |          |       | 40,00   | 0,00   | 46,00  |                                            |
|                          | 310                                 | 7                          | 14.9.2016. |     |          |       | 12,00   | 0,00   | 35,00  |                                            |
|                          |                                     |                            |            | HRK |          |       | 24,00   | 0,00   | 70,00  |                                            |
|                          | 311                                 | 7                          | 14.9.2016. |     |          |       | - 12,00 | 0,00   | 23,00  |                                            |
|                          |                                     |                            |            | HRK |          |       | - 24,00 | 0,00   | 46,00  |                                            |
|                          |                                     | Lom, iscuren               | ije        |     |          | 3,00  | 20,00   | 0,00   | 23,00  |                                            |
|                          |                                     | Lom, iscuren               | ije        | HRK |          | 6,00  | 40,00   | 0,00   | 46,00  |                                            |

# 9 Novac

U modulu **Novac** su podaci i aktivnosti vezani uz plaćanje po računima dobavljača i kupaca. To je informatizacija platnog prometa salda konti evidencija, ali modul je namjerno nazvan **Novac**, umjesto **Salda konti**, jer se želi naglasiti pristup praćenja novca. U modulu nije isključeno knjigovodstveno knjiženja u salda kontima, ali je konto na neki način u drugom planu. Može se reći, koristi se princip skladišta, gdje se gleda koliko čega ima u nekoj jedinici mjere, a ovdje se isto gleda koliko čega ima, ali umjesto jedinice mjere, gleda se koliko čega ima u kunama, eurima, dolarima i ostalim novčanim valutama.

Svi iznosi se prate u tri novčane valute:

- izvornoj novčanoj valuti dokumenta,
- dvije prateće usporedne valute:
  - EUR zbog računovodstva,
    - o EUR zbog poslovodstva, o valutama za praćenje, vidjeti odjeljak 4.11.1.

Aktivnosti su grupirane u logičke cjeline, a uz pojedinu cjelinu vezan je izbor pripadnog program. Izbori su slijedeći:

- Pregled stanja Pregled tijeka novca,
- Pregled stavki Pregled stavki,
- Upis stavki Upis stavki,
- Zatvaranje Zatvaranje uplata/isplata,
- Zaprimanje Zaprimanje računa: URE, IRE,
- Izvodi Učitavanje izvoda,
- Dodatno:

•

| 0        | Kontni plan        | Kontni plan,            |
|----------|--------------------|-------------------------|
| 0        | Kamatne stope      | Kamatne stope,          |
| 0        | Kamate za partnera | Kamate za partnera,     |
| 0        | Kamatni kalkulator | Kamatni kalkulator,     |
| Izvješta | iji:               |                         |
| 0        | Otvorene stavke    | Lista otvorenih stavaka |

- Otvorene stavke
   Lista otvorenih stavaka,
   IOS izvadak otvorenih stavaka
   Lista IOS izvadak otvorenih stavaka,
- IOS izvadak otvorenih stavaka
   Pregled prometa
   Lista IOS izvadak otvoren
   Lista pregleda prometa,
- Dug po ročnosti
   Lista pregleda prometa,
   Lista duga po ročnosti 30,60,90 i više dana.

Svaki izbor bit će posebno promotren.

| 🍈 PisMax 1.0       |         |                                        |                                             | _        |  |  |  |  |
|--------------------|---------|----------------------------------------|---------------------------------------------|----------|--|--|--|--|
| A Drijava 🖉 Domoć  | NO0005  | Pregled stanja                         | Pregled tijeka novca                        | <b>V</b> |  |  |  |  |
| prijava pomoc      | NO0020  | Pregled stavki                         | Pregled stavki                              | <b>V</b> |  |  |  |  |
| 🚝 Prodaja          | NO0040  | <u>Upis stavki</u>                     | Upis stavki                                 | <b>V</b> |  |  |  |  |
| 🚍 Nabava           | NO0050  | Zatvaranje uplata/isplata              | Zatvaranje uplata/isplata                   |          |  |  |  |  |
| Hovac              | NO0060  | Zaprimanje računa                      | Zaprimanje računa                           |          |  |  |  |  |
| 🔩 Pregled stanja   | NO0080  | Učitavanje izvoda                      | Učitavanje izvoda                           |          |  |  |  |  |
| Pregled stavki     | NO0100  | Kontni plan                            | Kontni plan                                 |          |  |  |  |  |
| 📋 Upis stavki      | NO0120  | Kamatne stope                          | Kamatne stope                               |          |  |  |  |  |
| 📋 Zatvaranje       | NO0140  | Kamate za partpera                     | Kamate za partnera                          |          |  |  |  |  |
| 📋 Zaprimanje       | NO0160  | Kamatei kalle dator                    | Kamatei kalkulatar                          |          |  |  |  |  |
| 📋 Izvodi           | 100100  |                                        | Kamathi Kaikulator                          | M        |  |  |  |  |
| 📋 Kontni plan      |         |                                        |                                             |          |  |  |  |  |
| Kamatne stope      | NO0010R | <u>Otvorene stavke</u>                 | Lista otvorenih stavaka                     |          |  |  |  |  |
| Kamate uz partpere | NO0012R | <u>IOS - izvadak otvorenih stavaka</u> | Lista IOS - izvadak otvorenih stavaka       |          |  |  |  |  |
| Kamatni kalkulator | NO0020R | Pregled prometa                        | Lista pregleda prometa                      |          |  |  |  |  |
| Izvještaji         | NO0030R | <u>Duq po ročnosti</u>                 | Lista duga po ročnosti 30,60,90 i više dana |          |  |  |  |  |

Programi se mogu isključivati ili uključivati u stablu izbornika (1), tipka **Reset stabla menija** vraća sve programe u stablo izbornika.

# 9.1 Pregled stanja

0

0

# 9.1.1 Parametri pregleda stanja

U izborniku Novac kliknuti Pregled stanja (1) i bit će otvoren prozor (2) za višestruko funkcionalni prikaz podataka o tijeku novca za dobavljače i kupce. Prozor Pregled tijeka novaca sadrži:

- alatnu traka (3) s gumbima:
  - 0 Osvježi gumb standardne alatne trake, vidjeti 2.6.4, 0
    - **Export/Ispis** gumb standardne alatne trake, vidjeti 2.6.5,
    - Prikaži graf prikazuje bar graf za izabrane (zaplavljene) podatke,
    - Podaci (dril down) dubinski prikaz nižih nivoa podataka sve do pojedine stavke,
  - opcije za grafički prikaz totala, Opcije 0
- parametre pregleda novaca kojima se određuje:
  - vrsta pregleda, izvještaja (4), 0
    - period izbora podataka (5), 0
    - izbor vrste podataka (6), 0
    - način prikaza podataka (7), 0
    - vrsta partnera (8), 0
  - područje prikaza pregleda tijeka novaca (9).

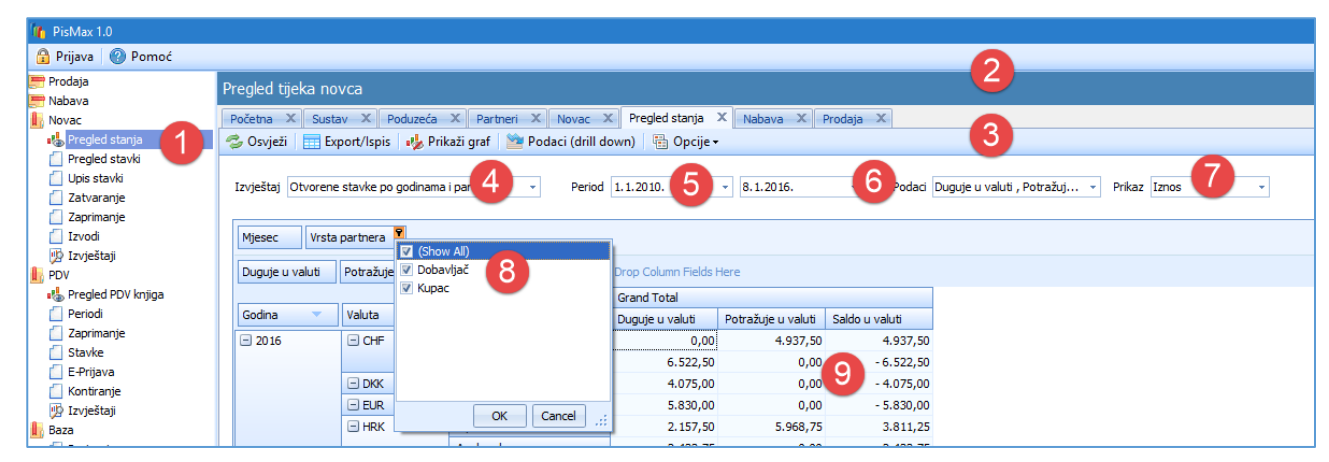

### Vrsta prikaza

•

Izabrati jedan od četiri vrste prikaza:

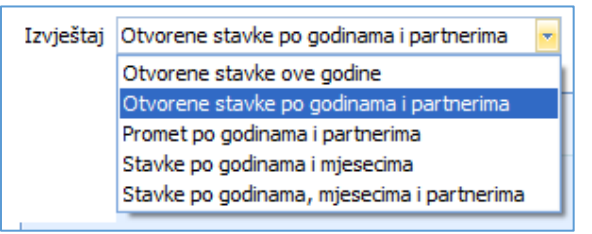

#### Vrsta partnera

Izabrati obje ili jednu od opcija: Dobavljači i/ili Kupci.

#### Period prikaza

Zadati datum od koga se uzimaju ulazni računi za prikaz. Zadati datum do koga se uzimaju ulazni računi za prikaz.

#### Podaci

Izbor vrste podataka u prikazu, izabrati sve (Select All) ili neke podatke za prikaz:

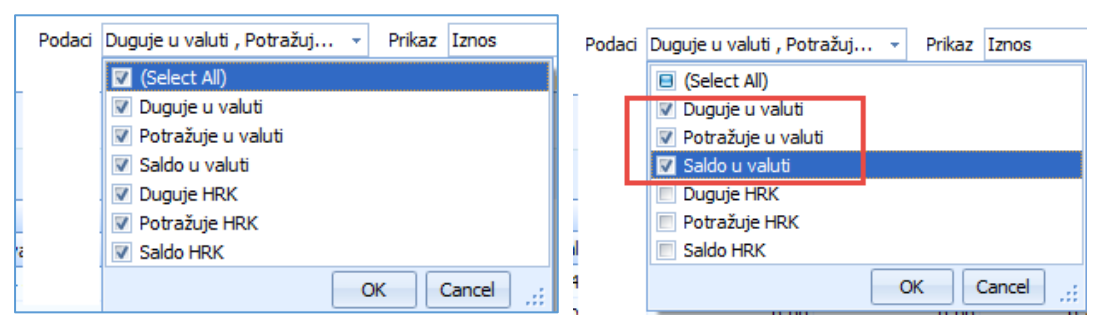

#### Način prikaza

Izabrati jedan od tri načina prikaza:

- Iznos prikaz vrijednosti odnosno iznosa podataka,
- % reda prikaz relativnog postotka podataka gledano na zbir podataka u retku,
- % kolone prikaz relativnog postotka podataka gledano na zbir podataka u stupcu.

| Prikaz | Iznos 👻  |     |
|--------|----------|-----|
|        | Iznos    |     |
|        | % reda   |     |
|        | % kolone | L 1 |

## 9.1.2 Grafički prikaz pregleda stanja

U grafu se prikazuju izabrani reci pregleda, gdje visina bar grafa korespondira relativnom iznosu podatka u retku. Za razlikovanje podataka po stupcima, koristi se legenda boja tako da svaki stupac ima svoju boju.

Za grafički prikaz podataka u obliku bar grafa:

- kliknuti **Prikaži graf** (1) u pregledu na zaslonu,
- izabrati sve redove ili amo neke redove za grafički prikaz (2 3 4),
- za svaki izabrani redak slijedi bar graf (2 3 4) po stupcima podataka prema legendi (5).

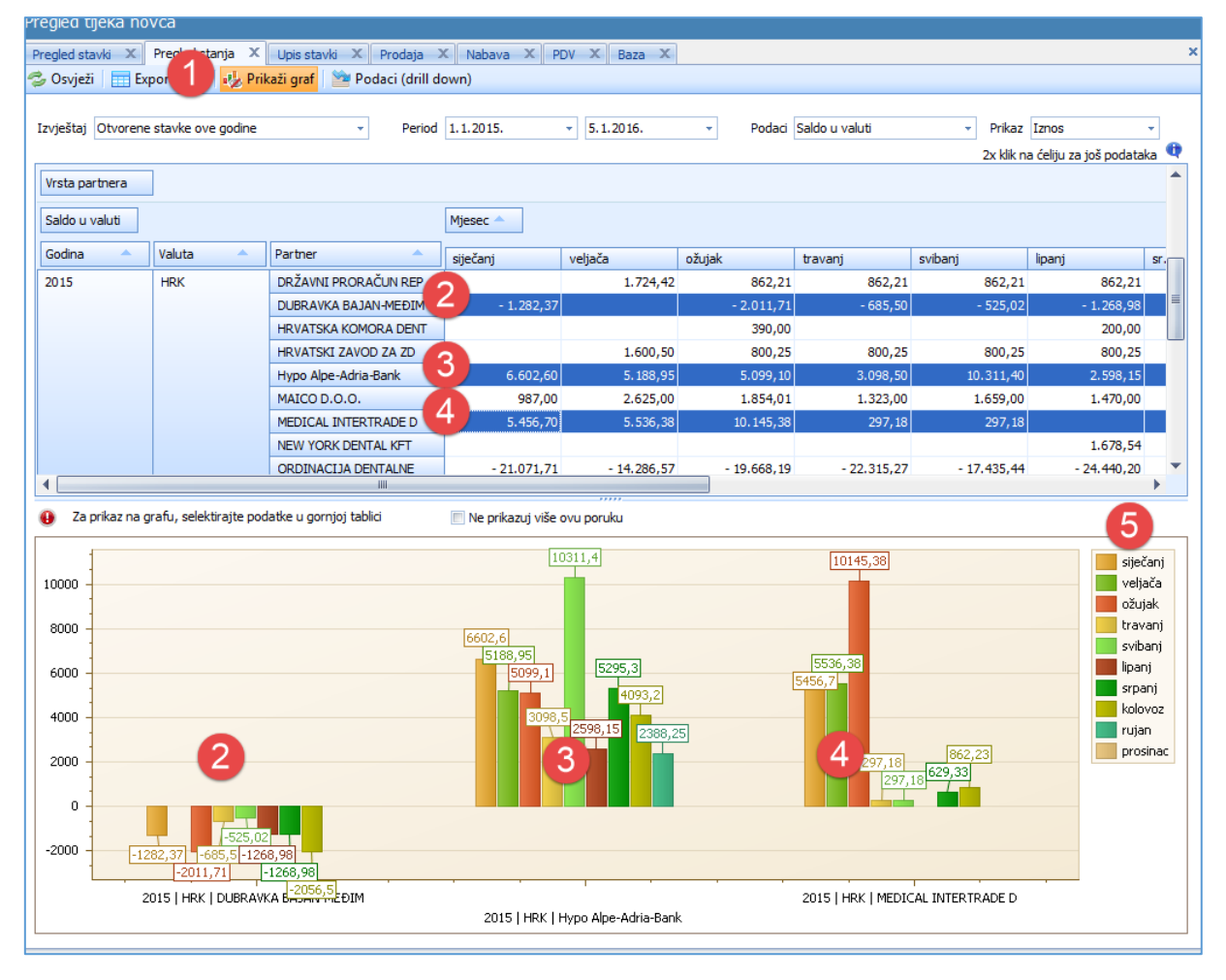

# 9.1.3 Dubinski prikaz pregleda novaca

Pod dubinskim prikazom podrazumijeva se mogućnost raščlanjivanja podataka po nastanku, odnosno koji drugi podaci su doveli do podatka u prikazu. Od čega je nastao svaki pojedini podatak u pregledu stanja može se dubinski pregledavati u tri nova:

- Prvi nivo prikaz zbirno po danima,
- Drugi nivo prikaz po dobavljaču i/ili kupcu i stavci za pojedini datum,
- Treći nivo prikaz pojedine stavke.

Koristiti slijedeći postupak za dubinski prikaz:

- izabrati, kliknuti podatak u pregledu za koji se traži dubinsko raščlanjivanje nastanka podataka (1),
- kliknuti Podaci (drill down) (2),
- ide prozor za prikaz prvog nivoa (3) u kojem je pokazano stanje po danima za izabrani podatak (1),
- za nastavak dubinske pretrage, izabrati neki podatak prvog nivoa (4),
- kliknuti Daljnji podaci (drill down) (5),
- ide prozor za prikaz drugog nivoa dubinske pretrage.

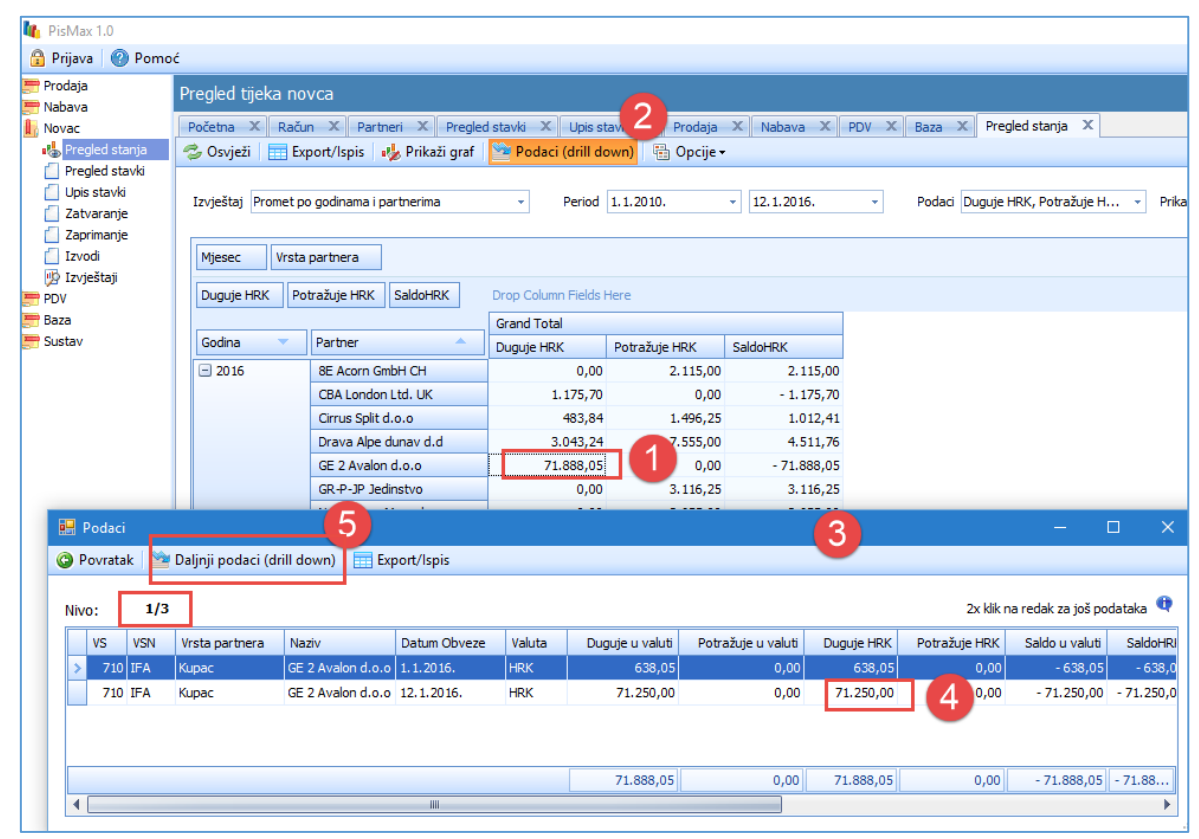

U prozoru drugog nivoa (1) pokazan je popis ulaznih računa koji čine izabrani podatak u prvom nivou.

| Podaci — — X                                            |                                              |                   |                                                             |                                        |                   |                                                |                                  |                                                 |            |   |  |  |  |  |
|---------------------------------------------------------|----------------------------------------------|-------------------|-------------------------------------------------------------|----------------------------------------|-------------------|------------------------------------------------|----------------------------------|-------------------------------------------------|------------|---|--|--|--|--|
| 🕲 Povratak 🔛 Daljnji podaci (drill down) 🔤 Export/Ispis |                                              |                   |                                                             |                                        |                   |                                                |                                  |                                                 |            |   |  |  |  |  |
| 2/3                                                     | o: 2                                         |                   | -3                                                          |                                        |                   |                                                | 2x                               | klik na redak za jo                             | š podataka | Ð |  |  |  |  |
| BrojDokume                                              | VS Broj                                      | nta VSN           | Naziv                                                       | Datum Obveze                           | Valuta            | SaldoHRK                                       | Izn EUR                          | Saldo u valuti                                  |            |   |  |  |  |  |
| 10 PP1/1/1                                              | 710 PP1/                                     | IFA               | GE 2 Avalon d.o.o                                           | 12.1.2016.                             | HRK               | 5.250,0                                        | 2 87,12                          | 5.250,00                                        |            |   |  |  |  |  |
| 10 PP 1/2/1                                             | 710 PP1                                      | IFA               | GE 2 Avalon d.o.o                                           | 12.1.2016.                             | HRK               | 33.000,00                                      | 1.319,10                         | 33.000,00                                       |            |   |  |  |  |  |
| 10 PP1/2/1                                              | 710 PP1                                      | IFA               | GE 2 Avalon d.o.o                                           | 12.1.2016.                             | HRK               | 33.000,00                                      | 4.319,10                         | 33.000,00                                       |            |   |  |  |  |  |
|                                                         |                                              |                   |                                                             |                                        |                   | 71.250,00                                      | 9.325,32                         | 71.250,00                                       |            |   |  |  |  |  |
| 10 PP 1/1/1<br>10 PP 1/2/1<br>10 PP 1/2/1               | 710 PP1,<br>710 PP1,<br>710 PP1,<br>710 PP1, | IFA<br>IFA<br>IFA | GE 2 Avalon d.o.o<br>GE 2 Avalon d.o.o<br>GE 2 Avalon d.o.o | 12.1.2016.<br>12.1.2016.<br>12.1.2016. | HRK<br>HRK<br>HRK | 5.250,0<br>33.000,00<br>33.000,00<br>71.250,00 | 2,319,10<br>4,319,10<br>9,325,32 | 5.250,00<br>33.000,00<br>33.000,00<br>71.250,00 |            |   |  |  |  |  |

Za prikaz pojedine stavke iz drugog nivoa, izabrati neki stavku (2) i kliknuti **Daljnji podaci (drill down)** (3), ide prikaz trećeg nivo, zapravo ide prikaz izabrane stavke u cijelosti.

Informatizacija poslovanja za poduzetnike

Ako je stavka trećeg nastala zaprimanjem ulaznih ili izlaznih računa, URE ili IRE, odnosno ako je vrsta stavke:

- 200 URA,
- 201 URA OK,
- 710 IRA,
- 711 OK IRA,

tada je moguće vidjeti račun iz koga je nastala stavka. Postupak:

- kliknuti **Prikaži originalni dokument** (1),
- slijedi prikaz URE ili IRE iz koje je nastala stavka (2).

| 🔛 Pregled             |                                  | -                                                            |                     |                       |                                  |                       | 2x klik na ćeliju za još podataka |  |  |  |  |  |
|-----------------------|----------------------------------|--------------------------------------------------------------|---------------------|-----------------------|----------------------------------|-----------------------|-----------------------------------|--|--|--|--|--|
| 😰 Prikaži originalni  | i dokument 🛛 🚺                   |                                                              |                     |                       |                                  |                       |                                   |  |  |  |  |  |
| Vista partnera        | 2 - Kunac                        |                                                              |                     |                       |                                  |                       |                                   |  |  |  |  |  |
| vista parelera        | z - Kupuc                        |                                                              |                     |                       |                                  |                       |                                   |  |  |  |  |  |
| Vrsta stavke          | 710 - IFA                        |                                                              |                     |                       |                                  |                       |                                   |  |  |  |  |  |
| Broj stvake           |                                  | Broj temeljnice 0                                            |                     |                       |                                  |                       |                                   |  |  |  |  |  |
| Partner               | 20000                            | GE 2 Avalon d.o.o                                            | 2 Avalon d.o.o      |                       |                                  |                       |                                   |  |  |  |  |  |
| Broj dokumenta        | PP1/2/1                          | 🛃 PREGLED - Pregled dokumenata                               |                     |                       |                                  |                       | – 🗆 X                             |  |  |  |  |  |
|                       |                                  |                                                              |                     | Račun je zaprimljen u | J PDV ili SK                     |                       |                                   |  |  |  |  |  |
| Konto                 | 120 - Potraživanja od kupac      | a                                                            |                     |                       |                                  | Obaveza pactaia c izd | avaniem računa (P.1)              |  |  |  |  |  |
| Datum stavke          | 12.1.2016.                       | Broj računa 2 / PP1 / 1                                      |                     |                       |                                  |                       |                                   |  |  |  |  |  |
| Datum obveze          | 12.1.2016. Rok                   | Partner isporuka 20000 … 📑 🖄                                 | 4                   |                       |                                  |                       |                                   |  |  |  |  |  |
| Datum plaćanja        | 11.2.2016. 30                    | Partner račun 20000 … 📑 🖄                                    | GE 2 Avalon d.c     | ).0                   |                                  |                       |                                   |  |  |  |  |  |
| Opis knjiženja        | 0 - Nepoznato                    | Datum izrade 12.1.2016 Datum                                 | im dospijeća 11.2.2 | 2016 Rok 30           | Valuta                           | hrvatska kuna         | •                                 |  |  |  |  |  |
| Opis                  |                                  | Datum isporuke 12.1.2016 Način                               | n plaćanja 0 - Go   | tovina 🔹              | <ul> <li>Cassa sconto</li> </ul> | Izaberite             | •                                 |  |  |  |  |  |
|                       |                                  | Rb Roba ili usluga                                           |                     | Količina              | Cijena Popust 9                  | 6                     |                                   |  |  |  |  |  |
|                       |                                  | 2                                                            |                     |                       |                                  | ·                     |                                   |  |  |  |  |  |
|                       |                                  | X Obriši 🏦 Gore 📕 Dolie 🚳 Napomene uz sta                    | avke                |                       |                                  |                       |                                   |  |  |  |  |  |
|                       |                                  |                                                              |                     |                       |                                  |                       |                                   |  |  |  |  |  |
| Datum tečaja          |                                  | Rbr Šifra Naziv                                              | JM Količina         | Cijena Iznos          | Popust % Popus                   | tiznos Porez U        | kupno bez poreza                  |  |  |  |  |  |
| Valuta / Tečaj        | hrvatska kuna                    | 1 1010 Stator SX-5050                                        | Kom 3.000           | 3,00 10,00 3          | 30.000,00 0,00                   | 0,00 PDV 10,00 %      | 30.000,00                         |  |  |  |  |  |
| Iznos                 | 33.000,00                        | Napomena                                                     |                     |                       |                                  | Ukupno                | 30.000,00                         |  |  |  |  |  |
| Saldo                 | 33.000,00                        |                                                              |                     |                       | *                                | Popust 0,00 %         | 0,00                              |  |  |  |  |  |
| Ažurirano: 12.01.2016 | 5.09:52:04 utorak Admin korisnil | k -                                                          |                     |                       |                                  | Porez                 | 3.000,00                          |  |  |  |  |  |
| 31.430,00             | 31,490,00                        |                                                              |                     |                       | _                                | Ukupno s porezom      | 33.000,00                         |  |  |  |  |  |
| 31.961,25             | 31.961,25                        |                                                              |                     |                       | ×                                |                       |                                   |  |  |  |  |  |
| 0,00                  | - 28.958,84                      | Ažurirano: 12.01.2016 09:52:02, utorak, Admin korisnik - pri | ije 3 h.            |                       |                                  |                       |                                   |  |  |  |  |  |
| 0.00                  | - 75 671 87                      |                                                              |                     |                       |                                  |                       |                                   |  |  |  |  |  |

# 9.2 Pregled stavki

Za pregled stavki i zatvaranja stavaka u modulu Novac:

- kliknuti **Pregled stavki** (1),
- ide prozor za prikaza stavaka (2) s alatnom trakom koja sadrži:
  - **Prikaži** kliknuti za prikaz stavki nakon popunjavanja:
    - opcija filtra (3),
      - opcija prikaza (4),
  - Detalji zatvaranja (F4) kliknuti za izabranu stavku (5), ide otvaranje:
    - Povijest zatvaranja (6) prozor prikaz zatvaranja od dva dijela:
      - Stavke u zatvaranju zatvorene stavke (7),
      - Transakcije zatvaranja načina zatvaranja stavki (8).
  - Ispis/izvoz gumb standardne alatne trake, vidjeti odjeljak 2.6.5.

Primjer pregleda stavki za odabrane opcije filtra (3) i odabrane opcije prikaza (4):

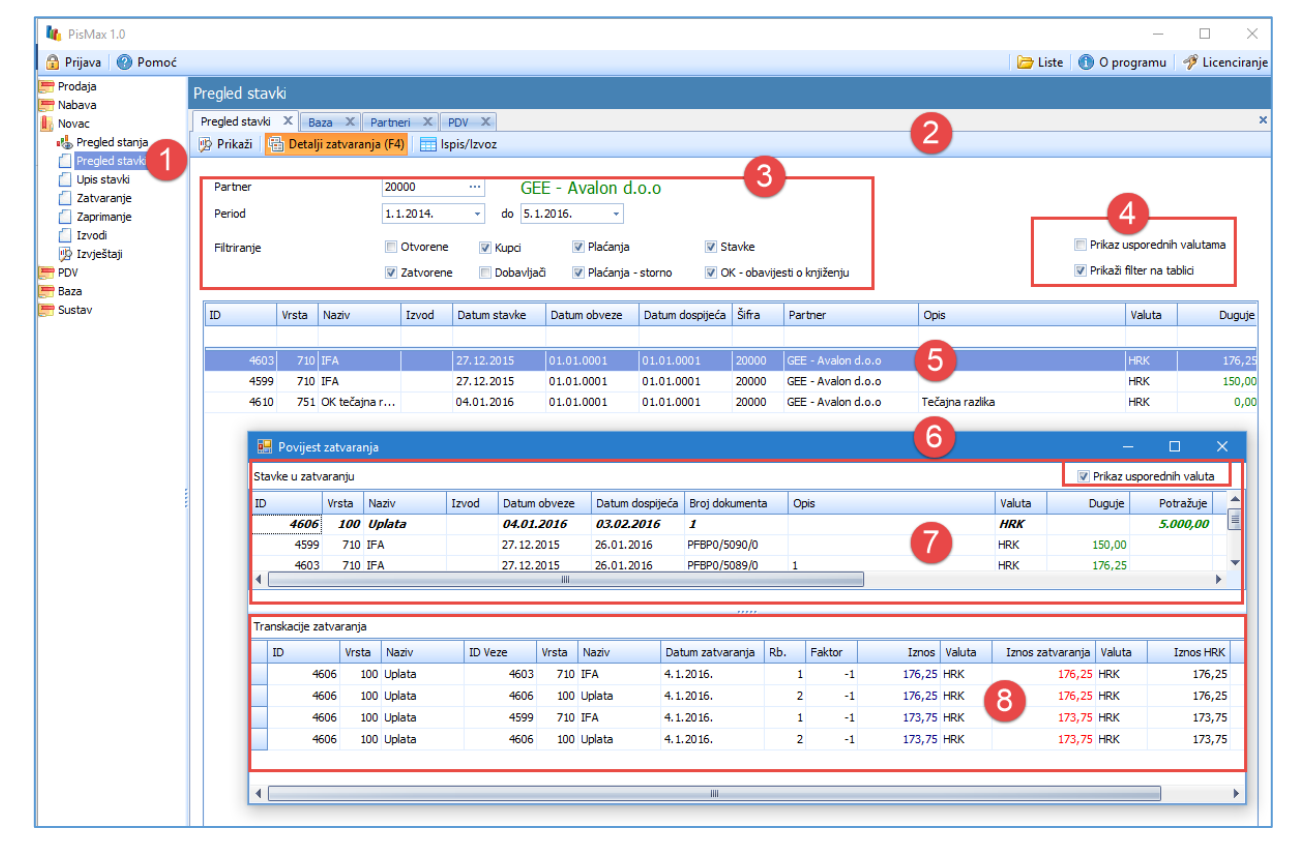

Primjer pregleda stavki za odabrane sve opcije filtra (3) i odabrane sve opcije prikaza (4):

| Pregle                                   | regled stavk                                                                             |           |          |               |              |                  |        |                          |                                      |     |          |           |          |          |           |           |           |           |         |                            |                             |     |
|------------------------------------------|------------------------------------------------------------------------------------------|-----------|----------|---------------|--------------|------------------|--------|--------------------------|--------------------------------------|-----|----------|-----------|----------|----------|-----------|-----------|-----------|-----------|---------|----------------------------|-----------------------------|-----|
| Pregled stavki X Baza X Partneri X POV X |                                                                                          |           |          |               |              |                  |        |                          |                                      |     |          |           |          |          | x         |           |           |           |         |                            |                             |     |
| 😥 Pri                                    | kaži 🛛                                                                                   | 🗄 Detalji | zatvaran | ja (F4) 📄 Isp | ois/lzvoz    |                  |        |                          |                                      |     |          |           |          |          |           |           |           |           |         |                            |                             |     |
| Par<br>Per                               | Partner<br>Period 1.1.2014 do 5.1.2016<br>Fibrianje V Okorene V Kupci V Paćanja V Stavke |           |          |               |              | Pri              | ikaz   | z svih                   | sta                                  | vak | ais      | svih i    | znosa    | 3        |           |           |           |           | -       |                            |                             |     |
| Fib                                      | iranje                                                                                   |           |          | V Otvorene    | 📝 Kupci      | 📝 Plaćanja       |        | 🔽 Stavke                 |                                      |     |          |           |          |          |           |           |           |           |         | Prikaz usporednih valutama | a                           |     |
|                                          |                                                                                          |           |          | Zatvorene     | 📝 Dobavljač  | i 🛛 🗹 Plaćanja - | storno | 👿 OK - obavijesti o knji | fenju                                |     |          |           |          |          |           |           |           |           |         |                            | 🖉 Príkaži filter na tablici |     |
|                                          |                                                                                          | _         |          | 1             | 1            |                  |        | 1                        | I                                    |     |          |           |          |          |           |           |           |           |         |                            |                             | -   |
| ID                                       | Vrsta                                                                                    | Naziv     | Izvod    | Datum sta     | Datum obveze | Datum dospijeća  | Sifra  | Partner                  | Opis                                 | Val | Duguje   | Potražuje | Iznos    | Saldo    | Iznos HRK | Saldo HRK | Iznos EUR | Saldo EUR | Status  | Poziv primatelja           | Poziv platitelja            | -ô' |
|                                          |                                                                                          |           |          |               |              |                  |        |                          |                                      |     |          |           |          |          |           |           |           |           |         |                            |                             | -   |
| 426                                      | 4 10                                                                                     | 0 Uplata  |          | 23.06.2014    | 01.01.0001   | 01.01.0001       | 100680 | VAŜA ORDINACIJA j.d.     | Reparatura proteze Pigac Marija      | HRK |          | 150,00    | 150,00   | 150,00   | 150,00    | 150,00    | 19,80     | 19,80     | Otvoren | HR03684902-43              | HR99                        |     |
| 426                                      | 5 10                                                                                     | 0 Uplata  |          | 23.06.2014    | 01.01.0001   | 01.01.0001       | 100680 | VAŠA ORDINACIJA j.d.     | Reparatura proteze za Horvatić Mirko | HRK |          | 300,00    | 300,00   | 300,00   | 300,00    | 300,00    | 39,60     | 39,60     | Otvoren | HR03684902-51              | HR99                        |     |
| 426                                      | 3 10                                                                                     | 0 Uplata  |          | 02.07.2014    | 01.01.0001   | 01.01.0001       | 100690 | VUK TRADE 3000           | Pozajmica u dentalni laboratorij     | HRK |          | 2.000,00  | 2.000,00 | 2.000,00 | 2.000,00  | 2.000,00  | 264,03    | 264,03    | Otvoren | HR99                       | HR99                        |     |
| 426                                      | 1 21                                                                                     | 0 Isplata |          | 03.07.2014    | 01.01.0001   | 01.01.0001       | 100700 | MAICO D.O.O.             | Plaćanje računa 6923/0001/1          | HRK | 636,01   |           | 636,01   | 636,01   | 636,01    | 636,01    | 83,96     | 83,96     | Otvoren | HR0519-6923-2815           | HR99                        |     |
| 426                                      | 2 21                                                                                     | 0 Isplata |          | 03.07.2014    | 01.01.0001   | 01.01.0001       | 100710 | VIVA D.O.O.              | PLAĆANJE RAČUNA 1952/1/1             | HRK | 1.272,18 |           | 1.272,18 | 1.272,18 | 1.272,18  | 1.272,18  | 167,95    | 167,95    | Otvoren | HR021411952                | HR99                        |     |
| 425                                      | 9 10                                                                                     | 0 Uplata  |          | 05.07.2014    | 01.01.0001   | 01.01.0001       | 100690 | VUK TRADE 3000           | Pozajmica                            | HRK |          | 1.150,00  | 1.150,00 | 1.150,00 | 1.150,00  | 1.150,00  | 151,82    | 151,82    | Otvoren | HR99                       | HR99                        |     |
| 426                                      | 10                                                                                       | 0 Uplata  |          | 05.07.2014    | 01.01.0001   | 01.01.0001       | 100690 | VUK TRADE 3000           | Pozajmica                            | HRK |          | 350,00    | 350,00   | 350,00   | 350,00    | 350,00    | 46,21     | 46,21     | Otvoren | HR99                       | HR99                        |     |
| 425                                      | 1 21                                                                                     | 0 Isplata |          | 07.07.2014    | 01.01.0001   | 01.01.0001       | 100720 | DRŽAVNI PRORAČUN         | OSOBNI ZDRAVSTVENI DOPRINOS          | HRK | 530,00   |           | 530,00   | 530,00   | 530,00    | 530,00    | 69,97     | 69,97     | Otvoren | HR688478-67824614.         | . HR99                      |     |
| 425                                      | 5 210                                                                                    | 0 Isplata |          | 07.07.2014    | 01.01.0001   | 01.01.0001       | 100730 | DOPR.ZA MIROV.OSIG.      | OSOBNI MIROVINSKI DOPRINOS II S      | HRK | 173,00   |           | 173,00   | 173,00   | 173,00    | 173,00    | 22,84     | 22,84     | Otvoren | HR682046-67824614.         | . HR99                      |     |
| 425                                      | 5 210                                                                                    | 0 Isplata |          | 07.07.2014    | 01.01.0001   | 01.01.0001       | 100720 | DRŽAVNI PRORAČUN         | OSOBNI DOPRINOS ZA OZLJEDE NA        | HRK | 19,00    |           | 19,00    | 19,00    | 19,00     | 19,00     | 2,51      | 2,51      | Otvoren | HR688591-67824614.         | . HR99                      |     |
| 425                                      | 7 21                                                                                     | 0 Isplata |          | 07.07.2014    | 01.01.0001   | 01.01.0001       | 100720 | DRŽAVNI PRORAČUN         | OSOBNI MIROVINSKI DOPRINOS I ST      | HRK | 530,00   |           | 530,00   | 530,00   | 530,00    | 530,00    | 69,97     | 69,97     | Otvoren | HR688214-67824614.         | . HR99                      |     |
| 425                                      | 3 21                                                                                     | 0 Isplata |          | 07.07.2014    | 01.01.0001   | 01.01.0001       | 100720 | DRŽAVNI PRORAČUN         | OSOBNI DOPRINOS ZA ZAPOSLJAVA        | HRK | 64,00    |           | 64,00    | 64,00    | 64,00     | 64,00     | 8,45      | 8,45      | Otvoren | HR688770-67824614.         | . HR99                      |     |
| 425                                      | 3 21                                                                                     | 0 Isplata |          | 11.07.2014    | 01.01.0001   | 01.01.0001       | 100740 | Hypo Alpe-Adria-Bank     | Plaćanje naknade na dan: 2014-06-30  | HRK | 351,20   |           | 351,20   | 351,20   | 351,20    | 351,20    | 46,36     | 46,36     | Otvoren | HR                         | HR171101414852-13           |     |
| 425                                      | 2 10                                                                                     | 0 Uplata  |          | 16.07.2014    | 01.01.0001   | 01.01.0001       | 100750 | H2 Trade                 | Račun 1, 15, 16/PP 1/1               | HRK |          | 857,56    | 857,56   | 857,56   | 857,56    | 857,56    | 113,21    | 113,21    | Otvoren | HR03677191-167             | HR99                        |     |
| 424                                      | 5 10                                                                                     | 0 Uplata  |          | 17.07.2014    | 01.01.0001   | 01.01.0001       | 100760 | 3TT Drštvo d.o.o.        | rač.br.8 dumbović ana                | HRK |          | 1.268,98  | 1.268,98 | 1.268,98 | 1.268,98  | 1.268,98  | 167,52    | 167,52    | Otvoren | HR03676888-86              | HR99                        |     |
| 424                                      | 7 10                                                                                     | 0 Uplata  |          | 17.07.2014    | 01.01.0001   | 01.01.0001       | 100760 | 3TT Drštvo d.o.o.        | RAČ BR. 11 KLIČEK ANKA               | HRK |          | 583,48    | 583,48   | 583,48   | 583,48    | 583,48    | 77,03     | 77,03     | Otvoren | HR03676888-116             | HR99                        |     |

# 9.3 Upis otvorenih stavki

Otvorene stavke nastaju na četiri načina:

- ručnim zaprimanjem URA/IRA, vidjeti odjeljak 9.5, •
- automatskim zaprimanjem za vrijeme upisa URA/IRA, ako je tako podešeno, vidjeti odjeljke 4.11.4 i 4.11.5, •
- preuzimanjem uplata ili isplata u e-izvodu iz Internet bankarstva, vidjeti odjeljak 9.6,
- ručnim upisom stavaka.

Za ručni upis stavki:

- kliknuti Upis stavki (1) u modulu Novac,
- ide prozor Upis stavki (2) koji sadrži:
  - standardnu alatnu traku: Novi, Uredi, Briši, Refresh, Ispis/Izvoz i Info, vidjeti 2.6, 0
  - o prikaz popisa postojećih stavaka,
- kliknuti Novi za upis nove ručne stavke (3),
- ide prozor za upis nove stavke (4) u kojem je jasno navedeno koje podatke treba upisati.

| 峰 PisMax 1.0     |                    |                     |                     |                         |                           |                 |               |                    |
|------------------|--------------------|---------------------|---------------------|-------------------------|---------------------------|-----------------|---------------|--------------------|
| 🔒 Prijava 🛛 🕜 Po | omoć               |                     |                     |                         |                           |                 |               |                    |
| 进 Prodaja        | Unis stavki        |                     |                     |                         |                           |                 |               |                    |
| mabava 📰         |                    |                     |                     | Li X Linia atauli       | Y PLIN                    |                 |               | ×                  |
| Novac            | Pocetna            | lacun X Partner     | ri X Pregled st     | avki X Upis stavki      | A Prodaja A               | Nabaya X PL     |               | aza 🔺              |
| Pregled stavki   |                    | orear 🔨 brisi       | 🤪 kerresn 🔛         |                         |                           | 9               |               |                    |
| 📋 Upis stavki    | 1 📄 Prikaz uspor   | ednih valuta        |                     |                         |                           |                 |               |                    |
| 📋 Zatvaranje 🥄   |                    |                     |                     |                         |                           |                 |               |                    |
| Izvodi           | ID 👻               | Vrsta Naziv I       | zvod Datum stav     | vke Datum obveze        | Datum dospijeća           | Broj dokumenta  | Šifra         | Partner            |
| 🖞 Izvještaji     |                    |                     |                     |                         |                           |                 |               |                    |
| PDV .            | 447                | 710 IFA             | 12.01.2016          | 12.01.2016              | 11.02.2016                | PP 1/2/1        | 20000         | GE 2 Avalon d.o.o  |
| 📰 Baza           | 446                | 710 IFA             | 12.01.2016          | 12.01.2016              | 11.02.2016                | PP 1/2/1        | 20000         | GE 2 Avalon d.o.o  |
| Sustav           | 445                | 710 IFA             | 12.01.2016          | 12.01.2016              | 11.02.2016                | PP1/1/1         | 20000         | GE 2 Avalon d.o.o  |
|                  | 444                | 200 UFA             | 01.01.2016          | 01.01.2016              | 01.02.2016                | 185             | 20200         | Drava Alpe dunav d |
|                  | NOU040 - Opis si   | avki                |                     |                         |                           |                 | _             |                    |
|                  | 🔚 Spremi 📸 Odu     | stani 🛛 💯 Prikaži ( | originalni dokum    | ent                     |                           |                 |               |                    |
|                  | Vrsta partnera     | 1 - Dobavljač       | -                   |                         |                           |                 |               |                    |
|                  | Vrsta stavke       | Izaberite           |                     |                         | *                         |                 |               |                    |
|                  | Broj stvake        | 447                 | в                   | roj temeljnice 0        |                           | 4               |               |                    |
|                  | Partner            |                     | 📑 🖄                 |                         |                           |                 |               |                    |
|                  | Broj dokumenta     |                     |                     |                         |                           |                 |               |                    |
|                  |                    |                     |                     |                         |                           |                 |               |                    |
|                  | Konto              | 220 - Obveze prer   | ma dobavljačima u : | zemlji (analitika prema | <ul> <li>Izvoz</li> </ul> | Izaberit        | e             | <b>*</b>           |
|                  | Datum stavke       | 12.1.2016.          | -                   |                         | Način pl                  | aćanja 3 - Tran | isakcijski ra | čun 👻              |
|                  | Datum obveze       | 12.1.2016.          | ▼ Rok               |                         | Organiz                   | acija Izaberit  | e             |                    |
|                  | Datum plaćanja     | 11.2.2016.          | ✓ 30                |                         | Kasa                      | Izaberit        | e             |                    |
|                  |                    |                     |                     |                         |                           |                 |               |                    |
|                  | Opis knjiženja     | 0 - Nepoznato       | <b>*</b>            |                         |                           |                 |               |                    |
|                  | Opis               |                     |                     |                         |                           |                 |               | -                  |
|                  |                    |                     |                     |                         |                           |                 |               |                    |
|                  |                    |                     |                     |                         |                           |                 |               | -                  |
|                  |                    | L                   |                     |                         |                           |                 |               |                    |
|                  |                    |                     |                     |                         | IRK                       | EUR             |               |                    |
|                  | Datum tečaja       |                     |                     | 12.1.20                 | 16.                       | 12.1.2016.      |               |                    |
|                  | Valuta / Tečaj     | hrvatska kuna       | *                   |                         | 1                         | 7,640478        |               |                    |
|                  | Iznos              |                     |                     | 0,                      | 00                        | 0,00            |               |                    |
|                  | Saldo              |                     | 0,00                | 0,                      | 00                        | 0,00            |               |                    |
|                  | Upis novog podatka |                     |                     |                         |                           |                 |               |                    |

### Vrsta partnera

•

Izabrati jednu od opcija:

- Dobavljač • Kupac
- za ručne potražne stavke dobavljača ili plaćanja dobavljaču, za ručne dugovne stavke kupca ili uplate kupaca.
  - Vrsta partnera 1 - Dobavljač ÷ Naziv 1 - Dobavljač 2 - Kupac

### Vrsta stavke

Izabrati vrstu stavke:

•

| ači                               | Kupci                                                                                                    |                                                                                                    |  |  |  |  |  |
|-----------------------------------|----------------------------------------------------------------------------------------------------|----------------------------------------------------------------------------------------------------|--|--|--|--|--|
| 220 - UFA ručna                   |                                                                                                    |                                                                                                    |  |  |  |  |  |
| Naziv                             | Vrsta stavke                                                                                                    | 720 - IFA ručna                                                                                                    |  |  |  |  |  |
| 200 - UFA                         |                                                                                                    |                                                                                                    |  |  |  |  |  |
| 210 - Isplata                     |                                                                                                    | Naziv                                                                                                    |  |  |  |  |  |
| 211 - Storno isplate              |                                                                                                    | 100 - Uplata                                                                                                    |  |  |  |  |  |
| 220 - UFA ručna                   |                                                                                                    | 101 Channelsha                                                                                                    |  |  |  |  |  |
| 221 - OK za ručnu UFU             |                                                                                                    | 101 - Storno uplate                                                                                                    |  |  |  |  |  |
| 230 - UFA Kamate                  |                                                                                                    | 720 - IFA ručna                                                                                                    |  |  |  |  |  |
| 231 - UFA kamate storno           |                                                                                                    | 721 - OK za ručnu IFU                                                                                                    |  |  |  |  |  |
| 240 - UFE sporno, sumnjivo, tužba |                                                                                                    |                                                                                                    |  |  |  |  |  |
| 241 - OK za UFA tužbu             |                                                                                                    | 731 - IFA kamate storno                                                                                                    |  |  |  |  |  |
|                                   | AČÍ<br>220 - UFA ručna<br>Naziv<br>200 - UFA<br>210 - Isplata<br>211 - Storno isplate<br>220 - UFA ručna<br>221 - OK za ručnu UFU<br>230 - UFA Kamate<br>231 - UFA kamate storno<br>240 - UFE sporno, sumnjivo, tužba<br>241 - OK za UFA tužbu | AŽÍ<br>220 - UFA ručna<br>Naziv<br>200 - UFA<br>200 - UFA<br>210 - Isplata<br>211 - Storno isplate<br>220 - UFA ručna<br>221 - OK za ručnu UFU<br>230 - UFA Kamate<br>231 - UFA kamate storno<br>240 - UFE sporno, sumnjivo, tužba<br>241 - OK za UFA tužbu |  |  |  |  |  |

Postoje stavke koje se ne mogu ručno upisivati, i to:

- za dobavljače ne ide ručni upis slijedećih stavaka:
  - 251 OK tečajna razlika po URI
  - o 271 OK kasa po URI
  - 295 Temeljnica dobavljača, 0
- za kupce ne ide ručni upis slijedećih stavaka:
  - $\circ$  710 IRA
  - 711 OK IRA 0
  - 730 IRA Kamate 0
  - 740 IRA tužba 0
  - 741 OK za IRA tužbu 0
  - 751 OK tečajna razlika po IRI 0
  - 0 771 - OK kasa po IRI
  - 0 795 - Temeljnica kupca
  - iznimka su ulazni računi iz nabave koji se zaprimaju ali se mogu i ručno upisivati za dobavljače:
    - 200 URA
    - 201 OK URA

stavka se zaprimaju i iz URA nabave, stavka se zaprimaju i iz URA odobrenja u nabavi,

automatski upis uz zatvorenu stavku, ako treba,

stavka se zaprima iz računa odobrenja u prodaji,

automatski upis uz zatvorenu stavku, ako treba,

automatski upis uz ostvareno pravo na kasu,

automatski upis uz ostvareno pravo na kasu,

stavka se zaprima iz računa prodaje,

stavka nastaje utaživanjem kupca,

stavka nastaje nakon obračuna kamata,

stavka nastaje storniranjem tužbe kupca,

#### Broj stavke

Broj stavke određuje program.

#### Partner

Upisati šifru dobavljača ili kupca, kao pravne osoba koja je vezana uz stavku. Izabrati nekog od postojećih dobavljača ili kupaca, dohvat putem tri točkice ili putem ikona za dohvat otvoriti novog partnera ili mijenjati postojećeg, za dohvat podataka vidjeti odjeljak 14.2,

#### Broj dokumenta

Upisati broj dokumenta po dobavljaču ili kupcu.

#### Konto

Program nudi konto, po potrebi upisati ili izabrati drugi konto.

### Informatizacija poslovanja za poduzetnike

### Upute ver.3.1.10 za program PisMax 3.1

|     |                                                         | 120 | ) - Potraživanja od kupaca             |
|-----|---------------------------------------------------------|-----|----------------------------------------|
|     |                                                         |     | Naziv                                  |
| 220 | ) - Obveze prema dobavliačima u zemlii (analitika prema | 8   |                                        |
|     | Naziv                                                   | >   | 120 - Potraživanja od kupaca           |
| _   |                                                         |     | 1200 - Potraživanja od kupaca dobara   |
| Y   |                                                         |     | 1201 - Potraživanja od kupaca usluga   |
| >   | 220 - Obveze prema dobavljačima u zemlji (analitik      |     | 1202 - Potraživanja za prodaju prava   |
|     | 2200 - Dobavljači dobara                                |     | 1203 - Kupci građani i prodaja na potr |
|     | 2201 - Dobavljači usluga                                |     | 1204 - Kupci imovinskih sredstava, inv |
|     | 2202 - Dobavljači opreme, postrojenja i nekretnina      |     | 1205 - Potraživanja od kupaca za pro   |
|     | 2203 - Dobavljači nematerijalne imovine                 |     | 1206 - Kupci zastupničke i franšizne p |
|     | 2204 - Dobavljači iz operativnog lizinga (za najmove)   |     | 1207 - Potraživanja za prodaju na kre  |
|     | 2205 - Dobavljači iz ortačkog ugovora                   |     | 1208 - Potraživanja od ostalih prodaja |
|     | 2206 - Dobavljači zadruge, ustanove i dr.               |     | 1209 - Potraživanja za nefakturiranu i |
| _   |                                                         |     |                                        |

### Opis knjiženja

Izabrati jednu od opcija knjiženja:

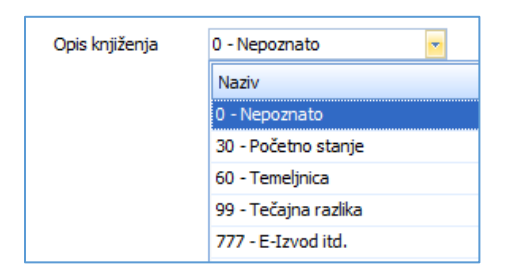

### Opis

Upisati po potrebi detaljniji opis knjiženja.

#### Izvoz

Izabrati jednu od opcija:

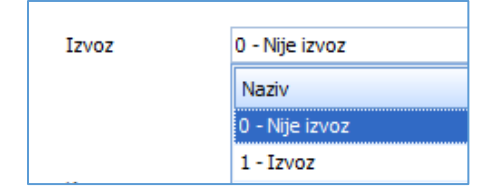

### Način plaćanja

Izabrati jednu od opcija:

| Način plaćanja | 3 - Transakcijski račun 💌 |
|----------------|---------------------------|
| (              | Naziv                     |
| 1              |                           |
|                | 0 - Gotovina              |
|                | 1 - Kartice               |
|                | 2 - Ček                   |
| _              | 3 - Transakcijski račun   |
|                | 4 - Ostalo                |
|                | 200 - Nije poznato        |
| _              | 5 - Avans                 |
|                | 6 - Mjenica               |
|                | 7 - Akreditiv             |
|                | 8 - Kompenzacija          |
|                | 3 9 - Banka, nerezident   |
|                | 11 - Kredit               |
|                | 12 - Cesiia               |

#### Organizacija

Upisati organizacijsku jedinicu uz koju se veže stavka kao trošak ili prihod.

#### Kasa

Upisati oznaku kase uz stavku, ako je postoji.

### Valuta/Tečaj

Izabrati novčanu valutu u kojoj su izraženi iznosi stavke. Tečaj će biti ponuđen po datumu obaveze. Tečaj je moguće promijeniti, ali to raditi iznimno, recimo ako postoji neki dogovoreni tečaj s dobavljačem ili kupcem.

#### Iznos

Upisati iznos u valuti koji će biti preračuna u usporedne valute EUR i EUR, a saldo će biti izjednačen s iznosom.

|                |      |        | HRK       | EUR       |
|----------------|------|--------|-----------|-----------|
| Datum tečaja   |      |        | 5.1.2016. | 5.1.2016. |
| Valuta / Tečaj | Euro | *      | 7,635215  | 7,635215  |
| Iznos          |      | 100,00 | 763,52    | 100,00    |
| Saldo          |      | 100,00 | 763,52    | 100,00    |
|                |      |        |           |           |

Nakon upisa kliknuti Spremi radi pohrane otvorene stavke.

# 9.4 Izmjena otvorenih stavki

Postojeće stavke moguće je mijenjati samo ako su otvorene.

Za izmjenu postojeće stavke:

- izabrati otvorenu stavku (1), ٠
- kliknuti Uredi (2), •
- bit će otvoren prozor s postojećim podacima stavke (3), •
- pozicionirati se na podatak koji se mijenja te ga izmijeniti, •
- ٠ nakon izmjene jednog ili više podataka računa kliknuti Spremi.

| 🌆 PisMax 1.0    |          |              |            |              |           |                     |                 |                 |                 |                |  |  |  |  |
|-----------------|----------|--------------|------------|--------------|-----------|---------------------|-----------------|-----------------|-----------------|----------------|--|--|--|--|
| 🔒 Prijava 🛛 🔞 F | Pomoć    |              |            |              |           |                     |                 |                 |                 |                |  |  |  |  |
| 🚝 Prodaja       |          | loie etav    | ki 🦱       |              |           |                     |                 |                 |                 |                |  |  |  |  |
| 严 Nabava        |          | Jpis stav    | 2          |              |           | 1                   |                 |                 |                 |                |  |  |  |  |
| Novac           | .        | Početna      | × Racun    | X Part       | neri X    | Pregled stavki      | × Upis stavki   | X Prodaja X     | Nabava 🗶 P      | DV X Baza X    |  |  |  |  |
| Pregled stan    | ja<br>ki | 🔄 Novi       | 🕜 Uredi    | 🗙 Briši      | 🐾 Re      | fresh 🛛 📩 Ispis     | /Izvoz 🛛 😿 Info |                 |                 |                |  |  |  |  |
| Upis stavki     |          | 🔲 Prikaz (   | usporednih | valuta       |           |                     |                 |                 |                 |                |  |  |  |  |
| 📋 Zatvaranje    |          |              |            |              |           |                     |                 |                 |                 |                |  |  |  |  |
| 📋 Zaprimanje    |          | ID           | Vrsta      | Naziv        | Izvod     | Datum stavke        | Datum obveze    | Datum dospijeća | Status          | Broj dokumenta |  |  |  |  |
| Izvodi          |          |              |            |              |           |                     |                 |                 |                 |                |  |  |  |  |
| PDV             |          |              | 447 710    | IFA          |           | 12.01.2016          | 12.01.2016      | 11.02.2016      | Otvoren         | PP1/2/1        |  |  |  |  |
| 🚍 Baza          |          |              | 446 710    | IFA          | 1         | 12.01.2016          | 12.01.2016      | 11.02.2016      | 🔳 Otvoren       | PP 1/2/1       |  |  |  |  |
| 🚍 Sustav        |          |              | 445 710    | IFA          |           | 12.01.2016          | 12.01.2016      | 11.02.2016      | Otvoren         | PP1/1/1        |  |  |  |  |
| _               |          |              | 444 200    | UFA          |           | 01.01.2016          | 01.01.2016      | 01.02 2016      | Otvoren         | 185            |  |  |  |  |
|                 | 🔡 NOC    | 0040 - Upis  | stavki     |              |           |                     |                 | 3               |                 |                |  |  |  |  |
|                 | 🚽 Sprei  | mi 📆 Od      | ustani 🛛 🔋 | 🖞 Prikaži o  | riginalni | dokument            |                 |                 |                 |                |  |  |  |  |
|                 |          |              |            |              |           |                     |                 |                 |                 |                |  |  |  |  |
|                 | Vrsta    | partnera     | 2 - Kuj    | Dac          |           |                     |                 |                 |                 |                |  |  |  |  |
|                 | Vrsta    | stavke       | 710 - 1    | FA           |           |                     |                 |                 |                 |                |  |  |  |  |
|                 | Broj s   | stvake       |            |              |           | Broj temelj         | nice 0          |                 |                 |                |  |  |  |  |
|                 | Partn    | er           | 20000      |              | · 📑 🛛     | A GE 2 A            | valon d.o.o     |                 |                 |                |  |  |  |  |
|                 | Broild   | lokumenta    |            |              |           |                     |                 |                 |                 |                |  |  |  |  |
|                 | brojt    | Jokumenta    | 11 4/2/    |              |           |                     |                 |                 |                 |                |  |  |  |  |
|                 | Konto    | D            | 120 - P    | otraživanja  | od kupac  | a                   | •               | Izvoz           | 0 - Nije izv    | oz 🔹           |  |  |  |  |
|                 | Datu     | m stavke     | 12.1.20    | )16.         | +         |                     |                 | Način plaćar    | nja 0 - Gotovir | ia 🔹           |  |  |  |  |
|                 | Datu     | m obveze     | 12.1.20    | )16.         | ▼ Rol     | c                   |                 | Organizacija    | 0 - PisMax      | - Test d.o.o.  |  |  |  |  |
|                 | Datu     | m plaćania   | 11.2.20    | 016.         | ✓ 30      |                     |                 | Kasa            | Izaberite .     |                |  |  |  |  |
|                 |          |              |            |              |           |                     |                 |                 |                 |                |  |  |  |  |
|                 | Opis     | knjiženja    | 0 - Nep    | oznato       |           | *                   |                 |                 |                 |                |  |  |  |  |
|                 | Opis     |              |            |              |           |                     |                 |                 |                 |                |  |  |  |  |
|                 |          |              |            |              |           |                     |                 |                 |                 |                |  |  |  |  |
|                 |          |              |            |              |           |                     |                 |                 |                 | _              |  |  |  |  |
|                 |          |              |            |              |           |                     |                 |                 |                 | Ť              |  |  |  |  |
|                 |          |              |            |              |           |                     | HRK             |                 | EUR             |                |  |  |  |  |
|                 | Datu     | m tečaja     |            |              |           |                     | 12.1.2016.      |                 | 12.1.2016.      |                |  |  |  |  |
|                 | Valut    | a / Tečaj    | hrvatsk    | a kuna       |           | •                   | 1,000000        |                 | 7,640478        |                |  |  |  |  |
|                 | Iznos    | ;            |            |              | 33.000,   | 00                  | 33.000,00       |                 | 4.319,10        |                |  |  |  |  |
|                 | Saldo    | )            |            |              | 33.000,   | 00                  | 33.000,00       |                 | 4.319,10        |                |  |  |  |  |
| A               | \žuriran | o: 12.01.201 | 6 09:52:04 | , utorak, Ad | dmin ko   | risnik - prije 2 h. |                 |                 |                 |                |  |  |  |  |

Ako je postojeća stavka nastala zaprimanjem ulaznih ili izlaznih računa, URE ili IRE, odnosno ako je vrsta stavke: • 200 – URA,

- 201 URA OK, •
- 710 IRA,
- 711 OK IRA, •

tada je moguće vidjeti račun iz koga je nastala stavka. Postupak:

- kliknuti Prikaži originalni dokument (1),
- slijedi prikaz URE ili IRE iz koje je nastala stavka (2).

## Informatizacija poslovanja za poduzetnike

| 陷 PisMax 1.0                                                                                                    |                                                                                                    |                       |                         |                                    |                |            |                |           |             |              |                  |                  |                                                                                                    |            |  |  |  |
|----------------------------------------------------------------------------------------------------|----------------------------------------------------------------------------------------------------|-----------------------|-------------------------|------------------------------------|----------------|------------|----------------|-----------|-------------|--------------|------------------|------------------|----------------------------------------------------------------------------------------------------|------------|--|--|--|
| 🔒 Prijava 🛛 🕜 Pomo                                                                                                    | DĆ                                                                                                    |                       |                         |                                    |                |            |                |           |             |              |                  |                  |                                                                                                    |            |  |  |  |
| 🖶 Prodaja                                                                                                    | Unis stavk                                                                                                    | i                     |                         |                                    |                |            |                |           |             |              |                  |                  |                                                                                                    |            |  |  |  |
| P Nabava                                                                                                    |                                                                                                    | ·                     | ut X Dradadatadi        | M Unio strudi X D                  | adaia 🗙 🕅 Na   | have X D   |                | 1         |             |              |                  |                  |                                                                                                    |            |  |  |  |
| Novac                                                                                                    | Pocetna A                                                                                                    | Racun 🔨 Partni        | Pregled stavki          |                                    | odaja 🔨 Na     | oava 🔨 P   | JV 🔨 Baza 🔨    |           |             |              |                  |                  |                                                                                                    |            |  |  |  |
| Pregled stavki                                                                                                    |                                                                                                    |                       | 🥪 Kerresn 🔛 ispis,      |                                    |                |            |                |           |             |              |                  |                  |                                                                                                    |            |  |  |  |
| Dregled stavid         Dregled stavid         Dregled stavid           Des stavid         Pregled stavid         Pregled stavid           Zatvaranje         Dregled stavid         Pregled stavid           Zatvaranje         Dregled stavid         Pregled stavid           Dregled stavid         Pregled stavid         Pregled stavid           Zatvaranje         Dregled stavid         Pregled stavid           Dregled stavid         Dregled stavid         Stavid stavid           Pregled stavid         Dregled stavid         Stavid stavid           Dregled stavid         Dregled stavid         Stavid stavid stavid stavid           Dregled stavid         Dregled stavid         Stavid stavid stavi |                                                                                                    |                       |                         |                                    |                |            |                |           |             |              |                  |                  |                                                                                                    |            |  |  |  |
| Zatvaranje                                                                                                    |                                                                                                    |                       |                         |                                    |                |            |                |           |             |              |                  |                  |                                                                                                    |            |  |  |  |
| Zaprimanje                                                                                                    | ID                                                                                                    | Vrsta Naziv           | Izvod Datum stavke      | Datum obveze Datur                 | n dospijeća St | atus       | Broj dokumenta | Šifra     | Partner     |              | Opis Va          | luta             | Duguje                                                                                                    | Potražuje  |  |  |  |
| 🥵 Izvještaji                                                                                                    |                                                                                                    |                       |                         |                                    |                |            |                |           |             |              |                  |                  |                                                                                                    |            |  |  |  |
| PDV                                                                                                    | 4                                                                                                    | 47 710 IFA            | 12.01.2016              | 12.01.2016 11.02                   | .2016 🔳        | Otvoren    | PP 1/2/1       | 20000     | GE 2 Aval   | on d.o.o     | HR               | К 33             | .000,00                                                                                                    |            |  |  |  |
| 🖶 Baza                                                                                                    | 4                                                                                                    | 46 710 IFA            | 12.01.2016              | 12.01.2016 11.02                   | .2016          | Otvoren    | PP 1/2/1       | 20000     | GE 2 Aval   | on d.o.o     | HR               | K 33             | .000,00                                                                                                    |            |  |  |  |
| Justav                                                                                                    | 4                                                                                                    | 45 /10 IFA            | 12.01.2016              | 12.01.2016 11.02                   | .2016          | Otvoren    | PP1/1/1        | 20000     | GE 2 Avalo  | on d.o.o     | HR               | к 5<br>И         | .250,00                                                                                                    | 7 555 00   |  |  |  |
| 🔛 NO0040 - Upis sta                                                                                                    | avki                                                                                                    |                       |                         |                                    | -              |            | 84             | 20200     | Cirrus Soli | t d.o.o      | HR               | ĸ                |                                                                                                    | 1.496.25   |  |  |  |
| 🔚 Spremi 🔹 Odus                                                                                                    | tani 🛛 💯 Prik                                                                                                    | aži originalni dokume | nt 🔍                    |                                    |                |            | 83             | 52000     | Naše Plave  | o More d.o.  | HR               | ĸ                |                                                                                                    | 3.655,00   |  |  |  |
|                                                                                                    |                                                                                                    |                       |                         |                                    |                |            |                |           |             | 8 - F        |                  |                  |                                                                                                    |            |  |  |  |
| Vrsta partnera                                                                                                    | 2 - Kupac                                                                                                    | 🔡 PREGLED - Preg      | gled dokumenata         |                                    |                |            |                |           |             |              |                  |                  |                                                                                                    |            |  |  |  |
| Vrsta stavke                                                                                                    | 710 - IFA                                                                                                    |                       |                         |                                    | I              | Račun je z | aprimljen u Pl | DV ili SI | <           |              |                  |                  |                                                                                                    | <u> </u>   |  |  |  |
| Broj stvake                                                                                                    |                                                                                                    | Proj račina           | 2                       | ( PD1 / 1                          |                |            |                |           |             |              | Obaveza na       | istaje s izdavai | njem račun                                                                                                    | a (R1)     |  |  |  |
| Destruct                                                                                                    | 20000                                                                                                    | brojracuna            | - /                     | 111/1                              |                |            |                | 0         |             |              |                  |                  |                                                                                                    |            |  |  |  |
| Parulei                                                                                                    | 20000                                                                                                    | Partner isporuk       | a <u>20000</u> ···      | 📑 🗹 🛛 GE 2                         | Avalon d.o     | .0         |                | 2         |             |              |                  |                  |                                                                                                    |            |  |  |  |
| Broj dokumenta                                                                                                    | PP1/2/1                                                                                                    | Partner račun         | 20000                   | 🥶 🛃 🔰 🛃 🛃                          | Avalon d.o     | .0         |                |           |             |              |                  |                  |                                                                                                    |            |  |  |  |
|                                                                                                    |                                                                                                    |                       | 10 1 0015               |                                    |                |            |                |           | Valuta      | bryatsk      | a kuna           | •                |                                                                                                    |            |  |  |  |
| Konto                                                                                                    | 120 - Potraživa                                                                                                    | Datum izrade          | 12.1.2016.              | <ul> <li>Datum dospije</li> </ul>  | ca 11.2.2      | 016.       | ROK 3U         |           | ( Cicica Co | ni va tak    |                  |                  |                                                                                                    |            |  |  |  |
| Datum stavke                                                                                                    | 12.1.2016.                                                                                                    | Datum isporuke        | 12.1.2016.              | <ul> <li>Način plaćanja</li> </ul> | 0 - Go         | ovina      | -              |           | Cassa scon  | to Izaberit  | te               | -                |                                                                                                    |            |  |  |  |
| Datum obveze                                                                                                    | 120 - Potraživa     Datum izrade     12.1.2016.     Datum dospijeća     11.2.2016.     Rok     30     Valuta     Invatska kuna     •       vke     12.1.2016.     Datum isporuk     12.1.2016.     Način plaćanja     0 - Gotovina     •     Cassa sconto     Izaberite     •       eze     12.1.2016.     Rb     Roba ili usluga     •     Kolčina     Cijena     Popust % |                       |                         |                                    |                |            |                |           |             |              |                  |                  |                                                                                                    |            |  |  |  |
| Datum plaćanja                                                                                                    | 11.2.2016.                                                                                                    | 2                     | 🥶 🔊                     |                                    |                |            |                |           |             |              |                  |                  |                                                                                                    |            |  |  |  |
|                                                                                                    |                                                                                                    | V Obriči 🗍 🏦 (        | Sore Dolie N            | lanomene uz stauke                 |                |            |                |           |             |              |                  |                  |                                                                                                    |            |  |  |  |
| Opis knjiženja                                                                                                    | 0 - Nepoznato                                                                                                    |                       | ione   🍯 bolje   🖊 i    | apomene uz stavke                  |                |            |                |           |             |              |                  |                  |                                                                                                    |            |  |  |  |
| Opis                                                                                                    |                                                                                                    | Rbr Šifra             | Naziv                   | MC                                 | Količina       | Cijena     | Iznos          | Pop       | oust %      | Popust iznos | Porez            | Ukup             | no bez por                                                                                                    | eza        |  |  |  |
|                                                                                                    |                                                                                                    | 1 1010                | Stator SX-5050          | Kom                                | 3.000          | ,00        | 10,00 30.0     | 000,00    | 0,00        |              | 0,00 PDV 10,00 9 | %                | 30.                                                                                                    | .000,00    |  |  |  |
|                                                                                                    |                                                                                                    | Napomena              |                         |                                    |                |            |                |           |             | Uku          | ipno             |                  |                                                                                                    | 30.000,00  |  |  |  |
|                                                                                                    |                                                                                                    | -                     |                         |                                    |                |            |                |           |             | Pop          | ust 0            | ,00 %            |                                                                                                    | 0,00       |  |  |  |
|                                                                                                    |                                                                                                    |                       |                         |                                    |                |            |                |           |             | Pore         | ez               |                  |                                                                                                    | 3.000,00   |  |  |  |
| Datum tečaja                                                                                                    |                                                                                                    |                       |                         |                                    |                |            |                |           |             | Uku          | iono s porezom   |                  |                                                                                                    | 33.000.00  |  |  |  |
| Valuta / Tečaj                                                                                                    | hrvatska kuna                                                                                                    |                       |                         |                                    |                |            |                |           |             | - Ond        |                  |                  |                                                                                                    |            |  |  |  |
| Iznos                                                                                                    |                                                                                                    | Ažurirano: 12.01.201  | 6 09:52:02, utorak, Adm | in korisnik - prije 2 h.           |                |            |                |           |             |              |                  |                  |                                                                                                    |            |  |  |  |
| Saldo                                                                                                    | L                                                                                                    | 33,000,00             | 33,000,00               | 4                                  | 319 10         |            | 57             | 50000     | OF Acoust   |              |                  | E                | Duguje Potražuje<br>.000,00<br>.000,00<br>.250,00<br>.250,000<br>.250,000<br>.250,0000<br>.250,000<br>.250,000<br>.250,000<br>.250,00 |            |  |  |  |
| Jaiuo                                                                                                    |                                                                                                    | 55.000,00             | 55.000,00               | 7.                                 | 515,10         |            | 55             | 20200     | Drava Alo   | e dunav d.d  | CH HD            | ĸ                |                                                                                                    | 3, 101, 25 |  |  |  |
| Ažurirano: 12.01.2016                                                                                                    | 09:52:04, utora                                                                                                    | k, Admin korisnik - p | rije 2 h.               |                                    |                |            | 55             | 20200     | Di uva Alpi |              | 1 K              | ix.              |                                                                                                    | 5.101,25   |  |  |  |

# 9.5 Zatvaranje

Zatvaranje otvorenih stavaka je glavna operacija u modulu Novac. Radi lakšeg poimanja stavki, ide razvrstavanje stavki za više obilježja, i to po:

- poslovanju:
  - o dobavljači poslovanje u nabavi,
  - o kupci poslovanje u prodaji,
- skupini:
  - o duguje:
- računi kupaca,
- plaćanje dobavljačima isplate, odliv sredstava,
- o potražuje:

dobavljači:

- računi dobavljača,
- plaćanje kupaca uplate, priliv sredstava,
- vrsti:

0

| •    | 200 – URA                         | potražuje, |
|------|-----------------------------------|------------|
| •    | 201 - URA OK                      | potražuje, |
| •    | 210 – Isplata                     | duguje,    |
| •    | 211 - Storno isplate              | duguje,    |
| •    | 220 - URA ručna                   | potražuje, |
| •    | 221 - OK za ručnu URU             | potražuje, |
| •    | 230 - URA Kamate                  | potražuje, |
| •    | 231 - URA kamate storno           | potražuje, |
| •    | 240 - URE sporno, sumnjivo, tužba | potražuje, |
| •    | 241 - OK za URA tužbu             | potražuje, |
| •    | 251 - OK tečajna razlika po URI   | potražuje, |
| •    | 271 - OK kasa po URI              | potražuje, |
| •    | 295 – Temeljnica dobavljača,      |            |
| •    | 100 – Uplata                      | potražuje, |
| •    | 101 - Storno uplate               | potražuje, |
| •    | 710 – IRA                         | duguje,    |
| •    | 711 - OK IRA                      | duguje,    |
| •    | 720 - IRA ručna                   | duguje,    |
| •    | 721 - OK za ručnu IRU             | duguje,    |
| •    | 730 - IRA Kamate                  | duguje,    |
| ٠    | 731 - IRA kamate storno           | duguje,    |
| ٠    | 740 - IRA tužba                   | duguje,    |
| •    | 741 - OK za IRA tužbu             | duguje,    |
| •    | 751 - OK tečajna razlika po IRI   | duguje,    |
| •    | 771 - OK kasa po IRI              | duguje,    |
| •    | 795 - Temeljnica kupca.           |            |
| po v | vrsti stavki:                     |            |

Koriste se i termini grupiranja po vrsti stavki:

- Stavke: 200 220 230 240 710 720 730 740
- OK: 201 221 231 241 251 271 711 721 731 741 751 771
- Plaćanje: 210 100

•

•

kupci:

0

- Storno plaćanja: 211 101
- Temeljnice: 295 795

Koriste se i termini vezani uz zatvorenost ili otvorenost stavke:

- otvorena stavka ako je saldo stavke jednak iznosu stavke,
- zatvorena stavka ako je saldo stavke nula,
  - djelomično zatvorena ili djelomično otvorena stavka ako vrijedi:
  - saldo stavke nije nula i
    - saldo stavke nije jednako iznosu stavke.

U zatvaranju stavaka uređuju se salda stavaka, dok se iznosi stavaka ne mijenjaju. Iznosi stavaka uređuju se samo jednom pri prvom upisu stavki. Iznosi stavaka koriste se u pregledima prometa stavaka. Salda stavaka koriste se u pregledima otvorenih stavaka. U zatvaranju stavaka promatraju se četiri stavke:

- A stavka s kojom se zatvara,
- B stavka koju se zatvara, to je vezna stavka,
- C1 pomoćna radna stavka zatvaranja, koja kaže s kolikim iznosom je umanjen saldo B-stavke,
- C2 pomoćna radna stavka zatvaranja, koja kaže s kolikim iznosom je umanjen saldo A-stavke.

A-stavka može ići u zatvaranje ako joj saldo nije nula. <mark>B-stavka može ići u zatvaranje ako joj je saldo veći od nula.</mark>

U zatvaranju mijenja (umanjuje) se saldo B-stavke za iznos zatvaranja u C1-stavci. U zatvaranju mijenja (umanjuje) se saldo A-stavke za iznos zatvaranja u C2-stavci.

Iznos zatvaranja C1-stavke jednak je iznosu zatvaranja C2-stavke.

Tablica mogućih zatvaranja stavaka dobavljača:

| 3        |                                 |
|----------|---------------------------------|
| A-stavka | B-stavka                        |
| 210      | 200 201 220 221 230 231 240 241 |
| 211      | 210                             |
| 201 221  | 200 201 220 221 230 240         |
| 231      | 230                             |
| 241      | 240                             |

Tablica mogućih zatvaranja stavaka kupaca:

| A-stavka | B-stavka                    |
|----------|-----------------------------|
| 100      | 710 711 720 721 730 731 740 |
| 101      | 100                         |
| 711 721  | 710 711 720 721 730 740     |
| 731      | 730                         |
| 741      | 740                         |
|          |                             |

## 9.5.1 Izvođenje zatvaranja

Postupak zatvaranja stavaka:

- kliknuti Zatvaranje u modulu novac (1),
- ide prozor Zatvaranje uplata/isplata (2) koji ima:
- alatnu traku s gumbima: Prikaži, Automatsko zatvaranje više izvoda, Zatvori stavku (F2), Poništi zatvaranje (F3), Detalji zatvaranja (F4),
- filtar za izbor stavaka s kojima se zatvara, izbor A-stavki (3),
- opcije načina prikaza (4),
- popis stavaka s kojima se zatvara (5), popis A-stavki,
- popis stavaka koje se zatvaraju (6), popis B-stavki,

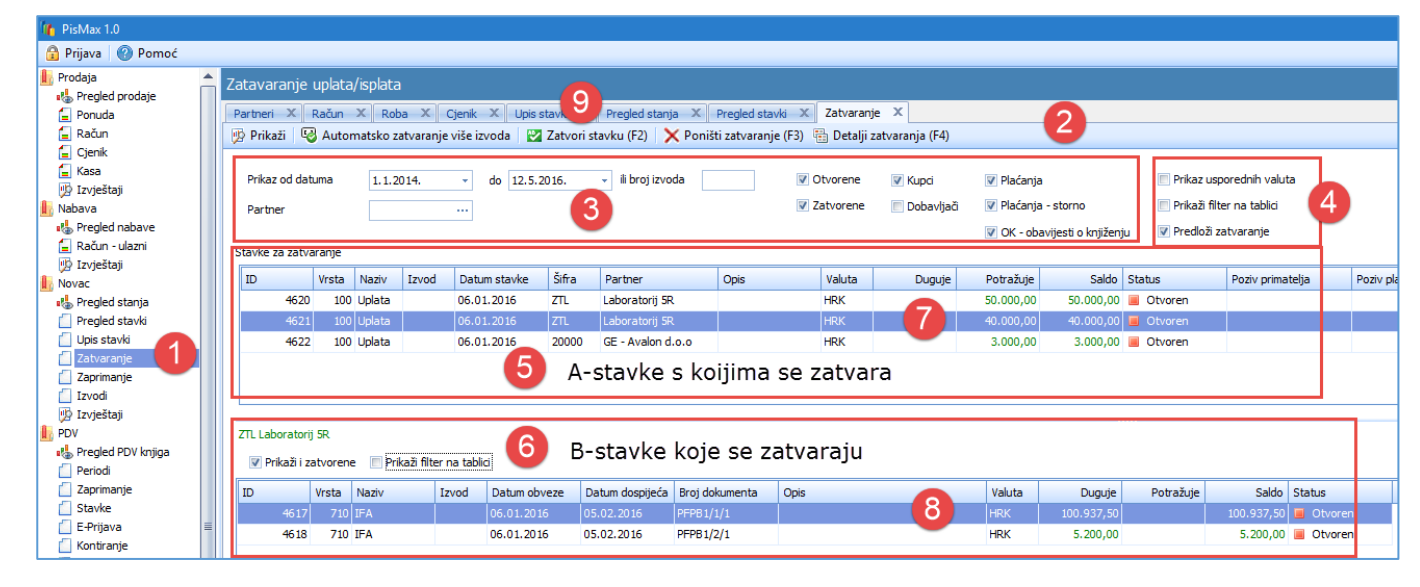

Za pokretanje izvođenja zatvaranja:

- izabrati A-stavku (7),
- ide popis B-stavaka koje se mogu zatvarati s izabranom A-stavkom, izabrati B-stavku (8),
- kliknuti Zatvori stavku (9) ili pritisnuti tipku F2, slijedi prozor izvođenje zatvaranja.

U prozoru izvođenja zatvaranja pokazana je:

- A-stavka s kojom se zatvara (1),
- B-stavka koju se zatvara (2),
- iznos zatvaranja (3).

Nudi se najveći mogući iznos zatvaranja, koji je jednak manjem saldu iz A-stavke ili iz B-stavke. U primjeru je to 40.000,00 saldo A-stavke koji je manji je od salda B-stavke. Iznos zatvaranja može se mijenjati, ali ne može biti veći od ponuđenog maksimalnog iznos zatvaranja.

| Potvrdi zat | tvaranje |        |           |      |     |        |            |           |            |             |                           | - 🗆        |       |
|-------------|----------|--------|-----------|------|-----|--------|------------|-----------|------------|-------------|---------------------------|------------|-------|
|             |          |        |           |      |     |        |            |           |            |             |                           |            |       |
| ID          | Vrsta    | Naziv  | Dokument  | Opis |     | Valuta | Duguje     | Potražuje | Saldo      | Iznos zatva | Iznos zatvaranja u valuti | Tečaj HRK  |       |
| 4621        | 100      | Uplata |           |      |     | HRK    |            | 40.000,00 | 40.000,00  |             |                           | 1,000000   |       |
| 4617        | 710      | IFA    | PFPB1/1/1 |      | (2) | HRK    | 100.937,50 |           | 100.937,50 | 40.000,00   | 40000,00                  | 1,000000   |       |
|             |          |        |           |      |     |        |            |           |            |             |                           |            |       |
|             |          |        |           |      |     |        |            |           |            | 40.000,00   |                           |            |       |
|             |          |        |           |      |     |        |            |           |            |             |                           |            |       |
|             |          |        |           |      |     |        |            |           |            |             | Iznos zatvaranja u HRK    | 40.00      | 00,00 |
|             |          |        |           |      |     |        |            |           |            |             | L                         |            |       |
|             |          |        |           |      |     |        |            |           |            |             | Prihvati (F2)             | X Odustani | (ESC) |

Završetak zatvaranja:

- kliknuti **Prihvati** ili pritisnuti tipku F2 za provođenje zatvaranja:
  - o iznos zatvaranja umanjit će saldo B-stavke,
  - o iznos zatvaranja umanjit će saldo A-stavke,
- kliknuti Odustani ili pritisnuti tipku Esc za prekid zatvaranja.

Ako je zatvaranje provedeno, slijedi poruka:

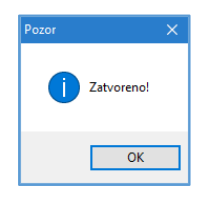

# 9.5.2 Detaljni pregled zatvaranja

Za detaljni pregled zatvaranja:

- izabrati A-stavku (1) ili B-stavku,
- kliknuti Detalji zatvaranja (2) ili pritisnuti tipku F4,
- ide prozor detaljnog prikaza zatvaranja (3) gdje su pokazane sve stavke: A, B, C1 i C2.

| Zatav                   | /aranje            | uplat               | :a/ispl          | ata          |             |          |           |                 |                   |            |                       |                                 |          |                         |              |                                             |     |
|-------------------------|--------------------|---------------------|------------------|--------------|-------------|----------|-----------|-----------------|-------------------|------------|-----------------------|---------------------------------|----------|-------------------------|--------------|---------------------------------------------|-----|
| Partn                   | eri X              | Račun               | x                | Roba 🗙 🕻 (   | Cjenik X    | Upis sta | avki X    | Pregled stanja  | X Pregled star    | vki X      | Zatvaranj             | je X                            | 0        |                         |              |                                             |     |
| 🥦 Pr                    | rikaži 🤇           | 🎖 Aut               | omatsk           | o zatvaranje | više izvoda | 🛛 💟 Z    | atvori st | avku (F2) 🛛 🗙   | Poništi zatvaranj | e (F3)     | 🗄 Detalji z           | zatvaranja (F4)                 | 9        |                         |              |                                             |     |
| Pri                     | kaz od da<br>rtner | tuma                | 1.               | 1.2014.      | ✓ do        | 12.5.20  | 16.       | ✓ ii broj izvod | a                 | <b>▼</b> 0 | Otvorene<br>Zatvorene | <table-cell> Kupci</table-cell> | 📝 Plac   | fanja<br>fanja - storno | Prika:       | : usporednih valuta<br>ii filter na tablici | 1   |
| Stav                    | ke za zatv         | aranje              |                  |              |             |          |           |                 |                   |            |                       |                                 | V OK     | - obavijesti o knjižer  | iju 👿 Predle | oži zatvaranje                              |     |
| ID                      |                    | Vrsta               | Nazi             | v Izvod      | Datum sta   | vke      | Šifra     | Partner         | Opis              |            | Valuta                | Duguje                          | Potraž   | uje Saldo               | Status       | Poziv primate                               | ija |
|                         | 4620               | 10                  | )0 Upla          | ta           | 06.01.201   | 6        | ZTL       | Laboratorij 5R  |                   |            | HRK                   | •                               | 50.000   | ,00 50.000,00           | Otvoren      |                                             |     |
|                         | 462                | 10                  | 0 Upla           | ta           | 06.01.201   | .6       | ZTL       | Laboratorij 5R  |                   |            | HRK                   |                                 | 40.000   | 1,00 0,00               | 📕 Zatvoren   |                                             |     |
|                         | 4622               | 2 10                | 00 Upla          | ta           | 06.01.201   | 6        | 20000     | GE - Avalon d.o | .0                |            | HRK                   |                                 | 3.000    | ,00 3.000,00            | Otvoren      |                                             |     |
|                         | 🛃 Po<br>Stavke     | vijest z<br>u zatva | atvarar<br>ranju | nja          |             |          |           |                 |                   |            |                       | 3                               |          |                         |              | - D                                         | ×   |
| ZTLI                    | ID                 |                     | Vrsta            | Naziv        | Izvod       | Datum    | obveze    | Datum dospije   | eća Broj dokumen  | ta C       | nis                   | Valuta                          | Duqu     | ie Potražuje            | Saldo        | Status                                      |     |
| 1                       |                    | 1621                | 100              | Uplata       |             | 06.01    | 2016      | 05.02.2016      | e-523             | A-s        | tavka                 | HRK                             | 5-       | 40.000.00               | 0.00         | Zatvoren                                    | _   |
|                         |                    | 4617                | 710              | IFA          |             | 06.01.   | 2016      | 05.02.2016      | PFPB1/1/1         | B-s        | tavka                 | HRK                             | 100.937, | .50                     | 60.937,50    | Dio otvoren                                 |     |
| D Transkacie zatvarania |                    |                     |                  |              |             |          |           |                 |                   |            |                       |                                 |          |                         |              |                                             |     |
|                         | ID                 |                     | Vrst             | a Naziv      | ID Ve       | ze       | Vrsta     | Naziv           | Datum zatvaranja  | Rb.        | Faktor                | Iznos                           | Valuta   | Iznos zatvaranja        | Valuta       |                                             |     |
|                         |                    | 462                 | 21 1             | 00 Uplata    |             | 4617     | 710       | IFA             | 6.1.2016.         |            | 1 -1                  | 40.000,00                       | HRK      | 40.000,00               | HRK C1-S     | stavka                                      |     |
|                         |                    | 462                 | 21 1             | 00 Uplata    |             | 4621     | 100       | Uplata          | 6.1.2016.         | :          | 2 -1                  | 40.000,00                       | HRK      | 40.000,00               | HRK C2-9     | stavka                                      |     |
|                         |                    |                     |                  |              |             |          |           |                 |                   |            |                       |                                 |          |                         |              |                                             |     |

## 9.5.3 Poništavanje zatvaranja stavaka

Poništavanje zatvaranja briše pomoćne radne stavke C1 i C2 i za iznos zatvaranja:

- povećava (vraća) saldo u A-stavci,
- povećava (vraća) saldo u B-stavci.

Nakon provedenog poništavanja zatvaranja, stavke su u stanju kao da zatvaranje nije bilo niti izvedeno.

Postupak:

•

- izabrati A-stavku (1) ili izabrati B-stavku (2),
- kliknuti **Poništi zatvaranje** (3) ili pritisnuti tipu **F3**,
- ide prozor brisanje zatvaranja (4),
  - izabrati stavke čije zatvaranje se poništava:
    - o pojedinačno kliknuti kvačicu na stavku u stupcu Izbor (5),
    - o sve stavke kliknuti **Izaberi sve** (6),
- kliknuti Poništi zatvaranje (7),
- ide upozorenje (8) u kojem kliknuti OK za izvršenje poništavanja zatvaranja.

| Zata<br>Partr | vara<br>neri | anje up<br>X Ra | olata/isp<br>čun × | plata<br>Roba X | Cjenik       | X Upis stavki    | X Pregle     | ed stanja | × 3 d st         | avki X Zatvaranj        | e X      | · (54)    |                 |                |                  |                   |                 |             |
|---------------|--------------|-----------------|--------------------|-----------------|--------------|------------------|--------------|-----------|------------------|-------------------------|----------|-----------|-----------------|----------------|------------------|-------------------|-----------------|-------------|
| 19 P          | rikaz        | 1 90            | Automat            | sko zatvarar    | nje vise iz  | /oda   🔀 Zatvo   | ri stavku (r | -2) 🔀     | Ponisti zatvarar | nje (F3) 😁 Detaiji z    | atvaran  | ja (F4)   |                 |                |                  |                   |                 |             |
| Pr            | ikaz o       | od datum        | a [                | 1.1.2014.       | *            | do 12.5.2016.    | 👻 ili b      | roj izvod | a                | V Otvorene              | 👿 Kı     | upci      | 🔽 Plaćanja      |                | 🔲 Prikaz u       | usporednih valu   | ita             |             |
| Pa            | artner       | r               | [                  |                 |              |                  |              |           |                  | Zatvorene               | De De    | obavljači | 🔽 Plaćanja -    | storno         | 🔲 Prikaži i      | filter na tablici |                 |             |
|               |              |                 |                    |                 |              |                  |              |           |                  |                         |          |           | 📝 OK - obavi    | jesti o knjiže | nju 🛛 📝 Predlož  | i zatvaranje      |                 |             |
| Stav          | ke za        | zatvara         | nje                |                 |              |                  | ¥ -          |           |                  | 1                       |          |           |                 |                |                  |                   |                 |             |
| ID            |              | 4620            | 100 Uni            | iziv<br>Iata    | Izvod        | Datum stavke     | Sifra        | Partner   | vrii 5D          | Opis                    |          |           | Valuta          | Duguje         | Potražuje        | Saldo             | Status          | Poziv prima |
|               |              | 4621            | 100 Up             | lata            |              | 06.01.2016       | ZTL          | Laborati  | orij 5R          |                         | 1        |           | HRK             |                | 40.000.00        | 0.00              | Zatvoren        |             |
|               |              | 4622            | 100 Up             | lata            |              | 06.01.2016       | 20000        | GE - Ava  | lon d.o.o        |                         | U        |           | HRK             |                | 3.000,00         | 3.000,00          | Otvoren         |             |
|               |              |                 |                    |                 |              |                  |              |           |                  |                         |          |           |                 |                |                  |                   |                 |             |
| ZTL           | Labo         | ratorij 5F      | 2                  |                 |              |                  |              |           |                  |                         |          |           |                 |                |                  |                   |                 |             |
| V             | Prik         | aži i zatv      | orene              | 🔲 Prikaži filti | er na tablio | i                |              |           |                  |                         |          |           |                 |                |                  |                   |                 |             |
| ID            |              | Vr              | sta Na:            | ziv             | Izvod        | Datum obveze     | Datum do     | spijeća   | Broj dokumenta   | Opis                    |          |           | Valuta          | Duguje         | e Potražuje      | Saldo             | Status          |             |
|               |              | 4617            | 710 IFA            |                 |              | 06.01.2016       | 05.02.201    | .6        | PFPB1/1/1        |                         | 2        |           | HRK             | 100.937,50     | ם ו              | 60.937,50         | ) 📃 Dio otvoren |             |
|               |              | 4618            | 710 IFA            |                 |              | 06.01.2016       | 05.02.201    | .6 1      | PFPB1/2/1        |                         | -        |           | HRK             | 5.200,00       | D                | 5.200,00          | ) 📕 Otvoren     |             |
|               | _            | -               | 7                  |                 | 6            |                  |              |           |                  |                         | -        |           |                 |                |                  |                   |                 |             |
|               |              | 归 Bris          | dtv                | aranja          | 0            |                  |              |           |                  |                         | (4)      |           |                 |                |                  |                   | _               |             |
|               | 2            | 🗙 Poni          | šti zatvar         | ranja 🛛 🔂 I     | lzaberi sve  | e 🛛 🔓 Poništi sv | e            |           |                  |                         | -        |           |                 |                |                  |                   |                 |             |
|               |              |                 |                    |                 |              |                  |              |           |                  |                         |          |           |                 |                |                  |                   |                 |             |
|               |              | Odaberi         | transkac           | ije zatvaranj   | ja koje želi | š brisati        |              |           |                  |                         |          |           |                 |                |                  | 3                 | Prikaz usporedn | ih valuta   |
|               |              | Izt             | or                 | ID              | Vrsta        | Naziv            | ID Veze      | Vrsta     | Naziv            | Datum zatvarania        | Rh       | Eaktor    | Iznos           | Valuta         | Iznos zatvarania | Valuta            | Iznos HRK       | Iznos ELIR  |
|               |              | I               | <b>V</b>           | 46              | 521 10       | 0 Uplata         | 46           | 17 7:     | IO IFA           | 6.1.2016.               | 1        | -1        | 40.000,00       | HRK            | 40.000,00        | HRK               | 40.000,00       | 5.236,46    |
|               |              |                 |                    |                 |              |                  |              |           |                  |                         |          |           |                 |                |                  |                   |                 |             |
|               |              |                 | 5                  |                 |              |                  |              | Pozor     |                  |                         | 8        |           |                 | ×              |                  |                   |                 |             |
|               |              |                 | J                  |                 |              |                  |              |           |                  |                         |          |           |                 |                |                  |                   |                 |             |
|               |              |                 |                    |                 |              |                  |              | 1         | Poništava        | njem zatvaranja sta     | /ke će p | onovo pos | stati otvorene! |                |                  |                   |                 |             |
|               |              |                 |                    |                 |              |                  |              |           | Zelite li za     | lista ponistiti zatvara | injer    |           |                 |                |                  |                   |                 |             |
|               |              |                 |                    |                 |              |                  |              |           |                  |                         |          |           |                 |                |                  |                   |                 |             |
|               |              |                 |                    |                 |              |                  |              |           |                  |                         |          | ОК        | Cancel          |                |                  |                   |                 |             |
|               |              |                 |                    |                 |              |                  |              |           |                  |                         |          |           |                 |                |                  |                   |                 |             |

Ako je poništavanje zatvaranja provedeno, slijedi poruka:

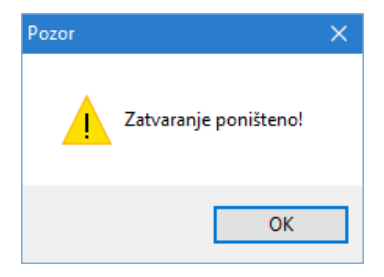

## 9.5.4 Automatsko zatvaranje

Automatsko zatvaranje uplata ili isplata s otvorenim stavkama ubrzava zatvaranje stavaka. Sparuju se stavke po starosti. Postupak:

- kliknuti Automatsko zatvaranje više izvoda (1),
- ide prozor za automatsko zatvaranje (2),
- kliknuti Predloži zatvaranja (3) za uvid u prijedlog zatvaranja,
- kliknuti Izvedi zatvaranja (4) za izvršenje zatvaranja.

| Zatav  | varanie                                                                           | unlata/i   | isnlata 👝      |             |                |            |                 |                |                       |              |                |                     |            |                      |                  |
|--------|-----------------------------------------------------------------------------------|------------|----------------|-------------|----------------|------------|-----------------|----------------|-----------------------|--------------|----------------|---------------------|------------|----------------------|------------------|
| Zucuv  | aranje                                                                            | aplaca     | 1              |             | 1              |            |                 | 1              |                       |              |                |                     |            |                      |                  |
| Partne | eri X                                                                             | Račun 🤉    | Roba           | Cjenik      | × Upis stavki  | X Preg     | iled stanja 🛛 🗙 | Pregled sta    | vki X Zatvaranje      | ×            |                |                     |            |                      |                  |
| 🧏 Pri  | ikaži 🛛                                                                           | 👌 Autom    | atsko zatvarai | nje više iz | voda 🛛 😪 Zatvo | ori stavku | (F2) 🗙 Por      | išti zatvaranj | e (F3)  🛗 Detalji zat | /aranja (F4) |                |                     |            |                      |                  |
| Deil   | an od d                                                                           |            | 1.1.2014       |             | de 12.5.2016   |            | broj izvoda     |                | Chierope              | C Kunni      | Dia famia      |                     | Deik-      | z usporodnih voluto  |                  |
|        |                                                                                   | rana       | 1.1.2014.      | *           | 12.3.2016.     | •          | 0101121008      |                | otvorene              | Nupu         | V Flacalija    |                     |            | 2 dapor cumir valuta |                  |
| Par    | tner                                                                              |            |                |             |                |            |                 |                | Zatvorene             | Dobavlja     | či 📝 Plačanja  | - storno            | Prika      | ži filter na tablici |                  |
|        |                                                                                   |            |                |             |                |            |                 |                |                       |              | V - oba        | vijesti o knjiženju | u 🛛 🔽 Pred | loži zatvaranje      |                  |
| Stavk  | e za zat                                                                          | /aranje    |                |             |                |            |                 |                |                       |              |                |                     |            |                      |                  |
| ID     |                                                                                   | Vrsta      | Naziv          | Izvod       | Datum stavke   | Šifra      | Partner         |                | Opis                  | Valuta       | Duguje         | Potražuje           | Saldo      | Status               | Poziv primatelja |
|        | 462                                                                               | 0 100 l    | Jplata         |             | 06.01.2016     | ZTL        | Laboratorij 5   | २              |                       | HRK          |                | 50.000,00           | 50.000,00  | Otvoren              |                  |
|        | 462                                                                               | 1 100 l    | Jplata         |             | 06.01.2016     | ZTL        | Laboratorij 5   | ર              |                       | HRK          |                | 40.000,00           | 0,00       | Zatvoren             |                  |
|        | 462                                                                               | 2 100 l    | Jplata         |             | 06.01.2016     | 20000      | GE - Avalon d   | 1.0.0          |                       | HRK          |                | 3.000,00            | 3.000,00   | Otvoren              |                  |
|        |                                                                                   |            |                |             |                |            |                 |                |                       |              |                |                     |            |                      |                  |
| ZTLL   | .aborato                                                                          | rij 5R     |                |             |                |            |                 |                |                       |              |                |                     |            |                      |                  |
|        | Prikaži i                                                                         | zatvorene  | 🔲 Prikaži filt | er na tabli | ri             |            |                 |                |                       |              |                |                     |            |                      |                  |
| ID     |                                                                                   | Vrsta N    | Jaziv          | Izvod       | Datum obveze   | Datum d    | ospijeća Broju  | lokumenta      | Onis                  | Valuta       | Duquie         | Potražuje           | Saldo      | Status               |                  |
|        | 4617                                                                              | 710 If     | FA             |             | 06.01.2016     | 05.02.20   | 16 PFPB         | 1/1/1          |                       | HRK          | 100.937.50     |                     | 60.937.5   | Dio otvoren          |                  |
|        | 4618                                                                              | 710 IF     | FA             |             | 06.01.2016     | 05.02.20   | 16 PFPB         | 1/2/1          |                       | HRK          | 5.200,00       |                     | 5.200,0    | 0 📕 Otvoren          |                  |
|        |                                                                                   |            |                |             |                |            |                 |                |                       |              |                |                     |            |                      |                  |
|        | -                                                                                 |            |                |             |                |            |                 |                |                       |              |                |                     |            |                      |                  |
|        |                                                                                   | J 3 4      | tsko zatvaranj | je 4        |                |            |                 |                | 2                     |              |                |                     |            |                      |                  |
|        | G                                                                                 | Predloži z | atvarania      | 🛛 Izvedi :  | zatvarania     |            |                 |                |                       |              |                |                     |            |                      |                  |
|        |                                                                                   |            |                |             |                |            |                 |                |                       |              |                |                     |            |                      |                  |
|        | Prikaz od datuma 1.1.2014 do 12.5.2016 ili broj izvoda 📝 Prikaži neuparene stavke |            |                |             |                |            |                 |                |                       |              |                |                     |            |                      |                  |
|        | 5                                                                                 | Izaberi sv | /e             |             |                |            |                 |                |                       |              |                |                     |            |                      |                  |
|        |                                                                                   | Zatvoriti  | ID             | Vrsta       | Naziv          | Izvod      | Datum stavke    | Datum ob       | veze Datum dospije    | ća Šifra     | Broj dokumenta | Poziv primat        | telja F    | artner               | Opis             |
|        |                                                                                   | 1.0        | 46             | 20 100      | ) Uplata       |            | 06.01.2016      | 06.01.201      | 6 05.02.2016          | ZTL          |                |                     | L          | aboratorij 5R        |                  |
|        |                                                                                   | 1          | 46             | 22 100      | ) Uplata       |            | 06.01.2016      | 06.01.201      | 6 05.02.2016          | 20000        |                |                     | G          | E - Avalon d.o.o     |                  |
|        |                                                                                   |            |                |             |                |            |                 |                |                       |              |                |                     |            |                      |                  |

U automatskom zatvaranju:

- ide više A-stavki,
- uz pojedinu A-stavku veže se jedna ili više B-stavki,
- za svaki povezani par A-stavke i B-stavke ide:
  - o jedna C1 stavka koja za iznos zatvaranja umanjuje saldo B-stavke,
  - o jedna C2 stavka koja za iznos zatvaranja umanjuje saldo A-stavke.

Dakle, automatsko zatvaranje radi po istom principu kao pojedinačno zatvaranje B-stavke s A-stavkom.

## 9.5.5 Automatske stavke tečajne razlike

Stavku tečajne razlike generira program u procesu zatvaranja u trenutku kad saldo B-stavke u primarnoj valuti postane nula, a saldo u pratećim valutama EUR i EUR nije nula. Vrijednosti u generiranoj stavci tečajne razlike su:

- iznos i saldo je nula u primarnoj valuti, jer saldo B-stavke u toj valuti je nula,
- iznos i saldo EUR jedak je saldu B-stavke u EUR ali sa suprotnim predznakom,
- iznos i saldo EUR jedak je saldu B-stavke u EUR ali sa suprotnim predznakom.

Za generiranu stavku tečajne razlike ide automatsko zatvaranje na slijedeći način:

- generirana stavka tečajne razlika postaje A-stavka,
- B-stavka je ostala ista, tj, ona za koju se radi tečajna razlika,
- ide automatski C1 stavka koja saldo B-stavke u EUR i EUR dovodi u nulu,
- ide automatski C2 stavka koja saldo A-stavke, tečajne razlike, u EUR i EUR dovodi u nulu.

Smisao tečajne razlike:

- kad saldo stavke u primarnoj valuti postane nula, putem tečajne razlike bit će nula i saldo u pratećim valutama EUR i EUR,
- ako je saldo stavke bio nula, pa više nije (poništeno zatvaranje ili nešto drugo) tada se automatski briše stavka tečajne razlike, ako je postojala, i poništavaju se svi njeni učinci.

Isti mehanizam automatske stavke tečajne razlike provodi se za dobavljače i kupce, jedino je razlika u vrsti stavke:

- 251 OK tečajna razlika po URI,
- 751 OK tečajna razlika po IRI.

Primjer, uvid u automatski generiranu tečajnu razliku i njeno zatvaranje:

|            | Povijest                               | zatvara | nja              |               |              |         |           |          |             |      |        |       |       |      |      |        |                 |           |           |           |
|------------|----------------------------------------|---------|------------------|---------------|--------------|---------|-----------|----------|-------------|------|--------|-------|-------|------|------|--------|-----------------|-----------|-----------|-----------|
| Sta        | vke u zatv                             | aranju  |                  |               |              |         |           |          |             |      |        |       |       |      |      |        |                 |           |           |           |
| ID         |                                        | Vrsta   | Naziv            | Izvod         | Datum obveze | Datum o | dospijeća | Broj dok | umenta      | Opis |        |       |       |      |      | Valuta | Duguje          | Potražuje | Iznos     | Saldo     |
|            | 4620                                   | 100     | Uplata           |               | 06.01.2016   | 05.02.2 | 2016      | 52,699   | 9           |      |        |       |       |      |      | HRK    |                 | 50.000,00 | 50.000,00 | 44.800,00 |
|            | 4618                                   | 710     | IFA              |               | 06.01.2016   | 05.02.2 | 016       | PFPB1/2  | /1          |      |        |       |       |      |      | HRK    | 5.200,00        |           | 5.200,00  | 0,00      |
|            | 4624                                   | 751     | OK tečajna       |               | 06.01.2016   | 05.02.2 | 2016      | 4618     |             | Teča | jna ra | azlik | а     | A    |      | HRK    | 0,00            |           | 0,00      | 0,00      |
|            | 4618                                   | 710     | IFA              |               | 06.01.2016   | 05.02.2 | 016       | PFPB1/2  | /1          |      |        |       |       | - B  | 1    | HRK    | 5.200,00        |           | 5.200,00  | 0,00      |
| ∢ [<br>Tra | III III III III III III III III III II |         |                  |               |              |         |           |          |             |      |        |       |       |      |      |        |                 |           |           |           |
|            | ID                                     | Vrs     | ta Naziv         |               | ID Veze      | Vrsta   | Naziv     | Di       | atum zatvar | ania | Rb.    | Fa    | aktor | I    | znos | Valuta | Iznos zatvarani | a Valuta  | Iznos HRK | Iznos EUR |
| >          |                                        | 520     | 100 Uplata       |               | 4618         | 710     | IFA       | 6.       | 1.2016.     |      |        | 1     | -1    | 5.20 | 0,00 | HRK    | 5.200,0         | 0 HRK     | 5.200,00  | 680,74    |
|            | 46                                     | 20      | 100 Uplata       |               | 4620         | 100     | Uplata    | 6.       | 1.2016.     |      | _      | 2     | -1    | 5.20 | 0,00 | HRK    | 5.200,0         | 0 HRK     | 5.200,00  | 680,74    |
|            | 46                                     | 24      | 751 OK tečajna i | razlika po IF | ·I 4618      | 710     | IFA       | 6.       | 1.2016.     | C1   |        | 1     | 1     |      | 0,00 | HRK    | 0,0             | 0 HRK     | 0,00      | 0,01      |
|            | 46                                     | 24      | 751 OK tečajna i | razlika po IF | T 4624       | 751     | OK tečajn | ar 6.    | 1.2016.     | C2   |        | 2     | -1    |      | 0,00 | HRK    | 0,0             | 0 HRK     | 0,00      | 0,01      |
|            |                                        |         |                  |               |              |         |           |          |             |      |        |       |       |      |      |        |                 |           |           |           |

# 9.6 Zaprimanje računa u otvorene stavke

Zaprimanje računa URA i/ili IRA u otvorene stavke ide na dva načina:

- automatski, ako je tako podešeno, vidjeti odjeljke 4.11.4 i 4.11.5,
- povremenim pokretanjem postupka zaprimanja.

Za povremeno zaprimanje računa:

- kliknuti Zaprimanje (1) u modulu Novac,
- ide prozor za izbor zaprimanja računa (2):
  - vrste računa:
    - URE ulazni računi od dobavljača u modulu Nabava ili
    - IRE izlazni računi za kupca u modulu Prodaja,
    - o perioda od-do,
- nakon izbora kliknuti Prenesi račune,
- ide prijenos podataka računa iz modula Prodaje ili iz modula Nabave u otvorene stavke modula Novac te poruka o završetku preuzimanja.

| 峰 PisMax 1.0         |                                       |
|----------------------|---------------------------------------|
| 🔒 Prijava 🕜 Pomoć    |                                       |
| 盲 Kasa 🔺             | Zaprimanje računa                     |
| Nabava               | Cjenik X Račun X Zaprimanje X         |
| 🖓 Pregled nabave     | u Prenesi račune                      |
| 들 Račun - ulazni     |                                       |
| 🥦 Izvještaji         |                                       |
| Novac                | Vrsta računa                          |
| Pregled stanja       | 🔘 Ulazni računi                       |
| Pregled stavki       | <ul> <li>Izlazni računi</li> </ul>    |
|                      |                                       |
|                      |                                       |
|                      | Od datuma 6.12.2015                   |
| 10 Izvieštaji        |                                       |
| PDV                  | Do datuma 6.1.2016                    |
| 📲 Pregled PDV knjiga |                                       |
| Periodi              | Pozor X                               |
| Zaprimanje           |                                       |
| 📋 Stavke             |                                       |
| 📋 E-Prijava          | Preuzimanje završeno!                 |
| Kontiranje           | · · · · · · · · · · · · · · · · · · · |
| 🖞 Izvještaji         |                                       |
| Baza                 |                                       |
| Partneri             | ОК                                    |
| 들 Roba               |                                       |

# 9.7 Preuzimanje izvoda putem Internet bankarstva

Banke pružaju mogućnost preuzimanje bankovnog izvoda putem Internet bankarstvu u jednom od tri formata:

- PDF nestandardizirano, različito od banke do banke,
- XML standardizirano, SEPA camt\_053 format
- HUB3 standardizirano, tekstualni Fina format.

Izvodi u standardiziranom formatu, XML ili HUB3, pogodni su za preuzimanje putem Internet bankarstva i uvoz podataka o plaćanju u bazu podataka programa PisMax. Nakon uvoza podataka plaćanje će biti iskazano putem stavki:

- 100 Uplate kupaca,
- 210 Isplate dobavljačima.

Kako se preuzima izvod putem Internet bankarstva, potražiti u uputama pojedine banke za rad s Internet bankarstvom. Uz izvode vežu se radnje:

- **preuzimanje izvoda**, putem Internet bankarstva spremiti izvod na vlastito računalo, vidjeti u podešavanju odjeljak 4.11.6, u koju mapu se preuzimaju izvodi iz banke,
- učitavanje izvoda, podatke izvoda, takvi kakvi jesu, učitati u bazu programa PisMax,
- uređivanje stavki izvoda, ako treba: povezati platitelja ili primatelja sa stavkama izvoda, preskakanje stavaka,
- zaprimanje stavki izvoda, sve ili dio stavaka izvoda upisati u stavke plaćanja kao uplate ili isplate.

Glavni prozor za pokretanje postupaka:

0

•

- kliknuti Izvodi u modulu Novac (1),
  - ide glavni prozor za uvoz izvoda koji ima alatnu traku (2) s gumbima:
    - Prikaži prikaz učitanih izvoda u periodu prikaza (3),
    - o Učitavanje izvoda SEPA učitavanje izvoda u SEPA xml formatu, koristi se od lipnja 2016.,
    - o Učitavanje izvoda HUB učitavanje izvoda u tekstualnom Fina formatu, banke ga prestaju koristiti,
    - o Zaprimi u salda konti zaprimanje izvoda u stavke plaćanja, uplate ili zbirne uplate ili isplate,
    - Arhiva izvoda otvara mapu preuzetih izvoda, vidjeti odjeljak 4.11.6.
  - ide i prikaz popisa i statusa učitanih izvoda (4) iz perioda prikaza (3),
  - ide i prikaz stavki i statusa stavki pojedinog izvoda (5) iz popisa (4).

| PisMax 3.1         |     |                 |           |              |                      |                  |              |            |                 |              |         |                 |                  |       |                    |           |               |
|--------------------|-----|-----------------|-----------|--------------|----------------------|------------------|--------------|------------|-----------------|--------------|---------|-----------------|------------------|-------|--------------------|-----------|---------------|
| A Prijava 🙆 Pomoć  |     |                 |           |              |                      |                  |              |            |                 |              |         |                 |                  |       |                    |           |               |
| Prodaja            | , u | Jčitavanje      | izvoda    |              |                      |                  |              |            |                 |              |         |                 |                  |       |                    |           |               |
| Pregled prodaje    |     |                 |           | (m ) . ) . ) |                      |                  |              | × .        | I I Rhausania i | anda X       |         |                 |                  |       |                    |           |               |
| Ponuda             |     | Pocetna X       | Racuni    | (IFA) ×      | O programu X         | Novac X          | Zaprimanje   | racuna     | Udtavanje i     | zvoda 🔨      |         |                 |                  |       |                    |           |               |
| Racun              |     | 🦻 Prikaži 👘     | 📑 Učita   | vanje izvo   | oda SEPA 🛛 😿 Zaj     | orimi u salda ko | onti 🛛 🏹 /   | Arhiva izv | oda             |              |         | 2               |                  |       |                    |           |               |
| Cjenik             |     |                 |           |              |                      |                  |              |            |                 |              |         |                 |                  |       |                    |           |               |
| La Kasa            |     | Deilene im ende |           | 2022         | - de E 4 20          |                  | 3            |            |                 |              |         |                 |                  |       |                    |           |               |
| Nabava             |     | PTIKdz IZVOUd   | 0u 27.5   | .2025.       | • 00 5.4.20          | 23. •            | <b>U</b>     |            |                 |              |         |                 |                  |       |                    |           |               |
| Preded nahave      |     | Izvodi          |           |              |                      |                  |              |            |                 |              |         |                 |                  |       |                    |           |               |
| Račun - ulazni     |     | II. VOUI        |           |              |                      |                  |              |            |                 |              |         |                 |                  |       |                    | _         |               |
| Kalkulacije        |     | Datum           | Broj      | Podbroj      | IBAN                 |                  | Valuta       | Grupa      | Dug             | uje P        | otražuj | e Novo Sta      | nje Starost      |       | Status             |           |               |
| 10 Izvještaji      |     | 05.04.2023      | 61        |              | 0 HR 10 2484 0081    | 1006 1639 2      | EUR          | 0          | 2               | ,57          | 255,0   | 29.082          | ,12 prije 6 dan  | a     | 🧧 Učitan u SK diji | elom 🕂    |               |
| I. Novac           |     | 29.03.2023      | 55        |              | 0 HR 10 2484 0081    | 1006 1639 2      | EUR          | 0          | 0               | ,26          | 110,0   | 35.580          | ,78 prije 13 dar | na    | 📕 Učitan u SK diji | elom      |               |
|                    |     | 27.03.2023      | 53        |              | 0 HR 10 2484 0081    | 1006 1639 2      | EUR          | 0          | 163             | ,12          | 0,0     | 35.428          | ,03 prije 15 dar | na    | 📕 Učitan u SK dije | alom      |               |
| Pregled stavki     |     |                 |           |              |                      |                  |              |            |                 |              |         |                 |                  |       |                    |           |               |
| 🛄 Upis stavki      |     |                 |           |              |                      |                  |              |            |                 |              |         |                 |                  |       |                    |           |               |
| 🛄 Zbirne uplate    |     | Transakcijo     | e u izvod | u            |                      |                  |              |            |                 |              |         |                 |                  |       |                    |           |               |
| 🚺 Zatvaranje       |     | 🔏 Prepozi       | naj partn | era 🛛 📷      | Uključi/isključi tra | nsakcije za učit | avanje       |            |                 |              |         |                 |                  |       |                    | 5         |               |
| 🖄 Zaprimanje       |     | ž.e             | -         |              |                      | 1                |              |            |                 |              | 1       |                 |                  |       |                    |           |               |
| Izvodi             |     | Sifra           | Prepozn   | at partne    | r                    | Partner na n     | alogu        |            |                 | Adresa       |         | Sjediste        | Vrsta            | Iznos | Valuta             | Izvrsenje | Status        |
| 😕 Izvještaji       |     | > 52001         | Otkup H   | P            |                      | OTKUP            |              |            |                 | ZADARSKA 8   | 1       | PULA            | Zbirna uplata    | 90,00 | 5.4.2023.          | 5.4.2023. | 📕 Učitan u SK |
| E Obrt             |     |                 | Ne učita  | va se u Sk   |                      | OTKUP            |              |            |                 | MAGAZINSKA   | CE      | 10000 ZAGREB    | Isplata          | 0,13  | 5.4.2023.          | 5.4.2023. | Preskočen     |
| PDV                |     | 52001           | Otkup H   | P            |                      | OTKUP            |              |            |                 | SAVSKA 6 A   |         | 20000 DUBROVNIK | Zbirna uplata    | 55,00 | 5.4.2023.          | 5.4.2023. | 🔲 Učitan u SK |
| Pregled PDV knjiga |     | 52001           | Otkup H   | Р            |                      | OTKUP            |              |            |                 | GLAVNA ULICA | A 68A 5 | SESVETE         | Zbirna uplata    | 55,00 | 5.4.2023.          | 5.4.2023. | 🔲 Učitan u SK |
| C Periodi          |     |                 | Ne učita  | va se u Sk   |                      | RAIFFEISEN       | BANK AUSTR   | RIA D.D.   |                 | MAGAZINSKA   | CE      | 10000 ZAGREB    | Isplata          | 0,13  | 5.4.2023.          | 5.4.2023. | Preskočen     |
| C Stauko           | 1   | 20200           | Drava A   | lne dunav    | d.d.                 | FLDOM RAB        | truštvo s or | raničenom  | n oda ovornoš   | ULTCA ANTUN  | Α       | 49000 - KRAPINA | Uplata           | 55.00 | 5.4.2023.          | 5.4.2023. | Učitan u SK   |
| E-Prijava          |     |                 | Ne učita  | va se u Sk   |                      | RATEFETSEN       |              |            |                 | MAGAZINSKA   | CE      | 10000 ZAGREB    | Isolata          | 0.13  | 5 4 2023           | 5 4 2023  | Preskočen     |
| C Kontiranie       |     | 51000           | CP-P-1P   | ladinetuo    |                      | OTVUD            | 200 AU       | un 0.01    |                 | LILICA STMON | A       | TACDER          | Isplata          | 1.91  | 5.4.2023           | 5.4.2023  | Ilätan u SK   |
| 🕸 Izvieštaji       |     | 51000           | GROP-JP   | Jeanistvo    |                      | DATESTOCAT       |              |            |                 | OLICA SIMON  |         |                 | Ispiata          | 1,01  | 5.4.2023           | 5.4.2023  | Decide Yes    |
| Skladišta          |     |                 | ive ucita | va se u Sk   |                      | RAIPPEISEN       | SAINK AUSTH  | CIA D.D.   |                 | MAGAZINSKA   | UE      | 10000 ZAGREB    | Isplata          | 0,37  | 5.4.2023.          | 5.4.2023. | Preskocen     |

Koristeći poziv na broj ili IBAN iz stavke izvoda, program tijekom učitavanja izvoda nastoji naći partnera za svaku pojedinu stavku izvoda. Ako to ne uspije bit će ponuđen automatski upis novih partnera s podacima iz stavki izvoda.

**Zbirne uplate** odnose se na pologe gotovine ili uplate otkupnine od strane prijevoznika koji su isporučili robu kupcima po načelu plaćanja pouzećem, kupac plaća robu prijevozniku pri isporuci robe, a prijevoznik iznos naplaćene robe uplaćuje pošiljatelju.

### Bit zbirne uplate: Jednom zbirnom uplatom plaća se više računa na kojima je naveden način plaćanja gotovima ili otkupnina.

Za prepoznavanje zbirnih uplata u stavkama izvoda koriste se podaci o platiteljima zbirnih uplata, vidjeti odjeljak 9.12 i odjeljak 9.8.

Ako nije uključen **alternativni** poziv na broj, vidjeti odjeljak 4.11.4, u izlaznim računima je **redovni** poziv na broj oblika HR03 (P1)k-(P2)k gdje je:

- P1 je jednak ID broju kupca u partnerima,
- P2 je jednak ID broju izlaznog računa.

|                     |                   |                                     |              |    | 🕂 Nov    | i   | 📝 Uredi 🛛 💯 İs | pis račun | a 🛛 💌 Pošalj | i račun mai | lom   🥩 F | lefresh 🛛 🄇 |
|---------------------|-------------------|-------------------------------------|--------------|----|----------|-----|----------------|-----------|--------------|-------------|-----------|-------------|
| Popis pa<br>Početna | artnera<br>× Roba | X Pregled prodaje X Racuni (IFA)    | X Partneri X |    | Poslovni | pro | ID broj        | račun     | a            | •           | Naplatni  | uređaj (bla |
|                     | Šifea             | ID broj kupca                       | Miesto       |    | ID 🚽     | Vr  | sta            | Godina    | Broj         | Prostor     | Blagajna  | Izrada      |
|                     | omu               | THE P                               | hjesto       |    |          | L   |                |           |              |             |           |             |
| 476                 | 12680             | S7P Žrtava fašizma 9a               | limag        |    | 324      |     | Račun          | 2017      | 5            | 86          | 1         | 20.01.201   |
| 475                 | 12679             | Ultimus d.o.o.                      | Zagreb       |    | 320      |     | Storno         | 2017      | 4            | 86          | 1         | 19.01.201   |
| 474                 | 12678             | SZP Kneza Domagoja 57 – IVAN KLAPEŽ | Dugopolje    | 11 | 271      |     | Račun          | 2017      | 3            | 86          | 1         | 10.01.201   |

Primjer na izlaznom računu je: HR03 4758-3212, tu je za:

- 4758: P1 = 478 ID broj kupca, k = 8 kontrolni broj,
- 3212: P2 = 321 ID broj izlaznog računa, k = 2 kontrolni broj.

Imati na umu, za preuzimanje izvoda putem Internt bankarstva pogodan je **reodovni** poziv na broj, dok **alttermativni** poziv na broj nije pogodan, vidjeti odjeljak 4.11.4.

## 9.7.1 Učitavanje preuzetih izvoda

Pod učitavanje preuzetih izvoda misli se na uvoz podataka iz izvoda banke u bazu programa PisMax. Podaci se upisuju u bazu takvi kakvi jesu na izvodu banke.

Za učitavanje preuzetog izvoda iz banke stoje dvije mogućnosti:

- Učitavanje izvoda SEPA,
- Učitavanje izvoda HUB,

izabrati opciju ovisno o formatu preuzetog izvoda iz banke.

Postupak učitavanja SEPA xml izvoda ili HUB izvoda je istovjetan, razlika je samo u formatu podataka:

- za primjer, kliknuti Učitavanje izvoda SEPA (1),
- ide prozor za izbor preuzetog izvoda iz banke (2),
- izabrati izvod u xml formatu (3), jer u prvom koraku izabrano učitavanje u xml formatu,
- kliknuti **Open** (4) za pokretanje učitavanje izvoda.

| Učitavar<br>Početna<br>💯 Prikaž | nje izvo<br>× o<br>ii e | oda<br>program<br>Učitavar | nje izvod | Sustav X Racuni (IFA) X<br>a SEPA © Učitavanje izvod | Učitavar<br>a HUB | nje izvoda 💚<br>🥳 Zaprimi | <<br>u salda konti   🯹               | Arhiva izvoda |                   |              |                     |           |        |
|---------------------------------|-------------------------|----------------------------|-----------|------------------------------------------------------|-------------------|---------------------------|--------------------------------------|---------------|-------------------|--------------|---------------------|-----------|--------|
| Prikaz iz<br><b>Izvodi</b>      | /oda od                 | 4.7.201                    | 16.       | <ul> <li>✓ do 11.10.2016. ✓</li> </ul>               |                   |                           |                                      |               |                   |              |                     |           |        |
| Datum                           | E                       | Broj P                     | odbroj    | IBAN                                                 | Valut             | a Grupa                   | Duguje                               | Potraž        | uje Novo Stanje   | Starost      | Status              |           |        |
| 11.10.2                         | 2016                    | 129                        | C         | HR 10 2484 0081 1006 1639 2                          | HRK               | 0                         | 0,60                                 | 312           | ,50 6.557,00      | prije 4 dana | 📕 Učitan u S        | K dijelom |        |
| 10.10.2                         | 2016                    | 128                        | 0         | HR 10 2484 0081 1006 1639 2                          | HRK               | 0                         | 2,40                                 | 1.500         | ,00 6.245,10      | prije 5 dana | 📕 Učitan u S        | K dijelom | _      |
| 07.10.2                         | 2016                    | 👘 Op                       | pen       |                                                      |                   |                           |                                      |               |                   |              |                     |           | ×      |
| 04.10.2                         | 2016<br>2016            | ÷                          | ÷ •       | 1 > This PC > Docum                                  | nents →           | PisMax 2.0                | <ul> <li>IzvodiUcitavanje</li> </ul> |               | 2                 | √ Č          | Search IzvodiUcitav | anje      | Q      |
| 27.09.2                         | 2016                    | Orga                       | anize 🔻   | New folder                                           |                   |                           |                                      |               |                   |              | ==                  | -         | ?      |
| 26.09.2                         | 2016                    |                            | Jed       | instvena prodaja                                     | ^                 | Name                      | ~                                    |               | Date modified     | Туре         | Size                |           | ^      |
| Transa                          | kcije u                 |                            | maj       | a                                                    | Г                 | izvadal                   | k1100616392-13.10.                   | 2016.xml      | 15,10,2016, 19:59 | XML File     | <b>3</b> 7K         | В         |        |
| 🔏 Pre                           | poznaj                  |                            | MM        | 1                                                    |                   | izvadal                   | k1100616392-11.10.                   | 2016.xml      | 15.10.2016. 19:59 | XML File     | 7 K                 | B         |        |
| Čifera                          | Dr                      |                            | G Mo      | ji izvori podataka                                   |                   | izvadal                   | k1100616392-10.10.                   | 2016.xml      | 15.10.2016. 20:00 | XML File     | 19 K                | В         |        |
| 1240                            |                         |                            | ه Mv      | Data Sources                                         |                   | izvadal                   | k1100616392-07.10.                   | 2016.xml      | 15.10.2016. 20:00 | XML File     | 11 K                | В         |        |
| / 121                           | Ne                      |                            |           |                                                      | ~                 | Date 1                    |                                      | ·             | 14 10 2016 10.46  | VERI POL     | 7 1/                | 'n        | ~      |
|                                 |                         |                            |           | File name:                                           |                   |                           |                                      |               |                   | ~            | SEPA Files (*.xml)  |           | $\sim$ |
|                                 |                         |                            |           |                                                      |                   |                           |                                      |               |                   | 4            | Open                | Cance     | :      |

Nakon učitavanja preuzetog izvoda, ako postoje, slijedi prikaz stavki izvoda za koje putem IBAN-a nije pronađen uplatitelj ili primatelj u podacima o poslovnim partnerima. Nude se dvije mogućnosti:

- automatski upis podataka o uplatitelju ili primatelju u partnere, klik na Upiši nove partnere,
- nastavak učitavanja izvoda bez upisa partnera, klik na Učitaj izvod bez upisa partnera.

Ako ide automatski upis novih partnera, tada se ne moraju upisati novi partneri za sve pokazane stavke:

- stavke za koje je skinuta kvačica ispred ponuđene šifre, neće ići u upis novih partnera (1),
- stavke za koje nije skinuta kvačica ispred ponuđene šifre, idu u upis novih partnera (2).

#### Informatizacija poslovanja za poduzetnike

| 🖳 Lista nepoznatih partnera                                                                                                    |                                                                                                    |               |              |                             | -      |  | × |  |  |  |  |  |  |
|----------------------------------------------------------------------------------------------------|----------------------------------------------------------------------------------------------------|---------------|--------------|-----------------------------|--------|--|---|--|--|--|--|--|--|
| 🔚 Upiši nove partnere 🛛 😿 Učitaj izvod bez upisa partnera 🛛 📰                                                                                                    | lspis/lzvoz                                                                                                    |               |              |                             |        |  |   |  |  |  |  |  |  |
| Ovi partneri nisu pronađeni u bazi, možete ih ažurirati i upisati u bazu ili r<br>101120 🚱 Prva šifra                                                                                                    | nastaviti s učitav                                                                                                    | vanjem izvoda |              |                             |        |  |   |  |  |  |  |  |  |
|                                                                                                    | Naselje                                                                                                    | Ulica         | Država       | IBAN                        | Greška |  |   |  |  |  |  |  |  |
| 🗐 101120 M.V.MCVRČAK D.O.O.                                                                                                    | ZAGREB ···                                                                                                    | PLETERNIČKA 9 | Hrvatska 🗸   | HR 19 2360 0001 1012 3763 3 |        |  |   |  |  |  |  |  |  |
| REGIONALNI KLUB IPA ŠIBENSKO-KNINSK                                                                                                    |                                                                                                    |               | Hrvatska 🗸 🗸 | HR38 2411 0061 1200 1242 5  |        |  |   |  |  |  |  |  |  |
| 🔽 101140 GRAD-Z PLAN d.o.o.                                                                                                    | 2                                                                                                    |               | Hrvatska -   | HR50 2503 0071 1000 6108 1  |        |  |   |  |  |  |  |  |  |
| 4                                                                                                    | Image: Second second second |               |              |                             |        |  |   |  |  |  |  |  |  |
| Nakon završetka učitavanje slijedi poruka o uspješnom učitavanju izvoda.<br>Pri tome, za stavke izvoda za koje nije skinuta kvačica ispred šifre (2)<br>automatski je upisan novi partner s podacima preuzetim iz stavke izvoda. |                                                                                                    |               |              |                             |        |  |   |  |  |  |  |  |  |

Poruka može biti i drugačija, poput ove, što znači da izvod ima stavaka za koje nije nađen uplatitelj ili primatelj u partnerima niti je automatski upisan:

- kao dobavljač u isplati,
- kao kupac u uplati,

već to treba naknadno ručno urediti.

Iza toga ide pokaz učitanih stavki izvoda. Pokazane stavke izvoda još nisu uplate ili isplate, već samo stavke učitanog izvoda. Zato ide upit da li te stavke učitanog izvoda, takve kakve jesu, učitati u salda konti kao nove stavke plaćanja: uplate ili isplate. Ako ima neriješenih stavaka (2), partner nije prepoznat ili nešto drugo, tada kliknuti **NO** (1) i naknadno ručno urediti stavke izvoda putem:

- Prepoznaj partnera povezivanje stavki izvoda s nekim postojećim partnerom ili upis novog partnera,
- Uključi/isključi transakcije za učitavanje preskakanje pojedinih stavaka izvoda.

| Uà | itavanje iz     | zvoda     |               |           |              |               |                            |          |                 |              |             |               |                          |                 |         |                         |           |
|----|-----------------|-----------|---------------|-----------|--------------|---------------|----------------------------|----------|-----------------|--------------|-------------|---------------|--------------------------|-----------------|---------|-------------------------|-----------|
| P  | očetna X        | O progra  | amu X S       | Sustav    | X Rac        | uni (IFA) 🛛 🗙 | Učitavan                   | e izvoda | X Partneri >    | 4            |             |               |                          |                 |         |                         |           |
| 吙  | Prikaži 🛛 🗖     | Včitav    | anie izvod    | a SEPA    | Uči          | tavanie izvo  | da HUB                     | 🛪 Zaprim | i u salda konti | Arhiva       | izvoda      |               |                          |                 |         |                         |           |
| -  |                 | 2         | ,             |           |              | ,             |                            | 0 1      |                 | 4            |             |               |                          |                 |         |                         |           |
|    |                 |           |               |           |              |               |                            |          |                 |              |             |               |                          |                 |         |                         |           |
| F  | Prikaz izvoda o | od 4.7.2  | 016.          | → d       | o 11.10.2    | 2016          |                            |          |                 |              |             |               |                          |                 |         |                         |           |
| Ι, | ibovz           |           |               |           |              |               |                            |          |                 |              |             |               |                          |                 |         |                         |           |
|    |                 | - ·       |               |           |              |               |                            | -        |                 |              |             |               |                          |                 |         |                         |           |
|    | Datum           | Broj      | Podbroj       | IBAN      | 2424.0004    | 1005 1520 2   | Valuta                     | Grupa    | Dug             | uje          | Potrazuje   | Novo Stan     | je Staros                | st              | Stat    | us                      |           |
|    | 07 10 2016      | 120       | 0             |           | 2484 0081    | 1006 1639 2   |                            | 0        |                 | 20           | 912 50      | 0.245,        | 10 prije 5               | dana            |         | vije u SK<br>Učtop u SK | diiolom   |
|    | 04 10 2016      | 127       | 0             | HR 10 /   | 2484 0081    | 1006 1639 2   | HDK                        | 0        |                 | .,20         | 312,50      | 3.036         | 20 prije 0               | udild<br>1 dana |         | Jätan u SK              | dijelom   |
|    | 03 10 2016      | 125       | 0             | HR 10 2   | 2484 0081    | 1006 1639 2   | HDK                        | 0        | 60              | ,00          | 312,50      | 3.530,        | 20 prije 1<br>30 orije 1 | 2 dana          |         | lőitan u SK             | dijelom   |
|    | 27.09.2016      | 122       | 0             | 0 HR 10 3 | 2484 0081    | 1006 1639 2   | HRK                        | 0        | (               | .60          | 312,50      | 5.704.        | 23 prije 1               | 8 dana          |         | Učitan u SK             | dijelom   |
|    | 26.09.2016      | 121       | 0             | 0 HR 10 3 | 2484 0081    | 1006 1639 2   | HRK                        | 0        |                 | .60          | 312,50      | 5.392.        | 33 prije 1               | 9 dana          |         | Učitan u SK             | dijelom   |
|    | 22.09.2016      | 120       | 0             | 0 HR 10 3 | 2484 0081    | 1006 1639 2   | HRK                        | 0        | (               | .60          | 312,50      | 5.080,        | 43 prije 2               | 3 dana          |         | Jčitan u SK             | dijelom   |
|    |                 |           |               |           |              |               |                            |          |                 |              |             |               |                          |                 |         |                         |           |
| 1  | Fransakcije     | u izvod   | u             |           |              |               |                            |          | Pozor           |              |             | $\times$      |                          |                 |         |                         |           |
|    | 🔏 Prepozn       | aj partne | ra 🛛 📷 Ul     | ključi/is | sključi trar | nsakcije za u | čitavanje                  |          |                 |              |             |               |                          |                 |         |                         |           |
|    | č:E-a           | D         |               |           |              | Deathers      |                            |          |                 |              |             |               | Marka                    | Tanan           | Maluka  |                         | TXi-      |
|    | Siffa           | Prepozn   | at partner    |           | _            | Partner n     | a naiogu<br>In čiuk pi o k |          | (?) Vi          | itati naloge | u salda kon | ti?           | vrsta                    | Iznos           | valuta  | 046                     | Izvrsenje |
|    | >               | * Partne  | r nije prepo  | znat! *   |              | M.V.MC        | RCAR D.O.O                 | J.       |                 |              | ſ           |               | Uplata                   | 312,50          | 10.10.2 | 016.                    | 10.10.20  |
|    | 10500           | * Partne  | r nije prepo  | znat! *   |              | BAKOM do      | 0                          |          |                 |              |             |               | Isplata                  | 0,60            | 10.10.2 | 016.                    | 10.10.20  |
|    | 12500           | OPCINA    | SELCA         |           |              | OPCINA S      |                            |          |                 | Yes          | No          |               | Uplata                   | 312,50          | 10.10.2 | 016.                    | 10.10.20  |
|    |                 | * Partne  | "[2]"         | znat! *   |              | BAKOM D.      | 0.0.                       | črecucio |                 |              |             | aREB          | Ispiata                  | 0,60            | 10.10.2 | 016.                    | 10.10.20  |
|    |                 | * Partne  | r nije je epo | znat! *   |              | REGIONAL      | NI KLUB IPA                | SIBENSKO | -KNINSK         |              |             |               | Uplata                   | 312,50          | 10.10.2 | 016.                    | 10.10.20  |
|    |                 | * Partne  | r nije prepo  | znat! *   |              | BAKOM D.      | 0.0.                       |          |                 | TRNSKO 12    | 2 нк,       | /10000 ZAGREB | Isplata                  | 0,60            | 10.10.2 | 016.                    | 10.10.201 |
|    | 101140          | GRAD-Z    | PLAN 0.0.0.   |           |              | GRAD-Z PI     | .AN 0.0.0.                 |          |                 | -            |             | 40000 7400    | Uplata                   | 562,50          | 10.10.2 | 016.                    | 10.10.201 |
|    |                 | * Partne  | r nije prepo  | oznat! *  |              | BAKOM D.      | 0.0.                       |          |                 | TRNSKO 12    | 2 HR,       | /10000 ZAGREB | Isplata                  | 0,60            | 10.10.2 | 016.                    | 10.10.201 |

Neke banke omogućavaju preuzimanje više izvoda u nekom periodu u jednu SEPA xml tablicu. Kod takvog izvoda bit će prihvaćeni svi brojevi izvoda iz jedne SEPA xml tablice, pri tome:

- učitati će se odjednom sve brojeve izvoda iz xml tablice,
- obradu izvoda treba raditi izvod po izvod, tu se misli na:
  - o prepoznavanje partnera,
  - o uključi-isključi učitavanje uplate-isplate,
  - o zaprimanje u salda konti.

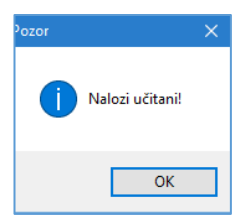

## 9.7.2 Ručno uređivanje stavki izvoda

Nakon učitavanja izvoda bit će pokazane stavke izvoda koje možda treba ručno urediti prije zaprimanja u stavke plaćanja, uplate ili isplate. Ručno uređivanje stavki ide ako ima neriješenih stavaka, partner nije prepoznat ili nešto drugo. Na raspolaganju je:

- Prepoznaj partnera (1), povezivanje stavki izvoda s nekim postojećim partnerom ili upis novog partnera,
- Uključi/isključi transakcije za učitavanje, (2) preskakanje pojedinih stavaka izvoda.

| Tr<br>2 | ansakcije<br>Prepozi | e <b>u izvodu</b><br>naj partnera   📑 Uključi/isklju | uči transakcije za učitavanje | 2               |                 |         |        |             |             |             |
|---------|----------------------|------------------------------------------------------|-------------------------------|-----------------|-----------------|---------|--------|-------------|-------------|-------------|
|         | Šifra                | Prepoznat partner                                    | Partner na nalogu             | Adresa          | Sjedište        | Vrsta   | Iznos  | Valuta      | Izvršenje   | Status      |
| >       |                      | * Partner nije prepoznat! *                          | M.V.MCVRČAK D.O.O.            | PLETERNIČKA 9   | ZAGREB          | Uplata  | 312,50 | 10.10.2016. | 10.10.2016. | 📕 Nije u Sk |
|         |                      | * Partner nije prepoznat! *                          | BAKOM doo                     | TRNSKO 12       | ZAGREB          | Isplata | 0,60   | 10.10.2016. | 10.10.2016. | 📕 Nije u Sl |
|         | 12500                | OPĆINA SELCA                                         | OPĆINA SELCA                  | TRG STJEPANA RA |                 | Uplata  | 312,50 | 10.10.2016. | 10.10.2016. | 📕 Nije u S  |
|         |                      | * Partner nije prepoznat! *                          | BAKOM D.O.O.                  | TRNSKO 12       | HR/10000 ZAGREB | Isplata | 0,60   | 10.10.2016. | 10.10.2016. | 📕 Nije u Sl |
|         |                      | * Partner nije prepoznat! *                          | REGIONALNI KLUB IPA ŠIB       |                 |                 | Uplata  | 312,50 | 10.10.2016. | 10.10.2016. | 📕 Nije u Sl |
|         |                      | * Partner nije prepoznat! *                          | BAKOM D.O.O.                  | TRNSKO 12       | HR/10000 ZAGREB | Isplata | 0,60   | 10.10.2016. | 10.10.2016. | 📕 Nije u S  |
|         | 101140               | GRAD-Z PLAN d.o.o.                                   | GRAD-Z PLAN d.o.o.            |                 |                 | Uplata  | 562,50 | 10.10.2016. | 10.10.2016. | 📕 Nije u S  |
|         |                      | * Partner nije prepoznat! *                          | BAKOM D.O.O.                  | TRNSKO 12       | HR/10000 ZAGREB | Isplata | 0,60   | 10.10.2016. | 10.10.2016. | 📕 Nije u S  |

Postupak određivanje partnera za stavke izvoda koje nemaju partnera:

- izabrati stavku (1) koja je crveno označena,
- kliknuti **Prepoznaj partnera** (2),

•

- ide prozor za pronalaženje partnera (3) u kojem je moguć izbor jedne od tri akcije:
  - Partner je novi i ne postoji u bazi,
    - o Partner postoji u bazi,
    - o Preskoči transakciju ne upisuj u SK.

| Izvodi     |          |                                           |                 |                                                              |        |         |                   |                          |         |                |             |               |         |       |          |       |
|------------|----------|-------------------------------------------|-----------------|--------------------------------------------------------------|--------|---------|-------------------|--------------------------|---------|----------------|-------------|---------------|---------|-------|----------|-------|
| Datum      | Broj     | Podbroj                                   | IBAN            |                                                              | Valuta | Grupa   | Duguj             | e Potražuje              | Novo St | anje Starost   |             | Status        |         |       |          |       |
| 10.10.2016 |          |                                           | HR 10 2484 0    | 081 1006 1639 2                                              | HRK    |         |                   | 1.500,00                 | 6.24    | 5,10 prije 5 d | ana         | 📕 Nije u SK   |         |       |          |       |
| 07.10.2016 | 127      | 0                                         | HR 10 2484 0    | 081 1006 1639 2                                              | HRK    | -       | 4.5               | 0 010 50                 | 1 74    | 7 E0 ariia 9 d |             | I Ližtop u CV | diiolom |       |          |       |
| 04.10.2016 | 126      | 0                                         | HR 10 2484 0    | 081 1006 1639 2                                              | HRK    | 🖳 Nep   | repoznati partner |                          |         |                |             |               |         | - ,   |          | ×     |
| 03.10.2016 | 125      | 0                                         | HR 10 2484 0    | 081 1006 1639 2                                              | HRK    |         |                   |                          |         | 3              |             |               |         |       |          |       |
| 27.09.2016 | 122      | 0                                         | HR 10 2484 0    | 081 1006 1639 2                                              | HRK    | Partner |                   |                          |         |                |             |               |         |       |          |       |
| 26.09.2016 | 121      | 0                                         | HR 10 2484 0    | 081 1006 1639 2                                              | HRK    | Izvor   | 1                 | Naziv                    | Adresa  | Siedište       | IBAN        |               |         |       |          | Iznos |
| 22.09.2016 | 120      | 0                                         | HR 10 2484 0    | 081 1006 1639 2                                              | HRK    | Nalog   | F                 | EGIONALNI KI UB T        |         | -,             | HR382411006 | 51120012425   |         | _     | 3        | 12.50 |
| A Prepozr  | Prepozn  | era 🛛 📑 Ul<br>at partner<br>er nije prepo | ključi/isključi | transakcije za učita<br>Partner na nalogu<br>M.V.MCVRČAK D.C | vanje  | Odaber  | i akciju          |                          |         |                |             |               |         |       |          |       |
|            | * Partne | r nije prepo                              | znat! *         | BAKOM doo                                                    |        |         | 🔘 Partner je no   | vi i ne postoji u bazi   |         |                |             |               |         |       |          |       |
| 12500      | OPĆINA   | SELCA                                     |                 | OPĆINA SELCA                                                 |        |         | Partner post      | oji u bazi               |         |                |             |               |         |       |          |       |
|            | * Partne | r nije prepo                              | zna             | BAKOM D.O.O.                                                 |        |         | 🔘 Preskoči tran   | sakciju - ne upisuj u Sl | <       |                |             |               |         |       |          |       |
| >          | * Partne | r nije prepo                              | zr              | REGIONALNI KLUB I                                            | PA ŠIB |         |                   |                          |         |                |             |               |         |       |          |       |
|            | * Partne | r nije prepo                              | znat! *         | BAKOM D.O.O.                                                 |        |         |                   |                          |         |                |             |               | _       |       |          |       |
| 101140     | GRAD-Z   | PLAN d.o.o.                               |                 | GRAD-Z PLAN d.o.o.                                           |        |         |                   |                          |         |                |             |               |         | Prit  | nvati ak | ciiu  |
|            | * Partne | r nije prepo                              | znat! *         | BAKOM D.O.O.                                                 |        |         |                   |                          |         |                |             |               |         | / ··· |          |       |
|            |          |                                           |                 |                                                              |        |         |                   |                          |         |                |             |               |         |       |          |       |

Na kraju bilo koje akcije, kliknuti Prihvati akciju za provođenje jedne od tri akcije.

### 9.7.2.1 Partner je novi i ne postoji u bazi

Opcija otvara prozor za upis novog partnera u kojem treba upisati šifru novog partnera, a dio podataka o novom partneru već je preuzet iz stavke izvoda.

| 🖁 Neprepoznati partn | eri                                      |        |          |                       |    | 🖶 BA0020 - Partneri         |                                                                         |
|----------------------|------------------------------------------|--------|----------|-----------------------|----|-----------------------------|-------------------------------------------------------------------------|
| Partner              |                                          |        |          |                       | E  | 🖁 Spremi 🔹 Odustani         |                                                                         |
|                      |                                          |        |          |                       |    |                             |                                                                         |
| Izvor                | Naziv                                    | Adresa | Sjedište | IBAN                  | 1  |                             |                                                                         |
| Nalog                | REGIONALNI KLUB I                        |        |          | HR3824110061120012425 | 1. | Osnovni podaci Dodati       | ni podaci Kontakti Tekstovi Cjenici                                     |
| Odaberi akciju       | novi i ne postoji u bazi<br>stoji u bazi |        |          |                       |    | Šifra<br>Aktivnost<br>Naziv | 1 - Aktivno    REGIONALNI KLUB IPA ŠIBENSKO-KNINSK  REGIONALNI KLUB IPA |
| 🔘 Preskoči tra       | ansakciju - ne upisuj u S                | к      |          |                       |    | Naziv kratki                |                                                                         |
|                      |                                          |        |          |                       |    | Ulica i broj                |                                                                         |

### 9.7.2.2 Partner postoji u bazi

Opcija otvara prozor za izbor nekog od postojećih partnera kao partnera za stavku izvoda.

| Reprepoznati partneri                                                                   |   | Pretraživanje           |                                                                                             |                               |
|-----------------------------------------------------------------------------------------|---|-------------------------|---------------------------------------------------------------------------------------------|-------------------------------|
| Partner                                                                                 | 5 | Šifra                   | Naziv                                                                                       | Mjesto                        |
| Izvor Naziv<br>Nalog REGIONALNI KLUB IPA ŠIBENSKO-KNINSK                                |   | 101090<br>12334<br>2611 | Raiffeisenbank Austria d.d.<br>RASADNIK RUŽA, IVAN VIRAG<br>RATEL d.o.o.                    | ZAGREB<br>LUDBREG<br>PITOMAČA |
| Odaberi akciju                                                                          | 3 | 12650<br>12628          | REGIONALNI KLUB IPA ŠIBENSKO-KNINSKA                                                        | Šibenik<br>ZAGREB             |
| <ul> <li>Partner je novi i ne postoji u bazi</li> <li>Partner postoji u bazi</li> </ul> |   | 12369<br>12472          | RK HRVATSKI DRAGOVOLJAC<br>ROYAL MEĐUGENERACIJSKA SOLIDARNOST<br>RUKOMETNI KLUB BEDEKOVČINA | ZAGREB<br>BEDEKOVČINA         |
| 🔘 Preskoći transakciju - ne upisuj u SK                                                 |   | 12435<br>12090          | RUKOMETNI KLUB ČAVLE<br>SANDRA - PROM d.o.o.                                                | ČAVLE<br>SISAK                |

### 9.7.2.3 Preskoči transakciju – ne upisuj u SK

Opcija otvara prozor za izostavljanje stavke izvoda. To se koristi kad u izvodu ima i drugih plaćanja, odliva i priliva, a koja nisu u vezi s dobavljačima ili kupcima. Na primjer, odlivi za poreze, doprinose, kredite, plaće, dizanje gotovine na bankomatu ili prilivi od povrata poreza, ovrha, kamata po bankovnim računima i drugo.

| Neprepoznat    | i partneri                         |        |                  | —    |              | ;  |
|----------------|------------------------------------|--------|------------------|------|--------------|----|
| Partner        |                                    |        |                  |      |              |    |
| Izvor          | Naziv                              | Adresa | Sjedište         | IBAN |              |    |
| Nalog          | VESNA SUŽNJEVIĆ, L                 | JEK    | ILICA 150 ZAGREB |      |              |    |
|                |                                    |        |                  |      |              |    |
|                |                                    |        |                  |      |              |    |
|                |                                    |        |                  |      |              |    |
| Idaberi akciju |                                    |        |                  |      |              |    |
| 🔘 Part         | tner je novi i ne postoji u bazi   |        |                  |      |              |    |
| O Part         | tner postoji u bazi                |        |                  |      |              |    |
| Pres           | skoči transakciju - ne upisuj u SK | 1      |                  |      |              |    |
|                |                                    |        |                  |      |              |    |
|                |                                    |        |                  |      |              |    |
|                |                                    |        |                  |      |              |    |
|                |                                    |        |                  | P    | rihvati akci | ju |

Za pojedine stavka izvoda može se preskočiti zaprimanje u salda konti i skraćenim postupkom:

- izabrati stavku (1),
- kliknuti Uključi/isključi transakcije za učitavanje (2),
- slijedi nova oznaka stavke Ne učitava se u SK i stavka neće biti zapremljena kao plaćanje u salda kontima.

| Tr<br>a | ansakcije<br>Prepozr | u izvodu<br>aj partnera 🛛 📑 Uključi/isključi trans | akcije za učitavanje                |               |                 |         |        |             |             |             |
|---------|----------------------|----------------------------------------------------|-------------------------------------|---------------|-----------------|---------|--------|-------------|-------------|-------------|
|         | Šifra                | Prepoznat partner                                  | Partner na nalogu                   | Adresa        | Sjedište        | Vrsta   | Iznos  | Valuta      | Izvršenje   | Status      |
|         | 12502                | M.V.M CVRČAK d.o.o.                                | M.V.MCVRČAK D.O.O.                  | PLETERNIČKA 9 | ZAGREB          | Uplata  | 312,50 | 10.10.2016. | 10.10.2016. | 📕 Nije u SK |
|         |                      | Ne učitava se u SK                                 | BAKOM doo                           | TRNSKO 12     | ZAGREB          | Isplata | 0,60   | 10.10.2016. | 10.10.2016. | Preskočen   |
|         | 12500                | OPĆINA SELCA                                       | OPĆINA SELCA                        | TRG STJEPANA  |                 | Uplata  | 312,50 | 10.10.2016. | 10.10.2016. | 📕 Nije u SK |
|         |                      | Ne učitava se u SK                                 | BAKOM D.O.O.                        | TRNSKO 12     | HR/10000 ZAGREB | Isplata | 0,60   | 10.10.2016. | 10.10.2016. | Preskočen   |
|         | 12650                | REGIONALNI KLUB IPA ŠIBENSKO-KNI                   | REGIONALNI KLUB IPA ŠIBENSKO-KNINSK |               |                 | Uplata  | 312,50 | 10.10.2016. | 10.10.2016. | 📕 Nije u SK |
|         |                      | Ne učitava se u SK                                 | BAKOM D.O.O.                        | TRNSKO 12     | HR/10000 ZAGREB | Isplata | 0,60   | 10.10.2016. | 10.10.2016. | Preskočen   |
|         | 101140               | GRAD-Z PLAN d.o.o.                                 | GRAD-Z PLAN d.o.o.                  |               |                 | Uplata  | 562,50 | 10.10.2016. | 10.10.2016. | 📕 Nije u SK |
| >       |                      | * Partner nije prepoznat! *                        | ваком d.o.o.                        | TRNSKO 12     | HR/10000 ZAGREB | Isplata | 0,60   | 10.10.2016. | 10.10.2016. | 📕 Nije u SK |
|         |                      |                                                    |                                     |               |                 |         |        |             |             |             |

## 9.7.3 Zaprimanje stavki izvoda u stavke plaćanja

Nakon što su uređene sve stavke izvoda (1) s prihvatljivim statusom (2) može se konačno izvesti zaprimanje stavki izvoda u stavke plaćanja, uplate ili isplate, u salda kontima.

| Tra<br>🌡 | n <b>sakcij</b><br>Prepoz | je u izvodu<br>maj partnera   📑 Uključi/isključi transi | akcije za učitavanje                |               |                 |         |        |             |             | 2           |
|----------|---------------------------|---------------------------------------------------------|-------------------------------------|---------------|-----------------|---------|--------|-------------|-------------|-------------|
|          | Šifra 🖕                   | Prepoznat partner                                       | Partner na nalogu                   | Adresa        | Sjedište        | Vrsta   | Iznos  | Valuta      | Izvršenje   | Status      |
| >        | 12502                     | M.V.M CVRČAK d.o.o.                                     | 4.V.MCVRČAK D.O.O.                  | PLETERNIČKA 9 | ZAGREB          | Uplata  | 312,50 | 10.10.2016. | 10.10.2016. | 🔳 Nije u SK |
|          |                           | Ne učitava se u SK                                      | BAKOM doo                           | TRNSKO 12     | ZAGREB          | Isplata | 0,60   | 10.10.2016. | 10.10.2016. | Preskočen   |
|          | 12500                     | OPĆINA SELCA                                            | DPĆINA SELCA                        | TRG STJEPANA  |                 | Uplata  | 312,50 | 10.10.2016. | 10.10.2016. | 📕 Nije u SK |
|          |                           | Ne učitava se u SK                                      | BAKOM D.O.O.                        | TRNSKO 12     | HR/10000 ZAGREB | Isplata | 0,60   | 10.10.2016. | 10.10.2016. | Preskočen   |
|          | 12650                     | REGIONALNI KLUB IPA ŠIBENSKO-KNI                        | REGIONALNI KLUB IPA ŠIBENSKO-KNINSK |               |                 | Uplata  | 312,50 | 10.10.2016. | 10.10.2016. | 📕 Nije u SK |
|          |                           | Ne učitava se u SK                                      | BAKOM D.O.O.                        | TRNSKO 12     | HR/10000 ZAGREB | Isplata | 0,60   | 10.10.2016. | 10.10.2016. | Preskočen   |
|          | 101140                    | GRAD-Z PLAN d.o.o.                                      | RAD-Z PLAN d.o.o.                   |               |                 | Uplata  | 562,50 | 10.10.2016. | 10.10.2016. | 📕 Nije u SK |
|          |                           | Ne učitava se u SK                                      | BAKOM D.O.O.                        | TRNSKO 12     | HR/10000 ZAGREB | Isplata | 0,60   | 10.10.2016. | 10.10.2016. | Preskočen   |
|          |                           |                                                         |                                     |               |                 |         |        |             |             |             |

Postupak zaprimanja stavki izvoda u stavke plaćanja, uplate ili isplate:

- izabrati zaplaviti jedan ili više izvoda u popisu izvoda (1),
- za izvod 195 (2) nije napravljeno razvrstavanja, pa nije zaplavljen-izabran,
- izvod 190 (3) je izabran za ponovno učitavanje jer mu je promijenjeno razvrstavanje,
- kliknuti Zaprimi u salda konti (4).

| Prócena ×         Učitavanje izvoda X           Prikazi         Učitavanje izvoda SEPA         Zaprimi u salda konti         Arhiva izvoda           Prikazi izvoda od         20.11.2024.         do         9.12.2024.         4           Prikazi izvoda od         Zondi         4         Arhiva izvoda         4         Arhiva izvoda         20.11.2024.         do         9.12.2024.         4         4           Detum         Broj         Podbroj         IBAN         Valuta         Grupa         Duguje         Potražuje         Novo Stanje         Starost         Status         9         12.2024         196         0         HSU 2484 0081 1006 1639 2         EUR         0         0,30         135,00         4.981,35         jučer         Nije u SK         Q2           05.12.2024         193         0         HR10 2484 0081 1006 1639 2         EUR         0         0,30         2.796,70         prije 7 dana         Nije u SK         20         1.92         EUR         0         1.92         1.92         1.92         1.92         1.92         1.92         1.92         1.92         1.92         1.92         1.92         1.92         1.92         1.92         1.92         1.92         1.92         1.92         1.92                                                                        |             | _   | _         |               |       | _          |              |           |             |          | _          |             |                   |                      | _             | zvoda                       | čitavanje i                      |
|----------------------------------------------------------------------------------------------------|-------------|-----|-----------|---------------|-------|------------|--------------|-----------|-------------|----------|------------|-------------|-------------------|----------------------|---------------|-----------------------------|----------------------------------|
| Prikaži       V Učitavanje izvoda SEPA       Zaprimi u salda konti       Arhiva izvoda         Prikazi izvoda od       20.11.2024. do       do       9.12.2024. do       4         Izvodi       Image: Standard SEPA       Broj       Podbroj       IBAN       Valuta       Grupa       Duguje       Potražuje       Novo Stanje       Standard       Nije u SK       9       9       9       9       9       9       9       9       9       9       9       9       9       9       9       9       9       9       9       9       9       9       9       9       9       9       9       9       9       9       9       9       9       9       9       9       9       9       9       9       9       9       9       9       9       9       9       9       9       9       9       9       9       9       9       9       9       9       9       9       9       9       9       9       9       9       9       9       9       9       9       9       9       9       9       9       9       9       9       9       9       9       9       9       9                                                                                                    |             |     |           |               |       |            |              |           |             |          |            |             |                   | x                    | je izvoda     | Učitavar                    | očetna X                         |
| Prikaz izvoda of       20.11.2024.       o       9.12.2024.       •       4         Datum       Broj       Podbroj       IBAN       Valuta       Grupa       Duguje       Potražuje       Novo Stanje       Starost       Status       9         09.12.2024       195       0       HR10 2484 0081 1006 1659 2       EUR       0       0,30       135,00       4.981,35       južer       Ist kije u SK       2         05.12.2024       195       0       HR10 2484 0081 1006 1659 2       EUR       0       0,30       755       2.051,25       4.847,20       prije 5 dana       Nije u SK       2       2       0       0,30       780,00       2.796,70       prije 7 dana       Nije u SK       2       2       EUR       0       1.82,2024       191       0       HR10 2484 0081 1006 1659 2       EUR       0       1.82,83       705,00       1.839,32       prije 1 dana       Nije u SK       2       1.12,024       191       0       HR10 2484 0081 1006 1659 2       EUR       0       1.88,23       705,00       1.839,29       prije 1 dana       U Ganu SK djelom       2       1.12,024       190       0       HR10 2484 0081 1006 1659 2       EUR       0       1.88,25       2.95,05       3.004,20                                                                                                    |             |     |           |               |       |            |              |           |             | /oda     | Arhiva izv | onti        | imi u salda ko    | SEPA 🛛 😿 Zapr        | anje izvoda   | 🕈 Učitav                    | 🛛 Prikaži 🛛 📔                    |
| Datum         Broj         Podbroj         IBAN         Valuta         Grupa         Duguje         Potražuje         Novo Stanje         Starost         Status           09.12.2024         195         0         HR.10.2484.0081.1006.1639.2         EUR         0         68,05         67,50         4.981,33         jučer         Image: Naje u SK         0         0.12.2024         195         0         HR.10.2484.0081.1006.1639.2         EUR         0         0,30         135,00         4.981,90         prije 4 dana         Image: Naje u SK         0         0.12.2024         194         0         HR.10.2484.0081.1006.1639.2         EUR         0         0.75         2.051,25         4.847,20         prije 5 dana         Image: Naje u SK         0         0.12.2024         192         0         HR.10.2484.0081.1006.1639.2         EUR         0         0.30         780,00         2.796,70         prije 7 dana         Image: Naje u SK         0         0.12.2024         192         0         HR.10.2484.0081.1006.1639.2         EUR         0         1.92         135,00         1.893,92         prije 11 dana         Image: Naje u SK         0         0.11.92         135,00         1.893,92         prije 11 dana         Image: Naje u SK         0         1.1.2024         199         < |             |     |           |               |       |            |              |           |             |          |            | 4           | 24                | - do 9.12.202        | .2024.        | od 20.1                     | Prikaz izvoda (<br><b>Izvodi</b> |
| 09.12.2024       196       0       HR 10 2494 0081 1006 1639 2       EUR       0       66,05       67,50       4.981,35       jučer       Mije u SK         06.12.2024       195       0       HR 10 2494 0081 1006 1639 2       EUR       0       0,30       135,00       4.981,90       prije 4 dana       Mije u SK         05.12.2024       193       0       HR 10 2494 0081 1006 1639 2       EUR       0       0,75       2.051,25       4.847,20       prije 5 dana       Mije u SK         03.12.2024       193       0       HR 10 2494 0081 1       106 1639 2       EUR       0       0,30       780,00       2.796,70       prije 7 dana       Mije u SK         02.12.2024       192       0       HR 10 2494 0081 1006 1639 2       EUR       0       11,92       135,00       2.076,70       prije 7 dana       Učitan u SK dijelom         25.11.2024       191       0       HR 10 2494 0081 1006 1639 2       EUR       0       0,15       67,50       3.071,55       prije 12 dana       Učitan u SK dijelom         25.11.2024       199       0       HR 10 2494 0081 1006 1639 2       EUR       0       0,15       67,50       3.071,55       prije 14 dana       Učitan u SK dijelom         25.11.2024                                                                                                    |             |     |           | Status        |       | Starost    | Novo Stanje  | Potražuje | ije         | Duç      | Grupa      | Valuta      |                   | IBAN                 | Podbroj       | Broj                        | Datum                            |
| 06.12.2024       195       0       HR 10 2484 0081 1006 1639 2       EUR       0       0,30       135,00       4.981,90       prije 4 dana       In Nije u SK       1       1       1       1       1       1       1       1       1       1       1       1       1       1       1       1       1       1       1       1       1       1       1       1       1       1       1       1       1       1       1       1       1       1       1       1       1       1       1       1       1       1       1       1       1       1       1       1       1       1       1       1       1       1       1       1       1       1       1       1       1       1       1       1       1       1       1       1       1       1       1       1       1       1       1       1       1       1       1       1       1       1       1       1       1       1       1       1       1       1       1       1       1       1       1       1       1       1       1       1       1       1       1                                                                                                    |             |     |           | 📕 Nije u SK   |       | jučer      | 4.981,35     | 67,50     | 05          | 6        | 0          | EUR         | 1006 1639 2       | HR 10 2484 0081 1    | 0             | 196                         | 09.12.2024                       |
| 05.12.2024       194       0       HR.10 2484 0081 1006 1639 2       EUR       0       0,75       2.051,25       4.847,20       prije 5 dana       In Nije u SK         03.12.2024       193       0       HR.10 2484 0081 1       1       32       EUR       0       1,92       135,00       2.756,70       prije 7 dana       In Nije u SK         02.12.2024       192       0       HR.10 2484 0081 1006 1639 2       EUR       0       1,92       135,00       2.017,00       prije 8 dana       In Nije u SK         29.11.2024       191       0       HR.10 2484 0081 1006 1639 2       EUR       0       1.882,63       705,00       1.893,92       prije 11 dana       Učitaru u SK dijelom         26.11.2024       190       0       HR.10 2484 0081 1006 1639 2       EUR       0       0,15       67,50       3.004,20       prije 14 dana       Učitaru u SK dijelom         26.11.2024       189       0       HR.10 2484 0081 1006 1639 2       EUR       0       0,15       67,50       3.004,20       prije 14 dana       Učitaru u SK dijelom         20.11.2024       189       0       HR.10 2484 0081 1006 1639 2       EUR       0       0,15       67,50       3.004,20       prije 14 dana       Učitaru u SK dijelom     <                                                                                              |             | 2   |           | 📕 Nije u SK   | ana   | prije 4 da | 4.981,90     | 135,00    | 30          | (        | 0          | EUR         | 1006 1639 2       | HR 10 2484 0081 1    | 0             | 195                         | 06.12.2024                       |
| 03.12.2024       193       0       HR.10 2484 0081 1       192       EUR       0       0,30       780,00       2.796,70       prije 7 dana       Mije u SK         02.12.2024       192       0       HR.10 2484 0081 1       1.92       EUR       0       11,92       135,00       2.017,00       prije 8 dana       Nije u SK         29.11.2024       191       0       HR.10 2484 0081 1006 1639 2       EUR       0       0.15       67,50       3.071,55       prije 11 dana       Učitan u SK dijelom         26.11.2024       190       0       HR.10 2484 0081 1006 1639 2       EUR       0       0,15       67,50       3.004,20       prije 11 dana       Učitan u SK dijelom         26.11.2024       189       0       HR.10 2484 0081 1006 1639 2       EUR       0       0,15       67,50       3.004,20       prije 14 dana       Učitan u SK dijelom         21.11.2024       188       0       HR.10 2484 0081 1006 1639 2       EUR       0       0,30       262,50       2.888,25       prije 20 dana       Učitan u SK dijelom         20.11.2024       187       0       HR.10 2484 0081 1006 1639 2       EUR       0       0,30       262,50       2.888,25       prije 20 dana       Učitan u SK dijelom                                                                                                    |             | -   |           | 📕 Nije u SK   | ana   | prije 5 da | 4.847,20     | 2.051,25  | .75         | (        | 0          | EUR         | 1006 1639 2       | HR 10 2484 0081 1    | 0             | 194                         | 05.12.2024                       |
| 02.12.2024       192       0       HR10 2484 0081 10.06 1639 2       EUR       0       11,92       135,00       2.017,00       prije 8 dana       III Nije u SK         29.11.2024       191       0       HR10 2484 0081 1006 1639 2       EUR       0       1.882,63       705,00       1.883,92 prije 11 dana       III Učtan u SK dijelom         26.11.2024       190       0       HR10 2484 0081 1006 1639 2       EUR       0       0,15       67,50       3.001,55       prije 12 dana       III Učtan u SK dijelom         26.11.2024       189       0       HR10 2484 0081 1006 1639 2       EUR       0       0,15       67,50       3.004,20       prije 14 dana       III ditan u SK dijelom         21.11.2024       189       0       HR10 2484 0081 1006 1639 2       EUR       0       0,15       47,75       2.936,85       prije 14 dana       III ditan u SK dijelom         21.11.2024       187       0       HR10 2484 0081 1006 1639 2       EUR       0       0,30       262,50       2.888,25       prije 20 dana       III ditan u SK dijelom         20.11.2024       187       0       HR10 2484 0081 1006 1639 2       EUR       0       0,30       262,50       2.888,25       prije 20 dana       IIIIIIIIIIIIIIIIIIIIIIIIIIIIIIIIIIII                                                                           |             |     |           | 📕 Nije u SK   | ana   | prije 7 da | 2.796,70     | 780,00    | .30         | (        | 0          | EUR         | 1 <sup>19</sup> 2 | HR 10 2484 0081 1    | 0             | 193                         | 03.12.2024                       |
| 29.11.2024       191       0       HR 10 2484 0081 1006 1639 2       EUR       0       1.882,63       705,00       1.893,92 prije 11 dana       ■       Učitan u SK dijelom         28.11.2024       190       0       HR 10 2484 0081 1006 1639 2       EUR       0       0,15       67,50       3.071,55       prije 12 dana       ■       Učitan u SK dijelom         26.11.2024       189       0       HR 10 2484 0081 1006 1639 2       EUR       0       0,15       67,50       3.004,20 prije 14 dana       ■       Učitan u SK dijelom         21.11.2024       188       0       HR 0 2484 0081 1006 1639 2       EUR       0       0,15       48,75       2.936,85 prije 19 dana       ■       Učitan u SK dijelom         20.11.2024       187       0       HR 0 2484 0081 1006 1639 2       EUR       0       0,30       262,50       2.888,25 prije 20 dana       ■       Učitan u SK dijelom         20.11.2024       187       0       HR 0 2484 0081 1006 1639 2       EUR       0       0,30       262,50       2.888,25 prije 20 dana       ■       Učitan u SK dijelom         Transakcije u izvodu         ■         Šifra       Prepoznaj partnera       Partner na nalogu       Adresa       Sjedšte                                                                                                    |             |     |           | 📕 Nije u SK   | ana   | prije 8 da | 2.017,00     | 135,00    | .92         | 1        | 0          | EUR         | 1. 39 2           | HR 10 2484 0081 1    | 0             | 192                         | 02.12.2024                       |
| 28.11.2024       199       0   HR 10 2484 0081 1006 1639 2       EUR       0       0,15       67,50       3.0071.55       prije 12 dana       EU Gran u SK dijelom         26.11.2024       139       0       HR 10 2484 0081 1006 1639 2       EUR       0       0,15       67,50       3.0071.55       prije 14 dana       EU Gran u SK dijelom         21.11.2024       138       0       HR 10 2484 0081 1006 1639 2       EUR       0       0,15       48,75       2.936,85 prije 19 dana       EU Gran u SK dijelom         20.11.2024       187       0       HR 10 2484 0081 1006 1639 2       EUR       0       0,30       262,50       2.888,25 prije 20 dana       EU Gran u SK dijelom         Transakcije u izvođu         Witjuči/isključi transakcije za učitavanje         Transakcije u izvođu         Sifra       Prepoznat partner       Partner na nalogu       Adresa       Sjedšte       Vrsta       Izroš Valuta       Izvršenje         Sifra       Prepoznat partner       Partner na nalogu       Adresa       Sjedšte       Vrsta       Izroš Valuta       Izvršenje         Ne učitava se u SK       TKK KŽ       TKG J.J. STROS       KRIZEVCI       Isplata       67,50       9,12.2024.                                                                                                    |             |     | < dijelom | 📕 Učitan u SK | dana  | prije 11 d | 1.893,92     | 705,00    | 63          | 1.883    | 0          | EUR         | 1006 1639 2       | HR 10 2484 0081 1    | 0             | 191                         | 29.11.2024                       |
| 26.11.2024       189       0       HR 10 2484 0081 1006 1639 2       EUR       0       0,15       67,50       3.004,20 prije 14 dana       ■ Učitan u SK dijelom         21.11.2024       188       0       HR 10 2484 0081 1006 1639 2       EUR       0       0,15       48,75       2.936,85 prije 19 dana       ■ Učitan u SK dijelom         20.11.2024       187       0       HR 10 2484 0081 1006 1639 2       EUR       0       0,30       262,50       2.888,25 prije 20 dana       ■ Učitan u SK dijelom         Transakcije u izvođu         Me učitava se u SK         Sifia       Prepoznat partner         Partner na nalogu       Adresa       Sjedšte       Vrsta       Izros       Valuta       Izvršenje         Ne učitava se u SK       ZTK KŽ       TKG 3.J. STROS       KRIZEVCI       Isplata       67,50       9,12,2024.       9,12,2024.                                                                                                    | 1           | 3   | < dijelom | 📕 Učitan u SK | dana  | prije 12 d | 3.071,55     | 67,50     | .15         | (        | 0          | EUR         | 1006 1639 2       | HR 10 2484 0081 1    | 0             | 190                         | 28.11.2024                       |
| 21.11.2024       188       0       HR 10 2484 0081 1006 1639 2       EUR       0       0,15       48,75       2.936,85 prije 19 dana       I Učtan u SK dijelom         20.11.2024       187       0       HR 10 2484 0081 1006 1639 2       EUR       0       0,30       262,50       2.888,25 prije 20 dana       I Učtan u SK dijelom         Transakcije u izvodu         Sifira       Prepoznaj partnera       III Uključi/isključi transakcije za učitavanje         Sifira       Prepoznat partner         Partner na nalogu       Adresa       Sjedište       Vrsta       Iznos       Valuta       Izvršenje         Ne učitava se u SK       ZTK KŹ       TKG J.J. STROS       KRIZEVCI       Isplata       67,50       9.12.2024.       9.12.2024.                                                                                                    |             | -   | < dijelom | 📒 Učitan u SK | dana  | prije 14 d | 3.004,20     | 67,50     | 15          | (        | 0          | EUR         | 1006 1639 2       | HR 10 2484 0081 1    | 0             | 189                         | 26.11.2024                       |
| 20.11.2024       187       0       HR.10 2484 0081 1006 1639 2       EUR       0       0,30       262,50       2.888,25 prije 20 dana       Iditan u SK dijelom         Transakcije u izvodu         Image: Sifita       Prepoznaj partnera       Image: Sifita       Vista       Iznos       Valuta       Izvršenje         Sifita       Prepoznat partner       Partner na nalogu       Adresa       Sjedište       Vista       Iznos       Valuta       Izvršenje         Ne učitava se u SK       ZTK KŽ       TKG J.J. STROS       KRIZEVCI       Isplata       67,50       9.12.2024.       9.12.2024.                                                                                                    |             |     | ( dijelom | Učitan u SK   | dana  | prije 19 d | 2.936,85     | 48,75     | 15          | (        | 0          | EUR         | 1006 1639 2       | HR 10 2484 0081 1    | 0             | 188                         | 21.11.2024                       |
| Sifia       Prepoznaj partnera       Partner na nalogu       Adresa       Sjedište       Vrsta       Iznos       Valuta       Izvršenje         Ne učitava se u SK       ZTK KŽ       TRG J.J. STROS       KRIZEVCT       Isplata       67,50       9.12.2024.       9.12.2024.                                                                                                    |             |     | ( dijelom | Učitan u SK   | dana  | prije 20 d | 2.888,25     | 262,50    | 30          |          | 0          | EUR         | 1006 1639 2       | HR 10 2484 0081 1    | 0             | 187                         | 20.11.2024                       |
| Štífa         Prepoznat partner         Partner na nalogu         Adresa         Sjedište         Vrsta         Iznos         Valuta         Izvršenje           >         Ne učitava se u SK         ZTK KŽ         TRG J.J. STROS         KRIZEVCI         Isplata         67,50         9.12.2024.         9.12.2024.                                                                                                    |             |     |           |               |       |            |              |           |             |          |            | avanje      | sakcije za učita  | ijuči/isključi trans | ra   📑 Uk     | <b>u izvod</b><br>aj partne | <b>Transakcije</b><br>🄏 Prepozn  |
| Ne učitava se u SK ZTK KŽ TRG J. J. STROS KRIZEVCI Isplata 67,50 9.12.2024. 9.12.2024.                                                                                                    | Status      | 2   | Izvršenje | Valuta        | Iznos | sta        | edište Vr    | Sj        | Adresa      |          |            | alogu       | Partner na na     | -                    | at partner    | Prepozn                     | Šifra                            |
|                                                                                                    | Preskočen   | .4. | 9.12.202  | 9.12.2024.    | 67,50 | (splata    | IZEVCI I     | OS KF     | TRG J.J. ST |          |            |             | ZTK KŽ            |                      | a se u SK     | Ne učitav                   | >                                |
| * Partner nje prepoznati * RAIFFEISENBANK AUSTRIA D.D. MAGAZINSKA CE 10000 ZAGREB Isplata 0,40 9.12.2024. 9.12.2024.                                                                                                    | 📕 Nije u SK | 4.  | 9.12.202  | 9.12.2024.    | 0,40  | Isplata    | 000 ZAGREB I | CE 10     | MAGAZINSK   |          | RIA D.D.   | BANK AUST   | RAIFFEISENB       | znat! *              | r nije prepoz | * Partne                    |                                  |
| *Partner nije prepoznati * RAIFFEISENBANK AUSTRIA D.D. MAGAZINSKA CE 10000 ZAGREB Isplata 0,15 9.12.2024. 9.12.2024.                                                                                                    | 📕 Nije u SK | 4.  | 9.12.202  | 9.12.2024.    | 0,15  | Isplata    | 000 ZAGREB   | CE 10     | MAGAZINSK   |          | RIA D.D.   | BANK AUST   | RAIFFEISENB       | znat! *              | r nije prepoz | * Partne                    |                                  |
| 13248 KNJIGOVODSTVO vI. Mirjana Cvetković KNJIGOVODSTVO, VI. MIRJANA CVETKOVIĆ Uplata 67,50 9, 12.2024. 9.12.2024.                                                                                                    | 📕 Nije u SK | 4.  | 9.12.202  | 9.12.2024.    | 67,50 | Uplata     |              |           |             | VETKOVIĆ | IIRJANA C  | STVO, VL. M | KNJIGOVODS        | Mirjana Cvetković    | ODSTVO vl.    | KNJIGOV                     | 13248                            |

Nako toga ide upit, kliknuti Yes za upis stavki izvoda u stavke plaćanja, uplate ili isplate, u salda kontima.

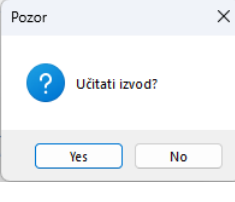

Slijedi završna poruka da su stavke izvoda upisane u stavke plaćanja.

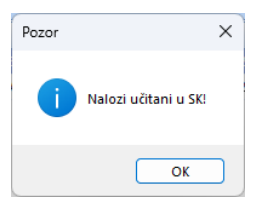

Nakon upisa stavki izvoda u stavke plaćanja može se pristupiti zatvaranju plaćanja:

- ručnim postupkom zatvaranja jedne po jedne stavke plaćanja, vidjeti odjeljak 9.5.1,
- automatskim zatvaranjem više stavaka, vidjeti odjeljak 9.5.4.

# 9.8 Zbirne uplate

**Zbirne uplate** odnose se na pologe gotovine ili uplate otkupnine od strane prijevoznika koji su isporučili robu kupcima po načelu plaćanja pouzećem, kupac plaća robu prijevozniku pri isporuci robe, a prijevoznik iznos naplaćene robe uplaćuje pošiljatelju. Jednom zbirnom uplatom plaća se više računa na kojima je naveden način plaćanja gotovima ili otkupnina. Za prepoznavanje zbirnih uplata u stavkama izvoda koriste se podaci o platiteljima zbirnih uplata, vidjeti odjeljak 9.12.

Uz zbirne uplate vežu se radnje:

.

- izbor računa za koje će ići zatvaranje putem zbirne uplate,
- izbor zbirne uplate iz koje će ići generiranje uplata za zatvaranje računa,
- **generiranje pojedinačnih uplata**, iz jedne zbirne uplate generiraju se pojedinačne uplate za zatvaranje računa,
- automatsko zatvaranje računa, putem generiranih pojedinačnih uplata automatski se zatvaraju računi.

Glavni prozor za obradu zbirnih uplata:

- kliknuti Zbirne uplate u modulu Novac (1),
- ide glavni prozor koji ima alatnu traku (2) s gumbima:
  - Prikaži

0

- Generiranje zbirnih uplata (F2) generiranje pojedinačnih uplata iz zbirne uplate (5) za račune (6),
- Obriši generirane uplate (F3)
- brisanje generiranih pojedinačnih uplata,

- prikaz zbirnih uplata (3) u periodu prikaza (4),

- Prikaži generirane uplate (F4) prika
  - F4) prikaži pojedinačne generirane uplate,
- Automatsko zatvaranje
- pokreće postupak automatskog zatvaranja računa s pojedinačno generiranim uplatama, vidjeti odjeljak 9.5.4.

| Prodaja            | â  | Generiranje          | uplata i  | iz zbirne up     | late 🥤      | 7              |                                    |              |                                                                                                    |            |             |                     |        |              |      |        |         |    |              |           |        |                  |               |        |    |
|--------------------|----|----------------------|-----------|------------------|-------------|----------------|------------------------------------|--------------|----------------------------------------------------------------------------------------------------|------------|-------------|---------------------|--------|--------------|------|--------|---------|----|--------------|-----------|--------|------------------|---------------|--------|----|
| Pregied probaje    |    | Poletna X            | Racuri (1 | EA) X On         | VOTATIL     | Numar X        | Zaorimanie rači na                 | X IIñtav     | anie izvoda X Zbirn                                                                                                    | euplate X  | Linis stav  | k X Zatvarani       | e unia | X atalasiata |      |        |         |    |              | -         |        |                  |               |        |    |
| E Paño             |    | W. Dullanti I. C     | Carrie    |                  | unlate (E)  |                | coprising contacts (E2             | Delleri      | ange allowed and the (E.A)                                                                                                    |            |             | and a land          |        | 8            |      |        |         |    |              | 0         |        |                  |               |        |    |
| Cienk              | 3  | gy Prikazi (3        | g Genen   | iranje zbirnin ( | upiata (F2  | .) 🔨 Obrisi ge | nenrane uplate (FS                 | ј 🟐 Рикад    | genenirane uplate (r4)                                                                                                    | -O Autor   | natsko zati | varanje vise izvodi | •      | 0            |      |        |         |    |              | 2         |        |                  |               |        |    |
| Kasa               | 11 |                      |           |                  |             |                |                                    |              |                                                                                                    |            |             |                     |        | -            |      |        |         |    |              | -         |        |                  |               |        |    |
| D Izvieštaj        |    | Prikaz od da         | tuma      | 11.1.2023.       | *           | do 11.4.2023.  | <ul> <li>ili broj izvor</li> </ul> | da           | 4 V Otvorene                                                                                                    |            |             |                     |        |              |      |        |         |    |              |           |        |                  |               |        |    |
| Nabava             |    | Partner              |           |                  |             |                |                                    |              | Zatvorene                                                                                                    |            |             |                     |        |              |      |        |         |    |              |           |        |                  |               |        |    |
| Pregled nabave     |    |                      |           |                  |             |                |                                    |              |                                                                                                    |            |             |                     |        |              |      |        |         |    |              |           |        |                  |               |        |    |
| 📓 Račun - ulazni   |    | Charles To Table     | ar an in  |                  |             |                |                                    |              | V Prikazi filte                                                                                                    | r na tabio |             |                     |        |              |      |        |         |    |              |           |        |                  |               |        |    |
| 🛀 Kalkulacije      |    | 500000 20 2000       | en en ge  |                  |             | _              |                                    |              |                                                                                                    |            |             |                     |        |              | _    |        |         | _  |              |           |        |                  |               |        | _  |
| 💮 Izvještaji       |    | ID                   | Vrsta     | Naziv            | Izvod       | Datum stavke   | Broj dokumenta                     | Sifra        | Partner                                                                                                    | Opis       |             |                     | NP     | Plaćanje     | Veza | Status | Valu    | ta | Duguje       | Potražuje | Saldo  | Poziv primatelja | Poziv platite | ja 🦷   |    |
| li Novac           |    |                      |           |                  |             |                |                                    |              |                                                                                                    |            |             |                     |        |              |      |        |         |    |              |           |        |                  |               |        |    |
| Pregled stanja     |    | 1                    | 110       | Zbirna uplata    |             | 1 05.04.2023   | 050423/61/0/0/1                    | 52001        | Otkup HP                                                                                                    | Uplata po  | ponudi      |                     |        | Otkupnina    |      | Ctvor  | en EUR  |    | 5            | 90,00     | 90,00  | HR035029-54330   |               |        |    |
| Pregled stavki     |    | 2                    | 110       | Zbirna uplata    | 6           | 1 05.04.2023   | 050423/61/0/0/2                    | 52001        | Otkup HP                                                                                                    | pl.po ponu | d br. 135   |                     | 20     | Otkupnina    |      | Zatvo  | en EUR  |    |              | 55,00     | 0,00   | HR033239-54070   | HR99          |        |    |
| 🖸 Upis stavki      |    | 3                    | 110       | Zbirna uplata    | 6           | 1 05.04.2023   | 050423/61/0/0/3                    | 52001        | Otkup HP                                                                                                    | po ponud i | proj 103    |                     | 20     | Otkupnina    |      | Ctvor  | n EUR   |    |              | 55,00     | 55,00  | HR034669-53473   | HR99          |        |    |
| 2 Zbirne uplate    |    |                      |           |                  |             |                |                                    | _            |                                                                                                    |            |             |                     |        |              |      |        |         | _  |              |           |        |                  |               |        | -  |
| C. Zatvaranje      |    | Nače elaćanja        | - 20 - 05 | fu continue      |             |                |                                    |              |                                                                                                    |            |             |                     |        |              |      |        |         |    |              |           |        |                  |               |        | -  |
| Zaprimanje         |    | reacting proceedings | - 20 - 01 | Augur to         |             |                |                                    |              |                                                                                                    |            |             |                     |        |              |      |        |         |    |              |           |        |                  |               | 90,00  | EU |
| Lizvodi            |    | 🔄 Prikaži i z        | atvorene  | Prikaž fil       | ter na tabi | ki             |                                    |              |                                                                                                    |            |             |                     |        |              |      |        |         |    |              |           |        |                  |               |        | _  |
| () izvjestaji      |    | Defense and day      |           | 4 4 0000         |             | 4- 5-4 2022    |                                    |              |                                                                                                    |            |             |                     |        |              |      |        |         |    |              |           |        |                  |               |        |    |
| PRV                |    | Prikaz ou ca         | uma       | 4.4.2023.        | •           | 00 5.4.2023.   | 💌                                  |              |                                                                                                    |            |             |                     |        |              |      |        |         |    |              |           |        |                  |               |        |    |
| Precied PDV Intice |    | ID 🔷                 | Vrsta     | Naziv            | Izvod       | Datum stavke   | Datum obveze                       | Datum dospij | eća Broj dokumenta                                                                                                    | ID Partner | Šifra       | Partner             |        | Opis         |      | :      | tatus   | NP | Plaćanje     | Veza      | Valuta | Duguje           | Potražuje     | Saldo  |    |
| Periodi            |    | 2                    | 710 1     | IRA              |             | 05.04.2023     | 04.04.2023                         | 09.05.2023   | 18/PPBLA0/0                                                                                                    |            | 5 20200     | Drava Alpe duna     | w d.c  | đ            |      | -      | Otvoren | 2  | 20 Otkupnina |           | EUR    | 101,70           |               | 101,70 | -  |
| Zaprimanie         |    | 7                    | 710       | IRA              |             | 05.04.2023     | 05.04.2023                         | 09.05.2023   | 19/PP8LA0/0                                                                                                    |            | 4 20100     | Cirrus Split d.o.o  |        |              |      |        | Otvoren | 1  | 20 Otkupnina |           | EUR    | 60,92            | 1             | 60,92  |    |
| C Stavke           | =  | 10                   |           |                  |             |                |                                    |              |                                                                                                    |            |             |                     |        |              |      |        |         |    | 20 Othurnina | 6         | BUR    |                  |               | 67.40  |    |
| E-Prijava          | -  |                      |           |                  |             |                |                                    |              | and the second second se |            |             |                     |        |              |      |        |         |    |              | <u> </u>  |        |                  |               |        |    |

# 9.8.1 Generiranje pojedinačnih zbirnih uplata iz zbirne uplate

Postupak generiranja pojedinačnih uplata za zatvaranja računa:

- za izbor kliknuti jednu zbirnu uplatu (1),
- bit će pokazan period od dva dana (2), koji se može mijenjati,
  - o početak perioda je za jedan dan manji od datuma zbirne uplate,
  - o završetak perioda jednak datumu zbirne uplate,
- izabrati jedan ili više računa za koje ide generiranje pojedinačnih uplata iz zbirne uplate (3),
- za generiranje pojedinačnih uplata:
  - o kliknuti gumb Generiranje zbirnih uplata (F2) (4),
  - o ili pritisnuti funkcijsku tipku F2 na tipkovnici.

| Generiranje uplata      | a iz zorne upi     | ate        |                  |                                   |              |                        |               |            |                   |        |          |      |        |         |    |           |                |        |                  |              |        |
|-------------------------|--------------------|------------|------------------|-----------------------------------|--------------|------------------------|---------------|------------|-------------------|--------|----------|------|--------|---------|----|-----------|----------------|--------|------------------|--------------|--------|
| Početna X Upis sta      | tavki X Zatva      | ranje upla | ita/isplata X Zi | birne uplate 🛛 🕹                  |              |                        |               |            |                   |        |          |      |        |         |    |           |                |        |                  |              |        |
| 💯 Prikaži 🛛 🔓 Gene      | eriranje zbirnih u | plata (F2  | ) 🛛 🗙 Obriši gen | nerirane uplate (F3               | ) 🔠 Prikaži  | generirane uplate (F4) | 🚱 Autom       | tsko zatva | aranje više izvod | la     |          |      |        |         |    |           |                |        |                  |              |        |
| Prikaz od datun         | 12.1.2023.         | •          | do 12.4.2023.    | <ul> <li>Ii broj izvor</li> </ul> | da           | V Otvorene             |               |            |                   |        |          |      |        |         |    |           |                |        |                  |              |        |
| Partner                 |                    |            |                  |                                   |              | Zatvorene              |               |            |                   |        |          |      |        |         |    |           |                |        |                  |              |        |
|                         |                    |            |                  |                                   |              | 📃 Prikaži filte        | r na tablici  |            |                   |        |          |      |        |         |    |           |                |        |                  |              |        |
| Stavke za zatvaranje    |                    |            |                  |                                   |              |                        |               |            |                   |        |          |      |        |         |    |           |                |        |                  |              |        |
| ID Vrsta                | Naziv              | Izvod      | Datum stavke     | Broj dokumenta                    | Šifra        | Partner                | Opis          |            |                   | NP P   | Naćanje  | Veza | Valuta | Duguje  | Po | tražuje S | aldo Status    |        | Poziv primatelja | Poziv platit | elja   |
| 1 110                   | 0 Zbirna uplata    | 6          | 1 05.04.2023     | 050423/61/0/0/1                   | 52001        | )tkup HP               | Uplata po p   | onudi      |                   | 20 C   | tkupnina |      | EUR    |         |    | 90,00 9   | i0,00 📕 Otvore | en     | HR035029-54330   | HR99         |        |
| 2 110                   | 0 Zbirna uplata    | 6          | 1 05.04.2023     | 050423/61/0/0/2                   | 52001        | Otkup HP               | pl.po ponudi  | br. 135    | -                 | 20 C   | tkupnina |      | EUR    |         |    | 55,00     | 0,00 🔳 Zatvor  | ren    | HR033239-54070   | HR99         |        |
| 3 110                   | 0 Zbirna uplata    | 6          | 1 05.04.2023     | 050423/61/0/0/3                   | 52001        | Otkup HP               | po ponudi bri | oj 103     |                   | 20 C   | tkupnina |      | EUR    |         |    | 55,00 5   | 5,00 📕 Otvore  | en     | HR034669-53473   | HR99         |        |
|                         |                    |            |                  |                                   |              |                        |               |            |                   |        |          |      |        |         |    |           |                |        |                  |              |        |
| Način plaćanja = 20 - 0 | Otkupnina          |            |                  |                                   |              |                        |               |            |                   |        |          |      |        |         |    |           |                |        |                  |              |        |
| E Data & Lastance       |                    |            |                  |                                   |              |                        |               |            |                   |        |          |      |        |         |    |           |                |        |                  |              | 90,0   |
| Prikazi i zatvoren      | ne 🔄 Prikazi filb  | er na tabi | a                |                                   | 0            |                        |               |            |                   |        |          |      |        |         |    |           |                |        |                  |              |        |
| Prikaz od datuma        | 4.4.2023.          | -          | do 5.4.2023.     | - 🔧                               | 2            |                        |               |            |                   |        |          |      |        |         |    |           |                |        |                  |              |        |
| ID Vrsta                | Naziv              | Izvod      | Datum stavke     | Datum obveze                      | Datum dospij | eća Broj dokumenta     | ID Partner    | Šifra      | Partner           |        | Opis     |      |        | Status  | NP | Plaćanje  | Veza           | Valuta | Duguje           | Potražuje    | Saldo  |
| 2 710                   | ) IRA              |            | 05.04.2023       | 04.04.2023                        | 09.05.2023   | 18/PPBLA0/0            | 1             | 5 20200    | Drava Alpe dun    | av d.d |          |      |        | Otvoren | 20 | Otkupnina |                | EUR    | 101,70           |              | 101,70 |
| 7 710                   | IRA                |            | 05.04.2023       | 05.04.2023                        | 09.05.2023   | 19/PPBLA0/0            |               | 1 20100    | Cirrus Split d.o. |        |          |      |        | Otvoren | 20 | Otkupnina |                | EUR    | 60,92            |              | 60,92  |
| 10 710                  | IRA                |            | 05.04.2023       | 05.04.2023                        | 09.05.2023   | 20/PPBLA0/0            |               | 5 20200    | Drava Alpe dun    | av d.d |          | 3    |        | Otvoren | 20 | Otkupnina |                | EUR    | 67,40            |              | 67,40  |
|                         |                    |            |                  |                                   |              |                        |               |            |                   |        |          |      |        |         |    |           |                |        |                  |              |        |

Ako nisu odabrani svi računi, slijede poruka koko je računa odabrano za generiranje pojedinačnih uplate, za nastavak kliknuti **Ok**.

| Način p | laćanja<br>rikaži i z | = 20 - ( | Otkupni | ina<br>Prikaži filte | er na tablic | d            |              |                 |                |                   |                             |                                           |                  |    |           |
|---------|-----------------------|----------|---------|----------------------|--------------|--------------|--------------|-----------------|----------------|-------------------|-----------------------------|-------------------------------------------|------------------|----|-----------|
| Prika   | z od da               | tuma     | 4.4     | 4.2023.              | <b>.</b>     | do 5.4.2023. | -            |                 |                |                   |                             |                                           |                  |    |           |
| ID      |                       | Vrsta    | Naziv   | /                    | Izvod        | Datum stavke | Datum obveze | Datum dospijeća | Broj dokumenta | ID Partner        | Šifra                       | Partner                                   | Opis             | NP | Plaćanje  |
|         | 2                     | 710      | IRA     |                      |              | 05.04.2023   | 04.04.2023   | 09.05.2023      | 18/PPBLA0/0    |                   | 5 20200                     | Drava Alpe dunav d.d                      |                  | 20 | Otkupnina |
|         |                       | 710      | IRA     |                      |              | 05.04.2023   | 05.04.2023   | 09.05.2023      | 19/PPBLA0/0    |                   | 4 20100                     | Cirrus Split d.o.o                        |                  | 20 | Otkupnina |
|         | 10                    | 710      | IRA     |                      |              | 05.04.2023   | 05.04.2023   | 09.05.2023      | 20/PPBLA0/0    |                   | 5 20200                     | Drava Alpe dunav d.d                      |                  | 20 | Otkupnina |
|         |                       |          |         |                      |              |              |              |                 | P              | ozor              |                             |                                           | ×                |    |           |
|         |                       |          |         |                      |              |              |              |                 |                | ? Odab<br>Da li j | rali ste san<br>e to u redu | io 2 stavku(i) za generiran <u>.</u><br>? | je od mogućih 3! |    |           |
|         |                       |          |         |                      |              |              |              |                 |                |                   |                             | ОК                                        | Cancel           |    |           |

Slijedi prikaz generiranih pojedinačnih uplata za zatvaranje računa:

- za izabranu zbirnu uplatu (1),
- generirane su dvije zbirne pojedinačne uplate (2),
- kliknuti **Ok** na završnu poruku (3).

| Stav | e za zat | varan | nje   |               |       |              |                 |             | Privozi nite        |               |            |                  |              |                 |                 |        |              |           |        |          |                  |       |            |
|------|----------|-------|-------|---------------|-------|--------------|-----------------|-------------|---------------------|---------------|------------|------------------|--------------|-----------------|-----------------|--------|--------------|-----------|--------|----------|------------------|-------|------------|
| IC   |          | Vr    | sta   | Naziv         | Izvod | Datum stavke | Broj dokumenta  | Šifra       | Partner             | Opis          |            |                  | NP           | Plaćanje        | Veza            | Valuta | Duguje       | Potražuje | Saldo  | Status   | Poziv primatelja | Poziv | platitelja |
|      |          |       |       | Zbirna uplata |       | 1 05.04.2023 | 050423/61/0/0/1 | 52001       | Otkup HP            | Uplata po p   | onudi      |                  | 20           | Otkupnina       |                 |        |              |           | 0,00   | Zatvoren | HR035029-54330   | HR99  |            |
|      |          | 2     | 110   | Zbirna uplata | 6     | 1 05.04.2023 | 050423/61/0/0/2 | 52001       | Otkup HP            | pl.po ponudi  | br. 135    |                  | 20           | Otkupnina       | -               | EUR    |              | 55,00     | 0,00   | Zatvoren | HR033239-54070   | HR99  |            |
|      |          | 3     | 110   | Zbirna uplata | 6     | 1 05.04.2023 | 050423/61/0/0/3 | 52001       | Otkup HP            | po ponudi bri | oj 103     |                  | 20           | Otkupnina       |                 | EUR    |              | 55,00     | 55,00  | Otvoren  | HR034669-53473   | HR99  |            |
|      |          |       |       |               |       |              |                 |             |                     |               |            |                  |              |                 |                 |        |              |           |        |          |                  |       |            |
| _    |          |       |       |               |       |              |                 |             |                     |               |            |                  |              |                 |                 |        |              |           |        |          |                  |       |            |
| ID   |          | Vrs   | ta M  | Naziv         | Izvod | Datum stavke | Datum obveze    | Datum dospi | jeća Broj dokumenta | ID Partner    | Šifra      | Partner          |              | Opis            |                 |        | NP Plaćanje  | Veza      | Valuta | Duguje   | Potražuje        | Saldo | Status     |
|      |          |       |       |               |       |              |                 |             | 19/PP8LA0/0         |               | 4 20100    |                  |              |                 | ne ID=1) 19/PPB |        |              | 1 2       |        |          |                  |       | Otvoren    |
|      | 4        | 5     | 100 U | Iplata        |       | 05.04.2023   | 05.04.2023      | 09.05.2023  | 20/PPBLA0/0         |               | 5 20200    | Drava Alpe dun   | av d.d       | Uplata (iz zbir | ne ID=1) 20/PPB | .A0/0  | 20 Otkupnina | 1 4       | EUR    |          | 29,08            | 29,08 | Otvoren    |
|      |          |       |       |               |       |              |                 |             |                     | Kreirar       | no 2 noviř | uplata iz zbirne | uplati<br>OK | el              |                 |        |              |           |        |          |                  |       |            |

## 9.8.2 Zatvaranje računa putem pojedinačno generiranih uplata

Kliknuti Automatsko zatvaranje više izvoda (1) za pokretanje automatskog zatvaranja računa putem pojedino generiranih uplata iz zbirne uplate.

| Gene                 | riranje u                           | ıplata        | iz zbirne upl    | ate         |                |                    |            |         |                                                                         |                | 1          |                   |        |      |                   |                 |        |
|----------------------|-------------------------------------|---------------|------------------|-------------|----------------|--------------------|------------|---------|-------------------------------------------------------------------------|----------------|------------|-------------------|--------|------|-------------------|-----------------|--------|
| Počet                | na X                                | Upis sta      | vki 🗶 Zatva      | ranje uplai | ta/isplata 🗶 Z | pirne uplate 🗙     |            |         |                                                                         |                |            |                   |        |      |                   |                 |        |
| 🥦 Pr                 | ikaži 🛛 🕼                           | Gener         | iranje zbirnih u | iplata (F2) | 🗙 Obriši gen   | erirane uplate (F3 | ) 🖶 Prikaż | ži gene | erirane uplate (F4)                                                     | 🧐 Automa       | tsko zatva | aranje više izvod | a      |      |                   |                 |        |
| Pril<br>Par<br>Stavk | kaz od dati<br>rtner<br>se za zatva | uma<br>Iranje | 12.1.2023.       | •           | do 12.4.2023.  | → ili broj izvo    | da         |         | <ul> <li>Otvorene</li> <li>Zatvorene</li> <li>Prikaži filter</li> </ul> | na tablici     |            |                   |        |      |                   |                 |        |
| ID                   |                                     | Vrsta         | Naziv            | Izvod       | Datum stavke   | Broj dokumenta     | Šifra      | Partn   | ier                                                                     | Opis           |            |                   | NP     | Plać | ćanje             | Veza            | Valuta |
|                      | 1                                   | 110           | Zbirna uplata    | 61          | 05.04.2023     | 050423/61/0/0/1    | 52001      | Otkup   | ) HP                                                                    | Uplata po po   | nudi       |                   | 20     | Otkı | upnina            |                 | EUR    |
|                      | 2                                   | 110           | Zbirna uplata    | 61          | 05.04.2023     | 050423/61/0/0/2    | 52001      | Otkup   | 0 HP                                                                    | pl.po ponudi b | or. 135    |                   | 20     | Otku | upnina            |                 | EUR    |
|                      | 3                                   | 110           | Zbirna uplata    | 61          | 05.04.2023     | 050423/61/0/0/3    | 52001      | Otkup   | 0 HP                                                                    | po ponudi bro  | j 103      |                   | 20     | Otku | upnina            |                 | EUR    |
|                      |                                     |               |                  |             |                |                    |            |         |                                                                         |                |            |                   |        |      |                   |                 |        |
|                      |                                     |               |                  |             |                | 1                  |            |         |                                                                         |                | ~          | 1                 |        |      |                   |                 |        |
| ID                   |                                     | Vrsta         | Naziv            | Izvod       | Datum stavke   | Datum obveze       | Datum dosp | oijeća  | Broj dokumenta                                                          | ID Partner     | Sifra      | Partner           |        |      | Opis              |                 | N      |
|                      | 44                                  | 100           | Uplata           |             | 05.04.2023     | 05.04.2023         | 09.05.2023 |         | 19/PPBLA0/0                                                             | 4              | 20100      | Cirrus Split d.o. | 0      |      | Uplata (iz zbirne | e ID=1) 19/PPBL | A0/0   |
|                      | 45                                  | 100           | Uplata           |             | 05.04.2023     | 05.04.2023         | 09.05.2023 |         | 20/PPBLA0/0                                                             | 5              | 20200      | Drava Alpe dun    | av d.d | 1    | Uplata (iz zbirne | ID=1) 20/PPBL   | A0/0   |

Slijedi prozor za automatsko zatvaranje računa.

| Ver Prediozi zatvaranja 🖉 izvedi zatvaranja                                                                                                    |            |
|----------------------------------------------------------------------------------------------------|------------|
| Prikaz od dstuma (5.4.2023. • do (5.4.2023. • 8 broj tovods 1) 10 Prikaži neuparene stavke                                                                                                    |            |
| Zatvorti ID Vrsta Nazv Izvod Datum stavke Datum obsvjeća Broj dokumenta Poziv primatelja Šifra Partner Opis NP Plaćanje Veza Valuta Duguje Potražuje Saldo Status                                                                                                    | s          |
| Image: Provide and the state of the state of th | tvoren     |
| 7 710 BRA 05.04.2023 05.04.2023 09.05.2023 19.19984.40,10 👝 20100 Cinus Split d.o.o 0 EUR 60,92 0 17,62 🔤 Dio.                                                                                                    | io otvoren |
| 1 45 100 (uplata 05.04.2023 05.04.2023 09.05.2023 305.04.2023 305.04.2023 305                                                                                                    | tvoren     |

Postupak automatskog zatvaranja:

- po potrebi promijeniti period prikaza (1),
- kliknuti Prikaži zatvaranja (2),

Informatizacija poslovanja za poduzetnike

- uplatu (3) treba ručno zatvoriti jer se uplata i račun ne slažu po iznosu,
- za izvođenje zatvaranja kliknuti **Izvedi zatvaranja** (4).

Slijedi poruka, kliknuti Ok.

| Pozor        | × |
|--------------|---|
| j Zatvoreno! |   |
| ОК           |   |

Slijedi popis stavaka koje nisu prošle u automatskom zatvaranju i koje treba ručno zatvoriti, vidjeti odjeljak 9.5.1.

| imatsko zatvaranje — 🗆 X                                                                                                    |               |                    |      |  |  |  |  |  |  |  |
|----------------------------------------------------------------------------------------------------|---------------|--------------------|------|--|--|--|--|--|--|--|
| redloŭ zatvaranja 🔀 Itvedi zatvaranja                                                                                                |               |                    |      |  |  |  |  |  |  |  |
| kaz od datuma 5.4.2023. do 🛐 4.2023. a li broj lovoda 📝 Prikaš neuparene stavke<br>Izaberi sve                                       |               |                    |      |  |  |  |  |  |  |  |
| is ID Vrsta Naziv Izvod Datum stavke Datum obveze Datum dospijeća Brojdokumenta Poziv primatelja Šifra Partner Opis NP Plaćanje Veza | Valuta Duguje | Potražuje Saldo Si | atus |  |  |  |  |  |  |  |
|                                                                                                    |               |                    |      |  |  |  |  |  |  |  |

## 9.8.3 Ručno zatvaranje nezatvorenih stavaka

Postupak ručnog zatvaranja pojedinačno generiranih uplata:

- kliknuti Zatvaranje (1) u modulu Novac,
- izabrati nezatvorenu pojedinačnu generiranu uplatu iz zbirne uplate (2),
- slijedi prozor s popisom otvorenih računa u kome izabrati otvoreni račun za zatvaranje (3),
- kliknuti Zatvori stavku (F2) (4) ili pritisnuti funkcijsku tipku F2 na tipkovnici,
- slijedi prozor (5) u kojem je pokazano kako će zatvaranje biti provedeno,
- za provođenje zatvaranja kliknuti Zatvori stavku (F2) (6) ili pritisnuti funkcijsku tipku F2 na tipkovnici.

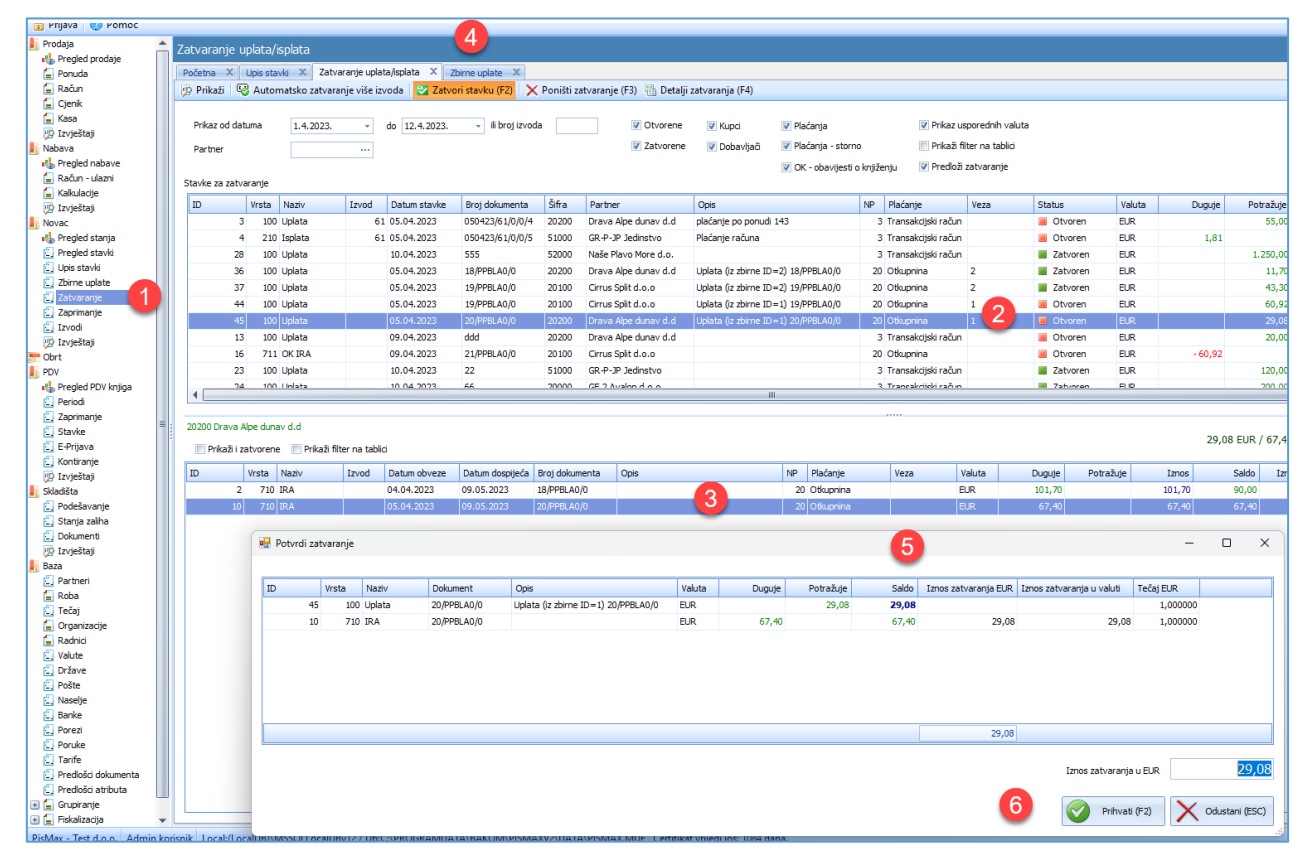

Slijedi prozor u kome je pokazano kako je provedeno zatvaranje.

| tavke za zat                 | varar         | nje                     |               |           |              |                 |            |             |             |                      |        |             |     |                       |       |        |           |           |             |           |           |           |                |             |
|------------------------------|---------------|-------------------------|---------------|-----------|--------------|-----------------|------------|-------------|-------------|----------------------|--------|-------------|-----|-----------------------|-------|--------|-----------|-----------|-------------|-----------|-----------|-----------|----------------|-------------|
| ID                           | Vr            | sta Naziv               |               | Izvod     | Datum stavke | Broj dokumenta  | Šifra      | Partner     |             | Opis                 |        |             | NP  | Plaćanje              | Veza  | Valuta | Duguje    | Potražuje | Iznos       | s Saldo   | Iznos EUR | Saldo EUR | Iznos EUR      | Saldo EUR   |
|                              | 4             | 210 Isplata             |               | 61        | 05.04.2023   | 050423/61/0/0/5 | 51000      | GR-P-JP J   | edinstvo    | Plaćanje računa      |        |             | 4   | 3 Transakcijski račun |       | EUR    | 1,81      |           | 1,81        | 1 1,81    | 1,81      | 1,81      | 1,81           | 1,81        |
| 2                            | 8             | 100 Uplata              |               |           | 10.04.2023   | 555             | 52000      | Naše Plav   | o More d.o. |                      |        |             | 4   | 3 Transakcijski račun |       | EUR    |           | 1.250,00  | 1.250,00    | 0,00      | 1.250,00  | 0,00      | 1.250,00       | 0,00        |
| 3                            | 6             | 100 Uplata              |               |           | 05.04.2023   | 18/PPBLA0/0     | 20200      | Drava Alp   | e dunav d.d | Uplata (iz zbirne ID | =2) 18 | /PPBLA0/0   | 20  | 0 Otkupnina           | 2     | EUR    |           | 11,70     | 11,70       | 0,00      | 11,70     | 0,00      | 11,70          | 0,00        |
| 3                            | 7             | 100 Uplata              |               |           | 05.04.2023   | 19/PPBLA0/0     | 20100      | Cirrus Spl  | t d.o.o     | Uplata (iz zbirne ID | =2) 19 | /PPBLA0/0   | 20  | 0 Otkupnina           | 2     | EUR    |           | 43,30     | 43,30       | 0,00      | 43,30     | 0,00      | 43,30          | 0,00 =      |
| 4                            | 4             | 100 Uplata              |               |           | 05.04.2023   | 19/PPBLA0/0     | 20100      | Cirrus Spli | t d.o.o     | Uplata (iz zbirne ID | =1) 19 | /PPBLA0/0   | 20  | 0 Otkupnina           | 1     | EUR    |           | 60,92     | 60,92       | 2 0,00    | 60,92     | 0,00      | 60,92          | 0,00        |
|                              |               | 100 Uplata              |               |           |              | 20/PPBLA0/0     |            | Drava Alp   |             | Uplata (iz zbirne IC |        | /PPBLA0/0   |     | 0 Otkupnina           |       |        |           |           | 29,08       |           | 29,08     |           |                | 0,00        |
| 1                            | 3             | 100 Uplata              |               |           | 09.04.2023   | ddd             | 20200      | Drava Alp   | e dunav d.d |                      |        |             | 4   | 3 Transakcijski račun |       | EUR    |           | 20,00     | 20,00       | 20,00     | 20,00     | 20,00     | 20,00          | 20,00       |
| 1                            | 6             | 711 OK IRA              |               |           | 09.04.2023   | 21/PPBLA0/0     | 20100      | Cirrus Spli | t d.o.o     |                      |        |             | 20  | 0 Otkupnina           |       | EUR    | - 60,92   |           | - 60,93     | 2 - 60,92 | - 60,92   | - 60,92   | - 60,92        | - 60,92     |
| 2                            | 3             | 100 Uplata              |               |           | 10.04.2023   | 22              | 51000      | GR-P-JP J   | edinstvo    |                      |        |             | - 1 | 3 Transakcijski račun |       | EUR    |           | 120,00    | 120,00      | 0.00      | 120,00    | 0,00      | 120,00         | 0.00        |
| •                            |               |                         |               |           |              |                 |            |             | Poz         | or X                 |        |             |     |                       |       |        |           |           |             |           |           |           |                |             |
| 10200 Drava<br>III Prikaži i | Alpe<br>zatvo | dunav d.d<br>orene 📰 Pr | rikaži filter | na tablic | i            |                 |            |             |             | j Zatvoreno!         |        |             |     |                       |       |        |           | :         | 29,08 EUR / | 67,40 EUR |           |           |                |             |
| ID                           | Vrs           | ta Naziv                | 1             | Izvod     | Datum obveze | Datum dospijeća | Broj dokum | ienta O     | pis         | -                    | NP     | Plaćanje    |     | Veza V                | aluta | Duguje | Potražuje | Iznos     | Saldo       | Iznos EUR | Saldo EUR | Iznos EUR | Saldo EUR Stat | us          |
|                              | 2             | 710 IRA                 |               |           | 04.04.2023   | 09.05.2023      | 18/PPBLA0  | /0          |             |                      | 2      | 0 Otkupnina |     | B                     | IR    | 101,70 |           | 101,70    | 90,00       | 101,70    | 90,00     | 101,70    | 90,00 😑 0      | Dio otvoren |
| 1                            | D             | 710 IRA                 |               |           | 05.04.2023   | 09.05.2023      | 20/PPBLA0  | /0          |             | OK                   | 2      | 0 Otkupnina |     | B                     | JR .  | 67,40  |           | 67,40     | 38,32       | 67,40     | 38,32     | 67,40     | 38,32 📃 1      | Dio otvoren |
|                              |               |                         |               |           |              |                 |            |             |             |                      |        |             |     |                       |       |        |           |           |             |           |           |           |                |             |

### 9.8.4 Prikaz pojedinačno generiranih uplata iz zbirne uplate

Postupak prikaza pojedinačno generiranih uplata iz zbirne uplate:

- izabrati zbirnu uplatu (1),
- kliknuti Prikaži generirane uplate (F4) (2) ili pritisnuti funkcijsku tipku F4 na tipkovnici,
- slijedi popis pojedinačno generiranih uplata (3) iz zbirne uplate (1).

| 11. |                                     |                   |         |                  |           |                  |                     |            |                                                    |               |            |                   |        |                 |                 |        |      |           |           |        |          |                  |        |          |
|-----|-------------------------------------|-------------------|---------|------------------|-----------|------------------|---------------------|------------|----------------------------------------------------|---------------|------------|-------------------|--------|-----------------|-----------------|--------|------|-----------|-----------|--------|----------|------------------|--------|----------|
|     | Početna 🔾                           | < Zbir            | rne up  | late × Zat       | varanje u | iplata/isplata 🗙 |                     |            |                                                    |               |            |                   |        |                 |                 |        |      |           |           |        |          |                  |        |          |
|     | 😰 Prikaži                           | 🐻 G               | Senerii | ranje zbirnih u  | plata (F2 | !) 🗙 Obriši ger  | nerirane uplate (F3 | ) 🔚 Prika  | ži generirane uplate (F4)                          | 😡 Automa      | rtsko zatv | aranje više izvod | la     |                 |                 |        |      |           |           |        |          |                  |        |          |
|     | Prikaz od<br>Partner<br>Stavke za z | datuma<br>atvaran | a       | 12.1.2023.       | •         | do 12.4.2023.    | ÷ ≢ broj izvo       | da         | 2<br>© Otvorene<br>© Zatvorene<br>© Prikaži filter | na tablici    |            |                   |        |                 |                 |        |      |           |           |        |          |                  |        |          |
|     | ID                                  | Mer               | oto     | Manka            | Inved     | Datum etauleo    | Proj dele monto     | čifen      | Dastage                                            | Onio          |            |                   | ND     | Distanto        |                 | Valuta |      | Duguio    | Detrožulo | Caldo  | Status   | Desiu primatolia | Destru | datitaka |
|     | 10                                  |                   | 518     | The second state | 12000     | Datum stavke     | broj dokumenta      | 50004      | Parele ID                                          | Uplate and    |            |                   | 192    | Placatije       |                 | Valuta |      | Duguje    | Potrazuje | 38100  | Status   | Poziv primatelja | POZIV  | xauteija |
|     |                                     | 1                 | 110     | Zbirna uplata    | 6         | 1 05.04.2023     | 050423/61/0/0/1     | 52001      | Otsup HP                                           | Uplata po p   | onudi      |                   | 20     | Otkupnna        |                 | EUR    |      |           | 90,00     | 0,00   | Zatvoren | HR035029-54330   | HR99   |          |
|     |                                     | 2                 | 110     | Zbirna uplata    | 6         | 1 05.04.2023     | 050423/61/0/0/2     | 52001      | Otkup HP                                           | pl.po ponudi  | or. 135    |                   | 20     | Otkupnina       | -               | EUR    |      |           | 55,00     | 0,00   | Zatvoren | HR033239-54070   | HR99   |          |
|     |                                     | 3                 | 110     | Zbirna uplata    | 6         | 1 05.04.2023     | 050423/61/0/0/3     | 52001      | Otkup HP                                           | po ponudi bro | ij 103     |                   | 20     | Otkupnina       |                 | EUR    |      |           | 55,00     | 55,00  | Otvoren  | HR034669-53473   | HR99   |          |
|     |                                     |                   |         |                  |           |                  |                     |            |                                                    |               |            |                   |        |                 |                 |        |      |           |           |        |          |                  |        |          |
|     | ID                                  | Vrs               | sta /   | Naziv            | Izvod     | Datum stavke     | Datum obveze        | Datum dos  | ojjeća Broj dokumenta                              | ID Partner    | Šifra      | Partner           |        | Opis            |                 |        | NP I | Plaćanje  | Veza      | Valuta | Duguje   | Potražuje        | Saldo  | Status   |
|     |                                     | 44                | 100 L   | Jplata           |           | 05.04.2023       | 05.04.2023          | 09.05.2023 | 19/PPBLA0/0                                        | 0             | 20100      | Cirrus Split d.o. | 0      | Uplata (iz zbir | ne ID=1) 19/PPB | LA0/0  | 20 0 | Otkupnina | 1         | EUR    |          | 60,92            | 0,00   | Zatvoren |
|     |                                     | 45                | 100 U   | Jplata           |           | 05.04.2023       | 05.04.2023          | 09.05.2023 | 20/PPBLA0/0                                        | <b>J</b>      | 20200      | Drava Alpe dun    | av d.d | Uplata (iz zbir | ne ID=1) 20/PPB | LA0/0  | 20 0 | Otkupnina | 1         | EUR    |          | 29,08            | 0,00   | Zatvoren |

## 9.8.5 Brisanje pojedinačno generiranih uplata iz zbirne uplate

Postupak brisanja pojedinačno generiranih uplata iz zbirne uplate:

- izabrati zbirnu uplatu (1),
- kliknuti Prikaži generirane uplate (F4) (2) ili pritisnuti funkcijsku tipku F4 na tipkovnici,
- slijedi popis pojedinačno generiranih uplata (3) iz zbirne uplate (1) kome treba izabrati uplate za brisanje,
- kliknuti Obriši generirane uplate (F2) (4) ili pritisnuti funkcijsku tipku F2 na tipkovnici,
- slijedi završni upit o brisanju (5), za brisanje kliknuti **Ok**.

| Generiran   | je upl  | ata iz zbirne up    | olate       |                   | 4                                  |            | 2                 |               |                     |             |                   |           |                    |             |           |             |             |         |          |                  |                  |
|-------------|---------|---------------------|-------------|-------------------|------------------------------------|------------|-------------------|---------------|---------------------|-------------|-------------------|-----------|--------------------|-------------|-----------|-------------|-------------|---------|----------|------------------|------------------|
| Početna     | < Zbi   | rne uplate 🛛 🔀      | atvaranje u | uplata/isplata 🗙  | •                                  |            | •                 |               |                     |             |                   |           |                    |             |           |             |             |         |          |                  |                  |
| 🥦 Prikaži   | i 😹 G   | ieneriranje zbirnih | uplata (Fi  | 2) 🛛 🔀 Obriši ger | nerirane uplate (F3                | ) 🛗 Prika: | ti generirane upl | ate (F4)      | Section 🚱           | atsko zatv  | varanje više izvo | oda       |                    |             |           |             |             |         |          |                  |                  |
|             |         |                     |             |                   |                                    |            |                   |               |                     |             |                   |           |                    |             |           |             |             |         |          |                  |                  |
| Príkaz od   | datum   | 12.1.2023.          |             | do 12.4.2023.     | <ul> <li>ili broj izvor</li> </ul> | da         | V Ot              | vorene        |                     |             |                   |           |                    |             |           |             |             |         |          |                  |                  |
| Partner     |         |                     |             |                   |                                    |            | V Za              | tvorene       |                     |             |                   |           |                    |             |           |             |             |         |          |                  |                  |
|             |         |                     |             |                   |                                    |            | III Dvi           | ka i filter i | na tablici          |             |                   |           |                    |             |           |             |             |         |          |                  |                  |
| Stavke za a | atvarar | nje                 |             |                   |                                    |            |                   |               |                     |             |                   |           |                    |             |           |             |             |         |          |                  |                  |
| ID          | Vr      | sta Naziv           | Izvod       | Datum stavke      | Broi dokumenta                     | Šifra      | Partner           |               | Opis                |             |                   | NP        | Plaćanie           | Veza        | Valuta    | Duqui       | e Potražuje | Saldo S | Status   | Poziv primatelia | Poziv platitelia |
|             | 1       | 110 Zbirna uplata   |             | 51 05.04.2023     | 050423/61/0/0/1                    | 52001      | Otkup HP          |               | Uplata po           | onudi       |                   | 20        | Otkupnina          |             | EUR       | eegej       | 90.00       | 0.00    | Zatvoren | HR035029-54330   | HR99             |
|             | 2       | 110 Zbirna uplata   | e           | 51 05.04.2023     | 050423/61/0/0/2                    | 52001      | Otkup HP          |               | pl.po ponud         | br. 135     |                   | 20        | Otkupnina          |             | EUR       |             | 55,00       | 0,00    | Zatvoren | HR033239-54070   | HR99             |
|             | 3       | 110 Zbirna uplata   | e           | 51 05.04.2023     | 050423/61/0/0/3                    | 52001      | Otkup HP          |               | po ponudi br        | oj 103      |                   | 20        | Otkupnina          |             | EUR       |             | 55,00       | 55,00   | Otvoren  | HR034669-53473   | HR99             |
|             |         |                     |             |                   |                                    |            |                   |               |                     |             |                   |           |                    |             |           |             |             |         |          |                  |                  |
|             |         |                     |             |                   |                                    |            |                   |               |                     |             |                   |           |                    |             |           |             |             |         |          |                  |                  |
|             |         |                     |             |                   |                                    |            |                   |               |                     |             |                   |           |                    |             |           |             |             |         |          |                  |                  |
| TD          | Ve      | ta Naziv            | Izvod       | Datum stavke      | Datum obveze                       | Datum dosr | iteća Brot dokun  | enta          | ID Partner          | Šifra       | Partner           |           | Onis               |             |           | NP Plaćanje | Veza        | Valuta  | Duquie   | Potražuje        | Saldo Status     |
| -           | 44      | 100 Uolata          |             | 05.04.2023        | 05.04.2023                         | 09.05.2023 | 19/PPBLA0         | /0            |                     | 4 20100     | Cirrus Split d.   | 0.0       | Uplata (iz zbir    | ne ID=1) 19 | /PPBLA0/0 | 20 Otkupnin | 1           | EUR     | ,-       | 60.92            | 0.00 Zatvoren    |
|             |         |                     |             |                   |                                    |            |                   |               | - 3 -               |             |                   |           |                    |             |           | 20 Otkupnin |             |         |          |                  | 0,00 🔳 Zatvoren  |
|             |         |                     |             |                   |                                    |            |                   | -             | <u> </u>            |             |                   |           |                    | N)          |           |             |             |         |          |                  |                  |
|             |         |                     |             |                   |                                    |            |                   | Pozor         |                     |             |                   |           |                    | ^           |           |             |             |         |          |                  |                  |
|             |         |                     |             |                   |                                    |            |                   |               |                     |             |                   |           |                    |             |           |             |             |         |          |                  |                  |
|             |         |                     |             |                   |                                    |            |                   |               | Da li że<br>uplati? | lite obrisa | ti uplate generi  | irane po  | o odabranoj zbirin | 0)          |           |             |             |         |          |                  |                  |
|             |         |                     |             |                   |                                    |            |                   |               | Obrisa              | će se sam   | o uplate koje v   | eć nisu z | zatvorene!         |             |           |             |             |         |          |                  |                  |
|             |         |                     |             |                   |                                    |            |                   |               | Broj od             | abranin u   | plata za prisanj  | e: 2      |                    |             |           |             |             |         |          |                  |                  |
|             |         |                     |             |                   |                                    |            |                   | _             |                     | - 6         |                   |           |                    |             |           |             |             |         |          |                  |                  |
|             |         |                     |             |                   |                                    |            |                   |               |                     |             |                   | 01        | K Cano             | el 🔤        |           |             |             |         |          |                  |                  |
|             |         |                     |             |                   |                                    |            |                   | -             |                     |             |                   |           |                    |             |           |             |             |         |          |                  |                  |
|             |         |                     |             |                   |                                    |            |                   |               |                     |             |                   |           |                    |             |           |             |             |         |          |                  |                  |
|             |         |                     |             |                   |                                    |            |                   |               | -                   |             |                   |           |                    |             |           |             |             |         |          |                  |                  |
|             |         |                     |             |                   |                                    |            |                   |               | Pozo                | -           |                   |           |                    |             | X         |             |             |         |          |                  |                  |
|             |         |                     |             |                   |                                    |            |                   |               | P020                |             |                   |           |                    |             |           |             |             |         |          |                  |                  |
|             |         |                     |             |                   |                                    |            |                   |               |                     |             |                   |           |                    |             |           |             |             |         |          |                  |                  |
|             |         |                     |             |                   |                                    |            |                   |               |                     |             |                   |           |                    |             |           |             |             |         |          |                  |                  |
|             |         |                     |             |                   |                                    |            |                   |               |                     | i) o        | hrisano 0         | unlat     | ta iz zhirne i     | inlate      |           |             |             |         |          |                  |                  |
|             |         |                     |             |                   |                                    |            |                   |               |                     |             |                   | aprac     |                    | -protect    |           |             |             |         |          |                  |                  |
|             |         |                     |             |                   |                                    |            |                   |               |                     |             |                   |           |                    |             |           |             |             |         |          |                  |                  |
|             |         |                     |             |                   |                                    |            |                   |               |                     |             |                   |           |                    |             |           |             |             |         |          |                  |                  |
|             |         |                     |             |                   |                                    |            |                   |               |                     |             |                   |           |                    | OF          |           |             |             |         |          |                  |                  |
|             |         |                     |             |                   |                                    |            |                   |               |                     |             |                   |           |                    | UK          |           |             |             |         |          |                  |                  |

Ne može brisanje ako su pojedinačno generirane uplate već zatvorene.

# 9.9 Kontni plan

Podaci za kontni plan postoje u programu, preuzeti su iz javno dostupnih izvora. Po potrebi, postojeći kontni plan može se mijenjati i dopunjavati. U tu svrhu:

- kliknuti modul Novac u glavnom izborniku,
- ide izbornik aplikacije u kome kliknuti Kontni plan (2),
- bit će otvoren prozor za uređivanje podataka kontnog plana.

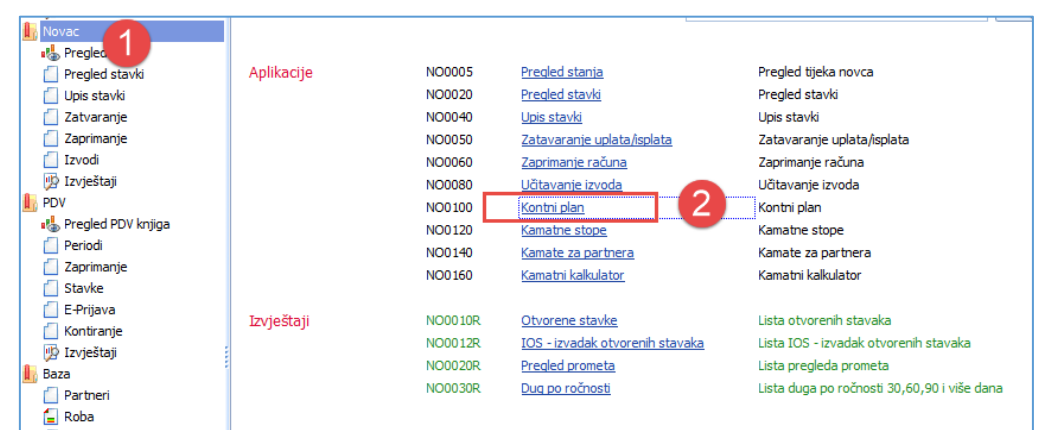

Prozor kontnog plana sadrži popis konta i standardnu alatnu traku. Za upis novih podataka kliknuti **Novi** (1), u prozoru (2) upisati novi konto i kliknuti **Spremi**.

| Kontni plan |                                                      |                                 |  |  |  |  |  |  |  |
|-------------|------------------------------------------------------|---------------------------------|--|--|--|--|--|--|--|
| Početn      | Izvodi X Zaprimanje X Izvodi X Novac X Kontni plan X |                                 |  |  |  |  |  |  |  |
| Novi        | 📝 Uredi 🗙 Briši 🤹 Refresh 📰 Ispis/Izvoz 🔯 Info       |                                 |  |  |  |  |  |  |  |
|             |                                                      |                                 |  |  |  |  |  |  |  |
| Konto       | Naziv                                                | Kratki naziv                    |  |  |  |  |  |  |  |
|             |                                                      |                                 |  |  |  |  |  |  |  |
| 0           | POTRAŽIVANJA ZA UPISANI KAPITAL I DUGOTRAJNA IMOVINA | POTRAŽIVANJA ZA UPISANI KAPITAL |  |  |  |  |  |  |  |
| 00          | POTRAŽIVANJA ZA UPISANI A NEUPLAĆENI KAPITAL         | POTRAŽIVANJA ZA UPISANI A NEUPL |  |  |  |  |  |  |  |
| 000         | 💀 NO0100 - Kontni plan                               | – 🗆 🗙                           |  |  |  |  |  |  |  |
| 001         | 🗏 Spremi 🛱 Odustani                                  |                                 |  |  |  |  |  |  |  |
| 002         |                                                      |                                 |  |  |  |  |  |  |  |
| 003         |                                                      |                                 |  |  |  |  |  |  |  |
| 004         | Konto                                                |                                 |  |  |  |  |  |  |  |
| 01          |                                                      |                                 |  |  |  |  |  |  |  |
| 010         | Naziv                                                |                                 |  |  |  |  |  |  |  |
| 0100        |                                                      |                                 |  |  |  |  |  |  |  |
| 0101        | Kratki naziv                                         |                                 |  |  |  |  |  |  |  |
| 0102        |                                                      |                                 |  |  |  |  |  |  |  |
| 011         | Upis povog podatka                                   |                                 |  |  |  |  |  |  |  |

Za promjenu konta, izabrati konto u popisu (1), kliknuti Uredi (2), u prozoru (3) izmijeniti podatke i kliknuti Spremi.

| Početna | XIZ   | zvodi X Zap     | orimanje 💚    | Izvodi 🗶           | Novac X           | Kontni plan       | x          |               |             |           |              |   |
|---------|-------|-----------------|---------------|--------------------|-------------------|-------------------|------------|---------------|-------------|-----------|--------------|---|
| 📋 Novi  | 🛛 🖉 U | redi 🗙 Briš     | ii   🤣 Ref    | resh 🔄 📰 Ispis     | /Izvoz 🛛 对 I      | nfo               |            |               |             |           |              |   |
|         |       |                 |               |                    |                   |                   |            |               |             |           |              |   |
| Konto   |       | Naziv           |               |                    |                   |                   |            | Kratki naziv  |             |           |              |   |
|         |       |                 |               |                    |                   |                   |            |               |             |           |              |   |
| 0       |       | POTRAZIVANJ     | A ZA UPISA    | NI KAPITAL I DUG   | SOTRAJNA IM       | OVINA             |            | POTRAZIVA     | NJA ZA UP   | ISANI I   | KAPITAL      |   |
| 00      |       | POTRAŽIVANJ     | A ZA UPISA    | NI A NEUPLAĆEN     | I KAPITAL         |                   |            | POTRAŽIVA     | NJA ZA UP   | ISANI /   | A NEUPL      |   |
| 000     |       | Potraživanja za | a upisani a r | euplaćeni dioničk  | i kapital (analii | tika po           | ıa)        | Potraživanja  | i za upisar | i a neuj  | olaćeni dio  |   |
| 001     |       | Potraživanja iz | ponovljene    | emisije dionica za | a upisane a ne    | uplaćene svote    | kapital    | Potraživanja  | iz ponovlj  | jene em   | iisije dioni |   |
| 002     |       | Potraživanja za | a upisani a r | euplaćeni kapital  | u d.o.o. (ana     | litika po članovi | ma dru     | Potraživanja  | za upisan   | ii a neuj | olaćeni kap  |   |
| 003     |       | NO0100 - Kont   | tni plan      |                    |                   |                   |            |               |             | _         |              | × |
| 004     |       |                 | un pien       |                    |                   | - 3               |            |               |             |           |              |   |
| 01      |       | Spremi 📷 Oc     | lustani       |                    |                   |                   |            |               |             |           |              |   |
| 010     |       |                 |               |                    |                   |                   |            |               |             |           |              |   |
| 0100    |       |                 |               | 000                |                   |                   |            |               |             |           |              |   |
| 0101    | K     | onto            |               | 000                |                   |                   |            |               |             |           |              |   |
| 0102    |       |                 |               | Potraživania z     | a unisani a r     | neunlaćeni dir    | onički ka  | nital (analit | ika no u    | nisnicii  | na)          |   |
| 011     | N     | aziv            |               | r ocrazivanja z    | a apisani a i     | reupiaceni un     | A NUCKI KU | prear (unum   | into po uj  | , sinch   | ,            |   |
| 0110    |       | atki paziv      |               | Potraživania za j  | inisani a neun    | laćeni dio.       |            |               |             |           |              |   |
| 0111    | K     | auxi fidzīv     |               | oaazivanja za t    | apisani a neupi   |                   |            |               |             |           |              |   |
| 0112    |       |                 |               |                    |                   |                   |            |               |             |           |              |   |
| 0113    | Ažuri | irano: 22.10.20 | 15 13:27:53   | , četvrtak, - pr   | ije 76 dana.      |                   |            |               |             |           |              |   |
| 0114    |       | and a second    |               | the second         |                   | 1 21 3            |            | 1.4           |             | 1.11      |              |   |

# 9.10 Kamatne stope

Podaci za kamatne stope preuzeti su iz javno dostupnih izvora. Po potrebi, postojeće kamatne stope mogu se mijenjati i dopunjavati. U tu svrhu:

- kliknuti modul Novac u glavnom izborniku,
- ide izbornik aplikacije u kome kliknuti Kamatne stope (2),
- bit će otvoren prozor za uređivanje kamatnih stopa.

| _ |                      |            |         |                                 |                                             |
|---|----------------------|------------|---------|---------------------------------|---------------------------------------------|
| A | Novac                |            |         |                                 |                                             |
|   | Pregled stavki       | Aplikacije | NO0005  | Pregled stanja                  | Pregled tijeka novca                        |
|   | 📋 Upis stavki        |            | NO0020  | Pregled stavki                  | Pregled stavki                              |
|   | 📋 Zatvaranje         |            | NO0040  | <u>Upis stavki</u>              | Upis stavki                                 |
|   | 📋 Zaprimanje         |            | NO0050  | Zatavaranje uplata/isplata      | Zatavaranje uplata/isplata                  |
|   | 📋 Izvodi             |            | NO0060  | Zaprimanje računa               | Zaprimanje računa                           |
|   | 🥦 Izvještaji         |            | NO0080  | <u>Učitavanje izvoda</u>        | Učitavanje izvoda                           |
| 1 | PDV                  |            | NO0100  | Kontni plan                     | Kontni plan                                 |
|   | 🔩 Pregled PDV knjiga |            | NO0120  | Kamatne stope                   | Kamatne stope                               |
|   | 📋 Periodi            |            | NO0140  | Kamate za partnera              | Kamate za partnera                          |
|   | 📋 Zaprimanje         |            | NO0160  | Kamatni kalkulator              | Kamatni kalkulator                          |
|   | 📋 Stavke             |            |         | L                               |                                             |
|   | 📋 E-Prijava          | Izvieštaji | NO0010R | Otvorene stavke                 | Lista otvorenih stavaka                     |
|   | 📋 Kontiranje         | 12vjestaji | NO0012P | IOS - izvadak otvorenih stavaka | Lista IOS - izvadak otvorenih stavaka       |
|   | 💯 Izvještaji         |            | NO0012R | Dealed exercise                 | Lista 105 - 12Vadak otvoi enin stavaka      |
| A | Baza                 |            | NOUUZUR | Pregled prometa                 | Lista pregieda prometa                      |
|   | Partneri             |            | NO0030R | <u>Dug po ročnosti</u>          | Lista duga po ročnosti 30,60,90 i više dana |

Prozor kamatnih stopa sadrži popis stopa i standardnu alatnu traku. Za upis novih podataka kliknuti **Novi** (1), u prozoru (2) upisati novu kamatnu stopu i kliknuti **Spremi**.

| Kamatne st | Kamatne stope                                                                                             |                       |                     |  |   |   |   |  |  |  |  |
|------------|----------------------------------------------------------------------------------------------------|-----------------------|---------------------|--|---|---|---|--|--|--|--|
| Početn     | Početn 🚺 Izvodi 🗴 Zaprimanje 🗴 Izvodi 🗴 Novac 🗙 Kontni plan 🗴 Kamatne stope 🗴 Kamate uz partnere 🗴 Kamatn |                       |                     |  |   |   |   |  |  |  |  |
| 📋 Novi 🛛 💋 | Novi 📝 Uredi 🗙 Briši 🤣 Refresh 🔠 Ispis/Izvoz 🔯 Info                                                       |                       |                     |  |   |   |   |  |  |  |  |
|            |                                                                                                    |                       |                     |  | I |   |   |  |  |  |  |
| Od datuma  | Kamatna stopa %                                                                                           | Vrsta kamate          | Period ukamaćivanja |  |   |   |   |  |  |  |  |
|            |                                                                                                    |                       |                     |  |   |   |   |  |  |  |  |
| 1.1.2007.  | 15,000000                                                                                                 | Zatezna kamatna stopa | Godišnja stopa      |  |   |   |   |  |  |  |  |
| 1.1.2008.  | 17,000000                                                                                                 | Zatezna kamatna stopa | Godišnja stopa      |  |   |   |   |  |  |  |  |
| 1.1.2009.  | 17.000000                                                                                                 | Zatezna kamatna stopa | Godišnia stopa      |  |   | _ | _ |  |  |  |  |
| 1.1.2010.  | 🔛 NO0120 - Kamatne                                                                                        | stope                 |                     |  |   |   | × |  |  |  |  |
| 1.1.2011.  | 📳 Spremi 🐴 Odustar                                                                                        | ni                    | 2                   |  |   |   |   |  |  |  |  |
| 1.7.2011.  |                                                                                                    |                       |                     |  |   |   |   |  |  |  |  |
| 1.7.2013.  |                                                                                                    |                       |                     |  |   |   |   |  |  |  |  |
| 1.1.2014.  | Vrijedi od                                                                                                |                       |                     |  |   |   |   |  |  |  |  |
| 1.7.2014.  |                                                                                                    |                       |                     |  |   |   |   |  |  |  |  |
| 1.1.2015.  | Vrsta kamate                                                                                              | Izaberite             | *                   |  |   |   |   |  |  |  |  |
|            |                                                                                                    |                       |                     |  |   |   |   |  |  |  |  |
|            | Kamtna stopa %                                                                                            |                       |                     |  |   |   |   |  |  |  |  |
|            |                                                                                                    |                       |                     |  |   |   |   |  |  |  |  |
|            | Period ukamacivanja                                                                                       | Izaberite             | <b>*</b>            |  |   |   |   |  |  |  |  |
|            |                                                                                                    |                       |                     |  |   |   |   |  |  |  |  |
|            | Upis novog podatka                                                                                        |                       |                     |  |   |   |   |  |  |  |  |

Za promjenu kamatnih stopa, izabrati stopu (1), kliknuti Uredi (2), u prozoru (3) izmijeniti podatke i kliknuti Spremi.

| Kamatne stoj | matne stope           |          |                               |            |                    |     |          |          |        |  |  |
|--------------|-----------------------|----------|-------------------------------|------------|--------------------|-----|----------|----------|--------|--|--|
| Početna 🗙 I  | Zzvo Zaprimanje       | X Izv    | odi 🗙 Novac 🗶 Kontri          | i plan 🛛 🗙 | Kamatne stope      | ×   | Kamate u | uz partn | ere 🖓  |  |  |
| 🕘 Novi 🛛 📝 l | Jredi 🛛 🗙 Briši 🛛 🦈 R | efresh   | 📰 Ispis/Izvoz 🛛 😿 Info        |            |                    |     |          |          |        |  |  |
|              |                       |          |                               |            | 1 6 .              |     |          |          |        |  |  |
| Od datuma    | Kamatna stopa %       | Vrsta ka | mate                          | Period     | ukamacivanja       |     |          |          |        |  |  |
|              |                       |          |                               |            |                    |     |          |          |        |  |  |
| 1.1.2007.    | 15,000000             | Zatezn   | 🖳 NO0120 - Kamatne ston       | e .        |                    | _   | - 1      |          | ×      |  |  |
| 1.1.2008.    | 17,000000             | Zatezn   |                               |            |                    |     |          | _        | $\sim$ |  |  |
| 1.1.2009.    | 17,000000             | Zatezn   | 🚽 Spremi  Odustani            |            | 3                  |     |          |          |        |  |  |
| 1.1.2010.    | 17,000000             | Zatezn   |                               |            |                    |     |          |          |        |  |  |
| 1.1.2011.    | 17,000000             | Zatezn   |                               |            |                    |     |          |          |        |  |  |
| 1.7.2011.    | 15,000000             | Zatezn   | Vrijedi od                    | 1.1.2014   | <b>.</b>           |     |          |          |        |  |  |
| 1.7.2013.    | 12,400000             | Zatezn   |                               |            |                    |     |          |          |        |  |  |
| 1.1.2014.    | 12,350000             | Zatezr   | Vrsta kamate                  | 0 - Zate   | zna kamatna sto    | opa |          |          |        |  |  |
| 1.7.2014.    | 12,290000             | Zatezn   | Komboo ahaan N                | 13 2500    | 00                 |     |          |          |        |  |  |
| 1.1.2015.    | 12,140000             | Zatezn   | Kamina stopa %                | 12,5500    | 00                 |     |          |          |        |  |  |
|              |                       |          | Period ukamaćivanja           | 1 - Godi   | šnja stopa         |     |          |          |        |  |  |
|              |                       | 1        | Ažurirano: 22.10.2015 13:28:2 | 1, četvrta | k, - prije 76 dana | ı.  |          |          |        |  |  |

# 9.11 Ugovorene kamatne stope

Kamatna stopa može biti ugovorene s poslovnim partnerom. Za upis ugovorenih kamatnih stopa:

- kliknuti modul Novac u glavnom izborniku,
- ide izbornik aplikacije u kome kliknuti Kamate za partnera (2),
- bit će otvoren prozor za uređivanje kamatnih stopa.

| Novac                |            |         |                                 |                                             |
|----------------------|------------|---------|---------------------------------|---------------------------------------------|
| 🍓 Pregled stanja     |            |         |                                 |                                             |
| Pregled stavki       | Aplikacije | NO0005  | Pregled stanja                  | Pregled tijeka novca                        |
| 📋 Upis stavki        |            | NO0020  | Pregled stavki                  | Pregled stavki                              |
| 📋 Zatvaranje         |            | NO0040  | Upis stavki                     | Upis stavki                                 |
| 📋 Zaprimanje         |            | NO0050  | Zatavaranje uplata/isplata      | Zatavaranje uplata/isplata                  |
| 📋 Izvodi             |            | NO0060  | Zaprimanje računa               | Zaprimanje računa                           |
| 🥦 Izvještaji         |            | NO0080  | <u>Učitavanje izvoda</u>        | Učitavanje izvoda                           |
| 🖺 PDV                |            | NO0100  | Kontni plan                     | Kontni plan                                 |
| 🔩 Pregled PDV knjiga |            | NO0120  | Kamatne stope                   | Kamatne stope                               |
| 📋 Periodi            |            | NO0140  | Kamate za partnera              | Kamate za partnera                          |
| 📋 Zaprimanje         |            | NO0160  | Kamatni kalkulator              | Kamatni kalkulator                          |
| Stavke               |            |         |                                 |                                             |
| E-Prijava            | Inviočtaji | NO0010P | Otvorene stavke                 | lista otvorenih stavaka                     |
| 📋 Kontiranje         | izvjestaji | NOUDION |                                 |                                             |
| 🕫 Izvieštaji         |            | NO0012R | IOS - izvadak otvorenih stavaka | Lista IOS - izvadak otvorenih stavaka       |
| Baza                 |            | NO0020R | Pregled prometa                 | Lista pregleda prometa                      |
| Partneri             |            | NO0030R | Dug po ročnosti                 | Lista duga po ročnosti 30,60,90 i više dana |
|                      |            |         |                                 |                                             |

Prozor sadrži popis partnera i vrste kamatne stope koja je ugovorena za dobavljača i/ili kupca i standardnu alatnu traku. Za upis novih podataka kliknuti **Novi** (1), u prozoru (2) upisati nove podatke i kliknuti **Spremi**.

| Kamate za partnera                           |                                                  |                                      |
|----------------------------------------------|--------------------------------------------------|--------------------------------------|
| Početna 1 Izvodi X Zaprimanje                | e X Izvodi X Novac X<br>Refresh Ispis/Izvoz I    | < 🛛 Kontni plan 🛛 🗶 Kamatr<br>🕉 Info |
| Partner                                      | Vrsta kamate                                     | Definirana za                        |
| Drava Alpe dunav d.d<br>JEDRO 33 Split d.o.o | Eskontna kamatna stopa<br>Eskontna kamatna stopa | Dobavljač<br>Kupac                   |
| GE - A 🔛 NO0140 - Kamate uz par              | tnere                                            | - 🗆 ×                                |
| Partner                                      | 🤹 🖻                                              |                                      |
| Vrsta kamate                                 | Izaberite                                        | <b>v</b>                             |
| Definirana za                                | Izaberite                                        | <b>~</b>                             |
| Upis novog podatka                           |                                                  |                                      |

Za promjenu, izabrati partnera (1), kliknuti Uredi (2), u prozoru (3) izmijeniti podatke i kliknuti Spremi.

| Kama  | ate za partner                 |                                  |                               |
|-------|--------------------------------|----------------------------------|-------------------------------|
| Počet | tna 🗴 Izvodi 🧲 Zaprimanj       | e 🗙 Izvodi 🗶 Novac 🗴             | Kontni plan 🗶 Kamatne stope 🗶 |
| 📋 N   | lovi 🛛 🕜 Uredi 🛛 🗙 Briši 🛛 🤹   | Refresh 🔚 Ispis/Izvoz 👔          | 🛃 Info                        |
|       |                                | 1                                |                               |
| Par   | tner                           | Vrsta kamate                     | Definirana za                 |
|       |                                |                                  |                               |
| Drav  | va Alpe dunav d.d              | Eskontna kamatna stopa           | Dobavljač                     |
| JED   | RO 33 Split d.o.o              | Eskontna kamatna stopa           | Кирас                         |
| GE ·  | - Avalon d.o.o                 | Eskontna kamatna stopa           | Kupac                         |
|       | 🔛 NO0140 - Kamate uz part      | nere                             | – 🗆 X                         |
|       | 🔚 Spremi 🐴 Odustani            | 3                                |                               |
|       | Partner                        | 20100 📑 🖉                        | JEDRO 33 Split d.o.o          |
|       | Vrsta kamate                   | 1 - Eskontna kamatna stopa       | •                             |
|       | Definirana za                  | 2 - Кирас                        | <b>•</b>                      |
|       | Ažurirano: 06.01.2016 22:58:40 | , srijeda, Admin korisnik - prij | je 2 min.                     |

# 9.12 Kamatni kalkulator

Kamatni kalkulator služi za obračun kamata kupcu ili za provjeru obračuna kamata od strane dobavljača. Za otvaranje kamatnog kalkulatora:

- kliknuti modul Novac u glavnom izborniku,
- ide izbornik aplikacije u kome kliknuti Kamatni kalkulator (2),
- bit će otvoren prozor za izračun kamata.

| Novac                |            |         | L                                 |                                             |
|----------------------|------------|---------|-----------------------------------|---------------------------------------------|
| Pregled stanja       |            |         |                                   |                                             |
| Pregled stavki       | Aplikacije | NO0005  | Pregled stanja                    | Pregled tijeka novca                        |
| 📋 Upis stavki        |            | NO0020  | Pregled stavki                    | Pregled stavki                              |
| 📋 Zatvaranje         |            | NO0040  | <u>Upis stavki</u>                | Upis stavki                                 |
| 📋 Zaprimanje         |            | NO0050  | <u>Zatavaranje uplata/isplata</u> | Zatavaranje uplata/isplata                  |
| 📋 Izvodi             |            | NO0060  | Zaprimanje računa                 | Zaprimanje računa                           |
| 💯 Izvještaji         |            | NO0080  | <u>Učitavanje izvoda</u>          | Učitavanje izvoda                           |
| H PDV                |            | NO0100  | Kontni plan                       | Kontni plan                                 |
| 📲 Pregled PDV knjiga |            | NO0120  | Kamatne stope                     | Kamatne stope                               |
| 📋 Periodi            |            | NO0140  | Kamate za partnera                | Kamate za partnera                          |
| 📋 Zaprimanje         |            | NO0160  | Kamatni kalkulator                | Kamatni kalkulator                          |
| 📋 Stavke             |            | L       |                                   |                                             |
| E-Prijava            | Izvieštaji | NO0010R | Otvorene stavke                   | Lista otvorenih stavaka                     |
| Kontiranje           |            | NO0012R | IOS - izvadak otvorenih stavaka   | Lista IOS - izvadak otvorenih stavaka       |
| UP Izvještaji        |            | NO0020R | Preded prometa                    | Lista pregleda prometa                      |
| li Baza              |            | NO0030R | Dua po ročnosti                   | Lista duga po ročnosti 30.60.90 i više dana |
| Partneri             |            | Recould | <u>bag portocitosa</u>            | cista daga por ocriosa sojoojso i vise dana |

Popuniti elemente za obračun kamata i kliknuti **Obračunaj**, bit će pokazan obračun kanata.

| Počet                                                             | ina X I<br>bračunaj | zvodi 🗙      | Zaprimanje 🗙 I<br>i ispiši obračun | zvodi X | Novac X Ka | amatni kalkulator 🗙 Pre | gled nabave | Nabava X                       | 3                  |  |  |
|-------------------------------------------------------------------|---------------------|--------------|------------------------------------|---------|------------|-------------------------|-------------|--------------------------------|--------------------|--|--|
|                                                                   |                     |              |                                    |         |            |                         |             |                                |                    |  |  |
| Vrsta obračuna 💿 Jednostavni obračun kamata Prikaz 🔘 Po mjesecima |                     |              |                                    |         |            |                         |             |                                |                    |  |  |
| 🔘 Složeni obračun kamata 🛛 🖉                                      |                     |              |                                    |         |            |                         | godinama    |                                |                    |  |  |
| Period od 16.12.2015                                              |                     |              |                                    |         |            |                         |             |                                |                    |  |  |
| do 31.12.2020.                                                    |                     |              |                                    |         |            |                         |             |                                |                    |  |  |
|                                                                   |                     |              |                                    |         |            |                         |             |                                |                    |  |  |
| Vrs                                                               | ta kamatne          | stope 1      | - Godišnja stopa                   | •       |            |                         |             |                                |                    |  |  |
| Kamtha stopa % 12,50                                              |                     |              |                                    |         |            |                         |             |                                |                    |  |  |
| Poč                                                               | Dačabi izraz        |              |                                    |         |            |                         |             |                                |                    |  |  |
| 100                                                               |                     |              |                                    |         |            |                         |             |                                |                    |  |  |
|                                                                   | DL                  |              | De debuie                          | Dees    | Claurian   | Vanatas atasa andižaja  | Kanata      | V                              | Churries I hereate |  |  |
| 5                                                                 | KD.                 | 16, 12, 2015 | 30, 11, 2016.                      | 351     | 10.000.00  | 12.50                   | 1.202.05    | 0.1202054794520547945205479452 | 11.202.05          |  |  |
| Ē                                                                 | 2                   | 1.12.2016.   | 30.11.2017.                        | 365     | 10.000,00  | 12,50                   | 1.246,58    | 0,1246584699453551912568306011 | 12.448,64          |  |  |
|                                                                   | 3                   | 1.12.2017.   | 30.11.2018.                        | 365     | 10.000,00  | 12,50                   | 1.250,00    | 0,125                          | 13.698,64          |  |  |
|                                                                   | 4                   | 1.12.2018.   | 30.11.2019.                        | 365     | 10.000,00  | 12,50                   | 1.250,00    | 0,125                          | 14.948,64          |  |  |
|                                                                   | 5                   | 1.12.2019.   | 30.11.2020.                        | 366     | 10.000,00  | 12,50                   | 1.253,42    | 0,1253424657534246575342465753 | 16.202,06          |  |  |
|                                                                   | 6                   | 1.12.2020.   | 31.12.2020.                        | 31      | 10.000,00  | 12,50                   | 105,87      | 0,0105874316939890710382513661 | 16.307,94          |  |  |
|                                                                   |                     |              |                                    |         |            |                         | 6.307,94    |                                |                    |  |  |
|                                                                   |                     |              |                                    |         |            |                         |             |                                | •                  |  |  |

#### Za ispis obračuna kamata kliknuti Izvezi ili ispiši obračun:

| akom                       | d.o.o Obra | ičun kamata |      |           |                      |          |           | 1 of 1           |  |  |
|----------------------------|------------|-------------|------|-----------|----------------------|----------|-----------|------------------|--|--|
| Jednostavni obračun kamata |            |             |      |           |                      |          |           |                  |  |  |
|                            |            |             |      |           |                      |          |           |                  |  |  |
| Rb.                        | Od datuma  | Do datuma   | Dana | Glavnica  | natna stopa godišnja | Kamata   | Kamatnjak | Glavnica + kamat |  |  |
| 1                          | 16.12.2015 | 30.11.2016  | 351  | 10.000,00 | 12,50                | 1.202,05 | 0,1202054 | 11.202,0         |  |  |
| 2                          | 1.12.2016. | 30.11.2017  | 365  | 10.000,00 | 12,50                | 1.246,58 | 0,1246584 | 12.448,6         |  |  |
| 3                          | 1.12.2017. | 30.11.2018  | 365  | 10.000,00 | 12,50                | 1.250,00 | 0,125     | 13.698,6         |  |  |
| 4                          | 1.12.2018. | 30.11.2019  | 365  | 10.000,00 | 12,50                | 1.250,00 | 0,125     | 14.948,6         |  |  |
| 5                          | 1.12.2019. | 30.11.2020  | 366  | 10.000,00 | 12,50                | 1.253,42 | 0,1253424 | 16.202,0         |  |  |
| 6                          | 1.12.2020. | 31.12.2020  | 31   | 10.000,00 | 12,50                | 105,87   | 0,0105874 | 16.307,9         |  |  |
|                            |            |             |      |           |                      | 6.307,94 |           |                  |  |  |
### 9.13 Platitelji za zbirne uplatu u stavkama izvoda

Otvaranje naziva platitelja koji se pojavljuju u stavkama uplata izvoda za zbirne uplate gotovine i otkupnine. Postupak:

- kliknuti Novac (1),
- kliknuti Nazivi platitelja zbirne uplate (2).

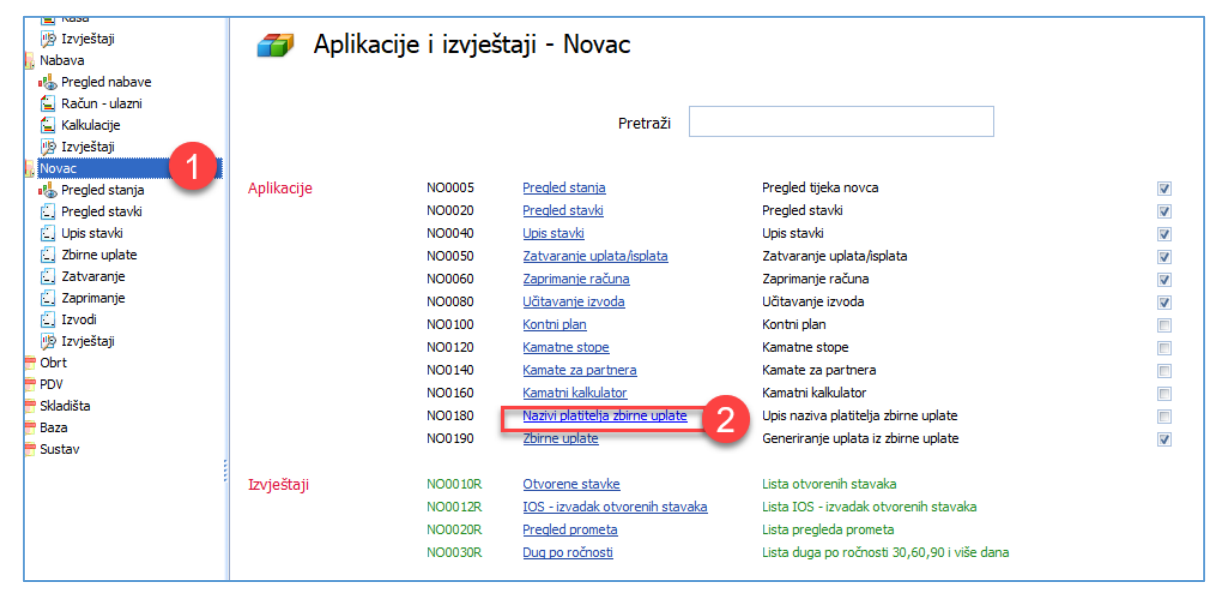

Slijedi otvaranje prozora za upis naziva platitelja za zbirne uplate uz standardnu alatnu traku. Za upis novog platitelja kliknuti **Novi** (1), u prozoru (2) upisati nove podatke i kliknuti **Spremi**.

| Upis naziva platitelja zbirne uplate                                               |                                                                                                    |       |                   |                   |  |  |  |  |  |  |  |  |  |
|------------------------------------------------------------------------------------|----------------------------------------------------------------------------------------------------|-------|-------------------|-------------------|--|--|--|--|--|--|--|--|--|
| Početna X Oprogramu X Novac X PDV                                                  | Početna X O programu X Novac X PDV X Skladišta X Baza X Nazivi platitelja zbirne uplate X                    |       |                   |                   |  |  |  |  |  |  |  |  |  |
| 🛃 Novi 🔯 Uredi 🗙 Briši 🧇 Refresh 🏾 🏛 Ispis/Izvoz 🛛 😿 Info                          |                                                                                                    |       |                   |                   |  |  |  |  |  |  |  |  |  |
|                                                                                    |                                                                                                    | ×.c   |                   |                   |  |  |  |  |  |  |  |  |  |
| Naziv u izvodu                                                                     | Način plačanja                                                                                               | Sifra | Naziv partnera    | Mjesto            |  |  |  |  |  |  |  |  |  |
|                                                                                    | Cabulina                                                                                                    | 52002 | Kunden antroinu   | Zarash Danii Gand |  |  |  |  |  |  |  |  |  |
| 3 RAZINI KUPCI                                                                     | Gotovina                                                                                                    | 52002 | Rupci za gotovinu | Zagreb-Donji Grad |  |  |  |  |  |  |  |  |  |
|                                                                                    | HP otkuppina                                                                                                 | 52003 |                   | Zagreb-Donii Grad |  |  |  |  |  |  |  |  |  |
|                                                                                    | nii ootaphina                                                                                                | 52001 | Obdphi            | zagreb bonji orad |  |  |  |  |  |  |  |  |  |
| 💀 NO0180 - Nazivi platitelja zbirne                                                | e uplate                                                                                                    | 2     |                   | - 0               |  |  |  |  |  |  |  |  |  |
| 🔚 Spremi 📲 Odustani                                                                |                                                                                                    | 9     |                   |                   |  |  |  |  |  |  |  |  |  |
| Naziv partnera<br>Platitelj (partner)  <br>Naziv u izvodu<br>Način plaćanja 0 - Go | Spremi Codustani  Naziv partnera u izvodu  Platitelj (partner)  Naziv u izvodu  Način plaćanja  O - Gotovina |       |                   |                   |  |  |  |  |  |  |  |  |  |
| Upis novog podatka                                                                 |                                                                                                    |       |                   |                   |  |  |  |  |  |  |  |  |  |

Za promjenu podataka o nazivu platitelja zbirne uplate:

- izabrati platitelja u popisu (1),
- kliknuti Uredi (2),
- u prozoru (3) izmijeniti podatke i kliknuti Spremi.

| Upis naziva p <b>ropi</b> ja zbirne uplate          |                           |                      |                   |                   |
|-----------------------------------------------------|---------------------------|----------------------|-------------------|-------------------|
| Početna X Gramu X Novac X                           | PDV X Skladišta X Baza X  | Nazivi platitelja zł | pirne uplate 🗙    |                   |
| 🛃 Novi 🛛 🔀 Uredi 🗙 Briši 🤹 Refres                   | sh 🏦 Ispis/Izvoz 🛛 😿 Info |                      |                   |                   |
|                                                     |                           |                      |                   |                   |
| ID 🔻 Naziv u izvodu                                 | Način plaćanja            | Šifra                | Naziv partnera    | Mjesto            |
|                                                     |                           |                      |                   |                   |
| 3 RAZNI KUPCI                                       | Gotovina                  | 52002                | Kupci za gotovinu | Zagreb-Donji Grad |
| 2 DHL dostava                                       | DHL otkupnina             | 52003                | DHL dostava       | Labin             |
| 1 OTKUP                                             | HP otkupnina              | 52001                | Otkup HP          | Zagreb-Donji Grad |
| 🖳 NO0180 - Nazivi platitelja<br>🔚 Spremi 🕋 Odustani | zbirne uplate             | 3                    |                   | ;                 |
| Naziv partn                                         | era u izvodu              |                      |                   |                   |
| Platitelj (partner)                                 | 52003 … 📑 🖉               | DHL dostav           | a                 |                   |
| Naziv u izvodu                                      | DHL dostava               |                      |                   |                   |
| Način plaćanja                                      | 22 - DHL otkupnina 👻      |                      |                   |                   |
|                                                     | Naziv                     |                      |                   |                   |
| AX .:                                               | 0 - Gotovina              |                      |                   |                   |
| Azurirano: 10.04.2023 17:03:29,                     | 20 - Otkupnina            |                      |                   |                   |
|                                                     | 21 - HP otkupnina         |                      |                   |                   |
|                                                     | 22 - DHL otkupnina        |                      |                   |                   |
|                                                     |                           |                      |                   |                   |

#### Platitelj (partner)

Šifra partnera koja se koristi za platitelja u izradi naloga plaćanja HUB 3A za putem programa PisHUB 3, a koji je nastao izvozom podataka računa u Excel tablicu za program PisHUB 3, vidjeti odjeljak 9.12.1. Izabrati nekog od postojećih partnera, dohvat putem **tri točkice** ili putem ikona za dohvat otvoriti novog partnera ili mijenjati postojećeg, za dohvat podataka vidjeti odjeljak 14.2,

#### Naziv u izvodu

Upisati točan početak naziva platitelja zbirne uplate koji se pojavljuju u stavci uplata u izvodu.

- To je važan podatak, temeljem ovdje upisanog naziva i naziva u izvodu bit će prepoznavane stavke uplata kao:
  - uplata ako naziv platitelja u izvodu ne odgovara niti jednom ovdje upisanom nazivu platitelja,
  - zbirna uplata ako naziv platitelja u izvodu odgovara nekom ovdje upisanom nazivu platitelja.

#### Način plaćanja

Za vrijednost odabrati neku od ponuđenih opcija načina plaćanja za zbirne uplate, pri tome odabir:

- Gotovina je zbirna uplata nastala od pologa plaćanja računa gotovinom,
- neka otkupnina je zbirna uplata nastala od uplate nekog prijevoznika (poput HP, DHL, Overseasa i drugih) koji je po načelu pouzeća isporučio robu jednom ili više kupaca, naplatio isporuku i tu naplatu proslijedio pošiljatelju robe.

## 9.14 Izvještaji u modulu Novac

Izvještaji u modulu Novac temelje se na podacima iz stavaka i podacima iz modula Baza i Sustav, prvenstveno misli se na podatke o dobavljačima, kupcima, državama, novčanim valutama, podatkovnim oznakama i drugo.

Za pokretanje izvještaja u modulu Novaca

- kliknuti Izvještaji (1),
- bit će otvoren prozor (2) s popisom izvještaja (3):

| 🌇 PisMax 1.0                                       |                        |                                          |                                                                                                 |                                                                                                    |  |  |  |  |  |  |
|----------------------------------------------------|------------------------|------------------------------------------|-------------------------------------------------------------------------------------------------|----------------------------------------------------------------------------------------------------|--|--|--|--|--|--|
| 🔒 Prijava 🛛 🔞 Pomoć                                |                        |                                          | _                                                                                               |                                                                                                    |  |  |  |  |  |  |
| 🖶 Prodaja<br>🔓 Nabava                              | Popis izvještaja proda | aje                                      |                                                                                                 | V Dens V Indočtni V Durdaja V                                                                                                    |  |  |  |  |  |  |
| Pregled nabave           Račun - ulazni            | 🦻 Prikaži izvještaj 🤹  | Refresh 🛛 🧮 Ispi                         | s/Izvoz                                                                                         | K Baza X Izvjestaji K Prodaja X                                                                                                    |  |  |  |  |  |  |
| Novac  Pregled stanja  Pregled stavki  Upis stavki | 🖐 Izvještaji - Novac   |                                          |                                                                                                 |                                                                                                    |  |  |  |  |  |  |
| Zatvaranje       Zaprimanje       Izvodi           |                        |                                          | Pretraži                                                                                        |                                                                                                    |  |  |  |  |  |  |
| Configuration (Configuration)                      | Izvještaji             | NO0010R<br>NO0012R<br>NO0020R<br>NO0030R | <u>Otvorene stavke</u><br>IOS - izvadak otvorenih stavaka<br>Pregled prometa<br>Dug po ročnosti | Lista otvorenih stavaka<br>Lista ICOS - izvadak otvorenih stavaka<br>Lista pregleda prometa<br>Lista duga po ročnosti 30,60,90 i više dana |  |  |  |  |  |  |
|                                                    |                        |                                          |                                                                                                 |                                                                                                    |  |  |  |  |  |  |

Pojedini izvještaj u popisu sadrži:

- oznaku programa,
- naziv programa,
- opis programa.

| Oznaka  | Naziv                           | Opis                                        |
|---------|---------------------------------|---------------------------------------------|
| NO0010R | Otvorene stavke                 | Lista otvorenih stavaka                     |
| NO0012R | IOS - izvadak otvorenih stavaka | Lista IOS - izvadak otvorenih stavaka       |
| NO0020R | Pregled prometa                 | Lista pregleda prometa                      |
| NO0030R | Dug po ročnosti                 | Lista duga po ročnosti 30,60,90 i više dana |

Nakon izbora izvještaja ide otvaranje filtra za izvještaj. Za popunjavanje filtra izvještaja vidjeti odjeljak 14.6.

|    | Param                   | etri izvještaja - NO0010R Lista           | otvorenih stavak | 3            |            |                                | — |        | × |
|----|-------------------------|-------------------------------------------|------------------|--------------|------------|--------------------------------|---|--------|---|
| Σ  | Prikaži                 | <mark>i izvještaj 🗙</mark> Očisti sve par | ametre 🛛 🔚 Spre  | mi parametre | 🗁 Učitaj j | parametre                      |   |        |   |
| V  | Prikaži                 | popis parametara na izvještaju            |                  |              |            |                                |   |        |   |
|    | Rb.                     | Parametar                                 | Od               | Do           | Tablica    | Opis                           |   | Očisti |   |
|    |                         | 1 Datum dospijeća                         |                  |              |            |                                |   | ×      |   |
|    |                         | 2 Vrsta stavke                            |                  |              |            |                                |   | ×      |   |
| >  |                         | 3 Dobavljači-Kupci                        | 2 …              | 2            |            | 2 Kupac - 2 Kupac              |   | ×      |   |
|    |                         | 4 Šifra partnera                          |                  |              |            |                                |   | ×      |   |
|    |                         | 5 Datum stavke                            | 01.01.2015       | 07.01.2016   |            | 01.01.2015 - 07.01.2016        |   | ×      |   |
|    |                         | 6 Datum obveze - DNO                      |                  |              |            |                                |   | ×      |   |
|    |                         | 7 Šifra poduzeća                          | 10               | 10           |            | 10 Bakom d.o.o 10 Bakom d.o.o. |   | ×      |   |
| Pi | rikaz<br>© Uku<br>@ Det | ipno po partneru<br>aljno po partneru     |                  |              |            |                                |   |        |   |

Nakon upisa filtra, za pokretanje i prikaz izvještaja kliknuti Prikazi izvještaj,

Prije ispisa ide pregled izvještaja u ReportViewer-u koji ima dobru alatnu traku za pripremu ispisa, vidjeti odjeljak 14.5.2.

Ako je uključena opcija za ispis vrijednosti parametara filtra u izvještaju, isti će biti ispisani na prvoj stranici izvještaja, primjer:

| Bakom d.o.o Novac<br>NO0010R Otvorene st | Str.<br>čet, 07.01.2016 11:2 |                    |
|------------------------------------------|------------------------------|--------------------|
| Parametri selekcije za izv               | ještaj:                      |                    |
| Naziv                                    | Dd                           | Do                 |
| Datum dospijeća                          | Nije odabrano.               |                    |
| Vrsta stavke                             | Nije odabrano.               |                    |
| Dobavljači-Kupci                         | 2 Kupac                      | 2 Kupac            |
| Šifra partnera                           | Nije odabrano.               |                    |
| Datum stavke                             | 1.1.2015. 0:00:00            | 7.1.2016. 23:59:59 |
| Datum obveze - DNO                       | Nije odabrano.               |                    |
| Śifra poduzeća                           | 10 Bakom d.o.o.              | 10 Bakom d.o.o.    |

#### Na ostalim stranicama ide ispis izvještaja, primjer:

| Bakom d.o.<br>NO0010R | o Novac<br>Otvorene stavke |            |            |                             |        | čet, (     | 07.01.2016 | Str. 2 / 3<br>5 11:33:35 |
|-----------------------|----------------------------|------------|------------|-----------------------------|--------|------------|------------|--------------------------|
| Vrsta                 | Dokumnet                   | DNO obveza | Dospijeće  | Dani Opis                   |        | Duguje     | Potražuje  | Valuta                   |
| 101150 PBZ            | CARD D.O.O.                |            |            |                             |        |            |            |                          |
| 100 Uplata            | 200415/96/0/1354/7         | 20.4.2015. | 20.4.2015. | PL.PO:9594821332-3191550248 |        | 208,94     |            | HRK                      |
| 100 Uplata            | 200415/96/0/1354/8         | 20.4.2015. | 20.4.2015. | PL.PO:9594821332-3191553185 |        | 725,51     |            | HRK                      |
| 100 Uplata            | 200415/96/0/1354/9         | 20.4.2015. | 20.4.2015. | PL.PO:9594821332-3191553186 |        | 581,10     |            | HRK                      |
|                       |                            |            |            |                             | Ukupno | 0,00       | 1.515,55   | HRK                      |
|                       |                            |            |            |                             | Saldo  | - 1.515,5  | 5          | HRK                      |
| 20000 GE - /          | Avalon d.o.o               |            |            |                             |        |            |            |                          |
| 710 IFA               | PFPB1/3/1                  | 6.1.2016.  | 5.2.2016.  |                             |        | 3.231,80   |            | HRK                      |
| 100 Uplata            | a ee-14                    | 6.1.2016.  | 5.2.2016.  |                             |        | 3.000,00   |            | HRK                      |
|                       |                            |            |            |                             | Ukupno | 3.231,80   | 3.000,00   | HRK                      |
|                       |                            |            |            |                             | Saldo  | 231,80     |            | HRK                      |
| ZTL Labora            | torij 5R                   |            |            |                             |        |            |            |                          |
| 710 IFA               | PFPB1/1/1                  | 6.1.2016.  | 5.2.2016.  |                             |        | 60.937,50  |            | HRK                      |
| 100 Uplata            | 52,6999                    | 6.1.2016.  | 5.2.2016.  |                             |        | 44.800,00  |            | HRK                      |
|                       |                            |            |            |                             | Ukupno | 100.937,50 | 50.000,00  | HRK                      |
|                       |                            |            |            |                             | Saldo  | 50.937,50  | )          | HRK                      |

# 10 Obrt

U modulu Obrt su podaci i aktivnosti vezani uz obrtničku knjigu primitaka i izdataka, ubuduće KPI. Upis u stavki u KPI nastaje na četiri načina:

Pregled i ispis KPI obrasca.

- automatskim zaprimanjem IRA u tijeku upisa IRA,
- automatskim zaprimanjem URA u tijeku upisa URA, •
- ručnim zaprimanjem URA i/ili IRA u KPI knjige. •
- ručnim upisom stavaka u KPI knjige,
- U KPI svi iznosi su iskazani u EUR.

Aktivnosti su grupirane u logičke cjeline, a uz pojedinu cjelinu vezan je izbor pripadnog program. Izbori su slijedeći:

KPI •

•

- Upis i prikaz popisa KPI po godinama, Zaprimanje računa u KPI, Zaprimanje
- Primitak Izdatak Ručni upis stavki u KPI, •
- Izvieštaii

Svaki izbor bit će posebno promotren.

| ∥ Nabava<br>•‰ Pregled nabave<br>⊆ Račun - ulazni<br>⊕ Izvieštaji                                                          | Aplik      | acije i iz                           | vještaji - Obrt                                                                     |                                                                                                    |             |
|----------------------------------------------------------------------------------------------------|------------|--------------------------------------|-------------------------------------------------------------------------------------|----------------------------------------------------------------------------------------------------|-------------|
| Novac                                                                                                    |            |                                      | Pretra                                                                              | ži                                                                                                    | 1           |
| <ul> <li>Primitak - Izdatak</li> <li>Izvještaji</li> <li>PDV</li> <li>Skladišta</li> <li>Baza</li> <li>Sudativi</li> </ul> | Aplikaciie | OB0010<br>OB0020<br>OB0030<br>OB0040 | <u>KPI</u><br><u>KPI Zaprimanje</u><br><u>KPI primitak - izdatak</u><br><u>Obrt</u> | KPI - Knjiga primitaka i izdataka<br>KPI Zaprimanje<br>KPI primitak - izdatak<br>Popis izvještaja za obrt | 8<br>8<br>8 |
| Justav                                                                                                    | Izvieštaii | OB0010R                              | <u>Knjiga primitaka i izdataka</u>                                                  | Knjiga primitaka i izdataka                                                                               |             |

Programi se mogu isključivati ili uključivati u stablu izbornika (1), tipka Reset stabla menija vraća sve programe u stablo izbornika.

## 10.1 Otvaranje KPI knjiga po godinama

Za uvid u KPI po godinama:

- kliknuti KPI (1) u modulu Obrt,
- ide prozor KPI Knjiga primitaka i izdataka (2) koji sadrži alatnu traku: •
  - standardnu alatnu traku: Novi, Uredi, Briši, Refresh, Ispis/Izvoz i Info, vidjeti 2.6, 0
  - 0 izbor Promjeni KPI status knjige,
  - prikaz popisa postojećih KPI po godinama, 0
- kliknuti Novi za upis nove KPI ili kliknuti Uredi (3) za promjenu postojeće KPI, •
- ide prozor za upis nove KPI (4) u kojem je jasno navedeno koje podatke treba upisati. •

| 🖶 Prodaja 🗮 Nabaya | KPI - Knjiga primitaka i iz                    | zdataka                                                                       |                                                                                                    | 2                       |                        |   |
|--------------------|------------------------------------------------|-------------------------------------------------------------------------------|----------------------------------------------------------------------------------------------------|-------------------------|------------------------|---|
| = Novac            | Počotna X PDV X Obst X                         | KPI X Prodaja X Maha                                                          | wa X Novac X Skladičta X                                                                                  | Paza X KPI primitak ind | atak X KPI Zaprimania  | Y |
| li Obrt            |                                                | i 🤗 Defecto 🗖 legic/m                                                         | ura 🖓 lafa 🤇 Daamiiani KD                                                                                 |                         | atak 🔺 KEI Zaphinianje | ^ |
|                    |                                                | i 🥪 Kerresh 🔛 Ispis/izv                                                       | voz 🛛 🕑 into 🖓 Promijeni KP                                                                               | i status knjige         |                        |   |
| Primitak - Izdatak | Status 3 Codina IN                             | Naziv dialatnosti                                                             | Necitali dialataasti                                                                                      | Adroca                  |                        |   |
| 🥦 Izvještaji       | Gouina                                         | Naziv ujelatnosti                                                             | Nositelj ujelatnosti                                                                                      | Auresa                  |                        |   |
| PDV                | Tokuća 2021 P                                  | Pačunalno programiranjo                                                       | Pakom dio o                                                                                               | Zaarob Trocko 12        |                        |   |
| Skladišta          | Prošla 2020 R                                  | Računalno programiranje                                                       | Bakom d.o.o. Vlado Sužnjević                                                                              | 10020 Zareh, Trnsko 12  |                        |   |
| Sustav             | <ul> <li>Zaključena</li> <li>2019 R</li> </ul> |                                                                               |                                                                                                    | 10020 Egroby Thioko 12  |                        |   |
|                    | Zaključena 2018 R                              | Računalno                                                                     |                                                                                                    |                         |                        |   |
|                    |                                                | 🔚 Spremi 🐴 Oc                                                                 | lustani                                                                                                   |                         | 4                      |   |
|                    |                                                | KPI - k<br>Godina<br>Status<br>Naziv nositelja<br>Adresa<br>Naziv djelatnosti | njiga primitaka<br>2021<br>0 - Tekuća KPI<br>Bakom d.o.o.<br>Zagreb, Trnsko 12<br>Računalno programiranje | a i izdataka            |                        |   |
|                    |                                                | Azurirano: 14.05.20                                                           | JZT ZT.29.44, petak, Suzhjević vi                                                                         | auo - prije 28 min.     |                        |   |

vidjeti odjeljak 4.11.4, vidjeti odjeljak 4.11.5, vidieti odieliak 10.2. vidjeti odjeljak 10.3.

Informatizacija poslovanja za poduzetnike

#### Godina

Godina na koju se odnosi KPI

#### Status

•

KPI može imati jedan od tri statusa:

- Tekuća nastaje nakon otvaranja KPI zadnje godine, samo jedna KPI može biti Tekuća,
  - Prošla nakon otvaranja KPI zadnje godine, KPI prethodne godine automatski postaje Prošla,
- Zaključena Prošla KPI postaje Zaključena kada se klikne Promjeni KPI status knjige, što treba izvesti nakon obrade i predaje KPI-a u poreznu upravu.

U zaključenoj KPI ne mogu se više upisivati ili mijenjati podaci.

### Naziv nositelja

Upisati naziv nositelja KPI.

### Naziv djelatnosti

Upisati naziv djelatnosti nositelja KPI.

## 10.2 Zaprimanje računa u KPI knjige

Program PisMax automatski zaprima URE i IRE u KPI ako je tako podešeno u:

- modulu Prodaja, vidjeti odjeljak 4.11.4,
- modulu Nabava, vidjeti odjeljak 4.11.5.

Ako se ne koristi automatsko zaprimanja URA i IRA u KPI, povremeno treba koristiti ručni postupak:

- kliknuti **Zaprimanje** u modulu **Obrt** (1),
- ide prozor zaprimanja URA ili IRA u KPI (2).

| 📰 Prodaja<br>📰 Nabava                                                                                                    | KPI Zaprimanje                                      |
|----------------------------------------------------------------------------------------------------|-----------------------------------------------------|
| 🚍 Novac                                                                                                    | Početna X PDV X Obrt X KPI X Prodaja X              |
|                                                                                                    | 🔩 Prenesi račune                                    |
| <ul> <li>Zaprimanje</li> <li>Primitak - Izdatak</li> <li>Izvještaji</li> <li>PDV</li> <li>Pregled PDV knjiga</li> <li>Periodi</li> <li>Zaprimanje</li> </ul> | Vrsta računa<br>© Ulazni računi<br>© Izlazni računi |
| <ul> <li>Stavke</li> <li>E-Prijava</li> <li>Kontiranje</li> <li>Izvještaji</li> <li>Skladišta</li> <li>Baza</li> </ul>                                       | Od datuma 01.01.2021<br>Do datuma 14.05.2021        |

#### Vrsta računa

Izabrati jednu od dvije opcije:

- Ulazni računi ide zaprimanje URA u KPI,
- Izlazni računi ide zaprimanje IRA u KPI.

#### Datumi od - do

Po vrsti datuma, radi se o datumu isporuke na računima. Datumi od-do moraju biti u okviru iste godine.

Za izvođenje zaprimanja kliknuti Prenesi račune (3), nakon zaprimanja slijedi poruka:

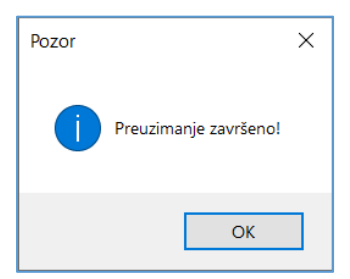

IRE se zaprimaju u KPI kao nedojavljene stavke primitivaka.

URE se zaprimaju u KPI kao nedojavljene stavke izdataka.

Status plaćenosti KPI stavke iskazuje se putem dojave ili nedojave stavke:

- Nedojavljeno znači da stavka nije plaćena, to je evidencija nevažećeg knjiženja u KPI,
- **Dojavljeno** znači da je stavka plaćena, to je evidencija važećeg knjiženja u KPI.

## 10.3 Ručni upis stavki u KPI knjige

Stavke u KPI knjigama nastaju na četiri načina:

- ručnim zaprimanjem URA/IRA, vidjeti odjeljak 10.2,
- automatskim zaprimanjem za vrijeme upisa IRA, ako je tako podešeno, vidjeti odjeljak 4.11.4,
- automatskim zaprimanjem za vrijeme upisa URA, ako je tako podešeno, vidjeti odjeljak 4.11.5,
- ručnim upisom stavaka.

Za ručni upis stavki:

- kliknuti Primitak Izdatak (1) u modulu Obrt,
- ide prozor KPI primitak izdatak (2) koji sadrži:
  - standardnu alatnu traku: Novi, Uredi, Briši, Refresh, Ispis/Izvoz i Info, vidjeti 2.6, uz izbor Dojava KPI stavke,
  - o prikaz popisa postojećih stavaka u KPI,
- kliknuti Novi za upis nove ručne stavke ili kliknuti Uredi (3) za promjenu postojeće stavke,
- ide prozor za upis stavke (4) u kojem je jasno navedeno koje podatke treba upisati.

| 📰 Prodaja<br>📰 Nabava | KPI primitak - | izdatak                                              |               |                |                |                |                                |            |              |             |            |            |
|-----------------------|----------------|------------------------------------------------------|---------------|----------------|----------------|----------------|--------------------------------|------------|--------------|-------------|------------|------------|
|                       | Početna X PDV  | X Obrt X KPI                                         | X Prodaja     | × Nabava       | × Novac ×      | Skladišta 🗙    | Baza × KPI primital            | zizdatak 🗙 | KPI Zaprimar | nje 🗙 Zapri | manje 🗙 PD | V Stavke 🗶 |
|                       | 🗄 Novi 📝 Ur    | edi 🗙 Briši 🍃                                        | Refresh       | lspis/lzvoz    | 😺 Info 🧃       | Dojava KPI     | stavke                         |            |              |             |            |            |
| 🗍 Zaprimanje          |                | 3                                                    |               |                |                |                |                                |            |              |             |            |            |
| 📋 Primitak - Izdatak  | Go A Status    | ava                                                  | Nadnevak      | ID Rac. ul     | ID Rac. izl    | Temelinica     | Opis                           | P gotovina | P trans.     | P narav     | P pdv      | P ukupno I |
| 😰 Izvještaji          |                |                                                      |               |                |                | ,              |                                | 5          |              |             |            |            |
| PDV                   | 2018 Izdatak   | Dojavljeno                                           | 10.05.2019    | 155            |                | 2204-1-1       | URA 51026060170 AU             | -          |              |             |            |            |
| Pregled PDV knjiga    | 2010 Izdatak   | <ul> <li>Dojavljeno</li> <li>Nedojavljeno</li> </ul> | 30            | 80030 - Primi  | itak - Izdatak | ,              |                                |            | _            |             | ×          |            |
|                       | 2010 Izdatak   | <ul> <li>Nedojavljeno</li> </ul>                     | 30            | 50030 - FIIIII |                |                |                                |            |              |             | ^          |            |
| Stavke                | 2010 Izdatak   | <ul> <li>Nedojavljeno</li> <li>Dojavljeno</li> </ul> | 17 🔒 Sp       | remi 💼 Odı     | ustani         |                |                                | 4)         |              |             |            |            |
| E-Prijava             | 2010 Izdatak   | <ul> <li>Nedojavljeno</li> </ul>                     | 13            |                |                |                |                                |            |              |             |            |            |
| 📋 Kontiranje          | 2018 Izdatak   | <ul> <li>Dojavljeno</li> </ul>                       | 11            |                |                |                |                                |            |              |             |            |            |
| 💯 Izvještaji          | 2018 Izdatak   | <ul> <li>Nedojavljeno</li> </ul>                     | 31 Pr         | imitci         | i izdat        | tci            |                                |            |              |             |            |            |
| 📂 Skladišta           | 2018 Izdatak   | <ul> <li>Dojavljeno</li> </ul>                       | 26.           | innicer        | i izuu         |                |                                |            |              |             |            |            |
| Baza                  | 2018 Izdatak   | Dojavljeno                                           | 19.           |                |                |                |                                |            |              |             |            |            |
| = Sustav              | 2018 Izdatak   | Nedojavljeno                                         | 07. Godin     | a              | 2018           |                | -                              |            |              |             |            |            |
|                       | 2018 Izdatak   | Nedojavljeno                                         | 28.           |                |                |                |                                |            |              |             |            |            |
|                       | 2018 Izdatak   | Nedojavljeno                                         | 06. Tip up    | oisa           | 1 - Prir       | mitak          | -                              |            |              |             |            |            |
|                       | 2018 Izdatak   | Nedojavljeno                                         | 02.           |                |                |                |                                |            |              |             |            |            |
|                       | 2018 Izdatak   | Nedojavljeno                                         | 05. Nadne     | evak           | 24.12.2        | 2018.          | *                              |            |              |             |            |            |
|                       | 2018 Izdatak   | Nedojavljeno                                         | 28.           |                |                |                |                                |            |              |             |            |            |
|                       | 2018 Izdatak   | Dojavljeno                                           | 31. Teme      | linica         | 258/43         | 1/1            |                                |            |              |             |            |            |
|                       | 2018 Izdatak   | Nedojavljeno                                         | 31.           | ijilicu        | 200/10         | // <b>*</b>    |                                |            |              |             |            |            |
|                       | 2018 Izdatak   | Nedojavljeno                                         | 31.           |                | 104 70         | 404070600      | incontrollo di ci a Manufa Dia | tul        |              |             |            |            |
|                       | 2018 Izdatak   | Nedojavljeno                                         | 23. Opis      |                | IKA 73         | 404878699 Hot  | izontala 0.0.0., Marija Bis    | trica      |              |             |            |            |
|                       | 2018 Primitak  | Dojavljeno                                           | 28.           |                |                |                |                                |            |              |             | 73,0       | 0 292,00   |
|                       | 2018 Primitak  | Nedojavljeno                                         | 27.           |                |                |                |                                |            |              |             | 62,5       | 0 250,00   |
|                       | 2018 Primitak  | Dojavljeno                                           | 27.           |                | Primljo        | eno            | Izdano                         |            |              |             | 90,0       | 0 360,00   |
|                       | 2018 Primitak  | Dojavljeno                                           | 24. Gotov     | inski iznos    |                | 0.00           | 0.00                           |            |              |             | 73,0       | 0 292,00   |
|                       | 2018 Primitak  | Dojavljeno                                           | 24.           |                |                |                |                                |            |              |             | 90,0       | 0 360,00   |
|                       | 2018 Primitak  | Nedojavljeno                                         | 24. Negot     | ovinski iznos  |                | 312,50         | 0,00                           |            |              |             | 62,5       | 0 250,00   |
|                       | 2018 Primitak  | Nedojavljeno                                         | 24.           | u osturi       |                | 0.00           | 0.00                           |            |              |             | 73,0       | 0 292,00   |
|                       | 2018 Primitak  | Nedojavljeno                                         | 22.           | unaturi        |                | 0,00           | 0,00                           |            |              |             | 62,5       | 0 250,00   |
|                       | 2018 Primitak  | Nedojavljeno                                         | 20. Iznos     | po članku 33.  |                |                | 0,00                           |            |              |             | 62,5       | 0 250,00   |
|                       | 2018 Primitak  | Nedojavljeno                                         | 19.           |                |                | 62.52          | 0.00                           |            |              |             | 262,5      | 0 1050,00  |
|                       | 2018 Primitak  | Nedojavljeno                                         | 19. PDV       |                |                | 62,50          | 0,00                           |            |              |             | 62,5       | 0 250,00   |
|                       | 2018 Primitak  | Nedojavljeno                                         | 19. Ukupr     | 0              |                | 250,00         | 0,00                           |            |              |             | 73,0       | 0 292,00   |
|                       | 2018 Primitak  | Nedojavljeno                                         | 18.           |                |                |                |                                |            |              |             | 62,5       | 0 250,00   |
|                       | 2018 Primitak  | Nedojavljeno                                         | 18.<br>Ažurir | ano: 14.05.20  | 21 12.20.02    | netak Sužnia   | vić Vlado – prije 10 h         |            |              |             | 73,0       | 0 292,00   |
|                       | 2018 Primitak  | Nedojavljeno                                         | 17. Azurira   | ano. 14.05.20  | 21 12.20.05,   | petak, Suzrije | vic viaco - prije to n.        |            | _            |             | 62,5       | 0 250,00   |
|                       | 2018 Primitak  | Nedojavljeno                                         | 15.12.2018.   |                | 1633           | 12/78/1        | IRA 01490192368 OD             | /          | 365,         | 00          | 73,0       | 0 292,00   |

Godina

Izabrati godinu za KPI:

| 20 | 2018  |                |      |  |  |  |  |  |  |  |
|----|-------|----------------|------|--|--|--|--|--|--|--|
|    | Naziv | Status         |      |  |  |  |  |  |  |  |
| 9  |       |                |      |  |  |  |  |  |  |  |
|    | 2021  | Tekuća KPI     |      |  |  |  |  |  |  |  |
|    | 2020  | Prošla KPI     |      |  |  |  |  |  |  |  |
|    | 2019  | Zaključena KPI |      |  |  |  |  |  |  |  |
| >  | 2018  | Prošla KPI     |      |  |  |  |  |  |  |  |
|    |       |                |      |  |  |  |  |  |  |  |
| ×  |       |                | 1.11 |  |  |  |  |  |  |  |

#### Informatizacija poslovanja za poduzetnike

#### Tip upisa

Izabrati vrstu stavke za upis u KPI:

| Naziv        |       |
|--------------|-------|
| 1 - Primitak |       |
| 2 - Izdatak  |       |
|              |       |
|              |       |
| •            | III • |
| x            | .::   |

#### Nadnevak

Upisati datum stavke, koji ima karakter datuma nastanka odnosa, odnosno datuma isporuke po stavci.

#### Temeljnica

Upisati broj temeljnice knjiženja stavke, ako se radi o računima to je onda broj računa.

#### Opis

Upisati opis stavke. Ako se radi o zaprimljenim računima tada opis sadrži:

- oznaku računa URA ili IRA,
- te još OIB, naziv i mjesto dobavljača ili kupca.

#### Gotovinski iznos

Ako postoji upisati iznos stavke s PDV-om ako je plaćanje gotovinom, karticom ili čekom.

#### Negotovinski iznos

Ako postoji upisati iznos stavke s PDV-om ako je nije plaćanje gotovinom, karticom ili čekom.

#### Iznos u naturi

Ako postoji upisati iznos stavke s PDV-om ako je plaćanje u naturi, roba za robu.

#### Iznos po članku 33.

Ako postoji upisati iznos izdataka koji se djelomično ili u potpunosti ne priznaju kao porezni izdatak. Takvi su izdaci navedeni u članku 33. Zakona o porezu na dohodak. Na primjer, izdaci za reprezentaciju priznaju se u visini 50% jer 50% su nepriznati izdaci.

#### PDV

Upisati iznos PDV u prethodnim iznosima.

#### Ukupno

Ukupno se ne upisuje već se automatski izračunava. Ukupno = Gotovinski iznos + Negotovinski iznos + Iznos u naturi - Iznos po članku 33 - PDV

### 10.4 Dojava KPI stavki

Gro KPI stavki nastaje prijepisom iz URA i IRA, nakon upisa tih računu u modulu **Nabave** i **Prodaje**. U tom trenutku su ti računi **neplaćeni** i stoga se oni zaprimaju u KPI kao **nedojavljene** stavke. Kad se provede plaćanje nekog računa tada treba **dojaviti** pripadnu KPI stavku. Postupak:

- izabrati stavku za račun koji plaćen (1),
- kliknuti Dojava KPI stavke (2),
- za promjenu statusa kliknuti **OK** (3),
- nakon klika na OK slijedi promjena statusa:
  - o stavka će postati Dojavljena (znači plaćena) ako je bila Nedojavljena,
  - o stavka će postati Nedojavljena (znači neplaćena) ako je bila Dojavljena.

Dakle, mehanizam dojave radi alternativno, prebacuje iz jednog stanja u drugo i obrnuto.

| K | PI prir | nitak - i | zdatak              |              |             |             |              |                                                            |            |   |
|---|---------|-----------|---------------------|--------------|-------------|-------------|--------------|------------------------------------------------------------|------------|---|
|   | Početna | X Obrt    | × KPI primitak - iz | zdatak × Pro | odaja 🗙 Na  | abava 🗙 No  | vac X PDV    | × Skladi Baza ×                                            |            | 1 |
| ſ | - Novi  | 📝 Ure     | di 🗙 Briši 🥩        | Refresh 🔲    | lspis/lzvoz | 📝 Info 🥻    | Doiava KPI   | stavke 2                                                   |            |   |
|   | _       |           |                     |              |             |             |              |                                                            |            | 1 |
|   | Go 🔻    | Status    | Dojava              | Nadnevak     | ID Rac. ul  | ID Rac. izl | Temeljnica   | Opis                                                       | P gotovina | F |
|   |         |           |                     |              |             |             |              |                                                            |            |   |
|   | 2021    | Primitak  | Nedojavljeno        | 2021.        |             | 3762        | 37/86/1      | IRA 59674478500 JAPOGA j.d.o.o. za ugostiteljstvo, trgovin |            | 1 |
|   | 2021    | Primitak  | Nedojavljeno        | 021.         |             | 3761        | 128/43/1     | IRA 89736371207 TSP d.o.o., Osijek                         | .          |   |
|   | 2020    | Primitak  | Dojavljeno          | 30.12.2020.  |             | 3346        | 302/43/1     | IRA 20776213746 M-COMPUTERS, ZAGREB                        |            |   |
|   | 2020    | Primitak  | Nedojavljeno        | 30.12.2020.  |             | 2245        | 201/42/1     | -IRA 73404878699 Horizontala d.o.o., Marija Bistrica       |            |   |
|   | 2020    | Primitak  | Dojavljeno          | 29.12.2020.  | 1           | Pozor       | ×            | RA 27094855993 NOGOMETNI KLUB OSIJEK s.d.d., Osijek        |            |   |
|   | 2020    | Primitak  | Dojavljeno          | 23.12.2020.  |             |             |              | RA 77713136117 LPT d.o.o., PRELOG                          |            |   |
|   | 2020    | Primitak  | Nedojavljeno        | 23.12.2020.  |             |             |              | RA 10255320499 Odvjetnik Marko Cvrković, Vukovar           |            |   |
|   | 2020    | Primitak  | Nedojavljeno        | 23.12.2020.  |             |             | ter d'anne d | RA 61195119628 Taekwondo klub Imotski, Imotski             |            |   |
|   | 2020    | Primitak  | Dojavljeno          | 22.12.2020.  |             |             | ojavijeno:   | RA 05876658632 KAZALIŠTE LUTAKA ZADAR, ZADAR               |            |   |
|   | 2020    | Primitak  | Nedojavljeno        | 21.12.2020.  |             |             |              | RA 02964242374 Građevinski obrt i upravljanje zgradama     |            |   |
|   | 2020    | Primitak  | Nedojavljeno        | 21.12.2020.  |             |             |              | RA 17046847633 Lovačko društvo Zec Kršan, Potpićan         |            | Π |
|   | 2020    | Primitak  | Nedojavljeno        | 16.12.2020.  |             |             |              | RA 23296176633 HRVATSKI INSTITUT ZA POVIJEST, ZAG          |            | 1 |
|   | 2020    | Primitak  | Nedojavljeno        | 16.12.2020.  |             | 3           | ОК           | DK IRA 23296176633 HRVATSKI INSTITUT ZA POVIJEST, Z        |            |   |
|   | 2020    | Primitak  | Nedojavljeno        | 16.12.2020.  |             |             |              | RA 23296176633 HRVATSKI INSTITUT ZA POVIJEST, ZAG          |            |   |
|   | 2020    | Primitak  | Nedojavljeno        | 10.11.2020.  |             | 3316        | 290/43/1     | OK IRA 54314584088 OSNOVNA ŠKOLA BUDAŠEVO-TOPOL            |            |   |
|   | 2020    | Primitak  | Nedojavljeno        | 16.12.2020.  |             | 3315        | 289/43/1     | IRA 57274729601 Magdalena Mesić, Kutina                    |            |   |
| 1 | 2020    | Primitak  | Nedojavljeno        | 15.12.2020.  |             | 3310        | 288/43/1     | IRA 93722042830 VACUUM d.o.o., Zagreb                      |            |   |

Dojavljena stavka se ne može više mijenjati, primjer:

- ako se izabere **Dojavljena** stavka (1),
- potom se klikne Uredi (2),
- slijedi prozor s podacima stavke, ali se podaci ne mogu mijenjati (3).

| KPI prir | nitak - i | zda | atak               |           |                 |          |       |                                       |                     |              |           |                        |            |          |      |
|----------|-----------|-----|--------------------|-----------|-----------------|----------|-------|---------------------------------------|---------------------|--------------|-----------|------------------------|------------|----------|------|
| Početna  | × Obrt    | х   | KPI primitak - izo | latak 🗙   | Prodaja X N     | Nabava 🗙 | No    | vac × PDV                             | X Skladišta X       | Baza 🗙       |           |                        |            |          |      |
| F Novi   | 📝 Urea    | di  | 🗙 Briši 🛛 😂 R      | Refresh   | Ispis/Izvoz     | : 🔯 Infe | 0 6   | Dojava KP                             | stavke              |              |           |                        |            |          |      |
|          | -         | ົ   |                    |           |                 |          |       |                                       |                     |              |           |                        |            |          | _    |
| Go       | Status    |     | iava               | Nadneva   | k ID Rac. ul    | ID Rac.  | izl   | Temelinica                            | Opis                |              |           |                        | P gotovina | P trans. | P na |
|          |           |     | ,                  |           |                 |          |       | , , , , , , , , , , , , , , , , , , , |                     |              |           |                        | 5          |          | -    |
| 2021     | Primitak  |     | Nedojavljeno       | 14.05.203 | 21.             |          | 3762  | 37/86/1                               | IRA 59674478500 1   | IAPOGA i.d.o | .o. za uo | ostitelistvo, traovin  |            | 450.00   | 0    |
| 2021     | Primitak  |     | Dojavljeno 1       | 4.05.20   | 21.             |          | 3761  | 128/43/1                              | IRA 89736371207 1   |              | isijek    | obaccijscro, a govinin |            | 312.50   | o.   |
| 2020     | Primitak  | •   | Dojavljeno         | 30.12.20  | 20.             |          | 3346  | 302/43/1                              | IRA 20776213746 M   | M-COMPUTER   | RS. ZAGE  | FB                     |            | 450.00   | 0    |
| 2020     | Primitak  |     | Nedojavljeno       | 30.12.2   |                 | D 1 11 1 |       |                                       |                     |              | ~~~~      | ia Bistrica            |            | 312,50   | 0    |
| 2020     | Primitak  |     | Doiavlieno         | 29.12.2   | M OB0030 -      | Primitak | - Iza | атак                                  | _                   |              | ~         | EK s.d.d., Osijek      |            | 312,50   | 0    |
| 2020     | Primitak  | ۲   | Dojavljeno         | 23.12.2   |                 |          |       |                                       | 3                   |              |           |                        |            | 312,50   | ð    |
| 2020     | Primitak  |     | Nedojavljeno       | 23.12.2   |                 |          |       |                                       |                     |              |           | ić, Vukovar            |            | 312,50   | ð    |
| 2020     | Primitak  |     | Nedojavljeno       | 23.12.2   |                 |          |       |                                       |                     |              |           | i, Imotski             |            | 312,50   | ð    |
| 2020     | Primitak  | ۲   | Dojavljeno         | 22.12.2   | Drimit          | ci i i   | 74    | latci                                 |                     |              |           | DAR, ZADAR             |            | 312,50   | 0    |
| 2020     | Primitak  | ۲   | Nedojavljeno       | 21.12.2   | FIIIIIC         |          | zu    | atti                                  |                     |              |           | ljanje zgradama        |            | 312,50   | Ð    |
| 2020     | Primitak  |     | Nedojavljeno       | 21.12.2   |                 |          |       |                                       |                     |              |           | lan, Potpićan          |            | 312,50   | ð    |
| 2020     | Primitak  |     | Nedojavljeno       | 16.12.2   | Godina          |          | 20    | 21                                    |                     |              |           | POVIJEST, ZAG          |            | 312,50   | 0    |
| 2020     | Primitak  | ۲   | Nedojavljeno       | 16.12.2   |                 |          |       |                                       |                     |              |           | ZA POVIJEST, Z         |            | -312,50  | ð    |
| 2020     | Primitak  | ۲   | Nedojavljeno       | 16.12.2   | Tin unisa       |          | 1.    | - Primitak                            |                     |              |           | POVIJEST, ZAG          |            | 312,50   | D    |
| 2020     | Primitak  |     | Nedojavljeno       | 10.11.2   | rip upisu       |          |       |                                       |                     |              |           | JDAŠEVO-TOPOL          |            | -250,00  | 0    |
| 2020     | Primitak  | ٠   | Nedojavljeno       | 16.12.2   | Madaguak        |          | 14    | 05 2021                               |                     |              |           | a                      |            | 250,00   | 0    |
| 2020     | Primitak  | ۲   | Nedojavljeno       | 15.12.2   | Naunevak        |          | 11    | .05.2021.                             |                     |              |           |                        |            | 312,50   | 0    |
| 2020     | Primitak  | ۲   | Nedojavljeno       | 15.12.2   |                 |          |       |                                       |                     |              |           | leternica              |            | 312,50   | D    |
| 2020     | Primitak  | ۲   | Nedojavljeno       | 09.12.2   | l emeljnica     |          | 12    | 8/43/1                                |                     |              |           | LIŠTA VIKTOR LE        |            | 312,50   | 0    |
| 2020     | Primitak  | ۲   | Nedojavljeno       | 09.12.2   |                 |          |       |                                       |                     |              |           | , Zagreb               |            | 312,50   | D    |
| 2020     | Primitak  | ۲   | Nedojavljeno       | 07.12.2   | Opis            |          | IR    | A 897363712                           | 07 TSP d.o.o., Osij | ek           |           | je iz domovinsko       |            | 312,50   | D    |
| 2020     | Primitak  | ۲   | Nedojavljeno       | 01.12.2   |                 |          |       |                                       |                     |              |           | IE d.o.o., Osijek      |            | 312,50   | D    |
| 2020     | Primitak  | ۲   | Nedojavljeno       | 01.12.2   |                 |          |       |                                       |                     |              |           | G MATERIJALA           |            | 312,50   | D    |
| 2020     | Primitak  | ۲   | Nedojavljeno       | 01.12.2   |                 |          | Dri   | imlieno                               | Izdano              |              |           |                        |            | 312,50   | D    |
| 2020     | Primitak  | ۲   | Nedojavljeno       | 30.11.2   |                 |          |       |                                       | 1200110             | 00           |           | agreb                  |            | 312,50   | D    |
| 2020     | Primitak  | ۲   | Nedojavljeno       | 27.11.2   | Gotovinski izno | S        |       | 0,00                                  | 0,0                 | 00           |           | jetničko društvo I     |            | 312,50   | D    |
| 2020     | Primitak  | ۲   | Nedojavljeno       | 26.11.2   | Negotovinski iz | nos      |       | 312,50                                | 0,                  | 00           |           | MAC, SLAVONSKI         |            | 312,50   | D    |

Napomena: Ako treba mijenjati dojavljenu stavku, tada stavci prvo treba promijeniti status u nedojavljenu stavku.

## 10.5 Izvještaji modulu Obrt

Izvještaji u modulu Obrt temelje se na podacima iz KPI stavaka i podacima iz modula Baza i Sustav, prvenstveno misli se na podatke o dobavljačima, kupcima, državama, novčanim valutama, podatkovnim oznakama i drugo.

Za pokretanje izvještaja u modulu Obrt:

• kliknuti Izvještaji (1),

•

bit će otvoren prozor (2) s popisom izvještaja (3):

| 順 PisMax 2.0                                                                           |                                                                                               |
|----------------------------------------------------------------------------------------|-----------------------------------------------------------------------------------------------|
| 🔒 Prijava 🕜 Pomoć                                                                      | 2                                                                                             |
| 严 Prodaja<br>票 Nabava                                                                  | Popis izvještaja za obrt                                                                      |
| Novac                                                                                  | Početna X Obrt X KPI primitak - izdatak X Prodaja X Nabava X Novac X PDV X Skladišta X Baza X |
|                                                                                        | 🕏 Refresh 🔲 Ispis/Izvoz 🕻 Reset stabla menija                                                 |
| ☐ Zaprimanje<br>☐ Primitak - Izdatak<br>∰ Izvještoji<br>₽ PDV<br>➡ Składišta<br>➡ Baza | 🖐 Izvještaji - Obrt                                                                           |
| 📂 Sustav                                                                               | Pretraži                                                                                      |
|                                                                                        |                                                                                               |
|                                                                                        | Izvieštaii OB0010R Knjiga primitaka i izdataka Knjiga primitaka i izdataka                    |

Nakon izbora izvještaja (1) ide otvaranje filtra za izvještaj (2). Za popunjavanje filtra izvještaja vidjeti odjeljak 14.6. Kad se upiše filatr, za pokretanje i prikaz izvještaja kliknuti **Prikazi izvještaj** (3),

| opis izvještaja za obrt                                                                                      |              |
|----------------------------------------------------------------------------------------------------|--------------|
| očetna 🗙 🛛 Obrt 🗙 🛛 KPI primitak - izdatak 🗙 🖉 Prodaja 🗶 🛛 Nabava 🗶 🛛 Novac 🗶 🖉 PDV 🗶 🖉 Skladišta 🗶 🖉 Baza 🔅 | C Obrt X PDV |
| 🥵 Izvještaji - Obrt                                                                                          |              |
| Pretraži                                                                                                    |              |
| Izvieštaii OB0010R <u>Knjiga primitaka i izdataka</u> Knjiga primitaka i izdataka                            |              |
| 🖳 🛯 🕄 tri izvještaja - OB0010R Knjiga primitaka i izdataka                                                   |              |
| 👺 Prikaži izvještaj 🛛 🗙 Očisti sve parametre 🛛 릚 Spremi parametre 🗁 Učitaj parametre                         | 2            |
| Prikaži popis parametara na izvještaju                                                                       |              |
| Rb. Parametar Od Do Tablica Opis                                                                             | Očisti       |
| 1 Šifra poduzeća 1 1 1 🔠 1 BaKom d.o.o 1 BaKom d.o.o.                                                        | ×            |
| 2 Knjiga KPI 2021 2021 📃 2021 Tekuća KPI - 2021 Tekuća KPI                                                   | ×            |
| I 3 Tip transakcije 1 2 I Primitak - 2 Izdatak                                                               | ×            |
| 4 Dojava                                                                                                    | ×            |

Prije ispisa ide pregled izvještaja u ReportViewer-u koji ima dobru alatnu traku za pripremu ispisa, vidjeti odjeljak 14.5.2.

Ako je uključena opcija za ispis vrijednosti parametara filtra u izvještaju, isti će biti ispisani na prvoj stranici izvještaja, primjer:

| BaKom d.o.o Obrt<br>OB0010 R Knjiga primitaka i izd | latak a         |                 |
|-----------------------------------------------------|-----------------|-----------------|
| Parametri selekcije za izvještaj:                   |                 |                 |
| Naziv                                               | Od              | Do              |
| Sifra poduzeća                                      | 1 BaKom d.o.o.  | 1 BaKom d.o.o.  |
| Knjiga KPI                                          | 2020 Prošla KPI | 2020 Prošla KPI |
| Tip transakcije                                     | Nije odabrano.  |                 |
| Dojava                                              | 1 Dojavljeno    | 1 Dojavljeno    |

Stranica 2 / 3

#### Primjer ispisa KPI stavaka:

BaKomd.o.o. - Obrt

| 1. Na | aziv djelatnos | ti / Sifra djel | atnosti                                                     |             | F           | Računa | alno prog | yramiran | e / 6201    |          |         |         |           |        |                |
|-------|----------------|-----------------|-------------------------------------------------------------|-------------|-------------|--------|-----------|----------|-------------|----------|---------|---------|-----------|--------|----------------|
| 2. Im | ne i prezime p | oduzetnika /    | nositelja zajedniči                                         | ke djelatno | sti E       | Bakom  | d.o.o. V  | lado Suž | njević      |          |         |         |           | Oh     | azac KPI       |
| 3. Ao | dresa prebiva  | lišta / uobiča  | jenog boravišta                                             |             | 1           | 00202  | Zgreb, Ti | nsko 12  |             |          |         |         |           | 0.5    |                |
| 4. OI | B poduzetnik   | a / nositelja   | zajedničke djelatno                                         | osti        | 0           | 072069 | 27596     |          |             |          |         |         |           |        |                |
|       |                |                 |                                                             |             |             | F      | Primitci  |          |             |          |         | Izd     | latci     |        |                |
| Rbr   | Temeljnica     | Nadnevak        | Opis                                                        | Gotovina    | Na žiro rač | Sun    | Unaravi   | PDV      | Ukupno      | Gotovina | Na žiro | Unaravi | Clanak 33 | PDV    | Ukupn          |
| 1     | 2              | 3               | 4                                                           | 5           | 6           |        | 7         | 8        | 9 = 5+8+7-8 | 10       | 11      | 12      | 13        | 14     | 15=10+11+13-14 |
| Dojav | ljeno          |                 |                                                             |             |             |        |           |          |             |          |         |         |           |        |                |
| 1     | A28            | 22.04.2020      | Prihod od kamata                                            | 1.250,00    |             |        |           | 250,00   | 1.000,00    |          |         |         |           |        |                |
| 2     | 47444210       | 31.08.2020      | URA 70133616033<br>TELEMACH<br>HRVATSKA d.o.o.,<br>Zagreb   |             |             |        |           |          |             |          | 197,34  |         |           | 34,87  | 162,4          |
| 3     | 47944714       | 30.09.2020      | URA 70133818033<br>TELEMACH<br>HRVATSKA d.o.o.,<br>Zagreb   |             |             |        |           |          |             |          | 192,45  |         |           | 34,69  | 157,7          |
| 4     | 48460628       | 31.10.2020      | URA 70133818033<br>TELEMACH<br>HRVATSKA d.o.o.,<br>Zagreb   |             |             |        |           |          |             |          | 188,45  |         |           | 34,69  | 153,7          |
| 5     | 281/43/1       | 02.11.2020      | IRA 62025371036<br>VILINTOURS d.o.o.,<br>ROVINJ             |             | 312         | ,50    |           | 62,50    | 250,00      |          |         |         |           |        |                |
| e     | 296/43/1       | 22.12.2020      | IRA 05876658632<br>KAZALIŠTE LUTAKA<br>ZADAR, ZADAR         |             | 312         | ,50    |           | 62,50    | 250,00      |          |         |         |           |        |                |
| 7     | 299/43/1       | 23.12.2020      | IRA 77713138117 LPT<br>d.o.o., PRELOG                       |             | 312         | ,50    |           | 62,50    | 250,00      |          |         |         |           |        |                |
| 8     | 300/43/1       | 29.12.2020      | IRA 27094855993<br>NOGOMET NI KLUB<br>OSIJEK s.d.d., Osijek |             | 312         | ,50    |           | 62,50    | 250,00      |          |         |         |           |        |                |
| 9     | 302/43/1       | 30.12.2020      | IRA 20776213746 M-<br>COMPUTERS,<br>ZAGREB                  |             | 450         | ,00    |           | 90,00    | 360,00      |          |         |         |           |        |                |
| Dojav | ljeno          |                 |                                                             | 1.250,00    | 1.700       | ,00,   | 0,00      | 590,00   | 2.360,00    | 0,00     | 578,24  | 0,00    | 0,00      | 104,25 | 473,9          |
| Sveu  | kupno          |                 |                                                             | 1.250,00    | 1.700       | ,00    | 0,00      | 590,00   | 2.360,00    | 0,00     | 578,24  | 0,00    | 0,00      | 104,25 | 473,9          |

Za oblikovanje ispisa KPI stavaka korišten oblik i sadržaj KPI obrasca.

|           |                       |                    |                 |               |                       |             |                    |                    |               |                           |             |                   | 0                          | brazac KPI                 |
|-----------|-----------------------|--------------------|-----------------|---------------|-----------------------|-------------|--------------------|--------------------|---------------|---------------------------|-------------|-------------------|----------------------------|----------------------------|
|           |                       |                    |                 |               | K                     | NJIGA PF    | RIMITAKA I         | ZDATAK             | Α             |                           |             |                   |                            |                            |
| I. OP     | ĆI PODACI             | O POREZNO          | OBVEZN          | IIKU          |                       |             |                    |                    |               |                           |             |                   |                            |                            |
| 1. N/     | ZIV DJELAT            | NOSTI              |                 |               |                       |             |                    |                    | ŠIFI          | RA DJELA                  | TNOSTI      |                   |                            |                            |
| 2. IM     | E I PREZIME           | PODUZETN           | KA/NOSIT        | ELJA ZAJE     | DNIČKE                | DJELATN     | IOSTI              |                    |               |                           |             |                   |                            |                            |
| 3. AE     | ORESA PREE            | 3IVALIŠTA /U       | OBIČAJEN        | OG BORAV      | /IŠTA                 |             |                    |                    |               |                           |             |                   |                            |                            |
| 4. OI     | B PODUZET             | NIKA/NOSITE        | LJA ZAJEI       | DNIČKE DJ     | ELATNO:               | STI         |                    |                    |               |                           |             |                   |                            |                            |
| II. PO    | DDACI O PR            |                    |                 |               |                       |             |                    |                    |               |                           |             |                   |                            |                            |
|           | NADNEVAK              |                    |                 | PRIMICI       |                       |             |                    |                    |               | IZDACI                    |             |                   | IZDACI                     |                            |
| R.<br>BR. | PRIMITKA /<br>IZDATKA | BROJ<br>TEMELJNICE | OPIS<br>ISPRAVA | U<br>GOTOVINI | NA<br>ŽIRO -<br>RAČUN | U<br>NARAVI | PDV U<br>PRIMICIMA | UKUPNI<br>PRIMICI  | U<br>GOTOVINI | PUTEM<br>ŽIRO -<br>RAČUNA | U<br>NARAVI | PDV U<br>IZDACIMA | 33. ST.<br>1. T. 1.<br>15. | DOPUŠTENI<br>IZDACI        |
| 1         | 2                     | 3                  | 4               | 5             | 6                     | 7           | 8                  | 9<br>(5+6+7-<br>8) | 10            | 11                        | 12          | 13                | 14                         | 15<br>(10+11+12-<br>13-14) |
|           |                       |                    |                 |               |                       |             |                    |                    |               |                           |             |                   |                            |                            |
|           |                       |                    |                 |               |                       |             |                    |                    |               |                           |             |                   |                            |                            |
|           |                       |                    |                 |               |                       |             |                    |                    |               |                           |             |                   |                            |                            |
|           |                       |                    |                 |               |                       |             |                    |                    |               |                           |             |                   |                            |                            |

vidjeti odjeljak 4.11.4,

# **11 PDV**

U modulu PDV su podaci i aktivnosti vezani uz pretporeze i poreze na dodanu vrijednost. PDV podaci iskazani su u PDV knjigama za URE i IRE:

| PDV knjige URA                        | PDV knjige IRA                  |
|---------------------------------------|---------------------------------|
| 1 URE R1 dobra usluge,                | 11 IRE tuzemstvo,               |
| 2 URE R2 dobra usluge,                | 12 IRE-URE prijenos obveze,     |
| 3 URE vlastita potrošnja,             | 13 IRE vlastita potrošnja,      |
| 4 URE uvoz dobara,                    | 14 IRE izvoz dobara,            |
| 5 URE uvoz usluga,                    | 15 IRE izvoz usluga,            |
| 6 URE dati avansi,                    | 16 IRE primljeni avansi,        |
| 7 URE stjecanje dobara,               | 17 IRE za URE stjecanje dobara, |
| 8 URE stjecanje usluga,               | 18 IRE za URE stjecanje usluga, |
| 9 URE prijenos obveze,                | 19 IRE isporuka dobara,         |
| 10 URE ino prijenos obveze,           | 20 IRE isporuke usluge,         |
| -                                     | 21 IRE tuzemni prijenos obveze. |
| tandal a DDV landing mastale and Xati |                                 |

Upis u stavki u PDV knjige nastaje na četiri načina:

- automatskim zaprimanjem IRA u tijeku upisa IRA, •
- automatskim zaprimanjem URA u tijeku upisa URA, vidjeti odjeljak 4.11.5, • vidjeti odjeljak 11.3,
- ručnim zaprimanjem URA i/ili IRA u PDV knjige, • vidjeti odjeljak 11.4.
- ručnim upisom stavaka u PDV knjige, •

Svi iznosi su iskazani u dvije novčane valute:

- izvornoj novčanoj valuti dokumenta,
- EUR, valuta za iskaz poreza, odnosno valuta za praćenje, vidjeti odjeljak 4.11.1. •

Aktivnosti su grupirane u logičke cjeline, a uz pojedinu cjelinu vezan je izbor pripadnog program. Izbori su slijedeći:

PDV Knjige,

PDV Knjige po partneru,

PDV Knjige po partneru - detaljno.

- Pregled PDV knjiga Pregled PDV knjiga, •
- Periodi Popis PDV perioda, •
- Zaprimanje Zaprimanje računa u PDV, •
- PDV Stavke Ručni upis stavki u PDV, •
- E-prijava obrazaca PDV, PDV-S i ZP u ePoreznu, • E-prijava
- PDV kontiranje PDV kontiranje, •
- Izvještaji: •

0

- PDV Knjige
- PDV Knjige po partneru 0
  - PDV Knjige po partneru detaljno

Svaki izbor bit će posebno promotren.

| PDV                  |         |                                          |                                   |
|----------------------|---------|------------------------------------------|-----------------------------------|
| Deceled DDV locities | PD0005  | Pregled PDV knjiga                       | Pregled PDV knjiga 🛛 📝            |
| Pregled PDV knjiga   | PD0010  | Periodi                                  | Popis PDV perioda 🛛 🖉 📝           |
| Periodi              | PD0020  | Zaprimanje                               | Zaprimanje računa u PDV 🛛 🚺 😨     |
| Zaprimanio           | PD0060  | PDV Stavke                               | Ručni upis stavki u PDV 🛛 📝       |
|                      | PD0080  | E-prijava                                | E-prijava u poreznu uprav 🛛 📝     |
| 🔄 Stavke             | PD0100  | PDV kontiranje                           | PDV kontiranje                    |
| 📋 E-Prijava          |         |                                          |                                   |
| Kantisania           | PD0010R | PDV Knjige                               | PDV Knjige                        |
| Konuranje            | PD0020R | PDV Knjige po partneru                   | PDV Knjige po partneru            |
| 💯 Izvještaji         | PD0030R | <u>PDV Knjige po partneru - detaljno</u> | PDV Knjige po partneru - detaljno |

Programi se mogu isključivati ili uključivati u stablu izbornika (1), tipka Reset stabla menija vraća sve programe u stablo izbornika.

## 11.1 Pregled PDV knjiga

### 11.1.1 Parametri pregleda PDV knjiga

U izborniku **PDV** kliknuti **Pregled PDV knjiga** (1) i bit će otvoren prozor (2) za višestruko funkcionalni prikaz podataka o PDV knjigama. Prozor **Pregled PDV knjiga** sadrži:

alatnu traka (3) s gumbima:

0

0

0

0

- **Osvježi** gumb standardne alatne trake, vidjeti 2.6.4,
- **Export/Ispis** gumb standardne alatne trake, vidjeti 2.6.5,
- **Prikaži graf** prikazuje bar graf za izabrane (zaplavljene) podatke,
- Podaci (dril down)
   Podaci (dril down)
   dubinski prikaz nižih nivoa podataka sve do pojedine stavke,
  - **Opcije** opcije
    - opcije za grafički prikaz totala,
- parametre pregleda PDVa kojima se određuje:
  - $\circ$  vrsta pregleda, izvještaja (4),
  - period izbora podataka (5),
  - izbor vrste podataka (6),
  - način prikaza podataka (7),
  - vrsta dojave poreza (8),
- područje prikaza pregleda PDV knjiga (9).

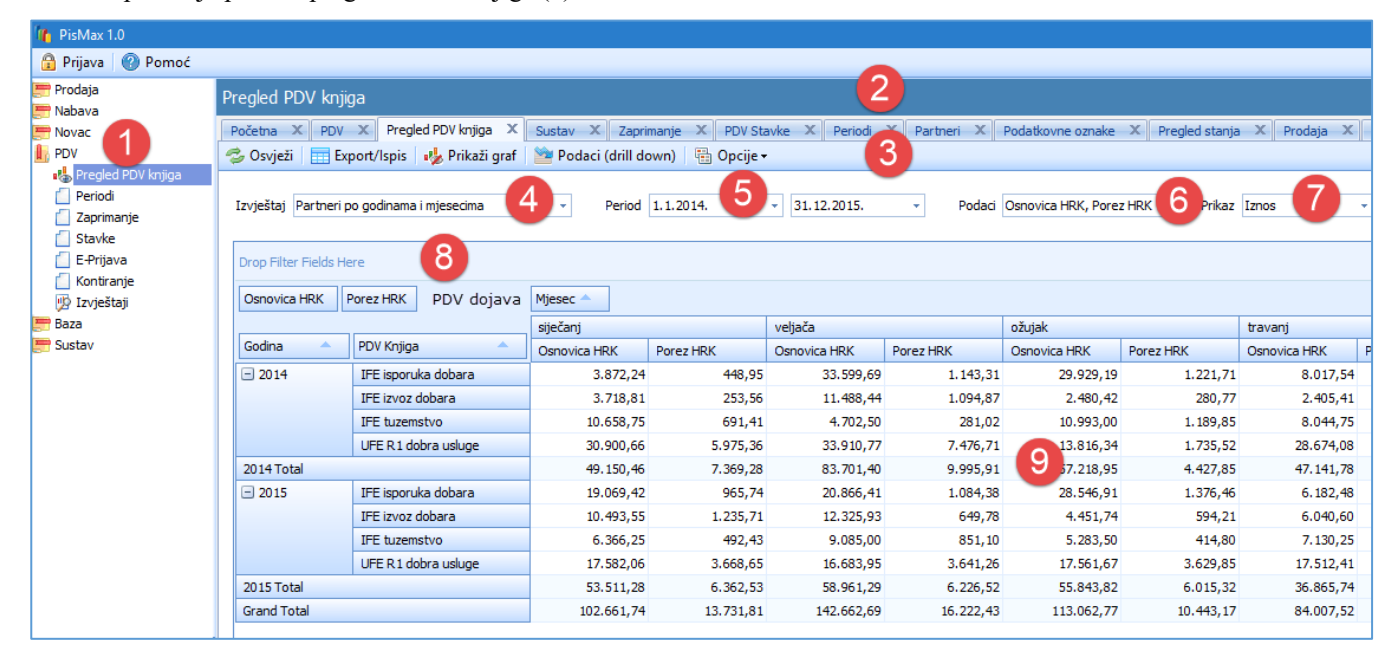

#### Vrsta pregleda

Izabrati vrstu izvještaja, za sada postoji samo jedan izvještaj:

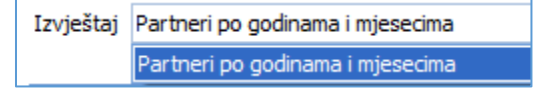

#### PDV dojava

Izabrati obje ili jednu od opcija:

- Porez nije dojavljen:
  - Nedojavljeni pretporez još se ne može odbiti,
  - Nedojavljeni porez još nije porezna obveza,
- Porez je dojavljen:
  - Dojavljeni pretporez može se odbiti,
  - Dojavljeni porez je porezna obveza.

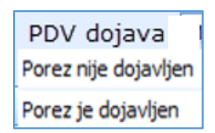

#### Period prikaza

Zadati datum od koga se uzimaju PDV knjige za prikaz.

Informatizacija poslovanja za poduzetnike

Zadati datum do koga se uzimaju PDV knjige za prikaz.

#### Podaci

Izbor vrste podataka u prikazu, izabrati sve (Select All) ili neke podatke za prikaz:

| Podaci | Iznos HRK, Iznos u valuti, 👻 Pri | F | Podaci | Iznos HRK, Iznos u valu | ti, • | Prikaz |
|--------|----------------------------------|---|--------|-------------------------|-------|--------|
|        | 🔽 (Select All)                   |   |        | (Select All)            |       |        |
|        | Iznos HRK                        |   |        | Iznos HRK               |       |        |
|        | 🔽 Iznos u valuti                 |   |        | 🔲 Iznos u valuti        |       |        |
|        | 📝 Osnovica u valuti              |   |        | 🔲 Osnovica u valuti     |       |        |
|        | Osnovica HRK                     |   |        | Osnovica HRK            |       |        |
|        | 📝 Porez u valuti                 |   |        | 🔲 Porez u valuti        |       |        |
| h i    | Porez HRK                        | ē |        | 🔽 Porez HRK             |       |        |
|        | OK Cancel                        |   |        | ОК                      | Canc  | el:    |

### Način prikaza

•

Izabrati jedan od tri načina prikaza:

- **Iznos** prikaz vrijednosti odnosno iznosa podataka,
- % reda prikaz relativnog postotka podataka gledano na zbir podataka u retku,
- % kolone prikaz relativnog postotka podataka gledano na zbir podataka u stupcu.

| Prikaz | Iznos 👻  |  |
|--------|----------|--|
|        | Iznos    |  |
|        | % reda   |  |
|        | % kolone |  |

## 11.1.2 Grafički prikaz pregleda PDV knjiga

U grafu se prikazuju izabrani reci pregleda, gdje visina bar grafa korespondira relativnom iznosu podatka u retku. Za razlikovanje podataka po stupcima, koristi se legenda boja tako da svaki stupac ima svoju boju.

Za grafički prikaz podataka u obliku bar grafa:

- kliknuti Prikaži graf (1) u pregledu na zaslonu,
- izabrati sve redove ili amo neke redove za grafički prikaz (2 3 4),
- za svaki izabrani redak slijedi bar graf (2 3 4) po stupcima podataka prema legendi (5).

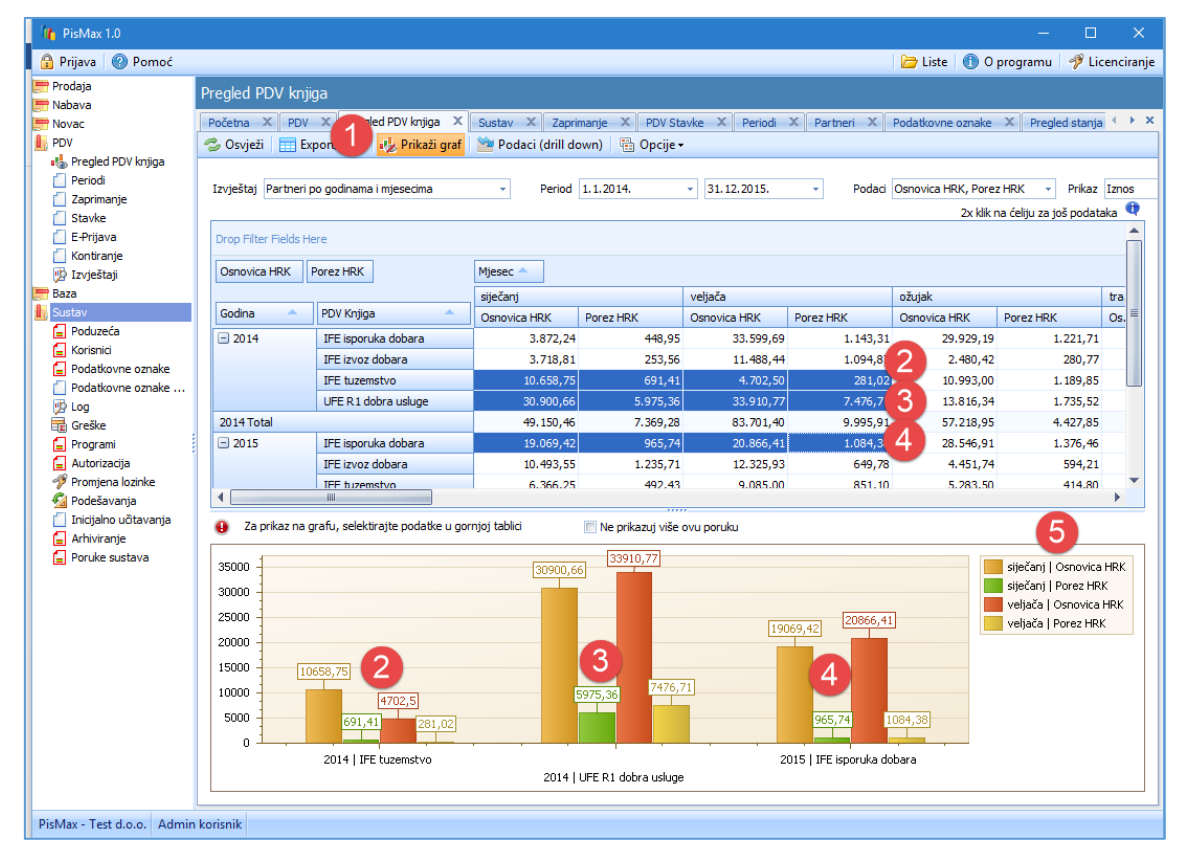

### 11.1.3 Dubinski prikaz pregleda PDV knjiga

Pod dubinskim prikazom podrazumijeva se mogućnost raščlanjivanja podataka po nastanku, odnosno koji drugi podaci su doveli do podatka u prikazu. Od čega je nastao svaki pojedini podatak u pregledu može se dubinski pregledavati u tri nova:

- Prvi nivo prikaz zbirno po danima,
- Drugi nivo prikaz po dobavljaču i/ili kupcu i stavci za pojedini datum,
- Treći nivo prikaz pojedine stavke.

Koristiti slijedeći postupak za dubinski prikaz:

- izabrati, kliknuti podatak u pregledu za koji se traži dubinsko raščlanjivanje nastanka podataka (1),
- kliknuti Podaci (drill down) (2),
- ide prozor za prvi nivo (3) u kojem je pokazano stanje po PDV periodu za izabrani podatak (1),
- za nastavak dubinske pretrage, izabrati neki podatak prvog nivoa (4),
- kliknuti Daljnji podaci (drill down) (5),
- ide prozor za prikaz drugog nivoa dubinske pretrage.

| Pregled I           | PDV knji        | ga                                                                                                    |                   |        |                              |               |                     |                |         |                |        |              |            |                 |         |                 |         |
|---------------------|-----------------|----------------------------------------------------------------------------------------------------|-------------------|--------|------------------------------|---------------|---------------------|----------------|---------|----------------|--------|--------------|------------|-----------------|---------|-----------------|---------|
| Početna<br>🤣 Osvjež | × PDV<br>fi Exp | × Pregled Pregled Preg | PDV knjiga 🛛 🗙    | Sustav | / 🗙 Zapri<br>odaci (drill do | manje<br>own) | 2<br>PDV S<br>pcije | tavke X        | Periodi | X Partneri     | x      | Podatkovne   | oznake     | X Pregled sta   | inja X  | Prodaja 🔾       | Naba    |
| Izvještaj           | Partneri p      | oo godinama i m                                                                                                    | jesecima          | ¥      | Period                       | 1.1.201       | .4.                 | • 31.12.2      | 2015.   | <b>*</b>       | Podaci | Osnovica u v | valuti, Po | orez u 👻 Prik   | az Izn  | DS              | •       |
| Drop Filt           | er Fields He    | ere                                                                                                    | _                 |        |                              |               |                     |                |         |                |        |              |            |                 |         |                 |         |
| Osnovio             | a u valuti      | Porez u valu                                                                                                    | ti                |        |                              | Mjesec        | <b>^</b>            |                |         |                |        |              |            |                 |         |                 |         |
| Codina              | -               | DDV Keijen                                                                                                    |                   | Valuta |                              | siječan       | j                   |                |         | veljača        |        |              |            | ožujak          |         |                 | travanj |
| Gouina              | _               | PDV krijiga                                                                                                    |                   | Valuta | _                            | Osnovi        | ca u valuti         | Porez u va     | luti    | Osnovica u     | valuti | Porez u val  | uti        | Osnovica u valu | ti Por  | ez u valuti     | Osnovi  |
| - 2014              |                 | IFE isporul                                                                                                    | ka dobara         | DKK    |                              |               | 729,5               | D              | 78,60   | 2.             | 140,00 |              | 115,50     | 2.980,          | 00      | 251,6           | 5       |
|                     |                 |                                                                                                    |                   | EUR    |                              |               | 432,7               | 5              | 50,98   | 4.:            | 318,00 |              | 141,20     | 3.702,          | 00      | 133,6           | 5       |
|                     |                 | IFE isporuka                                                                                                    | dobara Total      |        |                              |               | 1.162,2             | 5              | 129,58  | 6.4            | 458,00 |              | 256,70     | 6.682,          | 00      | 385,3           | )       |
|                     |                 | <ul> <li>IFE izvoz o</li> </ul>                                                                                                    | lobara            | CHF    |                              |               | 756.0               |                | 51,55   | 2.3            | 335,50 |              | 222,58     | 504,            | 25      | 57,0            | 3       |
|                     |                 | IFE tuzems                                                                                                    | stvo              | HRK    |                              |               | 10.658,7            | 5              | 691,41  | 4.3            | 702,50 |              | 281,02     | 10.993,         | 00      | 1.189,8         | 5       |
|                     |                 | UFE R1 do                                                                                                    | bra usluge        | CHF    |                              |               | 4.625,0             | 0              | 906,25  | 4.             | 500,00 | 1            | .075,00    | 725,            | 00      | 101,2           | 5       |
|                     | Podaci          |                                                                                                    |                   | HRK    |                              |               | 8.150.0             | 0 1            | .517.50 | 11.3           | 775.00 | 2            | .188.75    | 10.250.         | 00      | 1.237.5         |         |
| 201                 | Povratak        | Dalinii                                                                                                    | podaci (drill do  | wn)    | 5 port/ls                    | nis           |                     |                |         |                |        |              |            |                 |         |                 |         |
| - 2                 | 1 ovidea        | . Bailtin                                                                                                    | pouloci (unii uc  |        |                              |               |                     |                |         |                |        |              |            |                 |         |                 |         |
| 1                   | vivo:           | 1/3                                                                                                    |                   |        |                              |               |                     |                |         |                | 3      |              |            | 2x klik         | na reda | k za još podata | ika 🔍   |
|                     | PD              | PDN                                                                                                    | Naziv             |        | Dojava Datu                  | m Va          | aluta               | Iznos u valuti | i Osn   | ovica u valuti | Por    | ez u valuti  | Iznos      | HRK Osnovica    | HRK     | Porez HRK       |         |
|                     | 11              | IFE tuzemstvo                                                                                                    | GE 2 Avalon d.o   | .0     | 1.1.2014.                    | HF            | к                   | 1.358,70       | )       | 1.329,00       | )      | 29,70        | 1.35       | 8,70 1.3        | 29,00   | 29,70           |         |
|                     | > 11            | IFE tuzemstvo                                                                                                    | Cirrus Split d.o. | 0      | 1.1.2014.                    | HF            | ĸ                   | 4.513,00       | D 🗌 🖌   | 4.064,00       | )      | 449,00       | 4.51       | .3,00 4.0       | 64,00   | 449,00          |         |
|                     | 11              | IFE tuzemstvo                                                                                                    | Drava Alpe dun    | av d.d | 1.1.2014.                    | HR            |                     | 2.557,08       | 3       | 2.496,25       | ;      | 60,83        | 2.55       | 7,08 2.4        | 96,25   | 60,83           |         |
|                     | 11              | IFE tuzemstvo                                                                                                    | CBA London Ltd    | . UK   | 1.1.2014.                    | HF            | к                   | 2.921,38       | 3       | 2.769,50       | )      | 151,88       | 2.92       | 1,38 2.7        | 69,50   | 151,88          |         |
| 201                 |                 |                                                                                                    |                   |        |                              |               |                     |                |         |                |        |              |            |                 |         |                 |         |
| Grar                |                 |                                                                                                    |                   |        |                              |               |                     | 11 350 14      |         | 10 658 75      |        | 691.41       | 11 35      | 0 16 10 6       | 58.75   | 691.41          |         |
|                     |                 |                                                                                                    |                   |        |                              |               |                     | 11.550,10      | 1       | 10.030,75      |        | 091,41       | 11.30      | 0,10            | 50,75   | 051,41          |         |

U prozoru drugog nivoa (1) pokazan je popis ulaznih računa koji čine izabrani podatak u prvom nivou.

|   | <b> </b> P                                   | odaci            |         |                     |                    |              |        |                |        |             |                |           |         | ×    |
|---|----------------------------------------------|------------------|---------|---------------------|--------------------|--------------|--------|----------------|--------|-------------|----------------|-----------|---------|------|
| C | P                                            | ov 3 🔤 Dalji     | nji pod | aci (drill down)    | Export/Ispis       |              |        |                | (1)    |             |                |           |         |      |
| Ν | livo: 2/3 2x klik na redak za još podataka 🗘 |                  |         |                     |                    |              |        |                |        |             |                |           |         |      |
|   |                                              | Broj dokumenta   | PD      | Vrsta               | Partner            | Dojava Datum | Valuta | Iznos u valuti | Osnovi | ca u valuti | Porez u valuti | Iznos HRK | Osnovic | a HF |
|   | >                                            | 2014/86/PPBLA0/0 | 11      | IFE tuzemstvo       | Cirrus Split d.o.o | 1.1.2014.    | HRK    | 4.513,00       | 2      | 4.064,00    | 449,00         | 4.513,00  | 4.0     | 064, |
|   |                                              | 64               | 1       | UFE R1 dobra usluge | Cirrus Split d.o.o | 1.1.2014.    | HRK    | 3.522,50       |        | 3.150,00    | 372,50         | 3.522,50  | 3.1     | 150, |
|   |                                              |                  |         |                     |                    |              |        |                |        |             |                |           |         |      |
|   |                                              |                  |         |                     |                    |              |        | 8.035,50       |        | 7.214,00    | 821,50         | 8.035,50  | 7.214,  | ,00  |
|   | €                                            |                  |         |                     |                    |              |        |                |        |             |                |           |         | •    |
|   |                                              |                  |         |                     |                    |              |        |                |        |             |                |           |         |      |

Za prikaz pojedine stavke iz drugog nivoa, izabrati neki stavku (2) i kliknuti **Daljnji podaci (drill down)** (3), ide prikaz trećeg nivo, zapravo ide prikaz izabrane stavke u cijelosti.

Ako je stavka trećeg nastala zaprimanjem ulaznih ili izlaznih računa, URE ili IRE, odnosno ako je vrsta stavke:

- 200 URA,
- 201 URA OK,
- 710 IRA,
- 711 OK IRA,

tada je moguće vidjeti račun iz koga je nastala stavka. Postupak:

- kliknuti Prikaži originalni dokument (1),
- slijedi prikaz URE ili IRE iz koje je nastala stavka (2).

| 🖳 Pregled             |                                        |                    |                      |                                  | -                    | · • >           | < -             |             |              |                            |                                          |                   |  |  |  |
|-----------------------|----------------------------------------|--------------------|----------------------|----------------------------------|----------------------|-----------------|-----------------|-------------|--------------|----------------------------|------------------------------------------|-------------------|--|--|--|
| 🥦 Prikaži originalni  | dokument 1                             |                    |                      |                                  |                      |                 |                 |             |              |                            |                                          |                   |  |  |  |
|                       |                                        |                    | 🔛 PREGLED - Preg     | led dokumenata                   |                      |                 |                 |             |              |                            |                                          |                   |  |  |  |
| PDV Period            | 1.1.201431.1.2014.                     |                    |                      |                                  |                      | Račun           | ı je zaprimljen | u PDV ili S | Ж            |                            |                                          |                   |  |  |  |
| Porezna knjiga        | 11 - IFE tuzemstvo                     |                    | Proj račima          | 86 / DDDI A0                     | /0                   |                 |                 |             |              |                            | Obaveza nastaje s izdavanjem računa (R1) |                   |  |  |  |
| Vrsta poreza          | 0 - Porez po računu                    |                    | brojracuna           | 00 / 110240                      | 70                   |                 |                 | 0           |              |                            |                                          |                   |  |  |  |
|                       |                                        |                    | Partner isporuka     | 20100 📑 🗹                        | Cirrus Sp            | lit d.o.o       |                 |             |              |                            |                                          |                   |  |  |  |
| Vrsta stavke          | 710 - IFA                              |                    | Partner račun        | 20100 … 📑 🖉                      | Cirrus Sp            | lit d.o.o       |                 |             |              |                            |                                          |                   |  |  |  |
| Broj dokumenta        | 2014/86/PPBLA0/0                       | ID:86              | Datum izrade         | 1.1.2014.                        | Datum dospileća      | 1.2.2014        | × Rok 30        |             | Valuta       | hrvatska k                 | ina                                      | *                 |  |  |  |
| Datum unisa           | 1.1.2014. Period doiay                 | ve 1.1.2014.       | Datum izrozy ika     | 1.1.2014                         | Načo plaćanja        | 3 - Transakcije | ki račin        | -           | Carea sconto | Trabarita                  |                                          |                   |  |  |  |
| Datan daisus          | 1 1 2014                               |                    | Datum sporuke        | 1.1.2014.                        | Nacin placarija      | 3 * Harisakuja  | ki racuri       |             | Cassa sconto | 12dDenite                  |                                          |                   |  |  |  |
| Datum dojave          | 1.1.2014.                              |                    | Rb Roba ili u        | sluga                            |                      |                 | Količina        | Cijena      | Pop          | oust %                     |                                          |                   |  |  |  |
| Datum dokumenta       | 1.1.2014.                              |                    | 6                    | ··· 📑 🖄                          |                      |                 |                 |             |              |                            |                                          |                   |  |  |  |
| broj dojave           |                                        |                    | 🗙 Obriši   🕇 G       | ore 🛛 👃 Dolje 🛛 🏁 Napomen        | e uz stavke          |                 |                 |             |              |                            |                                          |                   |  |  |  |
| Partner               | 20100                                  | Cirrus Split d.o.o | Rbr Šifra            | Naziv                            | м                    | (oličina Cit    | ena Iznos       | Pr          | poust % P    | opust iznos                | Porez                                    | Ukupno bez poreza |  |  |  |
| Datum tečaja          | 11.1.2016.                             | HRK                | 1 999                | Intelektualne usluge             | Kom                  | 100,00          | 10,00           | 1.000,00    | 7,00         | 70,0                       | PDV 0,00 %                               | 930,00            |  |  |  |
| Valuta / Tečaj        | hrvatska kuna                          | 1,000000           | 2 1000               | Tokamak T 100                    | Kom                  | 10,00           | 10,00           | 100,00      | 6,00         | 6,0                        | 0 PDV 0,00 %                             | 94,00             |  |  |  |
|                       |                                        |                    | 3 1005               | Rotor BX-200                     | Kom                  | 5,00            | 20,00           | 100,00      | 0,00         | 0,0                        | 0 PDV 5,00 %                             | 100,00            |  |  |  |
| Iznos                 | 5.443,00                               | 5.443,00           | 4 1010               | Stator SX-5050                   | Kom                  | 100,00          | 20,00           | 2.000,00    | 3,00         | 60,0                       | 0 PDV 10,00 %                            | 1.940,00          |  |  |  |
|                       |                                        |                    | 5 1025               | oprovijačna poča i č. 200        | Nom                  | 100,00          | 10,00           | 1.000,00    | 0,00         | 0,0                        | 101 23,00 10                             | 1.000,00          |  |  |  |
| Stavke računa         | Ostalo                                 |                    | Napomena             |                                  |                      |                 |                 |             |              | Ukupno                     |                                          | 4.200,00          |  |  |  |
| 🗙 Briši               |                                        |                    |                      |                                  |                      |                 |                 |             |              | <ul> <li>Popust</li> </ul> | 3,24 %                                   | 136,00            |  |  |  |
| Porez                 | Osnov                                  | rica Porez         |                      |                                  |                      |                 |                 |             |              | Porez                      |                                          | 449,00            |  |  |  |
| > PDV 0,00 %          | 1.024                                  | i,00 0,00          |                      |                                  |                      |                 |                 |             |              | Ukupno                     | s porezom                                | 4.513,00          |  |  |  |
| PDV 5,00 %            | 100                                    | ,00 5,00           |                      |                                  |                      |                 |                 |             |              |                            |                                          |                   |  |  |  |
| PDV 10,00 %           | 1.940                                  | ,00 194,00         | Ažurirano: 11.01.201 | 5 21:35:39, ponedjeljak, Demo ko | risnik - prije 20 h. |                 |                 |             |              |                            |                                          |                   |  |  |  |
| PDV 25,00 %           | 1.000                                  | ,00 250,00         | 1.250,00             |                                  |                      |                 |                 |             |              |                            |                                          |                   |  |  |  |
| Izaberite pore        | ez                                     |                    |                      |                                  |                      |                 |                 |             |              |                            |                                          |                   |  |  |  |
|                       | 4.064,                                 | ,00 449,00         | 4.513,00             |                                  |                      |                 |                 |             |              |                            |                                          |                   |  |  |  |
|                       |                                        |                    |                      |                                  |                      |                 |                 |             |              |                            |                                          |                   |  |  |  |
| Ażurirano: 11.01.2016 | 5 21:36:42, ponedjeljak, Admin korisni | ik - prije 20 h.   |                      |                                  |                      |                 |                 |             |              |                            |                                          |                   |  |  |  |

## 11.2 PDV periodi

Vrsta PDV perioda:

- mjesečno ili
- kvartalno

određena je u podešavanju modula PDV, vidjeti odjeljak 4.11.7.

PDV periode program otvara automatski, a može se i ručno otvarati PDV period.

Za uvid u PDV periode:

0

- kliknuti Periodi (1) u modulu PDV,
  - ide prozor **Popis PDV perioda** (2) koji sadrži alatnu traku:
    - Otvori period
      - Zaključi period
- otvara novi period, zaključak PDV perioda,
- Otvori zaključeni period ponovno otvaranje PDV perioda,
  - Naknadno otvaranje perioda otvaranje perioda koji nedostaje.

| 🎼 PisMax 2.0          |     |                   |                 |                               |                     |                     |         |
|-----------------------|-----|-------------------|-----------------|-------------------------------|---------------------|---------------------|---------|
| 🔒 Prijava 🕜 Pomoć     |     |                   |                 |                               |                     |                     |         |
| 📰 Prodaja<br>📰 Nabava | Pop | ois PDV perioda   |                 | 2                             |                     |                     |         |
| 🚍 Novac               | Per | iodi X            |                 |                               |                     |                     |         |
| PDV                   |     | o                 |                 | - o                           | · · · · ·           |                     |         |
| 🖏 Pregled PDV knjiga  | B   | Otvori period     | Zakljući period | 🜔 Otvori zaključer            | ni period 🛛 📑 Nakna | adno otvaranje peri | oda     |
| Periodi (1)           |     |                   |                 |                               |                     |                     |         |
| 📋 Zaprimanje          |     |                   |                 |                               |                     |                     |         |
| Stavke                |     | Početak perioda 🔻 | Kraj perioda    | Status                        | Kreirano            | Kreirao             | Ponovo  |
| 📋 E-Prijava           |     | 01.02.2019.       | 28.02.2019.     | Tekući                        | 01.02.2019 10:33:52 | Sužnjević Vlado     |         |
| 📋 Kontiranje          |     | 01.01.2019.       | 31.01.2019.     | Otvoren                       | 01.01.2019 11:27:01 | Sužnjević Vlado     | 12.02.2 |
| 😕 Izvještaji          |     | 01.12.2018.       | 31,12,2018.     | Zakliučen                     | 01.12.2018 16:44:00 | Sužnjević Vlado     | 17.01.2 |
|                       |     | 01 11 2018        | 30 11 2018      | <ul> <li>Zaključen</li> </ul> | 01 11 2018 10:05:53 | Sužnjević Vlado     | 10 12 2 |
| Cijene                |     | 01.11.2010.       | 30.11.2010.     |                               | 01.11.2010 10.03.33 |                     | 19.12.2 |
| Podešavanje           |     | 01.10.2018.       | 31.10.2018.     | <ul> <li>Zakijučen</li> </ul> | 01.10.2018 09:48:33 | Suznjević Vlado     | 18.11.2 |
| 📋 Stanja zaliha       |     | 01.09.2018.       | 30.09.2018.     | Zaključen                     | 02.09.2018 21:53:07 | Sužnjević Vlado     | 19.10.2 |
| Dokumonti             |     |                   |                 |                               |                     |                     |         |

PDV periodi imaju jedan od tri statusa:

.

•

•

- Tekući nastaje nakon otvaranja novog perioda, samo jedan period može biti Tekući,
- Otvoren nakon otvaranja novog period, postojeći tekući period postaje Otvoren,
- ZaključenOtvoren period postaje Zaključen kada se klikne Zaključi period nakon obrade i<br/>prijave PDV-a u ePoreznu.

#### Otvori period

PDV periode program otvara automatski na prelasku:

- iz mjeseca u mjesec ili
- iz kvartala u kvartal,

ovisno kako je podešeno za modul PDV, vidjeti odjeljak 4.11.7.

Pored toga može pokrenuti i ručno otvaranje novog PDV perioda, u tu svrhu kliknuti gumb Otvori period.

#### Zaključi period

Kad se završi obrada i izvrši prijava u ePoreznu za neki PDV period isti treba zaključiti. U tu svrhu kliknuti gumb **Zaključi period**. Za PDV period koji je zaključen više nije moguća promjena podataka u stavkama pojedinih PDV knjiga.

#### Otvori zaključeni period

Zaključeni PDV period može naknadno ponovo otvoriti.

U tu svrhu kliknuti gumb Otvori zaključeni period.

Kad je period naknadno otvoren mogu se ponovo mijenjati podaci u stavkama pojedinih PDV knjiga.

Imati na umu, manipulaciju sa statusima PDV perioda raditi na vlastitu odgovornost, jer ne bi trebalo otvarati zaključeni period za koji je već prijavljen PDV u ePoreznu. Naime, nakon otvaranja zaključenog perioda ponovo se mogu mijenjati podaci u stavkama pojedinih PDV knjiga, što može dovesti do razlika između podataka u PDV knjiga u programu PisMax i PDV podataka već prethodno prijavljenih u ePoreznu. Ako se to ipak radi, treba imati zato opravdane razloge i znati posljedice.

Kako je manipulacija statusima PDV perioda potencijalno rizična operacija, uvedena je evidencija o promjeni statusa PDV perioda koja uključuje:

- datum, vrijeme i korisnika koji ponovo otvorio zaključeni period,
- datum, vrijeme i korisnika koji ponovo zaključio ponovo otvoreni zaključeni period.

| Status    | Kreirano            | Kreirao        | Ponovo otvoreno  | Ponovo otvorio | Zaključeno       | Zaključio      |
|-----------|---------------------|----------------|------------------|----------------|------------------|----------------|
| Tekući    | 12.01.2016 17:59:23 | Admin korisnik |                  |                |                  |                |
| Otvoren   | 11.01.2016 21:33:57 | Admin korisnik |                  |                |                  |                |
| Zaključen | 01.12.2015 00:00:00 | Admin korisnik |                  |                |                  |                |
| Otvoren   | 01.11.2015 00:00:00 | Admin korisnik | 12.01.2016 18:01 | Admin korisnik |                  | Admin korisnik |
| Zaključen | 01.10.2015 00:00:00 | Admin korisnik |                  |                |                  |                |
| Zaključen | 01.09.2015 00:00:00 | Admin korisnik |                  |                |                  |                |
| Zaključen | 01.08.2015 00:00:00 | Admin korisnik |                  |                |                  |                |
| Zaključen | 01.07.2015 00:00:00 | Admin korisnik | 12.01.2016 18:00 | Admin korisnik | 12.01.2016 18:00 | Admin korisnik |
| Zaključen | 01.06.2015 00:00:00 | Admin korisnik |                  |                |                  |                |

#### Naknadno otvaranje perioda

Ako se ne radi prijava u neko poduzeće, barem jedanput mjesečno, za taj mjesec neće biti automatski otvoren novi PDV period. U tom slučaju koristiti izbor **Naknadno otvaranje perioda** za nepostojeći prošli PDV period. Postupak:

- kliknuti Naknadno otvaranje perioda (1),
- upisati početak prošlog PDV perioda koji nedostaje (2),
- kliknuti Kreiraj period (3),
- kliknuti **OK** (4) za potvrdu otvaranja zaostalog PDV perioda.

| Prodaja<br>Nabava                                                                                               | Popis PDV p   | erioda                 |                               |                  |                  | 1               |
|----------------------------------------------------------------------------------------------------|---------------|------------------------|-------------------------------|------------------|------------------|-----------------|
| Novac                                                                                                    | Početna × P   | rodaja 🗙 Nabava 🗙      | Novac × Periodi               | x                |                  |                 |
| Preded PDV knjiga                                                                                               | 📑 Otvori peri | iod 🛛 📑 Zakliuči perio | d 🛛 🔁 Otvori zak              | liučeni period 🔤 | Naknadno otvara  | anie perioda    |
| Periodi                                                                                                    |               |                        |                               |                  |                  |                 |
| 🗌 Zaprimanje                                                                                                    |               |                        |                               |                  |                  |                 |
| Stavke                                                                                                    | Početak pe    | rioda 🔻 Kraj perioda   | Status                        | Kreirar          | 10               | Kreirao         |
| 📋 E-Prijava                                                                                                    | > 01.02.2019  | . 28.02.2019.          | Tekući                        | 11.02.2          | 019 17:51:29     | Sužniević Vlado |
| 🚺 Kontiranje                                                                                                    | 01.01.2019    | . 31.01.2019.          | Zakliučen                     | 09.01.2          | 019 14:26:09     | Sužniević Vlado |
| Izvještaji                                                                                                    | 01.06.2018    | 30.06.2018.            | Zaključen                     | [                |                  |                 |
| Skladista                                                                                                    | 01.04.2018    | 30.04.2018             | <ul> <li>Zaključen</li> </ul> | 📲 Naknadno d     | odavanje PDV per | i — [           |
| Cijene     Rodešavanje                                                                                          | 01.02.2018    | 28.07.2018             | <ul> <li>Zaključen</li> </ul> |                  |                  |                 |
| Stanja zaliha                                                                                                   | 01.01.2018    | 31 01 2018             | <ul> <li>Zaključen</li> </ul> | -                |                  |                 |
| Dokumenti                                                                                                    | 01.01.2010    | . 51.01.2010.          | <ul> <li>Zakijučen</li> </ul> | -                | Datum u mjeseo   | cu početka 🖉    |
| 😰 Izvještaji                                                                                                    |               |                        |                               |                  | 01.05.2018.      | · Z             |
| Baza                                                                                                    |               | Pozor                  |                               | ×                |                  | -               |
| Partneri                                                                                                    |               |                        |                               |                  |                  | _               |
| 🗧 Roba                                                                                                    |               |                        |                               |                  | Kroirai no       | rind            |
| 🚺 Tečaj                                                                                                    |               |                        |                               |                  | Kreiraj pe       |                 |
| 🖬 Organizacije                                                                                                  |               | Otvoriti peri          | od 01.05.2018 do              | 31.05.2018?      |                  | -               |
| Radnici                                                                                                    |               |                        |                               |                  |                  |                 |
| U valute                                                                                                    |               |                        |                               | 1                |                  |                 |
| Dizave                                                                                                    |               |                        |                               |                  |                  |                 |
| Naselie                                                                                                    |               | (4)                    | ОК                            | Cancel           |                  |                 |
| Banke                                                                                                    |               |                        |                               |                  |                  |                 |
| Annual Annual Annual Annual Annual Annual Annual Annual Annual Annual Annual Annual Annual Annual Annual Annual |               |                        |                               |                  |                  |                 |

### 11.3 Zaprimanje računa u PDV

Program PisMax automatski zaprima URE i IRE u pojedine PDV knjige ako je tako podešeno u:

- modulu Prodaja, vidjeti odjeljak 4.11.4,
- modulu Nabava, vidjeti odjeljak 4.11.5.

Ako se ne koristi automatsko zaprimanja URA i IRA u PDV knjige, povremeno treba koristiti ručni postupak:

- kliknuti **Zaprimanje** u modulu PDV (1),
- ide prozor zaprimanja URA ili IRA u PDV knjige(2).

| 🌇 PisMax 2.0          |                 |                                               |
|-----------------------|-----------------|-----------------------------------------------|
| 🔒 Prijava 🕜 Pomoć     |                 |                                               |
| 严 Prodaja<br>🚝 Nabava | Zaprimanje raču | na u PDV                                      |
| 📻 Novac               | PDV Stavke X Z  | aprimanje 🗙 Novac 🗙                           |
| 📙 PDV                 | 🔥 Zaprimi 🛛 🐧 🛛 | ojava nedojavljenih stavki iz prošlih perioda |
| 📲 Pregled PDV knjiga  |                 |                                               |
| Periodi               |                 |                                               |
| 🚺 Zaprimanje          | PDV Period      | 1.9.201630.9.2016                             |
| 📋 Stavke              |                 |                                               |
| 📋 E-Prijava           | Vrsta računa    | 🔘 Ulazni računi 🛛 💋                           |
| 📋 Kontiranje          |                 | Izlazni računi                                |
| 啦 Izvještaji          | D.L. in the     |                                               |
| 🎚 Skladišta           | Datum isporuke  |                                               |
| 📋 Cijene              |                 |                                               |
| 📋 Podešavanje         | DO              | 1.7.2016.                                     |
| 📋 Stanja zaliha       |                 |                                               |
| 📋 Dokumenti           | Do              | 30.9.2016. 👻                                  |
| 🕪 Izvieštaii          |                 |                                               |

#### PDV period

Izabrati PDV periodi sa statusom Tekući i Otvoren, izabrati period:

| ub Zaprimi |                        |           |
|------------|------------------------|-----------|
|            |                        |           |
| PDV Period | 1.11.201530.11.2015.   | <b>•</b>  |
|            | Period                 | Status    |
|            | 1.2.201629.2.2016.     | Tekući    |
|            | > 1.11.201530.11.2015. | 😑 Otvoren |
|            | 1.1.201631.1.2016.     | Otvoren   |
|            |                        |           |

#### Vrsta računa

Izabrati jednu od dvije opcije:

- Ulazni računi ide zaprimanje URA u PDV knjige,
- Izlazni računi ide zaprimanje IRA u PDV knjige.

#### Datum isporuke

Nudi se period u obliku od-do datuma za dokumente koji idu u zaprimanje. Početni datum je za dva mjeseca manji od početka PDV perioda i može se mijenjati. Završni datum jednak je završetku PDV perioda i ne može se mijenjati.

Za izvođenje zaprimanja kliknuti Zaprimi, nakon zaprimanja slijedi poruka:

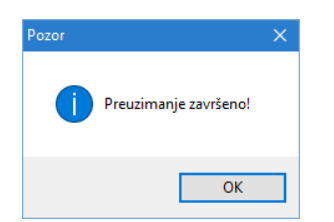

## 11.4 Naknadna dojava PDV stavki u tekući period

Naknadna dojava nedojavljenih PDV stavki izvodi se najčešće u slučaju:

- ako se izdaju računi prema naplaćenim naknadama, R2 računi, a u PDV knjige zaprimaju se u statusu Porez nije dojavljen. Takve stavke ne proizvode poreznu obvezu sve dok se ne dojave, a dojava ide kad računi za te PDV stavke budu plaćeni. Plaćanje može kasniti i više mjeseci, pa neodjavljena stavka ostaje u prošlom PDV periodu za koji je već vjerojatno prošla i PDV prijava u ePorezna.
- ako se ulazni računi zaprimaju u PDV u statusu Porez nije dojavljen, što odgovara poreznom terminu
   Pretporez se ne može odbiti. Može proteći više mjeseci dok se ne ispune uvjeti za odbijanje pretporeza, a kad se ispune treba pretporez dojaviti u tekući PDV period.

Bit ovog postupka je promijeniti u stavci dvije stvari:

- status stavke iz **Porez nije dojavljen** u **Porez je dojavljen**,
- prošli PDV period stavke, u kojem je stavka prvotno zaprimljena kao nedojavljena, u tekući PDV period.

Tim putem, nedojavljena PDV stavka iz nekog prošlog perioda, u kome nije stvarala poreznu obvezu, prebačena je kao dojavljena stavka u tekući PDV period u kojem proizvodi poreznu obvezu.

Postupak:

- kliknuti Zaprimanje u PDV modulu,
- ide prozor zaprimanja stavaka u PDV u kome kliknuti Dojava nedojavljenih stavki iz prošlih perioda (2),
- ide prozor za popis svih nedojavljenih PDV stavaka u kome za prikaz nedojavljenih stavaka prvo kliknuti **Prikaži nedojavljene stavke** (3).

| 🔒 Prijava 🕜 Pomoć                                                         |                            |                                       |          |           |                       |                                                                |                                         |                      |                      |            |                  |             |               |         |
|---------------------------------------------------------------------------|----------------------------|---------------------------------------|----------|-----------|-----------------------|----------------------------------------------------------------|-----------------------------------------|----------------------|----------------------|------------|------------------|-------------|---------------|---------|
| 📰 Prodaja<br>📰 Nabava                                                     | Zaprimanje rač             | una u PDV                             |          |           |                       |                                                                |                                         |                      |                      |            |                  |             |               |         |
| movac 📰                                                                   | PDV Stavke X               | Zaprimanje X Novac                    | X        |           |                       |                                                                |                                         |                      |                      |            |                  |             |               |         |
| PDV                                                                       | n Zaprimi 🖪                | Dojava nedojavljenih st               | tavki iz | prošlih p | perioda               | 2                                                              |                                         |                      |                      |            |                  |             |               |         |
| Prejed PDV knjiga<br>Periodi<br>Zaprimanje<br>Stavke<br>E-Prijava         | PDV Period<br>Vrsta računa | 1.9.201630.9.2016.<br>O Ulazni računi | 3        | Prikaž    | ra nedoja<br>i nedoja | avljenih stavaka iz proš<br><mark>vljene stavke</mark> 🛛 👩 Zaj | ilih perioda<br>primi nedojavljene stav | ke                   |                      |            |                  |             |               |         |
| Kontiranje                                                                |                            | Izlazni računi                        |          | ID        | -                     | Knjiga                                                         | Vrsta                                   | Partner              | Status               | Vrsta      | Dokument         | Datum upisa | Period dojave | Datum   |
| Skladišta                                                                 | Datum isporuke             |                                       |          | >         | 92                    | 11 IRE tuzemstvo                                               | 0 Porez po računu                       | GE 2 Avalon d.o.o    | Porez nije dojavljen | 710 IRA    | 2016/19/PPBLA0/0 | 1.6.2016.   | 1.6.2016.     | 28.6.20 |
| Cijene                                                                    |                            |                                       |          |           | 86                    | 11 IRE tuzemstvo                                               | 0 Porez po računu                       | GE 2 Avalon d.o.o    | Porez nije dojavljen | 710 IRA    | 2016/27/PPBLA0/0 | 1.7.2016.   | 1.7.2016.     | 11.7.20 |
| Podešavanje                                                               | Od                         | 1.7.2016.                             |          |           | 71                    | 11 IRE tuzemstvo                                               | 0 Porez po računu                       | Drava Alpe dunav d.d | Porez nije dojavljen | 705 Ponuda | 2016/1/Ponuda/0  | 1.6.2016.   | 1.6.2016.     | 28.6.20 |
| <ul> <li>Stanja zaliha</li> <li>Dokumenti</li> <li>Izvineštaji</li> </ul> | Do                         | 30.9.2016.                            | -        |           |                       |                                                                |                                         |                      |                      |            |                  |             |               |         |

Nastavak postupka:

- kad se prikažu sve nedojavljene stavke, izabrati neku nedojavljenu PDV stavku (1),
- kliknuti Zaprimi nedojavljenu stavku (2),
- ide prozor za dojavu stavke (3) u kome upisati:
  - **Broj dojave** neki dokument o dojavi, ako postoji, na primjer broj rješenja PU da se može odbiti pretporez po plaćenom PDV-u za uvoz,
  - Datum dojave nudi se današnji datum, što se može ostaviti ili upisati neki drugi datum,
  - Status promijeniti u Porez je dojavljen,
  - Kliknuti **Dojavi** (4) za kraj.

|   | 🔡 C | )ojava ne  | edojavljeni               | n stavaka iz pro                | šlih perioda   |               | 0                 |     |                      |     |        |                  |             |               |             |            |
|---|-----|------------|---------------------------|---------------------------------|----------------|---------------|-------------------|-----|----------------------|-----|--------|------------------|-------------|---------------|-------------|------------|
| H | 📑 P | rikaži neo | dojavljene :              | stavke 🛛 🚺 Za                   | primi nedoj    | avljene stavk | ce 🕑              |     |                      |     |        |                  |             |               |             |            |
|   |     |            |                           |                                 |                |               |                   |     |                      |     |        |                  |             |               |             |            |
|   |     | ID 👻       | Knji                      | ga                              | Vrsta          |               | Partner           |     | Status               |     | Vrsta  | Dokument         | Datum upisa | Period dojave | Broj dojave | Dojava     |
|   | >   | 92         | 11 IRE                    | tuzemstvo                       | 0 Porez        | po računu     | GE 2 Avalon d.o.o |     | Porez nije dojavljen | 710 | IRA    | 2016/19/PPBLA0/0 | 1.6.2016.   | 1.6.2016.     |             | 11.7.2016. |
|   |     | 86         | 11 IRE                    | tuzemstvo                       | 0 Porez        | po računu     | GE 2 Avalon d.o.o |     | Porez nije dojavljen | 710 | IRA    | 2016/27/PPBLA0/0 | 1.7.2016.   | 1.7.2016.     |             | 11.7.2016. |
| * |     | 71         | 11 IRE                    | tuzemstvo                       | 0 Porez        | po računu     | Drava Alpe dunav  | d.d | Porez nije dojavljen | 705 | Ponuda | 2016/1/Ponuda/0  | 1.6.2016.   | 1.6.2016.     |             | 8.7.2016.  |
| Ŧ |     | Dela:      | a secondaria              |                                 |                |               |                   |     |                      |     |        |                  |             |               |             |            |
|   |     | 🖶 Dojav    |                           |                                 |                | _             |                   |     |                      |     |        |                  |             |               |             |            |
|   | -   | 🖌 Dojav    |                           |                                 |                |               |                   | -   |                      |     |        |                  |             |               |             |            |
|   |     | Por<br>IR/ | ez po raču<br>A / 28.6.20 | ınu / GE 2 Ava<br>16. / 1237,50 | lon d.o.o      |               | 3                 |     |                      |     |        |                  |             |               |             |            |
|   |     | Broj       | i dojave                  | D-2016                          |                |               |                   |     |                      |     |        |                  |             |               |             |            |
|   |     | Dat        | um dojave                 | 4.10.2016                       |                | <b>•</b>      |                   |     |                      |     |        |                  |             |               |             |            |
|   |     | Stat       | tus                       | 0 - Porez n                     | nije dojavljen | *             |                   |     |                      |     |        |                  |             |               |             |            |
|   |     |            |                           | Naziv                           |                |               |                   |     |                      |     |        |                  |             |               |             |            |
|   |     |            |                           | 0 - Porez i                     | nije dojavljen |               |                   |     |                      |     |        |                  |             |               |             |            |
|   |     |            |                           | 1 - Porez                       | je dojavljen   |               |                   |     |                      |     |        |                  |             |               |             |            |
|   |     |            |                           |                                 |                |               |                   |     |                      |     |        |                  |             |               |             |            |

#### Stavka prije dojave

#### Stavka nakon dojave

| 🖳 PD0060 - Stavke                                                                   | – 🗆 🗙                             | 🖳 PD0060 - Stavke                                                                                                    | - 🗆 ×                         |
|-------------------------------------------------------------------------------------|-----------------------------------|----------------------------------------------------------------------------------------------------|-------------------------------|
| 冒 Spremi 📲 Odustani 🛛 💯 Prikaži originalni dokument                                 |                                   | 💯 Prikaži originalni dokument                                                                                                    |                               |
| POV Period<br>Porezna knjiga 11 - IRE tuzemstvo<br>Vrsta poreza 0 - Porez po računu | Status 0 - Porez nije dojavljen v | POV Period         1.10.201631.10.2016.           Porezna krijga         11 - IRE tuzemstvo           Vrsta poreza         0 - Porez po računu | Status 1 - Porez je dojavljen |
| Vrsta stavke 710 - IRA                                                              |                                   | Vrsta stavke 710 - IRA                                                                                                    |                               |
| Broj dokumenta 2016/19/PPBLA0/0 ID: 19                                              |                                   | Broj dokumenta 2016/19/PPBLA0/0 ID:19                                                                                                    |                               |
| Datum upisa 1.6.2016. Period dojave 1.6.2016.                                       |                                   | Datum upisa 1.6.2016. Period dojave 1.10.2016.                                                                                                 |                               |
| Datum dojave 11.7.2016.                                                             |                                   | Datum dojave 4.10.2016.                                                                                                    |                               |
| Datum dokumenta 28.6.2016.                                                          |                                   | Datum dokumenta 28.6.2016.                                                                                                    |                               |
| Broj dojave                                                                         |                                   | Broj dojave                                                                                                    |                               |
| Partner 20000 GE 2 Avalon d.o.o                                                     |                                   | Partner 20000 GE 2 Avalon d.o.o                                                                                                    |                               |
| Datum tečaja 28.6.2016. HRK                                                         |                                   | Datum tečaja 28.6.2016. HRK                                                                                                    |                               |
| Valuta / Tečaj hrvatska kuna 1,000000                                               |                                   | Valuta / Tečaj hrvatska kuna 1,000000                                                                                                    |                               |
| Iznos 1.237,50 1.237,50                                                             |                                   | Iznos 1.237,50 1.237,50                                                                                                    |                               |
| Stavke računa Ostalo                                                                |                                   | Stavke računa Ostalo                                                                                                    |                               |
| 🗙 Briši                                                                             |                                   | 🗙 Briši                                                                                                    |                               |
| Porez Osnovica Porez                                                                | Iznos                             | Porez Osnovica Porez                                                                                                    | Iznos                         |
| > PDV 25,00 % 990,00 247,50                                                         | 1.237,50                          | > PDV 25,00 % 990,00 247,50                                                                                                    | 1.237,50                      |
| Izabente porez                                                                      |                                   | Izaberite porez                                                                                                    |                               |
| 990,00 247,50                                                                       | 1.237,50                          | 990,00 247,50                                                                                                    | 1.237,50                      |
|                                                                                     |                                   | Ažuvisnos 11 A7 2016 10:42:41 papadialist. Cužninić Vlada – prija 96 dana                                                                      |                               |

Nakon dojave, vidljive su promjene:

- status stavke, iz Porez nije dojavljen u Porez je dojavljen,
- period dojave, iz prošlog PDV perioda od 01.06.2016. u tekući PDV period od 01.10.2016.,
- datum dojave, iz 01.07.2016. u 04.10.2016.,
- broj dojave, nije upisan pa se nije ni mijenjao.

Promjena statusa dojave PDV stavke može ići pojedinačno po stavci:

- izabrati stavku (1),
  - kliknuti **Promijeni status dojave** (2) i status dojave bit će promijenjen.

| R | učni upis stavki u PDV                                                                                                    |                      |  |        |         |                 |                    |                  |         |           |         |  |
|---|----------------------------------------------------------------------------------------------------|----------------------|--|--------|---------|-----------------|--------------------|------------------|---------|-----------|---------|--|
|   | Početna × PDV Stavke × Prodaja × Nabava × Novac × Skladišta × Baza ×<br>→ Novi / Vredi × Briši 参 Refresh = Ispis/Izvoz / Info * Promijeni status dojave 2 |                      |  |        |         |                 |                    |                  |         |           |         |  |
|   | ID                                                                                                    | -                    |  | Knjiga | Partner | Status          | 9                  | Vrsta            | Dokumer |           |         |  |
|   |                                                                                                    |                      |  |        |         |                 |                    |                  | 720     |           |         |  |
|   |                                                                                                    | 328 11 IRE tuzemstvo |  |        |         | Porez po računu | GE 2 Avalon d.o.o  | Dojavljen        | 720     | IRA ručna | 2233/20 |  |
|   | 82 11 IRE tuzemstvo 0 Po                                                                                                    |                      |  |        |         | Porez po računu | Cirrus Split d.o.o | 📕 Nije dojavljen | 720     | IRA ručna | 8888    |  |

## 11.5 Brza dojava plaćenih izlaznih računa u PDV

Brza dojava nedojavljenih PDV stavki izvodi se u slučaju:

ako se izdaju računi prema naplaćenim naknadama, R2 računi, a u PDV knjige zaprimaju se u statusu Porez nije dojavljen. Takve stavke ne proizvode poreznu obvezu sve dok se ne dojave, a dojava ide kad računi za te PDV stavke budu plaćeni. Plaćanje može kasniti i više mjeseci, pa neodjavljena stavka ostaje u prošlom PDV periodu za koji je već vjerojatno prošla i PDV prijava u ePorezna.

Bit ovog postupka je brzo promijeniti dvije stvari u plaćenim stavkama do kraja perioda dojave:

- status stavke iz Porez nije dojavljen u Porez je dojavljen,
- prošli PDV period stavke, u kojem je stavka prvotno zaprimljena kao nedojavljena, u PDV period dojave.

Tim putem, nedojavljena PDV stavka iz nekog prošlog perioda, u kome nije stvarala poreznu obvezu, prebačena je kao dojavljena stavka u PDV period dojave u kojem proizvodi poreznu obvezu.

Postupak:

- kliknuti Zaprimanje u PDV modulu (1),
- ide prozor za brzu dojavu plaćenih stavaka do kraja PDV perioda dojave (2).
- kliknuti Brza dojava plaćenih računa (3),
- izabrati PDV period dojave plaćenih računa do kraja perioda dojave (4),
- kliknuti Prikaži nedojavljene stavke (5),
- slijedi prikaz plaćenih računa do kraja PDV perioda dojave,
- kliknuti Zaprimi nedojavljene stavke iz prošlih perioda (6).

| VISIMAX 3.1          |     |        |           |                  |            |                         |                               |            |          |                        |              |             |          |         |                 |              |
|----------------------|-----|--------|-----------|------------------|------------|-------------------------|-------------------------------|------------|----------|------------------------|--------------|-------------|----------|---------|-----------------|--------------|
| 🔒 Prijava ( Pomoć    |     |        |           |                  |            |                         |                               |            |          |                        |              |             |          |         |                 |              |
| 📰 Prodaja 📰 Nabava   | Zap | rima   | nje rač   | una u PDV        |            |                         |                               |            |          |                        |              |             |          |         |                 |              |
| - Novac              | Pod | fetna  | X Per     | iodi 🗶 PDV S     | tavke X    | Zaprimanje >            | Racuni (IFA) X Upis st        | tavki X    | Zatvaran | je uplata/isplata 🗶 Pr | rodaja 🗶 Nab | ava 🗶 Novac | x        |         |                 |              |
| e Obrt               | 10  | Zaprir | mi 🔍 🧤    | Dojava nedojav   | ljenih sta | <br>/ki iz prošlih peri | oda 🛛 😨 Brza dojava plaćer    | nih računa | 6        |                        |              |             | 2        |         |                 |              |
| 1. PDV               | -   | ÷.     |           |                  |            |                         |                               |            | - 0      |                        |              |             | _        | -       |                 |              |
| 🔩 Pregled PDV knjiga | 0   | -      |           |                  |            |                         |                               |            | -        |                        |              |             |          |         |                 |              |
| 🔄 Periodi            |     | 🛃 B    | rzo zapri | manje IRA 🍯      |            |                         | 0                             |            |          |                        |              |             |          |         |                 |              |
| 🔁 Zaprimanje         |     | 🌐 Pr   | ikaži ned | ojavljene stavke | 🔥 Za       | primi nedojavlje        | nih stavki iz prošlih perioda |            |          |                        |              |             |          |         |                 |              |
| 🔄 Stavke             |     |        |           |                  |            |                         |                               |            |          |                        |              |             |          |         |                 |              |
| E-Prijava            |     |        |           |                  |            |                         |                               |            |          |                        |              |             |          |         |                 |              |
| C. Kontiranje        |     | PDV    | Period    | 1.4.20233        | 0.4.2023.  |                         | <u> </u>                      |            |          |                        |              |             |          |         |                 |              |
| 12 Izvjestaji        |     | ( T    |           |                  |            |                         |                               |            |          |                        |              |             |          |         | 1               |              |
| C Skladista          |     | 1      | ID 🚽      | ID Doc           |            | Knjiga                  | Partner                       |            | Vrsta    | Dokument               | Osnovica     | Porez       | Iznos    | Placeno | Datum dokumenta | Period upisa |
| C Stania zaliba      |     | >      | 332       | 0 5450           | 11         | IRE tuzemstvo           | GE 2 Avalon d.o.o             | 710        | IRA      | 2023/4/PPBLA0/0        | 1,00         | 0,00        | 1,00     | 1,00    | 4.4.2023.       | 1.4.2023.    |
| Dokumenti            |     |        | 321       | 0 5304           | 11         | IRE tuzemstvo           | GE 2 Avalon d.o.o             | 710        | IRA      | 2023/1/PPBLA0/0        | 114,00       | 0,00        | 114,00   | 114,00  | 11.2.2023.      | 1.2.2023.    |
| Dizvieštaji          |     |        | 31        | 7 310            | 11         | IRE tuzemstvo           | GE 2 Avalon d.o.o             | 710        | IRA      | 2017/30/PPBLA0/0       | 2.654,46     | 663,61      | 3.318,07 | 2521,73 | 17.1.2017.      | 1.1.2017.    |
| Baza                 |     |        | 8         | 4 39             | 11         | IRE tuzemstvo           | Drava Alpe dunav d.d          | 710        | IRA      | 2016/25/PPBLA0/0       | 1,33         | 0,04        | 1,37     | 94,36   | 9.7.2016.       | 1.7.2016.    |
| 🛄 Partneri           |     |        |           |                  |            |                         |                               |            |          |                        |              |             |          |         |                 |              |
| 🔚 Roba               |     |        |           |                  |            |                         |                               |            |          |                        |              |             |          |         |                 |              |
| 🛄 Tečaj              |     |        |           |                  |            |                         |                               |            |          |                        |              |             |          |         |                 |              |
| Crganizacije         |     | 4      |           |                  |            |                         |                               |            |          | 111                    |              |             |          |         |                 |              |

#### Slijedi poruka, za dojavu kliknuti Yes.

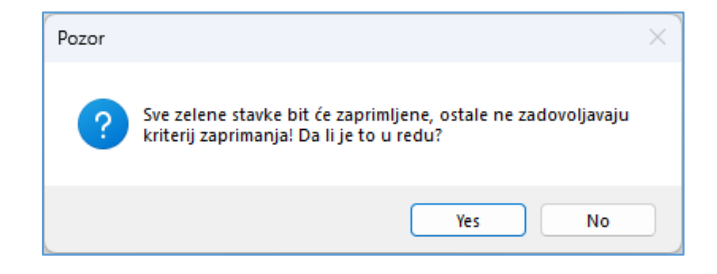

Potom ide završna poruka:

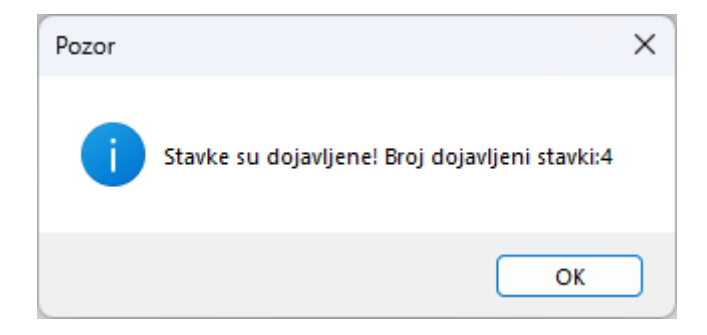

#### Napomena

Ako je račun djelomično plaćen, a iznos plaćanja nije manji od iznosa PDV poreza, račun će biti dojavljen u PDV period dojave.

## 11.6 Ručni upis stavki u PDV

Stavke u PDV knjigama nastaju na četiri načina:

- ručnim zaprimanjem URA/IRA, vidjeti odjeljak 11.3,
- automatskim zaprimanjem za vrijeme upisa IRA, ako je tako podešeno, vidjeti odjeljak 4.11.4,
- automatskim zaprimanjem za vrijeme upisa URA, ako je tako podešeno, vidjeti odjeljak 4.11.5,
- ručnim upisom stavaka.

Za ručni upis stavki:

- kliknuti Stavke (1) u modulu PDV,
- ide prozor Ručni upis stavki (2) koji sadrži:
  - standardnu alatnu traku: Novi, Uredi, Briši, Refresh, Ispis/Izvoz i Info, vidjeti 2.6, uz izbor Promijeni status dojave,
  - o prikaz popisa postojećih stavaka,
- kliknuti Novi za upis nove ručne stavke ili kliknuti Uredi (3) za promjenu postojeće stavke,
- ide prozor za upis nove stavke (4) u kojem je jasno navedeno koje podatke treba upisati.

### Informatizacija poslovanja za poduzetnike

| Dic May 2.0  |                    |                 |                                 |                    |                    |                    |              |            |           |            |          |
|--------------|--------------------|-----------------|---------------------------------|--------------------|--------------------|--------------------|--------------|------------|-----------|------------|----------|
| Prijava P    | omoć               |                 |                                 |                    |                    |                    |              |            |           |            |          |
| Prodaia      |                    | v · · · ·       | : 001/                          |                    |                    |                    |              |            |           |            | _        |
| mabava 📰     | RU                 | chi upis stavi  |                                 |                    |                    |                    |              |            |           |            |          |
| 🚍 Novac      | Po                 | očetna X PDV    | Stavke X Prodaja                | X Nabava X No      | ovac 🗙 Skladišta 🗙 | Baza 🗙             | 2            |            |           |            |          |
| PDV          |                    | Novi 🚺 Ure      | di 🗙 Briši 🛭 🗇 Refi             | resh 🔄 Ispis/Izvoz | 🛃 Info 🔹 🕸 Promij  | ieni status dojave |              |            |           |            |          |
| Periodi      | a ijiga            | 3               | Kailaa                          | Veste              | Daubaan            |                    | Ŷ            | Vente      | Delement  | Datum dalı |          |
| 📋 Zaprimanje |                    |                 | krijiga                         | VISLA              | Paruler            |                    | 720          | VISLA      | Dokument  | Datum dok  | ume      |
| Stavke       |                    | 328             | 11 IDE tuzemstvo                | 0 Porez po rač     | UDU CE 2 Avalo     | ndoo               | 720          | ID A ručpa | 2233/2017 | 21.01.201  | 7        |
| E-Prijava    |                    | 82              | 11 IRE tuzemstvo                | 0 Porez po rač     | unu Cirrus Solit   | d.o.o              | 720          | IRA ručna  | 8888      | 10.07.201  | 7.<br>6. |
| 🖞 Izvještaji | _                  |                 |                                 |                    |                    |                    |              |            |           |            |          |
| 🚍 Skladišta  | PD0060 - Stav      | vke             |                                 |                    |                    |                    |              |            | -         |            | ×        |
| 🚍 Baza       | 🔚 Spremi  C        | )dustani 🛛 💯 P  | rikaži originalni dokum         | ent 🛛 🗲 Omogući p  | romjenu PDV knjige |                    | 4            |            |           |            |          |
| 5 Sustav     |                    |                 |                                 |                    |                    |                    | -            |            |           |            |          |
|              | PDV Period         | 01.06.2016      | 30.06.2016.                     | -                  | St                 | atus 0 - Porez nij | ie dojavljen |            | *         |            |          |
|              | Porezna knjiga     | 11 - IRE tu:    | emstvo                          |                    | <b>•</b>           |                    |              |            |           |            |          |
|              | Vrsta poreza       | 0 - Porez po    | ง računu                        |                    | <b>_</b>           |                    |              |            |           |            |          |
|              |                    |                 |                                 |                    |                    |                    |              |            |           |            |          |
|              | Vrsta stavke       | 720 - IRA       | ručna                           |                    |                    |                    |              |            |           |            |          |
|              | Broj dokumenta     | 8888            |                                 | ID:0               |                    |                    |              |            |           |            |          |
|              | -                  |                 |                                 |                    |                    |                    |              |            |           |            |          |
|              | Period upisa       | 01.06.201       | <ol> <li>Period doja</li> </ol> | ave 01.06.2016.    |                    |                    |              |            |           |            |          |
|              | Datum dojave       | 10.07.2016      | • •                             |                    |                    |                    |              |            |           |            |          |
|              | Datum dokumer      | nta 10.07.2016  | · ·                             |                    |                    |                    |              |            |           |            |          |
|              | Broj dojave        | 777             |                                 |                    |                    |                    |              |            |           |            |          |
|              | Partner            | 20100           | 📫 💋                             | Cirrus Solit       | doo                |                    |              |            |           |            |          |
|              | - articl           | 20100           |                                 | Cirus Spire        | 0.0.0              |                    |              |            |           |            |          |
|              | Datum tečaja       | 10.07.2016      |                                 | HRK                |                    |                    |              |            |           |            |          |
|              | Valuta / Tečaj     |                 | hrvatska kuna 👻                 | 1,000000           |                    |                    |              |            |           |            |          |
|              | Iznos              |                 | 6 860 00                        | 6 860 00           |                    |                    |              |            |           |            |          |
|              | 11100              |                 | 0.000,000                       | 0.000,00           |                    |                    |              |            |           |            |          |
|              | Chaulus as Xuna    |                 |                                 |                    |                    |                    |              |            |           |            |          |
|              | Stavke racuna      | Ustaio          |                                 |                    |                    |                    |              |            |           |            |          |
|              | 🗙 Briši            |                 |                                 |                    |                    |                    |              |            |           |            |          |
|              | Porez              |                 | Osno                            | vica               | Porez              | Iznos              |              |            |           |            |          |
|              | > PDV 5,00         | %               | 2.00                            | 0.00               | 100,00             | 2.100.00           |              |            |           |            |          |
|              | PDV 13,00          | ) %             | 2.00                            | 0,00               | 260,00             | 2.260,00           |              |            |           | =          |          |
|              | PDV 25,00          | ) %             | 2.00                            | 0,00               | 500,00             | 2.500,00           |              |            |           |            |          |
|              |                    | 00787           |                                 | 0.00               | 860.00             | 6 860 00           |              |            |           |            |          |
|              |                    |                 | 6.00                            | 0,00               | 000,00             | 0.000,00           |              |            |           | <b>T</b>   |          |
|              | Ažurirano: 10.07.2 | 016 10:19:04 ne | dielia Admin korisnik -         | prije 199 dana.    |                    |                    |              |            |           |            |          |
|              |                    |                 | ayaya, Aarinin Konsink          | pige iss dana.     |                    |                    |              |            |           |            |          |

### **PDV** period

Izabrati PDV periodi sa statusom Tekući ili Otvoren:

| PDV Period | 1.11.201530.11.2015.   | <b>•</b>  |
|------------|------------------------|-----------|
|            | Period                 | Status    |
|            | 1.2.201629.2.2016.     | 🥥 Tekući  |
|            | > 1.11.201530.11.2015. | 😑 Otvoren |
|            | 1.1.201631.1.2016.     | Otvoren   |

## Porezna knjiga

Izabrati poreznu knjigu:

| Porezna knjiga | 11 - IFE tuzemstvo           |
|----------------|------------------------------|
|                | Naziv                        |
|                |                              |
|                | 1 - UFE R1 dobra usluge      |
|                | 2 - UFE R2 dobra usluge      |
|                | 3 - UFE vlast. potrošnja     |
|                | 4 - UFE uvoz dobara          |
|                | 5 - UFE uvoz usluga          |
|                | 6 - UFE dati avansi          |
|                | 7 - UFE stjecanje dobara     |
|                | 8 - UFE stjecanje usluga     |
|                | 9 - UFE Prijenos obveze      |
|                | 10 - UFE ino prijenos obveze |
|                | 11 - IFE tuzemstvo           |
|                | 14 - IFE izvoz dobara        |
|                | 15 - IFE izvoz usluga        |
|                | 19 - IFE isporuka dobara     |
|                | 20 - IFE isporuke usluge     |
|                | 21 - IFE Prijenos obveze     |
| г              | x                            |

#### Vrsta poreza

Vrsta poreza se nudi nakon izbora PDV knjige, izabrati:

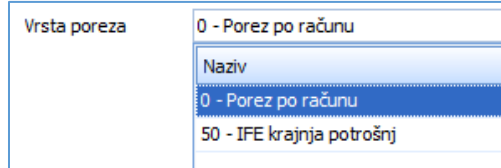

#### Vrsta stavke

Izbor vrste stavke ovisi o izboru PDV knjige, izabrati:

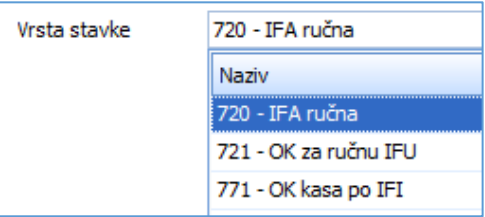

#### Broj dokumenta

Upisati broj dokumenta po kojem nastaje ručna PDV stavaka.

#### Datum upisa i period dojave

Datume određuje program, a jednaki su datumu početka PDV perioda.

#### Datum dokumenta

Upisati datum dokumenta po kojem nastaje ručna PDV stavaka.

#### Partner

Upisati šifru partnera, kao pravne osoba koja je vezana uz PDV stavku. Izabrati nekog od postojećih partnera, dohvat putem **tri točkice** ili putem ikona za dohvat otvoriti novog partnera ili mijenjati postojećeg, za dohvat podataka vidjeti odjeljak 14.2,

#### Valuta/Tečaj

Izabrati novčanu valutu u kojoj su izraženi iznosi stavke. Tečaj će biti ponuđen po datumu obaveze. Tečaj je moguće promijeniti, ali to raditi iznimno, recimo ako postoji neki dogovoreni tečaj s partnerom.

#### Status

Izabrati jednu od opcija:

- Porez nije dojavljen:
  - o Nedojavljeni pretporez još se ne može odbiti,
  - o Nedojavljeni porez još nije porezna obveza,
  - Porez je dojavljen:
    - o Dojavljeni pretporez može se odbiti,
    - Dojavljeni porez je porezna obveza.

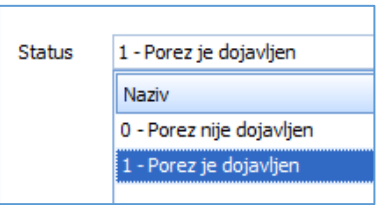

#### Upis PDV stavke po poreznoj stopi

0

Briši

•

Za upis jedne ili više stavki po poreznoj stopi:

- kliknuti karticu Stavke računa (1),
- ide prozor u kome se upisuje:
   o Porez (2) izbra
  - **Porez** (2) izbrati poreznu stopu,
  - Osnovica (3) upisati poreznu osnovicu za izabranu poreznu stopu,
  - briše označenu poreznu stavku.

| 1  |       | <i>(</i> n |                  |       | 3         |          |           |
|----|-------|------------|------------------|-------|-----------|----------|-----------|
|    | ~     | (B         |                  |       |           |          |           |
|    |       | Po         | rez              |       | Osnovica  | Porez    | Iznos     |
|    |       | PD         | V 25,00 %        |       | 15.000,00 | 3.750,00 | 18.750,00 |
|    |       | PD         | V 13,00 %        |       | 5.000,00  | 650,00   | 5.650,00  |
|    | a.    | Iza        | berite porez     | -     |           |          |           |
|    |       |            | Naziv            | %     |           |          |           |
|    |       |            | PDV Ne računa se |       | 20.000,00 | 4.400,00 | 24.400,00 |
|    |       |            | PDV 0,00 %       | 0,00  |           |          |           |
| Up | is no | ,          | PDV 5,00 %       | 5,00  |           |          |           |
| _  | -     |            | PDV 10,00 %      | 10,00 |           |          |           |
|    |       |            | PDV 13,00 %      | 13,00 |           |          |           |
|    |       |            | PDV 22,00 %      | 22,00 |           |          |           |
|    |       |            | PDV 23,00 %      | 23,00 |           |          |           |
|    |       | >          | PDV 25,00 %      | 25,00 |           |          |           |
|    |       | -          |                  |       |           |          |           |

#### Ostali podaci PDV stavke

Za upis organizacijske jedinice, načina plaćanja, i konta poreza kliknuti karticu Ostalo (1).

| Stavke računa Osta |                                         |  |
|--------------------|-----------------------------------------|--|
| Organizacija       | 0 - PisMax - Test d.o.o. 👻              |  |
| Način plaćanja     | 3 - Transakcijski račun 🔹               |  |
| Konto              | 24001 - Obveza za PDV po isporukama 🔹 🔻 |  |
|                    |                                         |  |
| Upis novog podatka |                                         |  |

#### Organizacija

Upisati organizacijsku jedinicu uz koju se veže PDV stavka.

#### Način plaćanja

Izabrati oznaku načina plaćanja:

| Način plaćanja | 3 - Transakcijski račun |
|----------------|-------------------------|
|                | Naziv                   |
|                |                         |
|                | 0 - Gotovina            |
|                | 1 - Kartice             |
| 2              | 2 - Ček                 |
|                | 3 - Transakcijski račun |
| _              | 4 - Ostalo              |
| -              | 5 - Avans               |
| -              | 6 - Mjenica             |
| -              | 7 - Akreditiv           |
| -              | 8 - Kompenzacija        |
| -              | 11 - Kredit             |
| -              | 12 - Cesija             |
| -              | 13 - Doznaka            |

#### Konto

Upisati ili izabrati pripadni konto poreza:

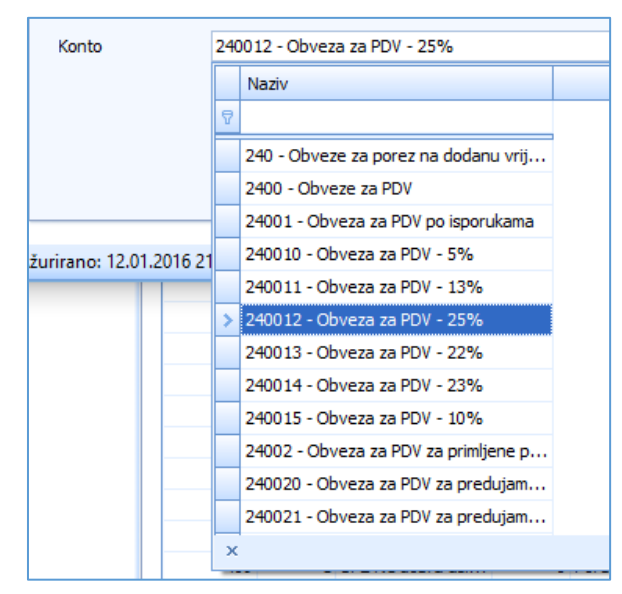

Nakon upisa kliknuti Spremi radi pohrane otvorene stavke.

## 11.7 Izmjena postojećih PDV stavki

Postojeće PDV stavke moguće je mijenjati:

- ako nisu u zaključenom PDV periodu,
- ako nisu preuzete iz ulaznih računa URE,
- ako nisu preuzete iz izlaznih računa IRE,
- ali za URE IRE može mijenjati
  - status dojave PDV stavke putem **Promijeni status dojave** (4), vidjeti 11.4,
  - PDV knjiga putem Omogući promjenu PDV knjige (5).

Za izmjenu postojeće PDV stavke:

- izabrati stavku (1),
- kliknuti Uredi (2),
- bit će otvoren prozor s postojećim podacima stavke (3),
- pozicionirati se na podatak koji se mijenja te ga izmijeniti,
- nakon izmjene jednog ili više podataka računa kliknuti Spremi.

| 🎼 PisMax 2.0     |            |              |                 |                     |                |                     |                    |               |              |           |      |
|------------------|------------|--------------|-----------------|---------------------|----------------|---------------------|--------------------|---------------|--------------|-----------|------|
| 🔒 Prijava 🛛 🕜 Po | moć        |              |                 |                     |                |                     |                    |               |              |           |      |
| 严 Prodaja        |            | Ručni u      | ois stavki u l  | PDV                 |                |                     |                    |               |              |           |      |
| 🚝 Nabava         |            |              |                 |                     | 26             |                     |                    |               |              |           |      |
| Povac .          |            | Početna      | X PDV Stav      | /ke × Prodaja       | X Na           | bava X Novac X      | Stiauista 🔺 bazo   |               | 4 —          |           |      |
| PDV              | iico       | H Novi       | Uredi           | 🗙 Briši   🍲 Ref     | resh           | spis/lzvoz 🛛 🧭 Info | 🖇 🗱 Promijeni sta  | itus dojave   |              |           |      |
| Pregled PDV kn   | jiga       |              | 2               |                     |                |                     |                    |               |              |           |      |
| Zaprimanie       |            | ID           |                 | Knjiga              |                | Vrsta               | Partner            |               | · · · ·      | Vrsta     | Doku |
| Stavke           |            |              |                 |                     |                |                     |                    |               | 720          |           |      |
| 📋 E-Prijava      |            |              | 328 11 I        | IRE tuzemstvo       |                | 0 Porez po računu   | GE 2 Avalon d.o.o  |               | 720          | IRA ručna | 2233 |
| 📋 Kontiranje     |            |              | 82 11 I         | IRE tuzemstvo       |                | 0 Porez po računu   | Cirrus Split d.o.o |               | 720          | IRA ručna | 8888 |
| 🥦 Izvještaji     |            | 0 - Stavke   |                 |                     |                | 5                   |                    |               |              |           |      |
| 📰 Skladišta      |            | o Stavke     |                 |                     |                |                     |                    |               |              |           |      |
| E Sustav         | 🔚 Spremi   | 🔁 Odus       | tani 🛛 💯 Prik   | aži originalni doku | ument          | 🕻 Omogući promjen   | u PDV knjige       |               |              |           |      |
| E Justav         |            |              |                 |                     |                |                     |                    |               |              |           |      |
|                  | PDV Peri   | od           | 01.06.20163     | 0.06.2016.          |                | -                   | Status             | 0 - Porez nij | ie dojavljen |           |      |
|                  | Deromo     | luniian      | 11 IDE hurson   | atua.               |                |                     |                    |               |              |           |      |
|                  | FUICZIIA   | Nijiga       | 11 - IKL WZEN   | istvo               |                | •                   |                    |               |              |           |      |
|                  | Vrsta po   | reza         | 0 - Porez po ra | ačunu               |                | *                   |                    |               |              |           |      |
|                  |            |              |                 | ~                   |                |                     |                    |               |              |           |      |
|                  | Vrsta sta  | ivke         | 720 - IRA ru    | cna                 |                |                     |                    |               |              |           |      |
|                  | Broj doki  | umenta       | 8888            |                     |                | ID:0                |                    |               |              |           |      |
|                  | Period up  | oisa         | 01.06.2016.     | Period d            | ojave <b>O</b> | 1.06.2016.          |                    | C             |              |           |      |
|                  | Datum d    | ojave        | 10.07.2016.     | <b>•</b>            |                |                     |                    |               |              |           |      |
|                  | Datum d    | okumenta     | 10.07.2016.     | <b>.</b>            |                |                     |                    |               |              |           |      |
|                  | Broj doja  | we           | 777             |                     |                |                     |                    |               |              |           |      |
|                  | broj doja  | ive          | ///             |                     |                |                     |                    |               |              |           |      |
|                  | Partner    |              | 20100           | 📑                   | 2              | Cirrus Split d.o.o  |                    |               |              |           |      |
|                  | Datum t    | ečaja        | 10.07.2016.     |                     |                | HRK                 |                    |               |              |           |      |
|                  | Valuta /   | Tečaj        | h               | rvatska kuna 👻      |                | 1,000000            |                    |               |              |           |      |
|                  | Iznos      |              |                 | 6.860,00            |                | 6.860,00            |                    |               |              |           |      |
|                  |            |              |                 |                     |                |                     |                    |               |              |           |      |
|                  | Stavke r   | ačuna 🕠      | stalo           |                     |                |                     |                    |               |              |           |      |
|                  |            |              | stalo           |                     |                |                     |                    |               |              |           |      |
|                  | 🗙 Br       | iši          |                 |                     |                |                     |                    |               |              |           |      |
|                  | Por        | rez          |                 | Os                  | novica         | Porez               | I                  | znos          |              |           |      |
|                  | > PD       | v 5,00 %     |                 | 2.                  | 000,00         | 100,00              | 2.10               | 0,00          |              |           |      |
|                  | PDV        | V 13,00 %    |                 | 2.                  | 000,00         | 260,00              | 2.26               | 0,00          |              |           |      |
|                  | PD         | v 25,00 %    |                 | 2.                  | 000,00         | 500,00              | 2.50               | 0,00          |              |           |      |
|                  |            | borito poros |                 |                     |                |                     |                    |               |              |           |      |
|                  |            |              |                 | 6.                  | 000,00         | 860,00              | 6.86               | 0,00          |              |           |      |
|                  |            |              |                 |                     |                |                     |                    |               |              |           |      |
|                  | Ažurirano: | 10.07.2016   | 10:19:04, nedje | elja, Admin korisni | k - prije      | 199 dana.           |                    |               |              |           |      |

#### Omogući promjenu PDV knjige

URE i IRE zaprimaju se u PDV knjige koje su im automatski dodijeljene na osnovu podataka o dobavljaču ili kupcu. Gleda se dali je dobavljač ili kupac tuzemni ili je iz EU ili izvan EU. Ta automatika dobro funkcionira osim ponekad, na primjer, za stjecanje usluga ili isporuke usluga u inozemstvo, PDV knjiga za usluge neće biti dobro određena. Stoga:

- izabrati PDV stavku za koju treba promjena PDV knjige (1) i kojoj je status **Nije dojavljen**, ako je status **Dojavljen** kliknuti prvo **Promjeni status dojave** (2),
- kliknuti **Omogući promjenu PDV knjige** (3),
- bi će omogućena promjene Porezne knjige (4) ili Vrsta poreza (5),
- nakon promjene kliknuti Spremi.

| Ručni  | unis st                                                                                 | avki u PDV    |              |                            |                          |           |                   |         |       |  |
|--------|-----------------------------------------------------------------------------------------|---------------|--------------|----------------------------|--------------------------|-----------|-------------------|---------|-------|--|
| Početr | па Х                                                                                    | PDV Stavke 🖇  | Prodaja      | X Nabava X Novac           | X Skladišta X Baza X     | Periodi X | pis stavki 🗙      |         |       |  |
| 🕂 No   | 🛛 Novi 🛛 🖉 Uredi 🛛 🗙 Briši 🤹 Refresh 📄 Ispis/Izvoz 🖓 Info 🔹 Promijeni status dojave 🛛 🙎 |               |              |                            |                          |           |                   |         |       |  |
|        |                                                                                         |               |              |                            |                          | _         |                   |         |       |  |
| ID     |                                                                                         | Knjiga        |              | Vrsta                      | Partner                  |           | Status            | T       | Vrsta |  |
|        |                                                                                         |               |              |                            |                          |           |                   | 710     |       |  |
|        | 317                                                                                     | 11 IRE tuz    | emstvo       | 0 Porez po računu          | GE 2 Avalon d.o.o        |           | 📕 Nije dojavljen  | 710     | IRA   |  |
|        | 315                                                                                     | 11 IRE tuz    | emstvo       | 0 Porez po računu          | GE 2 Avalon d.o.o        | -         | Dojavljen         | 710     | IRA   |  |
|        | 💀 PD                                                                                    | 0060 - Stavke |              |                            |                          |           | <u> </u>          |         |       |  |
|        | 🔡 Spr                                                                                   | emi 📆 Odus    | tani 🛛 💯 P   | rikaži originalni dokument | 🕻 Omogući promjenu PDV I | njige     | 3                 |         |       |  |
|        |                                                                                         |               |              |                            |                          |           | -                 |         |       |  |
|        | PDV                                                                                     | Period        | 01.01.201    | 731.01.2017.               |                          | Status    | 0 - Porez nije do | javljen |       |  |
|        | Pore                                                                                    | zna knjiga    | 11 - IRE tu: | remstvo                    | -4                       |           |                   |         |       |  |
|        | Vrst                                                                                    | a poreza      | 0 - Porez po | oračunu                    | 5 -                      |           |                   |         |       |  |
|        | Vrst                                                                                    | a stavke      | 710 - IR A   |                            | <b>,</b>                 |           |                   |         |       |  |
|        | Broj                                                                                    | dokumenta     | 2017/30/     | PPBLA0/0                   | ID:310                   |           |                   |         |       |  |

Ako je postojeća PDV stavka nastala zaprimanjem ulaznih ili izlaznih računa, URE ili IRE, odnosno ako je vrsta stavke: • 200 – URA,

- 200 UKA,
  201 URA OK,
- 201 URA OF 710 JDA
- 710 IRA,
- 711 OK IRA,

tada je moguće vidjeti račun iz koga je nastala PDV stavka. Postupak:

- kliknuti Prikaži originalni dokument (1),
- slijedi prikaz URE ili IRE iz koje je nastala stavka (2).

| PD0060 - Stavke                    | -                             |                       |                                   | - 0                | ×           |                 |              |               |                         |                   |                     |          |
|------------------------------------|-------------------------------|-----------------------|-----------------------------------|--------------------|-------------|-----------------|--------------|---------------|-------------------------|-------------------|---------------------|----------|
| Prikaži originalni                 | dokument                      |                       |                                   |                    | Irsta       | Dokument        | Datum dokur  | menta Datum u | pisa Period do          | jave Broj dojave  | 2 Dojava            |          |
| - inder originalin                 |                               |                       |                                   |                    | -           |                 |              |               |                         |                   |                     |          |
| PDV Period                         | 1.1.201631.1.2016.            | 🛃 PREGLED - Preg      | led dokumenata                    |                    |             |                 |              |               |                         |                   |                     |          |
|                                    | 11 TT have been               |                       |                                   |                    | Rač         | un je zapriml   | jen u PDV il | i SK          |                         |                   |                     |          |
| Porezna knjiga                     | 11 - IFE tuzemstvo            | Broi računa           | 517 / PPRI A0                     | /0                 |             |                 |              | _             |                         | Obaveza nastaje s | s izdavanjem računa | 3 (R1)   |
| /rsta poreza                       | 0 - Porez po racunu           | bioj recand           | , 1100 kg                         |                    |             |                 |              | 2             |                         |                   |                     |          |
| Vreta etauka                       | 710 - TFA                     | Partner isporuka      | 20500 … 📑 🗹                       | CBA Lor            | ndon Ltd. U | K               |              | 6             |                         |                   |                     |          |
|                                    | 2016/617/0081 40/0            | Partner račun         | 20500 … 📑 🖄                       | CBA Lor            | ndon Ltd. U | К               |              |               |                         |                   |                     |          |
| Broj dokumenta                     | 2010/31//PPBLA0/0             | Data un investo       | 1.1.2010                          | Dahara da antia fa | 1.0.0010    | Dali 2          | 10           | Valuta        | hrvatska ku             | na                | *                   |          |
| Datum upisa                        | 1.1.2016. Perio               | d i                   | 1.1.2016.                         | Datum uospijeca    | 1.2.2010.   | • ROK 3         | iU           | _             |                         | -                 |                     |          |
| Datum dojave                       | 1.1.2016.                     | Datum isporuke        | 1.1.2016                          | Način plaćanja     | 3 - Transak | cijski račun    | *            | Cassa scon    | to Izaberite            |                   | *                   |          |
| -<br>Datum dokumenta               | 1.1.2016.                     | Rb Roba ili us        | sluga                             |                    |             | Količini        | a Cije       | na P          | opust %                 |                   |                     |          |
| Broi doiave                        |                               | 6                     | 🥶 💌                               |                    |             |                 |              |               |                         |                   |                     |          |
| broj dojave                        |                               | 💥 Obriši 🗍 🕆 G        | ore 🔒 Dolie 🛛 🍩 Napomene          | uz stavke          |             |                 |              |               |                         |                   |                     |          |
| Partner                            | 20500                         |                       |                                   |                    |             |                 |              |               |                         | 1                 |                     | <u> </u> |
| Datum tečaja                       | 12.1.2016.                    | Rbr Šifra             | Naziv                             | MC                 | Količina    | Cijena Iz       | nos          | Popust %      | Popust iznos            | Porez             | Ukupno bez pore     | za       |
| Valuta / Tačaj                     | hrvatska kuna                 | 1 999                 | Intelektualne usluge              | Kom                | 5,00        | 20,00           | 100,00       | 4,00          | 4,00                    | PDV 0,00 %        |                     | 96,00    |
| valata / recaj                     | in vecke kene                 | 3 1005                | Potor BY-200                      | Kom                | 10,00       | 20,00           | 200,00       | 2,00          | 18.00                   | PDV 0,00 %        |                     | 190,00   |
| Iznos                              | 2.323,60                      | 4 1010                | Stator SX-5050                    | Kom                | 100,00      | 5,00            | 500,00       | 1,00          | 5,00                    | PDV 10,00 %       |                     | 495,00   |
|                                    |                               | 5 1025                | Upravljačka ploča PL-100          | Kom                | 100,00      | 10,00           | 1.000,00     | 4,00          | 40,00                   | PDV 25,00 %       |                     | 960,00   |
| Stavke računa 🦷                    | Dstalo                        |                       |                                   |                    |             |                 |              |               |                         |                   |                     |          |
| N D 111                            |                               | Neeree                |                                   |                    |             |                 |              |               |                         |                   |                     | 2 000    |
| X Brisi                            |                               | Napomena              |                                   |                    |             |                 |              |               | Ukupno                  |                   |                     | 2.000    |
| Porez                              |                               | 0                     |                                   |                    |             |                 |              |               | Popust                  | 3,55              | %o                  | 71       |
| > PDV 0,00 %                       |                               |                       |                                   |                    |             |                 |              |               | Porez                   |                   |                     | 298      |
| PDV 5,00 %                         |                               | _                     |                                   |                    |             |                 |              |               | _ Ukupno                | s porezom         |                     | 2.227    |
| PDV 10,00 %                        |                               |                       |                                   |                    |             |                 |              |               |                         |                   |                     |          |
| <ul> <li>Izaberite pore</li> </ul> | 27                            | Ažurirano: 12.01.2016 | o 16:42:07, utorak, Demo korisnik | - prije 18 h.      | _           |                 |              | _             |                         |                   |                     | _        |
|                                    |                               | 1 020 00              | 200.00                            | 60                 | FA          | 2015/488/PPBLA0 | /0 1.9.2015. | 1.9.201       | 5. 1.9.2015             |                   | 1.9.2015.           |          |
|                                    |                               | 1.929,00              | 298,60 2.227,                     | 50                 | FA          | 2015/487/PPBLA0 | /0 1.9.2015. | 1.9.201       | 5. 1.9.2015             |                   | 1.9.2015.           |          |
| virana, 12.01.2016                 | 16:44:41terak                 |                       |                                   |                    | A           | 2015/486/PPBLA0 | /0 1.9.2015. | 1.9.201       | 5. 1.9.2015<br>1.0.2015 |                   | 1.9.2015.           |          |
| 11110: 12.01.2010                  | router, utorak, - prije lo n. |                       | of a table data                   |                    | A           | 2013/403/PPBLAU | /0 1.9.2015. | 1.9.201       | . 1.9.2015              |                   | 1.9.2015.           |          |

### 11.8E-prijava u ePoreznu

Program može pripremiti obrasce PDV, PDV-S, ZP i URA u propisanom XML formatu za slanje ePoreznu.

### 11.8.1 Promjena podataka o poreznom obvezniku

Za vrijeme izrade XML obrazaca pokazani su podaci o poreznom obvezniku koji će biti upisan u obrasce PDV, PDV-S, ZP i URA. Za promjenu tih podataka:

- kliknuti Promjena podataka o poreznom obvezniku (1),
- ide prozor (2) s podacima o poreznom obvezniku,
- izvesti potrebne izmjene i kliknuti **Spremi**.

| E-prijava u pore   | -prijava u poreznu upravu                                                                       |                      |               |  |  |  |  |  |  |  |
|--------------------|-------------------------------------------------------------------------------------------------|----------------------|---------------|--|--|--|--|--|--|--|
| E-prijava 🗙        |                                                                                                 |                      |               |  |  |  |  |  |  |  |
| f Izradi E-prijave | e 📝 Promijeni podatke o porezno                                                                 | om obvezniku         |               |  |  |  |  |  |  |  |
|                    |                                                                                                 | 🖳 PdvPodaci          | -             |  |  |  |  |  |  |  |
| PDV Period         | 01.02.201928.02.2019.                                                                           | 🔚 Spremi 🐴 Odustani  | 2             |  |  |  |  |  |  |  |
| Vrsta prijave      | <ul> <li>Obrazac PDV – podnošenje mjesečr</li> <li>Obrazac PDV - S - podnošenje obra</li> </ul> | Obveznik prijave     |               |  |  |  |  |  |  |  |
|                    | Obrazac ZP - podnošenje obrasca Z Obrazac OPZ-STAT - statističko izvje Obrazac UPA              | Naziv                | PisMax d.o.o. |  |  |  |  |  |  |  |
|                    | Obrazac UKA                                                                                     | OIB                  | 07206927596   |  |  |  |  |  |  |  |
|                    |                                                                                                 | Mjesto               | Zagreb        |  |  |  |  |  |  |  |
|                    |                                                                                                 | Ulica                | Trnsko        |  |  |  |  |  |  |  |
|                    |                                                                                                 | Broj                 | 12            |  |  |  |  |  |  |  |
|                    |                                                                                                 | Prijavu izradio      |               |  |  |  |  |  |  |  |
| Porozni obvoznik   |                                                                                                 | Ime                  | Ivan          |  |  |  |  |  |  |  |
| Porezni obveznik   | Naziv: PisMax d o o                                                                             | Prezime              | Horvat        |  |  |  |  |  |  |  |
|                    | OIB: 07206927596<br>Mjesto: Zagreb<br>Ulica: Trnsko                                             | Porezna ispostava    |               |  |  |  |  |  |  |  |
|                    | Broj: 12                                                                                        | Broj ispostave       | 3429          |  |  |  |  |  |  |  |
|                    | Područje djelatnosti: J<br>Šifra djelatnosti: 6201                                              | Djelatnost           |               |  |  |  |  |  |  |  |
|                    | Izradio: Ivan Horvat<br>Broi porezne ispostave: 2420                                            | Područje djelatnosti | ]             |  |  |  |  |  |  |  |
| L                  | broj porezne ispostave. 3429                                                                    | Šifra djelatnosti    | 6201          |  |  |  |  |  |  |  |

Područni uredi Porezne uprave s ispostavama, šifre ispostava porezne uprave su u zagradi:

1. **Zagreb**: Zagreb (Cijeli 3401, Centar (3402), Medvešćak (3406), Trešnjevka (3410), Trnje (3411), Dubrava (3404), Maksimir (3405), Susedgrad (3409), Črnomerec (3403), Novi Zagreb (3407), Pešćenica (3408), za velike porezne obveznike (3428)) Samobor (3374), Velika Gorica (3389), Zaprešić (3412) Dugo Selo (3320), Jastrebarsko (3333), Sv. Ivan Zelina (3413), Ivanić Grad (3332), Sesvete (3376), Vrbovec (3394)

- 2. Krapina: Donja Stubica (3341), Klanjec(3335), Krapina(3340), Pregrada (3417), Zabok(3399), Zlatar (3414)
- 3. Sisak: Kutina(3343), Novska(3354), Petrinja(3366), Sisak (3378), Dvor(3321), Glina(3325), Hrvatska Kostajnica (3339), Gvozd(3396)
- 4. Karlovac: Duga Resa (3319), Karlovac(3334), Ogulin(3356), Ozalj(3362), Slunj(3381), Vojnić(3393)
- 5. Varaždin: Ivanec (3331), Ludbreg(3346), Novi Marof(3353), Varaždin (3388)
- 6. Koprivnica: Đurđevac(3323), Koprivnica(3337), Križevci(3341)
- 7. Bjelovar: Bjelovar(3304), Čazma(3311), Daruvar(3312), Garešnica(3324), Grubišno Polje(3328)
- 8. **Rijeka**: Crikvenica (3308), Čabar (3309), Delnice (3313), Krk (3342), Mali Lošinj (3416), Opatija (3358), Rab (3371), Rijeka (3372), Vrbovsko (3395)
- 9. Gospić: Gospić(3326), Otočac(3361), Senj(3375), D. Lapac(3315), Korenica(3384)
- 10. Virovitica: Orahovica (3359), Slatina(3368), Virovitica(3391)
- 11. **Požega**: Pakrac(3364), Požega(3379)
- 12. SI. Brod: Nova Gradiška(3351), SI. Brod (3380), Okučani(3424)
- 13. Zadar: Biograd na Moru (3303), Benkovac(3302), Gračac(3327), Obrovac(3355), Zadar(3400), Pag (3363)
- 14. Osijek: Beli Manastir (3301), Donji Miholjac (3316), Đakovo (3322), Osijek (3360), Valpovo (3387), Našice (3350)
- 15. Šibenik : Drniš (3317), Šibenik(3383), Knin(3336)
- 16. Vukovar: Vinkovci(3390), Vukovar(3398), Županja(3415), Ilok(3425)
- 17. Split: Hvar(3329), İmotski(3330), Kaštel Šućurac (3419), Makarska (3347), Omiš (3357), Sinj (3377), Solin (3420), Split (3421),

#### Supetar(3305), Trogir(3385), Vis(3392), Vrgorac(3397)

- 30 Superar(3305), Progin(3305), Vis(3392), Vis(3392), Vis(3397)
  18. Pazin: Buzet (3307), Labin(3344), Pazin(3365), Poreč(3369), Pula (3370), Rovinj (3373), Umag(3306)
  19. Dubrovnik: Dubrovnik (3318), Korčula (3338), Lastovo (3345), Metković (3349), Ploče (3418)
  20. Čakovec: Čakovec (3310), Mursko Središće (3422), Prelog(3423)

Šifru djelatnosti potražiti:

- ٠ u rješenju iz statistike o razvrstavanju prema NKD nomenklaturi,
- u podacima na portalu PU,
- ili pitati knjigovođu. •

| Profil porezno | g obveznika                       |                |                      |                       |
|----------------|-----------------------------------|----------------|----------------------|-----------------------|
| Osnovni podaci | Obveze                            | Ovlaštenici    | РКК                  | Porezna kartica       |
| OIB            |                                   | 07206927596    |                      |                       |
| Status OIB-a   |                                   | Aktivan        |                      |                       |
| MBS            |                                   | 080310107      |                      |                       |
| Puni naziv     |                                   | BAKOM D.O.O    | . ZA KOMPJUTERSKI II | NŽENJERING I TRGOVINU |
| Operativni naz | iv                                | BAKOM POD.2    | ZA PROM.INŽENJ.I POS | LOV.U VANJSKOTRG.PRO  |
| Porezno nadle  | žna adresa                        | TRNSKO, 0012   | 2, 10020, ZAGREB     |                       |
| Nadležna ispo  | stava                             | NOVI ZAGREB    | }                    |                       |
| PDV ID broj    |                                   | HR0720692759   | 96                   |                       |
| Obveznik fiska | ilizacije - naplatni uređaj       | Ne             |                      |                       |
| Obveznik fiska | ilizacije - ovjerena knjiga račun | a Ne           |                      |                       |
| Djelatnost NKI | ) - GLAVNA                        | Računalno prog | gramiranje (6201)    |                       |

Za šifru djelatnosti (2) potražiti područje djelatnosti (1) u NKD popisu djelatnosti. Uočiti, područje djelatnosti je jedno slovo.

|   | NACIONALNA KLASIFIKACIJA DJELATNOSTI 2007 NKD 2007. |          |         |                                                                                   |                                                                  |                |  |  |  |  |
|---|-----------------------------------------------------|----------|---------|-----------------------------------------------------------------------------------|------------------------------------------------------------------|----------------|--|--|--|--|
|   | Područje                                            | Odjeljak | Skupina | Razred                                                                            | Naziv                                                            | NACE<br>Rev. 2 |  |  |  |  |
| 1 | A                                                   |          |         |                                                                                   | POLJOPRIVREDA, ŠUMARSTVO I RIBARSTVO                             |                |  |  |  |  |
|   | 01                                                  |          |         | Biljna i stočarska proizvodnja, lovstvo i uslužne djelatnosti<br>povezane s njima |                                                                  |                |  |  |  |  |
|   |                                                     |          | 01.1    |                                                                                   | Uzgoj jednogodišnjih usjeva                                      |                |  |  |  |  |
|   |                                                     |          | (2)     | 01.11                                                                             | Uzgoj žitarica (osim riže), mahunarki i uljanog sjemenja         | 01.11          |  |  |  |  |
|   |                                                     |          | -       | 01.12                                                                             | Uzgoj riže                                                       | 01.12          |  |  |  |  |
|   |                                                     |          |         | 01.13                                                                             | Uzgoj povrća, dinja i lubenica, korjenastog i gomoljastog povrća | 01.13          |  |  |  |  |
|   |                                                     |          |         | 01.14                                                                             | Uzgoj šećerne trske                                              | 01.14          |  |  |  |  |
|   |                                                     |          |         | 01.15                                                                             | Uzgoj duhana                                                     | 01.15          |  |  |  |  |
|   |                                                     |          |         | 01.16                                                                             | Uzgoj predivog bilja                                             | 01.16          |  |  |  |  |
|   |                                                     |          |         | 01.19                                                                             | Uzgoj ostalih jednogodišnjih usjeva                              | 01.19          |  |  |  |  |

### 11.8.2 Izrada obrazaca PDV PDV-s ZP URA u XML formatu

Postupak:

- kliknuti E-prijava u modulu PDV (1),
- ide prozor (2) za izradu obrazaca PDV, PDV-s, ZP i URA u XML formatu,
- u PDV period izabrati PDV period za koji se radi E-prijava,
- u Vrsta prijave putem kvačice izabrati obrasce za izradu u XML formatu,
- kliknuti Izradi E-prijave (3),
- slijedi izrada obrazaca u XML formatu i završna poruka (4)
- nakon završne poruke ide prikaz putanje i direktorija gdje su spremljeni XML obrasci.

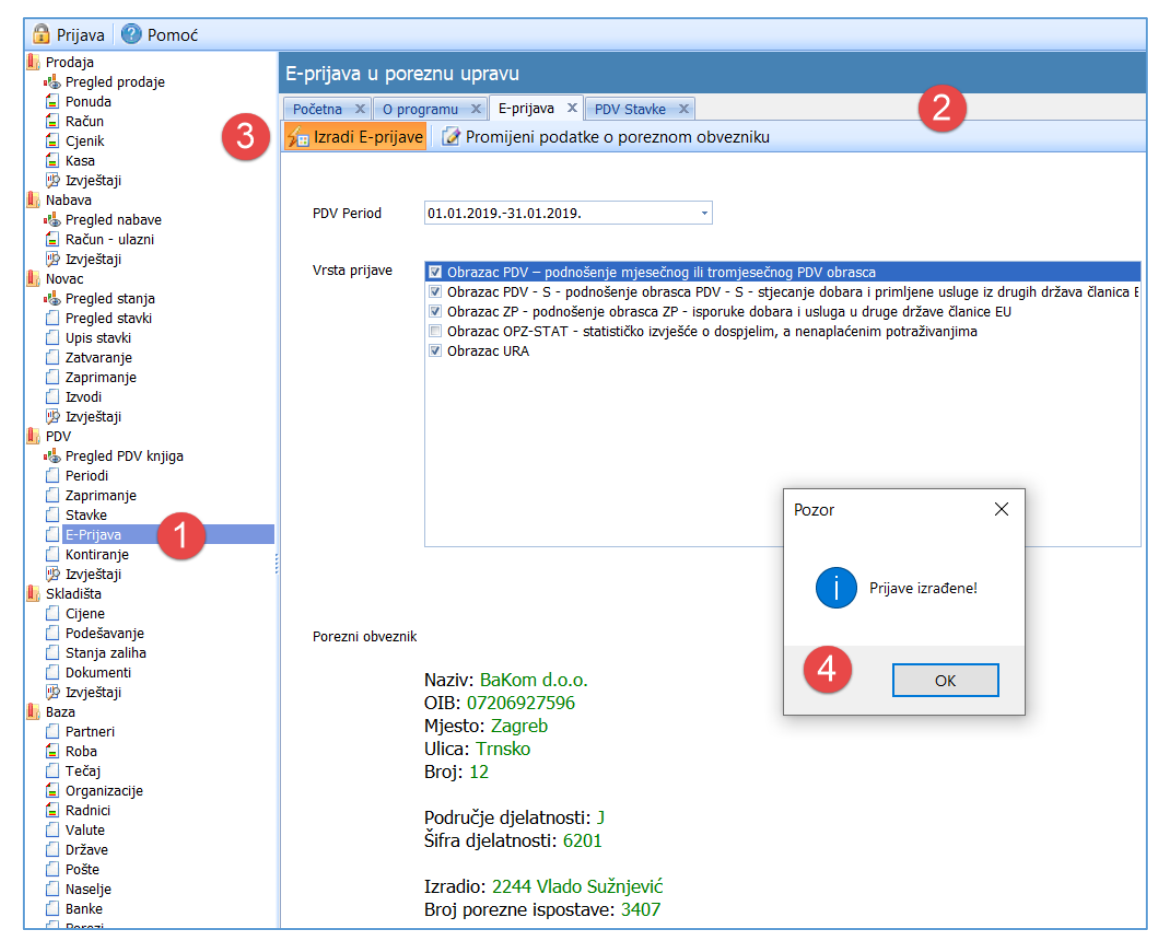

Putanja i direktorij u kojem su spremljeni XML obrasci. Nazivi XML obrazaca su oblika:

- gggg godina PDV perioda,
- mm mjesec PDV perioda,
- ime naziv obrasca, PDV, PDV-S i ZP uz dodatak XML što označava format obrasca.

| 📙   💆 📙 🔿 🥐 🗙 🛋 🗸   D:\Use                                                    | r\Documents\PisMax 1.0\E-Porezna    |                     |               |
|-------------------------------------------------------------------------------|-------------------------------------|---------------------|---------------|
| File Home Share View                                                          |                                     |                     |               |
| Pin to Quick Copy at<br>Access                                                | h<br>Move<br>to ~ Copy<br>to ~ Copy | New item •          | Properties    |
| Clipboard                                                                     | Organize                            | New                 | Open          |
| $\leftarrow \rightarrow \vee \uparrow$ $\rightarrow$ This PC $\rightarrow$ Do | cuments > PisMax 1.0 > E-Porezna    | 1                   |               |
| PisMax 1.0                                                                    | ^ □ Name ^                          | Date modified Ty    | pe Size       |
| Arhivalzvoda                                                                  | 201601_PDV.xml                      | 13.1.2016. 10:29 XN | /IL File 4 KB |
| E-Porezna                                                                     | 201601_PDV_S.xml                    | 13.1.2016. 10:29 XM | AL File 2 KB  |
| IzvodiArhiva                                                                  | 201601_PDV_ZP.xml                   | 13.1.2016. 10:29 XM | /L File 2 KB  |
| IzvodiUcitavanje                                                              | 201602_PDV.xml                      | 12.1.2016. 22:00 XM | /L File 4 KB  |
| Liste                                                                         | 201602_PDV_S.xml                    | 12.1.2016. 22:00 XM | /L File 2 KB  |
| PONUDE NOVE                                                                   | 201602_PDV_ZP.xml                   | 12.1.2016. 22:00 XM | /IL File 2 KB |

## 11.9 Sheme PDV kontiranja

Sheme PDV kontiranja koristi se za dodjelu konta poreza pri:

- automatskom zaprimanje PDV stavaka iz URA ili IRA,
- ručnom upisu novih stavaka.

U shemi kontiranja vežu se konta poreza uz:

- PDV knjigu najvažniji podatak i mora biti popunjen,
- Vrstu poreza može i ne mora biti popunjeno,
- Poreznu stopu može i ne mora biti popunjeno,
- Sjedište može i ne mora biti popunjeno,
- Konto pripadni konto poreza uz gornje podatke, mora biti popunjeno.

Program u dodjeli konata uz PDV stavku, iz sheme kontiranja uzima konto s čim detaljnijim podacima za kontiranje.

Za upis nove sheme PDV kontiranja:

- kliknuti Kontiranje (1) u modulu PDV,
- ide prozor **PDV kontiranje** (2) koji sadrži:
  - o standardnu alatnu traku: Novi, Uredi, Briši, Refresh, Ispis/Izvoz i Info, vidjeti 2.6,
  - o prikaz popisa postojećih shema kontiranja,
- kliknuti Novi za upis nove sheme kontiranja (3),
- ide prozor za upis nove sheme (4) u kojem je jasno navedeno koje podatke treba upisati,
- nakon upisa kliknuti **Spremi**.

| 🌆 PisMax 1.0         |         |                  |        |                          |             |               |            |                   |               |                |
|----------------------|---------|------------------|--------|--------------------------|-------------|---------------|------------|-------------------|---------------|----------------|
| 🔒 Prijava 🛛 🕐 Pomoć  |         |                  |        |                          |             |               |            |                   |               |                |
| 🚝 Prodaja            | r i     | PDV kontirani    | e      |                          |             |               |            |                   |               |                |
| 🚍 Nabava             |         | DV Kondianj      | C      |                          |             |               |            |                   |               |                |
| 🚍 Novac              | 3       | Početna 🗶 S      | Sustav | X Podatkovne oznake X    | Upis stavk  | i 🗙 Prodaja 🗙 | Naba       | Novac 🗶 B         | aza X P       | DV Stavke 🛛 🗶  |
| 📙 PDV 📃 🔪            |         | 📋 Novi 🛛 📝 l     | Jredi  | 🗙 Briši 🛛 🦈 Refresh 🛛 📰  | lspis/lzvoz | 👩 Info        | 2          |                   |               |                |
| 🔩 Pregled PDV knjiga |         |                  |        |                          |             |               |            |                   |               |                |
| 📋 Periodi            |         | ID               |        | PDV Knjiga               |             | Vrsta poreza  | PDV %      | Tip države        | Konto         | Naziv konta    |
| 📋 Zaprimanje         |         |                  |        |                          |             |               |            |                   |               |                |
| 📋 Stavke             |         | 1                |        | 1 LIEE D 1 dobra usluge  |             |               |            | 1                 | 1400.1        | Pretporez po   |
| E-Prijava            |         | 1                |        | 1 UEE D.1 debre velvee   |             |               | 5.00       | 1                 | 140010        | Pretporez por  |
| Kontiranje           |         | 2                |        | 1 UFE R1 dobra usiuge    |             |               | 5.00       | 1                 | 140010        | Pretporez - 5  |
| Para                 |         | 3                |        | I UFE RI dobra usiuge    |             |               | 13.00      | 1                 | 140011        | Pretporez - 1. |
| Sustav               |         | 4                |        | 1 UFE R1 dobra usluge    |             |               | 25.00      | 1                 | 140012        | Pretporez - 2  |
|                      | 🔡 PD    | 0100 - Kontiranj | je     |                          |             |               |            |                   |               |                |
|                      | 🔡 Spr   | emi 📆 Odusta     | ani    |                          |             |               | (4)        |                   |               |                |
|                      |         |                  |        |                          |             |               |            |                   |               |                |
|                      |         |                  |        |                          |             |               |            |                   |               |                |
|                      |         |                  |        |                          |             |               |            |                   |               |                |
|                      |         | Vrsta PDV knjige | *      | 1 - UFE R1 dobra usluge  |             | <b>*</b>      |            |                   |               |                |
|                      |         |                  |        |                          |             |               |            |                   |               |                |
|                      |         | Vrsta PDV porez  | a      | 0 - Porez po računu      |             | <b>*</b>      |            |                   |               |                |
|                      |         |                  |        |                          |             |               |            |                   |               |                |
|                      |         | Porezna stopa    |        | PDV 25,00 %              |             | <b>*</b>      |            |                   |               |                |
|                      |         |                  |        |                          |             |               |            |                   |               |                |
|                      |         | vrsta drzave     |        | 1 - Tuzemstvo            |             | <b>*</b>      |            |                   |               |                |
|                      |         |                  |        | 140040 D                 |             |               |            | 7                 |               |                |
|                      |         | Konto            |        | 140012 - Pretporez - 25% |             |               |            | <b>*</b>          |               |                |
|                      |         |                  |        |                          |             |               |            |                   |               |                |
|                      |         |                  |        |                          |             |               | Polja ozn  | ačena sa * su oba | ivezna.       |                |
|                      |         |                  |        |                          |             |               | prisanje p | ojeunog neobav    | eznog polja j | Juja: CIRL+DEL |
|                      | Upis no | ovog podatka     |        |                          |             |               |            |                   |               |                |

Za promjenu postojeće sheme PDV kontiranja:

- izabrati zapis sheme kontiranja (1) u prozoru PDV Kontiranje,
- kliknuti Uredi (2),
- ide prozor za promjenu postojeće sheme (3) u kojem je jasno navedeno koje podatke treba upisati,
- nakon upisa kliknuti **Spremi**.

| 🎼 PisMax 1.0         |                    |                          |                 |                 |                    |                 |              |                  |                |
|----------------------|--------------------|--------------------------|-----------------|-----------------|--------------------|-----------------|--------------|------------------|----------------|
| 🔒 Prijava 🛛 🕜 Pomoć  |                    |                          |                 |                 |                    |                 |              |                  |                |
| 严 Prodaja            | PDV kontirar       | nie                      |                 |                 |                    |                 |              |                  |                |
| 📰 Nabava             |                    | 2                        |                 |                 |                    | v               |              |                  |                |
| 🚍 Novac              | Početna 🗙          | S X Podatkovne           | e oznake 🛛 🗙    | Upis stavki 🛛 🗶 | Prodaja 🗙          | Nabava 🗙        | Novac X      | Baza X           | PDV Stavk      |
| 📙 PDV                | 📋 Novi 🛛 📝         | Uredi 🗙 Briši 🗇 R        | Refresh 📃       | lspis/lzvoz 🛛 🝺 | 🖇 Info             |                 |              |                  |                |
| 🔩 Pregled PDV knjiga |                    |                          |                 |                 |                    |                 |              |                  |                |
| 📋 Periodi            | PD                 | V Knjiga                 | Vr              | sta poreza      |                    | PDV %           | Tip drž      | ave Konto        | Naziv          |
| 📋 Zaprimanje         |                    |                          |                 |                 |                    |                 |              |                  |                |
| Stavke               | 1.116              | P 1 dobra usluge         | 0 Po            | rez po račupu   |                    | 25.00           | 1 Tuzem      | tvo 14001        | ) Pretn        |
| E-Prijava            | 21 155             | Prijenos obveze          | 0 10            | rez portacuna   | -                  | 23.00           | 1 Tuzem      | stvo 2401        | Obve           |
| Kontranje            | 21 1-6             | ingenus obveze           |                 |                 | v                  |                 | 2 54         | 24000            | Obve<br>1 Obve |
| Baza                 | 20 IFE             | isporuke usiuge          |                 |                 | -                  |                 | 2 50         | 24090            |                |
| Sustav               | 19 IFE             | Isporuka dobara          |                 |                 |                    |                 | 2 20         | 240900           | J Obve         |
| PD0100               | - Kontiranje       |                          |                 |                 |                    |                 |              | - 0              | ×              |
| Crowni               | A O duata ai       |                          |                 |                 | 3                  |                 |              |                  |                |
| Spremi               |                    |                          |                 |                 |                    |                 |              |                  |                |
|                      |                    |                          |                 |                 |                    |                 |              |                  |                |
|                      |                    |                          |                 |                 |                    |                 |              |                  |                |
| Vrst                 | a PDV knjige*      | 21 - IFE Prijenos obv    | eze             | -               |                    |                 |              |                  |                |
|                      |                    |                          |                 |                 |                    |                 |              |                  |                |
| Vrst                 | a PDV poreza       | Izaberite                |                 | <b>*</b>        |                    |                 |              |                  |                |
|                      |                    | · · · · ·                |                 |                 |                    |                 |              |                  |                |
| Pore                 | ezna stopa         | Izaberite                |                 | *               |                    |                 |              |                  |                |
| Vrst                 | a države           | 1 - Tuzemstvo            |                 | •               |                    |                 |              |                  |                |
|                      |                    | 1 Hazembere              |                 |                 |                    |                 |              |                  |                |
| Koni                 | to*                | 2401 - Obveza za PD      | V iz prenesene  | porezne obveze  | iz tuzemstva - 25° | % -             |              |                  |                |
|                      |                    |                          |                 |                 |                    |                 |              |                  |                |
|                      |                    |                          |                 |                 | Dolia              | označena ca i   | * su obavezo | -                |                |
|                      |                    |                          |                 |                 | Brisa              | nje pojedinog i | neobaveznog  | i polja polja: C | TRL+DEL        |
| Ažurirano: 12        | 2.01.2016 09:51:44 | , utorak, PisMax sysadmi | in - prije 1 da | ina.            |                    |                 |              |                  |                |
|                      |                    |                          |                 |                 |                    |                 |              |                  |                |

## 11.10 Izvještaji u modulu PDV

Izvještaji u modulu PDV temelje se na podacima iz PDV stavaka i podacima iz modula Baza i Sustav, prvenstveno misli se na podatke o dobavljačima, kupcima, državama, novčanim valutama, podatkovnim oznakama i drugo.

Za pokretanje izvještaja u modulu PDV:

- kliknuti Izvještaji (1),
- bit će otvoren prozor (2) s popisom izvještaja (3):

| 🌇 PisMax 1.0                                                     |                         |                               |                                                                                         |           |                                              |                            |       |             |
|------------------------------------------------------------------|-------------------------|-------------------------------|-----------------------------------------------------------------------------------------|-----------|----------------------------------------------|----------------------------|-------|-------------|
| 🔒 Prijava 🛛 🕐 Pomoć                                              |                         |                               |                                                                                         |           |                                              |                            |       |             |
| 📰 Prodaja<br>📰 Nabava                                            | Popis izvještaja za F   | РV                            | 2                                                                                       |           |                                              |                            |       |             |
| 🚍 Novac                                                          | Početna X Sustav        | × Podatkovne oznal            | ke X Upis stavki X                                                                      | Prodaja 🗙 | Nabava 🗙                                     | Novac X                    | Baza  | X PDV Stavk |
| 📗 PDV                                                            | 🥦 Prikaži izvještaj 🛭 🐔 | Refresh 🔄 Ispis/              | Izvoz                                                                                   |           |                                              |                            |       |             |
| Pregled PDV knjiga Periodi Zaprimanje Stavke E-Prijava Kanizanja | 🔥 Izvješt               | aji - PDV                     |                                                                                         |           |                                              |                            |       |             |
| Baza                                                             |                         |                               | Pretraži                                                                                |           |                                              |                            |       |             |
| n Sustav                                                         | Izvještaji              | PD0010R<br>PD0020R<br>PD0030R | <u>PDV Knijge</u><br><u>PDV Knijge po partneru</u><br><u>PDV Knijge po partneru - c</u> | detalino  | PDV Knjige<br>PDV Knjige po<br>PDV Knjige po | partneru<br>partneru - det | aljno |             |

Pojedini izvještaj u popisu sadrži:

- oznaku programa,
- naziv programa,
- opis programa.

| Oznaka  | Naziv                                | Opis                              |
|---------|--------------------------------------|-----------------------------------|
| PD0010R | PDV Knjige                           | PDV Knjige                        |
| PD0020R | PDV Knjige po partneru               | PDV Knjige po partneru            |
| PD0030R | PDV Knjige po partneru -<br>detaljno | PDV Knjige po partneru - detaljno |

Nakon izbora izvještaja ide otvaranje filtra za izvještaj. Za popunjavanje filtra izvještaja vidjeti odjeljak 14.6.

|   | Parametr    | i izvještaja - PD0010R PDV Kr | njige          |              |            |          | - 🗆    | × |
|---|-------------|-------------------------------|----------------|--------------|------------|----------|--------|---|
| þ | Prikaži izv | /ještaj 🛛 🗙 Očisti sve paran  | netre 🛛 🔡 Spre | mi parametre | 🗁 Učitaj p | arametre |        |   |
| 7 | Prikaži por | pis parametara na izvještaju  |                |              |            |          |        |   |
|   | Rb.         | Parametar                     | Od             | Do           | Tablica    | Opis     | Očisti |   |
| > | 1           | Početak perioda               | 01.01.2016 🝷   | 01.01.2016   |            |          | ×      |   |
|   | 2           | Dojava poreza                 |                |              |            |          | ×      |   |
|   | 3           | Porezna knjiga                |                |              |            |          | ×      |   |
|   | 4           | Vrsta poreza                  |                |              |            |          | ×      |   |
|   | 5           | Šifra poduzeća                | 9999           | 9999         |            |          | ×      |   |

Nakon upisa filtra, za pokretanje i prikaz izvještaja kliknuti Prikazi izvještaj,

Prije ispisa ide pregled izvještaja u ReportViewer-u koji ima dobru alatnu traku za pripremu ispisa, vidjeti odjeljak 14.5.2.

Ako je uključena opcija za ispis vrijednosti parametara filtra u izvještaju, isti će biti ispisani na prvoj stranici izvještaja, primjer:

| PisMax - Test d.o.o.<br>PD0010R PDV Knjig | - PDV<br>ge    |            | Stranica 1 / 2<br>sri, 13.01.2016 12:10:54 |
|-------------------------------------------|----------------|------------|--------------------------------------------|
| Parametri selekcije za i                  | izvještaj:     |            |                                            |
| Naziv                                     | Od             | Do         |                                            |
| Početak perioda                           | 2016-01-01     | 2016-01-01 |                                            |
| Dojava poreza                             | Nije odabrano. |            |                                            |
| Porezna knjiga                            | Nije odabrano. |            |                                            |
| Vrsta poreza                              | Nije odabrano. |            |                                            |
| Śifra poduzeća                            | 9999           | 9999       |                                            |

Na ostalim stranicama ide ispis izvještaja, primjer:

| 110R PDV Knige          |           |           | sri, 13.01.2 | 2016 12 |
|-------------------------|-----------|-----------|--------------|---------|
| oron of by things       |           |           |              |         |
|                         | Osnovica  | Porez     | Iznos        | Broj s  |
| 0 Porez nije dojavljen  |           |           |              |         |
| 0 Porez po računu       | 5.750,00  | 1.127,50  | 6.877,50     |         |
| 1 UFE R1 dobra usluge   | 5.750,00  | 1.127,50  | 6.877,50     |         |
| 0 Porez nije dojavljen  | 5.750,00  | 1.127,50  | 6.877,50     |         |
| 1 Porez je dojavljen    |           |           |              |         |
| 0 Porez po računu       | 38.350,00 | 22.737,14 | 118.403,40   |         |
| 1 UFE R1 dobra usluge   | 38.350,00 | 22.737,14 | 118.403,40   |         |
| 0 Porez po računu       | 12.322,50 | 1.028,21  | 13.350,71    |         |
| 11 IFE tu zem stvo      | 12.322,50 | 1.028,21  | 13.350,71    |         |
| 0 Porez po računu       | 5.018,25  | 2.718,88  | 27.403,91    |         |
| 14 IFE izvoz dobara     | 5.018,25  | 2.718,88  | 27.403,91    |         |
| 79 IFE EU ispor. dobara | 9.095,50  | 5.332,92  | 42.493,94    |         |
| 19 IFE isporuka dobara  | 9.095,50  | 5.332,92  | 42.493,94    |         |
| 1 Porez ie doisylien    | 64 786 25 | 31 817 15 | 201 651 96   |         |

# 12 Pripreme za fiskalizaciju

U pripremi fiskalizacije uređuju se podaci i provode radnje vezane uz:

- digitalni certifikat za fiskalizaciju,
- poslovne prostore za fiskalizaciju,
- oznake blagajni u poslovnim prostorima.

## 12.1 Digitalni certifikat za fiskalizaciju

Digitalni certifikat za fiskalizaciju izdaje Fina po zahtjevu poreznog obveznika. Ovisno o digitalnom certifikatu računi se šalju na fiskalizaciju u:

- Testni sustav Porezne uprave ne stvaraju se porezne obveze,
- Produkcijski, stvarni sustav Porezno uprave stvaraju se porezne obveze.

Nakon instalacije program radi u probnom radu u testnom poduzeću PisMax - Test d.o.o.:

- koristi se demo certifikat firme Bakom d.o.o. za povezivanje s testnim sustavom Porezne uprave,
- računi se šalju na fiskalizaciju u testni sustav Porezne uprave koji vraća JIR i ostale podatke,
- testiranje programa i fiskalizacija s demo certifikatom ne stvara porezne obveze.

Prije instaliranja produkcijskog certifikata Fine, obveznik fiskalizacije treba pribaviti za sebe svoj certifikat:

- podnijeti zahtjev Fini,
- platiti certifikat Fini,

- nakon obavijesti Fine, preuzeti certifikat sa servera Fine na vlastito računalo,
- zapamtiti gdje je spremljen preuzeti digitalni certifikat,
- zapamtiti lozinku certifikata, jer će lozinka trebati za učitavanje certifikata u program PisMax.

Upute za gornje radnje mogu se vidjeti na web stranicama Fine, kliknuti link <u>https://www.fina.hr/fiskalizacija</u> Gornje radnje obavlja isključivo ovlaštena osoba obveznika fiskalizacije, firma Bakom d.o.o. ne može to uraditi umjesto obveznika fiskalizacije.

Program prati status certifikata (3) te putem poruka u statusu certifikata poput: da li je učitan, kad istječe, da li je istekao i slično obavještava korisnika.

Za rad s certifikatom prvo vidjeti status certifikata (3), potom:

- kliknuti Fiskalizacija te Digitalni certifikat (1) u modulu Baza,
- ide prozor (2) za rad s digitalnim certifikatom i alatnom trakom:
  - Učitaj certifikat učitavanje certifikata preuzetog od Fine,
  - o Obriši certifikat brisanje certifikata u programu PisMax,
  - Pregledaj certifikat uvid o podatke certifikata,
  - o Provjeri Fina certifikate provjera certifikata.

| 🇤 PisMax 2.0                                                                                                    |                                                                                    |                                                                                                    |                           |
|----------------------------------------------------------------------------------------------------|------------------------------------------------------------------------------------|----------------------------------------------------------------------------------------------------|---------------------------|
| 🔒 Prijava 🛛 🕐 Pomoć                                                                                                    |                                                                                    |                                                                                                    | 🗁 Liste 🕕 O progr         |
| 😰 Izvještaji 🧍                                                                                                    | PisMax 2.0                                                                         |                                                                                                    |                           |
| Baza Partneri Roba Tečaj Organizacije Radnici Valute Države Pošte Banke Porezi Banke Porezi Predlošci dokumenta Predlošci dokumenta Bredlošci atributa Criskalizacija Diskalizacija | Učitavanje digita<br>Učitaj certifikat<br>Poduzeće<br>OIB<br>Lozinka za certifikat | alnog certifikata 2<br>Cobriši certifikat DPregledaj certifikat<br>PisMax - Test d.o.o., Zagreb<br>07206927596<br>Prikaži lozinku<br>TESTNI certifikat je učitan. | Provjeri FINA certifikate |
| <ul> <li>Poslovni prostori</li> <li>Naplatni uređaji</li> </ul>                                                                                                    |                                                                                    |                                                                                                    |                           |
| Sustav                                                                                                    | -                                                                                  |                                                                                                    |                           |
| PisMax - Test d.o.o. Admi                                                                                                    | n korisnik Certifikat vrij                                                         | iedi još: 374 dana.                                                                                                    |                           |

### 12.1.1 Učitavanje certifikata

Za učitavanje certifikata:

- upisati lozinku certifikata (1) koju je trebalo zapamti u preuzimanju certifikata iz Fine,
- kliknuti Učitaj certifikat (2),
- ide prozor (3) za izbor putanje i direktorija gdje certifikat pohranjen u preuzimanju iz Fine,
- izabrati certifikat (4),
- kliknuti Open (5).

| Učitaj certifikat     | i certifikata<br>Obriši certifikat   👰 Pregledaj certifikat   🚱 Pro | - C X                                                                                                    |                                      |
|-----------------------|---------------------------------------------------------------------|----------------------------------------------------------------------------------------------------|--------------------------------------|
| Poduzeće              | PisMax - Test d o o Zagreb                                          | 🗄 Open                                                                                                    | ×                                    |
| Podužece              | Tishak Test diolog Lagres                                           | $\leftarrow$ $\rightarrow$ $\checkmark$ $\uparrow$ $\frown$ weight equation of the set of the set of the | ✓ ♂ Search FinaCert                  |
| OIB                   | 07206927596                                                         | Organize 🔻 New folder                                                                                                    | III 🔹 🖬 🕐                            |
| Lozinka za certifikat | 1                                                                   | OneDriveTem ^ Name                                                                                                    | Date modified Type                   |
|                       | 🔲 Prikaži lozinku                                                   | PerfLogs 🦻 DemoBakom.pfx 4                                                                                                    | 29.4.2015. 21:53 Personal Informati  |
|                       | Certifikat nije učitan!                                             | Program Files                                                                                                    | 5.3.2013. 20:00 Security Certificate |
|                       |                                                                     | ProgramData V K                                                                                                    | >                                    |
|                       |                                                                     | File name:                                                                                                    | ~                                    |
|                       |                                                                     | 5                                                                                                    | Open Cancel                          |

Nakon učitavanje slijedi poruka:

| Informacija                      | × |
|----------------------------------|---|
| Certifikat je uspješno pohranjen |   |
| ОК                               |   |

### 12.1.2 Certifikat nije učitan

Ako certifikat nije učitan (1) tada u statusu certifikate nema prikaza do kada vrijedi certifikat (2).

| 🌆 PisMax 2.0                                             |    |            |                       |                           |                      | _                        |            | $\times$ |
|----------------------------------------------------------|----|------------|-----------------------|---------------------------|----------------------|--------------------------|------------|----------|
| 🔒 Prijava 🛛 🕐 Pomoć                                      |    |            |                       |                           | 🗁 Liste              | 🕕 O programu             | 🦸 Licer    | nciranje |
| <ul> <li>Partneri</li> <li>Roba</li> </ul>               | *  | PisMax 2.0 |                       |                           |                      |                          |            |          |
| <ul> <li>Tečaj</li> <li>Organizacije</li> </ul>          |    | Početna 🗙  | 🔢 Učitavanje digita   | alnog certifikata         |                      |                          |            | _        |
| Radnici                                                  |    |            | 🔒 Učitaj certifikat   | 🗙 Obriši certifikat 🛛 😰 🛛 | Pregledaj certifikat | 🧐 Provjeri FINA          | certifikat | e        |
|                                                          |    |            |                       | Debased a co              |                      |                          |            |          |
| Došte                                                    |    |            | Poduzece              | вакот с.о., 5             |                      |                          | _          |          |
| 🔂 Banke<br>📋 Porezi                                      |    |            | OIB                   | 11111111119               | Pozor                | <b>(1</b> ) <sup>*</sup> | <          |          |
| <ul> <li>Poruke</li> <li>Tarife</li> </ul>               |    |            | Lozinka za certifikat |                           | Certifik             | rat nije instaliran      |            |          |
| Predlošci dokumenta                                      |    |            |                       | 🔲 Prikaži lozinku         |                      |                          |            |          |
| + Grupiranje                                             | =  |            |                       | Certifikat nije učitan!   |                      | OK                       |            |          |
| <ul> <li>Fiskalizacija</li> <li>Provjera veze</li> </ul> |    |            |                       |                           |                      | UK                       |            |          |
| Digitalni certifikat                                     | -  |            |                       |                           |                      |                          |            |          |
| Bakom d.o.o. Marić Mari                                  | ko | Certifikat | 2                     |                           |                      | 🔕 Nere                   | gistrirana | verzija  |
#### 12.1.3 Do kada vrijedi certifikat

Trideset dana prije isteka certifikata idu poruke koliko je dana ostalo do isteka certifikata:

- za vrijeme prijave u program slijedi poruka za koliko dana istječe certifikat (1),
- broj dana prije isteka certifikata pokazan je i u statusu certifikata (2).

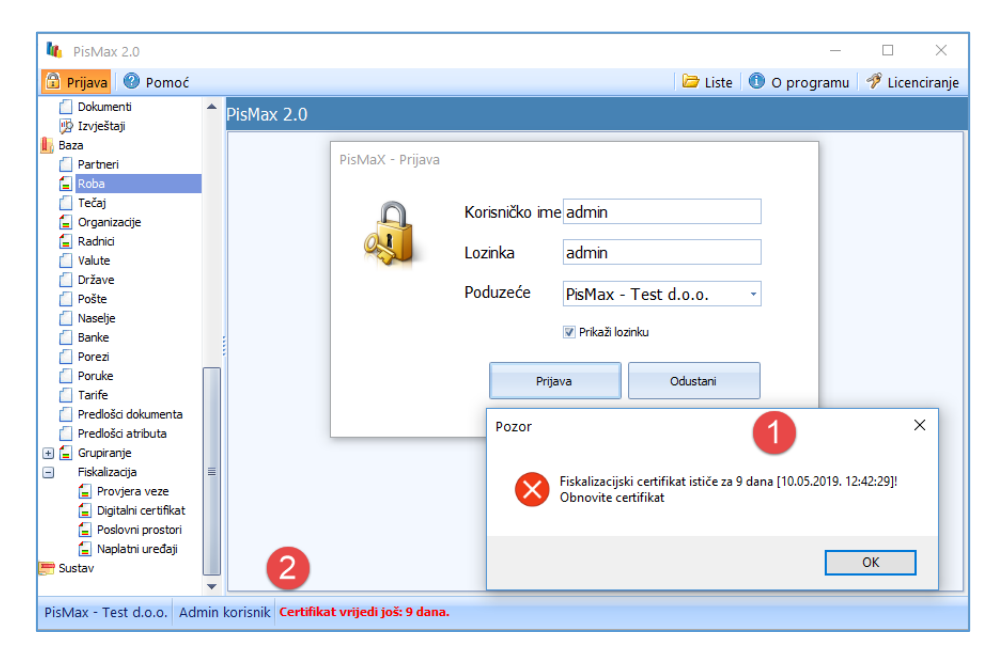

## 12.1.4 Certifikat je istekao

Kad istekne certifikat za fiskalizaciju neće raditi fiskalizacija računa. Poruke o isteku certifikata vidljive su:

- za vrijeme prijave u programa slijedi poruka kad je istekao certifikat (1),
- vrijeme isteka certifikata pokazano je i u statusu certifikata (2).

| Max 2.0                                                                                                    |            |                                |                                                                                         |                            | _            |          | $\times$ |
|----------------------------------------------------------------------------------------------------|------------|--------------------------------|-----------------------------------------------------------------------------------------|----------------------------|--------------|----------|----------|
| 🔒 Prijava 🛛 🕐 Pomoć                                                                                                    |            |                                | i 🗀 i                                                                                   | Liste 🕕 O                  | programu     | 🦸 Licenc | iranje   |
| Prodaja  Progled prodaje  Ponuda Račun  Cjenik Kasa  Divještaji                                                                                                    | Pist       | Max 2.0<br>PisMaX - Prijava    | Korisničko ime admin                                                                    |                            |              |          |          |
| <ul> <li>Nabava</li> <li>Pregled nabave</li> <li>Račun - ulazni</li> <li>Izvještaji</li> <li>Novac</li> <li>Pregled stanja</li> <li>Pregled stavki</li> <li>Upis stavki</li> <li>Zatvaranje</li> </ul> |            |                                | Lozinka admin<br>Poduzeće PisMax - Test d.o.o.<br>I Prikaži lozinku<br>Prijava Odustani |                            |              |          |          |
| <ul> <li>Zaprimanje</li> <li>Izvodi</li> <li>Izvještaji</li> <li>PDV</li> <li>Pregled PDV knjiga</li> <li>Periodi</li> <li>Zaprimanje</li> <li>Stavke</li> </ul>                                       |            |                                | Pozor<br>Fiskalizacijski certifikat je ISTEKAO<br>Obnovite certifikat!                  | <b>1</b><br>dana 10.05.201 | 9. 12:42:29! | ×        |          |
| E-Prijava                                                                                                    | •          | 2                              |                                                                                         |                            | OK           |          |          |
| PisMax - Test d.o.o. Ad                                                                                                    | lmin koris | nik Certifikat je istekao dana | a 10.05.2019. 12:42:29                                                                  |                            |              |          |          |

#### 12.1.5 Obriši certifikat

Za brisanje učitanog certifikata iz programa PisMax kliknuti **Obriši certifikat**, ide brisanje učitanog certifikata uz poruku o brisanju certifikata iz programa.

| 🔡 Učitavanje digitalno  | og certifikata                              |             |                      | —            |          | $\times$ |
|-------------------------|---------------------------------------------|-------------|----------------------|--------------|----------|----------|
| 🔒 Učitaj certifikat   📎 | 🔇 Obriši certifikat 🛛 💯 Pregledaj certifik  | at 🛛 🚱 Prov | jeri root certifikat |              |          |          |
| Poduzeće<br>OIB         | PisMax - Test d.o.o., Zagreb<br>07206927596 |             |                      |              |          |          |
|                         |                                             |             | Informacija          |              |          | ×        |
| Lozinka za certifikat   | Prikaži lozinku                             |             | Certifikat je        | e uspješno u | klonjen! |          |
|                         | Certifikat nije učitan!                     |             |                      | _            | 01/      |          |
|                         |                                             |             |                      |              | OK       |          |

Brisanje certifikata iz programa ne briše certifikat u direktoriju na disku iz koga je certifikat bio učitan u program.

Nakon brisanja, certifikat treba učitati ponovo, bilo da je testni bilo da je produkcijski certifikat, jer bez učitanog certifikata ne radi niti jedan vid fiskalizacije:

- ne radi fiskalizacija s testnim sustavom Porezne uprave
- ne staraju se porezne obveze, stvaraju se porezne obveze.
- ne radi fiskalizacija s produkcijskim sustavom Porezno uprave

## 12.1.6 Pregledaj certifikat

Za uvid u podatke certifikata kliknuti Pregledaj certifikat:

| 🛃 Učitavanje digitalnog                  | certifikata                                                                         | - 🗆 ×                                                                                                    |
|------------------------------------------|-------------------------------------------------------------------------------------|----------------------------------------------------------------------------------------------------|
| 🔒 Učitaj certifikat 🛛 🗙                  | Obriši certifikat 🏾 📴 Pregledaj certifikat                                          | Provjeri root certifikat                                                                                                    |
| Poduzeće<br>OIB<br>Lozinka za certifikat | PisMax - Test d.o.o., Zagreb<br>07206927596<br>************************************ | X<br>[Subject]<br>CN=FISKAL 1, L=ZAGREB, O=BAKOM D.O.O. HR07206927596, C=HR<br>[Issuer]<br>OU=DEMO, O=FINA, C=HR<br>[Serial Number]<br>3ECBC113<br>[Not Before]<br>27.4.2015. 17:25:56<br>[Not After]<br>27.4.2017. 17:55:56<br>[Thumbprint]<br>0A7E1800D12450CD261F53D61A96DEF7D1C05F7F |
|                                          |                                                                                     | ОК                                                                                                    |

### 12.1.7 Provjeri Fina certifikate

Za provjeru koji su sve Fina fiskalizacijski certifikati instalirani u računalu, kliknuti **Provjeri Fina certifikate** (1), slijedi prilaz (2):

|                                          | 🔡 Učitavanje digita                        | alnog certifikata       |                      | -    |             |               | -           | _    |  |
|------------------------------------------|--------------------------------------------|-------------------------|----------------------|------|-------------|---------------|-------------|------|--|
| Linija sustav                            | 🔒 Učitaj certifikat                        | 🗙 Obriši certifikat 🛛 🜿 | Pregledaj certifikat | 🕹 Pr | rovjeri FIN | IA certifikat | e           | 1    |  |
| Početna X Prodaja                        |                                            |                         |                      |      |             |               |             |      |  |
| 🤣 Refresh 🛛 📰 Ispis                      | Poduzeće                                   | BaKom d.o.o.,           | Zagreb               |      |             |               |             |      |  |
|                                          |                                            |                         |                      |      |             |               |             |      |  |
| 🗂 Aplika                                 | OIB                                        | 07206927596             |                      |      |             |               |             |      |  |
| Bakom d.o.o                              | Instalacija FINA root d                    | certifikata             |                      | _    |             | ×             |             |      |  |
|                                          |                                            |                         | 2                    |      |             |               |             |      |  |
| Bakom d o                                | o - Instalacija Fl                         | INA certifikata         | •                    |      |             |               |             |      |  |
| Dakom 4.0.                               |                                            | in a continuato         | Info                 | 1    |             |               |             | >    |  |
| Već postoji FINA<br>Već postoji FINA     | Demo 2014 Root CA<br>Demo 2014 Subordinate | • CA                    |                      |      |             |               |             |      |  |
| Već postoji FINA<br>Već postoji Fina F   | Root CA<br>RDC TDU CA 2015                 |                         |                      |      | o           |               |             |      |  |
| Već postoji Fina F<br>Već postoji Fiskal | RDC CA 2015<br>cis                         |                         |                      |      | Certifikat  | ti su uspjesr | no instalir | anı! |  |
|                                          |                                            |                         |                      |      |             |               |             |      |  |
|                                          |                                            |                         |                      |      |             |               | OK          |      |  |
|                                          |                                            |                         |                      |      |             |               |             |      |  |
|                                          |                                            |                         |                      |      |             |               |             |      |  |

Inače, u računalu je instalirano niz različitih certifikata. Za uvid:

- treba znati otvoriti Internet Options (1),
- kliknuti **Content** (2),
- kliknuti Certificates (3),
- ide prozor (4) s više kartica različitih vrsta certifikata, a certifikati za fiskalizaciju su u kartici **Personal** kao osobni certifikati.

| Internet Options     ? ×       General Security Privacy Content Connections Programs Advanced       Certificates                                                                                                    | Cuitour (                                                                                                    |
|----------------------------------------------------------------------------------------------------|----------------------------------------------------------------------------------------------------|
| Use certificates for encoding tonnections and identification.           Clear SSL state         Certificates         Publishers                                                                                                    | Intended purpose: <a>All&gt;</a> Personal Other People Intermediate Certification Authorities Trusted Root Certification                                                                                                    |
| AutoComplete       Settings         AutoComplete stores previous entries<br>on webpages and suggests matches<br>for you.       Settings         Feeds and Web Slices       Feeds and Web Slices provide updated<br>content from websites that can be<br>read in Internet Explorer and other<br>programs.       Settings | Issued To       Issued By       Expiratio       Friendly Name         FISKAL 1       DEMO       27.4.2017. <none>         VLADO SUŽNJEVIĆ       RDC       30.1.2017.       <none>         VLADO SUŽNJEVIĆ       RDC       30.1.2017.       <none>         Import       Export       Remove       Advanced         Certificate intended purposes         View</none></none></none> |
| OK Cancel Apply                                                                                                    | Close                                                                                                    |

# 12.2 Poslovni prostori

Pojam iz Porezne uprave **poslovni prostor** može i ne mora biti usklađen sa stvarnim poslovnim prostorom. Oznaka poslovnog prostora je dio broja računa za koji Porezna uprava propisuje oblik: N/P/B, gdje je

- N redni broj, koji počinje od jedan svake godine u okviru oznake prostora ili blagajne,
- P oznaka prostora,
- B broj blagajne.

Za pristup u podatke o poslovnim prostorima:

- kliknuti Fiskalizacija te Poslovni prostori (1) u modulu Baza,
- ide prozor (2) s popisom poslovnih prostora i standardnom alatnom trakom: Novi, Uredi, Briši, Refresh, Ispis/Izvoz i Info, vidjeti odjeljak 2.6,
- izabrati neki poslovni prostor (3).
- kliknuti Uredi (4),
- ide prozor za upis podataka poslovnog prostora (5) s alatnom trakom:
  - o Spremi pohrana podataka,
  - **Odustani** prekid upisa podataka,
  - Prijava/odjava poslovnog prostora,
  - Provjera veze, vidjeti odjeljak 12.4.

| 🕼 PisMax 1.0               |           |                  |              |              |                 |                          |                 |                     |                 |
|----------------------------|-----------|------------------|--------------|--------------|-----------------|--------------------------|-----------------|---------------------|-----------------|
| 😭 Prijava 🛛 🕜 Pomoć        |           |                  |              |              |                 |                          |                 |                     |                 |
| 🖶 Prodaja                  | Popis pos | lovnih prostora  |              |              |                 |                          |                 |                     |                 |
| 🖥 Nabava                   |           |                  |              |              |                 |                          |                 |                     |                 |
| P Novac                    | Početna   | X Račun X P      | oslovni pro  | istori X P   | rodaja 🗙 Na     | bava 🗶 Nov               |                 |                     |                 |
| PDV                        | 📋 Novi    | 🕜 Uredi 🛛 🗙 Bi   | riši   🐾 F   | Refresh      | lspis/lzvoz     | 🕉 Info                   | 9               |                     |                 |
| j Baza                     |           |                  |              |              |                 |                          |                 |                     |                 |
| Boba                       | Oznaka    | 4 početka        | Pošta        | Naselje      | Ulica           | Kućni broj               | Radno vrijeme   | Datum statusa       | Status          |
|                            |           |                  |              |              |                 |                          |                 |                     |                 |
|                            | PPBLA0    | 6.1.2016.        | 10000        | Zagreb       | Savska          | 1                        | pon-sub 8h-20h  | 06.01.2016 17:41:45 | Nije prijavljen |
| 🗧 Radnici                  | PP1       | 6.1.2016.        | 10000        | Zagreb       | Martićeva       | 1                        | pon-sub 8h-20h  | 07.01.2016 22:16:37 | Prijavljen      |
| Valute                     | PPBLA2    | 6.1.2016.        | 10000        | Zagreb       | Ilica           | 2 3                      | pon-sub 8h-20h  | 06.01.2016 17:41:45 | Nije prijavljen |
| 📋 Države                   | PP3       | 6.1.2016.        | 10000        | Zagreb       | Vukovarska      | 3                        | pon-sub 8h-20h  | 06.01.2016 17:41:45 | Nije prijavljen |
| 📋 Pošte                    |           |                  |              |              |                 |                          |                 |                     |                 |
| Naselje                    |           | 🔡 FI0030 - Poslo | ovni prosto  | ori          |                 |                          |                 | - u x               |                 |
| Banke                      |           | 🔚 Spremi 🐴 O     | dustani      | 📝 Prijava /  | odjava poslovn  | og prostora <del>-</del> | 냵 Provjera veze |                     |                 |
| Porezi                     |           |                  |              |              |                 |                          |                 | 5                   |                 |
| Doruke                     |           |                  |              |              |                 |                          |                 | -                   |                 |
| Predlošci dokumenta        |           | Oznaka           |              | PPBLA2       |                 |                          |                 |                     |                 |
|                            |           |                  |              |              |                 |                          |                 |                     |                 |
| - Fiskalizacija            |           | Oznaka slijedr   | nosti računi | a 1 - N - na | nivou naplatnog | uređaja (blagajr         | ie)             | <b>*</b>            |                 |
| Provjera veze              |           |                  |              |              |                 |                          |                 |                     |                 |
| 🗧 Digitalni certifikat 🏾 🏉 |           | Ulica            |              | Ilica        |                 |                          |                 |                     |                 |
| 🗧 Poslovni prostori        |           |                  |              |              |                 |                          |                 |                     |                 |
| 들 Naplatni uređaji         |           | Kućni broj       |              | 2            |                 |                          |                 |                     |                 |
| 🖶 Sustav                   |           |                  |              |              |                 |                          |                 |                     |                 |
|                            |           | Kućni broj - d   | odatak       |              |                 |                          |                 |                     |                 |
|                            |           |                  |              |              |                 |                          |                 |                     |                 |
|                            |           | Naselje          |              | Zagreb       |                 |                          |                 |                     |                 |
|                            |           |                  |              |              |                 |                          |                 |                     |                 |
|                            |           | Poštanski bro    | i            | 10000        | Zagreb          |                          |                 |                     |                 |
|                            |           |                  | ,<br>        |              |                 |                          |                 |                     |                 |
|                            |           | Opéra            |              | Zaerah       |                 |                          |                 |                     |                 |
|                            |           | Opcina           |              | zagreb       |                 |                          |                 |                     |                 |
|                            |           |                  |              |              |                 |                          |                 |                     |                 |
|                            |           | Radno vrijem     | e            | pon-sub      | 8h-20h          |                          |                 |                     |                 |
|                            |           |                  |              |              |                 | _                        |                 |                     |                 |
|                            |           | Datum počet      | a            | 6.1.2016     | •               | *                        |                 |                     |                 |
|                            |           |                  |              |              |                 |                          |                 |                     |                 |
|                            |           | Ostali tipovi    |              |              |                 |                          |                 | <b>^</b>            |                 |
|                            |           |                  |              |              |                 |                          |                 |                     |                 |

Upisati tražene podatke. Obratiti pažnju na podatke:

Oznaka slijednosti računa

• Oznaka

oznaka ili šifra poslovnog prostora, koja je druga po redu u broju računa, određuje da li broj računa uzlazno raste u okviru:

- oznake poslovnog prostora ili
- broja blagajne uz poslovni prostor, izabrati:

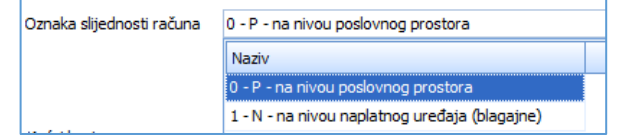

#### Prijava/odjava poslovnog prostora

Kad se upišu podaci za poslovni prostor treba isti prijaviti u sustav porezne uprave:

- kliknuti Prijava/odjava poslovnog prostora te izbrati jednu od opcija:
  - Prijava prostora ili
     Odjava prostora.
     Fl0030 Poslovni prostori
     Spremi Spremi Odustani Prijava / odjava poslovnog prostora Prijava prostora
     Oznaka
     Oznaka
     Oznaka slijednosti računa
     P na nivou poslovnog prostora

Nakon prijave ili odjave slijede poruke:

| Poruka                 | × | Poruka     | ×          |
|------------------------|---|------------|------------|
| Prostor je Prijavljen! |   | Prostor je | odjavljen! |
| ОК                     |   | [          | ОК         |

# 12.3 Naplatni uređaji, blagajne

Pojam broja blagajne iz Porezne uprave je treći podatak u broju računa. Taj broj blagajne odnosi se na broj stvarne blagajne samo u stvarnim prodajnim mjestima s blagajnama. Ostali subjekti uvode broj blagajne, jer to traže propisi, a u stvarnosti nemaju nikakve blagajne. U programu se koriste tri tipa, tri broja blagajne. Važno je uočiti, broj blagajne određuje ide li račun ide u fiskalizaciju ili ne. Za blagajnu broj:

- Nula niti jedan račun u bilo kom poslovnom prostoru ne ide u fiskalizaciju,
- Jedan svi računi idu u fiskalizaciju bez obzira na način plaćanja,
- Dva samo računi s gotovinskim plaćanju idu u fiskalizaciju.

Za pristup u podatke o blagajnama uz poslovne prostore:

- kliknuti Fiskalizacija te Naplatni uređaji (1) u modulu Baza,
- ide prozor (2) s popisom poslovnih prostora i standardnom alatnom trakom: Uredi, Refresh i Ispis/Izvoz, vidjeti odjeljak 2.6,
- izabrati neki poslovni prostor (3).
- kliknuti Uredi (4),
- ide prozor za upis podataka (5) s gumbima alatne trake: Spremi i Odustani.

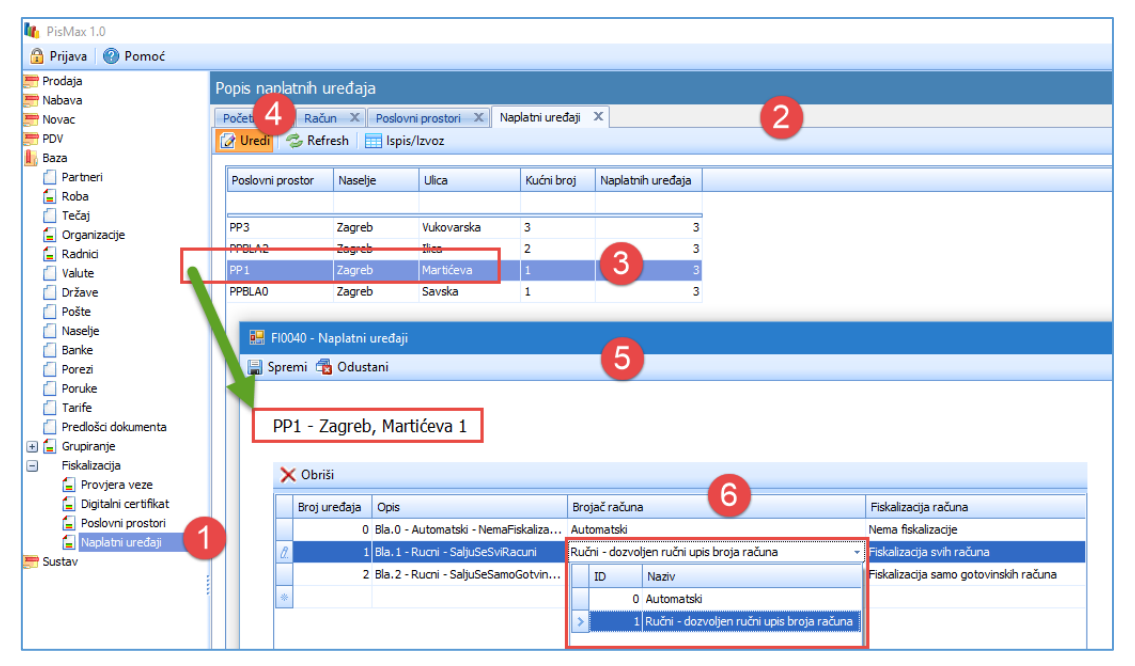

Uz svaki poslovni prostor vezana su sva tri broja blagajne, i nula i jedan i dva. Koji se broj blagajne koristi uz pojedini poslovni prostor, određuje izbor poslovnog prostora i blagajne u izradi računa, vidjeti odjeljak 6.4.1.

#### Brojač računa

Izabrati jednu od dvije opcije:

| ID | Naziv                                     |
|----|-------------------------------------------|
| 0  | Automatski                                |
| 1  | Ručni - dozvoljen ručni upis broja računa |

# 12.4 Provjera veze s Poreznom upravom

Ako ne prođe fiskalizacija računa, tada je dobro provjeriti postoji li veza prema sustavu Porezne uprave. U tu svrhu: • kliknuti **Fiskalizacija** te **Provjera veze** (1) u modulu **Baza**,

- ide prozor (2) u kome kliknuti **Provjeri vezu**,
- ide poruka o stanju veze (3).

| Darike               |                   |           |       |                                         |   |
|----------------------|-------------------|-----------|-------|-----------------------------------------|---|
| Porezi               |                   |           |       |                                         |   |
| Poruke               | Han Provjeta veze |           |       |                                         |   |
| 📋 Tarife             | 🛵 Provjeri vezu   |           |       |                                         |   |
| Predlošci dokumenta  |                   | -         |       |                                         |   |
| 🕀 들 Grupiranje       |                   |           |       |                                         |   |
| 🖃 Fiskalizacija 🛛 🚺  |                   |           | Pozor |                                         | × |
| 🗧 Provjera veze      |                   |           |       |                                         |   |
| Digitalni certifikat |                   |           |       |                                         |   |
| Poslovni prostori    |                   | Droviora  |       | leza prema porezpoj upravi je ispravnal |   |
| 🗐 Naplatni uređaji   |                   | Provjeta  | · ·   | icea prema porcenoj apravi je ispravna. |   |
| Sustav               |                   |           |       |                                         |   |
| Super-               |                   |           |       |                                         |   |
|                      |                   |           | -     |                                         |   |
|                      |                   |           |       |                                         |   |
|                      |                   |           |       |                                         |   |
|                      |                   |           |       |                                         |   |
|                      | 🔛 Provjera veze   |           | - 0   | ×                                       |   |
|                      | 👍 Provieri vezu   |           |       |                                         |   |
|                      | VE HOUSE HELD     |           |       |                                         |   |
|                      |                   |           |       |                                         |   |
|                      |                   |           |       |                                         |   |
|                      |                   |           |       |                                         |   |
|                      |                   |           |       |                                         |   |
|                      |                   | Veza O.K. |       |                                         |   |
|                      |                   |           |       |                                         |   |
|                      |                   |           |       |                                         |   |
|                      |                   |           |       |                                         |   |

Ako veza ne postoji, tada idu poruke o grešci i statusu veze.

| 🔛 Provjera veze | – 🗆 X            | Pozor                                                                                                    |
|-----------------|------------------|----------------------------------------------------------------------------------------------------|
| 🚰 Provjeri vezu |                  | Veza prema poreznoj upravi je u grešci!                                                                                                    |
| Provje          | <b>?a</b><br>.:: | System.Net.WebException: The remote name could not be resolved:<br>'citstest.apis-it.hr'<br>at<br>System.Net.HttpWebRequest.GetRequestStream(TransportContext&<br>context)<br>at System.Net.HttpWebRequest.GetRequestStream()<br>at<br>Ravenus.FiskalizacijaDEV.CentralniInformacijskiSustav.SendSoapMessag<br>e(XmIDocument soapMessage)<br>at<br>Raverus.FiskalizacijaDEV.CentralniInformacijskiSustav.PosaljiEcho(String<br>poruka)<br>at Raverus.FiskalizacijaDEV.CentralniInformacijskiSustav.Echo(String<br>poruka)<br>at PisMax.Helper.Fiskalizacija.ProvjeraVeze() |
|                 |                  | OK                                                                                                    |
|                 | 😸 Provjera veze  | – – ×                                                                                                    |
|                 | f Provjeri vezu  |                                                                                                    |
|                 | Nema veze prer   | ma poreznoj upravi!                                                                                                    |

# 13 Grupiranje robe i poslovnih partnera

Pod grupiranjem podataka misli se na razvrstavanje robe ili poslovnih partnera u grupe ili skupine sa zajedničkim svojstvima. Svrha grupiranja je poboljšanje sustava izvještavanja, gdje se mogu koristiti grupe u koje su svrstani partneri i roba. Tim putem može se promatrati, recimo prodaja, za neke grupe roba i/ili neke grupe partnera.

# 13.1 Grupiranje robe

Za upis podataka o robnim grupama:

- kliknuti Grupiranje te Roba (1) u modulu Baza,
- ide prozor (2) s popisom robnih grupa i standardnom alatnom trakom: Novi, Uredi, Briši, Refresh, Ispis/Izvoz i Info, vidjeti odjeljak 2.6,
- izabrati neku grupu (3),
- kliknuti Uredi (4) za promjenu postojećih podataka,
- kliknuti Novi za upis nove robne grupe,
- nakon upisa podataka (5) kliknuti Spremi.

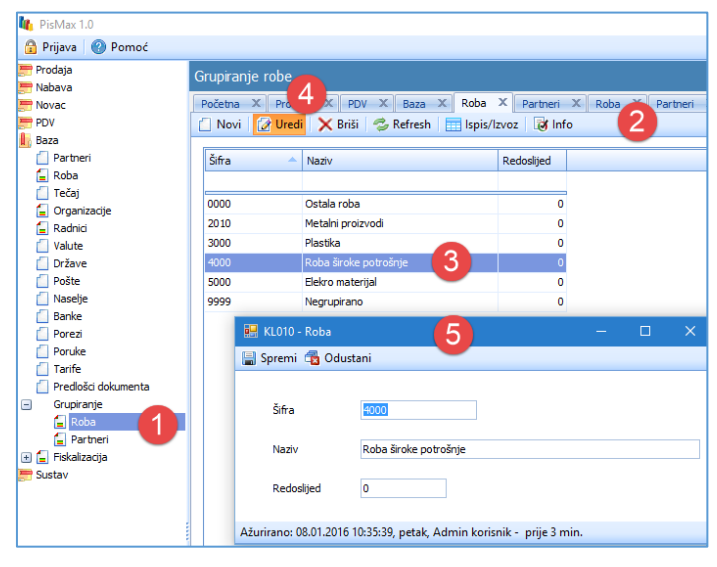

# 13.2 Grupiranje poslovnih partnera

Za upis podataka o robnim grupama:

- kliknuti Grupiranje te Roba (1) u modulu Baza,
- ide prozor (2) s popisom robnih grupa i standardnom alatnom trakom: Novi, Uredi, Briši, Refresh, Ispis/Izvoz i Info, vidjeti odjeljak 2.6,
- izabrati neku grupu (3),
- kliknuti Uredi (4) za promjenu postojećih podataka,
- kliknuti Novi za upis nove robne grupe,
- nakon upisa podataka (5) kliknuti Spremi.

| 🌆 PisMax 1.0                              |                               |                                                            |                                |     |  |
|-------------------------------------------|-------------------------------|------------------------------------------------------------|--------------------------------|-----|--|
| 🔒 Prijava 🛛 🕜 Pomoć                       |                               |                                                            |                                |     |  |
| 💭 Prodaja<br>📰 Nabava<br>📰 Novac<br>芦 PDV | Grupiranje part<br>PDV × Baza | nera<br>X 4 × Partneri × Roba<br>edi Briši 🗇 Refresh 📰 Isp | X Partneri X<br>is/Izvoz 👩 Inf | 2   |  |
| Baza                                      |                               |                                                            |                                |     |  |
| Partneri                                  | Šifra                         | <ul> <li>Naziv</li> </ul>                                  | Redoslijed                     |     |  |
| Tečaj                                     |                               |                                                            |                                |     |  |
| G Organizacije                            | 2010                          | Poljopribvreda                                             | 0                              |     |  |
| 🗐 Radnici                                 | 3000                          | Metalna galanterija                                        | 0                              |     |  |
| Valute                                    | 4000                          | Trgovina                                                   | 0                              |     |  |
| 📋 Države                                  | 5000                          | Trgovina na malo                                           | 0                              |     |  |
| Pošte                                     | 6000                          | Trgovina na veliko                                         | 0                              |     |  |
| Naselje                                   | 7000                          | Transport                                                  | 0                              |     |  |
| Dorezi                                    | 8000                          | Turizam                                                    | 0                              |     |  |
| Poruke                                    | 9999                          | Negrupirano                                                | 0                              |     |  |
| Tarife                                    |                               |                                                            |                                |     |  |
| 📋 Predlošci dokumenta                     | 🛃 KL0020 -                    | Partneri                                                   |                                | - 0 |  |
| <ul> <li>Grupiranje</li> </ul>            | 🔚 Spremi 🗄                    | 🖥 Odustani 🛛 🥑                                             |                                |     |  |
| Fartneri                                  |                               |                                                            |                                |     |  |
| 🗄 📄 Fiskalizacija 🚽                       | Šifra                         | 6000                                                       |                                |     |  |
|                                           | Naziv                         | Trgovina na veliko                                         |                                |     |  |
|                                           | Redosl                        | jed 0                                                      |                                |     |  |
|                                           | Ažurirano: 08                 | .01.2016 10:48:44, petak, Admin korisr                     | nik - prije 2 min.             |     |  |

# 14 Dodatak

# 14.1 Rad s tablicama

Pokazana su tri glavna postupka u radu s tablicama:

- sortiranje,
- filtriranje,
- grupiranje.

#### Napomena:

Za svakodnevni rad s programom nije nužno niti znati niti koristiti postupke u radu s tablicama. Rad s tablicama je napredna mogućnost koju pruža razvojni programski alat.

U tumačenju rada s tablicama pokazani su primjeri za konkretne popise podataka u tablici, ali pojedina pojašnjenja vrijede za sve tablice, a ne samo za tablicu korištenu primjeru.

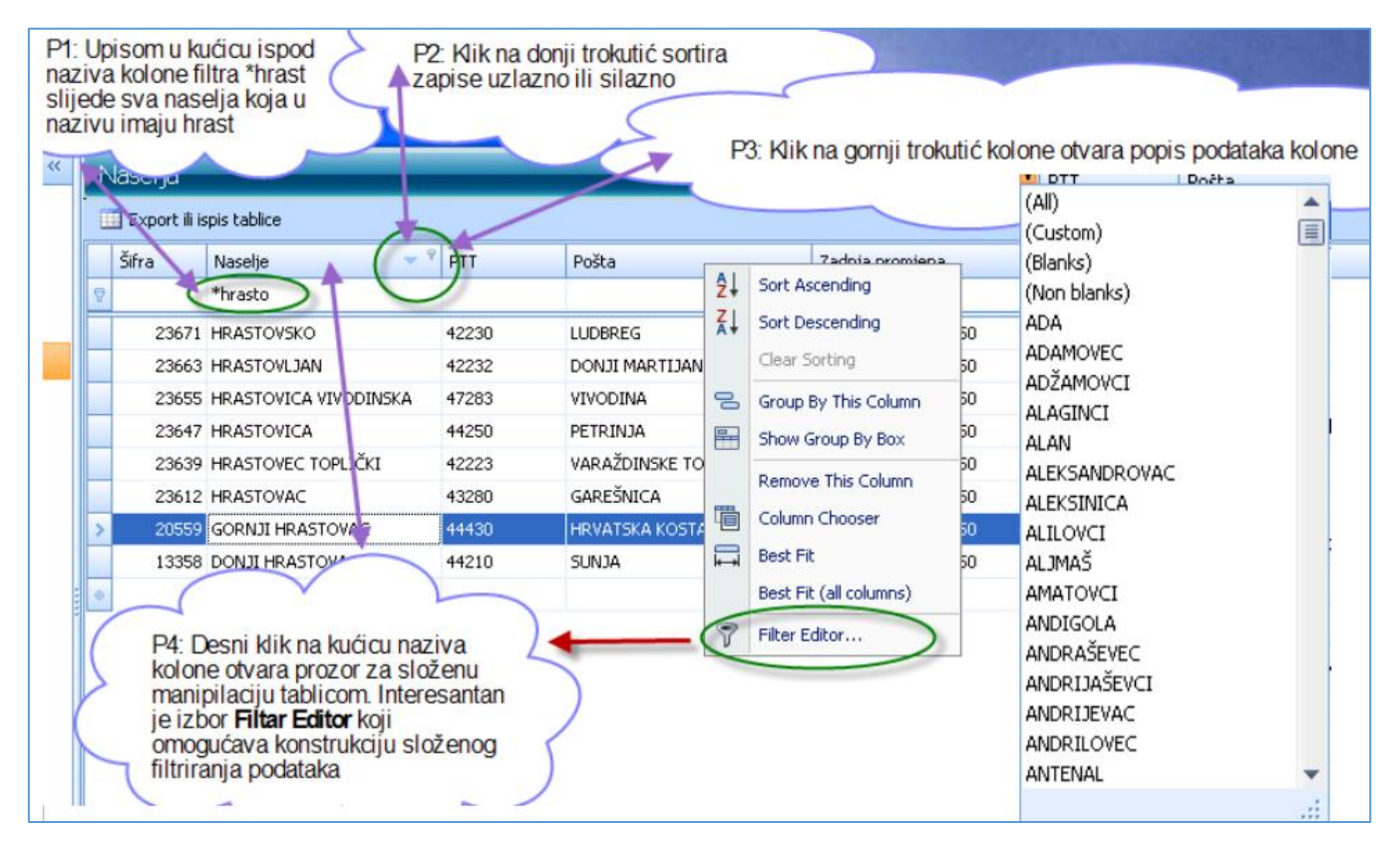

Primjer P1 pokazuje aktiviranje jednostavnog filtra kolone.

Primjer P2 pokazuje postupak sortiranja.

Primjer P3 pokazuje popis svih vrijednosti u koloni.

Primjer P4 pokazuje aktiviranje složenog filtra tablice.

# 14.1.1 Sortiranje

U kućici zaglavlja gdje je naziv kolone, klik na donji trokutić sortira zapise tablice uzlazno ili silazno po vrijednosti pojedinog polja kolone, vidjeti primjer P2 na gornjoj slici.

#### 14.1.2 Filtriranje

Filtriranje se koristi za pretraživanje tablice, pri tome filtar može biti za kolonu ili tablicu.

#### Filtar kolone

U kućicu ispod naziva kolone, primjer P1 na gornjoj slici ili P5 na donjoj slici, upisati traženu moguću vrijednost u koloni.

|   | N | √aselja<br>∎ Export ili ispis I | ablice                 | P5: Filtar ko | olone    |                   |
|---|---|---------------------------------|------------------------|---------------|----------|-------------------|
|   |   | Šifra 🖊                         | Naselje                | 🔺 🎙           | PTT      | Pošta             |
|   | 7 |                                 | *hrast                 |               |          |                   |
|   |   | 13358                           | DONJI HRASTOVAC        |               | 44210    | SUNJA             |
|   |   | 20559                           | GORNJI HRASTOVAC       |               | 44430    | HRVATSKA KOSTAJNI |
|   |   | 23540                           | HRASTELNICA            |               | 44000    | SISAK             |
|   |   | 23558                           | HRASTIN                |               | 31404    | VLADISLAVCI       |
| Н |   | 23566                           | HRASTINA BRDOVEČKA     |               | 10299    | MARIJA GORICA     |
|   |   | 23574                           | HRASTINA SAMOBORSKA    | 4             | 10430    | SAMOBOR           |
|   |   | 23582                           | HRASTJE                |               | 10380    | SVETI IVAN ZELINA |
|   |   | 23604                           | HRASTJE PLEŠIVIČKO     |               | 10450    | JASTREBARSKO      |
|   | × | 23612<br>[Naselje] Like         | HRASTOVAL<br>"%hrast%" | ~             | ► P6: Te | kući filtar       |
| - |   |                                 |                        | FISHIOD J     | UMC      | -                 |

Da li je trenutno aktivan neki filtar na tablici i koja mu je vrijednost, informacija je pokazana u donjem lijevom kutu prikaza popisa tablice, primjer P6 na gornjoj slici.

Ako ispod retka s nazivima kolona nema retka za upis filtra kolona, tada desni klik na retku naziva kolona (1) otvara panel za manipulaciju s tablicom i klik na **Show Auto Filtar Row** otvorit će redak za filtar kolona.

| Popis naselja      |                                 |                      |                                       |
|--------------------|---------------------------------|----------------------|---------------------------------------|
| Početna X Roba X   | Račun - ulazni X Stavke X       | Zaprimanje X Periodi | X Stavke X Pregled X Zatvaranje X Zap |
| 📋 Novi 🛛 📝 Uredi 💙 | 🗙 Briši 🛛 🤹 Refresh 🛛 📰 Ispis/I | zvoz 🛛 😿 Info        |                                       |
|                    |                                 | 1                    |                                       |
| Naselje            | Broj pošte                      | Pošta                | Al Cast According                     |
| Zvonimirovo        | 33410                           | Suhopolje            | Z1 Sort Ascending                     |
| Zvonimirovac       | 33523                           | Čađavica             | A Sort Descending                     |
| Zvonik             |                                 | Dubrava              | Clear Sorting                         |
| Zvoneće            |                                 |                      | 😓 Group By This Column                |
| Zvjerinac          | Ispod retka s na:               | zivima               | E Show Group By Rey                   |
| Zvijerci           | kolona nema ret                 | ka za                | Зном стоир ву вох                     |
| Zverinac           | filtar kolona                   |                      | Remove This Column                    |
| Zvekovica          |                                 |                      | Column Chooser                        |
| Zvekovac           | 10342                           | Dubrava              | Best Fit                              |
| Zvečanje           | 21292                           | Srinjine             | Best Fit (all columns)                |
| Zvečaj             | 47250                           | Duga Resa            |                                       |
| Žužići             | 52463                           | Višnjan (Visignano)  | 💎 Filter Editor                       |
| Žužići             | 52444                           | Tinjan               | Show Find Panel                       |
| Žutnica            | 49000                           | Krapina 🛛 🔰          | Show Auto Filter Row                  |
| Žuta Lokva         | 53260                           | Brinje               | HRV Hrvatska                          |
| Zut                | 44440                           | Dvor                 | HDV Hrvatska                          |

#### Nakon klika na Show Auto Filtar Row otvoren je redak za filtar kolona.

| P | opis naselja                                       |                |                                   |                                         |   |
|---|----------------------------------------------------|----------------|-----------------------------------|-----------------------------------------|---|
| ľ | Početna 🗙 Roba 🗙 Račun<br>🗌 Novi 🛛 📝 Uredi 🗙 Briši | - ulazn<br>🤣 R | i X Stavke X<br>efresh 📰 Ispis/la | Zaprimanje X Periodi X S<br>zvoz 🔯 Info | t |
|   | Naselje                                            | <b>•</b> •     | Broj pošte                        | Pošta                                   |   |
|   | Donji                                              |                |                                   |                                         |   |
|   | Donji Zvečaj<br>Donji Žirovac<br>Donji Zebanec     | Otv            | oren redak za                     | filtar kolona                           |   |
|   | Donji Zbilj                                        |                | 49216                             | Desinić                                 |   |
|   | Donji Zagon                                        |                | 51251                             | Ledenice                                |   |
|   | Donii Žagari                                       |                | 51306                             | Čabar                                   |   |

#### Brisanje filtra

Klik na X ispred pokaza vrijednosti tekućeg filtra briše sve filtre.

Klik na kvačicu ispred vrijednosti tekućeg filtra, deaktivira tekući filtar, ali ga ne briše.

#### Popis vrijednosti kolone i filtar kolone

Klik na gornji trokutić u kućici naziva kolone otvara popisa svih vrijednosti kolone, primjeri P3 i P7, a klik na neku vrijednost u popisu (LUČKO) otvara filtar kolone po kliknutoj vrijednosti.

| ľ | Vasel ja<br>Export ili ispis t | ablice                   |                | P7: Nakon izl<br>aktivira se fil | bora LUČKO u popisu vrijednosti kolone,<br>tar kolone |
|---|--------------------------------|--------------------------|----------------|----------------------------------|-------------------------------------------------------|
| 7 | Šifra                          | Naselje                  | PTT            | Pošta                            | Zadnia promia va<br>LOPATINEC<br>LOPUD                |
| > | 23507<br>26425                 | HORVATI<br>JEŽDOVEC      | 10250<br>10250 | LUČKO<br>LUČKO                   | LOVAS                                                 |
|   | 36412<br>61298                 | LUČKO<br>STUPNIČKI OBREŽ | 10250<br>10250 | LUČKO<br>LUČKO                   |                                                       |
| * | 74306                          | ŽITARKA                  | 10250          | LUČKO                            |                                                       |
| × | ▼[Pošta] = 'LU                 | čko<br>P6: Teku          | ći filtar      | <u> </u>                         | LUDBREG<br>LUG<br>LUKA<br>LUKAČ<br>LUKAČ              |

#### 14.1.3 Filtar tablice

Može se otvoriti na dva načina,

- primjer P4, desni klik u kućici naziva kolone pa klik na izbor Edit Filter,
- primjer P8, klik na Edit Filter u donjem desnom kutu popisa tablice,

potom slijedi otvaranje prozora za konstrukciju filtra.

Korak 4

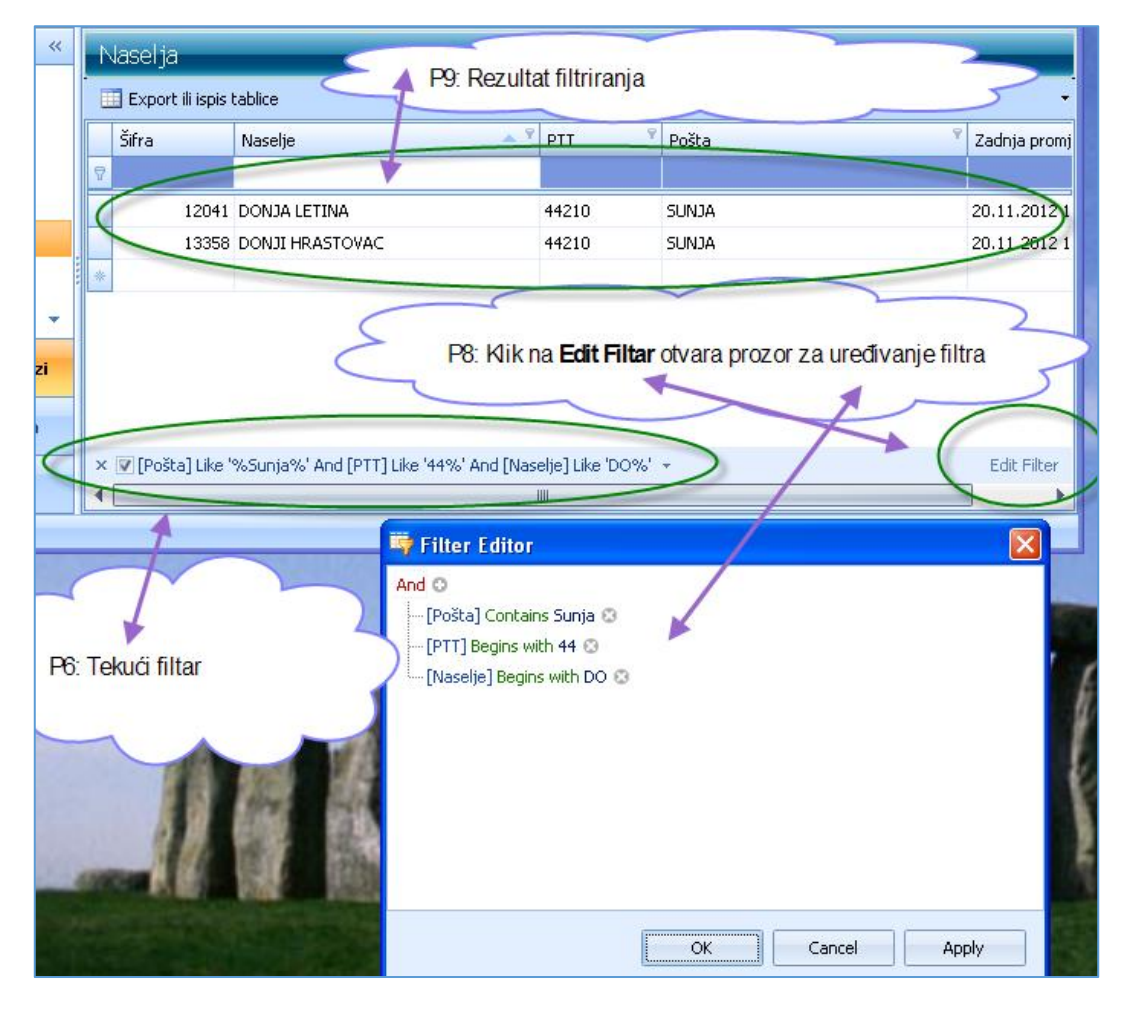

## 14.1.4 Konstrukcija filtra

Konstrukcija filtra ide u četiri koraka. Korak 1. Korak 2.

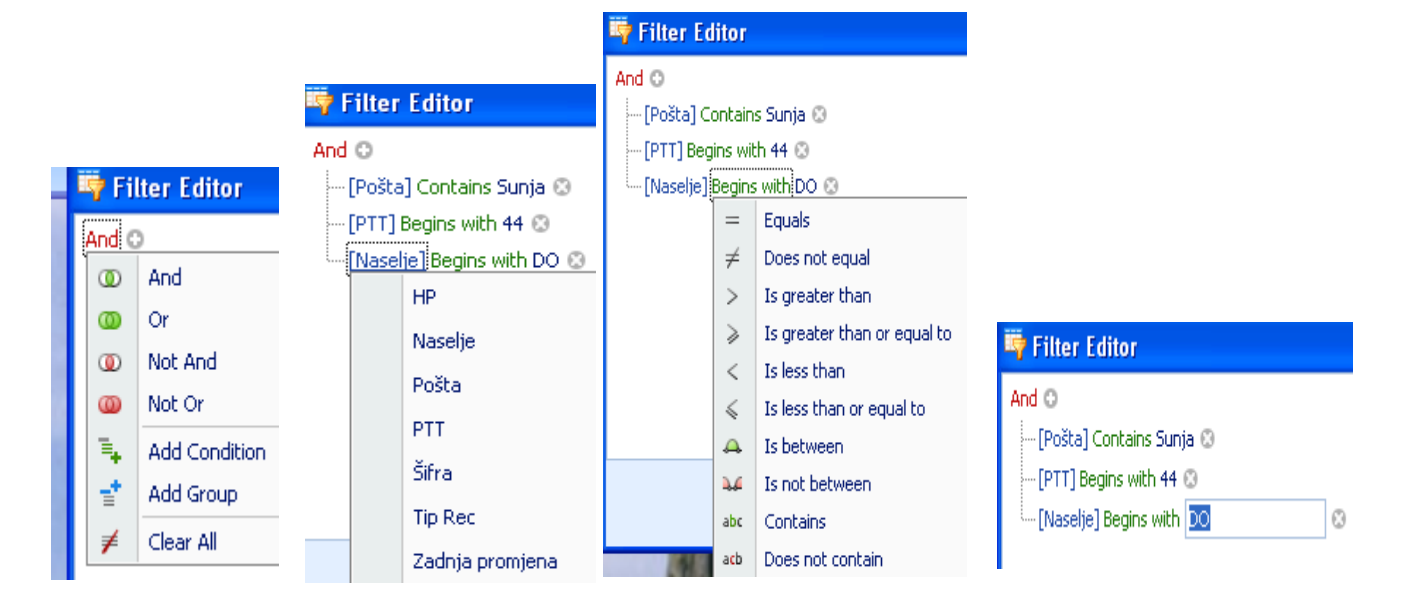

Korak 3.

Korak 1. Bira se operator između podataka u tablici, odnosno između kolona tablice.

Korak 2. Biraju se podatci u tablici.

Korak 3. Bira se operator spram vrijednosti podatka.

Korak 4. Upisati vrijednost polja po kome će ići filtriranje.

### 14.1.5 Popis filtara

Klik na neki od filtara u popisu, pokreće se taj filtar.

|   | Jaselja<br>∎ Export ili ispis I                                                                                                    | tablice                                               | P9: Klik na t | rokutić otvara | a popis svih filtara |      |  |  |  |  |
|---|----------------------------------------------------------------------------------------------------|-------------------------------------------------------|---------------|----------------|----------------------|------|--|--|--|--|
|   | Šifra                                                                                                    | Naselje 📍                                             | PTT 📍         | Pošta          | Ŷ                    | Zadr |  |  |  |  |
| 8 |                                                                                                    | veli                                                  |               |                |                      |      |  |  |  |  |
|   | 68144                                                                                                    | VELIKI BASTAJI                                        | 43532         | ÐULOVAC        |                      | 20.1 |  |  |  |  |
|   | 68152                                                                                                    | VELIKI BILAČ                                          | 34350         | ČAGLIN         |                      | 20.1 |  |  |  |  |
|   | 68179                                                                                                    | VELIKI BOTINOVAC                                      | 48306         | SOKOLOVAC      |                      | 20.1 |  |  |  |  |
|   | 68187                                                                                                    | VELIKI BREZOVEC                                       | 10345         | GRADEC         |                      | 20.1 |  |  |  |  |
|   | 68195                                                                                                    | VELIKI BROČANAC                                       | 21231         | KLIS           |                      | 20.1 |  |  |  |  |
| × | × V ([Naselie] Like 'velik%' Or [Pošta] Like 'su%' Or [PTT] Like '44%') And [Naselie] Like 'veli%' velike' velike' vel |                                                       |               |                |                      |      |  |  |  |  |
|   | [Naselje] Lik<br>[Naselje] Lik                                                                                                    | e Velik% Or [Postaj Like su% Or [P11] L<br>e 'DONJI%' | .IKE 44%      | and the second |                      |      |  |  |  |  |

## 14.1.6 Grupiranje podataka tablice

Za aktiviranje grupiranja po vrijednosti pojedine kolone, izvesti desni klik u zaglavlju kolone, primjer P10

|             |                     | P10: Desni klik na ku | ćiću naziva kolone ( | otvara p   | prozor za uređivanje tablice |
|-------------|---------------------|-----------------------|----------------------|------------|------------------------------|
|             |                     |                       | 1                    |            | 1                            |
|             |                     |                       |                      |            |                              |
| ili ispis I | ablice              |                       |                      |            |                              |
|             | Naselje             | ptt <                 | Pošta                | <b>≜</b> ⊥ | Sort Ascending               |
|             |                     |                       |                      | Z V        | Sort Descending              |
| 19          | ADA                 | 31214                 | LASLOVO              | A+         | Class Casting                |
| 27          | ADAMOVEC            | 10363                 | BELOVAR              |            | Clear Sorting                |
| 35          | ADŽAMOVCI           | 35422                 | ZAPOLJE              |            | Group By This Column         |
| 43          | ALAGINCI            | 34000                 | POŽEGA               | =          | Show Group By Box            |
| 51          | ALAN                | 53271                 | KRIVI PUT            |            | Remove This Column           |
| 60          | BUKOVAČKI ANTUNOVAC | 33518                 | NOVA BUKOVICA        | THE        | Colump Chaoser               |
| 78          | ALEKSANDROVAC       | 34330                 | VELIKA               |            |                              |
| 86          | ALEKSINICA          | 53212                 | KLANAC               | <b>H</b>   | Best Fit                     |
| 94          | ALILOVCI            | 34334                 | KAPTOL               |            | Best Fit (all columns)       |
| 108         | ALJMAŠ              | 31205                 | ALJMAŠ               | 7          | Filter Editor                |
| 116         | αματονει            | 34322                 | REFSTOVAC            |            | 20 11 2012 12:06:50          |

Nakon klika na izbor **Group By This Colum** slijedi popis pošta. Klik na znak više ispred naziva pošte otvara popis svih naselja te pošte, primjer P11.

| Naselja Export ili ispis tablice P11: Klik na + ispred naziva pošte otvara sva naselja te po |                 |       |                     |  |  |  |  |  |  |
|----------------------------------------------------------------------------------------------|-----------------|-------|---------------------|--|--|--|--|--|--|
| Šifra                                                                                        | Naselje         | PTT   | Zadnja promjena     |  |  |  |  |  |  |
| ₽                                                                                            |                 |       |                     |  |  |  |  |  |  |
| + Pošta LOŽIS                                                                                | 5ĆA             |       |                     |  |  |  |  |  |  |
| Poša: LUČK                                                                                   | 0               |       |                     |  |  |  |  |  |  |
| 23507                                                                                        | HORVATI         | 10250 | 20.11.2012 12:06:50 |  |  |  |  |  |  |
| 26425                                                                                        | JEŽDOVEC        | 10250 | 20.11.2012 12:06:50 |  |  |  |  |  |  |
| 36412                                                                                        | LUČKG           | 10250 | 20.11.2012 12:06:50 |  |  |  |  |  |  |
| 61298                                                                                        | STUPNIČKI OBREŽ | 10250 | 20.11.2012 12:06:50 |  |  |  |  |  |  |
| 74305                                                                                        | ŽITARKA         | 10250 | 20.11.2012 12:06:50 |  |  |  |  |  |  |
| 🛨 Poštav LUDB                                                                                | REG             |       |                     |  |  |  |  |  |  |
| 🖃 Pojšta: LUG                                                                                |                 |       |                     |  |  |  |  |  |  |
| 36471                                                                                        | LUG             | 31328 | 20.11.2012 12:06:50 |  |  |  |  |  |  |
| 49808                                                                                        | PODUNAVLJE      | 31328 | 20.11.2012 12:06:50 |  |  |  |  |  |  |
| D D-XH-LUKA                                                                                  |                 |       |                     |  |  |  |  |  |  |

#### 14.1.7 Pretraga cijele tablice

Moguće je pretražiti cijelu tablicu putem **Find Panela**. Desni klik u retku naziva kolona (1) otvara prozor za manipulaciju s tablicom, a klik na **Show Find Panel** (2) otvara panel za pretragu cijele tablice.

| Popis naselja                          |                                                                                                    |                |           |                                                                                                    |  |  |  |  |  |  |
|----------------------------------------|----------------------------------------------------------------------------------------------------|----------------|-----------|----------------------------------------------------------------------------------------------------|--|--|--|--|--|--|
| Početna X Roba X R<br>Novi Z Uredi X R | Početna X Roba X Račun - ulazni X Stavke X Zaprimanje X Periodi X Stavke X Pregled X Zatvaranj<br>☐ Novi 🕢 Uredi X Briši 🤣 Refresh 📰 Ispis/Izvoz 🐼 Info |                |           |                                                                                                    |  |  |  |  |  |  |
| Naselje                                | 2↓ Sort Ascending                                                                                                    |                | Kod3      | Drzava                                                                                                    |  |  |  |  |  |  |
| Zvonimirovo                            | Clear Sorting                                                                                                    | polje          | HRV       | Hrvatska                                                                                                    |  |  |  |  |  |  |
| Zvonik                                 | 😑 Group By This Column                                                                                                    | iva            | HRV       | Hrvatska<br>Hrvatska                                                                                            |  |  |  |  |  |  |
| Zvoneće<br>Zvjerinac                   | 🖶 Show Group By Box                                                                                                    | ji             | HRV       | Hrvatska<br>Hrvatska                                                                                            |  |  |  |  |  |  |
| Zvijerci                               | Remove This Column                                                                                                    | 'ar            | HRV       | Hrvatska                                                                                                    |  |  |  |  |  |  |
| Zverinac                               | Column Chooser                                                                                                    | unj            | HRV       | Hrvatska<br>Hrvatska                                                                                            |  |  |  |  |  |  |
| Zvekovac                               | Best Fit (all columns)                                                                                                    | iva            | HRV       | Hrvatska                                                                                                    |  |  |  |  |  |  |
| Zvečanje                               | 💎 Filter Editor                                                                                                    | ie<br>Resa     | HRV       | Hrvatska<br>Hrvatska                                                                                            |  |  |  |  |  |  |
| žužići (2)                             | Show Find Panel                                                                                                    | in (Visignano) | HRV       | Hrvatska                                                                                                    |  |  |  |  |  |  |
| Žužići<br>Žutnica                      | Hide Auto Filter Row                                                                                                    | Kranina        | HRV       | Hrvatska<br>Hrvatska                                                                                            |  |  |  |  |  |  |
| Žuta Lokva                             | 53260                                                                                                    | Brinje         | HRV       | Hrvatska                                                                                                    |  |  |  |  |  |  |
|                                        |                                                                                                    | -              | 1.000.1.0 | the second second second second second second second second second second second second second second second se |  |  |  |  |  |  |

Upis "donji" i klik na **Find** pokazuje gdje se sve nalazi taj podatak u bilo kojoj koloni i bilo kojem zapisu tablice.

| opis naselja                                                                            |                       |                          |        |          |  |  |  |  |  |  |  |
|-----------------------------------------------------------------------------------------|-----------------------|--------------------------|--------|----------|--|--|--|--|--|--|--|
| Početna 🗴 Roba 🗴 Račun-ulazni 🗴 Stavke 🗴 Zaprimanje 🗴 Periodi 🗴 Stavke 🗴 Pregled 🗴 Zatv |                       |                          |        |          |  |  |  |  |  |  |  |
| 🗌 Novi 🛛 📝 Uredi 🛛 🗙 Briši  😂 Refresh 🛛 📰 Ispis/Izvoz 🛛 😿 Info                          |                       |                          |        |          |  |  |  |  |  |  |  |
|                                                                                         |                       |                          |        |          |  |  |  |  |  |  |  |
| × Lonji                                                                                 | × Idonji - Find Clear |                          |        |          |  |  |  |  |  |  |  |
| Naselje                                                                                 | Broj pošte            | Pošta                    | Kod3   | Drzava   |  |  |  |  |  |  |  |
|                                                                                         |                       |                          |        |          |  |  |  |  |  |  |  |
| Zemunik <mark>Donji</mark>                                                              | 23222                 | Zemunik                  | HRV    | Hrvatska |  |  |  |  |  |  |  |
| Zelovo                                                                                  | 21203                 | Donji Muć                | HRV    | Hrvatska |  |  |  |  |  |  |  |
| Zagreb- <mark>Donji</mark> Grad                                                         | 10000                 | Zagreb                   | HRV    | Hrvatska |  |  |  |  |  |  |  |
| Vugrovec Donji                                                                          | 10360                 | Sesvete                  | HRV    | Hrvatska |  |  |  |  |  |  |  |
| Vrpolje                                                                                 | 35214                 | Donji Andrijevci         | HRV    | Hrvatska |  |  |  |  |  |  |  |
| Viljevo                                                                                 | 31540                 | Donji Miholjac           | HRV    | Hrvatska |  |  |  |  |  |  |  |
| Velika Milešina                                                                         | 21203                 | Donji Muć                | HRV    | Hrvatska |  |  |  |  |  |  |  |
| a.1.1                                                                                   | 00044                 | <b>R 1 1 1 1 1 1 1 1</b> | 1.0517 |          |  |  |  |  |  |  |  |

## 14.1.8 Promjena izgleda tablice (layout)

Moguće je mijenjati shemu prikaza kolana tablica izborom:

- kolona u prikazu, desni klik u retku naziva kolona pa klik na Column Chooser slijedi popis podataka koji se još mogu uvesti kao nove kolone u prikazu tablice,
- širine kolona, povlačenje ruba kolone lijevo ili desno,
- redoslijeda kolona, povlačenjem kolone lijevo ili desno.

Za povratak na inicijalnu shemu prikaza kolona tablice prvo treba zatvoriti tekući prozor u kome je tablica prikazana. Potom držati SHIFT i prilikom novog otvaranja prikaza tablice ide prikaz tablice s inicijalnom shemom. Na primjer, mijenjan je prikaz tablice **Partner**, za povratak na inicijalnu shemu prikaza izvesti:

- zatvoriti tekući prozor tablice Partner,
- držati pritisnutu tipku SHIFT i lijevi klik na izbor Partner.

# 14.2 Pomoć u dohvatu postojećih podataka

Pri upisu raznih podataka, dokumenata i stavaka često se koristi neki drugi već postojeći podatci kao što su:

- šifre:
  - o poslovnih partera,
  - o robe,
  - o djelatnika,
  - o **država**,
  - o novčanih valuta,
  - o banaka,
  - o **pošta**,
  - o naselja,
  - o carinskih tarifa
  - o poreza i slično,
- vrijednosti raznih podatkovnih oznaka poput:
  - o jedinica mjere,
  - o vrste dokumenta,
  - o vrste plaćanja,
  - o raznih statusa podataka i dokumenata i slično.

U programu su razvijeni mehanizmi koji pružaju mogućnost brzog uvida i izbora već postojećih podataka.

#### 14.2.1 Dohvat podatkovnih oznaka

Ako se na kraju prostora, za upisu nekog podatka, nalazi oznaka malog naopakog trokutića (1) \_\_\_\_\_\_ to označava da je raspoloživa pomoć u dohvatu mogućih vrijednosti predmetne podatkovne oznake. Klikom na mali trokutić otvara se popis mogućih vrijednosti (2), a klikom na neku od vrijednosti bira se upis te vrijednosti.

| Izvoz          | 0 - Nije izvoz 🔹 🚹        |
|----------------|---------------------------|
| Način plaćanja | 3 - Transakcijski račun 👻 |
| Organizacija   | Naziv                     |
| Kasa           |                           |
|                | 0 - Gotovina              |
|                | 1 - Kartice               |
|                | 2 - Ček                   |
|                | 3 - Transakcijski račun   |
|                | 4 - Ostalo                |
|                | 200 - Nije poznato        |
|                | 5 - Avans                 |
|                | 6 - Mjenica               |

#### 14.2.2 Dohvat datuma putem kalendara

Ako se upisuje datum kao podatak, tada klik na mali trokutić, na kraju prostora za upis datuma, otvara kalendar, pri tome u kalendaru se pokazuje:

- 1 tekući datum,
- 2 dan, mjesec i godina ako je datum već upisan.

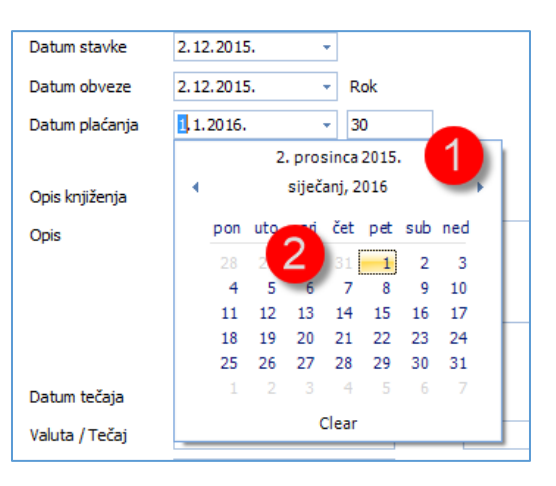

Po kalendaru se može vršiti pretraga po danima, mjesecima i godinama.

Pretraga kalendara za po jedan mjesec naprijed ili nazad ide klikom na:

- strelicu nazad (1) ili,
- strelicu naprijed (2).

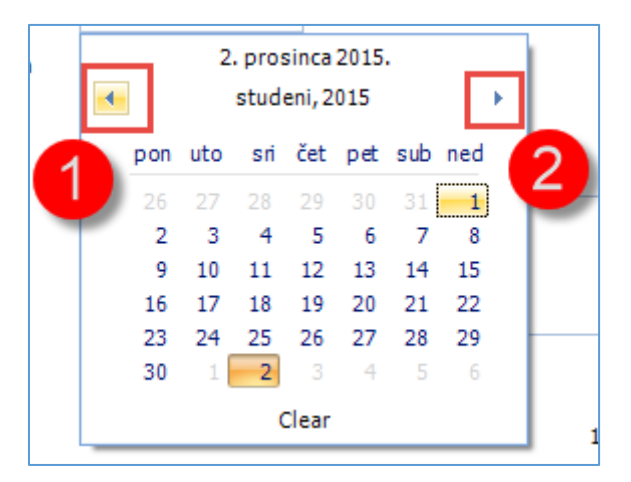

Postupak pretraga kalendara po mjesecima:

- kliknuti na pokazani mjesec i godinu (1),
- slijedi prikaz mjeseci u pokazanoj godini (2),
- kliknuti na neki od mjeseci (3), recimo lipanj,
- slijedi prikaz dana u mjesecu lipanj (4).

| -   | 2. prosinca 2015. |     |      |     |     | 2. prosinca 2015. |       |     |      |                    | 2. prosinca 2015. |     |     |     |       |     |     |     |  |
|-----|-------------------|-----|------|-----|-----|-------------------|-------|-----|------|--------------------|-------------------|-----|-----|-----|-------|-----|-----|-----|--|
| (1) | prosinac, 2015    |     |      |     |     | < <b>2015</b> •   |       |     | 1    | 4 4 lipanj, 2015 ▶ |                   |     | ١.  |     |       |     |     |     |  |
| pon | uto               | sri | čet  | pet | sub | ned               |       | uli | o žu | tra                |                   | pon | uto | sri | čet   | pet | sub | ned |  |
| 30  | 1                 | 2   | 3    | 4   | 5   | 6                 | - Sij | Vij | 020  | ua                 |                   | 25  | 26  | 27  | 28    | 29  |     | 31  |  |
| 7   | 8                 | 9   | 10   | 11  | 12  | 13                |       |     | 1    |                    |                   | 1   | 2   | 3   | 4     | 5   | 6   | 7   |  |
| 14  | 15                | 16  | 17   | 18  | 19  | 20                | svi   | lip | srp  | kol                |                   | 8   | 9   | 10  | 11    | 12  | 13  | 14  |  |
| 21  | 22                | 23  | 24   | 25  | 26  | 27                |       |     |      | ,                  |                   | 15  | 16  | 17  | 18    | 19  | 20  | 21  |  |
| 28  | 29                | 30  | 31   | 1   | 2   |                   | - rui | 3   | etu  | D M                |                   | 22  | 23  | 24  | 25    | 26  | 27  | 28  |  |
| 4   | 5                 | 6   | 7    | 8   | 9   | 10                | 10)   |     | stu  | pio                |                   | 29  | 30  | 1   | 2     | 3   | 4   | 5   |  |
|     |                   | (   | lear |     |     |                   |       | Cle | ear  | ••••••             |                   |     |     | (   | Clear |     |     |     |  |

Postupak pretraga kalendara po godinama:

- kliknuti na pokazanu godinu (1),
- slijedi prikaz godina u tekuće dekade (2) i može se birati redom: godina, mjesec i dan,
- ili kliknuti na dekadu (3),
- slijedi prikaz dekada u stoljeću i može birati redom: dekada, godina, mjesecu i dan.

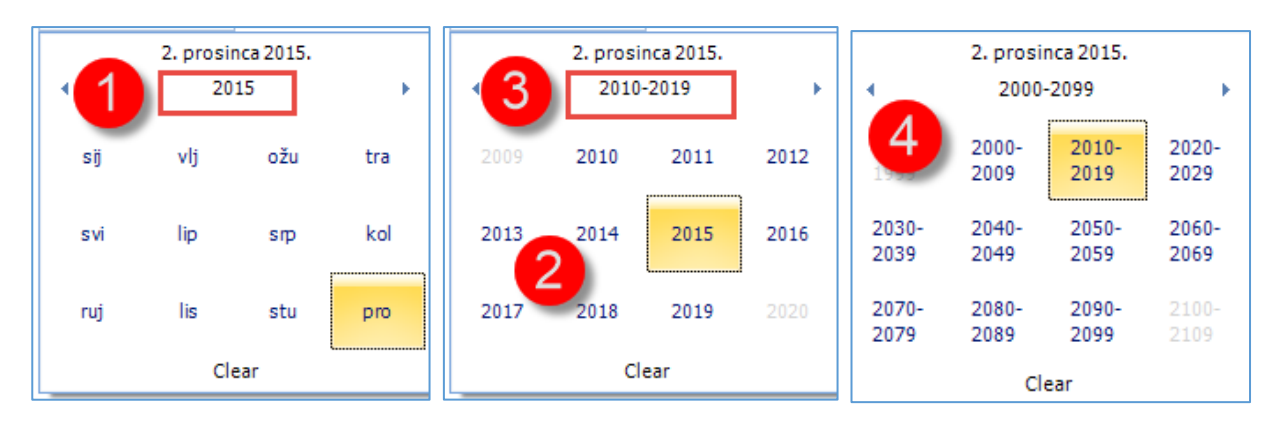

#### 14.2.3 Dohvat podatka po šifri – tri točkice

Ako se na kraju prostora za upis podatka nalaze tri točkice to označava da je raspoloživa pomoć u dohvatu šifre za traženi podatak. Postupak:

- kliknuti na tri točkice (1),
- slijedi prikaz tablice predmetni podataka (2),
- klikom na neki redak ide izbor retka ali ne upis (3),
- dvostrukim klikom na neki redak ide izbor retka i upis pripadne šifre (3).

| Dobavljač (partner) | A100 1              |     | ••• | * | Bakom         | 1 d.o.o.          |        |
|---------------------|---------------------|-----|-----|---|---------------|-------------------|--------|
| Datum urudžbiranja  | 2.12.2015.          | •   |     | P | Pretraživanje | 2                 |        |
| Datum izrade        | 2.12.2015.          | -   | F   |   |               |                   |        |
| Datum isporuke      | 2.12.2015.          | •   |     |   | Šifra         | Naziv             | Mjesto |
| Datum dospijeća     | 1.1.2016.           | -   |     | 7 |               |                   |        |
|                     |                     | _   |     |   | 0             | Nepoznati partner |        |
| Ukupni iznos racuna | Ukupni iznos racuna |     | - [ | > | A 100         | Bakom d.o.o.      | Zagreb |
| Stauka račupa T     | X-11-l- (1-         | -la |     |   | B200          | PisMax d.o.o.     | Zagreb |

Pokazana tablica (2) može se uređivati i pretraživati kao i svaka druga tablica, vidjeti odjeljak 14.1. Prvi primjer:

- postavljen je silazni prikaz po nazivu, redoslijed po abecedi od Z do A (1),
- postavljen je filtar zag za naziv mjesta, slijedi prikaz zapisa u kojima mjesto počinje s zag (2).

| • | Pretraživa | anje                                 | 1        |                  |        |
|---|------------|--------------------------------------|----------|------------------|--------|
|   | Šifra      | Naziv                                | Mjesto 💡 | Ulica            | PTT    |
| 5 | 7          |                                      | zag 2    |                  |        |
|   | 40100      | Raiffeisenbank Austria d.d.          | ZAGREB   | Petrinjska 59    |        |
|   | B200       | PisMax d.o.o.                        | Zagreb   | Trnsko 12        | 10 000 |
|   | 40080      | PBZ CARD D.O.O.                      | ZAGREB   | RADNIČKA 44      |        |
|   | 68573      | Pandent d.o.o.                       | Zagreb   | Ogrizovićeva 40c |        |
|   | 40090      | ERSTE CARD CLUB društvo s ograničeno | ZAGREB   | PRAŠKA           |        |
|   | 80050      | Dentalna komora                      | Zagreb   |                  | 10000  |
|   | A100       | Bakom d.o.o.                         | Zagreb   | Nikole Tesle 12  | 10 000 |
|   | 20000      | Avalon d.o.o                         | Zagreb   | Horvatova 1      | 10000  |

Drugi primjer, otvoren je panel za pretragu svih podataka tablice:

- upisano je zag u panel za pretragu (1),
- nakon klika na **Find** (2) slijedi prikaz zapisa sa **zag** u bilo kojem podatku.

| • | 🖳 Pretraživanje |                                           |                      |                             |        |                      |  |  |  |  |  |  |
|---|-----------------|-------------------------------------------|----------------------|-----------------------------|--------|----------------------|--|--|--|--|--|--|
|   | ×zag            | 1                                         | 2                    | Find Clear                  |        |                      |  |  |  |  |  |  |
|   | Šifra           | Naziv                                     | Mjesto               | Ulica                       | PTT    | PTT Naziv            |  |  |  |  |  |  |
| 8 |                 |                                           |                      |                             |        |                      |  |  |  |  |  |  |
| > | A100            | Bakom d.o.o.                              | <mark>Zag</mark> reb | Nikole Tesle 12             | 10 000 |                      |  |  |  |  |  |  |
|   | B200            | PisMax d.o.o.                             | Zagreb               | Trnsko 12                   | 10 000 | Zagreb               |  |  |  |  |  |  |
|   | 20000           | Avalon d.o.o                              | <mark>Zag</mark> reb | Horvatova 1                 | 10000  | <mark>Zag</mark> reb |  |  |  |  |  |  |
|   | 67680           | Ordinacija dentalne medicine Kosec Stanko | LUDBREG              | <mark>Zag</mark> rebačka 8  | 42230  | LUDBREG              |  |  |  |  |  |  |
|   | 68557           | Ordinacija dentalne medicine Čevizović Ma | Ljubešćica           | <mark>Zag</mark> rebačka 17 |        |                      |  |  |  |  |  |  |
|   | 68573           | Pandent d.o.o.                            | <mark>Zag</mark> reb | Ogrizovićeva 40c            |        |                      |  |  |  |  |  |  |
|   | 80050           | Dentalna komora                           | <mark>Zag</mark> reb |                             | 10000  | <mark>Zag</mark> reb |  |  |  |  |  |  |
|   | 40060           | GRADSKA LJEKARNA ZAGREB                   |                      |                             |        |                      |  |  |  |  |  |  |
|   | 40080           | PBZ CARD D.O.O.                           | ZAGREB               | RADNIČKA 44                 |        |                      |  |  |  |  |  |  |
|   | 40090           | ERSTE CARD CLUB društvo s ograničenom     | ZAGREB               | PRAŠKA                      |        |                      |  |  |  |  |  |  |
|   | 40100           | Raiffeisenbank Austria d.d.               | ZAGREB               | Petrinjska 59               |        |                      |  |  |  |  |  |  |

#### 14.2.4 Dohvat podatka direktnim upisom nove šifre

Ako se na kraju prostora za upis podatka nalazi ikona 📑 , to označava da je raspoloživa pomoć u za direktni upis neke nove šifre i svih pripadnih podatka (robe, partnera i slično), a koje još nema u bazi, već ih treba otvoriti kao nove podatke. Postupak:

- kliknuti ikonu za direktni upis novih podataka (1),
- slijedi otvaranje prozora za upis novih podataka (2),
- nakon upisa novih podataka kliknuti Spremi (3),
- nakon Spremi, netom upisana nova šifra bit će postavljena u prostor za upis (1).

| 🔡 PPR0040 - Račun                       |                          |                                                | -                                    |
|-----------------------------------------|--------------------------|------------------------------------------------|--------------------------------------|
| 🔚 Spremi 🔩 Odustani 🛛 🐼 Opcije 🗸        |                          |                                                |                                      |
|                                         |                          |                                                | Deeleusi aukieletaiiaausteuse DDV /D |
| Broj racuna 1 / PEBP2 / 1               | 🖳 EditPartner            |                                                |                                      |
| Partner isporuka                        | 릚 Spremi 🙀 Odustani      |                                                |                                      |
| Partner račun 🥂 🛃 🕻                     |                          |                                                |                                      |
| Datum izrade 2.12.2015 Dati             | Osnovni podaci Dodatni p | podaci Kontakti Tekstovi Cjenici               |                                      |
| Datum isporuke 2.12.2015 Nač            | Šifra                    |                                                |                                      |
| Rb Roba ili usluga<br>1 ··· 🗳 🖉         | Aktivnost                | 1 - Aktivno v                                  |                                      |
| 🗙 Obriši 👔 Gore 👢 Dolje 🗭 Napomene uz s | Naziv                    |                                                |                                      |
| Rbr Šifra Naziv                         | Naziv kratki             |                                                |                                      |
|                                         | Ulica i broj             |                                                |                                      |
|                                         | Mjesto                   |                                                |                                      |
|                                         | PTT broj i naziv pošte   |                                                |                                      |
|                                         | Država                   | Hrvatska 👻                                     |                                      |
| Napomena                                | OIB/VatNum               |                                                | Pomoć za OIB Pomoć za Vat/Tax (      |
|                                         | Tip PDV                  | 1 - Obaveza nastaje s izdavanjem računa (R1) - |                                      |
|                                         | Bankovni računi          | Prioritet Bankovni račun IBAN                  |                                      |
| Upis novog podatka                      |                          | *                                              |                                      |
|                                         |                          |                                                |                                      |

#### 14.2.5 Direktna izmjena podataka u dohvatu

Ako se na kraju prostora za upis podatka nalazi ikona 🖄 , to označava da je upisanu šifru raspoloživa pomoć u za direktnu izmjenu pripadnih podatka. Postupak:

- kliknuti ikonu za direktnu izmjenu postojećih podataka (1),
- slijedi otvaranje prozora s prikazom postojećih podataka (2),
- nakon promjene postojećih podataka kliknuti Spremi (3).

| Partner isporuka 🛛 A 100 🛛 \cdots 📑 🗹           | Bakom d.o.o.             |                                              |     |              |                      |
|-------------------------------------------------|--------------------------|----------------------------------------------|-----|--------------|----------------------|
| Partner račun A100 …                            | 🖳 EditPartne             |                                              |     |              |                      |
| Datum izrade 2.12.2015 Da                       | 🔚 Spremi 式 cuustani      |                                              |     |              |                      |
| Datum isporuke 2.12.2015. • Na                  | A100 - Bakom d.o.o.      |                                              |     |              |                      |
| Rb Roba ii usluga                               | Osnovni podaci Dodatni j | podaci Kontakti Tekstovi Cjenici             |     |              |                      |
| 1 :≝ ⊘<br>★ Obriši 🕇 Gore 👃 Dolje 🌾 Napomene uz | Šifra                    | A100                                         | 2   |              |                      |
| Rbr Šifra Naziv                                 | Aktivnost                | 1 - Aktivno 👻                                |     |              |                      |
|                                                 | Naziv                    | Bakom d.o.o.                                 |     |              |                      |
|                                                 | Naziv kratki             | Bakom d.o.o.                                 |     |              |                      |
|                                                 | Ulica i broj             | Nikole Tesle 12                              |     |              |                      |
|                                                 | Mjesto                   | Zagreb                                       | ••• |              |                      |
| Napomena                                        | PTT broj i naziv pošte   | 10 000                                       |     |              |                      |
|                                                 | Država                   | Hrvatska                                     | *   |              |                      |
|                                                 | OIB/VatNum               | 07206927596                                  |     | Pomoć za OIB | Pomoć za Vat/Tax nun |
| pis novog podatka                               | Tip PDV                  | 0 - Poslovni subjekt nije u sustavu PDV (R0) | •   |              |                      |
| nta                                             | Bankovni računi          | Prioritet Bankovni račun IBAN                |     |              |                      |

# 14.3 Registracija i doregistracija programa

Program PisMax nakon instalacije ima probni period koji traje 30 dana ili 100 pokretanja programa PisMax, ovisno o tome što prije nastupi. Tijekom probnog perioda može se iskušati program u cijelosti. Naime, ne postoji nikakva funkcionalna razlika između programa za vrijeme probnog perioda i registriranog programa. Tijekom probnog perioda također nema ograničenja na broj zapisa u bazi podataka.

Nakon pokretanja rada programa, vidjeti odjeljak 2.2, ako program nije registriran slijedi prozor za registraciju.

Za nastavak rada u probnom periodu kliknuti Demo (9) u prozoru za registraciju gdje ima više stvari:

- informacija koliko još traje probni period te kontakt podaci (1),
- identifikacijski ključ za traženje licence (2) koji je jedinstven i vrijedi samo za jedno računalo, svako pojedino računalo ima drugi identifikacijski ključ,
- kontrolne brojke identifikacijskog ključa (3),
- klik na Traženje licence mailom (4) pokreće prozor za izbor tipa licence (5),
- za više o licencama klonuti link Saznajte više o licencama (6), ide PisMax web stranica za licence,
- izabrati tip licence i kliknuti U redu (7),
  - pokreće se lokani mail servis i generira e-poruku za <u>bakom@bakom.hr</u> s upisanim:
    - tipom licence,

•

- o identifikacijskim ključem,
- o kontrolnim brojkama,
- klik na Registracija učitavanje licence pokreće postupak registracije putem licence (8),
- ako je probni period istekao tada je moguće kliknuti samo Kraj i program završava s radom (10),
- ako probni period nije istekao tada kliknuti **Demo** (9) za nastavak rada s programom i bit će otvoren prozor za prijavu korisnika i poduzeća, vidjeti odjeljak 2.4.

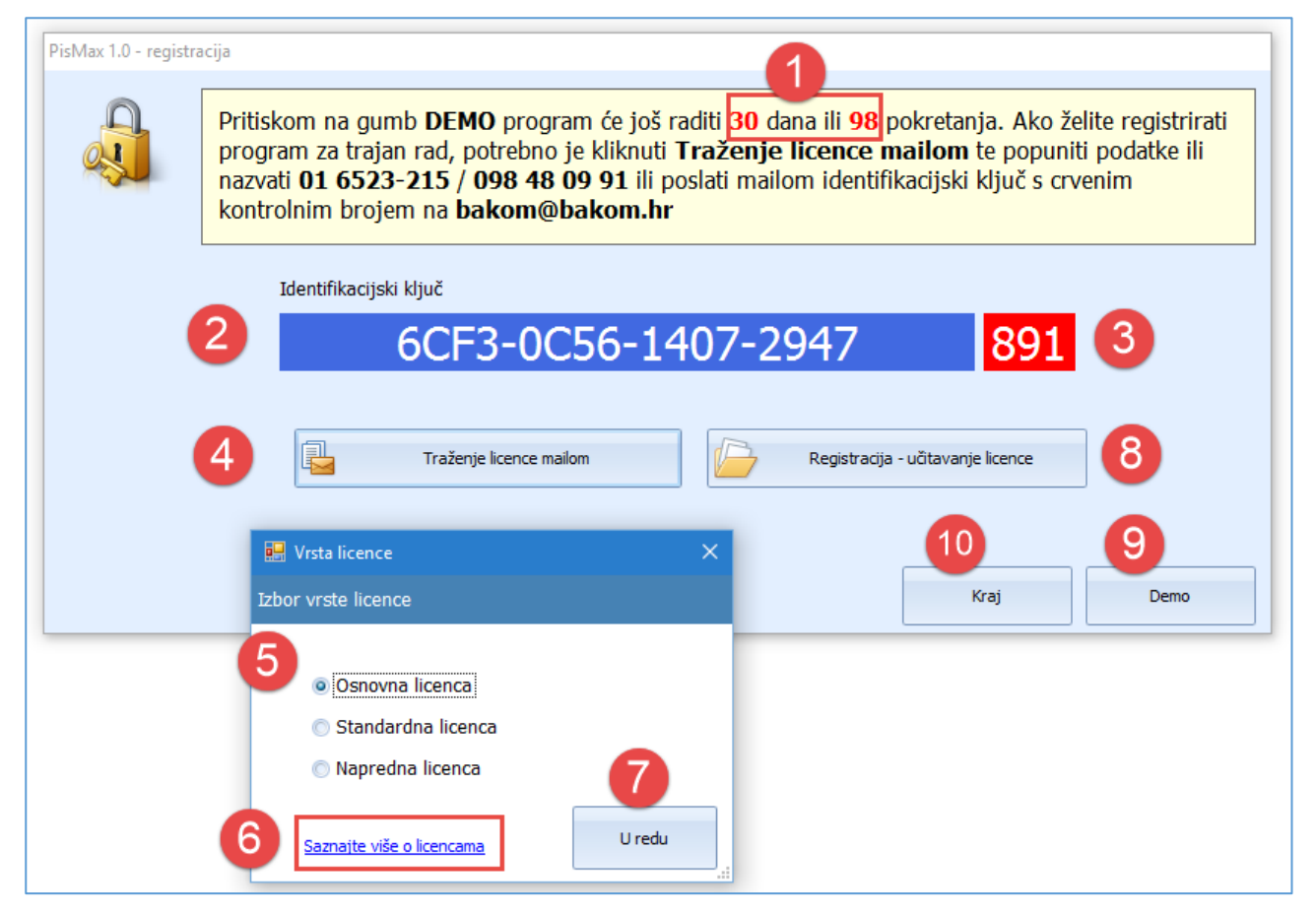

### 14.3.1 Traženje licence mailom

Za izdavanje licence, koristeći bilo koji lokalni ili web mail servis, treba na mail <u>bakom@bakom.hr</u> poslati slijedeće podatke:

- Tvrtka ili ime i prezime,
- Adresa: Mjesto, ulica i broj,
- OIB,

•

- Vrstu licence:
  - o Osnovna,
  - o Standardna,
  - o Napredna,
  - Identifikacijski ključ (2),
- Kontrolni broj (3).

Na osnovu tih podataka ide izrada PisMax licence.

Druga mogućnost je tražanja licence iz programa. U tu svrhu:

- kliknuti Traženje licence mailom,
- izabrati vrstu licence (1):
  - o Osnovna,
  - o Standardna,
  - o Napredna,
- za više o licencama klonuti link Saznajte više o licencama (2), ide PisMax web stranica za licence,
- nakon izbora tipa licence kliknuti **U redu** (3)
- pokreće se lokani mail servis i generira e-poruku za <u>bakom@bakom.hr</u> s upisanim:
  - tipom licence,
  - o identifikacijskim ključem,
  - kontrolnim brojkama.

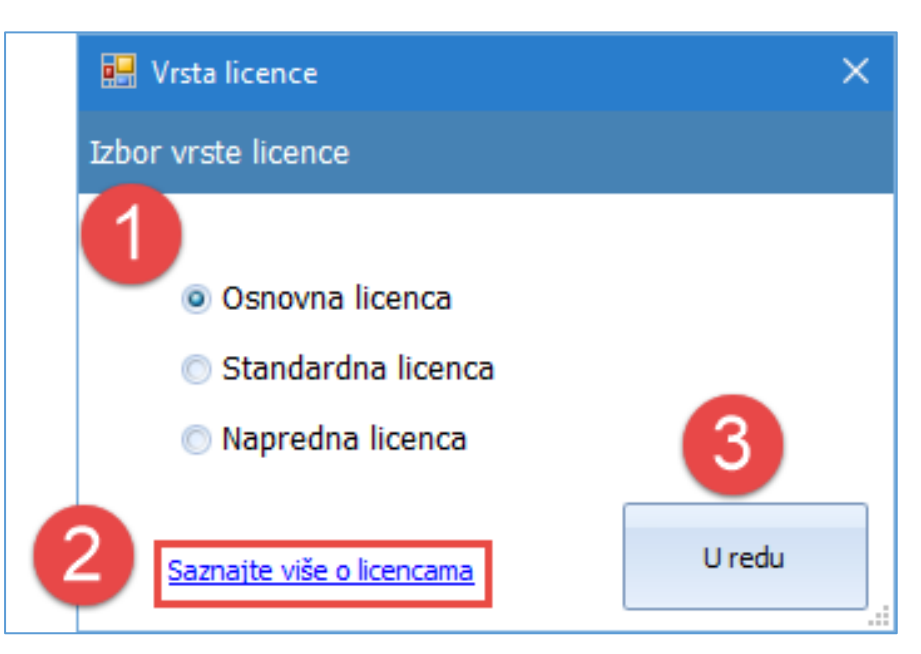

U e-poruku upisati tražene podatke:

- Tvrtka ili ime i prezime, mjesto, ulica i broj, OIB (2),
- Pokazan je tip licence s pripadnim pravima (3)
- Identifikacijski ključ i kontrolni broj (4) su već upisani,
- Nakon upisa kliknuti **Send** (5) za slanje e-poruke.

| FILE MESSAGE INSERT OPTIONS FORMAT TEXT REVIEW                                                                                                    |
|----------------------------------------------------------------------------------------------------|
| $\begin{array}{c c c c c c c c c c c c c c c c c c c $                                                                                                  |
|                                                                                                    |
| To bakom@bakom.hr                                                                                                    |
| Send Cc                                                                                                    |
| Subject Zahtjev za PisMax licencu                                                                                                    |
| Naziv tvrtke ili ime i prezime:<br>Mjesto:<br>Ulica i broj:<br>OIB:<br>Telefon, fax, mobitel:                                                           |
| Vrsta licence: Standardna<br>Broj godina: 1<br>Broj poduzeća: 2<br>Broj korisnika: 5                                                                    |
| Identifikacijski ključ:6CF3-0C56-1407-2947<br>Kontrolni broj:891                                                                                        |
| U licencu je uključeno:<br>-pravo na budući razvoj programa PisMax,<br>-usklađivanje programa sa zakonskim promjenama,<br>-pomoć u korištenju programa. |
| Pošaljite upit.<br>Za Vaš upit poslati ćemo ponudu.<br>Slanjem upita ne preuzimate nikakvu obvezu.                                                      |

#### Napomena

Ako lokalni mail servis nije uredbo postavljen, tada program PisMax ne može otvoriti e-poruku za traženje licence. Kad se koristi neki web mail servis, recimo Google mail, tada zna biti da lokalni mail servis nije uredno postavljen.

## 14.3.2 Registracija – učitavanje licence

Kad je licenca za registraciju programa PisMax raspoloživa, u prozoru za registraciju (1):

- kliknuti **Registracija učitavanje licence** (2),
- ide prozor (3) za:
  - pronalaženje putanje do licence (4),
  - $\circ$  izabiranje licence (5),
  - o učitavanje licence, klik na **Open** (6).

| Pritiskom na gumb <b>DEMO</b> program će još raditi <b>30</b> dana<br>registrirati program za trajan rad, potrebno je kliknuti <b>Tra</b><br>podatke ili nazvati <b>01 6523-215 / 098 48 09 91</b> ili posla<br>crvenim kontrolnim brojem na <b>bakom@bakom.hr</b>                                                                                                    | ili <b>100</b> pokretanja.<br><b>iženje licence m</b> a<br>ati mailom identifik                                                                | Ako želite<br><b>ailom</b> te popuniti<br>acijski ključ s           |
|----------------------------------------------------------------------------------------------------|----------------------------------------------------------------------------------------------------|---------------------------------------------------------------------|
| Identifikacijski ključ<br>6CF3-0C56-1407-294                                                                                                    | 7 8                                                                                                    | 91                                                                  |
| Copen                                                                                                    | egistracija - učitavanje licenc                                                                                                    | ₂ <b>2</b><br>3 ×                                                   |
| $\leftrightarrow \rightarrow \uparrow \uparrow \downarrow \sim 0$ PRODAJA > LICENCE > 4 0                                                                                                    | Search LICENCE                                                                                                    | Demo                                                                |
| Organize V New folder                                                                                                    | 8== *                                                                                                    |                                                                     |
| KOSILICA Name KOTAO RAKIJ LAPLINK3  LAPLINK3  LJETOVANJE  M A X  VATABASH VATABASH | Date modified           8.1.2016. 0:25           7.1.2016. 13:44           5.1.2016. 10:37           6.9.2015. 13:15           6.9.2015. 13:21 | Type<br>LIC File<br>LIC File<br>LIC File<br>LIC File<br>File folder |
| LICENCE V <                                                                                                    |                                                                                                    | >                                                                   |
| File name:                                                                                                    | .lic files (*.lic)                                                                                                    | ~                                                                   |

Nakon učitavanje licence slijede dvije poruke o završetku registracije programa PisMax:

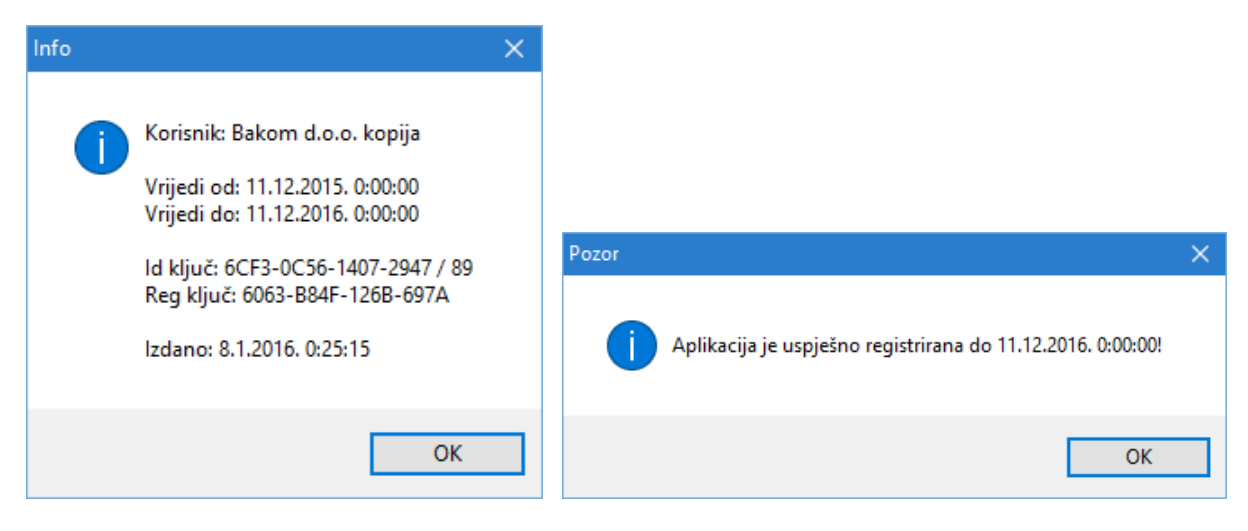

Za provjeru statusa registracije:

- kliknuti **O programu** (1),
- ide prozor s podacima o statusu registracije (2).

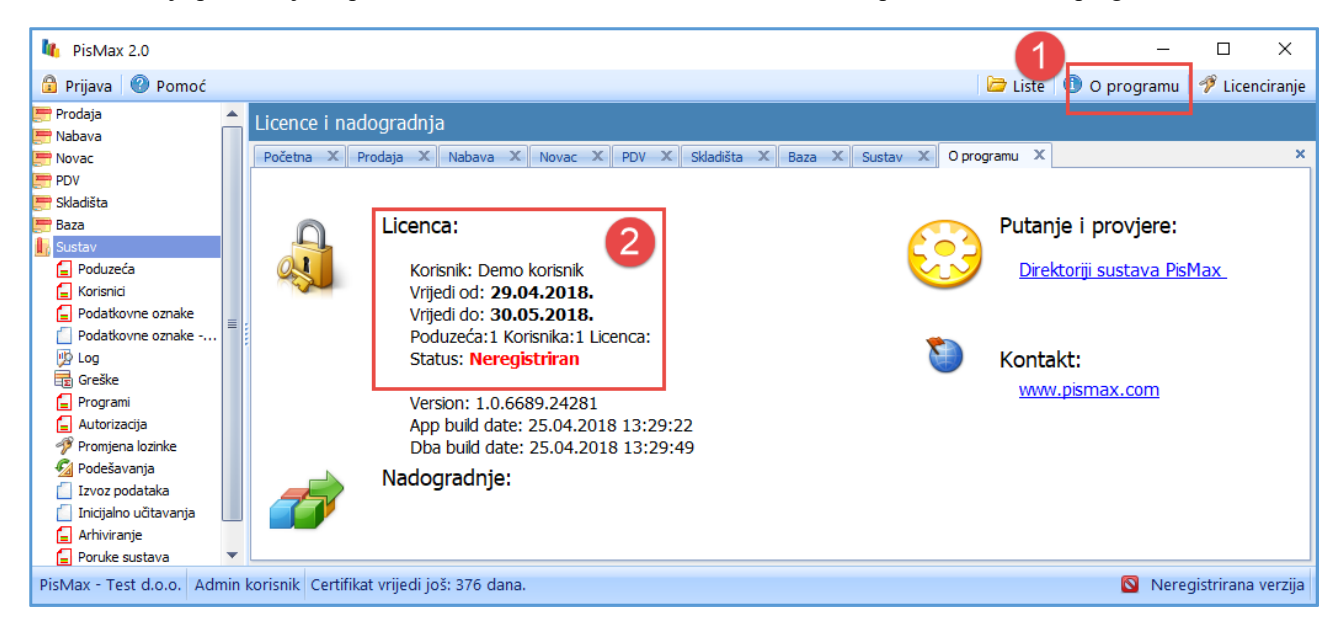

### 14.3.3 Doregistracija programa

Ako je program registriran, a raspoloživa je nova licenca s novima pravima, tada treba doregistrirati program: Postupak doregistracije:

- kliknuti Licenciranje (1),
- ide prozor za doregistraciju (2),
- kliknuti **Registracija učitavanje licence** (3),
- slijedi postupak nalaženja licence i registracija, vidjeti odjeljak 14.3.2.

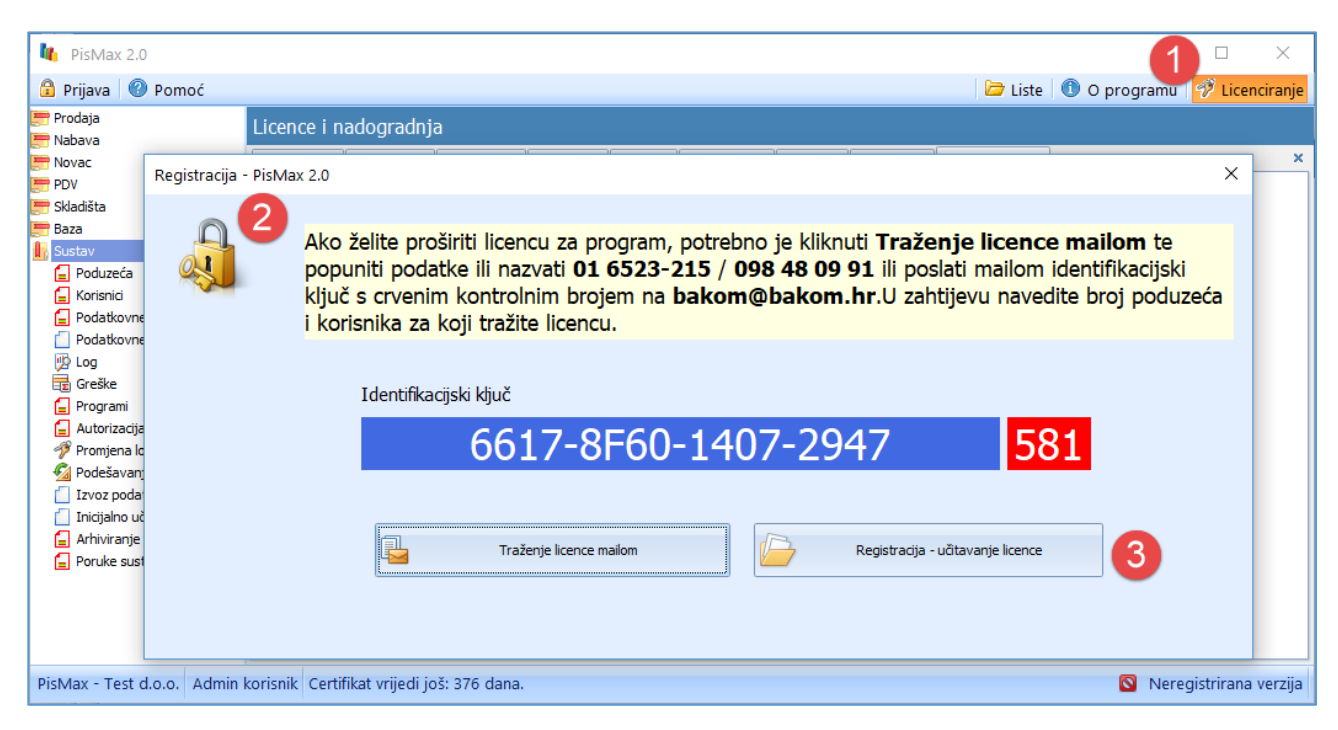

# 14.4 Funkcionalne tipke

### 14.4.1 Tipka F8 sprema sliku zaslona u C:\temp\Pismax\Screenshots

PisMax ima mogućnost skidanja slike tekućeg prozora (forme) na zaslonu (screenshot). Kad se pritisne F8 program uzme sliku tekućeg prozora - forme i spremi je u **c:\temp\Pismax\Screenshots**. Skinute slike zaslona imaju nazive programa uz sufiks **nn** – što je redni broj iste slike, čime se ubrzava prepoznavanje, na primjer:

- FI1001-Digitalni cerifikat\_00.png,
- FI1001-Digitalni cerifikat\_01.png,
- FI1001-Digitalni cerifikat\_02.png,
- FI1001-Digitalni cerifikat\_03.png,
- NB00-Nabava\_00.png,
- NB00-Nabava\_01.png,
- NB0010-edit-Racun Stavke računa\_00.png.

Kad se pritisne tipka F8 slijedi spremanje slike zaslona te info prozor u kome su pokazane dvije putanje.

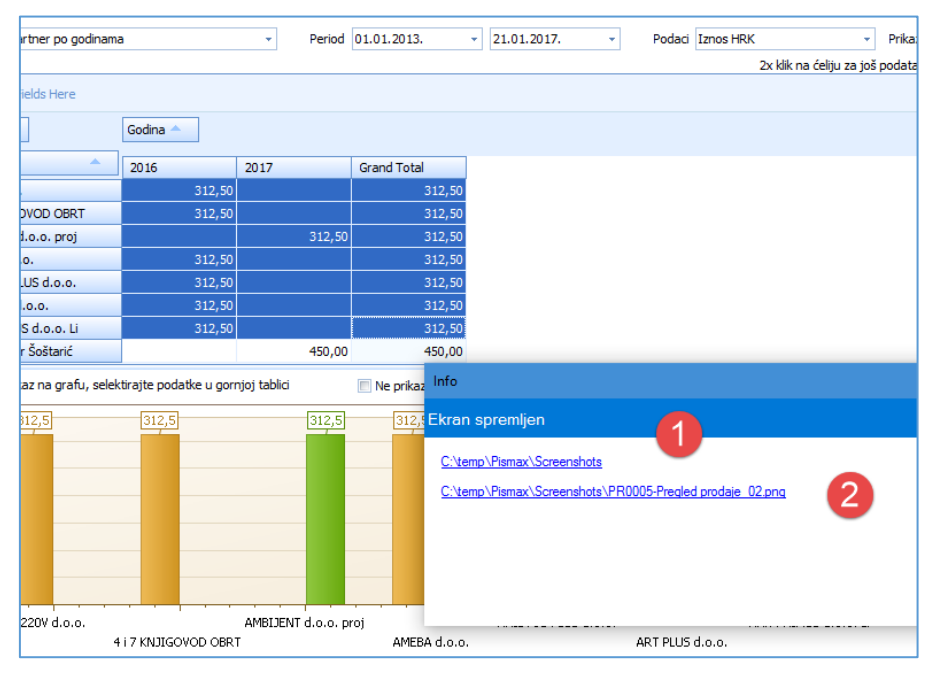

Klik na prvu putanju c:\temp\Pismax\Screenshots (1) otvara pristup u mapu Screenshots.

Klik na drugu putanju c:\temp\Pismax\Screenshots\PR0005-Pregled\_prodaje\_02.png (2) otvara prikaz skinute slike zaslona.

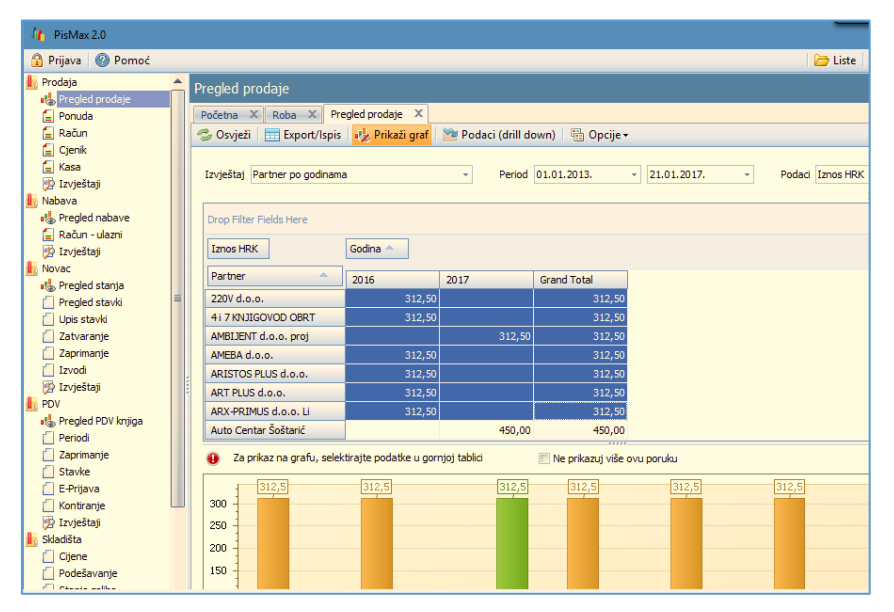

Putanja C:\temp\Pismax\Screenshots može se mijenjati u config datoteci, config vidjeti u C:\Program Files\PisMax.exe.config.

# 14.4.2 Tipka Prt Scr kopira sliku sa zaslona

Postupak kopiranja slike sa zaslona:

- kad je na zaslonu željeni prikaz, pritisnuti tipku **Prt Scr** koja se nalazi na desnoj strani u najgornjem redu tipkovnice, vidjeti sliku,
- otvoriti prazan dokument u programu Microsoft Word ili nekom drugom uredskom alatu,
- zalijepiti sliku u dokument, desni klik i naredba **Zalijepi** (eng. **Paste**) ili istovremeno pritisnuti tipku CTRL i tipku V,

spremiti dokument na računalo, odabrati "File -> Save As" te upisati ime pod kojim spremiti dokument, na primjer "PisMax greška.docx".

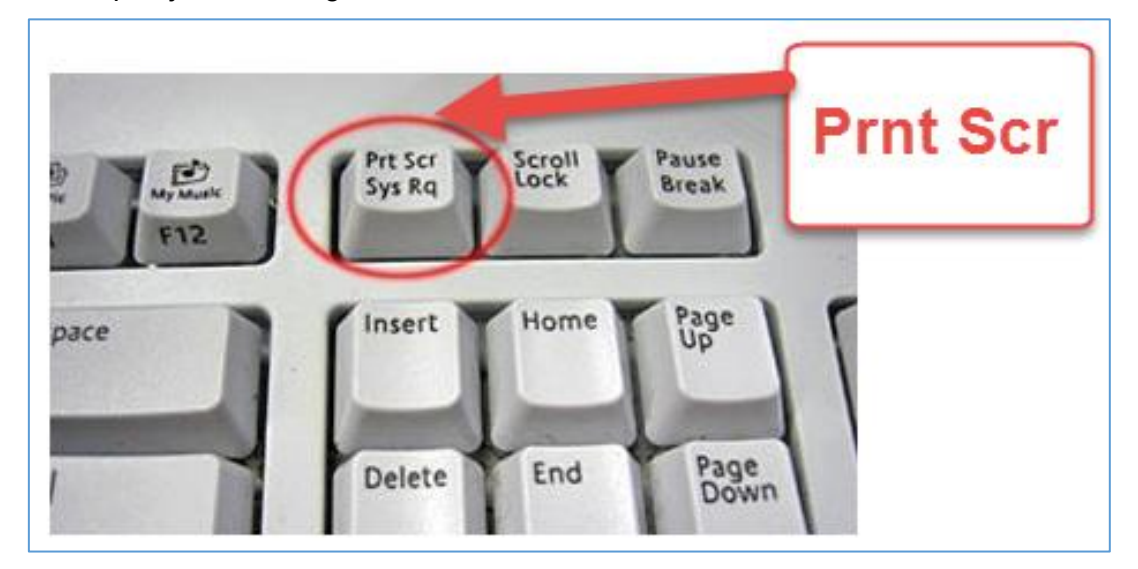

## 14.4.3 Shift plus lijevi klik – izbor zapisa u nizu

Zapisi su izabrani ili označeni ako su zaplavljeni. Postupak izbora više zapisa u nizu:

- kliknuti na neki zapis u popisu (1),
- pritisnuti tipku Shift (donji lijevi kut tipkovnice) i držati tipku Shift pritisnutom,
- kliknuti (lijevi klik) neki zapis ispod (2),
- svi zapisi između prvog klika (1) i drugog klika (2) bit će zaplavljeni, dakle izabrani.

| sta   | Godina | Broj | Prostor | Blagajna | Izrada              | Vrsta   |      | Godina | Godina Broj | Godina Broj Prostor | Godina Broj Prostor Blagajna | Godina Broj Prostor Blagajna Izrada | Godina Broj Prostor Blagajna Izrada |
|-------|--------|------|---------|----------|---------------------|---------|------|--------|-------------|---------------------|------------------------------|-------------------------------------|-------------------------------------|
|       |        |      |         |          |                     |         |      |        |             |                     |                              |                                     |                                     |
| ačun  | 2016   | 5    | PPBLA0  | 1        | 07.01.2016 22:13:58 | 🔳 Račun |      | 2016   | 2016 5      | 2016 5 PPBLA0       | 2016 5 PPBLA0                | 2016 5 PPBLA0 1 07.01.2016          | 2016 5 PPBLA0 1 07.01.2016 22:13:   |
| Račun | 2016   | 4    | PPBLA0  | 1        | 07.01.2016 18:39:35 | Račun   |      | 2016   | 2016 4      | 2016 4 PPBLA0       | 2016 4 PPBLA0                | 2016 4 PPBLA0 1 07.01.2016          | 2016 4 PPBLA0 1 07.01.2016 18:39:   |
| Račun | 2016   | 3    | PPBLA0  | 1        | 07.01.2016 18:31:56 | 📕 Račun | 201  | 16     | 16 3        | 16 3 PPBLAO         | 16 3 PPBLA0                  | 16 3 PPBLA0 1 07.01.2016            | 16 3 PPBLA0 1 07.01.2016 18:31      |
| Račun | 2016   | 2    | PPBLA0  | 1        | 07.01.2016 18:21:36 | 🔲 Račun | 2016 | 5      | 5 2         | 5 2 PPBLAO          | 5 2 PPBLA0                   | 5 2 PPBLA0 1 07.01.2016             | 5 2 PPBLA0 1 07.01.2016 18:21:      |
| Račun | 2016   | 1    | PPBLA0  | 1        | 07.01.2016 18:20:57 | 📕 Račun | 2016 | 5      | i 1         | 1 PPBLA0            | i 1 PPBLA0                   | i 1 PPBLA0 1 07.01.2016             | i 1 PPBLA0 1 07.01.2016 18:20:      |
| Račun | 2016   | 259  | PPBLA0  | 0        | 01.01.2016 18:40:00 | 📕 Račun | 2016 |        | 259         | 259 PPBLA0          | 259 PPBLA0 (                 | 259 PPBLA0 0 01.01.2016             | 259 PPBLA0 0 01.01.2016 18:40:      |
| Račun | 2016   | 258  | PPBLA0  | 0        | 01.01.2016 19:13:00 | 🔲 Račun | 2016 |        | 258         | 258 PPBLA0          | 258 PPBLA0 (                 | 258 PPBLA0 0 01.01.2016             | 258 PPBLA0 0 01.01.2016 19:13       |
| Račun | 2016   | 257  | PPBLA0  | 0        | 01.01.2016 04:39:00 | 🔲 Račun | 2016 |        | 257         | 257 PPBLA0          | 257 PPBLA0                   | 257 PPBLA0 0 01.01.2016             | 257 PPBLA0 0 01.01.2016 04:39:      |
| Račun | 2016   | 256  | PPBLA0  | 0        | 01.01.2016 17:22:00 | 📕 Račun | 2016 |        | 256         | 256 PPBLA0          | 256 PPBLA0                   | 256 PPBLA0 0 01.01.2016             | 256 PPBLA0 0 01.01.2016 17:22       |
| Račun | 2016   | 255  | PPBLA0  | 0        | 01.01.2016 18:25:00 | 🔳 Račun | 2016 |        | 255         | 255 PPBLA0          | 255 PPBLA0                   | 255 PPBLA0 01.01.2016               | 255 PPBLA0 0 01.01.2016 18:25:      |
| Račun | 2016   | 254  | PPBLA0  | 0        | 01.01.2016 23:59:00 | 🔳 Račun | 2016 |        | 254         | 254 PPBLA0          | 254 PPBLA0 (                 | 254 PPBLA0 0 01.01.2016             | 254 PPBLA0 0 01.01.2016 23:59:      |
| Račun | 2016   | 253  | PPBLA0  | 0        | 01.01.2016 03:32:00 | 🔳 Račun | 2016 |        | 253         | 253 PPBLA0          | 253 PPBLA0 0                 | 253 PPBLA0 0 01.01.2016             | 253 PPBLA0 0 01.01.2016 03:32:      |

### 14.4.4 Ctrl plus lijevi klik – izbor zapisa napreskokce

Zapisi su izabrani ili označeni ako su zaplavljeni. Postupak izbora više zapisa napreskokce, ne u nizu:

- kliknuti na neki zapis u popisu (1),
- pritisnuti tipku Ctrl ili Control (donji lijevi kut tipkovnice) i držati tipku Ctrl pritisnutom,
- kliknuti (lijevi klik) neki zapis ispod (2),
- kliknuti (lijevi klik) još neki zapis ispod (3),
- kliknuti (lijevi klik) još neki zapis ispod (4), i tako dalje,
- kliknuti zapisi 1, 2, 3 i 4 zaplavljeni su napreskokce, dakle izabrani.

| sta   | Godina | Broj | Prostor | Blagajna Izrada |                     | ;ta   | Godina | Broj | Prostor | Blagajna | Izrada              |
|-------|--------|------|---------|-----------------|---------------------|-------|--------|------|---------|----------|---------------------|
|       |        |      |         |                 |                     |       |        |      |         |          |                     |
| Račun | 2016   | 5    | PPBLA0  |                 | 07.01.2016 22:13:58 | Račun | 2016   | 5    | PPBLA0  | 1        | 07.01.2016 22:13:58 |
| Račun | 2016   | 4    | PPBLA0  | 1               | 07.01.2016 18:39:35 | Račun | 2016   | 4    | PPBLA0  |          | 07.01.2016 18:39:35 |
| Račun | 2016   | 3    | PPBLA0  |                 | 07.01.2016 18:31:56 | Račun | 2016   | 3    | PPBLA0  |          | 07.01.2016 18:31:56 |
| Račun | 2016   | 2    | PPBLA0  | 1               | 07.01.2016 18:21:36 | Račun | 2016   | 2    | PPBLA0  |          | 07.01.2016 18:21:36 |
| Račun | 2016   | 1    | PPBLA0  | 1               | 07.01.2016 18:20:57 | Račun | 2016   | 1    | PPBLA0  | (Z) 1    | 07.01.2016 18:20:57 |
| Račun | 2016   | 259  | PPBLA0  | 0               | 01.01.2016 18:40:00 | Račun | 2016   | 259  | PPBLA0  | 0        | 01.01.2016 18:40:00 |
| Račun | 2016   | 258  | PPBLA0  | 0               | 01.01.2016 19:13:00 | Račun | 2016   | 258  | PPBLA0  | 0        | 01.01.2016 19:13:00 |
| Račun | 2016   | 257  | PPBLA0  | 0               | 01.01.2016 04:39:00 | Račun | 2016   | 257  | PPBLA0  | 3) 0     | 01.01.2016 04:39:00 |
| Račun | 2016   | 256  | PPBLA0  | 0               | 01.01.2016 17:22:00 | Račun | 2016   | 256  | PPBLA0  | 1 0      | 01.01.2016 17:22:00 |
| Račun | 2016   | 255  | PPBLA0  | 0               | 01.01.2016 18:25:00 | Račun | 2016   | 255  | PPBLA0  | 4 0      | 01.01.2016 18:25:00 |
| Račun | 2016   | 254  | PPBLA0  | 0               | 01.01.2016 23:59:00 | Račun | 2016   | 254  | PPBLA0  | 0        | 01.01.2016 23:59:00 |
| Račun | 2016   | 253  | PPBLA0  | 0               | 01.01.2016 03:32:00 | Račun | 2016   | 253  | PPBLA0  | 0        | 01.01.2016 03:32:00 |

#### 14.4.5 Tipka Ctrl P briše podataka o poduzeću

Tipka **Ctrl** + **P** briše sve podatke za jedno poduzeće u bazi.

Prije izvođenja brisanja poduzeća, napraviti kopiju baze, opreza radi.

Istovremenim pritiskom na **Crtl i P** slijedi prozor za autorizaciju pristupa bazi. Upisati lozinku sistemskog korisnika i kliknuti **OK**.

| 🖳 Provjera pristupa | -  | × |
|---------------------|----|---|
| Pass                |    |   |
|                     | ОК |   |

Nakon toga ide prozor Učitavanje podataka u kome treba:

- upisati ID poduzeća za koje ide brisanje svih podataka u bazi (1),
- kliknuti Briši tablice po IDPod (2) i pripadni podaci o poduzeću bit će brisani u bazi,
- ne koristiti izbore od 3 do 11 jer za njih nisu javno objavljeni formati ulaznih podataka.

| 🛃 Admin - panel                                      | ×                                                                                                    | ( |
|------------------------------------------------------|----------------------------------------------------------------------------------------------------|---|
| Učitavanje robe i kupaca<br>Ne koristiti izbore od 3 | Učitavanje podataka<br>Generiraj testne računa IFA<br>Generiraj testne računa UFA<br>Mali 10<br>Učitaj skladišta 11 | ] |
| 1                                                    | IDPod<br>Briši tablice po IDPod                                                                                     |   |

Brišu se slijedeći podaci za poduzeće:

- roba upisana za poduzeće,
- organizacijske jedinice,
- cjenici,
- ponude,
- računi IRE,
- računi URE,
- salda konti stavke, računi, izvodi, plaćanja i zatvaranja,
- PDV stavke,
- skladišne zalihe,
- skladišni dokumenti,
- predlošci dokumenata za poduzeće,
- podaci za fiskalizaciju, poslovni prostori i blagajne.

# Napomena: Prije izvođenja ovog postupka napraviti kopiju baze.

Nakon brisanja tablica poduzeća formiran je log brisanja:

- putanja za log brisanja: c:\Users\Vlado\Documents\PisMax 3.0\
- naziv za log brisanja: ListeBrisanje\_POD\_2020-09-07 18\_11\_04.txt

Sadržaj loga brisanja podataka poduzeća: DELETE FROM PdvDet FROM PdvDet D JOIN Pdv H ON D.IDPdv = H.IDWHERE H.IDPod = 1 --> 206 DELETE FROM KasaDet FROM KasaDet D JOIN Kasa H ON D.IDKasa = H.ID WHERE H.IDPod = 1 --> 0DELETE FROM RacDet FROM RacDet D JOIN Rac H ON D.IDRac = H.IDWHERE H.IDPod = 1 --> 228DELETE FROM RacUlazniDet FROM RacUlazniDet D JOIN RacUlazni H ON D.IDRacUlazni = H.ID WHERE H.IDPod = 1 --> 0delete from RacFiskBr where idpod = 1 -> 2DELETE FROM SklDokDet FROM SklDokDet D JOIN SklDok H ON D.IDSklDok=H.ID WHERE H.IDPod=  $1 \rightarrow 0$ **DELETE SklMod** FROM SklMod S JOIN Org O ON O.ID=S.IDOrg WHERE O.IDPod = 1 --> 0Ozv ... SKIP! Ozn-X ... SKIP! AppVal-X ... SKIP! AppMsg-X ... SKIP! OpcPod-X ... SKIP! RacDig-X ... SKIP! RacPrilog ... SKIP! RacDig ... SKIP! RacDet ... SKIP! Rac ... DELETE FROM Rac WHERE IDPod=1 --> 204 RacUlazniDet ... SKIP! RacUlazni ... DELETE FROM RacUlazni WHERE IDPod=1 --> 0 IzvadakPartner-X ... SKIP! IzvadakTransakcija ... DELETE FROM IzvadakTransakcija WHERE IDPod=1 --> 0 Izvadak ... DELETE FROM Izvadak WHERE IDPod=1 --> 0 PdvDet ... SKIP! Pdv ... DELETE FROM Pdv WHERE IDPod=1 --> 206 PdvPer ... DELETE FROM PdvPer WHERE IDPod=1 --> 13 AppLog ... DELETE FROM AppLog WHERE IDPod=1 --> 1939 AppErr ... DELETE FROM AppErr WHERE IDPod=1 --> 9 Ztv ... SKIP!

Stv ... DELETE FROM Stv WHERE IDPod=1 --> 206 DocTemplate ... DELETE FROM DocTemplate WHERE IDPod=1 --> 4 RacFiskBr-X ... SKIP! Brojaci-X ... SKIP! Blagajna ... DELETE FROM Blagajna WHERE IDPod=1 --> 1 PProstor ... DELETE FROM PProstor WHERE IDPod=1 --> 1 Uvj ... DELETE FROM Uvj WHERE IDPod=1 --> 0 Pod-X ... SKIP! Tecaj ... SKIP! Val ... SKIP! Usr ... SKIP! SklZal ... SKIP! SklInv ... SKIP! SklCij ... SKIP! SklMod ... SKIP! SklPoz ... SKIP! SklDokDet ... SKIP! SklDok ... DELETE FROM SklDok WHERE IDPod=1 --> 0 Prg ... SKIP! Aut ... DELETE FROM Aut WHERE IDPod=1 --> 0 Org ... DELETE FROM Org WHERE IDPod=1 --> 1 Rad ... DELETE FROM Rad WHERE IDPod=1 --> 0 Banka ... SKIP! Drz ... SKIP! Naselje ... SKIP! Posta ... SKIP! RacDet ... SKIP! Rac ... DELETE FROM Rac WHERE IDPod=1 --> 0 RacDig ... SKIP! Roba ... DELETE FROM Roba WHERE IDPod=1 --> 12 PartnerPor ... SKIP! KatPartner ... DELETE FROM KatPartner WHERE IDPod=1 --> 0 PartnerIBAN ... SKIP! PartnerKontakt ... SKIP! Partner ... SKIP! Klas ... DELETE FROM Klas WHERE IDPod=1 --> 1 Uvi ... DELETE FROM Uvi WHERE IDPod=1 --> 0 Roba ... DELETE FROM Roba WHERE IDPod=1 --> 0 PorezDet ... SKIP! Porez ... SKIP! KasaDet ... SKIP! Kasa ... DELETE FROM Kasa WHERE IDPod=1 --> 0 PartnerPor ... SKIP! Poruka ... SKIP! Tar ... SKIP! Uvj ... DELETE FROM Uvj WHERE IDPod=1 --> 0 Kat ... DELETE FROM Kat WHERE IDPod=1 --> 1 Konto ... SKIP! Kamata ... SKIP! PartnerKamata ... DELETE FROM PartnerKamata WHERE IDPod=1 --> 0 PDVKontiranje ... SKIP! AtrValTemplate ... SKIP! AtrVal ... SKIP! Multimedia ... SKIP! delete from Pod where id = 1 -> 1

#### 14.4.6 Tipke Crrl-Shift-Q – pokreću postupak izvođenja skripte na bazi podataka

Skripte služe za uvođenje promjena ili dogradnji u bazi podataka. Za više o tekućim promjenama baze ili programa kliknuti <u>Zadnje obavijesti</u> gdje su pokazane upute za svaku pojedinu izmjenu bilo baze bilo programa. Za izvođenje skripte iz programa izvesti postupak:

- 1. Pokrenuti izvođenje programa PisMax.
- 2. Nakon prijave u program, pritisnuti istovremeno tipke CTRL+SHIFT+Q, točnije:
  - a. lijevom rukom istovremeno pritisnuti CTRL i SHIFT i držati obje tipke pritisnutima,
  - b. potom desnom rukom pritisnuti tipku slova Q.
- 3. Bit će otvoren prozor **PisMax query window** (1) za izvođenje skripti i komandi.
- 4. Kliknuti Execute script from file (2).
- 5. Ide prozor (3) za traženje mape u koju je spremljena skripta.
- 6. Izabrati skriptu, na primjer 220-PisMax\_DbPatch-2020-05-26-Pimatelj-2D-bar-kod.sql (4)
- 7. Za izvođenje skripte kliknuti Open.(5).

Napomena: Na nekim tipkovnicama stoji Control umjesto Ctrl.

| 🖳 PisMax -         | query window                                                               | 1                                                      |     |
|--------------------|----------------------------------------------------------------------------|--------------------------------------------------------|-----|
| <b>2</b> Execute s |                                                                            |                                                        |     |
| -                  | 🖳 Open                                                                     |                                                        | ×   |
|                    | $\leftarrow$ $\rightarrow$ $\checkmark$ $\uparrow$ 📜 $\Rightarrow$ This PC | C > Local Disk (D:) > 0 TEST 5 3 ~ 🕐 🔎 Search 0 TEST 5 |     |
|                    | Organise 🔻 New folder                                                      | ₿ <b>≡</b> ▼ <b>□</b>                                  | 0   |
|                    | 💺 Local Disk (C:)                                                          | Name     Date modified                                 | Ty  |
|                    | Local Disk (D:)                                                            | 220-PisMax_DbPatch-2020-05-26-Pimatelj-2D-bar-kod.sql  | 7 N |
|                    | 📜 0 TEST 2                                                                 |                                                        |     |
|                    | 0 TEST 3                                                                   |                                                        | - 1 |
|                    | 0 TEST 4                                                                   |                                                        |     |
|                    | 0 TEST 5                                                                   |                                                        |     |
|                    | 0 TEST 6                                                                   |                                                        |     |
|                    | 0 TEST 7                                                                   |                                                        |     |
|                    | 1 DISK D prastari disk                                                     |                                                        |     |
|                    | J 3D pisač                                                                 | v <                                                    | >   |
|                    | File name:                                                                 |                                                        | ~   |
|                    |                                                                            | 5 Open Cancel                                          |     |

Ako je skripta uspješno izvedena, slijedi poruka i rezultat:

| 魓 PisMax - query window                    |        |
|--------------------------------------------|--------|
| Execute script from file<br>Execute script |        |
|                                            |        |
|                                            |        |
|                                            |        |
| 501                                        | Recult |
| > ALTER VIEW [dbo].[vwRac] AS              | O.K.   |
|                                            | .:     |

# 14.5 Priprema ispisa

## 14.5.1 Spajanje više stranica ispisa u jednu stranicu

Kad se ispisuju izvještaji s većim brojem stupaca u prikazu, tada cjelovit prikaz na zaslonu može biti razbijen na više stranica u ispisu. Na primjer, ispis pregleda prodaje:

| 🥩 Osvježi 📘       | Export/Ispis 🥠 Prikaži graf | 🚞 Podaci (drill de | own)       |               |                 |                       |               |            |            |            |            |            |            |              |
|-------------------|-----------------------------|--------------------|------------|---------------|-----------------|-----------------------|---------------|------------|------------|------------|------------|------------|------------|--------------|
| Izvještaj Partn   | eri po godinama i mjesecima | * Period           | 1.1.2013.  | × 25.12.2015. | - Podaci        | Iznos HRK             | - Prikaz      | Iznos      | Ŧ          |            |            |            |            | 2x i         |
| Drop Filter Field | s Here                      |                    |            |               |                 |                       |               |            |            |            |            |            |            |              |
| Iznos HRK         |                             | Mjesec 📥           |            |               |                 |                       |               |            |            |            |            |            |            |              |
| Godina 4          | Partner                     | siječanj           | veljača    | ožujak        | travanj         | svibanj               | lipanj        | srpanj     | kolovoz    | rujan      | listopad   | studeni    | prosinac   | Grand Total  |
| = 2013            | Alpe dunav d.d.             | 11.149,68          | 3.948,70   | 12.556,85     | 8.880,00        | 7.282,92              | 5.756,70      | 9.066,43   | 5.292,83   | 6.253,23   | 9.913,93   | 6.579,73   | 9.864,31   | 96.545,31    |
|                   | Avalon d.o.o                | 6.944,48           | 9.126,71   | 5.933,65      | 9.405,25        | 9.221,65              | 4.459,40      | 7.997,57   | 3.012,24   | 10.458,80  | 10.048,96  | 7.616,21   | 5.477,16   | 89.702,08    |
|                   | Cirrus Split d.o.o          | 8.884,25           | 9.781,54   | 6.926,32      | 7.420,46        | 6.235,35              | 7.477,59      | 8.671,43   | 7.129,31   | 4.035,93   | 6.919,74   | 7.086,86   | 7.285,75   | 87.854,53    |
|                   | Danske Flag Ltd. DK         | 5.538,78           | 6.703,16   | 7.548,15      | 6.791,47        | 8.730,51              | 7.423,90      | 10.005,25  | 7.259,82   | 14.540,07  | 5.772,16   | 12.422,69  | 8.468,01   | 101.203,97   |
|                   | Hombacher GmbH DE           | 93.064,78          | 74.827,59  | 96.319,93     | 51.879,79       | 82.198,89             | 76.013,39     | 65.372,63  | 58.330,10  | 52.769,94  | 58.878,39  | 84.740,25  | 114.058,86 | 908.454,54   |
|                   | London Ltd. UK              | 5.888,73           | 12.572,85  | Ispis ili izv |                 |                       | 500,15        | 7.922,93   | 5.801,61   | 12.068,87  | 7.775,59   | 8.814,29   | 7.403,68   | 100.474,32   |
|                   | Swiss Mind GmbH CH          | 35.056,48          | 69.207,94  |               |                 |                       | 685,84        | 50.994,54  | 58.346,23  | 62.476,84  | 43.564,12  | 36.891,23  | 60.515,80  | 665.831,99   |
| 2013 Total        |                             | 166.527,18         | 186.168,49 | 1 7           | Ispis na pisać  |                       | 316,97        | 160.030,78 | 145.172,14 | 162.603,68 | 142.872,89 | 164.151,26 | 213.073,57 | 2.050.066,74 |
| 2014              | Alpe dunav d.d.             | 9.510,03           | 10.798,46  | -             | Excel XLS       |                       | 852,28        | 5.876,86   | 6.738,22   | 5.850,53   | 5.992,58   | 9.247,75   | 11.411,70  | 99.852,01    |
|                   | Avalon d.o.o                | 8.246,36           | 9.693,68   |               | Excel XLSX      |                       | 775,97        | 6.082,45   | 9.891,07   | 7.401,91   | 13.403,35  | 11.428,69  | 12.112,90  | 106.541,21   |
|                   | Cirrus Split d.o.o          | 5.530,58           | 8.019,65   |               | RTF             |                       | 412,34        | 8.659,26   | 8.483,95   | 6.390,44   | 8.913,04   | 14.247,13  | 12.160,55  | 110.048,19   |
|                   | Danske Flag Ltd. DK         | 9.899,95           | 10.771,12  |               | TXT             |                       | 780,16        | 6.027,03   | 8.635,57   | 6.138,10   | 7.990,81   | 4.819,15   | 8.550,90   | 98.905,88    |
|                   | Hombacher GmbH DE           | 40.034,40          | 49.695,89  |               | CSV             |                       | 184,40        | 76.239,07  | 85.286,50  | 65.012,98  | 66.157,11  | 36.249,37  | 40.564,25  | 731.348,53   |
|                   | London Ltd. UK              | 12.389,83          | 12.513,41  |               |                 |                       | 448,22        | 5.446,26   | 3.960,94   | 10.697,98  | 7.382,26   | 7.196,45   | 5.351,65   | 99.198,85    |
|                   | Swiss Mind GmbH CH          | 65.336,15          | 31.408,58  |               |                 |                       | 894,46        | 48.572,92  | 61.582,92  | 93.017,44  | 57.108,62  | 57.584,79  | 43.089,79  | 713.603,58   |
| 2014 Total        |                             | 150.947,30         | 132.900,79 | 1             |                 |                       | 347,83        | 156.903,85 | 184.579,17 | 194.509,38 | 166.947,77 | 140.773,33 | 133.241,74 | 1.959.498,25 |
| 2015              | Alpe dunav d.d.             | 6.137,95           | 6.032,58   |               | Spiši s naslovi | om, zaglavljem i podr | nożjem 953,28 | 9.590,70   | 8.288,28   | 10.424,51  | 5.081,77   | 12.746,10  | 10.789,76  | 98.917,81    |
|                   | Avalon d.o.o                | 9.206,34           | 11.375,74  |               |                 |                       | 609,13        | 10.102,42  | 12.015,56  | 13.473,94  | 7.706,06   | 8.145,39   | 7.497,19   | 109.253,77   |
|                   | Cirrus Split d.o.o          | 15.676,00          | 5.487,13   |               | Ispis           | Odust                 | ani 023,17    | 9.871,36   | 4.286,08   | 9.277,55   | 7.973,24   | 8.914,44   | 3.643,16   | 91.829,99    |
|                   | Danske Flag Ltd. DK         | 8.869,07           | 8.732,72   |               | L               |                       | 323,12        | 13.000,85  | 4.083,66   | 4.890,38   | 9.589,12   | 4.177,14   | 12.613,94  | 102.548,28   |

Cjeloviti prikaz svih stupaca na zaslonu ide u ispisu na tri stranice, ali ako se koristi **Scaling** ikona i **Fit to 1 pages wide**, tada prikaz ide na jednu stranicu.

| ew            |                     |                |             |              |            |            |       |                |            |            |            |           |              |            |     |                |       |
|---------------|---------------------|----------------|-------------|--------------|------------|------------|-------|----------------|------------|------------|------------|-----------|--------------|------------|-----|----------------|-------|
| View Back     | ground              | _              |             |              |            |            |       |                |            |            |            |           |              |            |     |                |       |
|               |                     | n 8 o i        | ─ 75%       | <b>•</b> • • |            | 💬 🧄 🔯 l    | h • 🖂 |                |            |            |            |           |              |            |     |                |       |
| -y 🛥 🚥        |                     |                | 1010        |              |            |            |       |                |            |            |            |           |              |            |     |                |       |
|               |                     | Scaling        |             |              |            |            |       |                |            |            |            |           |              |            |     |                |       |
|               |                     | O Adjust to:   | 100 1 % pc  | rmal size    |            |            |       |                |            |            |            |           |              |            |     |                |       |
|               |                     | O Rojušt to.   | 100 0 10110 |              |            |            |       |                |            |            |            |           |              |            |     |                |       |
|               |                     | Fit to 1       | pages wide  |              |            |            |       |                |            |            |            |           |              |            |     |                |       |
|               |                     |                |             |              |            |            |       |                |            |            |            |           |              |            |     |                |       |
| Peter dan . P |                     |                | ОК          | Cancel       |            | 1-43       | Det   | erdoo - Dodeia |            |            |            |           |              |            | 243 | Delley doo v 5 |       |
|               |                     | Pregled prodaj | e           |              |            |            |       |                |            |            |            |           |              |            |     |                |       |
|               |                     |                |             |              |            |            |       |                |            |            |            |           |              |            |     |                |       |
| Trace HRK     |                     | Minner         |             |              |            |            |       |                |            |            |            |           |              |            |     |                |       |
| Godine        | Partner             | siječanj       | velječa     | ožujak       | travanj    | sviberj    | lipen | 51             | anj        | kolovaz    | rujan      | listoped  | studeni      | prosinec   |     | Grand Total    |       |
| 2013          | Alpe durav d.d.     | 11.149,68      | 3.948,70    | 12.556,85    | 8.890,00   | 7.282,92   |       | 5.756,70       | 9.066,43   | 5.292,83   | 6.253,23   | 9.913,9   | 3 6.579,73   | 9.864,31   |     | 96.54          | 6,31  |
|               | Avalon d.o.o        | 6.944,48       | 9.126,71    | 5.933,65     | 9.405,25   | 9.221,65   |       | 4,459,40       | 7.997,57   | 3.012,24   | 10.458,80  | 10.048,9  | 5 7.616,21   | 5.477,16   |     | 89.70          | 12,05 |
|               | Cirrus Split d.o.o  | 8.894,25       | 9.781,54    | 6.926,32     | 7.420,46   | 6.235,35   |       | 7,477,59       | 8.671,43   | 7.129,31   | 4.035,93   | 6.919,7   | 4 7.086,86   | 7.285,75   |     | 87.85          | A.53  |
|               | Danske flag Ltd. DK | 5.538,78       | 6.703,16    | 7.548,15     | 6.791,47   | 8.730,51   |       | 7,423,90       | 10.005,25  | 7.259,83   | 14.540,07  | 5.772,1   | 5 12.422,69  | 8.468,01   |     | 101.20         | 3,97  |
|               | Hombecher GmbH DE   | 93.064,78      | 74.827,59   | 95.319,93    | 51.879,79  | 82.198,89  |       | 76.013,39      | 65.372,63  | 58.330,10  | 52.769,94  | 58.878,3  | 9 84,740,25  | 114.058,86 |     | 908.45         | 4.54  |
|               | London Ltd. UK      | 5.888,73       | 12.572,85   | 9.605,68     | 9.488,85   | 6.631,09   |       | 6.500,15       | 7.922,93   | 5.801,61   | 12.068,87  | 7.775,5   | 9 8.814,25   | 7.403,68   |     | 100.47         | 4,32  |
|               | Swiss Mind GmbH CH  | 35.056,48      | 69.207,94   | 49.895,97    | 50.129,50  | 78.067,50  |       | 70.685,84      | 50.994,54  | 58.346,23  | 62.476,84  | 43.564,1  | 2 36.891,23  | 60.515,80  |     | 665.83         | 1,99  |
| 2013 Total    |                     | 166.527,18     | 185.168,49  | 188.786,55   | 143.995,32 | 198.367,91 |       | 178.316,97     | 160.030,78 | 145.172,14 | 162.603,68 | 142.872,8 | 9 164.151,26 | 213.073,57 |     | 2.050.060      | 6,74  |
| 2014          | Alpe duney d.d.     | 9.510,03       | 10.798,46   | 9.811,63     | 10.906,14  | 7.855,83   |       | 5.852,28       | 5.876,86   | 6.738,22   | 5.850,53   | 5.992,5   | 8 9.247,75   | 11.411,70  |     | 99.85          | 2,01  |
|               | Avalon d.o.o        | 8.246,36       | 9.693,68    | 6.858,21     | 9.359,94   | 3.286,68   |       | 8.775,97       | 6.082,45   | 9,891,07   | 7.401,91   | 13.403,3  | 5 11.428,69  | 12.112,90  |     | 106.54         | 1,21  |
|               | Cirrus Split d.o.o  | 5.530,58       | 8.019,65    | 10.727,31    | 12.671,11  | 8.832,83   |       | 5.412,34       | 8.659,26   | 8.483,95   | 6.390,44   | 8.913,0   | 4 14.247,13  | 12.160,55  |     | 110.04         | 6,19  |
|               | Danske Flag Ltd. DK | 9.899,95       | 10.771,12   | 4.263,95     | 7.674,40   | 9.354,74   |       | 14,780,16      | 6.027,03   | 8.635,57   | 6.138,10   | 7.990,8   | 1 4.819,15   | 8.550,90   |     | 98.90          | 5,88  |
|               | Hombecher GmbH DE   | 40.034,40      | 49.695,89   | 86.568,16    | 59.252,44  | 29.103,96  |       | 97.184,40      | 76.239,07  | 85.286,50  | 65.012,98  | 66.157,1  | 1 36.249,37  | 40.564,25  |     | 731.34         | 6,53  |
|               | London Ltd. UK      | 12.389,83      | 12.513,41   | 12.019,56    | 7.034,86   | 8.757,43   |       | 6.448,22       | 5.446,26   | 3.960,94   | 10.697,98  | 7.382,2   | 5 7.196,45   | 5.351,65   |     | 99.19          | 8,85  |
|               | Swiss Mind GmbH CH  | 65.336,15      | 31.408,58   | 64.158,69    | 51.185,37  | 56.663,85  |       | 83.894,46      | 48.572,97  | 61.582,92  | 93.017,44  | 57.108,6  | 2 57.584,79  | 43.089,79  |     | 713.60         | 3,58  |
| 2014 Total    |                     | 150.947,30     | 132,900,79  | 194.407,51   | 158.084,26 | 123,855,32 |       | 222.347,83     | 156.903,85 | 184.579,17 | 194,509,38 | 166.947,7 | 7 140.773,33 | 133.241,74 |     | 1.959.495      | 8,25  |
| 2015          | Alpe dunev d.d.     | 6.137,95       | 6.032,58    | 9.926,13     | 9.082,58   | 4.864,17   |       | 5.953,28       | 9.590,70   | 8.298,25   | 10.424,51  | 5.081,7   | 7 12.746,10  | 10.789,75  |     | 98.91          | 7,81  |
|               | Avalon d.o.o        | 9.206,34       | 11.375,74   | 9.015,40     | 5.563,40   | 7.543,20   |       | 7.609,13       | 10.102,42  | 12.015,56  | 13.473,94  | 7.706,0   | 5 8.145,39   | 7.497,19   |     | 109.25         | 3,77  |
|               | Cirrus Split d.o.o  | 15.676,00      | 5.487,13    | 4.212,95     | 8.004,66   | 10.460,25  |       | 4.023,17       | 9.871,36   | 4.285,08   | 9.277,55   | 7.973,2   | 4 8.914,44   | 3.643,16   |     | 91.82          | .9,99 |
|               | Denske Fleg Ltd. DK | 8.869,07       | 8.732,72    | 6.432,91     | 8.703,44   | 13.131,93  |       | 8.323,12       | 13.000,85  | 4.083,66   | 4.890,38   | 9.589,1   | 2 4.177,14   | 12.613,94  |     | 102.54         | 8,28  |
|               | Hombecher GmbH DE   | 68.894,66      | 80.911,72   | 25.975,28    | 75.244,92  | 35.326,91  |       | 75.209,42      | 68.629,01  | 72.919,84  | 41.254,33  | 55.376,6  | 2 46.651,75  | 96.065,70  |     | 742.460        | 0,16  |
|               | London Ltd. UK      | 7.121,03       | 13.344,00   | 9.485,06     | 13.555,06  | 2.053,42   |       | 10.577,41      | 7.983,40   | 7.290,09   | 11.519,83  | 8.111,9   | 9 10.897,22  | 11.666,93  |     | 113.605        | 5,44  |
|               | Swiss Mind GmbH CH  | 47.541,15      | 46.491,93   | 38.165,34    | 50.498,39  | 50.245,68  |       | 37.831,49      | 43.617,54  | 53.566,75  | 52.658,95  | 44.337,8  | 2 44.462,43  | 48.493,19  |     | 557.910        | 0,64  |
| 2015 Total    |                     | 163.446,20     | 172.375,82  | 103.213,07   | 170.652,45 | 123.625,56 |       | 149.527,02     | 162.795,28 | 162,450,26 | 143.499,49 | 138.176,6 | 2 135.994,45 | 190.769,87 |     | 1.816.526      | 6,09  |
| Grand Total   |                     | 480.920,68     | 491.445,10  | 486.407,13   | 472.732,03 | 445.848,79 |       | 550.191,82     | 479.729,93 | 492.201,57 | 500.612,55 | 447.997,2 | 8 440.919,04 | 537.085,18 |     | 5.826.09:      | 1,08  |

Nakon skaliranje tri stranice po širini na jednu stranicu po širini, ispis više ne ide na tri stranice nego na jednu stranicu, kao što je bio cjeloviti prikaz pregleda na zaslonu.

| PisMax d.o.o | Prodaja             | Pregled prodajo | e          |            |            |            |            |            |            |            |            |            |            | 1. of 1      |
|--------------|---------------------|-----------------|------------|------------|------------|------------|------------|------------|------------|------------|------------|------------|------------|--------------|
| Iznos HRK    |                     | Mjesec          |            |            |            |            |            |            |            |            |            |            |            |              |
| Godina       | Partner             | siječanj        | veljača    | ožujak     | travanj    | svibanj    | lipanj     | srpanj     | kolovoz    | rujan      | listopad   | studeni    | prosinac   | Grand Total  |
| 2013         | Alpe dunav d.d.     | 11.149,68       | 3.948,70   | 12.556,85  | 8.880,00   | 7.282,92   | 5.756,70   | 9.066,43   | 5.292,83   | 6.253,23   | 9.913,93   | 6.579,73   | 9.864,31   | 96.545,31    |
|              | Avalon d.o.o        | 6.944,48        | 9.126,71   | 5.933,65   | 9.405,25   | 9.221,65   | 4.459,40   | 7.997,57   | 3.012,24   | 10.458,80  | 10.048,96  | 7.616,21   | 5.477,16   | 89.702,08    |
|              | Cirrus Split d.o.o  | 8.884,25        | 9.781,54   | 6.926,32   | 7.420,46   | 6.235,35   | 7.477,59   | 8.671,43   | 7.129,31   | 4.035,93   | 6.919,74   | 7.086,86   | 7.285,75   | 87.854,53    |
|              | Danske Flag Ltd. DK | 5.538,78        | 6.703,16   | 7.548,15   | 6.791,47   | 8.730,51   | 7.423,90   | 10.005,25  | 7.259,82   | 14.540,07  | 5.772,16   | 12.422,69  | 8.468,01   | 101.203,97   |
|              | Hombacher GmbH DE   | 93.064,78       | 74.827,59  | 96.319,93  | 51.879,79  | 82.198,89  | 76.013,39  | 65.372,63  | 58.330,10  | 52.769,94  | 58.878,39  | 84.740,25  | 114.058,86 | 908.454,54   |
|              | London Ltd. UK      | 5.888,73        | 12.572,85  | 9.605,68   | 9.488,85   | 6.631,09   | 6.500,15   | 7.922,93   | 5.801,61   | 12.068,87  | 7.775,59   | 8.814,29   | 7.403,68   | 100.474,32   |
|              | Swiss Mind GmbH CH  | 35.056,48       | 69.207,94  | 49.895,97  | 50.129,50  | 78.067,50  | 70.685,84  | 50.994,54  | 58.346,23  | 62.476,84  | 43.564,12  | 36.891,23  | 60.515,80  | 665.831,99   |
| 2013 Total   |                     | 166.527,18      | 186.168,49 | 188.786,55 | 143.995,32 | 198.367,91 | 178.316,97 | 160.030,78 | 145.172,14 | 162.603,68 | 142.872,89 | 164.151,26 | 213.073,57 | 2.050.066,74 |
| 2014         | Alpe dunav d.d.     | 9.510,03        | 10.798,46  | 9.811,63   | 10.906,14  | 7.855,83   | 5.852,28   | 5.876,86   | 6.738,22   | 5.850,53   | 5.992,58   | 9.247,75   | 11.411,70  | 99.852,01    |
|              | Avalon d.o.o        | 8.246,36        | 9.693,68   | 6.858,21   | 9.359,94   | 3.286,68   | 8.775,97   | 6.082,45   | 9.891,07   | 7.401,91   | 13.403,35  | 11.428,69  | 12.112,90  | 106.541,21   |
|              | Cirrus Split d.o.o  | 5.530,58        | 8.019,65   | 10.727,31  | 12.671,11  | 8.832,83   | 5.412,34   | 8.659,26   | 8.483,95   | 6.390,44   | 8.913,04   | 14.247,13  | 12.160,55  | 110.048,19   |
|              | Danske Flag Ltd. DK | 9.899,95        | 10.771,12  | 4.263,95   | 7.674,40   | 9.354,74   | 14.780,16  | 6.027,03   | 8.635,57   | 6.138,10   | 7.990,81   | 4.819,15   | 8.550,90   | 98.905,88    |
|              | Hombacher GmbH DE   | 40.034,40       | 49.695,89  | 86.568,16  | 59.252,44  | 29.103,96  | 97.184,40  | 76.239,07  | 85.286,50  | 65.012,98  | 66.157,11  | 36.249,37  | 40.564,25  | 731.348,53   |
|              | London Ltd. UK      | 12.389,83       | 12.513,41  | 12.019,56  | 7.034,86   | 8.757,43   | 6.448,22   | 5.446,26   | 3.960,94   | 10.697,98  | 7.382,26   | 7.196,45   | 5.351,65   | 99.198,85    |
|              | Swiss Mind GmbH CH  | 65.336,15       | 31.408,58  | 64.158,69  | 51.185,37  | 56.663,85  | 83.894,46  | 48.572,92  | 61.582,92  | 93.017,44  | 57.108,62  | 57.584,79  | 43.089,79  | 713.603,58   |
| 2014 Total   |                     | 150.947,30      | 132.900,79 | 194.407,51 | 158.084,26 | 123.855,32 | 222.347,83 | 156.903,85 | 184.579,17 | 194.509,38 | 166.947,77 | 140.773,33 | 133.241,74 | 1.959.498,25 |
| 2015         | Alpe dunav d.d.     | 6.137,95        | 6.032,58   | 9.926,13   | 9.082,58   | 4.864,17   | 5.953,28   | 9.590,70   | 8.288,28   | 10.424,51  | 5.081,77   | 12.746,10  | 10.789,76  | 98.917,81    |
|              | Avalon d.o.o        | 9.206,34        | 11.375,74  | 9.015,40   | 5.563,40   | 7.543,20   | 7.609,13   | 10.102,42  | 12.015,56  | 13.473,94  | 7.706,06   | 8.145,39   | 7.497,19   | 109.253,77   |
|              | Cirrus Split d.o.o  | 15.676,00       | 5.487,13   | 4.212,95   | 8.004,66   | 10.460,25  | 4.023,17   | 9.871,36   | 4.286,08   | 9.277,55   | 7.973,24   | 8.914,44   | 3.643,16   | 91.829,99    |
|              | Danske Flag Ltd. DK | 8.869,07        | 8.732,72   | 6.432,91   | 8.703,44   | 13.131,93  | 8.323,12   | 13.000,85  | 4.083,66   | 4.890,38   | 9.589,12   | 4.177,14   | 12.613,94  | 102.548,28   |
|              | Hombacher GmbH DE   | 68.894,66       | 80.911,72  | 25.975,28  | 75.244,92  | 35.326,91  | 75.209,42  | 68.629,01  | 72.919,84  | 41.254,33  | 55.376,62  | 46.651,75  | 96.065,70  | 742.460,16   |
|              | London Ltd. UK      | 7.121,03        | 13.344,00  | 9.485,06   | 13.555,06  | 2.053,42   | 10.577,41  | 7.983,40   | 7.290,09   | 11.519,83  | 8.111,99   | 10.897,22  | 11.666,93  | 113.605,44   |
|              | Swiss Mind GmbH CH  | 47.541,15       | 46.491,93  | 38.165,34  | 50.498,39  | 50.245,68  | 37.831,49  | 43.617,54  | 53.566,75  | 52.658,95  | 44.337,82  | 44.462,41  | 48.493,19  | 557.910,64   |
| 2015 Total   |                     | 163.446,20      | 172.375,82 | 103.213,07 | 170.652,45 | 123.625,56 | 149.527,02 | 162.795,28 | 162.450,26 | 143.499,49 | 138.176,62 | 135.994,45 | 190.769,87 | 1.816.526,09 |
| Grand Total  |                     | 480.920,68      | 491.445,10 | 486.407,13 | 472.732,03 | 445.848,79 | 550.191,82 | 479.729,91 | 492.201,57 | 500.612,55 | 447.997,28 | 440.919,04 | 537.085,18 | 5.826.091,08 |

### 14.5.2 Pregled i ispis izvještaja

Nakon izrade izvještaja ide prikaz prije ispisa u ReportViewer-u, vidjeti odjeljak 14.5. Alat sadrži dobru alatnu traku za uređivanje izvještaja prije ispisa. Za ispis kliknuti ikonu pisača, ide prozor za izbor pisača i potvrdu ispisa.

| 🔛 ReportVie | wer              |                  |             |
|-------------|------------------|------------------|-------------|
| ₫ ₫ 1       | of 2 🕨 🎽   🖨 🛞 🚱 | 🖨 🗐 🕮 🔍 -   100% | Find   Next |

Sheme izvještaja su jednoobrazne i sadrže četiri glavna dijela:

- zaglavlje izvještaja (1) u kojem su dva retka:
  - o u prvom retku zaglavlja je:
    - naziv poduzeća,
    - naziv modula,
    - broj stranice,
    - o u drugom retku zaglavlja je:
      - oznaka programa,
      - naziv programa,
      - dan u tjednu, datum i vrijeme izrade izvještaja,
- naslov izvještaja s opisom kolona u izvještaju (2),
- tijelo izvještaja (3) u kojem su podaci uz pojedine subjekte izvještaja,
- podnožje izvještaja (4).

•

•

| PisMa<br>PR00 | ax d<br>10R | .o.o P<br>R Prodaj | Prodaja<br>ja po partneru | 1 |            |           |           | Stra<br>ned, 03.01.2016 | anica 2/2<br>614:30:11 |
|---------------|-------------|--------------------|---------------------------|---|------------|-----------|-----------|-------------------------|------------------------|
| Rar           | ng          |                    | Partner                   | 2 | Iznos      | Porez     | Rabat     | Ukupno                  | %                      |
|               | P           | isiviax d.         | 0.0.                      |   |            |           |           |                         |                        |
|               | 1           | 20600              | Swiss CBA GmbH CH         |   | 77.300,00  | 6.146,02  | 3.865,75  | 79.580,27               | 100,00                 |
|               |             |                    | U valuti CHF              | • | 77.300,00  | 6.146,02  | 3.865,75  | 79.580,27               |                        |
|               | 1           | 20000              | GE-Avalon d.o.o           | 3 | 165.867,00 | 8.738,27  | 4.204,25  | 170.401,02              | 45,34                  |
|               | 2           | 20500              | DDD London Ltd. UK        |   | 109.775,00 | 8.957,19  | 5.126,75  | 113.605,44              | 30,23                  |
|               | 3           | 20100              | DOM-Cirrus Split          |   | 87.325,00  | 8.150,74  | 3.645,75  | 91.829,99               | 24,43                  |
|               |             |                    | U valuti HRK              |   | 362.967,00 | 25.846,20 | 12.976,75 | 375.836,45              |                        |
|               |             |                    |                           |   |            |           |           | 455.416,72              |                        |

Ako je uključena opcija za ispis vrijednosti parametara filtra u izvještaju, isti će biti ispisani na prvoj stranici izvještaja, primjer:

| PisMax d.o.o Prod<br>PR0010R Prodaja p | aja<br>o partneru                                                                                           | п                    | Stranica 1 / 2<br>ed, 03.01.2016 14:19:05 |
|----------------------------------------|----------------------------------------------------------------------------------------------------|----------------------|-------------------------------------------|
| Parametri selekcije za                 | izvještaj:                                                                                                  |                      |                                           |
| Naziv                                  | Od                                                                                                    | Do                   |                                           |
| Śifra partnera                         | 20500 DDD London Ltd. UK<br>20600 Swiss CBA GmbH CH<br>20100 DOM-Cimus Split d.o.o<br>20000 GE-Avalon d.o.o |                      |                                           |
| Datum izrade                           | 1.1.2015. 0:00:00                                                                                           | 31.12.2015. 23:59:59 |                                           |
| Datum isporuke                         | Nije odabrano.                                                                                              |                      |                                           |
| Datum dospijeća                        | Nije odabrano.                                                                                              |                      |                                           |
| Valuta                                 | Nije odabrano.                                                                                              |                      |                                           |
| Šifra poduzeća                         | 0000 DieMax d.o.o                                                                                           | 9999 PieMax d o o    |                                           |

# 14.6 O izvještajima i filtrima

## 14.6.1 Popis izvještaja

Moduli Prodaje, Nabave, Novac, PDV i Skladište imaju pripadno izvještavanje. Za otvaranje izvještavanja u pojedinom modulu:

- kliknuti Izvještaji,
- bit će otvoren prozor s popisom izvještaja (2),
- u prozoru je i alatna traka (3), koja ima:
  - dva gumba standardne alatne trake: **Refresh** i **Ispis/Izvoz**,
    - o dodatni gumb Reset stabla menija, koji izbornik postavlja u početno stanje,
- za pokretanje izvještaja kliknuti odabrani izvještaj (4).

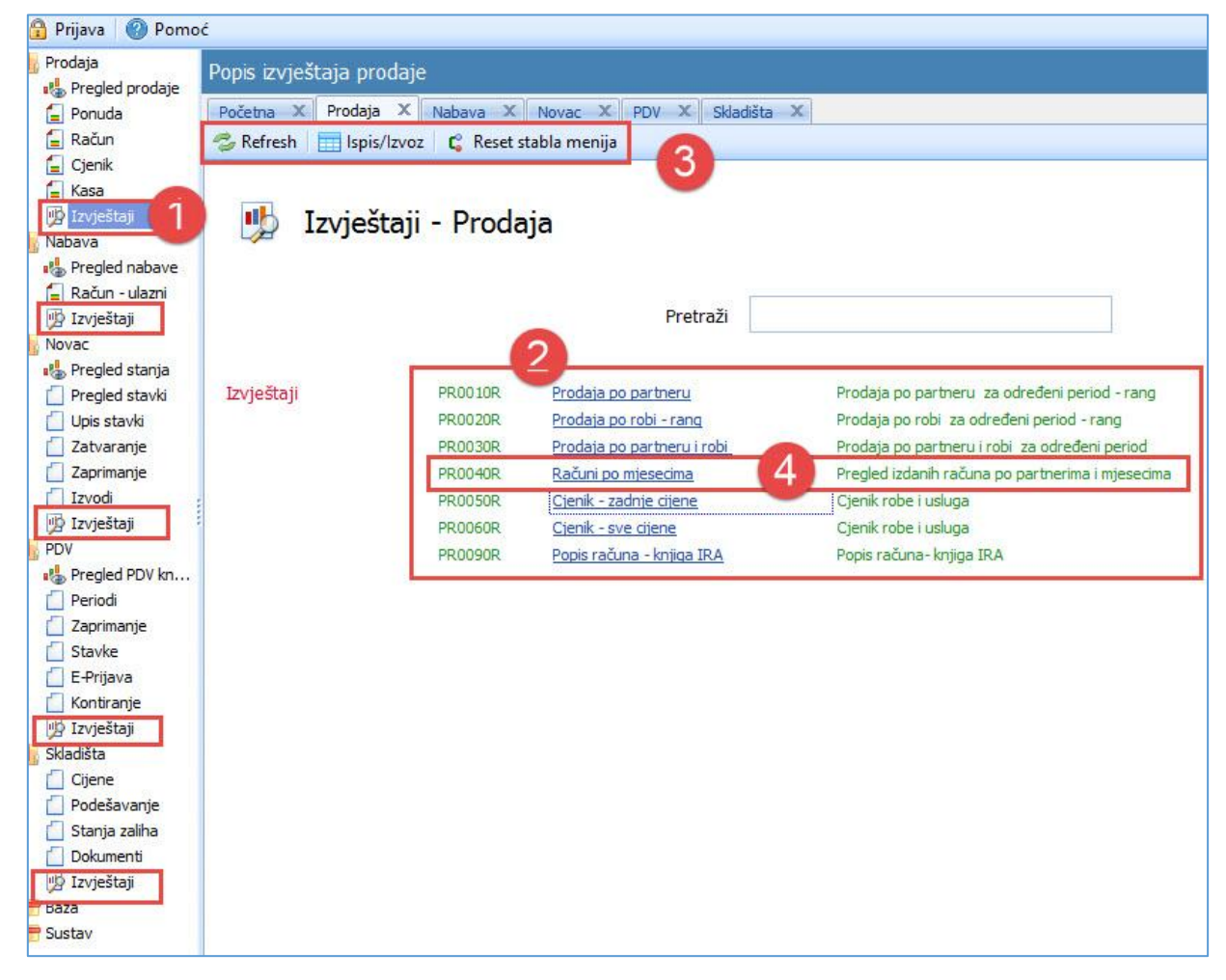

U popisu izvještaja je prozorčić Pretraži (1) za pretragu izvještaja po riječima u nazivu izvještaja. Na primjer:

- ako se u prozorčić upiše riječ robi i klikne ikona povećala (2),
- u popisu bit će pokazani samo izvještaji (3) koji u nazivu imaju traženu riječ robi.

| 🔥 Izvje    | štaji - Proda      | ja                                                                 |      |                                                                                            |
|------------|--------------------|--------------------------------------------------------------------|------|--------------------------------------------------------------------------------------------|
|            |                    | 1 Pretraži                                                         | robi | 2                                                                                          |
| Izvještaji | PR0020R<br>PR0030R | <u>Prodaja po robi - rang</u><br><u>Prodaja po partneru i robi</u> | 3    | Prodaja po robi za određeni period - rang<br>Prodaja po partneru i robi za određeni period |

### 14.6.2 Upis filtra za izvještaj

0

0

Filtri za izvještaje su procedure programa PisMax, za razliku od filtara za rad s tablicama, vidjeti odjeljak 14.1, koji su dio alata u kojem je razvijen program PisMax. Svaki izvještaj ima svoje parametre u filtru, ali su sheme filtra za izvještaje jednoobrazne. Nakon izbora i pokretanja pojedinog izvještaja:

- prvo ide otvaranje prozora za filtar izvještaja (1), u kome je alatna traka s gumbima:
  - Prikaži izvještaj pokreće izradu izvještaja, kliknuti nakon upisa filtra,
  - **Očisti parametre** briše sve upisane vrijednosti parametara,
    - Spremi parametre sprema upisane vrijednosti parametre filtra u MXP tekstualnu tablicu,
    - Učitaj parametre učitava vrijednosti parametra filtra iz MXP tekstualne tablice.
- Prikaži popis parametara na izvještaju (2) uključuje ili isključuje ispis vrijednosti parametara filtra na prvoj stranici izvještaja,
- jednoobrazna shema izvještaja sadrži:
  - **Rb.** redni broj parametra filtra (3),
  - **Parametar** naziv parametra (4), popis parametra može se razlikovati od izvještaja do izvještaja,
  - **Od** upis početne vrijednosti parametra (5),
  - **Do** upis završne vrijednosti parametra (6),
  - **Tablica** za neke parametre ide zadavanje putem tablice s više vrijednosti istog parametra (7),
  - **Opis** nazivi ili opisi vrijednosti parametra (8),
  - **Očisti** klik na X briše upisane vrijednosti pojedinog parametra (9).

|   | Parar    | metri izvještaja - PR0020R Prod   | laja po robi za | određeni period - ra | ing        |                                      | - 🗆    |     |
|---|----------|-----------------------------------|-----------------|----------------------|------------|--------------------------------------|--------|-----|
| 3 | Prika    | ži izvještaj 🛛 🗙 Očisti sve par   | rametre 🔡 S     | Spremi parametre     | 🗁 Učitaj p | arametre                             |        |     |
| N | / Prikaż | ži popis parametara na izvještaju | 2               |                      |            |                                      |        |     |
|   | Rb.      | Parametar                         | Od              | Do                   | Tablica    | Opis                                 | Očisti |     |
| 2 |          | 1 Šifra robe                      |                 | •••                  |            |                                      | ×      |     |
|   |          | 2 Datum izrade                    |                 |                      |            |                                      | ×      |     |
|   | 3        | 3 Datum isporuke                  | R               |                      | 7          |                                      |        |     |
|   | Ľ        | 🗸 4 Datum dospijeća 🥣             |                 | •                    |            | •                                    |        |     |
|   |          | 5 Valuta                          |                 |                      |            |                                      | ×      |     |
|   |          | 6 Šifra poduzeća                  | 9999            | 9999                 |            | 9999 PisMax d.o.o 9999 PisMax d.o.o. | ×      |     |
|   |          |                                   |                 |                      |            |                                      |        | .:1 |

Važno: U izboru podataka za izvještaj idu oni podaci koju su zadovoljili sve parametre po vrijednosti u filtru.

#### 14.6.3 Zadavanje vrijednosti parametra filtra putem tablice

Ako u stupcu **Tablica** stoji za parametar ikona tablice <sup>III</sup> taba se taj parametar može zadavati putem tablice vrijednosti. Postupak:

- kliknuti ikonu tablice (1),
  - ide prozor za upis vrijednosti parametra u tablicu (2) u kome je alatna traka s gumbima:
    - **Prihvati parametre** program prihvaća upisanu tablicu vrijednosti, kliknuti nakon upisa tablice,
    - **Očisti redak** briše označeni redak tablice,
    - **Očisti tablicu** briše sve retke u tablici,
    - **Spremi** sprema upisane vrijednosti tablice u MXT tekstualnu tablicu,
  - Učitaj učitava vrijednosti tablice iz MXP tekstualne tablice.
- upisati šifru parametra ili putem **tri točkice** ići u dohvat šifre, nakon upisa šifre kliknuti **Dodaj** (3).

|     | <b>-</b> | Parame    | etri izvještaja - PR0020R Prodaj | a po robi za od | lređeni period - rar | ng           |                                       |              | - 1    |   | × |   |
|-----|----------|-----------|----------------------------------|-----------------|----------------------|--------------|---------------------------------------|--------------|--------|---|---|---|
| l C | 2        | Prikaži   | izvještaj 🛛 🗙 Očisti sve para    | metre 🛛 🔒 Spi   | remi parametre 🛛     | 🔁 Učitaj j   | parametre                             |              |        |   |   |   |
| [   | 7        | Prikaži ( | popis parametara na izvještaju   |                 |                      | 1            |                                       |              |        |   |   |   |
|     |          | Rb.       | Parametar                        | Od              | Do                   | Tablica      | Opis                                  |              | Očisti |   |   |   |
|     | >        |           | 1 Šifra robe                     |                 |                      | 1            | 2 parametara u tablici.               |              | ×      |   |   |   |
|     |          |           | 2 Datum izrade                   | 08.01.2015      | 03.01.2016           |              | 08.01.2015 - 03.01.2016               |              | ×      |   |   |   |
|     |          |           | 3 Datum isporuke                 |                 |                      |              |                                       |              | ×      |   | _ |   |
|     |          |           | 4 Datum dospijeća                |                 | 🖳 Tablica param      | etara - Šifi | ra robe                               | 2            |        | _ |   | × |
|     |          |           | 5 Valuta                         | EUR             |                      |              |                                       |              |        |   |   |   |
| L   |          |           | 6 Šifra poduzeća                 |                 | l्≓ Prihvati paran   | netre 🔰 🗄    | 📡 Obriši redak 🛛 🗙 Očisti tablicu 🛛 🛽 | 🚽 Spremi 🛛 📑 | Učitaj |   |   |   |
| L   | _        |           |                                  |                 | Šifra                |              | Dodaj 3                               |              |        |   |   |   |
|     |          |           |                                  |                 | Šifra                | Naziv        |                                       |              |        |   |   |   |
|     |          |           |                                  |                 | > 1005               | Rotor BX     | (-200                                 |              |        |   |   |   |
|     |          |           |                                  |                 | 1000                 | Tokamak      | (T 100                                |              |        |   |   |   |
|     |          |           |                                  |                 |                      |              |                                       |              |        |   |   |   |

### 14.6.4 Spremanje vrijednosti parametara filtra

Upisane vrijednosti parametara filtra mogu se spremiti u MXP tekstualnu tablicu te se naknadno ponovo koristiti. Postupak:

- kliknuti **Spremi parametre** (1),
- ide prozor za izbor putanje i direktorija (2) u koji ide MXP tekstualna tablica vrijednosti parametara,
- nudi se naziv tablice koji čine ime programa i opis programa (3),
- u rubrici File name može mijenjati ponuđeni naziv tablice (4),
- kliknuti Save za spremanje tablice vrijednosti parametara u izabrani direktorij s izabranim imenom (5).

| b. Parametar                                                                                                    | Od                                                 | Do                                      | Tablica                                         | Opis                                                                             | Očisti                |             |
|----------------------------------------------------------------------------------------------------|----------------------------------------------------|-----------------------------------------|-------------------------------------------------|----------------------------------------------------------------------------------|-----------------------|-------------|
| 1 Šifra robe                                                                                                    |                                                    |                                         | 1                                               | 2 parametara u tablici.                                                          | ×                     |             |
| 2 Datum izrade                                                                                                    | 08.01.2015                                         | 03.01.2016                              |                                                 | 08.01.2015 - 03.01.2016                                                          | ×                     |             |
| 3 Datum isporuke                                                                                                    |                                                    |                                         |                                                 |                                                                                  | ×                     |             |
| 4 Datum dospijeća                                                                                                    |                                                    |                                         |                                                 |                                                                                  | ×                     |             |
| 5 Valuta                                                                                                    | EUR                                                | EUR                                     |                                                 | EUR Euro - EUR Euro                                                              | ×                     |             |
| 6 Šifra poduzeća                                                                                                    |                                                    |                                         |                                                 |                                                                                  | ×                     |             |
|                                                                                                    | ocal Disk (D:) → Use                               | r → Documents                           | > PisMa                                         | (1.0 > Liste Search Liste                                                        | ~                     | ×<br>م      |
| Save As       ←     →     ↑     ▲     ▲       Organize ▼     New fold                                                                                                    | ocal Disk (D:) → Use<br>der                        | r → Documents                           | > PisMa                                         | د 1.0 » Liste 2 » ی Search Liste                                                 |                       | ×<br>م<br>? |
| Save As       ←     →       Organize ▼     New fold       Jedinstven ^                                                                                                    | ocal Disk (D:) → Use<br>der<br>Name                | r > Documents                           | > PisMax                                        | <1.0 → Liste 2 → ♂ Search Liste<br>Date modified Type                            | Size                  | ×<br>م<br>9 |
| Save As<br>← → ✓ ↑ ▲ La<br>Organize ▼ New fold<br>Jedinstven ↑<br>maja<br>MM                                                                                                    | ocal Disk (D:) → Use<br>ter<br>Name<br>PR0020R Pro | r > Documents<br>^<br>daja po robi za c | ⇒ PisMa<br>određeni pe                          | (1.0 > Liste 2 ~ © Search Liste<br>Date modified Type<br>(3) 016, 12:09 MXP File | B≣≣ ▼<br>Size<br>4 KB | ×<br>م<br>٦ |
| Image: Source of the second second secon | ocal Disk (D:) → Use<br>Jer<br>Name<br>PR0020R Pro | r → Documents<br>^<br>daja po robi za c | <ul> <li>PisMax</li> <li>određeni pe</li> </ul> | (1.0 > Liste 2 v to Search Liste<br>Date modified Type<br>3 016. 12:09 MXP File  | B== ▼<br>Size<br>4 KB | ×<br>م<br>٦ |

#### 14.6.5 Učitavanje vrijednosti parametara filtra

Pohranjene vrijednosti parametara filtra mogu se naknadno učitati u filtar. Postupak:

- kliknuti Učitaj parametre (1),
- ide prozor za izbor putanje i direktorija (2) u kojem je MXP tekstualna tablica vrijednosti parametara,
- izabrati tablicu vrijednosti parametara (3),
- kliknuti **Open** za učitavanje vrijednosti parametara u program (4).

| Prikaži popis parametara na izvještaju         Rb.       Parametar       Od       Do       Tablica       Opis       Očisti         1       Šifra robe       ····       ····       ····       ····       ····       ····       ····       ····       ····       ····       ····       ····       ····       ····       ····       ····       ····       ····       ····       ····       ····       ····       ····       ····       ····       ····       ····       ····       ····       ····       ····       ····       ····       ····       ····       ····       ····       ····       ····       ····       ····       ····       ····       ····       ····       ····       ····       ····       ····       ····       ····       ····       ····       ····       ····       ····       ····       ····       ····       ····       ····       ····       ····       ····       ····       ····       ····       ····       ····       ····       ····       ····       ····       ····       ····       ····       ····       ····       ····       ····       ····       ····       ····       ····       ····       ····       ····                                                                                                    | 🛛 Prikaži i      | zvještaj 🗙 Očisti sve para                 | ametre 🛛 🔚 Sprei           | mi parametre    | 🗁 Učitaj p                                     | parametre                                                           |             |                     |                                                                   |                |
|----------------------------------------------------------------------------------------------------|------------------|--------------------------------------------|----------------------------|-----------------|------------------------------------------------|---------------------------------------------------------------------|-------------|---------------------|-------------------------------------------------------------------|----------------|
| 1       1 šifra robe                                                                                                    | Prikaži p<br>Rb. | opis parametara na izvještaju<br>Parametar | Od                         | Do              | Tablica                                        | Opis                                                                |             |                     | Očisti                                                            |                |
| 3 Datum isporuke<br>4 Datum dospijeća<br>• • • • • • • • • • • • • • • • • • •                                                                                                     | I                | 1 Šifra robe<br>2 Datum izrade             |                            |                 |                                                |                                                                     |             |                     | ×                                                                 |                |
| Image: Search Liste       Image: Search Liste         Image: Search Liste       Organize ▼         Image: Search Liste       Image: Search Liste         Image: Search Liste       Image: Search Liste |                  | 3 Datum isporuke<br>4 Datum dospijeća      |                            |                 |                                                |                                                                     |             |                     | ×                                                                 |                |
| <ul> <li>← → · ↑ • • Local Disk (D:) &gt; User &gt; Documents &gt; PisMax 1.0 &gt; Liste</li> <li>Organize ▼ New folder</li> <li>DUNJA IM ↑ Name</li> <li>Fax</li> <li>Export 29.12.2015 10_28_37.xlsx</li> <li>ISKON</li> <li>Jedinstven</li> <li>maja</li> <li>MAM</li> </ul>                                                                                                    |                  | e 📴 Open                                   |                            |                 |                                                |                                                                     |             |                     | <ul> <li>V</li> </ul>                                             |                |
| DUNJA IM Name<br>Fax<br>ISKON<br>Jedinstven<br>maja<br>MMM                                                                                                    |                  | ← → ✓ ↑ • • «                              | Local Disk (D:) >          | User > Docu     | ıments → F                                     | isMax 1.0 ≯ Liste                                                   | 2           | Search Liste        | 8== ▾ 『                                                           |                |
| maja MMM                                                                                                    |                  | DUNJA IM                                   | Name<br>Export 2<br>PR0010 |                 | –<br>8_37.xlsx<br>artneru za o<br>ibi za određ | ^<br>dređeni period - rang Šifra p<br>eni period - rang Šifra robe. | oduzeća.mxt | D<br>29<br>29<br>3. | ate modified<br>9.12.2015. 10:<br>5.12.2015. 10:<br>1.2016. 12:48 | Mi<br>Mi<br>MX |
|                                                                                                    |                  | maja                                       |                            | R Prodaja po ro | bi za određ                                    | eni period - rang.mxp                                               | 3           | <u>3.</u>           | <u>1.2016. 13:33</u>                                              | M              |

# 14.7 Prijava greške

Program PisMax je temeljito i detaljno testiran, ali postoji mogućnost pojave greške, čiji uzrok može biti u programu ali i izvan programa. U programu PisMax postoje mehanizmi za obradu greške, stoga se neće dogoditi da program prestane raditi bez ikakve obavijesti. Greške su razvrstane u četiri grupe:

- greške zbog referencijalnog integriteta,
- XML greške u fiskalizaciji,
- popis greška u programu,
- sistemske greške.

Pojava greške daje neku poruku ili prikaz na zaslonu. Ako treba pomoć za uklanjanje greške prijaviti grešku:

- skinuti sliku zaslona, za to ima više načina, vidjeti odjeljke 14.4.1 i 14.4.2,
- skinutu sliku zaslona i neki kraći opis greške poslati na e-adresu <u>bakon@bakom.hr</u>
- greška će biti ispitana,
- rezultat ispitivanje greške bit će dostavljen pošiljatelju.

## 14.7.1 Greške zbog referencijalnog integriteta

Postoje podaci koji se koriste – referenciraju u drugim podacima. Brisanje takvih podataka nije dozvoljeno. Na primjer, u računu se koriste podaci o partnerima i robi. Ako se pokuša brisati partner ili roba koja se koristi u postojećem računu, to će biti spriječeno, ne od strane programa PisMax, već od strane softvera SQL baze podataka. Naime, softver za bazu vodi o tome brigu. Te poruke o grešci su na engleskom, ali su dvije riječi istaknute:

- **DELETE** nešto se hoće brisati
- **REFERENCE** to nešto se koristi pa ne može brisanje.

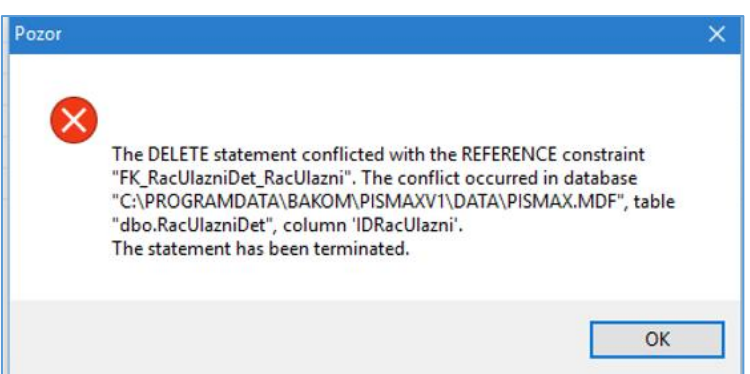

Za ovaj tip greške ne treba nikakva akcija. Poruku primiti na znanje i nastaviti raditi. Pokušaj brisanje ne može proći.

# 14.7.2 XML greške u fiskalizaciji

Ako dođe do greške u fiskalizaciji računa, greška će biti zabilježena u obliku tekstualne XML poruke. Za primjer, sadržaj poruke može izgledati ovako:

| <pre><soap:envelope g0x7fc12bd090f8-4d"="" xmlns:soap="http://schemas.xmlsoap.org/soap/envelope&lt;br&gt;&lt;soap:Body&gt;&lt;br&gt;&lt;tns:PoslovniProstorOdgovor Id=" xsi:schemal<br=""><tns:zaglavlje><br/><tns:idporuke>631c1532-adfe-4faa-80e4-62b49b662c2f<tns:datumvrijeme>05.01.2016T10:59:07</tns:datumvrijeme><br/><br/><tns:greska><br/><tns:greska><br/><tns:greska><br/><tns:forukagreske>005<br/><tns:greska><br/><tns:greska><br/></tns:greska><br/></tns:greska><br/></tns:forukagreske></tns:greska><br/></tns:greska><br/></tns:greska><br/><br/><th><?xml v</th><th>version="1.0" encoding="UTF-8"?&gt;</th></th></tns:idporuke></tns:zaglavlje></soap:envelope></pre>                                                                                                    | xml v</th <th>version="1.0" encoding="UTF-8"?&gt;</th>                                    | version="1.0" encoding="UTF-8"?>                                                                                                    |
|----------------------------------------------------------------------------------------------------|-------------------------------------------------------------------------------------------|----------------------------------------------------------------------------------------------------|
| <pre><soap:body><br/><tns:poslovniprostorodgovor id="G0x7fc12bd090f8-4D" xsi:schemal<br=""><tns:zaglavlje><br/><tns:idporuke>631c1532-adfe-4faa-80e4-62b49b662c2f<tns:datumvrijeme>05.01.2016T10:59:07</tns:datumvrijeme><br/><br/><tns:greske><br/><tns:greska><br/><tns:greska><br/><tns:porukagreske>e005<br/><tns:greska><br/><tns:greska><br/></tns:greska><br/></tns:greska><br/></tns:porukagreske></tns:greska><br/></tns:greska><br/><br/><th><pre>soap:l</pre></th><th>Envelope xmlns:soap="http://schemas.xmlsoap.org/soap/envelope</th></tns:greske></tns:idporuke></tns:zaglavlje></tns:poslovniprostorodgovor></soap:body></pre>                                                                                                    | <pre>soap:l</pre>                                                                         | Envelope xmlns:soap="http://schemas.xmlsoap.org/soap/envelope                                                                                                    |
| <pre><tns:poslovniprostorodgovor id="G0x7fc12bd090f8-4D" xsi:schemal<br=""><tns:zaglavlje><br/><tns:idporuke>631c1532-adfe-4faa-80e4-62b49b662c2f<tns:datumvrijeme>05.01.2016T10:59:07</tns:datumvrijeme><br/><br/><tns:greske><br/><tns:greska><br/><tns:greska><br/><tns:porukagreske>005<br/><tns:greska><br/></tns:greska><br/></tns:porukagreske></tns:greska><br/></tns:greska><br/><br/><!--</td--><td><soaj< td=""><td>p:Body&gt;</td></soaj<></td></tns:greske></tns:idporuke></tns:zaglavlje></tns:poslovniprostorodgovor></pre>                                                                                                    | <soaj< td=""><td>p:Body&gt;</td></soaj<>                                                  | p:Body>                                                                                                    |
| <pre><tns:zaglavlje> <tns:idporuke>631c1532-adfe-4faa-80e4-62b49b662c2f05.01.2016T10:59:07  <tns:greska> <tns:greska> <tns:greska> <tns:porukagreske>005 <tns:greska> <tns:greska> <td>a <ti< td=""><td>ns:PoslovniProstorOdgovor Id="G0x7fc12bd090f8-4D" xsi:schemal</td></ti<></td></tns:greska></tns:greska></tns:porukagreske></tns:greska></tns:greska></tns:greska></tns:idporuke></tns:zaglavlje></pre> | a <ti< td=""><td>ns:PoslovniProstorOdgovor Id="G0x7fc12bd090f8-4D" xsi:schemal</td></ti<> | ns:PoslovniProstorOdgovor Id="G0x7fc12bd090f8-4D" xsi:schemal                                                                                                    |
| <tns:idporuke>631c1532-adfe-4faa-80e4-62b49b662c2f<tns:datumvrijeme>05.01.2016T10:59:07</tns:datumvrijeme><br/><br/><tns:greska><br/><tns:greska><br/><tns:forukagreske>9005<br/><tns:porukagreske>0IB iz poruke zahtjeva nije jednak OIB-<br/></tns:porukagreske></tns:forukagreske></tns:greska><br/></tns:greska><br/><br/><td><b>P</b> 4</td><td><tns:zaglavlje></tns:zaglavlje></td></tns:idporuke>                                                                                                    | <b>P</b> 4                                                                                | <tns:zaglavlje></tns:zaglavlje>                                                                                                    |
| <pre></pre>                                                                                                    |                                                                                           | <tpre> tdPoruke&gt;631c1532-adfe-4faa-80e4-62b49b662c2f</tpre> tdl <tpre> tdp://docs.com/docs.com/</tpre> |
| <pre><tns:greske> <tns:greske> <tns:sifragreske> <tns:sifragreske> <tns:porukagreske>OIB iz poruke zahtjeva nije jednak OIB  <tns:greske> <signature xmlns="http://www.w3.org/2000/09/xmldsig#"> <signedinfo> </signedinfo></signature></tns:greske></tns:porukagreske></tns:sifragreske></tns:sifragreske></tns:greske></tns:greske></pre>                                                                                                    | -                                                                                         |                                                                                                    |
| <pre><tns:greska></tns:greska></pre>                                                                                                    | 9                                                                                         | <pre><tns:greske></tns:greske></pre>                                                                                                    |
| <pre><tns:sifragreske>e005</tns:sifragreske> <tns:porukagreske>OIB iz poruke zahtjeva nije jednak OIB-   <signature xmlns="http://www.w3.org/2000/09/xmldsig#"> <signature xmlns="http://www.w3.org/2000/09/xmldsig#"> <signature xmlns="http://www.w3.org/2000/09/xmldsig#"> </signature></signature></signature></tns:porukagreske></pre>                                                                                                    | a                                                                                         | <tns:greska></tns:greska>                                                                                                    |
| <pre><tns:porukagreske>OIB iz poruke zahtjeva nije jednak OIB-<br/><br/><br/>Signature xmlns="http://www.w3.org/2000/09/xmldsig#"&gt;<br/>SignedInfo&gt;<br/><canonicalizationmethod 09="" 2000="" algorithm="http://www.w3.org/TR/2&lt;/pre&gt;&lt;/td&gt;&lt;td&gt;Î&lt;/td&gt;&lt;td&gt;&lt;tns:SifraGreske&lt;/td&gt;&lt;/tr&gt;&lt;tr&gt;&lt;td&gt;&lt;pre&gt;&lt;/td&gt;&lt;td&gt;&lt;/td&gt;&lt;td&gt;&lt;tns:PorukaGreske&gt;OIB iz poruke zahtjeva nije jednak OIB-&lt;/td&gt;&lt;/tr&gt;&lt;tr&gt;&lt;td&gt;&lt;pre&gt;- &lt;/tns:Greske&gt; - &lt;/tns:Greske&gt; - &lt;/signature xmlns=" http:="" www.w3.org="" xmldsig#"=""> -  -  -  -  -  -  -  -  -  -  -  -  -  -  -  -  -  -  -  -  -  -  -  -  -  -  -  -  -  -  -  -  -  -  -  -  -  -  -  -  -  -  -  -  -  -  -  -  -  -  -  -  -  -  -  -  -  -  -  -  -  -  -  -  -  -  -  -  -  -  -  -  -  -  -  -  -  -  -  -  -  -  -  -  -  -  -  -  -  -  -  -  -  -  -  -  -  -  -  -  -  -  -  -  -  -  -  -  -  -  -  -  -  -  -  -  -  -  - <td>-</td><td></td></canonicalizationmethod></tns:porukagreske></pre>                                                                                                    | -                                                                                         |                                                                                                    |
| <pre><signature xmlns="http://www.w3.org/2000/09/xmldsig#"> </signature></pre> <signedinfo> <canonicalizationmethod 2<="" algorithm="http://www.w3.org/TR/2&lt;/p&gt;&lt;/td&gt;&lt;td&gt;-&lt;/td&gt;&lt;td&gt;&lt;/tns:Greske&gt;&lt;/td&gt;&lt;/tr&gt;&lt;tr&gt;&lt;td&gt;SignedInfo&gt;&lt;br&gt;&lt;CanonicalizationMethod Algorithm=" http:="" p="" tr="" www.w3.org=""></canonicalizationmethod></signedinfo>                                                                                                    | þ.                                                                                        | <pre><signature xmlns="http://www.w3.org/2000/09/xmldsig#"></signature></pre>                                                                                                    |
| <canonicalizationmethod 2<="" algorithm="http://www.w3.org/TR/2&lt;/td&gt;&lt;td&gt;þ&lt;/td&gt;&lt;td&gt;&lt;SignedInfo&gt;&lt;/td&gt;&lt;/tr&gt;&lt;tr&gt;&lt;td&gt;&lt;/td&gt;&lt;td&gt;&lt;/td&gt;&lt;td&gt;&lt;CanonicalizationMethod Algorithm=" http:="" td="" tr="" www.w3.org=""></canonicalizationmethod>                                                                                                    |                                                                                           |                                                                                                    |
| <pre><signaturemethod 09="" 2000="" algorithm="http://www.w3.org/2000/09/xml&lt;/pre&gt;&lt;/td&gt;&lt;td&gt;&lt;/td&gt;&lt;td&gt;&lt;pre&gt;&lt;SignatureMethod Algorithm=" http:="" pre="" www.w3.org="" xm]<=""></signaturemethod></pre>                                                                                                    |                                                                                           |                                                                                                    |
| <pre><reference uri="#G0x7fc12bd090f8-4D"></reference></pre>                                                                                                    | ÷.                                                                                        | <reference uri="#G0x7fc12bd090f8-4D"></reference>                                                                                                    |
| <pre>&gt; <transforms></transforms></pre>                                                                                                    | -                                                                                         | <transforms></transforms>                                                                                                    |

Iz sadržaja XML greške može se iščitati da nešto s OIB-om nije u redu.

XML poruke za greške u fiskalizaciji računa ne spremaju se u bazu već direktorij **Greška**, kako je određeno u putanji za **Direktoriji sustava PisMax**, vidjeti odjeljak 2.5.3.

| 📕   💆 📕 🔿 🍳 🗙 🛋 🗸   C:\Progr                                                                         | amData\Bakom\PisMaxV1\Fiskalizacija\Gr | eska                                      |                    |
|----------------------------------------------------------------------------------------------------|----------------------------------------|-------------------------------------------|--------------------|
| File Home Share View                                                                                 |                                        |                                           |                    |
| Image: Pin to Quick access     Copy     Paste     Image: Copy path                                   | cut Move Copy to *                     | New item ▼<br>1 Easy access ▼<br>1 Folder | Properties History |
| Clipboard                                                                                            | Organize                               | New                                       | Open               |
| $\leftarrow$ $\rightarrow$ $\checkmark$ $\uparrow$ $\frown$ $\rightarrow$ This PC $\rightarrow$ Loca | Disk (C:) > ProgramData > Bakom >      | PisMaxV1 → Fiskalizacija                  | > Greska           |
| This PC                                                                                              | Name                                   | Date modifie                              | d Type             |
| Esktop                                                                                               | 1693_20160105112909.xml                | 5.1.2016. 11:3                            | 1 XML File         |
| Documents                                                                                            | VLADO_PP1_20160105110348               | .xml 5.1.2016. 11:0                       | 3 XML File         |
| 🕂 Downloads                                                                                          | VLADO_PP1_20160105105912               | .xml 5.1.2016. 10:5                       | 9 XML File         |
| h Music                                                                                              | 1698_20160101124016.xml                | 1.1.2016. 12:4                            | 0 XML File         |
| Pictures                                                                                             | 1697_20160101123923.xml                | 1.1.2016. 12:3                            | 9 XML File         |

Koristiti datum i vrijeme za nalaženje zadnje XML greške u popisu grešaka. Ako iz XML poruke se ne da iščitati o čemu se radi, prijaviti grešku. XML poruku o grešci poslati na e-adresu <u>bakom@bakom.hr</u> i čekati odgovor.

#### 14.7.3 Popis greška u programu

Program vodi evidenciju za neke događaje koji su greška ili barem neko ozbiljno upozorenje. Za uvid u tu evidenciju:

- kliknuti Greške (1) u modulu Sustav,
- ide prozor (2) s gumbima standardne alatne trake: **Refresh**, **Ispis/Izvoz** i **Info**, vidjeti odjeljak 2.6, i zapisima evidencije o greškama (3).

| 🙀 PisMax 1.0                   |                                                                                      |                                                             |                     |                |
|--------------------------------|--------------------------------------------------------------------------------------|-------------------------------------------------------------|---------------------|----------------|
| 🔓 Prijava 🔞 Pomoć              |                                                                                      |                                                             |                     |                |
| 严 Prodaja                      | Popis grešaka                                                                        |                                                             |                     |                |
| Nabava Novac                   | PDV X Baza X Roba X Partneri X Roba X Partneri X Prodaia X Račin X Sustav X Greške X |                                                             |                     |                |
| PDV                            |                                                                                      |                                                             |                     |                |
| 🚍 Baza                         | 2                                                                                    |                                                             |                     |                |
| 📙 Sustav                       | Program                                                                              | Greška                                                      | Vrijeme             | Korisnik       |
| Poduzeća                       |                                                                                      |                                                             |                     |                |
| Rorishic     Podatkovne oznake | SYSERR - Provjera veze prema porez                                                   | The remote name could not be resolved: 'cistest.apis-it.hr' | 08.01.2016 00:12:07 | Admin korisnik |
| Podatkovne oznake - pre        | PR0040 - Račun                                                                       |                                                             | 07.01.2016 22:15:02 | Admin korisnik |
| 🖞 Log                          | PR0040 - Račun                                                                       | 3                                                           | 07.01.2016 22:14:22 | Admin korisnik |
| 💼 Greške 🚺                     | FI0030 - Poslovni prostori                                                           | Prijava prostora - pogledaj log                             | 07.01.2016 22:13:45 | Admin korisnik |
| Programi                       | FI0030 - Poslovni prostori                                                           | Prijava prostora - pogledaj log                             | 07.01.2016 22:13:14 | Admin korisnik |
| 🗧 Autorizacija                 | FI0030 - Poslovni prostori                                                           | Prijava prostora - pogledaj log                             | 07.01.2016 22:11:43 | Admin korisnik |
| 🌮 Promjena lozinke             | FI0030 - Poslovni prostori                                                           | Prijava prostora - pogledaj log                             | 07.01.2016 22:07:49 | Admin korisnik |
| Magazanja 🖓                    | ButonEditHolder - PisMax.Data.SrcPar                                                 |                                                             | 07.01.2016 17:01:28 | Admin korisnik |
| Inicijalno ucitavanja          | ButonEditHolder - PisMax.Data.SrcPar                                                 |                                                             | 07.01.2016 17:01:04 | Admin korisnik |
|                                | PR0040 - Račun                                                                       |                                                             | 05.01.2016 23:04:03 | Admin korisnik |
|                                | SYSERR - SendMail                                                                    | The parameter 'address' cannot be an empty string.          | 01.01.2016 19:58:06 | Admin korisnik |
|                                | SYSERR - SendMail                                                                    | The parameter 'address' cannot be an empty string.          | 01.01.2016 19:52:29 | Admin korisnik |
|                                | SYSERR - Preuzimanie IFA U PDV                                                       |                                                             | 29.12.2015 07:21:14 | Admin korisnik |

Ako se ocijeni korisnim, popis grešaka može se prijaviti na dva načina:

- kao slika zaslona,
- putem gumba Ispis/Izvoz napraviti ispis ili izvoz u neki od javnih formata,
- sliku zaslona ili ispis u javnom formatu poslati na e-adresu <u>bakom@bakom.hr</u> i čekati odgovor.

#### 14.7.4 Sistemske greške

Poruke o sistemskim greškama stvara raznorodni sistemski softver. Te poruke su karakterističnog oblika.

Sistemska poruka o grešci ima tri gumba:

- Details (1),
- Continue (2),
- **Quit** (3).

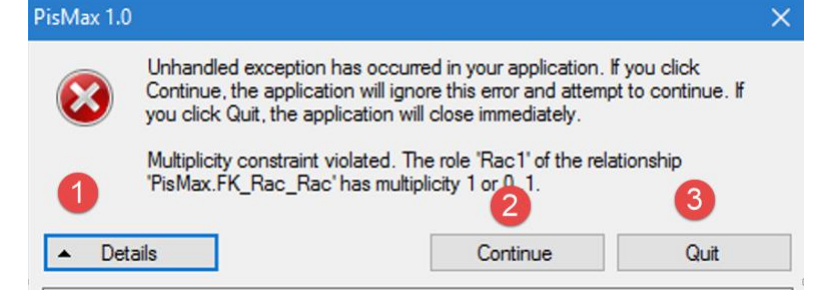
Quit – ako se klikne slijedi prekid rada programa PisMax.

Continue – ako se klikne, programa PisMax će pokušati nastaviti raditi.

Details – ako se klikne ide detaljni opis greške.

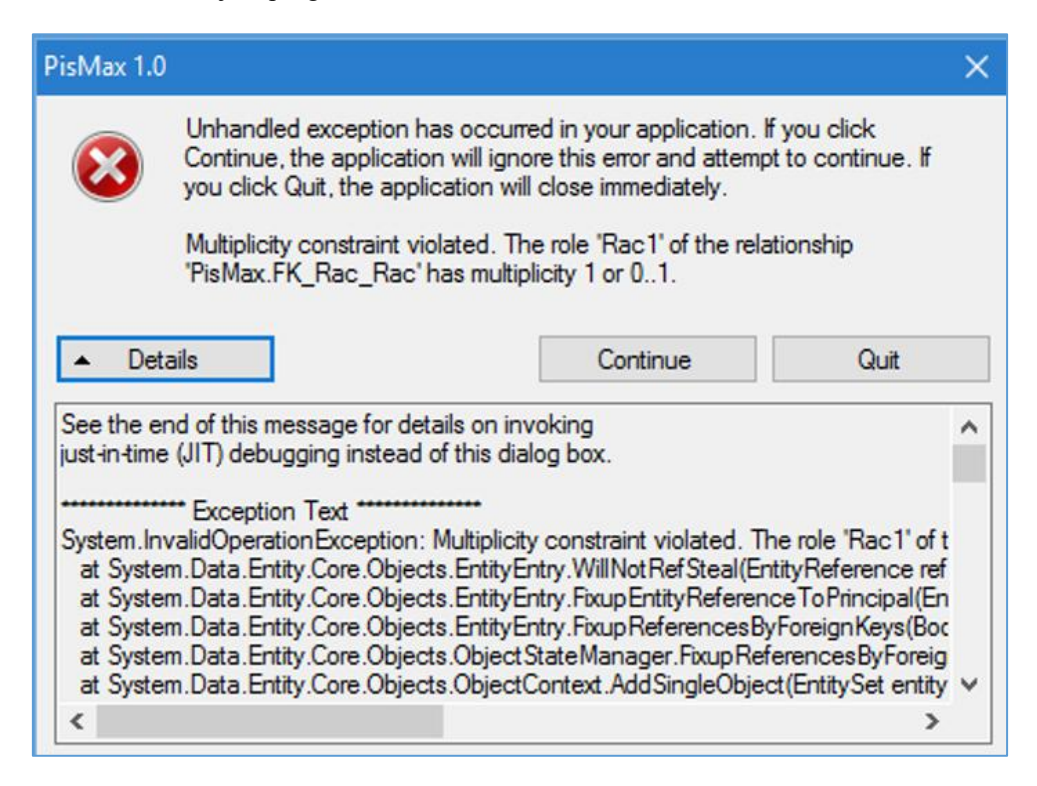

Ako se ide u prijavu greška, grešaka može se prijaviti na dva načina:

- kao slika zaslona uz kliknuti gumb Details,
- putem Copy-Paste mehanizma preuzeti detaljni opis greške,
- sliku zaslona ili detaljni opis greške poslati na e-adresu <u>bakom@bakom.hr</u> i čekati odgovor.

# 15 Poslovanje u EUR-ima od 2023. godine

Glavne faze uvođenja EUR-a nakon EU odluke:

- od 05.09.2022. do 31.12.2022. dodatno iskazivanje iznosa tuzemnih računa u EUR,
  - do 31.12.2022. sve u HRK,
  - od 01.01.2023. sve u EUR-ima,
  - od 01.01.2023. do 14.01.2023. dvojno optjecanje, plaćanje u HRK i EUR,
  - od 01.01.2023. do 31.12.2023. dodatno iskazivanje iznosa tuzemnih računa u HRK.

Postoje vrijednosti, cijene i iznosi:

- u valuti dokumenta, razne vrijednosti PO VALUTA, uključujući HRK, EUR i ostale valute,
- primarni iznosi u domaćoj HRK valuti,
- sekundarni iznosi u stranoj EUR valuti.

Pretvorba po fiksnom tečaju za period od 01.01.2023.:

- ako je valuta dokumenta HRK iznosi i valuta se pretvaraju u EUR,
- primarni iznosi u domaćoj HRK valuti pretvaraju se u primarne iznose u EUR,
- sekundarni iznosi u stranoj EUR valuti postaju sekundarni iznosi u EUR.

Uvodi se interna oznaka za domaću valutu;

- WHRK = 46 IDVal čiji je kod 191 i HRK, domaća valuta do 31.12.2022.,
  - WEUR = 2 IDVal čiji je kod 976 i EUR,

Ako je u nekoj tablici vrijednost IDVal = WHRK, istu će trebati zamijeniti s WEUR, odnosno IDVal = WEUR.

Tim putem, EUR postaje primarna i sekundarna valuta, a vrijednosti, cijene i iznosi u primarnoj i sekundarnoj valuti postaju jednaki.

domaća valuta od 01.01.2023.

Postoje oznake primarne i sekundarne valute u kodu koje su:

- this.PrimValNumKod = 191; // HRK
- this.PrimValName = "HRK";
- this.SecValKodNum = 978; // EUR
- this.SecValName = "EUR";

što će se mijenjati u:

- this.PrimValNumKod = 978; // EUR
- this.PrimValName = "EUR";

Da li je država Hrvatska se provjerava po kodu "HR" u tablici država.

## 15.1 Dva sustava

Bit će uvedena dva sustava:

- PisMax2022 poslovanje do 31.12.2022., knjiženje u HRK,
- PisMaxEUR poslovanje od 01.01.2023., knjiženje u EUR.

Oba sustava bit će uvedena u pogon u periodu od 26.12.2022. do 31.12.2022. Testiranje oba sustava treba završiti do 26.12.2022.

## 15.1.1 Sustav PisMax2022

Iz tekućeg PisMax-a napraviti PisMax2022 na slijedeći način:

- napraviti instalacijsku proceduru PisMaxSetup2022.exe koja će smjestiti:
  - o program PisMax2022.exe u C:\Program Files\PisMax2022,
    - o otvoriti mape C:\ProgramData\Bakom\PisMaxV2\_2022 te podmape:
      - Data u kojoj će otvoriti:
        - SQL bazu PisMax2022.mdf
        - prateću tablicu PisMax2022\_log.ldf
      - DocPics,
      - Fiskalizacija,
      - Log,
- izvesti instalacijsku proceduru PisMaxSetup2022.exe,
- tekuću PisMax bazu arhivirati u PisMax2022 datum\_vrijeme.bak.zip,

- bazu PisMax2022 datum\_vrijeme.bak.zip učitati u bazu PisMax2022 sustava,
- Copy-Paste sadržaja mape
  - o iz C:\ProgramData\Bakom\PisMaxV2\DocPics
  - o u C:\ProgramData\Bakom\PisMaxV2 2022\DocPics,
- Copy-Paste sadržaja mape
  - o iz C:\ProgramData\Bakom\PisMaxV2\Fiskalizacija
  - o u C:\ProgramData\Bakom\PisMaxV2\_2022\Fiskalizacija.

#### **Napomena**

PisMax2022 nije nužno otvarati ako se ne koristi:

- PDV prijava,
- Knjiga primitaka i izdataka,
- skladišno poslovanje.

Dobro je imati PisMax2022 radi naknadnih ispisa računa i ponuda do 31.12.2022.

### 15.1.2 PisMax2022 licence

Za PisMax2022 neće se ništa mijenjati u vezi licenci. To znači, istom licencom moći će se registrirati PisMax2022 i PisMaxEUR.

### 15.1.3 Program PisMax – verzija 3.0 za poslovanje u eurima

Nakon što se iz postojećeg sustava formira PisMax2022, postojeći sustav postaje PisMax za EUR-e. Tim putem postojeći PisMax se ne mijenja po pitanju instalacije i registracije.

U postojećem sustavu treba izvesti preračun HRK u EUR po fiksnom tečaju za sve vrijednosti, cijene i iznose koji su iskazani u:

- valuti dokumenta,
- primarnoj valuti,
- sekundarnoj valuti.

#### **Napomena**

Preračun HRK u EUR ne može se ponavljati, stoga prije preračun mora biti kopija baze iz koje će se po potrebi vraćati tablice kod kojih je došlo do prekida preračuna.

## 15.2 Specifikacija preračun HRK u EUR

Za preračun iz HRK u EUR i obrnuto koristiti fiksni tečaj EUR-a koji je sadržan u varijabli WFIX = 7,53450. U odjeljcima od 15.2.1. do 15.2.4 pokazana su načela preračun iz HRK u EUR.

### 15.2.1 Zamjena valute HRK u EUR

Ako se u nekoj tablici pojavi vrijednost valute IDVal = WHRK = 42, što je dosadašnja vrijednost HRK, istu treba zamijeniti s vrijednosti nove domaće valute, odnosno postaviti u tablici IDVal = WEUR = 2.

## 15.2.2 Preračun HRK u EUR

Postoje tri slučaja za vrijednost valute IDVal:

- Slučaj A: IDVal = WHRK = 42,
- Slučaj B: IDVal = WEUR = 2,
- Slučaj C: IDVal <> WHRK i IDVal <> WEUR.

#### Slučaj A: IDVal = WHRK = 42

Zamijeniti valutu: IDVal = WEUR.

Vrijednosti cijena i iznosa preračunati po fiksnom tečaju:

- Cijena = Cijena / WFIX,
- Iznos = Iznos / WFIX.

#### Slučaj B: IDVal = WEUR = 2

Primarne vrijednosti cijena i iznosa preračunati po fiksnom tečaju:

- PrimCijena = PrimCijena / WFIX,
- PrimIznos = PrimIznos / WFIX.

#### Slučaj C: IDVal <> WHRK i IDVal <> WEUR

Informatizacija poslovanja za poduzetnike

Primarne vrijednosti cijena i iznosa preračunati po fiksnom tečaju:

- PrimCijena = PrimCijena / WFIX,
- PrimIznos = PrimIznos / WFIX.

#### Slučaj D: Bezuvjetno

Sekundarne vrijednosti izjednačiti s primarnim vrijednostima cijena i iznosa:

- SecCijena = PrimCijena,
- SecIznos = PrimIznos.

## 15.2.3 Zaokruživanje u preračunu

#### Zaokruživanje u preračunu je preuzeto iz Smjernica za uvođenje EUR-a.

Nakon provedenog preračun iz HRK u EUR primjenom punog brojčanog iznosa fiksnog tečaja konverzije korištenjem pet decimala te u skladu s matematičkim pravilima zaokruživanja, dobiveni rezultat zaokružuje se na dvije decimale s točnošću od jednog centa, a na temelju treće decimale:

- ako je treća decimala manja od pet (broj od 0 do 4), druga decimala ostaje nepromijenjena (iznos u centima ostaje isti);
- ako je treća decimala jednaka ili veća od pet (broj od 5 do 9), druga decimala povećava se za jedan (iznos u centima zaokružuje se na viši cent).

Iz **Smjernica za uvođenje EUR-a** je preuzet naputak zaokruživanja iznosa povratne naknade koji sada iznosi 0,50 HRK preračunat će se korištenjem fiksnog tečaja, iznos povratne naknade nakon zaokruživanja iznosi 0,07 EUR, postupak: 0,50 HRK podijeljeno s 7,53450 EUR vrijednost je 0,066361404 EUR, nakon zaokruživanja 0,07 EUR.

## 15.2.4 Preračun tečaja

U dosta tablica zabilježeni su tečajevi valuta putem slijedećih podataka:

- IDVal oznaka valute,
- VRK oznaka vrste tečaja,
- TecValDat datum tečaja u valuti,
- TecValJed vrijednost u valuti IDVal,
- TecValIzn vrijednost tečaja za TecValJed u domaćoj valuti,
- TecSecDat datum tečaja za sekundarnu valutu,
- TecSecJed vrijednost u sekurdarnoj valuti,
- TecSecIzn vrijednost tečaja za TecSecJed u sekundarnoj valuti.

Postoje tri slučaja za vrijednost valute IDVal:

- Slučaj A: IDVal = WHRK = 42,
- Slučaj B: IDVal = WEUR = 2,
- Slučaj C: IDVal <> WHRK i IDVal <> WEUR.

#### **Slučaj A: IDVal = WHRK = 42** Postaviti:

- IDVal = WEUR = 2,
- TecValJed = 1.
- TecValIzn = 1,
- TecSecJed = 1,
- TecSecIzn = 1.

## Slučaj B: IDVal = WEUR = 2

Postaviti:

- TecValJed = 1,
- TecValIzn = 1,
- TecSecJed = 1,
- TecSecIzn = 1.

#### Slučaj C: IDVal WHRK i IDVal WEUR Postaviti:

- TecValIzn = TecValIzn / WFIX,
- TecSecJed = 1,
- TecSecIzn = 1.

## 15.3 Putem programa PisMax – verzija 3.0 ide prelazak na eure

Izrađena je verzija 3.0 programa PisMax za poslovanje u eurima.

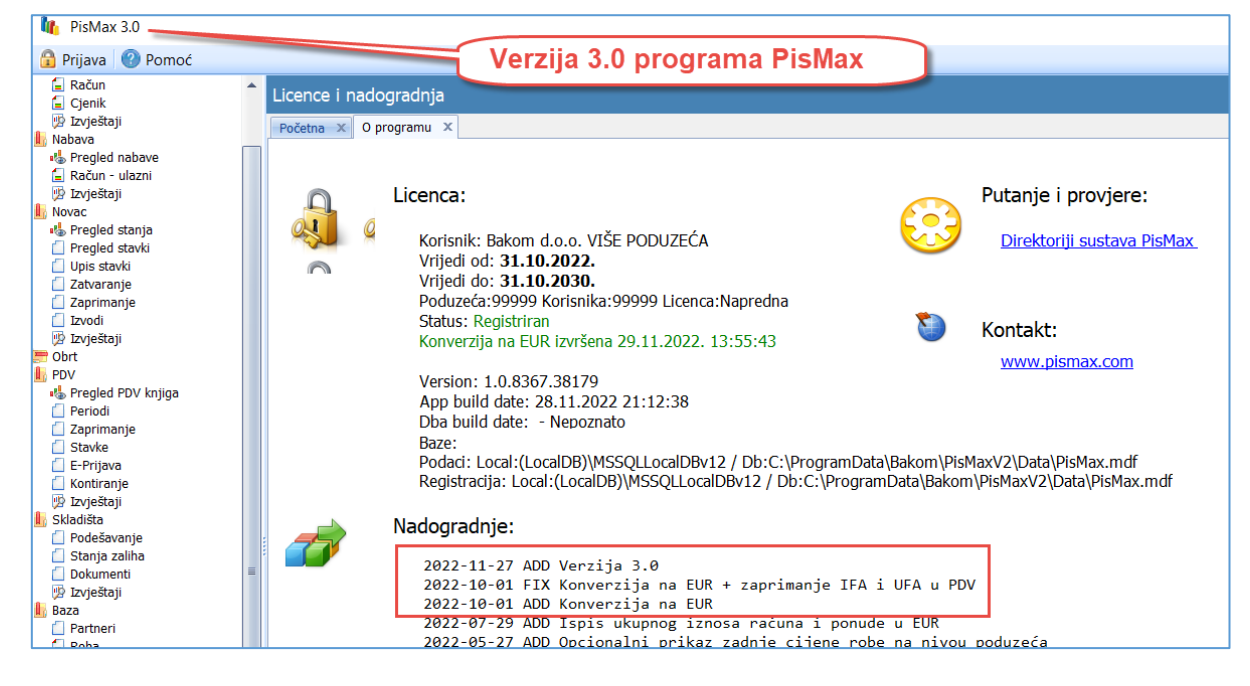

## 15.3.1 Napraviti kopiju baze prije instalacije programa PisMAX 3.0

Napraviti iz programa kopiju baze i nazvati je PisMax-BAZA-2022. **Tu kopiju baze trajno čuvati.** Za izradu kopije baze podataka kliknuti redom:

- Sustav (1),
- Arhiviranje (2),
- Arhiviraj bazu podataka (3).

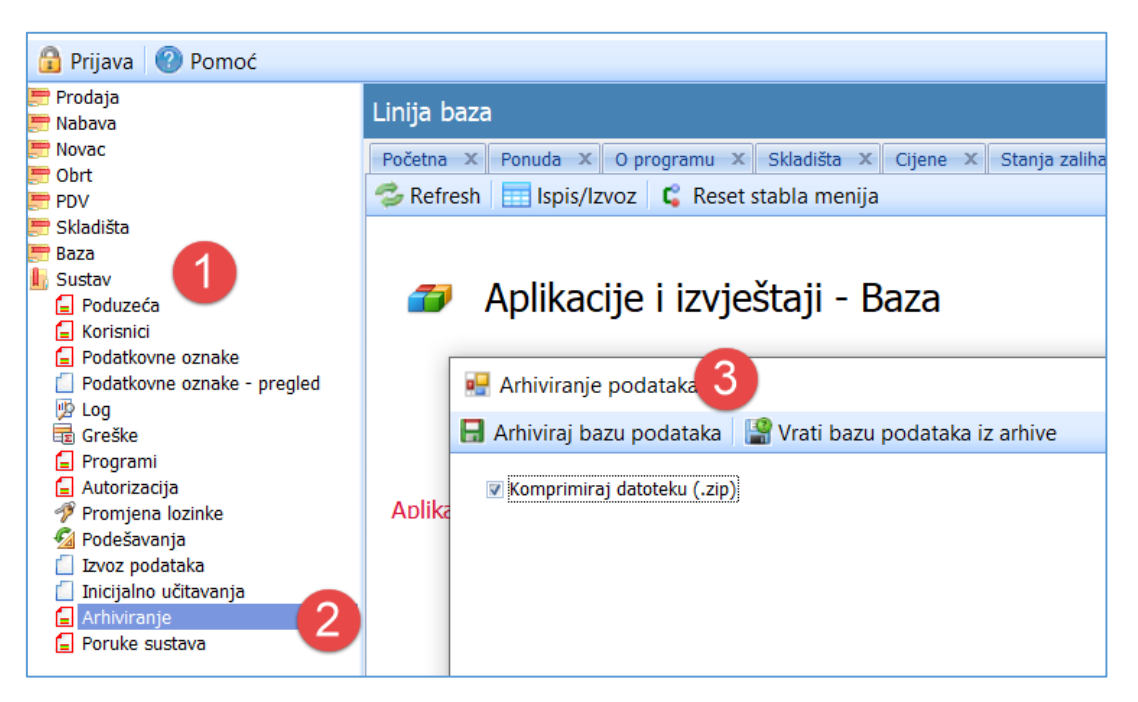

Za više vidjeti u uputama odjeljak **4.12.1 Programska izrada zaštitne kopije baze podataka**, kliknuti <u>Upute za PisMax.pdf</u>

### 15.3.2 Instalacija programa PisMax verzija 3.0

#### Jako važno:

Pokrenuti instalaciju PisMax 3.0 pod sam kraj 2022. kad je sigurno da se više neće izdavati računi u 2022. godini.

Ako se ne koristi mrežna verzija programa PisMax (**program radi na jednom računalu**) preuzeti (download) i izvesti zadnju instalacijsku proceduru programa PisMax kliknuti: <u>PisMaxSetup.exe</u> te izvesti proceduru PisMaxSetup.exe.

Ako se koristi mrežna verzija programa PisMax (**program radi na više računalu**) tada izvesti mrežna instalacija programa PisMax. kliknuti: <u>Uputa za mrežnu instalaciju programa PisMax</u>

### 15.3.3 Pokretanje preračuna HRK u EUR

#### Važno: Prije pokretanja konverzije na EUR obavezno napraviti kopiju tekuće baze.

Pokretanje preračuna iz HRK u EUR regulirano je novom opcijom **Konverzija na EUR** (1) u podešavanju na nivou baze. Kad se klikne opcija **Konverzija na EUR** ide pokretanje preračun svih cijena i iznosa u tablicama u **okviru jedne transakcije**.

| 🚽 Podešavanje opcija 🦳 🗆 🕹                                                                                    |                  |       |  |  |  |  |  |  |  |  |  |  |
|----------------------------------------------------------------------------------------------------|------------------|-------|--|--|--|--|--|--|--|--|--|--|
| 🔚 Spremi 🔄 Odustani 🏾 🏶 Reset postavki                                                                        |                  |       |  |  |  |  |  |  |  |  |  |  |
|                                                                                                    |                  |       |  |  |  |  |  |  |  |  |  |  |
| Osnovno E-mail postavke Izvještaji Modul - Prodaja Modul - Nabava Modul - Novac Modul - PDV Modul - Skladišta | e-Račun postavke | Pomoć |  |  |  |  |  |  |  |  |  |  |
| 🦉 Prikaži naslove aplikacija                                                                                  |                  |       |  |  |  |  |  |  |  |  |  |  |
| ☑ Bilježenje događaja (log)                                                                                   |                  |       |  |  |  |  |  |  |  |  |  |  |
| ☑ Sačuvaj promjene izgleda tablica (layout)                                                                   |                  |       |  |  |  |  |  |  |  |  |  |  |
|                                                                                                    |                  |       |  |  |  |  |  |  |  |  |  |  |
| Primarna valuta 👘 🖻 Prikaz primarne valute                                                                    |                  |       |  |  |  |  |  |  |  |  |  |  |
| Valuta za praćenje euro - 🕑 Prikaz valute za praćenje                                                         |                  |       |  |  |  |  |  |  |  |  |  |  |
| Incijalna porezna stopa PDV 25,00 %                                                                           |                  |       |  |  |  |  |  |  |  |  |  |  |
| Ažuriraj tečaj od 29.10.2022.                                                                                 |                  |       |  |  |  |  |  |  |  |  |  |  |
| Direktorij za liste/export C:\Users\Vlado\Documents\PisMax 2.0\Liste                                          |                  |       |  |  |  |  |  |  |  |  |  |  |
| Konverzija na EUR                                                                                             |                  |       |  |  |  |  |  |  |  |  |  |  |

Prije nego krene konverzija ide upozorenje:

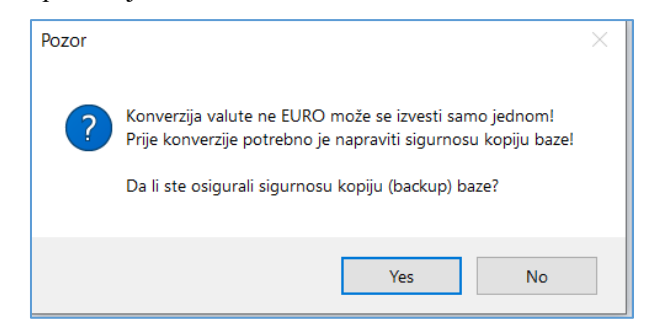

Za pokretanje konverzije kliknuti YES.

Iza toga ide još jedan upit, za početak konverzije:

- kliknuti **Pokreni konverziju** (1),
- kliknuti **OK** (2).

| 📲 Konverzija na EUR | _ | $\times$ |
|---------------------|---|----------|
| Pokreni konverziju  |   |          |
|                     |   |          |
|                     |   |          |
|                     |   |          |
|                     |   |          |
|                     |   |          |
|                     |   |          |
| Pozor               |   |          |
| Izuesti konverziju? |   |          |
| izvesti konverziju: |   |          |
|                     |   |          |
| OK Cancel           |   |          |
|                     |   |          |
|                     |   |          |
|                     |   |          |
|                     |   | •        |

Nakon toga ide konverzija HRK u EUR. Kad je konverzija gotova slijedi završna poruka, kliknuti **OK**.

| 🔜 Konverzija na EUR                                                                                                    |                                                                                                    | _                                                     |   | $\times$ |
|----------------------------------------------------------------------------------------------------|----------------------------------------------------------------------------------------------------|-------------------------------------------------------|---|----------|
| Pokreni konverziju                                                                                                    |                                                                                                    |                                                       |   |          |
| Pokreni konverziju           30.10.2022 ned 11:39:14:882           30.10.2022 ned 11:39:14:642           30.10.2022 ned 11:39:14:642           30.10.2022 ned 11:39:14:642           30.10.2022 ned 11:39:14:642           30.10.2022 ned 11:39:14:505           30.10.2022 ned 11:39:14:222           30.10.2022 ned 11:39:14:222           30.10.2022 ned 11:39:14:644           30.10.2022 ned 11:39:14:644           30.10.2022 ned 11:39:13:253           30.10.2022 ned 11:39:13:644           30.10.2022 ned 11:39:13:253           30.10.2022 ned 11:39:13:243           30.10.2022 ned 11:39:13:243           30.10.2022 ned 11:39:13:271           30.10.2022 ned 11:39:13:263           30.10.2022 ned 11:39:13:009           30.10.2022 ned 11:39:13:009           30.10.2022 ned 11:39:12:570           30.10.2022 ned 11:39:12:270           30.10.2022 ned 11:39:12:270           30.10.2022 ned 11:39:12:279           30.10.2022 ned 11:39:12:259           30.10.2022 ned 11:39:12:259           30.10.2022 ned 11:39:12:259           30.10.2022 ned 11:39:11:928           30.10.2022 ned 11:39:11:928           30.10.2022 ned 11:39:11:523           30.10.2022 ned 11:39:11:523           30.10.2022 ned 11:39:11:524 | SklDok - Skladišni dokumenti glave / OSTALE VALUTE<br>SklDok - Skladišni dokumenti glave / HRK I EUR<br>SklDokDet - Skladišni dokumenti detalji / SVI SLOGOVI<br>SklDokDet - Skladišni dokumenti detalji / HRK I OSTALE VA<br>SklDokDet - Skladišni dokumenti detalji / EUR<br>SklDokDet - Skladišni dokumenti detalji / Za HRK<br>RacUlazni - Ulazni računi / OSTALE VALUTE<br>RacUlazni - Ulazni računi / OSTALE VALUTE<br>RacUlazni - Ulazni računi / HRK I OSTALE VALUTE<br>RacUlazni - Ulazni računi / JXI SLOGOVI<br>RacUlazni - Ulazni računi / za EUR<br>RacUlazni - Ulazni računi / za HRK<br>RacUlazni - Ulazni računi - detalji / SVI SLOGOVI<br>RacUlazniDet - Izlazni računi - detalji / SVI SLOGOVI<br>RacUlazniDet - Izlazni računi - detalji / HRK I OSTALE<br>RacUlazniDet - Izlazni računi - detalji / HRK<br>Pdv Pdv glave / OSTALE VALUTE<br>Pdv - Pdv glave / HRK I EUR<br>Pdv - Pdv glave / HRK I EUR<br>Pdv - Pdv glave / LUR<br>Pdv - Pdv glave / Za HRK<br>PdvDet - detalji PDV-a / KIK I OSTALE VALUTE<br>PdvDet - detalji PDV-a / EUR<br>PdvDet - detalji PDV-a / EUR | ILUTE<br>or<br>Konverzija je uspješno završena!<br>OK | × |          |
| 30.10.2022 ned 11:39:11:066<br>30.10.2022 ned 11:39:10:903                                                                                                    | Stv - Stavke salda / SVI SLOGOVI<br>Stv - Stavke salda / HRK I OSTALE VALUTE                                                                                                    |                                                       |   | •        |

Kad je konverzija gotova u podešavanju nestaje opcija **Konverzija na EUR**, čime je osigurano da se konverzija ne može izvesti više puta.

| • | Podeša                                      | vanje opcija        |            |                   |                   |               |                  |                   | -                |       | × |  |
|---|---------------------------------------------|---------------------|------------|-------------------|-------------------|---------------|------------------|-------------------|------------------|-------|---|--|
|   | Spremi                                      | 🔁 Odustani          | 🗱 Reset p  | oostavki          |                   |               |                  |                   |                  |       |   |  |
|   |                                             |                     |            |                   |                   |               |                  |                   |                  |       |   |  |
| ( | Osnovno                                     | E-mail postavke     | Izvještaji | Modul - Prodaja   | Modul - Nabava    | Modul - Novac | Modul - PDV      | Modul - Skladišta | e-Račun postavke | Pomoć |   |  |
|   | 🗑 Prikaži naslove aplikacija                |                     |            |                   |                   |               |                  |                   |                  |       |   |  |
|   | 🕼 Bilježenje događaja (log)                 |                     |            |                   |                   |               |                  |                   |                  |       |   |  |
|   | 🗑 Sačuvaj promjene izgleda tablica (layout) |                     |            |                   |                   |               |                  |                   |                  |       |   |  |
|   |                                             |                     |            |                   |                   |               |                  |                   |                  |       |   |  |
|   | Primarı                                     | na valuta           |            |                   | •                 | 🔲 Prikaz p    | rimarne valute   |                   |                  |       |   |  |
|   | Valuta                                      | za praćenje         | euro       |                   | *                 | 🔽 Prikaz v    | alute za praćenj | je                |                  |       |   |  |
|   | Incijaln                                    | a porezna stopa     | PDV 25,    | 00 %              | •                 |               |                  |                   |                  |       |   |  |
|   | Ažurira                                     | j tečaj od          | 29.10.20   | 022               |                   |               |                  |                   |                  |       |   |  |
|   | Direkto                                     | rij za liste/export | C:\User    | s\Vlado\Documents | \PisMax 2.0\Liste |               |                  |                   |                  |       |   |  |
|   |                                             |                     |            |                   |                   |               |                  |                   |                  |       |   |  |
|   |                                             |                     |            |                   |                   |               |                  |                   |                  |       |   |  |
|   |                                             |                     |            |                   |                   |               |                  |                   |                  |       |   |  |

#### Treba uočiti:

- konverzija se izvodi na bazi kao jedna transakcija, to znači, konverzija ne može biti djelomično izvedena, već je izvedena u cijelosti ili uopće nije izvedena,
- konverzija se može izvesti u cijelosti samo jednom.

Evidencija rada konverzije zabilježena je u mapi C:\...\Documents\PisMax 3.0\Liste u dvije tekstualne tablice s nazivom:

- 2022-10-30 11\_39\_04EUR\_Conversion\_Log,txt,
- 2022-10-30 11\_39\_04EUR\_Conversion\_Log\_Detailed.txt

# 16 Servis

•

U modulu Servis putem radnih naloga, ubuduće RN, moguće su radnje:

- izdavanje RN,
- praćenje izvršenja RN,
- fakturiranje RN.

U modulu su slijedeći izbori:

- Radni nalozi upis i pregled intervencija po RN, što uključuje:
  - o otvaranje-izdavanje novog RN,
  - o upis i pregled izvršenja po RN,
  - o završne radnje, obračun RN i slično,
  - o fakturiranje RN,
  - Izvještaji prikaz podataka iz RN.

Položaj modula servisa u glavnom izborniku programa PisMax:

| 峰 PisMax 3.1                                                                           |                         |                                                 |                                                                                                    |                                                                                                    |                                            |  |  |  |  |  |  |  |
|----------------------------------------------------------------------------------------|-------------------------|-------------------------------------------------|----------------------------------------------------------------------------------------------------|----------------------------------------------------------------------------------------------------|--------------------------------------------|--|--|--|--|--|--|--|
| 🔒 Prijava 🥘 Pomoć                                                                      |                         |                                                 |                                                                                                    |                                                                                                    |                                            |  |  |  |  |  |  |  |
| 严 Prodaja<br>💭 Nabava                                                                  | Poslovanje servisa      |                                                 |                                                                                                    |                                                                                                    |                                            |  |  |  |  |  |  |  |
| F Novac<br>Obrt<br>PDV                                                                 | Radni naiozi X Servis X | Sefresh Image Ispis/Izvoz C Reset stabla menija |                                                                                                    |                                                                                                    |                                            |  |  |  |  |  |  |  |
| <ul> <li>Skadišta</li> <li>Servis</li> <li>Radni nalozi</li> <li>Izvještaji</li> </ul> | 🅣 Aplikacije            | Aplikacije i izvještaji - Servis                |                                                                                                    |                                                                                                    |                                            |  |  |  |  |  |  |  |
| 💭 Baza<br>🚍 Sustav                                                                     |                         |                                                 | Pretraži                                                                                                    | Pretraži                                                                                                    |                                            |  |  |  |  |  |  |  |
|                                                                                        | Aplikacije              | RN0010<br>RN0040                                | <u>Radni nalozi</u><br><u>Servis</u>                                                                                                    | Radni nalozi - upis i uređivanje<br>Popis izvještaja za servis                                                                                          | V                                          |  |  |  |  |  |  |  |
|                                                                                        | Izvještaji              | RN0010R<br>RN0020R<br>RN0030R<br>RN0035R        | <u>Radni nalozi po partneru</u><br><u>Radni nalozi po robi</u><br><u>Radni nalozi po partneru i robi</u><br><u>Radni nalozi - lista</u> | Radni nalozi po partneru za određeni pe<br>Radni nalozi po robi za određeni period<br>Radni nalozi po partneru i robi za određe<br>Radni nalozi - lista | riod - rang<br>- rang<br>eni period - rang |  |  |  |  |  |  |  |

Programi se mogu isključivati ili uključivati u stablu izbornika (1), tipka **Reset stabla menija** vraća sve programe u stablo izbornika.

## 16.1 Radni nalozi

•

•

Tu se nalaze glavne radnje vezane uz RN kao što su:

- izdavanje upis novog RN,
  - izvršenje upis izvršenja po RN, promjena postojećeg RN.
  - završavanje upis završnih radnji i oznaka, poput obračuna: provjera količina i cijena i drugo,
- fakturiranje izrada računa po RN.

Iza klika na izbor **Radni nalog** (1) u modulu **Servis** slijedi prozor (2) sa standardnom alatnom trakom i gumbima: **Novi**, **Uredi**, **Briši**, **Refresh**, **Ispis/Izvoz** i **Info** te popis zapisa iz tablice **RN** i dodatni gumbi:

- Ispis radnog naloga ispis zaglavlja i stavki RN,
- Storno storniranje postojećeg RN,
- Račun iz radnog naloga izrada račun iz RN, slično postupku izrade računa iz ponude.

| 🍇 PisMax 3.1        |              |                |                  |             |                       |              |            |                          |                             |            |             |        |                |
|---------------------|--------------|----------------|------------------|-------------|-----------------------|--------------|------------|--------------------------|-----------------------------|------------|-------------|--------|----------------|
| 🔒 Prijava 🛛 😗 Pomoć |              |                |                  |             |                       |              |            |                          |                             |            |             |        |                |
| 📰 Prodaja           | Radni nalozi | - upis i uređi | vanje            |             |                       |              |            |                          |                             |            |             |        |                |
| Novac               | Radni nalozi | X Prodaja X    | Nabava X No      | vac X PD\   | X Skladišta X         |              |            |                          |                             |            |             |        |                |
| 📰 Obrt              | 🛃 Novi 🛛 🔯   | Uredi 🛛 🥬 Isp  | is radnog naloga | 🗙 Briši 🛛 🚭 | Refresh 🖀 Ispis/Iz    | voz 🛛 🛃 Info | Storno 🍼   | 🌞 Račun iz radnog naloga | 2                           |            |             |        |                |
| PDV                 |              |                |                  |             |                       |              |            |                          |                             |            |             |        |                |
| 📰 Skladišta         | ID           | VS             | Broj RN servisa  | Broj        | Prijava               | Isporuka     | Dokument   | Naziv Partnera           | Predmet                     | Status     | Serviser    | Veza   | Račun          |
| Radni nalozi        |              |                |                  |             |                       |              |            |                          |                             |            |             |        |                |
| 1 Izvještaji        | 2            | 2 📕 Nalog      | 58/2024          |             | 1 08.05.2024 09:18:29 | 08.05.2024   | 08.05.2024 | GE 2 Avalon d.o.o        | Pumpa za vodu RX-100        | Otvoren    | Marko Marić |        |                |
| 📙 Baza              | 2            | 0 📃 Storno     | 55-44            |             | 7 06.02.2024 09:11:51 | 06.02.2024   | 06.02.2024 | 8E Acorn GmbH CH         | Servis opreme i instalacija | Storniran  | Lusi Kirac  | 500/10 |                |
| 🔄 Partneri          | 1            | 9 🦲 Storno     |                  | 1           | 0 05.05.2024 11:32:46 | 05.05.2024   | 05.05.2024 | Cirrus Split d.o.o       | 5 Sirovina SX-200           | Storniran  | Marko Marić | 500/13 |                |
| ⋸ Roba              | 1            | 3 🔳 Nalog      |                  | 1           | 0 05.05.2024 11:32:46 | 05.05.2024   | 05.05.2024 | Cirrus Split d.o.o       | 5 Sirovina SX-200           | Fakturiran | Marko Marić | 501/19 | 9 / PPBLA0 / 0 |

## 16.1.1 Izdavanje novog RN

Izdavanje RN koristi postojeće podatke o:

- poduzeću,
- poslovnim partnerima,
- robi i uslugama,
- uvjetima prodaje,
- podešavanju radne okoline,
- predlošcima dokumenta i drugo.

#### Klik na Novi (1) otvara prozor za upis novog RN. Prozor RN podijeljen je u pet funkcionalnih cjelina za:

- upis zaglavlje RN (3),
- upis detaljne prijave kvara i završni opis RN (4),
- upis stavki RN (5),
- prikaz upisanih stavki (6),
- upis tekstualne poruke uz stavku (7).

| Rz 1 alozi - upis i u   | uređivanje            |                   |                               |                 |              |              |                 |                      |     |        |
|-------------------------|-----------------------|-------------------|-------------------------------|-----------------|--------------|--------------|-----------------|----------------------|-----|--------|
| Raumalozi X Prodaj      | ja X Nabava X Novac X | ši 🤗 Refresh 🛱    | šta X<br>■ Isnis/Izvoz 🔀 Info | Storno          | 🍁 Račun iz r | adnog naloga |                 |                      |     |        |
|                         |                       | si ( prenesii ) 4 |                               | • 5101110       | - Hacanizi   | anog naroga  |                 |                      |     |        |
| 🖳 RN0010 - Radni nal    | lozi                  |                   | 2                             |                 |              |              |                 |                      | - ( | - X    |
| 🔡 Spremi 📸 Odustai      | ni                    |                   |                               |                 |              |              |                 |                      |     |        |
| Broj radnog naloga      |                       |                   |                               |                 |              |              |                 |                      |     |        |
| Vrsta dokumenta         | 500 - Radni nalog     | ~                 | Način plaćanja                | 3 - Transakcijs | ki račun     | •            |                 |                      |     |        |
| Broj dokumenta          | 12                    |                   | Valuta                        | euro            |              | •            |                 |                      |     |        |
| Status                  | 2 - Otvoren           | *                 | Serivser                      |                 |              |              | <b>^</b>        |                      |     |        |
| Partner isporuka        |                       | Korisnik servisa  |                               |                 |              |              | •               |                      |     |        |
| Partner račun/nalon     |                       | Korisnik servisa  | 3                             |                 |              |              |                 |                      |     |        |
|                         |                       |                   |                               |                 |              |              |                 | <i>₽</i>             |     |        |
| Datum isporuke          | 8.5.2024. 👻           |                   | Način prijave                 | 2 - Mobitel     |              |              | *               |                      |     |        |
| Datum dokumenta         | 8.5.2024. 👻           |                   | Kontakt tel/mail/fax          |                 |              |              |                 |                      |     |        |
| Datum i vrijeme prijave | 08.05.2024 09:23:53 - |                   |                               |                 |              |              |                 |                      |     |        |
| Poba ili usluga (EAN    |                       | Roba              | Vezani dokument               |                 |              |              |                 |                      |     |        |
| Koba III daldga/EAN     |                       | Robu              |                               |                 |              |              |                 |                      |     |        |
| Opis Završni opis       | Dodaj napomenu        |                   |                               |                 |              |              |                 |                      |     |        |
|                         |                       |                   |                               |                 |              |              |                 |                      |     |        |
|                         |                       |                   | 4                             |                 |              |              |                 |                      |     |        |
|                         |                       |                   |                               |                 |              |              |                 |                      |     | -      |
|                         |                       |                   |                               |                 |              |              |                 |                      |     |        |
| Rb Roba ili usluga      |                       |                   |                               | Datum izvrš     | ienja        | Količina     | Cijena Tr       | ošak                 |     |        |
|                         | 📑 🛃 Roba              |                   | •                             |                 | •            |              | 1               | - Na teret korisnika | •   | 🗊 Upis |
| 🕇 Gore 👃 Dolje 🔰        | 🗙 Obriši              |                   |                               |                 |              |              |                 |                      |     |        |
| Rb Šifra                | Naziv                 | м                 | Servis                        | Količina        | Cijena       |              | Iznos Trošak na | Napomena             |     |        |
|                         |                       | 2.1               | 6                             |                 | Dijend       |              |                 | haponena             |     |        |
|                         |                       |                   |                               |                 |              |              |                 |                      |     |        |
| Napomena uz stavku      |                       |                   | <b>7</b>                      |                 |              |              |                 |                      |     | *      |
|                         |                       |                   |                               |                 |              |              |                 |                      |     |        |

#### Zaglavlje RN

U zaglavlju RN (3) ide upis:

- broj radnog naloga servisa koji vodi korisnik,
- broj dokumenta automatski broj RN,
- status, izabrati jednu od opcija:

| Naziv      |                                 |
|------------|---------------------------------|
|            |                                 |
| 0 - Nije p | oznato                          |
| 1 - Planir | an                              |
| 2 - Otvor  | en                              |
| 10 - Izvrš | šenje u tijeku                  |
| 12 - Izvrš | ien pregled                     |
| 14 - Naru  | ičeni dijelovi                  |
| 16 - Izvrš | ien pregled i narueeni dijelovi |
| 30 - Nem   | a nikog na adresi               |
| 40 - Riješ | ien                             |
| 50 - Obra  | ičunat                          |
| 60 - Eakt  | uriran                          |

- šifra partnera kao kupca na čiju adresu ide isporuka robe. Izabrati nekog od postojećih kupaca, dohvat putem tri točkice ili putem ikona za dohvat otvoriti novog partnera ili mijenjati postojećeg, za dohvat podataka vidjeti odjeljak 14.2,
- partner račun/nalog, šifra kupca kao pravne osoba na koju glasi RN. Izabrati nekog od postojećih kupaca, dohvat putem tri točkice ili putem ikona za dohvat otvoriti novog partnera ili mijenjati postojećeg, za dohvat podataka vidjeti odjeljak 14.2,

Informatizacija poslovanja za poduzetnike

- datum isporuke, DNO datum,
- datum dokumenta, odnosno datum izrade RN,
- datum i vrijeme prijave kvara,
- roba ili usluga/EAN, izabrati neku postojeću uslugu ili roba kao glavni predmet servisiranja, dohvat putem tri točkice ili putem ikona za dohvat otvoriti novu uslugu/robu ili mijenjati postojeću, za dohvat podataka vidjeti odjeljak 14.2,
- oznaku načina plaćanja,
- oznaku novčane valute u kojoj su iskazani iznosi RN,
- serviser, izabrati servisera u popisu radnika,
- način prijave, izabrati jednu od opcija:

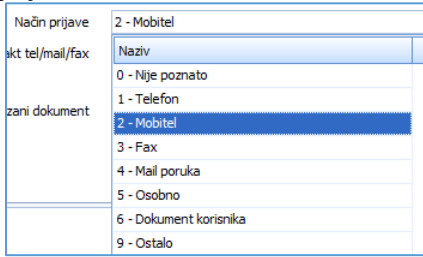

- kontakt tel/mail/fax, upisati kontakt i kraći opis prijave potrebe za servisom,
- vezni dokument kupca, ponekad kupac traži ispis nekog svog veznog dokumenta na RN, najčešće se radi o broju i datumu kupčeve narudžbenice, ali mogu biti i drugi dokumenti poput ugovora i slično,
- opis, detaljni opis prijave potrebe za servisom,
- završni opis, detaljni opis napomena o izvršenje RN,
- dodaj napomenu, je druga mogućnost izbora neke unaprijed definirane tekstualne poruke tipa **4-Napomene uz** radni nalog. U tu svrhu:
  - kliknuti gumb **Dodaj napomenu** (1),
  - o slijedi prozor (2) s popisom poruka tipa 4-Napomene uz radni nalog,
  - o za izbor neke poruke, kliknuti dvaput na nju (3) i poruka će biti prepisana u opis RN (4).

| Opis Završni opis 🚯 Dodaj napomenu |   |               |                                    |         |                            |  |  |  |  |  |  |
|------------------------------------|---|---------------|------------------------------------|---------|----------------------------|--|--|--|--|--|--|
| Kvar na protuprovaknoj instalaciji | • | Pretraživanje |                                    |         | 2                          |  |  |  |  |  |  |
| 4                                  |   | Oznaka        | Poruka                             | <b></b> | Vrsta                      |  |  |  |  |  |  |
|                                    | 8 |               |                                    |         |                            |  |  |  |  |  |  |
| Dh. Daha itu shuar                 |   | RN-1          | Napomena uz radni nalog 1          | 4       | Napoemna uz radni nalog    |  |  |  |  |  |  |
| Rb Roba ili usluga                 |   | RN-2          | Napomena uz radni nalog 2          | 4       | Napoemna uz radni nalog    |  |  |  |  |  |  |
|                                    | > | RN-KVAR       | Kvar na protuprovaknoj instalaciji | 4       | Napoemna uz radni nalog  🕉 |  |  |  |  |  |  |

#### Nova stavka RN

Za novu stavku ide upis:

- rednog broja stavke,
- šifre robe ili usluge, izabrati neku postojeću robu, dohvat putem **tri točkice** ili putem ikona za dohvat otvoriti novu robu ili mijenjati postojeću, za dohvat podataka vidjeti odjeljak 14.2.,
- datuma izvršenja stavke RN.
- količine u jedinici mjere,
- cijene po jedinici mjere, cijena će biti ponuđena iz tekućih uvjeta prodaje, vidjeti odjeljak 6.2.3,
- postotka popusta, rabata, popust će biti ponuđen iz tekućih uvjeta prodaje, vidjeti odjeljak 6.2.3,
- nakon upisa kliknuti Upis,
- napomena uz stavku, upisati nakon upisa stavke ili kliknuti Dodaj napomenu za druga mogućnost izbora neke unaprijed definirane tekstualne poruke tipa **4-Napomene uz radni nalog**.
- Nakon upisa kliknuti **Spremi** i bit će izvedene **završne radnje** (fiskalizacija, upis u salda konti ili PDV, ovisno što ide).

Nakon upisa zaglavlja i stavki RN kliknuti Spremi.

#### EAN/GTIN kod

Umjesto šifre robe može se upisati EAN ili GTIN kod robe, vidjeti odjeljak 5.2.1. Umjesto upisa koda, može se koristiti čitač (skener) EAN koda, ako je priključen na računalo. Pri tome, pozicionirati upis u polje šifre robe i skenirati EAN kod na pakiranju robe, isti će se pojaviti u polju šifre robe. Program će prepoznati da je upisan EAN kod i potražit će ga u podacima o robi i pokazati te podatke u stavci kao da je upisana šifra robe.

Informatizacija poslovanja za poduzetnike

| Rb Roba ili usluga         |   | К     | oličina  | Cijena       | Popust % |                   |
|----------------------------|---|-------|----------|--------------|----------|-------------------|
| 1 3850104213328 📑 🖻        |   |       |          |              |          | 📴 Upis            |
| 🗙 Obriši 👔 Gore 👃 Dolje 🧟  |   |       |          |              |          |                   |
| EAN KOO UMJESTO SITTE TODE | ) |       |          |              |          |                   |
| Rbr Šifra Naziv            |   | Iznos | Popust % | Popust iznos | Porez    | Ukupno bez poreza |
|                            |   |       |          |              |          |                   |

#### Popis upisanih stavaka RN

Iznad popisa stavaka (1) su gumbi za rad sa stavkama:

- pomiče izbor stavke prema gore, • Gore •
  - Dolje pomiče izbor stavke prema dolje,
- Obriši briše označenu stavku, •
- Klik na sta •

|          | -                        |                      |                     |                 |
|----------|--------------------------|----------------------|---------------------|-----------------|
| avku (1) | postavlja stavku u prost | or za upis stavke (2 | ) time je omogućena | izmjena stavke. |

| Rb |      | Roba ili usluga |                     |     |            | Datum izvr | šenja   | Ko    | ličina | Cijena Trošak        |                         |   |        |
|----|------|-----------------|---------------------|-----|------------|------------|---------|-------|--------|----------------------|-------------------------|---|--------|
| 2  |      | 116             | 🌁 🛃 Kabel PGP 3x2,5 |     |            | 18.5.2023  | · · · 1 | 1,000 | 0,800  | 1 - Na teret korisni | ka                      | - | 토 Upis |
| 1  | Gore | 👃 Dolje 📏       | ( Obriši            |     |            |            |         |       |        |                      |                         |   |        |
|    | Rb   | Šifra           | Naziv               | JM  | Servis     | Količina   | Cijena  |       | Iznos  | Trošak na            | Napomena                |   |        |
|    |      | 1 119           | Senzor požara       | Kom | 18.5.2023. | 1,000      | 70,000  |       | 70,00  | Na teret korisnika   | Zamjena                 |   |        |
| >  |      | 2 116           | Kabel PGP 3x2,5     | m   | 18.5.2023. | 11,000     | 0,800   | 1     | 8,80   | Na teret korisnika   | Zamjena oštečenog kabla |   |        |

## 16.1.2 Izvršenje RN

Postupak upisa izvršenja RN uključuje:

- promjenu postojećih podataka RN,
- brisanje postojećih podataka RN,
- upis novih podataka RN.

Nije moguće mijenjati RN koji je:

- storniran,
- fakturiran.

Za izmjenu postojećeg RN:

- izabrati RN u popisu RN (1),
- kliknuti Uredi (2),
- bit će otvoren prozor s postojećim podacima RN (3),
- pozicionirati se na podatak koji se mijenja te ga izmijeniti,
- nakon izmjene jednog ili više podataka računa kliknuti Spremi.

| 🖳 Novi 🛛 🔀 Uredi 🖉      | Ispis radnog naloga | 🗙 Briši | 🤣 Refre   | sh 🛛 🏦 İs   | pis/Izvoz 🛛 🛃 Info   | 🍼 Storno       | 🎄 Račun iz ra       | dnog naloga |                     |                      |           |             |         |                 |
|-------------------------|---------------------|---------|-----------|-------------|----------------------|----------------|---------------------|-------------|---------------------|----------------------|-----------|-------------|---------|-----------------|
|                         | Proj PN cervice     | Proj    | Driim     | -           | Incorules            | Dokument       | Nativ Partner       |             | Prodmot             | Statu                |           | Samisar     | Veza    | Pačin           |
| 10 10                   | brogravaciviau      | 510)    | - Tijai   |             | Isportiku            | Dokument       | NO2IV FOR OTOTICITY | •           | ricumet             | 5000                 | <b>,</b>  | Der vider   | 1020    |                 |
| 22 🔲 Nalon              | 58/2024             |         | 11 08.05  | 5.2024.09:1 | 8:29 08.05.2024      | 08.05.2024     | GE 2 Avalon d       | 0.0         | Pumpa za vodu P     | RX-100 0             | tvoren    | Marko Marić |         | 1               |
| 20 Storno               | 55-44               |         | 7 06.02   | 2.2024 09:1 | 1:51 06.02.2024      | 06.02.2024     | 8E Acorn Gmbi       | I CH        | Servis opreme i i   | nstalacija 🔍 St      | orniran   | Lusi Kirac  | 500/10  |                 |
| 19 🥃 Storno             | )                   |         | 10 05.05  | 5.2024 11:3 | 2:46 05.05.2024      | 05.05.2024     | Cirrus Split d.o    | .0          | 5 Sirovina SX-20    | 0 9 51               | orniran   | Marko Marić | 500/13  |                 |
| 13 🔳 Nalog              |                     |         | 10 05.05  | 5.2024 11:3 | 2:46 05.05.2024      | 05.05.2024     | Cirrus Solit d.o    | .0          | 5 Sirovina SX-20    | 0 🛛 🗧 Fa             | akturiran | Marko Marić | 501/19  | 9 / PPBLA0 / 0  |
| 💀 RN0010 - Radni nal    | ozi                 |         |           |             |                      |                |                     |             |                     |                      |           | -           |         | × / PPBLAO / 0  |
| 🔚 Spremi 🙀 Odustar      | ni                  |         |           |             |                      |                | 3                   |             |                     |                      |           |             |         | 7 / PPBLA0 / 0  |
|                         |                     |         |           |             |                      |                |                     |             |                     |                      |           |             |         | 10 / PPBLAO / 0 |
| Broj radnog naloga      | 58/2024             |         |           |             |                      |                |                     |             |                     |                      |           |             |         | 5 / PPBLAO / O  |
| Vrsta dokumenta         | 500 - Radni nalog   |         | -         |             | Način plaćanja       | 3 - Transakcij | jski račun          | +           |                     |                      |           |             |         | 5 / PPBLAO / O  |
| Broj dokumenta          | 11                  |         |           |             | Valuta               | euro           |                     | ÷           |                     |                      |           |             |         | 3 / PPBLA0 / 0  |
| Status                  | 2 - Otvoren         |         | <b>*</b>  |             | Serivser             | Marko Marić    |                     |             | Zaštitar br.isk. 00 | 1781                 |           |             |         | 7711 BERG 7 G   |
|                         |                     |         |           |             |                      |                |                     |             |                     |                      |           |             |         |                 |
| Partner isporuka        | 20000               | 3 🖉     | GE 2 Aval | on d.o.o    |                      |                |                     |             | -                   |                      |           |             |         | 2 / PPBLA0 / 0  |
| Partner račun/nalog     | 20000               | 3 🖄     | GE 2 Aval | on d.o.o    |                      |                |                     |             |                     |                      |           |             |         | . / PPBLAO / O  |
| Datum isporuke          | 8.5.2024.           | -       |           |             | Način prijave        | 2 - Mobitel    |                     |             | •                   |                      |           |             |         |                 |
| Datum dokumenta         | 8.5.2024.           | +       |           |             | Kontakt tel/mail/fax |                |                     |             |                     |                      |           |             |         |                 |
| Datum i vrijeme prijave | 08.05.2024 09:18:29 | *       |           |             |                      |                |                     |             |                     |                      |           |             |         |                 |
|                         |                     |         |           |             | Vezani dokument      |                |                     |             |                     |                      |           |             |         |                 |
| Roba ili usluga/EAN     | 1010                | 💌 🖄     | Pumpa za  | vodu RX-    | -100                 |                |                     |             |                     |                      |           |             |         |                 |
|                         | Dedai papemenu      |         |           |             |                      |                |                     |             |                     |                      |           |             |         |                 |
| Opis Završni opis       | E Dodaj napomenu    |         |           |             |                      |                |                     |             |                     |                      |           |             |         | _               |
|                         |                     |         |           |             |                      |                |                     |             |                     |                      |           |             | -       | -               |
|                         |                     |         |           |             |                      |                |                     |             |                     |                      |           |             |         |                 |
|                         |                     |         |           |             |                      |                |                     |             |                     |                      |           |             |         |                 |
|                         |                     |         |           |             |                      |                |                     |             |                     |                      |           |             |         |                 |
|                         |                     |         |           |             |                      |                | • .                 | 14.15%      |                     | - * 1                |           |             |         |                 |
| RD RODA III USIUga      |                     |         |           |             |                      | Datum izvi     | rsenja              | Kolicina    | Cijena              | Irosak               |           |             |         |                 |
|                         | 📑 🖉 кора            |         |           |             |                      |                |                     |             |                     | 1 - Na teret korishi | a         | *           | LE Upis |                 |
| 🕆 Gore 🌡 Dolje          | 🗙 Obriši            |         |           |             |                      |                |                     |             |                     |                      |           |             |         |                 |
| Rb Šifra                | Naziv               |         |           | JM S        | Servis               | Količina       | Cijena              |             | Iznos Trošak n      | a                    | Napomena  |             |         |                 |
| > 1 117                 | Kabel UTP           |         |           | m 8         | 3.5.2024.            | 500,000        | 0,600               |             | 300,00 Na teret     | korisnika            |           |             |         |                 |
|                         |                     |         |           |             |                      |                |                     |             |                     |                      |           |             |         |                 |
|                         |                     |         |           |             |                      |                |                     |             |                     |                      |           |             |         |                 |
| Nanamana uz ataular     |                     |         |           |             |                      |                |                     |             |                     |                      |           |             |         | _               |
| Napomena uz stavku      |                     |         |           |             |                      |                |                     |             |                     |                      |           |             | -       |                 |

### 16.1.3 Ispis RN

U ispisu RN koristi se obrazac za RN čiji je izgled i sadržaj oblikovan predlošcima dokumenata, vidjeti odjeljak 5.14. Za ispis RN:

- izabrati RN u popisu RN (1),
- kliknuti Ispis radnog naloga (2),
- bit će otvoren prozor s pregledom RN prije ispisa (3) u ReportViewer alatu koji ima bogatu alatnu traku za pripremu ispisa RN, vidjeti odjeljke 6.4.3 i 14.5,
- za ispis kliknuti ikonu pisača (4),
- ide prozor za izbor pisača,
- izabrati pisač i kliknuti **Print**,
- slijedi ispis RN na odabrani pisač.

|           | Ureal 2 18p                                            | ois radnog naloga            | 🗙 Briši            | 🤣 Refresh 🛛 🏦 Ispis/Iz | voz 🛛 😿 Info | Storno 🎸           | 🎄 Račun iz radnog na      | aloga                                 |                                             |             |        |                 |
|-----------|--------------------------------------------------------|------------------------------|--------------------|------------------------|--------------|--------------------|---------------------------|---------------------------------------|---------------------------------------------|-------------|--------|-----------------|
| -         | VS                                                     | 2 servisa                    | Broi               | Prijava                | Isporuka     | Dokument           | Naziv Partnera            | Predmet                               | Status                                      | Serviser    | Veza   | Račun           |
|           |                                                        |                              |                    |                        |              |                    |                           |                                       |                                             |             | -      |                 |
| 22        | Nalog                                                  | 58/2024                      |                    | 11 08.05.2024 09:18:29 | 08.05.2024   | 08.05.2024         | GE 2 Avalon d.o.o         | Pumpa za vodu RX-1                    | 00 🥥 Otvoren                                | Marko Marić | 1      |                 |
| 20        | Storno                                                 | 55-44                        |                    | 7 06.02.2024 09:11:51  | 06.02.2024   | 06.02.2024         | 8E Acorn GmbH CH          | Servis opreme i insta                 | acija 😑 Storniran                           | Lusi Kirac  | 500/10 |                 |
| 19        | Storno                                                 |                              |                    | 10 05.05.2024 11:32:46 | 05.05.2024   | 05.05.2024         | Cirrus Split d.o.o        | 5 Sirovina SX-200                     | Storniran                                   | Marko Marić | 500/13 |                 |
| 13        | Nalog                                                  |                              |                    | 10 05.05.2024 11:32:46 | 05.05.2024   | 05.05.2024         | Cirrus Split d.o.o        | 5 Sirovina SX-200                     | Fakturiran                                  | Marko Marić | 501/19 | 9 / PPBLA0 / 0  |
| ReportVie | ewer                                                   | - 4                          | ,                  |                        |              |                    |                           |                                       |                                             | - 0         | ×      | 8 / PPBLA0 / 0  |
| ( 1       | of 1 🕨 🕨                                               |                              |                    | lan 100%               |              | Find               | Next                      |                                       |                                             |             |        | 7 / PPBLA0 / 0  |
|           |                                                        |                              |                    | 10078                  |              | Tind               | Next                      |                                       |                                             |             | - C    | 10 / PPBLA0 / 0 |
|           |                                                        |                              |                    |                        |              |                    |                           |                                       |                                             |             | - 1 H  | 6 / PPBLA0 / 0  |
|           |                                                        |                              |                    |                        |              |                    |                           |                                       |                                             |             |        | 5 / PPBLAU / 0  |
|           |                                                        |                              |                    | PisMax                 |              | nsko 12            | Zagreb 10 (               | 020 Zagreb                            |                                             | Str. 1/1    |        | 3 / PPBLAD / 0  |
|           |                                                        | -                            |                    | TISHUX                 | u.o.o. 11    | 1300 12,           | 2091CD, 101               | 020 Zugi CD                           |                                             |             |        | S / FFBERG / G  |
| _         | - @ <u>_</u>                                           |                              |                    |                        | OIB:07206    | 927596 IBAN:HR     | 10 2484 0081 1006 1639    | 2                                     |                                             |             |        |                 |
|           |                                                        |                              |                    |                        |              | 3                  |                           |                                       |                                             |             |        | 2 / PPBLA0 / 0  |
|           |                                                        |                              |                    |                        |              |                    |                           |                                       |                                             |             |        | 1 / PPBLA0 / 0  |
|           |                                                        |                              |                    |                        | Pad          | ni nalog 5         | 2/2024                    |                                       |                                             |             |        |                 |
| _         |                                                        |                              |                    |                        |              | ni nalog Jo        | 5/2024                    |                                       |                                             |             |        |                 |
|           | 20000 05 (                                             |                              |                    |                        |              | Valuta: EUF        | 2                         | Brojdokume                            | ita: 11                                     |             |        |                 |
|           | Zagreb,Hor                                             | z Avalon 0.0.0<br>v atov a 1 |                    |                        |              | Plaćanje: Trar     | nsakcijski račun          | Datum dokum                           | nta: 08.05.2024, sri                        |             |        |                 |
|           |                                                        |                              |                    |                        |              | Vera:              | KO Manc, Zastitar Dr.isk. | Datum prijave:                        | 06.05.2024, Sri 09.16.2<br>x 08.05.2024 sri | 9           |        |                 |
|           |                                                        |                              |                    |                        |              | Prijava:           |                           | Status:                               | Otvoren                                     |             |        |                 |
|           |                                                        |                              |                    |                        |              |                    |                           |                                       |                                             |             |        |                 |
|           | Desident 1                                             | 1111 Ulimba 79 Voqu          | DI 100             |                        |              |                    |                           |                                       |                                             |             |        |                 |
|           | Predmet: 1                                             | unu Pumpa za vodu            | RX-100             |                        |              |                    |                           |                                       |                                             |             |        |                 |
|           | Predmet: 1<br>Opis:                                    | unu Pumpa za vodu            | KX-100             |                        |              |                    |                           |                                       |                                             |             |        |                 |
| Rbr       | Predmet: 1<br>Opis:<br>Datum servisa                   | šifra                        | Naziv              | J                      | м            | Količina           | Cijena                    | lznos Trošak                          | na:                                         |             |        |                 |
| Rbr<br>1  | Predmet: 1<br>Opis:<br>Datum servisa<br>08.05.2024,sri | Sifra<br>117                 | Naziv<br>Kabel UTI | J<br>P n               | M            | Količina<br>500,00 | Cijena<br>0,60            | lznos Trošak<br>300,00 Na teret koris | na:<br>iika                                 |             |        |                 |

## 16.1.4 Fakturiranje RN

Može se fakturirati RN za koga vrijedi:

- status RN je Riješen ili Obračunat,
- ima bar jedna stavka RN u kojoj je oznaka troška intervencije Na teret korisnika.

Ako se izabere RN čiji status nije **Riješen** ili **Obračunat** slijedi poruka:

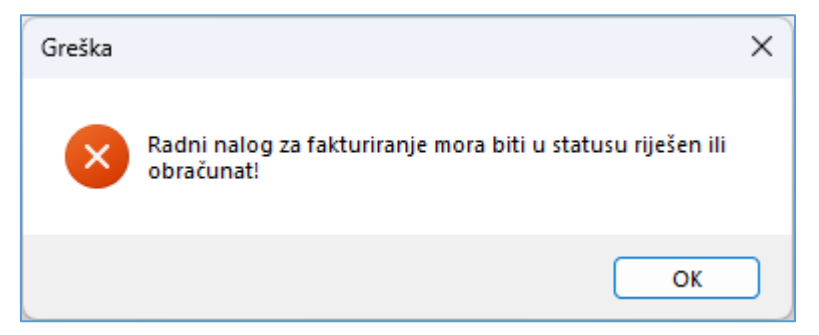

RN ne ide u fakturiranje ako:

- uopće nema stavaka,
- ima stavaka ali nema niti jednu s oznakom troška intervencije Na teret korisnika.

Iz RN se može izraditi račun, postupak:

- izabrati RN, kliknuti neki riješeni ili obračunati RN u popisu (1),
- kliknuti **Račun iz radnog naloga** (2),
- izabrati poslovni prostor i broj blagajne te kliknuti **Prihvati** (3) izradu računa iz RN.

|          |         | 10           | 10 11             | 11          | 11      |               |                    |                     |                                |                    |           |                             |                 |
|----------|---------|--------------|-------------------|-------------|---------|---------------|--------------------|---------------------|--------------------------------|--------------------|-----------|-----------------------------|-----------------|
| Radni na | alozi X | Prodaja 🤇    | 🛛 Nabava 🗶 N      | ovac 🗶 PDV  | XS      | Skladišta 🗙   |                    |                     |                                |                    |           |                             |                 |
| 🛃 Novi   |         | Uredi 🛛 💯 Is | pis radnog naloga | 🗙 Briši 🛛 😒 | Refrest | n 🖀 Ispis/Iz  | voz 🛛 🛃 Info       | Storno 🍼            | 🎄 Račun iz radnog naloga       | 2                  |           |                             |                 |
|          |         |              |                   |             |         |               |                    |                     |                                |                    |           |                             |                 |
| ID       | -       | VS           | Broj RN servisa   | Broj        | Prijava | 1             | Isporuka           | Dokument            | Naziv Partnera                 | Predmet            |           | Status                      | Serviser        |
|          |         |              |                   |             |         |               |                    |                     |                                |                    |           |                             |                 |
|          | 22      | Nalog        | 58/2024           | 11          | 08.05.  | 2024 09:18:29 | 08.05.2024         | 08.05.2024          | GE 2 Avalon d.o.o              | Pumpa za vodu R    | X-100     | <ul> <li>Riješen</li> </ul> | arko Marić      |
|          | 20      | Storno       | 55-44             | 7           | 06.02.  | 2024 09:11:51 | 06.02.2024         | 06.02.2024          | 8E Acorn GmbH CH               | Servis opreme i in | stalacija | Storniran                   | Lusi Kirac      |
|          | 19      | Storno       |                   | 10          | 05.05.  |               |                    |                     | e etcl                         |                    |           | Storniran                   | Marko Marić     |
|          | 13      | Nalog        |                   | 10          | 05.05.  | 🔡 Izbor pro   | ostora i blagajni  | e                   |                                | X                  |           | Fakturiran                  | Marko Marić     |
|          | 12      | Nalog        |                   | 9           | 11.04.  |               |                    |                     |                                |                    | alacija   | Fakturiran                  | Lusi Kirac      |
|          | 11      | Nalog        |                   | 8           | 11.04.  |               |                    | Izrada raču         | ina iz ponude                  |                    | alacija   | Fakturiran                  | Lusi Kirac      |
|          | 10      | Nalog        | 55-44             | 7           | 06.02.  |               |                    | 121 4 4 4 4 4 4 4 4 |                                |                    | alacija   | Fakturiran                  | Lusi Kirac      |
|          | 9       | Nalog        |                   | 6           | 10.04.  | Lä,           | Dealeuniarea       | DDDI AO             |                                |                    | alacija   | Fakturiran                  | Lusi Kirac      |
|          | 8       | Nalog        |                   | 5           | 10.04.  | -             | Posiovni pros      | SIDI PPDLAU         |                                |                    |           | Fakturiran                  | Sužnjević Vlado |
|          | 7       | Nalog        |                   | 4           | 10.04.  | Nap           | latni uređaj (blag | ajna) 0 Bla.0 - /   | Automatski - NemaFiskalizacije | <b>*</b>           | alacija   | Fakturiran                  | Lusi Kirac      |
|          | 6       | Nalog        |                   | 3           | 22.08.  |               |                    |                     |                                |                    | alacija   | Fakturiran                  | Lusi Kirac      |
|          | 5       | Nalog        |                   | 2           | 29.12.  |               |                    |                     |                                |                    | alacija   | Otvoren                     | Lusi Kirac      |
|          | 4       | 🧾 Storno     |                   | 19          | 20.05.  |               | 3                  | 7                   | Prihvati                       | Odustani           |           | Storniran                   | Marko Marić     |
|          | 3       | Nalog        |                   | 1           | 30.03.  |               | _                  |                     |                                |                    | 9         | Fakturiran                  | Marko Horvat    |
|          | 1       | Nalog        |                   | 19          | 20.05.  | 2023 10:20:01 | 20.05.2023         | 20.05.2023          | Drava Alne dunav d.d           | 25 Materiial MX-1  |           | Eakturiran                  | Marko Marić     |

Nakon izrade računa slijedi poruka:

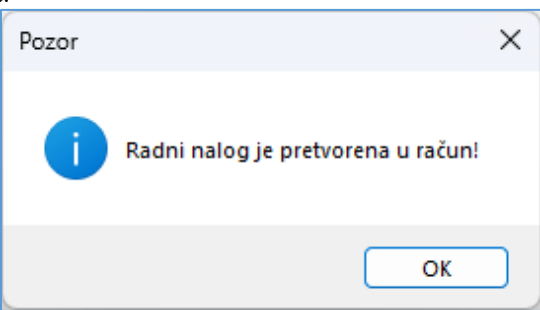

Za fakturirane RN u stupcu Račun pokazan je fiskalni broj računa po RN.

| Novi | 🧭 U | Jredi | 💯 Ispi | s radnog naloga | 🗙 Briši 🛛 🚭 | Refresh 📻 Ispis/Izv | roz 📑 Info | 🥩 Storno 👘 | 🍁 Račun iz radnog naloga |                             |            |             |        |                 |
|------|-----|-------|--------|-----------------|-------------|---------------------|------------|------------|--------------------------|-----------------------------|------------|-------------|--------|-----------------|
|      | _   |       |        |                 |             |                     |            |            |                          |                             |            |             |        |                 |
| )    |     | vs    |        | Broj RN servisa | Broj        | Prijava             | Isporuka   | Dokument   | Naziv Partnera           | Predmet                     | Status     | Serviser    | veza   | Racun           |
|      |     |       |        |                 |             |                     |            |            |                          |                             |            |             |        |                 |
|      | 22  | 🔳 Na  | og     | 58/2024         | 11          | 08.05.2024 09:18:29 | 08.05.2024 | 08.05.2024 | GE 2 Avalon d.o.o        | Pumpa za vodu RX-100        | Riješen    | Marko Marić |        |                 |
|      | 20  | Sto   | rno    | 55-44           | 7           | 06.02.2024 09:11:51 | 06.02.2024 | 06.02.2024 | 8E Acorn GmbH CH         | Servis opreme i instalacija | Storniran  | Lusi Kirac  | 500/10 |                 |
|      | 19  | Sto   | rno    |                 | 10          | 05.05.2024 11:32:46 | 05.05.2024 | 05.05.2024 | Cirrus Split d.o.o       | 5 Sirovina SX-200           | Storniran  | Marko Marić | 500/13 |                 |
|      | 13  | Na    | og     |                 | 10          | 05.05.2024 11:32:46 | 05.05.2024 | 05.05.2024 | Cirrus Split d.o.o       | 5 Sirovina SX-200           | Fakturiran | Marko Marić | 501/19 | 9 / PPBLA0 / 0  |
|      | 12  | Na    | log    |                 | 9           | 11.04.2024 15:26:07 | 11.04.2024 | 11.04.2024 | GR-P-JP Jedinstvo        | Servis opreme i instalacija | Fakturiran | Lusi Kirac  |        | B / PPBLA0 / 0  |
|      | 11  | Na    | log    |                 | 8           | 11.04.2024 15:01:14 | 11.04.2024 | 11.04.2024 | Cirrus Split d.o.o       | Servis opreme i instalacija | Fakturiran | Lusi Kirac  |        | 7 / PPBLA0 / 0  |
|      | 10  | 🔳 Na  | log    | 55-44           | 7           | 06.02.2024 09:11:51 | 06.02.2024 | 06.02.2024 | 8E Acorn GmbH CH         | Servis opreme i instalacija | Fakturiran | Lusi Kirac  | 501/20 | 10 / PPBLA0 / 0 |

#### Ispis računa po RN

Ispis računa po RN ide u modulu Prodaja. Računi nastali iz RN u stupcu Veza Rad Nal imaju ID broj RN.

| Izr | Izrada računa                                                                                                    |             |         |            |                     |               |                |         |                                 |         |                     |                   |                     |                           |        |          |        |            |          |                 |
|-----|----------------------------------------------------------------------------------------------------|-------------|---------|------------|---------------------|---------------|----------------|---------|---------------------------------|---------|---------------------|-------------------|---------------------|---------------------------|--------|----------|--------|------------|----------|-----------------|
| Po  | Početna X Radvni (FA) X Radvini alozi X Poruke X Sustav X Upis stavki X PDV Stavke X Poruda X Prodaja X Nabava X Novac X PDV X Skladšta X Baza X |             |         |            |                     |               |                |         |                                 |         |                     |                   |                     |                           |        |          |        |            |          |                 |
|     | Novi                                                                                                    | 📝 Uredi     | 🥦 Ispis | računa 🛛 🔃 | Pošalji račun mailo | m 🛛 🍮 Refre   | esh 🛛 🥑 Stor   | niraj   | 🥹 Naknadna fiskalizacija        | 👍 Statu | s fiskalizacije 🕶 🌵 | Privitci uz račun | 🚋 e-Račun 🕶 >       | 🕻 Briši 🛛 🏦 Ispis/Izvoz 🗸 | 😻 Info | <b>~</b> | Označi | kao plaćen | 🛊 Pr     | etvori u otprer |
|     |                                                                                                    |             |         |            |                     |               |                |         |                                 |         |                     |                   |                     |                           |        |          |        |            |          |                 |
| Po  | slovni                                                                                                    | prostor PPE | LA0     |            | Ψ                   | Naplatni ureć | faj (blagajna) | 0 Bla.0 | - Automatski - NemaFiskalizacij | e v     |                     |                   |                     |                           |        |          |        |            |          |                 |
|     |                                                                                                    |             |         |            |                     |               |                |         |                                 |         |                     |                   |                     |                           |        |          |        |            |          |                 |
| 2   | lina                                                                                                    | Broj        | Prostor | Blagajna   | Izrada              | Isporuka      | Dospijeće      | Rok     | Naziv                           | Valuta  | Iznos               | Iznos u EUR       | Plaćanje            | Status                    | Plaćen | SK       | PDV    | KPI        | Veza     | Veza Rad Nal    |
|     |                                                                                                    |             |         |            |                     |               |                |         |                                 |         |                     |                   |                     |                           |        |          |        |            |          |                 |
|     | 2023                                                                                                    | 20          | PPBLA0  | 0          | 19.05.2023 11:14:23 | 19.5.2023.    | 26.5.2023.     | 7       | Drava Alpe dunav d.d            | EUR     | 197,00              | 197,00            | Transakcijski račun | 🔲 Nefiskalni račun        |        | Da       | Da     |            |          | 4               |
|     | 2023                                                                                                    | 19          | PPBLA0  | 0          | 19.05.2023 11:08:33 | 19.5.2023.    | 26.5.2023.     | 7       | GE 2 Avalon d.o.o               | EUR     | 28,00               | 28,00             | Transakcijski račun | 🔲 Nefiskalni račun        |        | Da       | Da     |            |          | 2               |
|     | 2023                                                                                                    | 18          | PPBLA0  | 0          | 19.05.2023 10:24:12 | 19.5.2023.    | 26.5.2023.     | 5       | Zoran Posilović                 | EUR     | - 350,00            | - 350,00          | Transakcijski račun | Nefiskalni račun          |        | Da       | Da     |            |          | 3               |
|     | 2023                                                                                                    | 17          | PPBLA0  | 0          | 19.05.2023 10:12:11 | 19.5.2023.    | 26.5.2023.     | 7       | Zoran Posilović                 | EUR     | 350,00              | 350,00            | Transakcijski račun | 🔲 Nefiskalni račun        |        |          |        |            |          | 1               |
|     | 2023                                                                                                    | 16          | PPBLA0  | 0          | 18.05.2023 18:32:58 | 18.5.2023.    | 25.5.2023.     | 7       | Cirrus Split d.o.o              | EUR     | 98,50               | 98,50             | Transakcijski račun | 📕 Nefiskalni račun        |        |          |        | 3 / PP     | BLAO / C |                 |
|     | 2023                                                                                                    | 15          | PPBLA0  | 0          | 17.05.2023 21:07:08 | 17.5.2023.    | 24.5.2023.     | 7       | Drava Alpe dunav d.d            | EUR     | 187,50              | 187,50            | Transakcijski račun | Nefiskalni račun          |        | Da       | Da     | 2 / PP     | BLAO / 0 |                 |
|     | 2023                                                                                                    | 14          | PPBLA0  | 0          | 17.05.2023 16:09:31 | 17.5.2023.    | 24.5.2023.     | 7       | Drava Alpe dunav d.d            | EUR     | 799,75              | 799,75            | Transakcijski račun | Nefiskalni račun          |        | Da       | Da     | 15 / PP    | BLA0 / 0 |                 |
|     | 2023                                                                                                    | 13          | PPBLA0  | 0          | 17.05.2023 15:59:01 | 17.5.2023.    | 24.5.2023.     | 7       | Drava Alpe dunav d.d            | EUR     | 912,31              | 912,31            | Transakcijski račun | Nefiskalni račun          |        | Da       | Da     | 14 / PP    | BLAO / O |                 |
|     | 2023                                                                                                    | 12          | PPBLA0  | 0          | 17.05.2023 15:56:52 | 17.5.2023.    | 24.5.2023.     | 7       | GE 2 Avalon d.o.o               | EUR     | 218,90              | 218,90            | Transakcijski račun | Nefiskalni račun          |        | Da       | Da     | 13 / PP    | BLA0 / 0 |                 |
|     | 2023                                                                                                    | 11          | PPBLA0  | 0          | 17.05.2023 15:03:34 | 25.4.2023.    | 2.5.2023.      | 7       | GE 2 Avalon d.o.o               | EUR     | - 10,00             | - 10,00           | Otkupnina HP        | Nefiskalni račun          | 1      | Da       | Da     | 8 / PP     | BLA0 / 0 |                 |

Račun po RM pronaći po ID broju RN u stupcu Veza Rad Nal i ispisati ga. Primjer ispisa računa iz RN.

| 6                                                                                               |                                                                                            | PisMa                                                                                                | ax d.o<br>oiB:07                                          | .o. Trns<br>Z<br>206927596 IBA                                         | ko 12,<br>agreb<br>N:HR10 2484 | Zagrei:       | ), 10 (<br><sup>39 2</sup>                                                       | )20                                                             |                                                              | Str. 1/1                                    |
|-------------------------------------------------------------------------------------------------|--------------------------------------------------------------------------------------------|----------------------------------------------------------------------------------------------------|-----------------------------------------------------------|------------------------------------------------------------------------|--------------------------------|---------------|----------------------------------------------------------------------------------|-----------------------------------------------------------------|--------------------------------------------------------------|---------------------------------------------|
| Drava Al<br>Osijek<br>Dravska 3<br>31000 Osij<br>OIB:11111<br>Isporuka:O<br>Veza:               | pe dunav<br>ek<br>111119<br>čentralno sk                                                   | / d.d.<br>Iadište, Splitska                                                                          | ı, Južana ol                                              | bala 2                                                                 |                                |               | Datum iz<br>Datum is<br>Datum «<br>Način pl<br>Mjesto iz<br>Valuta:<br>Reference | zrade:<br>aporuke:<br>dospijeća:<br>aćanja:<br>zdavanja:<br>ca: | 19.05.20<br>19.05.20<br>26.05.20<br>Transak<br>Zagreb<br>EUR | 023 11:14:23<br>023<br>023<br>ccijski račun |
|                                                                                                 |                                                                                            |                                                                                                    |                                                           | Račun 20                                                               | ) / PPBL                       | A0 / 0        |                                                                                  |                                                                 |                                                              |                                             |
| Rb Šifra                                                                                        | Naziv                                                                                      |                                                                                                    |                                                           | 1                                                                      | Količina JM                    | Cljena        | Popust %                                                                         | Popust                                                          | Porez %                                                      | Ukupno bez poreza                           |
| 1 119                                                                                           | Serizor p                                                                                  | ožara                                                                                                |                                                           |                                                                        | 2,00 Kom                       | 70,00         | 0,00                                                                             | 0,00                                                            | 25,00                                                        | 140,00                                      |
| 2 116                                                                                           | Kabel PG                                                                                   | i novi senzori<br>SP 3x2,5<br>Sp glavi stavioj vođ                                                   | miñovi posti                                              | ril trajaciju                                                          | 22,00 m                        | 0,80          | 0,00                                                                             | 0,00                                                            | 25,00                                                        | 17,60                                       |
|                                                                                                 | Prohijenj                                                                                  | en giavi so ujni vou,                                                                                | maavrnagn                                                 | zir iz oraciju.                                                        |                                |               | _                                                                                | 0,00                                                            |                                                              | 157,60                                      |
|                                                                                                 |                                                                                            |                                                                                                    |                                                           |                                                                        |                                |               | _                                                                                |                                                                 | Porez                                                        | 39,40                                       |
|                                                                                                 |                                                                                            |                                                                                                    |                                                           |                                                                        |                                | Tečaj 1 EUR-  | 7,53450 HRK                                                                      | Za napiatu<br>(                                                 | HRK                                                          | <b>197,00</b><br>1.484,30                   |
| Porez<br>PDV                                                                                    | Stopa<br>25,00                                                                             | Osnovica<br>157,60<br>157,60                                                                         | 12nos<br>39,40<br>39,40                                   | izradila/o: Ad                                                         | imin korisnik                  |               | Potpis:                                                                          | Ivan                                                            | A                                                            | lonat                                       |
| Obaveza nasta<br>Po radnom nai<br>Kvar je otklonje<br>Za prekoračenj<br>Podaci za pla<br>Račun: | je s izdavanje<br>ogu ID:500/4 1<br>nr, vatrodojava<br>e dospiječa p<br>ćanje<br>HR10 2484 | m računa (R1)<br>Vezani dokument:N<br>a je ponovo ukijučer<br>lačanja zaračunava<br>0081 1006 1639 2 | laruðbenica 5<br>na 19.5.2023<br>I se zakonska<br>Skenira | 2/2023 od 18.5.20<br>u 15:40.<br>zalezna kamata.<br>ati ovaj kod za pl | 123.<br>aćanje Interne         | t bankarstvor | 1                                                                                |                                                                 |                                                              |                                             |

## 16.2 lzvještaji u servisu

Izvještaji u servisu temelje se na podacima iz radnih naloga i podacima iz modula **Baza** i **Sustav**, prvenstveno misli se na podatke o kupcima, robi, državama, novčanim valutama, poduzećima, podatkovnim oznakama i drugo.

Za pokretanje izvještaja u modulu Servisa:

- kliknuti Izvještaji (1),
  - bit će otvoren prozor (2) s popisom izvještaja (3):

| PisMax 3.1 Prijava Promoć                                       |                                                                        |                                                                                                    |       |
|-----------------------------------------------------------------|------------------------------------------------------------------------|----------------------------------------------------------------------------------------------------|-------|
| Prodaja<br>Nabava<br>Novac                                      | Popis izvještaja za ser<br>Početna X Ponuda X<br>Sefresh I I spis/Izvo | ervis            Racuri (IFA) X Baza X Sustav X Prodaja X Nabava X Novac X PDV X Skladišta X Serv           voz         C Reset stabla menija                                         | ris X |
| Składišta<br>Składišta<br>Servis<br>Radni nalozi<br><u>Baza</u> | 🔥 Izvještaj                                                            | aji - Servis                                                                                                    |       |
| 🚬 Sustav                                                        | Izvještaji                                                             | RN0010R     Radni nalozi po partneru     Radni nalozi po partneru za određeni period - rang       RN0020R     Radni nalozi po robi     Radni nalozi po robi za određeni period - rang |       |
|                                                                 |                                                                        | RN0030R <u>Radni nalozi po partneru i robi</u> Radni nalozi po partneru i robi za određeni period - rang           RN003SR <u>Radni nalozi - lista</u> Radni nalozi - lista           |       |

Pojedini izvještaj u popisu sadrži:

- oznaku programa,
- naziv programa,
- opis programa.

| RN0010R | <u>Radni nalozi po partneru</u>        | Radni nalozi po partneru za određeni period - rang        |
|---------|----------------------------------------|-----------------------------------------------------------|
| RN0020R | <u>Radni nalozi po robi</u>            | Radni nalozi po robi za određeni period - rang            |
| RN0030R | <u>Radni nalozi po partneru i robi</u> | Radni nalozi po partneru i robi za određeni period - rang |
| RN0035R | <u>Radni nalozi - lista</u>            | Radni nalozi - lista                                      |

Nakon izbora izvještaja ide otvaranje filtra za izvještaj. Za popunjavanje filtra izvještaja vidjeti odjeljak 14.6.

| Pril | aži izv | vještaj 🛛 🗙 Očisti sve parar | metre 🛛 🔡 Spre | mi parametre | 🗁 Učitaj p | parametre                                          |        |
|------|---------|------------------------------|----------------|--------------|------------|----------------------------------------------------|--------|
| Prik | aži poj | pis parametara na izvještaju |                |              |            |                                                    |        |
| Rb   |         | Parametar                    | Od             | Do           | Tablica    | Opis                                               | Očisti |
|      | 1       | Šifra partnera               |                |              |            |                                                    | ×      |
|      | 2       | Datum prijave                |                |              |            |                                                    | ×      |
|      | 3       | Datum isporuke               | 01.05.2023     | 19.05.2023   |            | 01.05.2023 - 19.05.2023                            | ×      |
|      | 4       | Datum dokumenta              |                |              |            |                                                    | ×      |
|      | 5       | Valuta                       |                |              |            |                                                    | ×      |
|      | 6       | Status naloga                |                |              |            |                                                    | ×      |
|      | 7       | Radnik                       |                |              |            |                                                    | ×      |
|      | 8       | Šifra poduzeća               | 9999           | 9999         |            | 9999 PisMax - Test d.o.o 9999 PisMax - Test d.o.o. | ×      |

Nakon upisa filtra, za pokretanje i prikaz izvještaja kliknuti **Prikazi izvještaj**, Prije ispisa ide pregled izvještaja u ReportViewer-u koji ima dobru alatnu traku za pripremu ispisa, vidjeti odjeljak 14.5.2.

Ako je uključena opcija za ispis vrijednosti parametara filtra u izvještaju, isti će biti ispisani na prvoj stranici izvještaja, primjer:

| J                           |                           |                           |                |
|-----------------------------|---------------------------|---------------------------|----------------|
| PisMax - Test d.o.o S       | Servis                    |                           | Stranica 1 / 2 |
| RN0020R Radni nalozi        | porobi                    | pet, 19.05.               | 2023 14:43:01  |
|                             |                           |                           |                |
| Parametri selekcije za izvj | ještaj:                   |                           |                |
| Naziv                       | Od                        | Do                        |                |
| Šifra partnera              | Nije odabrano.            |                           |                |
| Datum prijave               | Nije odabrano.            |                           |                |
| Datum isporuke              | 1.5.2023. 0:00:00         | 19.5.2023. 23:59:59       |                |
| Datum dokumenta             | Nije odabrano.            |                           |                |
| Valuta                      | Nije odabrano.            |                           |                |
| Status naloga               | Nije odabrano.            |                           |                |
| Radnik                      | Nije odabrano.            |                           |                |
| Šifra poduzeća              | 9999 PisMax - Test d.o.o. | 9999 PisMax - Test d.o.o. |                |
|                             |                           |                           |                |

Na ostalim stranicama ide ispis izvještaja, primjer:

| PisMax - | Test d.o.o Servis           |     |     |          |        |        |       | Stranica 2 / 2           |
|----------|-----------------------------|-----|-----|----------|--------|--------|-------|--------------------------|
| RN0020F  | Radni nalozi po robi        |     |     |          |        |        |       | pet, 19.05.2023 14:43:01 |
|          |                             |     |     |          |        |        |       |                          |
| _        |                             |     |     |          |        |        |       |                          |
| Rang     | Roba                        | EAN | Jm  | Količina | Iznos  | Ukupno | %     |                          |
| Pi       | sMax - Test d.o.o.          |     |     |          |        |        |       |                          |
| 1        | 113 Instalacija protupožama |     | Kom | 24,00    | 157,60 | 157,60 | 79,76 |                          |
| 2        | 118 Ulje sae 10 - 30        |     | Lit | 5,00     | 28,00  | 28,00  | 14,17 |                          |
| 3        | 115 Preša                   |     | Kom | 20,00    | 12,00  | 12,00  | 6,07  |                          |
| 4        | 1010 Pumpa za vodu RX-100   |     | Kom | 0,00     | 0,00   | 0,00   | 0,00  |                          |
|          | U valuti EUR                |     |     |          | 197,60 | 197,60 |       |                          |
|          |                             |     |     |          |        | 197,60 |       |                          |

BaKom d.o.o. Zagreb, Trnsko 12, OIB:07206927596